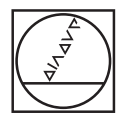

# HEIDENHAIN

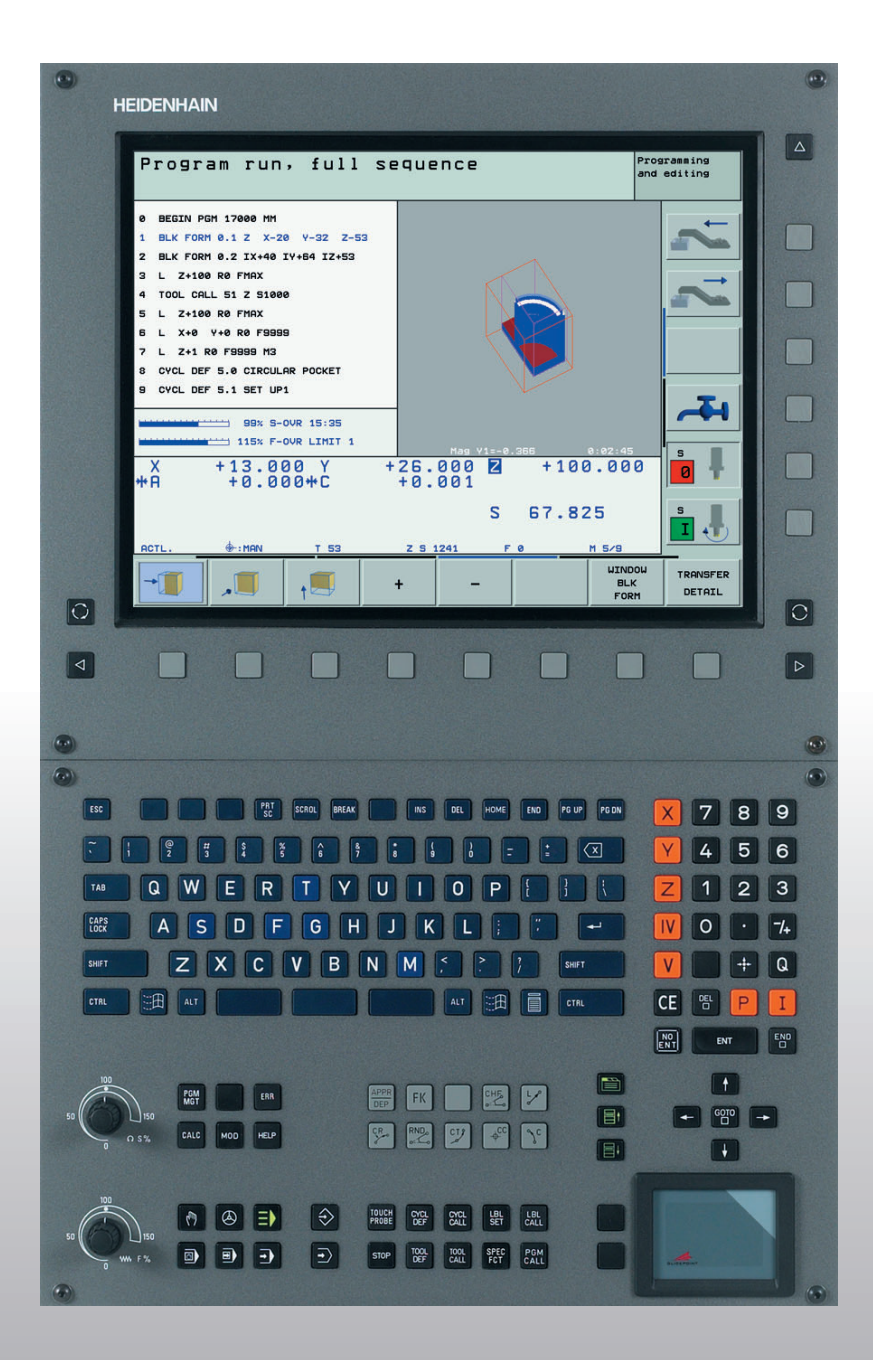

# Käyttäjän käsikirja HEIDENHAINselväkielidialogi

# **iTNC 530**

NC-ohjelmisto 340 490-xx 340 491-xx 340 492-xx 340 493-xx 340 493-xx

#### Kuvaruudun käyttöelementit

50

150

WW F %

50

150

S %

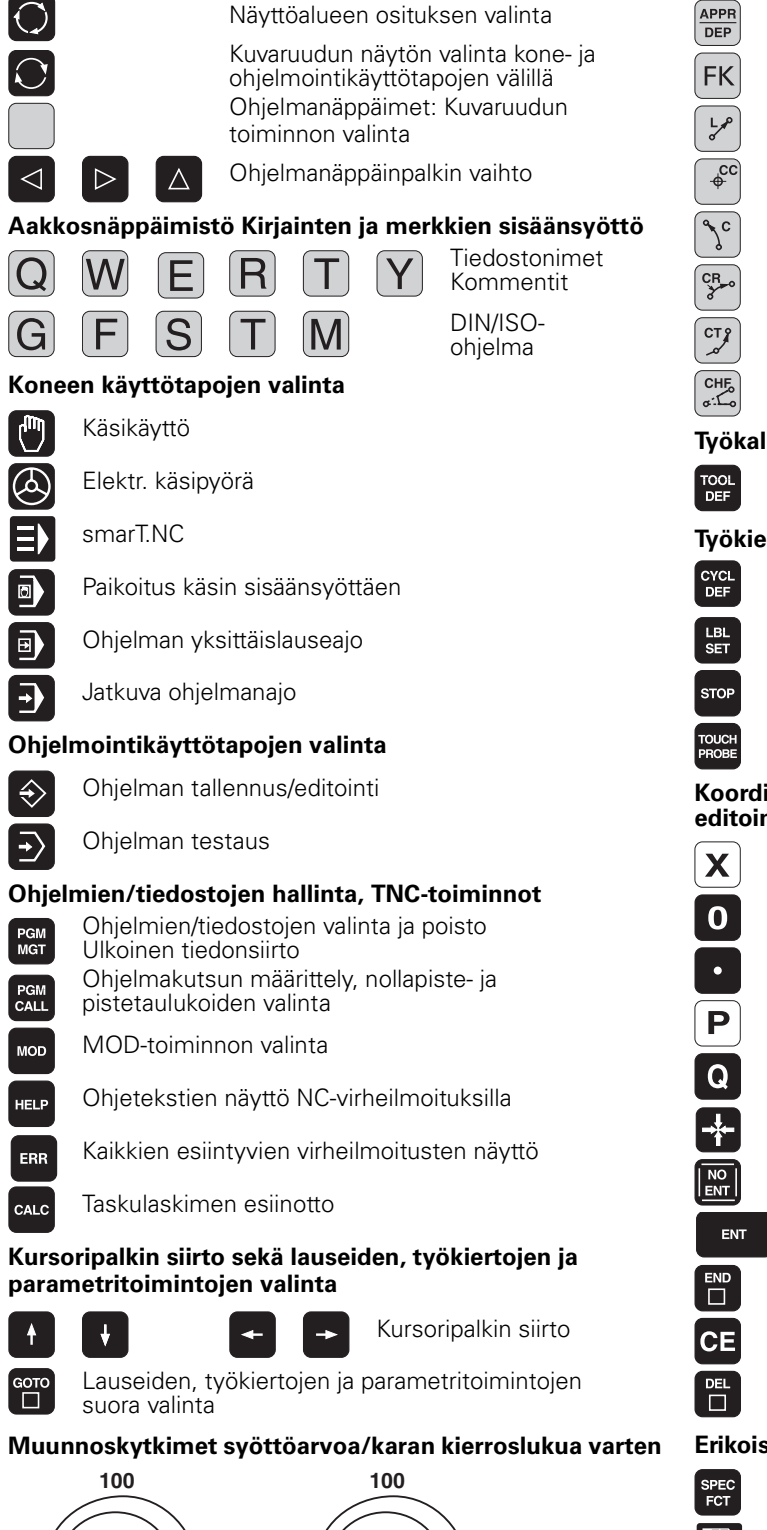

### Rataliikkeiden ohjelmointi

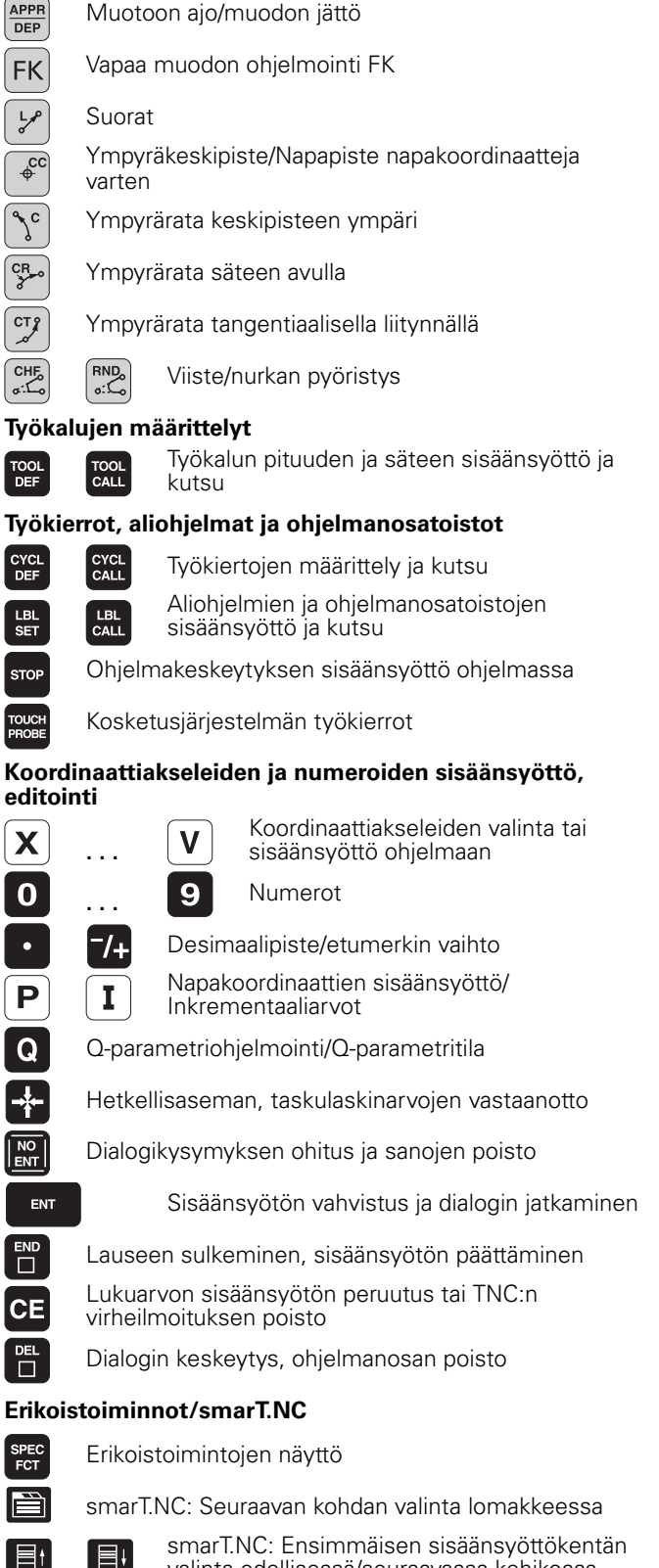

smarT.NC: Ensimmäisen sisäänsyöttökentän valinta edellisessä/seuraavassa kehikossa

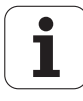

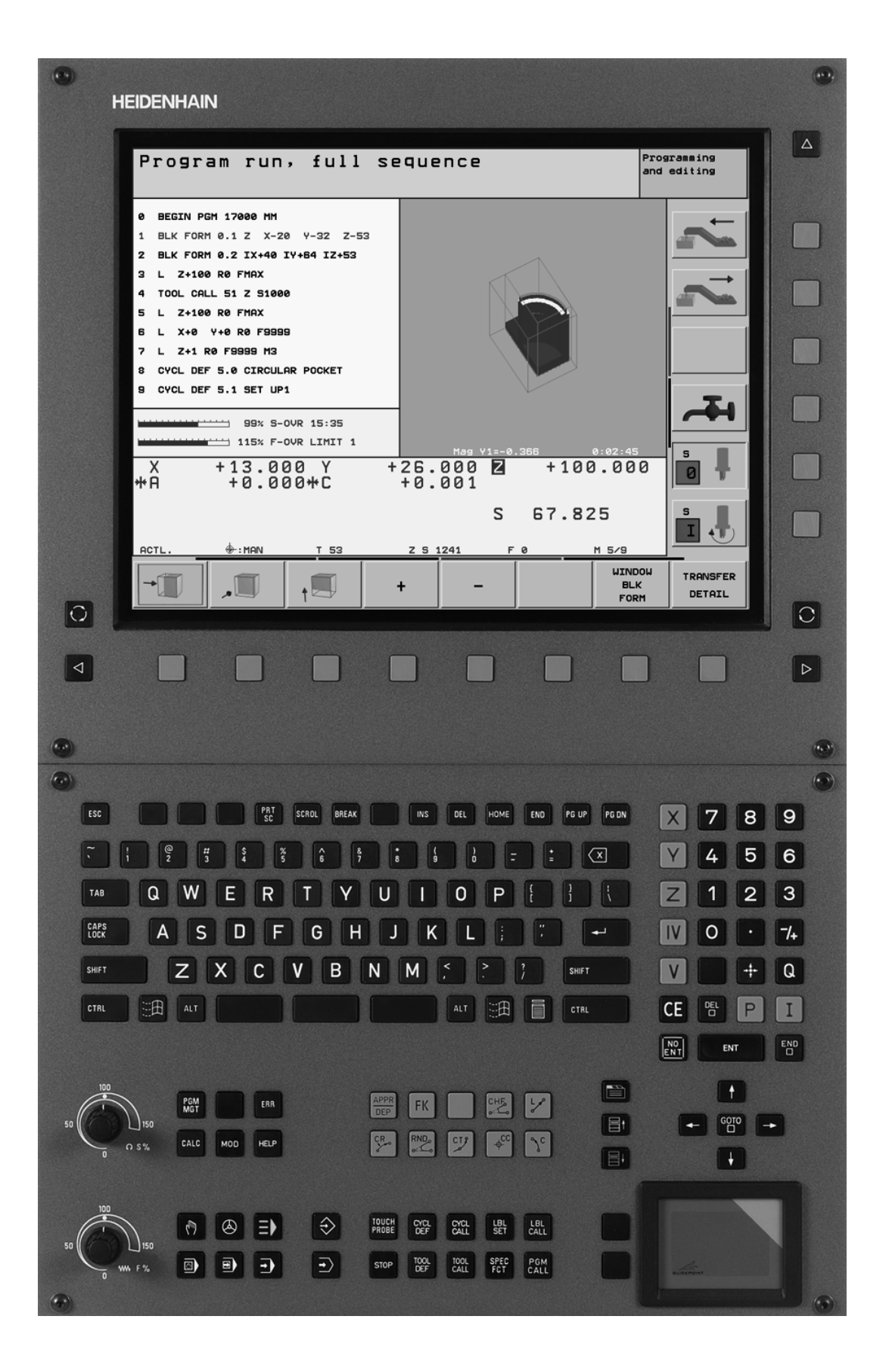

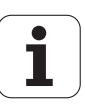

# TNC-tyyppi, ohjelmisto ja toiminnot

Tässä käsikirjassa esitellään toiminnot, jotka ovat käytettävissä seuraavissa ja sitä uudemmissa TNC-ohjelmiston versioissa.

| TNC-tyyppi                 | NC-ohjelmiston no. |
|----------------------------|--------------------|
| iTNC 530                   | 340 490-02         |
| iTNC 530 E                 | 340 491-02         |
| iTNC 530                   | 340 492-02         |
| iTNC 530 E                 | 340 493-02         |
| iTNC 530 Ohjelmointipaikka | 340 494-02         |

Kirjaintunnus E tarkoittaa TNC:n vientiversiota. Vientiversioita koskee seuraava rajoitus:

Suoraviivaiset liikkeet samanaikaisesti enintään neljällä akselilla

Koneen valmistaja sovittaa TNC:ssä käytettävät tehoarvot koneparametrien avulla erikseen kutakin konetta varten. Näinollen tämä käsikirja sisältää myös sellaisia toimintokuvauksia, jotka eivät koske kaikkia TNC-versioita.

Tällaisia TNC-toimintoja, jotka eivät ole käytettävissä kaikissa koneissa, ovat esimerkiksi seuraavat:

Työkalun mittaus TT-järjestelmällä

Ottakaa yhteys koneen valmistajaan, mikäli haluatte tarkempia tietoja koneellanne ohjattavista yksittäisistä toiminnoista.

Useat koneiden valmistajat ja HEIDENHAIN tarjoavat asiakkailleen TNC:n ohjelmointikursseja. Niihin osallistuminen on suositeltavaa, jotta TNC-toimintojen käyttäminen olisi aina mahdollisimman tehokasta.

#### Käyttäjän käsikirja

Kaikki kosketusjärjestelmään liittyvät TNC-toiminnot on esitelty iTNC530-ohjausjärjestelmän käyttäjän käsikirjassa. Käänny tarvittaessa HEIDENHAIN-edustajasi puoleen, kun tarvitset näitä käyttöohjeita. Tunnus-no.: 533 190-xx

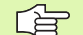

(b)

### Käyttäjän dokumentaatio:

Uusi käyttötapa smarT.NC esitellään tarkemmin erillisessä pikaohjekirjassa. Käänny HEIDENHAINin puoleen, kun tarvitset tätä käyttäjän käsikirjaa. Tunnus-no.: 533 191-xx.

5

## Ohjelmaoptiot

iTNC 530 sisältää erilaisia ohjelmavarusteita eli optioita, jotka koneen valmistaja voi vapauttaa käyttäjän käyttöön. Kukin optio on vapautettavissa erikseen ja sisältää tällöin seuraavat suorituskelpoiset toiminnot:

#### **Ohjelmisto-optio 1**

Lieriövaippainterpolaatio (Työkierrot 27, 28, 29 ja 39)

Syöttöarvo yksikössä mm/min kiertoakseleilla: M116

Koneistustason kääntö (Työkierto 19, **PLANE**-toiminto ja ohjelmanäppäin 3D-ROT käsikäyttötavalla)

Ympyrä kolmella akselilla käännetyn koneistustason kanssa

#### **Ohjelmisto-optio 2**

Lauseenkäsittelyaika 0.5 ms entisen 3.6 ms sijaan

Viiden akselin interpolaatio

Spline-interpolaatio

3D-koneistus:

- M114: Koneen geometrian automaattinen korjaus työskentelyssä kääntöakseleilla
- M128: Työkalun kärjen aseman säilytys ennallaan kääntöakselin paikoituksessa (TCPM)
- TOIMINTO TCPM: Työkalun kärjen aseman säilytys ennallaan kääntöakselin paikoituksessa (TCPM) vaikutustavan säätömahdollisuudella
- M144: Koneen kinematiikan huomiointi OLO/ASET-asemissa lauseen lopussa
- Lisäparametrit Silitys/Rouhinta ja Kiertoakseleiden toleranssi työkierrossa 32 (G62)
- LN-lauseet (3D-korjaus)

| Ohjelmisto-optio DXF-konvertteri                                                               | Kuvaus   |
|------------------------------------------------------------------------------------------------|----------|
| Muotojen vastaanotto DXF-tiedostoista<br>(Formaatti R12).                                      | Sivu 252 |
|                                                                                                |          |
| Ohjelmisto-optio DCM-törmäys                                                                   | Kuvaus   |
| Toiminto, joka valvoo koneen<br>valmistajan määrittelemää aluetta<br>törmäysten välttämiseksi. | Sivu 81  |
|                                                                                                |          |
| Ohjelmisto-optio Lisädialogikieli                                                              | Kuvaus   |
| Slovenia.                                                                                      | Sivu 647 |

## Kehitystilat (Päivitystoiminnot)

Ohjelmisto-optioiden lisäksi FCL-toiminnolla (**F**eature **C**ontent **L**evel) hallitaan TNC-ohjelmiston tärkeitä jatkokehitys. FCL:n alaiset toiminnot eivät ole käytettävissäsi, mikäli TNC-ohjauksesi sisältää ohjelmistopäivityksen. Nämä toiminnot merkitään käsikirjassa merkinnällä **FCL n**, jossa **n** tarkoittaa kehitystilan juoksevaa numerointia.

Halutessasi voit vapauttaa FCL-toiminnot pysyvästi käyttöösi hankkimalla sitä varten salasanan (avainluku). Ota tarvittaessa yhteys koneen valmistajaan tai HEIDENHAIN-edustajaan.

| FCL 2-toiminnot                                                                            | Kuvaus                                         |
|--------------------------------------------------------------------------------------------|------------------------------------------------|
| 3D-viivagrafiikka                                                                          | Sivu 128                                       |
| Virtuaalinen työkaluakseli                                                                 | Sivu 80                                        |
| Tietovälineiden USB-tuki (muistisauvat,<br>kiintolevyt, CD-ROM-levyasemat)                 | Sivu 113                                       |
| Ulkoisesti laadittujen muotojen<br>suodatus                                                | Sivu 516                                       |
| Mahdollisuus, että kullekin osamuodolle<br>määritellään muotokaavassa syvyydet<br>erikseen | Sivu 434                                       |
| Dynaaminen IP-osoitteen hallinta DHCP                                                      | Sivu 617                                       |
| Kosketustyökierto<br>kosketusjärjestelmän parametrien<br>globaalia asetusta varten         | Kosketusjärjestelmän<br>työkiertojen käsikirja |
| smarT.NC: Lauseajon graafinen tuki                                                         | Pikaopas smarT.NC                              |
| smarT.NC: koordinaattimuunnokset                                                           | Pikaopas smarT.NC                              |
| smarT.NC: PLANE-toiminto                                                                   | Pikaopas smarT.NC                              |

## Tarkoitettu käyttöalue

TNC täyttää eurooppalaisen direktiivin EN 55022 luokan A vaatimukset ja se tarkoitettu pääasiassa teollisuuden käyttöön.

7

# Uudet toiminnot 340 49x-01 verrattuna edeltäviin versioihin 340 422-xx/340 423-xx

- Ohjaukseen on perustettu uusi lomakepohjainen käyttötapa, jonka nimi on smarT.NC. Se mahdollistaa erillisten käyttäjädokumenttien hyväksikäyttämisen. Samassa yhteydessä on laajennettu myös TNC:n käyttöpaneelia. Se on tuonut käyttöön uusia näppäimiä, joiden avulla voidaan navigoida nopeasti smarT.NC:n sisäpuolella. (katso "Käyttöpaneeli" sivulla 40)
- Yksiprosessorinen versio tukee ohjainlaitteita (hiiri) USB-liitännän kautta.
- Hammassyöttöarvo f<sub>z</sub> ja kierrossyöttöarvo f<sub>u</sub> ovat nyt määrteltävissä vaihtoehtoisina syöttömäärittelyinä Siehe Tabelle ""
- Uusi työkierto KESKIÖPORAUS (katso "KESKIÖPORAUS (Työkierto 240)" sivulla 305)
- Uusi M-Funktion M150 rajakytkimen ilmoituksen mitätöimiseksi (katso "Rajakytkimen ilmoituksen mitätöinti: M150" sivulla 279)
- M128 on nyt sallittu myös lauseajossa (katso "Mielivaltainen sisääntulo ohjelmaan (Esilauseajo)" sivulla 600)
- Käytettävissä olevien Q-parametrien lukumääräksi on laajennettu 2000 (katso "Periaate ja toimintokuvaus" sivulla 534)
- Käytettävissä olevien Label-numeroiden lukumääräksi on laajennettu 1000. Lisäksi nyt voidaan antaa myös Label-nimiä (katso "Aliohjelmien ja ohjelmanosatoistojen merkintä" sivulla 518)
- Q-parametritoiminnoilla FN 9 ... FN 12 voidaan hypyn kohteeksi määritellä myös Label-nimi (katso "Jos/niin-haarautuminen Qparametreilla" sivulla 542)
- Pistetaulukon pisteiden toteutus valinnaisesti (katso "Yksittäisen pisteen jättäminen huomiotta koneistuksessa" sivulla 299)
- Lisätilanäytössä näytetään nyt myös todellista kellonaikaa (katso "Yleiset ohjelmatiedot" sivulla 45)
- Työkalutaulukkoa on laajennettu useilla sarakkeilla (katso "Työkalutaulukko: Standardityökalutiedot" sivulla 166)
- Ohjelman testaus voidaan pysäyttää ja jatkaa uudelleen myös koneistustyökiertojen sisäpuolella (katso "Ohjelmatestin suoritus" sivulla 594)

## Uudet toiminnot 340 49x-02

- DXF-tiedostot voidaan nyt avata suoraan TNC:ssä, josta muodot voidaan ottaa selväkieliohjelmaan (katso "Muoto-ohjelmien luonti DXF-tiedoista (Ohjelmaoptio)" sivulla 252)
- 3D-viivagrafiikka on nyt käytettävissä ohjelman tallennuksen käyttötavalla (katso "3D-viivagrafiikka (FCL 2-toiminto)" sivulla 128)
- Aktiivinen työkaluakselin suunta voidaan nyt asettaa käsikäytöllä aktiiviseksi koneistussuunnaksi (katso "Aseta voimassa olevan työkaluakselin suunta aktiiviseksi koneistussuunnaksi (FCL 2toiminto)" sivulla 80)
- Koneen valmistaja voi nyt toteuttaa törmäysvalvonnan missä tahansa määriteltävissä olevilla koneen alueilla (katso "Dynaaminen törmäysvalvonta (Ohjelmaoptio)" sivulla 81)
- Karan kierrosluvun asemesta voit nyt määritellä myös lastuamisnopeuden Vc yksikössä m/min (katso "Työkalutietojen kutsu" sivulla 176)
- TNC voi esittää vapaasti määriteltävät taulukot aikaisemmissa taulukkoesitysmuodoissa tai nyt myös vaihtoehtoisesti kaavakuvauksena (katso "Vaihto taulukkoesityksen ja kaavaesityksen välillä" sivulla 197)
- FK-ohjelmasta H-ohjelmaan konvertiointia on laajennettu. Ohjelma voidaan tulostaa nyt myös linearisoituna (katso "FK-ohjelman muuntaminen selväkielidialogiohjelmaksi" sivulla 236)
- Voit suodattaa muotoja, jotka on laadittu ulkoisessa ohjelmointijärjestelmässä (katso "Muotojen suodatus (FCL 2toiminto)" sivulla 516)
- Muotokaavan avulla linkitetyillä muodoilla voidaan jokaiselle osamuodolle määritellä erikseen koneistussyvyys (katso "Muotokuvausten määrittely" sivulla 434)
- Yksiprosessoriversiot tukevat nyt osoittimien (híiret) lisäksi myös USB-laitteita (muistisauva, levykeasema, kiintolevy, CD-ROMasema) (katso "USB-laitteet TNC:llä (FCL 2-toiminto)" sivulla 113)

# Muuttuneet toiminnot 340 49x-01 verrattuna edeltäviin versioihin 340 422-xx/340 423-xx

- Tilanäytön ja lisätilanäytön ulkoinen järjestely (layout) on muuttunut (katso "Tilanäytöt" sivulla 44)
- Ohjelmisto 340 490 ei enää tue tarkkaa erottelukykyä näyttöpäätteen BC 120 yhteydessä (katso "Näyttöruutu" sivulla 39)
- Uusi näppäinten järjestely näppäimistössä TE 530 B (katso "Käyttöpaneeli" sivulla 40)
- Presessiokulman EULPR sisäänsyöttöaluetta on laajennettu toiminnossa PLANE EULER (katso "Koneistustason määrittely Eulerkulman avulla: PLANE EULER" sivulla 492)
- Tasovektoria ei voi enää syöttää sisään standardoituna toiminnossa PLANE EULER (katso "Koneistustason määrittely kahden vektorin avulla: PLANE VECTOR" sivulla 494)
- Muuttunut paikoittumismenettely toiminnossa CYCL CALL PAT (katso "Pistetaulukkoon liittyvän työkierron kutsu" sivulla 301)
- Työkalutaulukossa valittavissa olevia työkalutyyppejä on laajennettu tulevia uusia toimintoja ajatellen
- Ennen voitiin valita 10 viimeksi käytettyä tiedostoa, nyt voidaan valita 15 viimeksi käytettyä tiedostoa (katso "Tiedoston valinta viimeisten valittuna olleiden joukosta" sivulla 105)

### Muuttuneet toiminnot 340 49x-02

- Esiasetustaulukoiden käsittely on yksinkertaisempaa. Lisäksi on käytettävissä myös uusia mahdollisuuksia arvojen syöttämiseksi esiasetustaulukkoon Siehe Tabelle "Peruspisteen tallennus manuaalisesti esiasetustaulukkoon"
- Tuumaohjelmien toiminto M136 (syöttöarvo 0.1 tuumaa/r) ei ole yhdisteltävissä toiminnon FU kanssa
- Käsipyörän valinnalla ei enää vaihdeta automaattisesti HR 420:n syöttöarvon potentiometriin. Vaihto tehdään käsipyörän ohjelmanäppäimellä. Sen lisäksi aktiivisen käsipyörän ponnahdusikkunaa on pienennetty, jotta alla olevat näytöt näkyisivät paremmin (katso "Nopeudensäätimen asetukset" sivulla 60)
- SL-työkierroilla muotoelementtien maksimilukumäärää on suurennettu arvoon 8192, jotta voitaisiin käsitellä merkittävästi monimutkaisempia muotoja (katso "SL-työkierrot" sivulla 398)
- FN16: F-PRINT: Tulostettavien Q-parametriarvojen maksimilukumäärää yhdellä rivillä on suurennettu formaattikuvaustiedostossa arvoon 32 (katso "FN16: F-PRINT: Tekstin ja Q-parametriarvon formatoitu tulostus" sivulla 550)
- Ohjelmanäppäimet KÄYNTIIN ja YKSITTÄISLAUSE KÄYNTIIN on vaihdettu ohjelman testauksen käyttötavalla, jotta ohjelmanäppäinten järjestely olisi sama kaikille käyttötavoilla (Tallennus, SmarT.NC, Testaus) (katso "Ohjelmatestin suoritus" sivulla 594)
- Ohjelmanäppäinten muotoilu on kokonaan uudistettu

# Sisältö

# Johdanto Käsikäyttö ja asetus Paikoitus käsin sisäänsyöttäen Ohjelmointi: Tiedostonhallinnan perusteet, ohjelmointiohjeet Ohjelmointi: Työkalut Ohjelmointi: Muotojen ohjelmointi Ohjelmointi: Lisätoiminnot Ohjelmointi: Työkierrot Ohjelmointi: Erikoistoiminnot Ohjelmointi: Aliohjelmat ja ohjelmanosatoistot Ohjelmointi: Q-parametri Ohjelmantestaus ja ohjelmanajo **MOD-toiminnot** Taulukot ja yleiskuvaus

iTNC 530 ja Windows 2000 (lisävaruste)

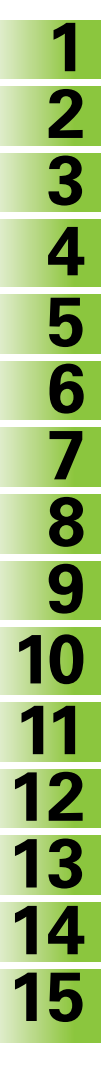

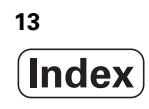

### 1 Johdanto ..... 37

| 1.1 iTNC 530 38                                                                     |
|-------------------------------------------------------------------------------------|
| Ohjelmointi: HEIDENHAIN-selväkielidialogi, smarT.NC ja DIN/ISO 38                   |
| Yhteensopivuus 38                                                                   |
| 1.2 Näyttöruutu ja käyttöpaneeli 39                                                 |
| Näyttöruutu 39                                                                      |
| Näyttöaueen osituksen asetus 39                                                     |
| Käyttöpaneeli 40                                                                    |
| 1.3 Käyttötavat 41                                                                  |
| Käsikäyttö ja sähköinen käsipyörä 41                                                |
| Paikoitus käsin sisäänsyöttäen 41                                                   |
| Ohjelman tallennus/editointi 42                                                     |
| Ohjelman testaus 42                                                                 |
| Jatkuva ohjelmanajo ja yksittäislauseajo 43                                         |
| 1.4 Tilanäytöt 44                                                                   |
| "Yleinen" tilanäyttö 44                                                             |
| Lisätilanäytöt 45                                                                   |
| 1.5 Tarvikkeet: 3D-kosketusjärjestelmä ja elektroniset käsipyörät HEIDENHAINilta 49 |
| 3D-kosketusjärjestelmät 49                                                          |
| Elektroniset käsipyörät HR 50                                                       |

### 2 Käsikäyttö ja asetus ..... 51

| 2.1 Päällekytkentä, poiskytkentä 52                                                             |
|-------------------------------------------------------------------------------------------------|
| Päällekytkentä 52                                                                               |
| Poiskytkentä 54                                                                                 |
| 2.2 Koneen akseleiden ajo 55                                                                    |
| Ohje 55                                                                                         |
| Akseleiden ajo ulkoisilla suuntanäppäimillä 55                                                  |
| Paikoitus askelsyötöllä 56                                                                      |
| Ajo elektronisella käsipyörällä HR 410 57                                                       |
| Elektroninen käsipyörä HR 420 58                                                                |
| 2.3 Karan kierrosluku S, syöttöarvo F ja lisätoiminto M 64                                      |
| Käyttö 64                                                                                       |
| Arvojen sisäänsyöttö 64                                                                         |
| Karan kierrosluvun ja syöttöarvon muuttaminen 65                                                |
| 2.4 Peruspisteen asetus (ilman 3D-kosketusjärjestelmää) 66                                      |
| Ohje 66                                                                                         |
| Valmistelu 66                                                                                   |
| Peruspisteen asetus akselinäppäinten avulla 67                                                  |
| Peruspisteen hallinta esiasetustaulukon avulla 68                                               |
| 2.5 Koneistustason kääntö (ohjelmaoptio 1) 75                                                   |
| Käyttö, työskentelytavat 75                                                                     |
| Referenssipisteeseen ajo käännetyillä akseleilla 76                                             |
| Peruspisteen asetus käännetyssä järjestelmässä 77                                               |
| Peruspisteen asetus koneilla pyöröpöydällä 77                                                   |
| Peruspisteen asetus koneissa, jotka on varustettu pyöröpöydällä 77                              |
| Paikoitusnäyttö käännetyssä järjestelmässä 78                                                   |
| Rajoitukset koneistustason käännössä 78                                                         |
| Manuaalisen käännön aktivointi 79                                                               |
| Aseta voimassa olevan työkaluakselin suunta aktiiviseksi koneistussuunnaksi (FCL 2-toiminto) 80 |
| 2.6 Dynaaminen törmäysvalvonta (Ohjelmaoptio) 81                                                |
| Toiminto 81                                                                                     |
| Törmäysvalvonta käsikäyttötavoilla 81                                                           |
| Törmäysvalvonta automaattikäytöllä 83                                                           |

### 3 Paikoitus käsin sisäänsyöttäen ..... 85

3.1 Yksinkertaisten koneistusten ohjelmointi ja suoritus ..... 86
 Sisäänsyöttöpaikoituksen soveltaminen ..... 86
 Ohjelmien tallennus tai poisto tiedostosta \$MDI ..... 88

## 4 Ohjelmointi: Perusteet, Tiedostonhallinta, Ohjelmointiohjeet, Paletinhallinta ..... 89

| 4.1 Perusteet 90                                                 |
|------------------------------------------------------------------|
| Mittauslaitteet ja referenssimerkit 90                           |
| Perusjärjestelmä 90                                              |
| Perusjärjestelmä jyrsinkoneilla 91                               |
| Polaariset koordinaatit 92                                       |
| Absoluuttiset ja inkrementaaliset työkappaleen asemat 93         |
| Peruspisteen valinta 94                                          |
| 4.2 Tiedostonhallinta: Perusteet 95                              |
| Tiedostot 95                                                     |
| Tietojen varmuustallennus 96                                     |
| 4.3 Työskentely tiedostonhallinnalla 97                          |
| Hakemistot 97                                                    |
| Polut 97                                                         |
| Yleiskuvaus: Tiedostonhallinnan toiminnot 98                     |
| Tiedostonhallinnan kutsu 99                                      |
| Levyasemien, hakemistojen ja tiedostojen valinta 100             |
| Uuden hakemiston luonti (mahdollinen vain levyasemaan TNC:\) 102 |
| Yksittäisen tiedoston kopiointi 103                              |
| Hakemiston kopiointi 105                                         |
| Tiedoston valinta viimeisten valittuna olleiden joukosta 105     |
| Tiedoston poisto 106                                             |
| Hakemiston poisto 106                                            |
| Tiedostojen merkintä 107                                         |
| Tiedoston nimeäminen uudelleen 108                               |
| Lisätoiminnot 108                                                |
| Tiedonsiirto ulkoisen muistin välillä 109                        |
| Tiedoston kopiointi toiseen hakemistoon 111                      |
| TNC verkossa 112                                                 |
| USB-laitteet TNC:llä (FCL 2-toiminto) 113                        |
| 4.4 Ohjelman avaus ja sisäänsyöttö 114                           |
| NC-ohjelman rakenne HEIDENHAIN-selväkielimuodossa 114            |
| Aihion määrittely: BLK FORM 114                                  |
| Uuden koneistusohjelman avaaminen 115                            |
| Työkalun liikkeiden ohjelmointi selväkielidialogilla 117         |
| Hetkellisaseman talteenotto 119                                  |
| Ohjelman muokkaus 120                                            |
| TNC:n hakutoiminnot 124                                          |

1

4.5 Ohjelmointigrafiikka ..... 126 Suoritus ohjelmointigrafiikan kanssa/ilman ..... 126 Ohjelmointigrafiikan luonti olemassa olevalle ohjelmalle ..... 126 Lauseen numeron näyttö ja piilotus ..... 127 Grafiikan poisto ..... 127 Osakuvan suurennus tai pienennys ..... 127 4.6 3D-viivagrafiikka (FCL 2-toiminto) ..... 128 Käyttö ..... 128 3D-viivagrafiikan toiminnot ..... 129 NC-lauseiden värikorostaminen grafiikassa ..... 131 Lauseen numeron näyttö ja piilotus ..... 131 Grafiikan poisto ..... 131 4.7 Ohjelman selitykset ..... 132 Määritelmä, käyttömahdollisuus ..... 132 Kuvausikkunan näyttö/aktiivisen ikkunan vaihto ..... 132 Selityslauseen lisäys ohjelmaikkunaan (vasemmalla) ..... 132 Lauseiden valinta selitysikkunassa ..... 132 4.8 Kommenttien lisäys ..... 133 Käyttö ..... 133 Kommentit ohkelman laadinnan aikana ..... 133 Kommenttien lisäys jälkikäteen ..... 133 Kommentti omana lauseena ..... 133 Toiminnot kommenttien muokkauksessa ..... 134 4.9 Tekstitiedostojen luonti ..... 135 Käyttö ..... 135 Tekstitiedoston avaaminen ja poistuminen ..... 135 Tekstin muokkaus ..... 136 Merkkien, sanojen ja rivien poisto ja lisäys uudelleen ..... 137 Tekstilohkojen käsittely ..... 138 Tekstiosien etsintä ..... 139 4.10 Taskulaskin ..... 140 Käyttö ..... 140 4.11 Pikaohjeet NC-virheilmoituksilla ..... 141 Virheilmoitusten näyttö ..... 141 Ohjeen näyttö ..... 141

4.12 Kaikkien esiintyvien virheilmoitusten lista ..... 142 Toiminto ..... 142 Virhelistan näyttö ..... 142 Ikkunan sisältö ..... 143 4.13 Paletinhallinta ..... 144 Käyttö ..... 144 Palettitaulukon valinta ..... 146 Palettitiedostosta poistuminen ..... 146 Palettitiedoston käsittely ..... 147 4.14 Palettikäyttö työkalukohtaisella koneistuksella ..... 148 Käyttö ..... 148 Palettitiedoston valinta ..... 152 Palettitiedoston asetus sisäänsyöttölomakkeella ..... 153 Työkalukohtaisen koneistuksen kulku ..... 157 Palettitiedostosta poistuminen ..... 158 Palettitiedoston käsittely ..... 158

### 5 Ohjelmointi: Työkalut ..... 161

| 5.1 Työkalukohtaiset määrittelyt 162                                                   |
|----------------------------------------------------------------------------------------|
| Syöttöarvo F 162                                                                       |
| Karan kierrosluku S 163                                                                |
| 5.2 Työkalutiedot 164                                                                  |
| Työkalukorjauksen edellytys 164                                                        |
| Työkalun numero, työkalun nimi 164                                                     |
| Työkalun pituus L 164                                                                  |
| Työkalun säde R 165                                                                    |
| Pituuksien ja säteiden Delta-arvot 165                                                 |
| Työkalutietojen sisäänsyöttö ohjelmaan 165                                             |
| Työkalutietojen sisäänsyöttö taulukkoon 166                                            |
| Yksittäisten työkalutietojen ylikirjoitus ulkoisesta PC:stä siirretyillä tiedoilla 172 |
| Paikkataulukko työkalunvaihtajaa varten 173                                            |
| Työkalutietojen kutsu 176                                                              |
| Työkalunvaihto 177                                                                     |
| 5.3 Työkalukorjaus 179                                                                 |
| Johdanto 179                                                                           |
| Työkalun pituuskorjaus 179                                                             |
| Työkalun sädekorjaus 180                                                               |
| 5.4 Kolmiulotteinen työkalukorjaus (ohjelmaoptio 2) 183                                |
| Johdanto 183                                                                           |
| Normivektorin määrittäminen 184                                                        |
| Sallitut työkalun muodot 185                                                           |
| Muiden työkalujen käyttö: Delta-arvot 185                                              |
| 3D-korjaus ilman työkalun suuntausta 186                                               |
| Otsajyrsintä: 3D-korjaus ilman työkalun suuntausta ja työkalun suuntauksella 187       |
| Kehän jyrsintä: 3D-korjaus työkalun suuntauksella 189                                  |
| 5.5 Työskentely lastuamistietojen taulukoilla 191                                      |
| Ohje 191                                                                               |
| Sisäänsyöttömahdollisuudet 191                                                         |
| Työkappaleen materiaalien taulukko 192                                                 |
| Työkalun terämateriaalien taulukko 193                                                 |
| Lastuamistietojen taulukko 193                                                         |
| Tarvittavat määrittelyt työkalutaulukossa 194                                          |
| Toimenpiteet työskentelyssä automaattisella kierrosluvun/syöttöarvon laskennalla 195   |
| Taulukkorakenteen muutos 196                                                           |
| Vaihto taulukkoesityksen ja kaavaesityksen välillä 197                                 |
| Tiedonsiirto lastumistietojen taulukosta 198                                           |
| Konfiguraatiotiedosto TNC.SYS 198                                                      |

## 6 Ohjelmointi: Muotojen ohjelmointi ..... 199

| 6.1 Työkalun liikkeet 200                                                                                      |
|----------------------------------------------------------------------------------------------------|
| Ratatoiminnot 200                                                                                              |
| Vapaa muodon ohjelmointi FK 200                                                                                |
| Lisätoiminnot M 200                                                                                            |
| Aliohjelmat ja ohjelmanosatoistot 200                                                                          |
| Ohjelmointi Q-parametreilla 200                                                                                |
| 6.2 Ratatoimintojen perusteet 201                                                                              |
| Työkalun liikkeen ohjelmointi koneistukselle 201                                                               |
| 6.3 Muotoon ajo ja muodon jättö 205                                                                            |
| Yleiskuvaus: Muotoon ajon ja muodon jätön ratatoiminnot 205                                                    |
| Tärkeät pisteet muotoon ajossa ja muodon jätössä 205                                                           |
| Muodon jättö suoraviivaisesti tangentiaalisella liitynnällä: APPR LT 207                                       |
| Suoraviivainen muotoonajo kohtisuorasti ensimmäiseen muotopisteeseen: APPR LN 207                              |
| Muodon jättö ympyränkaaren mukaista rataa tangentiaalisella liitynnällä: APPR CT 208                           |
| Muotoon ajo ympyräkaaren mukaista rataa tangentiaalisella liitynnällä muotoon ja tulosuoraan: APPR LCT 209     |
| Muodon jättö suoraviivaisesti tangentiaalisella liitynnällä: DEP LT 210                                        |
| Suoraviivainen muodon jättö kohtisuorasti viimeisen muotopisteen suhteen: DEP LN 210                           |
| Muodon jättö ympyränkaaren mukaista rataa tangentiaalisella liitynnällä: DEP CT 211                            |
| Muodon jättö ympyräkaaren mukaista rataa tangentiaalisella liitynnällä muotoon ja lähtösuoraan:<br>DEP LCT 211 |
| 6.4 Rataliikkeet - suorakulmaiset koordinaatit 212                                                             |
| Ratatoimintojen yleiskuvaus 212                                                                                |
| Suora L 213                                                                                                    |
| Viisteen CHF lisäys kahden suoran väliin 214                                                                   |
| Nurkan pyöristys RND 215                                                                                       |
| Ympyräkeskipiste CC 216                                                                                        |
| Ympyrärata C ympyrän keskipisteen CC ympäri 217                                                                |
| Ympyrärata CR määrätyllä säteellä 218                                                                          |
| Ympyrärata CT tangentiaalisella liitynnällä 219                                                                |
| 6.5 Rataliikkeet - polaarikoordinaatit (napakoordinaatit) 224                                                  |
| Yleiskuvaus 224                                                                                                |
| Polaarikoordinaattien lähtöpiste: Napa CC 225                                                                  |
| Suora LP 226                                                                                                   |
| Ympyrärata CP napapisteen CC ympäri 226                                                                        |
| Ympyrärata CTP tangentiaalisella liitynnällä 227                                                               |
| Kierukkalinja (ruuvikierre) 228                                                                                |
|                                                                                                    |

6.6 Rataliikkeet - Vapaa muodon ohjelmointi FK ..... 233 Perusteet ..... 233 FK-ohjelmoinnin grafiikka ..... 234 FK-ohjelman muuntaminen selväkielidialogiohjelmaksi ..... 236 FK-dialogin avaus ..... 237 Suorien vapaa ohjelmointi ..... 238 Ympyräradan vapaa ohjelmointi ..... 238 Sisäänsyöttömahdollisuudet ..... 239 Apupisteet ..... 242 Suhteelliset vertaukset ..... 243 6.7 Rataliikkeet - Spline-interpolaatio (ohjelmaoptio 2) ..... 250 Käyttö ..... 250 6.8 Muoto-ohjelmien luonti DXF-tiedoista (Ohjelmaoptio) ..... 252 Käyttö ..... 252 DXF-tiedoston avaaminen ..... 252 Perusasetukset ..... 253 Kerroksen asetttaminen ..... 254 Peruspisteen määrittely ..... 255 Muodonvalinta, muoto-ohjelman tallennus ..... 257 Zoomaustoiminto ..... 258

## 7 Ohjelmointi: Lisä-toiminnot ..... 259

| 7.1 Lisätoimintojen M ja STOP määrittely 260                                                             |
|----------------------------------------------------------------------------------------------------|
| Perusteet 260                                                                                            |
| 7.2 Lisätoiminnot ohjelmanajon valvontaa, karaa ja jäähdytystä varten 261                                |
| Yleiskuvaus 261                                                                                          |
| 7.3 Lisätoiminnot koordinaattimäärittelyjä varten 262                                                    |
| Konekohtaisten koordinaattien ohjelmointi: M91/M92 262                                                   |
| Viimeksi asetetun peruspisteen aktivointi: M104 264                                                      |
| Ajo kääntämättömän koordinaatiston paikoitusasemiin käännetyn koneistustason yhteydessä: M130 264        |
| 7.4 Lisätoiminnot ratakäyttäytymistä varten 265                                                          |
| Nurkan tasoitus: M90 265                                                                                 |
| Määritellyn pyöristyksen lisäys kahden suoran pätkän väliin: M112 266                                    |
| Pisteiden huomiotta jättäminen korjaamattomien suoran pätkien käsittelyssä: M124 266                     |
| Pienten muotoaskelmien koneistus: M97 267                                                                |
| Avointen muotonurkkien täydellinen koneistus: M98 269                                                    |
| Sisäänpistoliikkeiden syöttöarvokerroin: M103 270                                                        |
| Syöttöarvo yksikössä millimetri/karan kierros: M136 271                                                  |
| Syöttönopeus ympyränkaarilla: M109/M110/M111 271                                                         |
| Sädekorjatun muodon esikäsittely (LOOK AHEAD): M120 272                                                  |
| Käsipyöräpaikoitus ohjelmanajon aikana: M118 274                                                         |
| Vetäytyminen muodosta työkaluakselin suunnassa: M140 275                                                 |
| Kosketusjärjestelmävalvonnan mitätöinti: M141 276                                                        |
| Modaalisten ohjelmatietojen poisto: M142 277                                                             |
| Peruskäännön poisto: M143 277                                                                            |
| Työkalun automaattinen irrotus muodosta NC-pysäytyksessä: M148 278                                       |
| Rajakytkimen ilmoituksen mitätöinti: M150 279                                                            |
| 7.5 Lisätoiminnot kiertoakseleita varten 280                                                             |
| Syöttöarvo yksikössä mm/min kiertoakseleilla A, B, C M116 (Ohjelmaoptio 1) 280                           |
| Kiertoakseleiden matkaoptimoitu ajo: M126 281                                                            |
| Kiertoakselin näytön rajaus alle arvon 360°: M94 282                                                     |
| Koneen geometrian automaattinen korjaus työskentelyssä kääntöakseleilla: M114 (Ohjelmaoptio 2) 283       |
| Työkalun kärjen aseman säilytys ennallaan kääntöakselin paikoituksessa (TCPM): M128 (Ohjelmaoptio 2) 284 |
| Tarkka pysäytys nurkissa ilman tangentiaalista liittymäkaarta: M134 287                                  |
| Kääntöakseleiden poisvalinta: M138 287                                                                   |
| Koneen kinematiikan huomiointi HETK/ASET-asemissa lauseen lopussa M144 (Ohjelmaoptio 2) 288              |

7.6 Lisätoiminnot laserileikkauskoneita varten ..... 289

Periaate ..... 289

Ohjelmoidun jännitteen suora tulostus: M200 ..... 289

Jännite liikematkan funktiona: M201 ..... 289

Jännite nopeuden funktiona: M202 ..... 290

Jännitteen tulostus ajan funktiona (aikariippuva ramppi): M203 ..... 290

Jännitteen tulostus ajan funktiona (aikariippuva pulssi): M204 ..... 290

### 8 Ohjelmointi: Työkierrot ..... 291

| 8.1 Työskentely työkiertojen avulla 292                                     |
|-----------------------------------------------------------------------------|
| Konekohtaiset työkierrot 292                                                |
| Työkierron määrittely ohjelmanäppäimillä 293                                |
| Työkierron määrittely GOTO-toiminnolla 293                                  |
| Työkiertojen kutsuminen 295                                                 |
| Työskentely lisäakseleilla U/V/W 297                                        |
| 8.2 Pistetaulukot 298                                                       |
| Käyttö 298                                                                  |
| Pistetaulukoiden sisäänsyöttö 298                                           |
| Yksittäisen pisteen jättäminen huomiotta koneistuksessa 299                 |
| Pistetaulukon valinta ohjelmassa 300                                        |
| Pistetaulukkoon liittyvän työkierron kutsu 301                              |
| 8.3 Työkierrot porausta, kierteen porausta ja kierteen jyrsintää varten 303 |
| Yleiskuvaus 303                                                             |
| KESKIÖPORAUS (Työkierto 240) 305                                            |
| PORAUS (Työkierto 200) 307                                                  |
| KALVINTA (Työkierto 201) 309                                                |
| VÄLJENNYS (Työkierto 202) 311                                               |
| YLEISPORAUS (Työkierto 203) 313                                             |
| TAKAUPOTUS (Työkierto 204) 315                                              |
| YLEISSYVÄPORAUS (Työkierto 205) 318                                         |
| JYRSINTÄPORAUS (Työkierto 208) 321                                          |
| KIERTEEN PORAUS UUSI tasausistukalla (Työkierto 206) 323                    |
| KIERTEEN PORAUS ilman tasausistukka GS UUSI (Työkierto 207) 325             |
| KIERREPORAUS LASTUNKATKOLLA (Työkierto 209) 327                             |
| Perusteet kierteen jyrsinnälle 329                                          |
| KIERTEEN JYRSINTÄ (Työkierto 262) 331                                       |
| UPOTUSKIERREJYRSINTÄ (Työkierto 263) 333                                    |
| REIKÄKIERREJYRSINTÄ (Työkierto 264) 337                                     |
| KIERUKKAREIKÄKIERTEEN JYRSINTÄ (Työkierto 265) 341                          |
| ULKOKIERTEEN JYRSINTÄ (Työkierto 267) 345                                   |
| 8.4 Työkierrot taskun, kaulan ja uran jyrsintää varten 354                  |
| Yleiskuvaus 354                                                             |
| SUORAKULMATASKU (Työkierto 251) 355                                         |
| YMPYRÄTASKU (Työkierto 252) 360                                             |
| URAN JYRSINTÄ (Työkierto 253) 364                                           |
| PYÖRÖURA (työkierto 254) 369                                                |
| TASKUN SILITYS (Työkierto 212) 374                                          |
| KAULAN SILITYS (Työkierto 213) 376                                          |
| YMPYRÄTASKUN SILITYS (Työkierto 214) 378                                    |
| YMPYRÄKAULAN SILITYS (Työkierto 215) 380                                    |
| URA (pitkäreikä) heilurimaisella sisäänpistolla (Työkierto 210) 382         |
| PYÖRÖURA (Pitkäreikä) heilurimaisella sisäänpistolla (Työkierto 211) 385    |

8.5 Työkierrot pistekuvioiden luomiseksi ..... 391 Yleiskuvaus ..... 391 PISTEKUVIO YMPYRÄNKAARELLA (Työkierto 220) ..... 392 PISTEKUVIO SUORALLA (Työkierto 221) ..... 394 8.6 SL-työkierrot ..... 398 Perusteet ..... 398 SL-työkiertojen yleiskuvaus ..... 400 MUOTO (Työkierto 14) ..... 401 Päällekkäiset muodot ..... 402 MUOTOTIEDOT (Työkierto 20) ..... 405 ESIPORAUS (Työkierto 21) ..... 406 ROUHINTA (Työkierto 22) ..... 407 SYVYYSSILITYS (Työkierto 23) ..... 408 SIVUSILITYS (Työkierto 24) ..... 409 MUOTORAILO (Työkierto 25) ..... 410 LIERIÖVAIPPA (Työkierto 27, ohjelmaoptio 1) ..... 412 LIERIÖVAIPPA Uran jyrsintä (Työkierto 28, ohjelmaoptio 1) ..... 414 LIERIÖVAIPPA Askeljyrsintä (Työkierto 29, ohjelmaoptio 1) ..... 417 LIERIÖVAIPPA Ulkomuodon jyrsintä (Työkierto 39, ohjelmaoptio 1) ..... 419 8.7 SL-työkierrot muotokaavalla ..... 432 Perusteet ..... 432 Ohjelman valinta muotomäärittelyillä ..... 433 Muotokuvausten määrittely ..... 434 Muotokaavan sisäänsyöttö ..... 435 Päällekkäiset muodot ..... 436 Muodon toteutus SL-työkierroilla ..... 438 8.8 Rivijyrsinnän työkierrot ..... 442 Yleiskuvaus ..... 442 3D-TIETOJEN TOTEUTUS (Työkierto 30) ..... 443 RIVIJYRSINTÄ (Työkierto 230) ..... 444 NORMAALIPINTA (Työkierto 231) ..... 446 TASON JYRSINTÄ (Työkierto 232) ..... 449

8.9 Työkierrot koordinaattimuunnoksille ..... 457 Yleiskuvaus ..... 457 Koordinaattimuunnosten vaikutus ..... 457 NOLLAPISTEEN siirto (Työkierto 7) ..... 458 NOLLAPISTESIIRTO nollapistetaulukoilla (Työkierto 7) ..... 459 PERUSPISTEEN ASETUS (Työkierto 247) ..... 463 PEILAUS (Työkierto 8) ..... 464 KIERTO (Työkierto 10) ..... 466 MITTAKERROIN (Työkierto 11) ..... 467 MITTAKERROIN AKS.KOHT. (Työkierto 26) ..... 468 KONEISTUSTASO (Työkierto 19, ohjelmaoptio 1) ..... 469 8.10 Erikoistyökierrot ..... 477 ODOTUSAIKA (Työkierto 9) ..... 477 OHJELMAKUTSU (Työkierto 12) ..... 478 KARAN SUUNTAUS (Työkierto 13) ..... 479 TOLERANSSI (Työkierto 32, Ohjelmaoptio 2) ..... 480

### 9 Ohjelmointi: Erikoistoiminnot ..... 483

9.1 PLANE-toiminto: Koneistustason kääntö (ohjelma-optio 1) ..... 484 Johdanto ..... 484 PLANE-toiminnon määrittely ..... 486 Paikoitusnäyttö ..... 486 PLANE-toiminnon resetointi ..... 487 9.2 Koneistustason määrittely tilakulman avulla: PLANE SPATIAL ..... 488 Käyttö ..... 488 Sisäänsyöttöparametri ..... 489 9.3 Koneistustason määrittely projektiokulman avulla: PLANE PROJECTED ..... 490 Käyttö ..... 490 Sisäänsyöttöparametri ..... 491 9.4 Koneistustason määrittely Euler-kulman avulla: PLANE EULER ..... 492 Käyttö ..... 492 Sisäänsyöttöparametri ..... 493 9.5 Koneistustason määrittely kahden vektorin avulla: PLANE VECTOR ..... 494 Käyttö ..... 494 Sisäänsyöttöparametri ..... 495 9.6 Koneistustason määrittely kolmen pisteen avulla: PLANE POINTS ..... 496 Käyttö ..... 496 Sisäänsyöttöparametri ..... 497 9.7 Koneistustason määrittely yksittäisen, inkrementaalisen tilakulman avulla: PLANE RELATIVE ..... 498 Käyttö ..... 498 Sisäänsyöttöparametri ..... 499 Käytettävät lyhenteet ..... 499

9.8 PLANE-toiminnon paikoitusmenettelyn asetus ..... 500

Yleiskuvaus ..... 500

Automaattinen sisäänkääntö: MOVE/TURN/STAY (Sisäänsyöttö ehdottomasti tarpeellinen) ..... 501

Vaihtoehtoisten kääntömahdollisuuksien valinta: SEQ +/- (sisäänsyöttö valinnainen) ..... 504

Muuntotavan valinta (sisäänsyöttö valinnainen) ..... 505

9.9 Puskujyrsintä käännetyssä tasossa ..... 506

Toiminto ..... 506

Puskujyrsintä kiertoakselin inkrementaalisella siirtoliikkeellä ..... 506

Puskujyrsintä normaalivektorin avulla ..... 507

9.10 FUNCTION TCPM (ohjelma-optio 2) ..... 508

Toiminto ..... 508 Toiminnon FUNCTION TCPM määrittely ..... 508 Ohjelmoidun syöttöarvon vaikutustavat ..... 509 Ohjelmoitujen kiertoakselin koordinaattien tulkinta ..... 510 Interpolointitapa alku- ja loppupisteen välillä ..... 511 Toiminnon FUNCTION TCPM peruutus ..... 512

9.11 Taaksepäin etenevän ohjelman luonti ..... 513

Toiminto ..... 513

Ohjelman muuntamisen edellytykset ..... 514

Käyttöesimerkki ..... 515

9.12 Muotojen suodatus (FCL 2-toiminto) ..... 516

Toiminto ..... 516

## 10 Ohjelmointi: Aliohjelmat ja ohjelmanosatoistot ..... 517

| 10.1 Aliohjelmien ja ohjelmanosatoistojen merkintä 518 |
|--------------------------------------------------------|
| Label-merkki 518                                       |
| 10.2 Aliohjelmat 519                                   |
| Työvaiheet 519                                         |
| Ohjelmointiohjeet 519                                  |
| Aliohjelman ohjelmointi 519                            |
| Aliohjelman kutsu 519                                  |
| 10.3 Ohjelmanosatoistot 520                            |
| Label LBL 520                                          |
| Työvaiheet 520                                         |
| Ohjelmointiohjeet 520                                  |
| Ohjelmanosatoiston ohjelmointi 520                     |
| Ohjelmanosatoiston kutsu 520                           |
| 10.4 Mielivaltainen ohjelma aliohjelmana 521           |
| Työvaiheet 521                                         |
| Ohjelmointiohjeet 521                                  |
| Mielivaltaisen ohjelman kutsu aliohjelmana 522         |
| 10.5 Ketjuttaminen 523                                 |
| Ketjutustavat 523                                      |
| Ketjutussyvyys 523                                     |
| Aliohjelma aliohjelmassa 523                           |
| Ohjelmanosatoistojen toistaminen 524                   |
| Aliohjelman toistaminen 525                            |

### 11 Ohjelmointi: Q-parametri ..... 533

| 11.1 Periaate ja toimintokuvaus 534                                |
|--------------------------------------------------------------------|
| Ohjelmointiohjeet 535                                              |
| Q-parametritoimintojen kutsu 535                                   |
| 11.2 Osaperheet - Q-parametri lukuarvon asemesta 536               |
| NC-esimerkkilauseet 536                                            |
| Esimerkki 536                                                      |
| 11.3 Muotojen kuvaus matemaattisten toimintojen avulla 537         |
| Käyttö 537                                                         |
| Yleiskuvaus 537                                                    |
| Peruslaskutoimitusten ohjelmointi 538                              |
| 11.4 Kulmatoiminnot (Trigonometria) 539                            |
| Määritelmät 539                                                    |
| Kulmatoimintojen ohjelmointi 540                                   |
| 11.5 Ympyrälaskennat 541                                           |
| Käyttö 541                                                         |
| 11.6 Jos/niin-haarautuminen Q-parametreilla 542                    |
| Käyttö 542                                                         |
| Ehdottomat hypyt 542                                               |
| Jos/niin-haarojen ohjelmointi 542                                  |
| Käytettävät lyhenteet ja käsitteet 543                             |
| 11.7 Q-parametrin tarkastus ja muokkaus 544                        |
| Toimenpiteet 544                                                   |
| 11.8 Lisätoiminnot 545                                             |
| Yleiskuvaus 545                                                    |
| FN14: ERROR: Virheilmoituksen tulostus 546                         |
| FN15: PRINT: Tekstin tai Q-parametriarvon tulostus 549             |
| FN16: F-PRINT: Tekstin ja Q-parametriarvon formatoitu tulostus 550 |
| FN18: SYS-DATUM READ: Järjestelmätietojen luku 554                 |
| FN19: PLC: Arvojen siirto PLC:hen 560                              |
| FN20: WAIT FOR: NC:n ja PLC:n synkronointi 561                     |
| FN25: PRESET: Uuden peruspisteen asetus 562                        |
| FN26: TABOPEN: Vapaasti määriteltävän taulukon avaus 563           |
| FN27: TABWRITE: Vapaasti määriteltävän taulukon kuvaus 563         |
| FN28: TABREAD: Vapaasti määriteltävän taulukon luku 564            |
| 11.9 Kaavan suora sisäänsyöttö 565                                 |
| Kaavan sisäänsyöttö 565                                            |
| Laskusäännöt 567                                                   |
| Sisäänsyöttöesimerkki 568                                          |

11.10 Esivaratut Q-parametrit ..... 569

Arvot PLC:stä: Q100 ... Q107 .... 569 Aktiivinen työkalun säde: Q108 .... 569 Työkaluakseli: Q109 .... 569 Karan tila: Q110 .... 570 Jäähdytysnesteen syöttö: Q111 .... 570 Limityskerroin: Q112 .... 570 Mittamäärittelyt ohjelmassa: Q113 .... 570 Työkalun pituus: Q114 .... 570 Kosketuksen jälkeiset koordinaatit ohjelmanajon aikana .... 571 Olo-Aset-ero automaattisessa työkalun mittauksessa järjestelmällä TT 130 .... 571 Koneistustason kääntö työkappaleen kulmalla: TNC:n laskemat koordinaatit kiertoakseleille .... 571 Kosketusjärjestelmän työkiertojen mittaustulokset (katso kosketusjärjestelmän työkiertojen käsikirjaa) .... 572

### 12 Ohjelman testaus ja ohjelmanajo ..... 581

| 12.1 Grafiikka 582                                    |
|-------------------------------------------------------|
| Käyttö 582                                            |
| Yleiskuvaus: Kuvaustavat 584                          |
| Syväkuvaus 584                                        |
| Esitys 3 tasossa 585                                  |
| 3D-kuvaus 586                                         |
| Osakuvan suurennus 589                                |
| Graafisen simulaation toisto 590                      |
| Koneistusajan määritys 591                            |
| 12.2 Ohjelmanäytön toiminnot 592                      |
| Yleiskuvaus 592                                       |
| 12.3 Ohjelman testaus 593                             |
| Käyttö 593                                            |
| 12.4 Ohjelmanajo 596                                  |
| Käyttö 596                                            |
| Koneistusohjelman toteutus 596                        |
| Koneistuksen keskeytys 597                            |
| Koneen akseleiden ajo keskeytyksen aikana 598         |
| Ohjelmanajon jatkaminen keskeytyksen jälkeen 599      |
| Mielivaltainen sisääntulo ohjelmaan (Esilauseajo) 600 |
| Paluuajo muotoon 602                                  |
| 12.5 Automaattinen ohjelman käynnistys 603            |
| Käyttö 603                                            |
| 12.6 Lauseen ohitus 604                               |
| Käyttö 604                                            |
| "/"-merkin poisto 604                                 |
| 12.7 Valinnainen ohjelmanajon pysäytys 605            |
| Käyttö 605                                            |
|                                                       |

### 13 MOD-toiminnot ..... 607

| 13.1 MOD-toiminnon valinta 608               |
|----------------------------------------------|
| MOD-toimintojen valinta 608                  |
| Asetusten muuttaminen 608                    |
| MOD-toiminnon lopetus 608                    |
| MOD-toimintojen yleiskuvaus 609              |
| 13.2 Ohjelmiston ja optioiden numerot 610    |
| Käyttö 610                                   |
| 13.3 Avainluvun sisäänsyöttö 611             |
| Käyttö 611                                   |
| 13.4 Palvelupaketin lataus 612               |
| Käyttö 612                                   |
| 13.5 Tiedonsiirtoliitännän asetus 613        |
| Käyttö 613                                   |
| RS-232-liitännän asetus 613                  |
| RS-422-liitännän asetus 613                  |
| Ulkoisen laitteen KÄYTTÖTAVAN valinta 613    |
| BAUD-luvun asetus 613                        |
| Osoitus 614                                  |
| Tiedonsiirron ohjelmisto 615                 |
| 13.6 Ethernet-liitäntä 617                   |
| Johdanto 617                                 |
| Liitäntämahdollisuudet 617                   |
| iTNC:n suora yhdistäminen Windows-PC:hen 618 |
| TNC:n konfigurointi 620                      |
| 13.7 PGM MGT -konfigurointi 625              |
| Käyttö 625                                   |
| PGM MGT –asetuksen muuttaminen 625           |
| Riippuvat tiedostot 626                      |
| 13.8 Konekohtaiset käyttäjäparametrit 628    |
| Käyttö 628                                   |
| 13.9 Aihion esitys työskentelytilassa 629    |
| Käyttö 629                                   |
| Koko esityksen kierto 630                    |
| 13.10 Paikoitusnäytön valinta 631            |
| Käyttö 631                                   |

13.11 Mittajärjestelmän valinta ..... 632 Käyttö ..... 632 13.12 Ohjelmointikielen valinta toiminnolle \$MDI ..... 633 Käyttö ..... 633 13.13 Akselivalinta L-lauseen generoinnille ..... 634 Käyttö ..... 634 13.14 Liikealueen rajojen määrittely, nollapistenäyttö ..... 635 Käyttö ..... 635 Työskentely ilman liikealueen rajoitusta ..... 635 Maksimin liikealueen määritys ja sisäänsyöttö ..... 635 Peruspisteen näyttö ..... 636 13.15 OHJE-tiedostojen näyttö ..... 637 Käyttö ..... 637 OHJE-tiedostojen valinta ..... 637 13.16 Käyttötietojen näyttö ..... 638 Käyttö ..... 638 13.17 Telepalvelu ..... 639 Käyttö ..... 639 Telepalvelun kutsu/lopetus ..... 639 13.18 Ulkoinen käyttöoikeus ..... 640 Käyttö ..... 640

### 14 Taulukot ja yleiskuvaus ..... 641

- 14.1 Yleiset käyttäjäparametrit ..... 642 Koneparametrien sisäänsyöttömahdollisuudet ..... 642 Yleisten käyttäjäparametrien valinta ..... 642
  14.2 Tiedonsiirtoliitäntöjen liitäntäkaapeleiden sijoittelu ..... 656 Liitäntä V.24/RS-232-C HEIDEHAIN-laitteet ..... 656 Oheislaite ..... 657 Liitäntä V.11/RS-422 ..... 658 Ethernet-liitäntä RJ45-muhvi ..... 658
  14.3 Tekniset tiedot ..... 659
- 14.4 Puskuripariston vaihto ..... 666

### 15 iTNC 530 ja Windows 2000 (lisävaruste) ..... 667

```
15.1 Johdanto ..... 668
```

Käyttöoikeussopimus (EULA) käyttöjärjestelmälle Windows 2000 ..... 668 Yleistä ..... 668 Tekniset tiedot ..... 669 15.2 iTNC 530-käytön käynnistys ..... 670 Windows-sisäänkirjautuminen ..... 670 Sisäänkirjautuminen TNC-käyttäjänä ..... 670 Sisäänkirjautuminen paikallisena pääkäyttäjänä ..... 671 15.3 iTNC 530:n poiskytkentä ..... 672 Perustavaa ..... 672 Käyttäjän uloskirjautuminen ..... 672 iTNC-sovelluksen lopetus ..... 673 Windowsin sulkeminen ..... 674 15.4 Verkkoaseman asetukset ..... 675 Alkuehto ..... 675 Asetusten sovitus ..... 675 Pääsyohjaus ..... 676 15.5 Tiedostonhallinnan erityispiirteet ..... 677 iTNC:n levyasema ..... 677 Tiedonsiirto iTNC 530:een ..... 678 Yleiskuvaustaulukot ..... 687 Työkierrot ..... 687 Lisätoiminnot ..... 689
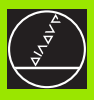

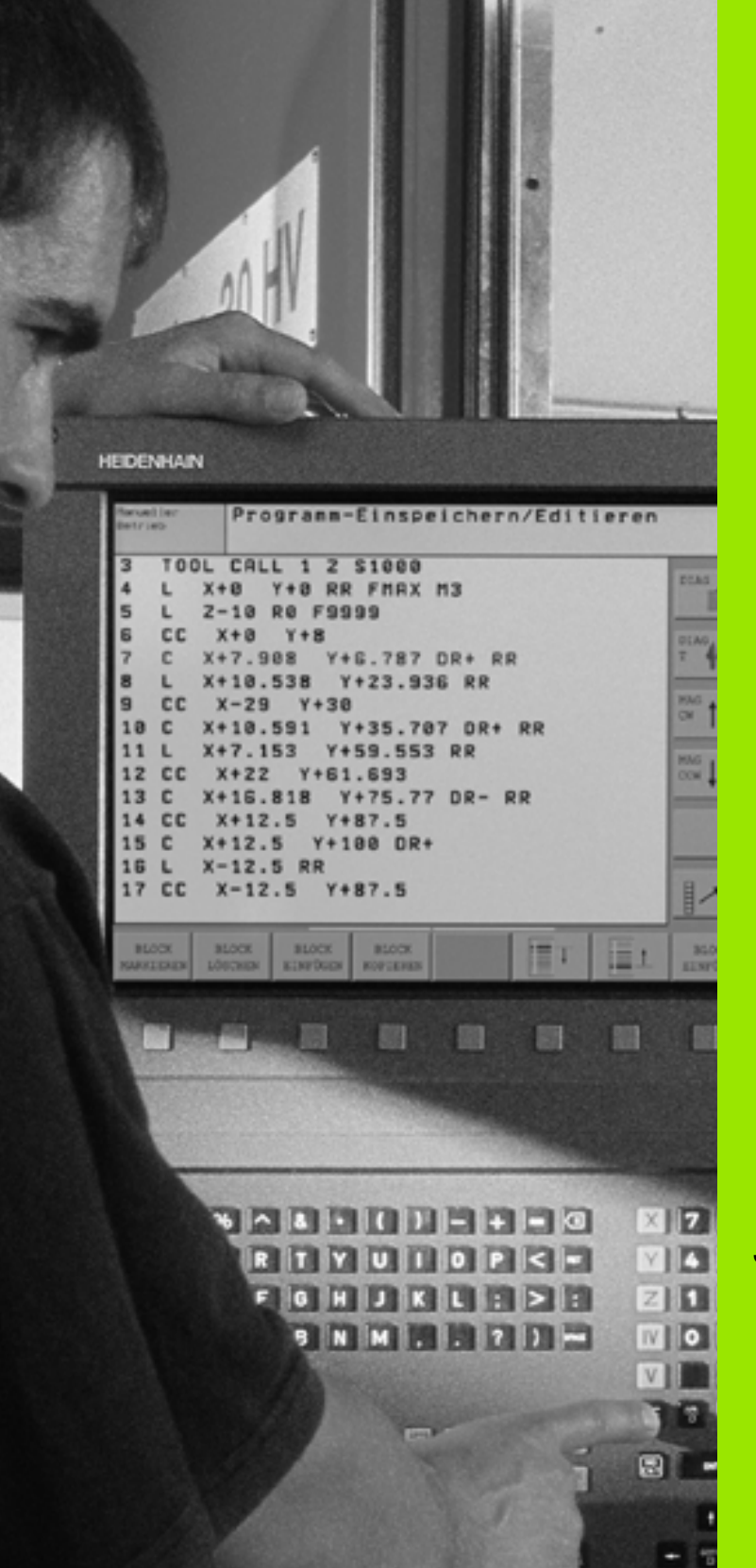

Johdanto

i

# 1.1 iTNC 530

HEIDENHAIN TNC -ohjaukset ovat verstaskäyttöön tarkoitettuja rataohjauksia, joilla ohjelmoidaan tavanomaisia jyrsintä- ja poraustehtäviä helposti ymmärrettävän selväkielidialogin avulla suoraan koneelle. Ne on suunniteltu käytettäväksi jyrsin- ja porakoneissa sekä koneistuskeskuksissa. iTNC 530 voi ohjata enintään 12 akselia. Lisäksi voit ohjelmoida karan kulma-aseman asetuksia.

Sisäänrakennetulle kiintolevylle voit tallentaa mielivaltaisen määrän ohjelmia myös silloin, jos olet laatinut ne ulkoisesti toisessa laitteessa. Nopeita laskutoimituksia varten voit milloin tahansa kutsua näytölle taskulaskimen.

Käyttöpaneeli ja näyttöalueen ositus on suunniteltu niin, että voit päästä kaikkiin toimintoihin nopeasti ja yksinkertaisesti.

# Ohjelmointi: HEIDENHAIN-selväkielidialogi, smarT.NC ja DIN/ISO

Ohjelmien laatiminen on yksinkertaista käyttäjäystävällisellä HEIDENHAIN-selväkielidialogilla. Ohjelmointigrafiikka esittää yksittäiset koneistusvaiheet ohjelman sisäänsyötön aikana. Mikäli sinulla ei ole käytettävänäsi NC-sääntöjen mukaista kappaleen piirustusta, voit käyttää apunasi vapaata muodon ohjelmointia FK. Työkappaleen koneistuksen graafinen simulointi on mahdollista sekä ohjelman testauksen että ohjelmanajon aikana.

TNC:n uusille käyttäjille käyttötapa smarT.NC tarjoaa erittäin kätevän mahdollisuuden laatia strukturoituja selväkielidialogiohjelmia nopeasti ja ilman laajempaa koulutustaustaa. smarT.NC mahdollistaa erillisten käyttäjädokumenttien hyväksikäyttämisen.

Lisäksi voit ohjelmoida TNC-ohjauksia myös DIN/ISO- tai DNC-käytöllä.

Ohjelmaa voidaan syöttää sisään ja testata myös samanaikaisesti, kun toisella ohjelmalla ollaan parhaillaan suorittamassa työkappaleen koneistusta (ei koske smarT.NC:tä).

## Yhteensopivuus

TNC pystyy suorittamaan koneistusohjelmia, jotka on laadittu HEIDENHAIN-rataohjauksella TNC 150 B tai sitä myöhemmillä versioilla. Mikäli vanhat TNC-ohjelmat sisältävät valmistajan perustamia työkiertoja, on niille iTNC 530:tä varten suoritettava sovitus PC-ohjelman CycleDesign avulla. Ota tarvittaessa yhteys koneen valmistajaan tai HEIDENHAIN-edustajaan.

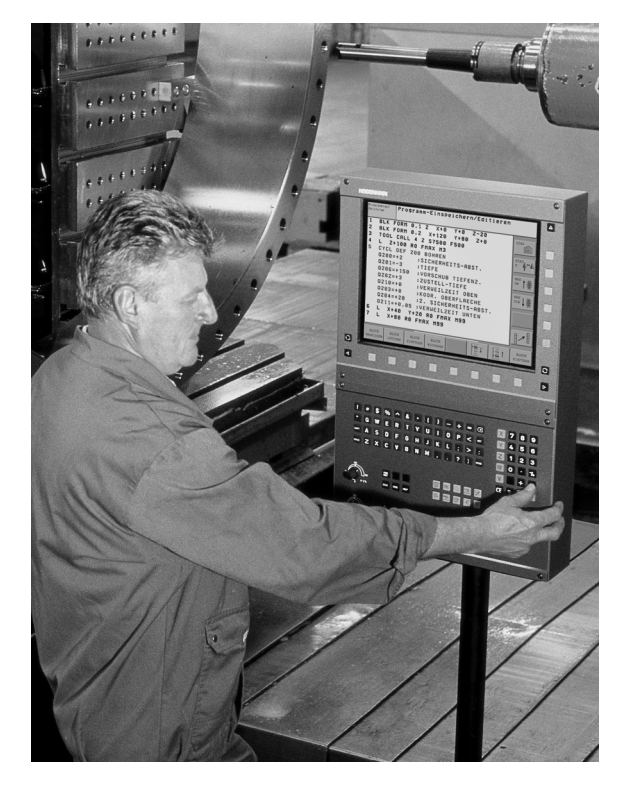

1 Johdanto

# 1.2 Näyttöruutu ja käyttöpaneeli

## Näyttöruutu

TNC toimitetaan tasovärinäytöllä BF 150 (TFT) (katso kuvaa).

1 Otsikkorivi

TNC:n ollessa päällekytkettynä näytön otsikkorivillä näytetään valittuina olevia käyttötapoja. Koneen käyttötavat ovat vasemmalla ja ohjelmointikäyttötavat oikealla. Otsikkorivin suuremmassa kentässä on käyttötapa, jolle näyttö on kytkettynä. Siihen ilmestyvät dialogikysymykset ja ilmoitustekstit (poikkeus: kun TNC näyttää vain grafiikkaa).

2 Ohjelmanäppäimet

Alarivillä TNC näyttää muita ohjelmanäppäinpalkin toimintoja. Nämä toiminnot voit valita niiden alla olevien näppäinten avulla. Heti ohjelmanäppäinpalkin yläpuolella olevassa kapeassa palkissa näytetään niiden ohjelmanäppäinpalkkien lukumäärää, jotka voit valita vieressä olevien mustien nuolinäppäinten avulla. Voimassa olevaa ohjelmanäppäinpalkkia näytetään kirkkaana.

- 3 Ohjelmanäppäinten valintapainikkeet
- 4 Ohjelmanäppäinpalkin vaihto
- 5 Näyttöalueen osituksen asettaminen
- 6 Näytön vaihtonäppäin kone- ja ohjelmointikäyttötapoja varten
- 7 Ohjelmanäppäinten valintanäppäimet koneen valmistajan luomia ohjelmanäppäimiä varten
- 8 Ohjelmanäppäinpalkki koneen valmistajan ohjelmanäppäinten vaihtoa varten

## Näyttöaueen osituksen asetus

Käyttäjä valitsee näyttöaueen osituksen: Näin TNC voi esittää samanaikaisesti vasemmassa näyttöikkunassa esim. ohjelmaa ohjelman tallennuksen/editoinnin käyttötavalla ja oikeassa näyttöikkunassa esim. ohjelmointigrafiikkaa. Vaihtoehtoisesti voidaan oikeassa näyttöikkunassa esittää ohjelmankulkua tai yksinomaan ohjelmaa yhdessä isossa näyttöikkunassa. TNC:n näyttämä ikkuna riippuu valitusta käyttötavasta.

Näyttöalueen osituksen asetus:

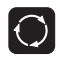

Näyttöruudun vaihtonäppäimen painallus: Ohjelmanäppäinpalkki esittää mahdollisia näyttöalueen osituksia, katso "Käyttötavat", sivu 41

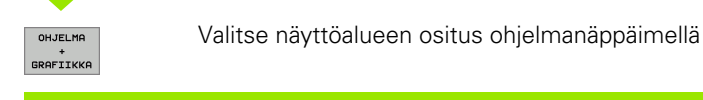

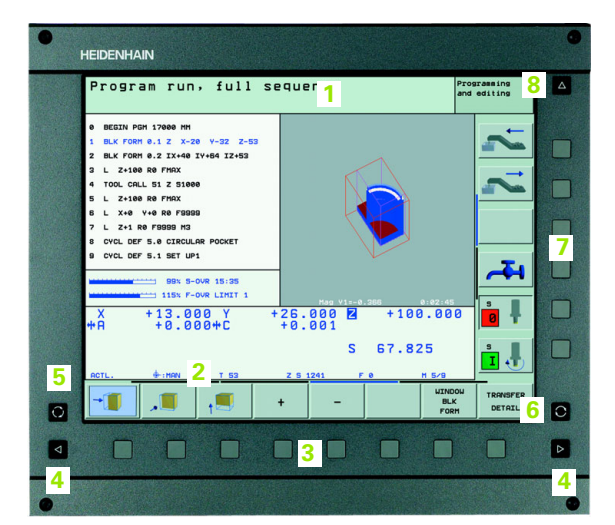

## Käyttöpaneeli

TNC toimitetaan käyttöpaneelilla TE 530. Kuva esittää käyttöpaneelin TE 530 käyttöelementtejä:

- 1 Aakkosnäppäimistö tekstien ja tiedostonimien sisäänsyöttöä sekä DIN/ISO-ohjelmointia varten
  - Kaksiprosessoriversio: Lisänäppäimet Windows-käyttöä varten
- 2 Tiedostonhallinta
  - Taskulaskin
  - MOD-toiminnot
  - OHJE-toiminto
- 3 Ohjelmointikäyttötavat
- 4 Konekäyttötavat
- 5 Ohjelmointidialogin avaus
- 6 Nuolinäppäimet ja hyppyosoitusGOTO
- 7 Lukuarvojen sisäänsyöttö ja akselin valinta
- 8 Kosketusmatto: Vain kaksiprosessoriversioiden käyttöä varten ohjelmanäppäimiltä tai smarT.NC:ltä
- 9 smarT.NC-navigointinäppäimet

Yksittäisten näppäinten toiminnot on koottu yhteenvedoksi ohjekirjan ensimmäiselle taittosivulle.

**P** 

Monet konevalmistajat eivät käytä HEIDENHAINstandardikäyttöpaneelia. Katso tällöin käyttöopaneelin kuvaus koneen käsikirjasta.

Ulkoiset näppäimet, kuten esim. NC-käynnistysnäppäin tai NC-pysäytysnäppäin, esitellään koneen käsikirjassa.

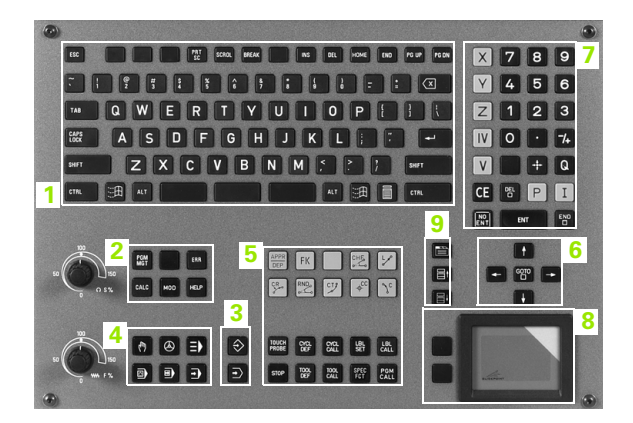

# 1.3 Käyttötavat

## Käsikäyttö ja sähköinen käsipyörä

Koneen asetukset tehdään käsikäyttötavalla. Tällä käyttötavalla voidaan paikoittaa koneen akselit joko manuaalisesti tai askelsyötöllä, asettaa peruspisteet ja kääntää koneistustasoa.

Elektronisen käsipyörän käyttötapa tukee koneen akseleiden manuaalista syöttöä elektronisen käsipyörän HR avulla.

**Ohjelmanäppäimet näyttöalueen ositusta varten** (valitaan edellä esitetyllä tavalla)

| lkkuna                           | Ohjelmanäppäin     |
|----------------------------------|--------------------|
| Paikoitusasemat                  | ASEMA              |
| Vasen: Asemat, oikea: Tilanäyttö | ASEMA<br>+<br>TILA |

| KÄSIKÄYTTÖ                                                                                                    |                                                                                                    | OHJELMOINTI<br>JA EDITOINTI |
|----------------------------------------------------------------------------------------------------|----------------------------------------------------------------------------------------------------|-----------------------------|
| HETK. X -0.30<br>Y +10.99<br>Z +100.25<br>#a +0.00<br>#A +0.00<br>#B +108.80<br>PR INN(0)<br>S1 0.000<br>F 0<br>T 5 Z 5200 | A         Rseman tile           CTDIS         e8           CTDIS         e8           CTDIS         e8           CTDIS         e8           CTDIS         e8           CTDIS         e8           CTDIS         e8           CTDS         e8           CTDS         e8           < | S L<br>DIARNOSE             |
| M S F                                                                                                    | KOSKETUS-<br>TOIMINTO TAULUKKO                                                                                                    | ROT TYÖKALU-<br>TAULUKKO    |

## Paikoitus käsin sisäänsyöttäen

Tällä käyttötavalla voidaan ohjelmoida yksinkertaisia syöttöliikkeitä, esim. tason jyrsintää tai esipaikoitusta varten.

#### Ohjelmanäppäimet näyttöalueen ositusta varten

| Ikkuna                            | Ohjelmanäppäin            |
|-----------------------------------|---------------------------|
| Ohjelma                           | OHJELMA                   |
| Vasen: Ohjelma, oikea: Tilanäyttö | OHJELMA<br>+<br>GRAFIIKKA |

| PAIKO                            | ITUS K      | ÄSIKÄY                   | TÖLLÄ   |           |      |         |             | ohjei<br>Ja ei | MOINTI   |
|----------------------------------|-------------|--------------------------|---------|-----------|------|---------|-------------|----------------|----------|
|                                  |             |                          |         |           | Asen | an tila |             | - [            |          |
| 5 CYCL DEF                       | 207 0051 3  | HYKKHTHPPIPU             | ETAI    | 5         |      |         |             |                | M D      |
| 6 CYCL CAL                       | .L          |                          | ×       | +0.000    |      | *B +6   | 000         |                |          |
| 7 PLANE SP                       | ATIAL SPA+0 | SPB+Q1 SPC+              | 0 > 7   | +0.000    |      |         |             | -11            |          |
| 8 1001 COL                       | 157         |                          | *a      | +0.000    | ,    |         |             | -1             | s 🔳      |
|                                  |             |                          | *8      | +0.000    | •    |         |             |                |          |
| 9 FN 18: 5                       | YSREHD UZØ  | = 1050 NR2               |         | +0.000    | 8    |         |             |                | •        |
| 10 FN 18: SYSREAD Q1 = ID504 NR5 |             |                          |         | +0.000    | 8    |         |             |                | т        |
| 11 TOOL CALL "BRUMMER".2 Z S200  |             |                          |         | +90.000   | •    |         |             | -1             | · •••    |
| 12 TOOL CALL 5 Z                 |             |                          | PC      | eruskäänt | 8    | 1.5900  |             |                | T 7      |
| 13 L Z+100                       | .0001 R0 FM | AX                       |         |           |      |         |             |                | DIAGNOSE |
|                                  | 0% S-       | IST 09:34<br>Nml LIHIT 1 |         |           |      |         |             |                | •        |
| X                                | -0.3        | 04 Y                     | +10     | .996      | z    | +10     | 0.25        | 50             |          |
| *a                               | +0.0        | 00 <b>*</b> A            | +0      | . 000     | ₩B   | + 1 0   | 8.80        | 10             |          |
|                                  |             |                          |         |           |      |         |             | -              |          |
|                                  |             |                          |         |           | C 1  | 0 00    | 20          | -1             |          |
| HETH                             |             |                          | 7 6     | 2500      | 31   | 0.00    | 90<br>M E 7 | -              |          |
|                                  |             | AI                       |         | 1         |      | •       |             | -              |          |
| TILA                             | TILA        | TILA                     | TILA    | MERKK     | I    | TILA    | MERKK       | I              |          |
| OHJELMA                          | ASEMA       | TYÖKALU                  | MUUNNOS | CALL L    | BL   | MITTAUS | M-TOIN      | н.             |          |

(

## Ohjelman tallennus/editointi

Koneistusohjelmat luodaan tällä käyttötavalla. Vapaa muodon ohjelmointi, erilaiset työkierrot ja Q-parametritoiminto antavat ohjelmointiin monipuolista tukea ja lisämahdollisuuksia. Haluttaessa ohjelmointigrafiikka tai 3D-viivagrafiikka (FCL 2-toiminto) näyttävät liikeratoja.

#### Ohjelmanäppäimet näyttöalueen ositusta varten

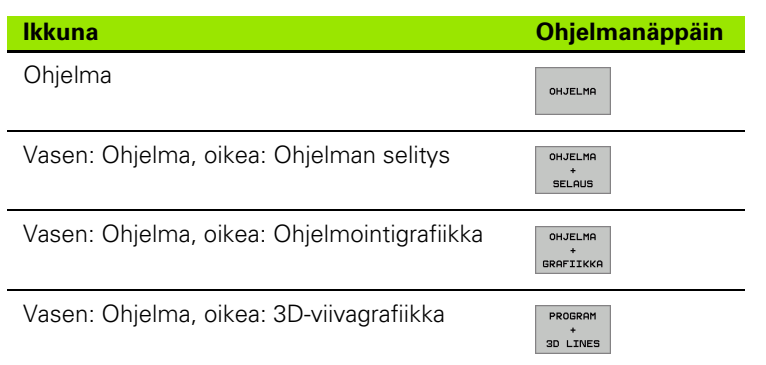

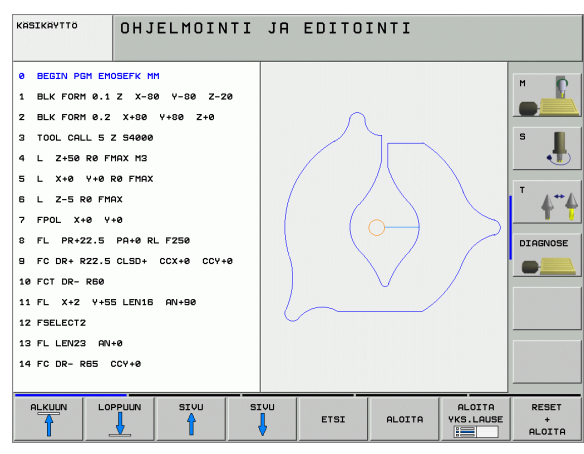

## **Ohjelman testaus**

Ohjelman testauksen käyttötavalla TNC simuloi ohjelmia ja ohjelmanosia, minkä avulla voidaan löytää mahdolliset ristiriitaiset, virheelliset tai väärät sisäänsyöttötiedot sekä työskentelytilan puutteet. Simulaatiota tuetaan graafisesti erilaisilla kuvauksilla.

Ohjelmanäppäimet näyttöalueen ositusta varten: katso "Jatkuva ohjelmanajo ja yksittäislauseajo", sivu 43.

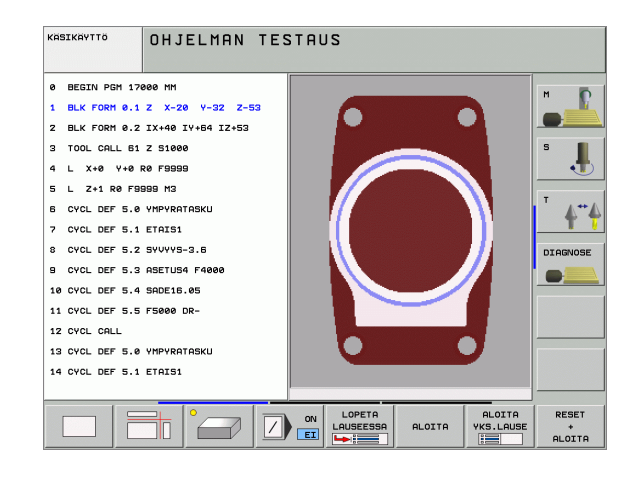

## Jatkuva ohjelmanajo ja yksittäislauseajo

Jatkuvassa ohjelmanajossa TNC ohjaa ohjelman suoritusta ohjelman loppuun saakka tai manuaaliseen tai ohjelmoituun keskeytykseen saakka. Keskeytyksen jälkeen voidaan ohjelmanjoa jatkaa edelleen.

Yksittäislauseajossa jokainen lause aloitetaan erikseen painamalla ulkoista käynnistyspainiketta

#### Ohjelmanäppäimet näyttöalueen ositusta varten

| lkkuna                                  | Ohjelmanäppäin         |
|-----------------------------------------|------------------------|
| Ohjelma                                 | OHJELMA                |
| Vasen: Ohjelma, oikea: Ohjelman selitys | OHJELMA<br>*<br>SELAUS |
| Vasen: Ohjelma, oikea: Tila             | OHJELMA<br>+<br>TILA   |
| Vasen: Ohjelma, oikea: Grafiikka        | OHJELMA<br>GRAFIIKKA   |
| Grafiikka                               | GRAFIIKKA              |

# Ohjelmanäppäimet näyttöalueen ositukseen ositukseen palettitaulukoilla

| lkkuna                                   | Ohjelmanäppäin            |
|------------------------------------------|---------------------------|
| Palettitaulukko                          | PALETTI                   |
| Vasen: Ohjelma, oikea: Palettitaulukko   | OHJELMA<br>+<br>PALETTI   |
| Vasen: Palettitaulukko, oikea: Tila      | PALETTI<br>+<br>TILA      |
| Vasen: Palettitaulukko, oikea: Grafiikka | PALETTI<br>+<br>GRAFIIKKA |

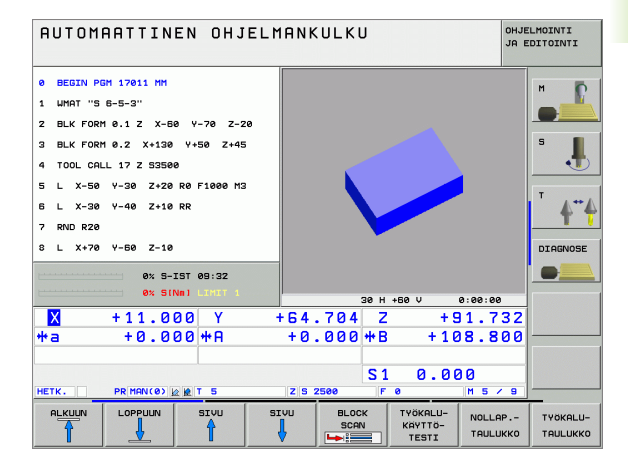

.3 Käyttötavat

# 1.4 Tilanäytöt

## "Yleinen" tilanäyttö

Yleinen tilanäyttö 1 kertoo sinulle koneen hetkellisen tilan. Se ilmestyy automaattisesti

yksittäislauseajon ja jatkuvan ohjelmanajon käyttötavoilla, mikäli näyttöä ei ole valittu yksinomaan "grafiikalle" ja

paikoitettaessa käsin sisäänsyöttäen.

Käsikäytöllä ja elektronisella käsipyöräkäytöllä tilanäyttö esitetään suuressa ikkunassa.

#### Tilanäytön informaatio

| Symboli    | Merkitys                                                                                                    |
|------------|----------------------------------------------------------------------------------------------------|
| OLO        | Hetkellisaseman koordinaattien olo- tai asetusarvo                                                                                                    |
| XYZ        | Koneen akselit; TNC näyttää apuakselit pienillä<br>kirjaimilla. Koneen valmistaja määrittelee akseleiden<br>järjestyksen ja lukumäärän. Katso koneen<br>käyttöohjekirjaa |
| ES M       | Syöttöarvon näyttö tuumayksikössä vastaa<br>kymmenettä osaa vaikuttavasta arvosta. Kierrosluku<br>S, syöttöarvo F ja vaikuttava lisätoiminto M                           |
| *          | Ohjelmanajo on käynnistynyt                                                                                                    |
| →          | Akseli on lukittu                                                                                                    |
| $\bigcirc$ | Akselia voidaan ajaa käsipyörällä                                                                                                    |
|            | Akseleita voidaan liikuttaa käännetyssä<br>koneistustasossa                                                                                                    |
|            | Akseleita liikutetaan huomioimalla peruskääntö                                                                                                    |
| PR         | Aktiivisen peruspisteen numero<br>esiasetustaulukosta. Kun peruspiste on asetettu<br>käsikäytöllä, TNC näyttää symbolin takana tekstiä MAN                               |

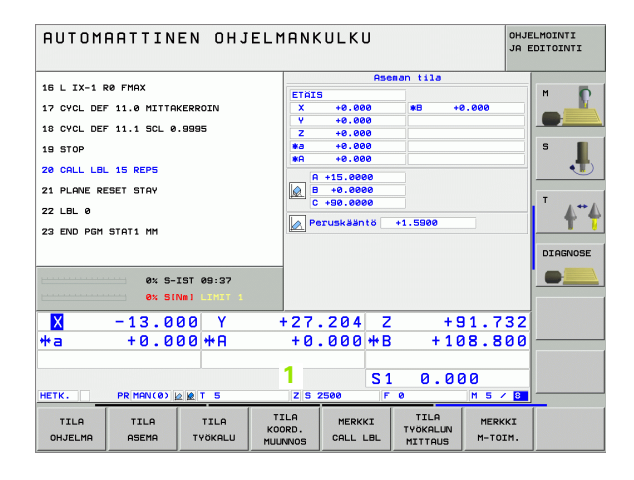

## Lisätilanäytöt

Lisätilanäytöt antavat yksityiskohtaista informaatiota ohjelman kulusta. Sen voi kutsua kaikilla käyttötavoilla lukuunottamatta ohjelman tallennuksen/editoinnin käyttötapaa.

#### Lisätilanäyttöjen asetus päälle

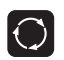

Ota esiin näyttöalueen osituksen ohjelmanäppäinpalkki

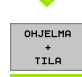

Valitse näytön esitys lisätilanäytöillä.

#### Valitse lisätilanäytöt

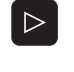

Vaihda ohjelmannäppäinpalkkia, kunnes TILAohjelmanäppäin ilmestyy

TILA OHJELMA

Valitse lisätilanäyttö, esim. yleiset ohjelmatiedot

Seuraavaksi esitetään erilaiset lisätilanäytöt, jotka voidaan valita ohjelmanäppäinten avulla:

#### Yleiset ohjelmatiedot

| Ohjelmanäppäin  | Osoitus | Merkitys                      |
|-----------------|---------|-------------------------------|
| TILA<br>OHJELMA | 1       | Aktiivisen pääohjelman nimi   |
|                 | 2       | Kutsuttu ohjelma              |
|                 | 3       | Aktiivinen koneistustyökierto |
|                 | 4       | Ympyrän keskipiste CC (Napa)  |
|                 | 5       | Koneistusaika                 |
|                 | 6       | Odotusajan laskin             |
|                 | 7       | Hetkellinen kellonaika        |

| Akt.        | PGM: STAT                          |
|-------------|------------------------------------|
| PGN         | Programs called                    |
| PGM         | 1: STAT1                           |
| PGM         | 2:                                 |
| PGM         | 3:                                 |
| PGM         | 4:                                 |
| PGM         | 5:                                 |
| PGM         | 6:                                 |
| CYCL<br>DEF | 17 JAYKKA KIERRE.                  |
| °℃<br>✦     | x +22.5000 5 🔀                     |
|             | +35.7500 <mark>6</mark> 🕂 00:00:01 |

#### Paikoitusasemat ja koordinaatit

| Ohjel-<br>manäppäin | Osoitus | Merkitys                                  |
|---------------------|---------|-------------------------------------------|
| TILA<br>ASEMA       | 1       | Paikoitusnäytöt                           |
|                     | 2       | Paikoitusnäytön tyyppi, esim.<br>oloasema |
|                     | 3       | Koneistustason kääntökulma                |
|                     | 4       | Peruskääntökulma                          |

| IS                                    |       |
|---------------------------------------|-------|
|                                       |       |
| +0.000 *8 +6                          | 0.000 |
| +0.000                                |       |
| +0.000                                |       |
| +0.000                                |       |
| +0.000                                |       |
| A +15.0000<br>B +0.0000<br>C +90.0000 |       |
| Peruskääntö +1.5900                   |       |
|                                       |       |
|                                       |       |

## Työkalujen tietoja

| Ohjel-<br>manäppäin | Osoitus | Merkitys                                                                                                   |
|---------------------|---------|----------------------------------------------------------------------------------------------------|
| TILA<br>TYOKALU     | 1       | <ul> <li>Näyttö T: Työkalun numero ja nimi</li> <li>Näyttö RT: Sisartyökalun numero ja<br/>nimi</li> </ul> |
|                     | 2       | Työkaluakseli                                                                                              |
|                     | 3       | Työkalun pituus ja säde                                                                                    |
|                     | 4       | Työvara (Delta-arvo) työkalumuistista<br>TOOL CALL (PGM) ja<br>työkalutaulukosta (TAB)                     |
|                     | 5       | Kestoaika, maksimikestoaika (TIME 1)<br>ja maksimikestoaika kutsulla TOOL<br>CALL (TIME 2)                 |
|                     | 6       | Aktiivisen työkalun ja (seuraavan)<br>sisartyökalun näyttö                                                 |

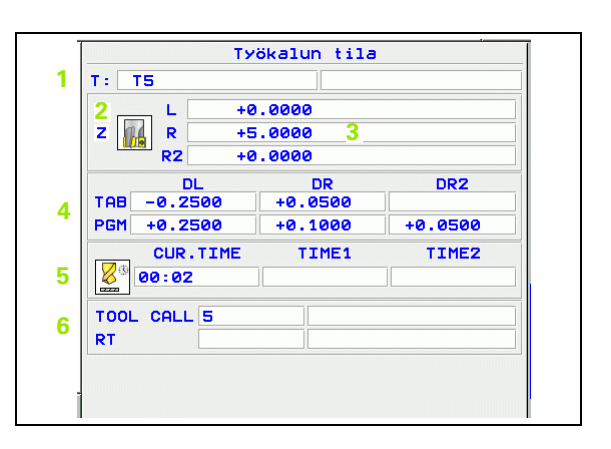

#### 1 Johdanto

i

#### Koordinaattimuunnokset

| Ohjel-<br>manäppäin       | Osoitus | Merkitys                                                                                                    |
|---------------------------|---------|----------------------------------------------------------------------------------------------------|
| TILA<br>KOORD.<br>MUUNNOS | 1       | Aktiviisen nollapistetaulukon nimi                                                                                                    |
|                           | 2       | Aktiivisen nollapisteen numero ( <b>#</b> ),<br>aktiivisen nollapisteen numeron<br>aktiivisen rivin kommentti ( <b>DOC</b> )<br>työkierrosta 7 |
|                           | 3       | Aktiivinen nollapistesiirto (Työkierto 7);<br>TNC näyttää aktiivisen nollapistesiirron<br>enintään kahdeksalla akselilla                       |
|                           | 4       | Peilatut akselit (Työkierto 8)                                                                                                    |
|                           | 5       | Aktiivinen kääntökulma (Työkierto 10)                                                                                                    |
|                           | 6       | Aktiivinen mittakerroin / mittakertoimet<br>(Työkierrot 11 / 26); TNC näyttää<br>aktiivisen mittakertoimen enintään<br>kuudella akselilla      |
|                           | 7       | Keskijatkeen keskipiste                                                                                                    |

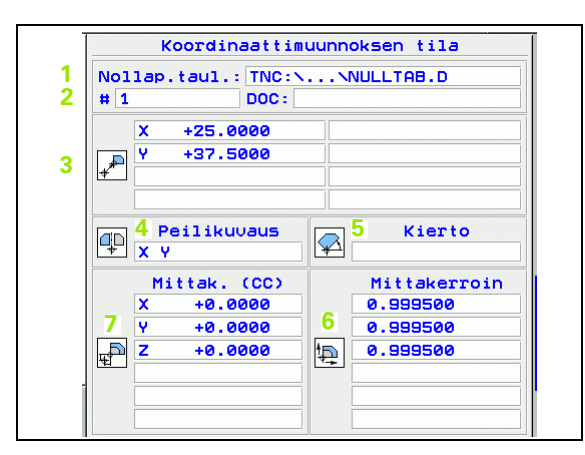

Katso "Työkierrot koordinaattimuunnoksille" sivulla 457.

#### Ohjelmanosatoisto/aliohjelma

| Ohjel-<br>manäppäin | Osoitus | Merkitys                                                                                                    |   | 01           | CALL LBL -t | ila<br>istot |
|---------------------|---------|----------------------------------------------------------------------------------------------------|---|--------------|-------------|--------------|
| MERKKI<br>CALL LBL  | 1       | Aktiiviset ohjelmanosatoistot lauseen<br>numerolla, tunnusnumerolla (Label) ja<br>ohjelmoitujen/vielä suoritettavien<br>toistojen lukumäärä | 1 | Lause no.    |             |              |
|                     | 2       | Aktiiviset aliohjelman numerot sekä<br>niiden lauseiden numerot, joissa<br>aliohjelmat on kutsuttu sekä kutsuttu<br>Label-numero            | 2 | Aliohjelmat: | Lause no    |              |
|                     |         |                                                                                                    |   |              |             |              |

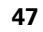

REP

LBL no. 99

7

1.4 Tilanäy<mark>töt</mark>

## Työkalun mitat

| Ohjel-<br>manäppäin         | Osoitus | Merkitys                                                                                                    |
|-----------------------------|---------|----------------------------------------------------------------------------------------------------|
| TILA<br>TYÖKALUN<br>MITTAUS | 1       | Mitattavan työkalun numero                                                                                                    |
|                             | 2       | Näyttö, mitataanko työkalun säde vai<br>pituus                                                                                                    |
|                             | 3       | MIN- ja MAX-arvo yksittäisterän<br>mittauksessa ja mittaustulos pyörivällä<br>työkalulla (DYN)                                                        |
|                             | 4       | Työkalun terän numero ja siihen liittyvä<br>mittausarvo. Mittausarvon takana<br>oleva tähti ilmoittaa, että<br>työkalutaulukon toleranssi on alitettu |

| Туö   | kalun mitt  | auksen t | ila |
|-------|-------------|----------|-----|
| T5    |             |          |     |
| 2 мты |             |          |     |
|       |             |          |     |
|       | 2           |          |     |
| DYN   | <b>&gt;</b> |          |     |
|       |             |          |     |
|       |             |          |     |
|       | 1           | Î        |     |
|       |             |          |     |
|       |             |          |     |
|       |             |          |     |
|       |             | 1        |     |
|       |             |          |     |
|       |             |          |     |
|       |             |          |     |
|       | 1           | 1        |     |

## Voimassa olevat lisätoiminnot M

| Ohjel-<br>manäppäin | Osoitus | Merkitys                                                          |
|---------------------|---------|-------------------------------------------------------------------|
| MERKKI<br>M-TOIM.   | 1       | Voimassa olevien kiinteiden M-<br>toimintojen lista               |
|                     | 2       | Koneen valmistajan sovittamien<br>aktiivisten M-toimintojen lista |

| [    | M-toiminnon tila |  |
|------|------------------|--|
| M118 |                  |  |
| M134 |                  |  |
|      |                  |  |
|      |                  |  |
|      |                  |  |
|      |                  |  |
|      | OEM              |  |
|      |                  |  |
|      |                  |  |
|      |                  |  |
|      |                  |  |
|      |                  |  |
|      |                  |  |
|      |                  |  |

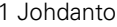

1

## 1.5 Tarvikkeet: 3Dkosketusjärjestelmä ja elektroniset käsipyörät HEIDENHAINilta

## 3D-kosketusjärjestelmät

HEIDENHAINin erilaisten 3D-kosketusjärjestelmien avulla voit:

- Suunnata työkappaleet automaattisesti
- Asettaa peruspisteet nopeasti ja tarkasti
- Toteuttaa työkappaleen mittauksia ohjelmanajon aikana
- Mitata ja tarkastaa työkaluja

Kaikki kosketusjärjestelmän toiminnot on kuvattu erillisessä käyttäjän käsikirjassa. Käänny HEIDENHAINin puoleen, kun tarvitset tätä käyttäjän käsikirjaa. Tuote no.: 329 203-xx.

#### Kytkeytyvät kosketusjärjestelmät TS 220 ja TS 640

Nämä kosketusjärjestelmät soveltuvat erityisen hyvin automaattiseen työkappaleen suuntaukseen, peruspisteen asetukseen ja työkappaleen mittaukseen. TS 220 välittää kytkentäsignaalin kaapelin avulla ja on siksi kohtuuhintainen vaihtoehto tilapäisiin digitointitarpeisiin.

Työkalunvaihtajalla varustetuille koneille soveltuu kosketusjärjestelmä TS 640 (katso kuvaa oikealla, joka välittää kytkentäsignaalin langattomastki infrapunasäteellä.

Toimintaperiaate: HEIDENHAINin kytkeytyvissä kosketusjärjestelmissä kosketusvarren taittuminen rekisteröidään kulumattoman optisen kytkimen avulla. Muodostettu signaali voidaan tallentaa muistiin järjestelmän paikoitusaseman hetkellisarvoksi.

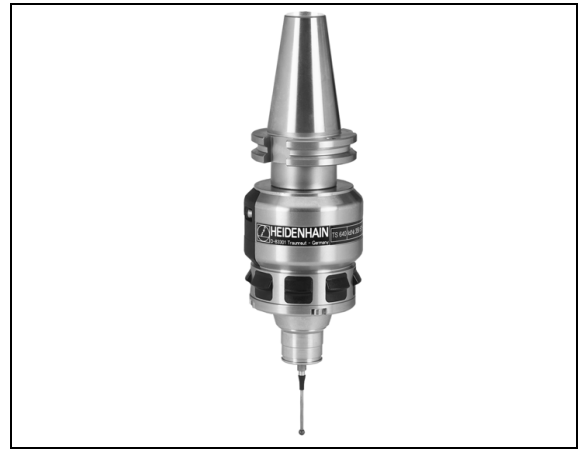

9

#### Kosketusjärjestelmä TT 130 työkalumittauksiin

TT 130 on kytkeytyvä 3D-kosketusjärjestelmä, jolla voidaan mitata ja tarkastaa työkaluja. TNC:ssä on käytettävissä 3 työkiertoa, joiden avulla voidaan määrittää työkalun säde ja pituus niin paikallaan olevalla kuin pyörivällä karalla. Erittäin tukeva rakenne ja hyvä suojaus takaavat, että TT 130 ei ole herkkä jäähdytysnesteille ja lastuille. Kytkentäsignaali muodostetaan kulumattomalla optisella kytkimellä, joka on osoittautunut erittäin luotettavaksi ja käyttövarmaksi.

## Elektroniset käsipyörät HR

Elektroniset käsipyörät yksinkertaistavat olennaisesti akseleiden tarkkoja manuaalisia paikoitustoimenpiteitä. Liikepituus yhtä käsipyörän kierrosta kohti on valittavissa suurelta alueelta. Kiinteiden käsipyörien HR 130 ja HR 150 lisäksi HEIDENHAIN tarjoaa siirrettäviä käsipyöriä HR 410 ja HR 420. Yksityiskohtainen kuvaus käsipyörästä HR 420 on kappaleessa 2 (katso "Elektroninen käsipyörä HR 420" sivulla 58)

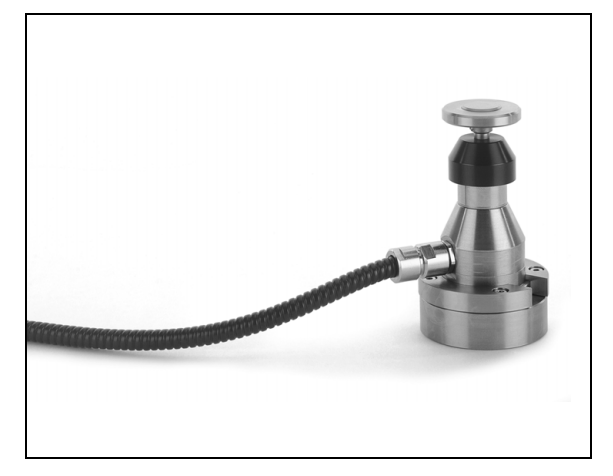

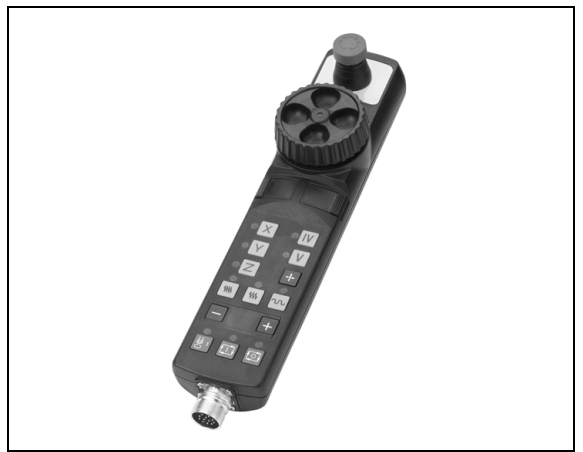

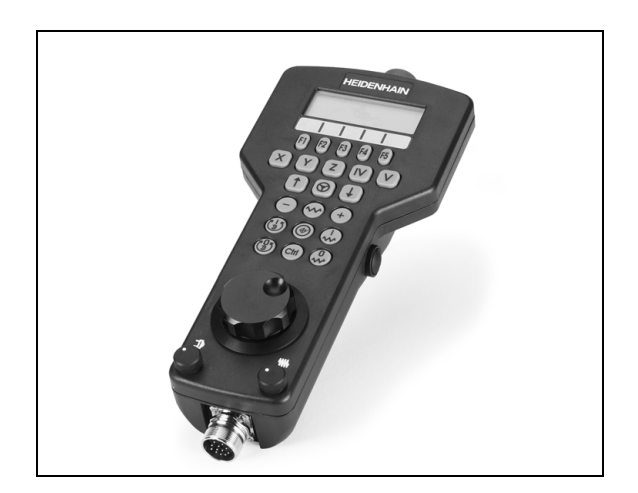

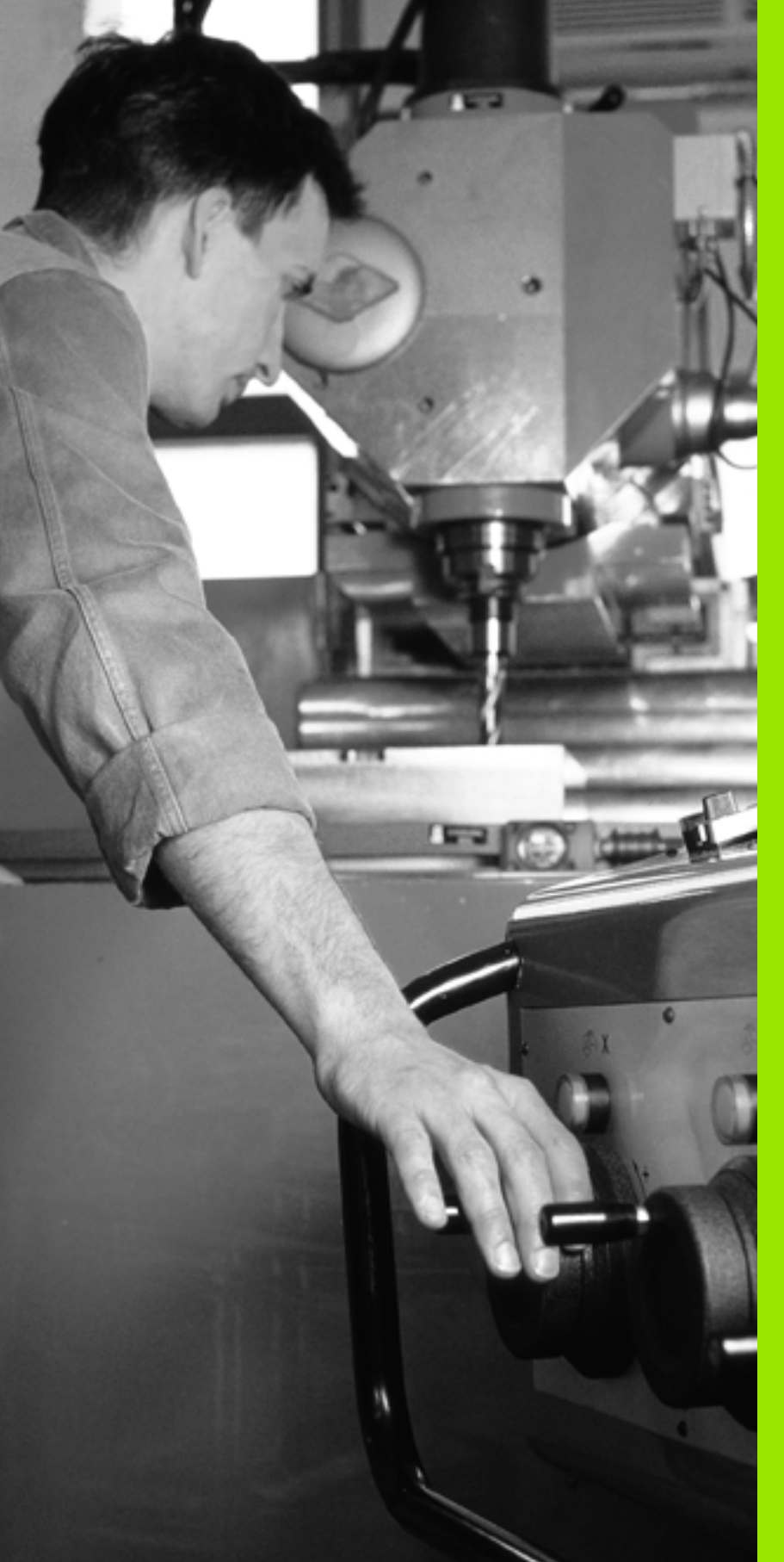

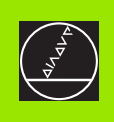

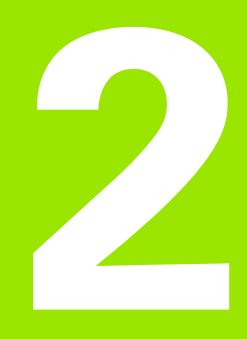

# Käsikäyttö ja asetus

i

# 2.1 Päällekytkentä, poiskytkentä

## Päällekytkentä

. (Ÿ

Koneen päällekytkentä ja akseleiden ajo referenssipisteisiin ovat konekohtaisia toimintoja. Katso koneen käyttöohjekirjaa

Kytke koneen ja TNC:n virransyöttö päälle. Sen jälkeen TNC näyttää seuraavaa dialogia:

## MUISTIN TESTAUS

TNC:n muisti testataan automaattisesti:

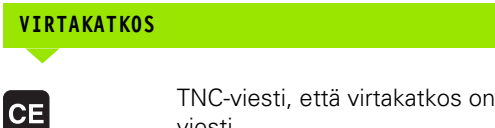

TNC-viesti, että virtakatkos on vaikuttanut – Poista viesti

## PLC-OHJELMAN KÄÄNNÖS

## TNC:n PLC-ohjelma käännetään automaattisesti **RELEIDEN OHJAUSJÄNNITE PUUTTUU** Kytke ohjausjännite päälle. TNC testaa Ī hätäseiskytkimen toiminnan KÄSIKÄYTTÖ **REFERENSSIPISTEIDEN YLIAJO** Referenssipisteiden yliajo annetussa järjestyksessä: Ι Paina jokaista akselia varten ulkoista KÄYNTIINnäppäintä, tai Aja referenssipisteiden yli annetussa järjestyksessä: Υ Jokaista akselia varten paina ulkoista suuntanäppäintä ja pidä alhaalla, kunnes referenssipisteen yliajo on suoritettu

Jos kone on varustettu absoluuttisella mittauslaitteella, referenssimerkin yliajo jätetään pois. TNC on toimintavalmis heti ohjausjännitteen päällekytkennän jälkeen.

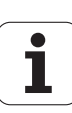

TNC on nyt toimintavalmis ja asettuneena käsikäyttötavalle.

Referenssipisteiden yliajo on tehtävä vain silloin, jos halutaan liikuttaa koneen akseleita. Jos vain muokkaat ja testaat ohjelmia, niin silloin heti ohjauksen päällekytkennän jälkeen valitaan ohjelman tallennuksen/ editoinnin käyttötapa tai ohjelman testauksen käyttötapa.

Referenssipisteiden yliajon voit tarvittaessa tehdä myöhemminkin. Silloin valitse käsikäyttötapa ja paina ohjelmanäppäintä REF.PIST. AJO.

#### Referenssipisteen yliajo käännetyssä koneistustasossa.

Referenssipisteen yliajo käännetyssä koordinaatistossa on mahdollista ulkoisten akselisuuntanäppäinten avulla. Sitä varten täytyy "koneistustason käännön" olla aktiivinen käsikäytölläkatso "Manuaalisen käännön aktivointi", sivu 79. Tällöin TNC interpoloi kyseisen akselin, kun akselisuuntanäppäintä painetaan.

吵

Huomioi, että valikolla sisäänsyötettyjen kulmien arvot vastaavat todellisia kääntöakselin kulmia.

Mikäli akselit ovat käytettävissä, niitä voidaan liikuttaa myös voimassa olevan työkaluakselin suunnassa (katso "Aseta voimassa olevan työkaluakselin suunta aktiiviseksi koneistussuunnaksi (FCL 2toiminto)" sivulla 80).

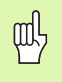

Kun käytät tätä toimintoa, muilla kuin absoluuttisilla mittauslaitteilla sinun täytyy vahvistaa kiertoakseleiden asemat, joita TNC näyttää sen jälkeen ponnahdusikkunassa. Näytettävä asema vastaa ennen koneen poiskytkemistä viimeksi voimassa ollutta kiertoakselin asemaa.

Jos jokin aiemmin aktiivisena olleista toiminnoista on aktiivinen, näppäimellä NC-KÄYNTIIN ei ole mitään toimintoa. TNC antaa sitä koskevan virheilmoituksen.

## Poiskytkentä

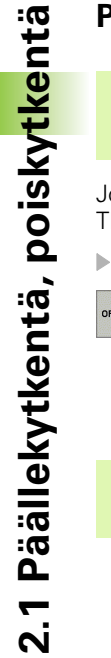

iTNC 530 ja Windows 2000: Katso "iTNC 530:n poiskytkentä", sivu 672.

Jotta vältettäisiin tietojen tuhoutuminen poiskytkennän yhteydessä, TNC:n käyttöjärjestelmä on lopetettava seuraavasti:

Valitse käsikäyttötapa

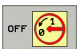

- ▶ Valitse lopetustoiminto, paina vielä kerran ohjelmanäppäintä KYLLÄ
  - Kun näytölle ilmestyvässä ikkunassa näytetään tekstiä Nyt voit sammuttaa ohjauksen, niin silloin TNC:n virransyöttö voidaan kytkeä pois päältä

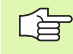

Epäasianmukainen TNC:n poiskytkentä voi aiheuttaa tietojen tuhoutumisen.

1

# 2.2 Koneen akseleiden ajo

## Ohje

Syöttöliikkeet ulkoisilla suuntanäppäimillä ovat konekohtaisia. Katso koneen käyttöohjekirjaa!

## Akseleiden ajo ulkoisilla suuntanäppäimillä

| 0          | Valitse käsikäyttötapa                                                                                                   |
|------------|----------------------------------------------------------------------------------------------------|
| ×          | Paina ulkoista suuntanäppäintä ja pidä alhaalla niin<br>kauan kun haluat syöttää akselia, tai                            |
| <b>X I</b> | liikuta akselia jatkuvasti: Pidä ulkoista<br>suuntanäppäintä painettuna ja paina lyhyesti ulkoista<br>KÄYNTIIN-näppäintä |
| 0          | Pysäytys: Paina ulkoista SEIS-painiketta                                                                                 |

Molemmilla menetelmillä voit syöttää samanaikaisesti myös useampia akseleita. Akseliliikkeen syöttöarvoa muutetaan ohjelmanäppäimellä F, katso "Karan kierrosluku S, syöttöarvo F ja lisätoiminto M", sivu 64.

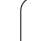

# 2.2 Koneen akseleid<mark>en</mark> ajo

## Paikoitus askelsyötöllä

Askelsyöttöpaikoituksessa TNC paikoittaa koneen akselin määrittelemäsi askelmitan mukaan.

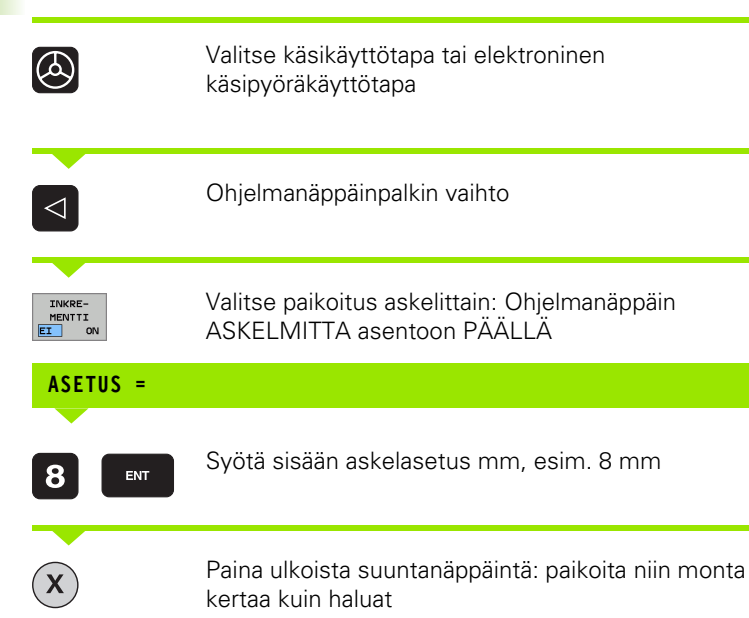

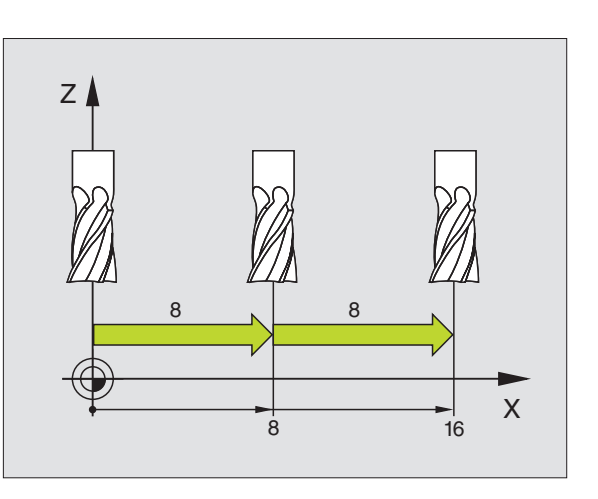

Askelasetuksen maksimaalinen sisäänsyöttöarvo on 10 mm.

i

## Ajo elektronisella käsipyörällä HR 410

Kannettava käsipyörä HR 410 on varustettu kahdella valtuusnäppäimellä. Valtuusnäppäimelta.

Voit syöttää koneen akseleita vain, jos jompaakumpaa valtuusnäppäintä on painettu (konekohtainen toiminto

Käsipyörää HR 410 käytetään seuraavilla ohjauselementeillä:

- 1 HÄTÄSEIS-painike
- 2 Käsipyörä
- 3 Valtuusnäppäimet
- 4 Akselivalintanäppäimet
- 5 Näppäin akselin hetkellisaseman talteenottoa varten
- 6 Syöttönopeuden asetusnäppäimet (hidas, normaali, nopea; Syöttönopeudet ovat koneen valmistajan määrittelemiä)
- 7 Suunta, johon TNC liikuttaa valittua akselia
- 8 Koneen toiminnot (koneen valmistajan määrittelemiä)

Punaiset näytöt ilmaisevat, mikä akseli ja mikä syöttönopeus on valittuna.

Käsipyörän syöttöliikkeet toiminnolla **M118** ovat mahdollisia myös ohjelmanajon aikana.

#### Syöttöliike

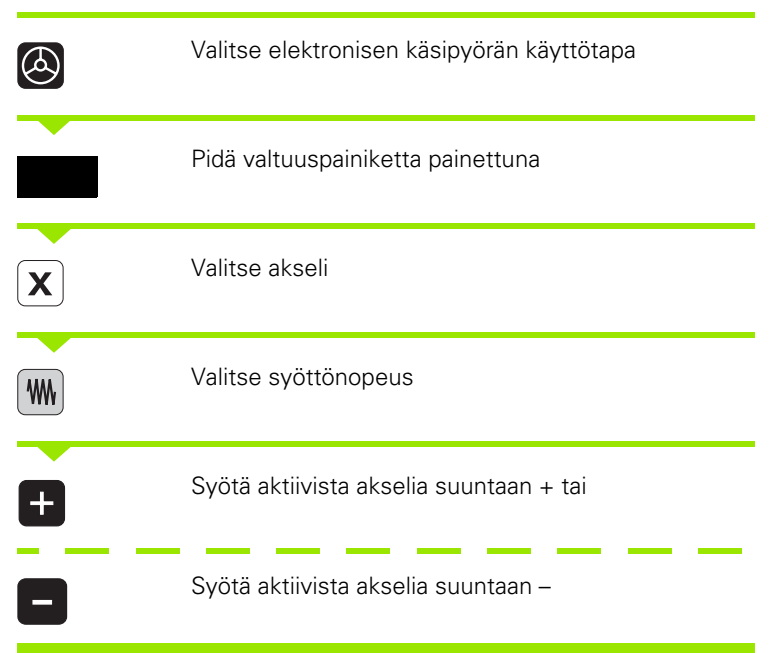

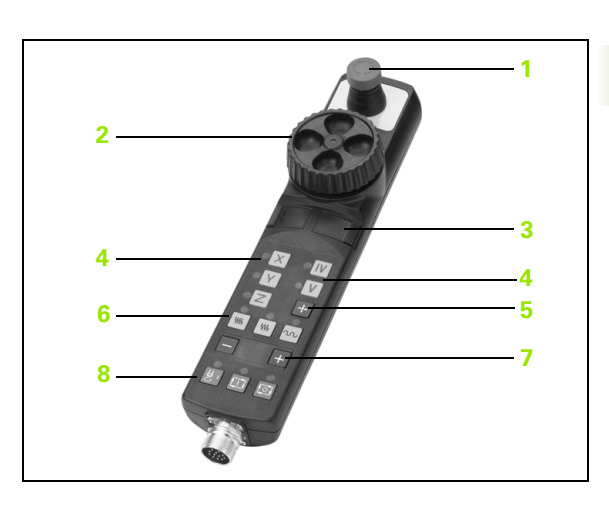

## Elektroninen käsipyörä HR 420

Mallista HR 410 poiketen kannettava käsipyörä HR 420 on varustettu näytöllä, jossa ilmoitetaan erilaisia tietoja. Lisäksi käsipyörän ohjelmanäppäinten avulla voidaan toteuttaa tärkeitä asetustoimintoja, esim. peruspisteen asetus tai M-toiminnon sisäänsyöttö ja toteutus.

Se jälkeen kun ole aktivoinut käsipyörän aktivointinäppäimen avulla, käyttötoimenpiteet käyttöpöydällä eivät ole enää mahdollisia. TNC näyttää tätä tilaa TNC-näyttöruutuun ilmestyvän peittoikkunan avulla.

Käsipyörää HR 420 käytetään seuraavilla ohjauselementeillä:

1 HÄTÄSEIS-painike

2.2 Koneen akseleid<mark>en</mark> ajo

- 2 Käsipyöränäyttö tilanäyttöä ja toimintojen valintaa varten
- 3 Ohjelmanäppäimet
- 4 Akselivalintanäppäimet
- 5 Käsipyörän aktivointinäppäin
- 6 Nuolinäppäimet käsipyörän herkkyyden säätöä varten
- 7 Suuntanäppäin, jonka mukaan TNC liikuttaa valittua akselia
- 8 Karan päällekytkentä (konekohtainen toiminto)
- 9 Karan poiskytkentä (konekohtainen toiminto)
- 10 Näppäin "NC-lauseen luonti"
- 11 NC-käyntiin
- 12 NC-seis
- 13 Valtuuspainike
- 14 Käsipyörä
- 15 Karan kierroslukusäädin
- 16 Syöttöarvon säädin

Käsipyörän syöttöliikkeet – toiminnolla **M118** – ovat mahdollisia myös ohjelmanajon aikana.

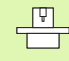

Koneen valmistaja on voinut perustaa käyttöön myös muita toimintoja käsipyörälle HR 420. Katso koneen käyttöohjekirjaa.

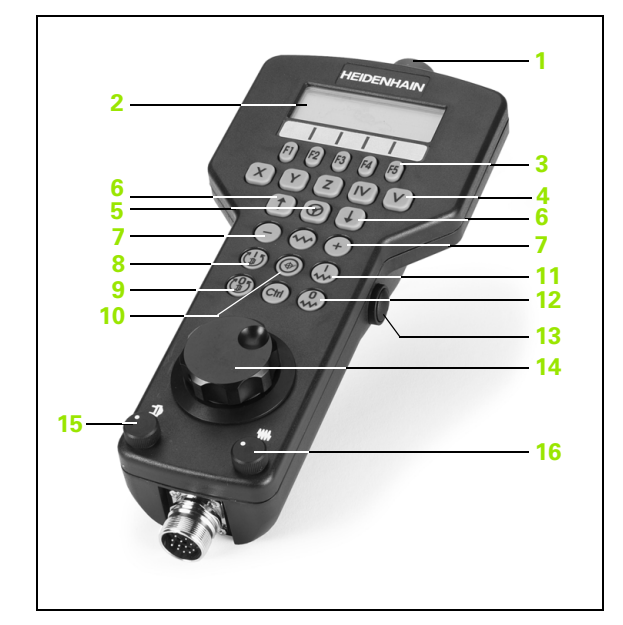

### Näyttö

Käsipyörän näyttö (katso kuvaa) käsittää 4 riviä. TNC näyttää seuraavia tietoja:

- 1 ASET X+1.563: Paikoitusnäytön tyyppi ja valitun akselin asema
- 2 \*: STIB (Ohjaus käytössä)
- 3 S1000: Hetkellinen karan kierrosluku
- 4 **F500**: Hetkellinen syöttöarvo, jonka mukaan valittua akselia kyseisellä hetkellä ajetaan.
- 5 E: Virhe on esiintynyt
- 6 3D: Koneistustason käännön toiminto on aktiivinen
- 7 2D: Peruskäännön toiminto on aktiivinen
- 8 **RES 5.0**: Hetkellinen käsipyörän erottelutarkkuus (resoluutio) Liikepituus yksikössä mm/kierros (°/kierros kiertoakseleilla), jonka verran valittu akseli liikkuu yhdellä käsipyörän kierroksella
- 9 STEP ON tai OFF: Paikoitus askelsyötöllä aktiivinen tai ei aktiivinen. Toiminnon ollessa aktiivinen TNC näyttää lisäksi voimassa olevaa syöttöaskelta.
- 10 Ohjelmanäppäinpalkki: Eri toimintojen valinta, kuvaus myöhemmissä kappaleissa

## Liikutettavan akselin valinta

Pääakselit X, Y ja Z sekä kaksi muuta koneen valmistajan perustettavissa olevaa akselia voidaan aktivoida suoraan akselinvalintanäppäinten avulla. Jos koneessa on vielä muita akseleita, toimi seuraavasti:

- Paina käsipyörän ohjelmanäppäintä F1 (AX): TNC näyttää käsipyörän näytöllä kaikki aktiiviset akselit. Kulloinkin voimassa oleva akseli vilkkuu.
- Valitse haluamasi akseli käsipyörän ohjelmanäppäimellä F1 (->) tai F2 (<-) ja vahvista käsipyörän ohjelmanäppäimellä F3 (OK)</li>

## Käsipyörän herkkyyden asetus

Käsipyörän herkkyys määrää sen, kuinka pitkän matkan akseli liikkuu yhdellä käsipyörän kierroksella. Määriteltävissä olevat herkkyysasetukset ovat kiinteitä ja valittavissa suoraan käsipyörän nuolinäppäinten avulla (vain kun askelmitta ei ole aktiivinen).

Määriteltävissä olevat herkkyysasetukset: 0.01/0.02/0.05/0.1/0.2/0.5/ 1/2/5/10/20 [mm/kierros tai aste/kierros]

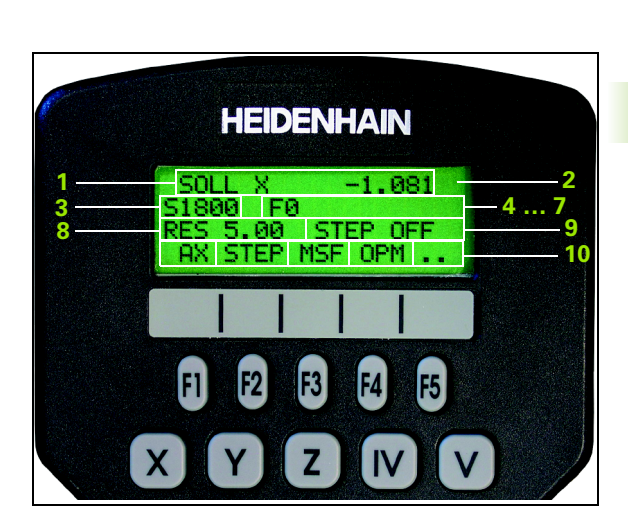

#### Akseleiden liikuttaminen

| 8                                    | Käsipyörän aktivointi: Paina käsipyöränäppäintä<br>laitteella HR 420. TNC:tä voidaan käyttää nyt vain<br>käsipyörän HR 420 kautta, asiaa koskeva ilmoitus<br>näkyy TNC-näytön peittoikkkunassa. |
|--------------------------------------|----------------------------------------------------------------------------------------------------|
| Tarvittaessa val<br>(katso "Käyttötä | itse haluamasi käyttötapa ohjelmanäppäimellä OPM<br>apojen vaihto" sivulla 62)                                                                                                    |
| ENT                                  | Tarvittaessa pidä valtuuspainiketta painettuna                                                                                                    |
| X                                    | Valitse käsipyörällä se akseli, jota haluat liikuttaa<br>(syöttää). Valitse lisäakselit ohjelmanäppäimen avulla                                                                                 |
| +                                    | Syötä aktiivista akselia suuntaan + tai                                                                                                    |
| •                                    | Syötä aktiivista akselia suuntaan –                                                                                                    |
| 8                                    | Käsipyörän aktivoinnin peruutus: Paina<br>käsipyöränäppäintä laitteella HR 420. TNC:tä voidaan<br>taas käyttää käyttöpaneelin kautta                                                            |

#### Nopeudensäätimen asetukset

Sen jälkeen kun käsipyörä on aktivoitu, koneen käyttökentän noepudensäädin on edelleen aktiivinen. Kun haluat käyttää käsipyörän nopeudensäädintä, toimi seuraavasti:

- Paina HR 420:n CTRL-näppäintä sekä käsipyöränäppäintä, minkä jälkeen TNC näyttää käsipyörän näytöllä ohjelmanäppäinvalikkoa nopeudensäätimen valintaa varten.
- Paina ohjelmanäppäintä HW aktivoidaksesi käsipyörän nopeudensäätimen

Mikäli käsipyörän nopeudensäädin on aktivoitu, ennen käsipyörän peruuttamista on aktivoitava uudelleen koneen käyttökentän nopeudensäädin. Toimi sen jälkeen seuraavasti:

- Paina HR 420:n CTRL-näppäintä sekä käsipyöränäppäintä, minkä jälkeen TNC näyttää käsipyörän näytöllä ohjelmanäppäinvalikkoa nopeudensäätimen valintaa varten.
- Paina ohjelmanäppäintä KBD aktivoidaksesi koneen käyttökentän nopeudensäätimen

#### Paikoitus askelsyötöllä

Askelsyöttöpaikoituksessa TNC liikuttaa kulloinkin aktiivista käsipyöräakselia määrittelemäsi askelmitan mukaan:

- Paina käsipyörän ohjelmanäppäintä F2 (STEP)
- Askelsyöttöpaikoituksen aktivointi: Paina käsipyörän ohjelmanäppäintä 3 (0N)
- Valitse haluamasi askelmitta painamalla näppäintä F1 tai F2. Kun pidät näppäintä painettuna, TNC suurentaa kulloinkin askellukua kymmenellä. Kun painat lisäksi Ctrl-näppäintä, askeluku suurenee arvoon 1. Pienin mahdollinen askelmitta on 0.0001 mm, suurin askelmitta on 10 mm.
- Vastaanota valittu askelmitta ohjelmanäppäimellä 4 (OK)
- Liikuta aktiivista käsipyöräakselia käsipyöränäppäimellä + tai vastaavaan suuntaan.

#### Lisätoiminnon M sisäänsyöttö

- Paina käsipyörän ohjelmanäppäintä F3 (MSF)
- Paina käsipyörän ohjelmanäppäintä F1 (M)
- Valitse haluamasi M-toiminnon numero painamalla näppäintä F1 tai F2
- Suorita M-lisätoiminto painamalla NC-käynnistyspainiketta

#### Karan kierrosluvun S sisäänsyöttö

- Paina käsipyörän ohjelmanäppäintä F3 (MSF)
- Paina käsipyörän ohjelmanäppäintä F2 (S)
- Valitse haluamasi kierrosluku painamalla näppäintä F1 tai F2. Kun pidät näppäintä painettuna, TNC suurentaa kulloinkin askellukua kymmenellä. Kun painat lisäksi Ctrl-näppäintä, askelluku suurenee arvoon 1000.
- Aktivoi uusi kierrosluku S painamalla NC-käynnistysnäppäintä

#### Syöttöarvon F sisäänsyöttö

- Paina käsipyörän ohjelmanäppäintä F3 (MSF)
- Paina käsipyörän ohjelmanäppäintä F3 ((F)
- Valitse haluamasi kierrosluku painamalla näppäintä F1 tai F2. Kun pidät näppäintä painettuna, TNC suurentaa kulloinkin askellukua kymmenellä. Kun painat lisäksi Ctrl-näppäintä, askelluku suurenee arvoon 1000.
- Vastaanota uusi syöttöarvo F käsipyörän ohjelmanäppäimellä F3 (0K)

#### Peruspisteen asetus

- Paina käsipyörän ohjelmanäppäintä F3 (MSF)
- Paina käsipyörän ohjelmanäppäintä F4 (PRS)
- Tarvittaessa valitse akseli, jonka peruspiste halutaan asettaa
- Nollaa akseli käsipyörän ohjelmanäppäimellä F3 (0K) tai aseta haluamasi arvo käsipyörän ohjelmanppäimillä F1 ja F2 ja lopuksi vahvista asetus painamalla käsipyörän ohjelmanäppäintä F3 (0K). Ctrl-näppäimen lisäpainalluksilla askelluku kasvaa kymmenellä

## Käyttötapojen vaihto

Käsipyörän ohjelmanäppäimellä F4 (**OPM**) voit vaihtaa käyttötapaa käsipyörältä edellyttäen, että ohjauksen hetkellinen käyttötila sallii vaihdon.

- ▶ Paina käsipyörän ohjelmanäppäintä F4 (**0PM**)
- Valitse haluamasi käyttötapa käsipyörän ohjelmanäppäinten avulla
  - MAN: Käsikäyttö
- MDI: Paikoitus käsin sisäänsyöttäen
- SGL: Ohjelman yksittäislauseajo
- RUN: Jatkuva ohjelmanajo

## Kokonaisen L-lauseen luonti

Määrittele MOD-toiminnon avulla ne akseliarvot, jotka halutaan vastaanottaa NC-lauseeseen (katso "Akselivalinta L-lauseen generoinnille" sivulla 634).

Jos mitään akseleita ei ole valittu, TNC näyttää virheilmoituksen Akselivalintaa ei saatavilla

- Valitse käyttötapa Paikoitus käsin sisäänsyöttäen
- Tarvittaessa valitse TNC-näppäimistön nuolinäppäimillä se NC-lause, jonka jälkeen haluat lisätä uuden L-lauseen
- Aktivoi käsipyörä
- Paina käsipyöränäppäintä "NC-lauseen luonti": TNC lisää kokonaisen L-lauseen, joka sisältää kaikki MOD-toiminnolla valitut akseliasemat

#### Toiminnot ohjelmanajon käyttötavoilla

Ohjelmanajon käyttötavoilla voidaan suorittaa seuraavia toimintoja:

- NC-käyntiin (Käsipyöränäppäin NC-käyntiin)
- NC-seis (Käsipyöränäppäin NC-seis)
- Kun NC-seis on painettu: Sisäinen seis (käsipyörän ohjelmanäppäimet MOP ja sitten STOP)
- Kun NC-seis on painettu: Akseliliike käsikäytöllä (Käsipyörän ohjelmanäppäimet MOP ja sitten MAN)
- Muotoonajo takaisin sen jälkeen, kun akseleita on liikutettu käsikäytöllä ohjelmakeskeytyksen aikana (Käsipyörän ohjelmanäppäimet MOP ja sitten REPO). Käyttö tapahtuu käsipyörän ohjelmanäppäinten avulla aivan samalla tavoin kuin näyttöruudun ohjelmanäppäinten avulla (katso "Paluuajo muotoon" sivulla 602)
- Koneistustason kääntötoiminnon päälle/poiskytkentä (Käsipyörän ohjelmanäppäimet MOP ja sitten 3D)

# 2.3 Karan kierrosluku S, syöttöarvo F ja lisätoiminto M

## Käyttö

Käsikäytöllä ja elektronisella käsipyöräkäytöllä määritellään karan kierrosluku S, syöttöarvo F ja lisätoiminto M. Lisätoiminnot on kuvattu kappaleessa "7. Ohjelmointi: Lisätoiminnot".

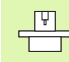

Koneen valmistaja määrittelee, mitkä M-lisätoiminnot ovat käytettävissä ja mitkä toiminnot koneessa ovat olemassa.

## Arvojen sisäänsyöttö

#### Karan kierrosluku S, lisätoiminto M

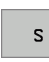

Valitse karan kierrosluvun sisäänsyöttö: Ohjelmanäppäin S

## KARAN KIERROSLUKU S=

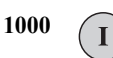

Syötä sisään karan kierrosluku ja tallenna se ulkoisella KÄYNTIIN-näppäimellä

Sisäänsyötetyn karan kierrosluvun S mukainen pyörintänopeus aloitetaan lisätoiminnolla M. Lisätoiminto M määritellään samalla tavoin.

#### Syöttöarvo F

Syöttöarvon F sisäänsyöttö on vahvistettava ulkoisen KÄYNTIINnäppäimen asemesta ohjelmanäppäimellä ENT.

Syöttönopeudelle F pätee:

- Jos F=0 syötetään sisään, tällöin vaikuttaa pienin syöttönopeus koneparametrista MP1020
- F säilyy voimassa myös virtakatkoksen jälkeen

## Karan kierrosluvun ja syöttöarvon muuttaminen

Asetusarvoa voidaan muuttaa karan kierrosluvun S ja syöttönopeuden F muunnoskytkimillä välillä 0% ja 150%.

Karan kierrosluvun muunnoskytkin vaikuttaa vain koneissa, jotka on varustettu portaattomalla karakäytöllä.

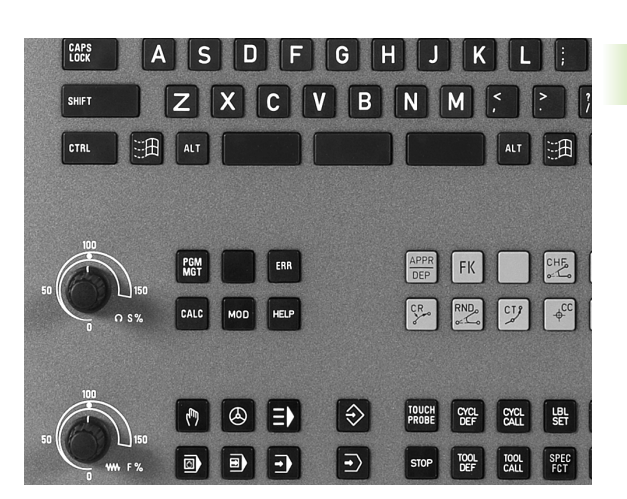

1

# 2.4 Peruspisteen asetus (ilman 3Dkosketusjärjestelmää)

## Ohje

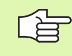

Peruspisteen asetus kosketusjärjestelmällä: Katso kosketusjärjestelmän käsikirjaa

Peruspisteen asetuksella TNC:n näyttö asetetaan tunnetun työkappaleen aseman koordinaatteihin.

## Valmistelu

- Kiinnitä ja suuntaa työkappale
- Vaihda karaan tunnetun säteen omaava nollatyökalu
- Varmista, että näytöllä on TNC:n hetkellisasema

1

## Peruspisteen asetus akselinäppäinten avulla

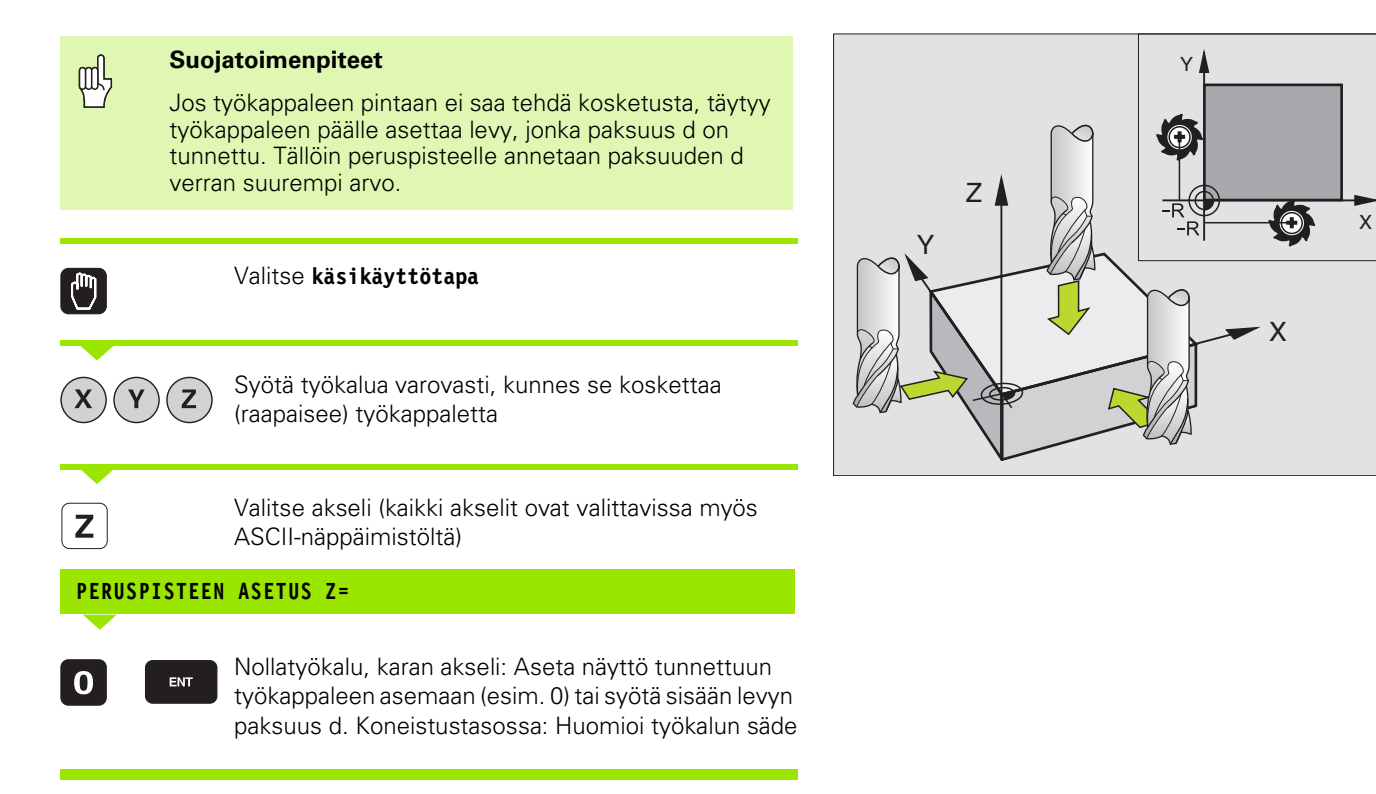

Muiden akseleiden peruspisteet asetetaan samalla tavalla.

Jos käytät asetusakselilla esiasetettua työkalua, niin silloin asetat asetusakselin näytön työkalun pituuden arvoon L tai summaan Z=L+d.

**'** (

| Esiasetustaulukkoja tulee käyttää ehdottomasti, | jos |
|-------------------------------------------------|-----|
|-------------------------------------------------|-----|

- kone on varustettu kiertoakseleilla (pyöröpöytä, kääntöpää) ja työskentelet koneistustason kääntötoiminnolla
- kone on varustettu koneistuspään vaihtojärjestelmällä
- olet tähän saakka työskennellyt vanhojen TNCohjauksen REF-perusteisilla nollapistetaulukoilla
- haluat koneistaa useita samanlaisia työkappaleita, jotka kiinnitetään eri suuruisiin vinoasentokulmiin

Esiasetustaulukot saavat sisältää mielivaltaisen määrän rivejä (peruspisteitä). Tiedoston koon ja käsittelynopeuden optimoimiseksi tulee kuitenkin käyttää vain niin montaa riviä kuin koneistuspisteen hallintaa varten on tarpeen.

Turvallisuussyistä uudet rivit voi syöttää vain esiasetustaulukon loppuun.

#### Peruspisteen tallennus esiasetustaulukkoon

Esiasetustaulukon nimi on **PRESET.PR** ja se tallennetaan hakemistoon **TNC:\. PRESET.PR** on muokkauskelpoinen vain **käsikäytön** ja **elektronisen käsipyörän** käyttötavoilla. Ohjelman tallennuksen/ editoinnin käyttötavalla voit ainoastaan lukea taulukoita, et muuttaa niitä.

Esiasetustaulukon kopiointi toiseen hakemistoon on sallittu (varmuuskopiota varten). Koneen valmistajan on kirjoitussuojaamat rivit ovat pääsääntöisesti kirjoitussuojattuja myös kopioiduissa taulukoissa, eli niitä ei voi muuttaa.

Älä muuta kopioitujen taulukoiden rivien lukumäärää! Se voi aiheuttaa ongelmia, kun taulukko myöhemmin otetaan uudelleen käyttöön.

Toiseen hakemistoon kopioidun esiasetustaulukon aktivoiminen uudelleen edellyttää sen kopioimista takaisin hakemistoon **TNC:\**.

| TAU<br>Kul | LUKON ED:<br>Ma ? | ITOINT         | I               |                |           | OHJEI<br>JA EI  | _MOINTI<br>DITOINTI |
|------------|-------------------|----------------|-----------------|----------------|-----------|-----------------|---------------------|
| Tiet       | o: PRESET.PR      |                |                 |                |           | <b>&gt;&gt;</b> | н                   |
| NR         | DOC               | ROT            | x               | Ŷ              | Z         |                 |                     |
| 0          |                   | +0             | +0              | +0             | -500      |                 |                     |
| 1          | Left              | +1.119         | +101.5092       | +230.349       | -28.8295  |                 | S                   |
| 2          | Middle            | -3.56          | +116.7992       | +355.349       | -156.8295 |                 | •••                 |
| з          | Right             | +1.59          | +101.5092       | +230.349       | -284.8295 |                 | -                   |
| 4          |                   | +1.119         | +101.5092       | +230.349       | -28.8295  |                 | · .                 |
| 5          |                   | +0             | -               | -              | -         |                 | T                   |
| 6          | Table center      | +0             | +125.555        | +448.259       | +148.343  |                 | DIAGNOSE            |
|            | <u> </u>          |                | 0% S-I          | ST 09:         | 37        |                 | -                   |
|            |                   |                | 0% SEN          | m] LIM         |           |                 |                     |
| X          | -25.33            | 32 Y           | -25.            | 505 Z          | +100.     | 250             |                     |
| <b>#</b> a | +0.00             | 30 + A         | +0.             | 000 <b>+</b> B | +108.     | 800             |                     |
|            |                   |                |                 |                |           |                 |                     |
|            |                   |                |                 | S 1            | 0.000     |                 |                     |
| НЕТК.      | PR MAN(0)         | T 5            | Z 5 25          | 600 F          | 0 M 5     | / 9             |                     |
| +          | ENTER<br>NEW      | CORRECT<br>THE | EDIT<br>CURRENT |                | TAL       | LENNA           |                     |

Esiasetustaulukkoon voidaan tallentaa peruspisteitä/peruskääntöjä useammilla eri tavoilla:

- Kosketustyökierron avulla käsikäytön tai elektronisen käsipyöräkäytön käyttötavalla (katso käsikirjan kosketustyökiertoja, kappale 2)
- Kosketustyökiertojen 400...402 ja 410...419 avulla automaattikäytöllä (katso käsikirjan kosketustyökiertoja, kappale 3)
- Manuaalinen sisäänsyöttö (katso seuraavaa kuvausta)
- 吵

Peruskäännöt esiasetustaulukoista kääntävät koordinaatistoa sen esiasetusarvon verran, joka on samalla rivillä kuin peruskääntö.

Peruspisteen asetuksen yhteydessä TNC tarkastaa, täsmääkö kääntöakselin asema vastaaviin 3D ROT – valikon arvoihin (riippuen kinematiikkataulukon pääasetuksista). Tästä seuraa:

- Kun koneistustason kääntö ei ole aktiivinen, kiertoakselin paikoitusnäytön täytyy olla 0° (tarvittaessa nollaa kiertoakseli)
- Kun koneistustason kääntö on aktiivinen, kiertoakselin paikoitusnäytön ja 3D ROT –valikolla sisäänsyötetyn kulman täytyy täsmätä keskenään

Koneen valmistaja voi estolukita haluamansa esiasetustaulukon rivit määritelläkseen niihin kiinteät peruspisteet (esim. pyöröpöydän keskipiste). Nämä rivit on merkitty esiasetustaulukossa erivärisinä (vakioväri on punainen).

Rivi 0 esiasetustaulukossa on pääsääntöisesti kirjoitussuojattu. TNC tallentaa riville 0 aina sen peruspisteen, jonka olet viimeksi asettanut manuaalisesti joko akselinäppäimillä tai ohjelmanäppäimillä. Jos manuaalisesti asetettu peruspiste on aktiivinen, TNC näyttää tilan näytössä tekstiä **PR MAN(0)** 

Jos asetat TNC-näytön automaattisesti peruspisteen asetuksen kosketustyökiertojen avulla, TNC ei tallenna näitä arvoja riville 0.

#### Peruspisteen tallennus manuaalisesti esiasetustaulukkoon

Jotta peruspisteet voitaisiin tallentaa esiasetustaulukkoon, toimi seuraavasti

|                          | Valitse <b>käsikäyttötapa</b>                                                                                                    |
|--------------------------|----------------------------------------------------------------------------------------------------|
| XYZ                      | Syötä työkalua varovasti, kunnes se koskettaa<br>(raapaisee) työkappaletta tai paikoita mittakello<br>vastaavaan asemaan                                                                        |
| ESIASETUS<br>TRULUKKO    | Ota näytölle esiasetustaulukko: TNC avaa<br>esiasetustaulukon ja sijoittaa kursorin aktiiviselle<br>taulukkoriville                                                                             |
| CHANGE<br>PRESET         | Valitse esiasetusmäärittelyjen toiminnot: TNC näyttää<br>käytettävissä olevat sisäänsyöttövaihtoehdot<br>ohjelmanäppäinpalkissa. Sisäänsyöttövaihtoehtojen<br>kuvaus: katso seuraavaa taulukkoa |
| 0                        | Valitse esiasetustaulukon rivi, jota haluat muuttaa<br>(rivin numero vastaa esiasetusnumeroa)                                                                                                   |
| -                        | Tarvittaessa valitse esiasetustaulukon sarake (akseli),<br>jota haluat muuttaa                                                                                                    |
| CORRECT<br>THE<br>PRESET | Valitse käytettävissä oleva sisäänsyöttövaihtoehto<br>(katso seuraava taulukkoa)                                                                                                    |

i

| Toiminto                                                                                                    | Ohjel-<br>manäppäin        |
|----------------------------------------------------------------------------------------------------|----------------------------|
| Työkalun (mittakellon) hetkellisen aseman<br>vastaanottaminen uudeksi peruspisteeksi:<br>Toiminto tallentaa vain niiden akseleiden<br>peruspisteet, jotka näytetään kirkaskentässä                                                                                                    | +                          |
| Mielivaltaisen arvon osoittaminen työkalun<br>(mittakellon) hetkelliselle asemalle: Toiminto<br>tallentaa vain niiden akseleiden peruspisteet,<br>jotka näytetään kirkaskentässä. Syötä haluamasi<br>arvo ponnahdusikkunaan                                                                                                    | ENTER<br>NEU<br>PRESET     |
| Valmiiksi taulukkoon tallennetun peruspisteen<br>siirtäminen inkrementaalisesti: Toiminto tallentaa<br>vain niiden akseleiden peruspisteet, jotka<br>näytetään kirkaskentässä. Syötä<br>ponnahdusikkunaan haluamasi korjausarvo<br>etumerkillä varustettuna                                                                                                    | CORRECT<br>THE<br>PRESET   |
| Syötä uusi peruspiste (akselikohtaisesti) suoraan<br>sisään ilman kinematiikan laskentaa. Käytä tätä<br>tomintoa vain, kun kone on varustettu<br>pyöröpöydällä ja haluat asettaa peruspisteen<br>pyöröpöydän keskelle syöttämällä arvon 0<br>suoraan sisään. Toiminto tallentaa vain niiden<br>akseleiden arvot, jotka näytetään kirkaskentässä.<br>Syötä haluamasi arvo ponnahdusikkunaan | ENTER<br>URLUE<br>DIRECTLY |
| Hetkellisesti aktiivisen peruspisteen<br>kirjoittaminen valittavissa olevalle taulukkoriville:<br>Tämä toiminto tallentaa peruspisteen kaikille<br>akseleille ja aktivoi kunkin taulukkorivin<br>automaattisesti                                                                                                    | TALLENNA<br>ESIASETUS      |

l (

i

#### Esiasetustaulukkoon tallennettavien arvojen selitys

- Yksinkertainen kone kolmella akselilla ilman kääntölaitetta TNC tallentaa esiasetustaulukkoon työkappaleen peruspisteen ja referenssipisteen välisen etäisyyden (etumerkki huomioiden)
- Kone kääntöpäällä TNC tallentaa esiasetustaulukkoon työkappaleen peruspisteen ja referenssipisteen välisen etäisyyden (etumerkki huomioiden)
- Kone varustettuna pyöröpöydällä TNC tallentaa esiasetustaulukkoon työkappaleen peruspisteen ja pyöröpöydän keskipisteen välisen etäisyyden (etumerkki huomioiden)
- Kone pyöröpöydällä ja kääntöpäällä TNC tallentaa esiasetustaulukkoon työkappaleen peruspisteen ja pyöröpöydän keskipisteen välisen etäisyyden

Huomaa, että siirrettäessä apulaitetta koneen pöydällä (toteutus kinematiikkakuvauksen muutoksen avulla) myös esiasetukset siirtyvät, vaikka ne eivät liitykään suoraan apulaitteeseen.

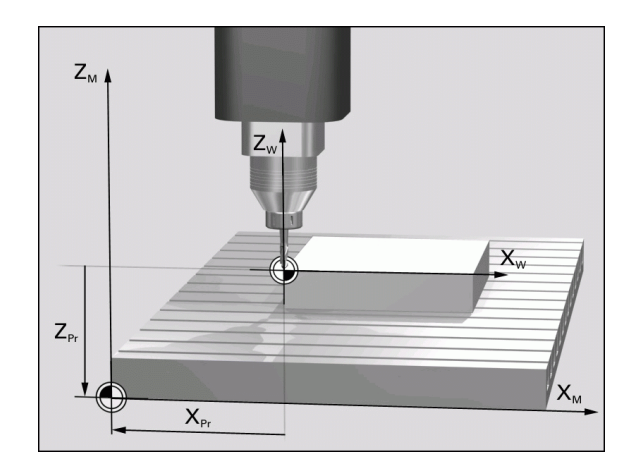

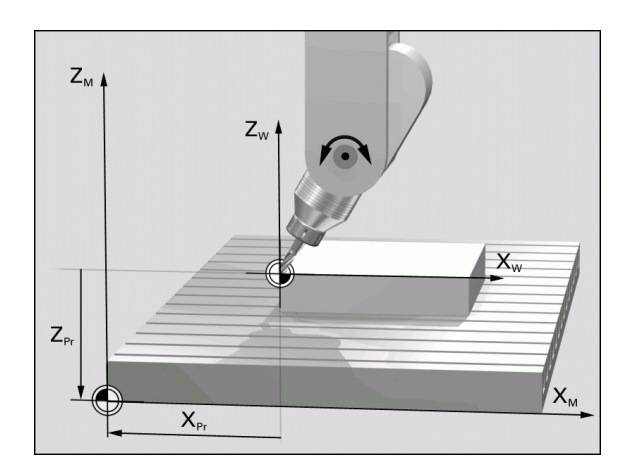

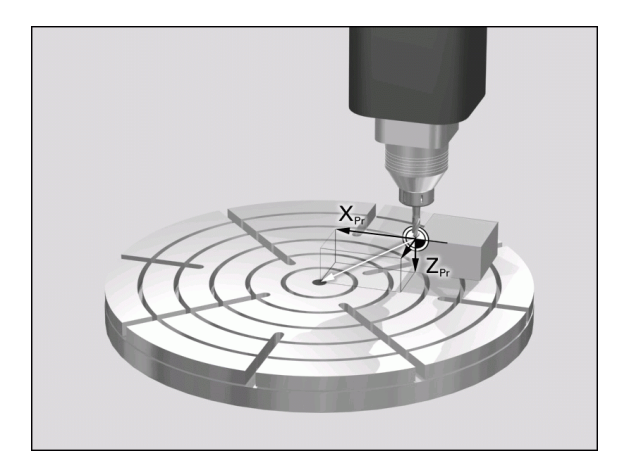

2.4 Peruspisteen asetus (ilman 3D-kosketusjärjest<mark>elm</mark>ää)

1
#### Esiasetustaulukon muokkaus

| Muokkaustoiminto taulukkotilassa                                                                                             | Ohjel-<br>manäppäin         |
|----------------------------------------------------------------------------------------------------|-----------------------------|
| Taulukon alun valinta                                                                                                    |                             |
| Taulukon lopun valinta                                                                                                    |                             |
| Edellisen taulukkosivun valinta                                                                                              | SIVU                        |
| Seuraavan taulukkosivun valinta                                                                                              | SIVU                        |
| Valitse esiasetusmäärittelyjen toiminnot                                                                                     | CHANGE<br>PRESET            |
| Esiasetustaulukon hetkellisesti valittuna olevan rivin peruspisteen aktivointi                                               | AKTIVOI<br>ESIASETUS        |
| Taulukon loppuun lisättävissä olevien rivien<br>lukumäärä (2. ohjelmanäppäinpalkki)                                          | LISAA<br>Loppuun<br>N Rivia |
| Kirkastaustaisen kentän kopiointi.<br>(2. ohjelmanäppäinpalkki)                                                              | KOPIOI<br>NYKYINEN<br>ARVO  |
| Kopioidun kentän sijoitus<br>(2. ohjelmanäppäinpalkki)                                                                       | LIITA<br>KOPIOITU<br>ARVO   |
| Hetkellisesti valittuna oleva rivin peruutus: TNC<br>tekee sisäänsyötön kaikkiin sarakkeisiin –<br>(2. ohjelmanäppäinpalkki) | RIVI<br>Takaisin            |
| Yksittäisen rivin lisäys taulukon loppuun<br>(2. ohjelmanäppäinpalkki)                                                       | LISÄÄ<br>RIVI               |
| Yksittäisen rivin poisto taulukon lopusta<br>(2. ohjelmanäppäinpalkki)                                                       | POISTA<br>RIVI              |

#### Peruspisteen aktivointi esasetustaulukosta käsikäyttötavalla

| Щ                     | <ul> <li>Kun peruspiste aktivoidaan esiasetustaulukosta, TNC peruuttaa kaikki aktiiviset koordinaattimuunnokset, jotka on aktivoitu seuraavien työkiertojen avulla:</li> <li>Työkierto 7, Nollapistesiirto</li> <li>Työkierto 8, Peilikuvaus</li> <li>Työkierto 10, Kierto</li> <li>Työkierto 11, Mittakerroin</li> <li>Työkierto 26, Akselikohtainen mittakerroin</li> <li>Sitävastoin koordinaattimuunnos työkierrosta 19, Koneistustason kääntö säilyy aktiivisena</li> </ul> |
|-----------------------|----------------------------------------------------------------------------------------------------|
|                       | Valitse <b>käsikäyttötapa</b>                                                                                                    |
| ESIASETUS<br>TAULUKKO | Ota näytölle esiasetustaulukko                                                                                                    |
| f                     | Valitse se peruspisteen numero, jonka haluat<br>aktivoida tai                                                                                                    |
| <sup>бото</sup> 4     | valitse näppäimellä GOTO sen peruspisteen numero,<br>jonka haluat aktivoida, sitten vahvista näppäimellä<br>ENT                                                                                                    |
| AKTIVOI<br>ESIASETUS  | Peruspisteen aktivointi                                                                                                    |
| τοτευτά               | Vahvista peruspisteen aktivointi. TNC asettaa näytön<br>ja – mikäli määritelty – peruskäännön                                                                                                    |
|                       | Esiasetustaulukon lopetus                                                                                                    |

#### Peruspisteen aktivointi esiasetustaulukosta NC-ohjelmaan

Jotta voisit aktivoida peruspisteen esiasetustaulukosta ohjelmanajon aikana, tarvitset työkierron 247. Työkierrossa 247 määritellään aktivoitavan peruspisteen numero (katso "PERUSPISTEEN ASETUS (Työkierto 247)" sivulla 463).

# 2.5 Koneistustason kääntö (ohjelmaoptio 1)

## Käyttö, työskentelytavat

Koneistustason käännön toiminnot on koneen valmistaja sovittanut TNC:lle ja koneelle yhteensopiviksi. Joillakin kääntöpäillä (kääntöpöydillä) koneen valmistaja määrittelee, tulkitaanko työkierrossa ohjelmoitu kulma kiertoakselin koordinaatiksi vai vinon tason kulmakomponentiksi. Katso koneen käyttöohjekirjaa

TNC tukee koneistustason kääntöä työstökoneissa, jotka on varustettu niin kääntöpäillä kuin kääntöpöydillä. Tyypillisiä käyttösovelluksia ovat esim. vinot poraukset tai tilassa vinosti sijaitsevat muodot. Koneistustaso käännetään tällöin aina voimassa olevan nollapisteen suhteen. Tavanomaiseen tapaan koneistus ohjelmoidaan päätasossa (esim. X/Y-taso), mutta suoritetaan siinä tasossa, johon päätaso kulloinkin on käännetty.

Koneistustason kääntöä varten on käytettävissä kolme toimintoa:

- Manuaalinen kääntö ohjelmanäppäimellä 3D ROT käsikäytön ja elektronisen käsipyörän käyttötavoilla, katso "Manuaalisen käännön aktivointi", sivu 79
- Ohjattu kääntö, työkierto 19 KONEISTUSTASO koneistusohjelmassa (katso "KONEISTUSTASO (Työkierto 19, ohjelmaoptio 1)" sivulla 469)
- Ohjattu kääntö, PLANE-toiminto koneistusohjelmassa (katso "PLANE-toiminto: Koneistustason kääntö (ohjelma-optio 1)" sivulla 484)

TNC-toiminnot "koneistustason kääntöä" varten ovat koordinaattimuunnoksia. Tällöin koneistustaso on aina kohtisuorassa työkaluakseliin nähden.

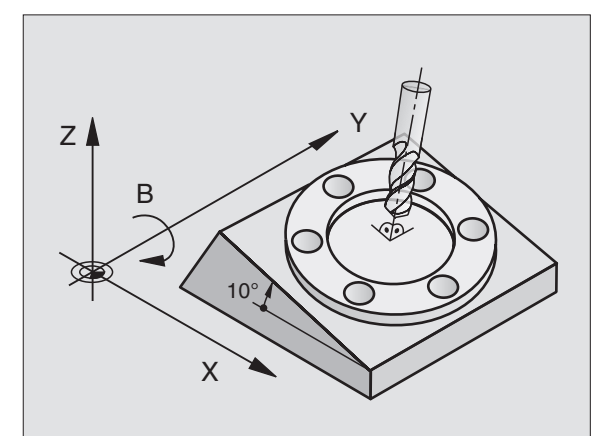

Pääsääntöisesti TNC erottaa koneistustason käännössä kaksi konetyyppiä:

#### Kone kääntöpöydällä

- Sinun täytyy asettaa työkappale haluttuun kulmaan paikoittamalla kääntöpöytä, esim. L-lauseella
- Muutettavan työkaluakselin sijainti ei muutu koneen kiinteän koordinaatiston suhteen. Jos käännät pöytää – siis työkappaletta – esim. 90°, koordinaatisto ei käänny mukana. Jos painat akselisuuntanäppäintä Z+ käsikäyttötavalla, työkalu liikkuu koneen kiinteän koordinaatiston suuntaan Z+.
- Koordinaatiston muunnoksen laskennassa TNC huomioi kunkin kääntöpöydän mekaaniset siirrot – niin sanutut "translatoriset" osat.

#### Kone kääntöpäällä

- Sinun täytyy asettaa työkalu haluttuun koneistusasemaan paikoittamalla kääntöpää, esim. L-lauseella.
- Käännettävän (muutettavan) työkaluakselin sijainti muuttuu koneen kiinteän koordinaatiston suhteen: Kun käännät koneesi kääntöpäätä – siis työkalua – esim. B-akselissa +90°, koordinaatisto kääntyy mukana. Jos painat akselisuuntanäppäintä Z+ käsikäyttötavalla, työkalu liikkuu koneen kiinteän koordinaatiston suuntaan X+
- Koordinaatiston muunnoksen laskennassa TNC huomioi kääntöpään ehdottomat mekaaniset siirrot ("translatoriset" osat) ja sellaiset siirrot, jotka aiheutuvat työkalun käännöstä (3D työkalun pituuskorjaus)

# Referenssipisteeseen ajo käännetyillä akseleilla

Käännetyillä akseleilla ajetaan referenssipisteisiin ulkoisten suuntanäppäinten avulla. TNC interpoloi tällöin vastaavat akselit. Huomioi, että toiminto "Koneistustason kääntö" on voimassa käsikäyttötavalla ja valikon kenttään on syötetty kiertoakselin hetkelliskulma.

# Peruspisteen asetus käännetyssä järjestelmässä

Kun olet paikoittanut kiertoakselit, aseta peruspiste kuten kääntämättömässä järjestelmässä. TNC:n käyttäytyminen peruspisteen asetuksessa riippuu koneparametrin 7500 asetuksesta kinematiikkataulukossa:

#### MP 7500, bitti 5=0

Käännetyn koneistustason ollessa aktiivinen TNC testaa, täsmäävätkö akseleiden X, Y ja Z peruspisteen asetuksen yhteydessä kiertoakseleiden koordinaatit yhteen (3D-ROT-valikolla) määrittelemiesi kääntökulmien kanssa. Jos koneistustason kääntö ei ole aktiivinen, tällöin TNC testaa, ovatko kiertoakselit arvoissa 0° (hetkellisasemat). Jos asemat eivät täsmää yhteen, TNC antaa virheilmoituksen.

#### MP 7500, bitti 5=1

TNC ei testaa sitä, täsmäävätkö kiertoakseleiden hetkelliset koordinaatit (hetkellisarvot) yhteen määrittelemiesi kääntökulmien kanssa.

| 빤 |
|---|
|---|

Aseta peruspiste pääsääntöisesti aina kaikilla kolmella päakselilla.

Jos koneesi kiertoakselit eivät ole ohjattuja, kiertoakselin hetkellisasema on syötettävä sisään valikolle manuaalista kääntöä varten: Jos kiertoakselin (kiertoakseleidem) hetkellisasema ei täsmää yhteen sisäänsyötön kanssa, TNC laskee peruspisteen väärin.

# Peruspisteen asetus koneilla pyöröpöydällä

Jos suuntaat työkappaleen pyöröpöydän avulla esim. työkierrolla 403, täytyy pyöröpöytä nollata suuntaustoimenpiteen jälkeen ennen lineaariakseleiden X, Y ja Z peruspisteen asetusta. Muuten TNC antaa virheilmoituksen. Työkierto 403 antaa mahdollisuuden asettaa suoraan sisäänsyöttöparametri (katso kosketustyökiertojen käsikirjan kohtaa "Peruskäännön kompensointi kiertoakselin avulla").

# Peruspisteen asetus koneissa, jotka on varustettu pyöröpöydällä

Jos koneesi on varustettu koneistuspään vaihtojärjestelmällä, peruspisteitä on pääsääntöisesti käsiteltävä esiasetustaulukon avulla. Esiasetustaulukoihin tallennetut peruspisteet sisältävät koneen aktiivisen kinematiikan laskennan (pään geometria). Kun vaihdat uuden koneistuspään, TNC huomioi uuden pään muuttuneet mitat, joten aktiivinen peruspiste säilyy ennallaan.

# Paikoitusnäyttö käännetyssä järjestelmässä

Tilakentässä näytettävät asemat (**ASET** ja **OLO**) perustuvat käännettyyn koordinaattijärjestelmään.

# Rajoitukset koneistustason käännössä

- Peruskäännön kosketustoiminto ei ole käytettävissä, jos olet aktivoinut koneistustason kääntötoiminnon käsikäyttötavalla
- PLC-paikoitukset (koneen valmistajan määrittelemät) eivät ole sallittuja

## Manuaalisen käännön aktivointi

| 3D ROT                   | Valitse manuaalinen kääntö: Paina ohjelmanäppäintä<br>3D ROT.                      |  |
|--------------------------|------------------------------------------------------------------------------------|--|
| 0                        | Sijoita kirkaskenttä nuolinäppäinten avulla<br>valikkokohteeseen <b>Käsikäyttö</b> |  |
| ACTIVE                   | Manuaalisen käännön aktivointi: Paina<br>ohjelmanäppäintä AKTIIVINEN               |  |
| <b>H</b>                 | Sijoita kirkaskenttä nuolinäppäinten avulla haluamaksi<br>kiertoakselin kohdalle   |  |
| Syötä sisään kääntökulma |                                                                                    |  |

| 7 |     |
|---|-----|
| ſ | END |
| l |     |

Lopeta sisäänsyöttö: Paina näppäintä END

Poistaaksesi aktivoinnin voimasta vaihda koneistustason käännön valikolla haluamasi käyttötapa asetukseen Ei voimassa.

Jos koneistustason kääntö on aktivoituna ja TNC liikuttaa koneen akseleita käännettyjen akseleiden mukaisesti, tilan näytössä esitetään symbolia **(a)**.

Jos asetat koneistustason kääntötoiminnon voimaan ohjelmanajon käyttötapaa varten, valikolla sisäänsyötetty kääntökulma on voimassa suoritettavan koneistusohjelman ensimmäisestä lauseesta lähtien. Kun käytät koneistusohjelmassa työkiertoa 19 **KONEISTUSTASO** tai **PLANE**-toimintoa, tässä määritellyt kulman arvot ovat voimassa. Valikolla sisäänsyötetyt kulman arvot jätetään huomiotta ja korvataan kutsutuilla arvoilla.

| KÄSIKÄYTTÖ                                      | OHJELMOINTI<br>JA EDITOINTI   |
|-------------------------------------------------|-------------------------------|
| TYÖSTÖTASON KÄÄNTÖ<br>OHJELMAKULKU EI-AKTIIVI   | H D                           |
| KÄSIKÄYTTÖ Tool ax.                             |                               |
| AB Double Swiveling Head                        | <u> </u>                      |
| A = <mark>+45 °</mark><br>B = +0 °<br>C = +90 ° | <sup>™</sup> 4 <sup>⊷</sup> 4 |
|                                                 | DIAGNOSE                      |
| 0% S-IST 09:33<br>0% SENmj Lihit 1              |                               |
| X +61.256 Y +10.996 Z -78                       | .793                          |
| *a +0.000*A +0.000*B +108                       | .800                          |
|                                                 |                               |
|                                                 |                               |
|                                                 | LOPP                          |

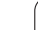

# Aseta voimassa olevan työkaluakselin suunta aktiiviseksi koneistussuunnaksi (FCL 2-toiminto)

Tämä toiminto on vapautettava käyttöön koneen valmistajan toimesta. Katso koneen käyttöohjekirjaa

Käsikäytöllä tai elektronisella käsikäytöllä voit tämän toiminnon avulla ajaa akseleita ulkoisia suuntanäppäimiä tai käsipyörää käyttäen siihen suuntaan, johon työkaluakseli kyseisellä hetkellä osoittaa. Käytä tätä toimintoa, kun

- haluat vapauttaa työkalun ohjelman keskeytyksen aikana viiden akselin ohjelmassa työkaluakselin suuntaisesti
- kun haluat suorittaa koneistuksen asetetulla työkalulla manuaalisesti käsipyörää tai ulkoisia suuntanäppäimiä käyttäen

| 30 ROT    | Valitse manuaalinen kääntö: Paina ohjelmanäppäintä<br>3D ROT.                                                               |
|-----------|----------------------------------------------------------------------------------------------------|
| Ð         | Sijoita kirkaskenttä nuolinäppäinten avulla<br>valikkokohteeseen <b>Käsikäyttö</b>                                          |
| TOOL AXIS | Aktiivisen työkaluakselin suunnan aktivoiminen<br>voimassa olevaksi koneistussuunnaksi: Paina<br>ohjelmanäppäintä TK-AKSELI |
|           | Lopeta sisäänsyöttö: Paina näppäintä END                                                                                    |

Peruuttaaksesi aktivoinnin vaihda koneistustason käännön valikolla valikkokohdan **Käsikäyttö** asetus ei-aktiiviseksi.

Kun toiminto **Liike työkaluakselin suunnassa** on aktiivinen, tilan näyttö antaa esiin symbolin **[**].

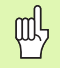

Aktiivisen koneistustason pääakseli (X työkaluakselilla Z) on aina koneen kiinteässä päätasossa (Z/X työkaluakselilla Z).

Tämä toiminto on käytettävissä vain, kun keskeytät ohjelmanajon ja liikutat akseleita manuaalisesti.

| KÄSIKÄYTTÖ                                                                                                    | OHJELMOINTI<br>JA EDITOINTI |
|----------------------------------------------------------------------------------------------------|-----------------------------|
| TYÖSTÖTASON KÄÄNTÖ                                                                                                    |                             |
| OHJELMAKULKU EI-AKTIIVI                                                                                                    |                             |
| KÄSIKÄYTTÖ <mark>Tool ax.</mark>                                                                                                    |                             |
| AB Double Swiveling Head                                                                                                    | s 📕                         |
| A = +0 °                                                                                                    | т                           |
| $B = +0 \qquad \circ \qquad \\ C = +00 \qquad \circ \qquad \\ C = +00 \qquad \\ C = +00 \qquad$ | <b>↓</b> "_↓                |
| L = +90                                                                                                    |                             |
|                                                                                                    | DIAGNOSE                    |
| 0% S-IST 09:33                                                                                                    |                             |
| U% SLNmj Linii 1                                                                                                    |                             |
| X +61.256 Y +10.996 Z −78.79                                                                                                    | 33                          |
| *a +0.000*A +0.000*B +108.80                                                                                                    | 20                          |
|                                                                                                    |                             |
|                                                                                                    |                             |
|                                                                                                    |                             |
| INACTIVE ACTIVE TOOL AXIS                                                                                                    | LOPP                        |

# 2.6 Dynaaminen törmäysvalvonta (Ohjelmaoptio)

## Toiminto

| _ | ŢŢ |  |
|---|----|--|
|   |    |  |
|   |    |  |
|   |    |  |

Dynaaminen törmäysvalvonta **DCM** (engl.: Dynamic **C**ollision **M**onitoring) on sovitettava koneen valmistajan toimesta TNC-ohjaukseen. Katso koneen käyttöohjekirjaa

Koneen valmistaja voi määritellä mielivaltaisia kohteita, joita TNC valvoo kaikkien koneen liikkeiden yhteydessä. Jos kaksi törmäysvalvonnan kohdetta ovat lähempänä toisiaan kuin tietty määritelty etäisyys, TNC antaa virheilmoituksen.

TNC valvoo myös aktiivisen työkalun törmäyksiä työkalutaulukkoon syötetyn pituuden ja säteen perusteella (edellytyksenä on lieriömäinen työkalu).

吵

Huomioi, että tietyillä työkaluilla (esim. mittauspäillä) törmäyksen aiheuttava halkaisija voi olla suurempi kuin työkalun korjaustiedoissa määritellyt mitat.

Dynaaminen törmäysvalvonta on aktiivinen kaikilla koneen akseleilla ja sitä näytetään käyttötaparivillä symbolin avulla.

# Törmäysvalvonta käsikäyttötavoilla

Käsikäyttötavalla tai sähköisen käsipyörän käyttötavalla TNC pysäyttää liikkeen, kun kaksi törmäysvalvonnan kohdetta ovat lähempänä toisiaan kuin tietty määritelty etäisyys. Lisäksi TNC pienentää syöttönopeutta, kun etäisyys virheen laukaisevaan rajaarvoon on pienempi kuin 5 mm.

TNC jakaa virheen käsittelyn kolmeen eri alueeseen:

- Esivaroitus: Kahden törmäysvalvonnan kohteen välinen etäisyys on pienempi kuin 14 mm
- Varoitus: Kahden törmäysvalvonnan kohteen välinen etäisyys on pienempi kuin 8 mm
- Virhe: Kahden törmäysvalvonnan kohteen välinen etäisyys on pienempi kuin 2 mm

#### Esivaroitusalue

Kahden törmäysvalvonnan kohteen välinen etäisyys on **välillä 12 ja 14 mm**. Näytettävä virheilmoitus (koneen valmistajan määrittelemä teksti) alkaa pääsääntöisesti merkkisarjalla **]--[**.

- Kuittaa virheilmoitus näppäimellä CE
- Aja akselit manuaalisesti pois vaaralliselta alueelta, huomioi liikesuunta
- Tarvittaessa pois virheilmoituksen aiheuttaja

#### Varoitusalue

Kahden törmäysvalvonnan kohteen välinen etäisyys on **välillä 6 ja 8 mm**. Näytettävä virheilmoitus (koneen valmistajan määrittelemä teksti) alkaa pääsääntöisesti merkkisarjalla **]-[**.

- Kuittaa virheilmoitus näppäimellä CE
- Aja akselit manuaalisesti pois vaaralliselta alueelta, huomioi liikesuunta
- Tarvittaessa pois virheilmoituksen aiheuttaja

#### Virhealue

Kahden törmäysvalvonnan kohteen välinen etäisyys on **alle 2 mm**. Näytettävä virheilmoitus (koneen valmistajan määrittelemä teksti) alkaa pääsääntöisesti merkkisarjalla **][**. Tässä tilassa akseleita voidaan ajaa vain, jos törmäysvalvonnan aktivointi on peruutettu:

- Valitse törmäysvalvonnan peruutuksen valikko: Paina törmäysvalvonnan ohjelmanäppäintä (takimmainen ohjelmanäppäinpalkki)
- Valitse valikkokohde Käsikäyttö: Käytä nuolinäppäimiä
- Peruuta törmäysvalvonta: Paina näppäintä ENT, törmäysvalvonnan symboli vilkkuu käyttötaparivillä
- Kuittaa virheilmoitus näppäimellä CE
- Aja akselit manuaalisesti pois vaaralliselta alueelta, huomioi liikesuunta
- Tarvittaessa pois virheilmoituksen aiheuttaja
- Aktivoi törmäysvalvonta uudelleen: Paina ENT-näppäintä, jonka jälkeen TNC näyttää pysyvästi törmäysvalvonnan symbolia käyttötaparivillä

# Törmäysvalvonta automaattikäytöllä

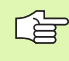

Käsipyörän välikäyttö toiminnolla M118 ei ole mahdollinen törmäysvalvonnalla.

TNC valvoo liikkeitä lauseittain, se siis antaa törmäysvaroituksen siitä lauseesta, jossa törmäys aiheutuu, ja keskeyttää ohjelmanajon. Pääsääntöisesti käsikäyttötapojen mukaista syöttöarvon pienennystä ei tapahdu.

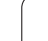

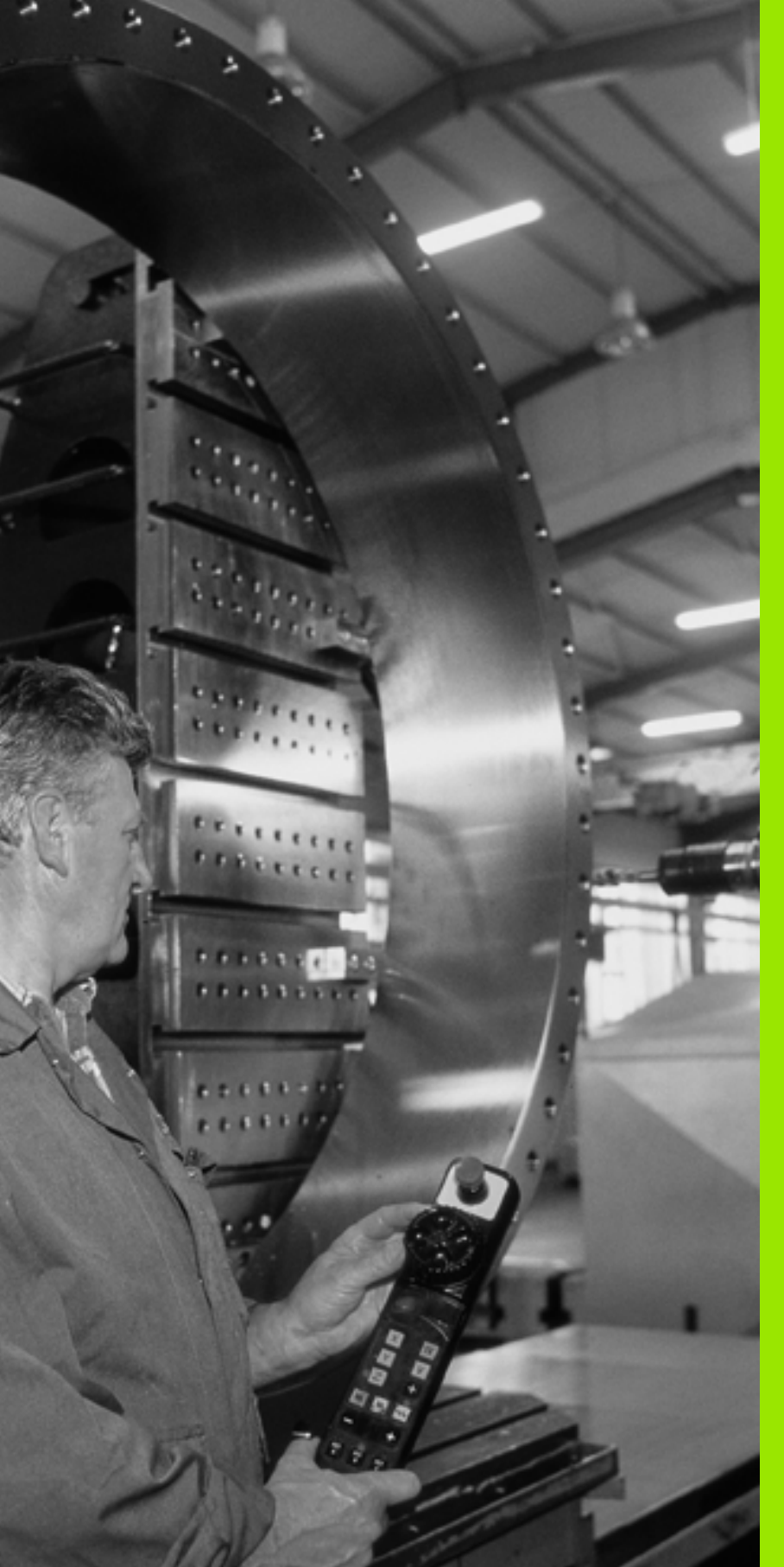

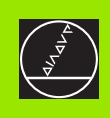

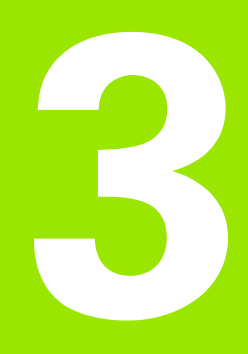

Paikoitus käsin sisäänsyöttäen

# 3.1 Yksinkertaisten koneistusten ohjelmointi ja suoritus

Yksinkertaisia koneistuksia tai työkalun esipaikoituksia varten on olemassa sisäänsyöttöpaikoituksen käyttötapa (Paikoitus käsin sisäänsyöttäen). Voit syöttää sisään lyhyen ohjelman HEIDENHAINselväkielimuodossa tai DIN/ISO-koodeilla ja suorittaa sen välittömästi. Myös TNC:n työkiertoja voidaan kutsua. Ohjelma tallennetaan tiedostoon \$MDI. Paikoituksella käsin sisäänsyöttäen on myös mahdollista aktivoida lisätilanäyttöjä.

#### Sisäänsyöttöpaikoituksen soveltaminen

I

Valitse sisäänsyöttöpaikoituksen käyttötapa. Ohjelmoi tiedosto \$MDI tarpeidesi mukaan

Käynnistä ohjelmanajo: Paina ulkoista KÄYNTIINpainiketta

#### Rajoitus

Vapaa muodon ohjelmointi FK, ohjelmointigrafiikka ja ohjelmankulkugrafiikka eivät ole käytettävissä. Tiedosto \$MDI ei voi sisältää ohjelmankutsuja (**PGM CALL**).

#### Esimerkki 1

Yksittäiseen työkappaleeseen porataan 20 mm syvä reikä. Työkappaleen kiinnityksen, suuntauksen ja peruspisteen asetuksen jälkeen voidaan reikä ohjelmoida muutamalla ohjelmarivillä ja suorittaa heti sen jälkeen.

Ensin työkalu esipaikoitetaan L-lauseella (suora) työkappaleen yläpuolelle ja sitten paikoitetaan reijän kohdalle varmuusetäisyyden 5 mm verran työkappaleesta. Sen jälkeen tehdään reikä työkierrolla 1 SYVÄPORAUS.

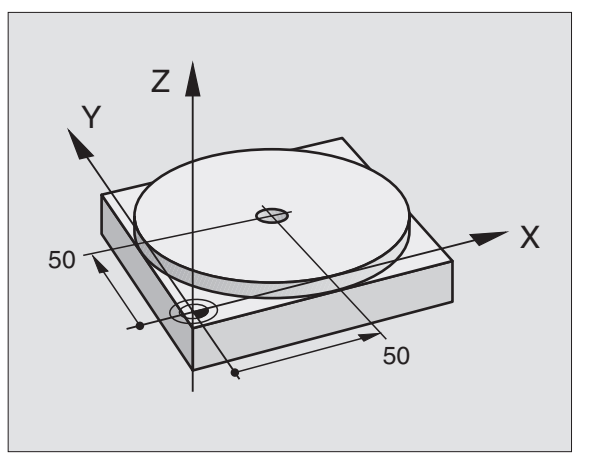

| O BEGIN PGM \$MDI MM     |                                                                    |
|--------------------------|--------------------------------------------------------------------|
| 1 TOOL DEF 1 L+0 R+5     | Työkalun määrittely: Nollatyökalu, säde 5                          |
| 2 TOOL CALL 1 Z S2000    | Työkalun kutsu: Työkaluakseli Z,                                   |
|                          | Karan kierrosluku 2000 r/min                                       |
| 3 L Z+200 RO FMAX        | Työkalun vapautus (F MAX = pikaliike)                              |
| 4 L X+50 Y+50 R0 FMAX M3 | Työkalun paikoitus porausreiän yläpuolelle<br>syöttöarvolla F MAX, |
|                          | Kara päälle                                                        |
| 5 CYCL DEF 200 PORAUS    | Työkierron määrittely PORAUS                                       |
| Q200=5 ;VARMUUSETÄIS.    | Työk. varmuusetäisyys reiän yläpuolella                            |

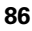

| uoritus                |
|------------------------|
| a s                    |
| ohjelmointi            |
| koneistusten           |
| <b>/ksinkertaisten</b> |

| 0201=-15 :SYVYYS     |               | Reiän syyyys (Etumerkki=Työskentelysuunta)                |
|----------------------|---------------|-----------------------------------------------------------|
|                      | VCACETHC      |                                                           |
| Q200=250 ;F STV1     | TSASEIUS      | Poraussyottoarvo                                          |
| Q202=5 ;ASETUS       | SYVYYS        | Asettelusyvyys ennen jokaista peräytysliikettä            |
| Q210=0 ;OD.AIK       | A YLHÄÄLLÄ    | Odotusaika jokaisen irtatumisliikkeen jälkeen sekunneissa |
| Q203=-10 ;KOORDI     | N. YLÄPINTA   | Työkappaleen yläpinnan koordinaatti                       |
| Q204=20 ;2. VAR      | M.ETÄIS.      | Työk. varmuusetäisyys reiän yläpuolella                   |
| Q211=0.2 ;ODOTUS     | AIKA ALHAALLA | Odotusaika reiän pohjalla sekunneissa                     |
| 6 CYCL CALL          |               | Työkierron kutsu PORAUS                                   |
| 7 L Z+200 R0 FMAX M2 |               | Työkalun irtiajo                                          |
| 8 END PGM \$MDI MM   |               | Ohjelman loppu                                            |

Suoran toiminto L (katso "Suora L" sivulla 213), työkierto PORAUS (katso "PORAUS (Työkierto 200)" sivulla 307).

# Esimerkki 2: Työkappaleen vinon asennon korjaus koneissa pyöröpöydällä.

Toteuta peruskääntö 3D-järjestelmällä. Katso kosketusjärjestelmän käsikirjaa "Kosketustyökierrot käsikäytön ja elektronisen käsipyörän käyttötavoilla", kappale "Työkappaleen vinon aseman kompensointi".

Merkitse muistiin kiertokulma ja kumoa taas peruskääntö

|    | Käyttötavan valinta: Paikoitus käsin sisäänsyöttäen                                                                 |
|----|----------------------------------------------------------------------------------------------------|
| 1V | Valitse pyöröpöydän akseli, syötä sisään muistiin<br>merkitsemäsi kiertokulma ja syöttöarvo, esim. L<br>C+2.561 F50 |
|    | Lopeta tietojen sisäänsyöttö                                                                                        |
| I  | Paina ulkoista käynnistyspainiketta: Vino asento<br>poistuu pyöröpöydän käännön yhteydessä                          |

## Ohjelmien tallennus tai poisto tiedostosta \$MDI

Tiedostoa \$MDI käytetään yleensä lyhyaikaisesti ja hetkellisesti tarvittaville ohjelmille. Jos ohjelma siitä huolimatta halutaan tallentaa, se tapahtuu seuraavasti:

| \$              | Käyttötavan valinta: Ohjelman tallennus/editointi                                          |  |  |  |
|-----------------|--------------------------------------------------------------------------------------------|--|--|--|
| PGM<br>MGT      | Tiedostonhallinnan kutsu: Näppäin PGM MGT<br>(Ohjelman hallinta)                           |  |  |  |
|                 | Merkitse tiedosto \$MDI                                                                    |  |  |  |
|                 | "Tiedoston kopioinnin" valinta: Paina<br>ohjelmanäppäintä KOPIOI                           |  |  |  |
| KOHDETIEDOSTO = |                                                                                            |  |  |  |
| REIKÄ           | Syötä sisään tiedostonimi, jonka alle tiedoston \$MDI<br>sen hetkinen sisältö tallennetaan |  |  |  |
| тотецтя         | Suorita kopiointi                                                                          |  |  |  |
| LOPP            | Tiedostonhallinnan lopetus: Paina ohjelmanäppäintä<br>LOPETA                               |  |  |  |

Tiedoston \$MDI sisällön poistamiseksi toimi seuraavasti: Kopioinnin sijaan tyhjennä sisältö painamalla ohjelmanäppäintä POISTA. Kun sisäänsyöttöpaikoituksen käyttötapa seuraavan kerran valitaan, TNC näyttää tyhjää tiedostoa \$MDI.

| (b) | Jos haluat poistaa tiedoston \$MDI, niin                                                                             |
|-----|----------------------------------------------------------------------------------------------------|
| ~   | <ul> <li>sisäänsyöttöpaikoituksen käyttötapa ei saa olla valittuna<br/>(eikä myöskään taustakäsittelyssä)</li> </ul> |
|     | tiedosto \$MDI ei saa olla valittuna ohjelman<br>tallennuksen/editoinnin käyttötavoilla                              |

Lisätietoja: katso "Yksittäisen tiedoston kopiointi", sivu 103.

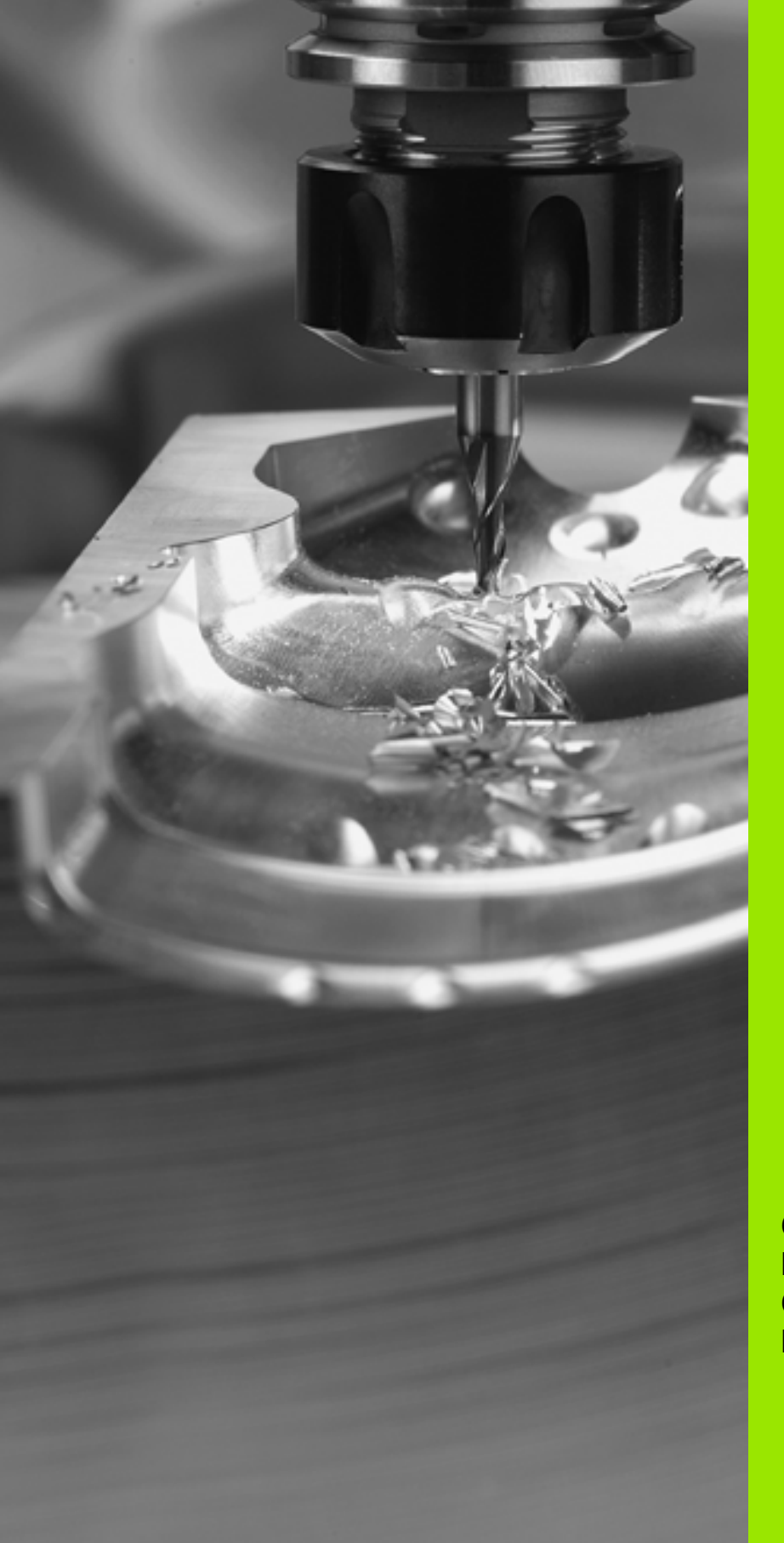

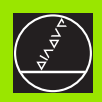

Ohjelmointi: Perusteet, Tiedostonhallinta,

Ohjelmointiohjeet, Paletinhallinta

# 4.1 Perusteet

# Mittauslaitteet ja referenssimerkit

Koneen kullakin akselilla on liikkeen mittauslaitteita, jotka määrittävät koneen pöydän tai työkalun aseman. Lineaariakseleilla on yleensä pituusmittauslaitteet, kun taas pyöröpöydillä ja kääntöakseleilla on kulmamittauslaitteet.

Kun koneen akseli liikkuu, mittauslaite muodostaa sen mukaisen sähköisen signaalin, josta TNC laskee koneen akselille tarkan hetkellisaseman.

Virtakatkoksen sattuessa järjestelmä menettää koneen luistin todellisen aseman ja lasketun hetkellisaseman välisen yhteyden. Tämän yhteyden perustamiseksi uudelleen inkrementaalisissa pituusmittauslaitteissa on referenssimerkkejä. Kun luisti ajetaan referenssimerkin yli, TNC saa sitä koskevan signaalin ja tunnistaa sen perusteella koneen kiinteän peruspisteen, Näin TNC voi perustaa uudelleen hetkellisen paikoitusaseman ja koneen luistin todellisaseman välisen yhteyden. Välimatkakoodatuin referenssimerkein varustetuissa pituusmittausjärjestelmissä koneen akseleita tarvitsee ajaa vain enintään 20 mm ja kulmamittausjärjestelmissä enintään 20°.

Absoluuttisissa mittauslaitteissa absoluttinen paikoitusarvo siirretään ohjaukseen heti laitteen päällekytkennän jälkeen. Näin hetkellisaseman ja koneen luistin todellisaseman välinen yhteys tulee perustettua uudelleen ilman koneen akseleiden liikkeitä heti päällekytkennän jälkeen.

# Perusjärjestelmä

Perusjärjestelmässä määritellään yksiselitteisesti tasossa tai tilaavaruudessa sijaitsevat asemat. Aseman määrittely perustuu aina kiinteäksi asetettuun pisteeseen ja se esitetään koordinaattien avulla.

Suorakulmaisessa järjestelmässä (karteesinen järjestelmä) on kolme liikesuuntaa, jotka määritetään akseleina X, Y ja Z. Akselit ovat kohtisuorassa toistensa suhteen ja leikkaavat toisensa yhdessä pisteessä, joka on nollapiste. Koordinaattiarvo määrittelee etäisyyden nollapisteestä tiettyyn akselin määräämään suuntaan. Näin voidaan mikä tahansa asema esittää tasossa kahden koordinaatin avulla ja tilaavaruudessa kolmen koordinaatin avulla.

Nollapisteeseen perustuvat koordinaatit ovat absoluuttisia koordinaatteja. Koordinaatiston muuhun mielivaltaiseen pisteeseen (peruspiste) perustuvat koordinaatit ovat suhteellisia koordinaattiarvoja. Suhteellisia koordinaattiarvoja kutsutaan myös inkrementaalisiksi koordinaattiarvoiksi.

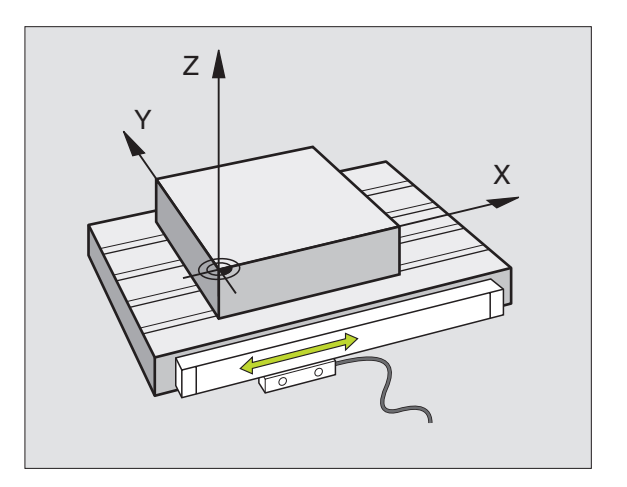

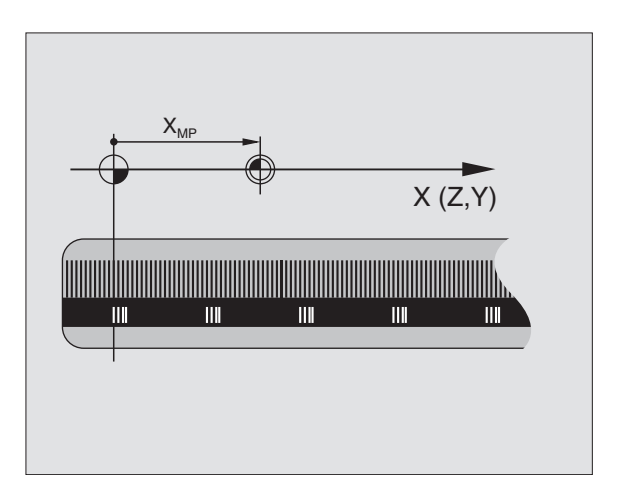

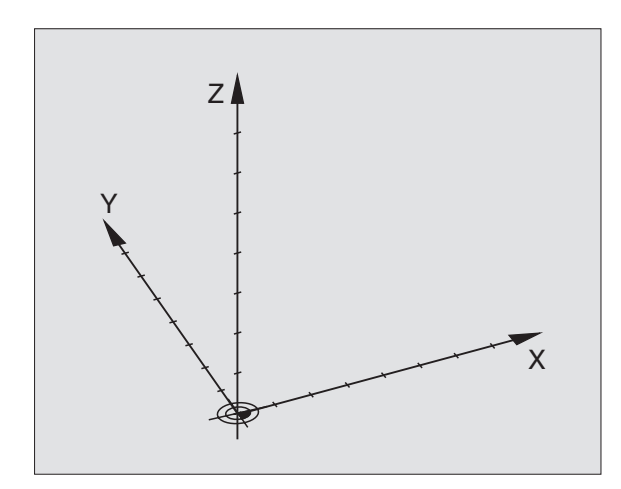

# Perusjärjestelmä jyrsinkoneilla

Kun työkappale koneistetaan jyrsinkoneessa, se tapahtuu yleensä perustuen suorakulmaiseen koordinaatistoon. Kuva oikealla esittää, kuinka koneen akselit on järjestelty suorakulmaisessa koordinaatistossa. Muistin tukena toimii oikean käden kolmisormisääntö: Kun keskisormi osoittaa työkaluakselin suuntaa työkappaleesta työkaluun päin, niin sen suunta on Z+, peukalon suunta tällöin on X+ ja etusormen suunta Y+.

iTNC 530 voi ohjata enintään 9 akselia. Pääakseleiden X, Y ja Z lisäksi on samansuuntaiset lisäakselit U, V ja W. Kiertoakselit merkitään osoitteilla A, B ja C. Alin kuva oikealla esittää lisäakseleiden ja kiertoakseleiden järjestelyä pääakseleiden suhteen.

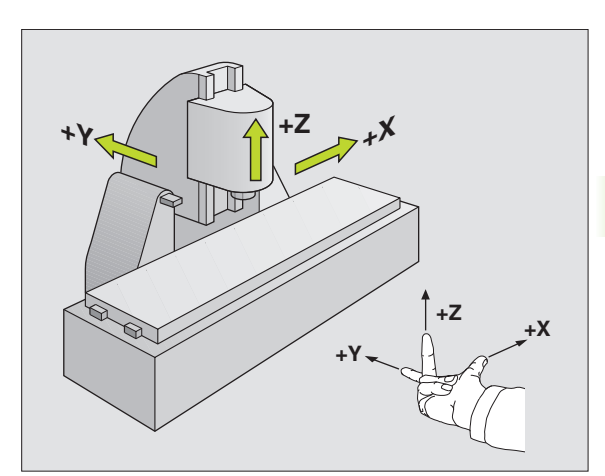

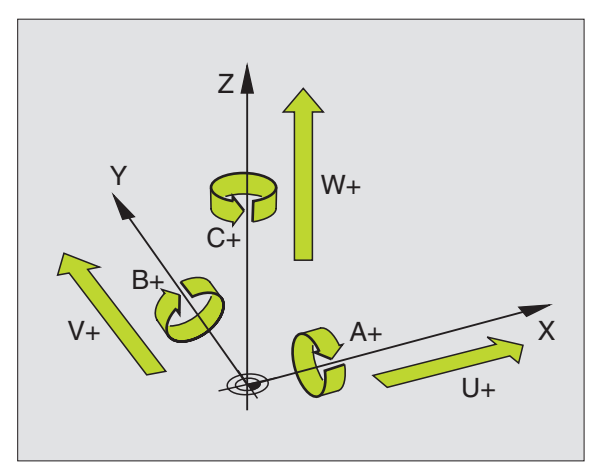

# Polaariset koordinaatit

Jos valmistuspiirustus on mitoitettu suorakulmaisen koordinaatiston mukaisesti, niin myös koneistusohjelma laaditaan suorakulmaisten koordinaattien avulla. Kun työkappaleessa on kaarevia linjoja tai kulmamittoja, on usein yksinkertaisempaa määritellä paikoitusasemat polaarisisten koordinaattien eli napakoordinaattien avulla.

Vastoin kuin suorakulmaisilla koordinaateilla X, Y ja Z, polaarisilla koordinaateilla voidaan kuvata vain tasossa olevia asemia. Polaaristen koordinaattien nollapisteenä on napapiste eli Pol CC (CC = circle centre; engl. ympyräkeskipiste). Tasossa sijaitseva asema määritellään näin yksiselitteisesti seuraavien muuttujien avulla:

- Polaarikoordinaattisäde: Etäisyys napapisteestä Pol CC asemaan
- Polaarikoordinaattikulma: Kulmaperusakselin ja napapisteestä Pol CC asemaan kulkevan suoran välinen kulma

#### Napapisteen ja kulmaperusakselin asetus

Napapiste asetetaan suorakulmaisen koordinaatiston kahden koordinaatin avulla jossakin kolmesta mahdollisesta tasosta. Näin määräytyy yksiselitteisesti myös kulmaperusakseli polaarikoordinaattikulmaa PA varten.

| Polaarikoordinaatit (taso) | Kulmaperusakseli |
|----------------------------|------------------|
| X/Y                        | +X               |
| Y/Z                        | +Y               |
| Z/X                        | +Z               |

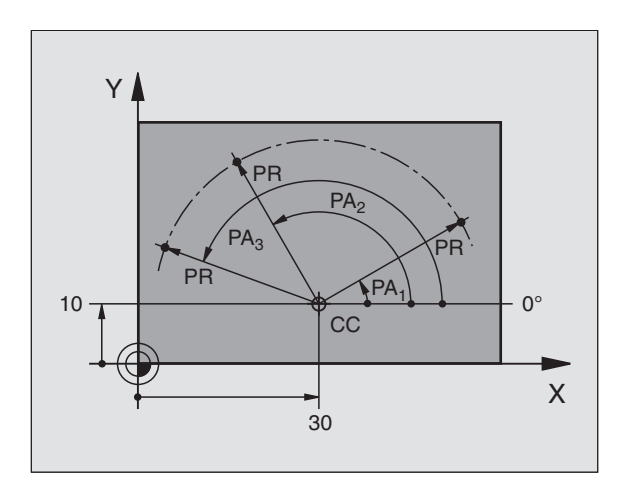

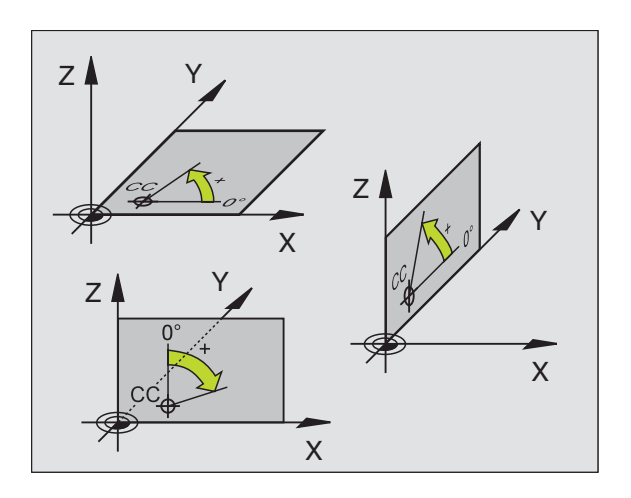

1

# 4.1 Perusteet

# Absoluuttiset ja inkrementaaliset työkappaleen asemat

#### Absoluuttiset työkappaleen asemat

Kun tietyn aseman koordinaatit perustuvat koordinaattien (alkuperäiseen) nollapisteeseen, niitä kutsutaan absoluuttisiksi koordinaateiksi. Jokainen työkappaleella sijaitseva asema määritellään yksiselitteisesti absoluuttisilla koordinaateilla.

Esimerkki 1: Poraukset (reiät) absoluuttisilla koordinaateilla:

| Reikä 1   | Reikä <mark>2</mark> | Reikä <mark>3</mark> |
|-----------|----------------------|----------------------|
| X = 10 mm | X = 30 mm            | X = 50 mm            |
| Y = 10 mm | Y = 20 mm            | Y = 30 mm            |

#### Työkappaleen asemat

Inkrementaaliset koordinaatit perustuvat työkalun viimeksi ohjelmoituun asemaan, joka on suhteellinen (kuviteltu) nollapiste. Näinollen inkrementaaliset koordinaatit määräävät ohjelmoinnissa edellisen ja sitä seuraavan asetusaseman välisen etäisyysmitan, jonka verran työkalun tulee liikkua. Näitä mittoja kutsutaan myös ketjumitoiksi.

Inkrementaaliset mitat merkitään osoitteella "I" akselitunnuksen edessä.

Esimerkki 2: Poraukset (reiät) inkrementaalisilla koordinaateilla

Absoluuttiset koordinaatit reiälle 4

X = 10 mmY = 10 mm

| Reikä 6, joka perustuu reikään 5 | Reikä 6, joka perustuu reikään 5 |
|----------------------------------|----------------------------------|
| X = 20 mm                        | X = 20 mm                        |
| Y = 10 mm                        | Y = 10 mm                        |

#### Absoluuttiset ja inkrementaaliset polaarikoordinaatit

Absoluuttiset koordinaatit perustuvat aina napapisteeseen (napaan) ja kulmaperusakseliin.

Inkrementaaliset koordinaatit perustuvat työkalun viimeksi ohjelmoituun asemaan.

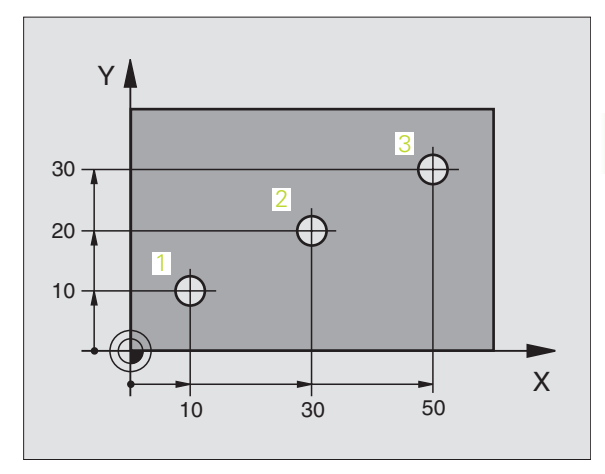

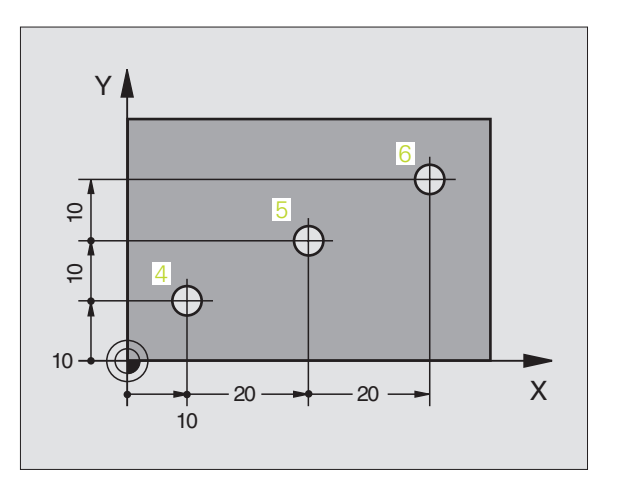

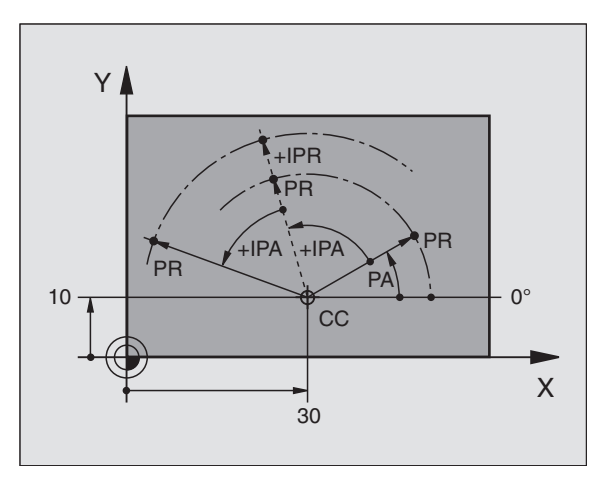

# Peruspisteen valinta

Työkappaleen piirustus sisältää tarkan työkappaleen muotoelementin absoluuttiseksi peruspisteeksi (nollapiste), joka on yleensä työkappaleen nurkkapiste. Peruspisteen asetuksessa työkappale suunnataan ensin koneen akseleiden mukaan ja sitten työkalu ajetaan kullakin akselilla tunnettuun asemaan työkappaleella. Tässä asemassa TNC:n näyttö asetetaan joko nollaan tai esimääriteltyyn paikoitusarvoon. Näin työkappaleelle perustetaan perusjärjestelmä, joka on voimassa TNC:n näyttöarvoille ja koneistusohjelmalle.

Jos työkappaleen piirustus määrittelee suhteellisen peruspisteen, niin silloin vain käytät yksinkertaisesti koordinaattimuunnosten työkiertoja (katso "Työkierrot koordinaattimuunnoksille" sivulla 457).

Jos työkappaleen piirustus ei ole mitoitettu NC-sääntöjen mukaisesti, niin valitse silloin peruspisteeksi jokin sellainen asema tai työkappaleen nurkka, josta muut työkappaleen asemat voidaan määrittää mahdollisimman yksinkertaisesti.

Peruspisteen voit asettaa kätevästi HEIDENHAINin 3Dkosketusjärjestelmällä. Katso koneistustyökiertojen käsikirjan kappaletta "Peruspisteen asetus 3D-kosketusjärjestelmillä".

#### Esimerkki

Oikealla oleva työkappaleen piirustus esittää reiät (1 ... 4), joiden mitat perustuvat absoluuttiseen peruspisteeseen koordinaateilla X=0 Y=0. Reiät (5 ... 7) perustuvat suhteelliseen peruspisteeseen absoluuttisilla koordinaateilla X=450 Y=750. Työkierrolla **NOLLAPISTESIIRT0** voit siirtää nollapisteen edelleen asemaan X=450, Y=750, jotta reikiä (5 ... 7) varten ei tarvitsisi tehdä lisälaskutoimituksia.

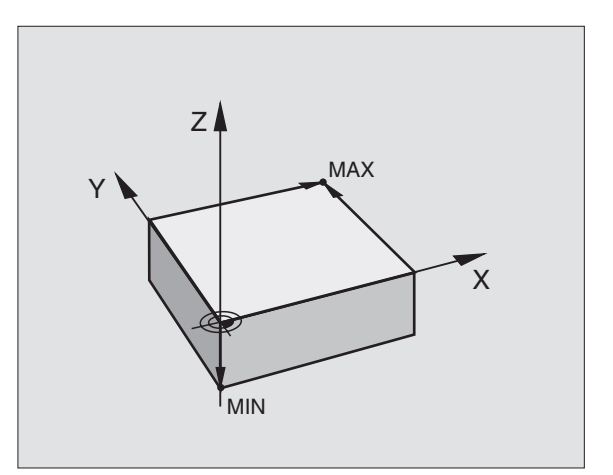

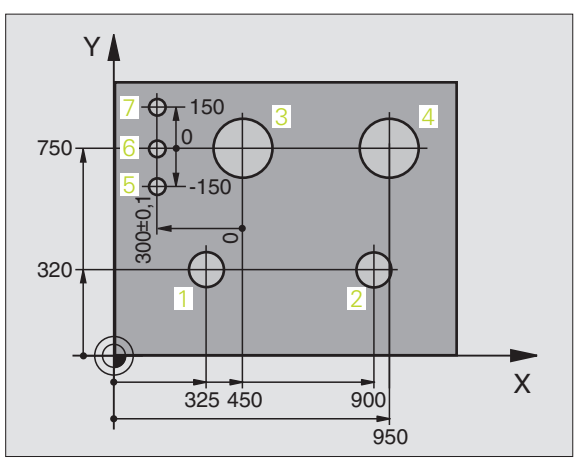

# 4.2 Tiedostonhallinta: Perusteet

# Tiedostot

| TNC:n tiedostot                                                                                                    | Тууррі                                                        |
|----------------------------------------------------------------------------------------------------|---------------------------------------------------------------|
| <b>Ohjelma</b><br>HEIDENHAIN-muodossa<br>DIN/ISO-muodossa                                                                                                    | .H<br>.l                                                      |
| <b>smarT.NC-tiedostot</b><br>Strukturoitu yksikköohjelma<br>Muotokuvaukset<br>Pistetaulukot koneistusasemia varten                                                                                          | .HU<br>.HC<br>.HP                                             |
| <b>Taulukot seuraaville:</b><br>Työkalut<br>Työkalunvaihtaja<br>Paletit<br>Nollapisteet<br>Pisteet<br>Esiasetukset<br>Lastuamistiedot<br>Terän materiaali, aineet<br>Liittyvät tiedot (esim. selityskohdat) | .T<br>.TCH<br>.P<br>.D<br>.PNT<br>.PR<br>.CDT<br>.TAB<br>.DEP |
| <b>Tekstit</b><br>ASCII-tiedostoina                                                                                                    | .A                                                            |
| <b>Piirustuksen tiedostomuodot</b><br>ASCII-tiedostoina                                                                                                    | .DXF                                                          |

Kun syötät koneistusohjelman TNC:hen, ensimmäinen toimenpide on antaa ohjelmalle nimi. TNC tallentaa ohjelman kiintolevylle tiedoston nimen mukaisella nimellä. Myös tekstit ja taulukot tallennetaan tiedostoina.

Jotta voisit löytää ja käsitellä tiedostoja nopeasti ja helposti, TNC käyttää tiedostonhallintaan erityistä tiedostonhallinnan ikkunaa. Tässä ikkunassa voit kutsua, kopioida, nimetä uudelleen ja poistaa tiedostoja.

TNC:n avulla voit hallita lähes mielivaltaisen määrän tiedostoja, kuitenkin enintään **25 Gtavua** (2-prosessoriversio: **13 Gtavua**).

#### Tiedostojen nimet

Ohjelmilla, taulukoilla ja teksteillä voi vielä olla nimilaajennos, joka erotetaan tiedoston nimestä pisteellä. Tämä nimilaajennos ilmaisee tiedostotyyppiä.

#### PROG20

Tiedoston nimi Tiedoston tyyppi

.Н

Tiedostonimi ei saa olla enempää kuin 25 merkkiä pitkä, muuten TNC ei pysty näyttämään nimeä kokonaan. Merkit \* \ / "? < > . eivät ole sallittuja.

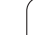

## Tietojen varmuustallennus

HEIDENHAIN suosittelee, että TNC:llä uutena luodut ohjelmat ja tiedostot varmuuskopioidaan PC:lle säännöllisin välein.

Ilmaisen tiedonsiirto-ohjelman TNCremo NT avulla HEIDENHAIN antaa käyttöön menetelmän, jolla voidaan luoda TNC:hen tallennettujen tietojen varmuuskopiot.

Lisäksi tarvitset muistivälineen, johon varmuuskopiot kaikista konekohtaisista tiedoista (PLC-ohjelma, koneparametri, jne.) tallennetaan. Käänny tarvittaessa koneen valmistajan puoleen.

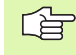

Jos haluat varmuuskopioida kaikki kiintolevyllä olevat tiedostot (> 2 Gtavua), se vie aikaa muutaman tunnin. Suorita varmistustoimenpiteet mahdollisuuksien mukaan yöaikaan.

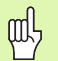

Käyttöolosuhteista riippuen (esim. tärinöinti) kiintolevy kestää 3 - 5 vuotta. HEIDENHAIN suosittelee siksi kiintolevyn testauttamista 3...5 vuoden jälkeen.

# 4.3 Työskentely tiedostonhallinnalla

# Hakemistot

Koska kiintolevylle voidaan tallentaa erittäin paljon ohjelmia ja tiedostoja, sijoita yksittäiset tiedostot hakemistoihin (kansioihin) paremman yleisjärjestyksen aikaansaamiseksi. Näihin hakemistoihin voit halutessasi luoda lisää hakemistoja, niin kutsuttuja alahakemistoja. Näppäimellä -/+ tai ENT voidaan ottaa esiin tai piilottaa alahakemistoja.

TNC hallitsee enintään 6 hakemistotasoa!

Jos tallennat enemmäin kuin 512 tiedostoa yhteen hakemistoon, TNC ei pysty enää järjestelemään niitä aakkosjärjestykseen.!

#### Hakemistojen nimet

Hakemistojen nimet voidavt sisältää enintää 16 merkkiä eikä niissä käytetä lainkaan nimilaajennosta. Jos määrittelet hakemiston nimelle useamman kuin 16 merkkiä, TNC antaa virheilmoituksen.

## Polut

Polku määrittelee levyaseman, hakemistojen ja alahakemistojen mukaisen reitin, jonne tiedosto on tallennettu. Yksittäiset polkumäärittelyt erotetaan merkillä "\".

#### Esimerkki

Levyasemassa **TNC:** on sijoitettuna hakemisto AUFTR1. Sen jälkeen hakemistossa **AUFTR1** on edelleen sijoitettuna alahakemisto NCPROG ja sinne vielä kopioituna koneistusohjelma PROG1.H . Näin koneistusohjelmalle muodostuu polku:

#### TNC:\AUFTR1\NCPROG\PROG1.H

Oikealla oleva kaavio esittää esimerkinomaisesti hakemistopuuta erilaisilla poluilla.

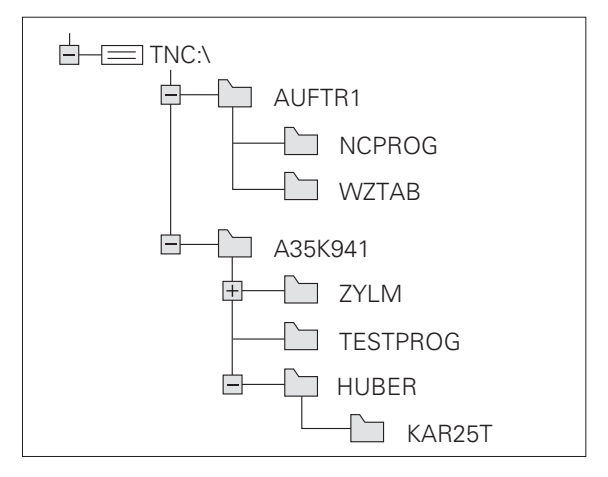

# Yleiskuvaus: Tiedostonhallinnan toiminnot

| Toiminto                                             | Ohjel-<br>manäppäin | Sivu     |
|------------------------------------------------------|---------------------|----------|
| Yksittäisen tiedoston kopiointi (ja<br>muunnos)      |                     | Sivu 103 |
| Kohdehakemiston valinta                              |                     | Sivu 103 |
| Tietyn tiedostotyypin näyttö                         | VALITSE<br>TVVPPI   | Sivu 100 |
| Kymmenen viimeksi valitun tiedoston<br>näyttö        | VIIMEISET           | Sivu 105 |
| Tiedoston tai hakemiston poisto                      | POISTA              | Sivu 106 |
| Tiedoston merkitseminen                              | MERKITSE            | Sivu 107 |
| Tiedoston nimeäminen uudelleen                       | UUSI NIMI           | Sivu 108 |
| Tiedoston suojaus poistoa ja muutosta<br>vastaan     |                     | Sivu 108 |
| Tiedostosuojauksen peruutus                          | EI SUOJ.            | Sivu 108 |
| Verkkoaseman hallinta                                | VERKKOL.            | Sivu 112 |
| Hakemiston kopiointi                                 | КОРІОІ Н.           | Sivu 105 |
| Levyaseman hakemistojen näyttö                       |                     |          |
| Hakemiston ja kaikkien sen<br>alahakemistojen poisto | POISTA<br>KRIK      | Sivu 108 |

## Tiedostonhallinnan kutsu

PGM MGT Paina näppäintä PGM MGT: TNC näyttää tiedostonhallinnan ikkunaa (Kuva näyttää perusasetusta. Jos TNC näyttää jotakin muuta näytön ositusta, paina ohjelmanäppäintä IKKUNA)

Vasen kapea ikkuna osoittaa käytössä olevaa levyasemaa ja hakemistoa. Levyasemat kuvaavat laitteita, joihin tiedot on tallennettu tai siirretty. Yksi levyasema on TNC:n kiintolevy, muita levyasemia ovat liitännät (RS232, RS422, Ethernet), joihin esim. PC-tietokone voidaan kytkeä. Hakemisto merkitään aina kansion symbolilla (vasen) ja hakemiston nimellä (oikea). Alahakemistot esitetään oikealle siirrettynä. Jos kansion symbolin edessä on plusmerkin sisältävä pieni neliö, se tarkoittaa että alahakemistoja on lisää olemassa ja ne voidaan ottaa esiin näppäimellä -/+ tai ENT.

Oikeanpuoleinen leveä ikkuna esittää kaikkia tiedostoja, jotka ovat tallennettuina valitussa hakemistossa. Kullekin tiedostolle näytetään lisää tietoja, jotka on koottu alla olevaan taulukkoon.

| Tilanäyttö   | Merkitys                                                                |  |
|--------------|-------------------------------------------------------------------------|--|
| TIEDOSTONIMI | Nimi, jossa enintään 16 merkkiä ja<br>tiedostotyyppi                    |  |
| TAVU         | Tiedoston koko tavuina                                                  |  |
| TILA         | Tiedoston ominaispiirteet:                                              |  |
| E            | Ohjelma on valittu ohjelman tallennuksen ja<br>editoinnin käyttötavalla |  |
| S            | Ohjelma on valittu ohjelman testauksen<br>käyttötavalla                 |  |
| Μ            | Ohjelma on valittu ohjelman testauksen<br>käyttötavalla                 |  |
| Ρ            | Tiedosto on suojattu poistoa ja muutoksia<br>vastaan (suojattu)         |  |
| PÄIVÄYS      | Päiväys, jolloin tiedostoa on viimeksi<br>muutettu                      |  |
| AIKA         | Kellonaika, jolloin tiedostoa on viimeksi<br>muutettu                   |  |

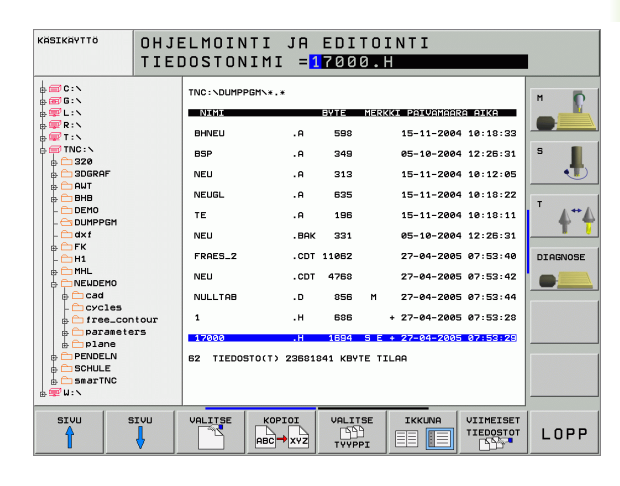

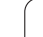

# Levyasemien, hakemistojen ja tiedostojen valinta

Kutsu tiedostonhallinta. PGM MGT Käytä nuolinäppäimiä tai ohjelmanäppäimiä siirtääksesi kursoripalkin haluamaasi kohtaan näyttöikkunassa: Kursoripalkki siirtyy vasemmasta ikkunasta oikeaan ja päinvastoin Kursoripalkki liikkuu ikkunassa ylös ja alas ŧ Kursoripalkki liikkuu ikkunassa sivu sivulta ylös ja alas SIVL Vaihe 1: Levyaseman valinta Merkitse levyasema vasemmassa ikkunassa: Levyaseman valinta: Paina ohjelmanäppäintä VALITSE, tai Paina näppäintä ENT ENT Vaihe 2: Hakemiston valinta

Merkitse hakemisto vasemmassa ikkunassa: Oikeanpuoleinen ikkuna näyttää automaattisesti hakemistossa merkittynä (kirkas taustaväri) olevat tiedostot

#### Vaihe 3: Tiedoston valinta

| VALITSE                                | Paina ohjelmanppäintä VALITSE TYYPPI                                                                 |  |  |  |
|----------------------------------------|----------------------------------------------------------------------------------------------------|--|--|--|
| VALITSE                                | Paina haluamasi tiedostotyypin ohjelmanäppäintä, tai                                                 |  |  |  |
| KRIKKI                                 | kaikkien tiedostojen näyttö: Paina ohjelmanäppäintä<br>NÄYTÄ KAIKKI, tai                             |  |  |  |
| 4*.H ent                               | Käytä villiä korttia, esim. kaikkien tiedostotyypin .H ja<br>numerolla 4 alkavien tiedostojen näyttö |  |  |  |
| Tiedoston merkintä oikeassa ikkunassa: |                                                                                                    |  |  |  |
| VALITSE                                | Paina ohjelmanäppäintä VALITSE, tai                                                                  |  |  |  |
| ENT                                    | Paina näppäintä ENT                                                                                  |  |  |  |
|                                        |                                                                                                    |  |  |  |

TNC aktivoi valitun tiedoston sillä käyttötavalla, joka oli voimassa tiedostonhallinnan kutsun aikana:

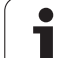

# Uuden hakemiston luonti (mahdollinen vain levyasemaan TNC:\)

Merkitse vasemmassa ikkunassa se hakemisto, jonka alihakemistoksi haluat nyt luoda uuden hakemiston

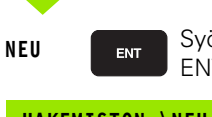

Syötä sisään uusi hakemistonimi, paina näppäintä ENT

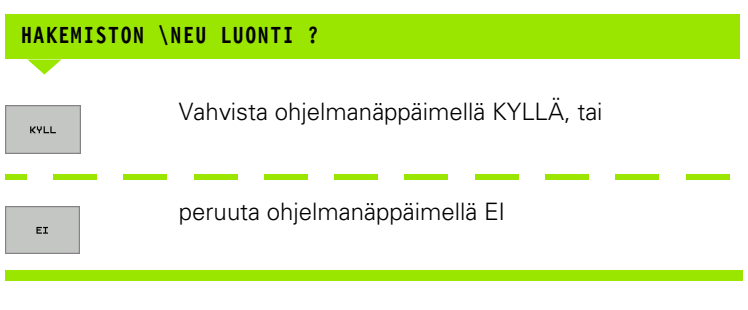

# Yksittäisen tiedoston kopiointi

|  | Siirrä kirkaskenttä | sen tiedoston | kohdalle, | jonka | haluat | koipioida |
|--|---------------------|---------------|-----------|-------|--------|-----------|
|--|---------------------|---------------|-----------|-------|--------|-----------|

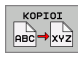

TOTEUTA

RINNAKK. TOTEUTUS

- Paina ohjelmanäppäintä KOPIOI: Kopiointitoiminnon valinta. TNC esittää ohjelmanppäinpalkin useilla toiminnoilla
- Paina ohjelmanäppäintä "Valitse kohdehakemisto" määritelläksesi näyttöikkunaan kohdehakemiston. Kohdehakemiston valinnan jälkeen dialogirivillä näkyy valittu polku. Näppäimellä "Backspace" paikoitat kursorin suoraan polkulausekkeen loppuun, johon voit kirjoittaa kohdetiedoston nimen.
- Syötä sisään kohdetiedoston nimi ja ota vastaan näppäimellä ENT tai ohjelmanäppäimellä SUORITA: TNC kopioi tiedoston esillä olevaan hakemistoon tai valittuun kohdehakemistoon. Alkuperäinen tiedosto säilyy ennallaan, tai
  - Paina ohjelmanäppäintä RINNAKKAISSUORITUS kopioidaksesi tiedoston taustakäsittelyprosessina. Käytä tätä toimintoa, kun kopioit suuri tiedostoja, koska aloitettuasi kopioinnin voit jatkaa työskentelyä muualla. Kun TNC suorittaa kopiointia taustalla, voit tarkastella sen etenemistä ohjelmanäppäimellä RINNAKKAISSUORITUSINFO (kohdassa LISÄ TOIM., 2. ohjelmanäppäinpalkki)

TNC esittää päällekkäisikkunan jatkonäytöllä, jos kopiointi on aloitettu ohjelmanäppäimellä SUORITA.

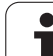

#### Taulukon kopiointi

Kun kopioit taulukkoa, voit päällekirjoittaa kohdetaulukon yksittäisiä rivejä tai sarakkeita ohjelmanäppäimellä KORVAA KENTÄT. Alkuehdot:

- Kohdetaulukon on oltava valmiiksi olemassa
- Kopioitava tiedosto saa sisältää vain korvattavat sarakkeet ja rivit

Ohjelmanäppäin **KORVAA KENTÄT** ei ilmesty, jos aiot päällekirjoittaa TNC:n taulukon ulkoisella tiedonsiirtoohjelmalla, esim. TNCremoNT. Kopioi ulkoisesti laaditut tiedostot toiseen hakemistoon ja toteuta sen jälkeen kopiointitoiminto TNC:n tiedostonhallinnan kautta.

Ulkoisesti laaditun taulukon tiedostotyypin tulee olla **.A** (ASCII). Tässä tapauksessa taulukko voi sisältää mielivaltaiset rivinumerot. Kun luot tyypin .T mukaisen tiedoston, tällöin taulukon rivinumeroinnin täytyy olla juokseva ja alkaa numerosta 0.

#### Esimerkki

Olet mitannut esiasetuslaitteessa kymmenen uuden työkalun pituudet ja säteet. Sen jälkeen esiasetuslaite muodostaa työkalutaulukon TOOL.A, jossa on 10 riviä (vastaa 10 työkalua) ja sarakkeet

- Työkalun numero (sarake T)
- Työkalun pituus (sarake L)
- Työkalun säde (sarake **R**)
- Kopioi tama taulukko ulkoisesta tietovälineestä haluamaasi hakemistoon
- Kopioi ulkoisesti luotu taulukko TNC:n tiedostonhallinnan avulla olemassa olevaan taulukkoon TOOL.T: TNC kysyy, haluatko ylikirjoittaa olemassa olevan työkalutaulukon TOOL.T:
- Jos painat ohjelmanäppäintä KYLLÄ, niin TNC ylikirjoittaa kokonaan voimassa olevan taulukon TOOL.T. Kopioinnin jälkeen TOOL.T sisältää siis 10 riviä. Kaikki sarakkeet – lukuunottamatta tietenkin sarakkeen numeron, pituuden ja säteen sarakkeita – uudelleenasetetaan.
- Jos painat ohjelmanäppäintä KORVAA KENTÄT, niin TNC ylikirjoittaa tiedostoon TOOL.T vain sarakkeen numerot, pituudet ja säteet ensimmäisellä 10 rivillä. TNC ei muuta muilla riveillä ja sarakkeilla olevia tietoja.
- Tai paina ohjelmanäppäintä KORVAA TYHJÄT RIVIT, jonka jälkeen TNC ylikirjoittaa tiedostoon TOOL.T vain ne rivit, joille ei ole syötetty sisään mitään tietoja. TNC ei muuta muilla riveillä ja sarakkeilla olevia tietoja.

# Hakemiston kopiointi

Siirrä kursoripalkki vasemmassa ikkunassa sen hakemiston kohdalle, jonka haluat kopioida. Paina sen jälkeen ohjelmanäppäintä KOPIOI HAKEM. äläkä ohjelmanäppäintä KOPIOI. TNC kopioi myös alahakemistot.

# Tiedoston valinta viimeisten valittuna olleiden joukosta

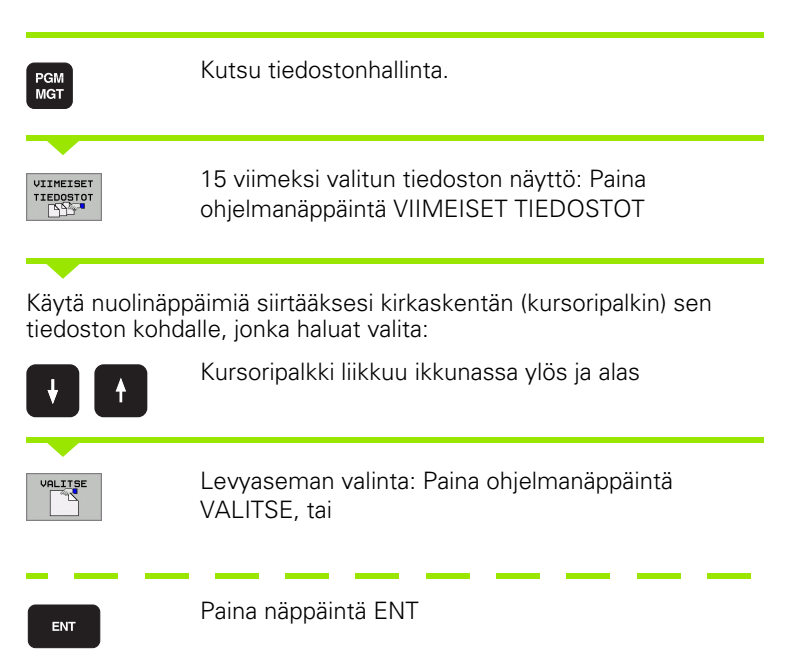

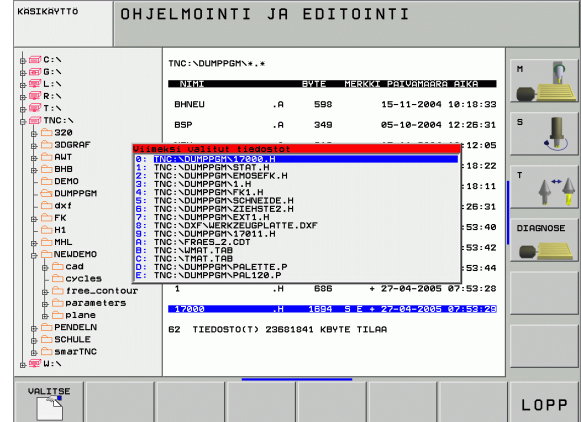

# **Tiedoston poisto**

Siirrä kursoripalkki sen tiedoston kohdalle, jonka haluat poistaa

- Poistotoiminnon valinta: Paina ohjelmanäppäintä POISTA. TNC kysyy, haluatko todellakin poistaa tiedoston
- Poiston vahvistus: Paina ohjelmanäppäintä KYLLÄ tai
- Poiston peruutus: Paina ohjelmanäppäintä El

# Hakemiston poisto

- Poista kaikki tiedostot ja alahakemistot poistettavasta tiedostosta
- Siirrä kursoripalkki sen hakemiston kohdalle, jonka haluat poistaa

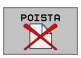

- Poistotoiminnon valinta: Paina ohjelmanäppäintä POISTA. TNC kysyy, haluatko todellakin poistaa hakemiston
- ▶ Poiston vahvistus: Paina ohjelmanäppäintä KYLLÄ tai
- ▶ Poiston peruutus: Paina ohjelmanäppäintä El

# Tiedostojen merkintä

| Merkintätoiminto                                      | Ohjelmanäppäin                  |
|-------------------------------------------------------|---------------------------------|
| Yksittäisen tiedoston merkintä                        | MERKITSE<br>TIEDOSTO            |
| Kaikkien hakemistossa olevien tiedostojen<br>merkintä | MERKITSE<br>KRIKKI<br>TIEDOSTOT |
| Yksittäisen tiedoston merkinnän peruutus              | POISTA<br>Merkintä              |
| Kaikkien tiedostojen merkinnän peruutus               | POISTA<br>KAIKKI<br>Merkinnat   |
| Kaikkien merkittyjen tiedostojen kopiointi            | KOPIOI M.                       |
|                                                       |                                 |

Toimintoja, kuten tiedostojen kopiointi tai poisto, voidaan käyttää niin yksittäisille tiedostoille kuin useille tiedostoille samanaikaisesti. Useampia tiedostoja merkitään seuraavasti:

Siirrä kursoripalkki ensimmäisen tiedoston kohdalle

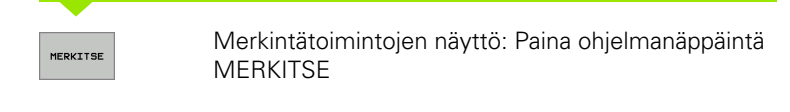

MERKITSE TIEDOSTO Tiedoston merkitseminen: Paina ohjelmanäppäintä MERKITSE TIEDOSTO

Siirrä kursoripalkki seuraavan tiedoston kohdalle

MERKITSE

Seuraavan tiedoston merkitseminen: Paina ohjelmanäppäintä MERKITSE TIEDOSTO jne.

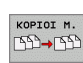

Merkittyjen tiedostojen kopiointi: Paina ohjelmanäppäintä KOPIOI MERK., tai

Merkittyjen tiedostojen poisto: Paina ohjelmanäppäintä LOPPU poistuaksesi merkintätoiminnosta ja sen jälkeen ohjelmanäppäintä POISTA poistaaksesi merkityt tiedostot

## Tiedoston nimeäminen uudelleen

Siirrä kursoripalkki sen tiedoston kohdalle, jonka haluat nimetä uudelleen

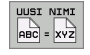

- ▶ Valitse uudelleennimeämistoiminto
- Näppäile uusi tiedostonimi; tiedostotyyppiä ei voi muuttaa
- Uudelleennimeämisen suorittaminen: Paina näppäintä ENT

# Lisätoiminnot

#### Tiedoston suojaus / Tiedostosuojauksen poisto

Siirrä kursoripalkki sen tiedoston kohdalle, jonka haluat suojata.

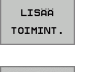

 Lisätoimintojen valinta: Paina ohjelmanäppäintä LISÄ-TOIMINNOT

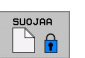

- Tiedostosuojauksen aktivointi: Paina ohjelmanäppäintä SUOJAA, niin tiedoston tilaksi tulee P
- Tiedostosuojaus poistetaan samalla tavoin painamalla ohjelmanäppäintä POISTA SUOJAUS.

#### Hakemiston ja sen kaikkien alahakemistojen poisto

Siirrä kursoripalkki vasemmassa ikkunassa sen hakemiston kohdalle, jonka haluat poistaa.

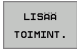

 Lisätoimintojen valinta: Paina ohjelmanäppäintä LISÄ-TOIMINNOT

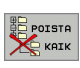

- Hakemiston tyhjennys: Paina ohjelmanäppäintä POISTA KAIKKI
- Poiston vahvistus: Paina ohjelmanäppäintä KYLLÄ. Poiston peruutus: Paina ohjelmanäppäintä El

1
## Tiedonsiirto ulkoisen muistin välillä

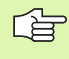

Ennenkuin voit siirtää tietoja ulkoiseen muistiin, täytyy asettaa tietoliitännät (katso "Tiedonsiirtoliitännän asetus" sivulla 613).

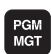

Kutsu tiedostonhallinta.

 Kuvaruudun näytönosituksen valinta tiedonsiirtoa varten: Paina ohjelmanäppäintä IKKUNA. TNC näyttää kuvaruudun vasemmassa puoliskossa kaikkia TNC:n muistiin tallennettuja tiedostoja ja oikeassa puoliskossa kaikkia ulkoiseen tietovälineeseen tallennettuja tiedostoja

TNC:\DUMPPGM\\*.\* TNC:\\*.\* VTE BHNEL . A 598 CVREPORT . A 4286 BSP . A 349 LOGBOOK . A 4477 NEU 313 SCRDUMP . BMP 2304K NEUGL 635 CEDA513C\$\$\$ .CDT 11062 ΤE 196 CEE070C5\$\$\$ .CDT 11062 . A NEU 331 CEE770DA\$\$ .CDT 11062 . BAH FRAES\_2 .CDT 11062 CEEDE09C\$\$\$ .CDT 11062 IAGNOSE NEU . CDT 4768 DAFSBASSS .CDT 11062 856 NULLTA D1381265\$\$ .CDT 11062 . D 16 .н 686 D19D4014555 .CDT 11062 D21F826A\$\$\$ .CDT 11062 51 TIEDOSTO(T) 23681841 KBYTE TILAA 62 TIEDOSTO(T) 23681841 KBYTE TILA SIVU SIVU VALITSE KOPIOI VALITSE IKKUNA LOPP POLK TYYPPI

OHJELMOINTI JA EDITOINTI

TIEDOSTONIMI =17000.H

KASIKAYTTO

Käytä nuolinäppäimiä siirtääksesi kirkaskentän (kursoripalkin) sen tiedoston kohdalle, jonka haluat siirtää:

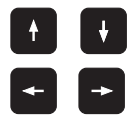

Kursoripalkki liikkuu ikkunassa ylös ja alas

Kursoripalkki siirtyy oikeasta ikkunasta vasempaan ja päinvastoin

Jos haluat kopioida TNC:ltä ulkoiseen muistiin, siirrä kursoripalkki vasemmassa ikkunassa olevan siirrettävän tiedoston kohdalle.

Jos haluat kopioida ulkoisesta muistista TNC:hen, siirrä kursoripalkki oikeassa ikkunassa olevan siirrettävän tiedoston kohdalle.

|          | Yksittäisten tiedostojen siirto: Paina<br>ohjelmanäppäintä KOPIOI, tai                                                                             |
|----------|----------------------------------------------------------------------------------------------------|
| MERKITSE | useampien tiedostojen siirto: Paina ohjelmanäppäintä<br>MERKITSE (toisessa ohjelmanäppäinpalkissa, katso<br>"Tiedostojen merkintä", sivu 107), tai |
|          | useampien tiedostojen siirto: Paina ohjelmanäppäintä<br>TNC => EXT                                                                                 |

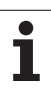

Vahvista sisäänsyöttö ohjelmanäppäimellä SUORITA tai näppäimellä ENT. TNC näyttää tilaikkunaa, joka esittää kopioinnin edistymistä, tai

jos aiot siirtää pitkiä tai useita lyhyitä ohjelmia: Vahvista ohjelmanäppäimellä RINNAKKAISSUORITUS. Sen jälkeen TNC kopioi tiedoston taustaprosessina

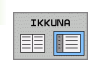

Tiedonsiirron lopetus: Siirrä kursoripalkki vasempaan ikkunaan ja paina sen jälkeen ohjelmanäppäintä IKKUNA. TNC näyttää jälleen tiedostonhallinnan standardi-ikkunaa.

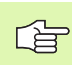

Valitaksesi kaksoisikkunaesityksen yhteydessä toisen hakemiston paina ohjelmanäppäintä POLKU. Valitse haluamasi tiedosto näyttöikkunasta nuolinäppäimillä ja paina ENT!

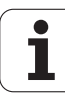

## Tiedoston kopiointi toiseen hakemistoon

- Valitse näyttöalueen ositus kahden samankokoisen ikkunan muotoon.
- Hakemistojen näyttö molemmissa ikkunoissa: Paina ohjelmanäppäintä POLKU

Oikea ikkuna

Siirrä kursoripalkki sen hakemiston kohdalle, jonne haluat kopioida tiedostot, ja ota ne näytölle painamalla näppäintä ENT

Vasen ikkuna

Valitse hakemisto ja ne tiedostot, jotka haluat kopioida, ja ota tiedostot näytölle näppäimellä ENT

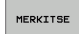

Ota näytölle tiedostojen merkinnän toiminnot

MERKITSE

Siirrä kursoripalkki sen tiedoston kohdalle, jonka haluat kopioida, ja merkitse se. Mikäli tarpeen, merkitse lisää tiedostoja samalla tavoin

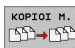

Kopioi merkityt tiedostot kohdetiedostoon

Muut merkintätoiminnot: katso "Tiedostojen merkintä", sivu 107.

Jos olet merkinnyt tiedostoja sekä vasemmassa että oikeassa ikkunassa, tällöin TNC suorittaa kopioinnin siitä hakemistosta, jossa kursoripalkki kyseisellä hetkellä sijaitsee.

## Tiedostojen ylikirjoitus

Jos kopioit tiedostoja hakemistoon, jossa on jo saman nimisiä tiedostoja, niin silloin TNC kysyy, haluatko ylikirjoittaa (eli poistaa) kohdehakemistossa olevat tiedostot:

- ▶ Kaikkien tiedostojen ylikirjoitus: Paina ohjelmanäppäintä KYLLÄ tai
- Ei tiedostojen ylikirjoitusta: Paina ohjelmanäppäintä El, tai
- jokaisen yksittäisen tiedoston ylikirjoituksen vahvistus: Paina ohjelmanäppäintä VAHVISTA

Jos haluat ylikirjoittaa suojatun tiedoston, sinun täytyy vahvistaa tai perua se erikseen.

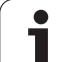

## **TNC verkossa**

PGM MGT

VERKKOL .

 Ethernet-kortin liittäminen verkkoon, katso "Ethernetliitäntä", sivu 617.

iTNC:n ja Windows 2000:n liittäminen verkkoon, katso "Verkkoaseman asetukset", sivu 675.

TNC kirjaa muistiin virheilmoitukset verkkokäytön aikana (katso "Ethernet-liitäntä" sivulla 617).

Jos TNC on kytketty verkkoon, vasemmassa hakemistoikkunassa voidaan näyttää jopa 7 lisälevyasemaa (katso kuvaa). Kaikki edellä kuvatut toiminnot (levyaseman valinta, tiedostojen kopiointi, jne.) ovat mahdollisia verkkokäytössä edellyttäen, että niiden pääsyvaltuudet sallivat sen.

## Verkkoaseman yhdistäminen ja irroitus

Valitse tiedostonhallinta: Paina näppäintä PGM MGT ja mahdollisesti ohjelmanäppäintä IKKUNA, jotta kuvaruudulle ilmestyy yllä oikealla esitettävän mukainen näyttö.

Verkkoaseman hallinta: Paina ohjelmanäppäintä VERKKOASEMA (toinen ohjelmanäppäinpalkki). TNC esittää oikeassa ikkunassa mahdolliset verkkoasemat, joihin sinulla on pääsy. Seuraavaksi kuvattavilla ohjelmanäppäimillä voit perustaa yhteyden kuhunkin levyasemaan

| Toiminto                                                                                                    | Ohjel-<br>manäppäin       |
|----------------------------------------------------------------------------------------------------|---------------------------|
| Verkkoyhteyden perustaminen, minkä jälkeen TNC<br>näyttää sarakkeessa <b>Mnt</b> merkintää <b>M</b> , kun yhteys<br>on aktivoitu. Voit yhdistää TNC:n kanssa enintään 7<br>lisälevyasemaa | KYTKE<br>LEUYASEMA        |
| Verkkoyhteyden lopetus                                                                                                    | IRTIKYTKE<br>LEVYASEMA    |
| Verkkoyhteyden automaattinen perustaminen, kun<br>TNC kytketään päälle TNC kirjoittaa sarakkeeseen<br><b>Auto</b> tunnuksen <b>A</b> , jos yhteys on perustettu<br>automaattisesti        | AUTOM.<br>KYTKENTA        |
| Ei verkkoyhteyden automaattista perustamista,<br>kun TNC kytketään päälle                                                                                                    | EI<br>AUTOM.<br>KYTKENTÄÄ |

Verkkoyhteyden perustaminen voidaan toteuttaa milloin tahansa niin tarvittaessa. Tällöin TNC näyttää oikeassa yläkulmassa merkintää **[READ DIR]**. Suurin mahdollinen tiedonsiirtonopeus on 2 ... 5 Mbittiä/ s, riippuen siirrettävän tiedoston tyypistä ja verkon kuormituksesta.

| KHSIKHYTTÖ OHJE<br>TIEI                                                                                                    | ELMOIN<br>Doston                                                                                                | TI JA<br>IMI = <mark>(</mark> | EDI<br>700                                                                                        | T O I<br>0. H             | NTI                                                                                                    |                                                                                                    | 1               |
|----------------------------------------------------------------------------------------------------|----------------------------------------------------------------------------------------------------|-------------------------------|---------------------------------------------------------------------------------------------------|---------------------------|----------------------------------------------------------------------------------------------------|----------------------------------------------------------------------------------------------------|-----------------|
| Image: Second second second | TNC: \DUMPF<br>NEU<br>BHNEU<br>BBP<br>NEU<br>NEU<br>NEU<br>FRAES_2<br>NEU<br>NULLTAB<br>1<br>12088<br>82 TIEDOS | 5H\                           | 5971E<br>598<br>349<br>313<br>535<br>196<br>331<br>11062<br>4768<br>556<br>586<br>1694<br>841 KBY | Merk<br>M<br>S E<br>IE TI | 201 UNION<br>15-11-200<br>05-10-200<br>15-11-200<br>15-11-200<br>15-11-200<br>27-04-200<br>27-04-200<br>27-04-200<br>27-04-200<br>27-04-200<br>27-04-200<br>27-04-200<br>27-04-200<br>27-04-200<br>27-04-200 | CC CHICO<br>4 10:10:33<br>4 12:26:31<br>4 10:12:05<br>4 10:12:05<br>4 10:12:05<br>4 10:10:22<br>4 10:10:12<br>5 07:53:40<br>5 07:53:42<br>5 07:53:42<br>5 07:53:20<br>5 07:53:20<br>5 07:53:20 | S L<br>DIAGNOSE |
|                                                                                                    | POISTA                                                                                                    | MERKITSE                      |                                                                                                   | IMI                       |                                                                                                    | LISAA<br>TOIMINT.                                                                                                    | LOPP            |

## USB-laitteet TNC:llä (FCL 2-toiminto)

Voit erittäin helposti tallentaa tiedot USB-laitteeseen tai TNC:hen. TNC tukee seuraavia USB-tietovälineitä:

- Levykeasema tiedostojärjestelmällä FAT/VFAT
- Muistisauvat tiedostojärjestelmällä FAT/VFAT
- Kiintolevyt tiedostojärjestelmällä FAT/VFAT
- CD-ROM-asemat tiedostojärjestelmällä Joliet (ISO9660)

TNC tunnistaa nämä USB-laitteet automaattisesti laitteen yhteenkytkennän yhteydessä. TNC ei tue muiden tiedostojärjestelmien (esim. NTFS) mukaisia USB-laitteita. Yhteenkytkennässä TNC antaa virheilmoituksen **USB: TNC ei tule laitetta**.

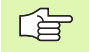

TNC antaa virheilmoituksen **USB: TNC ei tue laitetta** silloinkaan, kun liität siihen USB-navan. Tässä tapauksessa kuittaa vain virheilmoitus CE-näppäimellä.

Periaatteessa kaikkien USB-laitteiden pitäisi olla liitettävissä TNC:hen yllä mainituilla tiedostojärjestelmillä. Mikäli siitäkin huolimatta esiintyy ongelmia, ota yhteys HEIDENHAIN-edustajaan.

Tiedostonhallinnan hakemistopuussa USB-laitteet ovat nähtävissä omana levyasemana, joten voit käyttää niitä edellä olevissa kappaleissa kuvatuissa toiminnoissa tiedostonhallintaan.

Kun haluat irrottaa USB-laitteen, toimi seuraavasti:

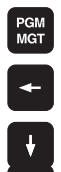

- Valitse vasen ikkuna nuolinäppäimillä
- ▶ Valitse irrotettava USB-laite nuolinäppäimillä

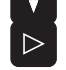

Ohjelmanäppäinpalkin jatko

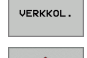

- Valitse lisätoiminnot
- Valitse USB-laitteen irrotustoiminto: TNC irrottaa USBlaitteen hakemistopuusta

▶ Valitse tiedostonhallinta: Paina näppäintä PGM MGT

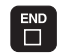

Lopeta tiedostonhallinta

Vastaavasti voit yhdistää aiemmin irrotetun USB-laitteen uudelleen painamalla seuraavaa ohjelmanäppäintä:

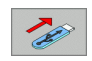

► Valitse USB-laitteen uudelleenyhdistämisen toiminto:

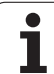

# 4.4 Ohjelman avaus ja sisäänsyöttö

## NC-ohjelman rakenne HEIDENHAINselväkielimuodossa

Koneistusohjelma koostuu ohjelmalauseiden sarjasta. Oikealla oleva kuva esittää lauseen elementtejä.

TNC numeroi koneistusohjelman lauseet nousevassa numerojärjestyksessä.

Ohjelman ensimmäinen lause merkitään koodilla **BEGIN PGM**, ohjelman nimellä ja voimassa olevalla mittayksiköllä.

Sen jälkeiset lauseet sisältävät tietoja seuraavista yksityiskohdista:

- Aihio
- Työkalukutsut
- Ajo varmuusasemaan
- Syöttöarvot ja karan kierrosluvut
- Rataliikkeet, työkierrot ja muut toiminnot

Ohjelman viimeinen lause merkitään koodilla END PGM, ohjelman nimellä ja voimassa olevalla mittayksiköllä.

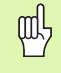

HEIDENHAIN suosittelee, että työkalukutsun jälkeen ajat varmuusasemaan, josta TNC voi paikoittua koneistukseen törmäysvapaasti!

## Aihion määrittely: BLK FORM

Heti uuden ohjelman avaamisen jälkeen määritellään nelisärmäinen koneistamaton työkappale. Määritelläksesi jälkikäteen aihion paina näppäintä SPEC FCT ja sen jälkeen ohjelmanäppäintä BLK FORM. Tätä määrittelyä TNC tarvitsee graafista simulointia varten. Nelisärmäisen kappaleen kunkin sivun pituus voi olla enintään 100 000 mm ja niiden tulee olla akseleiden X, Y ja Z kanssa samansuuntaisia. Tällainen aihio voidaan asettaa sen kahden nurkkapisteen avulla.

- MIN-piste: Pienin X-,Y- ja Z-koordinaatti; syötä sisään absoluuttinen arvo
- MAX-piste: Suurin X-, Y- ja Z-koordinaatti; syötä sisään absoluuttinen tai inkrementaalinen arvo

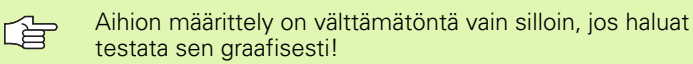

| aus         | е        |     |    |       |    |
|-------------|----------|-----|----|-------|----|
| 10 L        | X+10     | Y+5 | RO | F100  | М3 |
| R           | atatoimi | nto |    | Sanat |    |
| l<br>_ausei | numero   |     |    |       |    |
|             |          |     |    |       |    |

## Uuden koneistusohjelman avaaminen

Koneistusohjelma syötetään sisään aina käyttötavalla **Ohjelman** tallennus/editointi. Esimerkki ohjelman avaamisesta:

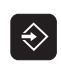

Valitse ohjelman tallennuksen/ editoinninkäyttötapa

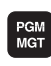

Tiedostonhallinnan kutsu: Paina näppäintä PGM MGT

Valitse hakemisto, johon haluat tallentaa uuden ohjelman:

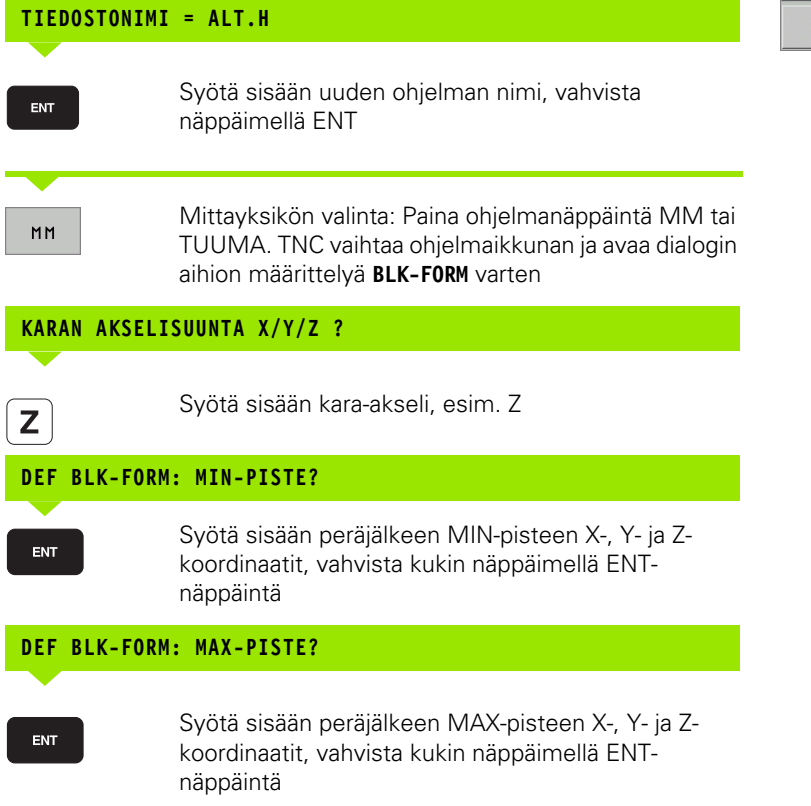

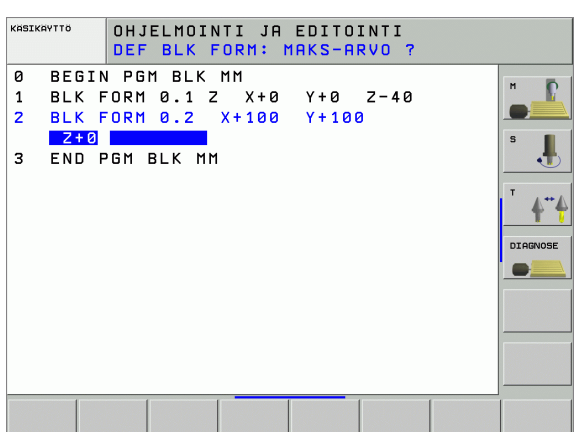

## Esimerkki: Aihion muodon BLK-FORM näyttö NC-ohjelmassa

| O BEGIN PGM NEU MM             | Ohjelman alku, nimi, mittayksikkö  |
|--------------------------------|------------------------------------|
| 1 BLK FORM 0.1 Z X+0 Y+0 Z-40  | Kara-akseli, MIN-pistekoordinaatit |
| 2 BLK FORM 0.2 X+100 Y+100 Z+0 | MAX-pistekoordinaatit              |
| 3 END PGM NEU MM               | Ohjelman loppu, nimi, mittayksikkö |

TNC luo lauseen numerot sekä BEGIN- ja END-lauseen automaattisesti.

| ~ |
|---|
|   |

Jos et halua määritellä aihiota, keskeytä dialogi kohdassa Karan yhdensuuntaisakseli X/Y/Z painamalla näppäintä DEL!

TNC voi esitää grafiikan vain, jos lyhin sivu on vähintään 50  $\mu m$  ja pisin sivu on enintään 99 999,999 mm.

i

# Työkalun liikkeiden ohjelmointi selväkielidialogilla

Aloita lauseen ohjelmointi dialoginäppäimellä. Näytön otsikkorivillä TNC pyytää tarvittavia tietoja.

## Dialogin esimerkki

| L            | Dialogin avaus                                                                                       |
|--------------|----------------------------------------------------------------------------------------------------|
| KOORDINAATIT | Г <b>?</b>                                                                                           |
| <b>X</b> 10  | Syötä sisään X-akselin tavoitekoordinaatti                                                           |
| Y 20 ENT     | Syötä sisään Y-akselin tavoitekoordinaatti, jatka<br>seuraavaan kysymykseen painamalla näppäintä ENT |
| SÄDEKORJ.: R | RL/RR/EI KORJAUSTA: ?                                                                                |
| ENT          | Syötä sisään "Ei sädekorjausta", jatka seuraavaan<br>kysymykseen painamalla näppäintä ENT            |
| SYÖTTÖARVO F | F=? / F MAX = ENT                                                                                    |
| 100 ENT      | Syöttöarvo tälle rataliikkeelle 100 mm/min, jatka<br>seuraavaan kysymykseen painamalla näppäintä ENT |
| LISÄTOIMINTO | ) М ?                                                                                                |
| 3 ENT        | Lisätoiminto <b>M3</b> "Kara päälle", näppäimellä ENT<br>päättää tämän dialogin                      |

Ohjelmaikkunassa näytetään rivejä:

3 L X+10 Y+5 R0 F100 M3

| KASIKAYTTÖ                                                  | OHJ<br>LIS                                          | ELMOIN<br>Atoimi                                 | ITI JA<br>NTO M                       | EDITO:<br>7  | INTI          |      |                 |
|-------------------------------------------------------------|-----------------------------------------------------|--------------------------------------------------|---------------------------------------|--------------|---------------|------|-----------------|
| 1 BLK F<br>2 BLK F<br>3 TOOL<br>4 L Z+<br>5 L X-<br>6 END F | -ORM<br>-ORM<br>-CALI<br>-100<br>-20<br>-20<br>-96M | 0.1 Z<br>0.2<br>L 1 Z<br>R0 FM<br>Y+30<br>NEU MM | X+0<br>X+100<br>S5000<br>AX<br>R0 FMA | ¥+0<br>¥+100 | 2-40<br>3 Z+0 |      | S J<br>DIAGNOSE |
| M M                                                         | 94                                                  | M103                                             | M118                                  | M120         | M174          | M128 | M138            |

| Syötön määrittelyn toiminnot                                                                                                    | Ohjel-<br>manäppäin |
|----------------------------------------------------------------------------------------------------|---------------------|
| Liike pikasyötöllä                                                                                                    | F MAX               |
| Liike automaattisesti <b>TOOL CALL</b> -lauseessa<br>lasketulla syöttöarvolla                                                                                                    | F AUTO              |
| Ajo ohjelmoidulla syöttöarvolla (yksikkö mm/min tai<br>1/10 tuuma/min)                                                                                                    | F                   |
| Toiminnolla <b>FT</b> määritellään nopeuden sijaan<br>sekunneissa (sisäänsyöttöalue 0.001 999.999<br>sekuntia) ilmaistava aika, jonka kuluessa ohjelmoitu<br>liike tulee toteuttaa. <b>FT</b> vaikuttaa vain<br>lausekohtaisesti                                                                                               | π                   |
| Toiminnolla <b>FMAXT</b> määritellään nopeuden sijaan<br>sekunneissa (sisäänsyöttöalue 0.001 999.999<br>sekuntia) ilmaistava aika, jonka kuluessa ohjelmoitu<br>liike tulee toteuttaa. <b>FMAXT</b> vaikuttaa vain<br>näppäimistöissä, joissa on pikaliikkeen<br>nopeussäädin. <b>FMAXT</b> vaikuttaa vain<br>lausekohtaisesti | FMAXT               |
| Kierrossyöttöarvon määrittely (yksikkö mm/r tai<br>tuuma/r). Huomautus: Tuumaohjelmoinnissa FU ei<br>ole yhdisteltävissä M136:n kanssa                                                                                                    | FU                  |
| Hammassyöttöarvon määrittely (yksikkö mm/<br>hammas tai tuuma/hammas) Työkappaleen<br>hampaiden lukumäärän on oltava määritelty<br>sarakkeessa <b>CUT.</b>                                                                                                    | FZ                  |
| Toiminnot dialogiobiausta varten                                                                                                    | Näppäin             |
| Dialogikysymyksen ohitus                                                                                                    | NO                  |
| Dialogin lopetus ennenaikaisesti                                                                                                    | END                 |
| Dialogin keskeytys ja poisto                                                                                                    | DEL                 |

i

## Hetkellisaseman talteenotto

TNC mahdollistaa työkalun hetkellisen aseman vastaanottamisen ohjelmaan, esim. kun

- ohjelmoidaan liikelauseita
- ohjelmoidaan työkiertoja
- määritellään työkaluja koodilla TOOL DEF

Oikean paikoitusarvon vastaanottamiseksi toimitaan seuraavalla tavalla:

Sijoita sisäänsyöttökenttä sen lauseen kohdalle, johon haluat aseman vastaanottaa.

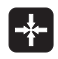

Hetkellisaseman vastaanottotoiminnon valinta: TNC näyttää ohjelmanäppäinpalkissa akseleita, joiden asemat voit vastaanottaa.

AKSELIT z

Akselin valinta: TNC kirjoittaa valitun akselin hetkellisaseman aktiiviseen sisäänsyöttökenttään

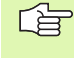

TNC vastaanottaa koneistustasossa työkalun keskipisteen koordinaatit aina myös silloin, kun työkalun sädekorjaus on aktiivinen.

TNC vastaanottaa työkaluakselilla aina työkalun kärjen koordinaatit, siis työkalun pituuskorjaus tulee aina huomioiduksi.

## Ohjelman muokkaus

Kun olet luomassa tai muuttamassa koneistusohjelmaa, voit valita ohjelmassa millä tahansa rivillä olevan lauseen yksittäisen sanan joko nuolinäppäinten tai ohjelmanäppäinten avulla:

| Toiminto                                                                                                    | Ohjelmanäppäin/<br>Näppäimet |
|----------------------------------------------------------------------------------------------------|------------------------------|
| Sivujen selaus ylöspäin                                                                                                    | SIVU                         |
| Sivujen selaus alaspäin                                                                                                    | SIVU                         |
| Hyppy ohjelman alkuun                                                                                                    |                              |
| Hyppy ohjelman loppuun                                                                                                    |                              |
| Hetkellisen lauseen sijainnin muuttaminen<br>kuvaruudulla. Näin voit saada näytölle<br>enemmän ohjelmalauseita, jotka on<br>ohjelmoitu ennen nykyistä lausetta                                                                                                    |                              |
| Hetkellisen lauseen sijainnin muuttaminen<br>kuvaruudulla. Näin voit saada näytölle<br>enemmän ohjelmalauseita, jotka on<br>ohjelmoitu nykyisen lauseen jälkeen                                                                                                    |                              |
| Siirto lause lauseelta                                                                                                    |                              |
| Yksittäisten sanojen valinta                                                                                                    |                              |
| Tietyn lauseen valinta: Paina näppäintä<br>GOTO, syötä sisään haluamasi lauseen<br>numero, vahvista näppäimellä ENT. Tai:<br>Syötä sisään lausenumeroaskel ja hyppää<br>määritellyn rivimäärän yli joko ylöspäin tai<br>alaspäin painamalla ohjelmanäppäintä N<br>RIVIÄ. |                              |

i

| Toiminto                                          | Ohjelmanäppäin/<br>Näppäin     |
|---------------------------------------------------|--------------------------------|
| Valitun sanan arvon asetus nollaan                | CE                             |
| Virheellisen arvon poisto                         | CE                             |
| Virheilmoituksen (ei vilkkuva) poisto             | CE                             |
| Valitun sanan poisto                              | NO<br>ENT                      |
| Valitun lauseen poisto                            |                                |
| Työkiertojen ja ohjelmanosien poisto              |                                |
| Viimeksi muokatun tai poistetun lauseen<br>lisäys | LIITA<br>VIIMEINEN<br>NC-LAUSE |

## Lauseen lisäys haluttuun kohtaan

Valitse se lause, jonka jälkeen haluat lisätä uuden lauseen ja avaa dialogi

#### Sanojen muuttaminen ja lisäys

- Valitse lauseessa oleva sana ja ylikirjoita sen kohdalle uusi arvo. Kun olet valinnut sanan, selväkielidialogi on sen aikana käytettävissä.
- Muutoksen päättäminen: Paina näppäintä END

Jos haluat lisätä sanan, käytä nuolinäppäimiä (oikealle tai vasemmalle), kunnes haluamasi dialogi ilmestyy ja syötä sisään haluamasi arvo.

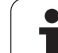

#### Samojen sanojen etsintä eri lauseista

Tätä varten aseta ohjelmanäppäin AUTOM. PIIRTO asetukseen POIS.

Valitse lause nuolinäppäinten avulla

Merkintäkursori on uuden valitun lauseen saman sanan kohdalla, kuin

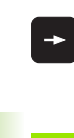

Lauseessa olevan sanan valinta: Paina nuolinäppäintä niin monta kertaa, kunnes haluttu sana tulee merkittyä

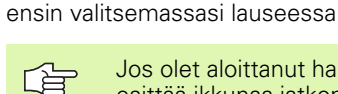

¥

Jos olet aloittanut haun hyvin pitkässä ohjelmassa, TNC esittää ikkunaa jatkonäytöllä. Sen lisäksi voit keskeyttää haun ohjelmanäppäimellä.

TNC vastaanottaa työkaluakselilla aina työkalun kärjen koordinaatit, siis työkalun pituuskorjaus tulee aina huomioiduksi.

#### Mielivaltaisen tekstin etsintä

- Hakutoiminnon valinta: Paina ohjelmanäppäintä ETSI. TNC näyttää dialogia Etsi teksti:
- Syötä sisään etsittävä teksti
- ▶ Tekstin etsintä: Paina ohjelmanäppäintä SUORITA

1

## Ohjelmanosien merkintä, kopiointi, poisto ja lisäys

Ohjelmaosan kopioimiseksi joko ohjelman sisällä tai toiseen NCohjelmaan TNC:ssä on käytettävissä seuraavat toiminnot: Katso alla olevaa taulukkoa.

Ohjelmanosien kopiointi tapahtuu seuraavasti:

- Valitse ohjelmanäppäinpalkki merkintätoiminnoilla
- > Valitse kopioitavan ohjelmanosan ensimmäinen (viimeinen) lause
- Ensimmäisen (viimeisen) lauseen merkintä: Paina ohjelmanäppäintä MERKITSE LOHKO. TNC tallentaa ensin lauseen numeron ja antaa näytölle ohjelmanäppäimen MERKINNÄN PERUUTUS.
- Siirrä kursoripalkki kopioitavan tai poistettavan ohjelmanosan viimeisen (ensimmäisen) lauseen kohdalle. TNC esittää kaikki merkityt lauseet eri värillä. Halutessasi voit keskeyttää merkintätoiminnon milloin tahansa painamalla ohjelmanäppäintä MERKINNÄN PERUUTUS
- Merkityn ohjelmanosan kopiointi: Paina ohjelmanäppäintä KOPIOI LAUSE, merkityn ohjelmanosan poisto: Paina ohjelmanäppäintä POISTA LAUSE. TNC tallentaa muistiin merkityn lauseen
- Valitse nuolinäppäinten avulla se lause, jonka jälkeen haluat lisätä kopioidun (poistetun) ohjelmanosan

Lisätäksesi kopioidun ohjelmanosan toiseen ohjelmaan valitse kyseinen ohjelma tiedostonhallinnalla ja merkitse siinä oleva lause, jonka jälkeen ohjelmanosa halutaan sijoittaa.

- Tallennetun ohjelmanosan lisäys: Paina ohjelmanäppäintä SIJOITA LAUSE.
- Merkintätoiminnon lopetus: Paina ohjelmanäppäintä MERKINNÄN PERUUTUS

| Toiminto                         | Ohjelmanäp-<br>päin  |
|----------------------------------|----------------------|
| Merkintätoiminnon päällekytkentä | VALITSE<br>LAUSE     |
| Merkintätoiminnon poiskytkentä   | MERKITSE<br>KESKEYTÄ |
| Merkityn lauseen poisto          | POISTA<br>LAUSE      |
| Muistissa olevan lauseen lisäys  | LISAA<br>LAUSE       |
| Merkityn lauseen kopiointi       | KOPIOI<br>LAUSE      |

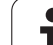

## **TNC:n** hakutoiminnot

TNC:n hakutoiminnoilla voit etsiä haluamasi tekstin ohjelman sisältä ja tarvittaessa korvata sen uudella tekstillä.

## Halutun tekstin etsintä

Mahd. valitse lause, jossa etsittävä sana on tallennettuna

| 5   | ETS          |
|-----|--------------|
| 5   |              |
| 220 | X            |
| 5   | JAT          |
| 5   |              |
|     | KOKON<br>SAM |
| Ē   | тоте         |
|     |              |
|     | TOTE         |

ETSI

ЈАТКА

OTEUTA

OTEUTA

+40

| Hakutoiminnon valinta: TNC näyttää hakuikkunan ja |
|---------------------------------------------------|
| esittää ohjelmanäppäinpalkin, jossa ovat          |
| käytettävissä olevat hakutoiminnot (katso         |
| hakutoimintojen taulukkoa)                        |

- Syötä sisään etsittävä teksti, huomioi isot ja pienet kirjaimet
- Hakutoimenpiteen ohjaus: TNC näyttää ohjelmanäppäinpalkissa käytettävissä olevat hakuvaihtoehdot (katso hakuvalintojen taulukkoa)
- Mahd. hakuvalintojen muuttaminen
- Hakutoimenpiteen käynnistys: TNC hyppää seuraavaan lauseeseen, joka sisältää etsittävän tekstin
- Hakutoimenpiteen toisto: TNC hyppää seuraavaan lauseeseen, joka sisältää etsittävän tekstin
- Hakutoiminnon lopetus

| Hakutoiminnot                                                                                                    | Ohjelmanäp-<br>päin            |
|----------------------------------------------------------------------------------------------------|--------------------------------|
| Näyttöikkunan näyttö, jossa esitetään edellinen<br>hakuelementti. Voit valita haettavan elementin<br>nuolinäppäimellä ja vahvistaa valinnan<br>näppäimellä ENT                                 | VIIMEINEN<br>ETSI<br>ELEMENTIT |
| Näyttöikkunan esitys, jossa ovat tallennettuina<br>hetkellisen lauseen mahdolliset hakuelementit.<br>Voit valita haettavan elementin nuolinäppäimellä<br>ja vahvistaa valinnan näppäimellä ENT | AKTIIVI<br>LAUSE<br>ELEMENTIT  |
| Näyttöikkunan esitys, jossa esitetään<br>tärkeimpien NC-toimintojen valikoimaa. Voit<br>valita haettavan elementin nuolinäppäimellä ja<br>vahvistaa valinnan näppäimellä ENT                   | NC<br>LAUSEET                  |
| Etsi/korvaa-toiminnon aktivointi                                                                                                    | ETSI<br>+<br>Korvaa            |

4 Ohjelmointi: Perusteet, Tiedostonhallinta, Ohjelmointiohjeet, Paletinhallinta

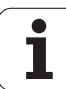

| Hakuoptiot                                                                                                    | Ohjelmanäp-<br>päin              |
|----------------------------------------------------------------------------------------------------|----------------------------------|
| Etsintäsuunnan määritys                                                                                                    | TAAKSE<br>ETEENPÄIN<br>ETEENPÄIN |
| Etsintäsuunnan määritys: Asetus KAIKKI käy läpi<br>kaikki lauseet hetkellistä lauseesta takaisin<br>hetkelliseen lauseeseen | KAIKKI<br>ALKU/LOPPU             |
| Uuden haun käynnistys                                                                                                    | UUSI<br>ETSI                     |
| Mielius Itaisan taluatin atainti /kamusus                                                                                   |                                  |

#### Mielivaltaisen tekstin etsintä/korvaus

Etsi/korvaa-toiminto ei ole mahdollinen, jos

- Ohjelma on suojattu
- Ohjelmaa toteutetaan suoraan TNC:stä

Huomioi toiminnon KORVAA KAIKKIyhteydessä, ettet korvaa epähuomiossa sellaisia tekstiosia, joiden pitäisi säilyä ennallaan. Korvatut tektstit menetetään peruuttamattomasti.

Mahd. valitse lause, jossa etsittävä sana on tallennettuna

ETSI + KORVAA

- Hakutoiminnon valinta: TNC näyttää hakuikkunan ja esittää ohjelmanäppäinpalkin, jossa ovat käytettävissä olevat hakutoiminnot
- Korvauksen aktivointi: TNC esittää näyttöikkunassa tekstin lisämäärittelymahdollisuudet, jotka tulee asettaa

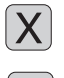

- Syötä sisään etsittävä teksti, huomioi isot ja pienet kirjaimet, vahvista näppäimellä ENT
- Syötä sisään lisättävä teksti, huomioi isot ja pienet kirjaimet
- Hakutoimenpiteen ohjaus: TNC näyttää ohjelmanäppäinpalkissa käytettävissä olevat hakuvaihtoehdot (katso hakuvalintojen taulukkoa)
- KOKONAAN SANA EI ON TOTEUTA

летке

- Mahd. hakuvalintojen muuttaminen
- Hakutoimenpiteen käynnistys: TNC hyppää seuraavan etsittävän tekstin kohdalle
- Tekstin korvaaminen ja sen jälkeen hyppy seuraavaan löytöpaikkaan: Paina ohjelmanäppäintä KORVAA, tai kaikkien löydettyjen tekstikohtien korvaamiseksi: Paina ohjelmanäppäintä KORVAA KAIKKI, tai jos et haluat korvata tekstiä vaan hypätä suoraan seuraavaan löytöpaikkaan: Paina ohjelmanäppäintä EI KORVATA.

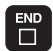

Hakutoiminnon lopetus

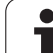

# 4.5 Ohjelmointigrafiikka

## Suoritus ohjelmointigrafiikan kanssa/ilman

Samalla kun laadit ohjelmaa, TNC voi näyttää ohjelmoitua muotoa 2Dviivagrafiikalla.

Valitse näytön ositukseksi ohjelma vasemmalla ja grafiikka oikealla: Paina näppäintä SPLIT SCREEN ja ohjelmanäppäintä OHJELMA + GRAFIIKKA

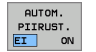

Aseta ohjelmanäppäin AUTOM. PIIRTO asetukseen PÄÄLLE. Samalla kun syötät sisään ohjelmarivejä, TNC näyttää ohjelmoitua rataliikettä grafiikkaikkunassa

Jos TNC:n ei tule piirtää grafiikkaa ohjelmoinnin edetessä, aseta ohjelmanäppäin AUTOM. PIIRTO asetukseen POIS.

AUTOM. PIIRTO PÄÄLLÄ ei näytä ohjelmanosatoistoja.

# Ohjelmointigrafiikan luonti olemassa olevalle ohjelmalle

Valitse nuolinäppäimillä lause, johon saakka haluat luoda grafiikan tai paina GOTO ja syötä suoraan sisään haluamasi lauseen numero

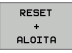

 Grafiikan luonti: Paina ohjelmanäppäintä RESET + KÄYNTIIN

| Lisää | toimintoia: |
|-------|-------------|
| LIGUU | ton mitoju. |

| Toiminto                                                                                                    | Ohjelmanäp-<br>päin  |
|----------------------------------------------------------------------------------------------------|----------------------|
| Ohjelmointigrafiikan luonti täydellisenä                                                                       | RESET<br>+<br>ALOITA |
| Ohjelmointigrafiikan luonti lauseittain                                                                        | ALOITA<br>VKS.LAUSE  |
| Ohjelmointigrafiikan täydellinen luonti tai<br>täydentäminen toiminnonRESET + KÄYNTIIN<br>jälkeen.             | ALOITA               |
| Ohjelmointigrafiikan keskeytys. Tämä<br>ohjelmanäppäin ilmestyy vain, kun ohjaus luo<br>ohjelmointigrafiikkaa. | SEIS                 |
| Ohjelmointigrafiikan uudelleenpiirto, kun esim.<br>ääriviivat on poistettu päällekkäisyyden vuoksi.            | PIIRRA<br>UUSI       |

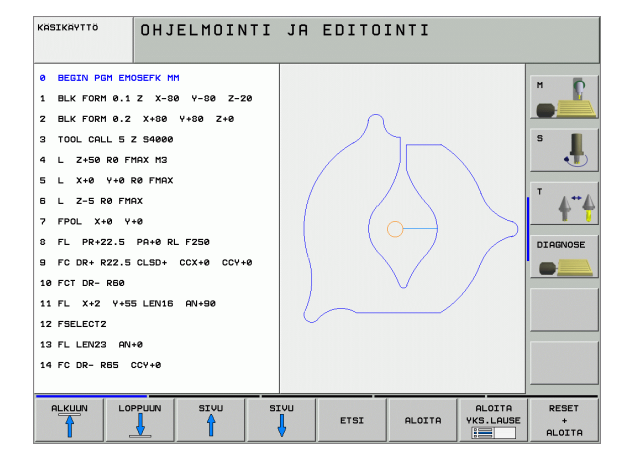

## Lauseen numeron näyttö ja piilotus

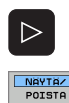

LAUSE NO.

- Ohjelmanäppäinpalkin vaihto: katso kuvaa
- Lauseen numeron esiintuonti: Aseta NÄYTÄ PIILOTETTU LAUSE NO. asetukseen NÄYTÄ
- Lauseen numeron piilotus: Aseta NÄYTÄ PIILOTETTU LAUSE NO. asetukseen PIILOTA

## Grafiikan poisto

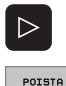

GRAFIIKKA

- Ohjelmanäppäinpalkin vaihto: Katso kuvaa
- Grafiikan poisto: Paina ohjelmanäppäintä POISTA GRAFIIKKA.

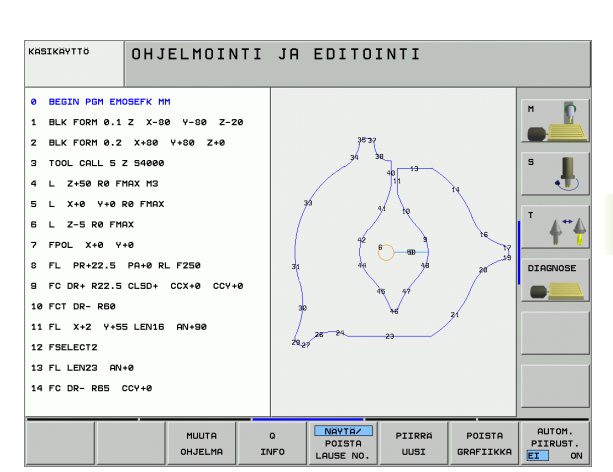

## Osakuvan suurennus tai pienennys

Voit itse määritellä haluamasi graafisen näyttöalueen. Valitse kehyksen avulla osakuva (näyttöalue), jota haluat suurentaa tai pienentää.

Valitse osakuvan suurennuksen/pienennyksen ohjelmanäppäinpalkki (toinen palkki, katso kuvaa)

Tällöin ovat käytettävissä seuraavat toiminnot:

| Toiminto                                                                                                    | Ohjelmanäppäin |  |
|----------------------------------------------------------------------------------------------------|----------------|--|
| Näyttökehyksen esiinotto ja siirto. Siirtääksesi<br>kehystä paina ja pidä alhaalla vastaavaa<br>ohjelmanäppäintä | ← → ↑          |  |
| Kehyksen pienennys – pienentääksesi paina<br>ja pidä alhaalla ohjelmanäppäintä                                   |                |  |
| Kehyksen suurennus - suurentaaksesi paina<br>ja pidä alhaalla ohjelmanäppäintä                                   |                |  |

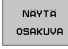

 Ota valittu alue näytölle ohjelmanäppäimellä AIHION OSAKUVA.

Ohjelmanäppäimellä AIHIO KUTEN BLK FORM voit palauttaa alkuperäisen osakuvan näytön.

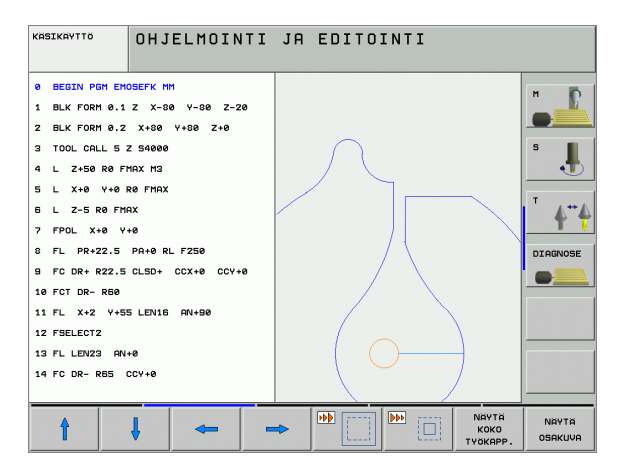

# 4.6 3D-viivagrafiikka (FCL 2-toiminto)

## Käyttö

Kolmidimensionaalisen viivagrafiikan avulla TNC voi esittää ohjelmoidut liikeradat kolmiulotteisena kuvauksena. Yksityiskohtien nopeaa tarkastelua varten on käytettävissä tehokas zoomaustoiminto.

Varsinkin ulkoisesti laaditut ohjelmat voidaan tarkastaa jo ennen koneistamista 3D-viivagrafiikan avulla, millä vältetään työkappaleeseen mahdollisesti syntyvät virhejäljet. Nämä koneistusvirheiden jäljet voivat syntyä esimerkiksi siksi, että postprosessori tulkitsee pisteet virheellisesti.

Jotta voisit nopeasti paikantaa virhekohdat, TNC merkitsee vasemmassa ikkunassa olevan aktiivisen lauseen 3D-viivagrafiikassa eri värisenä (Perusasetus: punainen).

Valitse näytön ositukseksi ohjelma vasemmalla ja 3D-viivagrafiikka oikealla: Paina näppäintä SPLIT SCREEN ja ohjelmanäppäintä OHJELMA + 3D-VIIVAT

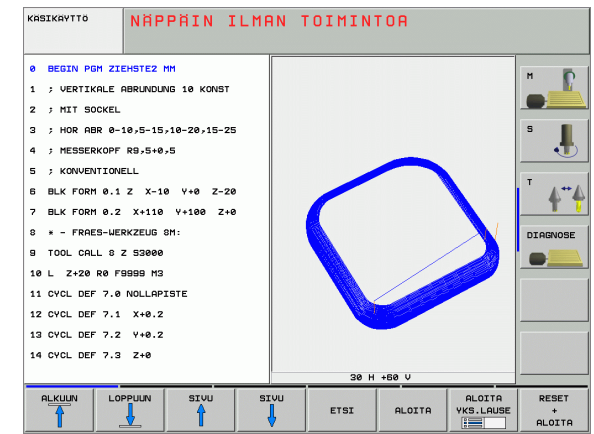

1

## 3D-viivagrafiikan toiminnot

| Toiminto                                                                                                    | Ohjelmanäppäin            |
|----------------------------------------------------------------------------------------------------|---------------------------|
| Zoomauskehyksen esiinotto ja siirto ylöspäin<br>Siirtääksesi kehystä paina ja pidä alhaalla<br>ohjelmanäppäintä                | Î                         |
| Zoomauskehyksen esiinotto ja siirto alaspäin<br>Siirtääksesi kehystä paina ja pidä alhaalla<br>ohjelmanäppäintä                | ţ                         |
| Zoomauskehyksen esiinotto ja siirto<br>vasemmalle Siirtääksesi kehystä paina ja pidä<br>alhaalla ohjelmanäppäintä              | <b>~</b>                  |
| Zoomauskehyksen esiinotto ja siirto oikealle<br>Siirtääksesi kehystä paina ja pidä alhaalla<br>ohjelmanäppäintä                |                           |
| Kehyksen suurennus - suurentaaksesi paina ja<br>pidä alhaalla ohjelmanäppäintä                                                 |                           |
| Kehyksen pienennys – pienentääksesi paina ja<br>pidä alhaalla ohjelmanäppäintä                                                 |                           |
| Palauta osakuvan suurennus takaisin, jotta<br>TNC voisi näyttää työkappaletta ohjelmoidun<br>BLK-Form-lauseen mukaisesti       | Nаута<br>Коко<br>Туокарр. |
| Osakuva valinta                                                                                                    | TALLENNA<br>OSAKUVA       |
| Työkappaleen kierto myötäpäivään                                                                                               |                           |
| Työkappaleen kierto vastapäivään                                                                                               |                           |
| Työkappaleen kippaus taaksepäin                                                                                                |                           |
| Työkappaleen kippaus eteenpäin                                                                                                 |                           |
| Esityksen suurennus askelittain. Jos esitys on<br>suurennettu, TNC näyttää grafiikkaikkunan<br>alarivillä kirjainta <b>Z</b> . | +                         |
| Esityksen pienennys askelittain. Jos esitys on<br>pienennetty, TNC näyttää grafiikkaikkunan<br>alarivillä kirjainta <b>Z</b> . | -                         |
| Työkappaleen näyttö alkuperäisessä koossa.                                                                                     | 1:1                       |
| Työkappaleen näyttö viimeksi aktiivisena ollessa esitysmuodossa                                                                | LAST<br>VIEW              |

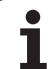

| Toiminto                                                                                                    | Ohjelmanäppäin                |
|----------------------------------------------------------------------------------------------------|-------------------------------|
| Ohjelmoidun loppupisteen näyttö viivalla<br>olevana pisteenä tai ei näyttöä                                  | MARK<br>END POINT<br>EI ON    |
| Vasemmassa ikkunassa valitun NC-lauseen<br>näyttö 3D-viivagrafiikassa värikorostuksella tai<br>ei korostusta | MARK THIS<br>ELEMENT<br>EI ON |
| Lauseen numero näyttö tai ei näyttöä                                                                         | NRVTR/<br>POISTA<br>LAUSE NO. |

Voit käyttää 3D-viivagrafiikkaa myös hiiren avulla. Käytettävissä ovat seuraavat toiminnot:

- Esitettävän rautalankamallin kiertäminen kolmiulotteisesti: Pidä hiiren painiketta alhaalla ja liikuta hiirtä. TNC näyttää koordinaatiston, joka vastaa työkappaleen sen hetkistä esityssuuntaa. Kun vapautat hiiren painikkeen, TNC suuntaa työkappaleen määriteltyyn asentoon.
- Esitettävän rautalankamallin siirtäminen: Pidä hiiren keskipainiketta tai kiekkoa alhaalla ja liikuta hiirtä. TNC siirtää työkappaletta vastaavan suuntaan. Kun vapautat hiiren keskipainikkeen, TNC siirtää työkappaleen määriteltyyn asentoon.
- Määritellyn alueen zoomaaminen hiiren avulla: Merkitse suorakulmainen zoomausalue painamalla hiiren vasenta painiketta. Kun vapautat hiiren vasemman painikkeen, TNC suurentaa työkappaleen määritellyn alueen kokoiseksi.
- Suurentaminen ja pienentäminen nopeasti hiiren avulla: Kierrä hiiren kiekkoa eteen- tai taaksepäin

1

## NC-lauseiden värikorostaminen grafiikassa

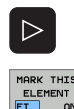

- ▶ Ohjelmanäppäinpalkin vaihto
- Kuvaruudun vasemmalla puolella valitun NC-lauseen näyttäminen eri värisenä oikean puoleisessa 3Dviivagrafiikassa: Aseta ohjelmanäppäin AKT. ELEM. MERKINTÄ POIS / PÄÄLLE asetukseen PÄÄLLE
- Kuvaruudun vasemmalla puolella valitun NC-lauseen näyttäminen saman värisenä oikean puoleisessa 3Dviivagrafiikassa (ei värikorostusta): Aseta ohjelmanäppäin AKT. ELEM. MERKINTÄ POIS / PÄÄLLE asetukseen POIS

## Lauseen numeron näyttö ja piilotus

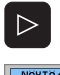

Ohjelmanäppäinpalkin vaihto

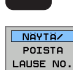

- Lauseen numeron esiintuonti: Aseta NÄYTÄ PIILOTETTU LAUSE NO. asetukseen NÄYTÄ
- Lauseen numeron piilotus: Aseta NÄYTÄ PIILOTETTU LAUSE NO. asetukseen PIILOTA

## Grafiikan poisto

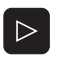

POISTA

GRAFIIKKA

- Ohjelmanäppäinpalkin vaihto
- Grafiikan poisto: Paina ohjelmanäppäintä POISTA GRAFIIKKA.

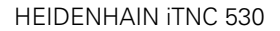

# 4.7 Ohjelman selitykset

## Määritelmä, käyttömahdollisuus

TNC mahdollistaa koneistusohjelmien kommentoimisen ohjelmanselitteiden avulla. Ohjelmanselityslauseet ovat lyhyitä tekstejä (maks. 37 merkkiä), joilla selvennetään sitä seuraavan ohjelmarivin sisältöä kommentin tai yleiskatsauksen tapaan.

Ohjelmanselitysten avulla pitkät ja monimutkaiset ohjelmat voidaan näin esittää ymmärrettävässä muodossa.

Se helpottaa varsinkin myöhempiä ohjelmaan tehtäviä muutoksia. Ohjelmanselitykset voidaan sijoittaa mihin tahansa haluttuun kohtaan koneistusohjelmassa. Lisäksi ne voidaan näyttää omassa näyttöikkunassaan ja niihin voidaan tehdä muutoksia ja täydennyksiä.

Sisäänsyötetyt ohjelmaselitykset käsitellään TNC:n toimesta erillisessä tiedostossa (pääte .SEC.DEP). Tällä tavoin navigoiminen selitysikkunassa voi tapahtua nopeammin.

## Kuvausikkunan näyttö/aktiivisen ikkunan vaihto

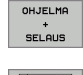

- Selitysikkunan näyttö: Valitse näytön ositus OHJELMA + SELITE
- Aktiivisen ikkunan vaihto: Paina ohjelmanäppäintä "Ikkunan vaihto"

# Selityslauseen lisäys ohjelmaikkunaan (vasemmalla)

Valitse se lause, jonka taakse haluat lisätä ohjelmankuvauslauseen

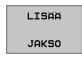

- Paina ohjelmanäppäintä LISÄÄ SELITE tai ASCIInäppäimistön näppäintä \*
- Syötä sisään selitysteksti näppäimistöltä

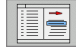

 Tarvittaessa muuta selityssyvyyttä ohjelmanäppäimellä

## Lauseiden valinta selitysikkunassa

Kun siirryt selitysikkunassa lause lauseelta, TNC siirtää ohjelmaikkunassa olevaa lausenäyttöä sen mukana. Näin voi hypätä suurenkin ohjelmanosan yli vähillä toimenpiteillä.

| KASIKAYTTÖ                                                                                                    | OHJELMOINTI                                                                                                    | JA EDITO                                                                                                    | DINTI                                                                            |  |
|----------------------------------------------------------------------------------------------------|----------------------------------------------------------------------------------------------------|----------------------------------------------------------------------------------------------------|----------------------------------------------------------------------------------|--|
| <ul> <li>BECIN PGH 1</li> <li>BLK FORH 0.1</li> <li>BLK FORH 0.2</li> <li>BLK FORH 0.2</li> <li>BLK FORH 0.2</li> <li>TOOL CALL 1</li> <li>L 2+100 R0</li> <li>CVCL DEF 203</li> <li>L X-100 PF 7.2</li> <li>CVCL DEF 7.4</li> <li>CVCL DEF 7.2</li> <li>L X-12.5 V4</li> <li>L X-12.5 V</li> <li>X TOP</li> </ul> | WH           Z         X+80         Y+80         Z-40           X+180         Y+100         Z+0           TE         ID-NR         Z57543KL1         Z           2         S4800         Z57943KL1         Z           YHX         YUEISFORUS         G200=         Z         >           a         R         FMX         NOLLAPISTE         X         >         >           X-0.25         Y42.35         +         >         >         >         >         >         >         >         >         >         >         >         >         >         >         >         >         >         >         >         >         >         >         >         >         >         >         >         >         >         >         >         >         >         >         >         >         >         >         >         >         >         >         >         >         >         >         >         >         >         >         >         >         >         >         >         >         >         >         >         >         >         >         >         >         > <th>BEGIN PGH 1 HH           - BORPLATTE DO           - PARAMETER DI           - TASCHE FERT.           - TASCHE GUL           - BORBAILD ER           - BORRAILD ER           - BORRAN           - GULINDEBO           END PGH 1 HH</th> <th>-NR 257943KL1<br/>EFINIEREN<br/>IGEN<br/>NLICHTEN<br/>SRAEUHEN<br/>NLICHTEN<br/>N<br/>N</th> <th></th> | BEGIN PGH 1 HH           - BORPLATTE DO           - PARAMETER DI           - TASCHE FERT.           - TASCHE GUL           - BORBAILD ER           - BORRAILD ER           - BORRAN           - GULINDEBO           END PGH 1 HH | -NR 257943KL1<br>EFINIEREN<br>IGEN<br>NLICHTEN<br>SRAEUHEN<br>NLICHTEN<br>N<br>N |  |
|                                                                                                    |                                                                                                    |                                                                                                    |                                                                                  |  |

# 4.8 Kommenttien lisäys

## Käyttö

Voit varustaa jokaisen koneistusohjelman lauseen kommentilla, joka palvelee joko selvittävänä tai opastavana viestinä myöhempää käsittelyä varten.

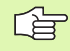

Kun TNC ei pysty näyttämään kommenttia kokonaan, näytölle tulee merkki >>.

Kommentit voidaan lisätä kolmella eri tavalla:

## Kommentit ohkelman laadinnan aikana

- Syötä sisään ohjelmalauseet, sen jälkeen kirjoita ";" (puolipiste) näppäimistöltä - TNC näyttää kysymystä Kommentti?
- Kirjoita kommentti ja päätä lause painamalla näppäintä END

## Kommenttien lisäys jälkikäteen

- Valitse se lause, jolle haluat lisätä kommentin
- ▶ Valitse nuolinäppäimillä lauseen viimeinen sana: Lauseen loppuun ilmestyy puolipiste ja TNC esittää kysymystä Kommentteja?
- Kirjoita kommentti ja päätä lause painamalla näppäintä END

## Kommentti omana lauseena

- ▶ Valitse se lause, jonka taakse haluat lisätä kommentin
- Avaa ohjelmointidialogi painamalla näppäintä ";" (puolipiste) näppäimistöltä
- ▶ Kirjoita kommentti ja päätä lause painamalla näppäintä END

| KASIKAVTTO OHJELMOINTI JA EDITOINTI<br>TULKKI ? |            |
|-------------------------------------------------|------------|
| 8 FL PR+22.5 PA+0 RL F250                       |            |
| 9 FC DR+ R22.5 CLSD+ CCX+0 CCY+0                |            |
| 10 FCT DR- R60                                  |            |
| 11 FL X+2 Y+55 LEN16 AN+90                      | s 📕        |
| *12 ;ANY COMMENT                                |            |
| 12 FSELECT2                                     |            |
| 13 FL LEN23 AN+0                                |            |
| 14 FC DR- R65 CCY+0                             | <b>T T</b> |
| 15 FSELECT2                                     | DIAGNOSE   |
| 16 FCT DR+ R30                                  |            |
| 17 FCT Y+0 DR- R5 CCX+70 CCY+0                  |            |
| 18 FSELECT1                                     |            |
| 19 FCT DR- R5 CCX+70 CCY+0                      |            |
| 20 FCT DR+ R30                                  |            |
| 21 FCT Y-55 DR- R65 CCX-10 CCY+0                |            |
|                                                 |            |
|                                                 |            |
|                                                 |            |

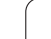

## Toiminnot kommenttien muokkauksessa

| Toiminto                                                       | Ohjelmanäppäin    |
|----------------------------------------------------------------|-------------------|
| Hyppy kommenttien alkuun                                       |                   |
| Hyppy kommenttien loppuun                                      |                   |
| Hyppy sanan alkuun Sanat erotetaan<br>toisistaan välilyönnillä | EDELLINEN<br>SRNA |
| Hyppy sanan alkuun Sanat erotetaan<br>toisistaan välilyönnillä | SEURAQUA<br>SANA  |
| Vaihto lisäys- ja ylikirjoitustavan välillä                    | LISAA<br>VLIKIRJ. |

i

# 4.9 Tekstitiedostojen luonti

# 4.9 Tekstitiedostojen luonti

## Käyttö

Voit laatia tekstejä ja käsitellä niitä TNC:n tekstieditorilla. Tyypillinen käyttö:

- Kokemusperäisten arvojen tallennus
- Työnkulkujen dokumentointi
- Kaavakokoelmien muodostaminen

Tekstitiedostot ovat tyyppiä .A (ASCII). Jos haluat käsitellä muita tiedostoja, niin ne täytyy ensin muuntaa tyyppiin .A.

## Tekstitiedoston avaaminen ja poistuminen

- ▶ Valitse ohjelman tallennuksen/editoinnin käyttötapa.
- Tiedostonhallinnan kutsu: Paina näppäintä PGM MGT
- Tyypin .A tiedostojen näyttö: Paina peräjälkeen ohjelmanäppäintä VALITSE TYYPPI ja ohjelmanäppäintä NÄYTÄ .A
- Valitse ja avaa tiedosto ohjelmanäppäimellä VALITSE ja näppäimellä ENT tai avaa uusi tiedosto: Syötä sisään uuden ohjelman nimi, vahvista näppäimellä ENT

Kun haluat poistua tekstieditorista, kutsu tiedostonhallintaa ja valitse toisen tyyppinen tiedosto, esim. koneistusohjelma.

| Kursorin siirrot                  | Ohjelmanäppäin    |
|-----------------------------------|-------------------|
| Kursori sanan verran oikealle     | SEURAAVA<br>SANA  |
| Kursori sanan verran vasemmalle   | EDELLINEN<br>SANA |
| Kursori seuraavalle näyttösivulle | SIVU              |
| Kursori edelliselle näyttösivulle | SIVU              |
| Kursori tiedoston alkuun          |                   |
| Kursori tiedoston loppuun         |                   |

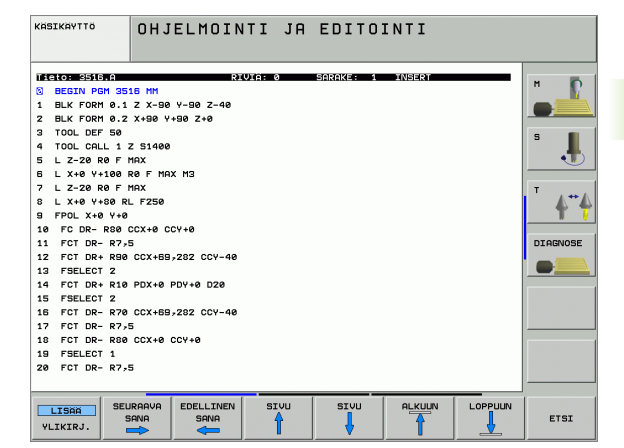

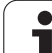

| Muokkaustoiminnot (eli editointi)        | Näppäin     |
|------------------------------------------|-------------|
| Uuden rivin aloitus                      | RET         |
| Merkin poisto kursorin vasemmalta puolen | X           |
| Tyhjän merkin lisäys (välilyönti)        | SPACE       |
| Vaihto isojen/pienten kirjainten välillä | SHIFT SPACE |

## Tekstin muokkaus

Tekstieditorin ensimmäisellä rivillä on informaatiopalkki, joka esittää tiedoston nimeä, sijaintia ja kursorin muotoa (lisäysmerkkiä):

| Tiedosto:    | Tekstitiedoston nimi                                                                            |
|--------------|-------------------------------------------------------------------------------------------------|
| Rivi:        | Kursorin hetkellinen riviasema                                                                  |
| Sarake:      | Kursorin hetkellinen sarakeasema                                                                |
| LISÄÄ:       | Uuden sisäänsyötettävän merkin lisäys                                                           |
| YLIKIRJOITA: | Uuden sisäänsyötettävän merkin ylikirjoitus kursorin<br>kohdalla olemassa olevan tekstin päälle |

Teksti lisätään siihen paikkaan, jossa kursori tällöin sijaitsee. Nuolinäppäimillä voit siirtää kursorin vapaasti haluamaasi kohtaan tekstitiedostossa.

Kursorin sijaintiriviä näytetään kulloinkin eri värisenä. Yksi rivi voi sisältää enintään 77 merkkiä ja rivit erotetaan joko näppäimellä RET (Return) tai ENT.

i

## Merkkien, sanojen ja rivien poisto ja lisäys uudelleen

Tekstieditorin avulla voit poistaa kokonaisia sanoja tai rivejä ja lisätä ne uudelleen toiseen paikkaan.

- Siirrä kursori sen sanan tai rivin kohdalle, joka poistetaan ja siirretään toiseen paikkaan
- Paina ohjelmanäppäintä POISTA SANA tai POISTA RIVI: Teksti poistetaan ja tallennetaan välimuistiin
- Siirrä kursori siihen kohtaan, johon teksti halutaan sijoittaa ja paina ohjelmanäppäintä SIJOITA RIVI/SANA

| Toiminto                                              | Ohjelmanäppäin          |
|-------------------------------------------------------|-------------------------|
| Rivien poisto ja välitallennus                        | POISTA<br>RIVI          |
| Sanan poisto ja välitallennus                         | POISTA<br>SANA          |
| Merkin poisto ja välitallennus                        | POISTA<br>MERKKI        |
| Rivin tai sanan sijoitus uudelleen poiston<br>jälkeen | LISAA<br>RIVI /<br>SANA |

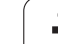

## Tekstilohkojen käsittely

Voit kopioida, poistaa ja sijoittaa uuteen paikkaan minkä tahansa kokoisia tekstilohkoja: Kaikissa tapauksissa ensin merkitset haluamasi tekstilohkon:

 Tekstilohkon merkintä: Siirrä kursori sen merkin kohdalle, josta tekstilohkon merkintä alkaa.

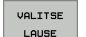

- ▶ Paina ohjelmanäppäintä MERKITSE LOHKO
- Siirrä kursori sen merkin kohdalle, johon tekstilohkon merkintä päättyy. Kun siirrät kursoria nuolinäppäimillä suoraan ylöspäin tai alaspäin, tulevat sen väliset tekstirivit kokonaan merkityiksi - merkittyä tekstiosaa näytetään eri värisenä.

Kun olet merkinnyt haluamasi tekstilohkon, voit jatkokäsitellä tätä tekstiä seuraavilla ohjelmanäppäimillä:

| Toiminto                                                   | Ohjelmanäppäin  |
|------------------------------------------------------------|-----------------|
| Merkityn lohkon poisto ja välitallennus                    | POISTA<br>LAUSE |
| Merkityn lohkon välitallennus ilman poistoa<br>(kopiointi) | LISAA<br>LAUSE  |

Kun haluat sijoittaa puskurimuistiin välitallennetun lohkon toiseen paikkaan, toimi seuraavasti:

 Siirrä kursori siihen kohtaan, johon haluat sijoittaa välitallennetun tekstilohkon

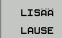

Paina ohjelmanäppäintä SIJOITA LOHKO : Teksti tulee lisätyksi

Voit sijoittaa tekstin eri kohtiin niin kauan, kun teksti on puskurimuistissa.

## Merkityn lohkon siirto toiseen tiedostoon

Merkitse tekstilohko aiemmin kuvatulla tavalla

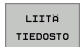

- Paina ohjelmanppäintä LIITÄ TIEDOSTOON. TNC näyttää dialogia Kohdetiedosto =
- Syötä sisään kohdetiedoston polku ja nimi. TNC liittää merkityn tekstilohkon kohdetiedostoon. Jos kohdetiedostoa määritellyllä nimellä ei ole, niin TNC kirjoittaa merkityn tekstin uuteen tiedostoon

## Toisen tiedoston sijoitus kursorin kohdalle

 Siirrä kursori siihen tekstin kohtaan, johon haluat lisätä toisen tekstitiedoston

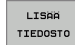

- Paina ohjelmanppäintä SIJOITA TIEDOSTOSTA. TNC näyttää dialogia Tiedoston nimi =
- Syötä sisään sen tiedoston polku ja nimi, jonka haluat lisätä

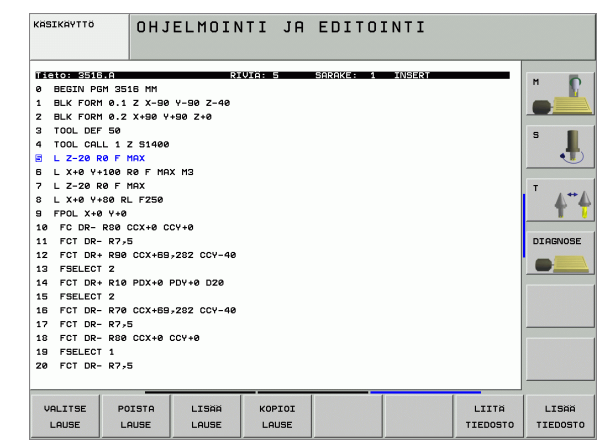

## Tekstiosien etsintä

Tekstieditorin hakutoiminnolla löydät tekstissä olevia sanoja ja merkkijonoja. TNC:ssä on kaksi eri käyttömahdollisuutta.

## Hetkellisen tekstin etsintä

Hakutoiminto etsii sanan, joka vastaa kursorin sen hetkisen sijaintipaikan sanaa:

- Siirrä kursori haluamasi sanan kohdalle
- ▶ Hakutoiminnon valinta: Paina ohjelmanäppäintä ETSI.
- Paina ohjelmanäppäintä ETSI NYKYINEN SANA
- ▶ Hakutoiminnon lopetus: Paina ohjelmanäppäintä LOPETA

## Mielivaltaisen tekstin etsintä

- Hakutoiminnon valinta: Paina ohjelmanäppäintä ETSI. TNC näyttää dialogia Etsi teksti:
- Syötä sisään etsittävä teksti
- ▶ Tekstin etsintä: Paina ohjelmanäppäintä SUORITA
- Lopeta etsintätoiminto painamalla ohjelmanäppäintä LOPETA

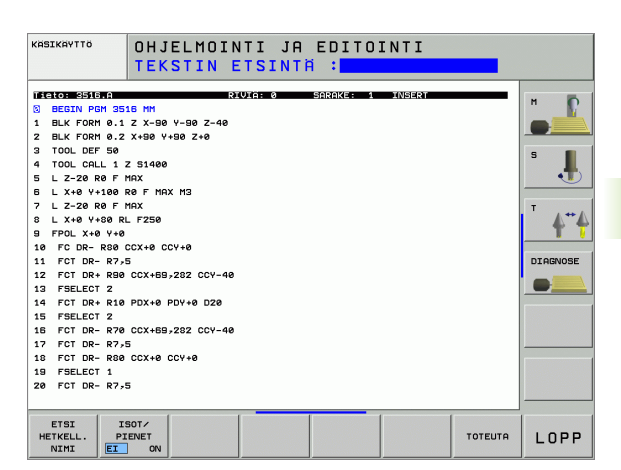

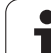

# 4.10 Taskulaskin

## Käyttö

TNC:n taskulaskin sisältää tärkeimmät matemaattiset laskutoiminnot.

- Näppäimellä CALC taskulasku tulee esiin tai sulkeutuu takaisin piiloon
- Laskutoiminnon valinta aakkosnäppäimistön lyhytkäskyllä. Taskulaskimen pikakäskyt näytetään eri värisinä

| Laskutoiminnot      | Pikakäsky (Näppäin) |
|---------------------|---------------------|
| Lisäys              | +                   |
| Vähennys            | -                   |
| Kertolasku          | *                   |
| Jakolasku           | :                   |
| Sini                | S                   |
| Kosini              | С                   |
| Tangentti           | Т                   |
| Arcus-sini          | AS                  |
| Arcus-kosini        | AC                  |
| Arcus-tangentti     | AT                  |
| Potenssi            | ٨                   |
| Neliöjuuri          | Q                   |
| Käänteisluku        | /                   |
| Sulkulauseke        | ()                  |
| Pii (3.14159265359) | Р                   |
| Tuloksen näyttö     | =                   |

| 1 BLK FORM 0.1 Z X+0 Y+0 Z-40<br>2 BLK FORM 0.2 X+100 Y+100 Z+0<br>3 TOOL CALL 1 Z S5000<br>4 L Z+100 R0 FMRX<br>5 L X-20 Y+30 R0 FMRX M3<br>6 END PGM NEU MM |
|----------------------------------------------------------------------------------------------------|
|                                                                                                    |

## Lasketun arvon vastaanotto ohjelmaan

- Valitse nuolinäppäimillä se sana, johon arvo vastaanotetaan
- Näppäimellä CALC otetaan esille taskulaskin ja toteutetaan haluttu laskenta
- Paina näppäintä "Hetkellisaseman vastaanotto", jonka jälkeen TNC antaa esille ohjelmanäppäinpalkin
- Paina ohjelmanäppäintä CALC: TNC vastaanottaa arvon aktiiviseen sisäänsyöttökenttään ja sulkee taskulaskimen

1

## 4.11 Pikaohjeet NCvirheilmoituksilla

## Virheilmoitusten näyttö

TNC näyttää virheilmoituksia muun muassa seuraavissa tapauksissa

- Virheelliset sisäänsyötöt
- Loogiset virheet ohjelmassa
- Toteutuskelvottomat muotoelementit
- Sääntöjen vastaiset kosketusjärjstelmän sisäänsyötöt

Ohjelmalauseen numeron sisältävä virheilmoitus on peräisin kyseisestä tai sitä edeltävästä lauseesta. TNC-viestien tekstit poistetaan näppäimellä CE, kun virheen syy on ensin korjattu.

Halutessasi tarkempaa tietoa virheilmoituksesta paina näppäintä HELP. Tällöin TNC esittää ikkunan, jossa on virheen syy ja virheen korjaustapa.

## Ohjeen näyttö

Vilkkuville virheilmoituksille TNC näyttää automaattisesti ohjetekstiä. Vilkkuvan virheilmoituksen yhteydessä sinun täytyy käynnistää TNC uudelleen painamalla ja pitämällä alhaalla 2 sekunnin ajan näppäintä END.

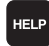

- Ohjeen näyttö: Paina näppäintä HELP
- Lue virheen kuvaus ja virheen korjauksen mahdollisuudet. Tarvittaessa TNC näyttää vielä lisätietoja, joka helpottaa HEIDENHAIN-edustajaa virheen syyn etsinnässä. Sulje näyttöikkuna ja samalla kuittaa virheilmoitus painamalla näppäintä CE.
- Poista virhe ohjeikkunan kuvauksen mukaan

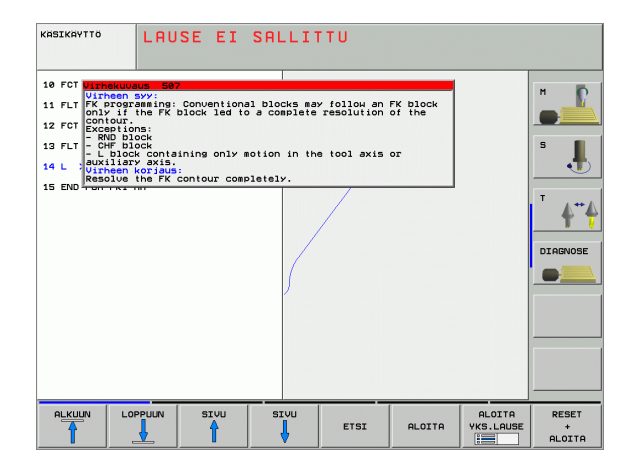

ERR

## 4.12 Kaikkien esiintyvien virheilmoitusten lista

## Toiminto

Tällä toiminnolla voit ottaa näytölle peittoikkunan, jossa TNC näyttää kaikki esiintyvät virheilmoitukset. TNC näyttää yhtälailla NC:n omat virheet kuin virheet, jotka koneen valmistaja on lisännyt ohjaukseen.

## Virhelistan näyttö

Kun vähintään yksi virheilmoitus esiintyy, voidaan lista ottaa näytölle:

- ▶ Listan näyttö: Paina näppäintä ERR
- Nuolinäppäinten avulla voit valita jonkin esiintyvistä virheilmoituksista
- Näppäimellä CE tai näppäimellä DEL voit poistaa ikkunasta sen virheilmoituksen, joka kullioinkin on valittuna. Jos esiintyviä virheilmoituksia on vain yksi, poistamisen yhteydessä sulkeutuu samalla myös peittoikkuna
- Sulje peittoikkuna: Paina uudelleen näppäintä ERR Esiintyvät virheilmoitukset pysyvät tallessa.

Virheilmoitusten listan kanssa samanaikaisesti voit ottaa näytölle erilliseen ikkunaan siihen liittyvän ohjetekstin: Paina näppäintä OHJE.

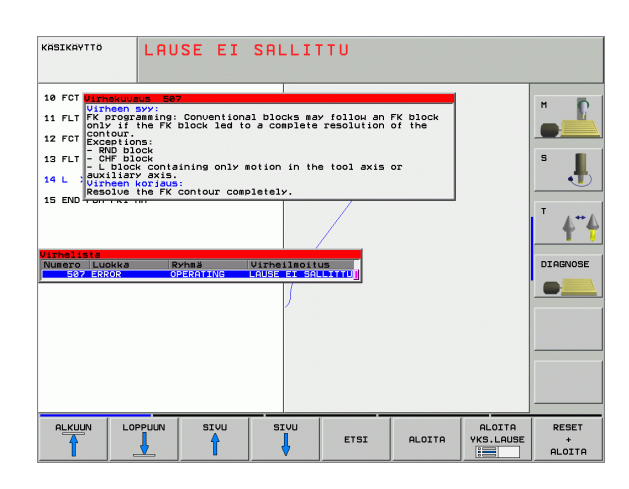

1

## lkkunan sisältö

| Sarake        | Merkitys                                                                                                    |
|---------------|----------------------------------------------------------------------------------------------------|
| Numero        | Virheen numero (-1: Ei määriteltyä virheen<br>numeroa), jonka on perustanut joko<br>HEIDENHAIN tai koneen valmistaja |
| Luokka        | Virheluokka. Tämä määrää, kuinka TNC<br>käsittelee kyseisen virheen:                                                 |
|               | ERROR:<br>TNC keskeyttää ohjelmanajon (SISÄINEN<br>SEIS)                                                             |
|               | <b>FEED HOLD</b><br>Syötön vapautus poistetaan                                                                       |
|               | PGM HOLD<br>Ohjelmanajo keskeytetään (STIB vilkkuu)                                                                  |
|               | PGM ABORT<br>Ohjelmanajo lopetetaan (SISÄINEN SEIS)                                                                  |
|               | EMERG. STOP<br>HÄTÄSEIS kytkeytyy päälle                                                                             |
|               | RESET<br>TNC toteuttaa lämmittelykäynnistyksen                                                                       |
|               | WARNING<br>Varoitus, ohjelmanajo jatkuu                                                                              |
|               | INFO<br>Informaatioviesti, ohjelmanajo jatkuu                                                                        |
| Ryhmä         | Ryhmä. Tämä määräytyy sen mukaan, missä<br>käyttöjärjestelmäohjelmiston osassa<br>virheilmoitus on syntynyt.         |
|               | OPERATING                                                                                                    |
|               | PROGRAMMING                                                                                                    |
|               | PLC PLC                                                                                                    |
|               | GENERAL                                                                                                    |
| Virheilmoitus | Virheteksti, jonka TNC kulloinkin näyttää                                                                            |

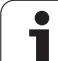

# 4.13 Paletinhallinta

## Käyttö

Paletinhallinta on koneesta riippuva toiminto. Seuraavaksi kuvataan standardi toimintoympäristö. Katso myös koneen käyttöohjekirjaa.

Palettitaulukoita käytetään koneistuskeskuksessa paletinvaihtajien kanssa: Palettitaulukko kutsuu koneistusohjelmiin kuuluvia eri paletteja ja aktivoi nollapistesiirrot tai nollapistetaulukot.

Voit käyttää palettitaulukkoja myös erilaisten ohjelmien toteuttamiseen eri peruspisteillä.

Palettitaulukot sisältävät seuraavat määrittelyt:

**PAL/PGM** (sisäänsyöttö pakollinen):

Paletin tai NC-ohjelman tunnus (valitaan näppäimellä ENT tai NO ENT)

**NIMI** (sisäänsyöttö pakollinen):

Paletin tai ohjelman nimi. Paletin nimen määrittelee koneen valmistaja (katso koneen käyttöohjekirjaa).. Ohjelman nimen on oltava tallennettu samaan hakemistoon, muuten täytyy syöttää sisään ohjelman täydellinen hakemistopolku

- ESIASETUS (sisäänsyöttö valinnainen): Esiasetusnumero esiasetustaulukosta. TNC tulkitsee tässä määritellyn esiasetusnumeron paletin peruspisteeksi (sisäänsyöttö PAL sarakkeessa PAL/PGM) tai työkappaleen peruspisteeksi (sisäänsyöttö PGM rivillä PAL/PGM)
- NOLLAPISTE (sisäänsyöttö valinnainen):

Nollapistetaulukon nimi. Nollapistetaulukoiden on oltava tallennettu samaan hakemistoon palettitaulukoiden kanssa, muuten täytyy syöttää sisään nollapistetaulukon täydellinen hakemistopolku. Nollapistetaulukossa oleva nollapiste aktivoidaan NC-ohjelmassa työkierrolla 7 **NOLLAPISTESIIRTO** 

| KASIKAYTTÖ                                                                                                    | OHJELMA                                                                  | TAULUKON | EDITOINTI      |   |                                         |
|----------------------------------------------------------------------------------------------------|--------------------------------------------------------------------------|----------|----------------|---|-----------------------------------------|
| Status         Science           US         Prime         Prime           US         Prime         Prime           US         Prime         Prime           1         Prime         Prime         Prime           2         Prime         Prime         Prime           3         Prime         Prime         Prime           4         Prime         Prime         Prime           5         Prime         Prime         Prime           6         Prime         Prime         Prime           9         HERICI         Prime         Prime | R<br>MILE<br>MILE<br>1.H<br>1.00<br>5LOLD.H<br>5LOLD.H<br>5LOLD.H<br>140 | OB<br>NU | 19;<br>LITAB.D | ~ | H S S S S S S S S S S S S S S S S S S S |
| LISTAN LO<br>MUOTO N                                                                                                    | ISAA FORMAT<br>PPUUN<br>RIVIA EDITOINT                                   | I        |                |   |                                         |
X, Y, Z (Sisäänsyöttö valinnainen, lisäakselit mahdollisia): Paletin nimien yhteydessä ohjelmoidut koordinaatit perustuvat koneen nollapisteeseen. NC-ohjelmien yhteydessä ohjelmoidut koordinaatit perustuvat paletin nollapisteeseen. Nämä sisäänsyötöt ylikirjoittavat peruspisteen, jonka olet viimeksi asettanut käyttötavalla Käsikäyttö. Lisätoiminnolla M104 voit aktivoida uudelleen viimeksi asetetun peruspisteen. Näppäimellä "Hetkellisaseman talteenotto" TNC antaa näytölle ikkunan, jota käyttäen voit syöttää sisään TNC:stä erilaisia pisteitä peruspisteeksi (katso seuraavaa taulukkoa).

| Asema                      | Merkitys                                                                                                    |
|----------------------------|----------------------------------------------------------------------------------------------------|
| Oloarvot                   | Voimassa olevan koordinaatiston hetkellisen työkaluaseman koordinaattien sisäänsyöttö                                    |
| Referenssiarvot            | Koneen nollapisteeseen perustuvan hetkellisen työkaluaseman koordinaattien sisäänsyöttö                                  |
| Mittausarvot<br><b>0L0</b> | Viimeksi käsikäyttötavalla kosketetun<br>peruspisteen koordinaattien sisäänsyöttö<br>voimassa olevassa koordinaatistossa |
| Mittausarvot<br><b>REF</b> | Viimeksi käsikäyttötavalla kosketetun<br>peruspisteen koordinaattien sisäänsyöttö<br>koneen nollapisteen suhteen         |

Vastaanotettava asema valitaan nuolinäppäimillä ja näppäimellä ENT. Sen jälkeen ohjelmanäppäimellä KAIKKI ARVOT valitaan, että TNC tallentaa kaikkien aktiivisten akseleiden vastaavat koordinaatit palettitaulukkoon. Ohjelmanäppäimellä OLOARVO tallentaa TNC niiden akseleiden koordinaatit, joiden kohdalla palettitaulukossa kursori kyseisellä hetkellä sijaitsee.

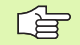

Jos NC-ohjelmalle ei ole määritelty mitään palettia, ohjelmoidut koordinaatit perustuvat koneen nollapisteeseen. Jos et määrittele mitään sisäänsyöttöä, manuaalisesti asetettu peruspiste säilyy edelleen voimassa.

| Muokkaustoiminto                | Ohjelmanäppäin |
|---------------------------------|----------------|
| Taulukon alun valinta           |                |
| Taulukon lopun valinta          |                |
| Edellisen taulukkosivun valinta | SIVU           |
| Seuraavan taulukkosivun valinta | SIVU           |
| Rivin lisäys taulukon loppuun   | LISAA<br>RIVI  |

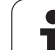

| Muokkaustoiminto                                               | Ohjelmanäppäin              |
|----------------------------------------------------------------|-----------------------------|
| Rivin poisto taulukon lopusta                                  | POISTA<br>RIVI              |
| Seuraavan rivin alun valinta                                   | SEURAAVA<br>RIVI            |
| Taulukon loppuun lisättävissä olevien rivien<br>lukumäärä      | LISAA<br>Loppuun<br>N Rivia |
| Kirkastaustaisen kentän kopiointi<br>(2. ohjelmanäppäinpalkki) | KOPIOI<br>Nykvinen<br>Arvo  |
| Kopioidun kentän sijoitus<br>(2. ohjelmanäppäinpalkki)         | LIITA<br>KOPIOITU<br>ARVO   |

# Palettitaulukon valinta

- Tiedostonhallinnan valinta ohjelman tallennuksen/editoinnin tai ohjelmanajon käyttötavalla: Paina näppäintä PGM MGT
- Tyypin .P tiedostojen näyttö: Paina ohjelmanäppäintä VALITSE TYYPPI ja NÄYTÄ .P
- Valitse palettitaulukko nuolinäppäimillä tai syötä sisään uuden paletin nimi
- Vahvista valinta näppäimellä ENT

# Palettitiedostosta poistuminen

- ▶ Valitse tiedostonhallinta: Paina näppäintä PGM MGT
- Toisen tiedostotyypin valinta: Paina ohjelmanäppäintä VALITSE TYYPPI ja sitten halutun tiedostotyypin ohjelmanäppäintä, esim. NÄYTÄ .H
- Valitse haluamasi tiedosto

j

# Palettitiedoston käsittely

Koneparametrin avulla määritellään, toteutetaanko palettitaulukko yksittäislauseajolla vain jatkuvalla ajolla .

Mikäli koneparametrin 7246 avulla on aktivoitu työkalun käyttötestaus, voit tarkastaa kaikkien paletissa käytettävien työkalujen kestoajat (katso "Työkalun käyttötestaus" sivulla 627).

- Tiedostonhallinnan valinta jatkuvan lauseajon tai yksittäislauseajon käyttötavalla: Paina näppäintä PGM MGT
- Tyypin .P tiedostojen näyttö: Paina ohjelmanäppäintä VALITSE TYYPPI ja NÄYTÄ .P
- Valitse palettitaulukko nuolinäppäimillä, vahvista näppäimellä ENT
- Palettitaulukon käsittely: Paina NC-käynnistysnäppäintä, jolloin TNC käsittelee paletit koneparametrin 7683 asetuksen mukaisesti

#### Näyttöalueen ositus palettitaulukon käsittelyssä

Jos haluat nähdä samanaikaisesti ohjelman sisällön ja palettitaulukon, valitse tällöin näyttöalueen ositukseksi OHJELMA + PALETTI. Toteutuksen aikana vasemmassa näytön osassa esitetään ohjelmaa ja oikeassa näytön osassa palettia. Katsoaksesi ohjelman sisältöä ennen toteutusta toimi seuraavasti:

- Palettitaulukon valinta
- Valitse nuolinäppäimillä se ohjelma, jota haluat tarkastella
- Paina ohjelmanppäintä AVAA OHJELMA: Tällöin TNC näyttää kuvaruudulla valittua ohjelmaa. Nyt voit selata ohjelmaa nuolinäppäinten avulla
- ▶ Takaisin palettitaulukkoon: Paina ohjelmanäppäintä END PGM

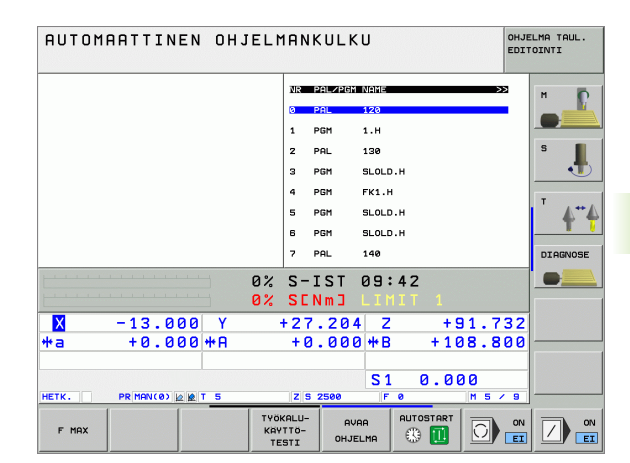

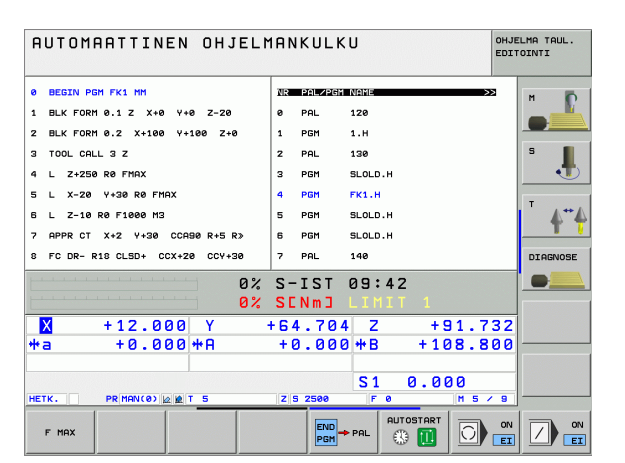

ſ

# 4.14 Palettikäyttö työkalukohtaisella koneistuksella

# Käyttö

Paletinhallinta yhdessä työkalukohtaisen koneistuksen kanssa on koneesta riippuva toiminto. Seuraavaksi kuvataan standardi toimintoympäristö. Katso myös koneen käyttöohjekirjaa.

Palettitaulukoita käytetään koneistuskeskuksessa paletinvaihtajien kanssa: Palettitaulukko kutsuu koneistusohjelmiin kuuluvia eri paletteja ja aktivoi nollapistesiirrot tai nollapistetaulukot.

Voit käyttää palettitaulukkoja myös erilaisten ohjelmien toteuttamiseen eri peruspisteillä.

Palettitaulukot sisältävät seuraavat määrittelyt:

PAL/PGM (sisäänsyöttö pakollinen):

Sisäänsyöttö PAL asettaa paletille tunnuksen, koodilla FIX määritellään kiinnitystaso ja koodilla PGM määritellään työkappale

#### W-STATE :

Nykyinen koneistustila. Koneistustilan avulla määritellään koneistuksen jatkaminen. Määrittele koneistamattomalle työkappaleelle **BLANK**. TNC muuttaa tämän sisäänsyötön koneistuksen yhteydessä tilaan **INCOMPLETE** ja koneistuksen täysin valmistuttua tilaan **ENDED**. Sisäänsyötöllä **EMPTY** merkitään paikka, jossa ei ole työkappaletta kiinnitettynä eikä tapahdu koneistusta

- METHOD (sisäänsyöttö pakollinen): Määrittely, minkä menetelmän mukaisesti ohjelman optimointi tapahtuu. Määrittelyllä WPO koneistus tapahtuu työkappalekohtaisesti. Määrittelyllä TO kappaleen koneistus tapahtuu työkalukohtaisesti. Jotta myöhemmät työkappaleen koneistettaisiin niinikään työkalukohtaisesti, täytyy käyttää sisäänsyöttöä CTO (jatkuvasti työkalukohtainen). Työkalukohtainen koneistus on mahdollista myös palettikiinnityksen poissaollessa, tosin ei useampien palettien tapauksessa
- **NIMI** (sisäänsyöttö pakollinen):

Paletin tai ohjelman nimi. Paletin nimen määrittelee koneen valmistaja (katso koneen käyttöohjekirjaa).. Ohjelman on oltava tallennettu samaan hakemistoon, muuten täytyy syöttää sisään ohjelman täydellinen hakemistopolku

- ESIASETUS (sisäänsyöttö valinnainen): Esiasetusnumero esiasetustaulukosta. TNC tulkitsee tässä määritellyn esiasetusnumeron paletin peruspisteeksi (sisäänsyöttö PAL sarakkeessa PAL/PGM) tai työkappaleen peruspisteeksi (sisäänsyöttö PGM rivillä PAL/PGM)
- NOLLAPISTE (sisäänsyöttö valinnainen): Nollapistetaulukon nimi. Nollapistetaulukoiden on oltava tallennettu samaan hakemistoon palettitaulukoiden kanssa, muuten täytyy syöttää sisään nollapistetaulukon täydellinen hakemistopolku. Nollapistetaulukossa oleva nollapiste aktivoidaan NC-ohjelmassa työkierrolla 7 NOLLAPISTESIIRTO

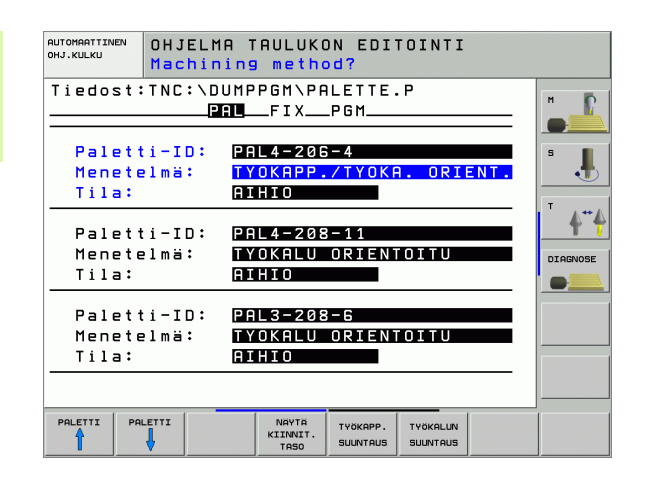

X, Y, Z (Sisäänsyöttö valinnainen, lisäakselit mahdollisia): Palettien ja kiinnittimien yhteydessä ohjelmoidut koordinaatit perustuvat koneen nollapisteeseen. NC-ohjelmien yhteydessä ohjelmoidut koordinaatit perustuvat paletin tai kiinnityksen nollapisteeseen. Nämä sisäänsyötöt ylikirjoittavat peruspisteen, jonka olet viimeksi asettanut käyttötavalla Käsikäyttö. Lisätoiminnolla M104 voit aktivoida uudelleen viimeksi asetetun peruspisteen. Näppäimellä "Hetkellisaseman talteenotto" TNC antaa näytölle ikkunan, jota käyttäen voit syöttää sisään TNC:stä erilaisia pisteitä peruspisteeksi (katso seuraavaa taulukkoa).

| Asema                   | Merkitys                                                                                                    |
|-------------------------|----------------------------------------------------------------------------------------------------|
| Oloarvot                | Voimassa olevan koordinaatiston hetkellisen<br>työkaluaseman koordinaattien sisäänsyöttö                                 |
| Referenssiarvot         | Koneen nollapisteeseen perustuvan hetkellisen<br>työkaluaseman koordinaattien sisäänsyöttö                               |
| Mittausarvot <b>0L0</b> | Viimeksi käsikäyttötavalla kosketetun<br>peruspisteen koordinaattien sisäänsyöttö<br>voimassa olevassa koordinaatistossa |
| Mittausarvot <b>REF</b> | Viimeksi käsikäyttötavalla kosketetun<br>peruspisteen koordinaattien sisäänsyöttö<br>koneen nollapisteen suhteen         |

Vastaanotettava asema valitaan nuolinäppäimillä ja näppäimellä ENT. Sen jälkeen ohjelmanäppäimellä KAIKKI ARVOT valitaan, että TNC tallentaa kaikkien aktiivisten akseleiden vastaavat koordinaatit palettitaulukkoon. Ohjelmanäppäimellä OLOARVO tallentaa TNC niiden akseleiden koordinaatit, joiden kohdalla palettitaulukossa kursori kyseisellä hetkellä sijaitsee.

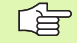

Jos NC-ohjelmalle ei ole määritelty mitään palettia, ohjelmoidut koordinaatit perustuvat koneen nollapisteeseen. Jos et määrittele mitään sisäänsyöttöä, manuaalisesti asetettu peruspiste säilyy edelleen voimassa.

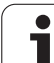

SP-X, SP-Y, SP-Z (sisäänsyöttö valinnainen, lisäakselit mahdollisia): Akseleille voidaan määritellä turva-asemat, jotka voidaan lukea NCmakroista komennolla SYSREAD FN18 ID510 NR 6. Käskyllä SYSREAD FN18 ID510 NR 5 voidaan määritellä, ohjelmoidaanko arvo sarakkeeseen. Akselit ajetaan määriteltyihin paikoitusasemiin vain, jos kyseinen arvo luetaan NC-makroihin ja ohjelmoidaan sen mukaan

**CTID** (sisäänsyöttö TNC:n toimesta):

TNC määrää kontekstitunnuksen ja se sisältää ohjeita koneistuksen jatkolle. Jos asetus poistetaan, paluu takaisin koneistukseen ei ole enää mahdollista

| Muokkaustoiminto taulukkotilassa                          | Ohjelmanäppäin              |
|-----------------------------------------------------------|-----------------------------|
| Taulukon alun valinta                                     | ALKUUN                      |
| Taulukon lopun valinta                                    |                             |
| Edellisen taulukkosivun valinta                           | STUU                        |
| Seuraavan taulukkosivun valinta                           |                             |
| Rivin lisäys taulukon loppuun                             | LISAA<br>Rivi               |
| Rivin poisto taulukon lopusta                             | POISTA<br>RIVI              |
| Seuraavan rivin alun valinta                              | SEURAAVA<br>RIVI            |
| Taulukon loppuun lisättävissä olevien rivien<br>lukumäärä | LISAA<br>LOPPUUN<br>N RIVIA |
| Taulukkoformaatin muokkaus                                | FORMAT<br>EDITOINTI         |

| Muokkaustoiminto lomaketilassa | Ohjelmanäppäin |
|--------------------------------|----------------|
| Edellisen paletin valinta      | PALETTI        |
| Seuraavan paletin valinta      | PALETTI        |
| Edellisen kiinnittimen valinta | KIINNITIN      |
| Seuraavan kiinnittimen valinta |                |
| Edellisen työkappaleen valinta | түбкарр.       |

| Muokkaustoiminto lomaketilassa                      | Ohjelmanäppäin                   |
|-----------------------------------------------------|----------------------------------|
| Seuraavan työkappaleen valinta                      | TYOKAPP.                         |
| Vaihto palettitasoon                                | NAVTA<br>PALETIN<br>TASO         |
| Vaihto kiinnitintasoon                              | NAVTA<br>KIINNIT.<br>TASO        |
| Vaihto työkappaletasoon                             | NAVTA<br>Työkapp.<br>Taso        |
| Paletin standardikuvauksen valinta                  | PALETII<br>KAPPALE<br>PALETII    |
| Paletin yksityiskohtaisen kuvauksen valinta         | PALETTI<br>KAPPALE<br>PALETTI    |
| Kiinnittimen standardikuvauksen valinta             | KIINNIIIN<br>KAPPALE<br>KIINNIIN |
| Kiinnittimen yksityiskohtaisen kuvauksen<br>valinta | KIINNIIIN<br>KAPPALE<br>KIINNIIN |
| Työkappaleen standardikuvauksen valinta             | TYOKAPP.<br>KAPPALE<br>TYOKAPP.  |
| Työkappaleen yksityiskohtaisen kuvauksen<br>valinta | TYOKAPP.<br>KAPPALE<br>TYOKAPP.  |
| Paletin sijoitus                                    | LISAA<br>PALETTI                 |
| Kiinnittimen lisäys                                 | LISÄÄ<br>KIINNITIN               |
| Työkappaleen lisäys                                 | LISAA<br>Түокарр.                |
| Paletin poisto                                      | POISTA<br>PALETTI                |
| Kiinnittimen poisto                                 | POISTA<br>KIINNITIN              |
| Työkappaleen poisto                                 | РОІЗТА<br>Түöкарр.               |
| Välimuistin tyhjennys                               | TYHJENNA<br>VALI-<br>MUISTI      |
| Työkaluoptimoitu koneistus                          | TYOKALUN<br>SUUNTAUS             |
| Työkappaleoptimoitu koneistus                       | TYOKAPP.<br>SUUNTAUS             |

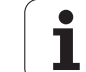

| Muokkaustoiminto lomaketilassa            | Ohjelmanäppäin  |
|-------------------------------------------|-----------------|
| Koneistusten yhdistäminen tai erottaminen | LIITTAR/        |
| Tasojen merkitseminen tyhjiksi            | ТҮНЈА<br>РАЈККА |
| Tasojen merkitseminen koneistamattomiksi  | AIHIO           |

# Palettitiedoston valinta

- Tiedostonhallinnan valinta ohjelman tallennuksen/editoinnin tai ohjelmanajon käyttötavalla: Paina näppäintä PGM MGT
- Tyypin .P tiedostojen näyttö: Paina ohjelmanäppäintä VALITSE TYYPPI ja NÄYTÄ .P
- Valitse palettitaulukko nuolinäppäimillä tai syötä sisään uuden paletin nimi
- ▶ Vahvista valinta näppäimellä ENT

i

# Palettitiedoston asetus sisäänsyöttölomakkeella

Palettikäyttö työkalu- tai työkappalekohtaisella koneistuksella toteutuu kolmella tasolla:

Palettitaso PAL

- Kiinnitintaso FIX
- Työkappaletaso PGM

Kullakin tasolla on mahdollista vaihtaa yksityiskohtaiseen kuvaukseen. Normaalikuvauksessa voit asettaa paletille, kiinnitykselle ja työkappaleelle koneistusmenetelmän ja tilan. Kun muokkaat esillä olevaa palettitiedostoa, näytetään voimassaolevat sisäänsyötöt. Käytä yksityiskohtakuvausta palettitiedoston asetukseen.

> Aseta palettitiedosto koneen konfiguraation mukaisesti. Jos sinulla vain on kiinnitin useilla työkappalekiinnityksillä, se riittää määrittelemään kiinnittimen FIX työkappaleella PGM. Jos paletissa on useampia kiinnittimiä tai yksi kiinnitin koneistetaan useita kertoja, on määriteltävä paletti PAL vastaavalla kiinnitintasolla FIX.

Voit vaihtaa näyttöä taulukkokuvauksen ja lomakekuvauksen välillä käyttämällä näyttöalueen osituksen näppäimiä.

Lomakemäärittelyn graafinen tuki ei ole vielä mahdollinen.

Sisäänsyöttölomakkeen eri tasoille päästään kulloinkin ohjelmanäppäinten avulla. Tilarivillä näytetään aina sisäänsyöttölomakkeen voimassa oleva taso kirkkaalla taustalla. Kun vaihdat taulukkoesitystä näyttökuvan osituksen näppäimillä, kursori on samalla tasolla kuin lomakkeen esitys.

| AUTOMAATTINEN<br>OHJ.KULKU | OHJELMA TAULUKON EDI<br>Machining method?                    | TOINTI     |
|----------------------------|--------------------------------------------------------------|------------|
| Tiedost:                   | TNC:\DUMPPGM\PALETTE<br>FIXPGM                               | . P        |
| Palett<br>Menete<br>Tila:  | i-ID: PAL4-206-4<br>lmä: <mark>TYOKAPP./TYOK</mark><br>AIHIO | A. ORIENT. |
| Palett<br>Menete<br>Tila:  | i-ID: PAL4-208-11<br>lmä: TYOKALU ORIEN<br>AIHIO             | TOITU      |
| Palett<br>Menete<br>Tila:  | i-ID: PAL3-208-6<br>1mä: TYOKALU ORIEN<br>AIHIO              | TOITU      |
|                            | ETTI NAYTA PALETTI<br>KIINNIT. KAPPALE                       | LISÄÄ PO   |

#### Palettitason asetus

- Palettitunnus: Näytetään paletin nimeä
- Menetelmä: Voit valita koneistusmenetelmäksi TYÖKAPPALEKOHTAINEN tai TYÖKALUKOHTAINEN. Valinta tallennetaan siihen kuuluvalle työkappaletasolle ja muut mahdolliset sisäänsyötöt ylikirjoitetaan. Taulukkokuvauksessa esiintyy menetelmä TYÖKAPPALEKOHTAINEN merkinnällä WPO ja TYÖKALUKOHTAINEN merkinnällä TO.
- Sisäänsyöttöä TYÖKALU-/TYÖKAPPALEKOHTAINEN ei voi asettaa ohjelmanäppäimellä. Se ilmestyy vain, jos työkappale- tai kiinnitystasossa on asetettu erilaisia koneistusmenetelmiä kyseiselle työkappaleelle.

Jos kiinnitystasossa asetetaan koneistusmenetelmä, sisäänsyötöt tallennetaan työkappaletasolle ja mahdollisesti olemassa olevat määrittelyt ylikirjoitetaan.

Tila: Ohjelmanäppäin AIHIO merkitsee paletin siihen liittyvine kiinnittimineen tai työkappaleineen koneistamattomiksi, tilakenttään tulee merkintä BLANK. Käytä ohjelmanäppäintä VAPAA PAIKKA, jos haluat ohittaa paletin koneistuksessa, tilakenttään tulee merkintä EMPTY

# Yksityiskohtien asetus palettitasossa

- Palettitunnus: Anna paletin nimi
- Nollapiste: Syötä sisään paletin nollapiste
- NP-taulukko: Syötä sisään nollapistetaulukon nimi ja polku työkappaletta varten. Määrittely tallennetaan kiinnitys- ja työkappaletasolle.
- Varm. korkeus: (valinnainen): Yksittäisen akselin varmuusaseman korkeus paletin suhteen. Akselit ajetaan määriteltyihin paikoitusasemiin vain, jos kyseinen arvo on luettu NC-makroihin ja ohjelmoitu sen mukaan

| AUTOMAATTINEN<br>OHJ.KULKU | OHJELM<br>Machin | A TAULUK                                  | DN EDIT<br>Dd?                      | FOINTI  |      |          |
|----------------------------|------------------|-------------------------------------------|-------------------------------------|---------|------|----------|
| Tiedost                    | TNC:\D           | UMPPGM\Pf<br>FIX                          | PGM                                 | Ρ       |      | н Г      |
| Palett<br>Menete<br>Tila:  | ti−ID:<br>elmä:  | PAL4-200<br><mark>TYOKAPP</mark><br>AIHIO | 6 – 4<br><mark>. / t y o k f</mark> | I. ORI  | ENT. | s 📕      |
| Palet<br>Menete<br>Tila:   | ti−ID:<br>elmä:  | PAL4-208<br>Tyokalu<br>Aihio              | 8-11<br>ORIENT                      | OITU    |      | DIAGNOSE |
| Paleti<br>Menete<br>Tila:  | ti−ID:<br>≥lmä:  | PAL3-208<br>Tyokalu<br>Aihio              | 3-6<br>ORIENT                       | OITU    |      |          |
| PALETTI PA                 |                  | NAVTA                                     | PALETTI                             | 1 7900  |      | POTETO   |
| 1                          | •                | KIINNIT.<br>TASO                          | KAPPALE<br>PALETTI                  | PALETTI |      | TYÖKAPP  |

| AUTOMAATTINE<br>OHJ.KULKU            | ∾ OHJE<br>PALE                   | LMA TAULUK<br>TTI / NC-O                       | DN EDITO:<br>HJELMA?               | INTI  |                    |
|--------------------------------------|----------------------------------|------------------------------------------------|------------------------------------|-------|--------------------|
| Tiedos<br>Palett<br>Nollar<br>X120,2 | t:TNC:<br>i-ID:<br>piste:<br>238 | \DUMPPGM\PF<br>PALFIX<br>PAL4-206-4<br>Y202,94 | 220,3                              | 326   | H                  |
| NP-tau<br>Varm.k<br>X                | ılukko∶<br>≪ork.∶                | TNC:\RK\TE                                     | Z100                               | E01.D | DIAGNOSE           |
| PALETTI                              | PALETTI                          | NÄYTÄ<br>KIINNIT.<br>TASO                      | PALETTI L<br>KAPPALE<br>PALETTI PF |       | POISTA<br>TYÖKAPP. |

#### Kiinnitintason asetus

- Kiinnitin: Näytöllä esitetään kiinnittimen numeroa, vinoviivan jälkeen tulee kiinnittimien lukumäärä tämän tason sisäpuolella.
- Menete1mä: Voit valita koneistusmenetelmäksi TYÖKAPPALEKOHTAINEN tai TYÖKALUKOHTAINEN. Valinta tallennetaan siihen kuuluvalle työkappaletasolle ja muut mahdolliset sisäänsyötöt ylikirjoitetaan. Taulukkokuvauksessa esitetään sisäänsyöttö WORKPIECE ORIENTED lyhenteellä WPO ja TOOL ORIENTED lyhenteellä TO.

Ohjelmanäppäimellä YHDISTÄ/EROTA merkitään ne kiinnittimet, jotka työkalukohtaisessa koneistuksessa huomioidaan mukaan työnkulun laskennassa. Yhdistetyt kiinnitykset merkitään alleviivattuna, erotetut kiinnitykset yliviivattuna. Taulukkokuvauksessa yhdistetyt työkappaleet merkitään sarakkeessa METHOD lyhenteellä **CTO**.

Sisäänsyöttöä TYÖKALU-/TYÖKAPPALEKOHTAINEN ei voi asettaa ohjelmanäppäimellä, se ilmestyy vain, jos työkappaletasossa on asetettu erilaisia koneistusmenetelmiä kyseiselle työkappaleelle.

> Jos kiinnitystasossa asetetaan koneistusmenetelmä, sisäänsyötöt tallennetaan työkappaletasolle ja mahdollisesti olemassa olevat määrittelyt ylikirjoitetaan.

Tila: Ohjelmanäppäimellä AIHIO merkitään kiinnittimet ja siihen kuuluvat työkappaleet vielä koneistamattomiksi ja tilakenttään tulee merkintä BLANK. Käytä ohjelmanäppäintä VAPAA PAIKKA, jos haluat ohittaa tämän kiinnittimen koneistuksessa, tilakenttään STATUS ilmestyy EMPTY

#### Yksityiskohtien asetus kiinnitystasossa

- Kiinnitin: Näytöllä esitetään kiinnittimen numeroa, vinoviivan jälkeen tulee kiinnittimien lukumäärä tämän tason sisäpuolella.
- Nollapiste: Syötä sisään kiinnittimen nollapiste
- NP-taulukko: Syötä sisään sen nollapistetaulukon nimi ja polku, joka on voimassa työkappaleen koneistamista varten. Määrittely tallennetaan työkappaletasolle.
- NC-makro: Työkalukohtaisessa koneistuksessa makron TCTOOLMODE asemesta suoritetaan normaali työkalunvaihdon makro.
- **Varm. korkeus**: (valinnainen): Yksittäisen akselin varmuusaseman korkeus kiinnittimen suhteen.
- Akseleille voidaan määritellä turva-asemat, jotka voidaan lukea NC-makroista komennolla SYSREAD FN18 ID510 NR 6. Käskyllä SYSREAD FN18 ID510 NR 5 voidaan määritellä, ohjelmoidaanko arvo sarakkeeseen. Akselit ajetaan määriteltyihin paikoitusasemiin vain, jos kyseinen arvo luetaan NC-makroihin ja ohjelmoidaan sen mukaan

| AUTOMAATTINEN<br>OHJ.KULKU | OHJ<br>Mac          | ELMA T<br>hining                | AULUKO<br>metho                 | DN EDI'<br>d?                     | TOINTI             |                                              |        |
|----------------------------|---------------------|---------------------------------|---------------------------------|-----------------------------------|--------------------|----------------------------------------------|--------|
| Palet.                     | ID:P                | AL4-20<br>PAL_                  | 6-4<br>FIX                      | _P G M                            |                    |                                              |        |
| Kiin<br>Mene<br>Tila       | nitin<br>telmä<br>: | : 1/<br>: <mark>TY</mark><br>AI | 4<br><mark>OKAPPP</mark><br>HIO |                                   | ENTOI              | TU                                           | s 📕    |
| Kiin<br>Mene<br>Tila       | nitin<br>telmä<br>: | : 2/<br>: TY<br>AI              | 4<br>OKALU<br>HIO               | ORIEN                             | OITU               |                                              |        |
| Kiin<br>Mene<br>Tila       | nitin<br>telmä<br>: | : 3/<br>: TY<br>AI              | 4<br>OKAPP.<br>HIO              | /TYOKA                            | A. ORI             | ENT.<br>~~~~~~~~~~~~~~~~~~~~~~~~~~~~~~~~~~~~ |        |
|                            |                     | NAYTA<br>PALETIN<br>TASO        | NAYTA<br>TYOKAPP.<br>TASO       | KIINNITIN<br>KAPPALE<br>KIINNITIN | LISÄÄ<br>KIINNITIN |                                              | POISTA |

| AUTOMAATTINEN<br>OHJ.KULKU              | OHJELMA TAULUKON EDITOINTI<br>Nollapiste?                             |                     |
|-----------------------------------------|-----------------------------------------------------------------------|---------------------|
| Palet. I<br>Kiinniti<br>Nollapis<br>X∎0 | ID:PAL4-206-4<br>PAL_FIX_PGM<br>in: 1/4<br>ste:<br>Y10 Z22,5          |                     |
| NP-taulu<br>NC-makro<br>Varm.kor<br>X   | ukko: TNC:\RK\TEST\TABLE01.D<br>b:<br>rk.:<br>Y Z100                  |                     |
| KIINNITIN KIIN                          | NULTIN NAVTA NAVTA KIINNITIN LISAA<br>PALETIN TVOKAPP. KAPPAL<br>TROV | POISTA<br>KIINNITIN |

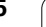

#### Työkappaletason asetus

- Työkappale: Näytöllä esitetään työkappaleen numeroa, vinoviivan jälkeen tulee työkappaleiden lukumäärä tämän kiinnitintason sisäpuolella.
- Menetelmä: Voit valita koneistusmenetelmäksi TYÖKAPPALEKOHTAINEN tai TYÖKALUKOHTAINEN. Taulukkokuvauksessa esitetään sisäänsyöttö WORKPIECE ORIENTED lyhenteellä WPO ja TOOL ORIENTED lyhenteellä TO. Ohjelmanäppäimellä YHDISTÄ/EROTA merkitään ne työkappaleet, jotka työkappalekohtaisessa koneistuksessa huomioidaan mukaan työnkulun laskennassa. Yhdistetyt työkappaleet merkitään alleviivattuna, erotetut työkappaleet yliviivattuna. Taulukkokuvauksessa yhdistetyt työkappaleet merkitään sarakkeessa METHOD lyhenteellä CTO.
- Tila: Ohjelmanäppäimellä AIHIO merkitään työkappale vielä koneistamattomaksi ja tilakenttään tulee BLANK. Käytä ohjelmanäppäintä VAPAA PAIKKA, jos haluat ohittaa tämän työkappaleen koneistuksessa, tilakenttään ilmestyy EMPTY

Aseta menetelmä ja tila paletti- tai kiinnitintasossa, sisäänsyötöt tallennetaan näin kaikille siihen liittyville työkappaleille.

Jos tason sisällä on useita erilaisia työkappaleita, täytyy erilaiset työkappaleen määritellä peräjälkeen. Työkalukohtaisessa koneistuksessa voidaan kukin erilainen työkappale silloin merkitä ohjelmanäppäimellä YHDISTA/EROTA ja koneistaa ryhmittäin.

#### Yksityiskohtien asetus työkappaletasossa

- **Tvökappale:** Nävtöllä esitetään tvökappaleen numeroa, vinoviivan jälkeen tulee työkappaleiden lukumäärä tämän kiinnitin- tai palettitason sisäpuolella.
- Nollapiste: Nollapisteen sisäänsyöttö työkappaleelle
- NP-taulukko: Syötä sisään sen nollapistetaulukon nimi ja polku, joka on voimassa työkappaleen koneistamista varten. Jos käytät kaikille työkappaleille samaa nollapistetaulukkoa, syötä sisään niiden nimet polkumäärittelyineen paletti- ja kiinnitystasoihin. Määrittelyt tallennetaan automaattisesti työkappaletasolle.
- **NC-ohjelma**: Syötä sisään sen NC-ohjelman polku, jota tarvitaan työkappaleen koneistamiseksi
- Varm. korkeus: (valinnainen): Yksittäisen akselin varmuusaseman korkeus työkappaleen suhteen. Akselit ajetaan määriteltyihin paikoitusasemiin vain, jos kyseinen arvo on luettu NC-makroihin ja ohjelmoitu sen mukaan

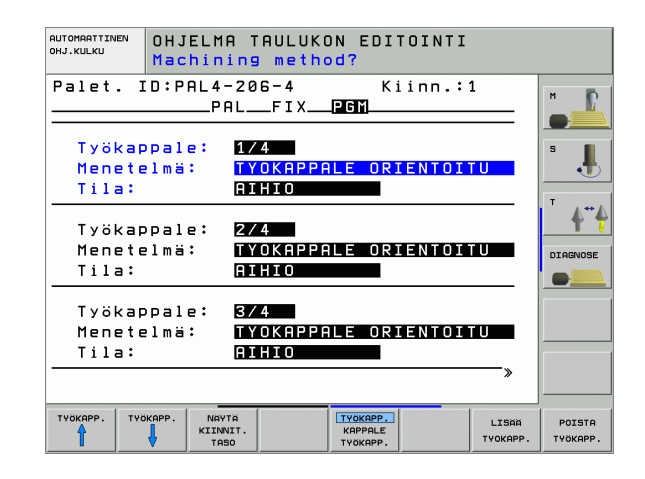

| AUTOMAATTINE<br>OHJ.KULKU                           | NOL                         | ELMA TAU<br>Lapiste?              | LUKON           | EDII      | FOINTI       |                   |                    |
|-----------------------------------------------------|-----------------------------|-----------------------------------|-----------------|-----------|--------------|-------------------|--------------------|
| Palet.<br>Työkap<br>Nollap<br>X <mark>84,5</mark> 0 | ID:P<br>pale:<br>iste:<br>2 | AL4-206-<br>PALF<br>1/4<br>Y20,95 | 4<br>IXP        | Ki<br>ZBI | inn.:1       |                   | M S                |
| NP-tau<br>NC-ohj<br>Varm.k                          | lukko<br>elma:<br>ork.:     | : <u>TNC:∖R</u><br>TNC:∖D         | K\TES<br>UMPPGI | 1\FK1     | 3LE01.0<br>H |                   |                    |
| ×                                                   |                             | Y                                 |                 | 210       | 0            |                   |                    |
| түёкарр.                                            | ТҮЙКАРР.                    | NAYTA<br>KIINNIT.<br>TASO         |                 | ÖKAPP.    |              | LISAA<br>TYOKAPP. | POISTA<br>TYÖKAPP. |

# Työkalukohtaisen koneistuksen kulku

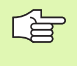

TNC toteuttaa työkalukohtaisen koneistuksen vain silloin, jos menetelmä TYÖKALUKOHTAINEN on valittu ja sitä kautta taulukossa on sisäänsyöttö TO tai CTO.

- TNC tunnistaa menetelmäkentän asetuksista TO tai CTO, että optimoidun koneistuksen tulee tapahtua näiltä riveiltä eteenpäin.
- Paletinhallinta aloittaa NC-ohjelman, joka sijaitsee TO-asetuksen rivillä
- Ensimmäinen työkappale koneistetaan seuraavaan TOOL CALL käskyyn saakka. Erikoistyökalunvaihtomakrossa työkappale siirretään pois
- Sarakkeen W-STATE asetus AIHIO vaihtuu asetukseen KESKEN ja TNC syöttää heksadesimaalimuotoisen arvon kenttään CTID

G

Kenttään CTID sisäänsyötetty arvo kertoo TNC:lle yksityiskohtaista tietoa koneistuksen jatkamista. Jos tämä arvo poistetaan tai muutetaan, koneistuksen jatkaminen tai sen keskeyttäminen ja aloittaminen uudelleen ei ole enää mahdollista.

- Palettitiedoston kaikki muut rivit, joiden METHODE-kentässä on tunnus CTO, käsitellään samalla tavoin kuin ensimmäinen työkappale. Työkappaleiden koneistus voi tästä eteenpäin tapahtua useampien kiinnitysten avulla.
- TNC toteuttaa seuraavalla työkalulla muut koneistusvaiheet edelleen alkaen riviltä, jonka asetus on TO, mikäli seuraavat ehdot täyttyvät:
  - Seuraavan rivin PAL/PGM-kentässä on asetus PAL
  - Seuraavan rivin METHOD-kentässä on asetus TO tai WPO
  - Valmiiksi toteutettujen rivien METHODE-kentässä on vielä asetuksia, joiden tila ei ole TYHJÄ tai LOPETETTU
- CTID-kenttään sisäänsyötettyjen arvojen perusteella NC-ohjelma jatkaa tallennetusta paikasta. Säännönmukaisesti toteutetaan ensimmäisen kappaleen yhteydessä työkalunvaihto, myöhempien työkapaleiden yhteydessä TNC estää työkalunvaihdon
- CTID-kentän asetus päivitetään jokaisen koneistusvaiheen yhteydessä. Jos NC-ohjelmassa toteutetaan käsky END PGM tai M02, mahdollisesti olemassa oleva asetus poistetaan ja koneistustilan kenttään syötetään LOPETETTU.

G

Lauseajossa vain työkappalekohtainen koneistus on mahdollinen. Sen jälkeen seuraavat kappaleet koneistetaan sisäänsyötetyn menetelmän mukaisesti.

Kenttään CT-ID sisäänsyötetty arvo säilyy voimassa enintään 2 viikon ajan. Tänä aikana voidaan koneistusta jatkaa muistiin tallennetusta kohdasta. Sen jälkeen arvo poistetaan, jotta kiintolevylle vapautuisi lisää muistitilaa.

Käyttötavan vaihto on sallittu sen jälkeen, kun sisäänsyöttöjen TO tai CTO yksi ryhmä on toteutunut

Seuraavat toiminnot eivät ole mahdollisia:

- Liikealueen vaihto
- PLC-nollapistesiirto
- M118

# Palettitiedostosta poistuminen

- Valitse tiedostonhallinta: Paina näppäintä PGM MGT
- Toisen tiedostotyypin valinta: Paina ohjelmanäppäintä VALITSE TYYPPI ja sitten halutun tiedostotyypin ohjelmanäppäintä, esim. NÄYTÄ .H
- Valitse haluamasi tiedosto

# Palettitiedoston käsittely

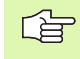

Koneparametrissa 7683 määrittelet, toteutetaanko palettitaulukko yksittäislauseajolla vain jatkuvalla ajolla (katso "Yleiset käyttäjäparametrit" sivulla 642).

Mikäli koneparametrin 7246 avulla on aktivoitu työkalun käyttötestaus, voit tarkastaa kaikkien paletissa käytettävien työkalujen kestoajat (katso "Työkalun käyttötestaus" sivulla 627).

- Tiedostonhallinnan valinta jatkuvan lauseajon tai yksittäislauseajon käyttötavalla: Paina näppäintä PGM MGT
- Tyypin .P tiedostojen näyttö: Paina ohjelmanäppäintä VALITSE TYYPPI ja NÄYTÄ .P
- Valitse palettitaulukko nuolinäppäimillä, vahvista näppäimellä ENT
- Palettitaulukon käsittely: Paina NC-käynnistysnäppäintä, jolloin TNC käsittelee paletit koneparametrin 7683 asetuksen mukaisesti

1

# 4.14 Palettikäyttö työkalukohtaisella k<mark>on</mark>eistuksella

#### Näyttöalueen ositus palettitaulukon käsittelyssä

Jos haluat nähdä samanaikaisesti ohjelman sisällön ja palettitaulukon, valitse tällöin näyttöalueen ositukseksi OHJELMA + PALETTI. Toteutuksen aikana vasemmassa näytön osassa esitetään ohjelmaa ja oikeassa näytön osassa palettia. Katsoaksesi ohjelman sisältöä ennen toteutusta toimi seuraavasti:

- Palettitaulukon valinta
- ▶ Valitse nuolinäppäimillä se ohjelma, jota haluat tarkastella
- Paina ohjelmanppäintä AVAA OHJELMA: Tällöin TNC näyttää kuvaruudulla valittua ohjelmaa. Nyt voit selata ohjelmaa nuolinäppäinten avulla
- ▶ Takaisin palettitaulukkoon: Paina ohjelmanäppäintä END PGM

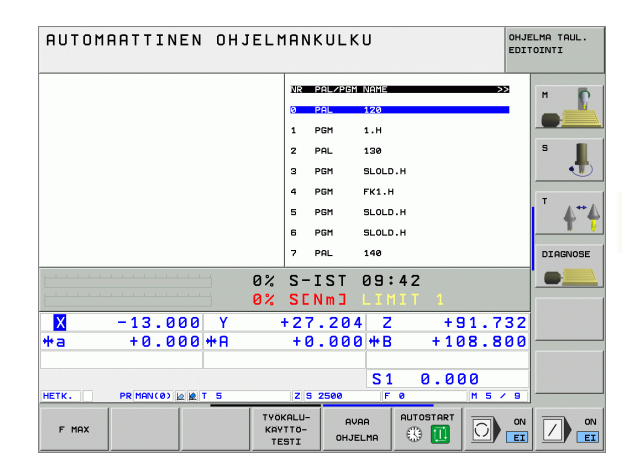

| RUTOMAATTINEN OHJELMANKULKU |          |     |         |         |      |       | LMA TAUL.<br>OINTI |          |
|-----------------------------|----------|-----|---------|---------|------|-------|--------------------|----------|
| 8 BEGIN PGM FK1 MM          |          | NR  | PAL/PGM | NAME    |      | >>    |                    |          |
| 1 BLK FORM 0.1 Z X+0 Y+0    | Z-20     | ø   | PAL     | 120     |      |       |                    |          |
| Z BLK FORM 0.2 X+100 Y+10   | 80 Z+0   | 1   | PGM     | 1.Н     |      |       |                    |          |
| 3 TOOL CALL 3 Z             |          | 2   | PAL     | 130     |      |       |                    | s 📕      |
| 4 L Z+250 R0 FMAX           |          | 3   | PGM     | SLOLD.  | 4    |       |                    | •        |
| 5 L X-20 Y+30 R0 FMAX       |          | 4   | PGM     | FK1.H   |      |       |                    |          |
| 5 L Z-10 R0 F1000 M3        |          | 5   | PGM     | SLOLD.  | 4    |       |                    | · •      |
| 7 APPR CT X+2 Y+30 CCA9     | 8 R+5 R> | 6   | PGM     | SLOLD.H | 4    |       |                    |          |
| B FC DR- R18 CLSD+ CCX+20   | CCY+30   | 7   | PAL     | 140     |      |       |                    | DIAGNOSE |
|                             | 0%       | 5-  | TST     | 09:4    | 17   |       |                    |          |
|                             | 0%       | SC  | Nmコ     | LIM     | IT 1 |       |                    |          |
| × +12.000                   | Y +      | 64  | .704    | ΙZ      | + !  | 91.73 | 32                 |          |
| +a +0.000+                  | ŀA       | + 6 | .000    | ) + B   | + 11 | 08.80 | 00                 |          |
|                             |          |     |         |         |      |       |                    |          |
|                             |          |     |         | S1      | 0.0  | 00    |                    |          |
|                             |          |     |         |         |      |       |                    |          |

**HEIDENHAIN iTNC 530** 

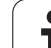

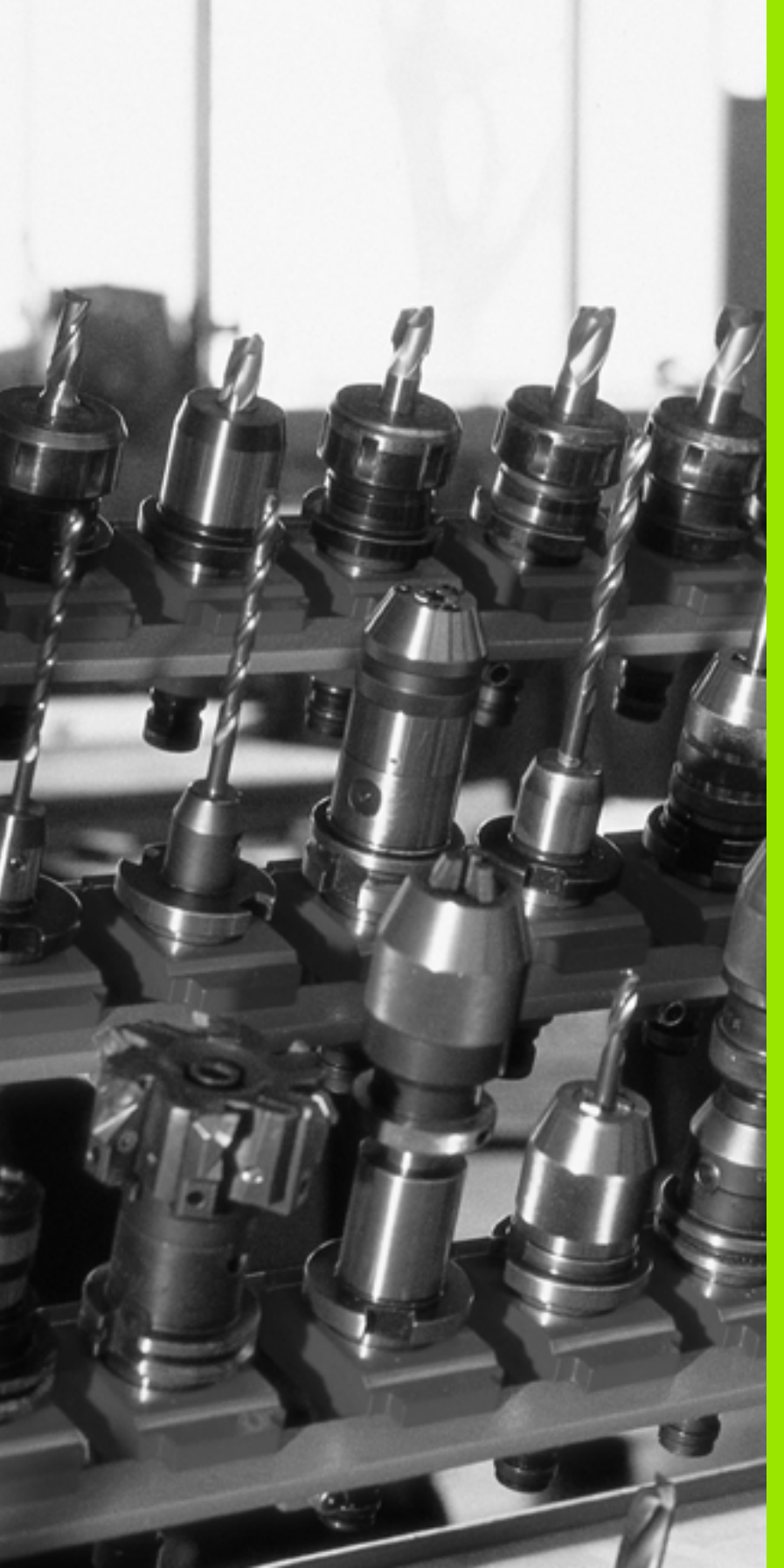

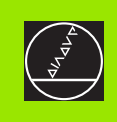

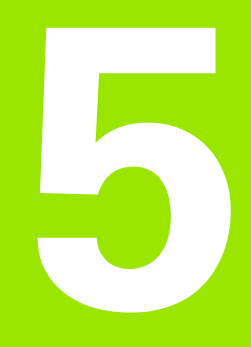

# Ohjelmointi: Työkalut

i

# 5.1 Työkalukohtaiset määrittelyt

# Syöttöarvo F

Syöttöarvo **F** on nopeus yksikössä mm/min (tuuma/min), jolla työkalun keskipistettä liikutetaan rataliikkeessä. Suurin sallittu syöttöarvo voi olla erilainen kullakin koneen akselilla, ja se määritellään koneparametrin asetuksella.

# Sisäänsyöttö

Syöttöarvo voidaan määritellä **TOOL CALL**-lauseessa (työkalukutsu) ja jokaisessa paikoituslauseessa (katso "Ohjelmalauseiden laadinta ratatoimintonäppäimillä" sivulla 203). Millimetriohjelmoinnissa syöttöarvo määritellään yksikössä mm/min, tuumaohjelmoinnissa erottelutarkkuudesta johtuen yksikössä 1/10 tuumaa/min.

# Pikaliike

Pikaliikkeelle määritellään syöttöarvo F MAX. Syöttääksesi sisään arvon F MAX vastaa dialogipyyntöön Syöttöarvo F= ? painamalla näppäintä ENT tai ohjelmanäppäintä FMAX.

Liikuttaaksesi konetta pikaliikkellä voit ohjelmoida vastaavan lukuarvon, esim. **F30000**. Tämä pikaliike vaikuttaa vastoin kuin **FMAX** siis ei vain lausekohtaisesti, vaan niin pitkään kunnes uusi syöttöarvo ohjelmoidaan.

# Voimassaoloaika

Lukuarvona ohjelmoitu syöttöarvo on voimassa seuraavaan lauseeseen, jossa ohjelmoidaan uusi syöttöarvo. **F MAX** F MAX vaikuttaa vain siinä lauseessa, jossa se on ohjelmoitu. Lauseen **F MAX** jälkeen on taas voimassa viimeksi lukuarvona ohjelmoitu syöttöarvo.

# Muutos ohjelmanajon aikana

Ohjelmanajon aikana syöttöarvoa voidaan muuntaa syöttöarvon muunnoskytkmilllä F.

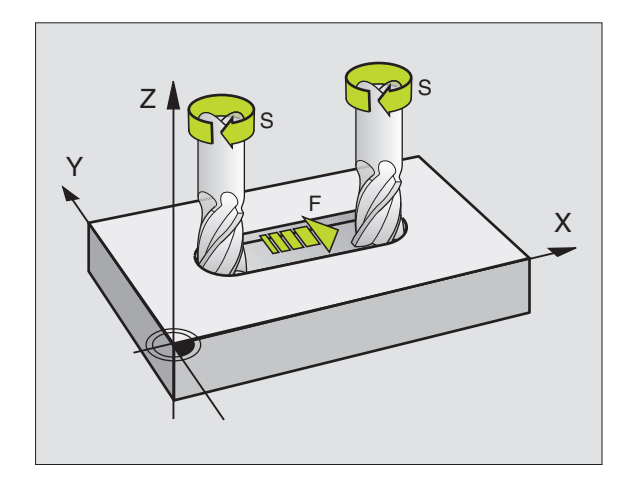

# Karan kierrosluku S

Karan kierrosluku S määritellään kierroksina minuutissa (r/min) **TOOL CALL**-lauseessa (työkalukutsu). Vaihtoehtoisesti voit määritellä lastuamisnopeuden V c yksikössä m/min.

#### **Ohjelmoitu muutos**

Koneistusohjelmassa voit muuttaa karan kierroslukua TOOL CALLlauseella, jossa syötetään sisään uusi karan kierrosluku:

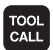

- ▶ Työkalukutsu Paina näppäintä TOOL CALL
- Ohita dialogi Työkalun numero? painamalla näppäintä NO ENT
- Ohita Karan akseli X/Y/Z ?painamalla näppäintä NO ENT
- Syötä sisään dialogissa Karan kierrosluku S= ? uusi karan kierrosluku, vahvista painamalla näppäintä END tai vaihda lastuamisnopeuden määrittely ohjelmanäppäimellä VC

#### Muutos ohjelmanajon aikana

Ohjelmanajon aikana karan kierroslukua muutetaan karan kierrosluvun S muunnoskytkimellä.

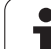

# 5.2 Työkalutiedot

# Työkalukorjauksen edellytys

Yleensä rataliikkeen koordinaatit ohjelmoidaan niin kuin työkappaleen piirustus on mitoitettu. Jotta TNC voi laskea työkalun keskipisteen radan, siis tehdä myös työkalukorjauksen, täytyy jokaiselle työkalulle asettaa pituus ja säde.

Työkalutiedot voidaan syöttää sisään joko toiminnolla TOOL DEFsuoraan ohjelmassa tai erikseen työkalutaulukossa. Kun syötät sisään työkalutietoja taulukkoon, on käytettävissä muitakin työkalukohtaisia tietoja. TNC huomioi kaikki määritellyt tiedot koneistusohjelman aikana.

# Työkalun numero, työkalun nimi

Jokainen työkalu merkitään numerolla 0 ... 32767. Kun työskentelet työkalutaulukoiden avulla, voit lisäksi antaa työkalun nimen. Työkalun nimi saa sisältää enintään 32 merkkiä.

Työkaluksi numero 0 on asetettu nollatyökalu, jonka pituus L=0 ja säde R=0. Työkalutaulukoissa tulee työkalu T0 määritellä vastaavasti arvoilla L=0 ja R=0.

# Työkalun pituus L

Työkalun pituus L voidaan määrittää kahdella tavalla:

# Työkalun pituuden ja nollatyökalun pituuden L 0 välinen ero.

Etumerkki:

- L>L0: Työkalu on pidempi kuin nollatyökalu
- L<L0: Työkalu on lyhyempi kuin nollatyökalu

Pituuden määritys:

- Aja nollatyökalu työkaluakselin peruspisteeseen (esim. työkappaleen yläpinta Z=0)
- Aseta työkaluakselin näyttö arvoon nolla (peruspisteen asetus)
- Vaihda seuraava työkalu
- Aja työkalu samaan peruspisteeseen kuin nollatyökalu
- Nyt työkaluakselin näyttö ilmoittaa työkalun pituuseron nollatyökaluun nähden
- Ota arvo talteen näppäimellä "Hetkellisaseman tallennus" TOOL DEF-lauseeseen tai työkalutaulukkoon

# Pituuden L määritys esiasetuslaitteen avulla

Syötät sisään määritetyn arvon suoraan työkalun määrittelyssä TOOL DEF tai työkalutaulukossa.

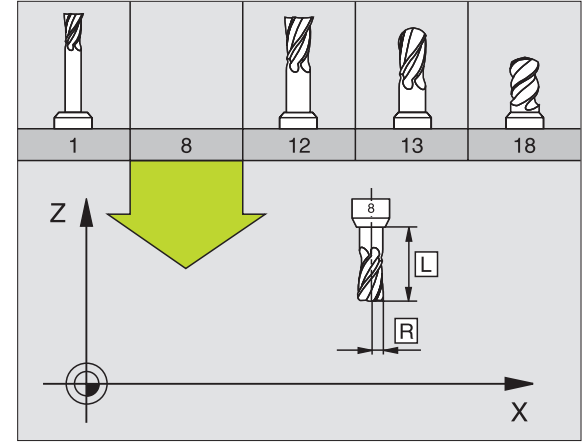

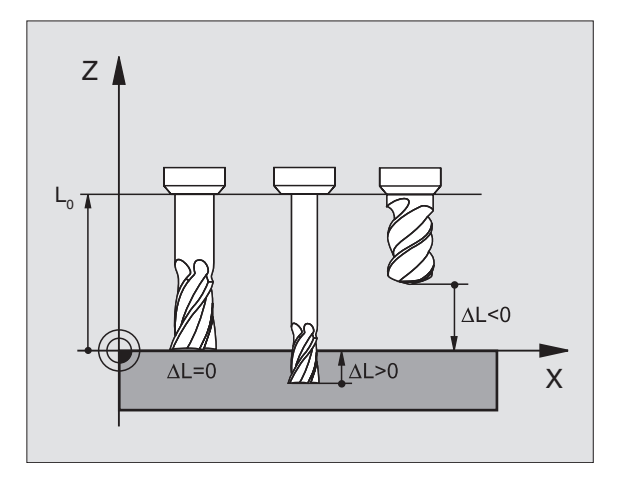

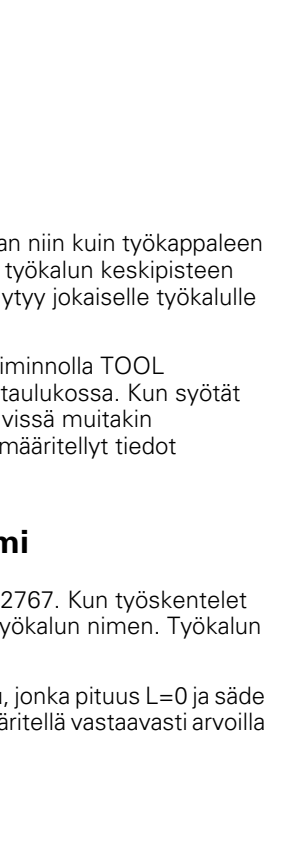

# Työkalun säde R

Työkalun säde R syötetään suoraan sisään.

# Pituuksien ja säteiden Delta-arvot

Delta-arvot ilmoittavat työkalujen pituuksien ja säteiden eroja.

Positiivinen Delta-arvo tarkoittaa työvaraa (**DL**, **DR**, **DR2**>0). Koneistettaessa työvarojen kanssa työvara määritellään työkalukutsun **TOOL CALL** ohjelmoinnin yhteydessä.

Negatiivinen Delta-arvo tarkoittaa alimittaa (**DL**, **DR**, **DR2**<0). Alimitta syötetään sisään työkalutaulukkoon työkalun kulumisen johdosta.

Delta-arvo annetaan lukuarvona, **TOOL CALL** -lauseessa arvo voidaan määritellä myös Q-parametrin avulla.

Sisäänsyöttöalue: Delta-arvo voi olla enintään ± 99,999 mm.

Työkalutaulukosta otetut Delta-arvot vaikuttavat **työkalun**graafiseen esitykseen. Sen sijaan esitys **työkappaleen** simulaatiossa pysyy ennallaan.

TOOL CALL-lauseen Delta-arvot muuttavat simulaatiossa **työkappaleen** kokoa. Sen sijaan simuloitu **työkalun koko** pysyy ennallaan.

# Työkalutietojen sisäänsyöttö ohjelmaan

Koneistusohjelmassa tietyn työkalun numero, pituus ja säde asetetaan kertaalleen **TOOL DEF** -lauseessa:

Valitse työkalumäärittely: Paina näppäintä TOOL DEF

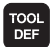

Työkalun numero: Työkalun yksiselitteinen merkitseminen työkalun numeron avulla

- **Työalun pituus**: Pituuden korjausarvo
- Työkalun säde: Säteen korjausarvo

Dialogin aikana voit asettaa pituuden arvon suoraan dialogikenttään: Paina haluamasi akselin ohjelmanäppäintä.

#### Esimerkki

4 TOOL DEF 5 L+10 R+5

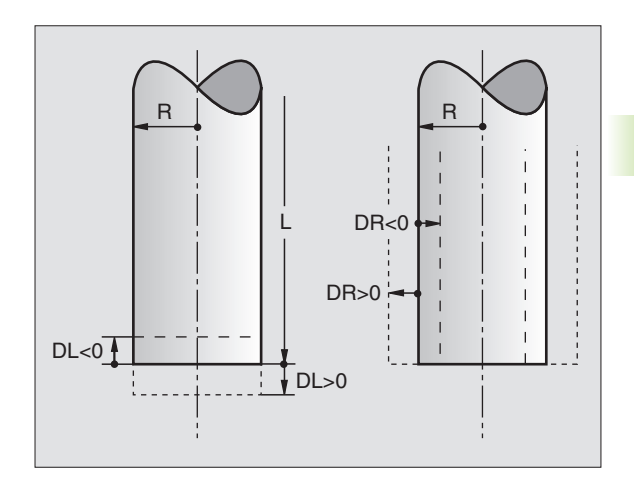

5.2 Työkalutiedot

# Työkalutietojen sisäänsyöttö taulukkoon

Työkalutaulukkoon voidaan määritellä enintään 30000 työkalua ja tallentaa niiden tiedot. Uuden taulukon avauksessa TNC:n asettamien työkalujen lukumäärä määritellään koneparametrilla 7260. Katso editointitoiminnot myöhemmin tässä kappaleessa. Jotta työkalulle voitaisiin syöttää sisään enemmän korjaustietoja (työkalun numeron indeksointi), aseta koneparametriksi 7262 erisuuri kuin 0.

Työkalutaulukkoja täytyy käyttää, jos

- haluat asettaa indeksoituja työkaluja, kuten esim. useampia pituuskorjauksia käsittävä astepora (Sivu 171)
- kone on varustettu automaattisella työkalunvaihtajalla
- haluat mitata työkalut automaattisesti TT 130-mittalaitteella, ks. kosketusjärjestelmän työkiertojen käsikirja, kappale 4
- haluat tasoittaa koneistustyökierrolla 22 (katso "ROUHINTA (Työkierto 22)" sivulla 407)
- haluat työskennellä koneistustyökierroilla 251...254 (katso "SUORAKULMATASKU (Työkierto 251)" sivulla 355)
- haluat työskennellä automaattisella leikkauspisteen laskennalla

# Työkalutaulukko: Standardityökalutiedot

| Lyh.  | Sisäänsyötöt                                                                                                    | Dialogi                                   |
|-------|----------------------------------------------------------------------------------------------------|-------------------------------------------|
| т     | Numero, jolla työkalu kutsutaan ohjelmassa (esim. 5, indeksointi:<br>5.2)                                                                    | -                                         |
| NAME  | Nimi, jolla työkalu kutsutaan ohjelmassa                                                                                                    | Työkalun nimi?                            |
| L     | Työkalun pituuden L korjausarvo                                                                                                    | Työkalun pituus?                          |
| R     | Työkalun säteen R korjausarvo                                                                                                    | Työkalun säde R?                          |
| R2    | Työkalun säde R2 pyöristysjyrsimelle (vain kolmiulotteiselle<br>sädekorjaukselle tai koneistuksen graafiselle esitykselle<br>sädejyrsimellä) | Työkalun säde R2?                         |
| DL    | Työkalun pituuden Delta-arvo L                                                                                                    | Työkalun pituuden työvara?                |
| DR    | Työkalun säteen R Delta-arvo                                                                                                    | Työkalun säteen työvara?                  |
| DR2   | Työkalun säteen R2 Delta-arvo                                                                                                    | Työkalun säteen työvara R2?               |
| LCUTS | Työkalun lastuamispituus työkierrolle 22                                                                                                    | Lastuamispituus työkaluakselilla?         |
| ANGLE | Suurin sallittu työkalun sisäänpistokulma heiluvassa<br>tunkeutumisliikkeessä materiaaliin työkierroilla 22 ja 208                           | Maksimi tunkeutumiskulma?                 |
| TL    | Työkalun eston asetus ( <b>TL</b> : sanasta <b>T</b> ool <b>L</b> ocked = engl. Työkalu<br>lukittu)                                          | Tkl estetty?<br>Kyllä = ENT / Ei = NO ENT |
| RT    | Sisartyökalun numero – mikäli saatavilla – korvaustyökaluna (RT:<br>sanasta Replacement Tool = engl. vaihtotyökalu); katso myös<br>TIME2     | Sisartyökalu?                             |

| Lyh.      | Sisäänsyötöt                                                                                                    | Dialogi                                     |  |
|-----------|----------------------------------------------------------------------------------------------------|---------------------------------------------|--|
| TIME1     | Työkalun maksimi kestoaika minuutteina. Tämä toiminto on<br>konekohtainen ja se kuvataan koneen käyttöohjeissa.                                                                                                    | Maks. kestoaika?                            |  |
| TIME2     | Työkalun maksimi kestoaika työkalukutsulla <b>TOOL CALL</b><br>minuuteissa: Jos todellinen kestoaika saavuttaa tai ylittää tämän<br>arvon, niin seuraavan työkalukutsun <b>TOOL CALL</b> yhteydessä TNC<br>asettaa karaan sisartyökalun (katso myös <b>CUR.TIME</b> )                                                                                                    | Maks. kestoaika kutsulla TOOL<br>CALL?      |  |
| CUR.TIME  | Työkalun todellinen kestoaika minuuteissa: TNC laskee todellisen<br>kestoajan ( <b>CUR.TIME</b> : sanasta <b>CUR</b> rent <b>TIME</b> = engl. hetkellinen/<br>juokseva aika) kulun itsenäisesti. Käytettäville työkaluille voit<br>tarvittaessa antaa esimääritellyn käyttöajan (jo käytetty)                                                                                                    | Todellinen käyttöaika?                      |  |
| DOC       | Kommentti työkalulle (enintään 16 merkkiä)                                                                                                    | Työkalukommentti?                           |  |
| PLC       | Informaatio sille työkalulle, die joka tulee siirtää PLC:hen                                                                                                    | PLC-tila?                                   |  |
| PLC-VAL   | Informaatio sille työkalulle, joka tulee siirtää PLC:hen                                                                                                    | PLC-arvo?                                   |  |
| РТҮР      | Työkalutyyppi vertailua varten paikkataulukossa                                                                                                    | Työkalutyyppi paikkataulukolle?             |  |
| NMAX      | Karan kierrosluvun rajoitus tälle työkalulle. Valvonnan kohteena<br>ovat sekä ohjelmoitu arvo (virheilmoitus) että kierrosluvun kasvu<br>potentiometrin kautta. Toiminto ei voimassa: syötä sisään –                                                                                                    | Maksimikierrosluku [1/min]?                 |  |
| LIFTOFF   | Määrittely, tuleeko TNC:n ajaa työkalu irti positiivisen<br>työkaluakselin suuntaan NC-pysäytyksen yhteydessä, jotta<br>eliminoidaan vapaapyörinnän jäljet muodolla. Jos määritellään <b>Y</b> ,<br>TNC ajaa työkalun 0.1 mm irti muodosta, kun tämä toiminto<br>aktivoidaan NC-ohjelmassa toiminnolla M148 (katso "Työkalun<br>automaattinen irrotus muodosta NC-pysäytyksessä: M148"<br>sivulla 278) | Työkalun irtiajo Y/N ?                      |  |
| P1 P3     | Konekohtainen toiminto: Arvojen lähetys PLC:lle. Katso koneen<br>käyttöohjekirjaa.                                                                                                    | Arvo?                                       |  |
| KINEMATIC | Konekohtainen toiminto: Kulmajyrsinpään kinematiikan kuvaus,<br>jonka TNC huomioi aktiivisen koneen kinematiikan lisäksi                                                                                                    | Täydentävä kinematiikan kuvaus?             |  |
| T-ANGLE   | Työkalun kärkikulma. Tätä käytetään keskiöporaustyökierrosta<br>(Työkierto 240), jotta halkaisijan sisäänsyöttöarvosta voitaisiin<br>laskea keskityssyvyys                                                                                                    | Kärkikulma (Tyyppi DRILL+CSINK)?            |  |
| PITCH     | Työkalun kierteen nousu (tällä hetkellä vielä ilman toimintoa)                                                                                                    | Kierteen nousu (vain<br>työkalutyyppi TAP)? |  |

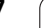

i

#### Työkalutaulukko: Työkalutiedot automaattista työkalun mittausta varten

Työkiertojen kuvaus automaattista työkalun mittausta varten: Katso kosketusjärjestelmän työkiertojen käsikirjaa, kappale 4.

| Lyh.      | Sisäänsyötöt                                                                                                    | Dialogi                                                                                |  |
|-----------|----------------------------------------------------------------------------------------------------|----------------------------------------------------------------------------------------|--|
| CUT       | Työkalun terien lukumäärä (maks. 20 terää)                                                                                                    | Terien lukumäärä?                                                                      |  |
| LTOL      | Työkalun pituuden L sallittu ero kulumisen tunnistusta varten. Jos<br>sisäänsyötetty arvo ylitetään, TNC estää työkalun käytön (Tila L).<br>Sisäänsyöttöalue: 0 0,9999 mm       | nistusta varten. Jos <b>Kulumistoleranssi: Pituus?</b><br>Iun käytön (Tila <b>L</b> ). |  |
| RTOL      | Työkalun säteen R sallittu ero kulumisen tunnistusta varten. Jos<br>sisäänsyötetty arvo ylitetään, TNC estää työkalun käytön (Tila L).<br>Sisäänsyöttöalue: 0 0,9999 mm         | Kulumistoleranssi: Säde?                                                               |  |
| DIRECT.   | Työkalun terän suunta mittaukselle pyörivällä työkalulla                                                                                                    | Terän suunta (M3 = –)?                                                                 |  |
| TT:R-OFFS | Pituusmittaus: Työkalun siirtymä mittausneulan keskipisteen ja<br>työkalun keskipisteen välillä. Esiasetus: Esiasetus: Työkalun säde<br>R (Näppäin NO ENT saa aikaan <b>R</b> ) | Työkalusiirtymä Säde?                                                                  |  |
| TT:L-OFFS | Sädemittaus: Työkalun lisäsiirtymä parametrissa MP6530<br>mittausneulan yläreunan ja työkalun alareuna välillä. Esiasetus: 0                                                    | Työkalusiirtymä Pituus?                                                                |  |
| LBREAK    | Sallittu työkalun pituuden L ero rikkotunnistuksessa. Jos<br>sisäänsyötetty arvo ylitetään, TNC estää työkalun käytön (Tila L).<br>Sisäänsyöttöalue: 0 0,9999 mm                | Rikkotoleranssi: Pituus?                                                               |  |
| RBREAK    | Työkalun säteen R sallittu ero rikkotunnistuksessa. Jos<br>sisäänsyötetty arvo ylitetään, TNC estää työkalun käytön (tila L).<br>Sisäänsyöttöalue: 0 0,9999 mm                  | Rikkotoleranssi: Säde?                                                                 |  |

#### Työkalutaulukko: Täydentävät työkalutiedot automaattista kierrosluvun/syöttöarvon laskentaa varten

| Lyh. | Sisäänsyötöt                                                                                                    | Dialogi                     |
|------|----------------------------------------------------------------------------------------------------|-----------------------------|
| ТҮР  | Työkalun tyyppi: Ohjelmanäppäin VALITSE TYYPPI (3.<br>ohjelmanäppäinpalkki); TNC antaa näytölle ikkunan, jossa voit<br>valita työkalun tyypin Toiminnolle on tällä hetkellä varattu vain<br>työkalutyypit DRILL (pora) ja MILL (jyrsin) | Työkalun tyyppi?            |
| TMAT | Työkalun terän materiaali: Ohjelmanäppäin VALITSE TERÄN<br>MATERIAALI (3. ohjelmanäppäinpalkki); TNC antaa näytölle<br>ikkunan, jossa voit valita TERÄN MATERIAALIN                                                                     | Työkalun materiaali?        |
| CDT  | Lastuamisarvotaulukko: Ohjelmanäppäin VALITSE CDT (3.<br>ohjelmanäppäinpalkki); TNC antaa näytölle ikkunan, jossa voit<br>valita lastuamisarvotaulukon                                                                                  | Lastuamistietojen taulukko? |

1

#### Työkalutaulukko: Työkalutiedot kytkevää 3Dkosketusjärjestelmää varten (vain jos bitin 1 asetus koneparametrissa MP7411 = 1, katso myös kosketusjärjestelmän työkiertojen käsikirjaa)

| Lyh.    | Sisäänsyötöt                                                                                                    | Dialogi                                           |
|---------|----------------------------------------------------------------------------------------------------|---------------------------------------------------|
| CAL-OF1 | Kalibroinnissa TNC huomioi tässä sarakkeessa olevan 3D-<br>kosketusjärjestelmän pääakselin suuntaisen keskipistesiirtymän,<br>jos työkalun numero on määritelty kalibrointivalikolla  | Kosketuspään keskipistesiirtymä<br>pääakselilla?  |
| CAL-OF2 | Kalibroinnissa TNC huomioi tässä sarakkeessa olevan 3D-<br>kosketusjärjestelmän sivuakselin suuntaisen keskipistesiirtymän,<br>jos työkalun numero on määritelty kalibrointivalikolla | Kosketuspään keskipistesiirtymä<br>sivuakselilla? |
| CAL-ANG | Kalibroinnissa TNC huomioi karan kulman, jonka mukaan 3D-<br>kosketuspää on kalibroitu, jos työkalun numero on määritelty<br>kalibrointivalikolla                                     | Karan kulma kalibroinnissa?                       |

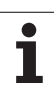

#### Työkalutaulukoiden muokkaus

Ohjelmanajoa varten voimassa olevan työkalutaulukon nimi on TOOL.T. TOOL T on oltava tallennettuna hakemistossa TNC:\ ja sitä voidaan muokata vain koneen käyttötavalla. Työkalutaulukot, jotka halutaan arkistoida tai joita halutaan käyttää ohjelman testauksessa, nimetään jollakin muulla tiedostonimellä ja tyyppitunnuksella .T.

5.2 Työkalutiedot TYÖKALU-

Työkalutaulukon TOOL.T avaus:

Valitse haluamasi koneen käyttötapa

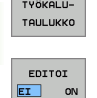

Työkalutaulukon valinta: Paina ohjelmanäppäintä TYÖKALU TAULUKKO

Ohjelmanäppäin ASKELMITTA asentoon "PÄÄLLÄ"

#### Muun halutun työkalutaulukon avaus

Valitse ohjelman tallennuksen/editoinnin käyttötapa.

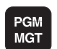

Kutsu tiedostonhallinta.

- Tiedostotyypin näytön valinta: Paina ohielmanppäintä VALITSE TYYPPI
- Tyypin .T tiedostojen näyttö: Paina ohjelmanäppäintä NÄYTÄ .T
- Valitse tiedosto tai syötä sisään uusi tiedostonimi. Vahvista valinta näppäimellä ENT tai ohjelmanäppäimellä VALITSE

Jos olet avannut työkalutaulukon editointia varten, niin voit liikuttaa kirkaskenttää (kursoripalkkia) taulukon sisällä nuolinäppäimillä tai ohjelmanäppäimillä haluamaasi paikkaan. Haluamassasi kohdassa voit vlikirjoittaa sen hetkisen arvon tai syöttää sisään uuden arvon. Katso muut editointitoiminnot seuraavasta taulukosta.

Jos TNC ei pysty näyttämään kaikkia kohtia samanaikaisesti, taulukon vllä olevassa palkissa näytetään symbolia ">»" tai "<<".

| Työkalutaulukoiden muokkaustoiminnot                                                                                     | Ohjelmanäppäin           |
|----------------------------------------------------------------------------------------------------|--------------------------|
| Taulukon alun valinta                                                                                                    |                          |
| Taulukon lopun valinta                                                                                                   |                          |
| Edellisen taulukkosivun valinta                                                                                          | SIVU                     |
| Seuraavan taulukkosivun valinta                                                                                          | SIVU                     |
| Työkalun nimen etsintä taulukosta                                                                                        | ETSI<br>Työkalun<br>Nimi |
| Työkalutietojen esitys sarakkeittain tai<br>työkalun kaikkien työkalutietojen esitys<br>yhdellä kuvaruudun näyttösivulla | LISTAN<br>MUOTO          |

| TYÖKALU-TAULUKON EDITOINTI<br>TYÖKALUN PITUUS ? |             |               |                  |                    |                          | LMOINTI             |          |
|-------------------------------------------------|-------------|---------------|------------------|--------------------|--------------------------|---------------------|----------|
| Tieto:                                          | TOOL.T      | M             | 1                |                    |                          | >>                  | м        |
| 0 1                                             | ULLWERKZEUG | +0            | +0               | +0                 | +0                       |                     |          |
| 1                                               |             | +0            | +1               | +0                 | +0                       |                     | s 📕      |
| 2                                               |             | +0            | +2               | +0                 | +0                       |                     | •        |
| з                                               |             | +0            | +20              | +0                 | +0                       |                     | -        |
| 4                                               |             | +0            | +4               | +0                 | +0                       |                     | 1.4      |
| 5                                               |             | +0            | +5               | +0                 | -0.25                    |                     |          |
| 6                                               |             | +0            | +6               | +0                 | +0                       |                     | DIAGNOSE |
|                                                 |             |               | 0% S-1<br>0% SEN | IST 09:<br>Mmj Lir | 43<br>IIT 1              |                     |          |
| X                                               | -0.33       | 32 Y          | +11              | .995 Z             | +10                      | 0.250               |          |
| ₩a                                              | +0.00       | 90 <b>*</b> A | + 0              | .000 <b>+</b> B    | +16                      | 8.800               |          |
| HETK.                                           | PR MAN(0)   | T 5           | ZS               | S 1                | 0.00                     | 00<br>M 5 / 9       |          |
|                                                 |             | SIVU          | SIVU             | EDITOI<br>EI ON    | ETSI<br>TYÖKALUN<br>NIMI | PAIKKA-<br>TAULUKKO | LOPP     |

| Työkalutaulukoiden muokkaustoiminnot                                                                                                    | Ohjelmanäppäin                 |
|----------------------------------------------------------------------------------------------------|--------------------------------|
| Hyppy rivin alkuun                                                                                                    | RIVIN<br>ALKUUN                |
| Hyppy rivin loppuun                                                                                                    | RIVIN<br>LOPPUUN               |
| Kirkkaan taustakentän kopiointi                                                                                                    | KOPIOI<br>Nykyinen<br>Arvo     |
| Kopioidun kentän sijoitus                                                                                                    | LIITA<br>Kopioitu<br>Arvo      |
| Lisättävissä olevien rivien (työkalujen) lisäys<br>taulukon loppuun                                                                                                    | LISAA<br>Loppuun<br>N Rivir    |
| Lisää indeksoidun työkalun numeron rivi<br>olemassa olevan rivin jälkeen. Toiminto on<br>käytettävissä vain, jos työkalulle on<br>mahdollista asettaa useampia korjaustietoja<br>(koneparametri 7262 erisuuri kuin 0). TNC<br>lisää olemassa indeksin jälkeen<br>työkalutietojen kopion ja korottaa<br>indeksinumeroa yhdellä. Käyttö: esim.<br>astepora useilla pituuskorjauksilla | LISAA<br>RIVI                  |
| Olemassa olevan rivin (työkalun) poisto                                                                                                    | POISTA<br>Rivi                 |
| Paikan numeron näyttö / ei näyttöä                                                                                                    | TASKU-NR.<br>NAYTA<br>HIMMENNA |
| Kaikkien työkalujen näyttö / Vain niiden<br>työkalujen näyttö, jotka on tallennettu<br>paikkataulukkoon                                                                                                    | ТУДКЯЦИТ<br>NВУТА<br>НІММЕЛИЙА |

#### Työkalutaulukon lopetus:

Kutsu tiedostonhallinta ja valitse toisen tyypin tiedosto, esim. koneistusohjelma

#### Ohjeita työkalutaulukoille

Koneparametrilla 7266.x asetetaan, mitä määrittelyjä työkalutaulukkoon voidaan tehdä ja missä järjestyksessä ne suoritetaan.

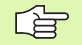

Voit ylikirjoittaa työkalutaulukon yksittäisiä sarakkeita tai rivejä jonkin toisen tiedoston tiedoilla. Alkuehdot:

- Kohdetiedoston on oltava valmiiksi olemassa
- Kopioitava tiedosto saa sisältää vain ylikirjoitettavat (korvattavat) sarakkeet (rivit)

Yksittäiset sarakkeet tai rivit kopioidaan ohjelmanäppäimellä KORVAA KENTÄT (katso "Yksittäisen tiedoston kopiointi" sivulla 103).

# Yksittäisten työkalutietojen ylikirjoitus ulkoisesta PC:stä siirretyillä tiedoilla

HEIDENHAIN-tiedonsiirto-ohjelman TNCremoNT avulla voidaan halutut työkalutiedot siirtää käytännöllisellä tavalla ulkoisesta PC:stä TNC:hen(katso "Tiedonsiirron ohjelmisto" sivulla 615). Tämä menettely tulee eteen silloin, kun työkalutiedot määritetään ulkoisessa esiasetuslaitteessa ja siirretään sen jälkeen TNC:hen. Huomioi seuraavat toimenpiteet:

- Kopioi TNC:hen työkalutaulukko TOOL.T, esim. tiedoston TST.T jälkeen
- Käynnistä tiedonsiirto-ohjelma TNCremoNT
- Perusta yhteys TNC:hen
- Siirrä kopioitu työkalutaulukko TST.T PC:hen
- Redusoi tekstieditorin avulla niitä tiedoston TST.T rivejä ja sarakkeita, jotka täytyy muuttaa (katso kuvaa). Pidä tällöin huoli siitä, että otsikkorivi ei muutu ja tiedot liittyvät aina kyseiseen sarakkeeseen Työkalun numero (sarake T) ei saa olla juokseva
- Valitse TNCremoNT:ssä valikkokohta <Lisätiedot> ja <TNCcmd>: TNCcmd käynnistyy
- Siirtääksesi tiedoston TST.T TNC:hen syötä sisään seuraava käsky ja paina Return (katso kuvaa): put tst.t tool.t /m
- Tiedonsiirron yhteydessä ylikirjoitetaan vain ne työkalutiedot, jotka on määritelty kappaletiedostossa (esim. TST.T). Kaikki muut taulukon TOOL.T työkalutiedot säilyvät muutttumattomana.

Voit määritellä tiedostonhallintaan sen, kuinka työkalutaulukot kopioidaan TNC-tiedostonhallinnan kautta (katso "Taulukon kopiointi" sivulla 104).

| BEGIN TST .T MM |        |      |
|-----------------|--------|------|
| T NAME          | L      | R    |
| 1               | +12.5  | +9   |
| 3               | +23.15 | +3.5 |
| [END]           |        |      |
|                 |        |      |
|                 |        |      |
|                 |        |      |
|                 |        |      |
|                 |        |      |
|                 |        |      |
|                 |        |      |
|                 |        |      |
|                 |        |      |
|                 |        |      |
|                 |        |      |

jTNC530 - TNCend Enter Client for HEIDENHAIN Controls - Version: 3.06 MCcnd - VIN32 Command Ling Client for HEIDENHAIN Controls - Version: 3.06 mmeeting sith TNC530 (160 1.160 .23)... nnmeeting sith State Version State Client Control State Client Control State Client Control State Client Control State Client Control State Client Control State Client Control State Client Control State Client Control State Client Control State Client Control State Client Control State Client Client

# Paikkataulukko työkalunvaihtajaa varten

Koneen valmistaja sovittaa paikkataulukon toimintoympäristön koneen mukaan. Katso koneen käyttöohjekirjaa!

Automaattista työkalunvaihtajaa varten tarvitaan paikkataulukko TOOL\_P.TCH. TNC hallitsee useampia paikkataulukoita mielivaltaisilla tiedostonimillä. Ohjelmanajoa varten aktivoitava paikkataulukko valitaan ohjelmanajon käyttötavalla tiedostonhallinnan avulla (tila M). Jotta paikkataulukossa voitaisiin hallita useampia makasiineja (paikkanumeron indeksointi), aseta parametrien 7261.0 - 7261.3 arvot erisuuriksi kuin 0.

#### Paikkataulukon muokkaus ohjelmanajon käyttötavalla

| TYÖKALU- |
|----------|
| TAULUKKO |

 Työkalutaulukon valinta: Paina ohjelmanäppäintä TYÖKALUTAULUKKO

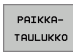

Paikkataulukon valinta: Paina ohjelmanäppäintä PAIKKATAULUKKO

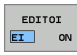

Aseta ohjelmanäppäin MUOKKAA asetukseen PÄÄLLE

| Tieto      | : TOOL | P.TCH    |        |    |      |       |            |     |       | - 11          | н 🕠      |
|------------|--------|----------|--------|----|------|-------|------------|-----|-------|---------------|----------|
| Р          | Ť      | TNAME    | ST     | FL | DOC  |       |            |     |       | - 11          |          |
| 0          | 0      | NULLWERK | EUG S  |    |      |       |            |     |       |               |          |
| 1          | 1      |          |        | F  |      |       |            |     |       | - 11          | 5        |
| z          |        |          |        | FL |      |       |            |     |       |               | •        |
| 3          |        |          |        | L  |      |       |            |     |       |               | т.       |
| 4          |        |          |        | L  |      |       |            |     |       |               | · 1.     |
| 5          |        |          |        |    |      |       |            |     |       | -             |          |
| 6          | 6      |          |        |    |      |       |            |     |       |               | DIAGNOSE |
|            | 1.1.1  |          |        | 0% | S-I  | ST    | 09:4       | 3   |       | <b>'</b>      | -        |
|            |        |          |        | 0% | SEN  | m 🗆 🛛 | LIMI       | T 1 |       |               |          |
| X          |        | -0.3     | 32 Y   |    | +11. | 995   | Z          | + 1 | 00.25 | 50            |          |
| <b>₩</b> a |        | +0.00    | 30 + A |    | +0.  | 000   | <b>₩</b> B | + 1 | 08.80 | <u> 9</u> 0 - |          |
|            |        |          |        |    |      |       |            |     |       |               |          |
|            |        |          |        |    |      |       | S 1        | 0.0 | 00    | - 11          |          |

PGM MGT

| Valitse paikkataulukko ohjelman tallennuksen/ | 1 |
|-----------------------------------------------|---|
| editoinnin käyttötavalla                      |   |

- Kutsu tiedostonhallinta.
  - Tiedostotyypin näytön valinta: Paina ohjelmanppäintä VALITSE TYYPPI
  - Tyypin .TCH tiedostojen näyttö: Paina ohjelmanäppäintä TCH TIEDOSTOT (toinen ohjelmanäppäinpalkki).
- Valitse tiedosto tai syötä sisään uusi tiedostonimi. Vahvista valinta näppäimellä ENT tai ohjelmanäppäimellä VALITSE

| Lyh.         | Sisäänsyötöt                                                                                                    | Dialogi                                         |
|--------------|----------------------------------------------------------------------------------------------------|-------------------------------------------------|
| Р            | Työkalupaikan numero työkalumakasiinissa                                                                                                    | -                                               |
| т            | Työkalun numero                                                                                                    | Työkalun numero?                                |
| ST           | Työkalu on erikoistyökalu ( <b>ST</b> : sanasta <b>S</b> pecial <b>T</b> ool = engl. erikoistyökalu);<br>jos erikoistyökalu vie tilaa sekä paikan edestä että sen takaa, tällöin estetään<br>vastaava paikka sarakkeessa L (tila L) | Erikoistyökalu?                                 |
| F            | Palauta työkalu aina takaisin samaan paikkaan makasiinissa ( <b>F</b> : sanasta <b>F</b> ixed<br>= engl. määrätty)                                                                                                    | Kiinteä paikka?<br>Kyllä = ENT /<br>Ei = NO ENT |
| L            | Paikan esto ( <b>L</b> : sanasta <b>L</b> ocked = engl. Lukittu, katso myös saraketta ST)                                                                                                    | Paikka estetty<br>Kyllä = ENT /<br>Ei = NO ENT  |
| PLC          | Tietoja, jotka tätä työkalupaikkaa varten on välitettävä PLC:hen                                                                                                    | PLC-tila?                                       |
| TNAME        | Työkalun nimien näyttö tiedostosta TOOL.T                                                                                                    | -                                               |
| DOC          | Kommentin näyttö työkalulle tiedostosta TOOL.T                                                                                                    | -                                               |
| РТҮР         | Työkalun tyyppi. Koneen valmistaja on määritellyn toiminnon. Katso koneen<br>dokumentaatiota.                                                                                                    | Työkalutyyppi<br>paikkataulukolle?              |
| P1 P5        | Koneen valmistaja on määritellyn toiminnon. Katso koneen<br>dokumentaatiota.                                                                                                    | Arvo?                                           |
| RSV          | Paikkavaraukset hyllymakasiinille                                                                                                    | Paikka varattu:<br>Kyllä=ENT/Ei = NOENT         |
| LOCKED_ABOVE | Hyllymakasiini: Yläpuolisen paikan esto                                                                                                    | Yläpuolisen paikan esto?                        |
| LOCKED_BELOW | Hyllymakasiini: Alapuolisen paikan esto                                                                                                    | Alapuolisen paikan esto?                        |
| LOCKED_LEFT  | Hyllymakasiini: Vasemmanpuolisen paikan esto                                                                                                    | Vasemmanpuolisen paikan<br>esto?                |
| LOCKED_RIGHT | Hyllymakasiini: Oikeanpuolisen paikan esto                                                                                                    | Oikeanpuolisen paikan<br>esto?                  |

i

| Paikkataulukon editointitoiminnot                                                                                         | Ohjelmanäppäin                 |
|----------------------------------------------------------------------------------------------------|--------------------------------|
| Taulukon alun valinta                                                                                                    |                                |
| Taulukon lopun valinta                                                                                                    |                                |
| Edellisen taulukkosivun valinta                                                                                           | SIVU                           |
| Seuraavan taulukkosivun valinta                                                                                           | SIVU                           |
| Paikkataulukon uudelleenasetus                                                                                            | PALAUTA<br>PAIKKA-<br>TAULUKKO |
| Sarakkeen työkalun numero T<br>uudelleenasetus                                                                            | PALUU<br>SARAKE<br>T           |
| Hyppy seuraavan rivin alkuun                                                                                              | SEURAAVA<br>RIVI               |
| Sarakkeen palautus perustilaan. Koskee vain<br>sarakkeita RSV, LOCKED_ABOVE, LOCKED_BELOW,<br>LOCKED_LEFT ja LOCKED_RIGHT | RESETOI<br>SARAKE              |

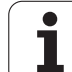

# Työkalutietojen kutsu

Työkalukutsu TOOL CALL ohjelmoidaan koneistusohjelmassa seuraavilla sisäänsyötöillä:

Valitse työkalun kutsu näppäimellä TOOL CALL

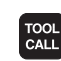

- ▶ Työkalun numero: Syötä sisään työkalun numero tai nimi. Työkalu on asetettu etukäteen TOLL DEF lauseessa tai työkalutaulukossa. TNC asettaa työkalun nimen automaattisesti lainausmerkeissä. Nimet perustuvat aktiiviseen työkalutaulukkoon TOOL.T tehtyihin sisäänsyöttöihin. Kutsuaksesi työkalun muilla korjausarvoilla syötä sisään myös työkalutaulukossa määritelty indeksi desimaalipisteen jälkeen
- Karan akselisuunta X/Y/Z: Työkaluakselin sisäänsyöttö
- Karan kierrosluku S: Syötä sisään karan kierrosluku suoraan, tai anna TNC:n laskea se, jos työskentelet lastuamistietojen taulukon avulla. Paina sitä varten ohjelmanäppäintä S AUTOM. LASKENTA. TNC rajoittaa karan kierrosluvun maksimiarvoon, joka on asetettu koneparametrissa 3515. Vaihtoehtoisesti voit määritellä lastuamisnopeuden V c yksikössä m/ min. Paina sitä varten ohjelmanäppäintä VC
- Syöttöarvo F: Syötä sisään syöttöarvo suoraan, tai anna TNC:n laskea se, jos työskentelet lastuamistietojen taulukon avulla. Paina sitä varten ohjelmanäppäintä F AUTOM. LASKENTA. TNC rajoittaa syöttöarvon "hitaimman akselin" maksimiarvoon (koneparametrin 1010 asetus). F vaikuttaa niin kauan, kunnes ohjelmoit uuden paikoituslauseen tai määrittelet uuden syöttöarvon TOOL CALL -lauseessa
- ► Työkalun pituuden työvara DL: Työkalun pituuden Delta-arvo
- Työkalun säteen työvara DR: Työkalun säteen Deltaarvo
- ► Työkalun säteen työvara DR2: Työkalun säteen 2 Delta-arvo

# Esimerkki: Työkalukutsu

Kutsutaan työkalua numero 5 työkaluakselilla Z karan kierrosluvulla 2500 r/min ja syöttönopeudella 350 mm/min. Työkalun pituustyövara ja työkalun sädetyövara 2 ovat 0,2 ja 0,005, työkalun säteen alimitta on 1 mm.

20 TOOL CALL 5.2 Z S2500 F350 DL+0,2 DR-1 DR2+0,05

Kirjain **D** ennen kirjainta **L** ja **R** tarkoittaa Delta-arvoa.

#### Esivalinta työkalutaulukoilla

Jos asetat työkalutaulukot, niin **T00L DEF** -lauseessa tulee eteen esivalinta seuraavaa asetettavaa työkalua varten. Sitä varten syötä sisään työkalun numero tai Q-parametri, tai työkalun nimi lainausmerkeissä

# Työkalunvaihto

| ĥ |  |
|---|--|
|   |  |
|   |  |

Työkalun vaihto on koneesta riippuva toiminto. Katso koneen käyttöohjekirjaa!

#### Työkalunvaihtoasema

Työkalunvaihtoasemaan saapumisen tulee tapahtua törmäysvapaasti. Lisätoiminnoilla **M91** ja **M92** voit syöttää sisään koneelle kiinteän työkalunvaihtoaseman. Jos ohjelmoit ennen ensimmäistä työkalukutsua **TOOL CALL 0**, silloin TNC siirtää kiinnitysvarren karan akselilla sellaiseen asemaan, joka riippuu työkalun pituudesta.

#### Manuaalinen työkalun vaihto

Ennen manuaalista työkalun vaihtoa kara pysäytetään ja työkalu ajetaan työkalunvaihtoasemaan:

- Aja ohjelmoituun työkalunvaihtoasemaan
- Ohjelmankulun keskeytys, katso "Koneistuksen keskeytys", sivu 597
- Vaihda työkalu
- Ohjelmankulun jatkaminen, katso "Ohjelmanajon jatkaminen keskeytyksen jälkeen", sivu 599

# 5.2 Työkalutiedot

#### Automaattinen työkalun vaihto

Automaattisessa työkalun vaihdossa ohjelmanajoa ei keskeytetä. Työkalukutsulla **TOOL CALL** TNC vaihtaa työkalun makasiinista.

#### Automaattinen työkalun vaihto kestoajan ylittyessä: M101

**M101** on koneesta riippuva toiminto. Katso koneen käyttöohjekirjaa!

Kun työkalun kestoaika **TIME1** saavutetaan, TNC vaihtaa automaattisesti tilalle sisartyökalun. Sitä varten täytyy ohjelman alussa aktivoida lisätoiminto **M101**. Toiminnon **M101** voimassaolo voidaan peruuttaa toiminnolla **M102**.

Automaattinen työkalunvaihto tapahtuu

- kestoajan ylittymisen jälkeisen seuraavan NC-lauseen jälkeen, tai
- viimeistään yhden minuutin kuluttua kestoajan ylittymisestä (laskenta vastaa 100%:n nopeusasetusta)

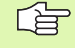

Jos kestoaika umpeutuu M120-toiminnon (lauseen esikatselu) ollessa voimassa, TNC vaihtaa työkalun vasta sen lauseen jälkeen, jossa sädekorjaus peruutetaan R0lauseella.

TNC toteuttaa automaattisen työkalunvaihdon myös silloin, kun vaihtoajankohdan hetkellä ollaan juuri toteuttamassa koneistustyökiertoa.

TNC ei toteuta automaattista työkalunvaihtoa, mikäli ollaan toteuttamassa työkalunvaihto-ohjelmaa.

#### Alkuehdot standardi-NC-lauseille sädekorjauksella R0, RR, RL

Sisartyökalun säteen tulee olla sama kuin alunperin asetetun työkalun säde. Jos säteet eivät ole samat, TNC näyttää viestiä ja eikä vaihda työkalua.

#### NC-lauseiden edellytykset pintanormaalivektoreilla ja 3Dkorjauksella

Katso "Kolmiulotteinen työkalukorjaus (ohjelmaoptio 2)", sivu 183. Sisartyökalun säde saa poiketa alkuperäisestä työkalusta. Sitä ei huomioida CAD-järjestelmistä siirretyillä ohjelmalauseilla. Delta-arvo (**DR**) syötetään sisään työkalutaulukossa tai **TOOL CALL** -lauseessa.

Jos **DR** on suurempi kuin nolla, TNC näyttää viestiä ja eikä vaihda työkalua. Tämä viesti voidaan mitätöidä M-toiminnolla **M107** ja aktivoida taas toiminnolla **M108**.

# 5.3 Työkalukorjaus

# Johdanto

TNC korjaa työkalun radan korjausarvolla, joka työkaluakselin suunnassa vaikuttaa työkalun pituuteen ja koneistustasossa työkalun säteeseen.

Kun koneistusohjelma laaditaan suoraan TNC:lle, työkalun sädekorjaus vaikuttaa vain koneistustasossa. Tällöin TNC huomioi enintään viisi akselia mukaanlukien kiertoakselit.

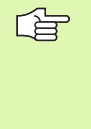

Kun ohjelmalauseet laaditaan CAD-järjestelmässä pintanormaalivektoreiden avulla, TNC voi suorittaa kolmiulotteisen työkalukorjauksen, katso "Kolmiulotteinen työkalukorjaus (ohjelmaoptio 2)", sivu 183

# Työkalun pituuskorjaus

Työkalukorjaus pituudelle vaikuttaa heti, kun työkalu kutsutaan ja sitä liikutetaan karan akselilla. Se peruutetaan, mikäli kutsutun työkalun pituudeksi on määritelty L=0.

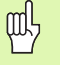

Jos positiivisen arvon käsittävä pituuskorjaus peruutetaan työkalukutsulla **TOOL CALL 0**, työkalun ja työkappaleen välinen etäisyys pienenee.

Työkalukutsun **TOOL CALL** jälkeen työkalun ohjelmoitu liikepituus karan akselilla muuttuu vanhan ja uuden työkalun välisen pituuseron verran.

Pituuskorjauksessa huomioidaan Delta-arvot **TOOL CALL**-lauseesta että työkalutaulukosta.

Korjausarvo =  $L + DL_{TOOL CALL} + DL_{TAB}$  ja

| L:                        | Työkalun pituus <b>L</b> saadaan <b>T00L DEF</b> -lauseesta tai työkalutaulukosta        |
|---------------------------|------------------------------------------------------------------------------------------|
| DL <sub>TOOL CALL</sub> : | Työvara <b>DL</b> pituudelle <b>T00L CALL</b> -lauseesta<br>(paikoitusnäyttö ei huomioi) |
| DL <sub>TAR</sub> :       | Työvara <b>DL</b> pituudelle työkalutaulukosta                                           |

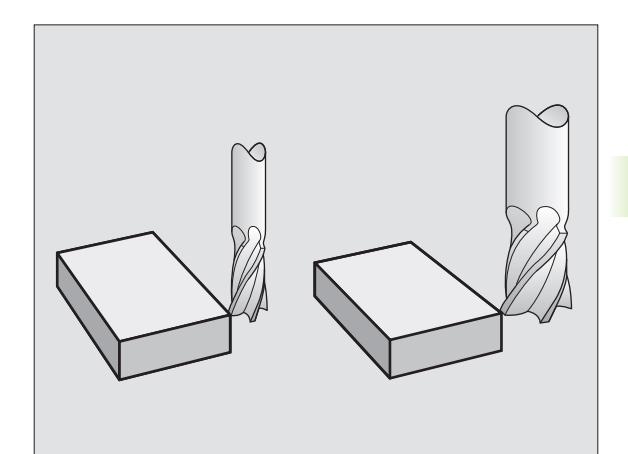

# Työkalun sädekorjaus

Työkalun liikkeen ohjelmalause sisältää

- RL tai RR sädekorjaukselle
- R+ tai R- sädekorjaukselle akselisuuntaisessa siirtoliikkeessä
- **RO**, jos sädekorjausta ei suoriteta

Sädekorjaus vaikuttaa heti, kun työkalu kutsutaan ja sitä liikutetaan suoran lauseessa koneistustasossa koodilla RL tai RR.

TNC peruuttaa sädekorjauksen, jos:

- ohjelmoit paikoituslauseen koodilla R0
  - suoritat muodon jätön toiminnolla DEP
  - ohjelmoit koodin PGM CALL
  - valitset uuden ohjelman käskyllä PGM MGT

Sädekorjauksessa huomioidaan Delta-arvot sekä **TOOL CALL**-lauseesta että työkalutaulukosta:

Korjausarvo =  $\mathbf{R} + \mathbf{D}\mathbf{R}_{\text{TOOL CALL}} + \mathbf{D}\mathbf{R}_{\text{TAB}}$  ja

| R:                        | Työkalun säde <b>R</b> saadaan <b>TOOL DEF</b> -lauseesta tai työkalutaulukosta        |
|---------------------------|----------------------------------------------------------------------------------------|
| DR <sub>tool call</sub> : | Työvara <b>DR</b> säteelle <b>TOOL CALL</b> -lauseesta<br>(paikoitusnäyttö ei huomioi) |
| DR <sub>TAB:</sub>        | Työvara <b>DR</b> säteelle saadaan työkalutaulukosta                                   |

# Rataliikkeet ilman sädekorjausta: R0

Työkalun liikkuu koneistustasossa keskipisteen kulkiessa ohjelmoitua rataa, tai ohjelmoituihin koordinaatteihin.

Käyttö: Poraus, esipaikoitus.

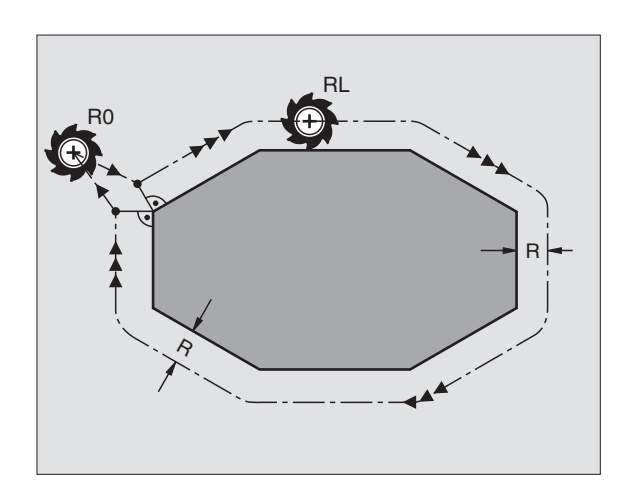

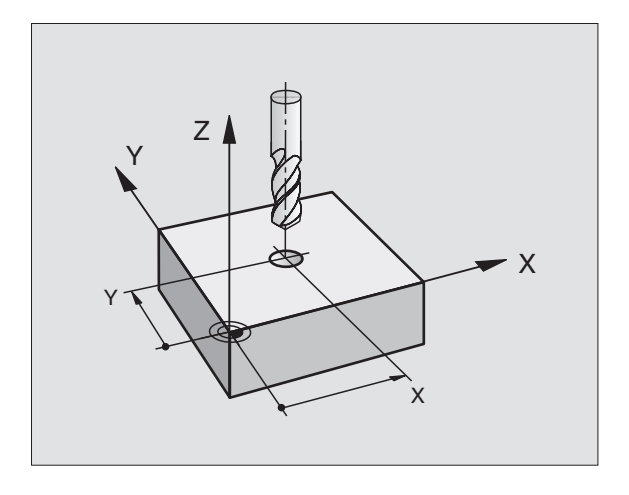
#### Rataliikkeet sädekorjauksella: RR ja RL

**RR** Työkalu liikkuu muodosta oikealla

RL Työkalu liikkuu muodosta vasemmalla

Työkalun keskipiste on näin työkalun säteen mukaisella etäisyydellä ohjelmoidusta muodosta. "Oikealla" ja "vasemmalla" tarkoittaa työkalun sijaintia liikesuuntaan nähden pitkin työkappaleen muotoa. Katso kuvia.

> Kahden eri sädekorjauksilla **RR** ja **RL** varustetun ohjelmalauseen välissä on oltava liikelause koneistustasossa ilman sädekorjausta (siis **RO**).

Sädekorjaus aktivoituu sen lauseen lopussa, jossa se ensimmäisen kerran ohjelmoidaan.

Voit aktivoida sädekorjauksen myös koneistustason lisäakseleita varten. Ohjelmoi lisäakselit myös jokaisessa myöhemmässä lauseessa, koska muuten TNC suorittaa sädekorjauksen pääakselille.

Sädekorjauksessa **RR/RL** ja peruutuksessa **R0** ensimmäisen lauseen yhteydessä TNC paikoittaa työkalun aina kohtisuorasti ohjelmoituun alku- tai loppupisteeseen. Paikoita näinollen työkalu jo ennen ensimmäistä muotopistettä tai vasta viimeisen muotopisteen jälkeen, jotta muoto ei vahingoitu.

#### Sädekorjauksenn sisäänsyöttö

Ohjelmoi haluamasi ratatoiminto, syötä sisään tavoitepisteen koordinaatit ja vahvista painamalla näppäintä ENT.

| SÄDEKORJ.: R | L/RR/EI KORJ.?                                                                          |
|--------------|-----------------------------------------------------------------------------------------|
| RL           | Työkalun liike ohjelmoidun muodon vasemmalla<br>puolella: Paina ohjelmanäppäintä RL tai |
| RR           | Työkalun liike ohjelmoidun muodon oikealla puolella:<br>Paina ohjelmanäppäintä RR tai   |
| ENT          | Työkalun liike ilman sädekorjausta tai sädekorjauksen<br>peruutus: Paina näppäintä ENT  |
| END          | Lauseen loppu: Paina näppäintä END                                                      |

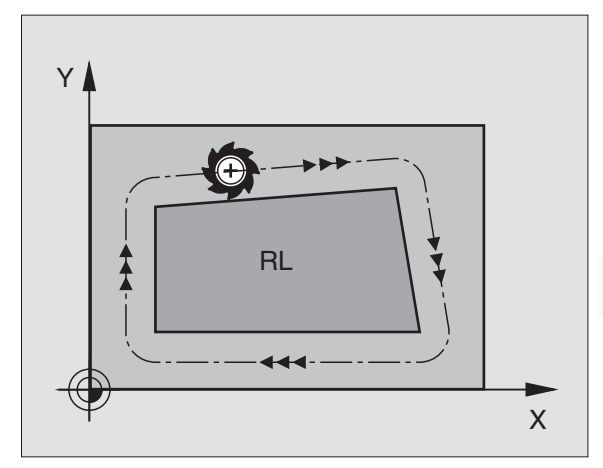

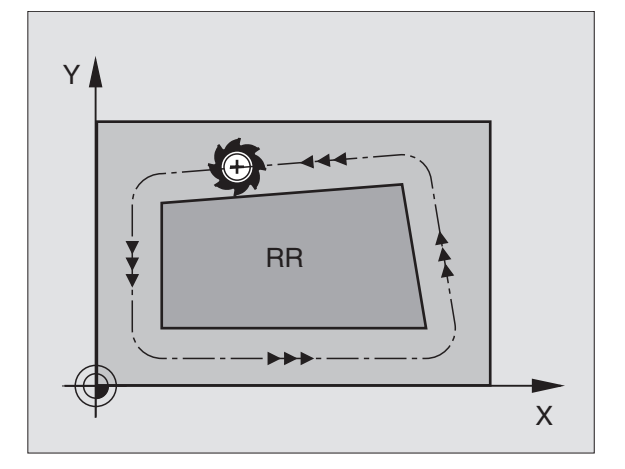

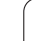

# 5.<mark>3 T</mark>yökalukorjaus

#### Sädekorjaus: Nurkan koneistus

Ulkonurkat:

Kun olet ohjelmoinut sädekorjauksen, niin TNC ohjaa työkalua ulkonurkissa pitkin liittymäkaarta tai suoraa (valinta koneparametrilla MP7680). Tarvittaessa TNC pienentää ulkonurkissa syöttöarvoa, esim. suurissa suunnanvaihtoliikkeissä.

Sisänurkat:

Sisänurkissa TNC laskee leikkauspisteen työkalun radoille, joilla työkalun keskipistettä sädekorjattuna ajetaan. Tästä pisteestä työkalu jatkaa seuraavaa muotoelementtiä pitkin. Näin työkappale ei vahingoitu sisänurkissa. Siitä seuraa, että työkalun sädettä ei saa tietyillä muodoilla valita kuinka suureksi hyvänsä.

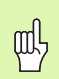

Älä sijoita sisäpuolisen koneistuksen alku- ja loppupisteitä muodon nurkkaan, koska muuten muoto voi vahingoittua.

#### Nurkan koneistus ilman sädekorjausta

Koneistuksessa ilman sädekorjausta voit vaikuttaa työkalun rataan ja syöttöarvoon työkappaleen nurkissa lisätoiminnolla **M90**, Katso "Nurkan tasoitus: M90", sivu 265.

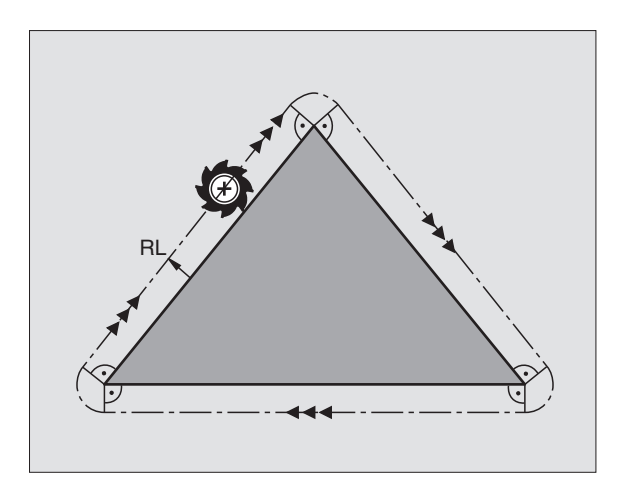

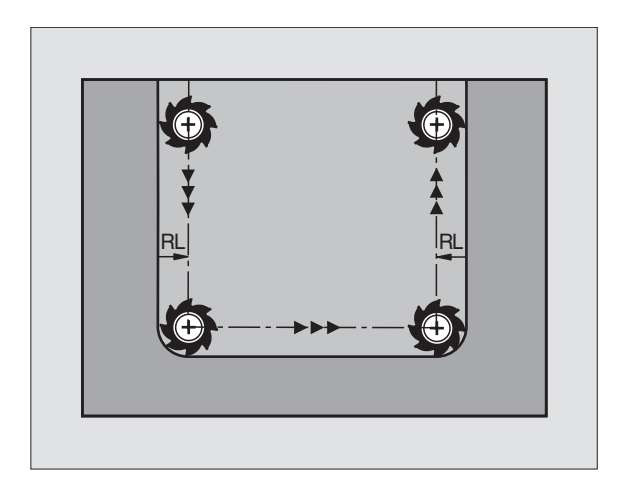

#### 5.4 Kolmiulotteinen työkalukorjaus (ohjelmaoptio 2)

#### Johdanto

TNC voi suorittaa suorille lauseille kolmiulotteisen työkalukorjauksen (3D-korjaus). Suoran loppupisteen koordinaattien X,Y ja Z lisäksi on määriteltävä myös pintanormaalivektorin komponentit NX, NY ja NZ (katso kuvaa ja selitystä myöhemmin tällä sivulla).

Jos haluat tästä vielä suorittaa työkalun suuntauksen tai kolmidimensionaalisen sädekorjauksen, täytyy näissä lauseissa olla vielä lisäksi yksi normivektori komponenteilla TX, TY ja TZ (katso kuvaa).

Suoran loppupiste, pintanormaalin komponentit ja työkalun suuntauskoordinaatit täytyy jättää CAD-järjestelmän laskettavaksi.

#### Sisäänsyöttömahdollisuudet

- Työkalun käyttäminen mitoilla, jotka eivät ole samoja kuin CADjärjestelmässä lasketut mitat (3D-korjaus ilman karan suuntauksen määrittelyä)
- Otsajyrsintä: Jyrsimen geometrian korjaus pintanormaalin suuntaan (3D-korjaus ilman työkalun suuntauksen määrittelyä ja sen kanssa). Lastuaminen tapahtuu ensisijassa työkalun otsapinnalla.
- Kehän jyrsintä: Jyrsimen säteen korjaus kohtisuorassa liikesuuntaan nähden ja kohtisuorassa työkaluun nähden (3-dimensionaalinen sädekorjaus työkalun suuntauksen määrittelyllä). Lastuaminen tapahtuu ensisijassa työkalun vaippapinnalla.

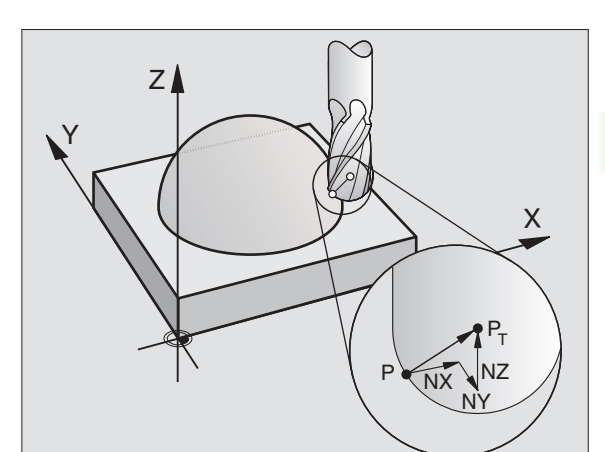

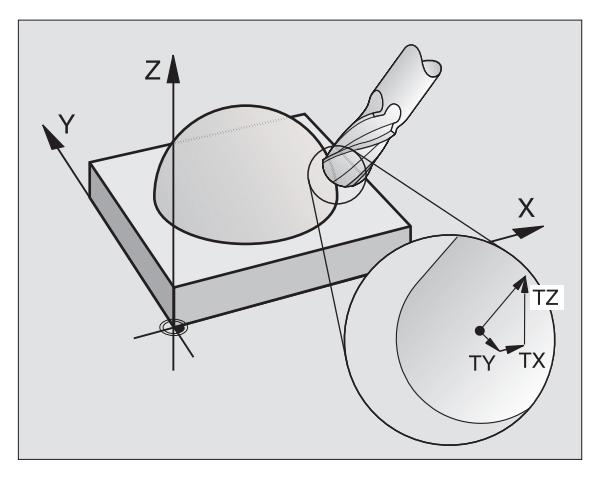

#### Normivektorin määrittäminen

Normivektori on matemaattinen suure, jonka suuruus on 1 ja suunta mielivaltainen. LN-lauseilla TNC tarvitsee enintään kaksi normivektoria pystyäkseen määrittämään pintanormaalin suunnan ja lisäksi (valinnaisesti) työkalun suuntauksen suunnan. Pintanormaalin suunta asetetaan komponenteilla NX, NY ja NZ. Varsi- ja sädejyrsimillä se osoittaa kohtisuoraan työkappaleen yläpinnasta työkalun peruspisteeseen P<sub>T</sub>, nurkkajyrsimillä pisteeseen P<sub>T</sub> ' tai P<sub>T</sub> (katso kuvaa). Työkalun suuntauksen suunta asetetaan komponenteilla TX, TY ja TZ

Aseman koordinaattien X,Y, Z ja pintanormaalin koordinaattien NX, NY, NZ tai TX, TY, TZ on oltava NClauseessa samassa järjestyksessä.

Määrittele LN-lauseessa aina kaikkien pintanormaalien kaikki koordinaatit, silloinkin kun arvot eivät ole muuttuneet edellisestä lauseesta.

Parametrien TX, TY ja TZ on aina oltava määritelty lukuarvolla. Q-parametrit eivät ole sallittuja.

Laske ja määrittele normaalivektorit pääsääntöisesti aina 7 pilkun jälkeisellä numerolla välttääksesi koneistuksen aikaiset syöttöhäiriöt.

3D-korjaus pintanormaaleilla on voimassa koordinaattimäärittelyille pääakseleilla X, Y, Z.

Jos vaihdat karaan ylimittaisen työkalun (positiivinen Delta-arvo), TNC antaa virheilmoituksen. Virheilmoitus voidaan poistaa M-toiminnolla **M107** (katso "NC-lauseiden edellytykset pintanormaalivektoreilla ja 3D-korjauksella", sivu 178).

TNC ei varoita virheilmoituksella, mikäli työkalun ylimitta vahingoittaa muotoa.

Koneparametrilla 7680 määritellään, onko CAD-järjestelmä korjannut työkalun pituuden kuulan keskipisteellä  $\rm P_{T}$ vai kuulan alanapapisteellä  $\rm P_{SP}$  (katso kuvaa).

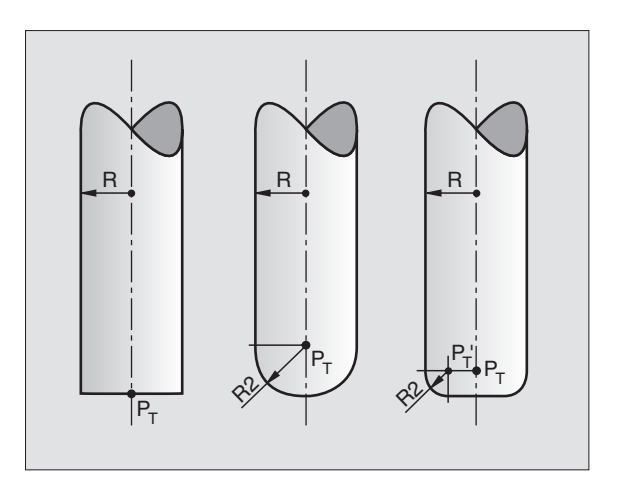

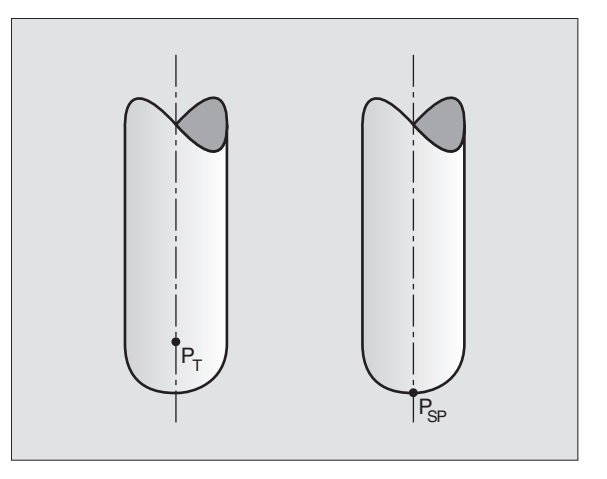

#### Sallitut työkalun muodot

Sallitut työkalun muodot (katso kuvaa) asetetaan työkalutaulukossa työkalun säteiden  ${\bf R}$  ja  ${\bf R2}$  avulla:

- Työkalun säde R: Mitta työkalun keskipisteestä työkalun ulkoreunaan
- Työkalun säde 2 R2: Pyöristyssäde työkalun kärjestä työkalun ulkoreunaan

Suhde R ja R2 määrää työkalun muodon:

- **R2** = 0: Varsijyrsin
- **R2** = **R**: Sädejyrsin
- 0 < **R2** < **R**: Pyöristysjyrsin

Näiden määrittelyjen perusteella saadaan myös työkalun peruspisteen  $\mathsf{P}_\mathsf{T}$  koordinaatit.

#### Muiden työkalujen käyttö: Delta-arvot

Kun karaan asetetaan työkalu, joka on eri kokoinen kuin alunperin on tarkoitettu, niin silloin pituuden ja säteen erot syötetään sisään Deltaarvoiksi työkalutaulukkoon tai työkalukutsussa **TOOL CALL**:

- Positiivinen Delta-arvo DL, DR, DR2: Työkalun mitat ovat suurempia kuin alkuperäistyökalujen mitat (työvara)
- Negatiivinen Delta-arvo DL, DR, DR2: Työkalun mitat ovat pienempiä kuin alkuperäistyökalujen mitat (alimitta)

Tällöin TNC korjaa työkalun asemaa määrällä, joka on työkalutaulukon delta-arvon ja työkalukutsun summa.

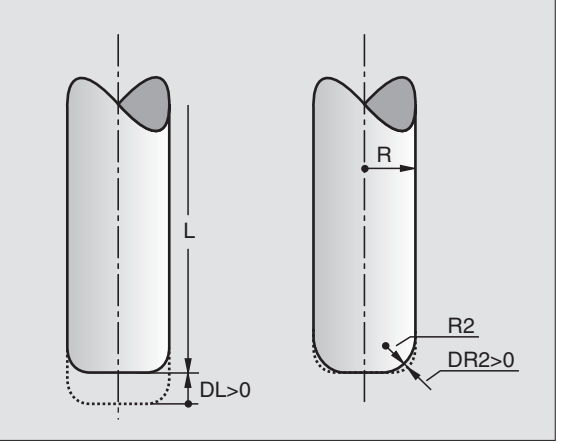

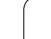

#### 3D-korjaus ilman työkalun suuntausta

TNC siirtää työkalua pintanormaalin suunnassa Delta-arvojen summan määrällä (työkalutaulukko ja **TOOL CALL**).

#### Esimerkki: Lausemuoto pintanormaaleilla

1 LN X+31.737 Y+21.954 Z+33.165 NX+0.2637581 NY+0.0078922 NZ-0.8764339 F1000 M3

| Suora 3D-kor | iauksella |
|--------------|-----------|
| 0001000 1101 | jaanoona  |

X, Y, Z: Suoran loppupisteen korjatut koordinaatit

- NX, NY, NZ: Pintanormaalin komponentit
- F: Syöttöarvo
- M: Lisätoiminto

Syöttöarvo F ja lisätoiminto M voidaan syöttää sisään ja niitä voidaan muuttaa käyttötavalla Ohjelman tallennus/editointi.

Suoran loppupisteen koordinaatit ja pintanormaalien koordinaatit on määritelty valmiiksi CAD-järjestelmästä.

LN:

1

# Otsajyrsintä: 3D-korjaus ilman työkalun suuntausta ja työkalun suuntauksella

TNC siirtää työkalua pintanormaalin suunnassa Delta-arvojen summan määrällä (työkalutaulukko ja **TOOL CALL**).

Toiminnon **M128** (katso "Työkalun kärjen aseman säilytys ennallaan kääntöakselin paikoituksessa (TCPM): M128 (Ohjelmaoptio 2)", sivu 284) ollessa aktiivinen TNC pitää työkalun kohtisuorassa työkappaleen muotoon nähden, jos LN-lauseessa ei ole asetettu työkalun suuntausta.

Jos LN-lauseessa on määritelty työkalun suuntaus, tällöin TNC paikoittaa koneen kiertoakselit automaattisesti niin, että työkalu saavuttaa etukäteen määritellyn työkalun suuntauksen.

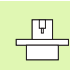

Tämä toiminto on mahdollinen vain koneissa, joille voidaan määritellä kääntöakselin konfiguraation avaruuskulma. Katso koneen käyttöohjekirjaa

TNC ei voi paikoittaa kiertoakseleita automaattisesti kaikissa koneissa. Katso koneen käyttöohjekirjaa

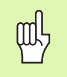

#### Törmäysvaara!

Koneissa, joiden kiertoakselit mahdollistavat vain rajatun liikealueen, saattaa automaattisten paikoitusten yhteydessä tapahtua liikkeitä, jotka vaativat pöydän kiertämistä. Huomioi tällöin koneistuspään törmäysvaara työkappaleeseen tai kiinnittimeen.

Esimerkki: Lausemuoto pintanormaaleilla ilman työkalunsuuntausta

LN X+31,737 Y+21,954 Z+33,165 NX+0,2637581 NY+0,0078922 NZ-0,8764339 F1000 M128

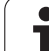

M:

### Esimerkki: Lausemuoto pintanormaaleilla ja työkalunsuuntauksella

#### LN X+31,737 Y+21,954 Z+33,165 NX+0,2637581 NY+0,0078922 NZ-0,8764339 TX+0,0078922 TY-0,8764339 TZ+0,2590319 F1000 M128

- LN: Suora 3D-korjauksella
- **X, Y, Z**: Suoran loppupisteen korjatut koordinaatit
- NX, NY, NZ: Pintanormaalin komponentit
- TX, TY, TZ: Normivektorin komponentit työkalun suuntauksessa
- F: Syöttöarvo
  - Lisätoiminto

Syöttöarvo **F** ja lisätoiminto **M** voidaan syöttää sisään ja niitä voidaan muuttaa ohjelman tallennuksen/editoinnin käyttötavalla.

Suoran loppupisteen koordinaatit ja pintanormaalien koordinaatit on määritelty valmiiksi CAD-järjestelmästä.

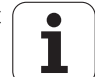

# Kehän jyrsintä: 3D-korjaus työkalun suuntauksella

TNC siirtää työkalua kohtisuorasti liikesuunnan suhteen Delta-arvon määrällä **DR** (työkalutaulukko ja **TOOL CALL**). Korjaussuunta asetetaan sädekorjauksella **RL/RR** (katso kuvaa, liikesuunta Y+). Jotta TNC voisi saavuttaa esimääritellyn työkalun suuntauksen, täytyy toiminto **M128** aktivoida (katso "Työkalun kärjen aseman säilytys ennallaan kääntöakselin paikoituksessa (TCPM): M128 (Ohjelmaoptio 2)" sivulla 284). Tällöin TNC paikoittaa koneen kiertoakselit automaattisesti niin, että työkalu saavuttaa määritellyn työkalun suuntauksen voimassa olevalla korjauksella.

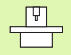

Tämä toiminto on mahdollinen vain koneissa, joille voidaan määritellä kääntöakselin konfiguraation avaruuskulma. Katso koneen käyttöohjekirjaa

TNC ei voi paikoittaa kiertoakseleita automaattisesti kaikissa koneissa. Katso koneen käyttöohjekirjaa

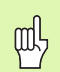

#### Törmäysvaara!

Koneissa, joiden kiertoakselit mahdollistavat vain rajatun liikealueen, saattaa automaattisten paikoitusten yhteydessä tapahtua liikkeitä, jotka vaativat pöydän kiertämistä. Huomioi tällöin koneistuspään törmäysvaara työkappaleeseen tai kiinnittimeen.

Työkalun suuntaus voidaan määritellä kahdella tavalla:

- LN-lauseessa määrittelemällä TX, TY ja TZ
- L-lauseessa määrittelemällä kiertoakseleiden koordinaatit

#### Esimerkki: Lausemuoto työkalun suuntauksella

1 LN X+31,737 Y+21,954 Z+33,165 TX+0,0078922 TY-0,8764339 TZ+0,2590319 F1000 M128

- LN: Suora 3D-korjauksella
- **X, Y, Z**: Suoran loppupisteen korjatut koordinaatit
- TX, TY, TZ: Normivektorin komponentit työkalun suuntauksessa
- F: Syöttöarvo
- M: Lisätoiminto

**HEIDENHAIN iTNC 530** 

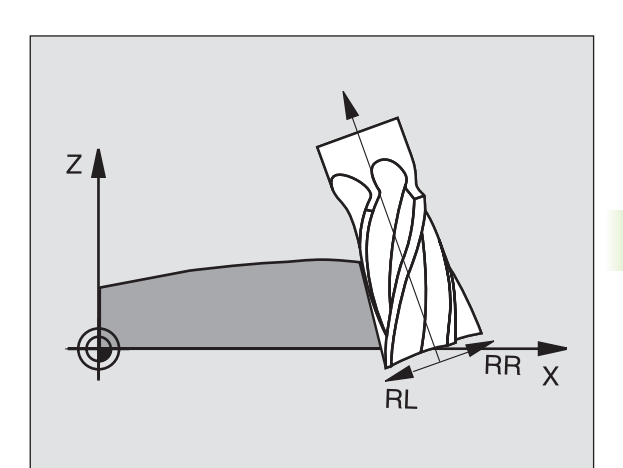

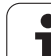

#### Esimerkki: Lausemuoto kiertoakseleilla

#### 1 L X+31,737 Y+21,954 Z+33,165 RL B+12,357 C+5,896 F1000 M128

|            | Suora                                                 |
|------------|-------------------------------------------------------|
| Y, Z:      | Suoran loppupisteen korjatut koordinaatit             |
|            | Suora                                                 |
| <b>C</b> : | Kiertoakseleiden koordinaatit karan suuntausta varten |
|            | Sädekorjaus                                           |
|            | Lisätoiminto                                          |
|            |                                                       |

L: X, L: B,

RL: M:

5 Ohjelmointi: Työkalut

i

# 5.5 Työskentely lastuamistietojen taulukoilla

#### Ohje

Koneen valmistajan tulee etukäteen valmistella TNC työskentelyyn lastuamistietojen taulukoilla.

Mahdollisesti koneenne ei ole varustettu kaikilla tässä kuvatuilla tai käytettävillä lisätoiminnoilla. Katso koneen käyttöohjekirjaa

#### Sisäänsyöttömahdollisuudet

Lastuamistietojen taulukoiden avulla, joissa asetetaan halutut työkappaleen ja työkalun materiaalien yhdistelmät, TNC voi lastuamisnopeuden V<sub>C</sub> ja ratasyöttöarvon f<sub>Z</sub> perusteella laskea karan kierrosluvun S ja ratasyöttönopeuden F. Laskennan edellytyksenä on, että olet määritellyt ohjelmassa työkappaleen materiaalin ja työkalutaulukossa erilaiset työkalukohtaiset ominaisuudet.

Ennenkuin annat TNC:n laskea automaattisesti lastuamistiedot, täytyy työkalutaulukko aktivoida (tila S) käyttötavalla Ohjelman testaus, jotta TNC pystyy käyttämään työkalukohtaisia tietoja.

| Lastuamistietotaulukon editointitoiminnot                     | Ohjel-<br>manäppäin           |
|---------------------------------------------------------------|-------------------------------|
| Rivin lisäys                                                  | LISÄÄ<br>RIVI                 |
| Rivin poisto                                                  | POISTA<br>RIVI                |
| Seuraavan rivin alun valinta                                  | SEURAAVA<br>RIVI              |
| Taulukon järjestely                                           | LAJITTELE<br>LAUSE<br>NUMEROT |
| Kirkastaustaisen kentän kopiointi<br>(2.ohjelmanäppäinpalkki) | KOPIOI<br>NYKYINEN<br>ARVO    |
| Kopioidun kentän sijoitus (2. ohjelmanäppäinpalkki)           | LIITÄ<br>KOPIOITU<br>ARVO     |
| Taulukkomuodon editointi (2. ohjelmanäppäinpalkki)            | FORMAT                        |

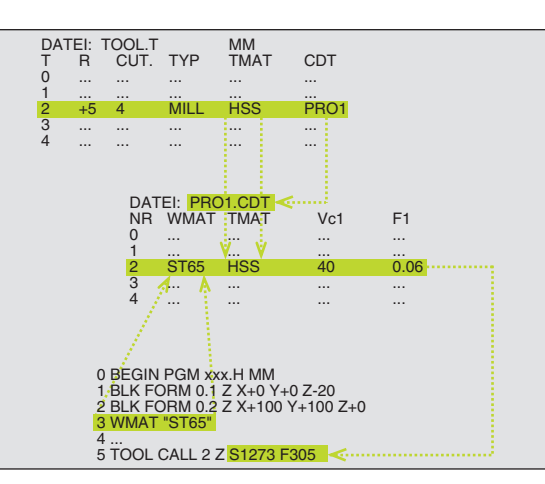

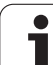

#### Työkappaleen materiaalien taulukko

Työkappaleen materiaalit määritellään taulukossa WMAT.TAB (katso kuvaa). WMAT.TAB on normaalisti tallennettuna hakemistossa TNC:\ ja se voi sisältää mielivaltaisen määrän materiaalien nimiä. Materiaalien nimet voivat sisältää enintään 32 merkkiä (myös välilyönti). TNC näyttää sarakkeen NAME sisältöä, kun määrittelet työkappaleen materiaalia ohjelmassa (katso seuraavaa kappaletta).

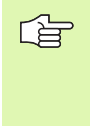

Jos muutat standardia materiaalitaulukkoa, se täytyy kopioida toiseen hakemistoon. Muuten ohjelmistopäivitykseen tekemäsi muutokset korvautuvat HEIDENHAIN-standarditiedoilla. Määrittele sitten polku tiedostossa TNC.SYS avainsanalla WMAT= (katso "Konfiguraatiotiedosto TNC.SYS", sivu 198).

Välttääksesi tietojen tuhoutumisen varmuuskopioi tiedosto WMAT.TAB säännöllisin väliajoin.

#### Työkappaleen materiaalin määrittely NC-ohjelmassa

NC-ohjelmassa materiaali valitaan ohjelmanäppäimellä WMAT taulukosta WMAT.TAB:

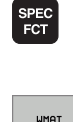

VALINTA

IKKUNA

- Ota esiin ohjelmanäppäinpalkki, jossa näkyy erikoistoiminnot
- Työkappaleen materiaalin ohjelmointi: Paina käyttötavalla Ohjelman tallennus ja editointi ohjelmanäppäintä WMAT.
- Taulukon WMAT.TAB esilleotto: Paina ohjelmanäppäintä VALINTAIKKUNA, minkä jälkeen TNC antaa näytölle päällekkäisen ikkunan niillä materiaaleilla, jotka on tallennettu taulukkoon WMAT.TAB
- Työkappaleen materiaalin valinta: Siirrä kirkaskenttä nuolinäppäimillä haluamasi taulukkomuodon kohdalle ja vahvista se painamalla näppäintä ENT. TNC poimii tämän materiaalin WMAT-lauseeseen
- Dialogin lopetus: Paina näppäintä END
- Jos muutat ohjelmassa olevaa WMAT-lausetta, TNC antaa virheilmoituksen. Tarkista, ovatko TOOL CALL lauseeseen tallennetut lastuamistiedot vielä voimassa.

| KASIKI | HYTTO OH<br>NI | IJELMA T<br>MI ?   | AULUKON | EDI  | TOINTI |          |          |
|--------|----------------|--------------------|---------|------|--------|----------|----------|
| Tie    | to: WMAT.TAB   |                    |         |      |        |          |          |
| NR     | NAME           | DOC                |         |      |        |          |          |
| 0      | 110 WCrV 5     | WerkzStahl         | 1.2519  |      |        |          |          |
| 1      | 14 NiCr 14     | Einsatz-Stahl      | 1.5752  |      |        |          |          |
| 2      | 142 WV 13      | WerkzStahl         | 1.2562  |      |        |          | S 🔳      |
| 3      | 15 CrNi 6      | Einsatz-Stahl      | 1.5919  |      |        |          |          |
| 4      | 16 CrMo 4 4    | Baustahl 1.73      | 37      |      |        |          | •        |
| 5      | 16 MnCr 5      | Einsatz-Stahl      | 1.7131  |      |        |          |          |
| 6      | 17 MoV 8 4     | Baustahl 1.54      | 06      |      |        |          | Т        |
| 7      | 18 CrNi 8      | Einsatz-Stahl      | 1.5920  |      |        |          | A        |
| 8      | 19 Mn 5        | Baustahl 1.04      | 82      |      |        |          | T I      |
| 9      | 21 MnCr 5      | WerkzStahl         | 1.2162  |      |        |          |          |
| 10     | 26 CrMo 4      | Baustahl 1.72      | 19      |      |        |          | DIAGNOSE |
| 11     | 28 NiCrMo 4    | Baustahl 1.65      | 13      |      |        |          |          |
| 12     | 30 CrMoV 9     | 9 VergStahl 1.7707 |         |      |        |          |          |
| 13     | 30 CrNiMo 8    | VergStahl 1        | .6580   |      |        |          |          |
| 14     | 31 CrMo 12     | Nitrier-Stahl      | 1.8515  |      |        |          |          |
| 15     | 31 CrMoV 9     | Nitrier-Stahl      | 1.8519  |      |        |          |          |
| 16     | 32 CrMo 12     | VergStahl 1        | .7361   |      |        |          |          |
| 17     | 34 CrAl 6      | Nitrier-Stahl      | 1.8504  |      |        |          |          |
| 18     | 34 CrAlMo 5    | Nitrier-Stahl      | 1.8507  |      |        |          |          |
| 19     | 34 CrAlNi 7    | Nitrier-Stahl      | 1.8550  |      |        |          |          |
|        |                |                    | 07101   |      |        |          |          |
| HLK    |                |                    | 1       | RIVI | POISTA | SEURAAVA | LISTAN   |

#### Työkalun terämateriaalien taulukko

Terän materiaali määritellään taulukossa TMAT.TAB. TMAT.TAB on normaalisti tallennettuna hakemistossa TNC:\ ja se voi sisältää mielivaltaisen määrän materiaalien nimiä (katso kuvaa). Materiaalien nimet voivat sisältää enintään 32 merkkiä (myös välilyönti). TNC näyttää sarakkeen NAME sisältöä, kun määrittelet työkalun materiaalia työkalutaulukossa TOOL.T.

> Jos muutat standardia materiaalitaulukkoa, se täytyy kopioida toiseen hakemistoon. Muuten ohjelmistopäivitykseen tekemäsi muutokset korvautuvat HEIDENHAIN-standarditiedoilla. Määrittele sitten polku tiedostossa TNC.SYS avainsanalla TMAT= (katso "Konfiguraatiotiedosto TNC.SYS", sivu 198).

Välttääksesi tietojen tuhoutumisen varmuuskopioi tiedosto TMAT.TAB säännöllisin väliajoin.

#### Lastuamistietojen taulukko

Työkappaleen/työkalun materiaaliyhdistelmät määritellään niihin liittyvien lastuamistietojen kanssa taulukkoon nimellä .CDT (engl. cutting data file: Lastuamistietojen taulukko; katso kuvaa). Sisäänsyötöt lastuamistietojen taulukkoon ovat vapaasti konfiguroitavissa. Pakollisten sarakkeiden NR, WMAT ja TMAT lisäksi TNC voi käsitellä neljä erilaista lastuamisnopeuden (V<sub>C</sub>)/syöttöarvon (F) yhdistelmää.

Hakemistossa TNC:\on tallennettuna vakiolastuamistietojen taulukko FRAES\_2.CDT. Voit editoida ja täydentää tiedostoa FRAES\_2.CDT mielesi mukaan tai lisätä haluamasi määrän uusia lastuamistietojen taulukoita.

Jos muutat standardia lastuamistietojen taulukkoa, se täytyy kopioida toiseen hakemistoon. Muuten ohjelmistopäivitykseen tekemäsi muutokset korvautuvat HEIDENHAIN-standarditiedoilla (katso "Konfiguraatiotiedosto TNC.SYS", sivu 198).

Kaikkien lastuamistietojen tulee olla tallennettuna samaan hakemistoon. Jos hakemisto ei ole standardihakemisto TNC:\, täytyy tiedostossa TNC.SYS avainsanan PCDT= sisäänsyötön jälkeen määritellä hakemistopolku, jonka mukaan lastuamistietotaulukko on tallennettu.

Välttääksesi tietojen tuhoutumisen varmuuskopioi lastuamisarvotaulukot säännöllisin väliajoin.

| KASIKAYTT                                                                                                    | ° OH<br>NI                                                                                                    | JELMA 1<br>MI ?                                                                                                    | FAULUKON                                                 | EDI           | TOINTI         |                  |                 |
|----------------------------------------------------------------------------------------------------|----------------------------------------------------------------------------------------------------|----------------------------------------------------------------------------------------------------|----------------------------------------------------------|---------------|----------------|------------------|-----------------|
| Itelest N   0 I   1 H   2 H   3 H   4 H   5 H   6 H   7 H   8 H   9 H   10 H   12 H   13 H   14 H   15 H   16 H   17 H   18 H   19 H   11 H   12 H   13 H   14 H   15 H   (END) I | Million (1)<br>Million<br>(C-P25<br>(C-P25)<br>(C-P25)<br>(SSE-C05<br>(SSE-C05 | BOO<br>HH beschicht<br>HH beschicht<br>HS s- Kobalt<br>HS s- Kobalt<br>HS s- Kobalt<br>TICN-beschich<br>Cerret<br>Cerret<br>Cerret<br>Hu unbeschich<br>HH unbeschich<br>HH unbeschich<br>HH unbeschich | at<br>at<br>at<br>tet<br>tet<br>tet<br>tet<br>tet<br>tet |               |                |                  | H               |
|                                                                                                    |                                                                                                    | SIVU                                                                                                    | SIVU                                                     | LISAA<br>RIVI | POISTA<br>RIVI | SEURAAVA<br>RIVI | LISTAN<br>MUOTO |

|        | RF             | ARKA-AINE | ?    |        |      |      |          |         |
|--------|----------------|-----------|------|--------|------|------|----------|---------|
| Tie    | to: FRAES_2.CD | THOT      | 1161 |        | 1102 | 50   |          | н       |
| 0<br>0 |                | HSSEZTIN  | 49   | 0.016  | 55   | 0.02 | 0        |         |
| 1      | St 33-1        | HSSE/TICN | 40   | 0,015  | 55   | 0.02 | 10<br>10 |         |
| z      | St 33-1        | HC-P25    | 100  | 0.200  | 130  | 0.25 | 10       |         |
| 3      | St 37-2        | HSSE-Co5  | 20   | 0.025  | 45   | 0.03 | 10       | 5       |
| 4      | St 37-2        | HSSE/TiCN | 40   | 0,016  | 55   | 0,02 | .0       | •       |
| 5      | St 37-2        | HC-P25    | 100  | 0,200  | 130  | 0,25 | ie       |         |
| в      | St 50-2        | HSSE/T IN | 40   | 0,016  | 55   | 0,02 | :0       | т       |
| 7      | St 50-2        | HSSE/TiCN | 40   | 0,016  | 55   | 0,02 | :0       | · ∧•    |
| в      | St 50-2        | HC-P25    | 100  | 0,200  | 130  | 0,25 | 10       | T       |
| 9      | St 60-2        | HSSE/T iN | 40   | 0,016  | 55   | 0,02 | :0       |         |
| 10     | St 60-2        | HSSE/TiCN | 40   | 0,016  | 55   | 0,02 | :0       | DIAGNOS |
| 11     | St 60-2        | HC-P25    | 100  | 0,200  | 130  | 0,25 | ie       |         |
| 12     | C 15           | HSSE-CoS  | 20   | 0,040  | 45   | 0,05 | i0       |         |
| 13     | C 15           | HSSE/TiCN | 26   | 0,040  | 35   | 0,05 | 60       |         |
| 14     | C 15           | HC-P35    | 70   | 0,040  | 100  | 0,05 | 10       |         |
| 15     | C 45           | HSSE/T iN | 26   | 0,040  | 35   | 0,05 | 60       |         |
| 16     | C 45           | HSSE/TiCN | 26   | 0,040  | 35   | 0,05 | 60       |         |
| 17     | C 45           | HC-P35    | 70   | 0,040  | 100  | 0,05 | 60       |         |
| 18     | C 60           | HSSE/T IN | 26   | 0,040  | 35   | 0,05 | 60       |         |
| 19     | C 60           | HSSE/TiCN | 26   | 0,040  | 35   | 0,05 | 10       |         |
|        |                |           |      |        |      |      |          |         |
| ALK    |                | N SIVU    | SIVU | 1 7500 | POTS |      | SEUROOUO |         |
| 7      |                | 4         |      | LLOHH  |      |      | OLONAHVH | ORDER   |

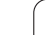

#### Uuden lastuamistietotaulukon määrittely

- Valitse ohjelman tallennuksen/editoinnin käyttötapa.
- ▶ Valitse tiedostonhallinta: Paina näppäintä PGM MGT.
- Valitse se hakemisto, johon lastuamistietotaulukko tulee tallentaa (Normaalisti: TNC:\)
- Syötä sisään tiedoston nimi ja tiedostotyyppi .CDT, vahvista näppäimellä ENT
- TNC avaa standardilastuamistietojen taulukon tai esittää näyttöalueen oikeanpuoleisessa puoliskossa erilaisia taulukkomuotoja (konekohtainen), jotka eroavat toisistaan erisuurten lastuamisnopeus/syöttöarvo-yhdistelmien lukumäärän osalta. Siirrä tällöin kursoripalkki nuolinäppäimillä haluamasi taulukkomuodon kohdalle ja vahvista se painamalla näppäintä ENT. TNC luo uuden tyhjän lastuamistietojen taulukon

#### Tarvittavat määrittelyt työkalutaulukossa

- Työkalun säde Sarake R (DR)
- Hammasluku (vain jyrsintyökaluilla) Sarake CUT.
- Työkalutyyppi sarake TYYPPI
- Työkalutyyppi vaikuttaa ratasyöttönopeuden laskentaan:
- Jyrsintätyökalut F = S · f<sub>Z</sub> · z
- Kaikki muut työkalut:  $F = S \cdot f_U$
- S: Karan kierrosluku
- f<sub>Z</sub>: Syöttö per hammas
- f<sub>U</sub>: Syöttö per kierros
- z: Hampaiden lukumäärä
- Työkalun materiaali Sarake TMAT
- Lastuamistietotaulukon nimi, jota käytetään tälle työkalulle Sarake CDT
- Työkalutyyppi, työkalun materiaali ja lastuamistietotaulukko valitaan ohjelmanäppäimellä (katso "Työkalutaulukko: Täydentävät työkalutiedot automaattista kierrosluvun/syöttöarvon laskentaa varten", sivu 168).

# Toimenpiteet työskentelyssä automaattisella kierrosluvun/syöttöarvon laskennalla

- 1 Kun ei vielä syötetty sisään: Syötä sisään työkappaleen materiaali tiedostoon WMAT.TAB
- 2 Kun ei vielä syötetty sisään: Syötä sisään terän materiaali tiedostoon TMAT.TAB
- **3** Kun ei vielä syötetty sisään: Syötä sisään työkalutaulukkoon kaikki lastuamistietojen laskentaan vaadittavat työkalukohtaiset tiedot:
  - Työkalun säde
  - Hampaiden lukumäärä
  - Työkalun tyyppi
  - Työkalun terän materiaali
  - Työkalua koskeva lastuamistietojen taulukko
- **4** Kun ei vielä syötetty sisään: Syötä sisään lastuamistiedot haluttuun lastuamistietojen taulukkoon (CDT-Datei)
- 5 Käyttötapa Testaus: Aktivoi se työkalutaulukko, josta TNC:n tulee poimia työkalukohtaiset tiedot (tila S)
- 6 NC-ohjelmassa: Määrittele työkappaleen materiaali ohjelmanäppäimen WMAT avulla
- 7 NC-ohjelmassa: Käynnistä ohjelmanäppäimen avulla karan kierrosluvun ja syöttöarvon automaattinen laskenta TOOL CALL lauseessa

#### Taulukkorakenteen muutos

Lastuamistietojen taulukot ovat TNC:lle nk. "vapaasti määriteltäviä taulukoita". Vapaasti määriteltävien taulukoiden muotoa voidaan muuttaa rakenne-editorilla. Sen lisäksi voit vaihtaa näyttöä taulukkoesityksen (vakioasetus) ja kaavaesityksen välillä.

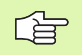

TNC pystyy käsittelemään enintään 200 merkkiä per rivi ja enintään 30 merkkiä sarake.

Jos lisäät olemassa olevaan taulukkoon jälkiikäteen uuden sarakkeen, TNC ei siirrä aiemmin sisäänsyötettyjä arvoja automaattisesti.

#### Rakenne-editorin kutsu

Paina ohjelmanäppäintä EDITOI FORMAATTI (2. ohjelmanäppäintaso) TNC avaa editointi-ikkunan (katso kuvaa), jossa taulukkorakennetta esitetään "um 90° kierrettynä". Yksi rivi editointi-ikkunassa määrittelee yhden sarakkeen kyseisessä taulukossa. Katso rakennekäskyn merkitys (otsikkorivien määrittely) viereisestä taulukosta.

#### **Rakenne-editorin lopetus**

Paina näppäintä END. TNC muuntaa taulukossa valmiiksi tallennettuna olevat tiedot uuteen muotoon. Ne elementit, joita TNC ei pysty muuntamaan uuteen muotoon, näytetään merkinnällä # (esim. jos sarakkeen leveys on pienentynyt).

| Rakennekäsky | Merkitys                                                                                      |
|--------------|-----------------------------------------------------------------------------------------------|
| NR           | Sarakkeen numero                                                                              |
| NAME         | Sarakekuvaus                                                                                  |
| TYP          | N: Numeerinen sisäänsyöttö<br>C: Aakkosnumeerinen sisäänsyöttö                                |
| WIDTH        | Sarakkeen leveys. Tyypillä N yksinomaan<br>etumerkki, pilkku ja pilkun jälkeiset merkkipaikat |
| DEC          | Pilkun jälkeisten merkkipaikkojen lukumäärä<br>(maks. 4, vaikuttaa vain tyypillä N)           |
| ENGLISH      | Kieliriippuvaiset dialogit enintään (maks. 32                                                 |
| HUNGARIA     | текка)                                                                                        |

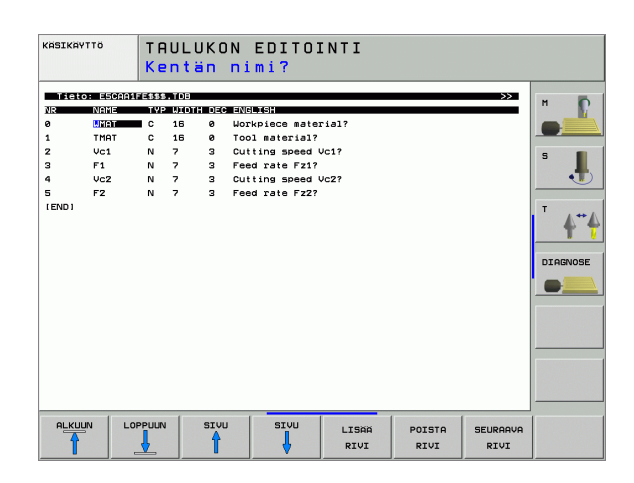

# Vaihto taulukkoesityksen ja kaavaesityksen välillä

Kaikki taulukot tiedostotunnuksella **.TAB** voidaan näyttää listaesityksenä tai kaavaesityksenä.

Paina ohjelmanäppäintä KAAVALISTA TNC vaihtaa siihen esitystapaan, jota kyseisellä hetkellä ei näytetä kirkkaana.

Kaavaesityksessä TNC antaa vasemmassa näyttöpuoliskossa listan rivinumeroista ja niiden sisällöt ensimmäisessä sarakkeessa.

Oikeanpuoleisessa näyttöruudun puoliskossa voit muuttaa tietoja.

- Sitä varten paina näppäintä ENT tai osoita hiirellä sisäänsyöttökenttään
- Tallentaaksesi muutetut tiedot paina näppäintä END tai ohjelmanäppäintä TALLENNA
- Peruuttaaksesi tehdyt muutokset paina näppäintä DEL tai ohjelmanäppäintä PERUUTA

TNC kohdistaa oikealla puolella olevat sisäänsyöttökentät pisimmän dialogin vasemman reunan mukaan. Jos sisäänsyöttökenttä ylittää suurimman esityskelpoisen alueen, ikkunan alareunaan ilmestyy vierityspalkki. Vierityspalkkia voidaan käyttää hiirellä tai ohjelmanäppäimellä.

| KÄSI                                                                   | KAYTTÖ                                                                                                    | OHJELMA<br>NIMI ?                                                        | TAULUKON  | EDITOINTI |          |            |
|------------------------------------------------------------------------|----------------------------------------------------------------------------------------------------|--------------------------------------------------------------------------|-----------|-----------|----------|------------|
| TNC :                                                                  | NUMAT.TAB                                                                                                    | 1                                                                        | NAME 28 N | iCrMo 4   |          |            |
| NR<br>0<br>1<br>2<br>3<br>4<br>5<br>6<br>7<br>8<br>9<br>10<br>11<br>12 | NAME   118 UCTV   114 NICTV   112 UU 11   115 CFN16   116 CFN0   118 CFN0   118 CFN16   119 Mn S   21 MnCr 15   22 NICFM   28 CFN00   28 NICFM   30 CFM0V | 5<br>14<br>3<br>5<br>4<br>3<br>5<br>4<br>3<br>5<br>4<br>3<br>5<br>4<br>9 |           | 1.0512    |          | H Diagnose |
|                                                                        | <b>^</b>                                                                                                    |                                                                          |           |           | TALLENNA | LOPETA     |

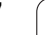

#### Tiedonsiirto lastumistietojen taulukosta

Kun tulostat tiedoston tiedostotyypistä .TAB tai .CDT ulkoisen tiedonsiirtoliitännän kautta, TNC tallentaa taulukon rakennemäärittelyt muistiin. Rakennemäärittely alkaa riviltä #STRUCTBEGIN ja päättyy riville #STRUCTEND. Katso yksittäisten avainsanojen merkitykset taulukosta "Rakennekäsky" (katso "Taulukkorakenteen muutos", sivu 196). Koodin #STRUCTEND jälkeen TNC tallentaa taulukon varsinaisen sisällön.

#### Konfiguraatiotiedosto TNC.SYS

Konfiguraatiotiedostoa TNC.SYS täytyy käyttää silloin, jos lastuamistietojen taulukkoa ole tallennettu standardihakemistoon TNC:\. Tällöin tiedostossa TNC.SYS määritellään polku, jonka mukaan lastuamistietotaulukko on tallennettu.

| [ |  |
|---|--|
|   |  |

5 Tiedoston TNC.SYS on oltava hakemistojuuressa TNC:\.

| Sisäänsyötöt<br>TNC.SYS | Merkitys                           |
|-------------------------|------------------------------------|
| WMAT=                   | Työkappalemateriaalitaulukon polku |
| TMAT=                   | Työkalumateriaalitaulukon polku    |
| PCDT=                   | Lastuamistietotaulukon polku       |

#### Esimerkki TNC.SYS

| WMAT=TNC:\CUTTAB\WMAT_GB.TAB |
|------------------------------|
| TMAT=TNC:\CUTTAB\TMAT_GB.TAB |
| PCDT=TNC:\CUTTAB\            |

Т

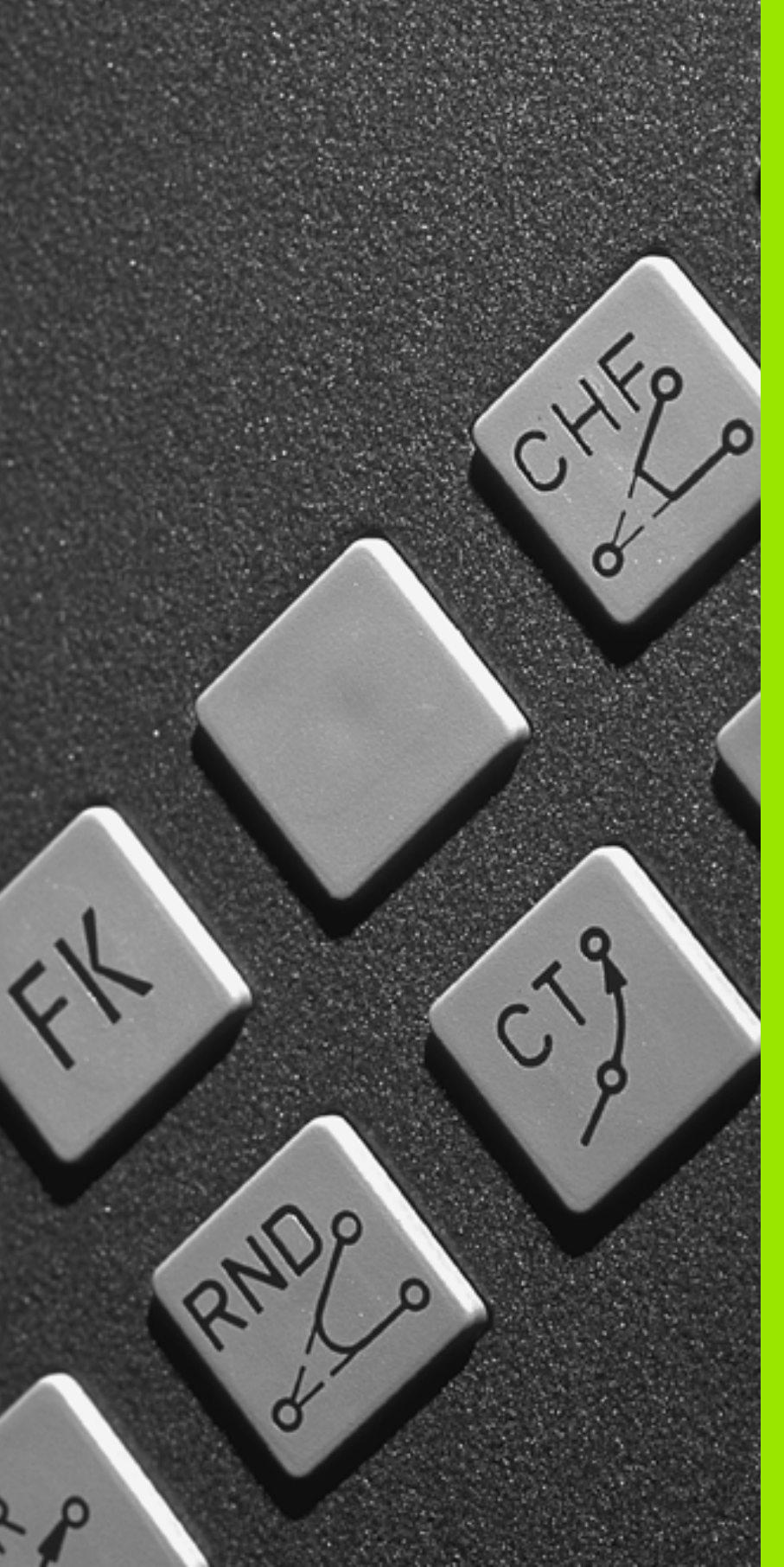

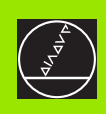

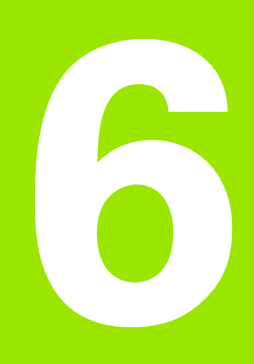

#### Ohjelmointi: Muotojen ohjelmointi

### 6.1 Työkalun liikkeet

#### Ratatoiminnot

Työkappaleen muoto koostuu yleensä useammista muotoelementeistä kuten suorista ja kaarista. Ratatoiminnoilla ohjelmoidaan työkalun liikkeet **suorille** ja **kaarille**.

#### Vapaa muodon ohjelmointi FK

Jos käytettävissä ei ole NC-sääntöjen mukaisesti mitoitettua työkappaleen piirustusta ja mittamäärittelyt ovat puutteelliset NCohjelman laatimiseksi, voidaan työkappaleen muoto ohjelmoida vapaalla muodon ohjelmoinnilla. TNC laskee määrittelymitat.

Myös FK-ohjelmoinnissa työkalun liikkeet ohjelmoidaan **suorille** ja **kaarille**.

#### Lisätoiminnot M

TNC:n lisätoiminnoilla ohjaat

- ohjelmanajoa, esim. ohjelmanajon keskeytyksiä
- koneen toimintoja, kuten karan pyörintää ja jäähdytysnesteen syöttöä
- työkalun ratakäyttäytymistä

#### Aliohjelmat ja ohjelmanosatoistot

Useasti toistuvat koneistusvaiheet ohjelmoidaan vain kerran aliohjelmana tai ohjelmaosatoistona. Jos jokin ohjelman osa tulee suorittaa vain tiettyjen ehtojen täyttyessä, voidaan tämä ohjelmajakso sijoittaa aliohjelmaan. Lisäksi koneistusohjelmassa voidaan kutsua ja suorittaa muita ohjelmia.

Kappaleessa 9 on kuvattu ohjelmointitoimenpiteet aliohjelmille ja ohjelmanosatoistoille.

#### Ohjelmointi Q-parametreilla

Koneistusohjelmassa lukuarvojen sijasta voidaan käyttää Qparametreja: Q-parametrin lukuarvo osoitetaan toisessa paikassa. Qparametrien avulla voidaan myös ohjelmoida matemaattisia toimintoja, jotka ohjaavat ohjelmanajoa tai kuvaavat muotoa.

Lisäksi Q-parametriohjelmoinnin avulla voidaan suorittaa ohjelmanajon aikaisia mittauksia 3D-kosketusjärjestelmällä.

Q-parametrien ohjelmointi on kuvattu kappaleessa 10.

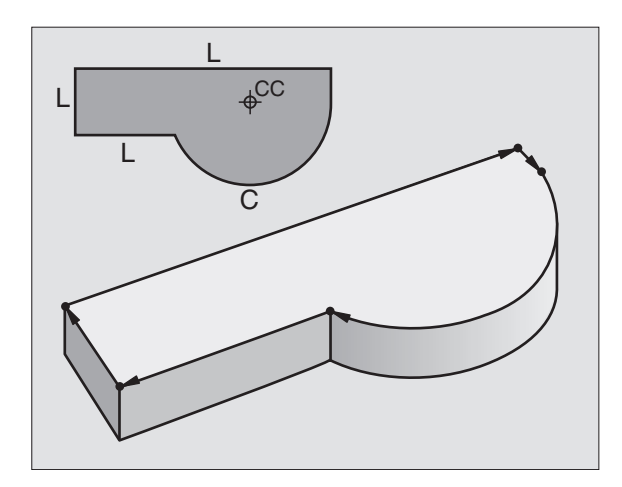

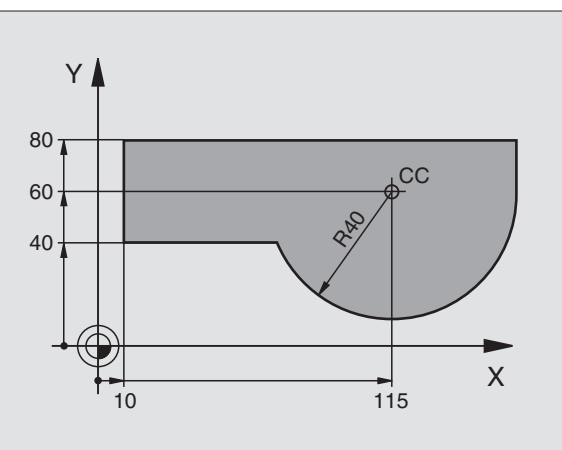

# 6.2 Ratato<mark>im</mark>intojen perusteet

#### 6.2 Ratatoimintojen perusteet

#### Työkalun liikkeen ohjelmointi koneistukselle

Koneistusohjelman laadinta tapahtuu ohjelmoimalla työkappaleen muodon yksittäisten elementtien ratatoiminnot peräjälkeen. Tällöin yleensä määritellään **muotoelementin loppupisteen koordinaatit** piirustuksen mukaisesti. Näiden koordinaattimäärittelyjen, työkalutietojen ja sädekorjausten perusteella TNC laskee työkalun todellisen liikeradan.

TNC liikuttaa samanaikaisesti kaikkia koneen akseleita, jotka on ohjelmoitu ratatoiminnon ohjelmalauseessa.

#### Koneen akseleiden suuntaiset liikkeet

Ohjelmalause sisältää koordinaattimäärittelyn: TNC ajaa työkalua ohjelmoidun koneistusakselin suuntaisesti.

Koneen rakenteesta riippuen liike toteutetaan siirtämällä joko työkalua tai koneen pöytää, johon työkappale on kiinnitetty. Rataliikkeet ohjelmoidaan ajattelemalla asiaa periaatteellisesti niin, että työkalu liikkuu pöydän pysyessä paikallaan.

Esimerkki:

#### L X+100

L Rataliike "suora"

X+100 Loppupisteen koordinaatit

Työkalu pysyy samoissa Y- ja Z-koordinaateissa ja liikkuu asemaan X=100. Katso kuvaa.

#### Liikkeet päätasoissa

Ohjelmalause sisältää kaksi koordinaattimäärittelyä: TNC ajaa työkalua ohjelmoidussa koneistustasossa.

Esimerkki:

#### L X+70 Y+50

Työkalu pysyy samassa Z-koordinaattiasemassa ja siirtyy XY-tasossa asemaan X=70, Y=50. Kats kuvaa.

#### Kolmiulotteinen liike

Ohjelmalause sisältää kolme koordinaattimäärittelyä: TNC ajaa työkalun kolmiulotteisesti ohjelmoituun asemaan.

Esimerkki:

#### L X+80 Y+0 Z-10

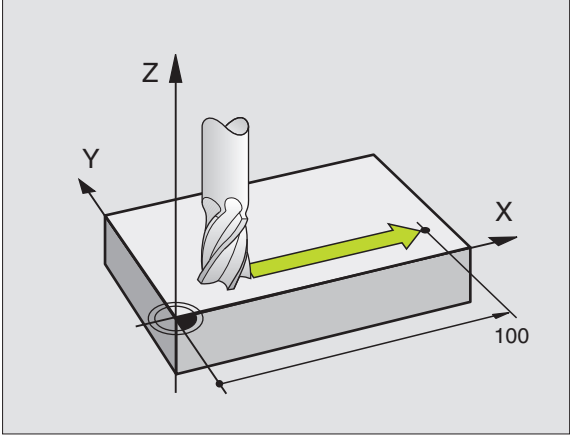

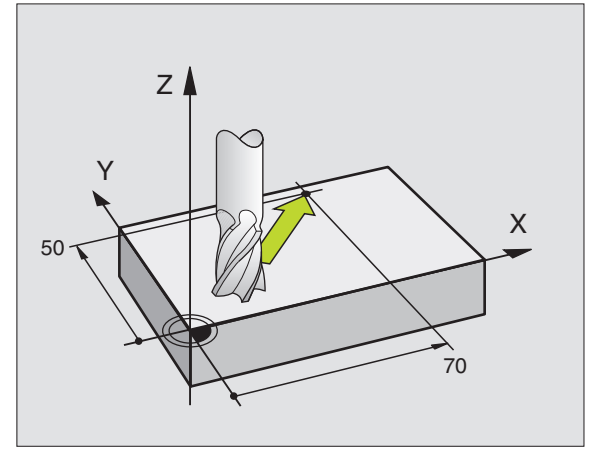

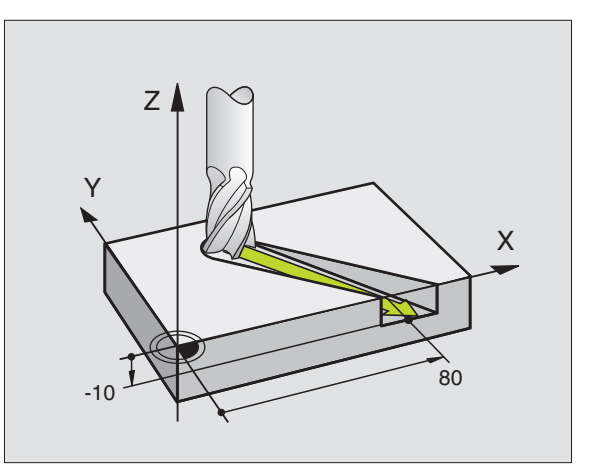

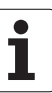

#### Useamman kuin kolmen koordinaatin määrittely

TNC voi ohjata samanaikaisesti enintään viittä akselia (ohjelmaoptio). Viiden akselin koneistuksessa liikkuvat samanaikaisesti esimerkiksi kolme lineaarista akselia ja kaksi kiertoakselia.

Tämän tyyppiset koneistusohjelmat tuodaan yleensä CADjärjestelmästä, eikä niitä voi laatia koneella.

Esimerkki:

#### L X+20 Y+10 Z+2 A+15 C+6 R0 F100 M3

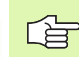

5 TNC:n grafiikka ei tue useamman kuin kolmen akselin liikettä.

#### Ympyrät ja ympyränkaaret

Ympyräliikkeissä TNC ajaa kahta koneen akselia samanaikaisesti: Työkalu liikkuu työkappaleen suhteen ympyränkaaren mukaista rataa. Ympyräliikkeille voidaan määritellä ympyrän keskipiste CC.

Ympyränkaarien rataliikkeissä ympyrä ohjelmoidaan päätasossa: Päätaso määritellään työkalukutsun TOOL CALL yhteydessä karan akselin asetuksen kautta:

| Kara-akseli | Päätaso                        |
|-------------|--------------------------------|
| Z           | <b>XY</b> , myös<br>UV, XV, UY |
| Y           | <b>ZX</b> , myös<br>WU, ZU, WX |
| x           | <b>YZ</b> , myös<br>VW, YW, VZ |

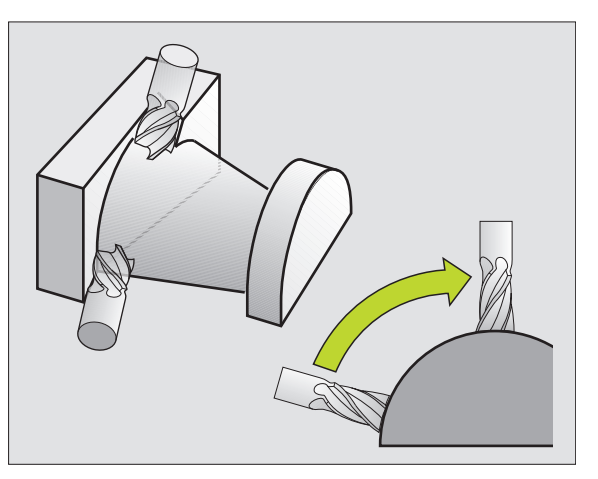

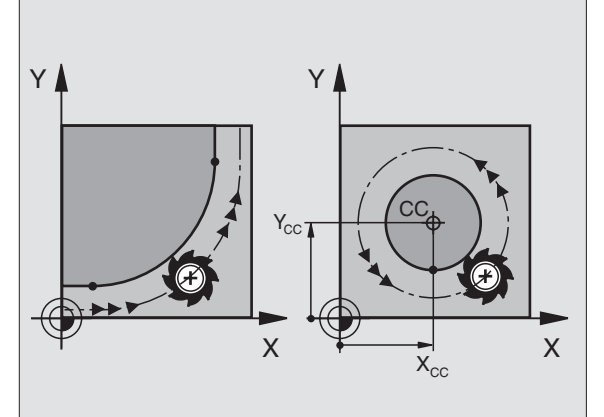

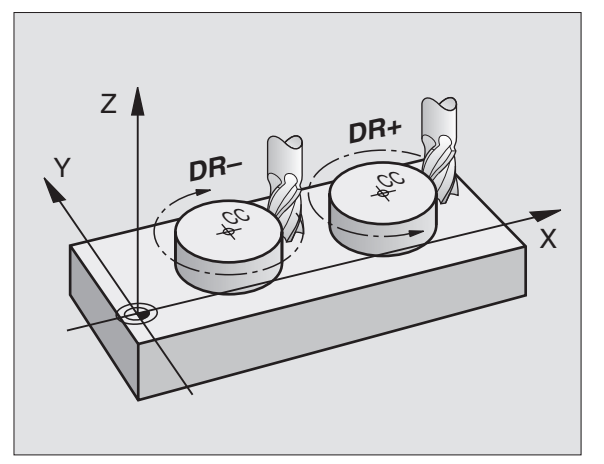

Ympyrät, jotka eivät ole päätason suuntaisia, ohjelmoidaan myös toiminnolla "Koneistustason kääntö" (katso "KONEISTUSTASO (Työkierto 19, ohjelmaoptio 1)", sivu 469) tai Q-parametreilla (katso "Periaate ja toimintokuvaus", sivu 534).

#### Kiertosuunta DR ympyränkaariliikkeissä

Ympyränkaarille ilman tangentiaalista liityntää toiseen muotoon määritellään kiertosuunta DR:

Kierto myötäpäivään: DR-Kierto vastapäivään: DR+

#### Sädekorjaus

Sädekorjaus on sijoitettava siihen lauseeseen, jossa määritellään ensimmäinen muotoelementti. Sädekorjaus ei saa alkaa ympyräradan lauseessa. Ohjelmoi se etukäteen suoran liikkeen lauseessa (katso "Rataliikkeet - suorakulmaiset koordinaatit", sivu 212) tai muotoonajolauseessa (APPR-Satz, katso "Muotoon ajo ja muodon jättö", sivu 205).

#### Esipaikoitus

Paikoita työkalu koneistusohjelman alussa niin, että vältetään työkalun tai työkappaleen vahingot.

#### Ohjelmalauseiden laadinta ratatoimintonäppäimillä

Selväkielidialogi avataan harmailla ratatoimintonäppäimillä. TNC pyytää peräjälkeen kaikki tarvittavat tiedot ja sijoittaa ohjelmalauseen koneistusohjelmaan.

Esimerkki - Suoran ohjelmointi

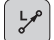

FK-dialogin avaus: esim. suora

#### **KOORDINAATIT ?**

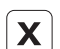

Y

RØ

Syötä sisään suoran loppupisteen koordinaatit, esim. X-akselille -20

#### **KOORDINAATIT** ?

Syötä sisään suoran loppupisteen koordinaatit, esim. Y-akselille -30, vahvista näppäimellä ENT

#### SÄDEKORJ.: RL/RR/EI KORJ.?

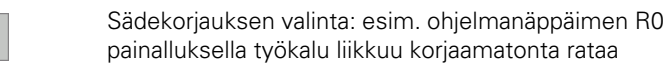

#### SYÖTTÖARVO F=? / F MAX = ENT

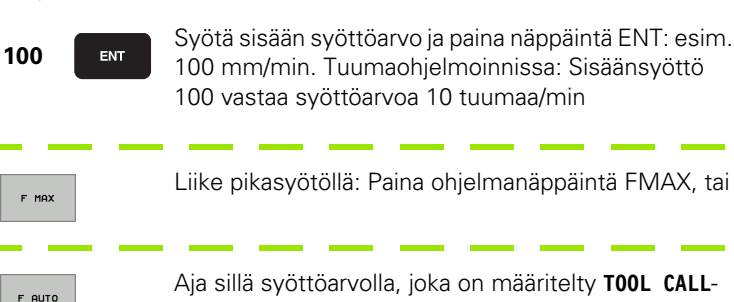

lauseessa: Paina ohjelmanäppäintä FAUTO

| KASIKA                     | IYTTÖ                          | OHJ<br>LIS                                  | ELMOIN<br><mark>Atoimi</mark>                    | NTO M                                 | EDITO:<br>?  | INTI          |      |                                                                                                    |
|----------------------------|--------------------------------|---------------------------------------------|--------------------------------------------------|---------------------------------------|--------------|---------------|------|----------------------------------------------------------------------------------------------------|
| 1<br>2<br>3<br>4<br>5<br>6 | BLK<br>BLK<br>TOOL<br>L<br>END | FORM<br>FORM<br>CAL<br>+ 100<br>(-20<br>PGM | 0.1 Z<br>0.2<br>L 1 Z<br>R0 FM<br>Y+30<br>NEU MM | X+0<br>X+100<br>S5000<br>AX<br>R0 FMF | ¥+0<br>¥+100 | Z-40<br>∂ Z+0 |      | Image: state state |
| М                          |                                | M94                                         | M103                                             | M118                                  | M120         | M124          | M128 | M138                                                                                                    |

# 6.2 Ratato<mark>im</mark>intojen perusteet

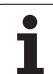

#### LISÄTOIMINTO M ?

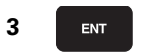

Syötä sisään lisätoiminto esim. M3 ja päätä dialogi näppäimellä ENT

Koneistusohjelman rivi

L X-20 Y+30 R0 FMAX M3

i

#### 6.3 Muotoon ajo ja muodon jättö

# Yleiskuvaus: Muotoon ajon ja muodon jätön ratatoiminnot

Toiminnot APPR (engl. approach = saapuminen) ja DEP (engl. departure = lähteminen) aktivoidaan näppäimellä APPR/DEP. Sen jälkeen voit valita seuraavat ratamuodot ohjelmanäppäinten avulla:

| Toiminto                                                                                                    | Ajo      | Jättö   |
|----------------------------------------------------------------------------------------------------|----------|---------|
| Suora tangentiaalisella liitynnällä                                                                                                    | APPR LT  | DEP LT  |
| Suora kohtisuoraan muotopisteeseen                                                                                                    | APPR LN  | DEP LN  |
| Ympyrärata tangentiaalisella liitynnällä                                                                                                    | APPR CT  | DEP CT  |
| Ympyrärata tangentiaalisella liitynnällä<br>muotoon, ajo ja jättö muodon<br>ulkopuolisen apupisteen kautta, joka<br>yhtyy tangentiaalisesti tulosuoraan | APPR LCT | DEP LCT |

| KASIKAYTTÖ                                                  | OHJELMOINTI JA EDITOINTI                                                                                              |                    |
|-------------------------------------------------------------|----------------------------------------------------------------------------------------------------|--------------------|
| 1 BLK F<br>2 BLK F<br>3 TOOL<br>4 L Z+<br>5 L X-<br>6 END P | ORM 0.1 Z X+0 Y+0 Z-40<br>ORM 0.2 X+100 Y+100 Z+0<br>CALL 1 Z S5000<br>100 R0 FMAX<br>20 Y+30 R0 FMAX M3<br>GM NEU MM | S<br>J<br>DIAGNOSE |
| APPR LT APP                                                 | R LN APPR CT APPR LCT DEP LT DEP LN DEP CT                                                                            |                    |

#### Kierukkamainen muotoon ajo ja muodon jättö

Kierukkamaisessa (ruuvikierre) muotoon ajossa ja muodon jätössä työkalu liikkuu kierukkamaisesti ja liittyy tällöin muotoon tangentiaalista ympyrärataa pitkin. Käytä tällöin toimintoja APPR CT tai DEP CT.

# Tärkeät pisteet muotoon ajossa ja muodon jätössä

#### Alkupiste P<sub>S</sub>

Tämä asema ohjelmoidaan juuri ennen APPR-lausetta. Ps sijaitsee muodon ulkopuolella ja siihen ajetaan ilman sädekorjausta (R0).

Apupiste P<sub>H</sub>

Muotoon ajo ja muodon jättö tapahtuu rataliikkeenä apupisteen  $P_H$  kautta, jonka TNC laskee määriteltyjen APPR- ja DEP-lauseiden perusteella. TNC ajaa hetkellisasemasta apupisteeseen  $P_H$  viimeksi ohjelmoidun syöttöarvon nopeudella.

Ensimmäinen muotopiste P<sub>A</sub> ja viimeinen muotopiste P<sub>E</sub> Ensimmäinen muotopiste P<sub>A</sub> ohjelmoidaan APPR-lauseessa, viimeinen muotopiste P<sub>E</sub> halutulla ratatoiminnolla. Jos DEP-lause sisältää myös Z-koordinaatin, TNC ajaa työkalun ensin koneistustasossa pisteeseen P<sub>H</sub> ja siitä edelleen työkaluakselia pitkin määriteltyyn korkeuteen.

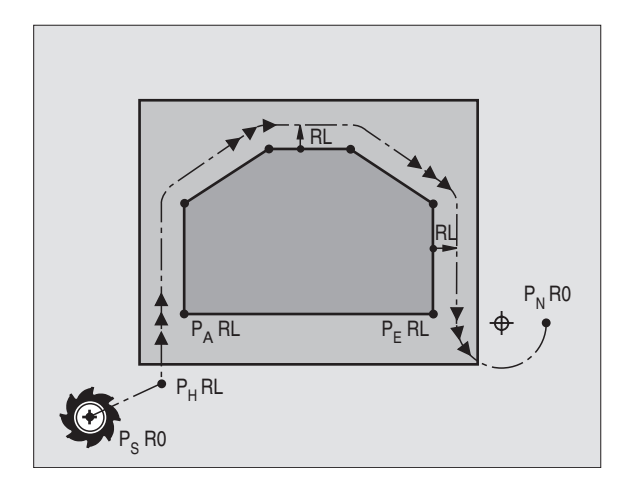

■ Loppupiste P<sub>N</sub>

Asema P<sub>N</sub> sijäitsee muodon ulkopuolella ja se määräytyy DEPlauseen määrittelyn mukaan. Jos DEP-lause sisältää myös Zkoordinaatin, TNC ajaa työkalun ensin koneistustasossa pisteeseen P<sub>H</sub> ja siitä edelleen työkaluakselia pitkin määriteltyyn korkeuteen.

| Lyhyt kuvaus | Merkitys                            |
|--------------|-------------------------------------|
| APPR         | engl. APPRoach = Saapuminen         |
| DEP          | engl. DEParture = Poistuminen       |
| L            | engl. Line = Suora                  |
| С            | engl. Circle = Ympyrä               |
| Т            | Tangentiaalinen (tasainen, sivuava) |
| Ν            | Normaali (kohtisuora)               |

Paikoitusliikkeessä hetkellisasemasta apupisteeseen P<sub>H</sub> TNC ei tarkasta ohjelmoidun muodon vahingoittumista. Tee tarkastus testausgrafiikalla!

Toimintojen APPR LT, APPR LN ja APPR CT yhteydessä TNC ajaa hetkellisasemasta apupisteeseen  $P_H$  viimeksi ohjelmoidulla syöttöarvolla/pikaliikkeellä. Toiminnon APPR LCT yhteydessä TNC ajaa apupisteeseen  $P_H$  käyttäen APPR-lauseessa ohjelmoitua syöttöarvoa. Jos ennen muotoonajolausetta ei ole vielä ohjelmoitu syöttöarvoa, TNC antaa virheilmoituksen.

#### Polaariset koordinaatit

Seuraavia muotoon ajon/muodon jätön toimintoja varten voidaan muotopisteet ohjelmoida myös polaarikoordinaateilla:

- APPR LT tulee olemaan APPR PLT
- APPR LN tulee olemaan APPR PLN
- APPR CT tulee olemaan APPR PCT
- APPR LCT tulee olemaan APPR PLCT
- DEP LCT tulee olemaan DEP PLCT

Paina sitä varten oranssia painiketta P, kun olet ensin valinnut muotoon ajon/muodon jätön toiminnon ohjelmanäppäimellä.

#### Sädekorjaus

Sädekorjaus ohjelmoidaan yhdessä ensimmäisen muotopisteen  $\mathsf{P}_\mathsf{A}$  kanssa APPR-lauseessa. DEP-lause peruuttaa sädekorjauksen automaattisesti!

Muotoon ajo ilman sädekorjausta: Jos APPR-lauseessa ohjelmoidaan R0, TNC ajaa työkalun kuin se olisi työkalu säteellä R = 0 mm ja sädekorjauksella RR! Tällä tavoin toiminnoilla APPR/DEP LN ja APPR/ DEP CT määräytyy suunta, jonka mukaan TNC ajaa työkalun muotoon ja siitä pois. Lisäksi APPR-käskyn jälkeisessä ensimmäisessä liikelauseessa täytyy ohjelmoida molemmat koneistustason koordinaatit

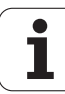

#### Muodon jättö suoraviivaisesti tangentiaalisella liitynnällä: APPR LT

TNC ajaa työkalun suoraviivaisesti alkupisteestä  $\mathsf{P}_S$  apupisteeseen  $\mathsf{P}_H.$ Siitä edelleen ajetaan ensimmäiseen muotopisteeseen  $\mathsf{P}_A$ suoraviivaisesti ja tangentiaalisesti muotoon yhtyen. Apupiste  $\mathsf{P}_H$  on etäisyydellä LEN ensimmäisestä muotopisteestä  $\mathsf{P}_A.$ 

- ▶ Haluttu ratatoiminto: Ajo alkupisteeseen P<sub>S</sub>
- Dialogin avaus näppäimellä APPR/DEP ja ohjelmanäppäimellä APPR LT:

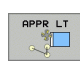

- Ensimmäisen muotopisteen P<sub>A</sub> koordinaatit
- LEN: Apupisteen P<sub>H</sub> etäisyys ensimmäiseen muotopisteeseen P<sub>A</sub>
- Sädekorjaus RR/RL koneistukselle

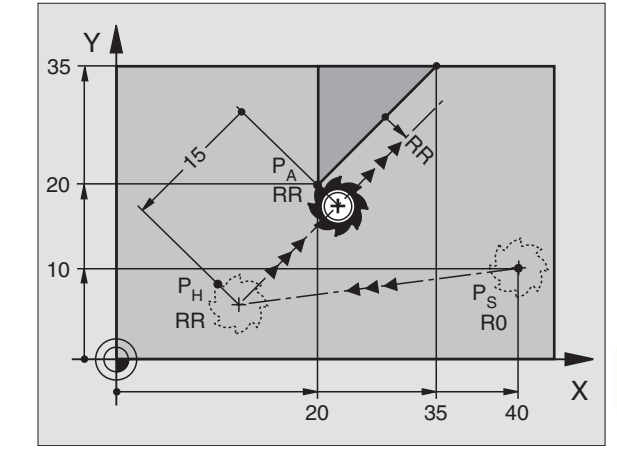

#### NC-esimerkkilauseet

| 7 L X+40 Y+10 R0 FMAX M3               | Ajo pisteeseen P <sub>S</sub> ilman sädekorjausta                                                 |
|----------------------------------------|---------------------------------------------------------------------------------------------------|
| 8 APPR LT X+20 Y+20 Z-10 LEN15 RR F100 | P <sub>A</sub> sädekorjauksella. RR, etäsyys P <sub>H</sub> pisteeseen P <sub>A</sub> :<br>LEN=15 |
| 9 L Y+35 Y+35                          | Ensimmäisen muotoelementin loppupiste                                                             |
| 10 L                                   | Seuraava muotoelementti                                                                           |

## Suoraviivainen muotoonajo kohtisuorasti ensimmäiseen muotopisteeseen: APPR LN

TNC ajaa työkalun suoraviivaisesti alkupisteestä  $\mathsf{P}_S$  apupisteeseen  $\mathsf{P}_H.$ Siitä edelleen ajetaan ensimmäiseen muotopisteeseen  $\mathsf{P}_A$ suoraviivaisesti ja kohtisuorasti muotoon liittyen. Apupiste  $\mathsf{P}_H$  on etäisyydellä LEN + työkalu säde ensimmäisestä muotopisteestä  $\mathsf{P}_A.$ 

- ▶ Haluttu ratatoiminto: Ajo alkupisteeseen P<sub>S</sub>
- Dialogin avaus näppäimellä APPR/DEP ja ohjelmanäppäimellä APPR LN:

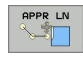

- Ensimmäisen muotopisteen P<sub>A</sub> koordinaatit
  - Pituus: Apupisteen P<sub>H</sub> etäisyys. Määrittele LEN aina positiivisena!
- Sädekorjaus RR/RL koneistukselle

#### NC-esimerkkilauseet

| 7 L X+40 Y+10 RO FMAX M3               | Ajo pis <sup>.</sup> |
|----------------------------------------|----------------------|
| 8 APPR LN X+10 Y+20 Z-10 LEN15 RR F100 | P <sub>A</sub> säd   |
| 9 L X+20 Y+35                          | Ensimr               |
| 10 L                                   | Seuraa               |

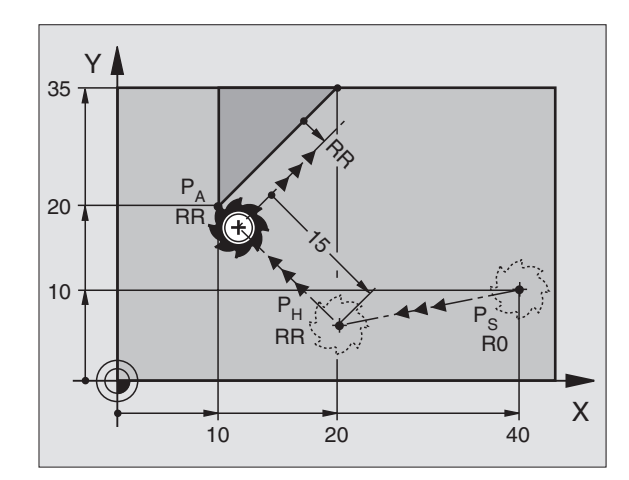

| Ajo pisteeseen P <sub>S</sub> ilman sädekorjausta |
|---------------------------------------------------|
| P <sub>A</sub> sädekorjauksella. RR               |
| Ensimmäisen muotoelementin loppupiste             |
| Seuraava muotoelementti                           |

i

# Muodon jättö ympyränkaaren mukaista rataa tangentiaalisella liitynnällä: APPR CT

TNC ajaa työkalun suoraviivaisesti alkupisteestä  $\mathsf{P}_{\mathsf{S}}$ apupisteeseen  $\mathsf{P}_{\mathsf{H}}.$ Siitä edelleen jatketaan ympyräkaaren mukaista rataa, joka yhtyy tangentiaalisesti enimmäiseen muotopisteeseen  $\mathsf{P}_{\mathsf{A}}.$ 

Ympyrärata pisteestä  $\mathsf{P}_\mathsf{H}$  pisteeseen  $\mathsf{P}_\mathsf{A}$ asetetaan säteen R ja keskipistekulman CCA avulla. Kiertosuunta ympyräradalla määräytyy ensimmäisen muotoelementin kulkusuunnan mukaan.

- Haluttu ratatoiminto: Ajo alkupisteeseen P<sub>S</sub>
- Dialogin avaus näppäimellä APPR/DEP ja ohjelmanäppäimellä APPR CT:

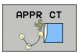

- Ensimmäisen muotopisteen P<sub>A</sub> koordinaatit
- Ympyräradan säde R
  - Muotoon ajo työkappaleen sivupintaan, mikä määritellään sädekorjauksen avulla: Määrittele R positiivisena
  - Muodon jättö työkappaleen sivupinnasta: Syötä sisään negatiivinen R
- Ympyräradan keskipistekulma CCA
  - CCA määritellään aina vain positiivisena
  - Maksimi sisäänsyöttöarvo 360°
- Sädekorjaus RR/RL koneistukselle

#### **NC-esimerkkilauseet**

| 7 L X+40 Y+10 RO FMAX M3                     | Ajo pisteeseen P <sub>S</sub> ilman sädekorjausta |
|----------------------------------------------|---------------------------------------------------|
| 8 APPR CT X+10 Y+20 Z-10 CCA180 R+10 RR F100 | P <sub>A</sub> sädekorjauksella. RR, Säde R=10    |
| 9 L X+20 Y+35                                | Ensimmäisen muotoelementin loppupiste             |
| 10 L                                         | Seuraava muotoelementti                           |

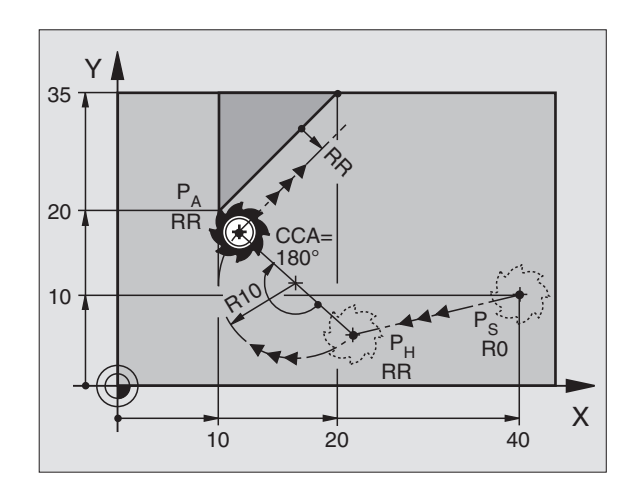

#### Muotoon ajo ympyräkaaren mukaista rataa tangentiaalisella liitynnällä muotoon ja tulosuoraan: APPR LCT

TNC ajaa työkalun suoraviivaisesti alkupisteestä  $\mathsf{P}_S$ apupisteeseen  $\mathsf{P}_H.$  Siitä edelleen jatketaan ympyräkaaren mukaista rataa ensimmäiseen muotopisteeseen  $\mathsf{P}_A.$  APPR-lauseessa ohjelmoitu syöttöarvo on voimassa.

Ympyrärata liittyy tangentiaalisesti sekä suoraan  $\mathsf{P}_{\mathsf{S}}-\mathsf{P}_{\mathsf{H}}$ että ensimmäiseen muotoelementtiin. Näin se määräytyy yksiselitteisesti säteen R avulla.

- ► Haluttu ratatoiminto: Ajo alkupisteeseen P<sub>S</sub>
- Dialogin avaus näppäimellä APPR/DEP ja ohjelmanäppäimellä APPR LCT:

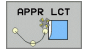

Ensimmäisen muotopisteen P<sub>A</sub> koordinaatit

- > Ympyräradan säde R. Määrittele R positiivisena
- Sädekorjaus RR/RL koneistukselle

#### NC-esimerkkilauseet

| Y A               |   |
|-------------------|---|
|                   |   |
|                   |   |
|                   |   |
| 10 River Ps       |   |
| P <sub>H</sub> R0 |   |
|                   | X |

| 7 L X+40 Y+10 RO FMAX M3              | Ajo pisteeseen P <sub>S</sub> ilman sädekorjausta |
|---------------------------------------|---------------------------------------------------|
| 8 APPR LCT X+10 Y+20 Z-10 R10 RR F100 | P <sub>A</sub> sädekorjauksella. RR, Säde R=10    |
| 9 L X+20 Y+35                         | Ensimmäisen muotoelementin loppupiste             |
| 10 L                                  | Seuraava muotoelementti                           |

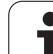

#### Muodon jättö suoraviivaisesti tangentiaalisella liitynnällä: DEP LT

TNC ajaa työkalun suoraviivaisesti viimeisestä muotopisteestä P<sub>F</sub> loppupisteeseen P<sub>N</sub>. Suora sijaitsee viimeisen muotoelementin jatkeena. P<sub>N</sub> sijaitsee etäisyydellä LEN pisteestä P<sub>E</sub>.

- Ohjelmoi viimeinen muotoelementti loppupisteen P<sub>F</sub> ja sädekorjauksen avulla
- Dialogin avaus näppäimellä APPR/DEP ja ohjelmanäppäimellä DEP LT:

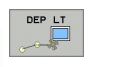

LEN: Syötä sisään loppupisteen P<sub>N</sub> etäisyys viimeisestä muotopisteestä P<sub>E</sub>

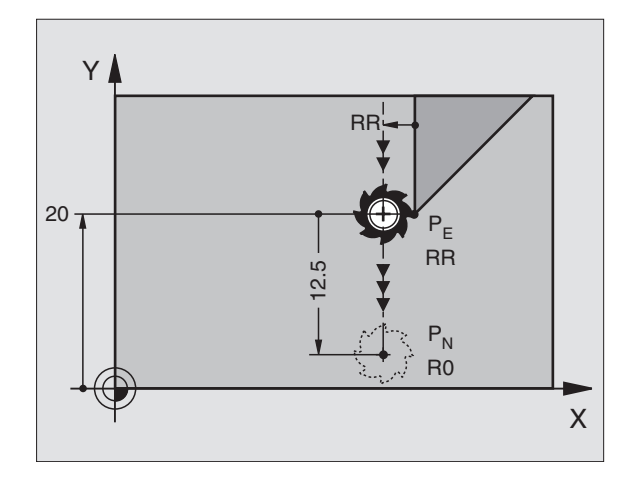

#### **NC-esimerkkilauseet**

| 23 L Y+20 RR F100      | Viimeinen muotoelementti: P <sub>E</sub> sädekorjauksella |
|------------------------|-----------------------------------------------------------|
| 24 DEP LT LEN12.5 F100 | Muodon jättö liikepituudella LEN=12,5 mnm                 |
| 25 L Z+100 FMAX M2     | Z irtautumisliike, Paluuliike, Ohjelman loppu             |

#### Suoraviivainen muodon jättö kohtisuorasti viimeisen muotopisteen suhteen: DEP LN

TNC ajaa työkalun suoraviivaisesti viimeisestä muotopisteestä P<sub>F</sub> loppupisteeseen P<sub>N</sub>. Suora lähtee kohtisuorasti viimeisestä muotopisteestä P<sub>E</sub>. Pisteen P<sub>N</sub> ja pisteen P<sub>E</sub> välinen etäisyys on LEN + työkalun säde.

- Ohjelmoi viimeinen muotoelementti loppupisteen P<sub>F</sub> ja sädekorjauksen avulla
- Dialogin avaus näppäimellä APPR/DEP ja ohjelmanäppäimellä DEP LN:

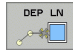

LEN: Syötä sisään loppupisteen P<sub>N</sub> etäisyys Tärkeätä: Määrittele LEN positiivisena!

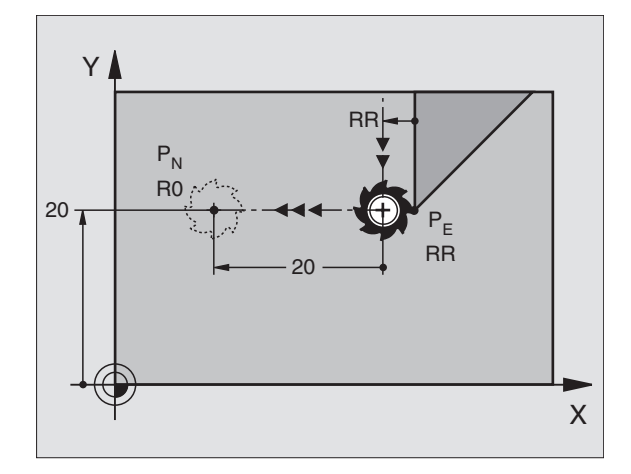

#### NC-esimerkkilauseet

| 23 L Y+20 RR F100     | Viimeinen muotoelementti: P <sub>E</sub> sädekorjauksella   |
|-----------------------|-------------------------------------------------------------|
| 24 DEP LN LEN+20 F100 | Ajo pois etäisyydelle LEN = 20 mm kohtisuorasti<br>muodosta |
| 25 L Z+100 FMAX M2    | Z irtautumisliike, Paluuliike, Ohjelman loppu               |

Х

# Muodon jättö ympyränkaaren mukaista rataa tangentiaalisella liitynnällä: DEP CT

TNC ajaa työkalun suoraviivaisesti viimeisestä muotopisteestä  $\mathsf{P}_\mathsf{E}$ loppupisteeseen  $\mathsf{P}_N$ . Ympyrärata liittyy tangentiaalisesti viimeiseen muotoelementtiin.

- Ohjelmoi viimeinen muotoelementti loppupisteen P<sub>E</sub> ja sädekorjauksen avulla
- Dialogin avaus näppäimellä APPR/DEP ja ohjelmanäppäimellä DEP CT :

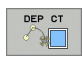

Ympyräradan keskipistekulma CCA

- Ympyräradan säde R
  - Työkalun tulee irtautua työkappaleesta sille puolen, joka on asetettu sädekorjauksella: Määrittele R positiivisena
  - Työkalun tulee irtautua työkappaleen vastakkaiselle puolelle kuin on sädekorjauksen asetus: Syötä sisään negatiivinen R

#### NC-esimerkkilauseet

| 23 L Y+20 RR F100          | Viimeinen muotoelementti: P <sub>E</sub> sädekorjauksella |
|----------------------------|-----------------------------------------------------------|
| 24 DEP CT CCA 180 R+8 F100 | Keskipistekulma=180°,                                     |
|                            | Ympyräradan säde=8 mm                                     |
| 25 L Z+100 FMAX M2         | Z irtautumisliike, Paluuliike, Ohjelman loppu             |

Y

20 -

PN

**R**0

#### Muodon jättö ympyräkaaren mukaista rataa tangentiaalisella liitynnällä muotoon ja lähtösuoraan: DEP LCT

TNC ajaa työkalun ympyränkaaren mukaista rataa viimeisestä muotopisteestä P<sub>E</sub> apupisteeseen P<sub>H</sub>. Siitä edelleen jatketaan suoraviivaisesti loppupisteeseen P<sub>N</sub>. Viimeisen muotoelementin ja pisteestä P<sub>H</sub> pisteeseen P<sub>N</sub> kulkevan suoran välissä on kaareva tangentiaalinen liityntä. Näin ympyrärata määräytyy yksiselitteisesti säteen R avulla.

- Ohjelmoi viimeinen muotoelementti loppupisteen P<sub>E</sub> ja sädekorjauksen avulla
- Dialogin avaus näppäimellä APPR/DEP ja ohjelmanäppäimellä DEP LCT:
  - Syötä sisään loppupisteen P<sub>N</sub> koordinaatit
  - > Ympyräradan säde R. Määrittele R positiivisena

#### NC-esimerkkilauseet

DEP LCT

| 23 L Y+20 RR F100             | Viimeinen muotoelementti: P <sub>E</sub> sädekorjauksella |
|-------------------------------|-----------------------------------------------------------|
| 24 DEP LCT X+10 Y+12 R+8 F100 | Koordinaatit P <sub>N</sub> , ympyräradan säde =8 mm      |
| 25 L Z+100 FMAX M2            | Z irtautumisliike, Paluuliike, Ohjelman loppu             |

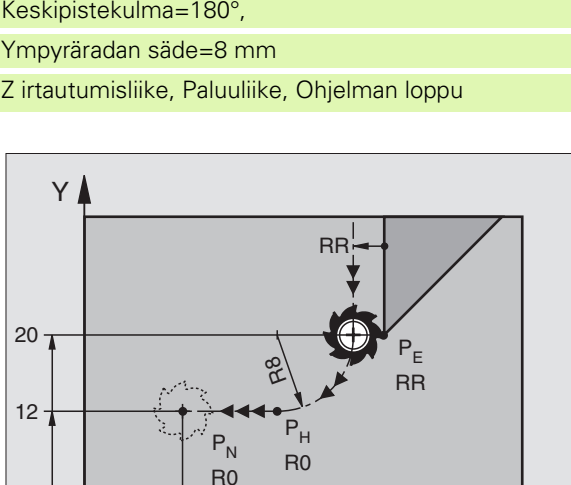

10

RR

RR

Х

# 6.4 Rataliikkeet - suorakulmaiset koordinaatit

#### Ratatoimintojen yleiskuvaus

| Toiminto                                                                            | Ratatoimintonäppäin | Työkalun liike                                                                  | Tarvittavat sisäänsyötöt                                                 | Sivu     |
|-------------------------------------------------------------------------------------|---------------------|---------------------------------------------------------------------------------|--------------------------------------------------------------------------|----------|
| Suora <b>L</b><br>engl.: Line                                                       | LAP                 | Suora                                                                           | Suoran loppupisteen<br>koordinaatit                                      | Sivu 213 |
| Viiste: <b>CHF</b><br>engl.: <b>CH</b> am <b>F</b> er                               | CHF<br>of CHF       | Viiste kahden suoran<br>välissä                                                 | Viisteen pituus                                                          | Sivu 214 |
| Ympyräkeskipiste <b>CC</b> ;<br>engl.: Circle Center                                | <b>33</b>           | Ei mitään                                                                       | Ympyräkeskipisteen tai<br>napapisteen koordinaatit                       | Sivu 216 |
| Ympyränkaari <b>C</b><br>engl.: <b>C</b> ircle                                      | Jc                  | Ympyrärata keskipisteen<br>CC ympäri kaaren<br>loppupisteeseen                  | Ympyräkeskipisteen<br>koordinaatit, kiertosuunta                         | Sivu 217 |
| Ympyränkaari <b>CR</b><br>engl.: <b>C</b> ircle by <b>R</b> adius                   | CR o                | Ympyrärata määrätyllä<br>säteellä                                               | Ympyräkaaren<br>loppupisteen koordinaatit,<br>ympyrän säde, kiertosuunta | Sivu 218 |
| Ympyränkaari <b>CR</b><br>engl.: <b>C</b> ircle <b>T</b> angential                  | CT                  | Ympyrärata<br>tangentiaalisella liitynnällä<br>seuraavaan<br>muotoelementtiin   | Ympyräradan loppupisteen<br>koordinaatit                                 | Sivu 219 |
| Nurkan pyöristys RND<br><b>RND</b><br>engl.: <b>R</b> ou <b>ND</b> ing of<br>Corner |                     | Ympyrärata<br>tangentiaalisella liitynnällä<br>seuraavaan<br>muotoelementtiin   | Pyöristyssäde R                                                          | Sivu 215 |
| Vapaa muodon<br>ohjelmointi FK <b>FK</b>                                            | FK                  | Suora tai ympyrärata<br>halutulla liitynnällä<br>edeltävään<br>muotoelementtiin | katso "Rataliikkeet – Vapaa<br>muodon ohjelmointi FK",<br>sivu 233       | Sivu 233 |

i

#### Suora L

TNC ajaa työkalun suoraviivaisesti hetkellisasemasta suoran loppupisteeseen. Alkupiste on edellisen lauseen loppupiste.

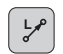

- Suoran loppupisteen koordinaatitmikäli tarpeen
- Sädekorjaus RL/RR/RO
- ▶ Syöttöarvo F
- ▶ Lisätoiminto M

#### **NC-esimerkkilauseet**

- 7 L X+10 Y+40 RL F200 M3
- 8 L IX+20 IY-15
- 9 L X+60 IY-10

#### Hetkellisaseman talteenotto

Voit muodostaa suoran lauseen (L-lauseen) myös näppäimellä "HETKELLISASEMAN TALLENNUS":

- Aja työkalu käsikäyttötavalla siihen asemaan, joka otetaan talteen
- > Vaihda näyttö ohjelman tallennuksen/editoinnin käyttötavalle
- Valitse ohjelmalause, jonka jälkeen L-lause lisätään
- **-**‡-

Paina näppäintä "HETKELLISASEMAN TALLENNUS": TNC luo L-lauseen hetkellisaseman koordinaattien avulla

TNC:n L-lauseeseen tallentamien akseleiden lukumäärä asetetaan MOD-toiminnolla (katso "MOD-toiminnon valinta", sivu 608).

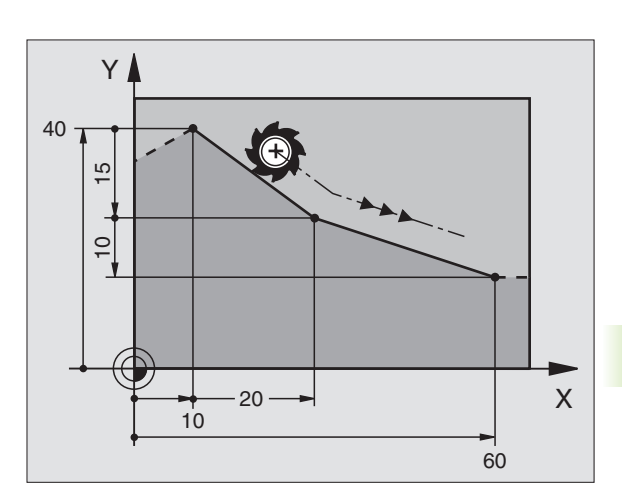

#### Viisteen CHF lisäys kahden suoran väliin

Muodon nurkat, jotka ovat kahden suoran leikkauspisteessä, voidaan varustaa viisteellä.

- Tällöin ohjelmoit ennen CHF-lausetta ja sen jälkeen molemmat koordinaatit siinä tasossa, jossa viiste toteutetaan
- Sädekorjauksen tulee olla sama ennen CHF-lausetta ja sen jälkeen
- Viisteen tulee olla toteutuskelpoinen sen hetkisellä työkalulla

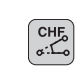

▶ Viisteen pätkä: Viisteen pituus, mikäli tarpeen:

**Syöttöarvo F** (vaikuttaa vain CHF-lauseessa)

#### NC-esimerkkilauseet

| 7 L X+0 Y+30 RL F300 M3 |
|-------------------------|
|                         |
| 8 L X+40 IY+5           |
|                         |
| 9 CHF 12 F250           |
|                         |
| 10 L IX+5 Y+0           |

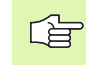

Älä aloita muotoa CHF-lauseella.

Viiste suoritetaan vain koneistustasossa.

Muotoon ajoa ei toteuteta viisteen sisältävään nurkkapisteeseen.

CHF-lauseessa ohjelmoitu syöttöarvo vaikuttaa vain kyseisessä CHF-lauseessa. Sen jälkeen on taas ennen CHF-lausetta ohjelmoitu syöttöarvo voimassa.

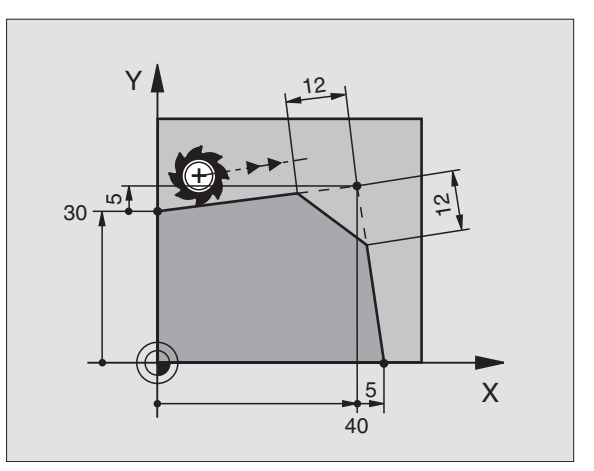

1

#### Nurkan pyöristys RND

Toiminto RND pyöristää muodon nurkan.

Työkalu liikkuu ympyräkaaren mukaista rataa, joka liittyy tangentiaalisesti sekä edeltävään että seuraavaan muotoelementtiin.

Pyöristyssäteen tulee olla toteutuskelpoinen käytettävällä työkalulla

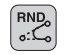

▶ Pyöristyssäde: Ympyränkaaren säde, mikäli tarpeen:

**Syöttöarvo F** (vaikuttaa vain RND-lauseessa)

#### NC-esimerkkilauseet

| 5 | L X+10 | Y+40 R | RL F300 | и мз |
|---|--------|--------|---------|------|
| 6 | L X+40 | Y+25   |         |      |
| 7 | RND R5 | F100   |         |      |
| 8 | L X+10 | Y+5    |         |      |

Sekä edeltävän että seuraavan muotoelementin tulee sisältää koordinaatit siinä tasossa, jossa nurkan pyöristys toteutetaan. Jos koneistat muodon ilman sädekorjausta, silloin täytyy ohjelmoida koneistustason molemmat koordinaatit.

Nurkkapisteeseen ei suoriteta muotoon ajoa.

RND-lauseessa ohjelmoitu syöttöarvo vaikuttaa vain kyseisessä RND-lauseessa. Sen jälkeen on taas ennen RND-lausetta ohjelmoitu syöttöarvo voimassa.

RND-lausetta voidaan käyttää pehmeän muotoon ajon lauseena, jos APPR-toimintoja ei tällöin käytetä.

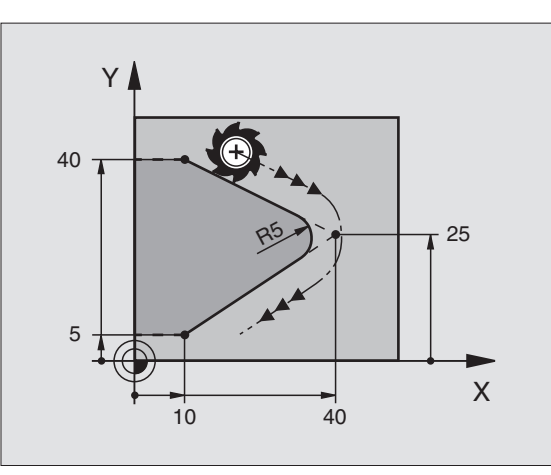

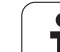

#### Ympyräkeskipiste CC

C-näppäimellä (ympyrärata) ohjelmoitaville ympyräradoille asetetaan ympyrän keskipiste. Sitä varten

- syötä sisään ympyräkeskipisteen suorakulmaiset koordinaatit tai
- tallenna viimeksi ohjelmoitu asema tai
- ota koordinaatit talteen näppäimellä "HETKELLISASEMAN TALLENNUS"

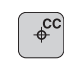

Koordinaatit CC: Syötä sisään ympyräkeskipisteen koordinaatit tai ottaaksesi talteen viimeksi ohjelmoidun aseman koordinaatit: Älä syötä mitään koordinaatteja

#### NC-esimerkkilauseet

| 5 66 A-25 1-25 | 5 | CC | X+25 | Y+25 |  |
|----------------|---|----|------|------|--|
|----------------|---|----|------|------|--|

#### tai

| 10 L X+25 Y+25 |  |  |
|----------------|--|--|
| 11 CC          |  |  |

Ohjelmarivit 10 ja 11 eivät perustu kuvaan.

#### Voimassaolo

Ympyräkeskipiste on voimassa niin kauan, kunnes ohjelmoit uuden ympyräkeskipisteen. Ympyräkeskipisteen voi asettaa myös lisäakseleille U, V ja W.

#### Ympyräkeskipisteen CC inkrementaalinen määrittely

Ympyräkeskipisteelle inkrementaalisesti määritellyt koordinaatit perustuvat aina viimeksi ohjelmoituun työkaluasemaan.

Näppäimellä CC merkitään asema ympyrän keskipisteeksi: Työkalu ei aja tähän asemaan.

Ympyräkeskipiste on samalla myös napapiste napakoordinaatteja varten.

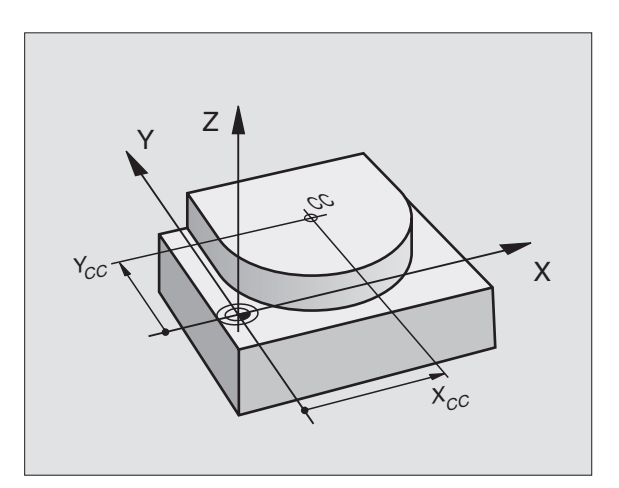

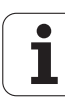
# 6.4 Rataliikkeet - suoraku<mark>lm</mark>aiset koordinaatit

# Ympyrärata C ympyrän keskipisteen CC ympäri

Aseta ensin ympyräkeskipiste CC, ennenkuin ohjelmoit ympyräradan. Ympyräradan alkupisteenä on ennen C-lausetta viimeksi ohjelmoitu työkaluasema..

▶ Työkalun ajo ympyräradan alkupisteeseen

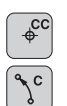

- Ympyräkeskipisteen koordinaatit
- Ympyräkaaren loppupisteen koordinaatit
- ▶ Kiertosuunta DR, mikäli tarpeen:
- Syöttöarvo F
- ▶ Lisätoiminto M

#### NC-esimerkkilauseet

- 5 CC X+25 Y+25 6 L X+45 Y+25 RR F200 M3
- 7 C X+45 Y+25 DR+

#### Täysiympyrä

Ohjelmoi loppupisteelle samat koordinaatit kuin alkupisteelle.

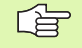

Ympyräliikkeen alku- ja loppupisteen on oltava ympyräradalla.

Määrittelytoleranssi: enintään 0.016 mm (valitaan koneparametrilla MP7431).

Pienin mahdollinen ympyränkaari, jonka TNC voi liikkua: 0.0016  $\mu m$ 

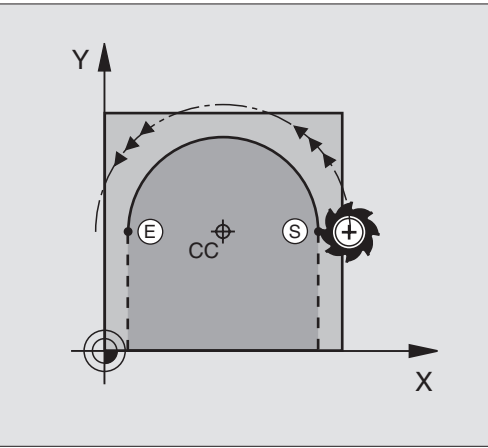

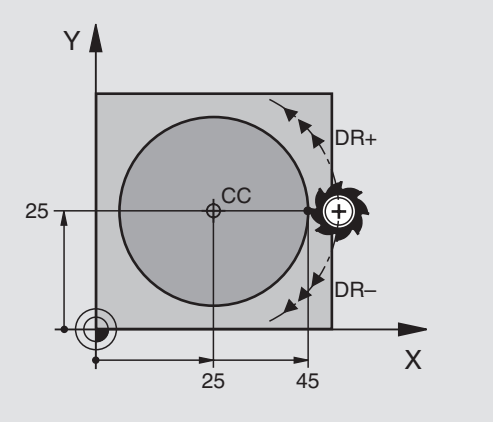

2 4 Postomhistoria

# Ympyrärata CR määrätyllä säteellä

Työkalu liikkuu ympyrärataa, jonka säde on R.

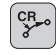

- > Ympyräkaaren loppupisteen koordinaatit
- ► Säde R

Huomautus: Etumerkki määrää ympyräkaaren suuruuden!

- ▶ Kiertosuunta DR Huomautus: Etumerkki määrää koveran ja kuperan kaaren! Mikäli tarpeen:
- Lisätoiminto M
- Syöttöarvo F

#### Täysiympyrä

Täysiympyrälle ohjelmoidaan kaksi CR-lausetta peräjälkeen:

Ensimmäisen puolikaaren loppupiste on toisen alkupiste. Toisen puolikaaren loppupiste on ensimmäisen alkupiste.

#### Keskipistekulma CCA ja ympyräkaaren säde R

Muodon alku- ja loppupisteet voidaan yhdistää toisiinsa neljällä eri ympyräkaarella, joilla on samansuuruinen säde

Pienempi ympyränkaari: CCA<180° Säteellä on positiivinen etumerkki R>0

Suurempi ympyränkaari: CCA>180° Säteellä on negatiivinen etumerkki R<0

Kiertosuunnalla määrätään, onko kysessä ulkpuolinen (kupera) vai sisäpuolinen (kovera) kaari:

Kupera: Kiertosuunta DR+ (sädekorjauksella RL)

Kovera: Kiertosuunta DR+ (sädekorjauksella RL)

NC-esimerkkilauseet

| 10  | L  | (+40 ) | (+40 I | RL F2( | 00 M3 | 3      |    |
|-----|----|--------|--------|--------|-------|--------|----|
| 11  | CR | X+70   | Y+40   | R+20   | DR-   | (KAARI | 1) |
| tai |    |        |        |        |       |        |    |
| 11  | CR | X+70   | Y+40   | R+20   | DR+   | (KAARI | 2) |
| tai |    |        |        |        |       |        |    |
| 11  | CR | X+70   | Y+40   | R-20   | DR-   | (KAARI | 3) |
| tai |    |        |        |        |       |        |    |
| 11  | CR | X+70   | Y+40   | R-20   | DR+   | (KAARI | 4) |

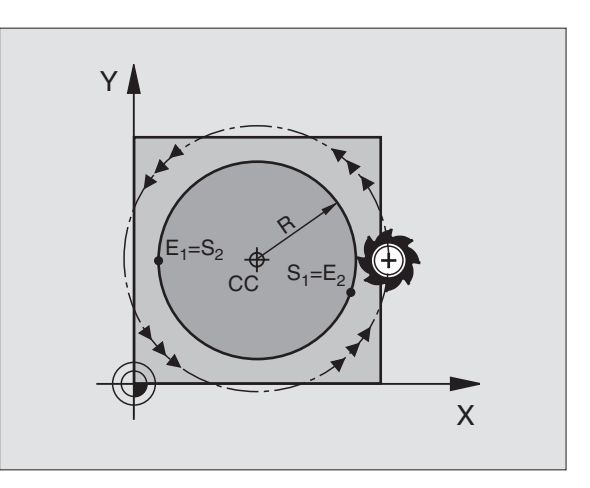

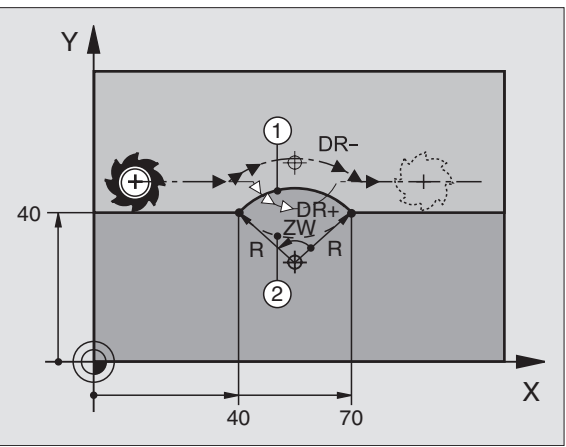

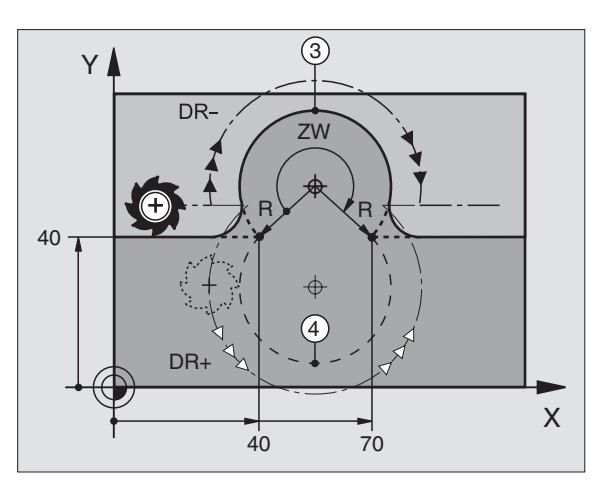

1

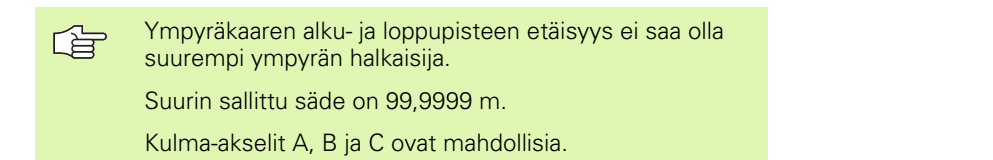

# Ympyrärata CT tangentiaalisella liitynnällä

Työkalu liikkuu ympyräkaaren mukaista rataa, joka liittyy tangentiaalisesti sitä ennen ohjelmoituun muotoelementtiin.

Liityntä on tangentiaalinen, jos muotoelementtien leikkauspisteessä ei ole taitetta tai nurkkaa, siis muotoelementit yhtyvät toisiinsa.

Muotoelementti, johon ympyräkaari liittyy tangentiaalisesti, ohjelmoidaan suoraan ennen CT-lausetta. Sitä varten tarvitaan vähintään kaksi paikoituslausetta

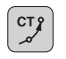

Ympyräkaaren loppupisteen koordinaatit, mikäli tarpeen:

Syöttöarvo F

▶ Lisätoiminto M

#### NC-esimerkkilauseet

| 7 L X+0 Y+25 RL | F300 | M3 |
|-----------------|------|----|
|-----------------|------|----|

- 8 L X+25 Y+30
- 9 CT X+45 Y+20
- 10 L Y+0

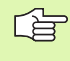

CT-lauseen ja edeltävän muotoelementin tulee molempien sisältää koordinaatit siinä tasossa, jossa ympyräkaari toteutetaan!

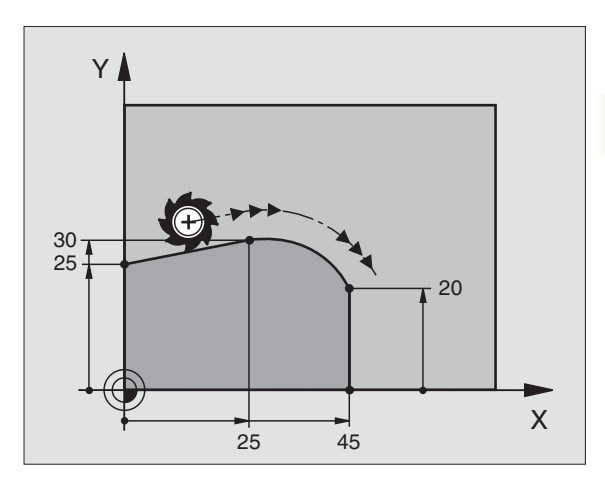

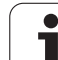

# Esimerkki: Karteesinen suora liike ja viiste

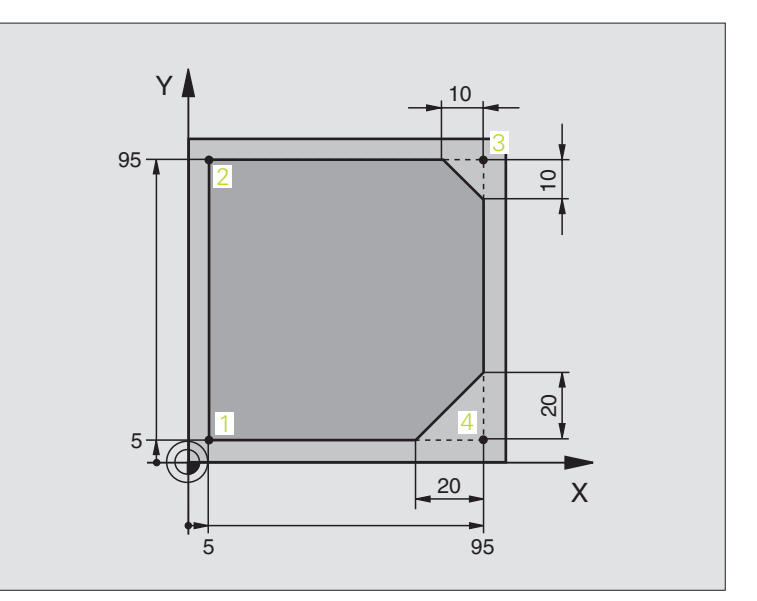

| O BEGIN PGM LINEAR MM           |                                                             |
|---------------------------------|-------------------------------------------------------------|
| 1 BLK FORM 0.1 Z X+0 Y+0 Z-20   | Aihion määrittely koneistuksen graafista simulointia varten |
| 2 BLK FORM 0.2 X+100 Y+100 Z+0  |                                                             |
| 3 TOOL DEF 1 L+0 R+10           | Työkalun määrittely ohjelmassa                              |
| 4 TOOL CALL 1 Z S4000           | Työkalukutsu karan akselilla ja kierrosluvulla              |
| 5 L Z+250 RO FMAX               | Työkalun irtiajo karan akselilla pikaliikkeellä FMAX        |
| 6 L X-10 Y-10 RO FMAX           | Työkalun esipaikoitus                                       |
| 7 L Z-5 R0 F1000 M3             | Ajo koneistussyvyyteen syöttöarvolla F = 1000 mm/min        |
| 8 APPR LT X+5 X+5 LEN10 RL F300 | Suoraviivainen muotoonajo pisteeseen 1                      |
|                                 | tangentiaalisesti liittyen                                  |
| 9 L Y+95                        | Ajo pisteeseen 2                                            |
| 10 L X+95                       | Piste 3: Nurkan 3 ensimmäinen suora                         |
| 11 CHF 10                       | Viisteen pituuden ohjelmointi 10 mm                         |
| 12 L Y+5                        | Piste 4: Nurkan 3 toinen suora, nurkan 4 ensimmäinen suora  |
| 13 CHF 20                       | Viisteen pituuden ohjelmointi 20 mm                         |
| 14 L X+5                        | Ajo viimeiseen muotopisteeseen 1, nurkan 4 toinen suora     |
| 15 DEP LT LEN10 F1000           | Muodon jättö suoraviivaisesti tangentiaalisella liitynnällä |
| 16 L Z+250 RO FMAX M2           | Työkalun irtiajo, ohjelman loppu                            |
| 17 END PGM LINEAR MM            |                                                             |

# Esimerkki: Karteesinen ympyränkaariliike

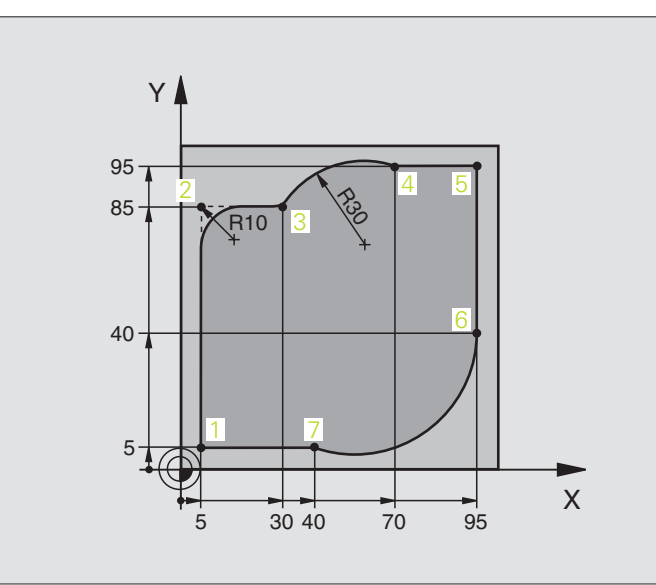

| O BEGIN PGM CIRCULAR MM        |                                                                         |
|--------------------------------|-------------------------------------------------------------------------|
| 1 BLK FORM 0.1 Z X+0 Y+0 Z-20  | Aihion määrittely koneistuksen graafista simulointia varten             |
| 2 BLK FORM 0.2 X+100 Y+100 Z+0 |                                                                         |
| 3 TOOL DEF 1 L+0 R+10          | Työkalun määrittely ohjelmassa                                          |
| 4 TOOL CALL 1 Z X4000          | Työkalukutsu karan akselilla ja kierrosluvulla                          |
| 5 L Z+250 RO FMAX              | Työkalun irtiajo karan akselilla pikaliikkeellä FMAX                    |
| 6 L X-10 Y-10 RO FMAX          | Työkalun esipaikoitus                                                   |
| 7 L Z-5 RO F1000 M3            | Ajo koneistussyvyyteen syöttöarvolla F = 1000 mm/min                    |
| 8 APPR LCT X+5 Y+5 R5 RL F300  | Muotoon ajo ympyrärataa ja pisteeseen 1                                 |
|                                | tangentiaalisesti liittyen                                              |
| 9 L X+5 Y+85                   | Piste 2: Nurkan 2 ensimmäinen suora                                     |
| 10 RND R10 F150                | Pyöristys säteellä R = 10 mm, Syöttöarvo: 150 mm/min                    |
| 11 L X+30 Y+85                 | Ajo pisteeseen 3: Ympyrän alkupiste CR-lauseella                        |
| 12 CR X+70 Y+95 R+30 DR-       | Ajo pisteeseen 4: Ympyrän loppupiste CR-lauseella, säde 30 mm           |
| 13 L X+95                      | Ajo pisteeseen 5                                                        |
| 14 L X+95 Y+40                 | Ajo pisteeseen 6                                                        |
| 15 CT X+40 Y+5                 | Ajo pisteeseen 7: Ympyrän loppupiste, ympyränkaari<br>tangentiaalisella |
|                                | liitynnällä pisteeseen 6, TNC laskee itse säteen                        |

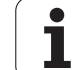

| 16 L X+5                      | Ajo viimeiseen muotopisteeseen 1                       |
|-------------------------------|--------------------------------------------------------|
| 17 DEP LCT X-20 Y-20 R5 F1000 | Muodon jättö ympyrärataa tangentiaalisella liitynnällä |
| 18 L Z+250 R0 FMAX M2         | Työkalun irtiajo, ohjelman loppu                       |
| 19 END PGM CIRCULAR MM        |                                                        |

# Esimerkki: Karteesinen täysiympyrä

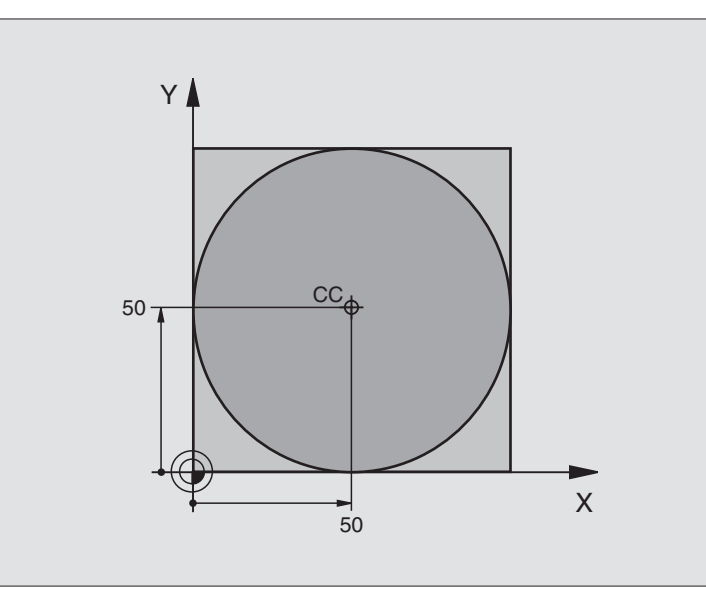

| O BEGIN PGM C-CC MM            |                                                            |
|--------------------------------|------------------------------------------------------------|
| 1 BLK FORM 0.1 Z X+0 Y+0 Z-20  | Aihion määrittely                                          |
| 2 BLK FORM 0.2 X+100 Y+100 Z+0 |                                                            |
| 3 TOOL DEF 1 L+0 R+12,5        | Työkalun määrittely                                        |
| 4 TOOL CALL 1 Z S3150          | Työkalukutsu                                               |
| 5 CC X+50 Y+50                 | Ympyräkeskipisteen määrittely                              |
| 6 L Z+250 RO FMAX              | Työkalun irtiajo                                           |
| 7 L X-40 Y+50 R0 FMAX          | Työkalun esipaikoitus                                      |
| 8 L Z-5 RO F1000 M3            | Ajo koneistussyvyyteen                                     |
| 9 APPR LCT X+0 Y+50 R5 RL F300 | Ajo ympyräkeskipisteeseen ympyrärataa tangentiaalisesti    |
|                                | Liityntä                                                   |
| 10 C X+0 DR-                   | Ajo ympyrän loppupisteeseen (=ymp. alkupiste)              |
| 11 DEP LCT X-40 Y-20 R5 F1000  | Muodon jättö ympyräkaaren mukaista rataa tangentiaalisesti |
|                                | Liityntä                                                   |
| 12 L Z+250 RO FMAX M2          | Työkalun irtiajo, ohjelman loppu                           |
| 13 END PGM C-CC MM             |                                                            |

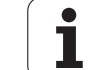

# 6.5 Rataliikkeet polaarikoordinaatit (napakoordinaatit)

# Yleiskuvaus

Napakoordinaateilla määritellään paikoitusasema kulman PA ja etäisyyden PR avulla aiemmin asetetusta napapisteestä CC (katso "Perusteet", sivu 233).

Polaarikoordinaattien käyttö on hyödyllinen:

- paikoituksissa ympyräkaarelle
- työkappaleen piirustuksen kulmamitoituksilla, esim. reikäympyrät

#### Ratatoimintojen yleiskuvaus napakoordinaateilla

| Toiminto                       | Ratatoimintonäppäin      | Työkalun liike                                                              | Tarvittavat sisäänsyötöt                                                                      | Sivu     |
|--------------------------------|--------------------------|-----------------------------------------------------------------------------|-----------------------------------------------------------------------------------------------|----------|
| Suora LP                       |                          | Suora                                                                       | Polaarisäde, Suoran<br>loppupisteen polaarikulma                                              | Sivu 226 |
| Ympyränkaari <b>CP</b>         | <i></i> <sup>℃</sup> + P | Ympyrärata keskipisteen/<br>napapisteen CC ympäri<br>kaaren loppupisteeseen | Ympyrän loppupisteen<br>napakulma, Kiertosuunta                                               | Sivu 226 |
| Ympyränkaari <b>CTP</b>        | 『<br>チート                 | Ympyrärata tangentiaalisella<br>liitynnällä edelliseen<br>muotoelementtiin  | Polaarisäde, Ympyrän<br>loppupisteen polaarikulma                                             | Sivu 227 |
| Kierukkalinja<br>(ruuvikierre) | ∑° + ₽                   | Suoraviivaisesti päällekkäiset<br>ympyräradat                               | Napasäde, Ympyrän<br>loppupisteen napakulma,<br>Loppupisteen koordinaatti<br>työkaluakselilla | Sivu 228 |

# Polaarikoordinaattien lähtöpiste: Napa CC

Napapiste CC voidaan asettaa missä tahansa koneistusohjelman kohdassa ennen paikoitusaseman määrittelyä napakoordinaateilla. Napapiste asetetaan kuten ympyräkeskipisteen CC ohjelmoinnissa.

¢ cc Koordinaatit CC: Syötä sisään napapisteen suorakulmaiset koordinaatit tai ottaaksesi talteen viimeksi ohjelmoidun aseman koordinaatit: Älä syötä mitään koordinaatteja. Määrittele napapiste CC ennen polaaristen koordinaattien ohjelmointia. Määrittele napapiste CC vain suorakulmaisessa koordinaatistossa. Napapiste CC on voimassa niin kauan, kunnes uusi napapiste CC määritellään.

#### NC-esimerkkilauseet

#### 12 CC X+45 Y+25

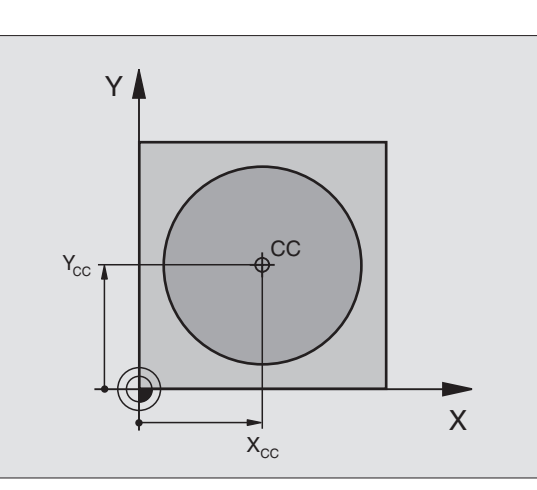

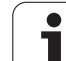

# Suora LP

Työkalu ajetaan suoraviivaisesti hetkellisasemasta suoran loppupisteeseen. Alkupiste on edellisen lauseen loppupiste.

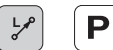

Polaarikoordinaattisäde PR: Syötä sisään suoran loppupisteen etäisyys napapisteeseen CC

Polaarikoordinaattikulma PA: Suoran loppupisteen kulma-asema välillä –360° ja +360°

Etumerkki PA määräytyy kulmaperusakselin mukaan:

- Kulmaperusakselin kulma PR:n suhteen vastapäiväinen: PA>0
- Kulmaperusakselin kulma PR:n suhteen myötäpäiväinen: PA<0

#### NC-esimerkkilauseet

| 12 | CC | X+45  | Y+25 |    |      |    |
|----|----|-------|------|----|------|----|
| 13 | LP | PR+30 | PA+0 | RR | F300 | M3 |
| 14 | LP | PA+60 |      |    |      |    |
| 15 | LP | IPA+6 | 0    |    |      |    |
| 16 | LP | PA+18 | 0    |    |      |    |

# Ympyrärata CP napapisteen CC ympäri

Napakoordinaattisäde PR on samalla ympyräkaaren säde. PR asetetaan alkupisteen etäisyytenä napapisteeseen CC. Ympyräradan alkupiste on viimeksi ohjelmoitu työkaluasema.

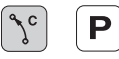

Polaarikoordinaattikulma PA: Ympyräradan loppupisteen kulma-asema välillä –5400° ja +5400°

▶ Kiertosuunta DR

#### NC-esimerkkilauseet

18 CC X+25 Y+25

19 LP PR+20 PA+0 RR F250 M3

20 CP PA+180 DR+

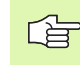

Inkrementaalisilla koordinaateilla määrittele samat etumerkit suureille DR ja PA.

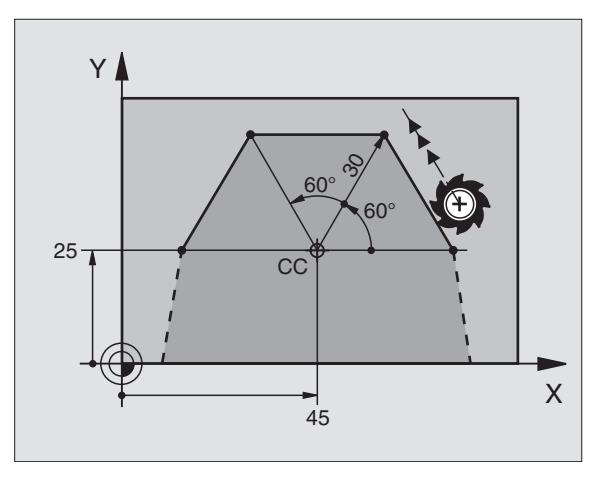

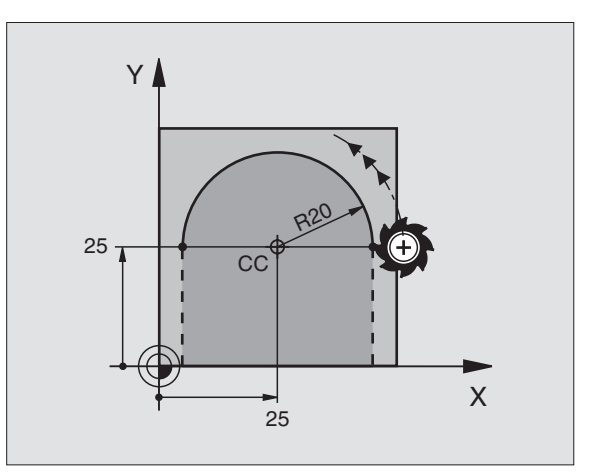

# Ympyrärata CTP tangentiaalisella liitynnällä

Työkalu liikkuu ympyräkaaren mukaista rataa, joka liittyy tangentiaalisesti edeltävään muotoelementtiin.

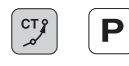

Polaarikoordinaattisäde PR: Syötä sisään ympyräradan loppupisteen etäisyys napapisteeseen CC

Polaarikoordinaattikulma PA: Ympyräradan loppupisteen kulma-asema

#### NC-esimerkkilauseet

| 12 | CC | X+4 | 0 Y+ | 35 |      |  |
|----|----|-----|------|----|------|--|
|    |    |     |      |    |      |  |
|    |    |     |      |    | <br> |  |

- 13 L X+0 Y+35 RL F250 M3
- 14 LP PR+25 PA+120
- 15 CTP PR+30 PA+30
- 16 L Y+0

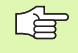

Napapiste CC ei ole muotokaaren keskipiste!

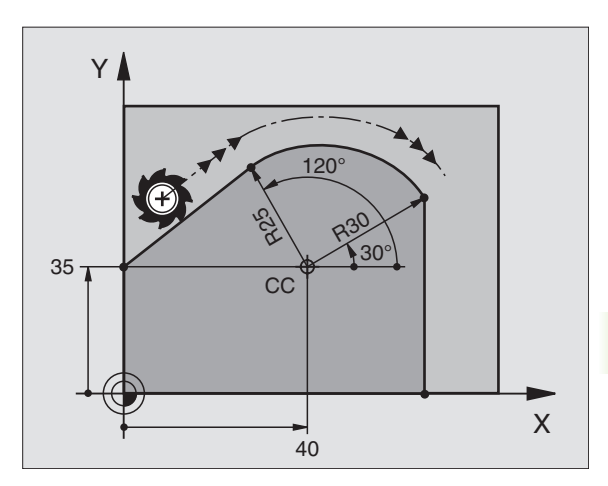

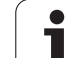

# Kierukkalinja (ruuvikierre)

Kierukkarata sisältää päällekkäisiä ympyräratoja ja niiden suhteen kohtisuoran suoraviivaisen liikkeen. Ympyrärata ohjelmoidaan päätasossa.

Kierukkaradan rataliikkeet voidaan ohjelmoida vain polaarikoordinaateissa.

## Käyttö

Suurihalkaisijaiset sisä- ja ulkokierteet

Voitelu-urat

### Kierukkaradan laskenta

Ohjelmoinnissa on määriteltävä inkrementaalinen kokonaiskulma, jonka verran työkalu liikkuu kierukkarataa ja kierukkaliikkeen kokonaiskorkeus.

Jyrsintäsuunnan laskennassa alhaalta ylös pätee seuraavaa:

| Kierteiden lukumäärä<br>n             | Kierteiden määrä + yliajoliike<br>Kierteen alku ja loppu                          |
|---------------------------------------|-----------------------------------------------------------------------------------|
| Kokonaiskorkeus h                     | Nousu P x Kierteiden lukumäärä n                                                  |
| Inkrementaalinen<br>kokonaiskulma IPA | Kierteiden lukumäärä x 360° +<br>Aloituskierteen<br>kulma + Lopetuskierteen kulma |
| Alkukoordinaatti Z                    | Nousu P x (Kierremäärä + Aloituskierteen kulma)                                   |

#### Kierukkaradan muoto

Taulukko esittää työskentelysuunnan, kiertosuunnan ja sädekorjauksen keskinäisiä riippuvuuksia tietyissä ratamuodoissa.

| Sisäkierre   | Työskentely-<br>suunta | Kiertosu-<br>unta | Sädekorjaus |
|--------------|------------------------|-------------------|-------------|
| oikeakätinen | Z+                     | DR+               | RL          |
| vasenkätinen | Z+                     | DR–               | RR          |
| oikeakätinen | Z–                     | DR–               | RR          |
| vasenkätinen | Z–                     | DR+               | RL          |

| Ulkokierre   |    |     |    |
|--------------|----|-----|----|
| oikeakätinen | Z+ | DR+ | RR |
| vasenkätinen | Z+ | DR– | RL |
| oikeakätinen | Z– | DR– | RL |
| vasenkätinen | Z– | DR+ | RR |

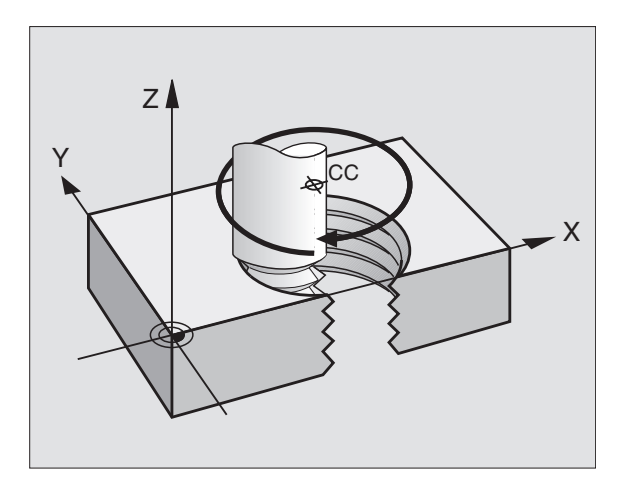

#### Kierukkaradan ohjelmointi

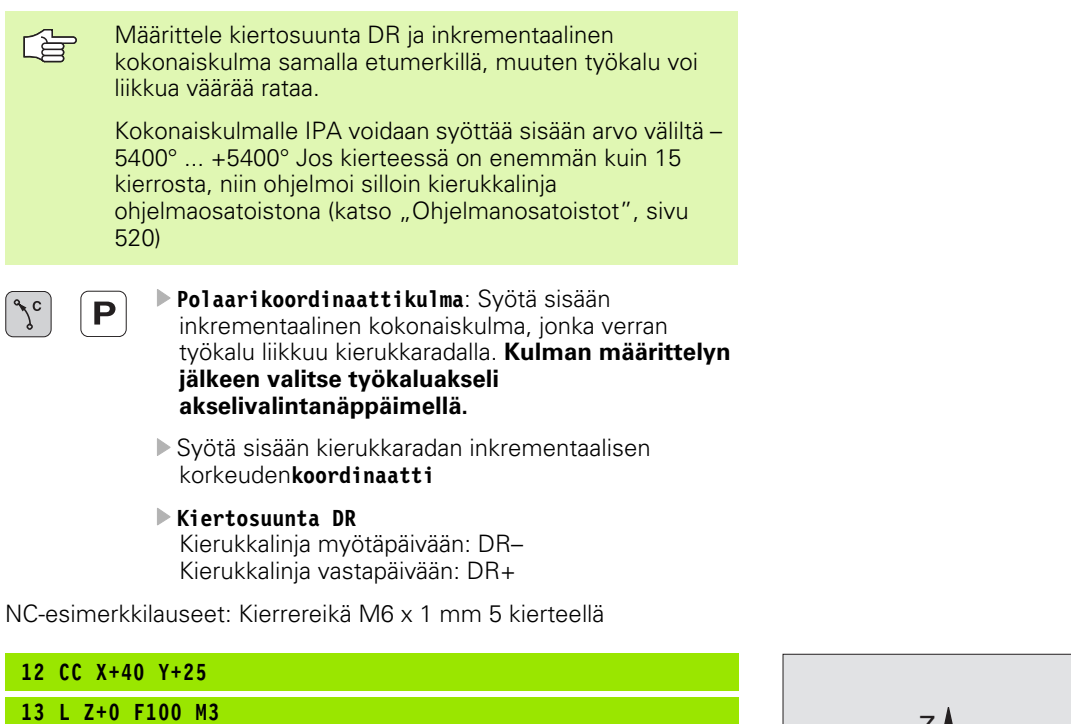

- 14 LP PR+3 PA+270 RL F50
- 15 CP IPA-1800 IZ+5 DR-

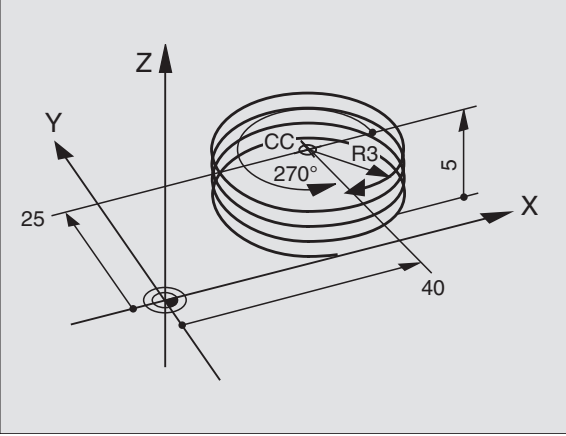

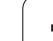

# Esimerkki: Polaarinen suora liike

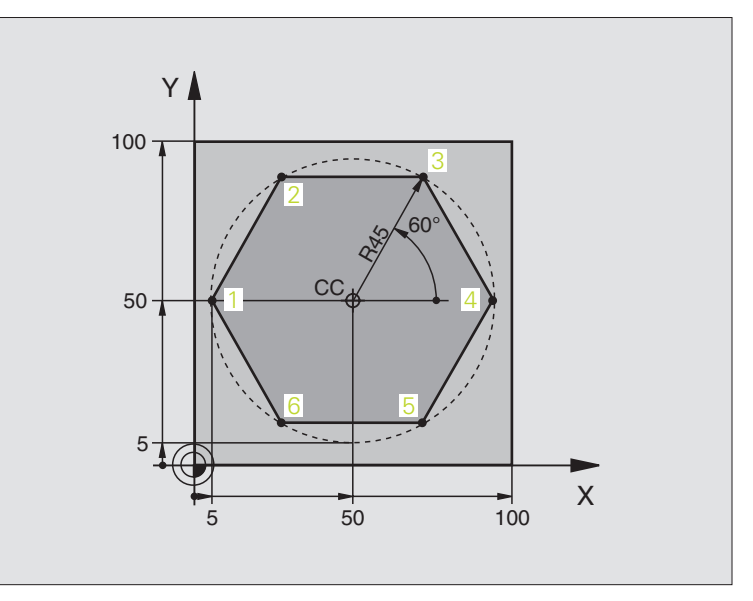

| O BEGIN PGM LINEARPO MM             |                                                      |
|-------------------------------------|------------------------------------------------------|
| 1 BLK FORM 0.1 Z X+0 Y+0 Z-20       | Aihion määrittely                                    |
| 2 BLK FORM 0.2 X+100 Y+100 Z+0      |                                                      |
| 3 TOOL DEF 1 L+0 R+7,5              | Työkalun määrittely                                  |
| 4 TOOL CALL 1 Z S4000               | Työkalukutsu                                         |
| 5 CC X+50 Y+50                      | Napakoordinaattien peruspisteen määrittely           |
| 6 L Z+250 R0 FMAX                   | Työkalun irtiajo                                     |
| 7 LP PR+60 PA+180 RO FMAX           | Työkalun esipaikoitus                                |
| 8 L Z-5 R0 F1000 M3                 | Ajo koneistussyvyyteen                               |
| 9 APPR PLCT PR+45 PA+180 R5 RL F250 | Muotoon ajo ympyrärataa pisteeseen 1                 |
|                                     | tangentiaalisesti liittyen                           |
| 10 LP PA+120                        | Ajo pisteeseen 2                                     |
| 11 LP PA+60                         | Ajo pisteeseen 3                                     |
| 12 LP PA+0                          | Ajo pisteeseen 4                                     |
| 13 LP PA-60                         | Ajo pisteeseen 5                                     |
| 14 LP PA-120                        | Ajo pisteeseen 6                                     |
| 15 LP PA+180                        | Ajo pisteeseen 1                                     |
| 16 DEP PLCT PR+60 PA+180 R5 F1000   | Muodon jättö ympyrärataa tangentiaalisesti erkautuen |
| 17 L Z+250 RO FMAX M2               | Työkalun irtiajo, ohjelman loppu                     |
| 18 END PGM LINEARPO MM              |                                                      |

1

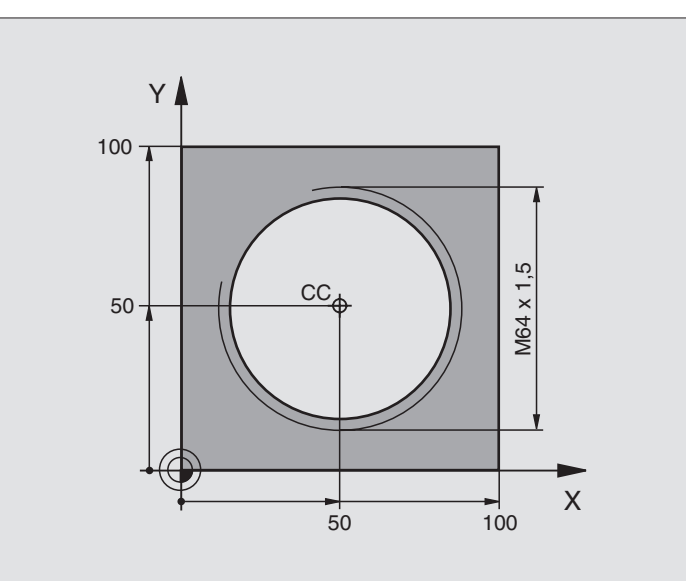

| O BEGIN PGM HELIX MM                       |                                                       |
|--------------------------------------------|-------------------------------------------------------|
| 1 BLK FORM 0.1 Z X+0 Y+0 Z-20              | Aihion määrittely                                     |
| 2 BLK FORM 0.2 X+100 Y+100 Z+0             |                                                       |
| 3 TOOL DEF 1 L+0 R+5                       | Työkalun määrittely                                   |
| 4 TOOL CALL 1 Z S1400                      | Työkalukutsu                                          |
| 5 L Z+250 RO FMAX                          | Työkalun irtiajo                                      |
| 6 L X+50 Y+50 R0 FMAX                      | Työkalun esipaikoitus                                 |
| 7 CC                                       | Viimeksi ohjelmoidun aseman talteenotto napapisteeksi |
| 8 L Z-12,75 RO F1000 M3                    | Ajo koneistussyvyyteen                                |
| 9 APPR PCT PR+32 PA-182 CCA180 R+2 RL F100 | Muotoon ajo ympyrärataa tangentiaalisesti liittyen    |
| 10 CP IPA+3240 IZ+13.5 DR+ F200            | Kierukkaliike                                         |
| 11 DEP CT CCA180 R+2                       | Muodon jättö ympyrärataa tangentiaalisesti erkautuen  |
| 12 L Z+250 RO FMAX M2                      | Työkalun irtiajo, ohjelman loppu                      |
| 13 END PGM HELIX MM                        |                                                       |

Jos kierteitä on enemmän kuin 16:

| ····                                       |                                       |
|--------------------------------------------|---------------------------------------|
| 8 L Z-12.75 RO F1000                       |                                       |
| 9 APPR PCT PR+32 PA-180 CCA180 R+2 RL F100 |                                       |
| 10 LBL 1                                   | Ohjelmanosatoiston alku               |
| 11 CP IPA+360 IZ+1.5 DR+ F200              | Nousun sisäänsyöttö suoraan IZ-arvona |

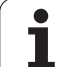

| 12 CALL LBL 1 REP 24 | Toistojen lukumäärä (Kierteet) |
|----------------------|--------------------------------|
| 13 DEP CT CCA180 R+2 |                                |
|                      |                                |

# 6.6 Rataliikkeet – Vapaa mu<mark>odo</mark>n ohjelmointi FK

# 6.6 Rataliikkeet – Vapaa muodon ohjelmointi FK

# Perusteet

NC-säännöistä poiketen mitoitetut työkappaleen piirustukset sisältävät usein koordinaattimäärittelyjä, joita ei pystytä syöttämään sisään harmailla dialoginäppäimillä. Näin voivat esim.

- tunnetut koordinaatit sijaita muotoelementillä tai sen läheisyydessä,
- koordinaattimäärittelyt perustua toiseen muotoelementtiin tai
- suuntamäärittelyt ja muotomäärittelyt olla tunnettuja.

Tämän tyyppiset määrittelyt ohjelmoidaan suoraan vapaalla muodon ohjelmoinnilla FK. TNC laskee muodon tunnettujen koodinaattimäärittelyjen mukaan ja tukee ohjelmointidialogia interaktiivisella FK-grafiikalla. Kuva yllä oikealla esittää mitoitusta, joka voidaan syöttää sisään helpoiten FK-ohjelmoinnilla.

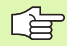

#### Huomioi seuraavat FK-ohjelmoinnin edellytykset

Vapaalla muodon ohjelmoinnilla voidaan muodostaa vain koneistustasossa olevia muotoelementtejä. Koneistustaso määritellään koneistusohjelman ensimmäisessä BLK-FORM-lauseessa

Syötä sisään jokaiselle muotoelementille kaikki käytettävissä olevat tiedot. Ohjelmoi myös määrittelyt jokaisessa lauseessa, joita et muuta: Ohjelmoimatta jätetyt tiedot katsotaan tuntemattomiksi!

Q-parametrit ovat sallittuja kaikissa FK-elementeissä lukuunottamatta elementtejä suhteellisilla vertauksilla (esim. RX tai RAN), siis elementtejä, jotka perustuvat muihin NC-lauseisiin.

Kun sekoitat ohjelmassa konventionaalisia ja vapaan muodon ohjelmoinnin lauseita, niin tällöin jokainen FKjakso on määritettävä yksiselitteisesti.

TNC tarvitsee aina kiinteän pisteen, josta laskenta suoritetaan. Ohjelmoi juuri ennen FK-jaksoa harmaiden dialoginäppäinten avulla sellainen paikoitusasema, joka sisältää molemmat koneistustason koordinaatit. Älä ohjelmoi tässä lauseessa Q-parametria.

Jos FK-jakson ensimmäinen lause on FCT- tai FLT-lause, täytyy sitä ennen ohjelmoida vähintään kaksi NC-lausetta harmailla dialoginäppäimillä, jotta liikesuunta olisi yksiselitteisesti määrätty.

FK-jakso ei saa alkaa heti LBL-merkin jälkeen.

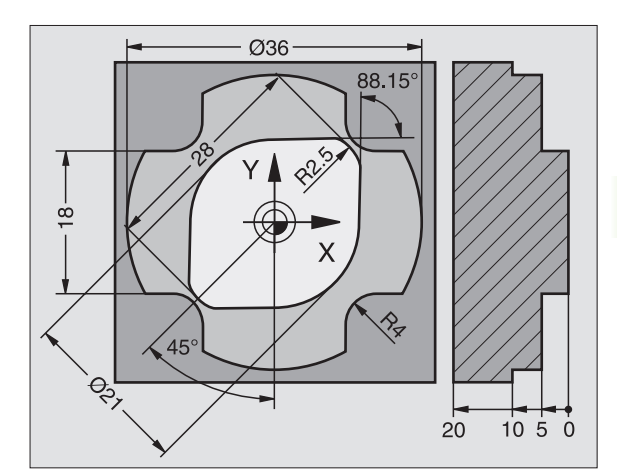

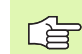

#### FK-ohjelmien luonti TNC 4xx:sta varten:

Jotta TNC 4xx pystyisi lukemaan FK-ohjelmia, jotka on laadittu iTNC 530:llä, tulee yksittäisten FK-elementtien järjestys lauseen sisällä määritellä samoin kuin ne on järjestelty ohjelmanäppäinpalkissa.

# FK-ohjelmoinnin grafiikka

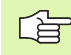

6.6 Rataliikkeet – Vapaa mu<mark>odo</mark>n ohjelmointi FK

Jotta grafiikkaa voitaisiin hyödyntää FK-ohjelmoinnissa, on sitä varten valittava näyttöalueen ositus OHJELMA + GRAFIIKKA (katso "Ohjelman tallennus/editointi" sivulla 42)

Puutteellisilla koordinaattimäärittelyillä ei työkappaleen muotoa yleensä pystytä määrittelemään täysin yksiselitteisesti. Tällöin TNC esittää FK-grafiikassa erilaisia vaihtoehtoja, joiden joukosta sinun täytyy valita oikea. FK-grafiikka esittää työkappaleen muotoa eri väreillä:

| valkoinen | Muotoelementti on yksiselitteisesti määrätty                     |
|-----------|------------------------------------------------------------------|
| vihreä    | Määrittelytiedot mahdollistavat useita ratkaisuja; valitse oikea |
| nunainan  | Määrittelytiedot eivät ole riittäviä muotoelementin              |

punainen Määrittelytiedot eivät ole riittäviä muotoelementin määrittelemiseksi; syötä sisään lisää määrittelytietoja

Jos tiedot mahdollistavat useampia ratkaisuja ja muotoelementti näytetään vihreänä, niin valitse silloin oikea muoto seuraavasti:

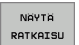

Paina ohjelmanäppäintä NÄYTÄ RATKAISU niin monta kertaa, kunnes oikeata muotoelementtiä näytetään. Käytä zoomaustoimintoa (2. ohjelmanäppäinpalkki), jos mahdollisia ratkaisuja ei pysytä selvästi erottamaan vakiokokoisessa esityksessä

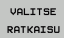

Näytettävä muotoelementtti vastaa piirustusta: Aseta ohjelmanäppäimellä VALITSE RATKAISU

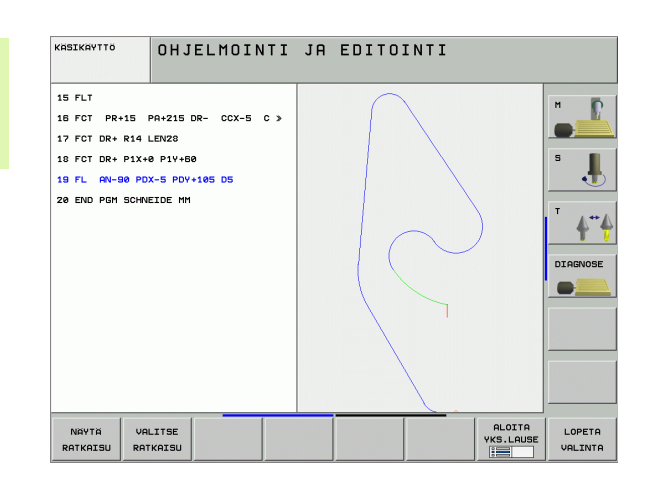

234

Jos et halua heti valita vihreänä esitettävää muotoa, niin paina ohjelmanäppäintä LOPETA VALINTA, jolloin FK-dialogi jatkuu seuraavaan muotoelementtiin.

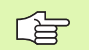

Vihreänä näytettävä muotoelementti tulee valita ohjelmanäppäimellä VALITSE RATKAISU niin aikaisessa vaiheessa kuin mahdollista, jotta myöhemmille muotoelementeille esitettävät vaihtoehdot pystyttäisiin rajoittamaan määrältään kohtuulliseksi.

Koneen valmistaja voi asettaa FK-grafiikalle muitakin värejä.

PGM CALL -toiminnolla kutsutusta ohjelmasta poimitut NC-lauseet TNC esittää vielä jollakin muulla aiemmista poikkeavalla värillä.

#### Lauseen numeroiden näyttö grafiikkaikkunassa

Lauseen numeroiden näyttö grafiikkaikkunassa valitaan seuraavasti:

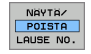

 Aseta ohjelmanäppäin LAUSENUM. NÄYTTÖ PIILOTUS asetukseen NÄYTTÖ (Ohjelmanäppäinpalkki 3)

# FK-ohjelman muuntaminen selväkielidialogiohjelmaksi

TNC:ssä on kaksi eri mahdollisuutta muuntaa FK-ohjelmat selväkielimuotoon:

- Ohjelman muuntaminen siten, että ohjelmarakenne (ohjelmanosatoistot ja aliohjelmakutsut) pysyvät voimassa. Tämä ei ole käytettävissä, jos olet käyttänyt Q-parametreja FK-lauseessa.
- Ohjelman muuntaminen siten, että aliohjelmakutsut ja Qparametrien laskennat linearisoidaan. Linearisoinnissa TNC kirjoittaa luotavaan ohjelmaan ohjelmanosatoistojen ja aliohjelmakutsujen asemesta kulloinkin sisäisesti käsiteltävät NC-lauseet tai laskee arvot, jotka sinä olet osoittanut Q-parametrien avulla FK-lauseiden sisällä.

PGM MgT NUUTA OHJELMA HULINNA FK-5H STRUCTURE

▶ Valitse muunnettava ohjelma

- Vaihda ohjelmanäppäinpalkkia, kunnes näytölle tulee MUUNNA OHJELMA
- Valitse ohjelmanäppäinpalkki, jossa on ohjelmien muuntamiseen liittyvät toiminnot
- Muunna valittujen ohjelmien FK-lauseet. TNC kääntää kaikki FK-lauseet suorien (L) ja ympyränkaarien (CC, C) lauseissa, ohjelman rakenne säilytetään, tai
- Muunna valittujen ohjelmien FK-lauseet. TNC kääntää kaikki FK-lauseet suorien (L) ja ympyränkaarien (CC, C) lauseissa, TNC linearisoi ohjelman, tai
- TNC:n luoman uuden tiedoston nimeksi tulee vanha tiedostonimi täydennettynä merkinnällä **\_nc**. Esimerkki:
  - FK-ohjelman tiedostonimi: HEBEL.H
  - TNC:n muuntamaan selväkielidialogiohjelman tiedostonimi: **HEBEL\_nc.h**

Näin luotavien selväkielidialogiohjelmien erottelutarkkuus on 0.1  $\mu m.$ 

Muunnettu ohjelma sisältää muunnettujen NC-lauseiden jälkeen kommentin **SNR** ja numeron. Numero ilmoittaa sen FK-ohjelman lauseen numeroa, jonka perusteella kukin selväkielidialogilause on muodostettu.

# FK-dialogin avaus

Kun painat harmaata ratatoimintonäppäintä FK, sen jälkeen TNC näyttää ohjelmanäppäimiä FK-dialogin avaamiseksi: Katso seuraavaa taulukkoa. Jos haluat poistaa nämä ohjelmanäppäimet näytöltä, paina uudelleen näppäintä FK.

Avattuasi FK-dialogin jollakin näistä ohjelmanäppäimistä TNC näyttää uuden ohjelmanäppäinpalkin, joiden avulla voit syöttää sisään tunnettuja koordinaatteja, suuntamäärittelyjä ja muotomäärittelyjä.

| FK-elementti                                 | Ohjelmanäppäin |
|----------------------------------------------|----------------|
| Suora tangentiaalisella liitynnällä          | FLT            |
| Suora ilman tangentiaalista liityntää        | FL             |
| Ympyränkaari tangentiaalisella liitynnällä   | FCT            |
| Ympyränkaari ilman tangentiaalista liityntää | FC             |
| Napapiste FK-ohjelmointia varten             | FPOL           |

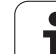

# Suorien vapaa ohjelmointi

#### Suora ilman tangentiaalista liityntää

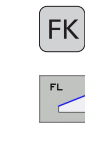

- Ohjelmanäppäimet vapaa muodon ohjelmoinnin näytöille: Paina näppäintä FK
- Dialogin avaus vapaalle suoralle: Paina ohjelmanäppäintä FL. TNC näyttää lisää ohjelmanäppäimiä.
- Syötä lauseeseen kaikki tunnetut määrittelytiedot ohjelmanäppäinten avulla. FK-grafiikka näyttää ohjelmoitua muotoa punaisena niin kauan, kunnes määrittelytiedot ovat riittäviä. Useampia ratkaisuvaihtoehtoja näytetään vihreänä (katso "FKohjelmoinnin grafiikka", sivu 234)

### Suora tangentiaalisella liitynnällä

Kun suora liittyy tangentiaalisesti toiseen muotoelementtiin, sen ohjelmointidialogi avataan ohjelmanäppäimellä FLT:

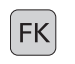

- Ohjelmanäppäimet vapaa muodon ohjelmoinnin näytöille: Paina näppäintä FK
- FLT
- Dialogin avaus: Paina ohjelmanäppäintä FLT
- Syötä lauseeseen kaikki tunnetut tiedot ohjelmanäppäinten avulla

# Ympyräradan vapaa ohjelmointi

#### Ympyrärata ilman tangentiaalista liityntää

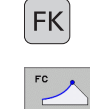

- Ohjelmanäppäimet vapaa muodon ohjelmoinnin näytöille: Paina näppäintä FK
- Dialogin avaus vapaalle ympyränkaarelle: Paina ohjelmanäppäintä FC; TNC näyttää ohjelmanäppäimiä ympyräradan suoria sisäänsyöttöjä tai ympyrän keskipisteen sisäänsyöttöä varten
- Syötä lauseeseen kaikki tunnetut määrittelytiedot ohjelmanäppäinten avulla: FK-grafiikka näyttää ohjelmoitua muotoa punaisena niin kauan, kunnes määrittelytiedot ovat riittäviä. Useampia ratkaisuvaihtoehtoja näytetään vihreänä (katso "FKohjelmoinnin grafiikka", sivu 234)

#### Ympyrärata tangentiaalisella liitynnällä

Kun ympyrärata liittyy tangentiaalisesti toiseen muotoelementtiin, sen ohjelmointidialogi avataan ohjelmanäppäimellä FCT:

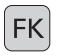

Ohjelmanäppäimet vapaa muodon ohjelmoinnin näytöille: Paina näppäintä FK

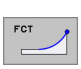

- ▶ Dialogin avaus: Paina ohjelmanäppäintä FCT
- Syötä lauseeseen kaikki tunnetut tiedot ohjelmanäppäinten avulla

# Sisäänsyöttömahdollisuudet

#### Loppupisteen koordinaatit

| Tunnetut määrittelyt                                 | Ohjelman | läppäimet |
|------------------------------------------------------|----------|-----------|
| Suorakulmaiset koordinaatit X ja Y                   | <u>x</u> | ¥.        |
| Polaarikoordinaatit perustuen<br>napapisteeseen FPOL | PR       | PA        |
| NC-esimerkkilauseet                                  |          |           |

7 FPOL X+20 Y+30 8 FL IX+10 Y+20 RR F100 9 FCT PR+15 IPA+30 DR+ R15

# 

#### Muotoelementtien suunta ja pituus

| Tunnetut määrittelyt                 | Ohjelmanäppäimet |
|--------------------------------------|------------------|
| Suoran pituus                        | LEN              |
| Suoran nousukulma                    | AN               |
| Ympyräkaaren jänteen pituus LEN      | LEN              |
| Tulotangentin nousukulma AN          |                  |
| Ympyränkaaren pätkän keskipistekulma | CCA              |

Y AN LEN X

NC-esimerkkilauseet

| 27 FLT X+25 LEN 12.5 AN+35 RL F200 |
|------------------------------------|
| 28 FC DR+ R6 LEN 10 AN-45          |
| 29 FCT DR- R15 LEN 15              |

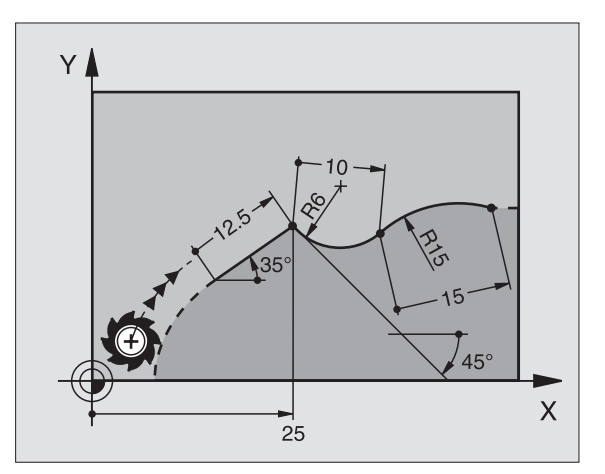

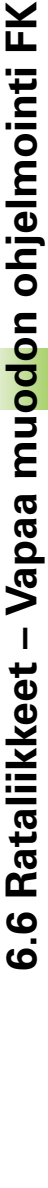

#### Ympyräkeskipiste CC, säde ja kiertosuunta FC-/FCT-lauseessa

Antamiesi määrittelytietojen perusteella TNC laskee vapaasti ohjelmoitaville ympyräradoille keskipisteen. Tällä tavoin voit FKohjelmoinnin avulla ohjelmoida lauseeseen myös täysiympyrän.

Jos haluat määritellä ympyrän keskipisteen polaarikoordinaateilla, silloin täytyy napapiste määritellä CC-toiminnon asemesta toiminnolla FPOL. FPOL pysyy voimassa seuraavaan FPOL-määrittelylauseeseen saakka ja se määritellään suorakulmaisilla koordinaateilla.

> Konventionaalisesti ohjelmoitu tai laskettu ympyrän keskipiste ei ole enää voimassa napapisteenä tai ympyrän keskipisteenä uudessa FK-jaksossa. Jos konventionaalisesti ohjelmoidut polaarikoordinaatit perustuvat napapisteeseen, jonka olet asettanut aiemmin CC-lauseessa, tällöin asetat tämän napapisteen uudelleen FK-jakson jälkeen CC-lauseen avulla.

| Tunnetut määrittelyt                             | Ohjelmanäppäimet |
|--------------------------------------------------|------------------|
| Keskipiste suorakulmaisessa<br>koordinaatistossa |                  |
| Keskipiste polaarikoordinaatistossa              |                  |
| Ympyräradan kiertosuunta                         | DR- DR+          |
| Ympyräradan säde                                 | R                |

NC-esimerkkilauseet

| 10 FC CCX+20 CCY+15 DR+ R15   |
|-------------------------------|
| 11 FPOL X+20 Y+15             |
| 12 FL AN+40                   |
| 13 FC DR+ R15 CCPR+35 CCPA+40 |

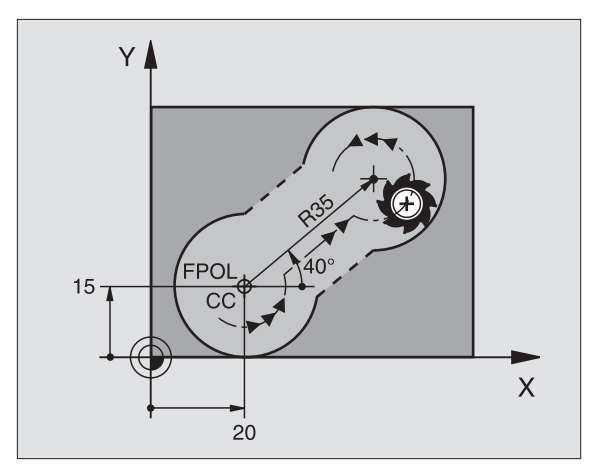

#### Suljetut muodot

Ohjelmanäppäimellä CLSD merkitään suljetun muodon alku ja loppu. Näin viimeiselle muotoelementille mahdollisten ratkaisuvaihtoehtojen lukumäärä vähenee.

CLSD määritellään toisen muotomäärittelyn lisäksi FK-jakson ensimmäisessä ja viimeisessä lauseessa.

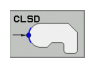

Muodon alku: CLSD+ Muodon loppu: CLSD-

NC-esimerkkilauseet

12 L X+5 Y+35 RL F500 M3

13 FC DR- R15 CLSD+ CCX+20 CCY+35

• • •

17 FCT DR- R+15 CLSD-

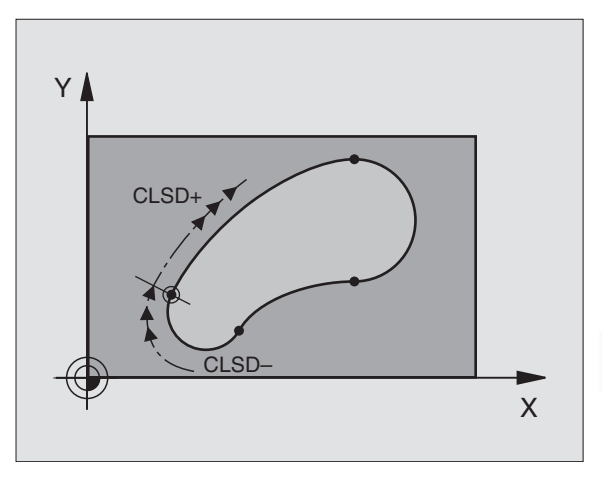

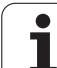

# Apupisteet

Niin vapaille suorille kuin myös vapaille ympyräradoille voidaan määritellä koordinaatit apupisteeksi, joka sijaitsee muodossa tai sen lähellä.

### Apupisteet muodolla

Apupiste sijaitsee suoralla tai suoran jatkella.

| Tunnetut määrittelyt                                            | Ohjelmanäppäimet |     |     |
|-----------------------------------------------------------------|------------------|-----|-----|
| Apupisteen X-koordinaatti<br>Suoran piste P1 tai P2             | PIX              | PZX |     |
| Apupisteen Y-koordinaatti<br>Suoran piste P1 tai P2             | P1Y              | PZY |     |
| Apupisteen X-koordinaatti<br>Ympyräradan piste P1, P2 tai<br>P3 | P1X              | PZX | P3X |
| Apupisteen Y-koordinaatti<br>Ympyräradan piste P1, P2 tai<br>P3 | PIY              | P2Y | P3Y |

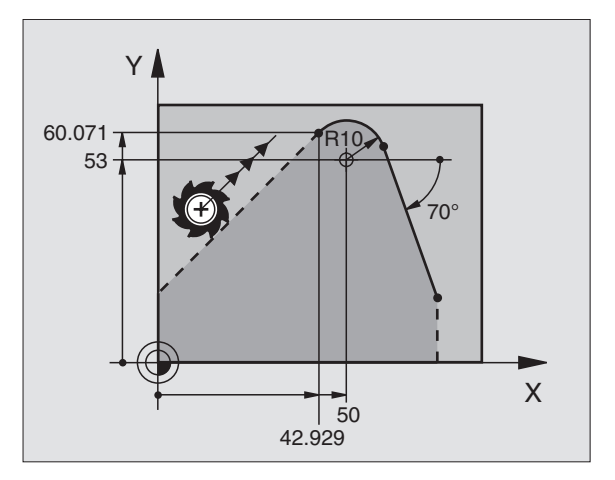

#### Apupisteet muodon vierellä

| Tunnetut määrittelyt                                   | Ohjelmanä | opäimet |
|--------------------------------------------------------|-----------|---------|
| Apupisteen X- ja Y-koordinaatit suoran<br>lisäksi      | PDX       | PDY     |
| Apupisteen etäisyys suoralle                           |           |         |
| Apupisteen X- ja Y-koordinaatit<br>ympyräradan lisäksi | PDX       | PDY     |
| Apupisteen etäisyys ympyräradalle                      | *2        |         |

NC-esimerkkilauseet

| 13 FC DR- R10 P1X+42.929 P1Y+60.071 |
|-------------------------------------|
| 14 FLT AN-70 PDX+50 PDY+53 D10      |

# Suhteelliset vertaukset

Suhteelliset vertaukset ovat määrittelyjä, jotka perustuvat johonkin toiseen muotoelementtiin. Suhteellisten vertausten (**R**elativ) ohjelmanäppäimet ja ohjelmasanat alkavat kirjaimella **"R"**. Oikealla oleva kuva esittää mittatietoja, jotka tulee ohjelmoida suhteellisina vertauksina.

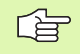

Syötä suhteelliset vertaukset aina inkrementaalisina arvoina. Määrittele lisäksi sen muotoelementin lauseen numero, johon vertaus viittaa.

Muotoelementti, jonka lauseen numero vertauksessa määritellään, ei saa olla enempää kuin 64 paikoituslausetta sen lauseen edellä, jossa vertaus ohjelmoidaan.

Jos myöhemmin poistat lauseen, johon on olemassa vertaus, TNC antaa virheilmoituksen. Muuta ohjelmaa, ennenkuin poistat tällaisen lauseen.

#### Suhdevertaus lauseen N suhteen: Loppupisteen koordinaatit

| Tunnetut määrittelyt                             | Ohjelmanäppäimet |
|--------------------------------------------------|------------------|
| Suorakulmaiset koordinaatit<br>lauseen N suhteen | RX N             |
| Polaariset koordinaatit lauseen N<br>suhteen     | RPR N            |

NC-esimerkkilauseet

| 12 FPOL X+10 Y+10                 |
|-----------------------------------|
| 13 FL PR+20 PA+20                 |
| 14 FL AN+45                       |
| 15 FCT IX+20 DR- R20 CCA+90 RX 13 |
| 16 FL TPR+35 PA+0 RPR 13          |

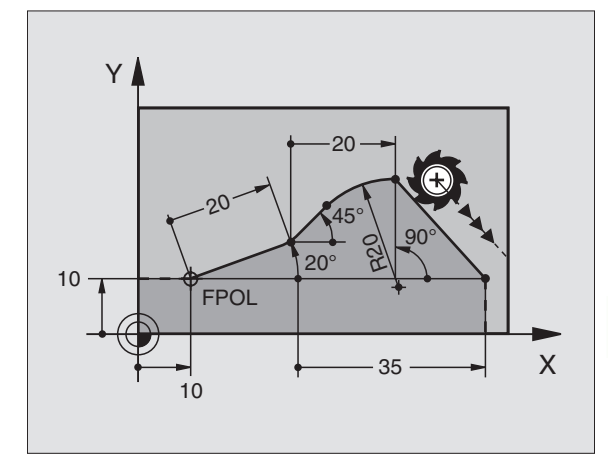

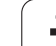

# Suhdevertaus lauseen N suhteen: Muotoelementin suunta ja etäisyys

| Tunnetut määrittelyt                                                                                          | Ohjelmanäppäin |
|----------------------------------------------------------------------------------------------------|----------------|
| Suoran ja toisen muotoelementin tai<br>ympyrän kaaren tulotangentin ja toisen<br>muotoelementin välinen kulma | RAN [N]        |
| Suora, joka on samansuuntainen toisen<br>muotoelementin kanssa                                                | PAR [N]        |
| Suoran etäisyys yhdensuuntaisesta<br>muotoelementistä                                                         | <b>D</b> PP    |
| NC-esimerkkilauseet                                                                                           |                |
| 17 FL LEN 20 AN+15                                                                                            |                |
| 18 FL AN+105 LEN 12.5                                                                                         |                |
| 19 FL PAR 17 DP 12.5                                                                                          |                |
| 20 ESELECT 2                                                                                                  |                |

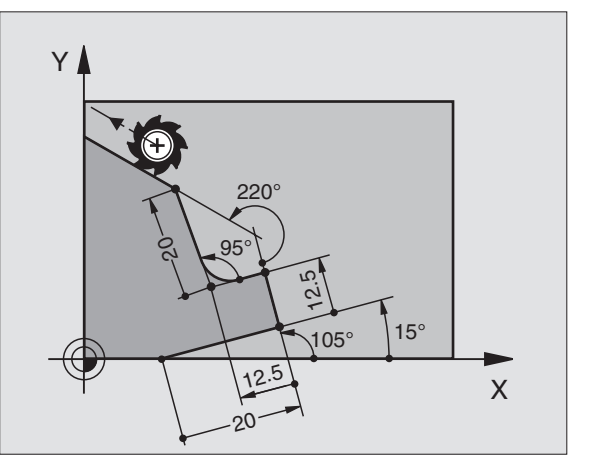

#### Suhdevertaus lauseen N suhteen: Ympyräkeskipiste CC

| Tunnetut määrittelyt                                                | Ohjelmanäppäin |
|---------------------------------------------------------------------|----------------|
| Ympyräkeskipisteen suorakulmaiset<br>koordinaatit lauseen N suhteen | RCCX N         |
| Ympyräkeskipisteen polaariset<br>koordinaatit lauseen N suhteen     | RCCPR N        |
|                                                                     |                |

NC-esimerkkilauseet

21 FL LEN 20 IAN+95 22 FL IAN+220 RAN 18

| 12 | FL | X+10 | ) Y+1 | LO RL |         |         |        |        |
|----|----|------|-------|-------|---------|---------|--------|--------|
| 13 | FL | •••  |       |       |         |         |        |        |
| 14 | FL | X+18 | 3 Y+3 | 35    |         |         |        |        |
| 15 | FL | •••  |       |       |         |         |        |        |
| 16 | FL | •••  |       |       |         |         |        |        |
| 17 | FC | DR-  | R10   | CCA+0 | ICCX+20 | ICCY-15 | RCCX12 | RCCY14 |

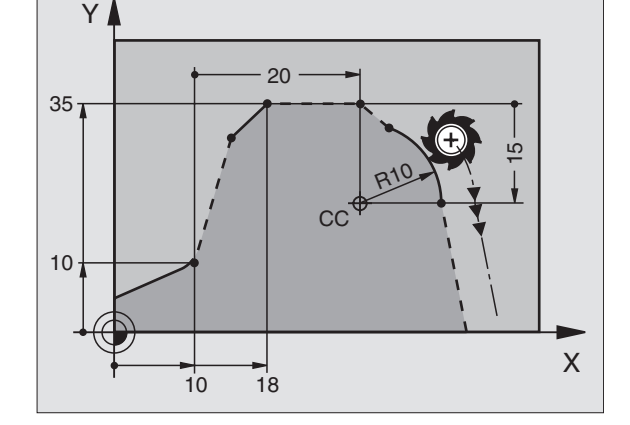

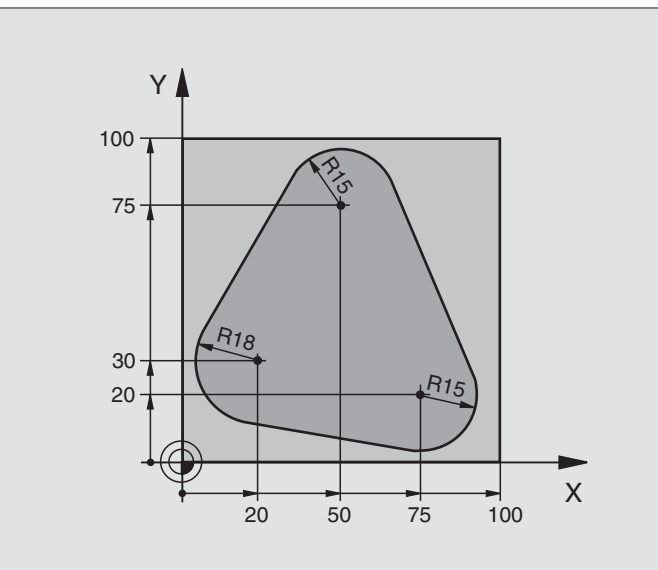

| O BEGIN PGM FK1 MM                   |                                                              |
|--------------------------------------|--------------------------------------------------------------|
| 1 BLK FORM 0.1 Z X+0 Y+0 Z-20        | Aihion määrittely                                            |
| 2 BLK FORM 0.2 X+100 Y+100 Z+0       |                                                              |
| 3 TOOL DEF 1 L+0 R+10                | Työkalun määrittely                                          |
| 4 TOOL CALL 1 Z S500                 | Työkalukutsu                                                 |
| 5 L Z+250 RO FMAX                    | Työkalun irtiajo                                             |
| 6 L X-20 Y+30 R0 FMAX                | Työkalun esipaikoitus                                        |
| 7 L Z-10 RO F1000 M3                 | Ajo koneistussyvyyteen                                       |
| 8 APPR CT X+2 Y+30 CCA90 R+5 RL F250 | Muotoon ajo ympyrärataa tangentiaalisesti liittyen           |
| 9 FC DR- R18 CLSD+ CCX+20 CCY+30     | FK -jakso:                                                   |
| 10 FLT                               | Tunnettujen tietojen ohjelmointi jokaiselle muotoelementille |
| 11 FCT DR- R15 CCX+50 CCY+75         |                                                              |
| 12 FLT                               |                                                              |
| 13 FCT DR- R15 CCX+75 CCY+20         |                                                              |
| 14 FLT                               |                                                              |
| 15 FCT DR- R18 CLSD- CCX+20 CCY+30   |                                                              |
| 16 DEP CT CCA90 R+5 F1000            | Muodon jättö ympyrärataa tangentiaalisesti erkautuen         |
| 17 L X-30 Y+0 R0 FMAX                |                                                              |
| 18 L Z+250 RO FMAX M2                | Työkalun irtiajo, ohjelman loppu                             |
| 19 FND PGM FK1 MM                    |                                                              |

# Esimerkki: FK-ohjelmointi 2

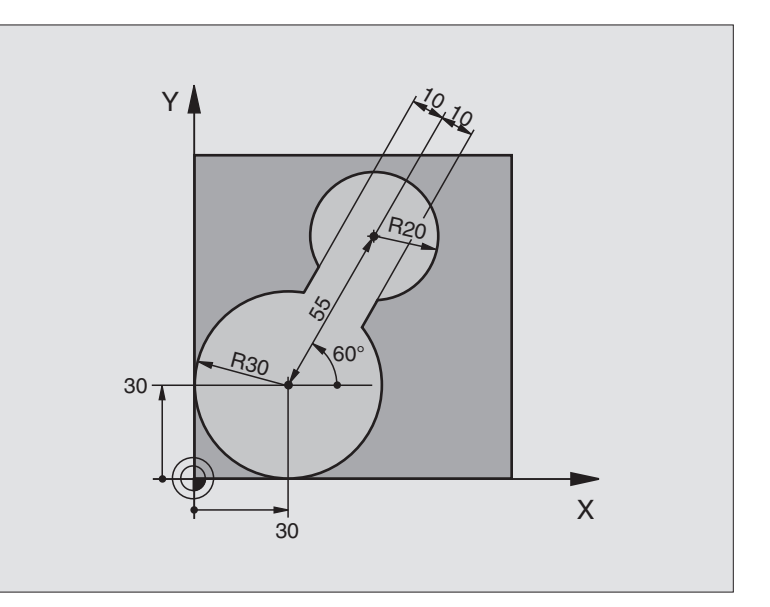

| O BEGIN PGM FK2 MM             |                             |
|--------------------------------|-----------------------------|
| 1 BLK FORM 0.1 Z X+0 Y+0 Z-20  | Aihion määrittely           |
| 2 BLK FORM 0.2 X+100 Y+100 Z+0 |                             |
| 3 TOOL DEF 1 L+0 R+2           | Työkalun määrittely         |
| 4 TOOL CALL 1 Z S4000          | Työkalukutsu                |
| 5 L Z+250 RO FMAX              | Työkalun irtiajo            |
| 6 L X+30 Y+30 RO FMAX          | Työkalun esipaikoitus       |
| 7 L Z+5 RO FMAX M3             | Työkaluakselin esipaikoitus |
| 8 L Z-5 R0 F100                | Ajo koneistussyvyyteen      |

| 9 APPR LCT X+0 Y+30 R5 RR F350  | Muotoon ajo ympyrärataa tangentiaalisesti liittyen           |
|---------------------------------|--------------------------------------------------------------|
| 10 FPOL X+30 Y+30               | FK -jakso:                                                   |
| 11 FC DR- R30 CCX+30 CCY+30     | Tunnettujen tietojen ohjelmointi jokaiselle muotoelementille |
| 12 FL AN+60 PDX+30 PDY+30 D10   |                                                              |
| 13 FSELECT 3                    |                                                              |
| 14 FC DR- R20 CCPR+55 CCPA+60   |                                                              |
| 15 FSELECT 2                    |                                                              |
| 16 FL AN-120 PDX+30 PDY+30 D10  |                                                              |
| 17 FSELECT 3                    |                                                              |
| 18 FC X+0 DR- R30 CCX+30 CCY+30 |                                                              |
| 19 FSELECT 2                    |                                                              |
| 20 DEP LCT X+30 Y+30 R5         | Muodon jättö ympyrärataa tangentiaalisesti erkautuen         |
| 21 L Z+250 RO FMAX M2           | Työkalun irtiajo, ohjelman loppu                             |
| 22 END PGM FK2 MM               |                                                              |

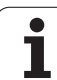

# Esimerkki: FK-ohjelmointi 3

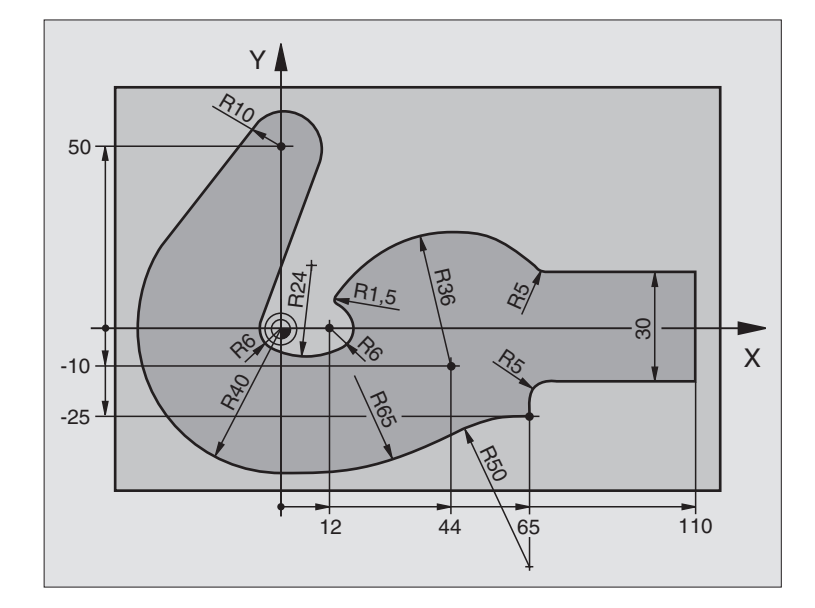

| O BEGIN PGM FK3 MM              |                        |
|---------------------------------|------------------------|
| 1 BLK FORM 0.1 Z X-45 Y-45 Z-20 | Aihion määrittely      |
| 2 BLK FORM 0.2 X+120 Y+70 Z+0   |                        |
| 3 TOOL DEF 1 L+0 R+3            | Työkalun määrittely    |
| 4 TOOL CALL 1 Z S4500           | Työkalukutsu           |
| 5 L Z+250 RO FMAX               | Työkalun irtiajo       |
| 6 L X-70 Y+0 R0 FMAX            | Työkalun esipaikoitus  |
| 7 L Z-5 RO F1000 M3             | Ajo koneistussyvyyteen |

| 8 APPR CT X-40 Y+0 CCA90 R+5 RL F250 | Muotoon ajo ympyrärataa tangentiaalisesti liittyen           |
|--------------------------------------|--------------------------------------------------------------|
| 9 FC DR- R40 CCX+0 CCY+0             | FK -jakso:                                                   |
| 10 FLT                               | Tunnettujen tietojen ohjelmointi jokaiselle muotoelementille |
| 11 FCT DR- R10 CCX+0 CCY+50          |                                                              |
| 12 FLT                               |                                                              |
| 13 FCT DR+ R6 CCX+0 CCY+0            |                                                              |
| 14 FCT DR+ R24                       |                                                              |
| 15 FCT DR+ R6 CCX+12 CCY+0           |                                                              |
| 16 FSELECT 2                         |                                                              |
| 17 FCT DR- R1.5                      |                                                              |
| 18 FCT DR- R36 CCX+44 CCY-10         |                                                              |
| 19 FSELECT 2                         |                                                              |
| 20 FCT DR+ R5                        |                                                              |
| 21 FLT X+110 Y+15 AN+0               |                                                              |
| 22 FL AN-90                          |                                                              |
| 23 FL X+65 AN+180 PAR21 DP30         |                                                              |
| 24 RND R5                            |                                                              |
| 25 FL X+65 Y-25 AN-90                |                                                              |
| 26 FC DR+ R50 CCX+65 CCY-75          |                                                              |
| 27 FCT DR- R65                       |                                                              |
| 28 FSELECT 1                         |                                                              |
| 29 FCT Y+0 DR- R40 CCX+0 CCY+0       |                                                              |
| 30 FSELECT 4                         |                                                              |
| 31 DEP CT CCA90 R+5 F1000            | Muodon jättö ympyrärataa tangentiaalisesti erkautuen         |
| 32 L X-70 R0 FMAX                    |                                                              |
| 33 L Z+250 RO FMAX M2                | Työkalun irtiajo, ohjelman loppu                             |
| 34 END PGM FK3 MM                    |                                                              |

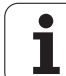

# 6.7 Rataliikkeet – Splineinterpolaatio (ohjelmaoptio 2)

# Käyttö

Muodot, jotka kuvataan CAD-järjestelmässä Spline-elementteinä, voidaan siirtää suoraan TNC:hen ja toteuttaa. TNC käyttää erityistä Spline-interpolaattoria, jonka avulla kolmannen asteen yhtälöt voidaan toteuttaa kahdella, kolmella, neljällä tai viidellä akselilla.

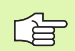

Spline-lauseita ei voi muokata TNC:ssä. Poikkeukset: Syöttöarvo **F** ja lisätoiminto **M** Spline-lauseessa.

#### Esimerkki: Lausemuoto kolmelle akselille

| 7 L X+28.338 Y+19.385 Z-0.5 FMAX                 | Spline-alkupiste             |
|--------------------------------------------------|------------------------------|
| 8 SPL X24.875 Y15.924 Z-0.5                      | Spline-loppupiste            |
| K3X-4.688E-002 K2X2.459E-002 K1X3.486E+000       | Spline-parametri X-akselille |
| K3Y-4.563E-002 K2Y2.155E-002 K1Y3.486E+000       | Spline-parametri Y-akselille |
| K3Z0.000E+000 K2Z0.000E+000 K1Z0.000E+000 F10000 | Spline-parametri Z-akselille |
| 9 SPL X17.952 Y9.003 Z-0.500                     | Spline-loppupiste            |
| K3X5.159E-002 K2X-5.644E-002 K1X6.928E+000       | Spline-parametri X-akselille |
| K3Y3.753E-002 K2Y-2.644E-002 K1Y6.910E+000       | Spline-parametri Y-akselille |
| K3Z0.000E+000 K2Z0.000E+000 K1Z0.000E+000        | Spline-parametri Z-akselille |
| 10                                               |                              |

#### 10 ...

TNC toteuttaa Spline-lauseen seuraavien kolmannen asteen yhtälön ratkaisukaavojen mukaan:

$$\begin{split} \mathsf{X}(\mathsf{t}) &= \mathsf{K3X} \cdot \mathsf{t}^3 + \mathsf{K2X} \cdot \mathsf{t}^2 + \mathsf{K1X} \cdot \mathsf{t} + \mathsf{X} \\ \mathsf{Y}(\mathsf{t}) &= \mathsf{K3Y} \cdot \mathsf{t}^3 + \mathsf{K2Y} \cdot \mathsf{t}^2 + \mathsf{K1Y} \cdot \mathsf{t} + \mathsf{Y} \\ \mathsf{Z}(\mathsf{t}) &= \mathsf{K3Z} \cdot \mathsf{t}^3 + \mathsf{K2Z} \cdot \mathsf{t}^2 + \mathsf{K1Z} \cdot \mathsf{t} + \mathsf{Z} \end{split}$$

Tällöin muuttuja t vaihtuu arvosta 1 arvoon 0. Muuttujan t askelpituus riippuu syöttöarvosta ja Splinen pituudesta.

#### Esimerkki: Lausemuoto viidelle akselille

| 7 L X+33.909 X-25.838 Z+75.107 A+17 B-10.103 FMAX                                                                                                    | Spline-alkupiste                                                                                                    |
|----------------------------------------------------------------------------------------------------|----------------------------------------------------------------------------------------------------|
| 8 SPL X+39.824 Y-28.378 Z+77.425 A+17.32 B-12.75<br>K3X+0.0983 K2X-0.441 K1X-5.5724<br>K3Y-0.0422 K2Y+0.1893 1Y+2,3929<br>K3Z+0.0015 K2Z-0.9549 K1Z+3.0875<br>K3A+0.1283 K2A-0.141 K1A-0.5724<br>K3B+0.0083 K2B-0.413 E+2 K1B-1.5724 E+1 F10000 | Spline-loppupiste<br>Spline-parametri X-akselille<br>Spline-parametri Y-akselille<br>Spline-parametri Z-akselille<br>Spline-parametri A-akselille<br>Spline-parametri B-akselille exponenttimuotoisena |
| 9                                                                                                    |                                                                                                    |

1

TNC toteuttaa Spline-lauseen seuraavien kolmannen asteen yhtälön ratkaisukaavojen mukaan:

$$\begin{split} X(t) &= K3X \cdot t^{3} + K2X \cdot t^{2} + K1X \cdot t + X \\ Y(t) &= K3Y \cdot t^{3} + K2Y \cdot t^{2} + K1Y \cdot t + Y \\ Z(t) &= K3Z \cdot t^{3} + K2Z \cdot t^{2} + K1Z \cdot t + Z \\ A(t) &= K3A \cdot t^{3} + K2A \cdot t^{2} + K1A \cdot t + A \\ B(t) &= K3B \cdot t^{3} + K2B \cdot t^{2} + K1B \cdot t + B \end{split}$$

Tällöin muuttuja t vaihtuu arvosta 1 arvoon 0. Muuttujan t askelpituus riippuu syöttöarvosta ja Splinen pituudesta.

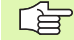

Jokaiselle Spline-lauseen loppupistekoordinaatille on ohjelmoitava Spline-parametri K3 ... K1. Loppupistekoordinaattien järjestys Spline-lauseessa on mielivaltainen.

TNC odottaa Spline-parametrin K kullekin akselille aina järjestyksessä K3, K2, K1.

Pääakseleiden X, Y ja Z lisäksi TNC voi käsitellä SPLlauseessa myös sivuakseleita U, V ja W sekä kiertoakseleita A, B ja C. Tällöin Spline-parametrissa K on kulloinkin oltava määritelty vastaava akseli (esim. K3A+0,0953 K2A-0,441 K1A+0,5724).

Jos Spline-parametrin K arvoksi tulee suurempi kuin 9,99999999, tällöin postprosessorin on esitettävä K exponenttimuotoisena (esim. K3X+1,2750 E2).

TNC voi toteuttaa Spline-lauseisen ohjelman myös kulloinkin voimassa olevassa käännetyssä koneistustasossa.

Huomioi, että liityntä Spline-lauseesta seuraavaan olisi mahdollisimman tangentiaalinen (suunnanmuutos pienempi kuin 0,1°). Muuten TNC toteuttaa ilman suodatustoimintoa tarkan pysäytyksen ja kone nykii. Jos suodatustoiminto on päällä, TNC pienentää näissä kohdissa syöttöarvoa sen mukaisesti.

Spline-alkupiste saa poiketa edeltävän muodon loppupisteestä enintään 1µm. Suuremmilla poikkeamilla TNC antaa virheilmoituksen.

#### Sisäänsyöttöalue

- Spline-loppupiste: -99 999,9999 ... +99 999,9999
- Spline-parametri K: -9,99999999 ... +9,99999999
- Exponentti Spline-parametrille K: -255 ... +255 (kokonaislukuarvo)

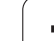

# 6.8 Muoto-ohjelmien luonti DXFtiedoista (Ohjelmaoptio)

# Käyttö

Halutessasi voit suoraan TNC:ssä avata CAD-järjestelmässä luodun DXF-tiedoston, josta voit imuroida muotoja ja tallentaa ne selväkieliohjelmiksi. Tällä tavoin muodostettuja selväkieliohjelmia voidaan käsitellä myös vanhemmissa TNC-ohjauksissa, koska ne sisältävät vain muoto-ohjelmia L- ja CC-/CP-lauseita.

Kun käsittelet DXF-tiedostoja **ohjelman tallennuksen ja muokkauksen** käyttötavalla, TNC luo muoto-ohjelmat tiedostotunnuksella **.H**. Kun käsittelet DXF-tiedostoja smarT.NC-käyttötavalla, TNC luo muoto-ohjelmat tiedostotunnuksella **.HC**.

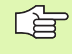

Käsiteltävät DXF-tiedostot on tallennettava TNC:n kiintolevylle.

Avattavan DXF-tiedoston tulee sisältää vähintään yksi kerros.

TNC tukee yleisimmin käytettävää DXF-formaattia R12 (vastaa samaa kuin AC1009).

Muodon elementeiksi on valittavissa seuraavat DXF-elementit:

- LINE (Suora)
- CIRCLE (Täysiympyrä)
- ARC (Osaympyrä)

# **DXF-tiedoston avaaminen**

| $\Rightarrow$ |  |
|---------------|--|
| PGM<br>MGT    |  |

VALITSE TYYPPI

- Valitse ohjelman tallennuksen/editoinnin käyttötapa
- ▶ Valitse tiedostonhallinta
- Valitse esitettävien tiedostotyyppien valinnan ohjelmanäppäinvalikko: Paina ohjelmanppäintä VALITSE TYYPPI
- Ota näytölle kaikki DXF-tiedostot: Paina ohjelmanäppäintä NÄYTÄ DXF
- Valitse hakemisto, johon DXF-tiedosto on tallennettu
- Valitse haluamasi DXF-tiedosto, vahvista ENTnäppäimellä: TNC käynnistää DXF-muuntimen ja esittää näyttöruudulla DXF-tiedoston sisältöä. Vasemmassa ikkunassa TNC näyttää tasoja (Layer), oikeassa ikkunassa piirustusta

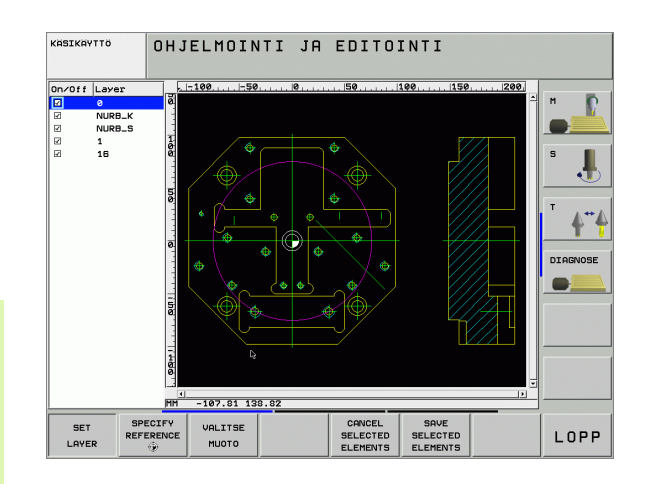

1
# Perusasetukset

Kolmannessa ohjelmanäppäinpalkissa on käytettävissä erilaisia asetusmahdollisuuksia:

| Asetus                                                           | •                                                                                                    | Ohjelmanäppäin                                |
|------------------------------------------------------------------|----------------------------------------------------------------------------------------------------|-----------------------------------------------|
| Viivaim<br>piirustu<br>yläreun<br>aseteik<br>piirustu            | en näyttö/ei näyttöä: TNC näyttää<br>Iksen vasemmassa reunassa ja<br>assa mittaviivaimia. Mittaviivaimen<br>olla näytettävät arvot perustuvat<br>Iksen nollapisteeseen.                                  | RULERS<br>EI ON                               |
| Tilarivin<br>alareun<br>käytettä                                 | n näyttö/ei näyttöä: Piirustuksen<br>assa TNC näyttää tilariviä. Tilarivillä on<br>ävissä seuraavat tiedot:                                                                                              | STATUS<br>LINE<br>EI ON                       |
| <ul> <li>Aktiiv</li> <li>Hetke<br/>koord</li> </ul>              | vinen mittayksikkö (mm tai tuuma)<br>ellisen hiiren aseman X- ja Y-<br>dinaatit                                                                                                    |                                               |
| Mittayk<br>tiedoste<br>TNC m                                     | ksikkö mm/tuuma: Aseta päälle DXF-<br>on mittayksikkö. Tässä mittayksikössä<br>yös tulostaa muoto-ohjelman                                                                                               | UNIT OF<br>MEASURE<br>MM INCH                 |
| Toleran<br>kuinka<br>muotoe<br>avulla v<br>yhteyde<br>Perusa:    | issin asetus. Toleranssi määrittelee,<br>kaukana toisistaan viereiset<br>elementit saavat olla. Toleranssin<br>roit vertailla piirustuksen tekemisen<br>essä syntyneitä epätarkkuuksia.<br>setus: 0,1 mm | SET<br>TOLERANCE                              |
| Erottelu<br>määritte<br>merkkip<br>muoto-<br>jälkeistä<br>0.1 µm | utarkkuuden asetus. Erottelutarkkuus<br>elee, kuinka monen pilkun jälkeisen<br>paikan avulla TNC:n tulee luoda<br>ohjelma. Perusasetus: Neljä pilkun<br>ä numeroa (vastaa erottelutarkkuutta<br>)        | SET<br>RESOLUTION                             |
|                                                                  |                                                                                                    |                                               |
|                                                                  | Huomaa, etta mittayksikon asetuksei<br>koska DXF-tiedosto ei sisällä mitään t                                                                                                    | n on oltava olkein,<br>ähän liittyvää tietoa. |
|                                                                  | Jos haluat luoda ohjelmia vanhemmil                                                                                                    | le TNC-ohjauksille,<br>en pilkup jälkeiseen   |

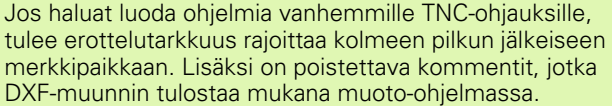

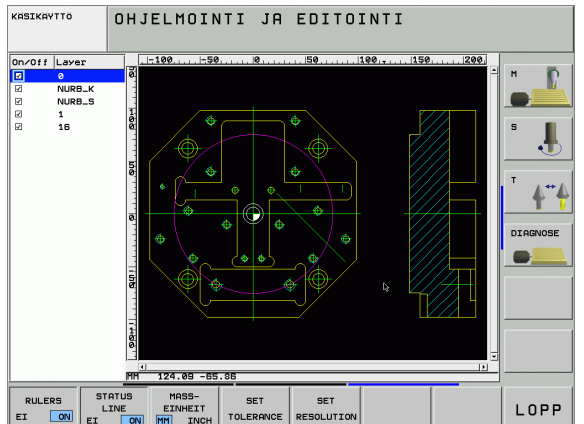

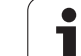

.

# Kerroksen asetttaminen

Yleensä DXF-tiedostot käsittävät useampia kerroksia (Layer), joiden avulla suunnittelija järjestelee piirustuksensa. Kerrosmenetelmän avulla suunnittelija ryhmittelee erityyppiset elementit, esim. varsinaiset työkappaleen muodot, apu- ja rakenneviivat, viivoitukset ja tekstit.

Jotta muodon valinnassa näyttöruudulle tulisi mahdollisimman vähän päällekkäistä informaatiota, voit piilottaa kaikki DXF-tiedostossa olevat päällekkäiset kerrokset.

Käsiteltävän DXF-tiedoston tulee sisältää vähintään yksi kerros.

Voit valita muodon myös silloin, kun suunnittelija on tallentanut sen useampiin kerroksiin.

- Ellei ole vielä aktivoitu, valitse kerroksen asetuksen käyttötapa: TNC näyttää vasemmassa ikkunassa kaikki ne kerrokset, jotka sisältyvät aktiivisena olevaan DXF-tiedostoon.
- Kerroksen piilottaminen: Valitse haluamasi kerros hiiren vasemmalla näppäimellä ja piilota se napsattamalla ohjausruutuun
- Kerroksen esiinottaminen: Valitse haluamasi kerros hiiren vasemmalla näppäimellä ja ota se esiin napsauttamalla ohjausruutuun

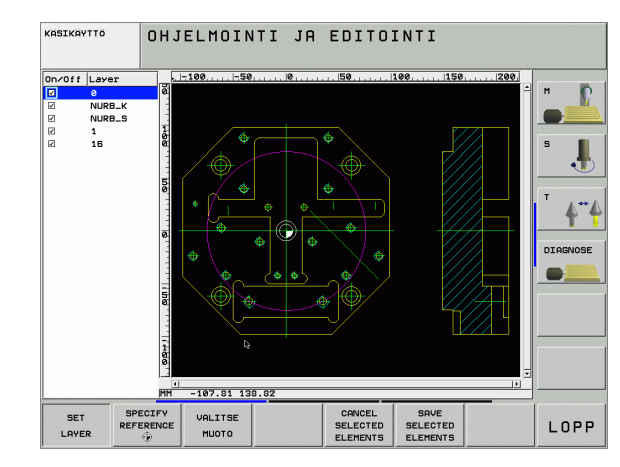

SET

1

# Peruspisteen määrittely

DXF-tiedoston piirustuksen nollapiste ei aina sijaitse sellaisessa kohdassa, että sitä voisi suoraan käyttää työkappaleen nollapisteenä. Siksi TNC:ssä on toiminto, jonka avulla piirustuksen nollapiste voidaan siirtää järkevään paikkaan yksinkertaisesti elementtiä napsauttamalla.

Peruspiste voidaan määritellä seuraaviin kohtiin:

- Suoran alku- tai loppupisteeseen tai keskelle
- Ympyränkaaren alku- tai loppupisteeseen
- Kvadrantin liittymäkohtaan tai täysiympyrän keskelle
- Seuraaviin leikkauspisteisiin:
  - suora suora, myös silloin kun leikkauspiste on kyseisten suorien jatkeella
  - suora ympyränkaari
  - suora täysiympyrä

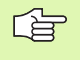

Jotta peruspiste voitaisiin määritellä, on käytettävä joko TNC-näppäimistön kosketusmattoa tai USB-liitännällä yhteenliitettyä hiirtä.

Voit myös vielä muuttaa peruspistettä, kun muoto on jo valmiiksi valittu. TNC laskee todelliset muototiedot vasta, kun tallennat valitun muodon muoto-ohjelmaan.

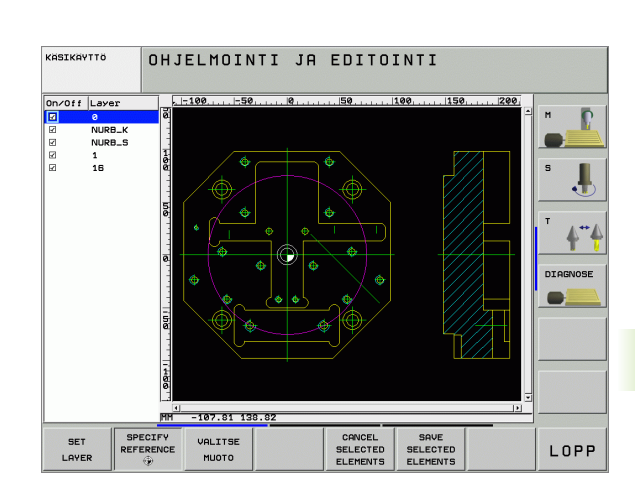

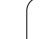

### Peruspisteen valitseminen yksittäiselle elementille

- Valitse peruspisteen määrittelyn käyttötapa
- Napsauta hiiren vasemmalla painikkeella elementtiä, jonka kohdalle haluat asettaa peruspisteen. TNC merkitsee tähdellä ne valittavissa olevat peruspisteiden paikat, jotka sijaitsevat valitulla elementillä
- Napsauta sitä tähteä, jonka haluat valita peruspisteeksi: TNC asettaa peruspisteen symbolin valittuun kohtaan. Käytä tarvittaessa zoomaustoimintoa, jos valittu elementti on liian pieni

### Peruspisteen valitseminen kahden elementin leikkauspisteeseen

- Valitse peruspisteen määrittelyn käyttötapa
- Napsauta hiiren vasemmalla painikkeella ensimmäistä elementtiä (suora, täysiympyrä tai ympyränkaari): TNC merkitsee tähdellä ne valittavissa olevat peruspisteiden paikat, jotka sijaitsevat valitulla elementillä
- Napsauta hiiren vasemmalla painikkeella toista elementtiä (suora, täysiympyrä tai ympyränkaari): TNC asettaa peruspisteen symbolin leikkauspisteeseen

TNC laskee toisen elementin leikkauspisteen myös silloin, kun se sijaitsee elementin jatkeella.

Jos TNC laskee useampia mahdollisia leikkauspisteitä, ohjaus valitsee leikkauspisteeksi sen, mikä on lähimpänä toiseen elementtiin tehtyä hiiren napsautuskohtaa.

Jos TNC ei pysty laskemaan yhtään leikkauspistettä, ohjaus kumoaa jo valmiiksi merkityn elementin.

SPECIFY REFERENCE

۲

SPECIFY REFERENCE

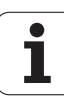

# Muodonvalinta, muoto-ohjelman tallennus

|                                | Jotta peruspiste voitaisiin määritellä, on käytettävä joko<br>TNC-näppäimistön kosketusmattoa tai USB-liitännällä<br>yhteenliitettyä hiirtä.                                                                                                    |
|--------------------------------|----------------------------------------------------------------------------------------------------|
|                                | Jos et käytä muoto-ohjelmaa käyttötavalla <b>smarT.NC</b> , on<br>kiertosuunta määriteltävä muodon valinnan yhteydessä<br>niin, että on sama kuin haluttu koneistussuunta.                                                                                                    |
|                                | Valitse ensimmäinen muotoelementti niin, että muotoon<br>ajo voidaan suorittaa törmäysvapaasti.                                                                                                    |
|                                | Jos muotoelementit ovat tiiviisti lähekkäin toisiaan, käytä<br>zoomaustoimintoa                                                                                                    |
| VALITSE<br>MUOTO               | Valitse muodon valinnan käyttötapa: TNC piilottaa<br>vasemmassa ikkunassa näytetyn kerroksen ja oikea<br>ikkuna on aktiivinen muodon valintaa varten                                                                                                    |
|                                | Muotoelementin valinta: Napsauta hiiren vasemmalla<br>painikkeella haluamaasi muotoelementtiin. TNC<br>esittää valittua muotoelementtiä sinisellä värillä.<br>Samalla TNC näyttää valittua elementtiä symbolilla<br>(ympyrä tai suora) vasemmassa ikkunassa                                                                                                    |
|                                | Seuraavan muotoelementin valinta: Napsauta hiiren<br>vasemmalla painikkeella haluamaasi<br>muotoelementtiin. TNC esittää valittua<br>muotoelementtiä sinisellä värillä. Jos valitussa<br>kiertosuunnassa on vielä muita yksiselitteisesti<br>valittavissa olevia muotoelementtejä, TNC esittää<br>niitä vihreällä värillä. Kun napsautat viimeistä vihreää<br>elementtiä, tulet näin vastaanottaneeksi kaikki muoto-<br>ohjelman elementit. Vasemmassa ikkunassa TNC<br>esittää kaikkia valittavissa olevia muotoelementtejä |
| SAVE<br>SELECTED<br>ELEMENTS   | Valittujen muotoelementtien tallennus<br>selväkieliohjelmaan: TNC näyttää ponnahdusikkunaa,<br>johon voidaan syöttää haluttu tiedostonimi.<br>Perusasetus: DXF-tiedoston nimi                                                                                                    |
| ENT                            | Sisäänsyötön vahvistus: TNC tallentaa muoto-<br>ohjelman siihen hakemistoon, johon myös DXF-<br>tiedosto on tallennettu                                                                                                    |
| CANCEL<br>SELECTED<br>ELEMENTS | Jos haluat valita vielä lisää muotoja: Paina<br>ohjelmanäppäintä KUMOA VALITUT ELEMENTIT ja<br>valitse seuraava muoto edellä kuvatulla tavalla                                                                                                    |
|                                | TNC tulostaa myös aihion määrittelyn ( <b>BLK FORM</b> ) mukana muoto-ohjelmaan.                                                                                                    |
|                                | TNC tallentaa vain ne elementit, jotka tosiaan ovat myös valittavissa (sinisellä merkityt elementit).                                                                                                    |
|                                |                                                                                                    |

# Zoomaustoiminto

Jotta muodon valinnan yhteydessä voitaisiin helposti havaita pienetkin yksityiskohdat, TNC mahdollistaa käytännöllisen zoomaustoiminnon käyttämisen.

| Toiminto                                                                                                    | Ohjelmanäppäin   |
|----------------------------------------------------------------------------------------------------|------------------|
| Työkappaleen suurentaminen. TNC tekee<br>suurennuksen periaatteessa niin, että<br>kulloinkin esitettävän näyttöalueen<br>keskikohta suurenee. Tarvittaessa voit<br>asemoida piirustuksen niin, että haluamasi<br>yksityiskohta tulee näkyviin<br>ohjelmanäppäimen painalluksen jälkeen. | * <del>```</del> |
| Työkappaleen pienentäminen                                                                                                    | -                |
| Työkappaleen näyttö alkuperäisessä koossa.                                                                                                    | 1:1              |

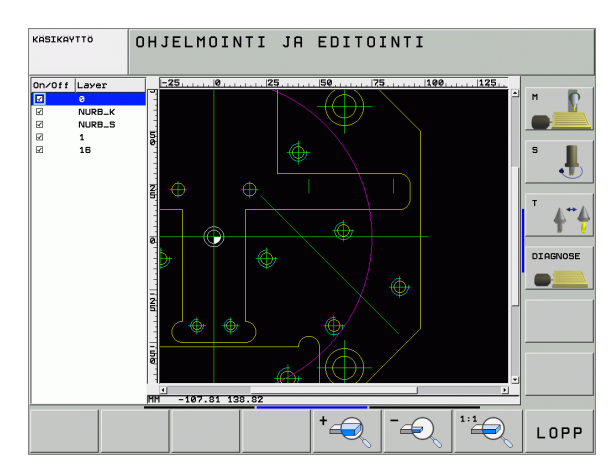

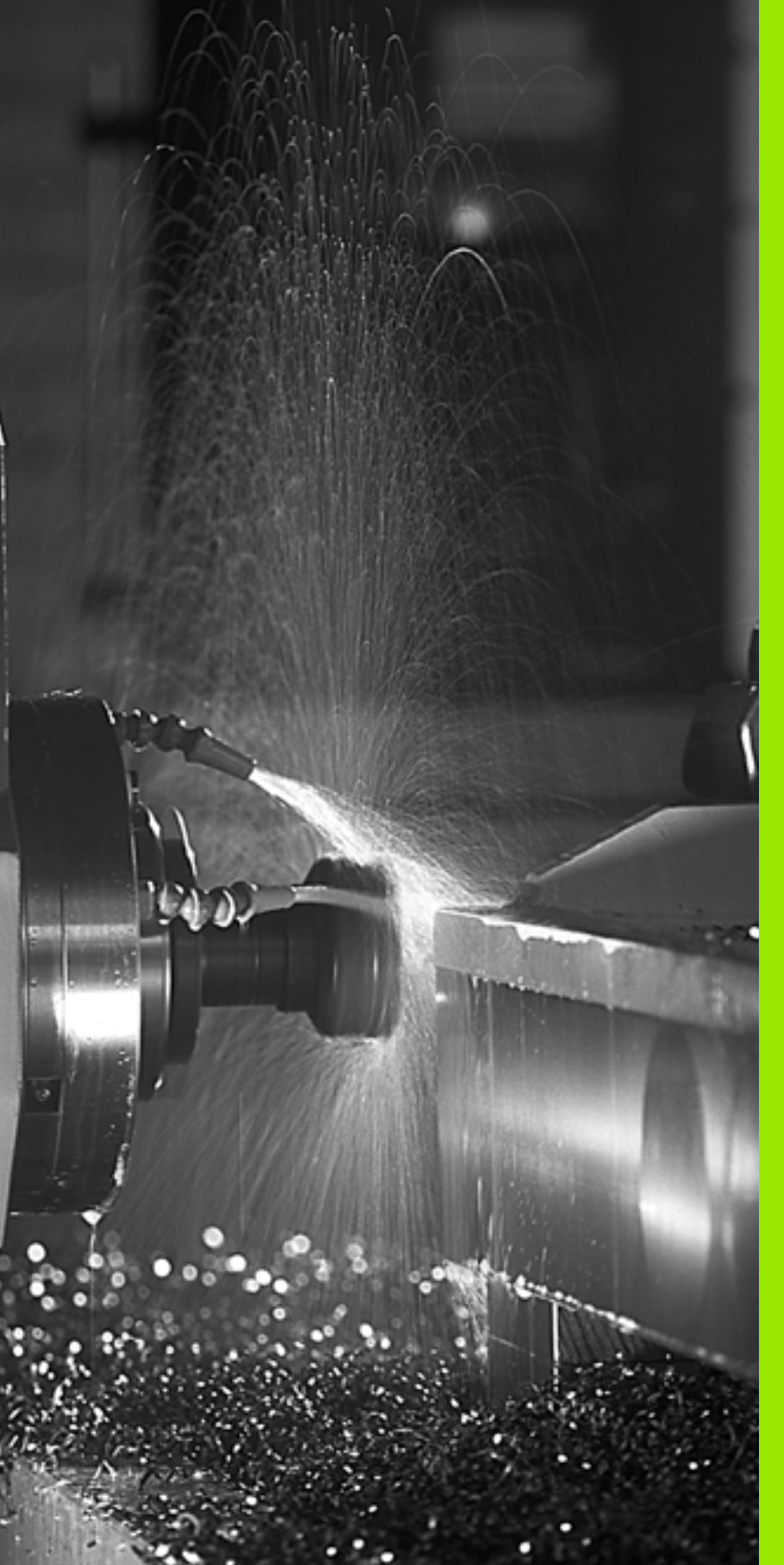

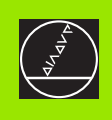

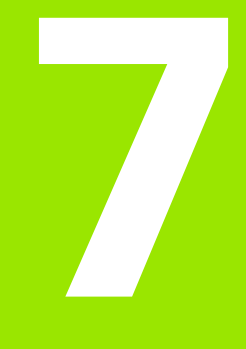

# Ohjelmointi: Lisä-toiminnot

# 7.1 Lisätoimintojen M ja STOP määrittely

# Perusteet

TNC:n lisätoiminnoilla – kutsutaan myös M-toiminnoiksi – ohjataan

- ohjelmanajoa, esim. ohjelmanajon keskeytyksiä
- koneen toimintoja, kuten karan pyörintää ja jäähdytysnesteen syöttöä
- työkalun ratakäyttäytymistä

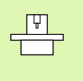

Koneen valmistaja voi vapauttaa käyttöön myös muita lisätoimintoja, joita ei ole kuvattu tässä käsikirjassa. Katso koneen käyttöohjekirjaa

Voit määritellä paikoituslauseen lopussa enintään kaksi Mlisätoimintoa tai voit syöttää ne sisään myös erillisessä lauseessa TNC näyttää tällöin dialogia: **Lisätoiminto M**?

Yleensä dialogissa määritellään vain lisätoiminnon numero. Joidenkin lisätoimintojen kohdalla dialogia jatketaan, jotta voit määritellä sille parametrin.

Käsikäytön ja elektronisen käsipyöräkäytön käyttötavoilla lisätoiminto määritellään ohjelmanäppäimen M avulla.

빤

Huomaa, että jotkut lisätoiminnot tulevat voimaan paikoituslauseen alussa ja toiset lopussa riippuen siitä, missä järjestyksessä ne kussakin NC-lauseessa ovat.

Lisätoiminto vaikuttaa siitä lauseesta alkaen, jossa se kutsutaan.

Jotkut lisätoiminnot vaikuttavat vain siinä lauseessa, jossa ne on ohjelmoitu. Mikäli lisätoiminto ei vaikuta pelkästään lausekohtaisesti, se täytyy peruuttaa erillisellä Mtoiminnolla tai TNC peruuttaa sen automaattisesti vasta ohjelman lopussa.

### Lisätoiminnon sisäänsyöttö STOP-lauseessa

Ohjelmoitu pysäytyslause STOP keskeyttää ohjelmanajon tai ohjelman testauksen, esim. työkalun tarkastamista varten. STOP-lauseessa voit ohjelmoida myös lisätoiminnon M:

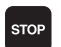

 Ohjelmanajon keskeytyksen ohjelmointi: Paina näppäintä STOP

Syötä sisään lisätoiminto M

NC-esimerkkilauseet

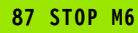

# 7.2 Lisätoiminnot ohjelmanajon valvontaa, karaa ja jäähdytystä varten

# Yleiskuvaus

| М   | Vaikutus                                                                                          | Vaikutus lauseen -                                | alussa | lopussa |
|-----|---------------------------------------------------------------------------------------------------|---------------------------------------------------|--------|---------|
| M00 | Ohjelmanajo S<br>Kara SEIS<br>Jäähdytys POI                                                       | SEIS<br>IS                                        |        |         |
| M01 | Valinnainen oh                                                                                    | njelmanajo SEIS                                   |        | -       |
| M02 | Ohjelmanajo S<br>Kara SEIS<br>Jäähdytys POI<br>Paluu lauseese<br>Tilanäytön pois<br>koneparametri | SEIS<br>IS<br>een 1<br>sto (riippuu<br>ista 7300) |        |         |
| M03 | Kara PÄÄLLE                                                                                       | myötäpäivään                                      |        |         |
| M04 | Kara PÄÄLLE                                                                                       | vastapäivään                                      |        |         |
| M05 | Kara SEIS                                                                                         |                                                   |        |         |
| M06 | Työkalunvaihto<br>Kara SEIS<br>Ohjelmanajo S<br>koneparametri                                     | o<br>GEIS (riippuu<br>ista 7440)                  |        |         |
| M08 | Jäähdytys PÄ                                                                                      | ÄLLE                                              |        |         |
| M09 | Jäähdytys POI                                                                                     | IS                                                |        |         |
| M13 | Karan PÄÄLLE<br>Jäähdytys PÄ                                                                      | E myötäpäivään<br>ÄLLE                            |        |         |
| M14 | Kara PÄÄLLE<br>Jäähdytys pää                                                                      | vastapäivään<br>Ile                               |        |         |
| M30 | kuten M02                                                                                         |                                                   |        |         |

1

# 7.3 Lisätoiminnot koordinaattimäärittelyjä varten

# Konekohtaisten koordinaattien ohjelmointi: M91/M92

### Mitta-asteikon nollapiste

Mitta-asteikoilla oleva referenssimerkki määrittelee mitta-asteikon nollapisteen sijainnin.

### Koneen nollapiste

Koneen nollapistettä tarvitaan

- liikealueen rajojen (ohjelmarajakytkinten) asetuksissa
- akseliliikkeissä konekohtaisiin asemiin (esim. työkalunvaihtoasema)
- työkappaleen peruspisteen asetuksissa

Koneen valmistaja määrää koneparametrin avulla kullekin akselille etäisyyden mitta-asteikon nollapisteestä koneen nollapisteeseen.

### Vakiomenettely

TNC perustaa koordinaatit työkappaleen nollapisteen suhteen, katso "Peruspisteen asetus (ilman 3D-kosketusjärjestelmää)", sivu 66.

### Olosuhde toiminnolla M91 – Koneen nollapiste

Jos paikoituslauseiden koordinaatit tulee perustaa koneen nollapisteen suhteen, niin määrittele näissä lauseissa M91.

|    | _ |   |       | G |
|----|---|---|-------|---|
| Le |   | ſ | G     |   |
|    |   |   | G     |   |
|    |   |   |       |   |
|    |   |   |       |   |
|    |   |   | r Ser |   |
|    |   |   | ~     |   |

Kun ohjelmoit inkrementaalisia koordinaatteja M91lauseessa, tällöin koordinaatit perustuvat viimeksi ohjelmoituun M91-asemaan. Jos aktiivisessa M91ohjelmassa ei ole ohjelmoitu M91-asemaa, niin koordinaatit perustuvat voimassaolevaan työkaluasemaan.

TNC näyttää koordinaattiarvot koneen nollapisteen suhteen. Tilan näytöllä koordinaattien näyttö vaihtuu asetukseen REF, katso "Tilanäytöt", sivu 44.

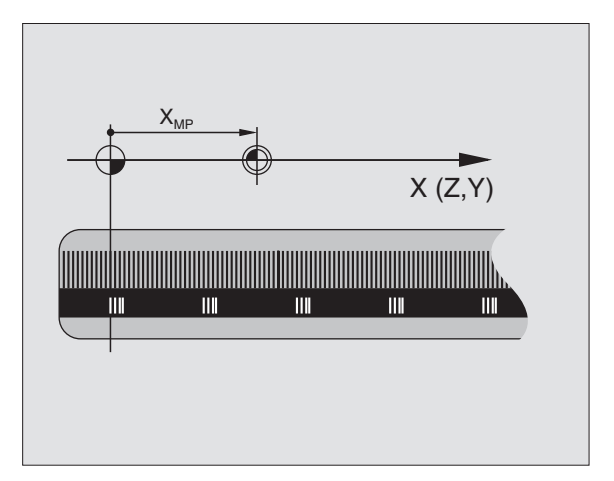

### Olosuhde toiminnolla M92 – Koneen peruspiste

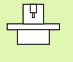

Koneen nollapisteen lisäksi voi koneen valmistaja asettaa muitakin koneelle kiinteitä asemia (koneen peruspiste).

Koneen valmistaja asettaa kullekin akselille etäisyyden koneen nollapisteestä koneen peruspisteeseen (katso koneen käyttöohjekirjaa).

Jos paikoituslauseiden koordinaattien halutaan perustuvan koneen peruspisteeseen, määrittele näissä lauseissa M92.

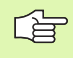

TNC toteuttaa sädekorjauksen myös toiminnoilla M91 ja M92. Työkalun pituutta **ei** kuitenkaan huomioida.

### Vaikutus

M91 ja M92 vaikuttavat vain niissä ohjelmalauseissa, joissa M91 tai M92 on ohjelmoitu.

M91 ja M92 tulevat voimaan lauseen alussa.

### Työkappaleen peruspiste

Jos koordinaattien halutaan aina perustuvan koneen nollapisteeseen, niin peruspisteen asetus voidaan estää yhdelle tai useammalle akselille.

Kun peruspisteen asetus on estetty kaikilla akseleilla, TNC ei enää anna käsikäyttötavalla näytölle ohjelmanäppäintä ASETA PERUSPISTE

Kuva esittää koordinaatistoa koneen ja työkappaleen nollapisteellä.

### M91/M92 ohjelman testauksen käyttötavalla

Jotta M91/M92-liikkeitä voitaisiin myös simuloida graafisesti, täytyy sitä varten aktivoida työskentelyalueen valvonta ja määritellä aihion näyttö asetetun peruspisteen suhteen, katso "Aihion esitys työskentelytilassa", sivu 629.

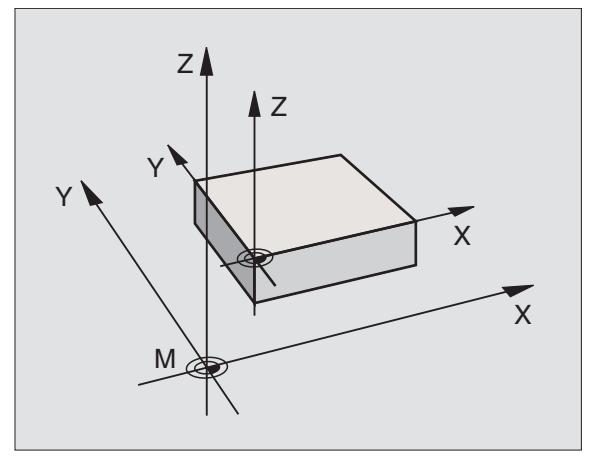

# Viimeksi asetetun peruspisteen aktivointi: M104

### Toiminto

Työskentelyssä palettitaulukoilla TNC tarvittaessa kumoaa viimeksi määrittelemäsi peruspisteen ja korvaa sen palettitaulukon arvoilla. Toiminnolla M104 voit jälleen aktivoida viimeksi asettamasi peruspisteen.

### Vaikutus

M104 vaikuttaa vain niissä ohjelmalauseissa, joissa M104 on ohjelmoitu.

M104 tulee voimaan lauseen lopussa.

# Ajo kääntämättömän koordinaatiston paikoitusasemiin käännetyn koneistustason yhteydessä: M130

### Vakiomenettely käännetyllä koneistustasolla

TNC perustaa paikoituslauseiden koordinaatit käännettyyn koordinaatistoon.

### Menettely koodilla M130

Vaikka koneistustason kääntö on voimassa, TNC perustaa suorien lauseissa olevat koordinaatit kääntämättömään koordinaatistoon.

Näinollen TNC paikoittaa (käännetyn) työkalun kääntämättömän järjestelmän ohjelmoituihin koordinaatteihin.

딴

Sen jälkeen seuraavat paikoituslauseet tai koneistustyökierros suoritetaan taas käännetyssä koordinaattijärjestelmässä, mikä voi aiheuttaa ongelmia absoluuttisten esipaikoitusten koneistustyökierroilla.

Toiminto M130 on sallittu vain, jos koneistustason käännön toiminto on aktiivinen.

### Vaikutus

M130 vaikuttaa lauseittain suoran lauseissa ilman työkalun sädekorjausta.

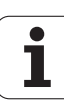

# 7.4 Lisätoiminnot ratakäyttäytymistä varten

# Nurkan tasoitus: M90

### Vakiomenettely

Paikoituslauseissa ilman sädekorjausta TNC pysäyttää työkalun hetkeksi nurkkapisteeseen (tarkka pysäytys).

Paikoituslauseissa sädekorjauksella (RR/RL) TNC lisää ulkonurkkaan automaattisesti liityntäkaaren.

### Menettely koodilla M90

Nurkkaliitynnöissä työkalu ohjataan vakioratanopeudella: Nurkka tulee tasaisemmaksi (tylsemmäksi) ja työkappaleen pinta sileämmäksi. Lisäksi koneistusaika vähenee.

Käyttöesimerkki: Lyhyitä suoria käsittävät pinnat.

### Vaikutus

M90 vaikuttaa vain siinä ohjelmalauseessa, jossa M90 on ohjelmoitu.

M90 tulee voimaan lauseen alussa. Jättömatkan käytön tulee olla valittuna.

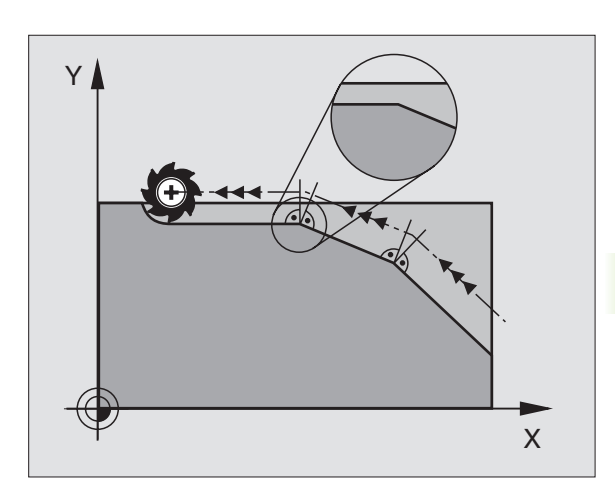

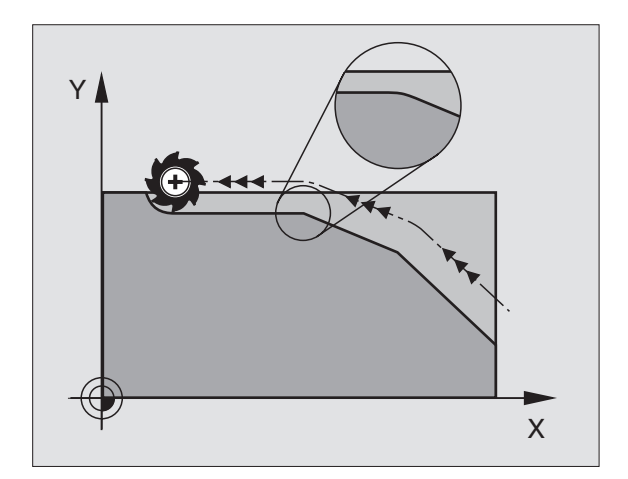

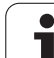

# Määritellyn pyöristyksen lisäys kahden suoran pätkän väliin: M112

### Yhteensopivuus

Yhteensopivuussyiden perusteella toiminto M112 on edelleenkin käytettävissä. Nopean muodon jyrsinnänn takia HEIDENHAIN suosittelee kuitenkin työkierron TOLERANSSI käyttämistä, katso "Erikoistyökierrot", sivu 477.

# Pisteiden huomiotta jättäminen korjaamattomien suoran pätkien käsittelyssä: M124

### Vakiomenettely

TNC käsittelee kaikki aktiivisessa ohjelmassa olevat suoran pätkät.

### Menettely koodilla M124

Käsiteltäessä **korjaamattomia suoran pätkiä** hyvin pienillä pisteväleillä voidaan paramaterilla **T** määritellä minimipisteväli, jota tiheämmin esiintyviä pisteitä TNC ei ta huomioon käsittelyn yhteydessä.

### Vaikutus

M124 tulee voimaan lauseen alussa.

TNC uudelleenasettaa koodin M124 automaattisesti, kun uusi ohjelma valitaan.

### M124 sisäänsyöttö

Kun syötät sisään koodin M124 paikoituslauseessa, TNC ohjaa lauseen dialogia eteenpäin ja pyytää antamaan minimipistevälin **T**.

T voidaan määritellä myös Q-parametrin avulla (katso "Periaate ja toimintokuvaus" sivulla 534).

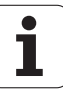

# 7.4 Lisätoiminnot rat<mark>ak</mark>äyttäytymistä varten

# Pienten muotoaskelmien koneistus: M97

### Vakiomenettely

TNC lisää ulkonurkkaan liityntäkaaren. Hyvin pienissä muotoaskelmissa työkalu kuitenkin vahingoittaisi tällöin muotoa.

Näissä kohdissa TNC keskeyttää ohjelmanajon ja antaa virheilmoituksen "Työkalun säde liian suuri".

### Menettely koodilla M97

TNC laskee rataleikkauspisteen muotoelementeille – kuten sisänurkille – ja ajaa työkalun tämän pisteen kautta.

Ohjelmoi M97 siinä lauseessa, jossa ulkonurkka asetetaan.

Toiminnon **M97** sijaan kannattaisi mieluummin käyttää merkittävästi tehokkaampaa toimintoa **M120 LA** (katso "Sädekorjatun muodon esikäsittely (LOOK AHEAD): M120" sivulla 272)!

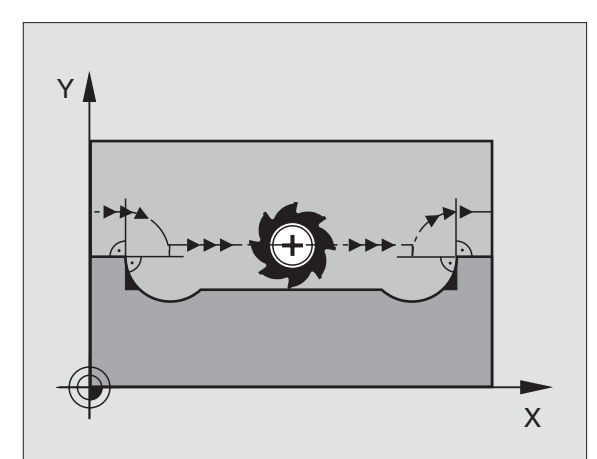

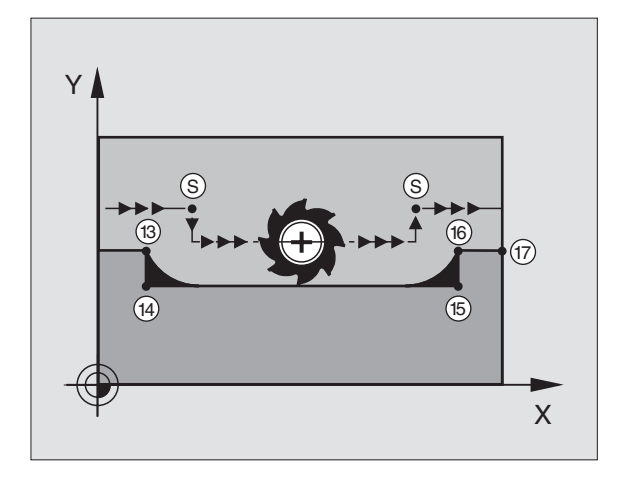

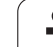

### Vaikutus

M97 vaikuttaa vain siinä ohjelmalauseessa, jossa M97 on ohjelmoitu.

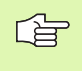

Muotonurkkia ei koneisteta täydellisinä koodilla M97. Sinun täytyy mahdollisesti jälkikoneistaa muotonurkka pienemmällä työkalulla.

### NC-esimerkkilauseet

| 5 TOOL DEF L R+20   | Suurehko työkalun säde                    |
|---------------------|-------------------------------------------|
| ····                |                                           |
| 13 L X Y R F M97    | Ajo muotopisteeseen 13                    |
| 14 L IY-0.5 R F     | Pienten muotoaskelmien 13 ja 14 koneistus |
| 15 L IX+100         | Ajo muotopisteeseen 15                    |
| 16 L IY+0.5 R F M97 | Pienten muotoaskelmien 15 ja 16 koneistus |
| 17 L X Y            | Ajo muotopisteeseen 17                    |

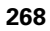

# Avointen muotonurkkien täydellinen koneistus: M98

### Vakiomenettely

TNC määrittää sisänurkissa jyrsimen ratojen leikkauspisteen ja ajaa työkalun tästä pisteestä uuteen suuntaan.

Jos nurkan muoto on avoin, tällöin koneistus jää epätäydelliseksi:

### Menettely koodilla M98

Lisätoiminnolla M98 ajaa TNC työkalun niin, että jokainen muotopiste tulee tosiaan koneistettua:

### Vaikutus

M98 vaikuttaa vain siinä ohjelmalauseessa jossa M98 on ohjelmoitu.

M98 tulee voimaan lauseen lopussa.

### NC-esimerkkilauseet

Ajo peräjälkeen muotopisteisiin 10, 11 ja 12:

10 L X... Y... RL F

11 L X... IY... M98

12 L IX+ ...

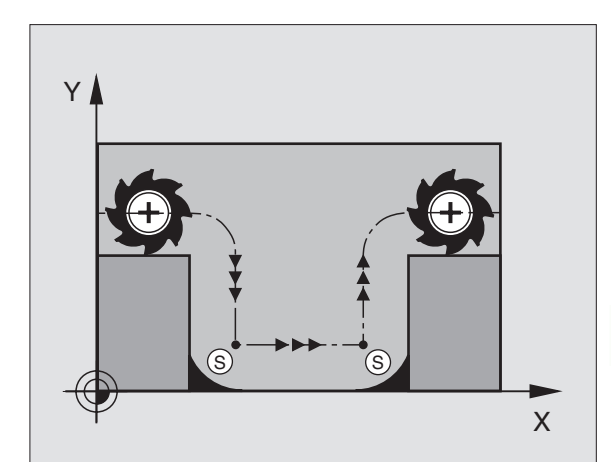

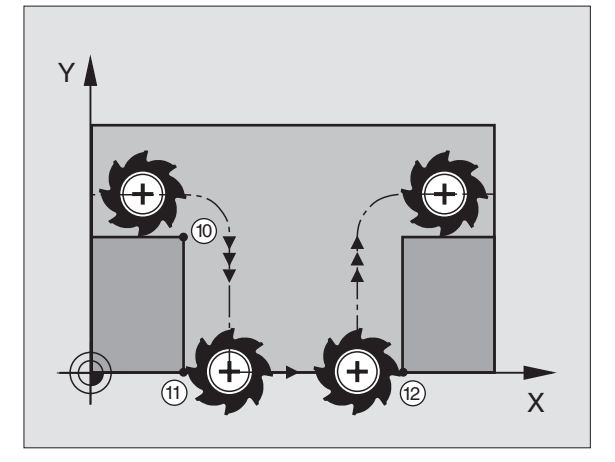

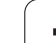

# Sisäänpistoliikkeiden syöttöarvokerroin: M103

# Vakiomenettely

TNC ajaa työkalun riippumatta liikesuunnasta viimeksi ohjelmoidun syöttöarvon mukaisesti.

# Menettely koodilla M103

TNC vähentää ratasyöttönopeutta, kun työkalu liikkuu työkaluakselin negatiiviseen suuntaan. Sisäänpistoliikkeen syöttöarvo FZMAX lasketaan viimeksi ohjelmoidusta syöttöarvosta kertoimella F%:

FZMAX = FPROG x F%

# M103 sisäänsyöttö

Kun syötät sisään koodin M103 paikoituslauseessa, TNC ohjaa dialogia eteenpäin ja pyytää antamaan kertoimen F.

# Vaikutus

M103 tulee voimaan lauseen alussa. M103-koodin peruutus: Ohjelmoi uudelleen M103 ilman kerrointa

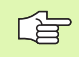

M103 vaikuttaa myös aktiivisessa käännetyssä koneistustasossa. Syöttöarvon pienennys vaikuttaa tällöin ajettaessa **käännetyn** työkaluakselin negatiiviseen suuntaan.

### NC-esimerkkilauseet

Sisäänpistoliikkeen syöttöarvo on 20% tasosyötöstä.

| ····                            | Todellinen ratasyöttöarvo (mm/min): |
|---------------------------------|-------------------------------------|
| 17 L X+20 Y+20 RL F500 M103 F20 | 500                                 |
| 18 L Y+50                       | 500                                 |
| 19 L IZ-2.5                     | 100                                 |
| 20 L IY+5 IZ-5                  | 141                                 |
| 21 L IX+50                      | 500                                 |
| 22 L Z+5                        | 500                                 |

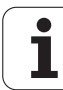

# Syöttöarvo yksikössä millimetri/karan kierros: M136

### Vakiomenettely

TNC ajaa työkalun ohjelmassa määritellyllä syöttöarvolla F yksikössä mm/min.

### Menettely koodilla M136

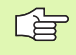

Tuumaohjelmoinnissa M136 ei ole sallittu yhdessä uusien syöttövaihtoehtojen FU kanssa.

Koodilla M136 TMC ei aja työkalua yksikössä mm/min vaan ohjelmassa asetetulla syöttöarvolla F yksikössä millimetri/karan kierros. Jos kierroslukua muutetaan karan muunnostoiminnolla, TNC sovittaa syöttöarvon automaattisesti.

### Vaikutus

M136 tulee voimaan lauseen alussa.

M136 peruutetaan ohjhelmoimalla M137.

# Syöttönopeus ympyränkaarilla: M109/M110/ M111

### Vakiomenettely

TNC perustaa ohjelmoidun syöttönopeuden työkalun keskipisteen rataan.

### Menettely ympyräkaarissa koodilla M109

Sisä- ja ulkopuolisissa koneistuksissa TNC pitää kaariliikkeen syöttöarvon vakiona työkalun lastuavan terän suhteen.

### Menettely ympyräkaarissa koodilla M110

Ympyräkaarissa TNC pitää syöttöarvon vakiona lukuunottamatta sisäpuolista koneistusta. Syötön sovitus vaikuttaa ympyräkaarien ulkopuolisiin koneistuksiin.

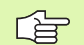

M110 vaikuttaa myös ympyräkaarien sisäpuoliseen koneistukseen muototyökierroissa. Jos määrittelet koodin M109 tai M110 ennen koneistustyökierron kutsua, syöttöarvon sovitus vaikuttaa myös koneistustyökiertojen sisäpuolisilla ympyränkaarilla. Koneistustyökierron lopussa tai sen keskeytyksen jälkeen lähtötila palautetaan uudelleen voimaan.

### Vaikutus

M109 ja M110 tulevat voimaan lauseen alussa. M109 ja M110 asetaan takaisin koodilla M111.

# Sädekorjatun muodon esikäsittely (LOOK AHEAD): M120

### Vakiomenettely

Jos työkalun säde on suurempi kuin muotoaskelma ja koneistus tehdään sädekorjauksella, niin TNC keskeyttää ohjelmanajon ja näyttää virheilmoitusta. M97 (katso "Pienten muotoaskelmien koneistus: M97" sivulla 267) estää virheilmoituksen, tosin se saa aikaan vapaalastuamisjälkiä ja siirtää lisäksi nurkkaa.

Takaleikkauksissa TNC vahingoittaa muotoa.

### Menettely koodilla M120

TNC tarkastaa sädekorjatun muodon takaleikkausten ja ylilastuamisten osalta ja laskee työkalun radan sen hetkisestä lauseesta eteenpäin. Kohdat, joissa työkalu vahingoittaisi muotoa, jätetään lastuamatta (kuvan tumma alue). Voit käyttää koodia M120 myös digitointitietojen tai ulkoisessa ohjelmointijärjestelmässä laadittujen tietojen varustamiseen sädekorjauksella. Näin ovat kompensoitavissa työkalun teoreettisen säteen vaihtelut.

TNC:n esikäsittelemien lauseiden lukumäärä (enintään 99) määritellään koodilla LA (engl. Look Ahead: esikatselu) koodin M120 jälkeen. Mitä suurempi on TNC:n esikäsittelemien lauseiden lukumäärä, sitä hitaammin tapahtuu lauseiden käsittely.

### Sisäänsyöttö

Kun syötät sisään koodin M120 paikoituslauseessa, TNC ohjaa lauseen dialogia eteenpäin ja pyytää antamaan esikäsiteltävien lauseiden lukumäärän LA.

## Vaikutus

M120 on oltava siinä NC-lauseessa, joka sisältää myös sädekorjauksen RL tai RR. M120 vaikuttaa lauseesta eteenpäin, kunnes

- peruutat sädekorjauksen koodilla R0
- ohjelmoit M120 LA0
- ohjelmoit M120 ilman lukumäärää LA
- kutsut toisen ohjelman kutsulla PGM CALL
- käännät koneistustasoa työkierrolla 19 tai PLANE-toiminnolla

M120 tulee voimaan lauseen alussa.

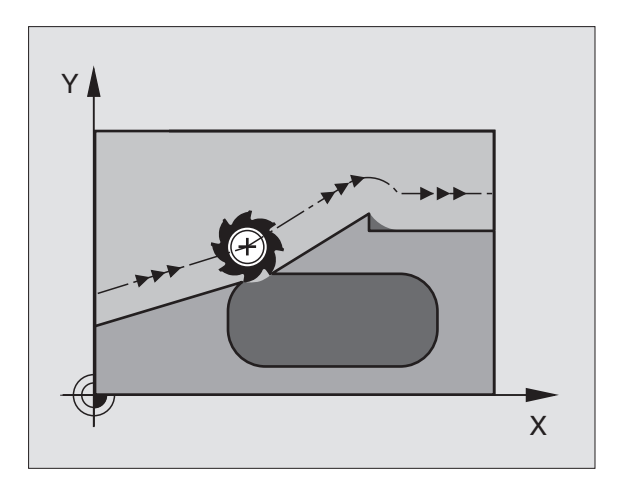

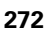

### Rajoitukset

- Paluu takaisin muotoon ulkoisen/sisäisen pysäytyksen jälkeen on tehtävä vain toiminnolla ESIAJO LAUSEESEEN N.
- Kun käytät ratatoimintoja RND ja CHF, saavat lauseet koodin RND tai CHF edessä ja jäljessä sisältää vain koneistustason koordinaatteja.
- Kun muotoon ajo tapahtuu tangentiaalisesti liittyen, on käytettävä toimintoa APPR LCT; APPR LCT -lause saa sisältää vain koneistustason koordinaatteja.
- Kun muodon jättö tapahtuu tangentiaalisesti erkautuen, on käytettävä toimintoa DEP LCT; DEP LCT -lause saa sisältää vain koneistustason koordinaatteja.
- M120 ja sädekorjaus on peruutettava ennen seuraavaksi suoritettavia toimintoja:
  - Työkierto 32 Toleranssi
  - Työkierto 19 Koneistustaso
  - PLANE-toiminto
  - M114
  - M128
  - M138
  - M144
  - TOIMINTO TCPM
  - **WRITE TO KINEMATIC**

# Käsipyöräpaikoitus ohjelmanajon aikana: M118

### Vakiomenettely

TNC ajaa työkalua ohjelmanajon käyttötavoilla niin kuin koneistusohjelmassa on määritelty.

### Menettely koodilla M118

Koodilla M118 voit suorittaa manuaalisia korjausliikkeitä käsipyörän avulla ohjelmanajon aikana. Sitä varten on ohjelmoitava M118 ja syötettävä sisään akselikohtainen arvo X, Y ja Z millimetreinä (lineaariakseli tai kiertoakseli).

### Sisäänsyöttö

Kun syötät sisään koodin M118 paikoituslauseessa, TNC ohjaa dialogia eteenpäin ja pyytää antamaan akselikohtaiset arvot. Käytä oranssin värisiä akselinäppäimiä tai ASCII-näppäimistöä koordinaattien sisäänsyöttämiseksi.

### Vaikutus

Käsipyöräpaikoitus peruuntuu, kun ohjelmoit uudelleen M118-koodin ilman koordinaattimäärittelyjä.

M118 tulee voimaan lauseen alussa.

### NC-esimerkkilauseet

Ohjelmanajon aikana tulee akseleita X/Y voida siirtää käsipyörän avulla koneistustasossa X/Y  $\pm 1$  mm ja kiertoakselilla B  $\pm 5^{\circ}$  ohjelmoiduista arvoista:

### L X+0 Y+38.5 RL F125 M118 X1 Y1 B5

M118 vaikuttaa aina alkuperäisessä koordinaatistossa, myös vaikka koneistustason kääntö on voimassa!

M118 vaikuttaa myös käyttötavalla Paikoitus käsin sisäänsyöttäen!

Kun M118 on voimassa, ohjelmankeskeytyksen aikana toiminto MANUAALI SIIRTO ei ole käytettävissä!

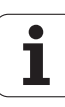

# Vetäytyminen muodosta työkaluakselin suunnassa: M140

### Vakiomenettely

TNC ajaa työkalua ohjelmanajon käyttötavoilla niin kuin koneistusohjelmassa on määritelty.

### Menettely koodilla M140

Toiminnolla M140 MB (move back) voit vetää työkalun irti muodosta määritellyn matkan työkaluakselin suuntaisella liikkeellä.

### Sisäänsyöttö

Kun määrittelet koodin M140 paikoituslauseessa, TNC pyytää sen jälkeen sinua syöttämään sisään työkalun vetäytymisliikkeen pituus. Syötä sisään haluamasi liikepituus, jonka verran työkalun tulee irtautua muodosta, tai paina ohjelmanäppäintä MAX ajaaksesi liikealueen reunaan saakka.

Lisäksi on ohjelmoitavissa syöttöarvo, jolla työkalu liikkuu sisäänsyötetyn matkan. Jos et syötä sisään mitään syöttöarvoa, TNC ajaa ohjelmoidun matkan pikaliikkeellä.

### Vaikutus

M140 vaikuttaa vain siinä ohjelmalauseessa, jossa se on ohjelmoitu.

M140 tulee voimaan lauseen alussa.

### **NC-esimerkkilauseet**

Lause 250: Työkalun irtiajo 50 mm muodosta

Lause 251: Työkalun vetäytyminen liikealueen rajalle saakka

### 250 L X+0 Y+38.5 F125 M140 MB 50 F750

### 251 L X+0 Y+38.5 F125 M140 MB MAX

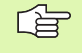

M140 vaikuttaa myös koneistustason käännön, M114 tai M128, aikana. Kääntöpäillä varustetuissa koneissa TNC ajaa työkalua tällöin käännetyssä järjestelmässä.

Toiminnolla **FN18: SYSREAD ID230 NR6** voit määrittää etäisyyden hetkellisasemasta positiivisen työkaluakselin liikealueen rajalle.

Koodilla **M140 MB MAX** voit irtautua vain positiiviseen suuntaan.

# Kosketusjärjestelmävalvonnan mitätöinti: M141

# Vakiomenettely

Kosketusvarren ollessa taipuneena TNC antaa virheilmoituksen, mikäli aiot liikuttaa koneen akselia.

# Menettely koodilla M141

TNC liikuttaa koneen akseleita myös silloin, kun kosketusjärjestelmän varsi on taipuneena. Tämä toiminto on tarpeellinen silloin, kun määrittelet oman mittaustyökierron yhdessä mittaustyökierron 3 kanssa, jotta kosketusjärjestelmä voidaan ajaa kappaleesta taipumisen jälkeen paikoituslauseella.

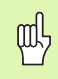

Asettaessasi toiminnon M141 varmista, että ajat kosketusjärjestelmän irti kappaleesta oikeaan suuntaan.

M141 vaikuttaa vain suorien lauseiden ajoliikkeissä.

### Vaikutus

M141 vaikuttaa vain siinä ohjelmalauseessa, jossa se on ohjelmoitu.

M141 tulee voimaan lauseen alussa.

1

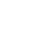

276

# Modaalisten ohjelmatietojen poisto: M142

### Vakiomenettely

TNC peruuttaa modaaliset ohjelmatiedot seuraavissa tapauksissa:

- Valitse uusi ohjelma
- Toteuta lisätoiminto M02, M30 tai lause END PGM (riippuu koneparametrista 7300)
- Määritellään työkierto perusolosuhteiden arvoilla

### Menettely koodilla M142

Kaikki modaaliset ohjelmatiedot peruutetaan mukaanlukien peruskääntö, 3D-kierto ja Q-parametrit.

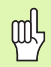

Toiminto **M142** ei ole sallittu esilauseajolla.

### Vaikutus

M142 vaikuttaa vain siinä ohjelmalauseessa, jossa se on ohjelmoitu.

M142 tulee voimaan lauseen alussa.

# Peruskäännön poisto: M143

### Vakiomenettely

Peruskääntö säilyy voimassa niin pitkään, kunnes se peruutetaan tai ylikirjoitetaan uudella arvolla.

### Menettely koodilla M143

TNC poistaa ohjelmoidun peruskäännön NC-ohjelmassa.

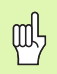

Toiminto **M143** ei ole sallittu esilauseajolla.

### Vaikutus

M143 vaikuttaa vain siinä ohjelmalauseessa, jossa se on ohjelmoitu.

M143 tulee voimaan lauseen alussa.

# Työkalun automaattinen irrotus muodosta NCpysäytyksessä: M148

### Vakiomenettely

TNC pysäyttää kaikki liikkeet NC-pysäytyksen yhteydessä Työkalu jää keskeytyskohtaan.

### Menettely koodilla M148

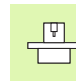

Toiminto M148 on vapautettava koneen valmistajan toimesta.

TNC ajaa työkalua takaisinpäin 0.1 mm työkaluakselin suunnassa, jos olet määritellyt työkalutaulukon sarakkeessa **LIFTOFF** aktiviselle työkalulle asetuksen **Y** (katso "Työkalutaulukko: Standardityökalutiedot" sivulla 166).

LIFTOFF vaikuttaa seuraavissa tilanteissa:

- Käyttäjän laukaisema NC-pysäytys
- Kun ohjelmistosta on annettu NC-pysäytys esim. käyttöjärjestelmän virheen seurauksena
- Virtakatkoksen yhteydessä

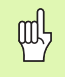

Huomaa, että ajettaessa takaisin muotoon varsinkin kaarevilla pinnoilla voi esiintyä muodon vahingoittumista. Aja työkalu irti ennen takaisin muotoon ajoa!

### Vaikutus

M148 vaikuttaa niin kauan kunnes se peruutetaan toiminnolla M149.

M148 tulee voimaan lauseen alussa, M149 lauseen lopussa.

# Rajakytkimen ilmoituksen mitätöinti: M150

### Vakiomenettely

Mikäli työkalu siirtyy voimassaolevan työskentelyalueen ulkopuolelle paikoituslauseessa, TNC pysäyttää ohjelmanajon ja antaa virheilmoituksen. Virheilmoitus annetaan, ennenkuin paikoituslause toteutetaan.

### Menettely koodilla M150

Jos toiminnolla M150 paikoituslauseen loppupiste on voimassaolevan työskenetelyalueen ulkopuolella, TNC ajaa työkalun työskentelyalueen rajalle ja jatkaa ohjelmanajoa ilman virheilmoituksen antamista.

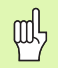

### Törmäysvaara!

Huomaa, että M150-lauseen ohjelmoinnin jälkeen saapuminen ohjelmoituun asemaan voi muuttua hyvinkin paljon!

M150 vaikuttaa myös liikealueen rajoihin, jotka olet määritellyt MOD-toiminnolla.

### Vaikutus

M150 vaikuttaa vain siinä ohjelmalauseessa, jossa se on ohjelmoitu.

M150 tulee voimaan lauseen alussa.

# 7.5 Lisätoiminnot kiertoakseleita varten

# Syöttöarvo yksikössä mm/min kiertoakseleilla A, B, C M116 (Ohjelmaoptio 1)

### Vakiomenettely

TNC tulkitsee kiertoakselin ohjelmoidun syöttöarvon yksikössä aste/ min. Ratasyöttönopeus riippuu siis siitä, kuinka kaukana työkalun keskipiste on kiertoakselin keskipisteestä.

Mitä suurempi on tämä etäisyys, sitä suurempi on ratasyöttönopeus.

### Syöttöarvo mm/min kiertoakseleille koodilla M116

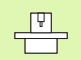

Koneen valmistajan tulee määritellä koneen geometriatiedot koneparametreihin 7510 ja siitä eteenpäin.

M116 vaikuttaa vain pyörö- ja kääntöpöytien yhteydessä. Toimintoa M116 ei voi käyttää kääntöpäiden kanssa. Jos kone on varustettu pöydän/pään yhdistelmällä, TNC jättää huomiotta kääntöpään kiertoakselin.

M116 vaikuttaa myös aktiivisessa käännetyssä koneistustasossa.

TNC tulkitsee kiertoakselin ohjelmoidun syöttöarvon yksikössä mm/ min. Tällöin TNC laskee kulloinkin lauseen alussa syöttöarvon kyseiselle lauseelle. Kiertoakseleilla syöttöarvo ei muutu suoritettavan lauseen aikana, ei vaikka työkalu siirtyisi kiertoakselin keskipisteeseen.

### Vaikutus

M116 vaikuttaa koneistustasossa. M116 peruutetaan koodilla M117; myös M116 peruuntuu ohjelman lopussa.

M116 tulee voimaan lauseen alussa.

# Kiertoakseleiden matkaoptimoitu ajo: M126

### Vakiomenettely

Kun kiertoakselin näyttöarvo on rajoitettu alle 360°:een, TNC:n vakiomenettely kiertoakseleiden paikoituksessa riippuu koneparametrista 7682. Siinä määritellään, tuleeko TNC:n ajaa asetusaseman ja hetkellisaseman välinen ero vai tuleeko TNC:n periaatteessa aina (myös ilman koodia M126) ajaa lyhintä tietä ohjelmoituun asemaan. Esimerkit:

| Hetkellisasema | Asetusasema | Liikekulma |
|----------------|-------------|------------|
| 350°           | 10°         | –340°      |
| 10°            | 340°        | +330°      |

### Menettely koodilla M126

Koodilla M126 TNC ajaa kiertoakselit, joiden näyttö on rajattu alle arvon 360°, lyhintä reittiä. Esimerkit:

| Hetkellisasema | Asetusasema | Liikekulma |
|----------------|-------------|------------|
| 350°           | 10°         | +20°       |
| 10°            | 340°        | –30°       |

### Vaikutus

M126 tulee voimaan lauseen alussa.

M126 asetetaan takaisin koodilla M127; ohjelman lopussa M126 joka tapauksessa peruuntuu.

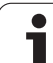

# Kiertoakselin näytön rajaus alle arvon 360°: M94

### Vakiomenettely

TNC ajaa työkalun hetkellisestä kulman arvosta ohjelmoituun kulman arvoon.

Esimerkki:

| Todellinen kulman arvo: | 538°  |
|-------------------------|-------|
| Ohjelmoitu kulman arvo: | 180°  |
| Todellinen liikepituus: | –358° |

### Menettely koodilla M94

TNC vähentää lauseen alussa kulman näyttöarvon pienemmäksi kuin 360° ja ajaa sen jälkeen ohjelmoituun arvoon. Jos useampia kiertoakseleita on käytössä, toiminnolla M94 vähennetään kaikkien kiertoakseleiden näytöt. Vaihtoehtoisesti voit syöttää sisään koodin M94 jälkeen kiertoakselin. Tällöin TNC vähentää vain kyseisen akselin näyttöarvon.

### NC-esimerkkilauseet

Kaikkien käytettävien kiertoakseleiden näyttöarvojen vähennys:

### L M94

Vain C-akselin näyttöarvon vähennys:

### L M94 C

Kaikkien käytettävien kiertoakseleiden näyttöarvojen vähennys ja sen jälkeinen C-akselin ajo ohjelmoituun arvoon:

### L C+180 FMAX M94

### Vaikutus

M94 vaikuttaa vain siinä ohjelmalauseessa, jossa M94 on ohjelmoitu.

M94 tulee voimaan lauseen alussa.

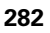

# Koneen geometrian automaattinen korjaus työskentelyssä kääntöakseleilla: M114 (Ohjelmaoptio 2)

### Vakiomenettely

TNC ajaa työkalun koneistusohjelmassa määriteltyyn paikoitusasemaan. Kun kääntöakselin asema ohjelmassa muuttuu, niin postprosessorin täytyy laskea siitä aiheutuva siirtymä lineaariakseleille ja viedä se paikoituslauseeseen. Koska myös koneen geometrialla on oma merkityksensä, on jokaiselle koneelle laskettava NC-ohjelma erikseen.

### Menettely koodilla M114

Koneen geometria on määriteltävä kinematiikkataulukkoon koneen valmistajan toimesta.

Kun ohjatun kääntöakselin asema ohjelmassa muuttuu, TNC kompensoi työkalun siirtymän automaattisesti 3D-pituuskorjauksella. Koska koneen geometria on määritelty koneparametreissa, TNC kompensoi myös konekohtaiset siirtymät automaattisesti. Ohjelmat täytyy laskea postprosessorissa vain kertaalleen, silloinkin kun ne toteutetaan erilaisissa TNC-ohjauksella varustetuissa koneissa.

Jos koneesi ei tue ohjattuja kääntöakseleita (kääntöpään manuaalinen kääntö, PLC paikoittaa pään) voit koodin M114 jälkeen syöttää sisään kulloinkin voimassa olevan kääntöpään aseman (esim. M114 B+45, Q-parametri sallittu).

Työkalun sädekorjaus on huomoitava joko CAD-järjestelmän tai postprosessorin toimesta. Ohjelmoitu sädekorjaus RL/RR saa aikaan virheilmoituksen.

Jos TNC tekee työkalun pituuskorjauksen, niin silloin ohjelmoitu syöttöarvo perustuu työkalun kärjen asemaan, muussa tapauksessa työkalun peruspisteeseen.

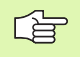

Jos koneessasi on ohjattu kääntöpää, voit halutessasi keskeyttää ohjelmanajon ja muuttaa kääntöakselin asemaa (esim. käsipyörän avulla).

Toiminnolla ESIAJO LAUSEESEEN N voit sen jälkeen taas jatkaa koneistusohjelmaa keskeytyskohdasta. Toiminnon M114 ollessa voimassa TNC huomioi kääntöakselin uuden asennon.

Kun haluat muuttaa kääntöakselin asemaa käsipyörällä ohjelmanajon aikana, käytä toimintoa M118 yhdessä toiminnon M128 kanssa.

### Vaikutus

M114 tulee voimaan lauseen alussa, M115 lauseen lopussa. M114 ei vaikuta työkalun sädekorjauksen ollessa voimassa.

M114 peruutetaan koodilla M115. Ohjelman lopussa toiminnon M114 voimassaolo joka tapauksessa päättyy.

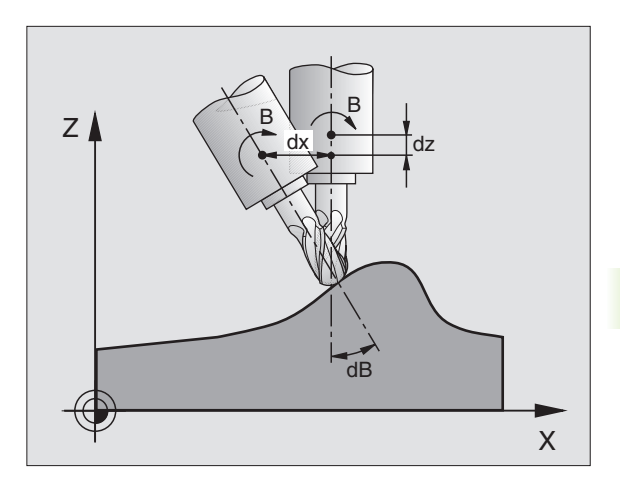

# Työkalun kärjen aseman säilytys ennallaan kääntöakselin paikoituksessa (TCPM): M128 (Ohjelmaoptio 2)

### Vakiomenettely

TNC ajaa työkalun koneistusohjelmassa määriteltyyn paikoitusasemaan. Kun kääntöakselin asema ohjelmassa muuttuu, niin siitä aiheutuva siirtymä täytyy laskea lineaariakseleille ja viedä se paikoituslauseeseen.

### Menettely koodilla M128 (TCPM: Tool Center Point Management)

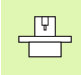

Koneen geometria on määriteltävä kinematiikkataulukkoon koneen valmistajan toimesta.

Kun ohjatun kääntöakselin asema ohjelmassa muuttuu, työkalun kärjen asema työkappaleen suhteen säilyy ennallaan myös kääntötoimenpiteen aikana.

Käytä toimintoa **M128** yhdessä toiminnon **M118** kanssa, kun haluat muuttaa kääntöakselin asemaa käsipyörällä ohjelmanajon aikana. Kun **M128** on voimassa, käsipyöräpaikoitus tapahtuu koneen kiinteässä koordinaatistossa.

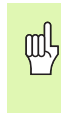

Kääntöakseleilla Hirth-hammastuksen kanssa: Muuta kääntöakselin asetusta vasta sen jälkeen, kun olet ajanut työkalun irti työkappaleesta. Muuten hammaskytkennän irtoaminen voi aiheuttaa työkappaleen muotovirheitä.

Koodin **M128** jälkeen voit määritellä vielä yhden syöttöarvon, jolla TNC toteuttaa lineaariakseleiden kompensointiliikkeet. Jos et määrittele mitään syöttöarvoa tai määrittelysi on suurempi kuin koneparametrin 7471 asetus, vaikuttaa koneparametrin 7471 mukainen syöttöarvo.

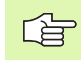

Ennen paikoitusta koodilla **M91** oder **M92** ja ennen työkalukutsua **T00L CALL**: Peruuta **M128**.

Välttääksesi muodon vahingoittumisen käytä toimintoa M128 vain sädejyrsimellä.

Työkalun pituuden tulee perustua sädejyrsimen kuulakeskipisteeseen.

Kun M128 on voimassa, TNC näyttää tilan näytössä symbolia 🔯 .

### M128 kääntöpöydillä

Kun **M128** on voimassa ja ohjelmoit kääntöpöydän liikkeen, TNC kiertää koordinaatistoa sen mukana. Jos käännät esim. C-akselia 90° (paikoituksessa tai nollapistesiirrossa) ja ohjelmoit sen jälkeen X-akselin liikkeen, niin TNC toteuttaa tämän liikkeen Y-akselilla.

TNC korjaa myös asetetun peruspisteen, joka siirtyy kääntöpöydän liikkeen seuraksena.

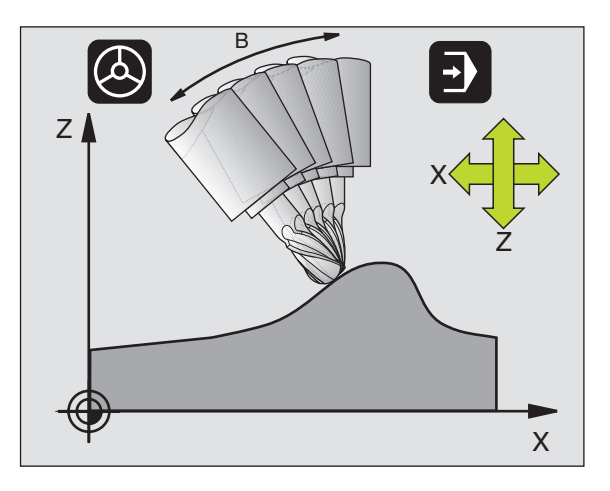

### M128 kolmidimensionaalisella työkalukorjauksella

Jos koodin **M128** ja sädekorjauksen **RL/RR** ollessa voimassa toteutat kolmidimensionaalisen työkalukorjauksen, TNC paikoittaa tietyillä koneen geometrioilla kiertoakselit automaattisesti (varsijyrsintä, katso "Kolmiulotteinen työkalukorjaus (ohjelmaoptio 2)", sivu 183).

### Vaikutus

M128 tulee voimaan lauseen alussa, M129 lauseen lopussa. M128 vaikuttaa myös manuaalisilla käyttötavoilla ja säilyy voimassa käyttötavan vaihdon jälkeen. Kompensointiliikkeen syöttöarvo pysyy voimassa niin kauan, kunnes ohjelmoit sen uudelleen tai peruutat toiminnon M128 koodilla M129.

M128 asetetaan takaisin voimaan koodilla M129. Jos valitset uuden ohjelman ohjelmanajon käyttötavalla, TNC peruuttaa toiminnon M128.

### **NC-esimerkkilauseet**

Kompensointiliikkeiden toteutus syöttöarvolla 1000 mm/min:

### L X+0 Y+38.5 IB-15 RL F125 M128 F1000

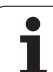

### Tappijyrsintä ohjaamattomilla pyörintä-akseleilla

Jos koneessasi on ohjaamattomia pyörintäakseleita (nk. laskentaakseleita), voit yhdessä toiminnon M128 kanssa suorittaa myös näillä akseleilla määriteltyjä koneistuksia.

Toimi tällöin seuraavasti:

- 1 Vie pyörintäakselit manuaalisesti haluttuun asemaan. M128 ei saa tällöin olla aktiivinen
- 2 Aktivoi M128: TNC lukee kaikkien käytettävissä olevien pyörintäakseleiden hetkellisarvot, laskee niiden perusteella työkalun keskipisteelle uuden aseman ja päivittää aseman näytöt
- **3** TNC suorittaa tarvittavat korjausliikkeet seuraavassa paikoituslauseessa
- 4 Suorita koneistus
- 5 Ohjelman lopussa palauta M128 koodilla M129 ja siirrä pyörintäakselit takaisin lähtöasemaan

Niin kauan kun M128 on aktiivinen, TNC valvoo ohjaamattoman pyörintäakselin hetkellisasemaa. Jos hetkellisasema poikkeaa koneen valmistajan määrittelemän arvon verran asetusaseman arvosta, TNC antaa virheilmoituksen ja keskeyttää ohjelmanajon.

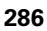

# Tarkka pysäytys nurkissa ilman tangentiaalista liittymäkaarta: M134

### Vakiomenettely

TNC ajaa työkalun kiertoakselin paikoituksessa niin, että eitangentiaalisissa muotojen yhtymäkohdissa väliin lisätään liittymäkaari. Muotoliittymä riippuu hidastuksesta, kiihdytyksestä ja muotopoikkeamille asetetusta toleranssista.

| Ľ | 1 | 1 | 3 | > |
|---|---|---|---|---|
|   |   |   |   |   |

TNC:n vakiomenettelyn mukaan voit muuttaa koneparametria 7440 niin, että ohjelman valinta M134 tulee automaattisesti voimaan, katso "Yleiset käyttäjäparametrit", sivu 642.

### Menettely koodilla M134

TNC ajaa työkalun kiertoakselin paikoituksessa niin, että eitangentiaalisissa muotojen yhtymäkohdissa tapahtuu tarkka pysäytys.

### Vaikutus

M134 tulee voimaan lauseen alussa, M135 lauseen lopussa.

M134 peruutetaan koodilla M135. Jos valitset ohjelmanajon käyttötavalla uuden ohjelman, TNC peruuttaa toiminnon M134.

### Kääntöakseleiden poisvalinta: M138

### Vakiomenettely

Toiminnoilla M114 ja M128 ja koneistustason käännöllä TNC huomioi ne kiertoakselit, jotka koneen valmistaja on asettanut koneparametreihin.

### Menettely koodilla M138

TNC huomioi yllä mainittujen toimintojen yhteydessä vain ne kääntöakselit, jotka on määäritelty koodilla M138.

### Vaikutus

M138 tulee voimaan lauseen alussa.

M138 peruutetaan ohjelmoimalla se uudelleen ilman kääntöakseleiden määrittelyä.

### **NC-esimerkkilauseet**

Yllä mainittujen toimintojen yhteydessä tulee huomioida vain kääntöakseli C:

L Z+100 R0 FMAX M138 C

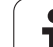

# Koneen kinematiikan huomiointi HETK/ASETasemissa lauseen lopussa M144 (Ohjelmaoptio 2)

### Vakiomenettely

TNC ajaa työkalun koneistusohjelmassa määriteltyyn paikoitusasemaan. Kun kääntöakselin asema ohjelmassa muuttuu, niin siitä aiheutuva siirtymä täytyy laskea lineaariakseleille ja viedä se paikoituslauseeseen.

### Menettely koodilla M144

TNC huomioi paikoitusnäytössä koneen kinematiikan muuttumisen, mikä johtuu esim. sovituskaran vaihdosta. Kun ohjatun kääntöakselin asema muuttuu, myös työkalun kärjen asema työkappaleen suhteen muuttuu kääntötoimenpiteen aikana. Paikoitusnäytössä lasketaan ja korjataan sitä vastaava siirtymä.

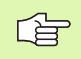

Paikoitukset koodeilla M91/M92 ovat mahdollisia toiminnon M144 voimassaolon aikana.

Paikoitusnäytöt käyttötavoilla LAUSEAJO ja YKSITTÄISLAUSE muuttuvat vasta sen jälkeen, kun kääntöakselit ovat saavuttaneet loppuasemansa.

### Vaikutus

M144 tulee voimaan lauseen alussa. M144 vaikuttaa yhdessä koodien M114, M128 kanssa tai koneistustason käännön kanssa.

M144 peruutetaan ohjelmoimalla M145.

|   | Ŷ |
|---|---|
| 7 |   |
|   |   |

Koneen valmistajan tulee määritellä koneen geometriatiedot koneparametreihin 7502 ja siitä eteenpäin. Koneen valmistaja määrittelee myös vaikutustavat automaattikäyttötavoille ja käsikäyttötavoille. Katso koneen käyttöohjekirjaa
# 7.6 Lisätoiminnot laserileikkauskoneita varten

### Periaate

TNC säätelee laserleikkauksen tehoa analogiaulostulon S kautta tulostettavalla jännitteellä. Ohjelmanajon aikana lasertehoon voidaan vaikuttaa M-toiminnolla M200 ... M204.

#### Lisätoiminnon sisäänsyöttö laserileikkauskonetta varten

Kun syötät paikoituslauseessa sisään M-toiminnon laserleikkauskonetta varten, TNC ohjaa dialogia eteenpäin ja kysyy lisätoiminnon edellyttämät parametrit.

Kaikki lisätoiminnot laserileikkauskonetta varten tulevat voimaan lauseen alussa.

## Ohjelmoidun jännitteen suora tulostus: M200

#### Menettely koodilla M200

TNC tulostaa koodin M200 jälkeen ohjelmoidun arvon jännitteenä V.

Sisäänsyöttöalue: 0 ... 9.999 V

#### Vaikutus

M200 vaikuttaa niin pitkään, kunnes koodilla M200, M201, M202, M203 tai M204 tulostetaan uusi jännite.

## Jännite liikematkan funktiona: M201

#### Menettely koodilla M201

M201 tulostaa jännitteen riippuen takaisinasetetusta matkasta. TNC suurentaa tai pienentää hetkellistä jännitettä lineaarisesti ohjelmoituun arvoon V.

Sisäänsyöttöalue: 0 ... 9.999 V

#### Vaikutus

M201 vaikuttaa niin pitkään, kunnes koodilla M200, M201, M202, M203 tai M204 tulostetaan uusi jännite.

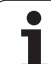

#### Menettely koodilla M202

TNC tulostaa jännitteen nopeuden funktiona. Koneen valmistaja asettaa koneparametreihin enintään kolme kaariviivaa FNR., joihin syöttönopeuden jännitteet asetetaan. Koodilla M202 valitaan kaariviiva FNR., jonka mukaan TNC määrittää tulostettavan jännitteen.

Sisäänsyöttöalue: 1 ... 3

#### Vaikutus

M202 vaikuttaa niin pitkään, kunnes koodilla M200, M201, M202, M203 tai M204 tulostetaan uusi jännite.

# Jännitteen tulostus ajan funktiona (aikariippuva ramppi): M203

#### Menettely koodilla M203

TNC tulostaa jännitteen V ajan TIME funktiona. TNC suurentaa tai pienentää todellisen jännitteen lineaarisesti ohjelmoituun jännitteen arvoon V ohjelmoidun ajan TIME.

#### Sisäänsyöttöalue

| Jännite V: | 0 9.999 Volttia  |
|------------|------------------|
| Aika TIME: | 0 1.999 sekuntia |

#### Vaikutus

M203 vaikuttaa niin pitkään, kunnes koodilla M200, M201, M202, M203 tai M204 tulostetaan uusi jännite.

# Jännitteen tulostus ajan funktiona (aikariippuva pulssi): M204

#### Menettely koodilla M204

TNC tulostaa ohjelmoidun jännitteen pulssina ohjelmoidun ajan TIME.

#### Sisäänsyöttöalue

| Jännite V: | 0 9.999 Volttia  |
|------------|------------------|
| Aika TIME: | 0 1.999 sekuntia |

#### Vaikutus

M204 vaikuttaa niin pitkään, kunnes koodilla M200, M201, M202, M203 tai M204 tulostetaan uusi jännite.

7.6 Lisätoiminnot lase<mark>rile</mark>ikkauskoneita varten

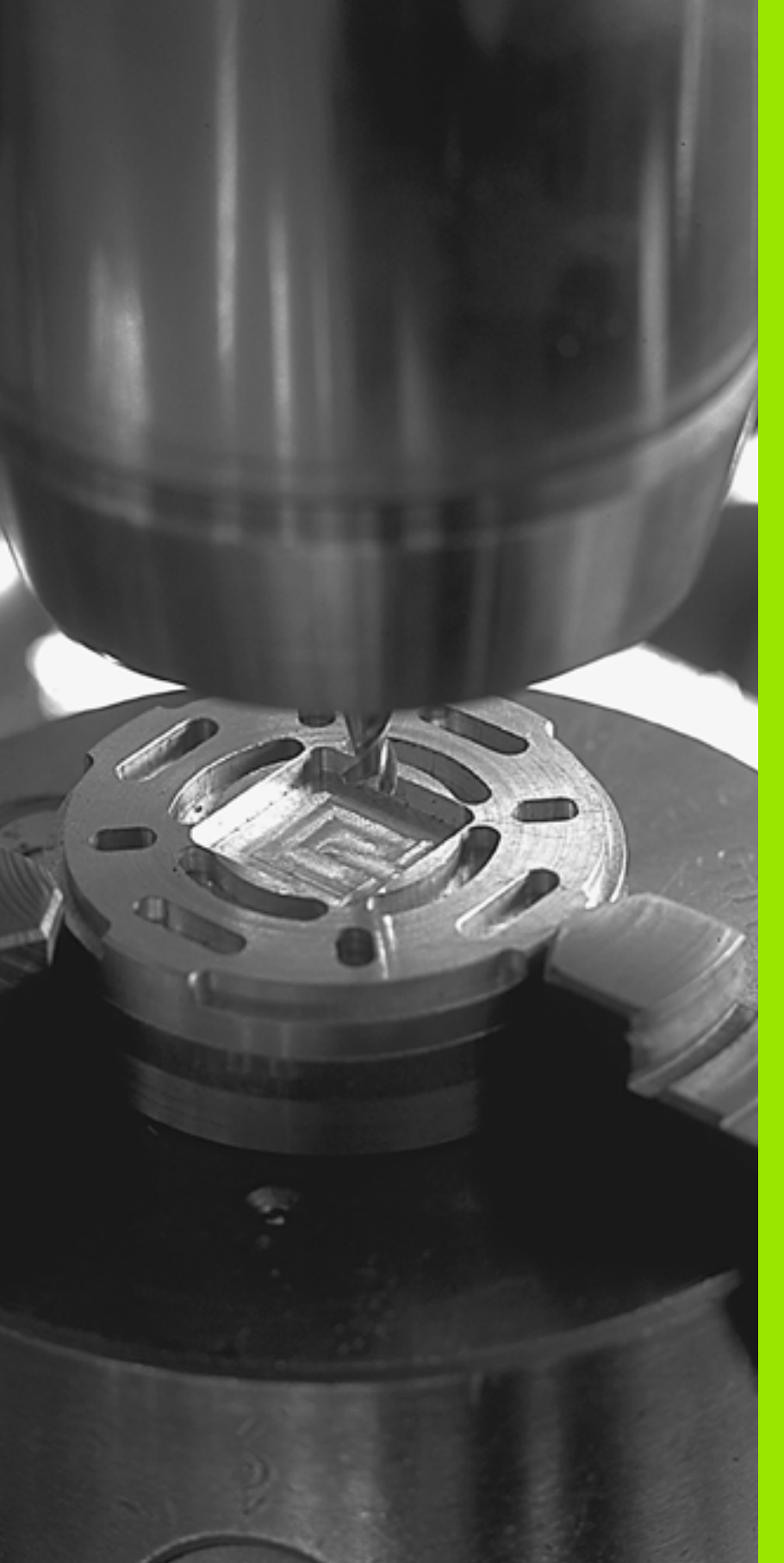

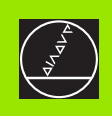

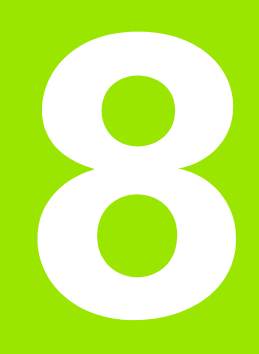

# Ohjelmointi: Työkierrot

# 8.1 Työskentely työkiertojen avulla

Usein toistettavat koneistukset, jotka käsittävät monia koneistusvaiheita, on tallennettu TNC:hen työkierroiksi. Myös koordinaatistomuunnokset ja muutamat erikoistoiminnot ovat käytettävissä työkiertojen tapaan (Yleiskuvaus: (katso "" sivulla 294)).

Koneistustyökierrot numerosta 200 lähtien käyttävät vaihtomuuttujina Q-parametreja. Saman toiminnon mukaisilla parametreilla on aina sama numero käytettäessä niitä TNC:n eri työkierroissa: esim. Q200 on aina varmuusetäisyys, Q202 on aina asetussyvyys jne.

Koneistustyökierrot suorittavat erittäin laajoja

koneistuksia. Turvallisuussyistä kannattaa ohjelma testata graafisesti aina ennen koneistuksen suorittamista (katso "Ohjelman testaus" sivulla 593)!

# Konekohtaiset työkierrot

Monissa koneissa on käytettävissä sellaisia työkiertoja, jotka koneen valmistaja on lisännyt TNC:hen HEIDENHAIN-työkiertojen lisäksi. Näillä työkierroilla on erilliset numeroalueet:

Työkierrot 300 ... 399

Konekohtaiset työkierrot, jotka määritellään näppäimen CYCLE DEF kautta

Työkierrot 500 ... 599

Konekohtaiset kosketustyökierrot, jotka määritellään näppäimen TOUCH PROBE kautta

|   | Ų |  |
|---|---|--|
| L |   |  |

Huomaa, että nämä toimintokuvaukset ovat koneen käyttöohjekirjassa.

Tietyissä olosuhteissa konekohtaisten työkiertojen yhteydessä käytetään myös siirtoparametreja, joita HEIDENHAIN on jo käyttänyt standardityökierroissa. Jotta vältettäisiin DEF-aktiivisten työkiertojen (työkierrot, jotka TNC toteutaa automaattisesti työkierron määrittelyn yhteydessä, Katso myös "Työkiertojen kutsuminen" sivulla 295) ja CALL-aktiivisten työkiertojen (työkierrot, jotka täytyy kutsua suoritusta varten, Katso myös "Työkiertojen kutsuminen" sivulla 295) samanaikaisesta käytöstä syntyvät ongelmat liittyen moneen kertaan käytettyjen siirtoparametrien ylikirjoittamiseen, huomioi seuraavat toimenpiteet:

- Ohjelmoi pääsääntöisesti DEF-aktiiviset työkierrot ennen CALLaktiivia työkiertoja
- Ohjelmoi DEF-aktiivinen työkierto CALL-aktiivisen työkierron määrittelyn ja kunkin työkierron kutsun välissä vain silloin, jos näiden kummankaan työkierron siirtoparametrit eivät saa aikaan ylilastuamista.

## Työkierron määrittely ohjelmanäppäimillä

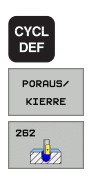

- Ohjelmanäppäinpalkki esittää erilaisia työkiertoryhmiä
- ▶ Valitse työkiertoryhmä, esim. poraustyökierrot
- Valitse työkierto, esim. KIERTEEN JYRSINTÄ. TNC avaa dialogin ja pyytää sisäänsyöttöarvoja; samalla TNC esittää näytön oikeassa puoliskossa grafiikkaa, jossa sisäänsyötettävä parametri näkyy kirkkaalla taustalla
- Syötä sisään kaikki TNC:n pyytämät parametrit ja päätä jokainen sisäänsyöttö painamalla näpppäintä ENT
- TNC päättää dialogin, kun kaikki tarvittavat tiedot on syötetty sisään

## Työkierron määrittely GOTO-toiminnolla

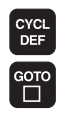

- Ohjelmanäppäinpalkki esittää erilaisia työkiertoryhmiä
- TNC näyttää päällekkäisikkunassa työkiertojen yleiskuvausta.
- Valitse nuolinäppäinten avulla haluamasi työkierto tai
- valitse CTRL- ja nuolinäppäinten avulla (sivuselaus) haluamasi työkierto tai
- syötä sisään työkierron numero ja vahvista kulloinkin näppäimellä ENT. Sen jälkeen TNC avaa aiemmin kuvatun työkiertodialogin.

#### NC-esimerkkilauseet

| 7 CYCL DEF 200 | PORAUS                |
|----------------|-----------------------|
| Q200=2         | ;VARMUUSETÄIS.        |
| Q201=3         | ;SYVYYS               |
| Q206=150       | ;SYV.ASET. SYÖTTÖARVO |
| Q202=5         | ;ASETUSSYVYYS         |
| Q210=0         | ;ODOTUSAIKA YLHÄÄLLÄ  |
| Q203=+0        | ;KOORDIN. YLÄPINTA    |
| Q204=50        | ;2. VARMUUSETÄIS.     |
| Q211=0.25      | ;ODOTUSAIKA ALHAALLA  |

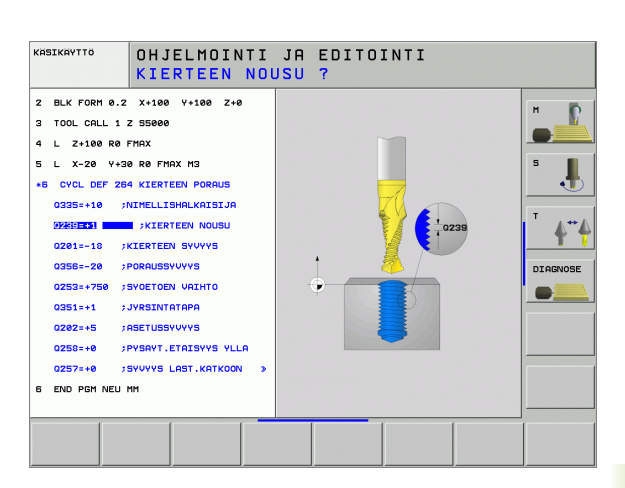

| Työkiertoryhmä                                                                                                    | Ohjel-<br>manäppäin     | Sivu     |
|----------------------------------------------------------------------------------------------------|-------------------------|----------|
| Syväporauksen, kalvinnan,<br>väljennyksen, upotuksen,<br>kierreporauksen, kierteen lastuamisen<br>ja kierteen jyrsinnän työkierrot                                                                   | PORAUS/<br>KIERRE       | Sivu 303 |
| Työkierrot taskun, kaulan ja uran<br>jyrsintää varten                                                                                                    | TASKU/<br>TAPPI/<br>URA | Sivu 354 |
| Työkierrot pistekuvioiden, esim.<br>reikäympyröiden tai reikäpintojen<br>koneistusta varten                                                                                                    | KUVIOT                  | Sivu 391 |
| SL-työkierto (apumuotolista), joilla<br>koneistetaan muodon suuntaisesti<br>monimutkaisempia muotoja, joissa<br>yhdistyy useampia päällekkäin<br>aseteltuja osamuotoja,<br>lieriövaippainterpolaatio | SL II                   | Sivu 398 |
| Työkierrot tasaisten tai kiertyvien<br>pintojen rivijyrsintää varten                                                                                                    | OSITUS                  | Sivu 442 |
| Työkierrot koordinaattimuunnoksille,<br>joiden avulla siirretään, kierretään,<br>peilataan, suurennetaan ja<br>pienennetään mielivaltaisia muotoja                                                   | KOORDIN.<br>Muunnos     | Sivu 457 |
| Erikoistyökierrot odotusaikaa,<br>ohjelmakutsua, karan suuntausta,<br>toleranssia jne. varten                                                                                                    | ERIKOIS-<br>Työkierr.   | Sivu 477 |

Jos käytät koneistustyökiertojen yhteydessä epäsuoria osoituksia parametreille, joiden numero on suurempi kuin 200 (esim. **Q210 = Q1**), osoitetun parametrin (esim. Q1) muutos ei tule voimaan työkierton määrittelyn jälkeen. Näissä tapauksissa on työkiertoparametreille (esim. **Q210**) määriteltävä suora osoitus.

Kun määrittelet syöttöarvoparametrin koneistustyökierroissa, joiden numero on suurempi kuin 200, voit tällöin tehdä osoituksen lukuarvon sijaan ohjelmanäppäimellä myös **TOOL CALL**-lauseessa määriteltyyn syöttöarvoon (ohjelmanäppäin FAUTO) tai pikaliikkeeseen (ohjelmanäppäin FMAX).

Jos aiot poistaa useampia osalauseita sisältävän työkierron, TNC kysyy, haluatko poistaa koko työkierron.

i

## Työkiertojen kutsuminen

#### Alkuehdot

Ennen työkierron kutsua ohjelmoi aina:

- **BLK FORM** graafista esitystä varten (tarpeellinen vain testausgrafiikkaa varten)
- Työkalukutsu
- Karan kierrosluku (Lisätoiminto M3/M4)
- Työkierron määrittely (CYCL DEF).

Huomioi myös muut alkuehdot, jotka esitellään kunkin työkierron kuvauksen yhteydessä.

Seuraavat työkierrot vaikuttavat heti määrittelystä lähtien koneistusohjelmassa. Näitä työkiertoja et voi etkä saa kutsua:

- työkierrot 220 Pistekuvio kaarella ja 221 Pistekuvio suoralla
- SL-työkierto 14 MUOTO
- SL-työkierto 20 MUOTOTIEDOT
- työkierto 32 TOLERANSSI
- Työkierrot koordinaattimuunnoksille
- työkierto 9 ODOTUSAIKA

Kaikki muut työkierrot voit kutsua jäljempänä kuvattavilla toiminnoilla.

#### Työkierron kutsu koodilla CYCL CALL

Toiminto **CYCL CALL** kutsuu viimeksi määritellyn koneistustyökierron yhden kerran. Työkierron aloituspisteenä on viimeksi ennen CYCL CALL –lausetta ohjelmoitu asema.

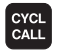

 Työkierron kutsun ohjelmointi: Paina näppäintä CYCL CALL

- Työkierron kutsun sisäänsyöttö: Paina ohjelmanäppäintä CYCL CALL M
- Tarvittaessa syötä sisään lisätoiminto M (esim. M3 karan päällekytkentää varten) tai lopeta dialogi näppäimellä END

#### Työkierron kutsu koodilla CYCL CALL PAT

Toiminto **CYCL CALL PAT** kutsuu viimeksi määritellyn koneistustyökierron kaikissa asemissa, jotka on määritelty pistetaulukossa (katso "Pistetaulukot" sivulla 298).

#### Työkierron kutsu koodilla CYCL CALL POS

Toiminto **CYCL CALL POS** kutsuu viimeksi määritellyn koneistustyökierron yhden kerran. Työkierron aloituspisteenä on asema, jossa **CYCL CALL POS**-lause on määritelty.

TNC ajaa **CYCL CALL POS**-lauseessa määriteltyyn asemaan paikoituslogiikalla:

- Jos hetkellinen työkaluasema työkaluakselilla on työkappaleen yläreuna (Q203) yläpuolella, tällöin TNC paikoittuu ohjelmoituun asemaan ensin koneistustasossa ja sitten työkaluakselilla.
- Jos hetkellinen työkaluasema työkaluakselilla on työkappaleen yläreunan (Q203) alapuolella, tällöin TNC paikoittuu ensin työkaluakselilla varmuuskorkeudelle ja sen jälkeen ohjelmoituun asemaan koneistustasossa

| _ |
|---|
|   |
|   |
|   |

CYCL CALL POS-lauseessa on aina ohjelmoitava kolme koordinaattiakselia. Voit muuttaa helposti aloitusasemaa työkaluakselin koordinaatin kautta. Se vaikuttaa kuten ylimääräinen nollapistesiirto.

**CYCL CALL POS**-lauseessa määritelty syöttöarvo pätee vain ajettaessa tässä lauseessa ohjelmoituun aloitusasemaan.

TNC ajaa **CYCL CALL POS**-lauseessa määriteltyyn asemaan pääsääntöisesti ilman sädekorjausta (eli R0).

Kun kutsut koodilla **CYCL CALL POS** työkierron, jossa on määritelty aloitusasema (esim. työkierto 212), tällöin työkierrossa määritelty asema vaikuttaa ylimääräisen siirron tavoin **CYCL CALL POS**-lauseessa määriteltyyn asemaan. Siksi työkierrossa asetettavaksi aloitusasemaksi olisi aina hyvä määritellä 0.

#### Työkierron kutsu koodilla M99/M89:

Lauseittain vaikuttava toiminto **M99** kutsuu viimeksi määritellyn koneistustyökierron. **M99** voidaan ohjelmoida paikoituslauseen lopussa, ja tällöin TNC ajaa tähän asemaan ja kutsuu sen jälkeen viimeksi määritellyn koneistustyökierron.

Jos TNC:n tulee toteuttaa työkierto automaattisesti jokaisen paikoituslauseen jälkeen, ohjelmoi ensimmäinen työkierron kutsu lisätoiminnolla **M89** (riippuu koneparametrista 7440).

Peruuttaaksesi koodin M89 vaikutuksen ohjelmoi

- M99 siinä paikoituslauseessa, jossa ajetaan viimeiseen aloituspisteeseen, tai
- määrittele koodilla CYCL DEF uusi koneistustyökierto

# Työskentely lisäakseleilla U/V/W

TNC toteuttaa asetusliikkeen sillä akselilla, jonka olet määritellyt karaakseliksi TOOL CALL -lauseessa. Koneistustason liikkeet TNC toteuttaa pääsääntöisesti vain pääakseleilla X, Y tai Z. Poikkeukset:

- Kun ohjelmoit sivun pituudelle suoraan lisäakselin työkierrolla 3 URAN JYRSINTÄ ja työkierrolla 4 TASKUN JYRSINTÄ
- Kun ohjelmoit SL-työkierroilla lisäakselit muotoaliohjelman ensimmäisessä lauseessa
- TNC toteuttaa työkierrot 5 (YMPYRÄTASKU), 251 (SUORAKULMATASKU), 252 (YMPYRÄTASKU), 253 (URA) ja 254 (PYÖRÖURA) niillä akseleilla, jotka olet ohjelmoinut viimeisessä paikoituslauseessa ennen kutakin työkierron kutsua. Aktiivisella työkaluakselilla Z ovat sallittuja seuraavat yhdistelmät:

```
X/Y
```

■ X/V

U/Y

U/V

# 8.2 Pistetaulukot

# Käyttö

Kun haluat toteuttaa yhden työkierron tai useampia peräkkäisiä työkiertoja epäsäännöllisellä pistekuviolla, tällöin laaditaan pistetaulukko.

Kun käytät poraustyökiertoja, pistetaulukon koneistustasossa olevat koordinaatit vastaavat porauksen keskipistettä. Jyrsintätyökierroilla pistetaulukon koneistustasossa olevat koordinaatit vastaavat kunkin työkierron aloituspisteen koordinaatteja (esim. ympyrätaskun keskipisteen koordinaatteja). Karan akselin koordinaatti vastaa työkappaleen yläpinnan koordinaattia.

# Pistetaulukoiden sisäänsyöttö

Valitse käyttötavaksi ohjelman tallennus/editointi:

| PGM<br>MGT                                   | Tiedostonhallinnan kutsu: Paina näppäintä PGM MGT                                                                            |
|----------------------------------------------|----------------------------------------------------------------------------------------------------|
| TIEDOSTONIMI                                 | ?                                                                                                    |
| ENT                                          | Syötä sisään pistetaulukon nimi ja vahvista<br>näppäimellä ENT                                                               |
| ММ                                           | Mittayksikön valinta: Paina ohjelmanäppäintä MM tai<br>TUUMA. TNC vaihtaa ohjelmaikkunan ja esittää tyhjää<br>pistetaulukkoa |
| LISAA<br>RIVI                                | Lisää uusi rivi ohjelmanäppäimellä LISÄÄ RIVI ja syötä<br>sisään haluamasi koneistustyyppi                                   |
| Toista toimenpi <sup>.</sup><br>koordinaatit | teet, kunnes olet syöttänyt sisään kaikki haluamasi                                                                          |

|--|

Ohjelmanäppäimillä X POIS/PÄÄLLE, Y POIS/PÄÄLLE, Z POIS/PÄÄLLE (toinen ohjelmanäppäinpalkki) asetetaan, mitkä koordinaatit voidaan kulloinkin syöttää sisään pistetaulukkoon.

# Yksittäisen pisteen jättäminen huomiotta koneistuksessa

Pistetaulukossa voidaan kunkin rivin sarakkeessa **FADE** merkitä piste niin, että se jätetään valinnan mukaan huomiotta koneistuksessa (katso "Lauseen ohitus" sivulla 604).

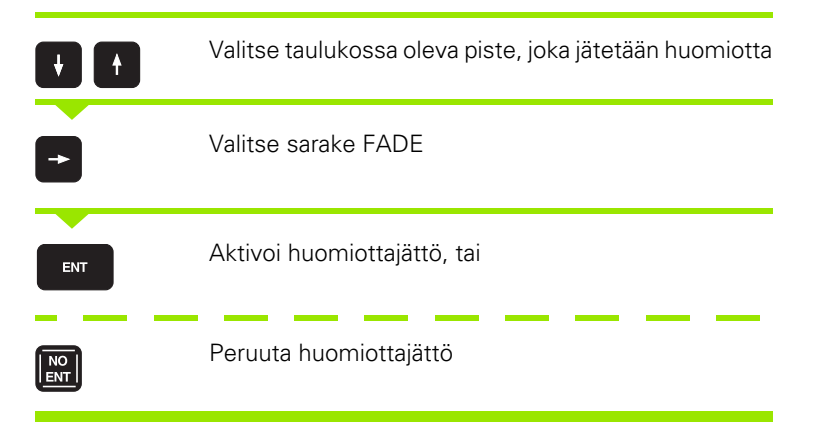

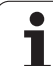

### Pistetaulukon valinta ohjelmassa

Valitse ohjelman tallennuksen/editoinnin käyttötavalla se ohjelma, jolle pistetaulukko tulee aktivoida:

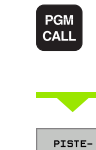

TAULUKKO

Kutsu pistetaulukon valitseva ohjelma: Paina näppäintä PGM CALL

Paina ohjelmanäppäintä PISTETAULUKKO

Syötä sisään pistetaulukon nimi ja vahvista näppäimellä END. Jos pistetaulukko ei ole tallennettuna samassa hakemistossa kuin NCohjelma, täytyy syöttää sisään täydellinen hakemistopolku

**NC-esimerkkilause** 

7 SEL PATTERN "TNC:\DIRKT5\NUST35.PNT"

i

### Pistetaulukkoon liittyvän työkierron kutsu

TNC käsittelee käskyllä **CYCL CALL PAT** sen pistetaulukon, jonka olet viimeksi määritellyt (myös silloin kun olet määritellyt pistetaulukon käskyllä **CALL PGM** ketjutetussa ohjelmassa).

Kun TNC:n halutaan kutsuvan viimeksi määriteltyä koneistustyökiertoa niissä pisteissä, jotka on määritelty pistetaulukossa, ohjelmoi työkierron kutsu toiminnolla **CYCL CALL PAT**:

CYCL CALL  Työkierron kutsun ohjelmointi: Paina näppäintä CYCL CALL

- Pistetaulukoiden kutsu: Paina ohjelmanäppäintä CYCL CALL PAT
- Syötä sisään se syöttöarvo, jolla TNC kulkee pisteiden välisen matkan (ei sisäänsyöttöä: liike viimeksi ohjelmoidulla syöttöarvolla, FMAX ei voimassa)
- Tarvittaessa syötä sisään lisätoiminto M, vahvista näppäimellä END

Kahden aloituspisteen välissä TNC vetää työkalun takaisin varmuuskorkeudelle. Varmuuskorkeutena käytetään joko karan akselin koordinaattia työkierron kutsun yhteydessä tai työkiertoparametrin Q204 arvoa sen mukaan, kumpi on suurempi.

Jos haluat ajaa karan akselin espaikoituksen hidastetulla syöttöarvolla, käytä lisätoimintoa M103 (katso "Sisäänpistoliikkeiden syöttöarvokerroin: M103" sivulla 270).

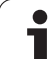

#### Pistetaulukoiden vaikutustavat SL-työkierroilla ja työkierrolla 12

TNC tulkitsee pisteet lisänollapistesiirroksi.

#### Pistetaulukoiden vaikutustavat työkierroilla 200 ... 208, ja 262 ... 262

TNC tulkitsee koneistustason pisteet porausreijän keskipisteen koordinaateiksi. Jos haluat käyttää pistetaulukossa karan akselin suunnassa määriteltyä koordinaattia aloituspisteen koordinaattina, täytyy työkappaleen yläpinnan koordinaatti (Q203) määritellä arvoon 0.

#### Pistetaulukoiden vaikutustavat työkierroilla 210 ... 215

TNC tulkitsee pisteet lisänollapistesiirroksi. Jos haluat käyttää pistetaulukossa määriteltyjä pisteitä aloituspisteen koordinaatteina, täytyy jokaisessa jyrsintätyökierrossa aloituspisteen ja työkappaleen yläpinnan koordinaatti (Q203) määritellä arvoon 0.

#### Pistetaulukoiden vaikutustavat työkierroilla 251 ... 254

TNC tulkitsee koneistustason pisteet työkierron aloituspisteen koordinaateiksi. Jos haluat käyttää pistetaulukossa karan akselin suunnassa määriteltyä koordinaattia aloituspisteen koordinaattina, täytyy työkappaleen yläpinnan koordinaatti (Ω203) määritellä arvoon 0.

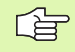

#### Koske kaikki työkiertoja 2xx

Mikäli käskyllä **CYCL CALL PAT** hetkellinen työkalun akseliasema on varmuuskorkeuden alapuolella, TNC antaa virheilmoituksen **PNT: Varmuuskorkeus 1iian pieni**. Varmuuskorkeus on työkappaleen yläreunan (Q203) koordinaatin ja 2. varmuusetäisyyden (Q204, tai varmuusetäisyys Q200, jos Q200 on suurempi kuin Q204) summa.

# 8.3 Työkierrot porausta, kierteen porausta ja kierteen jyrsintää varten

## Yleiskuvaus

| Työkierto                                                                                                    | Ohjel-<br>manäppäin | Sivu     |
|----------------------------------------------------------------------------------------------------|---------------------|----------|
| 240 KESKIÖPORAUS<br>automaattisella esipaikoituksella,<br>2. varmuusetäisyys, valinnaisesti<br>keskiöporaushalkaisija/<br>keskiöporaussyvyys | 248<br>72223        | Sivu 305 |
| 200 PORAUS<br>automaattisella esipaikoituksella,<br>2. varmuusetäisyys                                                                       | 200                 | Sivu 307 |
| 201 KALVINTA<br>automaattisella esipaikoituksella,<br>2. varmuusetäisyys                                                                     | 201                 | Sivu 309 |
| 202 VÄLJENNYS<br>automaattisella esipaikoituksella,<br>2. varmuusetäisyys                                                                    | 202                 | Sivu 311 |
| 203 YLEISPORAUS<br>automaattisella esipaikoituksella,<br>2. varmuusetäisyys, lastun katko,<br>vähenevä                                       | 283                 | Sivu 313 |
| 204 TAKAUPOTUS<br>automaattisella esipaikoituksella,<br>2. varmuusetäisyys                                                                   | 204                 | Sivu 315 |
| 205 YLEISSYVÄPORAUS<br>automaattisella esipaikoituksella,<br>2. varmuusetäisyys, lastun katko,<br>etukäteismatka                             | 205 ↓↓↓<br>⊘        | Sivu 318 |
| 208 JYRSINTÄPORAUS<br>automaattisella esipaikoituksella,<br>2. varmuusetäisyys                                                               | 208                 | Sivu 321 |
| 206 KIERREPORAUS UUSI<br>tasausistukalla, automaattisella<br>esipaikoituksella, 2. varmuusetäisyys                                           | 205                 | Sivu 323 |
| 207 KIERREPORAUS GS UUSI<br>ilman tasausistukkaa, automaattisella<br>esipaikoituksella, 2. varmuusetäisyys                                   | 207 RT              | Sivu 325 |

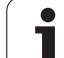

| Työkierto                                                                                                    | Ohjel-<br>manäppäin | Sivu     |
|----------------------------------------------------------------------------------------------------|---------------------|----------|
| 209 KIERREPORAUS LASTUNKATKO<br>ilman tasausistukkaa, automaattisella<br>esipaikoituksella, 2. varmuusetäisyys;<br>lastunkatko | 209 m RT            | Sivu 327 |
| 262 KIERTEEN JYRSINTÄ<br>Kierteen jyrsinnän työkierto<br>esiporattuun materiaaliin                                             | 262                 | Sivu 331 |
| 263 UPOTUSKIERTEEN JYRSINTÄ<br>Kierteen jyrsinnän työkierto<br>esiporattuun materiaaliin tekemällä<br>viisteupotus             | 263                 | Sivu 333 |
| 264 REIKÄKIERTEEN JYRSINTÄ<br>Poraustyökierto umpimateriaaliin ja sen<br>jälkeen kierteen jyrsintä samalla<br>työkalulla       | 264                 | Sivu 337 |
| 265 KIERUKKAREIKÄKIERTEEN<br>JYRSINTÄ<br>Kierteen jyrsinnän työkierto<br>umpimateriaaliin                                      | 265                 | Sivu 341 |
| 267 ULKOKIERTEEN JYRSINTÄ<br>Ulkokierteen jyrsinnän työkierto ja<br>upotusviisteen koneistus                                   | 267                 | Sivu 341 |

i

# **KESKIÖPORAUS (Työkierto 240)**

- 1 TNC paikoittaa työkalun karan akselin suunnassa pikaliikkeellä FMAX varmuusetäisyydelle työkappaleen pinnasta
- **2** Työkalu keskiöporaa ohjelmoidulla syöttöarvolla F määriteltyyn keskityshalkaisijan mittaan tai määriteltyyn syvyyteen.
- 3 Mikäli määritelty, työkalu odottaa hetken keskiöreiän pohjassa
- 4 Sen jälkeen työkalu vetäytyy nopeudella FMAX takaisin varmuusetäisyydelle tai jos määritelty 2. varmuusetäisyydelle

#### Huomioi ennen ohjelmointia

ф,

Ohjelmoi paikoituslause koneistustason alkupisteeseen (reiän keskelle) sädekorjauksella R0.

Työkiertoparametrin Q344 (halkaisija) tai Q201 (syvyys) etumerkki määrää työskentelysuunnan. Jos ohjelmoit halkaisijaksi tai syvyydeksi = 0, TNC ei toteuta työkiertoa.

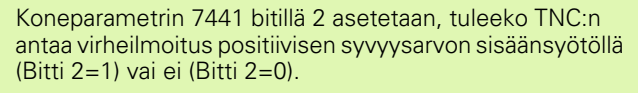

#### Huomaa törmäysvaara!

Huomaa, että **positiivisen halkaisijan tai positiivisen syvyysarvon sisäänsyötöllä** TNC kääntää esiaseman laskentatuloksen päinvastaiseksi. Työkalu ajaa siis työkaluakselin suuntaisella pikaliikkeellä varmuusetäisyydelle työkappaleen pinnan **alapuolelle**!

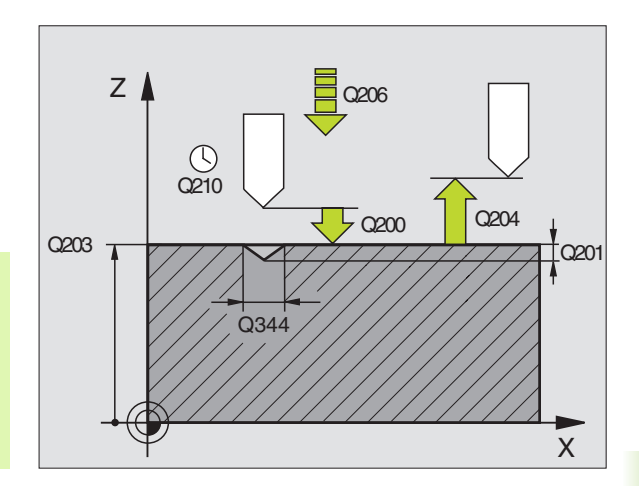

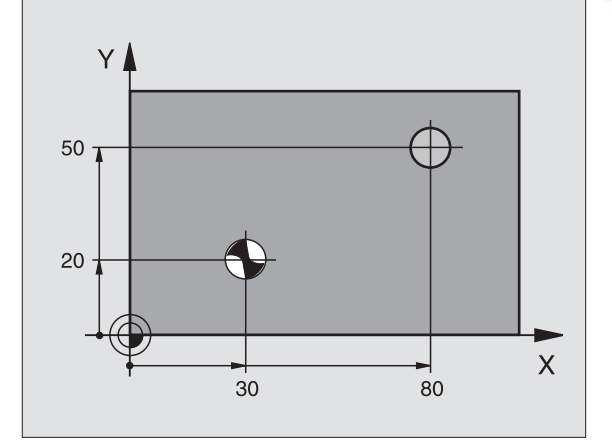

200

- Varmuusetäisyys Q200 (inkrementaalinen): Etäisyys työkalun kärjestä työkappaleen yläpintaan; syötä sisään positiivinen arvo
- Valinta syvyys/halkaisija (0/1) Q343: Valinta, tapahtuuko keskiöporaus määriteltyyn syvyyteen vai määriteltyyn halkaisijan mittaan. Jos keskiöporaus tehdään määriteltyyn halkaisijan mittaan, täytyy työkalun kärkikulma määritellä työkalutaulukon TOOL.T sarakkeessa T-ANGLE.
- Syvyys Q201 (inkrementaalinen): Etäisyys työkappaleen yläpinnasta keskiöreiän pohjaan (keskityskartion kärkeen) Vaikuttaa vain, jos on määritelty Q343=0
- Halkaisija (etumerkki) Q344: Keskiöporaushalkaisija. Vaikuttaa vain, jos on määritelty Q343=1
- Syvyysasetuksen syöttöarvo Q206: Työkalun liikenopeus keskiöporauksessa yksikössä mm/min
- Odotusaika alhaalla Q211: Aika sekunneissa, jonka verran työkalu viipyy reiän pohjalla.
- ► **Työk. yläpinnan koord.** Q203 (absoluuttinen): Työkappaleen yläpinnan koordinaatti
- 2. varmuusetäisyys Q204 (inkrementaalinen): Karan akselin koordinaatti, jossa ei voi tapahtua työkalun ja työkappaleen (kiinnittimen) keskinäistä törmäystä

#### Esimerkki: NC-lauseet

| 10 L Z+100 RO FMAX |                            |  |
|--------------------|----------------------------|--|
| 11 CYCL DEF 240    | KESKIÖPORAUS               |  |
| Q200=2             | ;VARMUUSETÄIS.             |  |
| Q343=1             | ;VALINTA SYVYYS/HALKAISIJA |  |
| Q201=+0            | ;SYVYYS                    |  |
| Q344=-9            | ;HALKAISIJA                |  |
| Q206=250           | ;SYV.ASET. SYÖTTÖARVO      |  |
| Q211=0.1           | ;ODOTUSAIKA ALHAALLA       |  |
| Q203=+20           | ;KOORDIN. YLÄPINTA         |  |
| Q204=100           | ;2. VARMUUSETÄIS.          |  |
| 12 CYCL CALL X+3   | 30 Y+20 Z+0 FMAX M3        |  |
| 13 CYCL CALL X+8   | 80 Y+50 Z+0 FMAX           |  |
| 14 L Z+100 FMAX    | M2                         |  |

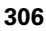

# PORAUS (Työkierto 200)

- 1 TNC paikoittaa työkalun karan akselin suunnassa pikaliikkeellä FMAX varmuusetäisyydelle työkappaleen pinnasta
- 2 Työkalu poraa ohjelmoidulla syöttöarvolla F ensimmäiseen asetusyvyyteen
- **3** TNC vetää työkalun pikaliikkeellä FMAX takaisin varmuusetäisyydelle, odottaa siinä - jos määritelty - ja jatkaa sen jälkeen taas pikaliikkeellä FMAX varmuusetäisyydelle ensimmäisestä asetussyvyydestä.
- **4** Sen jälkeen työkalu poraa määritellyllä syöttöarvolla F uuden asetussyvyyden verran
- **5** TNC toistaa tätä kiertokulkua (2 ... 4), kunnes määritelty poraussyvyys saavutetaan
- **6** Reijän pohjasta työkalu vetäytyy pikaliikkeellä FMAX varmuusetäisyydelle tai jos määritelty toiselle varmuusetäisyydelle

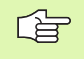

#### Huomioi ennen ohjelmointia

Ohjelmoi paikoituslause koneistustason alkupisteeseen (reiän keskelle) sädekorjauksella R0.

Työskentelysuunta määrää työkierron syvyysparametrin etumerkin. Jos ohjelmoit syvyys = 0, TNC ei toteuta työkiertoa.

빤

Koneparametrin 7441 bitillä 2 asetetaan, tuleeko TNC:n antaa virheilmoitus positiivisen syvyysarvon sisäänsyötöllä (Bitti 2=1) vai ei (Bitti 2=0).

#### Huomaa törmäysvaara!

Huomaa, että **positiivisen syvyysarvon sisäänsyötöllä** TNC kääntää esiaseman laskentatuloksen päinvastaiseksi. Työkalu ajaa siis työkaluakselin suuntaisella pikaliikkeellä varmuusetäisyydelle työkappaleen pinnan **alapuolelle**!

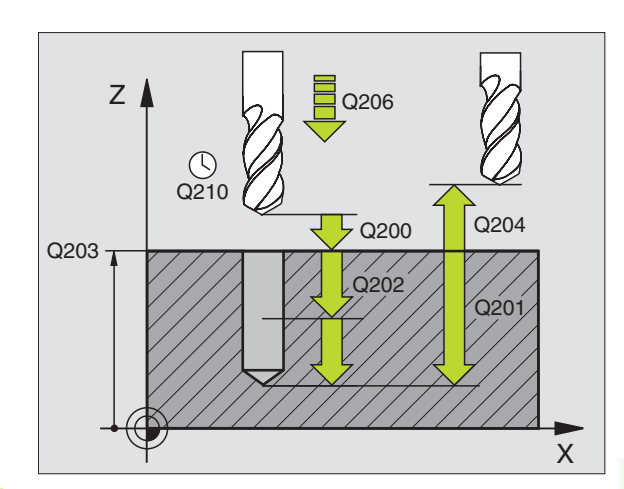

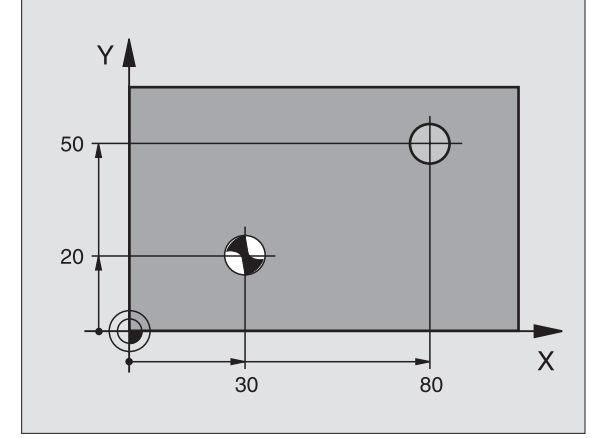

- Varmuusetäisyys Q200 (inkrementaalinen): Etäisyys työkalun kärjestä työkappaleen yläpintaan; syötä sisään positiivinen arvo
- Syvyys Q201 (inkrementaalinen): Etäisyys työkappaleen yläpinnasta reiän pohjaan (porakartion kärkeen)
- Syvyysasetuksen syöttöarvo Q206: Työkalun liikenopeus porauksessa yksikössä mm/min
- Asetussyvyys Q202 (inkrementaalinen): Mitta, jonka mukaan työkalu kulloinkin asetetaan. Syvyyden ei tarvitse olla asetussyvyyden monikerta. Työskentelyvaiheessa TNC ajaa tähän syvyyteen, jos:
  - asetussyvyys ja syvyys ovat samoja
  - asetussyvyys on suurempi kuin syvyys
- Odotusaika ylhäällä Q210: Aika sekunneissa, jonka verran työkalu viipyy varmuusetäisyydellä sen jälkeen, kun TNC on vetänyt sen pois reiästä lastunpoistoa varten
- **Työk. yläpinnan koord.** O203 (absoluuttinen): Työkappaleen yläpinnan koordinaatti
- 2. varmuusetäisyys Q204 (inkrementaalinen): Karan akselin koordinaatti, jossa ei voi tapahtua työkalun ja työkappaleen (kiinnittimen) keskinäistä törmäystä
- Odotusaika alhaalla Q211: Aika sekunneissa, jonka verran työkalu viipyy reiän pohjalla.

#### Esimerkki: NC-lauseet

| 10 L Z+100 RO FMAX             |
|--------------------------------|
| 11 CYCL DEF 200 PORAUS         |
| Q200=2 ;VARMUUSETÄIS.          |
| Q201=-15 ;SYVYYS               |
| Q206=250 ;SYV.ASET. SYÖTTÖARVO |
| Q202=5 ;ASETUSSYVYYS           |
| Q210=0 ;ODOTUSAIKA YLHÄÄLLÄ    |
| Q2O3=+2O ;KOORDIN. YLÄPINTA    |
| Q204=100 ;2. VARMUUSETÄIS.     |
| Q211=0.1 ;ODOTUSAIKA ALHAALLA  |
| 12 L X+30 Y+20 FMAX M3         |
| 13 CYCL CALL                   |
| 14 L X+80 Y+50 FMAX M99        |
| 15 L Z+100 FMAX M2             |

200

8 Ohjelmointi: Työkierrot

# KALVINTA (Työkierto 201)

- 1 TNC paikoittaa työkalun karan akselin suunnassa pikaliikkeellä FMAX varmuusetäisyydelle työkappaleen pinnasta
- 2 Työkalu kalvii määritellyllä syöttöarvolla F ohjelmoituun syvyyteen
- 3 Työkalu odottaa reiän pohjalla, mikäli määritelty
- **4** Sen jälkeen TNC vetää työkalun syöttöarvolla F takaisin varmuusetäisyydelle ja siitä mikäli määritelty toiselle varmuusetäisyydelle

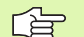

#### Huomioi ennen ohjelmointia

Ohjelmoi paikoituslause koneistustason alkupisteeseen (reiän keskelle) sädekorjauksella R0.

Työskentelysuunta määrää työkierron syvyysparametrin etumerkin. Jos ohjelmoit syvyys = 0, TNC ei toteuta työkiertoa.

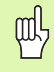

Koneparametrin 7441 bitillä 2 asetetaan, tuleeko TNC:n antaa virheilmoitus positiivisen syvyysarvon sisäänsyötöllä (Bitti 2=1) vai ei (Bitti 2=0).

#### Huomaa törmäysvaara!

Huomaa, että **positiivisen syvyysarvon sisäänsyötöllä** TNC kääntää esiaseman laskentatuloksen päinvastaiseksi. Työkalu ajaa siis työkaluakselin suuntaisella pikaliikkeellä varmuusetäisyydelle työkappaleen pinnan **alapuolelle**!

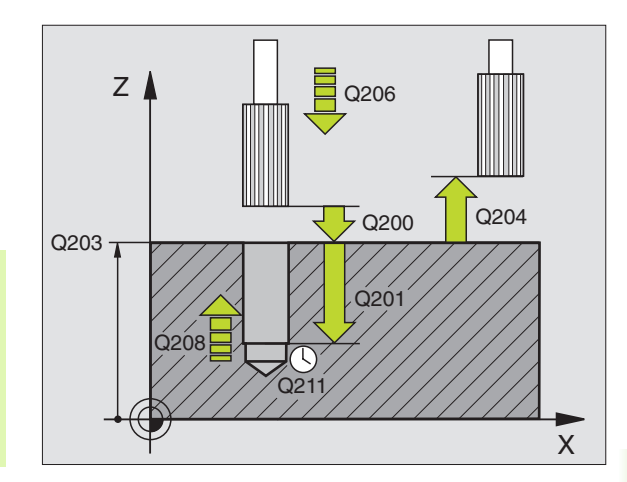

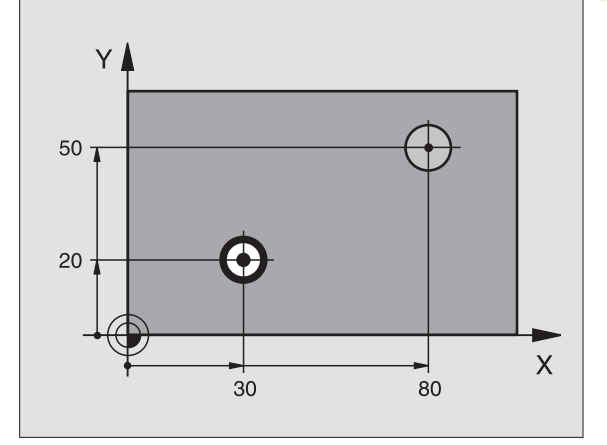

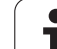

201

- Varmuusetäisyys Q200 (inkrementaalinen): Etäisyys työkalun kärjestä työkappaleen yläpintaan
- Syvyys Q201 (inkrementaalinen): Etäisyys työkappaleen yläpinnasta reiän pohjaan
- Syvyysasetuksen syöttöarvo Q206: Työkalun liikenopeus kalvinnassa yksikössä mm/min
- Odotusaika alhaalla Q211: Aika sekunneissa, jonka verran työkalu viipyy reiän pohjalla.
- Vetäytymissyöttöarvo Q208: Työkalun liikenopeus vedettäessä pois reiästä yksikössä mm/min. Jos määrittelet Q208 = 0, tällöin pätee kalvinnan syöttöarvo
- ► **Työk. yläpinnan koord.** Q203 (absoluuttinen): Työkappaleen yläpinnan koordinaatti
- 2. varmuusetäisyys Q204 (inkrementaalinen): Karan akselin koordinaatti, jossa ei voi tapahtua työkalun ja työkappaleen (kiinnittimen) keskinäistä törmäystä

#### Esimerkki: NC-lauseet

| 10 L Z+100 R0 FMAX |                       |  |
|--------------------|-----------------------|--|
| 11 CYCL DEF 201    | KALVINTA              |  |
| Q200=2             | ;VARMUUSETÄIS.        |  |
| Q201=-15           | ;SYVYYS               |  |
| Q206=100           | ;SYV.ASET. SYÖTTÖARVO |  |
| Q211=0.5           | ;ODOTUSAIKA ALHAALLA  |  |
| Q208=250           | ;VETÄYTYMISSYÖTTÖARVO |  |
| Q203=+20           | ;KOORDIN. YLÄPINTA    |  |
| Q204=100           | ;2. VARMUUSETÄIS.     |  |
| 12 L X+30 Y+20 I   | FMAX M3               |  |
| 13 CYCL CALL       |                       |  |
| 14 L X+80 Y+50 I   | FMAX M9               |  |
| 15 L Z+100 FMAX    | M2                    |  |

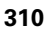

# VÄLJENNYS (Työkierto 202)

|   | Ų |   |
|---|---|---|
| F |   | 7 |

Kone ja TNC on valmisteltava koneen valmistajan toimesta.

- 1 TNC paikoittaa työkalun karan akselin suunnassa pikaliikkeellä FMAX varmuusetäisyydelle työkappaleen pinnasta
- 2 Työkalu poraa poraussyöttöarvolla poraussyvyyteen saakka
- **3** Työkalu odottaa reiän pohjalla mikäli määritelty karan pyöriessä vapaalastulla
- **4** Sen jälkeen TNC toteuttaa karan suuntauksen parametrissa Q336 määriteltyyn asemaan
- 5 Jos vapautusajo on valittu, TNC vapauttaa terän määritellyssä suunnassa 0,2 mm (kiinteä arvo)
- **6** Sen jälkeen TNC vetää työkalun vetäytymissyöttöarvolla takaisin varmuusetäisyydelle ja siitä mikäli määritelty toiselle varmuusetäisyydelle Jos Q214=0, tapahtuu vetäytyminen reiän reunassa

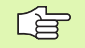

ᇞ

#### Huomioi ennen ohjelmointia

Ohjelmoi paikoituslause koneistustason alkupisteeseen (reiän keskelle) sädekorjauksella R0.

Työskentelysuunta määrää työkierron syvyysparametrin etumerkin. Jos ohjelmoit syvyys = 0, TNC ei toteuta työkiertoa.

TNC asettaa työkierron päättyessä jäähdytyksen ja karan takaisin siihen tilaan, mikä oli voimassa ennen työkierron kutsua.

Koneparametrin 7441 bitillä 2 asetetaan, tuleeko TNC:n antaa virheilmoitus positiivisen syvyysarvon sisäänsyötöllä (Bitti 2=1) vai ei (Bitti 2=0).

#### Huomaa törmäysvaara!

Huomaa, että **positiivisen syvyysarvon sisäänsyötöllä** TNC kääntää esiaseman laskentatuloksen päinvastaiseksi. Työkalu ajaa siis työkaluakselin suuntaisella pikaliikkeellä varmuusetäisyydelle työkappaleen pinnan **alapuolelle**!

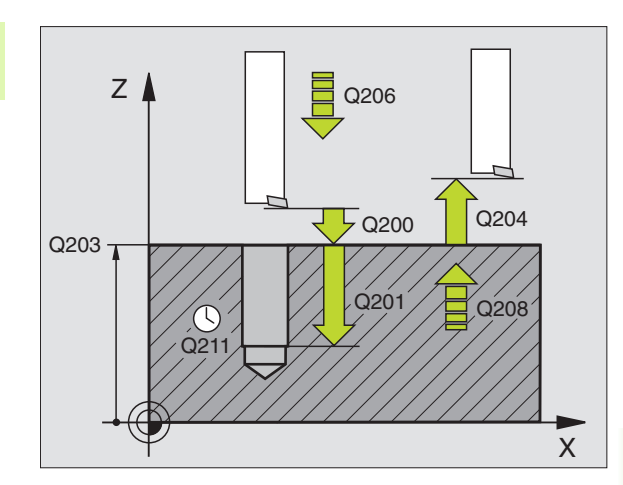

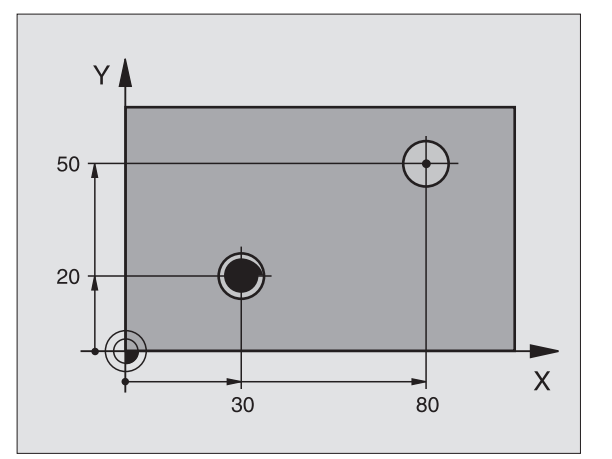

8.3 Työkierrot porausta, kierteen porausta <mark>ja k</mark>ierteen jyrsintää varten

ᇞ

- Varmuusetäisyys Q200 (inkrementaalinen): Etäisyys työkalun kärjestä työkappaleen yläpintaan
- Syvyys Q201 (inkrementaalinen): Etäisyys työkappaleen yläpinnasta reiän pohjaan
- Syvyysasetuksen syöttöarvo Q206: Työkalun liikenopeus väljennyksessä yksikössä mm/min
- Odotusaika alhaalla Q211: Aika sekunneissa, jonka verran työkalu viipyy reiän pohjalla
- Vetäytymi ssyöttöarvo Q208: Työkalun liikenopeus vedettäessä pois reiästä yksikössä mm/min. Jos määrittelet Q208 = 0, tällöin pätee syvyysasetuksen syöttöarvo
- ► **Työk. yläpinnan koord.** Q203 (absoluuttinen): Työkappaleen yläpinnan koordinaatti
- 2. varmuusetäisyys Q204 (inkrementaalinen): Karan akselin koordinaatti, jossa ei voi tapahtua työkalun ja työkappaleen (kiinnittimen) keskinäistä törmäystä
- Irtiajosuunta (0/1/2/3/4) Q214: Aseta suunta, jossa TNC ajaa työkalun irti reiän pohjalla (karan suuntauksen jälkeen)
  - 0 Ei työkalun irtiajoa
  - 1 Työkalun irtiajo pääakselin miinus-suunnassa
  - 2 Työkalun irtiajo sivuakselin miinus-suunnassa
  - 3 Työkalun irtiajo pääakselin plus-suunnassa
  - 4 Työkalun irtiajo sivuakselin plus-suunnassa

#### Törmäysvaara!

Valitse irtiajosuunta poispäin reiän seinämästä.

Tarkista, missä työkalun kärki sijaitsee, kun ohjelmoit karan suuntauksen parametrilla Q336 asetettuun kulmaan (esim. paikoittamalla käsin sisäänsyöttäen). Valitse sellainen kulma, jonka saa aikaan, että työkalun kärki on koordinaattiakselin suuntainen.

TNC huomioi irtiajossa automaattisesti aktivoituna olevan koordinaatiston kierron.

#### Esimerkki:

| 10 L Z+100 RO FMAX |                       |  |
|--------------------|-----------------------|--|
| 11 CYCL DEF 202    | 2 VÄLJENNYS           |  |
| Q200=2             | ;VARMUUSETÄIS.        |  |
| Q201=-15           | ;SYVYYS               |  |
| Q206=100           | ;SYV.ASET. SYÖTTÖARVO |  |
| Q211=0.5           | ;ODOTUSAIKA ALHAALLA  |  |
| Q208=250           | ;VETÄYTYMISSYÖTTÖARVO |  |
| Q203=+20           | ;KOORDIN. YLÄPINTA    |  |
| Q204=100           | ;2. VARMUUSETÄIS.     |  |
| Q214=1             | ;IRTIAJOSUUNTA        |  |
| Q336=0             | ;KARAN KULMA          |  |
| 12 L X+30 Y+20     | FMAX M3               |  |
| 13 CYCL CALL       |                       |  |
| 14 L X+80 Y+50     | FMAX M99              |  |

Karan suuntauskulma Q336 (absoluuttinen): Kulma, johon TNC paikoittaa työkalun ennen irtiajoa

# YLEISPORAUS (Työkierto 203)

- 1 TNC paikoittaa työkalun karan akselin suunnassa pikaliikkeellä FMAX varmuusetäisyydelle työkappaleen pinnasta
- 2 Työkalu poraa ohjelmoidulla syöttöarvolla F ensimmäiseen asetusyvyyteen
- 3 Mikäli lastun katkaisu on määritelty, TNC vetää työkalua takaisinpäin sisäänsyötetyn vetäytymisarvon verran Jos työskentelet ilman lastun katkaisua, silloin TNC vetää työkalun vetäytymissyöttöarvolla takaisin varmuusetäisyydelle, odottaa siinä – mikäli määritelty – ja jatkaa sen jälkeen taas pikaliikkeellä FMAX varmuusetäisyydelle ensimmäisestä asetussyvyydestä
- 4 Sen jälkeen työkalu poraa syöttöarvolla uuden asetussyvyyden verran. Asetussyvyys pienenee jokaisella asetuksella vähennysmäärän verran mikäli määritelty
- **5** TNC toistaa tätä kiertokulkua (2...4), kunnes määritelty poraussyvyys saavutetaan
- 6 Työkalu odottaa reiän pohjalla mikäli määritelty karan pyöriessä vapaalastulla ja odotusajan jälkeen työkalu vedetään vetäytymissyöttöarvolla varmuusetäisyydelle. Jos 2. varmuusetäisyys on syötetty sisään, TNC ajaa työkalun pikaliikkeellä FMAX siihen

### 

#### Huomioi ennen ohjelmointia

Ohjelmoi paikoituslause koneistustason alkupisteeseen (reiän keskelle) sädekorjauksella R0.

Työskentelysuunta määrää työkierron syvyysparametrin etumerkin. Jos ohjelmoit syvyys = 0, TNC ei toteuta työkiertoa.

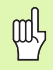

Koneparametrin 7441 bitillä 2 asetetaan, tuleeko TNC:n antaa virheilmoitus positiivisen syvyysarvon sisäänsyötöllä (Bitti 2=1) vai ei (Bitti 2=0).

#### Huomaa törmäysvaara!

Huomaa, että **positiivisen syvyysarvon sisäänsyötöllä** TNC kääntää esiaseman laskentatuloksen päinvastaiseksi. Työkalu ajaa siis työkaluakselin suuntaisella pikaliikkeellä varmuusetäisyydelle työkappaleen pinnan **alapuolelle**!

HEIDENHAIN iTNC 530

- Varmuusetäisyys Q200 (inkrementaalinen): Etäisyys työkalun kärjestä työkappaleen yläpintaan
- Syvyys Q201 (inkrementaalinen): Etäisyys työkappaleen yläpinnasta reiän pohjaan (porakartion kärkeen)
- Syvyysasetuksen syöttöarvo Q206: Työkalun liikenopeus porauksessa yksikössä mm/min
- Asetussyvyys Q202 (inkrementaalinen): Mitta, jonka mukaan työkalu kulloinkin asetetaan. Syvyyden ei tarvitse olla asetussyvyyden monikerta. Työskentelyvaiheessa TNC ajaa tähän syvyyteen, jos:
  - asetussyvyys ja syvyys ovat samoja
  - asetussyvyys on suurempi kuin syvyys
- Odotusaika ylhäällä Q210: Aika sekunneissa, jonka verran työkalu viipyy varmuusetäisyydellä sen jälkeen, kun TNC on vetänyt sen pois reiästä lastunpoistoa varten
- ► **Työk. yläpinnan koord.** Q203 (absoluuttinen): Työkappaleen yläpinnan koordinaatti
- 2. varmuusetäisyys Q204 (inkrementaalinen): Karan akselin koordinaatti, jossa ei voi tapahtua työkalun ja työkappaleen (kiinnittimen) keskinäistä törmäystä
- Vähennysmäärä Q212 (inkrementaalinen): Arvo, jonka verran TNC pienentää asetussyvyyttä Q202 jokaisen asetuksen jälkeen
- Last. katkojen lukum. vetäytymiseen Q213: Lastunkatkojen lukumäärä, ennenkuin TNC vetää työkalun pois reiästä lastujen poistoa varten. Lastun katkaisemiseksi TNC vetää työkalua kulloinkin vetäytymisliikkeen määrän Q256 taaksepäin
- Minimiasetussyvyys Q205 (inkrementaalinen): Jos olet määritellyt vähennysmäärän, TNC rajoittaa asetusta parametriin Q205 sisäänsyötetyn määrän kerrallaan
- Odotusaika alhaalla Q211: Aika sekunneissa, jonka verran työkalu viipyy reiän pohjalla.
- Vetäytymissyöttöarvo Q208: Työkalun liikenopeus vedettäessä se pois reiästä yksikössä mm/min. Jos määrittelet Q208 = 0, tällöin TNC vetää työkalun pois syöttönopeudella Q206
- Vetäyt. lastunkatkolla Q256 (inkrementaalinen): Arvo, jonka verran TNC ajaa takaisin lastunkatkon yhteydessä

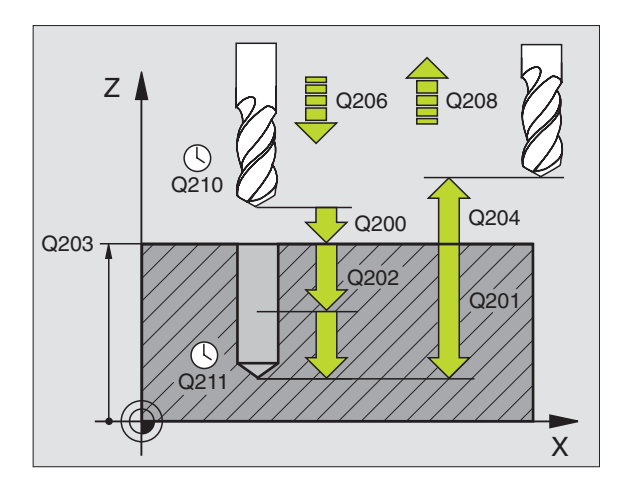

#### Esimerkki: NC-lauseet

| 11 CYCL DEF 203 | YLEISPORAUS             |
|-----------------|-------------------------|
| Q200=2          | ;VARMUUSETÄIS.          |
| Q201=-20        | ;SYVYYS                 |
| Q206=150        | ;SYV.ASET. SYÖTTÖARVO   |
| Q202=5          | ;ASETUSSYVYYS           |
| Q210=0          | ;ODOTUSAIKA YLHÄÄLLÄ    |
| Q203=+20        | ;KOORDIN. YLÄPINTA      |
| Q204=50         | ;2. VARMUUSETÄIS.       |
| Q212=0.2        | ;VÄHENNYSMÄÄRÄ          |
| Q213=3          | ;LASTUNKATKOT           |
| Q205=3          | ;MIN. ASETUSSYVYYS      |
| Q211=0.25       | ;ODOTUSAIKA ALHAALLA    |
| Q208=500        | ;VETÄYTYMISSYÖTTÖARVO   |
| Q256=0.2        | ;VETÄYT. LASTUNKATKOLLA |

203

# **TAKAUPOTUS (Työkierto 204)**

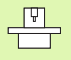

Kone ja TNC on valmisteltava koneen valmistajan toimesta.

Työkierto suoritetaan niin sanotulla takapuolisella poratangolla.

Tällä työkierrolla asetetaan sekunneissa aika, jonka verran viivytään työkappaleen alapuolella.

- 1 TNC paikoittaa työkalun karan akselin suunnassa pikaliikkeellä FMAX varmuusetäisyydelle työkappaleen pinnasta
- 2 Siinä TNC suorittaa karan suuntauksen 0°-asemaan ja siirtää työkalua epäkeskitysmitan verran
- **3** Sen jälkeen työkalu esipaikoitetaan syöttöarvolla esiporattuun reikään, kunnes terä on varmuusetäisyyden verran työkappaleen alareunan alapuolella
- **4** TNC siirtää nyt työkalun uudelleen reiän keskikohtaan ja siitä upotussyöttönopeudella määriteltyyn upotussyvyyteen
- **5** Mikäli määritelty, työkalu odottaa hetken upotuksen pohjassa, jatkaa sitten ulos reiästä, suorittaa karan suuntauksen ja siirtyy uudelleen epäkeskitysmitan verran
- **6** Sen jälkeen TNC vetää työkalun esipaikoituksen syöttöarvolla takaisin varmuusetäisyydelle ja siitä mikäli määritelty toiselle varmuusetäisyydelle

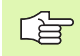

#### Huomioi ennen ohjelmointia

Ohjelmoi paikoituslause koneistustason alkupisteeseen (reiän keskelle) sädekorjauksella R0.

Upotusliikkeen työskentelysuunta määrää työkierron syvyysparametrin etumerkin. Huomautus: Positiivinen etumerkki tarkoittaa upotusliikettä karan akselin positiiviseen suuntaan.

Määrittele työkalun pituus niin, että pituusmitta ei ole terän vaan poratangon alareunan mitta.

Upotuksen alkupisteen laskennassa TNC huomioi poratangon terän pituuden ja materiaalin paksuuden.

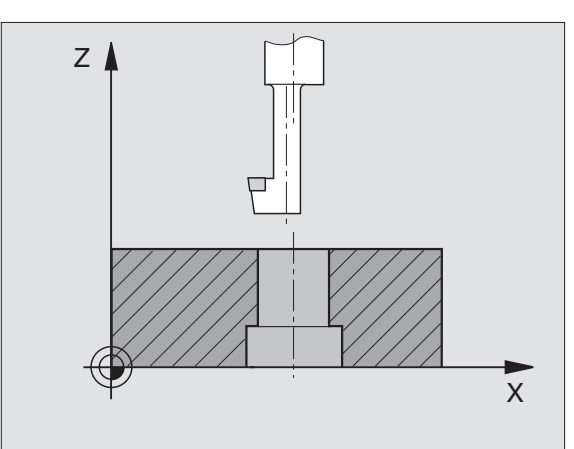

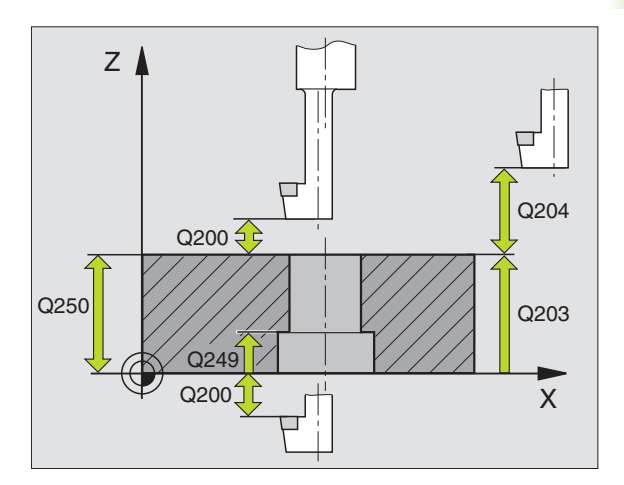

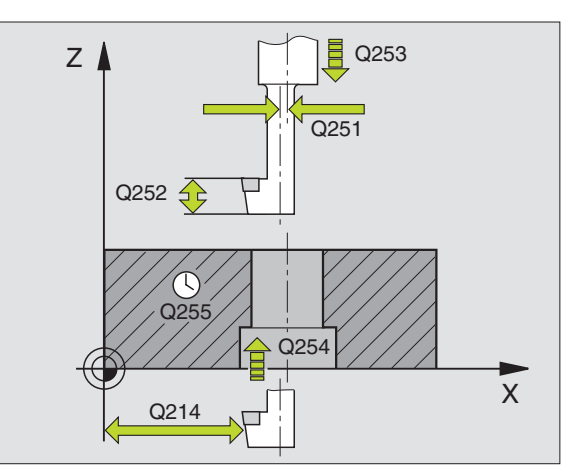

i

8.3 Työkierrot porausta, kierteen porausta <mark>ja k</mark>ierteen jyrsintää varten

204

- Varmuusetäisyys Q200 (inkrementaalinen): Etäisyys työkalun kärjestä työkappaleen yläpintaan
- Upotusyvyys Q249 (inkrementaalinen): Etäisyys työkappaleen alareunasta upotuksen pohjaan Positiivinen etumerkki tarkoittaa upotusta karan akselin positiivisessa suunnassa
- ▶ Materiaalin paksuus Q250 (inkrementaalinen): Työkappaleen paksuus
- Epäkeskimitta Q251 (inkrementaalinen): Poratangon epäkeskisyysmitta; otetaan työkalutietojen taulukosta
- Terän korkeus Q252 (inkrementaalinen): Etäisyys poratangon alareunasta pääterään; otetaan työkalutietojen taulukosta
- Esipaikoitussyöttöarvo Q253: Työkalun liikenopeus tunkeutumisliikkeessä työkappaleeseen tai ulosvetoliikkeessä työkappaleesta yksikössä mm/min
- Upotuksen syöttöarvo Q254: Työkalun liikenopeus upotuksessa yksikössä mm/min
- Odotusaika Q255: Odotusaika sekunneissa upotuksen pohjalla
- ► **Työk. yläpinnan koord.** Q203 (absoluuttinen): Työkappaleen yläpinnan koordinaatti
- 2. varmuusetäisyys Q204 (inkrementaalinen): Karan akselin koordinaatti, jossa ei voi tapahtua työkalun ja työkappaleen (kiinnittimen) keskinäistä törmäystä
- Irtiajosuunta (0/1/2/3/4) Q214: Aseta suunta, jossa TNC siirtää työkalua epäkeskisyysmitan verran (karan suuntauksen jälkeen); sisäänsyöttö 0 ei ole sallittu
  - 1 Työkalun irtiajo pääakselin miinus-suunnassa
  - 2 Työkalun irtiajo sivuakselin miinus-suunnassa
  - 3 Työkalun irtiajo pääakselin plus-suunnassa
  - 4 Työkalun irtiajo sivuakselin plus-suunnassa

#### Esimerkki: NC-lauseet

| 11 CYCL DEF 204 | TAKAUPOTUS           |
|-----------------|----------------------|
| Q200=2          | ;VARMUUSETÄIS.       |
| Q249=+5         | ;UPOTUSSYVYYS        |
| Q250=20         | ;MATERIAALIN PAKSUUS |
| Q251=3.5        | ;EPÄKESKIMITTA       |
| Q252=15         | ;TERÄN KORKEUS       |
| Q253=750        | ;ESIPAIK. SYÖTTÖARVO |
| Q254=200        | ;UPOTUSSYÖTTÖARVO    |
| Q255=0          | ;ODOTUSAIKA          |
| Q203=+20        | ;KOORDIN. YLÄPINTA   |
| Q204=50         | ;2. VARMUUSETÄIS.    |
| Q214=1          | ;IRTIAJOSUUNTA       |
| Q336=0          | ;KARAN KULMA         |

#### Törmäysvaara!

ᇞ

Tarkista, missä työkalun kärki sijaitsee, kun ohjelmoit karan suuntauksen parametrilla Q336 asetettuun kulmaan (esim. paikoittamalla käsin sisäänsyöttäen). Valitse sellainen kulma, jonka saa aikaan, että työkalun kärki on koordinaattiakselin suuntainen. Valitse irtiajosuunta poispäin reiän seinämästä.

Karan suuntauskulma Q336 (absoluuttinen): Kulma, johon TNC paikoittaa työkalun ennen sisäänpistoa ja ennen poisvetämistä reiästä.

i

# YLEISSYVÄPORAUS (Työkierto 205)

- 1 TNC paikoittaa työkalun karan akselin suunnassa pikaliikkeellä FMAX varmuusetäisyydelle työkappaleen pinnasta
- 2 Jos syötät sisään syvennetyn aloituspisteen, TNC ajaa määritellyn paikoitussyöttöarvon nopeudella varmuusetäisyyteen syvennetyn aloituspisteen yläpuolelle
- **3** Työkalu poraa ohjelmoidulla syöttöarvolla F ensimmäiseen asetusyvyyteen
- 4 Mikäli lastun katkaisu on määritelty, TNC vetää työkalua takaisinpäin sisäänsyötetyn vetäytymisarvon verran Jos työskentelet ilman lastun katkaisua, silloin TNC vetää työkalun ensin pikaliikkeellä takaisin varmuusetäisyydelle ja sitten taas syöttöarvolla FMAX määriteltyyn esipysäytysetäisyyteen ensimmäisestä asetussyvyydestä
- 5 Sen jälkeen työkalu poraa syöttöarvolla uuden asetussyvyyden verran. Asetussyvyys pienenee jokaisella asetuksella vähennysmäärän verran mikäli määritelty
- 6 TNC toistaa tätä kiertokulkua (2...4), kunnes määritelty poraussyvyys saavutetaan
- 7 Työkalu odottaa reiän pohjalla mikäli määritelty karan pyöriessä vapaalastulla ja odotusajan jälkeen työkalu vedetään vetäytymissyöttöarvolla varmuusetäisyydelle. Jos 2. varmuusetäisyys on syötetty sisään, TNC ajaa työkalun pikaliikkeellä FMAX siihen

#### Huomioi ennen ohjelmointia

Ohjelmoi paikoituslause koneistustason alkupisteeseen (reiän keskelle) sädekorjauksella R0.

Työskentelysuunta määrää työkierron syvyysparametrin etumerkin. Jos ohjelmoit syvyys = 0, TNC ei toteuta työkiertoa.

呣

Koneparametrin 7441 bitillä 2 asetetaan, tuleeko TNC:n antaa virheilmoitus positiivisen syvyysarvon sisäänsyötöllä (Bitti 2=1) vai ei (Bitti 2=0).

#### Huomaa törmäysvaara!

Huomaa, että **positiivisen syvyysarvon sisäänsyötöllä** TNC kääntää esiaseman laskentatuloksen päinvastaiseksi. Työkalu ajaa siis työkaluakselin suuntaisella pikaliikkeellä varmuusetäisyydelle työkappaleen pinnan **alapuolelle**!

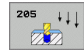

- Varmuusetäisyys Q200 (inkrementaalinen): Etäisyys työkalun kärjestä työkappaleen yläpintaan
- Syvyys Q201 (inkrementaalinen): Etäisyys työkappaleen yläpinnasta reiän pohjaan (porakartion kärkeen)
- Syvyysasetuksen syöttöarvo Q206: Työkalun liikenopeus porauksessa yksikössä mm/min
- Asetussyvyys Q202 (inkrementaalinen): Mitta, jonka mukaan työkalu kulloinkin asetetaan. Syvyyden ei tarvitse olla asetussyvyyden monikerta. Työskentelyvaiheessa TNC ajaa tähän syvyyteen, jos:
  - asetussyvyys ja syvyys ovat samoja
  - asetussyvyys on suurempi kuin syvyys
- ▶ **Työk. yläpinnan koord.** Q203 (absoluuttinen): Työkappaleen yläpinnan koordinaatti
- 2. varmuusetäisyys Q204 (inkrementaalinen): Karan akselin koordinaatti, jossa ei voi tapahtua työkalun ja työkappaleen (kiinnittimen) keskinäistä törmäystä
- Vähennysmäärä Q212 (inkrementaalinen): Arvo, jonka verran TNC pienentää asetussyvyyttä Q202
- Minimiasetussyvyys Q205 (inkrementaalinen): Jos olet määritellyt vähennysmäärän, TNC rajoittaa asetusta parametriin Q205 sisäänsyötetyn määrän kerrallaan
- Esipys.etäisyys ylhäällä Q258 (inkrementaalinen): Varmuusetäisyys pikaliikepaikoituksella, kun TNC ajaa työkalun uudelleen hetkelliselle asetussyvyydelle vetäytymisen jälkeen; arvo ensimmäisessä asetuksessa
- Esipys.etäisyys alhaalla Q259 (inkrementaalinen): Varmuusetäisyys pikaliikepaikoituksella, kun TNC ajaa työkalun uudelleen hetkelliselle asetussyvyydelle vetäytymisen jälkeen; arvo viimeisessä asetuksessa

Jos määrittelet arvoksi Q258 erisuuri kuin Q259, niin TNC muuttaa ensimmäisen ja viimeisen asetuksen välistä esipysäytysetäisyyttä saman verran.

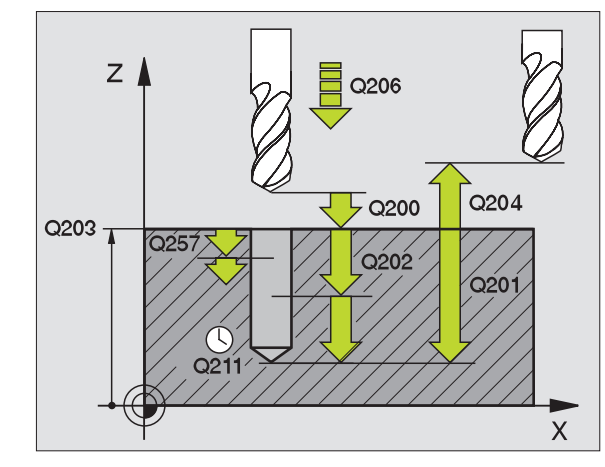

#### Poraussyvyys lastunkatkoon Q257

(inkrementaalinen): Asetusliike, jonka jälkeen TNC suorittaa lastunkatkon. Lastua ei katkaista, jos tähän määritellään 0.

- Vetäyt. lastunkatkolla Q256 (inkrementaalinen): Arvo, jonka verran TNC ajaa takaisin lastunkatkon yhteydessä
- Odotusaika alhaalla Q211: Aika sekunneissa, jonka verran työkalu viipyy reiän pohjalla.
- Syvennetty aloituspiste Q379 (inkrementaalinen työkappaleen yläpinnan suhteen): Varsinaisen poraustoimenpiteen aloituspiste, kun ensin on tehty esiporaus tiettyyn syvyyteen lyhyemmällä työkalulla. TNC ajaa esipaikoitussyöttöarvolla varmuusetäisyydeltä syvennettyyn aloituspisteeseen
- Esipaikoitussyöttöarvo Q253: Työkalun liikenopeus paikoituksessa varmuusetäisyydeltä syvennettyyn aloitussyvyyteen yksikössä mm/min. Vaikuttaa vain, jos parametrin Q379 arvo on erisuuri kuin 0

Kun määrittelet syvennetyn aloituspisteen parametrilla Q379, tällöin TNC muuttaa vain asetusliikkeen aloituspistettä. TNC ei muuta vetäytymisliikettä, joka siis perustuu työkappaleen yläpinnan koordinaatteihin.

#### Esimerkki: NC-lauseet

| 11 CYCL DEF 205 | YLEISSYVÄPORAUS                  |
|-----------------|----------------------------------|
| Q200=2          | ;VARMUUSETÄIS.                   |
| Q201=-80        | ;SYVYYS                          |
| Q206=150        | ;SYV.ASET. SYÖTTÖARVO            |
| Q202=15         | ;ASETUSSYVYYS                    |
| Q203=+100       | ;KOORDIN. YLÄPINTA               |
| Q204=50         | ;2. VARMUUSETÄIS.                |
| Q212=0.5        | ;LÄHESTYMISMÄÄRÄ                 |
| Q205=3          | ;MIN. ASETUSSYVYYS               |
| Q258=0.5        | ;ESIPYS.ETÄISYYS YLHÄÄLLÄ        |
| Q259=1          | ;ESIPYS.ETÄIS. ALHAALLA          |
| Q257=5          | ; PORAUSSYVYYS<br>LASTUNKATKOLLA |
| Q256=0.2        | ;VETÄYT. LASTUNKATKOLLA          |
| Q211=0.25       | ;ODOTUSAIKA ALHAALLA             |
| Q379=7.5        | ;ALOITUSPISTE                    |
| Q253=750        | ;ESIPAIK. SYÖTTÖARVO             |

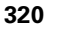

# JYRSINTÄPORAUS (Työkierto 208)

- 1 TNC paikoittaa työkalun karan akselin suuntaisesti pikaliikkeen nopeudella FMAX varmuusetäisyydelle työkappaleen pinnasta ja ajaa määritellyn halkaisijan mukaisesti ympyränkaarelle (jos on tilaa).
- 2 Työkalu jyrsii ohjelmoidulla syöttöarvolla F ruuvikierteen mukaista rataa määriteltyy poraussyvyyteen saakka
- **3** Kun poraussyvyys on saavutettu, TNC ajaa vielä kerran täyden ympyrän poistaakseen tunkeutumisliikkeessä mahdollisesti lastuamatta jääneen materiaalin reiän pohjasta.
- 4 Sen jälkeen TNC paikoittaa työkalun uudelleen reiän keskelle
- 5 Sitten TNC ajaa syöttönopeudella FMAX takaisin varmuusetäisyydelle. Jos 2. varmuusetäisyys on syötetty sisään, TNC ajaa työkalun pikaliikkeellä FMAX siihen

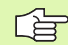

#### Huomioi ennen ohjelmointia

Ohjelmoi paikoituslause koneistustason alkupisteeseen (reiän keskelle) sädekorjauksella R0.

Työskentelysuunta määrää työkierron syvyysparametrin etumerkin. Jos ohjelmoit syvyys = 0, TNC ei toteuta työkiertoa.

Jos reiän halkaisijaksi on määritelty sama kuin työkalun halkaisija, TNC poraa ilman kierukkainterpolaatiota suoraan määriteltyyn syvyyteen.

吵

Koneparametrin 7441 bitillä 2 asetetaan, tuleeko TNC:n antaa virheilmoitus positiivisen syvyysarvon sisäänsyötöllä (Bitti 2=1) vai ei (Bitti 2=0).

#### Huomaa törmäysvaara!

Huomaa, että **positiivisen syvyysarvon sisäänsyötöllä** TNC kääntää esiaseman laskentatuloksen päinvastaiseksi. Työkalu ajaa siis työkaluakselin suuntaisella pikaliikkeellä varmuusetäisyydelle työkappaleen pinnan **alapuolelle**! 

- Varmuusetäisyys Q200 (inkrementaalinen): Etäisyys työkalun alareunasta työkappaleen yläpintaan
- Syvyys Q201 (inkrementaalinen): Etäisyys työkappaleen yläpinnasta reiän pohjaan
- Syvyysasetuksen syöttöarvo Q206: Työkalun liikenopeus ruuviviivan porauksessa yksikössä mm/ min
- Asetus per ruuviviiva Q334 (inkrementaalinen): Mitta, jonka mukaan työkalu kulloinkin asetetaan ruuviviivalla (=360°).
- Huomioi, että työkalun liian suuri asetus vahingoittaa sekä työkalua itseään että työkappaletta.

Välttääksesi liian suuren asetusarvon sisäänsyöttämisen määrittele työkalutaulukon sarakkeessa ANGLE työkalun suurin mahdollinen tunkeutumiskulma, katso "Työkalutiedot", sivu 164. Tällöin TNC laskee automaattisesti suurimman sallitun asetusmäärän ja tarvittaessa korjaa sisäänsyöttöarvoa sen mukaan.

- **Τyök. yläpinnan koord.** Ω203 (absoluuttinen): Työkappaleen yläpinnan koordinaatti
- 2. varmuusetäisyys Q204 (inkrementaalinen): Karan akselin koordinaatti, jossa ei voi tapahtua työkalun ja työkappaleen (kiinnittimen) keskinäistä törmäystä
- Asetushalkaisija Q335 (absoluuttinen): Reiän halkaisija Jos määrittelet reijän halkaisijaksi saman arvon kuin työkalun halkaisija, TNC poraa ilman kierukkainterpolaatiota suoraan määriteltyyn syvyyteen.
- Esiporaushalkaisija Q342 (absoluuttinen): Mikäli parametrin Q342 määrittelyarvo on suurempi kuin 0, TNC ei tällöin enää tarkasta asetushalkaisijan ja työkalun halkaisijan keskinäistä suhdetta. Näin voit jyrsiä reikiä, joiden halkaisija on enemmän kuin kaksi kertaa suurempi kuin työkalun halkaisija

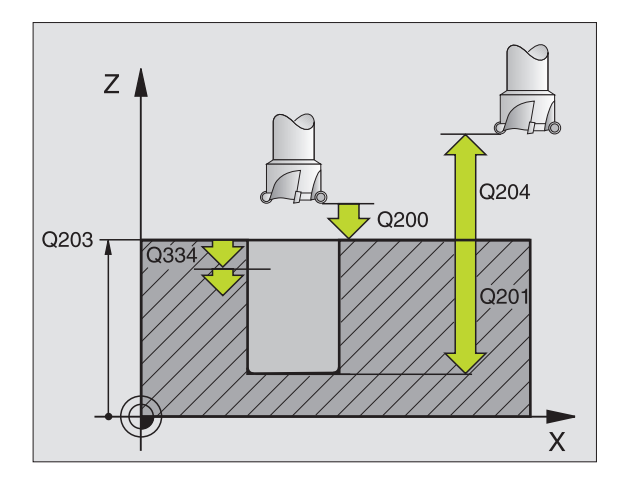

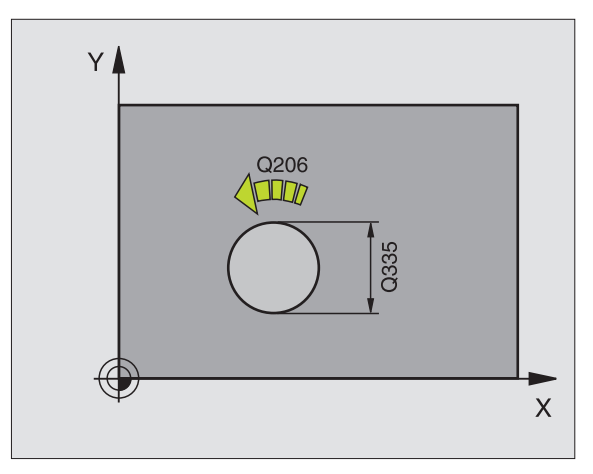

#### Esimerkki: NC-lauseet

| 12 CYCL DEF 208 | JYRSINTÄPORAUS        |
|-----------------|-----------------------|
| Q200=2          | ;VARMUUSETÄIS.        |
| Q201=-80        | ;SYVYYS               |
| Q206=150        | ;SYV.ASET. SYÖTTÖARVO |
| Q334=1.5        | ;ASETUSSYVYYS         |
| Q203=+100       | ;KOORDIN. YLÄPINTA    |
| Q204=50         | ;2. VARMUUSETÄIS.     |
| Q335=25         | ;ASETUSHALKAISIJA     |
| Q342=0          | ;ESIMÄÄR. HALKAISIJA  |

# KIERTEEN PORAUS UUSI tasausistukalla (Työkierto 206)

- 1 TNC paikoittaa työkalun karan akselin suunnassa pikaliikkeellä FMAX varmuusetäisyydelle työkappaleen pinnasta
- 2 Työkalu ajaa yhdellä liikkeellä poraussyvyyteen
- Sen jälkeen karan pyörintäsuunta vaihtuu ja odotusajan jälkeen työkalu vedetään takaisin varmuusetäisyydelle. Jos 2. varmuusetäisyys on syötetty sisään, TNC ajaa työkalun pikaliikkeellä FMAX siihen
- 4 Varmuusetäisyydellä karan pyörintäsuunta vaihdetaan uudelleen

#### Huomioi ennen ohjelmointia

ᇞ

Ohjelmoi paikoituslause koneistustason alkupisteeseen (reiän keskelle) sädekorjauksella R0.

Työskentelysuunta määrää työkierron syvyysparametrin etumerkin. Jos ohjelmoit syvyys = 0, TNC ei toteuta työkiertoa.

Työkalun on oltava kiinnitetty pituustasausistukassa. Pituustasausistukka kompensoi syöttöarvon ja kierrosluvun toleranssit koneistuksen aikana.

Työkierron toteutuksen aikana karan kierrosluvun muunnoskytkin ei ole voimassa. Syöttöarvon muunnoskytkin on voimassa rajoitetusti (koneen valmistaja määrittelee, katso koneen käyttöohjekirjaa).

Käynnistä kara oikeakätisille kierteille koodilla M3 ja vasekätisille kierteille koodilla M3.

Koneparametrin 7441 bitillä 2 asetetaan, tuleeko TNC:n antaa virheilmoitus positiivisen syvyysarvon sisäänsyötöllä (Bitti 2=1) vai ei (Bitti 2=0).

#### Huomaa törmäysvaara!

Huomaa, että **positiivisen syvyysarvon sisäänsyötöllä** TNC kääntää esiaseman laskentatuloksen päinvastaiseksi. Työkalu ajaa siis työkaluakselin suuntaisella pikaliikkeellä varmuusetäisyydelle työkappaleen pinnan **alapuolelle**!

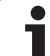

205

- Varmuusetäisyys Q200 (inkrementaalinen): Etäisyys työkalun kärjestä (alkuasema) työkappaleen yläpintaan; Ohjearvo: 4x kierteen nousu
- Poraussyvyys Q201 (kierteen pituus, inkrementaalinen): Etäisyys työkappaleen yläpinnasta kierteen loppuun
- Syöttöarvo F Q206: Työkalun liikenopeus kierteen porauksessa
- Odotusaika alhaalla Q211: Määrittele arvo väliltä 0...0,5 sekuntia, jotta vältät työkalun kiilautumisen vetäytymisliikkeen aikana
- ► **Työk. yläpinnan koord.** Q203 (absoluuttinen): Työkappaleen yläpinnan koordinaatti
- 2. varmuusetäisyys Q204 (inkrementaalinen): Karan akselin koordinaatti, jossa ei voi tapahtua työkalun ja työkappaleen (kiinnittimen) keskinäistä törmäystä

#### Syöttöarvon määritys: F = S x p

- F: Syöttöarvo (mm/min)
- S: Karan kierrosluku (r/min)
- p: Kierteen nousu (mm)

#### Työkalun irtiajo ohjelman keskeytyessä

Jos painat kierreporauksen aikana ulkoista pysäytyspainiketta, TNC näyttää ohjelmanäppäintä, jonka avulla voit suorittaa työkalun irtiajon.

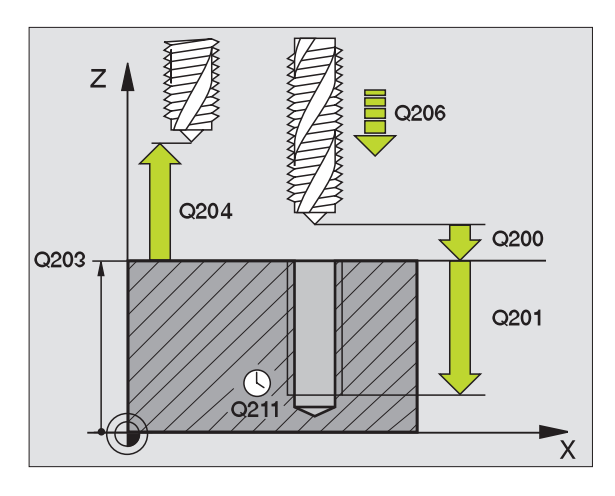

#### Esimerkki: NC-lauseet

|   | 25 | CYCL DEF 206 | KIERTEEN PORAUS UUSI  |
|---|----|--------------|-----------------------|
|   |    | Q200=2       | ;VARMUUSETÄIS.        |
|   |    | Q201=-20     | ;SYVYYS               |
|   |    | Q206=150     | ;SYV.ASET. SYÖTTÖARVO |
|   |    | Q211=0.25    | ;ODOTUSAIKA ALHAALLA  |
|   |    | Q203=+25     | ;KOORDIN. YLÄPINTA    |
|   |    | Q204=50      | ;2. VARMUUSETÄIS.     |
| 1 |    |              |                       |
# KIERTEEN PORAUS ilman tasausistukka GS UUSI (Työkierto 207)

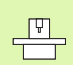

Kone ja TNC on valmisteltava koneen valmistajan toimesta.

TNC lastuaa kierteen joko yhdellä tai useammalla työliikkeellä ilman pituustasausistukkaa.

- 1 TNC paikoittaa työkalun karan akselin suunnassa pikaliikkeellä FMAX varmuusetäisyydelle työkappaleen pinnasta
- 2 Työkalu ajaa yhdellä liikkeellä poraussyvyyteen
- Sen jälkeen karan pyörintäsuunta vaihtuu ja odotusajan jälkeen työkalu vedetään takaisin varmuusetäisyydelle. Jos 2. varmuusetäisyys on syötetty sisään, TNC ajaa työkalun pikaliikkeellä FMAX siihen
- 4 Varmuusetäisyydellä TNC pysäyttää karan pyörinnän

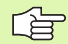

#### Huomioi ennen ohjelmointia

Ohjelmoi paikoituslause koneistustason alkupisteeseen (reijän keskelle) sädekorjauksella R0.

Työskentelysuunta määrää työkierron poraussyvyyden parametrin etumerkin.

TNC laskee syöttöarvon kierrosluvun perusteella. Jos käytät kierrosluvun muunnoskytkintä kierreporauksen aikana, TNC sovittaa syöttöarvon automaattisesti sen mukaan.

Syöttöarvon muunnoskytkin ei ole voimassa.

Työkierron lopussa kara pysähtyy. Kytke kara uudelleen päälle ennen seuraavaa koneistusta koodilla M3 (tai M4).

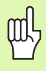

Koneparametrin 7441 bitillä 2 asetetaan, tuleeko TNC:n antaa virheilmoitus positiivisen syvyysarvon sisäänsyötöllä (Bitti 2=1) vai ei (Bitti 2=0).

#### Huomaa törmäysvaara!

Huomaa, että **positiivisen syvyysarvon sisäänsyötöllä** TNC kääntää esiaseman laskentatuloksen päinvastaiseksi. Työkalu ajaa siis työkaluakselin suuntaisella pikaliikkeellä varmuusetäisyydelle työkappaleen pinnan **alapuolelle**! 207 RT

- Varmuusetäisyys Q200 (inkrementaalinen): Etäisyys työkalun kärjestä (alkuasema) työkappaleen yläpintaan
- Poraussyvyys Q201 (inkrementaalinen): Etäisyys työkappaleen yläpinnasta kierteen loppuun
- ▶ Kierteen nousu Q239

Kierteen nousu. Etumerkki määrää oikeakätisen ja vasenkätisen kierteen:

- += Oikeakätinen kierre
- -= Vasenkätinen kierre
- Työk. yläpinnan koord. Ω203 (absoluuttinen): Työkappaleen yläpinnan koordinaatti
- 2. varmuusetäisyys Q204 (inkrementaalinen): Karan akselin koordinaatti, jossa ei voi tapahtua työkalun ja työkappaleen (kiinnittimen) keskinäistä törmäystä

#### Työkalun irtiajo ohjelman keskeytyessä

Jos painat kierteen lastuamisen aikana ulkoista pysäytyspainiketta, TNC näyttää ohjelmanäppäintä MANUAAL. IRTIAJO. Kun painat MANUAAL. IRTIAJO, voit ajaa työkalun irti ohjatusti. Paina sitä varten voimassa olevan kara-akselin positiivista akselisuuntanäppäintä.

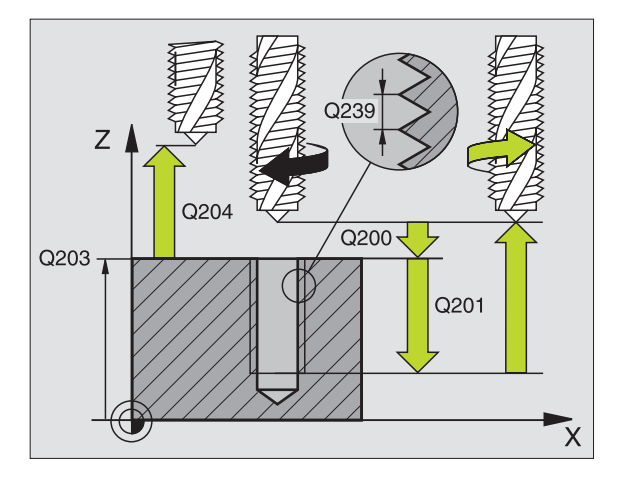

#### Esimerkki: NC-lauseet

| 26 CYCL DEF 207 | KIERTEEN PORAUS UUSI |
|-----------------|----------------------|
| Q200=2          | ;VARMUUSETÄIS.       |
| Q201=-20        | ;SYVYYS              |
| Q239=+1         | ;KIERTEEN NOUSU      |
| Q203=+25        | ;KOORDIN. YLÄPINTA   |
| Q204=50         | ;2. VARMUUSETÄIS.    |

# KIERREPORAUS LASTUNKATKOLLA (Työkierto 209)

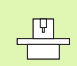

Kone ja TNC on valmisteltava koneen valmistajan toimesta.

TNC lastuaa kierteen useilla asetuksilla sisäänsyötettyyn syvyyteen. Parametrin avulla voit määritellä, vedetäänkö työkalu lastunkatkolla kokonaan ulos reijästä vai ei.

- 1 TNC paikoittaa työkalun karan akselin suunnassa pikaliikkeellä FMAX varmuusetäisyydelle työkappaleen pinnasta ja suorittaa siinä karan suuntauksen
- 2 TNC ajaa työkalun määriteltyyn asetussyvyyteen, vaihtaa karan pyörintäsuuntaa ja vetää työkalun – määrittelyn mukaisesti – tietyn määrän takaisinpäin tai lastujen poistamiseksi kokonaan reiästä ulos
- **3** Sen jälkeen karan pyörintäsuunta vaihtuu taas ja ajetaan seuraavaan asetussyvyyteen
- **4** TNC toistaa tätä kiertokulkua (2 ... 3), kunnes määritelty kierteen syvyys saavutetaan
- 5 Sen jälkeen työkalu vedetään takaisin varmuusetäisyydelle Jos 2. varmuusetäisyys on syötetty sisään, TNC ajaa työkalun pikaliikkeellä FMAX siihen
- 6 Varmuusetäisyydellä TNC pysäyttää karan pyörinnän

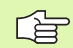

al

#### Huomioi ennen ohjelmointia

Ohjelmoi paikoituslause koneistustason alkupisteeseen (reijän keskelle) sädekorjauksella R0.

Kierteityssyvyyden parametrin etumerkki määrää työskentelysuunnan.

TNC laskee syöttöarvon kierrosluvun perusteella. Jos käytät kierrosluvun muunnoskytkintä kierreporauksen aikana, TNC sovittaa syöttöarvon automaattisesti sen mukaan.

Syöttöarvon muunnoskytkin ei ole voimassa.

Työkierron lopussa kara pysähtyy. Kytke kara uudelleen päälle ennen seuraavaa koneistusta koodilla M3 (tai M4).

Koneparametrin 7441 bitillä 2 asetetaan, tuleeko TNC:n antaa virheilmoitus positiivisen syvyysarvon sisäänsyötöllä (Bitti 2=1) vai ei (Bitti 2=0).

#### Huomaa törmäysvaara!

Huomaa, että **positiivisen syvyysarvon sisäänsyötöllä** TNC kääntää esiaseman laskentatuloksen päinvastaiseksi. Työkalu ajaa siis työkaluakselin suuntaisella pikaliikkeellä varmuusetäisyydelle työkappaleen pinnan **alapuolelle**! 209 R

- Varmuusetäisyys Q200 (inkrementaalinen): Etäisyys työkalun kärjestä (alkuasema) työkappaleen yläpintaan
- Kierteen syvyys Q201 (inkrementaalinen): Etäisyys työkappaleen yläpinnasta kierteen loppuun
- Kierteen nousu Q239

Kierteen nousu. Etumerkki määrää oikeakätisen ja vasenkätisen kierteen:

- += Oikeakätinen kierre
- -= Vasenkätinen kierre
- Työk. yläpinnan koord. Ω203 (absoluuttinen): Työkappaleen yläpinnan koordinaatti
- 2. varmuusetäisyys Q204 (inkrementaalinen): Karan akselin koordinaatti, jossa ei voi tapahtua työkalun ja työkappaleen (kiinnittimen) keskinäistä törmäystä
- Poraussyvyys 1astunkatkoon Q257 (inkrementaalinen): Asetusliike, jonka jälkeen TNC suorittaa lastunkatkon
- Vetäyt. lastunkatkolla Q256: TNC kertoo nousun Q239 sisäänsyötetyllä arvolla ja ajaa työkalua lastunkatkossa lasketun arvon verran takaisinpäin. Jos määrittelet Q256 = 0, tällöin TNC vetää lastujen poistamiseksi työkalun kokonaan ulos reiästä (varmuusetäisyydelle)
- Karan suuntauskulma Q336 (absoluuttinen): Kulma, johon TNC paikoittaa työkalun ennen kierteen lastuamisliikettä. Näin kierre voidaan tarvittaessa jälkilastuta

#### Työkalun irtiajo ohjelman keskeytyessä

Jos painat kierteen lastuamisen aikana ulkoista pysäytyspainiketta, TNC näyttää ohjelmanäppäintä MANUAAL. IRTIAJO. Kun painat MANUAAL. IRTIAJO, voit ajaa työkalun irti ohjatusti. Paina sitä varten voimassa olevan kara-akselin positiivista akselisuuntanäppäintä.

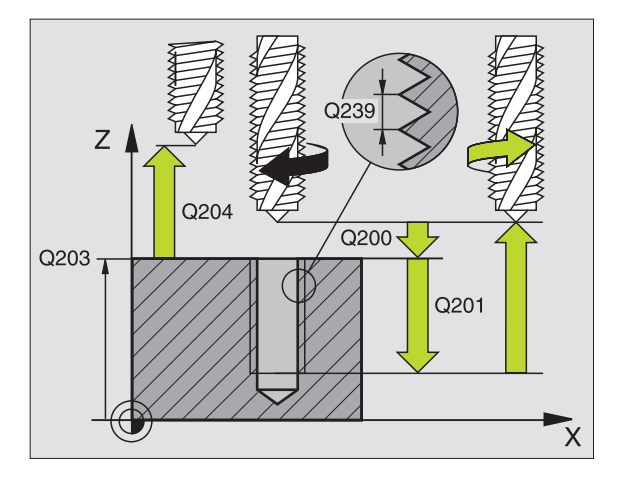

#### Esimerkki: NC-lauseet

| 26 CYCL DEF 209<br>LAST.KATKOLLA | KIERT. PORAUS                   |
|----------------------------------|---------------------------------|
| Q200=2                           | ;VARMUUSETÄIS.                  |
| Q201=-20                         | ; SYVYYS                        |
| Q239=+1                          | ;KIERTEEN NOUSU                 |
| Q203=+25                         | ;KOORDIN. YLÄPINTA              |
| Q204=50                          | ;2. VARMUUSETÄIS.               |
| Q257=5                           | ;PORAUSSYVYYS<br>Lastunkatkolla |
| Q256=+25                         | ;VETÄYT. LASTUNKATKOLLA         |
| Q336=50                          | ;KARAN KULMA                    |

# Perusteet kierteen jyrsinnälle

## Alkuehdot

- Koneessa tulee olla karan sisäinen jäähdytys (jäähdytysvoitelu vähintään 30 bar, paineilma vähintään 6 bar)
- Koska kierteen jyrsinnässä on yleensä rajoituksia kierteen profiilin suhteen, tarvitaan työkalukohtaisia korjauksia, jotka voit katsoa työkaluluettelosta tai joista kysyä tietoja työkaluvalmistajalta. Korjaus tehdään käskyllä TOOL CALL ja Delta-säteellä DR
- Työkierrot 262, 263, 264 ja 267 ovat mahdollisia vain myötäpäivään pyörivillä työkaluilla. Työkierrolla 265 voit käyttää sekä myötä- että vastapäivään pyöriviä työkaluja.
- Työskentelysuunta muodostuu seuraavien sisäänsyöttöparametrien perusteella: Kierteen nousun Q239 etumerkki (+ = oikeakätinen /- = vasdenkätinen) ja jyrsintätapa Q351 (+1 = myötälastu /-1 = vastalastu). Katso seuraavasta taulukosta määrittelyparametrien väliset suhteet myötäpäivään pyörivillä työkaluilla.

| Sisäkierre   | Nousu | Jyrsintämene-<br>telmä | Työskentelysuunta |
|--------------|-------|------------------------|-------------------|
| oikeakätinen | +     | +1(RL)                 | Z+                |
| vasenkätinen | _     | –1(RR)                 | Z+                |
| oikeakätinen | +     | –1(RR)                 | Z–                |
| vasenkätinen | -     | +1(RL)                 | Z–                |

| Ulkokierre   | Nousu | Jyrsintämene-<br>telmä | Työskentelysuunta |
|--------------|-------|------------------------|-------------------|
| oikeakätinen | +     | +1(RL)                 | Z–                |
| vasenkätinen | -     | –1(RR)                 | Z–                |
| oikeakätinen | +     | -1(RR)                 | Z+                |
| vasenkätinen | _     | +1(RL)                 | Z+                |

#### Törmäysvaara!

Ohjelmoi syvyysasetukset aina samalla etumerkillä, koska työkierroissa on useampia toisistaan riippuvia työvaiheita. Kulloinkin vaikuttava työskentelysuunnan määräytymisperuste on kuvattu kyseisten työkiertojen yhteydessä. Jos haluat esim. toistaa upotusliikkeen sisältävän työkierron, määrittele tällöin kierteen syvyydeksi 0, jolloin työskentelysuunta määräytyy upotuksen syvyyden mukaan.

#### Toimenpiteet työkalun rikkoutuessa!

Kun työkalu rikkoutuu kierteen lastuamisen aikana, pysäytä ohjelmanajo, vaihda käsikäyttöpaikoitukselle ja aja työkalu suoraviivaisesti reijän keskelle. Sen jälkeen voit ajaa työkalun irti kappaleesta asetusakselin suunnassa ja vaihtaa työkalun pois.

ᇞ

Kierteen jyrsinnässä TNC perustaa ohjelmoidun syöttöarvon lastuavan terän liikkeeseen. Koska syöttöarvo kuitenkin näytetään perustuen työkalun keskipisteen rataan, näinollen näytettävä arvo ei ole sama kuin ohjelmoitu arvo.

Kierteen suunta muuttuu, jos toteutat kierteen jyrsinnän työkierron yhdessä työkierron 8 PEILAUS kanssa vain yhdellä akselilla.

# **KIERTEEN JYRSINTÄ (Työkierto 262)**

- 1 TNC paikoittaa työkalun karan akselin suunnassa pikaliikkeellä FMAX varmuusetäisyydelle työkappaleen pinnasta
- 2 Työkalu ajetaan ohjelmoidulla syöttöarvolla aloitustasolle, joka määräytyy kierteen nousun ja jyrsintämenetelmän etumerkin sekä kierrelastujen lukumäärän mukaan
- **3** Sen jälkeen työkalu ajetaan tangentiaalisesti kierukkaliikkeellä kierteen halkaisijaan Tässä yhteydessä ennen kierukkaliikettä suoritetaan vielä tasausliike, jotta kierteen rata saataisiin alkamaan ohjelmoidulta aloitustasolta
- 4 Jatkoasetusparametrista riippuen työkalu jyrsii kierteen useilla lastuilla tai yhdellä jatkuvalla ruuvikierreliikkeellä
- **5** Sen jälkeen työkalu erkautuu tangentiaalisesti muodosta ja palaa takaisin alkupisteeseen koneistustasossa
- 6 Työkierron lopussa TNC ajaa työkalun pikaliikkeellä varmuusetäisyyteen tai mikäli määritelty 2. varmuusetäisyyteen

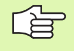

## Huomioi ennen ohjelmointia

Ohjelmoi paikoituslause koneistustason alkupisteeseen (reiän keskelle) sädekorjauksella R0.

Syvyysparametrin etumerkki määrää työskentelysuunnan. Jos ohjelmoit kierteen syvyydeksi = 0, TNC ei toteuta työkiertoa.

Saapumisliike kierteen halkaisijaan tapahtuu puolikaaressa keskeltä ulospäin. Jos työkalun halkaisija on 46 kertaa kierteen nousun verran pienempi kuin kierteen halkaisija, toteutetaan sivusuuntainen esipaikoitus.

Huomioi, että TNC toteuttaa työkaluakselin suuntaisen tasausliikkeen ennen saapumisliikettä. Tasausliikkeen suuruus riippuu kierteen noususta. Huomioi riittävä tila reiässä!

吵

Koneparametrin 7441 bitillä 2 asetetaan, tuleeko TNC:n antaa virheilmoitus positiivisen syvyysarvon sisäänsyötöllä (Bitti 2=1) vai ei (Bitti 2=0).

#### Huomaa törmäysvaara!

Huomaa, että **positiivisen syvyysarvon sisäänsyötöllä** TNC kääntää esiaseman laskentatuloksen päinvastaiseksi. Työkalu ajaa siis työkaluakselin suuntaisella pikaliikkeellä varmuusetäisyydelle työkappaleen pinnan **alapuolelle**!

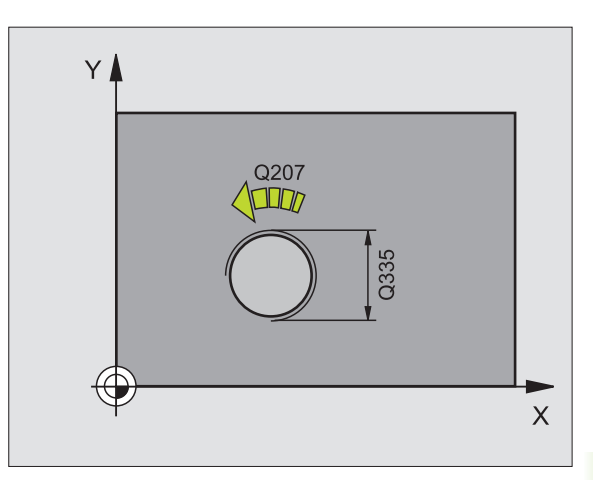

- Asetushalkaisija Q335: Kierteen halkaisija
- ▶ **Kierteen nousu** Q239: Kierteen nousu. Etumerkki määrää oikeakätisen ja vasenkätisen kierteen:
  - + = Oikeakätinen kierre
  - = Vasenkätinen kierre
- Kierteen syvyys Q201 (inkrementaalinen): Etäisyys työkappaleen yläpinnasta kierteen pohjaan
- Jälkiasetus Q355: Kierteen kierrosten lukumäärä, jonka verran työkalua siirretään:
  - **0** = 360°:een ruuviviiva kierteen syvyydelle
  - 1 = jatkuva ruuviviiva koko kierteen matkalla
    1 = useampia kierukkaratoja muotoon ajolla ja poistumisella, joiden välillä TNC siirtää työkalua määrällä Q355 kertaa nousu
- Esipaikoitussyöttöarvo Q253: Työkalun liikenopeus tunkeutumisliikkeessä työkappaleeseen tai ulosvetoliikkeessä työkappaleesta yksikössä mm/min
- Jyrsintämenetelmä Q351: Jyrsintäkoneistustapa koodilla M03
  - +1 = Jyrsintä myötälastulla
  - -1 = Jyrsintä vastalastulla
- Varmuusetäisyys Q200 (inkrementaalinen): Etäisyys työkalun kärjestä työkappaleen yläpintaan
- ► **Työk. yläpinnan koord.** Q203 (absoluuttinen): Työkappaleen yläpinnan koordinaatti
- 2. varmuusetäisyys Q204 (inkrementaalinen): Karan akselin koordinaatti, jossa ei voi tapahtua työkalun ja työkappaleen (kiinnittimen) keskinäistä törmäystä
- Jyrsintäsyöttöarvo Ω207: Työkalun liikenopeus jyrsinnässä yksikössä mm/min

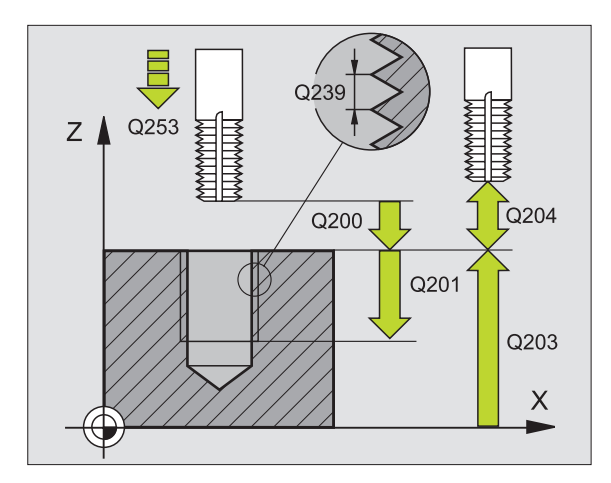

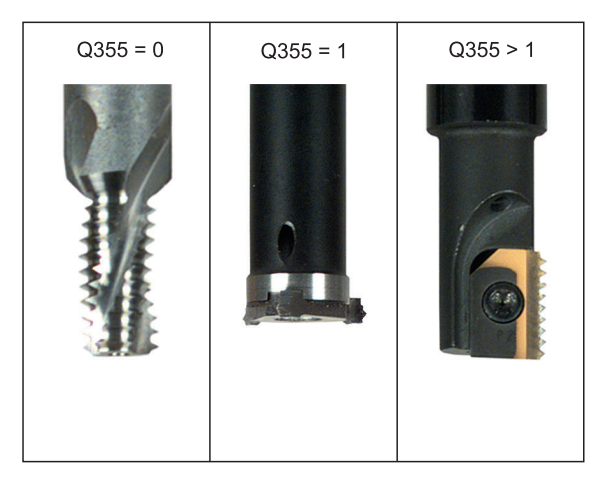

#### Esimerkki: NC-lauseet

| 25 CYCL DEF 262 | KIERTEEN JYRSINTÄ    |
|-----------------|----------------------|
| Q335=10         | ;ASETUSHALKAISIJA    |
| Q239=+1.5       | ;NOUSU               |
| Q201=-20        | ;KIERTEEN SYVYYS     |
| Q355=0          | ;JÄLKIASETUS         |
| Q253=750        | ;ESIPAIK. SYÖTTÖARVO |
| Q351=+1         | ;JYRSINTÄMENETELMÄ   |
| Q200=2          | ;VARMUUSETÄIS.       |
| Q203=+30        | ;KOORDIN. YLÄPINTA   |
| Q204=50         | ;2. VARMUUSETÄIS.    |
| Q207=500        | ;JYRSINTÄSYÖTTÖARVO  |

262

8 Ohjelmointi: Työkierrot

# **UPOTUSKIERREJYRSINTÄ (Työkierto 263)**

1 TNC paikoittaa työkalun karan akselin suunnassa pikaliikkeellä FMAX varmuusetäisyydelle työkappaleen pinnasta

## Upotus

- 2 TNC ajaa työkalun esipaikoituksen syöttöarvolla upotussyvyyteen miinus varmuusetäisyys ja sen jälkeen upotussyöttöarvolla upotussyvyyteen
- 3 Jos sivusuuntainen varmuusetäisyys on syötetty sisään, TNC paikoittaa työkalun niinikään esipaikoituksen syöttöarvolla upotussyvyyteen
- **4** Sen jälkeen TNC ajaa työkalun sijaintipaikasta riippuen joko reiän keskikohdasta tai sivusuuntaisella esipaikoituksella keernan halkaisijan tasalle ja suorittaa ympyräliikkeen

## Sivuttainen upotus

- **5** Työkalu ajaa esipaikoituksen syöttöarvolla sivuttaiseen upotussyvyyteen
- **6** TNC paikoittaa työkalun ilman korjausta keskeltä puoliympyrää pitkin sivuttaissiirrolla ja suorittaa ympyräliikkeen upotussyöttöarvolla
- 7 Sen jälkeen TNC ajaa työkalun uudelleen puoliympyräliikkeellä reiän keskelle

# Kierteen jyrsintä

- **8** TNC ajaa työkalun ohjelmoidulla esipaikoituksen syöttöarvolla kierteen aloitustasolle, joka määräytyy kierteen nousun etumerkin ja jyrsintämenetelmän perusteella.
- **9** Sen jälkeen työkalu ajetaan tangentiaalisesti kierukkaliikkeellä kierteen halkaisijaan ja suoritetaan kierteen jyrsintä 360 asteen ruuvikierreliikkeellä
- **10** Sen jälkeen työkalu erkautuu tangentiaalisesti muodosta ja palaa takaisin alkupisteeseen koneistustasossa

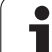

 Työkierron lopussa TNC ajaa työkalun pikaliikkeellä varmuusetäisyyteen tai – mikäli määritelty – 2. varmuusetäisyyteen

#### Huomioi ennen ohjelmointia

Ohjelmoi paikoituslause koneistustason alkupisteeseen (reiän keskelle) sädekorjauksella R0.

Kierteen syvyyden, upotussyvyyden sekä sivuttaissyvyyden työkiertoparametrit määräävät työskentelysuunnan. Työskentelysuunta määräytyy seuraavassa järjestyksessä:

- 1. Kierteen syvyys
- 2. Upotussyvyys
- 3. Sivuttaissyvyys

Jos asetat syvyysparametriksi 0, TNC ei suorita työvaihetta.

Jos haluat tehdä sivun suuntaisen upotuksen, määrittele tällöin upotussyvyydeksi 0.

Kierteen syvyyden tulee olla pienempi kuin upotussyvyys vähintään määrän, joka on yksi kolmasosa kierteen noususta.

Koneparametrin 7441 bitillä 2 asetetaan, tuleeko TNC:n antaa virheilmoitus positiivisen syvyysarvon sisäänsyötöllä (Bitti 2=1) vai ei (Bitti 2=0).

#### Huomaa törmäysvaara!

Huomaa, että **positiivisen syvyysarvon sisäänsyötöllä** TNC kääntää esiaseman laskentatuloksen päinvastaiseksi. Työkalu ajaa siis työkaluakselin suuntaisella pikaliikkeellä varmuusetäisyydelle työkappaleen pinnan **alapuolelle**!

ᇞ

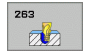

- Asetushalkaisija Q335: Kierteen halkaisija
- Kierteen nousu Q239: Kierteen nousu. Etumerkki määrää oikeakätisen ja vasenkätisen kierteen:
  - += Oikeakätinen kierre
  - = Vasenkätinen kierre
- Kierteen syvyys Q201 (inkrementaalinen): Etäisyys työkappaleen yläpinnasta kierteen pohjaan
- Upotussyvyys Q356: (inkrementaalinen): Etäisyys työkalun kärjestä työkappaleen yläpintaan
- Esipaikoitussyöttöarvo Q253: Työkalun liikenopeus tunkeutumisliikkeessä työkappaleeseen tai ulosvetoliikkeessä työkappaleesta yksikössä mm/min
- Jyrsintämenetelmä Q351: Jyrsintäkoneistustapa koodilla M03
  - +1 = Jyrsintä myötälastulla
  - -1 = Jyrsintä vastalastulla
- Varmuusetäisyys Ω200 (inkrementaalinen): Etäisyys työkalun kärjestä työkappaleen yläpintaan
- Sivuttainen varmuusetäisyys Q357 (inkrementaalinen): Etäisyys työkalun terästä ja reiän seinämään
- Sivuttaissyvyys Q358 (inkrementaalinen): Etäisyys työkappaleen yläpinnasta työkalun kärkeen sivusuuntaisessa upotuksessa
- Sivusuunt. upotuksen siirto Q359 (inkrementaalinen): Etäisyys, jonka verran TNC siirtää työkalun keskipistettä reiän keskipisteestä

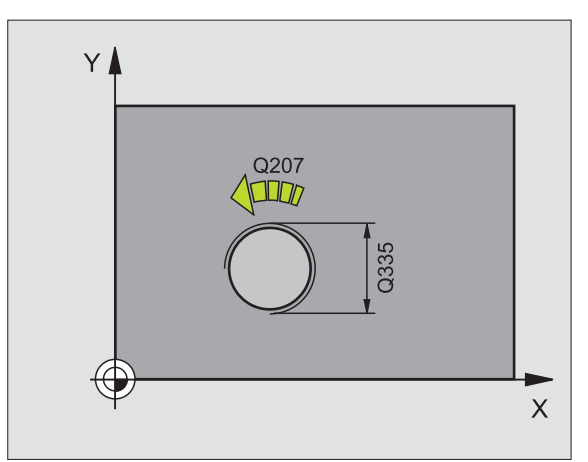

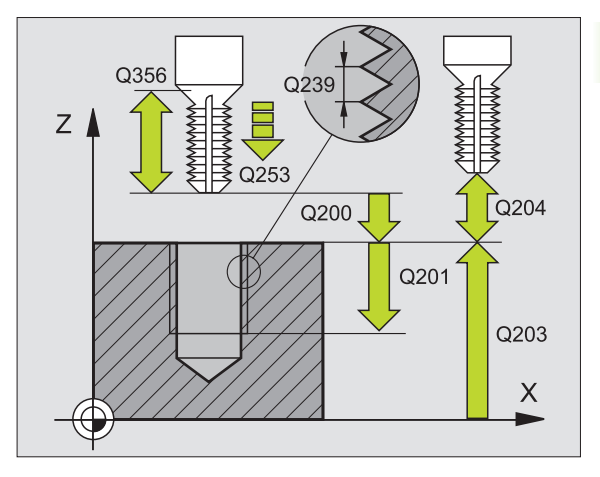

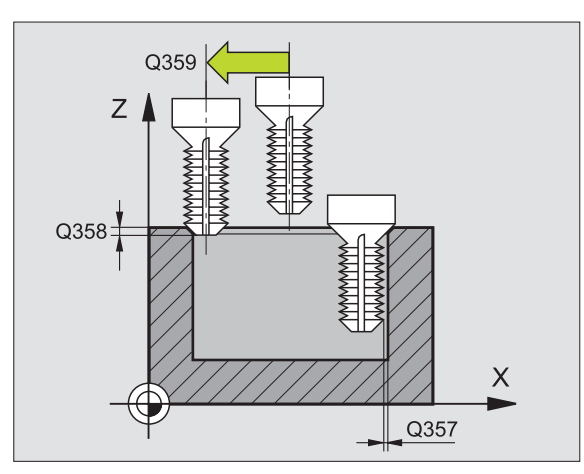

- 8.3 Työkierrot porausta, kierteen porausta <mark>ja k</mark>ierteen jyrsintää varten
- ► **Työk. yläpinnan koord.** Q203 (absoluuttinen): Työkappaleen yläpinnan koordinaatti
- 2. varmuusetäisyys Q204 (inkrementaalinen): Karan akselin koordinaatti, jossa ei voi tapahtua työkalun ja työkappaleen (kiinnittimen) keskinäistä törmäystä
- Upotuksen syöttöarvo Q254: Työkalun liikenopeus upotuksessa yksikössä mm/min
- Jyrsintäsyöttöarvo Q207: Työkalun liikenopeus jyrsinnässä yksikössä mm/min

#### Esimerkki: NC-lauseet

| 25 CYCL DEF 263 | UPOTUSKIERREJYRSINTÄ |
|-----------------|----------------------|
| Q335=10         | ;ASETUSHALKAISIJA    |
| Q239=+1.5       | ;NOUSU               |
| Q201=-16        | ;KIERTEEN SYVYYS     |
| Q356=-20        | ;UPOTUSSYVYYS        |
| Q253=750        | ;ESIPAIK. SYÖTTÖARVO |
| Q351=+1         | ;JYRSINTÄMENETELMÄ   |
| Q200=2          | ;VARMUUSETÄIS.       |
| Q357=0.2        | ;SIV. VARM.ET.       |
| Q358=+0         | ;SIVUTTAISSYVYYS     |
| Q359=+0         | ;SIVUTTAISSIIRTO     |
| Q203=+30        | ;KOORDIN. YLÄPINTA   |
| Q204=50         | ;2. VARMUUSETÄIS.    |
| Q254=150        | ;UPOTUSSYÖTTÖARVO    |
| Q207=500        | ;JYRSINTÄSYÖTTÖARVO  |

# **REIKÄKIERREJYRSINTÄ (Työkierto 264)**

1 TNC paikoittaa työkalun karan akselin suunnassa pikaliikkeellä FMAX varmuusetäisyydelle työkappaleen pinnasta

## Poraus

- 2 Työkalu poraa ohjelmoidulla syvyysasetuksen syöttöarvolla ensimmäiseen asetusyvyyteen
- 3 Mikäli lastun katkaisu on määritelty, TNC vetää työkalua takaisinpäin sisäänsyötetyn vetäytymisarvon verran Jos työskentelet ilman lastun katkaisua, silloin TNC vetää työkalun ensin pikaliikkeellä takaisin varmuusetäisyydelle ja sitten taas syöttöarvolla FMAX määriteltyyn esipysäytysetäisyyteen ensimmäisestä asetussyvyydestä
- 4 Sen jälkeen työkalu poraa syöttöarvolla uuden asetussyvyyden verran
- **5** TNC toistaa tätä kiertokulkua (2...4), kunnes määritelty poraussyvyys saavutetaan

## Sivuttainen upotus

- **6** Työkalu ajaa esipaikoituksen syöttöarvolla sivuttaiseen upotussyvyyteen
- 7 TNC paikoittaa työkalun ilman korjausta keskeltä puoliympyrää pitkin sivuttaissiirrolla ja suorittaa ympyräliikkeen upotussyöttöarvolla
- 8 Sen jälkeen TNC ajaa työkalun uudelleen puoliympyräliikkeellä reiän keskelle

# Kierteen jyrsintä

- **9** TNC ajaa työkalun ohjelmoidulla esipaikoituksen syöttöarvolla kierteen aloitustasolle, joka määräytyy kierteen nousun etumerkin ja jyrsintämenetelmän perusteella.
- **10** Sen jälkeen työkalu ajetaan tangentiaalisesti kierukkaliikkeellä kierteen halkaisijaan ja suoritetaan kierteen jyrsintä 360 asteen ruuvikierreliikkeellä
- **11** Sen jälkeen työkalu erkautuu tangentiaalisesti muodosta ja palaa takaisin alkupisteeseen koneistustasossa

12 Työkierron lopussa TNC ajaa työkalun pikaliikkeellä varmuusetäisyyteen tai – mikäli määritelty – 2. varmuusetäisyyteen

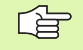

#### Huomioi ennen ohjelmointia

Ohjelmoi paikoituslause koneistustason alkupisteeseen (reiän keskelle) sädekorjauksella R0.

Kierteen syvyyden, upotussyvyyden sekä sivuttaissyvyyden työkiertoparametrit määräävät työskentelysuunnan. Työskentelysuunta määräytyy seuraavassa järjestyksessä:

- 1. Kierteen syvyys
- 2. Poraussyvyys
- 3. Sivuttaissyvyys

Jos asetat syvyysparametriksi 0, TNC ei suorita työvaihetta.

Kierteen syvyyden tulee olla pienempi kuin poraussyvyys vähintään määrän, joka on yksi kolmasosa kierteen noususta.

Koneparametrin 7441 bitillä 2 asetetaan, tuleeko TNC:n antaa virheilmoitus positiivisen syvyysarvon sisäänsyötöllä (Bitti 2=1) vai ei (Bitti 2=0).

#### Huomaa törmäysvaara!

Huomaa, että **positiivisen syvyysarvon sisäänsyötöllä** TNC kääntää esiaseman laskentatuloksen päinvastaiseksi. Työkalu ajaa siis työkaluakselin suuntaisella pikaliikkeellä varmuusetäisyydelle työkappaleen pinnan **alapuolelle**!

叫

1

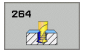

- Asetushalkaisija Q335: Kierteen halkaisija
- Kierteen nousu Q239: Kierteen nousu. Etumerkki määrää oikeakätisen ja vasenkätisen kierteen:
  - += Oikeakätinen kierre
  - = Vasenkätinen kierre
- Kierteen syvyys Q201 (inkrementaalinen): Etäisyys työkappaleen yläpinnasta kierteen pohjaan
- Poraussyvyys Q356: (inkrementaalinen): Etäisyys työkalun kärjestä reiän pohjaan
- Esipaikoitussyöttöarvo Q253: Työkalun liikenopeus tunkeutumisliikkeessä työkappaleeseen tai ulosvetoliikkeessä työkappaleesta yksikössä mm/min
- Jyrsintämenetelmä Q351: Jyrsintäkoneistustapa koodilla M03
   +1 = Jyrsintä myötälastulla
  - **-1** = Jyrsintä vastalastulla
  - $-\mathbf{I} = Jyrsinta vastalastulla$
- Asetussyvyys Q202 (inkrementaalinen): Mitta, jonka mukaan työkalu kulloinkin asetetaan. Syvyyden ei tarvitse olla asetussyvyyden monikerta. Työskentelyvaiheessa TNC ajaa tähän syvyyteen, jos:
  - asetussyvyys ja syvyys ovat samoja
  - asetussyvyys on suurempi kuin syvyys
- Esipys.etäisyys ylhäällä Q258 (inkrementaalinen): Varmuusetäisyys pikaliikepaikoituksella, kun TNC ajaa työkalun uudelleen hetkelliselle asetussyvyydelle vetäytymisen jälkeen
- Poraussyvyys lastunkatkoon Q257 (inkrementaalinen): Asetusliike, jonka jälkeen TNC suorittaa lastunkatkon. Lastua ei katkaista, jos tähän määritellään 0.
- Vetäyt. lastunkatkolla Q256 (inkrementaalinen): Arvo, jonka verran TNC ajaa takaisin lastunkatkon yhteydessä
- Sivuttaissyvyys Q358 (inkrementaalinen): Etäisyys työkappaleen yläpinnasta työkalun kärkeen sivusuuntaisessa upotuksessa
- Sivusuunt. upotuksen siirto Q359 (inkrementaalinen): Etäisyys, jonka verran TNC siirtää työkalun keskipistettä reiän keskipisteestä

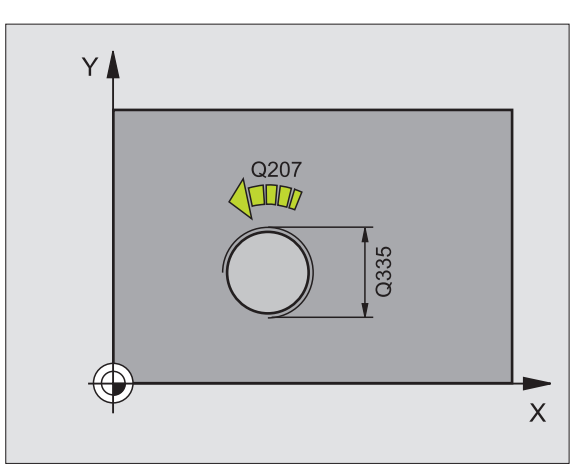

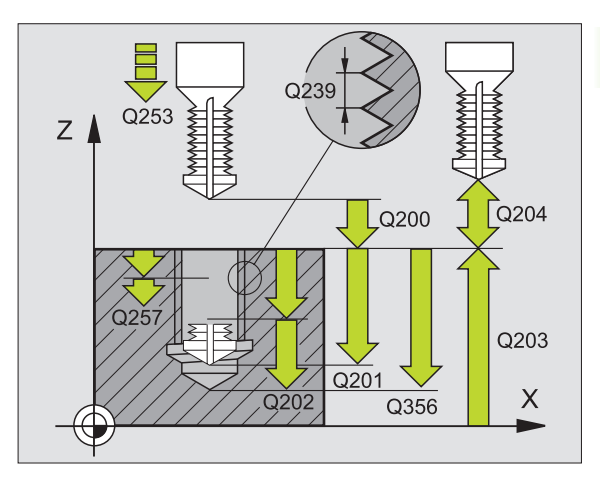

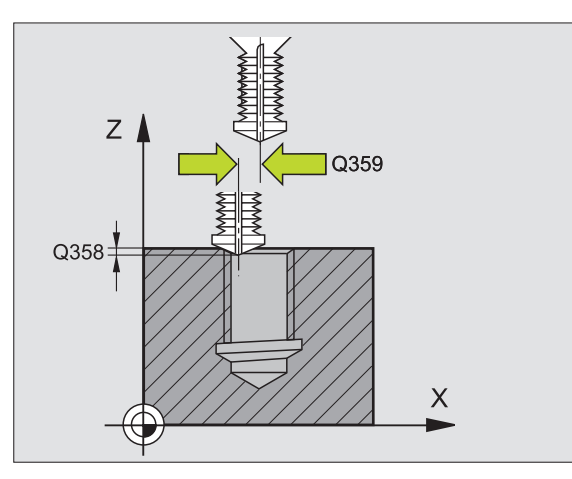

-

- Varmuusetäisyys Q200 (inkrementaalinen): Etäisyys työkalun kärjestä työkappaleen yläpintaan
- ► **Työk. yläpinnan koord.** Q203 (absoluuttinen): Työkappaleen yläpinnan koordinaatti
- 2. varmuusetäisyys Q204 (inkrementaalinen): Karan akselin koordinaatti, jossa ei voi tapahtua työkalun ja työkappaleen (kiinnittimen) keskinäistä törmäystä
- Syvyysasetuksen syöttöarvo Q206: Työkalun liikenopeus porauksessa yksikössä mm/min
- Jyrsintäsyöttöarvo Ω207: Työkalun liikenopeus jyrsinnässä yksikössä mm/min

#### Esimerkki: NC-lauseet

| 25 CYCL DEF 264 | REIKÄKIERTEEN JYRSINTÄ  |
|-----------------|-------------------------|
| Q335=10         | ;ASETUSHALKAISIJA       |
| Q239=+1.5       | ;NOUSU                  |
| Q201=-16        | ;KIERTEEN SYVYYS        |
| Q356=-20        | ; PORAUSYVYYS           |
| Q253=750        | ;ESIPAIK. SYÖTTÖARVO    |
| Q351=+1         | ;JYRSINTÄMENETELMÄ      |
| Q202=5          | ;ASETUSSYVYYS           |
| Q258=0.2        | ;ESIPYSÄYTYSETÄISYYS    |
| Q257=5          | ; PORAUSSYVYYS          |
|                 | LASTUNKATKOLLA          |
| Q256=0.2        | ;VETÄYT. LASTUNKATKOLLA |
| Q358=+0         | ;SIVUTTAISSYVYYS        |
| Q359=+0         | ;SIVUTTAISSIIRTO        |
| Q200=2          | ;VARMUUSETÄIS.          |
| Q203=+30        | ;KOORDIN. YLÄPINTA      |
| Q204=50         | ;2. VARMUUSETÄIS.       |
| Q206=150        | ;SYV.ASET. SYÖTTÖARVO   |
| Q207=500        | ;JYRSINTÄSYÖTTÖARVO     |

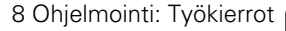

1

# KIERUKKAREIKÄKIERTEEN JYRSINTÄ (Työkierto 265)

1 TNC paikoittaa työkalun karan akselin suunnassa pikaliikkeellä FMAX varmuusetäisyydelle työkappaleen pinnasta

#### Sivuttainen upotus

- 2 Upotuksessa ennen kierteen koneistamista TNC ajaa työkalun upotuksen syöttöarvolla sivusuuntaiseen upotussyvyyteen. Upotusliikkeessä kierteen koneistuksen jälkeen TNC ajaa työkalun upotussyvyyteen esipaikoituksen syöttöarvolla
- **3** TNC paikoittaa työkalun ilman korjausta keskeltä puoliympyrää pitkin sivuttaissiirrolla ja suorittaa ympyräliikkeen upotussyöttöarvolla
- **4** Sen jälkeen TNC ajaa työkalun uudelleen puoliympyräliikkeellä reiän keskelle

#### Kierteen jyrsintä

- **5** TNC ajaa työkalun ohjelmoidulla esipaikoituksen syöttöarvolla kierteen aloitustasolle.
- **6** Sen jälkeen työkalu ajetaan tangentiaalisesti kierukkaliikkeellä kierteen halkaisijaan
- 7 TNC ajaa työkalun jatkuvaa ruuvikierreviivaa pitkin alas, kunnes kierteen syvyys saavutetaan
- 8 Sen jälkeen työkalu erkautuu tangentiaalisesti muodosta ja palaa takaisin alkupisteeseen koneistustasossa
- Työkierron lopussa TNC ajaa työkalun pikaliikkeellä varmuusetäisyyteen tai mikäli määritelty 2. varmuusetäisyyteen

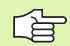

# Huomioi ennen ohjelmointia

Ohjelmoi paikoituslause koneistustason alkupisteeseen (reiän keskelle) sädekorjauksella R0.

Työkiertoparametrin kierteen syvyyden tai upotussyvyyden etumerkki määrä työskentelysuunnan. Työskentelysuunta määräytyy seuraavassa järjestyksessä:

- 1. Kierteen syvyys
- 2. Sivuttaissyvyys

Jos asetat syvyysparametriksi 0, TNC ei suorita työvaihetta.

Jyrsintätapa (vasta-/myötälastu) määräytyy kierteen (vasen-/oikeakätinen) ja työkalun pyörintäsuunnan mukaan, koska vain työkappaleen yläpinnan työskentelysuunta kappaleeseen on mahdollinen.

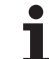

Koneparametrin 7441 bitillä 2 asetetaan, tuleeko TNC:n antaa virheilmoitus positiivisen syvyysarvon sisäänsyötöllä (Bitti 2=1) vai ei (Bitti 2=0).

## Huomaa törmäysvaara!

Huomaa, että **positiivisen syvyysarvon sisäänsyötöllä** TNC kääntää esiaseman laskentatuloksen päinvastaiseksi. Työkalu ajaa siis työkaluakselin suuntaisella pikaliikkeellä varmuusetäisyydelle työkappaleen pinnan **alapuolelle**!

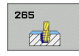

- Asetushalkaisija Q335: Kierteen halkaisija
- Kierteen nousu Q239: Kierteen nousu. Etumerkki määrää oikeakätisen ja vasenkätisen kierteen:
  - += Oikeakätinen kierre
  - -= Vasenkätinen kierre
- Kierteen syvyys Q201 (inkrementaalinen): Etäisyys työkappaleen yläpinnasta kierteen pohjaan
- Esipaikoitussyöttöarvo Q253: Työkalun liikenopeus tunkeutumisliikkeessä työkappaleeseen tai ulosvetoliikkeessä työkappaleesta yksikössä mm/min
- Sivuttaissyvyys Q358 (inkrementaalinen): Etäisyys työkappaleen yläpinnasta työkalun kärkeen sivusuuntaisessa upotuksessa
- Sivusuunt. upotuksen siirto Q359 (inkrementaalinen): Etäisyys, jonka verran TNC siirtää työkalun keskipistettä reiän keskipisteestä
- Upotusliike Q360: Viisteen toteutus
  0 = ennen kierteen koneistusta
  - 1 = kierteen koneistuksen jälkeen
- Varmuusetäisyys Q200 (inkrementaalinen): Etäisyys työkalun kärjestä työkappaleen yläpintaan

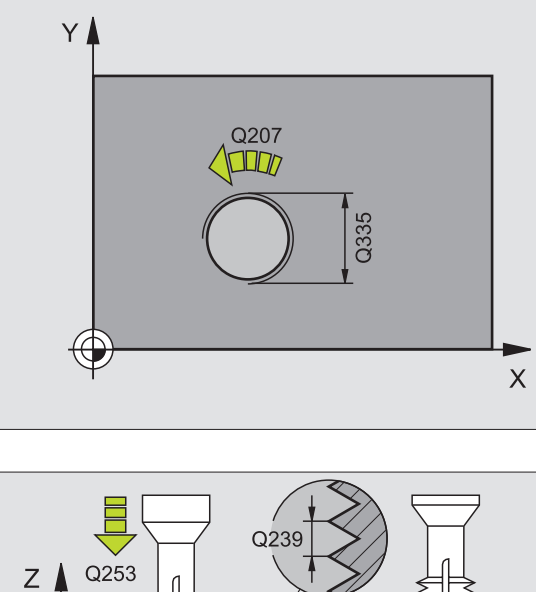

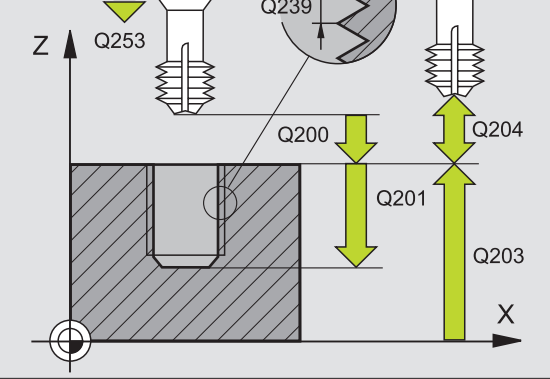

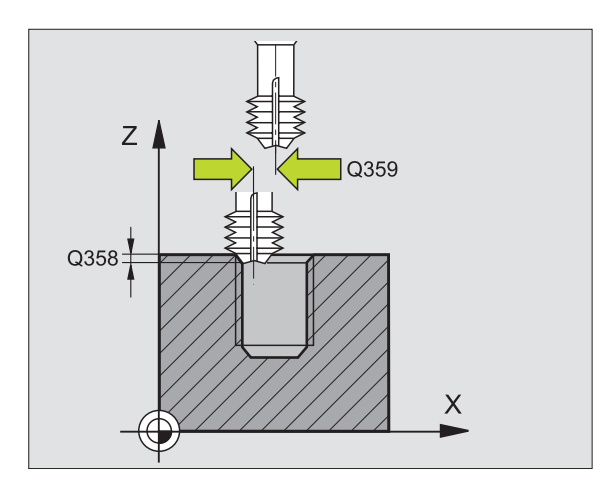

1

- 8.3 Työkierrot porausta, kierteen porausta <mark>ja k</mark>ierteen jyrsintää varten
- ► **Työk. yläpinnan koord.** Q203 (absoluuttinen): Työkappaleen yläpinnan koordinaatti
- 2. varmuusetäisyys Q204 (inkrementaalinen): Karan akselin koordinaatti, jossa ei voi tapahtua työkalun ja työkappaleen (kiinnittimen) keskinäistä törmäystä
- Upotuksen syöttöarvo Q254: Työkalun liikenopeus upotuksessa yksikössä mm/min
- Jyrsintäsyöttöarvo Q207: Työkalun liikenopeus jyrsinnässä yksikössä mm/min

#### Esimerkki: NC-lauseet

| 25 CYCL DEF 265<br>Jyrsintä | KIERUKKAREIKÄKIERTEEN |
|-----------------------------|-----------------------|
| Q335=10                     | ;ASETUSHALKAISIJA     |
| Q239=+1.5                   | ;NOUSU                |
| Q201=-16                    | ;KIERTEEN SYVYYS      |
| Q253=750                    | ;ESIPAIK. SYÖTTÖARVO  |
| Q358=+0                     | ;SIVUTTAISSYVYYS      |
| Q359=+0                     | ;SIVUTTAISSIIRTO      |
| Q360=0                      | ;UPOTUSLIIKE          |
| Q200=2                      | ;VARMUUSETÄIS.        |
| Q203=+30                    | ;KOORDIN. YLÄPINTA    |
| Q204=50                     | ;2. VARMUUSETÄIS.     |
| Q254=150                    | ;UPOTUSSYÖTTÖARVO     |
| Q207=500                    | ;JYRSINTÄSYÖTTÖARVO   |

1

# ULKOKIERTEEN JYRSINTÄ (Työkierto 267)

1 TNC paikoittaa työkalun karan akselin suunnassa pikaliikkeellä FMAX varmuusetäisyydelle työkappaleen pinnasta

#### Sivuttainen upotus

- **2** TNC ajaa aloituspisteeseen otsapinnan upotusta varten lähtien kaulan keskikohdasta koneistustason pääakselilla. Aloituspisteen sijainti määräytyy kierteen säteen, työkappaleen säteen ja nousun perusteella
- **3** Työkalu ajaa esipaikoituksen syöttöarvolla sivuttaiseen upotussyvyyteen
- 4 TNC paikoittaa työkalun ilman korjausta keskeltä puoliympyrää pitkin sivuttaissiirrolla ja suorittaa ympyräliikkeen upotussyöttöarvolla
- **5** Sen jälkeen TNC ajaa työkalun uudelleen puoliympyräliikkeellä aloituspisteeseen

## Kierteen jyrsintä

- **6** TNC paikoittaa työkalun aloituspisteeseen, ellei aiemmin ole tehty upotusta otsapinnan suuntaisesti. Kierteen jyrsinnän aloituspiste = Sivuttaisen upotuksen aloituspiste
- 7 Työkalu ajetaan ohjelmoidulla syöttöarvolla aloitustasolle, joka määräytyy kierteen nousun ja jyrsintämenetelmän etumerkin sekä kierrelastujen lukumäärän mukaan
- 8 Sen jälkeen työkalu ajetaan tangentiaalisesti kierukkaliikkeellä kierteen halkaisijaan
- 9 Jatkoasetusparametrista riippuen työkalu jyrsii kierteen useilla lastuilla tai yhdellä jatkuvalla ruuvikierreliikkeellä
- **10** Sen jälkeen työkalu erkautuu tangentiaalisesti muodosta ja palaa takaisin alkupisteeseen koneistustasossa
- **11** Työkierron lopussa TNC ajaa työkalun pikaliikkeellä varmuusetäisyyteen tai mikäli määritelty 2. varmuusetäisyyteen

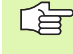

# Huomioi ennen ohjelmointia

Ohjelmoi paikoituslause koneistustason alkupisteeseen (kaulan keskelle) sädekorjauksella R0.

Tarvittava siirtymä otsapinnan upotusta varten on määritettävä etukäteen. Sinun täytyy syöttää sisään etäisyys kaulan keskeltä työkalun keskipisteeseen (korjaamaton arvo).

Kierteen syvyyden tai sivusuuntaisen syvyyden etumerkki määrää työskentelysuunnan. Työskentelysuunta määräytyy seuraavassa järjestyksessä:

- 1. Kierteen syvyys
- 2. Sivuttaissyvyys

Jos asetat syvyysparametriksi 0, TNC ei suorita työvaihetta.

Syvyysparametrin etumerkki määrää työskentelysuunnan.

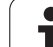

Koneparametrin 7441 bitillä 2 asetetaan, tuleeko TNC:n antaa virheilmoitus positiivisen syvyysarvon sisäänsyötöllä (Bitti 2=1) vai ei (Bitti 2=0).

## Huomaa törmäysvaara!

Huomaa, että **positiivisen syvyysarvon sisäänsyötöllä** TNC kääntää esiaseman laskentatuloksen päinvastaiseksi. Työkalu ajaa siis työkaluakselin suuntaisella pikaliikkeellä varmuusetäisyydelle työkappaleen pinnan **alapuolelle**!

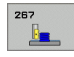

- Asetushalkaisija Q335: Kierteen halkaisija
- Kierteen nousu Q239: Kierteen nousu. Etumerkki määrää oikeakätisen ja vasenkätisen kierteen:
  - += Oikeakätinen kierre
  - = Vasenkätinen kierre
- Kierteen syvyys Q201 (inkrementaalinen): Etäisyys työkappaleen yläpinnasta kierteen pohjaan
- Jälkiasetus Q355: Kierteen kierrosten lukumäärä, jonka verran työkalua siirretään:
  - **0** = ruuviviiva kierteen syvyydelle
  - **1** = jatkuva ruuviviiva koko kierteen matkalla
  - >1 = useampia kierukkaratoja muotoon ajolla ja poistumisella, joiden välillä TNC siirtää työkalua määrällä Q355 kertaa nousu
- Esipaikoitussyöttöarvo Q253: Työkalun liikenopeus tunkeutumisliikkeessä työkappaleeseen tai ulosvetoliikkeessä työkappaleesta yksikössä mm/min
- Jyrsintämenetelmä Q351: Jyrsintäkoneistustapa koodilla M03
  - +1 = Jyrsintä myötälastulla
  - -1 = Jyrsintä vastalastulla

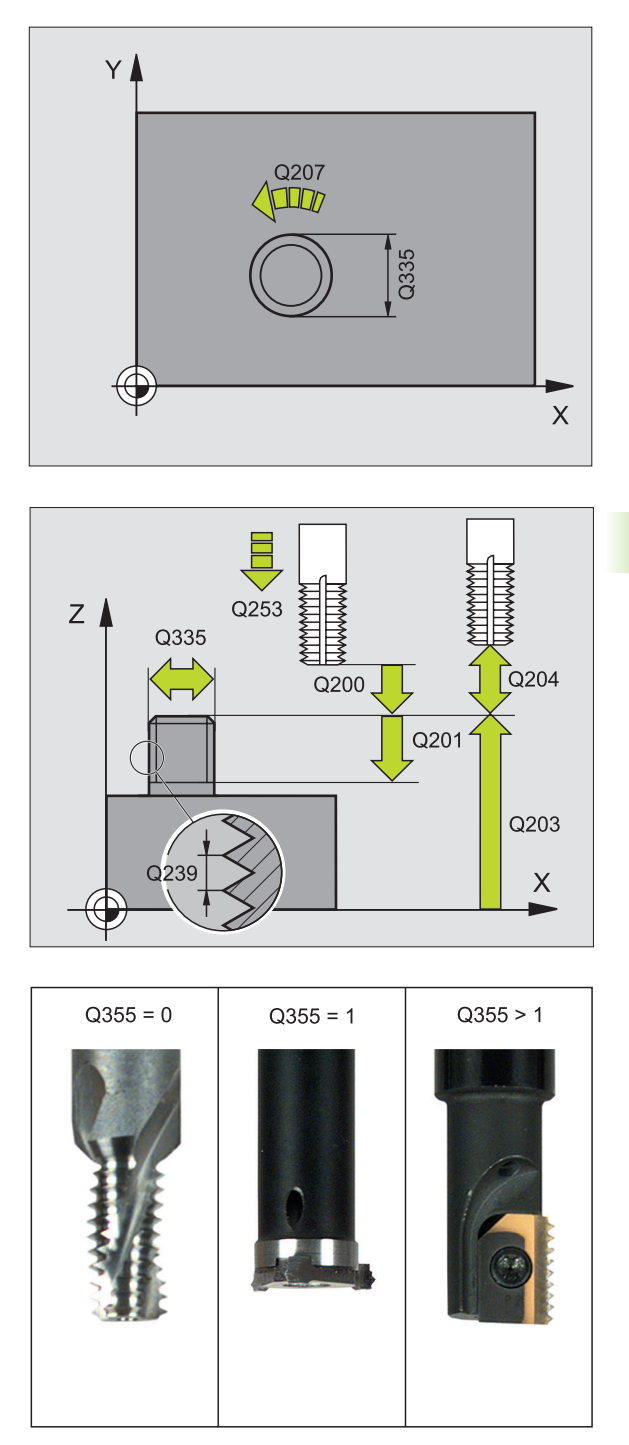

- ► Varmuusetäisyys Q200 (inkrementaalinen): Etäisyys työkalun kärjestä työkappaleen yläpintaan
- Sivuttaissyvyys Q358 (inkrementaalinen): Etäisyys työkappaleen yläpinnasta työkalun kärkeen sivusuuntaisessa upotuksessa
- Sivusuunt. upotuksen siirto Q359 (inkrementaalinen): Etäisyys, jonka verran TNC siirtää työkalun keskipistettä kaulan keskipisteestä
- **Työk. yläpinnan koord.** Ω203 (absoluuttinen): Työkappaleen yläpinnan koordinaatti
- 2. varmuusetäisyys Q204 (inkrementaalinen): Karan akselin koordinaatti, jossa ei voi tapahtua työkalun ja työkappaleen (kiinnittimen) keskinäistä törmäystä
- Upotuksen syöttöarvo Q254: Työkalun liikenopeus upotuksessa yksikössä mm/min
- Jyrsintäsyöttöarvo Q207: Työkalun liikenopeus jyrsinnässä yksikössä mm/min

#### Esimerkki: NC-lauseet

| 25 CYCL DEF 267 | ULKOKIERTEEN JYRSINTÄ |
|-----------------|-----------------------|
| Q335=10         | ;ASETUSHALKAISIJA     |
| Q239=+1.5       | ;NOUSU                |
| Q201=-20        | ;KIERTEEN SYVYYS      |
| Q355=0          | ;JÄLKIASETUS          |
| Q253=750        | ;ESIPAIK. SYÖTTÖARVO  |
| Q351=+1         | ;JYRSINTÄMENETELMÄ    |
| Q200=2          | ;VARMUUSETÄIS.        |
| Q358=+0         | ;SIVUTTAISSYVYYS      |
| Q359=+0         | ;SIVUTTAISSIIRTO      |
| Q203=+30        | ;KOORDIN. YLÄPINTA    |
| Q204=50         | ;2. VARMUUSETÄIS.     |
| Q254=150        | ;UPOTUSSYÖTTÖARVO     |
| Q207=500        | ;JYRSINTÄSYÖTTÖARVO   |

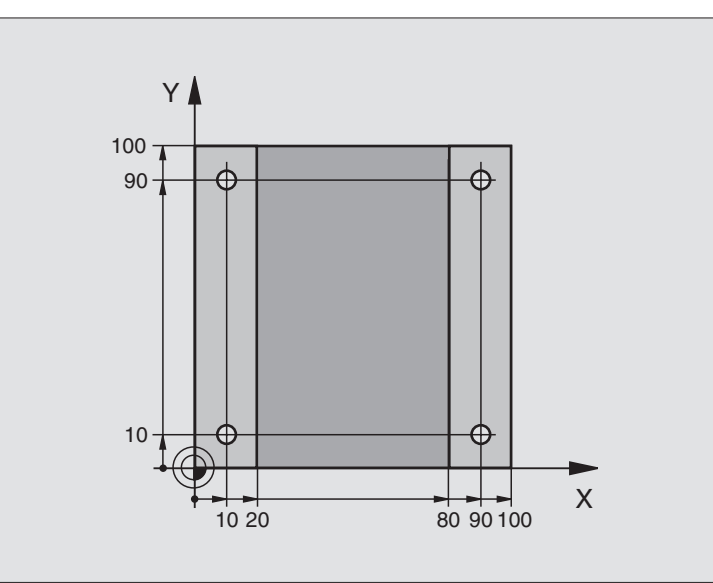

| O BEGIN PGM C200 MM            |                       |
|--------------------------------|-----------------------|
| 1 BLK FORM 0.1 Z X+0 Y+0 Z-20  | Aihion määrittely     |
| 2 BLK FORM 0.2 X+100 Y+100 Z+0 |                       |
| 3 TOOL DEF 1 L+0 R+3           | Työkalun määrittely   |
| 4 TOOL CALL 1 Z S4500          | Työkalukutsu          |
| 5 L Z+250 RO FMAX              | Työkalun irtiajo      |
| 6 CYCL DEF 200 PORAUS          | Työkierron määrittely |
| Q200=2 ;VARMUUSETÄIS.          |                       |
| Q201=-15 ;SYVYYS               |                       |
| Q206=250 ;F SYVYYSASETUS       |                       |
| Q202=5 ;ASETUSSYVYYS           |                       |
| Q210=0 ;OD.AIKA YLHÄÄLLÄ       |                       |
| Q2O3=-10 ;KOORDIN. YLÄPINTA    |                       |
| Q204=20 ;2. VARM.ETÄIS.        |                       |
| Q211=0.2 ;ODOTUSAIKA ALHAALLA  |                       |

| 7 L X+10 Y+10 RO FMAX M3 | Ajo reikäasemaan 1, kara päälle      |
|--------------------------|--------------------------------------|
| 8 CYCL CALL              | Työkierron kutsu                     |
| 9 L Y+90 RO FMAX M99     | Ajo reikäasemaan 2, työkierron kutsu |
| 10 L X+90 RO FMAX M99    | Ajo reikäasemaan 3, työkierron kutsu |
| 11 L Y+10 RO FMAX M99    | Ajo reikäasemaan 4, työkierron kutsu |
| 12 L Z+250 RO FMAX M2    | Työkalun irtiajo, ohjelman loppu     |
| 13 END PGM C200 MM       |                                      |

# Esimerkki: Esimerkki: Poraustyökierrot pistetaulukoiden yhteydessä

Reiän koordinaatit on tallennettu pistetaulukkoon TAB1.PNT ja TNC kutsuu ne käskyllä **CYCL CALL PAT**.

Työkalun säteet on valittu niin, että kaikki työvaiheet ovat nähtävissä testausgrafiikalla.

## Ohjelmankulku

- Keskiöporaus
- Poraus
- Kierteen poraus

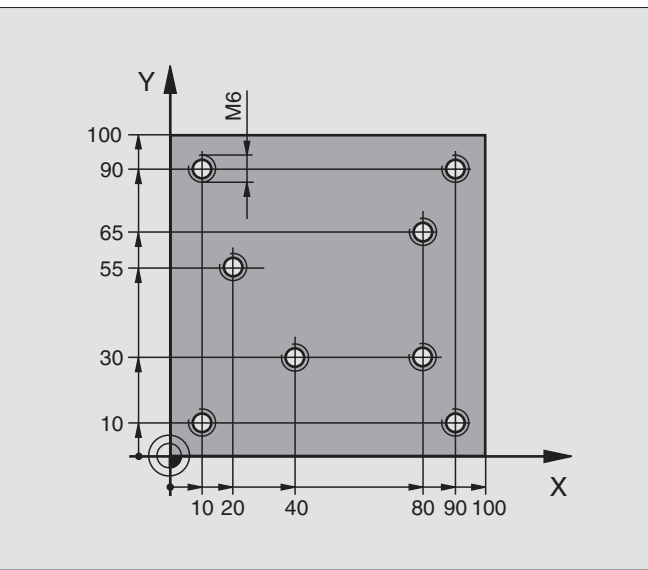

| O BEGIN PGM 1 MM               |                                                               |
|--------------------------------|---------------------------------------------------------------|
| 1 BLK FORM 0.1 Z X+0 Y+0 Z-20  | Aihion määrittely                                             |
| 2 BLK FORM 0.2 X+100 Y+100 Z+0 |                                                               |
| 3 TOOL DEF 1 L+0 R+4           | Työkalun määrittely Keskiöpora                                |
| 4 TOOL DEF 2 L+0 2.4           | Työkalun määrittely Pora                                      |
| 5 TOOL DEF 3 L+0 R+3           | Työkalun määrittely Kierretappi                               |
| 6 TOOL CALL 1 Z S5000          | Työkalun kutsu Keskiöpora                                     |
| 7 L Z+10 RO F5000              | Työkalun ajo varmuuskorkeudelle (ohjelmoi F arvolla),         |
|                                | TNC paikoittaa jokaisen työkierron jälkeen varmuuskorkeudelle |
| 8 SEL PATTERN "TAB1"           | Pistetaulukoiden määrittely                                   |
| 9 CYCL DEF 200 PORAUS          | Työkierron määrittely Keskiöporaus                            |
| Q200=2 ;VARMUUSETÄIS.          |                                                               |
| Q201=-2 ;SYVYYS                |                                                               |
| Q206=150 ;F SYVYYSASETUS       |                                                               |
| Q2O2=2 ;ASETUSSYVYYS           |                                                               |
| Q210=0 ;OD.AIKA YLHÄÄLLÄ       |                                                               |
| Q2O3=+O ;KOORDIN. YLÄPINTA     | Syötä ehdottomasti 0, vaikuttaa pistetaulukosta               |
| Q204=0 ;2. VARM.ETÄIS.         | Syötä ehdottomasti 0, vaikuttaa pistetaulukosta               |
| Q211=0.2 ;ODOTUSAIKA ALHAALLA  |                                                               |

| 10 CYCL CALL PAT F5000 M3                   | Työkierron kutsu liittyen pistetaulukkoon TAB1.PNT,  |
|---------------------------------------------|------------------------------------------------------|
| Ť                                           | Syöttöarvo pisteiden välissä: 5000 mm/min            |
| 11 L Z+100 RO FMAX M6                       | Työkalun irtiajo, työkalun vaihto                    |
| 12 TOOL CALL 2 Z S5000                      | Työkalukutsu Pora                                    |
| 13 L Z+10 R0 F5000                          | Työkalun ajo varmuuskorkeudelle (ohjelmoi F arvolla) |
| <b>14 CYCL DEF 200 PORAUS</b>               | Työkierron määrittely Poraus                         |
| Q200=2 ;VARMUUSETÄIS.                       |                                                      |
| Q201=-25 ;SYVYYS                            |                                                      |
| Q206=150 ;SYVYYSASET. SYÖTTÖARVO            |                                                      |
| Q202=5 ;ASETUSSYVYYS                        |                                                      |
| Q210=0 ;ODOTUSAIKA YLHÄÄLLÄ                 |                                                      |
| Q203=+0 ;KOORDIN. YLÄPINTA                  | Syötä ehdottomasti 0, vaikuttaa pistetaulukosta      |
| Q204=0 ;2. VARMUUSETÄISYYS                  | Syötä ehdottomasti 0, vaikuttaa pistetaulukosta      |
| Q211=0.2 ;ODOTUSAIKA ALHAALLA               |                                                      |
| 15 CYCL CALL PAT F5000 M3                   | Työkierron kutsu liittyen pistetaulukkoon TAB1.PNT   |
| 16 L Z+100 RO FMAX M6                       | Työkalun irtiajo, työkalun vaihto                    |
| 17 TOOL CALL 3 Z S200                       | Työkalun kutsu Kierretappi                           |
| 0 18 L Z+50 RO FMAX                         | Työkalun ajo varmuuskorkeudelle                      |
| <b>19</b> CYCL DEF 206 KIERTEEN PORAUS UUSI | Työkierron määrittely Kierteen poraus                |
| Q200=2 ;VARMUUSETÄIS.                       |                                                      |
| Q201=-25 ;KIERTEEN SYVYYS                   |                                                      |
| Q206=150 ;SYVYYSASET. SYÖTTÖARVO            |                                                      |
| Q211=0 ;ODOTUSAIKA ALHAALLA                 |                                                      |
| Q203=+0 ;KOORDIN. YLÄPINTA                  | Syötä ehdottomasti 0, vaikuttaa pistetaulukosta      |
| Q204=0 ;2. VARMUUSETÄISYYS                  | Syötä ehdottomasti 0, vaikuttaa pistetaulukosta      |
| 20 CYCL CALL PAT F5000 M3                   | Työkierron kutsu liittyen pistetaulukkoon TAB1.PNT   |
| 21 L Z+100 RO FMAX M2                       | Työkalun irtiajo, ohjelman loppu                     |
| Q 22 END PGM 1 MM                           |                                                      |
| 0                                           |                                                      |
| С<br>Ф                                      |                                                      |
| ki.                                         |                                                      |
| :0                                          |                                                      |

1

# Pistetaulukko TAB1.PNT

|       | TAB1. | PNT | ММ |
|-------|-------|-----|----|
| NO    | X     | Y   | Z  |
| 0     | +10   | +10 |    |
| 1     | +40   | +30 |    |
| 2     | +90   | +10 |    |
| 3     | +80   | +30 |    |
| 4     | +80   | +65 |    |
| 5     | +90   | +90 |    |
| 6     | +10   | +90 |    |
| 7     | +20   | +55 |    |
| [END] |       |     |    |

# 8.4 Työkierrot taskun, kaulan ja uran jyrsintää varten

# Yleiskuvaus

| Työkierto                                                                                                    | Ohjel-<br>manäppäin | Sivu     |
|----------------------------------------------------------------------------------------------------|---------------------|----------|
| 251 SUORAKULMATASKU<br>Rouhinta-/silitystykierto<br>koneistusolosuhteiden valinnalla ja<br>kierukkamaisella tunkeutumisella<br>materiaaliin | 251                 | Sivu 355 |
| 252 YMPYRÄTASKU<br>Rouhinta-/silitystyökierto<br>koneistusolosuhteiden valinnalla ja<br>kierukkamaisella tunkeutumisella<br>materiaaliin    | 252                 | Sivu 360 |
| 253 URAN JYRSINTÄ<br>Rouhinta-/silitystyökierto<br>koneistusolosuhteiden valinnalla ja<br>heilurimaisella tunkeutumisella<br>materiaaliin   | 253                 | Sivu 364 |
| 254 PYÖREÄ URA<br>Rouhinta-/silitystyökierto<br>koneistusolosuhteiden valinnalla ja<br>heilurimaisella tunkeutumisella<br>materiaaliin      | 254                 | Sivu 369 |
| 212 TASKUN SILITYS<br>Silitystyökierto automaattisella<br>esipaikoituksella, 2. varmuusetäisyys                                             | 212                 | Sivu 374 |
| 213 TAPIN SILITYS<br>Silitystyökierto automaattisella<br>esipaikoituksella, 2. varmuusetäisyys                                              | 213                 | Sivu 376 |
| 214 YMPYRÄTASKUN SILITYS<br>Silitystyökierto automaattisella<br>esipaikoituksella, 2. varmuusetäisyys                                       | 214                 | Sivu 378 |

1

| Työkierto                                                                                                    | Ohjel-<br>manäppäin | Sivu     |
|----------------------------------------------------------------------------------------------------|---------------------|----------|
| 215 YMPYRÄKAULAN SILITYS<br>Silitystyökierto automaattisella<br>esipaikoituksella, 2. varmuusetäisyys                | 215<br><b>O</b> F   | Sivu 380 |
| 210 HEILURIURA<br>Rouhinta-/silitystyökierto automaattisella<br>esipaikoituksella, heilurimainen<br>tunkeutumisliike | 210                 | Sivu 382 |
| 211 PYÖREÄ URA<br>Rouhinta-/silitystyökierto automaattisella<br>esipaikoituksella, heilurimainen<br>tunkeutumisliike | 211                 | Sivu 385 |

# SUORAKULMATASKU (Työkierto 251)

Suorakulmataskun työkierrolla 251 voidaan koneistaa kokonaan suorakulmainen tasku. Työkiertoparametrista riippuen ovat käytettävissä seuraavat koneistusvaihtoehdot:

- Täydellinen koneistus: Rouhinta, syvyyssilitys, sivuttaissilitys
- Vain rouhinta
- Vain syvyyssilitys ja sivuttaissilitys
- Vain syvyyssilitys
- Vain sivuttaissilitys

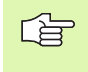

Jos työkalutaulukko ei ole aktiivinen, on tunkeutuminen materiaalin sisään tehtävä aina kohtisuoraan (Q366=0), koska et voi määritellä tunkeutumiskulmaa.

## Rouhinta

- 1 Työkalu tunkeutuu taskun keskellä työkappaleen sisään ja ajaa ensimmäiseen asetussyvyyteen. Tunkeutumismenettely määritellään parametrilla Q366
- 2 TNC rouhii taskun sisältä ulospäin huomioimalla limityskertoimen (parametri Q370) ja silitystyövaran (parametri Q368 ja Q369)
- 3 Rouhintaliikkeen lopussa TNC poistuu taskun seinästä tangentiaalisesti, ajaa varmuusetäisyydellä hetkellisen asetussyvyyden yli ja siitä pikaliikkeellä takaisin taskun keskelle.
- **4** Tämä työvaihe toistetaan, kunnes määritelty taskun syvyys on saavutettu

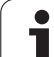

## Silitys

- 5 Mikäli silitysvarat on määritelty, TNC silittää ensin taskun seinät, ja jos määritelty useammilla asetuksilla. Tällöin taskun seinään ajetaan tangentiaalisesti
- **6** Sen jälkeen TNC silittää taskun pohjan sisältä ulospäin. Tällöin taskun pohjaan ajetaan tangentiaalisesti

# Huomioi ennen ohjelmointia

Esipaikoita työkalu koneistustasossa aloitusasemaan sädekorjauksella R0. Huomioi parametri Q367 (taskun sijainti)

TNC toteuttaa työkierron niillä akseleilla (koneistustaso), joilla on ajettu aloitusasemaan. Esim. akseleilla X ja Y, jos olet ohjelmoinut **CYCL CALL POS X... Y**... ja akseleilla U ja V, jos olet ohjelmoinut **CYCL CALL POS U... Y**....

TNC esipaikoittaa työkalun automaattisesti työkaluakselilla. Huomioi parametri Q204 (2. varmuusetäisyys).

Työskentelysuunta määrää työkierron syvyysparametrin etumerkin. Jos ohjelmoit syvyys = 0, TNC ei toteuta työkiertoa.

Työkierron lopussa TNC paikoittaa työkalun takaisin aloitusasemaan.

TNC paikoittaa työkalun rouhintaliikkeen lopussa pikaliikkeellä takaisin taskun keskelle. Tällöin työkalu pysyy varmuusetäisyyden verran hetkellisen asetussyvyyden yläpuolella. Määrittele varmuusetäisyys niin, että työkalu ei tartu kiinni lastuihin liikkeen aikana.

Koneparametrin 7441 bitillä 2 asetetaan, tuleeko TNC:n antaa virheilmoitus positiivisen syvyysarvon sisäänsyötöllä (Bitti 2=1) vai ei (Bitti 2=0).

# Huomaa törmäysvaara!

Huomaa, että **positiivisen syvyysarvon sisäänsyötöllä** TNC kääntää esiaseman laskentatuloksen päinvastaiseksi. Työkalu ajaa siis työkaluakselin suuntaisella pikaliikkeellä varmuusetäisyydelle työkappaleen pinnan **alapuolelle**!

ᇞ

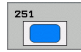

- Koneistuslaajuus (0/1/2) Q215: Koneistuslaajuuden määrittely:
  - 0: Rouhinta ja silitys
- 1: Vain rouhinta
- 2: Vain silitys

Sivuttaissilitys ja syvyyssilitys toteutetaan vain, jos kyseinen silitystyövara (Q368, Q369) on määritelty

- ▶ 1. Sivun pituus Q218 (inkrementaalinen): Taskun pituus, koneistustason pääakselin suuntainen
- 2. Sivun pituus Q219 (inkrementaalinen): Taskun pituus, koneistustason pääakselin suuntainen
- Nurkan säde Q220: Taskun nurkan säde. Jos tätä ei määritellä, TNC asettaa nurkan säteen samaksi kuin työkalun säde
- Situsilitystyövara Q368 (inkrementaalinen): Silitystyövara koneistustasossa
- Kiertoasema Q224 (absoluuttinen): Kulma, jonka verran koko taskua kierretään. Kiertokeskipiste on siinä kohdassa, jossa työkalu sijaitsee työkierron kutsun hetkellä
- Taskun asema Q367: Uran sijainti työkierron kutsumishetkellä vaikuttavan työkalun aseman suhteen:
  - 0: Työkaluasema = Taskun keskipiste
  - 1: Työkaluasema = Vasen alanurkka
  - 2: Työkaluasema = Oikea alanurkka
  - 3: Työkaluasema = Oikea ylänurkka
  - 4: Työkaluasema = Vasen ylänurkka
- Jyrsintäsyöttöarvo Ω207: Työkalun liikenopeus jyrsinnässä yksikössä mm/min
- Jyrsintämenetelmä Q351: Jyrsintäkoneistustapa koodilla M03:
  - +1 = Jyrsintä myötälastulla
  - -1 = Jyrsintä vastalastulla

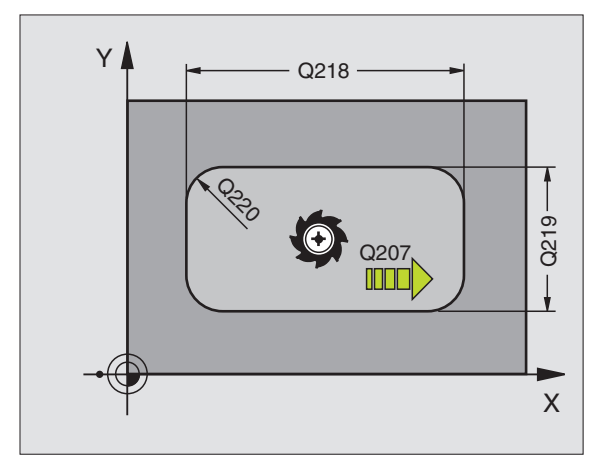

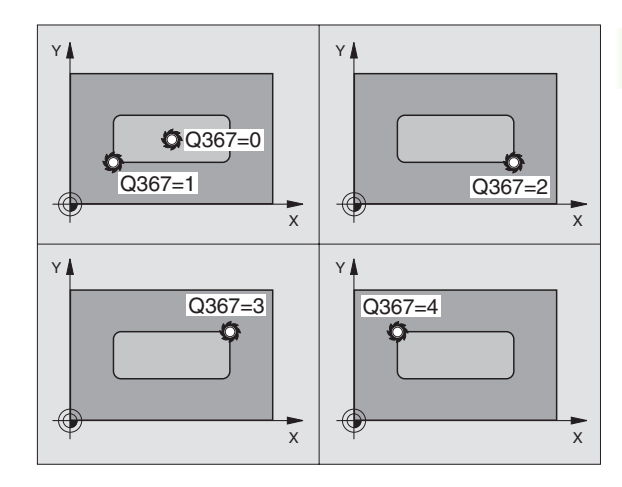

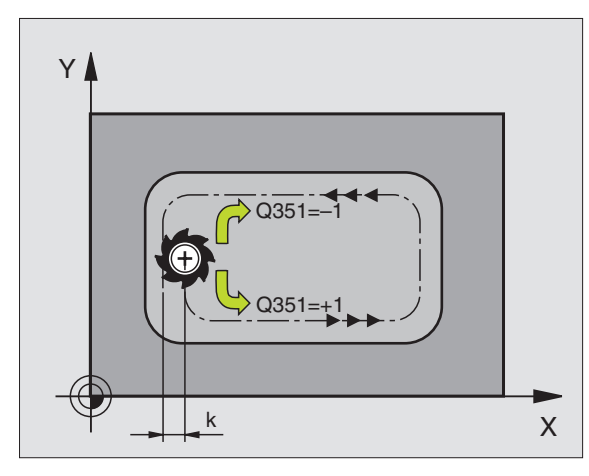

.

8.4 Työkierrot taskun, kau<mark>lan</mark> ja uran jyrsintää varten

- Syvyys Q201 (inkrementaalinen): Etäisyys työkappaleen yläpinnasta taskun pohjaan
- Asetussyvyys Q202 (inkrementaalinen): Mitta, jonka mukaan työkalu kulloinkin asetetaan; anna suurempi arvo kuin 0
- Syvyyssilitystyövara Q369 (inkrementaalinen): Syvyyden silitystyövara.
- Syvyysasetuksen syöttöarvo Q206: Työkalun liikenopeus ajettaessa syvyysasetukseen yksikössä mm/min
- Silitysasetus Q338 (inkrementaalinen): Mitta, jonka mukaan työkalu asetetaan karan akselilla silityksessä. Q338=0: Silitys yhdellä asetuksella
- ▶ Varmuusetäisyys Q200 (inkrementaalinen): Etäisyys työkalun otsapinnasta työkappaleen yläpintaan
- Työkappaleen yläpinnan koordinaatti Q203 (absoluuttinen): Työkappaleen yläpinnan koordinaatti
- 2. varmuusetäisyys Q204 (inkrementaalinen): Karan akselin koordinaatti, jossa ei voi tapahtua työkalun ja työkappaleen (kiinnittimen) keskinäistä törmäystä

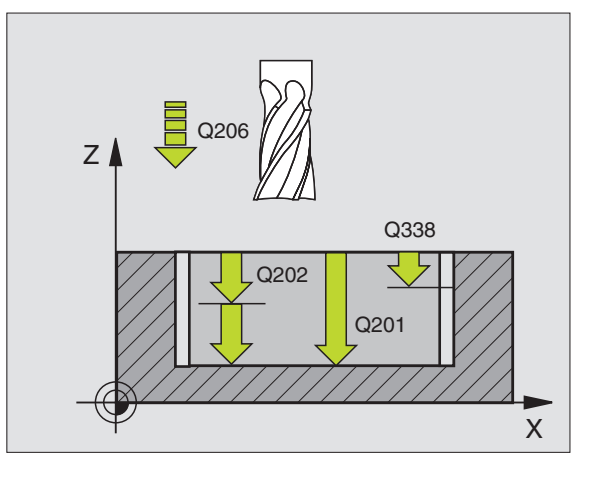

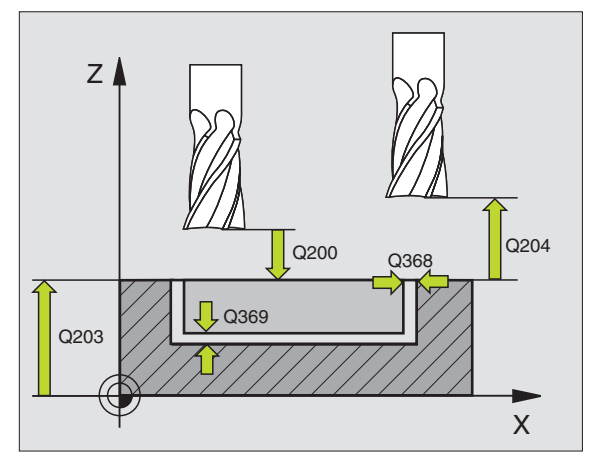

ja uran jyrsintää varten 8.4 Työkierrot taskun, kau<mark>lan</mark>

- Ratalimityskerroin Q370: Q370 x työkalun säde antaa sivuttaisasettelun k
- **Tunkeutumismenettely** Q366: Tunkeutumisen menettelytapa:
  - 0 = kohtisuora tunkeutuminen. Työkalutaulukossa olevan työkalun aktiivisen tunkeutumiskulman ANGLE määrittelyn oltava 90°. Muuten TNC antaa virheilmoituksen
  - 1 = kierukkamainen tunkeutuminen. Työkalutaulukossa olevan aktiivisen työkalun tunkeutumiskulman ANGLE määrittelyn oltava erisuuri kuin 0. Muuten TNC antaa virheilmoituksen
  - 2 = heilurimainen tunkeutuminen. Työkalutaulukossa olevan aktiivisen työkalun tunkeutumiskulman ANGLE määrittelyn oltava erisuuri kuin 0. Muuten TNC antaa virheilmoituksen. Heilahduspituus riippuu tunkeutumiskulmasta, TNC:n käyttämä minimiarvo on kaksi kertaa työkalun halkaisija
- Silityssyöttöarvo Q385: Työkalun liikenopeus sivuja syvyyssilityksessä yksikössä mm/min

## Esimerkki: NC-lauseet

| 8 CYCL DEF 251  | SUORAKULMATASKU       |
|-----------------|-----------------------|
| Q215=0          | ;KONEISTUSLAAJUUS     |
| Q218=80         | ;1. SIVUN PITUUS      |
| Q219=60         | ;2. SIVUN PITUUS      |
| Q220=5          | ;NURKAN SÄDE          |
| Q368=0.2        | ;SIVUTYÖVARA          |
| Q224=+0         | ;KIERTOASEMA          |
| Q367=0          | ;TASKUN SIJAINTI      |
| Q207=500        | ;JYRSINTÄSYÖTTÖARVO   |
| Q351=+1         | ;JYRSINTÄMENETELMÄ    |
| Q201=-20        | ;SYVYYS               |
| Q202=5          | ;ASETUSSYVYYS         |
| Q369=0.1        | ;SYVYYSTYÖVARA        |
| Q206=150        | ;SYVYYSAS.SYÖTTÖARVO  |
| Q338=5          | ;SILITYSASETUS        |
| Q200=2          | ;VARMUUSETÄIS.        |
| Q203=+0         | ;KOORDIN. YLÄPINTA    |
| Q204=50         | ;2. VARMUUSETÄIS.     |
| Q370=1          | ;RATALIMITYS          |
| Q366=1          | ;TUNKEUTUMINEN        |
| Q385=500        | ;SILITYSSYÖTTÖARVO    |
| 9 CYCL CALL POS | X+50 Y+50 Z+0 FMAX M3 |

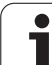

# YMPYRÄTASKU (Työkierto 252)

Ympyrätaskun työkierrolla 252 voidaan koneistaa kokonaan ympyrätasku. Työkiertoparametrista riippuen ovat käytettävissä seuraavat koneistusvaihtoehdot:

- Täydellinen koneistus: Rouhinta, syvyyssilitys, sivuttaissilitys
- Vain rouhinta
- Vain syvyyssilitys ja sivuttaissilitys
- Vain syvyyssilitys
- Vain sivuttaissilitys

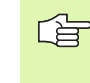

Jos työkalutaulukko ei ole aktiivinen, on tunkeutuminen materiaalin sisään tehtävä aina kohtisuoraan (Q366=0), koska et voi määritellä tunkeutumiskulmaa.

## Rouhinta

- 1 Työkalu tunkeutuu taskun keskellä työkappaleen sisään ja ajaa ensimmäiseen asetussyvyyteen. Tunkeutumismenettely määritellään parametrilla Q366
- **2** TNC rouhii taskun sisältä ulospäin huomioimalla limityskertoimen (parametri Ω370) ja silitystyövaran (parametri Ω368 ja Ω369)
- 3 Rouhintaliikkeen lopussa TNC poistuu taskun seinästä tangentiaalisesti, ajaa varmuusetäisyydellä hetkellisen asetussyvyyden yli ja siitä pikaliikkeellä takaisin taskun keskelle.
- **4** Tämä työvaihe toistetaan, kunnes määritelty taskun syvyys on saavutettu
## Silitys

- 5 Mikäli silitysvarat on määritelty, TNC silittää ensin taskun seinät, ja jos määritelty useammilla asetuksilla. Tällöin taskun seinään ajetaan tangentiaalisesti
- **6** Sen jälkeen TNC silittää taskun pohjan sisältä ulospäin. Tällöin taskun pohjaan ajetaan tangentiaalisesti

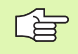

#### Huomioi ennen ohjelmointia

Esipaikoita työkalu koneistustasossa aloitusasemaan (ympyrän keskelle) sädekorjauksella R0.

TNC toteuttaa työkierron niillä akseleilla (koneistustaso), joilla on ajettu aloitusasemaan. Esim. akseleilla X ja Y, jos olet ohjelmoinut **CYCL CALL POS X... Y**... ja akseleilla U ja V, jos olet ohjelmoinut **CYCL CALL POS U... V**....

TNC esipaikoittaa työkalun automaattisesti työkaluakselilla. Huomioi parametri Ω204 (2. varmuusetäisyys).

Työskentelysuunta määrää työkierron syvyysparametrin etumerkin. Jos ohjelmoit syvyys = 0, TNC ei toteuta työkiertoa.

Työkierron lopussa TNC paikoittaa työkalun takaisin aloitusasemaan.

TNC paikoittaa työkalun rouhintaliikkeen lopussa pikaliikkeellä takaisin taskun keskelle. Tällöin työkalu pysyy varmuusetäisyyden verran hetkellisen asetussyvyyden yläpuolella. Määrittele varmuusetäisyys niin, että työkalu ei tartu kiinni lastuihin liikkeen aikana.

吵

Koneparametrin 7441 bitillä 2 asetetaan, tuleeko TNC:n antaa virheilmoitus positiivisen syvyysarvon sisäänsyötöllä (Bitti 2=1) vai ei (Bitti 2=0).

#### Huomaa törmäysvaara!

Huomaa, että **positiivisen syvyysarvon sisäänsyötöllä** TNC kääntää esiaseman laskentatuloksen päinvastaiseksi. Työkalu ajaa siis työkaluakselin suuntaisella pikaliikkeellä varmuusetäisyydelle työkappaleen pinnan **alapuolelle**!

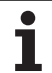

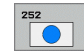

- Koneistuslaajuus (0/1/2) Q215: Koneistuslaajuuden
  - määrittely:
  - 0: Rouhinta ja silitys
- 1: Vain rouhinta
- 2: Vain silitys

Sivuttaissilitys ja syvyyssilitys toteutetaan vain, jos kyseinen silitystyövara (Q368, Q369) on määritelty

- Ympyrän halkaisija Q223: Valmiiksi koneistetun taskun halkaisija
- Sivusilitystyövara Q368 (inkrementaalinen): Silitystyövara koneistustasossa
- Jyrsintäsyöttöarvo Ω207: Työkalun liikenopeus jyrsinnässä yksikössä mm/min
- Jyrsintämenetelmä Q351: Jyrsintäkoneistustapa koodilla M03:
  - +1 = Jyrsintä myötälastulla
  - -1 = Jyrsintä vastalastulla
- Syvyys Q201 (inkrementaalinen): Etäisyys työkappaleen yläpinnasta taskun pohjaan
- Asetussyvyys Q202 (inkrementaalinen): Mitta, jonka mukaan työkalu kulloinkin asetetaan; anna suurempi arvo kuin 0
- Syvyyssilitystyövara Q369 (inkrementaalinen): Syvyyden silitystyövara.
- Syvyysasetuksen syöttöarvo Q206: Työkalun liikenopeus ajettaessa syvyysasetukseen yksikössä mm/min
- Silitysasetus Q338 (inkrementaalinen): Mitta, jonka mukaan työkalu asetetaan karan akselilla silityksessä. Q338=0: Silitys yhdellä asetuksella

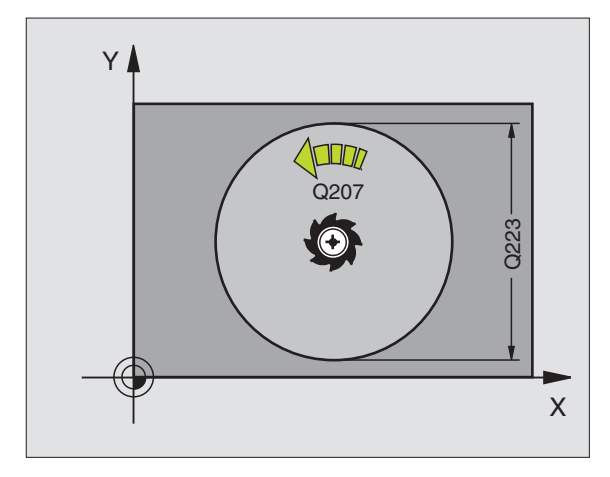

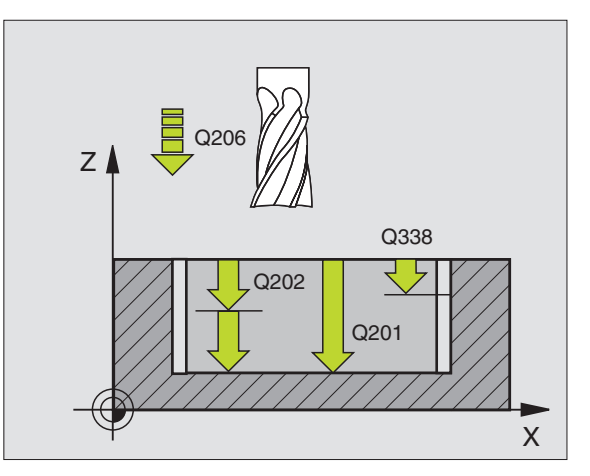

- Varmuusetäisyys Ω200 (inkrementaalinen): Etäisyys työkalun otsapinnasta työkappaleen yläpintaan
- Työkappaleen yläpinnan koordinaatti Q203 (absoluuttinen): Työkappaleen yläpinnan koordinaatti
- 2. varmuusetäisyys Q204 (inkrementaalinen): Karan akselin koordinaatti, jossa ei voi tapahtua työkalun ja työkappaleen (kiinnittimen) keskinäistä törmäystä
- Ratalimityskerroin Q370: Q370 x työkalun säde antaa sivuttaisasettelun k
- Tunkeutumismenettely Q366: Tunkeutumisen menettelytapa:
  - 0 = kohtisuora tunkeutuminen. Työkalutaulukossa olevan työkalun aktiivisen tunkeutumiskulman ANGLE määrittelyn oltava 90°. Muuten TNC antaa virheilmoituksen
  - 1 = kierukkamainen tunkeutuminen. Työkalutaulukossa olevan aktiivisen työkalun tunkeutumiskulman ANGLE määrittelyn oltava erisuuri kuin 0. Muuten TNC antaa virheilmoituksen
- Silityssyöttöarvo Q385: Työkalun liikenopeus sivuja syvyyssilityksessä yksikössä mm/min

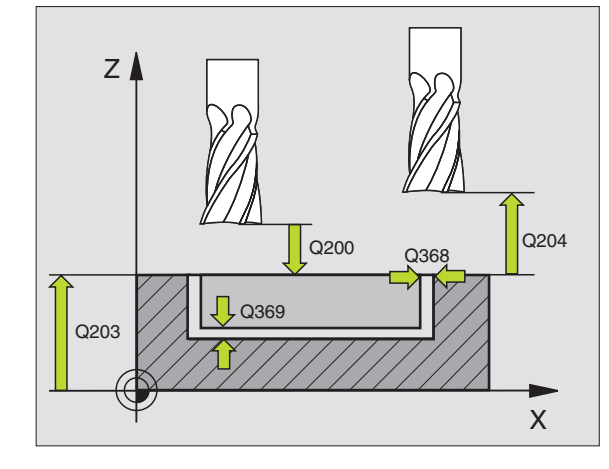

| 8 CYCL DEF 252  | YMPYRÄTASKU           |
|-----------------|-----------------------|
| Q215=0          | ;KONEISTUSLAAJUUS     |
| Q223=60         | ;YMPYRÄHALKAISIJA     |
| Q368=0.2        | ;SIVUTYÖVARA          |
| Q207=500        | ;JYRSINTÄSYÖTTÖARVO   |
| Q351=+1         | ;JYRSINTÄMENETELMÄ    |
| Q201=-20        | ;SYVYYS               |
| Q202=5          | ;ASETUSSYVYYS         |
| Q369=0.1        | ;SYVYYSTYÖVARA        |
| Q206=150        | ;SYVYYSAS.SYÖTTÖARVO  |
| Q338=5          | ;SILITYSASETUS        |
| Q200=2          | ;VARMUUSETÄIS.        |
| Q203=+0         | ;KOORDIN. YLÄPINTA    |
| Q204=50         | ;2. VARMUUSETÄIS.     |
| Q370=1          | ;RATALIMITYS          |
| Q366=1          | ;TUNKEUTUMINEN        |
| Q385=500        | ;SILITYSSYÖTTÖARVO    |
| 9 CYCL CALL POS | X+50 Y+50 Z+0 FMAX M3 |

# URAN JYRSINTÄ (Työkierto 253)

Työkierrolla 253 voidaan koneistaa ura kokonaisuudessaan. Työkiertoparametrista riippuen ovat käytettävissä seuraavat koneistusvaihtoehdot:

- Täydellinen koneistus: Rouhinta, syvyyssilitys, sivuttaissilitys
- Vain rouhinta
- Vain syvyyssilitys ja sivuttaissilitys
- Vain syvyyssilitys
- Vain sivuttaissilitys

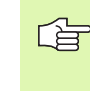

Jos työkalutaulukko ei ole aktiivinen, on tunkeutuminen materiaalin sisään tehtävä aina kohtisuoraan (Q366=0), koska et voi määritellä tunkeutumiskulmaa.

# Rouhinta

- Työkalu tunkeutuu uran vasemmanpuoleisesen päätykaaren keskipisteestä lähtien työkalutaulukossa määritellyn tunkeutumiskulman mukaisella heiluriliikeellä ensimmäiseen asetussyvyyteen. Tunkeutumismenettely määritellään parametrilla Q366
- 2 TNC rouhii uran sisältä ulospäin ja huomioi silitystyövaran (parametri Q368 ja Q369)
- **3** Tämä työvaihe toistetaan, kunnes määritelty uran syvyys on saavutettu

## Silitys

- 4 Mikäli silitysvarat on määritelty, TNC silittää ensin uran seinät, ja jos määritelty useammilla asetuksilla. Tällöin oikeanpuoleisen päätykaaren seinään ajetaan tangentiaalisesti
- **5** Sen jälkeen TNC silittää uran pohjan sisältä ulospäin. Tällöin uran pohjaan ajetaan tangentiaalisesti

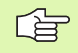

#### Huomioi ennen ohjelmointia

Esipaikoita työkalu koneistustasossa aloitusasemaan sädekorjauksella R0. Huomioi parametri Q367 (uran sijainti)

TNC toteuttaa työkierron niillä akseleilla (koneistustaso), joilla on ajettu aloitusasemaan. Esim. akseleilla X ja Y, jos olet ohjelmoinut **CYCL CALL POS X... Y**... ja akseleilla U ja V, jos olet ohjelmoinut **CYCL CALL POS U... V**....

TNC esipaikoittaa työkalun automaattisesti työkaluakselilla. Huomioi parametri Q204 (2. varmuusetäisyys).

Työskentelysuunta määrää työkierron syvyysparametrin etumerkin. Jos ohjelmoit syvyys = 0, TNC ei toteuta työkiertoa.

Jos uran leveys on suurempi kuin kaksi kertaan työkalun halkaisija, TNC rouhii uran sisältä ulospäin tehtävillä asetuksilla. Voit siis jyrsiä mielivaltaisia uria myös pienillä työkaluilla.

ф,

Koneparametrin 7441 bitillä 2 asetetaan, tuleeko TNC:n antaa virheilmoitus positiivisen syvyysarvon sisäänsyötöllä (Bitti 2=1) vai ei (Bitti 2=0).

## Huomaa törmäysvaara!

Huomaa, että **positiivisen syvyysarvon sisäänsyötöllä** TNC kääntää esiaseman laskentatuloksen päinvastaiseksi. Työkalu ajaa siis työkaluakselin suuntaisella pikaliikkeellä varmuusetäisyydelle työkappaleen pinnan **alapuolelle**!

- **Koneistuslaajuus (0/1/2)** Q215: Koneistuslaajuuden
  - määrittely:
  - 0: Rouhinta ja silitys
  - 1: Vain rouhinta
  - 2: Vain silitys

Sivuttaissilitys ja syvyyssilitys toteutetaan vain, jos kyseinen silitystyövara (Q368, Q369) on määritelty

- Uran pituus Q218 (koneistustason pääakselin suuntainen arvo): Määrittele uran pidempi sivu
- Uran leveys Q219 (koneistustason sivukselin suuntainen arvo): Syötä sisään uran leveys; TNC rouhii vain, jos uran leveys on sama kuin työkalun halkaisija (pitkäuran jyrsintä) Maksimi uran leveys rouhinnassa: Kaksi kertaa työkalun halkaisija
- Sivusilitystyövara Q368 (inkrementaalinen): Silitystyövara koneistustasossa
- Kiertoasema Q224 (absoluuttinen): Kulma, jonka verran koko uraa kierretään. Kiertokeskipiste on siinä kohdassa, jossa työkalu sijaitsee työkierron kutsun hetkellä
- Uran sijainti (0/1/2/3/4) Q367: Uran sijainti työkierron kutsumishetkellä vaikuttavan työkalun aseman suhteen:
  - **0**: Työkaluasema = Uran keskipiste
  - 1: Työkaluasema = Uran vasen pääty
  - **2**: Työkaluasema = Vasemman päätykaaren keskipiste
  - **3**: Työkaluasema = Oikean päätykaaren keskipiste
  - **4**: Työkaluasema = Uran oikea pääty
- Jyrsintäsyöttöarvo Ω207: Työkalun liikenopeus jyrsinnässä yksikössä mm/min
- Jyrsintämenetelmä Q351: Jyrsintäkoneistustapa koodilla M03:
  - +1 = Jyrsintä myötälastulla
  - -1 = Jyrsintä vastalastulla

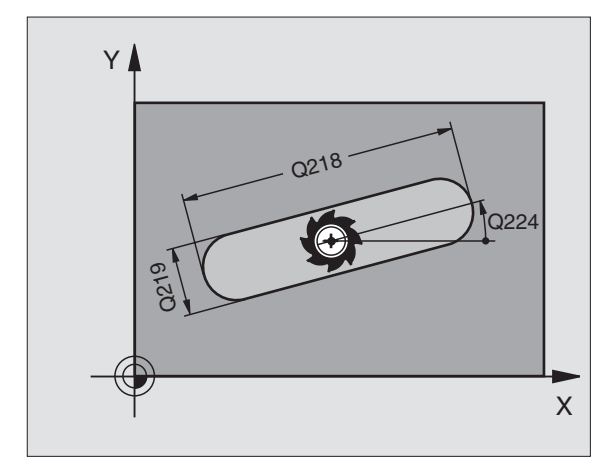

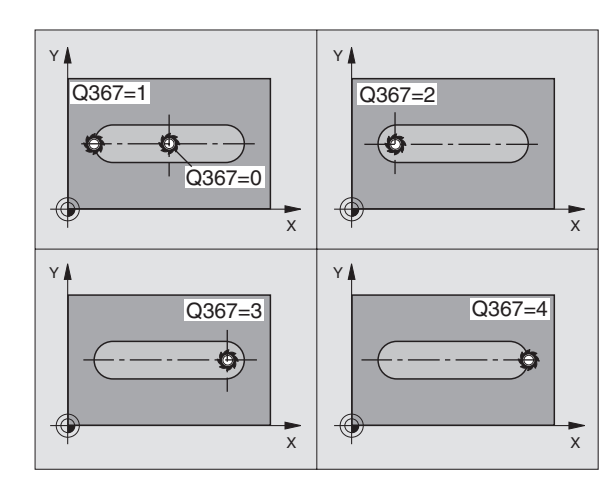

253

- Syvyys Q201 (inkrementaalinen): Etäisyys työkappaleen yläpinnasta uran pohjaan
- Asetussyvyys Q202 (inkrementaalinen): Mitta, jonka mukaan työkalu kulloinkin asetetaan; anna suurempi arvo kuin 0
- Syvyyssilitystyövara Q369 (inkrementaalinen): Syvyyden silitystyövara.
- Syvyysasetuksen syöttöarvo Q206: Työkalun liikenopeus ajettaessa syvyysasetukseen yksikössä mm/min
- Silitysasetus Q338 (inkrementaalinen): Mitta, jonka mukaan työkalu asetetaan karan akselilla silityksessä. Q338=0: Silitys yhdellä asetuksella

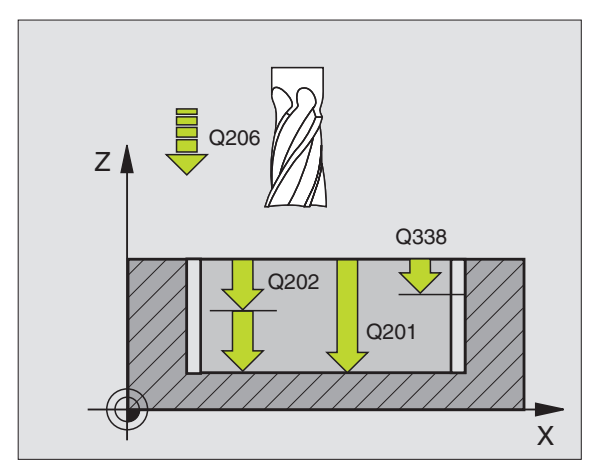

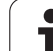

- Varmuusetäisyys Q200 (inkrementaalinen): Etäisyys työkalun otsapinnasta työkappaleen yläpintaan
- Työkappaleen yläpinnan koordinaatti Q203 (absoluuttinen): Työkappaleen yläpinnan koordinaatti
- 2. varmuusetäisyys Q204 (inkrementaalinen): Karan akselin koordinaatti, jossa ei voi tapahtua työkalun ja työkappaleen (kiinnittimen) keskinäistä törmäystä
- Tunkeutumismenettely Q366: Tunkeutumisen menettelytapa:
  - 0 = kohtisuora tunkeutuminen. Työkalutaulukossa olevan työkalun aktiivisen tunkeutumiskulman ANGLE määrittelyn oltava 90°. Muuten TNC antaa virheilmoituksen
  - 1 = kierukkamainen tunkeutuminen. Työkalutaulukossa olevan aktiivisen työkalun tunkeutumiskulman ANGLE määrittelyn oltava erisuuri kuin 0. Muuten TNC antaa virheilmoituksen. Vain kierukkamainen tunkeutuminen, jos sitä varten on riittävästi tilaa
  - 2 = heilurimainen tunkeutuminen. Työkalutaulukossa olevan aktiivisen työkalun tunkeutumiskulman ANGLE määrittelyn oltava erisuuri kuin 0. Muuten TNC antaa virheilmoituksen
- Silityssyöttöarvo Q385: Työkalun liikenopeus sivuja syvyyssilityksessä yksikössä mm/min

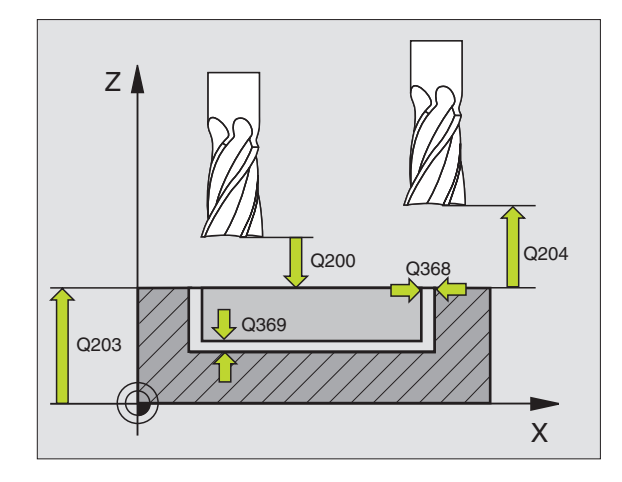

| 8 CYCL DEF 253  | JRAN JYRSINTÄ         |
|-----------------|-----------------------|
| Q215=0          | ;KONEISTUSLAAJUUS     |
| Q218=80         | ;URAN PITUUS          |
| Q219=12         | ;URAN LEVEYS          |
| Q368=0.2        | ;SIVUTYÖVARA          |
| Q224=+0         | ;KIERTOASEMA          |
| Q367=0          | ;URAN SIJAINTI        |
| Q207=500        | ;JYRSINTÄSYÖTTÖARVO   |
| Q351=+1         | ;JYRSINTÄMENETELMÄ    |
| Q201=-20        | ;SYVYYS               |
| Q202=5          | ;ASETUSSYVYYS         |
| Q369=0.1        | ;SYVYYSTYÖVARA        |
| Q206=150        | ;SYVYYSAS.SYÖTTÖARVO  |
| Q338=5          | ;SILITYSASETUS        |
| Q200=2          | ;VARMUUSETÄIS.        |
| Q203=+0         | ;KOORDIN. YLÄPINTA    |
| Q204=50         | ;2. VARMUUSETÄIS.     |
| Q366=1          | ;TUNKEUTUMINEN        |
| Q385=500        | ;SILITYSSYÖTTÖARVO    |
| 9 CYCL CALL POS | X+50 Y+50 Z+0 FMAX M3 |

# PYÖRÖURA (työkierto 254)

Työkierrolla 254 voidaan koneistaa kokonaan pyöröura. Työkiertoparametrista riippuen ovat käytettävissä seuraavat koneistusvaihtoehdot:

- Täydellinen koneistus: Rouhinta, syvyyssilitys, sivuttaissilitys
- Vain rouhinta
- Vain syvyyssilitys ja sivuttaissilitys
- Vain syvyyssilitys
- Vain sivuttaissilitys

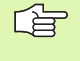

Jos työkalutaulukko ei ole aktiivinen, on tunkeutuminen materiaalin sisään tehtävä aina kohtisuoraan (Q366=0), koska et voi määritellä tunkeutumiskulmaa.

## Rouhinta

- 1 Työkalu tunkeutuu uran keskelle työkalutaulukossa määritellyn tunkeutumiskulman mukaisella heiluriliikeellä ensimmäiseen asetussyvyyteen. Tunkeutumismenettely määritellään parametrilla Q366
- 2 TNC rouhii uran sisältä ulospäin ja huomioi silitystyövaran (parametri Q368 ja Q369)
- **3** Tämä työvaihe toistetaan, kunnes määritelty uran syvyys on saavutettu

# Silitys

- 4 Mikäli silitysvarat on määritelty, TNC silittää ensin uran seinät, ja jos määritelty useammilla asetuksilla. Tällöin uran seinään ajetaan tangentiaalisesti
- **5** Sen jälkeen TNC silittää uran pohjan sisältä ulospäin. Tällöin uran pohjaan ajetaan tangentiaalisesti

# Huomioi ennen ohjelmointia

Esipaikoita työkalu koneistustasossa sädekorjauksella R0. Määrittele parametri Q367 (**Uran sijaintiperuste**) sen mukaisesti.

TNC toteuttaa työkierron niillä akseleilla (koneistustaso), joilla on ajettu aloitusasemaan. Esim. akseleilla X ja Y, jos olet ohjelmoinut **CYCL CALL POS X... Y**... ja akseleilla U ja V, jos olet ohjelmoinut **CYCL CALL POS U... V**....

TNC esipaikoittaa työkalun automaattisesti työkaluakselilla. Huomioi parametri Q204 (2. varmuusetäisyys).

Työskentelysuunta määrää työkierron syvyysparametrin etumerkin. Jos ohjelmoit syvyys = 0, TNC ei toteuta työkiertoa.

Jos uran leveys on suurempi kuin kaksi kertaan työkalun halkaisija, TNC rouhii uran sisältä ulospäin tehtävillä asetuksilla. Voit siis jyrsiä mielivaltaisia uria myös pienillä työkaluilla.

叫

Koneparametrin 7441 bitillä 2 asetetaan, tuleeko TNC:n antaa virheilmoitus positiivisen syvyysarvon sisäänsyötöllä (Bitti 2=1) vai ei (Bitti 2=0).

## Huomaa törmäysvaara!

Huomaa, että **positiivisen syvyysarvon sisäänsyötöllä** TNC kääntää esiaseman laskentatuloksen päinvastaiseksi. Työkalu ajaa siis työkaluakselin suuntaisella pikaliikkeellä varmuusetäisyydelle työkappaleen pinnan **alapuolelle**!

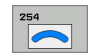

- Koneistuslaajuus (0/1/2) Q215: Koneistuslaajuuden määrittely:
  - 0: Rouhinta ja silitys
- 1: Vain rouhinta
- 2: Vain silitys

Sivuttaissilitys ja syvyyssilitys toteutetaan vain, jos kyseinen silitystyövara (Q368, Q369) on määritelty

- Uran leveys Q219 (koneistustason sivukselin suuntainen arvo): Syötä sisään uran leveys; TNC rouhii vain, jos uran leveys on sama kuin työkalun halkaisija (pitkäuran jyrsintä) Maksimi uran leveys rouhinnassa: Kaksi kertaa työkalun halkaisija
- Sivusilitystyövara Q368 (inkrementaalinen): Silitystyövara koneistustasossa
- Osaympyrän halkaisija Q375: Syötä sisään osaympyrän halkaisija
- Uran sijaintiperuste (0/1/2/3) Q367: Uran sijainti työkierron kutsumishetkellä vaikuttavan työkalun aseman suhteen:

**0**: Työkalun asemaa ei huomioida. Uran sijainti määräytyy sisäänsyötetyn osaympyrän keskipisteen ja aloituskulman mukaan

1: Työkaluasema = Vasemman urakaaren keskipiste. Aloituskulma Q376 perustuu tähän asemaan. Sisäänsyötettyä osaympyrän keskipistettä ei huomioida

2: Työkaluasema = Keskiakselin keskipiste. Aloituskulma Q376 perustuu tähän asemaan. Sisäänsyötettyä osaympyrän keskipistettä ei huomioida

3: Työkaluasema = Oikean urakaaren keskipiste.
Aloituskulma Q376 perustuu tähän asemaan.
Sisäänsyötettyä osaympyrän keskipistettä ei huomioida

- 1. akselin keskipiste Q216 (absoluuttinen): Osaympyrän keskipiste koneistustason pääakselilla.
  Vaikuttaa vain, jos Q367 = 0
- 2. akselin keskipiste Q217 (absoluuttinen): Osaympyrän keskipiste koneistustason sivuakselilla.
  Vaikuttaa vain, jos Q367 = 0
- Aloituskulma Q376 (absoluuttinen): Syötä sisään aloituspisteen polaarikulma
- Uran avautumiskulma Q248 (inkrementaalinen): Syötä sisään uran avautumiskulma

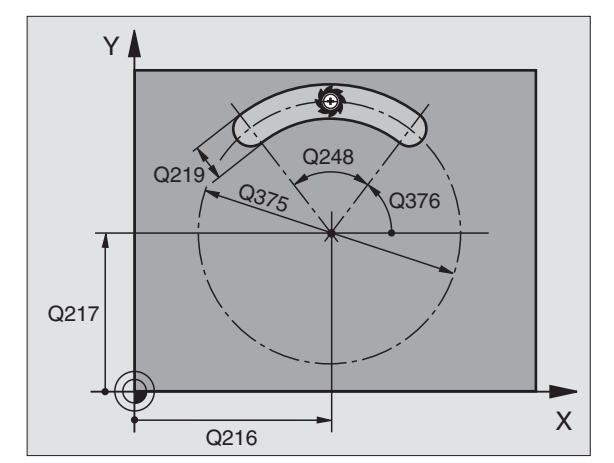

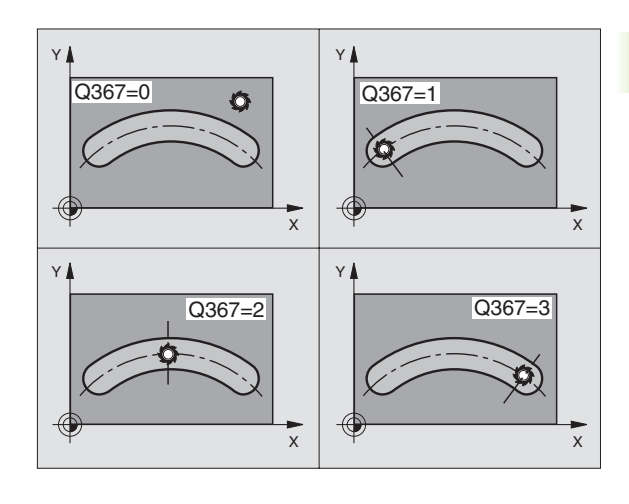

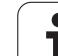

- Kulma-askel Q378 (inkrementaalinen): Kulma, jonka verran koko uraa kierretään. Kiertokeskipiste sijaitsee osaympyrän keskipisteessä
- **Koneistusten lukumäärä** Q377: Koneistusten lukumäärä osaympyrällä
- Jyrsintäsyöttöarvo Ω207: Työkalun liikenopeus jyrsinnässä yksikössä mm/min
- Jyrsintämenetelmä Q351: Jyrsintäkoneistustapa koodilla M03:
  - +1 = Jyrsintä myötälastulla
  - -1 = Jyrsintä vastalastulla
- Syvyys Q201 (inkrementaalinen): Etäisyys työkappaleen yläpinnasta uran pohjaan
- Asetussyvyys Q202 (inkrementaalinen): Mitta, jonka mukaan työkalu kulloinkin asetetaan; anna suurempi arvo kuin 0
- Syvyyssilitystyövara Q369 (inkrementaalinen): Syvyyden silitystyövara.
- Syvyysasetuksen syöttöarvo Q206: Työkalun liikenopeus ajettaessa syvyysasetukseen yksikössä mm/min
- Silitysasetus Q338 (inkrementaalinen): Mitta, jonka mukaan työkalu asetetaan karan akselilla silityksessä. Q338=0: Silitys yhdellä asetuksella

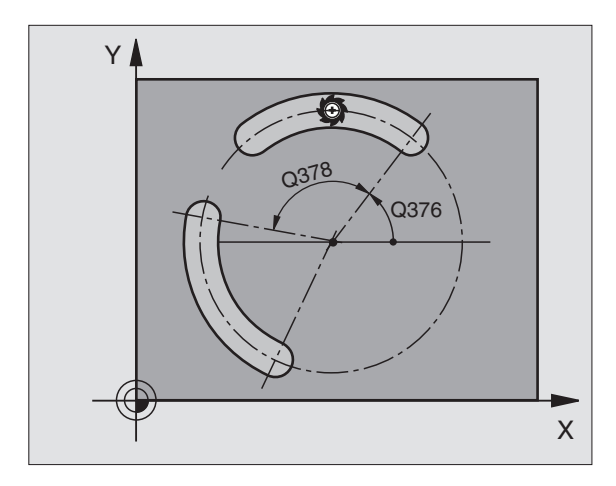

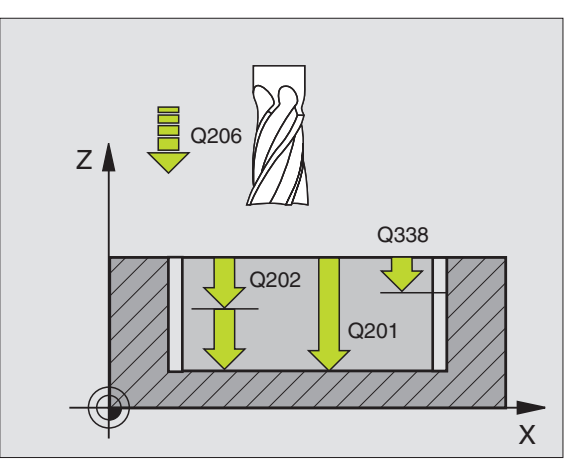

1

- Varmuusetäisyys Q200 (inkrementaalinen): Etäisyys työkalun otsapinnasta työkappaleen yläpintaan
- Työkappaleen yläpinnan koordinaatti Q203 (absoluuttinen): Työkappaleen yläpinnan koordinaatti
- 2. varmuusetäisyys Q204 (inkrementaalinen): Karan akselin koordinaatti, jossa ei voi tapahtua työkalun ja työkappaleen (kiinnittimen) keskinäistä törmäystä
- Tunkeutumismenettely Q366: Tunkeutumisen menettelytapa:
  - 0 = kohtisuora tunkeutuminen. Työkalutaulukossa olevan työkalun aktiivisen tunkeutumiskulman ANGLE määrittelyn oltava 90°. Muuten TNC antaa virheilmoituksen
  - 1 = kierukkamainen tunkeutuminen. Työkalutaulukossa olevan aktiivisen työkalun tunkeutumiskulman ANGLE määrittelyn oltava erisuuri kuin 0. Muuten TNC antaa virheilmoituksen. Vain kierukkamainen tunkeutuminen, jos sitä varten on riittävästi tilaa
  - 2 = heilurimainen tunkeutuminen. Työkalutaulukossa olevan aktiivisen työkalun tunkeutumiskulman ANGLE määrittelyn oltava erisuuri kuin 0. Muuten TNC antaa virheilmoituksen
- Silityssyöttöarvo Q385: Työkalun liikenopeus sivuja syvyyssilityksessä yksikössä mm/min

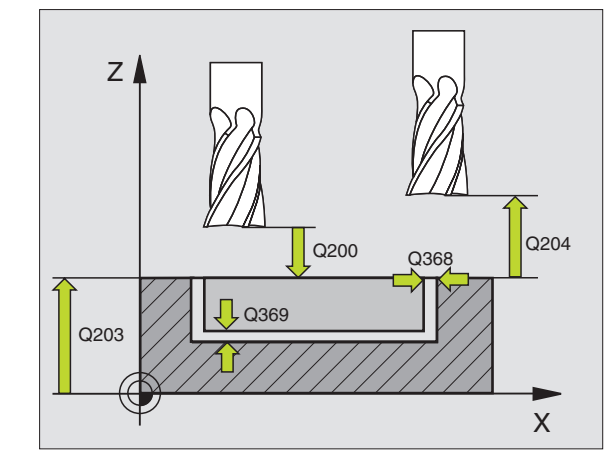

| 8 CYCL DEF 254 F | PYÖREÄ URA              |
|------------------|-------------------------|
| Q215=0           | ;KONEISTUSLAAJUUS       |
| Q219=12          | ;URAN LEVEYS            |
| Q368=0.2         | ;SIVUTYÖVARA            |
| Q375=80          | ;OSAYMPYRÄN HALKAISIJA  |
| Q367=0           | ;URAN SIJAINTIPERUSTE   |
| Q216=+50         | ;1. AKSELIN KESKIPISTE  |
| Q217=+50         | ;2. AKSELIN KESKIPISTE  |
| Q376=+45         | ;ALOITUSKULMA           |
| Q248=90          | ;AVATUMISKULMA          |
| Q378=0           | ;KULMA-ASKEL            |
| Q377=1           | ;KONEISTUSTEN LUKUMÄÄRÄ |
| Q207=500         | ;JYRSINTÄSYÖTTÖARVO     |
| Q351=+1          | ;JYRSINTÄMENETELMÄ      |
| Q201=-20         | ;SYVYYS                 |
| Q202=5           | ;ASETUSSYVYYS           |
| Q369=0.1         | ;SYVYYSTYÖVARA          |
| Q206=150         | ;SYVYYSAS.SYÖTTÖARVO    |
| Q338=5           | ;SILITYSASETUS          |
| Q200=2           | ;VARMUUSETÄIS.          |
| Q203=+0          | ;KOORDIN. YLÄPINTA      |
| Q204=50          | ;2. VARMUUSETÄIS.       |
| Q366=1           | ;TUNKEUTUMINEN          |
| Q385=500         | ;SILITYSSYÖTTÖARVO      |
| 9 CYCL CALL POS  | X+50 Y+50 Z+0 FMAX M3   |

373

# TASKUN SILITYS (Työkierto 212)

- 1 TNC ajaa työkalun automaattisesti kara-akselin suunnassa varmuusetäisyyteen tai mikäli määritelty 2. varmuusetäisyyteen ja sen jälkeen taskun keskelle
- **2** Taskun keskeltä työkalu siirtyy koneistustasossa koneistuksen alkupisteeseen. TNC huomioi alkupisteen laskennassa työvaran ja työkalun säteen. Tarvittaessa TNC tekee tunkeutumisen taskun keskelle
- **3** Mikäli työkalu on 2. varmuusetäisyydellä, TNC ajaa työkalun pikaliikkeellä FMAX varmuusetäisyyteen ja siitä edelleen syvyysasetuksen syöttöarvolla ensimmäiseen asetussyvyyteen
- 4 Sen jälkeen työkalu ajaa tangentiaalisesti pitkin valmisosan muotoa ja jyrsii sen ympäri myötälastulla
- **5** Sen jälkeen työkalu erkautuu tangentiaalisesti muodosta ja palaa takaisin alkupisteeseen koneistustasossa
- **6** Tämä työvaihe (3 ... 5) toistetaan, kunnes ohjelmoitu syvyys on saavutettu
- 7 Työkierron lopussa TNC ajaa työkalun pikaliikkeellä varmuusetäisyyteen tai - mikäli määritelty - 2. varmuusetäisyyteen ja sen jälkeen taskun keskelle (loppuasema = alkuasema)

## Huomioi ennen ohjelmointia

TNC paikoittaa työkalun automaattisesti työkaluakselin suunnassa ja koneistustasossa.

Työskentelysuunta määrää työkierron syvyysparametrin etumerkin. Jos ohjelmoit syvyys = 0, TNC ei toteuta työkiertoa.

Jos haluat silittää taskun kokonaan myös pohjasta, käytä keskeltä lastuavaa otsajyrsintä (DIN 844) ja määrittele syvyysasetukselle pieni syöttöarvo.

Taskun vähimmäiskoko: kolme kertaa työkalun säde.

Koneparametrin 7441 bitillä 2 asetetaan, tuleeko TNC:n antaa virheilmoitus positiivisen syvyysarvon sisäänsyötöllä (Bitti 2=1) vai ei (Bitti 2=0).

## Huomaa törmäysvaara!

Huomaa, että **positiivisen syvyysarvon sisäänsyötöllä** TNC kääntää esiaseman laskentatuloksen päinvastaiseksi. Työkalu ajaa siis työkaluakselin suuntaisella pikaliikkeellä varmuusetäisyydelle työkappaleen pinnan **alapuolelle**!

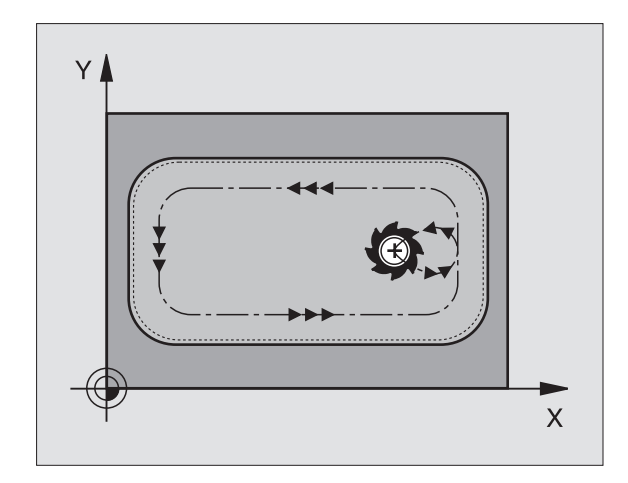

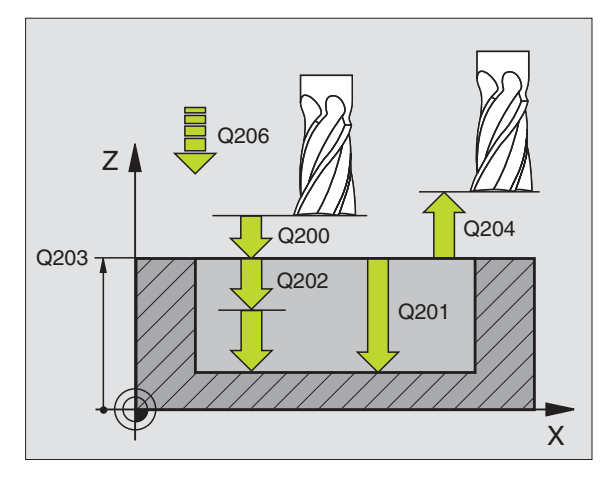

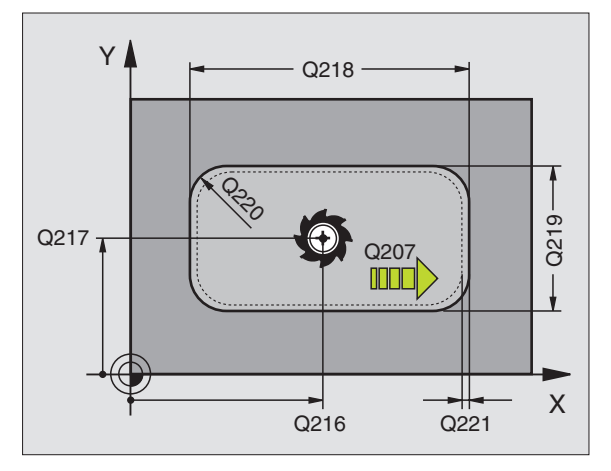

8.4 Työkierrot taskun, kau<mark>lan</mark> ja uran jyrsintää varten

► Varmuusetäisyys Q200 (inkrementaalinen): Etäisyys työkalun kärjestä työkappaleen yläpintaan

\*

- Syvyys Q201 (inkrementaalinen): Etäisyys työkappaleen yläpinnasta taskun pohjaan
- Syvyysasetuksen syöttöarvo Q206: Työkalun syöttönopeus ajettaessa syvyyteen yksikössä mm/ min. Jos teet sisääntunkeutumisen työkappaleeseen, anna pienempi arvo kuin parametriin Q207 on määritelty.
- Asetussyvyys Q202 (inkrementaalinen): Mitta, jonka mukaan työkalu kulloinkin asetetaan; anna suurempi arvo kuin 0
- Jyrsintäsyöttöarvo Ω207: Työkalun liikenopeus jyrsinnässä yksikössä mm/min
- ► **Työk. yläpinnan koord.** Q203 (absoluuttinen): Työkappaleen yläpinnan koordinaatti
- 2. varmuusetäisyys Q204 (inkrementaalinen): Karan akselin koordinaatti, jossa ei voi tapahtua työkalun ja työkappaleen (kiinnittimen) keskinäistä törmäystä
- ▶ 1. akselin keskipiste Q216 (absoluuttinen): Taskun keskipiste koneistustason pääakselilla
- 2. akselin keskipiste Q217 (absoluuttinen): Taskun keskipiste koneistustason sivuakselilla
- ▶ 1. Sivun pituus Q218 (inkrementaalinen): Taskun pituus, koneistustason pääakselin suuntainen
- ▶ 2. Sivun pituus Q219 (inkrementaalinen): Taskun pituus, koneistustason sivuakselin suuntainen
- Nurkan säde Q220: Taskun nurkan säde. Jos tätä ei määritellä, TNC asettaa nurkan säteen samaksi kuin työkalun säde
- ▶ 1. aksel in työvara Q221 (inkrementaalinen): Työvara koneistustason pääakselin esipaikoitusaseman laskentaa varten, perustuu taskun pituuteen

| 354 | CYCL DEF 21 | .2 TASKUN SILITYS      |
|-----|-------------|------------------------|
|     | Q200=2      | ;VARMUUSETÄIS.         |
|     | Q201=-20    | ;SYVYYS                |
|     | Q206=150    | ;SYV.ASET. SYÖTTÖARVO  |
|     | Q202=5      | ;ASETUSSYVYYS          |
|     | Q207=500    | ;JYRSINTÄSYÖTTÖARVO    |
|     | Q203=+30    | ;KOORDIN. YLÄPINTA     |
|     | Q204=50     | ;2. VARMUUSETÄIS.      |
|     | Q216=+50    | ;1. AKSELIN KESKIPISTE |
|     | Q217=+50    | ;2. AKSELIN KESKIPISTE |
|     | Q218=80     | ;1. SIVUN PITUUS       |
|     | Q219=60     | ;2. SIVUN PITUUS       |
|     | Q220=5      | ;NURKAN SÄDE           |
|     | Q221=0      | ; TYÖVARA              |

# KAULAN SILITYS (Työkierto 213)

- TNC ajaa työkalun karan akselin suunnassa varmuusetäisyyteen tai – mikäli määritelty – 2. varmuusetäisyyteen ja sen jälkeen kaulan keskelle
- **2** Kaulan keskeltä työkalu siirtyy koneistustasossa koneistuksen alkupisteeseen. Alkupiste sijaitsee noin 3,5-kertaa työkalun säteen verran oikealla kaulasta
- **3** Mikäli työkalu on 2. varmuusetäisyydellä, TNC ajaa työkalun pikaliikkeellä FMAX varmuusetäisyyteen ja siitä edelleen syvyysasetuksen syöttöarvolla ensimmäiseen asetussyvyyteen
- 4 Sen jälkeen työkalu ajaa tangentiaalisesti pitkin valmisosan muotoa ja jyrsii sen ympäri myötälastulla
- **5** Sen jälkeen työkalu erkautuu tangentiaalisesti muodosta ja palaa takaisin alkupisteeseen koneistustasossa
- 6 Tämä työvaihe (3 ... 5) toistetaan, kunnes ohjelmoitu syvyys on saavutettu
- 7 Työkierron lopussa TNC ajaa työkalun nopeudella FMAX varmuusetäisyyteen tai – mikäli määritelty – 2. varmuusetäisyyteen ja sen jälkeen kaulan keskelle (loppuasema = alkuasema)

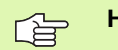

# Huomioi ennen ohjelmointia

TNC paikoittaa työkalun automaattisesti työkaluakselin suunnassa ja koneistustasossa.

Työskentelysuunta määrää työkierron syvyysparametrin etumerkin. Jos ohjelmoit syvyys = 0, TNC ei toteuta työkiertoa.

Jos haluat silittää kaulan kokonaan, käytä keskeltä lastuavaa otsajyrsintä (DIN 844). Määrittele tällöin syvyysasetukselle pieni syöttöarvo.

吵

Koneparametrin 7441 bitillä 2 asetetaan, tuleeko TNC:n antaa virheilmoitus positiivisen syvyysarvon sisäänsyötöllä (Bitti 2=1) vai ei (Bitti 2=0).

## Huomaa törmäysvaara!

Huomaa, että **positiivisen syvyysarvon sisäänsyötöllä** TNC kääntää esiaseman laskentatuloksen päinvastaiseksi. Työkalu ajaa siis työkaluakselin suuntaisella pikaliikkeellä varmuusetäisyydelle työkappaleen pinnan **alapuolelle**!

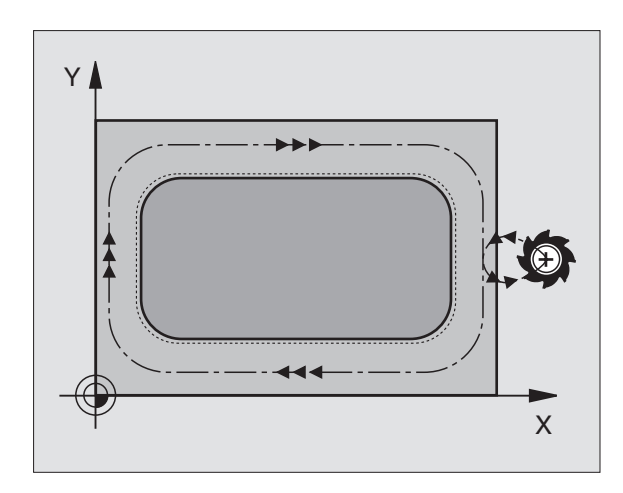

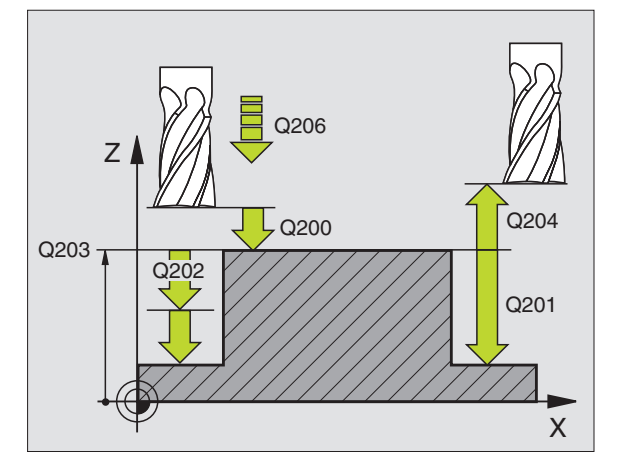

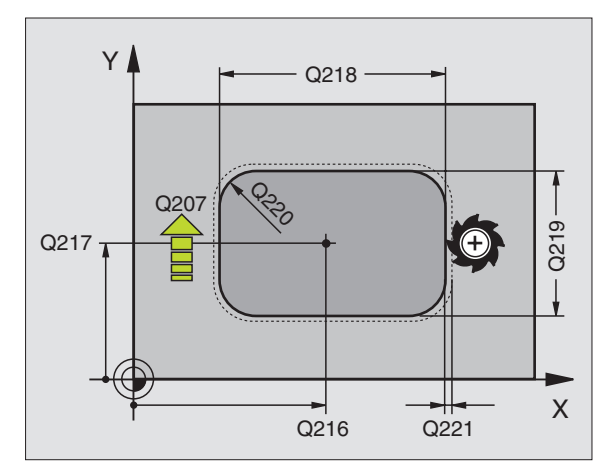

8.4 Työkierrot taskun, kau<mark>lan</mark> ja uran jyrsintää varten

Varmuusetäisyys Q200 (inkrementaalinen): Etäisyys työkalun kärjestä työkappaleen yläpintaan

- Syvyys Q201 (inkrementaalinen): Etäisyys työkappaleen yläpinnasta kaulan pohjaan
- Syvyysasetuksen syöttöarvo Q206: Työkalun syöttönopeus ajettaessa syvyyteen yksikössä mm/ min. Jos teet sisäänpiston työkappaleeseen, anna pieni arvo, jos pääset tekemään syvyysasetuksen vapaasti, voit antaa suuremman syöttöarvon
- Asetussyvyys Q202 (inkrementaalinen): Mitta, jonka mukaan työkalu kulloinkin asetetaan. Määrittele suurempi arvo kuin 0
- Jyrsintäsyöttöarvo Q207: Työkalun liikenopeus jyrsinnässä yksikössä mm/min
- **Työk. yläpinnan koord.** Q203 (absoluuttinen): Työkappaleen yläpinnan koordinaatti
- 2. varmuusetäisyys Q204 (inkrementaalinen): Karan akselin koordinaatti, jossa ei voi tapahtua työkalun ja työkappaleen (kiinnittimen) keskinäistä törmäystä
- ▶ 1. akselin keskipiste Q216 (absoluuttinen): Kaulan keskipiste koneistustason pääakselilla
- 2. akselin keskipiste Q217 (absoluuttinen): Kaulan keskipiste koneistustason sivuakselilla
- ▶ 1. Sivun pituus Q218 (inkrementaalinen): Kaulan pituus koneistustason pääakselin suunnassa
- 2. Sivun pituus Q219 (inkrementaalinen): Kaulan pituus koneistustason sivuakselin suunnassa
- Nurkan säde Q220: Kaulan nurkan säde
- ▶ 1. aksel in työvara Q221 (inkrementaalinen): Työvara koneistustason pääakselin esipaikoitusaseman laskentaa varten, perustuu kaulan pituuteen

| 35 CYCL DEF 213 | KAULAN SILITYS         |
|-----------------|------------------------|
| Q200=2          | ;VARMUUSETÄIS.         |
| Q291=-20        | ;SYVYYS                |
| Q206=150        | ;SYV.ASET. SYÖTTÖARVO  |
| Q202=5          | ;ASETUSSYVYYS          |
| Q207=500        | ;JYRSINTÄSYÖTTÖARVO    |
| Q203=+30        | ;KOORDIN. YLÄPINTA     |
| Q294=50         | ;2. VARMUUSETÄIS.      |
| Q216=+50        | ;1. AKSELIN KESKIPISTE |
| Q217=+50        | ;2. AKSELIN KESKIPISTE |
| Q218=80         | ;1. SIVUN PITUUS       |
| Q219=60         | ;2. SIVUN PITUUS       |
| Q220=5          | ;NURKAN SÄDE           |
| Q221=0          | ; TYÖVARA              |

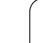

# YMPYRÄTASKUN SILITYS (Työkierto 214)

- 1 TNC ajaa työkalun automaattisesti kara-akselin suunnassa varmuusetäisyyteen tai mikäli määritelty 2. varmuusetäisyyteen ja sen jälkeen taskun keskelle
- 2 Taskun keskeltä työkalu siirtyy koneistustasossa koneistuksen alkupisteeseen. TNC huomioi alkupisteen laskennassa aihion läpimitan ja työkalun säteen. Jos määrittelet aihion läpimitaksi 0, TNC tekee sisäänpiston taskun keskellä
- **3** Mikäli työkalu on 2. varmuusetäisyydellä, TNC ajaa työkalun pikaliikkeellä FMAX varmuusetäisyyteen ja siitä edelleen syvyysasetuksen syöttöarvolla ensimmäiseen asetussyvyyteen
- 4 Sen jälkeen työkalu ajaa tangentiaalisesti pitkin valmisosan muotoa ja jyrsii sen ympäri myötälastulla
- **5** Sen jälkeen työkalu erkautuu tangentiaalisesti muodosta ja palaa takaisin alkupisteeseen koneistustasossa
- **6** Tämä työvaihe (3 ... 5) toistetaan, kunnes ohjelmoitu syvyys on saavutettu
- Työkierron lopussa TNC ajaa työkalun pikaliikkeellä varmuusetäisyyteen tai – mikäli määritelty – 2. varmuusetäisyyteen
  2. ja san jällusen taskus kaskalla tuonen jällusen taskus kaskalla tuonen jällusen tuonen jällusen taskus kaskalla tuonen jällusen taskus kaskalla tuonen jällusen taskus kaskalla tuonen jällusen taskus kaskalla tuonen jällusen taskus kaskalla tuonen jällusen taskus kaskalla tuonen jällusen taskus kaskalla tuonen jällusen taskus kaskalla tuonen jällusen taskus kaskalla tuonen jällusen taskus kaskalla tuonen taskus kaskalla tuonen taskus kaskalla tuonen taskus kaskalla tuonen taskus kaskalla tuonen taskus kaskalla tuonen taskus kaskalla tuonen taskus kaskalla tuonen taskus kaskalla tuonen taskus kaskalla tuonen taskalla tuonen task

2. ja sen jälkeen taskun keskelle (loppuasema = alkuasema)

Huomioi ennen ohjelmointia

TNC paikoittaa työkalun automaattisesti työkaluakselin suunnassa ja koneistustasossa.

Työskentelysuunta määrää työkierron syvyysparametrin etumerkin. Jos ohjelmoit syvyys = 0, TNC ei toteuta työkiertoa.

Jos haluat silittää taskun kokonaan myös pohjasta, käytä keskeltä lastuavaa otsajyrsintä (DIN 844) ja määrittele syvyysasetukselle pieni syöttöarvo.

Koneparametrin 7441 bitillä 2 asetetaan, tuleeko TNC:n antaa virheilmoitus positiivisen syvyysarvon sisäänsyötöllä (Bitti 2=1) vai ei (Bitti 2=0).

# Huomaa törmäysvaara!

Huomaa, että **positiivisen syvyysarvon sisäänsyötöllä** TNC kääntää esiaseman laskentatuloksen päinvastaiseksi. Työkalu ajaa siis työkaluakselin suuntaisella pikaliikkeellä varmuusetäisyydelle työkappaleen pinnan **alapuolelle**!

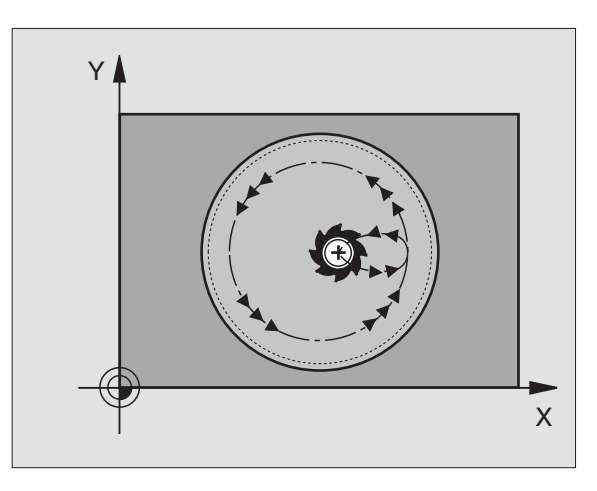

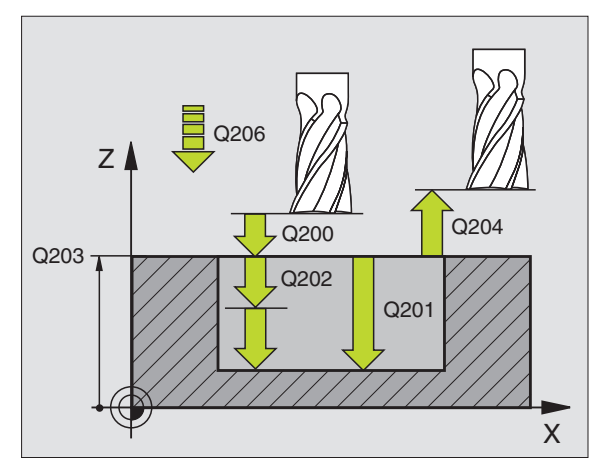

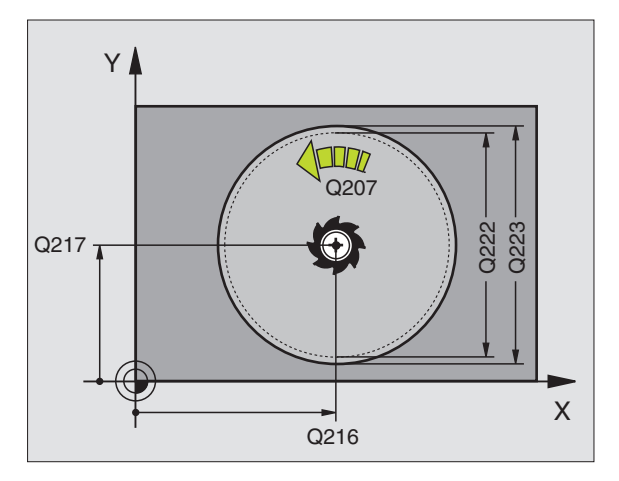

4 Ser ja jy 5 Ser tak 6 Tär saa 7 Työ var var 2. ji

8.4 Työkierrot taskun, kau<mark>lan</mark> ja uran jyrsintää varten

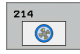

- ▶ Varmuusetäisyys Q200 (inkrementaalinen): Etäisyys työkalun kärjestä työkappaleen yläpintaan
- Syvyys Q201 (inkrementaalinen): Etäisyys työkappaleen yläpinnasta taskun pohjaan
- Syvyysasetuksen syöttöarvo Q206: Työkalun syöttönopeus ajettaessa syvyyteen yksikössä mm/ min. Jos teet sisääntunkeutumisen työkappaleeseen, anna pienempi arvo kuin parametriin Q207 on määritelty.
- Asetussyvyys Q202 (inkrementaalinen): Mitta, jonka mukaan työkalu kulloinkin asetetaan.
- Jyrsintäsyöttöarvo Ω207: Työkalun liikenopeus jyrsinnässä yksikössä mm/min
- ▶ **Työk. yläpinnan koord.** Q203 (absoluuttinen): Työkappaleen yläpinnan koordinaatti
- 2. varmuusetäisyys Q204 (inkrementaalinen): Karan akselin koordinaatti, jossa ei voi tapahtua työkalun ja työkappaleen (kiinnittimen) keskinäistä törmäystä
- ▶ 1. akselin keskipiste Q216 (absoluuttinen): Taskun keskipiste koneistustason pääakselilla
- 2. akselin keskipiste Q217 (absoluuttinen): Taskun keskipiste koneistustason sivuakselilla
- Aihion halkaisija Q222: Esikoneistetun taskun halkaisija esipaikoituksen laskentaa varten; syötä aihion halkaisijalle pienempi arvo kuin valmisosan halkaisijalle
- Valmisosan halkaisija Q223: Valmiiksi koneistetun taskun halkaisija; Syötä valmisosan halkaisijalle suurempi arvo kuin aihion halkaisija ja myös suurempi kuin työkalun halkaisija

| 42 CYCL DEF 214 | YMPYRÄTASKUN SILITYS   |
|-----------------|------------------------|
| Q200=2          | ;VARMUUSETÄIS.         |
| Q201=-20        | ;SYVYYS                |
| Q206=150        | ;SYV.ASET. SYÖTTÖARVO  |
| Q202=5          | ;ASETUSSYVYYS          |
| Q207=500        | ;JYRSINTÄSYÖTTÖARVO    |
| Q203=+30        | ;KOORDIN. YLÄPINTA     |
| Q204=50         | ;2. VARMUUSETÄIS.      |
| Q216=+50        | ;1. AKSELIN KESKIPISTE |
| Q217=+50        | ;2. AKSELIN KESKIPISTE |
| Q222=79         | ;AIHION HALKAISIJA     |
| Q223=80         | ;VALMISOSAN HALKAISIJA |

# YMPYRÄKAULAN SILITYS (Työkierto 215)

- TNC ajaa työkalun automaattisesti kara-akselin suunnassa varmuusetäisyyteen tai – mikäli määritelty – 2. varmuusetäisyyteen ja sen jälkeen kaulan keskelle
- 2 Kaulan keskeltä työkalu siirtyy koneistustasossa koneistuksen alkupisteeseen. Alkupiste sijaitsee noin 2 kertaa työkalun säteen verran kaulasta oikealle
- **3** Mikäli työkalu on 2. varmuusetäisyydellä, TNC ajaa työkalun pikaliikkeellä FMAX varmuusetäisyyteen ja siitä edelleen syvyysasetuksen syöttöarvolla ensimmäiseen asetussyvyyteen
- 4 Sen jälkeen työkalu ajaa tangentiaalisesti pitkin valmisosan muotoa ja jyrsii sen ympäri myötälastulla
- **5** Sen jälkeen työkalu erkautuu tangentiaalisesti muodosta ja palaa takaisin alkupisteeseen koneistustasossa
- 6 Tämä työvaihe (3 ... 5) toistetaan, kunnes ohjelmoitu syvyys on saavutettu
- 7 Työkierron lopussa TNC ajaa työkalun pikaliikkeellä FMAX varmuusetäisyyteen tai mikäli määritelty 2. varmuusetäisyyteen ja sen jälkeen taskun keskelle (loppuasema = alkuasema)

# Huomioi ennen ohjelmointia

TNC paikoittaa työkalun automaattisesti työkaluakselin suunnassa ja koneistustasossa.

Työskentelysuunta määrää työkierron syvyysparametrin etumerkin. Jos ohjelmoit syvyys = 0, TNC ei toteuta työkiertoa.

Jos haluat silittää kaulan kokonaan, käytä keskeltä lastuavaa otsajyrsintä (DIN 844). Määrittele tällöin syvyysasetukselle pieni syöttöarvo.

Koneparametrin 7441 bitillä 2 asetetaan, tuleeko TNC:n antaa virheilmoitus positiivisen syvyysarvon sisäänsyötöllä (Bitti 2=1) vai ei (Bitti 2=0).

# Huomaa törmäysvaara!

Huomaa, että **positiivisen syvyysarvon sisäänsyötöllä** TNC kääntää esiaseman laskentatuloksen päinvastaiseksi. Työkalu ajaa siis työkaluakselin suuntaisella pikaliikkeellä varmuusetäisyydelle työkappaleen pinnan **alapuolelle**!

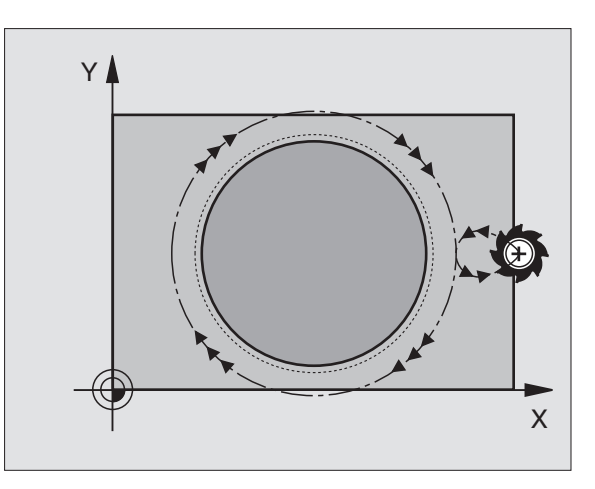

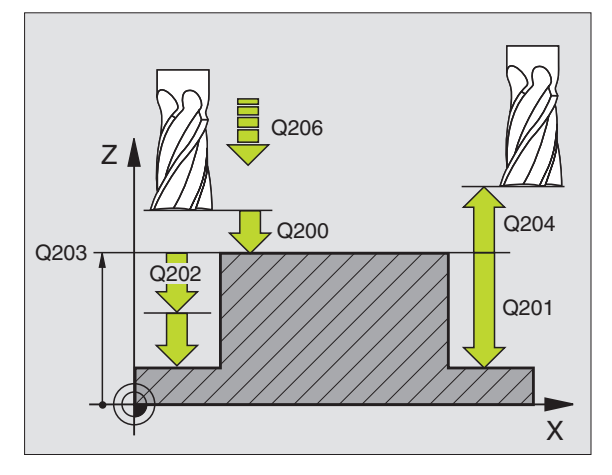

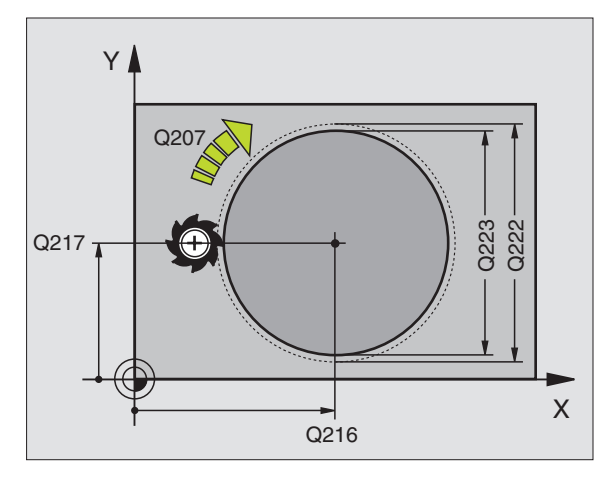

8 Ohjelmointi: Työkierrot

ᇞ

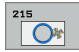

- ▶ Varmuusetäisyys Ω200 (inkrementaalinen): Etäisyys työkalun kärjestä työkappaleen yläpintaan
- Syvyys Q201 (inkrementaalinen): Etäisyys työkappaleen yläpinnasta kaulan pohjaan
- Syvyysasetuksen syöttöarvo Q206: Työkalun syöttönopeus ajettaessa syvyyteen yksikössä mm/ min. Jos teet sisäänpiston työkappaleeseen, anna pieni arvo; jos pääset tekemään sisäänpiston vapaasti, voit antaa suuremman syöttöarvon
- Asetussyvyys Q202 (inkrementaalinen): Mitta, jonka mukaan työkalu kulloinkin asetetaan; anna suurempi arvo kuin 0
- Jyrsintäsyöttöarvo Ω207: Työkalun liikenopeus jyrsinnässä yksikössä mm/min
- ► **Työk. yläpinnan koord.** Q203 (absoluuttinen): Työkappaleen yläpinnan koordinaatti
- 2. varmuusetäisyys Q204 (inkrementaalinen): Karan akselin koordinaatti, jossa ei voi tapahtua työkalun ja työkappaleen (kiinnittimen) keskinäistä törmäystä
- ▶ 1. akselin keskipiste Q216 (absoluuttinen): Kaulan keskipiste koneistustason pääakselilla
- 2. akselin keskipiste Q217 (absoluuttinen): Kaulan keskipiste koneistustason sivuakselilla
- Aihion halkaisija Q222: Esikoneistetun kaulan halkaisija esipaikoituksen laskentaa varten; syötä aihion halkaisijalle suurempi arvo kuin valmisosan halkaisijalle
- Valmisosan halkaisija Q223: Valmiiksi koneistetun kaulan halkaisija; syötä sisään valmisosan halkaisijalle pienempi arvo kuin aihion halkaisija

| 43 CYCL DEF 215 | YMPYRÄKAULAN SILITYS   |
|-----------------|------------------------|
| Q200=2          | ;VARMUUSETÄIS.         |
| Q201=-20        | ; SYVYYS               |
| Q206=150        | ;SYV.ASET. SYÖTTÖARVO  |
| Q202=5          | ;ASETUSSYVYYS          |
| Q207=500        | ;JYRSINTÄSYÖTTÖARVO    |
| Q203=+30        | ;KOORDIN. YLÄPINTA     |
| Q204=50         | ;2. VARMUUSETÄIS.      |
| Q216=+50        | ;1. AKSELIN KESKIPISTE |
| Q217=+50        | ;2. AKSELIN KESKIPISTE |
| Q222=81         | ;AIHION HALKAISIJA     |
| Q223=80         | ;VALMISOSAN HALKAISIJA |

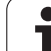

# URA (pitkäreikä) heilurimaisella sisäänpistolla (Työkierto 210)

# Rouhinta

- 1 TNC paikoittaa työkalun pikaliikkeellä toiseen varmuusetäisyyteen ja sen jälkeen vasemman ympyräkaaren keskipisteeseen; siitä edelleen TNC paikoittaa työkalun varmuusetäisyydelle työkappaleen yläpinnasta
- **2** Työkalu ajetaan jyrsinnän syöttöarvolla työkappaleen yläpintaan; siitä edelleen jyrsin jatkaa uran pituussuunnassa – vinosti aihioon tunkeutuen – oikeanpuoleisen ympyräkaaren keskipisteeseen
- 3 Sen jälkeen työkalua ajetaan vinosti vasemman ympyräkaaren keskipisteeseen; tämä edestakainen liike toistetaan, kunnes ohjelmoitu jyrsintäsyvyys on saavutettu
- **4** Jyrsintäsyvyydellä TNC suorittaa tasojyrsinnän uran toiseen päähän ja siitä taas uran keskelle

# Silitys

- 5 TNC paikoittaa työkalun vasemman päätykaaren keskipisteeseen ja siitä tangentiaalisesti puolikaaren mukaista rataa uran vasempaan päätyseinään; sen jälkeen TNC silittää muodon myötälastulla (koodilla M3) ja mikäli asetetettu myös useammilla asetuksilla.
- 6 Muodon lopussa työkalu erkautuu tangentiaalisesti muodosta ja siirtyy vasemman päätykaaren keskipisteeseen
- 7 Sen jälkeen työkalu vetäytyy pikaliikkeellä FMAX takaisin varmuusetäisyydelle ja jos määritelty 2. varmuusetäisyyteen

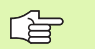

# Huomioi ennen ohjelmointia

TNC paikoittaa työkalun automaattisesti työkaluakselin suunnassa ja koneistustasossa.

Rouhinnassa työkalu tunkeutuu heiluriliikkeellä materiaaliin siirtyessään uran päästä toiseen. Esiporausta ei sen vuoksi tarvita.

Työskentelysuunta määrää työkierron syvyysparametrin etumerkin. Jos ohjelmoit syvyys = 0, TNC ei toteuta työkiertoa.

Älä valitse jyrsintä, jonka halkaisija on suurempi kuin uran leveys tai pienempi kuin kolmasosa uran leveydestä.

Valitse jyrsimen halkaisija pienemmäksi kuin puolet uran pituudesta: Muuten TNC ei voi tehdä heilurimaista tunkeutumista.

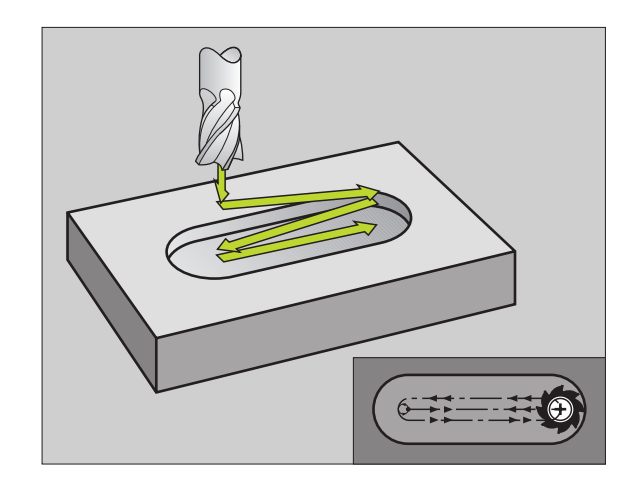

Koneparametrin 7441 bitillä 2 asetetaan, tuleeko TNC:n antaa virheilmoitus positiivisen syvyysarvon sisäänsyötöllä (Bitti 2=1) vai ei (Bitti 2=0).

#### Huomaa törmäysvaara!

Huomaa, että **positiivisen syvyysarvon sisäänsyötöllä** TNC kääntää esiaseman laskentatuloksen päinvastaiseksi. Työkalu ajaa siis työkaluakselin suuntaisella pikaliikkeellä varmuusetäisyydelle työkappaleen pinnan **alapuolelle**!

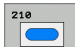

φh

 Varmuusetäisyys Q200 (inkrementaalinen): Etäisyys työkalun kärjestä työkappaleen yläpintaan

- Syvyys Q201 (inkrementaalinen): Etäisyys työkappaleen yläpinnasta uran pohjaan
- Jyrsintäsyöttöarvo Q207: Työkalun liikenopeus jyrsinnässä yksikössä mm/min
- Asetussyvyys Q202 (inkrementaalinen): Mitta, jonka mukaan työkalu kaikkiaan asetetaan karan akselin suunnassa heilurimaisella tunkeutumisliikkeellä
- Koneistuslaajuus (0/1/2) Q215: Koneistuslaajuuden määrittely:
  - **0**: Rouhinta ja silitys
  - 1: Vain rouhinta
  - 2: Vain silitys
- **Työk. yläpinnan koord.** Ω203 (absoluuttinen): Työkappaleen yläpinnan koordinaatti
- 2. varmuusetäisyys Q204 (inkrementaalinen): Zkoordinaatti, jossa ei voi tapahtua työkalun ja työkappaleen (kiinnittimen) keskinäistä törmäystä
- 1. akselin keskipiste Q216 (absoluuttinen): Uran keskipiste koneistustason pääakselilla
- 2. akselin keskipiste Q217 (absoluuttinen): Uran keskipiste koneistustason sivuakselilla
- ▶ 1. sivun pituus Q218 (koneistustason pääakselin suuntainen arvo): Määrittele uran pidempi sivu
- 2. sivun pituus Q219 (koneistustason sivuakselin suuntainen arvo): Syötä sisään uran leveys; TNC rouhii vain, jos uran leveys on sama kuin työkalun halkaisija (pitkäuran jyrsintä)

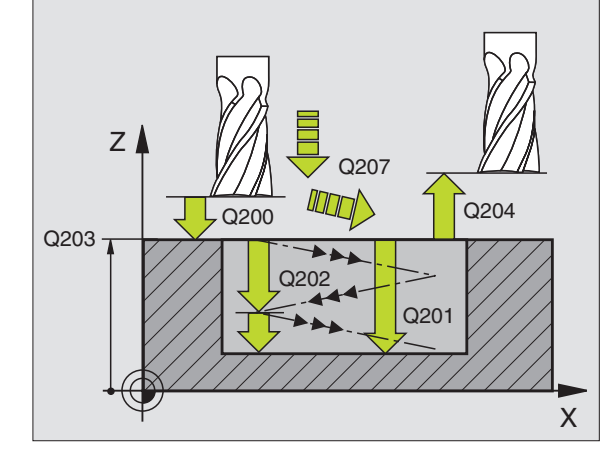

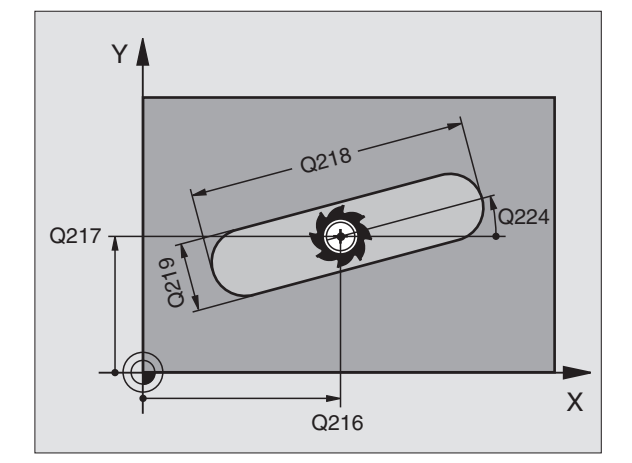

- 8.4 Työkierrot taskun, kau<mark>lan</mark> ja uran jyrsintää varten
- Kiertokulma Q224 (absoluuttinen): Kulma, jonka verran koko uraa kierretään; kiertokeskipiste on uran keskellä
- Silitysasetus Q338 (inkrementaalinen): Mitta, jonka mukaan työkalu asetetaan karan akselilla silityksessä. Q338=0: Silitys yhdellä asetuksella
- Syvyysasetuksen syöttöarvo Q206: Työkalun liikenopeus ajettaessa syvyysasetukseen yksikössä mm/min. Vaikuttaa vain silityksessä, kun silityksen asetusarvo on määritelty.

| 51 CYCL DEF 210 | URA HEILURILLA         |
|-----------------|------------------------|
| Q200=2          | ;VARMUUSETÄIS.         |
| Q201=-20        | ; SYVYYS               |
| Q207=500        | ;JYRSINTÄSYÖTTÖARVO    |
| Q202=5          | ;ASETUSSYVYYS          |
| Q215=0          | ;KONEISTUSLAAJUUS      |
| Q203=+30        | ;KOORDIN. YLÄPINTA     |
| Q204=50         | ;2. VARMUUSETÄIS.      |
| Q216=+50        | ;1. AKSELIN KESKIPISTE |
| Q217=+50        | ;2. AKSELIN KESKIPISTE |
| Q218=80         | ;1. SIVUN PITUUS       |
| Q219=12         | ;2. SIVUN PITUUS       |
| Q224=+15        | ;KIERTOASEMA           |
| Q338=5          | ;SILITYSASETUS         |
| Q206=150        | ;SYV.ASET. SYÖTTÖARVO  |

1

# PYÖRÖURA (Pitkäreikä) heilurimaisella sisäänpistolla (Työkierto 211)

# Rouhinta

- 1 TNC paikoittaa työkalun pikaliikkeellä kara-akselin suunnassa toiseen varmuusetäisyyteen ja sen jälkeen oikean päätykaaren keskipisteeseen. Siitä edelleen TNC paikoittaa työkalun määritellylle varmuusetäisyydelle työkappaleen yläpinnasta
- 2 Työkalu ajetaan jyrsinnän syöttöarvolla työkappaleen yläpintaan; siitä edelleen jyrsin jatkaa – vinosti aihioon tunkeutuen – uran toiseen päähän.
- **3** Sen jälkeen työkalua ajetaan taas vinosti aihion sisään tunkeutuen takaisin alkupisteeseen; tämä edestakainen liike 2...3 toistetaan, kunnes ohjelmoitu jyrsintäsyvyys on saavutettu
- 4 Jyrsintäsyvyydellä TNC suorittaa tasojyrsinnän uran toiseen päähän

## Silitys

- **5** Uran keskeltä TNC ajaa työkalun tangentiaalisesti valmiiseen muotoon; sitten silittää muodon myötälastulla (koodi M3), jos määritelty myös useammilla asetuksilla. Silitysvaiheen alkupiste on oikeanpuoleisen ympyräkaaren keskipisteessä.
- 6 Muodon lopussa työkalu erkautuu tangentiaalisesti muodosta
- 7 Sen jälkeen työkalu vetäytyy pikaliikkeellä FMAX takaisin varmuusetäisyydelle ja jos määritelty 2. varmuusetäisyyteen

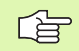

# Huomioi ennen ohjelmointia

TNC paikoittaa työkalun automaattisesti työkaluakselin suunnassa ja koneistustasossa.

Rouhinnassa työkalu tunkeutuu heilurimaisella HELIXliikkeellä materiaaliin siirtyessään uran päästä toiseen. Esiporausta ei sen vuoksi tarvita.

Työskentelysuunta määrää työkierron syvyysparametrin etumerkin. Jos ohjelmoit syvyys = 0, TNC ei toteuta työkiertoa.

Älä valitse jyrsintä, jonka halkaisija on suurempi kuin uran leveys tai pienempi kuin kolmasosa uran leveydestä.

Valitse jyrsimen halkaisija pienemmäksi kuin puolet uran pituudesta. Muuten TNC ei voi tehdä heilurimaista tunkeutumista.

빤

Koneparametrin 7441 bitillä 2 asetetaan, tuleeko TNC:n antaa virheilmoitus positiivisen syvyysarvon sisäänsyötöllä (Bitti 2=1) vai ei (Bitti 2=0).

#### Huomaa törmäysvaara!

Huomaa, että **positiivisen syvyysarvon sisäänsyötöllä** TNC kääntää esiaseman laskentatuloksen päinvastaiseksi. Työkalu ajaa siis työkaluakselin suuntaisella pikaliikkeellä varmuusetäisyydelle työkappaleen pinnan **alapuolelle**!

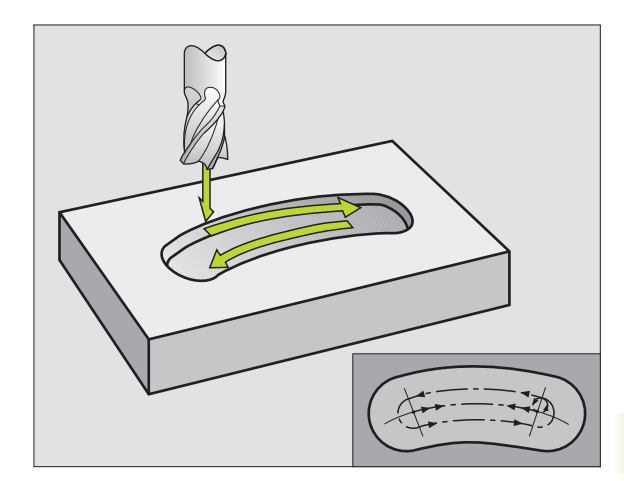

- 211
- Varmuusetäisyys Q200 (inkrementaalinen): Etäisyys työkalun kärjestä työkappaleen yläpintaan
- Syvyys Q201 (inkrementaalinen): Etäisyys työkappaleen yläpinnasta uran pohjaan
- Jyrsintäsyöttöarvo Q207: Työkalun liikenopeus jyrsinnässä yksikössä mm/min
- Asetussyvyys Q202 (inkrementaalinen): Mitta, jonka mukaan työkalu kaikkiaan asetetaan karan akselin suunnassa heilurimaisella tunkeutumisliikkeellä
- ► Koneistuslaajuus (0/1/2) Q215: Koneistuslaajuuden määrittely:
  - 0: Rouhinta ja silitys
  - 1: Vain rouhinta
  - 2: Vain silitys
- Työk. yläpinnan koord. Ω203 (absoluuttinen): Työkappaleen yläpinnan koordinaatti
- 2. varmuusetäisyys Q204 (inkrementaalinen): Z-koordinaatti, jossa ei voi tapahtua työkalun ja työkappaleen (kiinnittimen) keskinäistä törmäystä
- ▶ 1. akselin keskipiste Q216 (absoluuttinen): Uran keskipiste koneistustason pääakselilla
- 2. akselin keskipiste Q217 (absoluuttinen): Uran keskipiste koneistustason sivuakselilla
- Osaympyrän halkaisija Q244: Osaympyrän halkaisijan sisäänsyöttö
- 2. Sivun pituus Q219: Syötä sisään uran leveys; TNC rouhii vain, jos uran leveys on sama kuin työkalun halkaisija (pitkäuran jyrsintä)
- Aloituskulma Q245 (absoluuttinen): Syötä sisään aloituspisteen polaarikulma

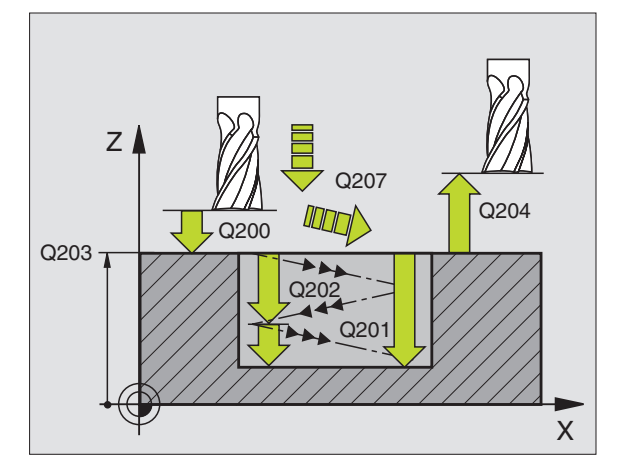

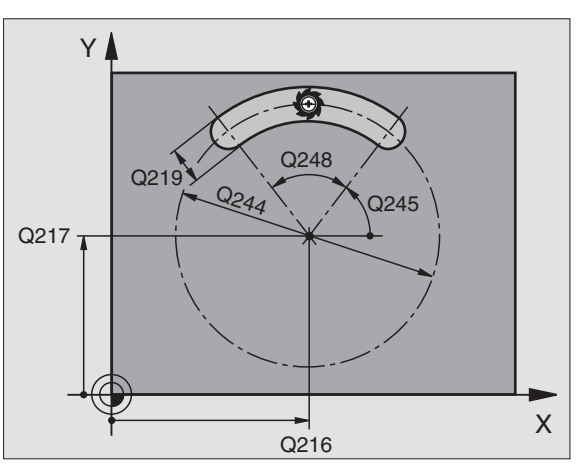

- Uran avautumiskulma Q248 (inkrementaalinen): Syötä sisään uran avautumiskulma
- Silitysasetus Q338 (inkrementaalinen): Mitta, jonka mukaan työkalu asetetaan karan akselilla silityksessä. Q338=0: Silitys yhdellä asetuksella
- Syvyysasetuksen syöttöarvo Q206: Työkalun liikenopeus ajettaessa syvyysasetukseen yksikössä mm/min. Vaikuttaa vain silityksessä, kun silityksen asetusarvo on määritelty.

| 52 CYCL DEF 211 | PYÖREÄ URA             |
|-----------------|------------------------|
| Q200=2          | ;VARMUUSETÄIS.         |
| Q201=-20        | ;SYVYYS                |
| Q207=500        | ;JYRSINTÄSYÖTTÖARVO    |
| Q202=5          | ;ASETUSSYVYYS          |
| Q215=0          | ;KONEISTUSLAAJUUS      |
| Q203=+30        | ;KOORDIN. YLÄPINTA     |
| Q204=50         | ;2. VARMUUSETÄIS.      |
| Q216=+50        | ;1. AKSELIN KESKIPISTE |
| Q217=+50        | ;2. AKSELIN KESKIPISTE |
| Q244=80         | ;OSAYMPYRÄN HALKAISIJA |
| Q219=12         | ;2. SIVUN PITUUS       |
| Q245=+45        | ;ALOITUSKULMA          |
| Q248=90         | ;AVAUSKULMA            |
| Q338=5          | ;SILITYSASETUS         |
| Q206=150        | ;SYV.ASET. SYÖTTÖARVO  |

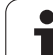

# Esimerkki: Taskun, kaulan ja uran jyrsintä

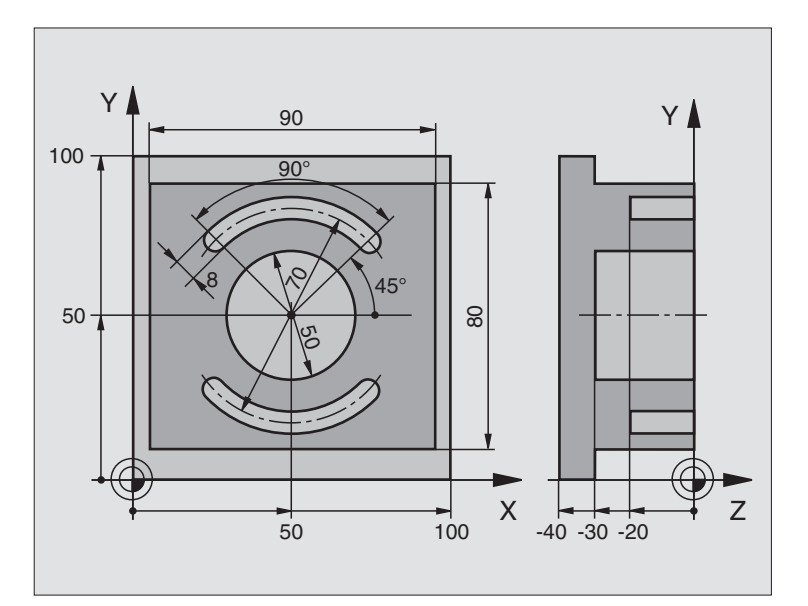

| O BEGINN PGM C210 MM           |                                      |
|--------------------------------|--------------------------------------|
| 1 BLK FORM 0.1 Z X+0 Y+0 Z-40  | Aihion määrittely                    |
| 2 BLK FORM 0.2 X+100 Y+100 Z+0 |                                      |
| 3 TOOL DEF 1 L+0 R+6           | Työkalun määrittely Rouhinta/Silitys |
| 4 TOOL DEF 2 L+0 R+3           | Työkalun määrittely Urajyrsin        |
| 5 TOOL CALL 1 Z \$3500         | Työkalukutsu Rouhinta/Silitys        |
| 6 L Z+250 R0 FMAX              | Työkalun irtiajo                     |

8 Ohjelmointi: Työkierrot

1

| 7 CYCL DEF 213 KAULAN SILITYS       | Työkierron määrittely Ulkopuolinen koneistus |
|-------------------------------------|----------------------------------------------|
| Q200=2 ;VARMUUSETÄIS.               |                                              |
| Q201=-30 ;SYVYYS                    |                                              |
| Q206=250 ;F SYVYYSASETUS            |                                              |
| Q202=5 ;ASETUSSYVYYS                |                                              |
| Q207=250 ;F JYRSINTÄ                |                                              |
| Q2O3=+O ;KOORDIN. YLÄPINTA          |                                              |
| Q204=20 ;2. VARM.ETÄIS.             |                                              |
| Q216=+50 ;1. AKSELIN KESKIPISTE     |                                              |
| Q217=+50 ;2. AKSELIN KESKIPISTE     |                                              |
| Q218=90 ;1. SIVUN PITUUS            |                                              |
| Q219=80 ;2. SIVUN PITUUS            |                                              |
| Q220=0 ;NURKAN SÄDE                 |                                              |
| Q221=5 ;TYÖVARA                     |                                              |
| 8 CYCL CALL M3                      | Työkierron kutsu Ulkopuolinen koneistus      |
| 9 CYCL DEF 252 YMPYRÄTASKU          | Työkierron määrittely Ympyrätasku            |
| Q215=0 ;KONEISTUSLAAJUUS            |                                              |
| Q223=50 ;YMPYRÄHALKAISIJA           |                                              |
| Q368=0.2 ;SIVUTYÖVARA               |                                              |
| Q207=500 ;JYRSINTÄSYÖTTÖARVO        |                                              |
| Q351=+1 ;JYRSINTÄMENETELMÄ          |                                              |
| Q201=-30 ;SYVYYS                    |                                              |
| Q2O2=5 ;ASETUSSYVYYS                |                                              |
| Q369=0.1 ;SYVYYSTYÖVARA             |                                              |
| Q206=150 ;SYVYYSAS.SYÖTTÖARVO       |                                              |
| Q338=5 ;SILITYSASETUS               |                                              |
| Q200=2 ;VARMUUSETÄIS.               |                                              |
| Q2O3=+O ;KOORDIN. YLÄPINTA          |                                              |
| Q2O4=50 ;2. VARMUUSETÄIS.           |                                              |
| Q370=1 ;RATALIMITYS                 |                                              |
| Q366=1 ;TUNKEUTUMINEN               |                                              |
| Q385=750 ;SILITYKSEN SYÖTTÖARVO     |                                              |
| 10 CYCL CALL POS X+50 Y+50 Z+0 FMAX | Työkierron kutsu Ympyrätasku                 |
| 11 L Z+250 R0 FMAX M6               | Työkalun vaihto                              |

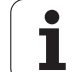

| 12 TOLL CALL 2 Z S5000          | Työkalukutsu Urajyrsin           |
|---------------------------------|----------------------------------|
| 13 CYCL DEF 254 PYÖREÄ URA      | Työkierron määrittely Ura        |
| Q215=0 ;KONEISTUSLAAJUUS        |                                  |
| Q219=8 ;URAN LEVEYS             |                                  |
| Q368=0.2 ;SIVUTYÖVARA           |                                  |
| Q375=70 ;OSAYMPYRÄN HALKAISIJA  |                                  |
| Q367=0 ;URAN SIJAINTIPERUSTE    | Esipaikoitusta X/Y ei tarvita    |
| Q216=+50 ;1. AKSELIN KESKIPISTE |                                  |
| Q217=+50 ;2. AKSELIN KESKIPISTE |                                  |
| Q376=+45 ;ALOITUSKULMA          |                                  |
| Q248=90 ;AVATUMISKULMA          |                                  |
| Q378=180 ;KULMA-ASKEL           | 2. uran aloituspiste             |
| Q377=2 ;KONEISTUSTEN LUKUMÄÄRÄ  |                                  |
| Q207=500 ;JYRSINTÄSYÖTTÖARVO    |                                  |
| Q351=+1 ;JYRSINTÄMENETELMÄ      |                                  |
| Q201=-20 ;SYVYYS                |                                  |
| Q2O2=5 ;ASETUSSYVYYS            |                                  |
| Q369=0.1 ;SYVYYSTYÖVARA         |                                  |
| Q206=150 ;SYVYYSAS.SYÖTTÖARVO   |                                  |
| Q338=5 ;SILITYSASETUS           |                                  |
| Q200=2 ;VARMUUSETÄIS.           |                                  |
| Q2O3=+O ;KOORDIN. YLÄPINTA      |                                  |
| Q204=50 ;2. VARMUUSETÄIS.       |                                  |
| Q366=1 ;TUNKEUTUMINEN           |                                  |
| 14 CYCL CALL X+50 Y+50 FMAX M3  | Työkierron kutsu Ura             |
| 15 L Z+250 R0 FMAX M2           | Työkalun irtiajo, ohjelman loppu |
| 16 END PGM C210 MM              |                                  |

1

# 8.5 Työkierrot pistekuvioiden luomiseksi

# Yleiskuvaus

TNC sisältää kaksi työkiertoa, joilla voi muodostaa suoraan pistekuvioita:

| Työkierto                        | Ohjelmanäppäin | Sivu     |
|----------------------------------|----------------|----------|
| 220 PISTEKUVIO<br>YMPYRÄKAARELLA | 220            | Sivu 392 |
| 221 PISTEKUVIO SUORALLA          | 221            | Sivu 394 |

Työkiertojen 220 ja 221 kanssa voit yhdistellä seuraavia koneistustyökiertoja:

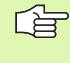

Kun muodostat epäsäännöllisiä pistekuvioita, käytä tällöin pistetaulukkoa ja käskyä **CYCL CALL PAT** (katso "Pistetaulukot" sivulla 298).

| Työkierto 200      | PORAUS                                                   |
|--------------------|----------------------------------------------------------|
| ,<br>Työkierto 201 | KALVINTA                                                 |
| Työkierto 202      | VÄLJENNYS                                                |
| Työkierto 203      | YLEISPORAUS                                              |
| Työkierto 204      | TAKAUPOTUS                                               |
| Työkierto 205      | YLEISSYVÄPORAUS                                          |
| Työkierto 206      | KIERTEEN PORAUS UUSI ilman tasausistukkaa                |
| Työkierto 207      | KIERTEEN PORAUS GS UUSI ilman tasausistukkaa             |
| Työkierto 208      | JYRSINTÄPORAUS                                           |
| Työkierto 209      | KIERREPORAUS LASTUNKATKOLLA                              |
| Työkierto 212      | TASKUN SILITYS                                           |
| Työkierto 213      | KAULAN SILITYS                                           |
| Työkierto 214      | YMPYRÄTASKUN SILITYS                                     |
| Työkierto 215      | YMPYRÄKAULAN SILITYS                                     |
| Työkierto 240      | KESKITYS                                                 |
| Työkierto 251      | SUORAKULMATASKU                                          |
| Työkierto 252      | YMPYRÄTASKU                                              |
| Työkierto 253      | URAN JYRSINTÄ                                            |
| Työkierto 254      | PYÖRÖURA (yhdistettävissä vain työkierron 221<br>kanssa) |
| Työkierto 262      | KIERTEEN JYRSINTÄ                                        |
| Työkierto 263      | KIERREUPOTUKSEN JYRSINTÄ                                 |
| Työkierto 264      | REIKÄKIERTEEN JYRSINTÄ                                   |
| Työkierto 265      | KIERUKKA-REIKÄKIERTEEN JYRSINTÄ                          |
| Työkierto 267      | ULKOKIERTEEN JYRSINTÄ                                    |

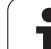

# PISTEKUVIO YMPYRÄNKAARELLA (Työkierto 220)

**1** TNC paikoittaa työkalun pikaliikkeellä hetkellisasemasta ensimmäisen koneistuksen alkupisteeseen.

Järjestys:

- 2. Ajo varmuusetäisyydelle (kara-akseli)
- Ajo koneistustason aloituspisteeseen
- Ajo varmuusetäisyydelle työkappaleen yläpinnasta (kara-akseli)
- 2 Tässä asemassa TNC suorittaa viimeksi määritellyn koneistustyökierron
- 3 Sen jälkeen TNC paikoittaa työkalun suoraviivaisella tai kaarevalla liikkeellä seuraavan koneistuksen aloituspisteeseen; Tässä yhteydessä TNC pysähtyy varmuusetäisyydelle (tai 2. varmuusetäisyydelle)
- **4** Nämä työvaiheet (1 ... 3) toteutetaan, kunnes kaikki koneistukset on suoritettu

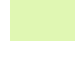

220

# Huomioi ennen ohjelmointia

Työkierto 220 DEF-aktiivinen, mikä tarkoittaa, että työkierto 220 kutsuu automaattisesti viimeksi määritellyn koneistustyökierron.

Jos yhdistät jonkin koneistustyökierroista 200 ... 209, 212 ... 215, 251 ... 265 ja 267 työkierron 220 kanssa, varmuusetäisyys, työkappaleen koordinaatit ja 2. varmuusetäisyys ovat voimassa työkierron 220 määrittelyn mukaisina.

- 1. akselin keskipiste Q216 (absoluuttinen): Osaympyrän keskipisteen koordinaatti koneistustason pääakselilla
- 2. akselin keskipiste Q217 (absoluuttinen): Osaympyrän keskipisteen koordinaatti koneistustason sivuakselilla
- **Osaympyrän halkaisija** Q244: Osaympyrän halkaisija
- Aloituskulma Q245 (absoluuttinen): Koneistustason pääakselin ja osaympyrän ensimmäisen koneistuksen alkupisteen välinen kulma
- Loppuku1ma Q246 (absoluuttinen): Koneistustason pääakselin ja osaympyrän viimeisen koneistuksen alkupisteen välinen kulma (ei koske täysiympyrää); määrittele eri loppukulma kuin alkukulma; jos loppukulma määritellään suuremmaksi kuin alkukulma, silloin koneistetaan vastapäivään, muuten myötäpäivään

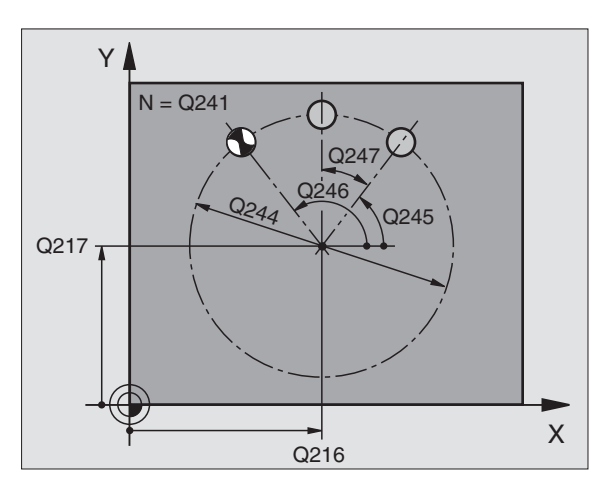

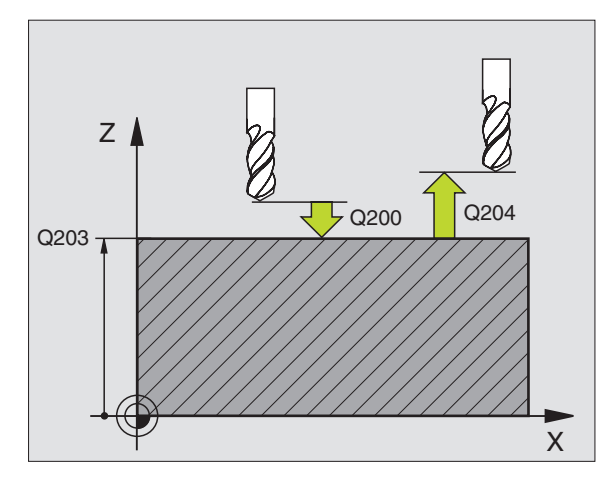

- Kulma-askel Q247 (inkrementaalinen): Osaympyrän kahden koneistuksen välinen kulma; jos kulma-askel on nolla, tällöin TNC laskee kulma-askeleen alkukulman, loppukulman ja koneistusten lukumäärän perusteella; kun kulma-askel on annettu, tällöin TNC ei huomioi loppukulmaa; kulma-askeleen etumerkki määrää koneistussuunnan (– = myötäpäivään)
- **Koneistusten lukumäärä** Q241: Koneistusten lukumäärä osaympyrällä
- Varmuusetäisyys Q200 (inkrementaalinen): Etäisyys työkalun kärjestä työkappaleen yläpintaan; syötä sisään positiivinen arvo
- ► Työk. yläpinnan koord. Q203 (absoluuttinen): Työkappaleen yläpinnan koordinaatti
- 2. varmuusetäisyys Q204 (inkrementaalinen): Karan akselin koordinaatti, jossa ei voi tapahtua työkalun ja työkappaleen (kiinnittimen) keskinäistä törmäystä; syötä sisään positiivinen arvo
- Ajo varmuuskorkeudelle Q301: Asetus, kuinka työkalu liikkuu koneistusten välillä:
  - 0: Koneistusten välillä ajetaan varmuusetäisyydelle
  - 1: Koneistusten välillä ajetaan 2. varmuusetäisyydelle
- Liiketapa? Suora=0/Ympyrä=1 Q365: Asetus, millä ratatoiminnolla työkalun tulee liikkua koneistusten välillä:
  - 0: Koneistusten välillä ajetaan suoraviivaisesti
  - 1: Koneistusten välillä ajetaan ympyränkaaren mukaista rataa osaympyrän halkaisijalla

| 53 CYCL DEF 220 | KUVIOYMPYRÄ             |
|-----------------|-------------------------|
| Q216=+50        | ;1. AKSELIN KESKIPISTE  |
| Q217=+50        | ;2. AKSELIN KESKIPISTE  |
| Q244=80         | ;OSAYMPYRÄN HALKAISIJA  |
| Q245=+0         | ;ALOITUSKULMA           |
| Q246=+360       | ;LOPPUKULMA             |
| Q247=+0         | ;KULMA-ASKEL            |
| Q241=8          | ;KONEISTUSTEN LUKUMÄÄRÄ |
| Q200=2          | ;VARMUUSETÄIS.          |
| Q203=+30        | ;KOORDIN. YLÄPINTA      |
| Q204=50         | ;2. VARMUUSETÄIS.       |
| Q301=1          | ;AJO VARM.KORKEUTEEN    |
| Q365=0          | ;LIIKETAPA              |

# PISTEKUVIO SUORALLA (Työkierto 221)

# Huomioi ennen ohjelmointia

Työkierto 221 DEF-aktiivinen, mikä tarkoittaa, että työkierto 221 kutsuu automaattisesti viimeksi määritellyn koneistustyökierron.

Jos yhdistät jonkin koneistustyökierroista 200 ... 209, 212 ... 215, 251 ... 265 ja 267 työkierron 221 kanssa, varmuusetäisyys, työkappaleen koordinaatit ja 2. varmuusetäisyys ovat voimassa työkierron 221 määrittelyn mukaisina.

1 TNC paikoittaa työkalun automaattisesti hetkellisasemasta ensimmäisen koneistuksen alkupisteeseen

Järjestys:

- 2. Ajo varmuusetäisyydelle (kara-akseli)
- Ajo koneistustason aloituspisteeseen
- Ajo varmuusetäisyydelle työkappaleen yläpinnasta (kara-akseli)
- 2 Tässä asemassa TNC suorittaa viimeksi määritellyn koneistustyökierron
- **3** Sen jälkeen TNC paikoittaa työkalun pääakselin suunnassa seuraavan koneistuksen alkupisteeseen; tässä yhteydessä TNC pysähtyy varmuusetäisyydelle (tai 2. varmuusetäisyydelle)
- **4** Nämä työvaiheet (1 ... 3) toteutetaan, kunnes kaikki ensimmäisen rivin koneistukset on suoritettu; sen jälkeen työkalu sijaitsee ensimmäisen rivin viimeisessä pisteessä
- **5** Sen jälkeen TNC ajaa työkalun toisen rivin viimeiseen pisteeseen ja suorittaa siinä koneistuksen
- **6** Siitä edelleen TNC paikoittaa työkalun pääakselin negatiivisessa suunnassa seuraavan koneistuksen alkupisteeseen
- 7 Tämä työvaihe (6) toteutetaan, kunnes kaikki toisen rivin koneistukset on suoritettu
- 8 Sen jälkeen TNC ajaa työkalun seuraavan rivin alkupisteeseen
- 9 Kaikki rivit toteutetaan edestakaisella liikkeellä

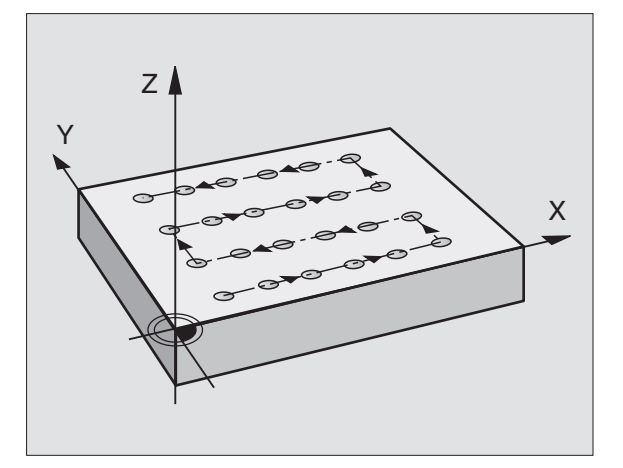

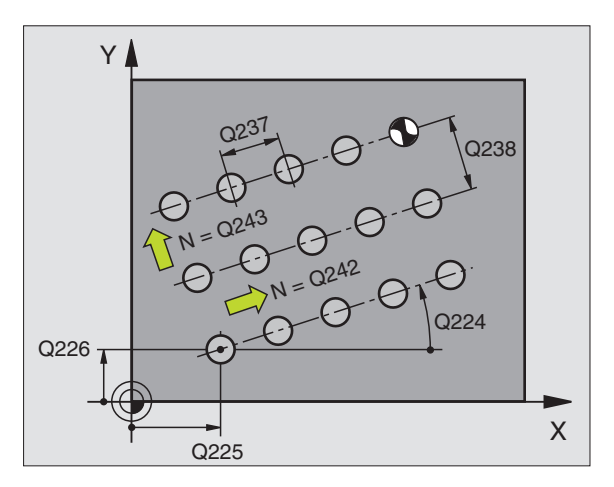

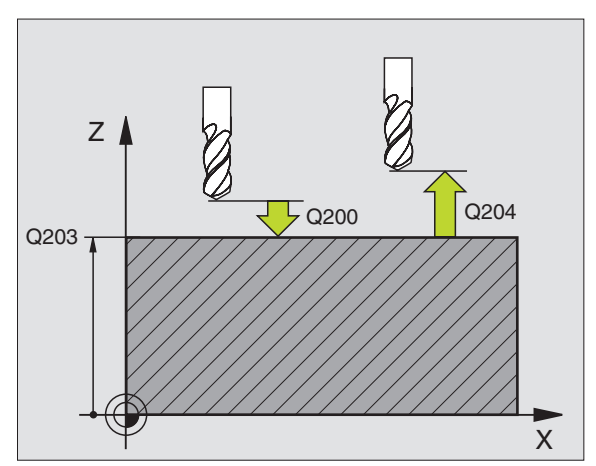

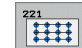

- 1. akselin alkupiste Q225 (absoluuttinen): Alkupisteen koordinaatti koneistustason pääakselilla
- 2. akselin alkupiste Q226 (absoluuttinen): Kolmannen kosketuspisteen koordinaatti koneistustason sivuakselilla
- ▶ 1. akselin etäisyys Q237 (inkrementaalinen): Yksittäisten pisteiden välinen etäisyys rivillä
- 2. akselin etäisyys Q238 (inkrementaalinen): Rivien välinen etäisyys toisistaan
- Sarakkeiden lukumäärä Q242: Koneistusten lukumäärä rivillä
- ▶ Rivien lukumäärä Q243: Rivien lukumäärä
- Kiertokulma Q224 (absoluuttinen): Kulma, jonka verran koko pistekuviota kierretään; kiertokeskipiste on alkupisteessä
- ▶ Varmuusetäisyys Q200 (inkrementaalinen): Etäisyys työkalun kärjestä työkappaleen yläpintaan
- ▶ **Työk. yläpinnan koord.** Q203 (absoluuttinen): Työkappaleen yläpinnan koordinaatti
- 2. varmuusetäisyys Q204 (inkrementaalinen): Karan akselin koordinaatti, jossa ei voi tapahtua työkalun ja työkappaleen (kiinnittimen) keskinäistä törmäystä
- ► Ajo varmuuskorkeudelle Q301: Asetus, kuinka työkalu liikkuu koneistusten välillä:
- 0: Koneistusten välillä ajetaan varmuusetäisyydelle 1: Koneistusten välillä ajetaan 2. varmuusetäisyydelle

| 54 CYCL DEF 221 | SUORAKUVIO             |
|-----------------|------------------------|
| Q225=+15        | ;1. AKSELIN ALKUPISTE  |
| Q226=+15        | ;2. AKSELIN ALKUPISTE  |
| Q237=+10        | ;1. AKSELIN ETÄISYYS   |
| Q238=+8         | ;2. AKSELIN ETÄISYYS   |
| Q242=6          | ;SARAKKEIDEN LUKUMÄÄRÄ |
| Q243=4          | ;RIVIEN LUKUMÄÄRÄ      |
| Q224=+15        | ;KIERTOASEMA           |
| Q200=2          | ;VARMUUSETÄIS.         |
| Q203=+30        | ;KOORDIN. YLÄPINTA     |
| Q204=50         | ;2. VARMUUSETÄIS.      |
| Q301=1          | ;AJO VARM.KORKEUTEEN   |

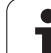

# Esimerkki: Reikäympyrä

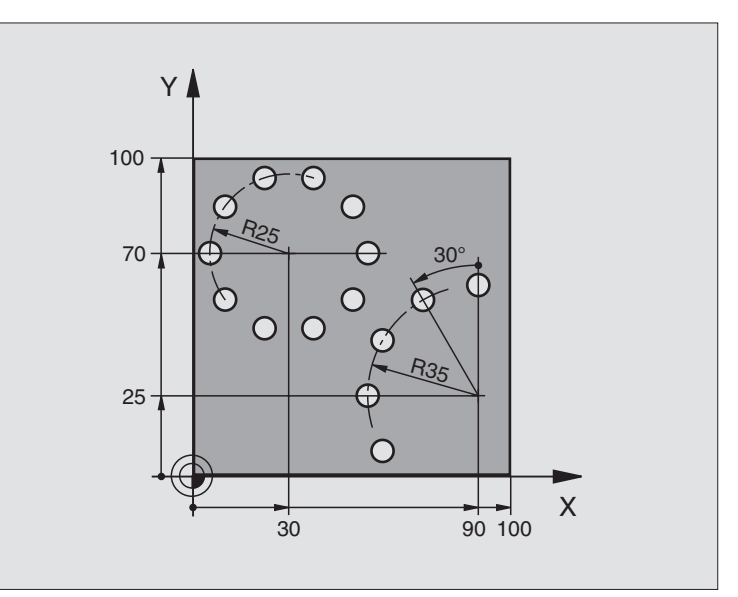

| O BEGIN PGM BOHRB MM           |                              |
|--------------------------------|------------------------------|
| 1 BLK FORM 0.1 Z X+0 Y+0 Z-40  | Aihion määrittely            |
| 2 BLK FORM 0.2 Y+100 Y+100 Z+0 |                              |
| 3 TOOL DEF 1 L+0 R+3           | Työkalun määrittely          |
| 4 TOOL CALL 1 Z S3500          | Työkalukutsu                 |
| 5 L Z+250 RO FMAX M3           | Työkalun irtiajo             |
| 6 CYCL DEF 200 PORAUS          | Työkierron määrittely Poraus |
| Q200=2 ;VARMUUSETÄIS.          |                              |
| Q201=-15 ;SYVYYS               |                              |
| Q206=250 ;F SYVYYSASETUS       |                              |
| Q2O2=4 ;ASETUSSYVYYS           |                              |
| Q210=0 ;OD.AIKA                |                              |
| Q2O3=+O ;KOORDIN. YLÄPINTA     |                              |
| Q204=0 ;2. VARM.ETÄIS.         |                              |
| Q211=0.25 ;ODOTUSAIKA ALHAALLA |                              |

i
| 7 CYCL DEF 220 KUVIOYMPYRÄ                                                                                                    | Työkierron määrittely Reikäympyrä 1, CYCL 200 kutsutaan autom., |
|----------------------------------------------------------------------------------------------------|-----------------------------------------------------------------|
| Q216=+30 ;1. AKSELIN KESKIPISTE                                                                                                    | Q200, Q203 ja Q204 ovat voimassa työkierrosta 220               |
| Q217=+70 ;2. AKSELIN KESKIPISTE                                                                                                    |                                                                 |
| Q244=50 ;OSAYMP. HALKAISIJA                                                                                                    |                                                                 |
| Q245=+0 ;ALOITUSKULMA                                                                                                    |                                                                 |
| Q246=+360 ;LOPPUKULMA                                                                                                    |                                                                 |
| Q247=+0 ;KULMA-ASKEL                                                                                                    |                                                                 |
| Q241=10 ;LUKUMÄÄRÄ                                                                                                    |                                                                 |
| Q200=2 ;VARMUUSETÄIS.                                                                                                    |                                                                 |
| Q2O3=+O ;KOORDIN. YLÄPINTA                                                                                                    |                                                                 |
| Q204=100 ;2. VARM.ETÄIS.                                                                                                    |                                                                 |
| Q301=1 ;AJO VARM.KORKEUTEEN                                                                                                    |                                                                 |
| Q365=O ;LIIKETAPA                                                                                                    |                                                                 |
| 8 CYCL DEF 220 KUVIOYMPYRÄ                                                                                                    | Työkierron määrittely Reikäympyrä 2, CYCL 200 kutsutaan autom., |
| Q216=+90 ;1. AKSELIN KESKIPISTE                                                                                                    | Q200, Q203 ja Q204 ovat voimassa työkierrosta 220               |
| Q217=+25 ;2. AKSELIN KESKIPISTE                                                                                                    |                                                                 |
| Q244=70 ;OSAYMP. HALKAISIJA                                                                                                    |                                                                 |
| Q245=+90 ;ALOITUSKULMA                                                                                                    |                                                                 |
| Q246=+360 ;LOPPUKULMA                                                                                                    |                                                                 |
| Q247=30 ;KULMA-ASKEL                                                                                                    |                                                                 |
| Q241=5 ;LUKUMÄÄRÄ                                                                                                    |                                                                 |
|                                                                                                    |                                                                 |
| Q200=2 ;VARMUUSETÄISYYS                                                                                                    |                                                                 |
| Q200=2 ;VARMUUSETÄISYYS<br>Q203=+0 ;KOORDIN. YLÄPINTA                                                                                                    |                                                                 |
| Q200=2 ;VARMUUSETÄISYYS<br>Q203=+0 ;KOORDIN. YLÄPINTA<br>Q204=100 ;2. VARM.ETÄIS.                                                                                                 |                                                                 |
| Q200=2 ;VARMUUSETÄISYYS<br>Q203=+0 ;KOORDIN. YLÄPINTA<br>Q204=100 ;2. VARM.ETÄIS.<br>Q301=1 ;AJO VARM.KORKEUTEEN                                                                  |                                                                 |
| Q200=2; VARMUUSETÄISYYSQ203=+0; KOORDIN. YLÄPINTAQ204=100; 2. VARM.ETÄIS.Q301=1; AJO VARM.KORKEUTEENQ365=0; LIIKETAPA                                                             |                                                                 |
| Q200=2   ; VARMUUSETÄISYYS     Q203=+0   ; KOORDIN. YLÄPINTA     Q204=100   ; 2. VARM.ETÄIS.     Q301=1   ; AJO VARM.KORKEUTEEN     Q365=0   ; LIIKETAPA     9 L Z+250 RO FMAX M2 | Työkalun irtiajo, ohjelman loppu                                |

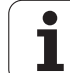

# Perusteet

SL-työkierroilla voit koneistaa monimutkaisia muotoja, jotka voivat sisältää enintään 12 osamuotoa (taskuja tai saarekkeita). Yksittäiset osamuodot syötetään sisään aliohjelmina. TNC laskee kokonaismuodon osamuotojen listan (aliohjelmanumerot) perusteella, joka määritellään työkierrossa 14 MUOTO.

SL-työkierron (kaikki muotoaliohjelmat) muistitila on rajoitettu. Muotoelementtien mahdollinen lukumäärä riippuu muototavasta (sisä-/ulkomuoto) ja osamuotojen lukumäärästä ja on suuruudeltaan esim. 8192 muotoelementtiä.

SL-työkierrot suorittavat sisäisesti laajoja ja monimutkaisia laskutoimituksia ja niiden tuloksena saatuja koneistuksia. Turvallisuussyistä kannattaa ohjelma testata graafisesti aina ennen koneistuksen suorittamista ! Näin voit helposti päätellä, tuleeko TNC:n määrittämä koneistus toteutumaan oikein.

#### Aliohjelmien ominaisuudet

- Koordinaattimuunnokset ovat sallittuja. Kun ne ohjelmoidaan osamuotojen sisällä, ne vaikuttavat myös myöhemmissä aliohjelmissa, tosin niitä ei täydy peruuttaa työkierron kutsun jälkeen.
- TNC jättää huomiotta syöttöarvon F ja lisätoiminnot M
- TNC päättelee taskun siitä, että työkalu kulkee muodon sisällä, esim. muodon kuvaus myötäpäivään sädekorjauksella RR
- TNC päättelee saarekkeen siitä, että työkalu kulkee muodon ulkopuolella, esim. muodon kuvaus myötäpäivään sädekorjauksella RL
- Aliohjelmat eivät saa sisältää koordinaatteja kara-akselilla
- Aliohjelman ensimmäisessä koordinaattilauseessa määritellään koneistustaso. Lisäakselit U, V ja W ovat sallittuja missä tahansa yhdistelmässä. Määrittele pääsääntöisesti aina ensimmäisessä lauseessa koneistustason molemmat akselit
- Kun käytät Q-parametreja, toteuta laskutoimitukset ja osoitukset vain asianomaisten muotoaliohjelmien sisällä.

#### Esimerkki: Kaavio: Toteutus SL-työkierroilla

| O BEGIN PGM SL2 MM           |
|------------------------------|
| ····                         |
| 12 CYCL DEF 140 MUOTO        |
| 13 CYCL DEF 20 MUOTOTIEDOT   |
| ····                         |
| 16 CYCL DEF 21 ESIPORAUS     |
| 17 CYCL CALL                 |
| · · · ·                      |
| 18 CYCL DEF 22 ROUHINTA      |
| 19 CYCL CALL                 |
| · · · ·                      |
| 22 CYCL DEF 23 SYVYYSSILITYS |
| 23 CYCL CALL                 |
| ····                         |
| 26 CYCL DEF 24 SIVUSILITYS   |
| 27 CYCL CALL                 |
| · • • •                      |
| 50 L Z+250 RO FMAX M2        |
| 51 LBL 1                     |
| ····                         |
| 55 LBL 0                     |
| 56 LBL 2                     |
| ····                         |
| 60 LBL 0                     |
| ····                         |
| 99 END PGM SL2 MM            |

#### Koneistustyökiertojen ominaisuudet

- TNC paikoittuu ennen jokaista työkiertoa automaattisesti varmuusetäisyydelle
- Jokainen syvyystaso jyrsitään ilman työkalun poistoa; saarekkeet ajetaan sivuttain ympäri
- Vapaalastuamisjälkien välttämiseksi TNC ei lisää tangentiaalisiin "sisänurkkiin" yleisesti määriteltävää pyöristyssädettä. Työkierrossa 20 syötettävä pyöristyssäde vaikuttaa työkalun keskipisteen rataan, se siis suurentaa työkalun säteen avulla määriteltyä pyöristystä (koskee rouhintaa ja sivusilitystä).
- Sivun silityksessä TNC ajaa muotoon ympyrärataa tangentiaalisella liitynnällä
- Syvyyssilityksessä TNC ajaa työkalun niinikään tangentiaalisesti kaarevaa rataa pitkin työkappaleeseen (esim.: karan akseli Z: ympyrärata tasossa Z/X)
- TNC koneistaa muodon ympäriinsä myötälastulla tai vastalastulla

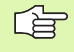

Koneparametrilla MP7420 määritellään, mihin TNC paikoittaa työkalun työkiertojen 21 ... 24 lopussa.

Koneistuksen mittamäärittelyt, kuten jyrsintäsyvyys, työvara ja varmuusetäisyys, määritellään työkierrossa 20 MUOTOTIEDOT.

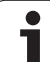

# SL-työkiertojen yleiskuvaus

| Työkierto                                 | Ohjelmanäppäin         | Sivu     |
|-------------------------------------------|------------------------|----------|
| 14 MUOTO (ehdottomasti tarpeen)           | 14<br>LBL 1N           | Sivu 401 |
| 20 MUOTOTIEDOT (ehdottomasti<br>tarpeen)  | 20<br>MUOTO-<br>TIEDOT | Sivu 405 |
| 21 ESIPORAUS (valitaan<br>tarvittaessa)   | 21                     | Sivu 406 |
| 22 ROUHINTA (ehdottomasti<br>tarpeen)     | 22                     | Sivu 407 |
| 23 SYVYYSSILITYS (valitaan tarvittaessa)  | 23                     | Sivu 408 |
| 24 SIVUSILITYS (valitaan<br>tarvittaessa) | 24                     | Sivu 409 |

#### Laajennetut työkierrot:

| Työkierto                              | Ohjelmanäppäin | Sivu     |
|----------------------------------------|----------------|----------|
| 25 MUOTORAILO                          | 25             | Sivu 410 |
| 27 LIERIÖVAIPPA                        | 27             | Sivu 412 |
| 28 LIERIÖVAIPPA Uran jyrsintä          | 28             | Sivu 414 |
| 29 LIERIÖVAIPPA Askeljyrsintä          | 29             | Sivu 417 |
| 39 LIERIÖVAIPPA Ulkomuodon<br>jyrsintä | 39             | Sivu 419 |

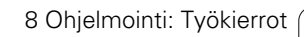

# MUOTO (Työkierto 14)

Työkierrossa 14 MUOTO listataan kaikki aliohjelmat, jotka ladotaan päällekkäinen kokonaismuotoon.

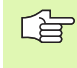

#### Huomioi ennen ohjelmointia

Työkierto 14 on DEF-aktiivinen, mikä tarkoittaa, että ne tulevat voimaan ohjelmassa heti määrittelystä alkaen.

Työkierrosa 14 voidaan listata enintään 12 aliohjelmaa (osamuotoa).

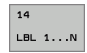

Label-numero muotoa varten: Syötä sisään kaikki niiden yksittäisten aliohjelmien label-numerot, jotka sijoitetaan päällekkäin muotoon. Vahvista jokainen numero näppäimellä ENT ja päätä sisäänsyöttö näppäimellä END.

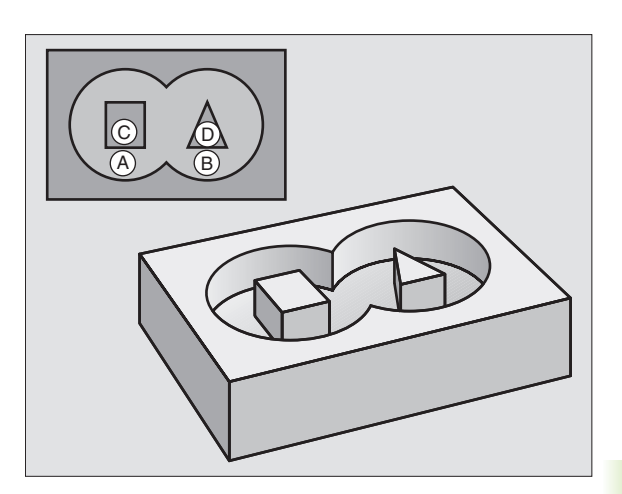

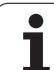

### Päällekkäiset muodot

Uuteen muotoon voidaan latoa päällekkäin taskuja ja saarekkeita. Näinollen päälle asetettu tasku voi suurentaa tai saareke pienentää toisen taskun tasopintaa.

#### Aliohjelmat: Päällekkäiset taskut

Seuraavat ohjelmaesimerkit ovat muotoaliohjelmia, joita kutsutaan pääohjelmassa työkierrolla 14 MUOTO.

Taskut A ja B ovat päällekkäin.

TNC laskee leikkauspisteet  $S_1$  ja  $S_2$ , niitä ei saa ohjelmoida.

Taskut on ohjelmoitu täysiympyröinä.

#### Aliohjelma 1: Tasku A

| 52 L X+10 Y+50 RR<br>53 CC X+35 Y+50<br>54 C X+10 Y+50 DR-<br>55 LBL 0 | 51 LBL 1           |
|------------------------------------------------------------------------|--------------------|
| 53 CC X+35 Y+50<br>54 C X+10 Y+50 DR-<br>55 LBL 0                      | 52 L X+10 Y+50 RR  |
| 54 C X+10 Y+50 DR-<br>55 LBL 0                                         | 53 CC X+35 Y+50    |
| 55 LBL 0                                                               | 54 C X+10 Y+50 DR- |
|                                                                        | 55 LBL 0           |

#### Aliohjelma 2: Tasku B

| 56 LBL 2           |
|--------------------|
| 57 L X+90 Y+50 RR  |
| 58 CC X+65 Y+50    |
| 59 C X+90 Y+50 DR- |
| 60 LBL 0           |

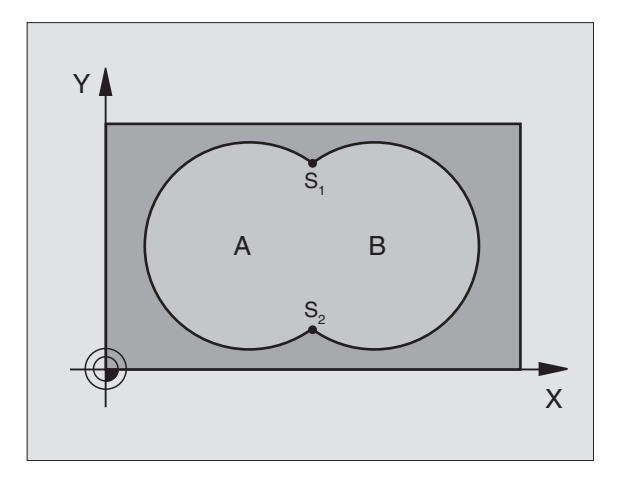

#### Esimerkki: NC-lauseet

- 12 CYCL DEF 14.0 MUOTO
- 13 CYCL DEF 14.1 MUOTOLABEL 1/2/3/4

#### "Summa"-pinta

Koneistetaan molemmat osapinnat A ja B sekä yhteinen päällekkäinen pinta:

- Pintojen A ja B on oltava taskuja.
- Ensimmäisen taskun (työkierrossa 14) täytyy alkaa toisen taskun ulkopuolelta.

#### Pinta A:

| 51 LBL 1           |
|--------------------|
| 52 L X+10 Y+50 RR  |
| 53 CC X+35 Y+50    |
| 54 C X+10 Y+50 DR- |
| 55 LBL 0           |

Pinta B:

| 56 LBL 2           |
|--------------------|
| 57 L X+90 Y+50 RR  |
| 58 CC X+65 Y+50    |
| 59 C X+90 Y+50 DR- |
| 60 LBL 0           |

#### "Erotus"-pinta

Pinta A koneistetaan ilman pinnan B:n kanssa yhteistä päällekkäistä osuutta:

- Pinnan A on oltava tasku ja pinnan B on oltava saareke.
- A:n täytyy alkaa B:n ulkopuolelta.
- B:n täytyy alkaa A sisäpuolelta.

#### Pinta A:

| 51 LBL 1           |
|--------------------|
| 52 L X+10 Y+50 RR  |
| 53 CC X+35 Y+50    |
| 54 C X+10 Y+50 DR- |
| 55 LBL 0           |

Pinta B:

| 56 LBL 2           |
|--------------------|
| 57 L X+90 Y+50 RL  |
| 58 CC X+65 Y+50    |
| 59 C X+90 Y+50 DR- |
| 60 LBL 0           |

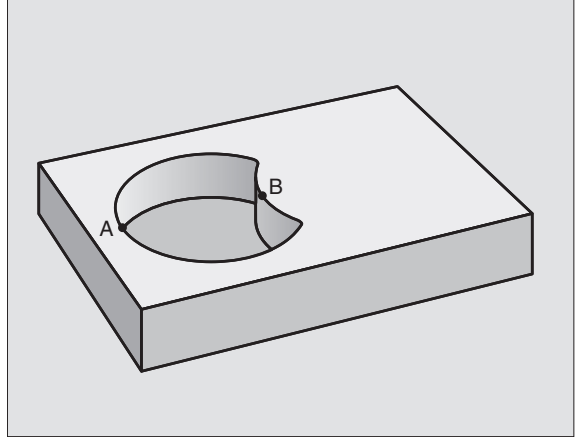

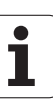

#### "Leikkaus"-pinta

Koneistetaan A:n ja B:n yhteinen päällekkäinen pintaosuus. (Yksinkertaisesti ulkopuoliset pinnat jätetään koneistamatta.)

Pintojen A ja B on oltava taskuja.

A:n täytyy alkaa B:n sisäpuolelta.

Pinta A:

| 51 LBL 1           |  |
|--------------------|--|
| 52 L X+60 Y+50 RR  |  |
| 53 CC X+35 Y+50    |  |
| 54 C X+60 Y+50 DR- |  |
| 55 LBL 0           |  |

Pinta B:

| 56 | LBL 2           |
|----|-----------------|
| 57 | L X+90 Y+50 RR  |
| 58 | CC X+65 Y+50    |
| 59 | C X+90 Y+50 DR- |
| 60 | LBL 0           |

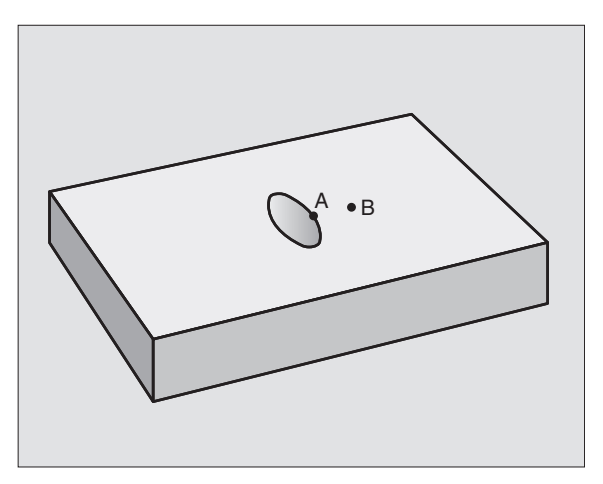

### **MUOTOTIEDOT (Työkierto 20)**

Työkierrossa 20 määritellään koneistustiedot osamuotoja sisältäville aliohjelmille.

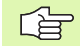

20 MUOTO-TIEDOT

#### Huomioi ennen ohjelmointia

Työkierto 20 on DEF-aktiivinen, mikä tarkoittaa, että se tulee voimaan ohjelmassa heti määrittelystä alkaen.

Työskentelysuunta määrää työkierron syvyysparametrin etumerkin. Jos ohjelmoit syvyydeksi = 0, TNC suorittaa kyseisen työkierron syvyydeltä 0..

Työkierrossa 20 määritellyt koneistustiedot ovat voimassa työkierroille 21 ... 24.

Jos käytät SL-työkiertoja Q-parametriohjelmissa, tällöin parametreja Q1 ... Q20 ei saa käyttää ohjelmaparametreina.

- Jyrsintäsyvyys Q1 (inkrementaalinen): Etäisyys työkappaleen yläpinnasta taskun pohjaan.
- Ratalimitys Kerroin Q2: Q2 x työkalun säde saa aikaan sivuttaisasetuksen k.
- Situsilitystyövara Q3 (inkrementaalinen): Silitystyövara koneistustasossa.
- Syvyyssilitystyövara Q4 (inkrementaalinen): Syvyyden silitystyövara.
- Työkappaleen yläpinnan koordinaatti Q5 (absoluuttinen): Työkappaleen yläpinnan koordinaatti
- ▶ Varmuusetäisyys Q6 (inkrementaalinen): Etäisyys työkalun otsapinnasta työkappaleen yläpintaan
- Varmuuskorkeus Q7 (absoluuttinen): Absoluuttinen korkeus, jossa ei voi tapahtua törmäystä työkappaleeseen (välipaikoitusta ja työkierron lopussa tapahtuvaa vetäytymistä varten)
- Sisäpyöristyssäde Q8: Pyöristyssäde sisä "nurkissa"; sisäänsyöttöarvo perustuu työkalun keskipisteen rataan
- Kiertosuunta ? Myötäpäivään = -1 Q9: Taskun koneistuksen kulkusuunta
  - myötäpäivään (Q9 = -1 vastalastu taskuille ja saarekkeille)
  - vastapäivään (Q9 = +1 myötälastu taskuille ja saarekkeille)

Voit tarkastaa koneistusparametrit ohjelman keskeytyksellä ja tarvittaessa korjata niitä.

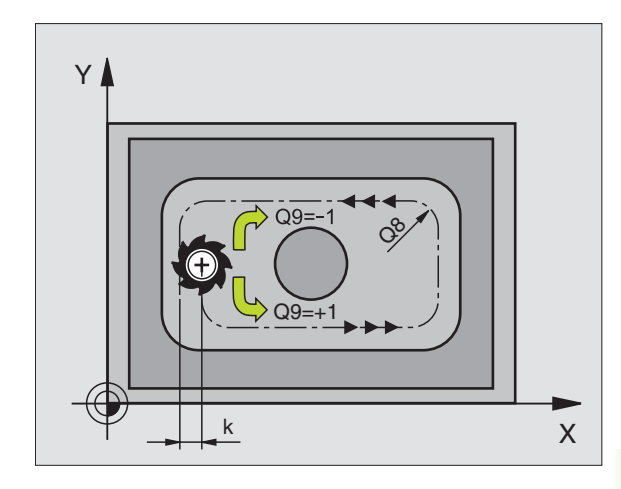

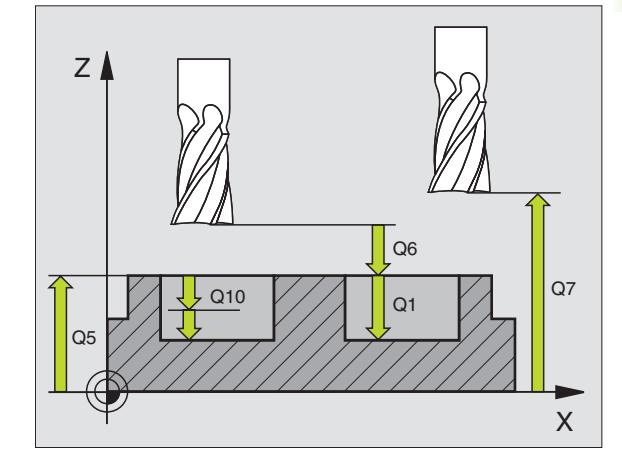

| 57 CYCL DEF 20 | MUOTOTIEDOT        |
|----------------|--------------------|
| Q1=-20         | ;JYRSINTÄSYVYYS    |
| Q2=1           | ;RATALIMITYS       |
| Q3=+0.2        | ;SIVUTYÖVARA       |
| Q4=+0.1        | ;SYVYYSTYÖVARA     |
| Q5=+30         | ;KOORDIN. YLÄPINTA |
| Q6=2           | ;VARMUUSETÄIS.     |
| Q7=+80         | ;VARMUUSKORKEUS    |
| Q8=0.5         | ;PYÖRISTYSSÄDE     |
| Q9=+1          | ;KIERTOSUUNTA      |

TNC ei huomioi **TOOL CALL** -lauseessa ohjelmoitua Deltaarvoa **DR** sisäänpistokohdan laskennassa.

Kapeissa aukoissa TNC ei voi esiporata työkalulla, joka on suurempi rouhintatyökalu.

#### Työkierron kulku

- 1 Työkalu poraa määritellyllä syöttöarvolla F hetkellisasemasta ensimmäiseen asetussyvyyteen
- 2 Sen jälkeen TNC vetää työkalun pikaliikkeellä FMAX takaisin ja uudelleen ensimmäiseen asetussyvyyteen hidastaen ennakkoetäisyydellä t.
- 3 Ohjaus laskee ennakkoetäisyyden itsenäisesti:
  - Poraussyvyys arvoon 30 mm: t = 0,6 mm
  - Poraussyvyys yli 30 mm: t = Poraussyvyys/50
  - Maksimi ennakkoetäisyys: 7 mm
- 4 Sen jälkeen työkalu poraa määritellyllä syöttöarvolla F uuden asetussyvyyden verran
- **5** TNC toistaa tätä kiertokulkua (1 ... 4), kunnes määritelty poraussyvyys saavutetaan
- 6 Reijän pohjalla vapaalastuamiselle määritellyn odotusajan jälkeen TNC vetää työkalun pikaliikkeellä FAX takaisin alkuasemaan

#### Käyttö

Työkierto 21 ESIPORAUS huomioi sisäänpistokohdalle sivu- ja syvyyssilitysvarat sekä rouhintatyökalun säteen. Sisäänpistokohdat ovat samalla rouhinnan alkupisteitä.

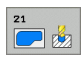

Asetussyvyys Q10 (inkrementaalinen): Mitta, jonka mukaan työkalu kulloinkin asetetaan (etumerkki negatiivisella työskentelysuunnalla "–")

- Syvyysasetuksen syöttöarvo Q11: Poraussyöttöarvo yksikössä mm/min
- Rouhintatyökalun numero Q13: Rouhintatyökalun työkalun numero

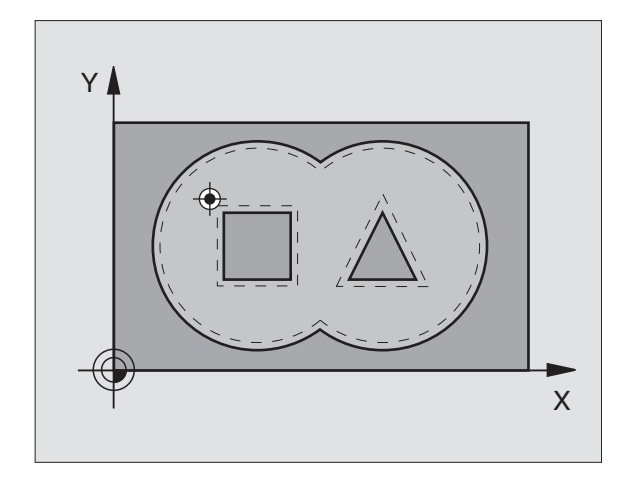

| 58 ( | CYCL DEF 21 | ESIPORAUS             |
|------|-------------|-----------------------|
|      | Q10=+5      | ;ASETUSSYVYYS         |
|      | Q11=100     | ;SYV.ASET. SYÖTTÖARVO |
|      | Q13=1       | ;ROUHINTATYÖKALU      |

# ROUHINTA (Työkierto 22)

- 1 TNC paikoittaa työkalun sisäänpistokohtaan; samalla huomioidaan sivusilitysvara
- 2 Ensimmäisellä asetussyvyydellä työkalu jyrsii jyrsintäsyöttöarvolla Q12 muodon sisältä ulospäin
- **3** Tässä yhteydessä ajetaan saarekemuodon (tässä: C/D) tarkemmin ja taskun muoto (tässä: A/B) karkeammin
- **4** Seuraavassa vaiheessa TNC ajaa työkalun seuraavalle asetussyvyydelle ja toistaa rouhintaliikkeen, kunnes ohjelmoitu syvyys saavutetaan.
- 5 Sen jälkeen TNC ajaa työkalun takaisin varmuuskorkeudelle

#### Huomioi ennen ohjelmointia

Käytä tarvittaessa keskeltä lastuavaa otsajyrsintä (DIN 844) tai muuten tee esiporaus työkierrolla 21.

Työkierron 22 tunkeutumismenettely määritellään parametrin Q19 avulla ja työkalutaulukossa sarakkeiden ANGLE ja LCUTS avulla:

- Jos määrittelet Q19=0, tällöin TNC tunkeutuu pääsääntöisesti kohtisuoraan silloinkin, kun aktiiviselle työkalulle on määritelty tunkeutumiskulma (ANGLE)
- Jos määrittelet ANGLE=90°, TNC tunkeutuu kohtisuoraan. Tunkeutumisliikeen syöttönopeutena käytetään heilurisyöttöarvoa Q19.
- Jos työkierrossa 22 on määritelty heilurisyöttöarvo Q19 ja työkalutaulukossa kulmaksi ANGLE on syötetty arvo väliltä 0.1 .... 89.999, tällöin TNC tunkeutuu materiaaliin määritellyssä kulmassa kierukkamaista rataa.
- Jos työkierrossa 22 on määritelty heilurisyöttöarvo eikä työkalutaulukossa ole määritelty kulmaa ANGLE, TNC antaa virheilmoituksen.
- Jos geometriset ominaisuudet (uran geometria) eivät mahdollista kierukkamaista tunkeutumisrataa, TNC yrittää tunkeutua materiaaliin heilurimaisella liikkeellä. Heiluriliikkeen pituus määräytyy asetusten LCUTS ja ANGLE mukaan (heiluripituus = LCUTS / tan ANGLE)

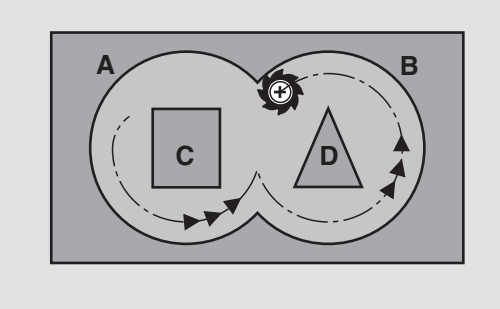

| 59 CYCL DEF 22 | ROUHINTA                         |
|----------------|----------------------------------|
| Q10=+5         | ;ASETUSSYVYYS                    |
| Q11=100        | ;SYV.ASET. SYÖTTÖARVO            |
| Q12=350        | ;ROUHINNAN SYÖTTÖARVO            |
| Q18=1          | ;ESIROUHINTATYÖKALU              |
| Q19=150        | ;SYÖTTÖARVO<br>Heiluriliikkeellä |
| Q208=99999     | ;VETÄYTYMISSYÖTTÖARVO            |

- 8.6 SL-työkierrot
- Asetussyvyys Q10 (inkrementaalinen): Mitta, jonka mukaan työkalu kulloinkin asetetaan
- Syvyysasetuksen syöttöarvo Q11: Tunkeutumisliikkeen syöttöarvo yksikössä mm/min
- Rouhintasyöttöarvo Q12: Jyrsintäsyöttöarvo yksikössä mm/min
- Rouhintatyökalun numero Q18: Sen työkalun numero, jolla TNC on tehnyt valmiiksi esirouhinnan. Jos esirouhintaa ei tehdä, syötetään sisään "0"; mikäli määrittelet tässä numeron, TNC rouhii vain sen osan, jota ei ole voitu koneistaa esirouhintatyökalulla. Koska jälkirouhinta-alueelle ei päästä ajamaan sivuttain, TNC tunkeutuu materiaaliin heilurimaisesti; sitä varten täytyy työkalutaulukossa TOOL.T, katso "Työkalutiedot", sivu 164 määritellä terän pituus LCUTS ja työkalun maksimi tunkeutumiskulma. Tarvittaessa TNC antaa virheilmoituksen.
- ▶ Heilurisyöttöarvo Q19: Heiluriliikkeen syöttöarvo yksikössä mm/min
- Vetäytymissyöttöarvo Q208: Työkalun liikenopeus vedettäessä se pois koneistuksesta yksikössä mm/ min. Jos määrittelet Q208 = 0, tällöin TNC vetää työkalun pois syöttönopeudella Q12

### SYVYYSSILITYS (Työkierto 23)

TNC määrittää silityksen alkupisteen itsenäisesti. Alkupiste riippuu siitä, mihin kohtaan taskussa se sopii.

TNC ajaa työkalun pehmeästi (pystytasoinen tangentiaalinen liityntä) koneistettavaan pintaan, mikäli sitä varten on olemassa riittävästi tilaa. Ahtaissa tiloissa TNC ajaa työkalun kohtisuorasti koneistussyvyyteen. Sen jälkeen jyrsitään rouhinnassa jäljelle jäänyt silitystyövara.

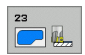

Syvyysasetuksen syöttöarvo Q11: Työkalun liikenopeus sisäänpistossa

- **Rouhintasyöttöarvo** Q12: Jyrsintäsyöttöarvo
- Vetäytymissyöttöarvo Q208: Työkalun liikenopeus vedettäessä se pois koneistuksesta yksikössä mm/ min. Jos määrittelet Q208 = 0, tällöin TNC vetää työkalun pois syöttönopeudella Q12

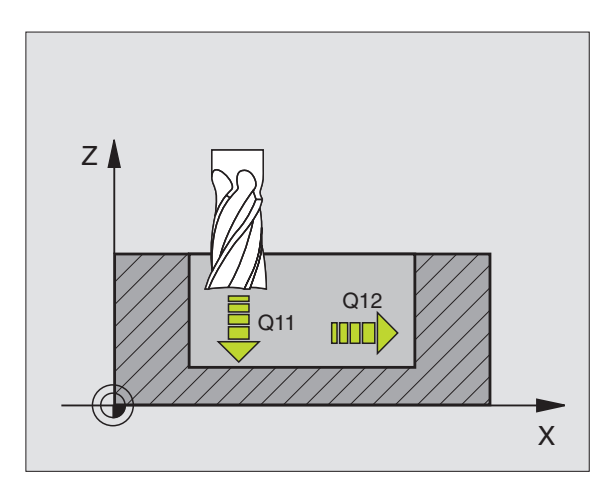

| 60 | CYCL DEF 23 | SYVYYSSILITYS         |
|----|-------------|-----------------------|
|    | Q11=100     | ;SYV.ASET. SYÖTTÖARVO |
|    | Q12=350     | ;ROUHINNAN SYÖTTÖARVO |
|    | Q208=99999  | ;VETÄYTYMISSYÖTTÖARVO |

### SIVUSILITYS (Työkierto 24)

TNC ajaa työkalun ympyräkaaren mukaista rataa osamuotoon tangentiaalisella liitynnällä. Jokainen osamuoto silitetään erikseen.

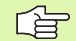

#### Huomioi ennen ohjelmointia

Sivusilitysvaran (Q14) ja silitystyökalun säteen summan tulee olla pienempi kuin sivusilitysvaran (Q3, työkierto 20) ja rouhintatyökalun säteen summa.

Jos toteutat työkierron 24 ilman esirouhintaa työkierrolla 22, edellämainittu laskentaehto pätee yhtä lailla; tällöin rouhintatyökalun säteen arvo on "0".

Työkiertoa 24 voidaan käyttää myös muodon jyrsintään. Tällöin sinun täytyy

- määritellä jyrsittävä muoto yksittäisenä saarekkeena (ilman taskun rajoitusta) ja
- syöttää sisään työkierron 20 silitystyövaraksi (Q3) suurempi arvo kuin silitystyövaran Q14 ja käytettävän työkalun säteen summa

TNC määrittää silityksen alkupisteen itsenäisesti. Alkupiste riippuu paikkasuhteesta taskussa ja työkierrossa 20 ohjemoidusta työvarasta.

- Kiertosuunta ? Myötäpäivään = -1 Q9: Koneistussuunta:
  +1:Kierto vastapäivään
  -1:Kierto myötäpäivään
- Asetussyvyys Q10 (inkrementaalinen): Mitta, jonka mukaan työkalu kulloinkin asetetaan
- Syvyysasetuksen syöttöarvo Q11: Tunkeutumisliikkeen syöttöarvo
- Rouhintasyöttöarvo Q12: Jyrsintäsyöttöarvo
- Sivusilitystyövara Q14 (inkrementaalinen): Mitta useampaa silitystä varten; viimeinen silitysjäännös poistetaan, jos määritellään Q14 = 0

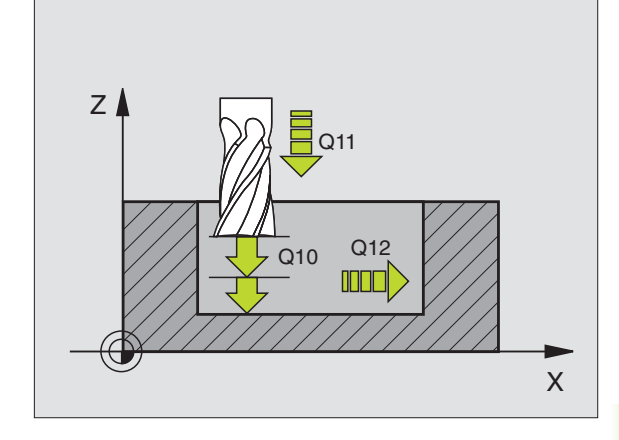

| 61 CYCL DEF 24 | SIVUSILITYS           |
|----------------|-----------------------|
| Q9=+1          | ;KIERTOSUUNTA         |
| Q10=+5         | ;ASETUSSYVYYS         |
| Q11=100        | ;SYV.ASET. SYÖTTÖARVO |
| Q12=350        | ;ROUHINNAN SYÖTTÖARVO |
| Q14=+0         | ;SIVUTYÖVARA          |

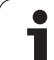

### **MUOTORAILO (Työkierto 25)**

Tällä työkierrolla voit koneistaa "avoimia" muotoja yhdessä työkierron 14 MUOTO kanssa: Muodon alku ja loppu eivät täsmää yhteen.

Työkierto 25 MUOTORAILO antaa merkittäviä etuja verrattuna avoimen muodon koneistukseen paikoituslauseiden avulla:

- TNC valvoo koneistuksen takaleikkauksia ja muotovääristymiä. Tarkasta muoto testigrafiikalla
- Jos työkalun säde on liian suuri, tällöin muoto täytyy mahdollisesti jälkikoneistaa sisänurkissa
- Koneistus voidaan suorittaa läpikotaisin myötä- tai vastalastulla. Jyrsintätapa säilytetään jopa silloin, kun muoto peilataan
- Useammilla asetuksilla TNC voi liikuttaa työkalua edestakaisin: Näin koneistusaika vähenee.
- Voit määritellä työvaroja suorittaaksesi rouhinnan tai silityksen useammissa työvaiheissa

ᇞ

#### Huomioi ennen ohjelmointia

Työskentelysuunta määrää työkierron syvyysparametrin etumerkin. Jos ohjelmoit syvyys = 0, TNC ei toteuta työkiertoa.

TNC huomioi vain ensimmäisen Label-tunnuksen työkierrosta 14 MUOTO.

SL-työkierron muistitila on rajoitettu. Voit ohjelmoida yhdessä SL-työkierrossa enintään 8192 muotoelementtiä.

#### Työkiertoa 20 MUOTOTIEDOT ei tarvita.

Heti työkierron 25 jälkeen ketjumittoina (inkrementaalisesti) ohjelmoidut paikoitusasemat perustuvat työkalun asemaan työkierron lopussa.

#### Huomaa törmäysvaara!

Mahdollisten törmäysten välttämiseksi:

- Älä ohjelmoi heti työkierron 25 jälkeen ketjumittoja, koska ketjumitat perustuvat työkalun asemaan työkierron lopussa
- Aja kaikilla pääakseleilla määrättyyn (absoluuttiseen) asemaan, koska työkalun asema työkierron lopussa ei täsmää yhteen työkierron alussa toteutuneen aseman kanssa.

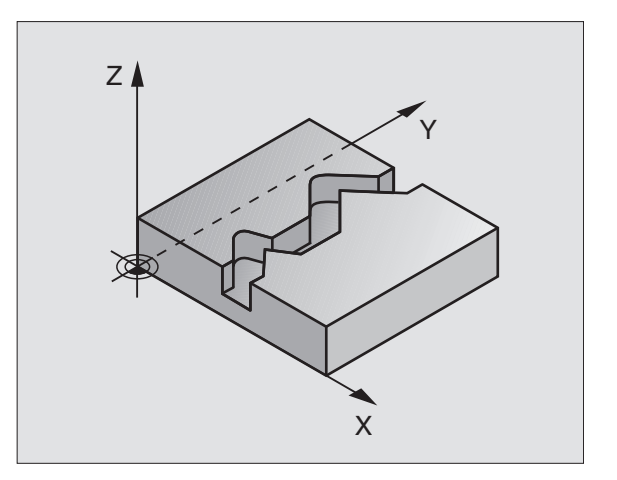

| 62 CYCL DEF 25 | MUOTORAILO            |
|----------------|-----------------------|
| Q1=-20         | ;JYRSINTÄSYVYYS       |
| Q3=+0          | ;SIVUTYÖVARA          |
| Q5=+0          | ;KOORDIN. YLÄPINTA    |
| Q7=+50         | ;VARMUUSKORKEUS       |
| Q10=+5         | ;ASETUSSYVYYS         |
| Q11=100        | ;SYV.ASET. SYÖTTÖARVO |
| Q12=350        | ;JYRSINTÄSYÖTTÖARVO   |
| Q15=-1         | ;JYRSINTÄMENETELMÄ    |

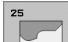

- Jyrsintäsyvyys Q1 (inkrementaalinen): Etäisyys työkappaleen yläpinnasta muodon pohjaan
- Sivusilitystyövara Q3 (inkrementaalinen): Silitystyövara koneistustasossa
- ▶ Työk. yläpinnan koord. Q5 (absoluuttinen): Työkappaleen yläpinnan absoluuttiset koordinaatit perustuvat työkappaleen nollapisteeseen
- Varmuuskorkeus Q7 (absoluuttinen): Absoluuttinen korkeus, jossa ei voi tapahtua törmäystä työkalun ja työkappaleen kesken; työkalun vetäytymisasema työkierron lopussa
- Asetussyvyys Q10 (inkrementaalinen): Mitta, jonka mukaan työkalu kulloinkin asetetaan
- Syvyysasetussyöttöarvo Q11: Karan akselin syöttöliikkeen syöttöarvo
- Jyrsintäsyöttöarvo Q12: Syöttöliikkeen syöttöarvo koneistustasossa
- Jyrsintätapa ? Vastalastu = -1 Q15: Myötäjyrsintä: Sisäänsyöttö = +1 Vastajyrsintä: Sisäänsyöttö = -1 Jyrsintä vaihtuvalla myötä- ja vastalastulla useammilla asetuksilla:Sisäänsyöttö = 0

# LIERIÖVAIPPA (Työkierto 27, ohjelmaoptio 1)

Kone ja TNC on valmisteltava koneen valmistajan toimesta.

Tällä työkierrolla voidaan luotu muoto siirtää lieriön vaippapinnalle. Käytä työkiertoa 28, kun haluat jyrsiä johdeuria lieriön pinnalle.

Muoto kuvataan aliohjelmassa, joka määritellään työkierron 14 (MUOTO) avulla.

Aliohjelma sisältää koordinaatteja kulma-akselilla (esim. C-akseli) ja akselilla, jonka suuntaisena se kulkee (esim. kara-akseli). Ratatoimintoina ovat käytetävissä L, CHF, CR, RND, APPR (paitsi APPR LCT) ja DEP.

Kulma-akselin määritelyt voit antaa vaihtoehtoisesti asteina tai millimetreinä (tuumina) (asetetaan työkierron määrittelyssä).

- 1 TNC paikoittaa työkalun sisäänpistokohtaan; samalla huomioidaan sivusilitysvara
- 2 Ensimmäisellä asetussyvyydellä työkalu jyrsii jyrsintäsyöttöarvolla Q12 ohjelmoitua muotoa pitkin
- **3** Muodon lopussa TNC ajaa työkalun varmuusetäisyydelle ja takaisin sisäänpistokohtaan;
- **4** Vaiheet 1 ... 3 toistetaan, kunnes ohjelmoitu jyrsintäsyvyys Q1 on saavutettu
- 5 Sen jälkeen työkalu ajetaan varmuusetäisyydelle

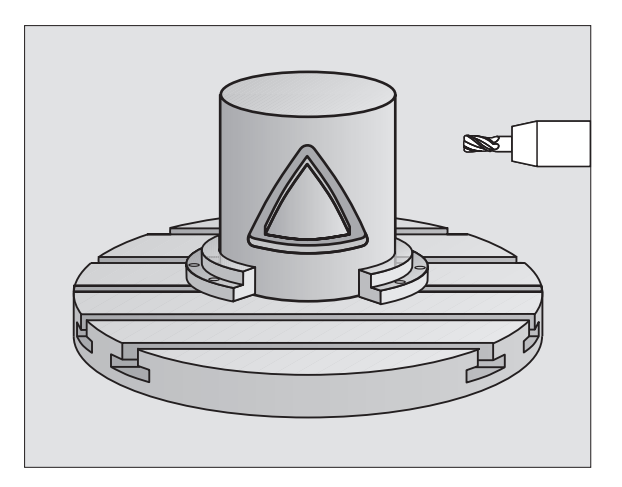

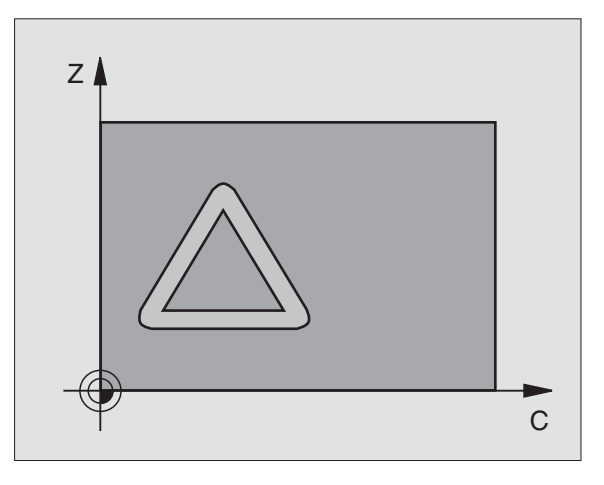

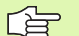

#### Huomioi ennen ohjelmointia

SL-työkierron muistitila on rajoitettu. Voit ohjelmoida yhdessä SL-työkierrossa enintään 8192 muotoelementtiä.

Työskentelysuunta määrää työkierron syvyysparametrin etumerkin. Jos ohjelmoit syvyys = 0, TNC ei toteuta työkiertoa.

Käytä keskeltä lastuavaa otsajyrsintä (DIN 844).

Lieriön tulee olla kiinnitetty keskisesti pyöröpöytään.

Kara-akselin tulee olla kohtisuorassa pyöröpöydän akselin suhteen. Jos näin ei ole, TNC antaa virheilmoituksen.

Tämän työkierron voit toteuttaa myös käännetyssä koneistustasossa.

TNC tarkastaa, onko korjattu ja korjaamaton työkalun rata kiertoakselin näyttöalueen sisäpuolella (alue on asetettu koneparametrissa 810.x). Virheilmoituksella "Muodon ohjelmointivirhe" aseta tarvittaessa koneparametri MP 810.x = 0.

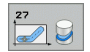

- Jyrsintäsyvyys Q1 (inkrementaalinen): Etäisyys lieriövaipasta muodon pohjaan
- Sivusilitystyövara Q3 (inkrementaalinen): Silitystyövara lieriön muodostustasossa; työvara vaikuttaa sädekorjauksen suunnassa.
- Varmuusetäisyys Q6 (inkrementaalinen): Etäisyys työkalun otsapinnasta lieriön vaippapintaan
- Asetussyvyys Q10 (inkrementaalinen): Mitta, jonka mukaan työkalu kulloinkin asetetaan
- Syvyysasetuksen syöttöarvo Q11: Syöttöliikkeen syöttöarvo karan akselilla
- Jyrsintäsyöttöarvo Q12: Syöttöliikkeen syöttöarvo koneistustasossa
- Lieriösäde Q16: Lieriön säde, jonka mukaan muoto koneistetaan
- Mitoitustapa ? Aste =0 MM/TUUMA=1 Q17: Kiertoakselin koordinaattien ohjelmointi aliohjelmassa asteissa tai millimetreissä (tuumissa)

| 63 CYCL DEF 27 | LIERIÖVAIPPA          |
|----------------|-----------------------|
| Q1=-8          | ;JYRSINTÄSYVYYS       |
| Q3=+0          | ;SIVUTYÖVARA          |
| Q6=+0          | ;VARMUUSETÄIS.        |
| Q10=+3         | ;ASETUSSYVYYS         |
| Q11=100        | ;SYV.ASET. SYÖTTÖARVO |
| Q12=350        | ;JYRSINTÄSYÖTTÖARVO   |
| Q16=25         | ;SÄDE                 |
| Q17=0          | ;MITOITUSTAPA         |

# LIERIÖVAIPPA Uran jyrsintä (Työkierto 28, ohjelmaoptio 1)

Ψ

Kone ja TNC on valmisteltava koneen valmistajan toimesta.

Tällä työkierrolla voidaan ohjelmoitu johdeura siirtää lieriön vaippapinnalle. Vastoin kuin työkierto 27, TNC asettaa työkalun tässä työkierrossa niin, että voimassa olevalla sädekorjauksella seinämät kulkevat aina keskenään samansuuntaisesti. Tarkalleen samansuuntaisesti kulkevat seinät saadaan aikaan varmimmin käyttämällä työkalua, joka on yhtä suuri kuin uran leveys.

Mitä pienempi on työkalu verrattuna uran leveyteen, sitä suurempi on vääristymä ympyräratojen ja vinojen suorien kohdalla. Pitääksesi tällaiset liikkeisiin perustuvat vääristymät mahdollisimman pienenä voit parametrilla Q21 määritellä toleranssin, jonka mukaan TNC tekee urasta mahdollisimman lähelle samanlaisen kuin käytettäessä työkalua, jonka halkaisija on sama kuin uran leveys.

Ohjelmoi muodon keskipisterata määrittelemällä työkalun sädekorjaus. Sädekorjauksen avulla määritellään, tekeekö TNC uran myötä- vai vastalastulla.

- 1 TNC paikoittaa työkalun sisäänpistokohdan yläpuolelle
- 2 Ensimmäisellä asetussyvyydellä työkalu jyrsii jyrsintäsyöttöarvolla Q12 uran seinämää pitkin; silitystyövara huomioidaan
- **3** Muodon lopussa TNC siirtää työkalun vastakkaiselle seinämälle ja ajaa takaisin sisäänpistokohtaan
- **4** Vaiheet 2 ja 3 toistetaan, kunnes ohjelmoitu jyrsintäsyvyys Q1 on saavutettu
- **5** Jos olet määritellyt toleranssin Q21, TNC toteuttaa jälkikoneistuksen, jolla uran seinät saadaan mahdollisimman samansuuntaisiksi.
- **6** Sen jälkeen työkalu ajaa työkaluakselin suunnassa takaisin varmuuskorkeudelle tai viimeksi ennen työkiertoa ohjelmoituun asemaan (riippuen parametrista 7420)

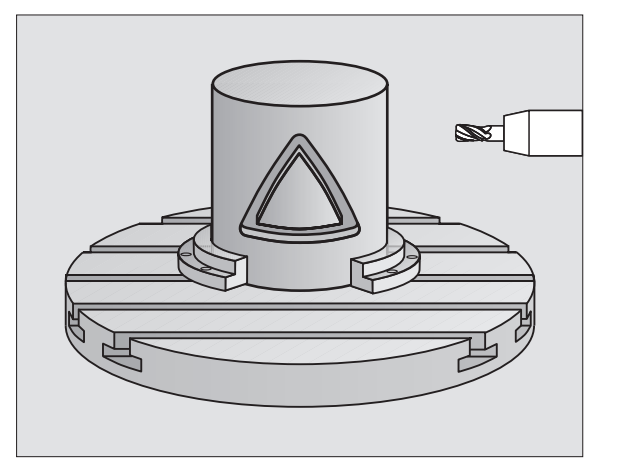

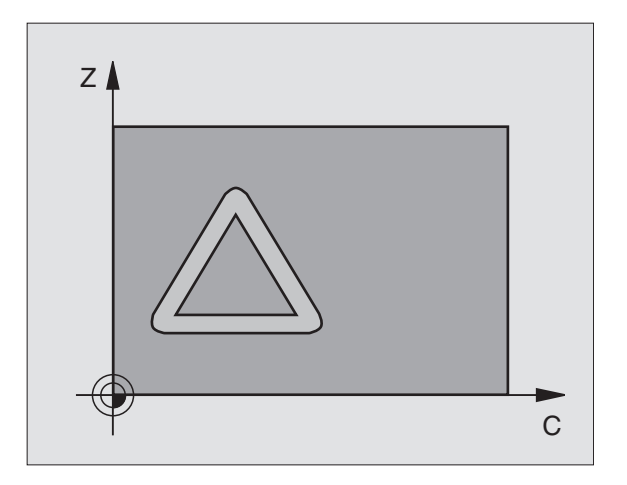

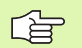

#### Huomioi ennen ohjelmointia

SL-työkierron muistitila on rajoitettu. Voit ohjelmoida yhdessä SL-työkierrossa enintään 8192 muotoelementtiä.

Työskentelysuunta määrää työkierron syvyysparametrin etumerkin. Jos ohjelmoit syvyys = 0, TNC ei toteuta työkiertoa.

Käytä keskeltä lastuavaa otsajyrsintä (DIN 844).

Lieriön tulee olla kiinnitetty keskisesti pyöröpöytään.

Kara-akselin tulee olla kohtisuorassa pyöröpöydän akselin suhteen. Jos näin ei ole, TNC antaa virheilmoituksen.

Tämän työkierron voit toteuttaa myös käännetyssä koneistustasossa.

TNC tarkastaa, onko korjattu ja korjaamaton työkalun rata kiertoakselin näyttöalueen sisäpuolella (alue on asetettu koneparametrissa 810.x). Virheilmoituksella "Muodon ohjelmointivirhe" aseta tarvittaessa koneparametri MP 810.x = 0 uudelleen sopivaksi.

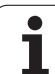

- Jyrsintäsyvyys Q1 (inkrementaalinen): Etäisyys lieriövaipasta muodon pohjaan
- Sivusilitystyövara Q3 (inkrementaalinen): Silitystyövara uran seinällä. Silitystyövara pienentää uran leveyttä kaksi kertaa sisäänsyöttöarvon verran
- ▶ Varmuusetäisyys Q6 (inkrementaalinen): Etäisyys työkalun otsapinnasta lieriön vaippapintaan
- Asetussyvyys Q10 (inkrementaalinen): Mitta, jonka mukaan työkalu kulloinkin asetetaan
- Syvyysasetuksen syöttöarvo Q11: Syöttöliikkeen syöttöarvo karan akselilla
- Jyrsintäsyöttöarvo Q12: Syöttöliikkeen syöttöarvo koneistustasossa
- Lieriön säde Q16: Lieriön säde, jonka mukaan muoto koneistetaan
- Mitoitustapa ? Aste =0 MM/TUUMA=1 Q17: Kiertoakselin koordinaattien ohjelmointi aliohjelmassa asteissa tai millimetreissä (tuumissa)
- **Uran leveys** Q20: Valmistettavan uran leveys
- Toleranssi? Q21: Jos käytät työkalua, joka on pienempi kuin ohjelmoitu uran leveys Q20, uran seinään muodostuu liikkeestä johtuvia vääristymiä ympyräradoilla ja vinoilla suorilla. Kun määrittelet toleranssin Q21, TNC tekee jälkijyrsinnän avulla urasta lähemmäs sen muotoisen kuin jyrsittäessä sellaisella työkalulla, jonka halkaisija on sama kuin uran leveys. Parametrilla Q21 määritellään sallittu poikkeama edellä mainitun muotoisesta ideaalisesta urasta. Jälkikoneistusvaiheiden lukumäärä riipuu lieriön säteestä, käytettävästä työkalusta ja uran leveydestä. Mitä pienemmäksi toleranssi määritellään, sitä tarkemmaksi ura muodostuu, tosin jälkikoneistaminen kestää kauemmin. Suositus: Käytä toleranssi 0.02 mm.

#### Esimerkki: NC-lauseet

| 63 CYCL DEF 28 | LIERIÖVAIPPA          |
|----------------|-----------------------|
| Q1=-8          | ;JYRSINTÄSYVYYS       |
| Q3=+0          | ;SIVUTYÖVARA          |
| Q6=+0          | ;VARMUUSETÄIS.        |
| Q10=+3         | ;ASETUSSYVYYS         |
| Q11=100        | ;SYV.ASET. SYÖTTÖARVO |
| Q12=350        | ;JYRSINTÄSYÖTTÖARVO   |
| Q16=25         | ;SÄDE                 |
| Q17=0          | ;MITOITUSTAPA         |
| Q20=12         | ;URAN LEVEYS          |
| Q21=0          | ;TOLERANSSI           |

28

# LIERIÖVAIPPA Askeljyrsintä (Työkierto 29, ohjelmaoptio 1)

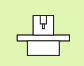

Kone ja TNC on valmisteltava koneen valmistajan toimesta.

Tällä työkierrolla voidaan määrtelty askel siirtää lieriön vaippapinnalle. TNC asettaa työkalun tässä työkierrossa niin, että voimassa olevalla sädekorjauksella seinämät kulkevat aina keskenään samansuuntaisesti. Ohjelmoi askeleen keskipisterata määrittelemällä työkalun sädekorjaus. Sädekorjauksen avulla määritellään, tekeekö TNC askeleen myötä- vai vastalastulla.

TNC tekee askeleet yleensä aina puolikaarella, jonka säde on sama kuin askeleen leveys.

- 1 TNC paikoittaa työkalun aloituspisteen yläpuolelle. TNC laskee aloituspisteen askeleen leveyden ja työkalun halkaisijan perusteella. Se sijaitsee puolikkaan askelleveyden ja työkalun halkaisijan päässä ensimmäisestä muotoaliohjelmassa määritellystä pisteestä. Sädekorjaus määrää, aloitetaanko liike vasemmalle 1, RL=myötälastu) vai oikealle askeleesta (2, RR=vastalastu)
- 2 Sen jälkeen kun TNC on paikoittanut ensimmäiseen asetussyvyyteen, työkalu ajaa ympyränkaaren mukaista rataa jyrsintäsyöttöarvolla Q12 tangentiaalisesti askeleen seinään. Tarvittaessa huomioidaan silitystyövara.
- **3** Ensimmäisellä asetussyvyydellä työkalu jyrsii jyrsintäsyöttöarvolla Q12 askeleen seinää pitkin, kunnes kaula on tehty kokonaan valmiiksi.
- **4** Sen jälkeen työkalu poistuu tangentiaalisesti muodon seinästä takaisin koneistuksen aloituspisteeseen.
- **5** Vaiheet 2 ... 4 toistetaan, kunnes ohjelmoitu jyrsintäsyvyys Q1 on saavutettu
- **6** Sen jälkeen työkalu ajaa työkaluakselin suunnassa takaisin varmuuskorkeudelle tai viimeksi ennen työkiertoa ohjelmoituun asemaan (riippuen parametrista 7420)

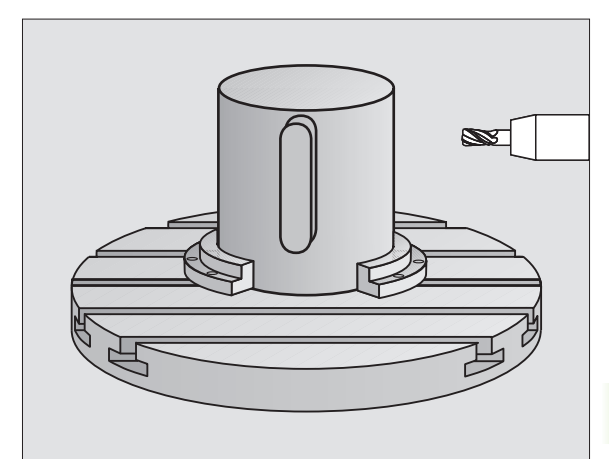

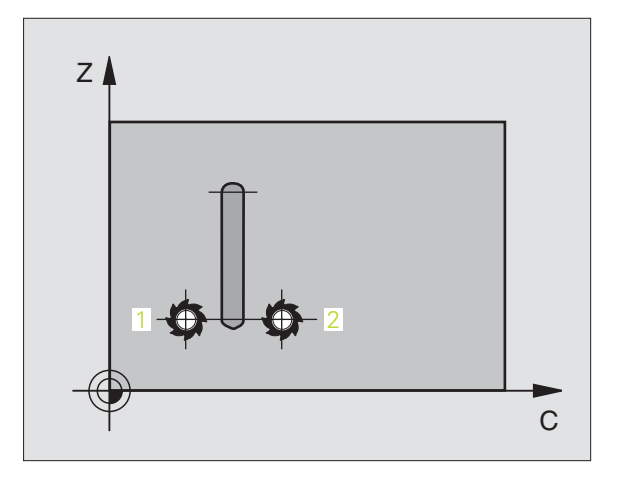

#### Huomioi ennen ohjelmointia

Varmista, että työkalulla on sivusuunnassa riittävästi tilaa muotoon ajoa ja muodon jättöä varten.

SL-työkierron muistitila on rajoitettu. Voit ohjelmoida yhdessä SL-työkierrossa enintään 8192 muotoelementtiä.

Työskentelysuunta määrää työkierron syvyysparametrin etumerkin. Jos ohjelmoit syvyys = 0, TNC ei toteuta työkiertoa.

Lieriön tulee olla kiinnitetty keskisesti pyöröpöytään.

Kara-akselin tulee olla kohtisuorassa pyöröpöydän akselin suhteen. Jos näin ei ole, TNC antaa virheilmoituksen.

Tämän työkierron voit toteuttaa myös käännetyssä koneistustasossa.

TNC tarkastaa, onko korjattu ja korjaamaton työkalun rata kiertoakselin näyttöalueen sisäpuolella (alue on asetettu koneparametrissa 810.x). Virheilmoituksella "Muodon ohjelmointivirhe" aseta tarvittaessa koneparametri MP 810.x = 0 uudelleen sopivaksi.

29

Jyrsintäsyvyys Q1 (inkrementaalinen): Etäisyys lieriövaipasta muodon pohjaan

- Sivusilitystyövara Q3 (inkrementaalinen): Silitystyövara askeleen seinällä. Silitystyövara suurentaa askeleen leveyttä kaksi kertaa sisäänsyöttöarvon verran
- Varmuusetäisyys Q6 (inkrementaalinen): Etäisyys työkalun otsapinnasta lieriön vaippapintaan
- Asetussyvyys Q10 (inkrementaalinen): Mitta, jonka mukaan työkalu kulloinkin asetetaan
- Syvyysasetuksen syöttöarvo Q11: Syöttöliikkeen syöttöarvo karan akselilla
- Jyrsintäsyöttöarvo Q12: Syöttöliikkeen syöttöarvo koneistustasossa
- Lieriön säde Q16: Lieriön säde, jonka mukaan muoto koneistetaan
- Mitoitustapa ? Aste =0 MM/TUUMA=1 Q17: Kiertoakselin koordinaattien ohjelmointi aliohjelmassa asteissa tai millimetreissä (tuumissa)
- Askelleveys Q20: Valmistettavan askeleen leveys

| 63 CYCL DEF 29 | LIERIÖVAIPPA ASKEL    |
|----------------|-----------------------|
| Q1=-8          | ;JYRSINTÄSYVYYS       |
| Q3=+0          | ;SIVUTYÖVARA          |
| Q6=+0          | ;VARMUUSETÄIS.        |
| Q10=+3         | ;ASETUSSYVYYS         |
| Q11=100        | ;SYV.ASET. SYÖTTÖARVO |
| Q12=350        | ;JYRSINTÄSYÖTTÖARVO   |
| Q16=25         | ;SÄDE                 |
| Q17=0          | ;MITOITUSTAPA         |
| Q20=12         | ;ASKELEEN LEVEYS      |

### LIERIÖVAIPPA Ulkomuodon jyrsintä (Työkierto 39, ohjelmaoptio 1)

Kone ja TNC on valmisteltava koneen valmistajan toimesta.

Tällä työkierrolla voidaan luotu avoin muoto siirtää lieriön vaippapinnalle. TNC asettaa työkalun tässä työkierrossa niin, että voimassa olevalla sädekorjauksella jyrsityn muodon seinät kulkevat aina keskenään samansuuntaisesti.

Vastoin kuin työkierrossa 28 ja 29, todellinen koneistettava muoto määritellään muotoaliohjelmassa.

- 1 TNC paikoittaa työkalun aloituspisteen yläpuolelle. Aloituspiste sijaitsee työkalun halkaisijan päässä ensimmäisestä muotoaliohjelmassa määritellystä pisteestä
- 2 Sen jälkeen kun TNC on paikoittanut ensimmäiseen asetussyvyyteen, työkalu ajaa ympyränkaaren mukaista rataa jyrsintäsyöttöarvolla Q12 tangentiaalisesti muotoon. Tarvittaessa huomioidaan silitystyövara.
- **3** Ensimmäisellä asetussyvyydellä työkalu jyrsii jyrsintäsyöttöarvolla Q12 muodon seinää pitkin, kunnes muotorailo on tehty kokonaan valmiiksi.
- **4** Sen jälkeen työkalu poistuu tangentiaalisesti muodon seinästä takaisin koneistuksen aloituspisteeseen.
- **5** Vaiheet 2 ... 4 toistetaan, kunnes ohjelmoitu jyrsintäsyvyys Q1 on saavutettu
- **6** Sen jälkeen työkalu ajaa työkaluakselin suunnassa takaisin varmuuskorkeudelle tai viimeksi ennen työkiertoa ohjelmoituun asemaan (riippuen parametrista 7420)

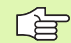

#### Huomioi ennen ohjelmointia

Varmista, että työkalulla on sivusuunnassa riittävästi tilaa muotoon ajoa ja muodon jättöä varten.

SL-työkierron muistitila on rajoitettu. Voit ohjelmoida yhdessä SL-työkierrossa enintään 8192 muotoelementtiä.

Työskentelysuunta määrää työkierron syvyysparametrin etumerkin. Jos ohjelmoit syvyys = 0, TNC ei toteuta työkiertoa.

Lieriön tulee olla kiinnitetty keskisesti pyöröpöytään.

Kara-akselin tulee olla kohtisuorassa pyöröpöydän akselin suhteen. Jos näin ei ole, TNC antaa virheilmoituksen.

Tämän työkierron voit toteuttaa myös käännetyssä koneistustasossa.

TNC tarkastaa, onko korjattu ja korjaamaton työkalun rata kiertoakselin näyttöalueen sisäpuolella (alue on asetettu koneparametrissa 810.x). Virheilmoituksella "Muodon ohjelmointivirhe" aseta tarvittaessa koneparametri MP 810.x = 0 uudelleen sopivaksi.

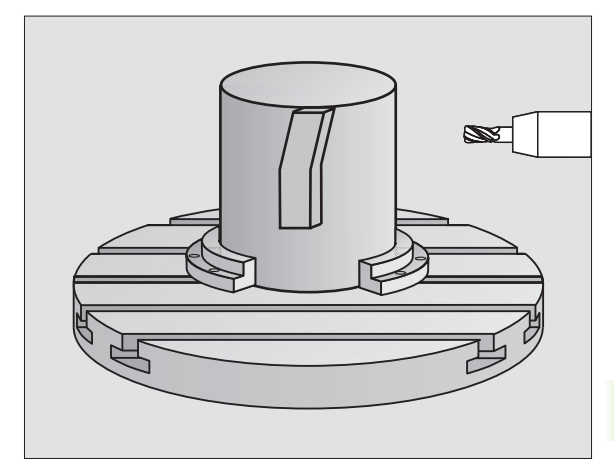

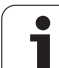

39

- Jyrsintäsyvyys Q1 (inkrementaalinen): Etäisyys lieriövaipasta muodon pohjaan
- Sivusilitystyövara Q3 (inkrementaalinen): Silitystyövara muodon seinällä
- Varmuusetäisyys Q6 (inkrementaalinen): Etäisyys työkalun otsapinnasta lieriön vaippapintaan
- Asetussyvyys Q10 (inkrementaalinen): Mitta, jonka mukaan työkalu kulloinkin asetetaan
- Syvyysasetuksen syöttöarvo Q11: Syöttöliikkeen syöttöarvo karan akselilla
- Jyrsintäsyöttöarvo Q12: Syöttöliikkeen syöttöarvo koneistustasossa
- Lieriön säde Q16: Lieriön säde, jonka mukaan muoto koneistetaan
- Mitoitustapa ? Aste =0 MM/TUUMA=1 Q17: Kiertoakselin koordinaattien ohjelmointi aliohjelmassa asteissa tai millimetreissä (tuumissa)

| 63 CYCL DEF 39 | LIERIÖVAIPPA MUOTO    |
|----------------|-----------------------|
| Q1=-8          | ;JYRSINTÄSYVYYS       |
| Q3=+0          | ;SIVUTYÖVARA          |
| Q6=+0          | ;VARMUUSETÄIS.        |
| Q10=+3         | ;ASETUSSYVYYS         |
| Q11=100        | ;SYV.ASET. SYÖTTÖARVO |
| Q12=350        | ;JYRSINTÄSYÖTTÖARVO   |
| Q16=25         | ;SÄDE                 |
| 017=0          | ;MITOITUSTAPA         |

# Esimerkki: Taskun rouhinta ja jälkirouhinta

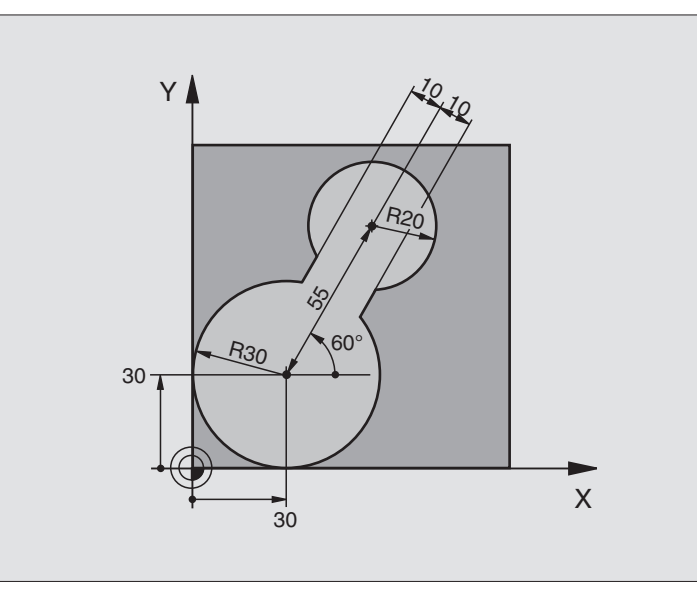

| O BEGIN PGM C20 MM              |                                          |
|---------------------------------|------------------------------------------|
| 1 BLK FORM 0.1 Z X-10 Y-10 Z-40 |                                          |
| 2 BLK FORM 0.2 X+100 Y+100 Z+0  | Aihion määrittely                        |
| 3 TOOL DEF 1 L+0 R+15           | Työkalun määrittely Esirouhintatyökalu   |
| 4 TOOL DEF 2 L+0 R+7.5          | Työkalun määrittely Jälkirouhintatyökalu |
| 5 TOOL CALL 1 Z S2500           | Työkalukutsu Esirouhintatyökalu          |
| 6 L Z+250 RO FMAX               | Työkalun irtiajo                         |
| 7 CYCL DEF 14.0 MUOTO           | Muotoaliohjelman määrittely              |
| 8 CYCL DEF 14.1 MUOTOLABEL 1    |                                          |
| 9 CYCL DEF 20 MUOTOTIEDOT       | Yleisten koneistusparametrien määrittely |
| Q1=-20 ;JYRSINTÄSYVYYS          |                                          |
| Q2=1 ;RATALIMITYS               |                                          |
| Q3=+0 ;SIVUTYÖVARA              |                                          |
| Q4=+0 ;SYVYYSTYÖVARA            |                                          |
| Q5=+0 ;KOORDIN. YLÄPINTA        |                                          |
| Q6=2 ;VARMUUSETÄIS.             |                                          |
| Q7=+100 ;VARMUUSKORKEUS         |                                          |
| Q8=0.1 ;PYÖRISTYSSÄDE           |                                          |
| Q9=-1 ;KIERTOSUUNTA             |                                          |

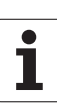

| 10 CYCL DEF 22 ROUHINTA                  | Työkierron määrittely Esirouhinta             |
|------------------------------------------|-----------------------------------------------|
| Q10=5 ;ASETUSSYVYYS                      |                                               |
| Q11=100 ;SYV.ASET. SYÖTTÖARVO            |                                               |
| Q12=350 ;ROUHINNAN SYÖTTÖARVO            |                                               |
| Q18=0 ;ESIROUHINTATYÖKALU                |                                               |
| Q19=150 ;SYÖTTÖARVO                      |                                               |
| HEILURILIIKKEELLA                        |                                               |
| Q208=30000 ;VETAYTYMISSYOTTOARVO         |                                               |
| 11 CYCL CALL M3                          | Työkierron kutsu Esirouhinta                  |
| 12 L Z+250 RO FMAX M6                    | Työkalun vaihto                               |
| 13 TOOL CALL 2 Z \$3000                  | Työkalukutsu Jälkirouhintatyökalu             |
| 14 CYCL DEF 22 ROUHINTA                  | Työkierron määrittely Jälkirouhinta           |
| Q10=5 ;ASETUSSYVYYS                      |                                               |
| Q11=100 ;SYV.ASET. SYÖTTÖARVO            |                                               |
| Q12=350 ;ROUHINNAN SYÖTTÖARVO            |                                               |
| Q18=1 ;ESIROUHINTATYÖKALU                |                                               |
| Q19=150 ;SYÖTTÖARVO<br>HEILURILIIKKEELLÄ |                                               |
| Q208=30000 ;VETÄYTYMISSYÖTTÖARVO         |                                               |
| 15 CYCL CALL M3                          | Työkierron kutsu Jälkirouhinta                |
| 16 L Z+250 RO FMAX M2                    | Työkalun irtiajo, ohjelman loppu              |
|                                          |                                               |
| 17 LBL 1                                 | Muotoaliohjelma                               |
| 18 L X+0 Y+30 RR                         | katso "Esimerkki: FK-ohjelmointi 2", sivu 246 |
| 19 FC DR- R30 CCX+30 CCY+30              |                                               |
| 20 FL AN+60 PDX+30 PDY+30 D10            |                                               |
| 21 FSELECT 3                             |                                               |
| 22 FPOL X+30 Y+30                        |                                               |
| 23 FC DR- R20 CCPR+55 CCPA+60            |                                               |
| 24 FSELECT 2                             |                                               |
| 25 FL AN-120 PDX+30 PDY+30 D10           |                                               |
| 26 FSELECT 3                             |                                               |
| 27 FC X+0 DR- R30 CCX+30 CCY+30          |                                               |
| 28 FSELECT 2                             |                                               |
| 29 LBL 0                                 |                                               |
| 30 END PGM C20 MM                        |                                               |

# Esimerkki: Päällekkäisten muotojen esiporaus, rouhinta ja silitys

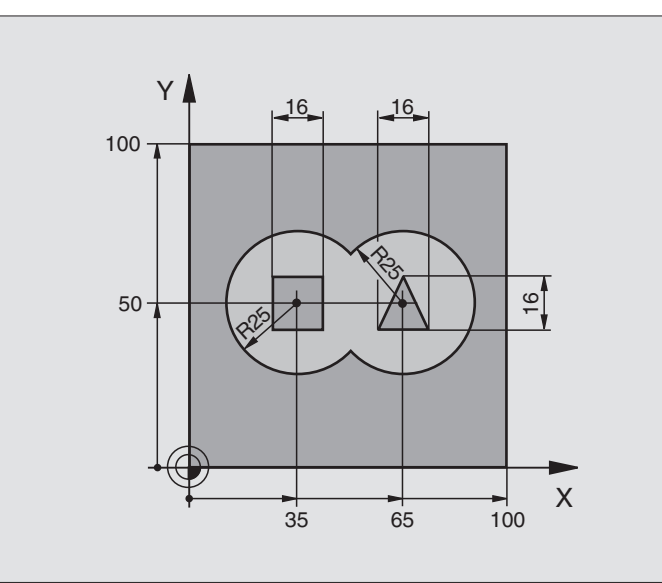

| O BEGIN PGM C21 MM                 |                                          |
|------------------------------------|------------------------------------------|
| 1 BLK FORM 0.1 Z X+0 Y+0 Z-40      | Aihion määrittely                        |
| 2 BLK FORM 0.2 X+100 Y+100 Z+0     |                                          |
| 3 TOOL DEF 1 L+0 R+6               | Työkalun määrittely Pora                 |
| 4 TOOL DEF 2 L+0 R+6               | Työkalun määrittely Rouhinta/Silitys     |
| 5 TOOL CALL 1 Z S2500              | Työkalukutsu Pora                        |
| 6 L Z+250 RO FMAX                  | Työkalun irtiajo                         |
| 7 CYCL DEF 14.0 MUOTO              | Muotoaliohjelman määrittely              |
| 8 CYCL DEF 14.1 MUOTOLABEL 1/2/3/4 |                                          |
| 9 CYCL DEF 20 MUOTOTIEDOT          | Yleisten koneistusparametrien määrittely |
| Q1=-20 ;JYRSINTÄSYVYYS             |                                          |
| Q2=1 ;RATALIMITYS                  |                                          |
| Q3=+0.5 ;SIVUTYÖVARA               |                                          |
| Q4=+0.5 ;SYVYYSTYÖVARA             |                                          |
| Q5=+0 ;KOORDIN. YLÄPINTA           |                                          |
| Q6=2 ;VARMUUSETÄIS.                |                                          |
| Q7=+100 ;VARMUUSKORKEUS            |                                          |
| Q8=0.1 ;PYÖRISTYSSÄDE              |                                          |
| Q9=-1 ;KIERTOSUUNTA                |                                          |

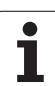

| _          |
|------------|
| -          |
| ()         |
| - <b>-</b> |
|            |
|            |
| _          |
|            |
| <b>A</b> \ |
| <b>U</b>   |
| -          |
|            |
| A 1        |
| ~          |
|            |
| -          |
| in.        |
| · 🔾        |
|            |
| _          |
|            |
| í.,        |
|            |
| - C.       |
|            |
|            |
|            |
|            |
| ""         |
| UJ.        |
| ••         |
|            |
| 4.         |
| c n        |
|            |
| _          |
| <u> </u>   |
| <u> </u>   |
| ~          |
| ю.         |

| 10 CYCL DEF 21 ESIPORAUS                 | Työkierron määrittely Esiporaus     |
|------------------------------------------|-------------------------------------|
| Q10=5 ;ASETUSSYVYYS                      |                                     |
| Q11=250 ;SYV.ASET. SYÖTTÖARVO            |                                     |
| Q13=2 ;ROUHINTATYÖKALU                   |                                     |
| 11 CYCL CALL M3                          | Työkierron kutsu Esiporaus          |
| 12 L T+250 RO FMAX M6                    | Työkalun vaihto                     |
| 13 TOOL CALL 2 Z S3000                   | Työkalukutsu Rouhinta/Silitys       |
| 14 CYCL DEF 22 ROUHINTA                  | Työkierron määrittely Rouhinta      |
| Q10=5 ;ASETUSSYVYYS                      |                                     |
| Q11=100 ;SYV.ASET. SYÖTTÖARVO            |                                     |
| Q12=350 ;ROUHINNAN SYÖTTÖARVO            |                                     |
| Q18=0 ;ESIROUHINTATYÖKALU                |                                     |
| Q19=150 ;SYÖTTÖARVO<br>HEILURILIIKKEELLÄ |                                     |
| Q208=30000 ;VETÄYTYMISSYÖTTÖARVO         |                                     |
| 15 CYCL CALL M3                          | Työkierron kutsu Rouhinta           |
| 16 CYCL DEF 23 SYVYYSSILITYS             | Työkierron määrittely Syvyyssilitys |
| Q11=100 ;SYV.ASET. SYÖTTÖARVO            |                                     |
| Q12=200 ;ROUHINNAN SYÖTTÖARVO            |                                     |
| Q208=30000 ;VETÄYTYMISSYÖTTÖARVO         |                                     |
| 17 CYCL CALL                             | Työkierron kutsu Syvyyssilitys      |
| 18 CYCL DEF 24 SIVUSILITYS               | Työkierron määrittely Sivusilitys   |
| Q9=+1 ;KIERTOSUUNTA                      |                                     |
| Q10=5 ;ASETUSSYVYYS                      |                                     |
| Q11=100 ;SYV.ASET. SYÖTTÖARVO            |                                     |
| Q12=400 ;ROUHINNAN SYÖTTÖARVO            |                                     |
| Q14=+0 ;SIVUTYÖVARA                      |                                     |
| 19 CYCL CALL                             | Työkierron kutsu Sivusilitys        |
| 20 L Z+250 RO FMAX M2                    | Työkalun irtiajo, ohjelman loppu    |

| ÷          |
|------------|
| 0          |
| Ľ.         |
|            |
| <u>ש</u> . |
| .≏         |
|            |
| .5         |
| <u> </u>   |
| ÷          |
| <u> </u>   |
| S          |
|            |
| G          |
|            |
|            |

| 21 LBL 1                      | Muotoaliohjelma 1: Tasku vasen            |
|-------------------------------|-------------------------------------------|
| 22 CC X+35 Y+50               |                                           |
| 23 L X+10 Y+50 RR             |                                           |
| 24 C X+10 DR-                 |                                           |
| 25 LBL 0                      |                                           |
| 26 LBL 2                      | Muotoaliohjelma 2: Tasku oikea            |
| 27 CC X+65 Y+50               |                                           |
| 28 L X+90 Y+50 RR             |                                           |
| 29 C X+90 DR-                 |                                           |
| 30 LBL 0                      |                                           |
| 31 LBL 3                      | Muotoaliohjelma 3: Nelikulmasaareke vasen |
| 32 L X+27 Y+50 RL             |                                           |
| 33 L Y+58                     |                                           |
| 34 L X+43                     |                                           |
| 35 L Y+42                     |                                           |
| 36 L X+27                     |                                           |
| 37 LBL 0                      |                                           |
| 38 LBL 4                      | Muotoaliohjelma 4: Kolmiosaareke oikea    |
| 39 L X+65 Y+42 RL             |                                           |
| 40 L X+57                     |                                           |
| 41 L X+65 Y+58                |                                           |
| 42 L X+73 Y+42                |                                           |
| 43 LBL 0                      |                                           |
| 44 END PGM C21 MM             |                                           |
| 43 LBL 0<br>44 END PGM C21 MM |                                           |

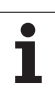

# Esimerkki: Muotorailo

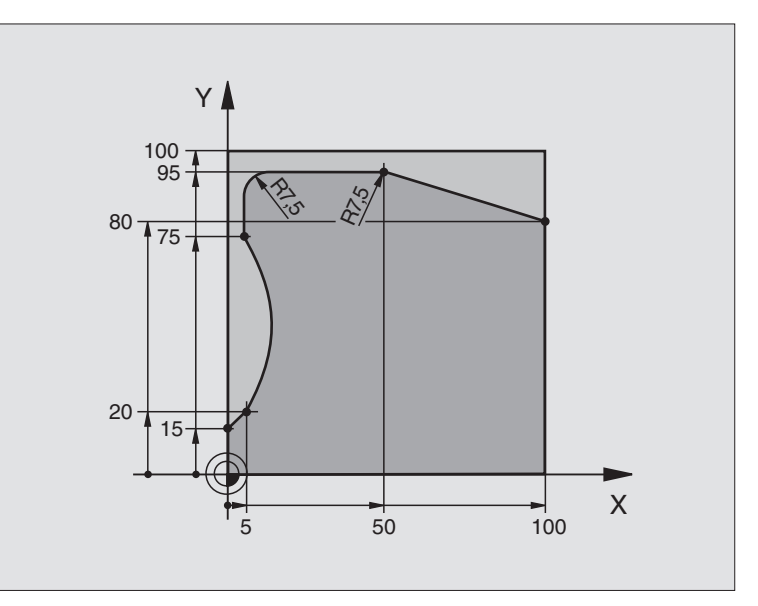

| O BEGIN PGM C25 MM             |                                  |
|--------------------------------|----------------------------------|
| 1 BLK FORM 0.1 Z X+0 Y+0 Z-40  | Aihion määrittely                |
| 2 BLK FORM 0.2 X+100 Y+100 Z+0 |                                  |
| 3 TOOL DEF 1 L+0 R+10          | Työkalun määrittely              |
| 4 TOOL CALL 1 Z S2000          | Työkalukutsu                     |
| 5 L Z+250 RO FMAX              | Työkalun irtiajo                 |
| 6 CYCL DEF 14.0 MUOTO          | Muotoaliohjelman määrittely      |
| 7 CYCL DEF 14.1 MUOTOLABEL 1   |                                  |
| 8 CYCL DEF 25 MUOTORAILO       | Koneistusparametrien määrittely  |
| Q1=-20 ;JYRSINTÄSYVYYS         |                                  |
| Q3=+0 ;SIVUTYÖVARA             |                                  |
| Q5=+0 ;KOORDIN. YLÄPINTA       |                                  |
| Q7=+250 ;VARMUUSKORKEUS        |                                  |
| Q10=5 ;ASETUSSYVYYS            |                                  |
| Q11=100 ;SYV.ASET. SYÖTTÖARVO  |                                  |
| Q12=200 ;JYRSINTÄSYÖTTÖARVO    |                                  |
| Q15=+1 ;JYRSINTÄMENETELMÄ      |                                  |
| 9 CYCL CALL M3                 | Työkierron kutsu                 |
| 10 L Z+250 R0 FMAX M2          | Työkalun irtiajo, ohjelman loppu |

| 11 LBL 1          | Muotoaliohjelma | ot  |
|-------------------|-----------------|-----|
| 12 L X+0 Y+15 RL  |                 | Ľ   |
| 13 L X+5 Y+20     |                 | cie |
| 14 CT X+5 Y+75    |                 | ö   |
| 15 L Y+95         |                 | Ę   |
| 16 RND R7.5       |                 | Ļ   |
| 17 L X+50         |                 | 0   |
| 18 RND R7.5       |                 |     |
| 19 L X+100 Y+80   |                 |     |
| 20 LBL 0          |                 |     |
| 21 END PGM C25 MM |                 |     |

# Esimerkki: Lieriövaippa työkierrolla 27

#### Ohje:

- Lieriö on kiinnitetty keskelle pyöröpöytää.
- Peruspiste sijaitsee pyöröpöydän keskelläe

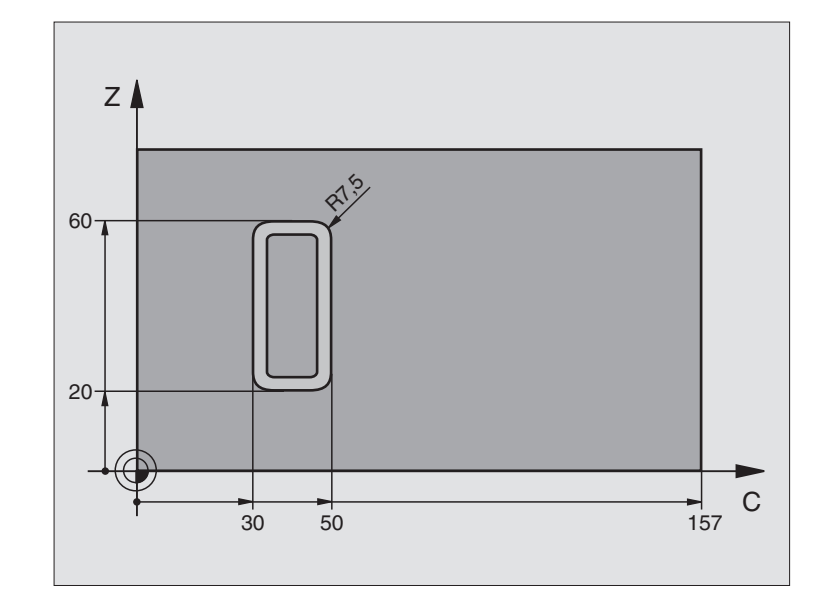

| O BEGIN PGM C27 MM            |                                         |
|-------------------------------|-----------------------------------------|
| 1 TOOL DEF 1 L+0 R+3.5        | Työkalun määrittely                     |
| 2 TOOL CALL 1 Y S2000         | Työkalukutsu, työkaluakseli Y           |
| 3 L X+250 RO FMAX             | Työkalun irtiajo                        |
| 4 L X+O RO FMAX               | Työkalun paikoitus pyöröpöydän keskelle |
| 5 CYCL DEF 14.0 MUOTO         | Muotoaliohjelman määrittely             |
| 6 CYCL DEF 14.1 MUOTOLABEL 1  |                                         |
| 7 CYCL DEF 27 LIERIÖVAIPPA    | Koneistusparametrien määrittely         |
| Q1=-7 ;JYRSINTÄSYVYYS         |                                         |
| Q3=+O ;SIVUTYÖVARA            |                                         |
| Q6=2 ;VARMUUSETÄIS.           |                                         |
| Q10=4 ;ASETUSSYVYYS           |                                         |
| Q11=100 ;SYV.ASET. SYÖTTÖARVO |                                         |
| Q12=250 ;JYRSINTÄSYÖTTÖARVO   |                                         |
| Q16=25 ;SÄDE                  |                                         |
| Q17=1 ;MITOITUSTAPA           |                                         |
| 8 L C+O RO FMAX M3            | Pyöröpöydän esipaikoitus                |
| 9 CYCL CALL                   | Työkierron kutsu                        |
| 10 L Y+250 R0 FMAX M2         | Työkalun irtiajo, ohjelman loppu        |

| 11 LBL 1          | Muotoaliohjelma                                  | ot      |
|-------------------|--------------------------------------------------|---------|
| 12 L C+40 Z+20 RL | Määrittelyt kiertoakselilla yksikössä mm (Q17=1) | Ľ       |
| 13 L C+50         |                                                  | cie     |
| 14 RND R7.5       |                                                  | io<br>i |
| 15 L Z+60         |                                                  | Ļ       |
| 16 RND R7.5       |                                                  | Ļ       |
| 17 L IC-20        |                                                  | 0       |
| 18 RND R7.5       |                                                  | 8.0     |
| 19 L Z+20         |                                                  |         |
| 20 RND R7.5       |                                                  |         |
| 21 L C+40         |                                                  |         |
| 22 LBL 0          |                                                  |         |
| 23 END PGM C27 MM |                                                  |         |

# Esimerkki: Lieriövaippa työkierrolla 28

#### Ohjeet:

- Lieriö on kiinnitetty keskelle pyöröpöytää.
- Peruspiste sijaitsee pyöröpöydän keskelläe
- Keskipisteen radan kuvaus muotoaliohjelmassa

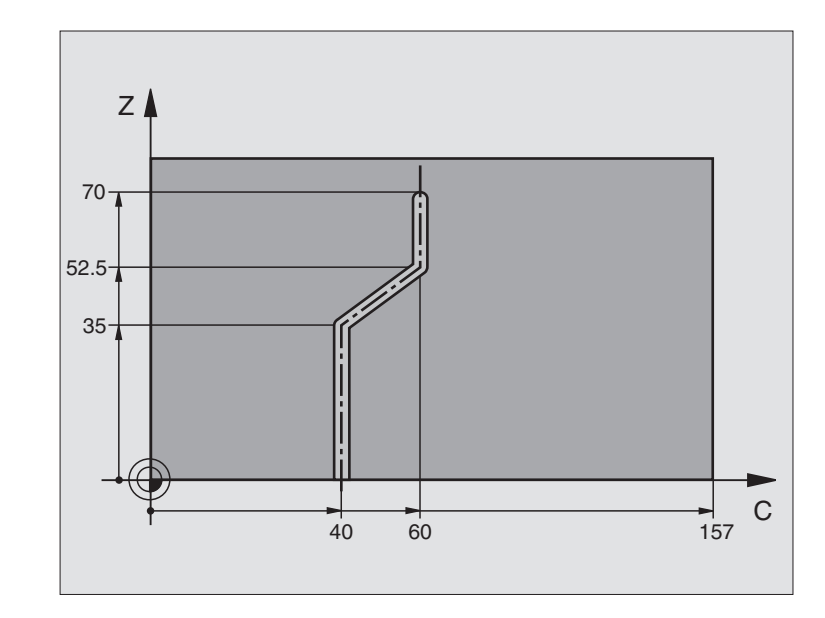

| O BEGIN PGM C28 MM            |                                         |
|-------------------------------|-----------------------------------------|
| 1 TOOL DEF 1 L+0 R+3.5        | Työkalun määrittely                     |
| 2 TOOL CALL 1 Y S2000         | Työkalukutsu, työkaluakseli Y           |
| 3 L Y+250 RO FMAX             | Työkalun irtiajo                        |
| 4 L X+0 RO FMAX               | Työkalun paikoitus pyöröpöydän keskelle |
| 5 CYCL DEF 14.0 MUOTO         | Muotoaliohjelman määrittely             |
| 6 CYCL DEF 14.1 MUOTOLABEL 1  |                                         |
| 7 CYCL DEF 28 LIERIÖVAIPPA    | Koneistusparametrien määrittely         |
| Q1=-7 ;JYRSINTÄSYVYYS         |                                         |
| Q3=+O ;SIVUTYÖVARA            |                                         |
| Q6=2 ;VARMUUSETÄIS.           |                                         |
| Q10=-4 ;ASETUSSYVYYS          |                                         |
| Q11=100 ;SYV.ASET. SYÖTTÖARVO |                                         |
| Q12=250 ;JYRSINTÄSYÖTTÖARVO   |                                         |
| Q16=25 ;SÄDE                  |                                         |
| Q17=1 ;MITOITUSTAPA           |                                         |
| Q20=10 ;URAN LEVEYS           |                                         |
| Q21=0.02 ;TOLERANSSI          | Jälkikoneistus aktiivinen               |
| 8 L C+O RO FMAX M3            | Pyöröpöydän esipaikoitus                |
| 9 CYCL CALL                   | Työkierron kutsu                        |

| 10 L Y+250 RO FMAX M2 | Työkalun irtiajo, ohjelman loppu                 | ot  |
|-----------------------|--------------------------------------------------|-----|
| 11 LBL 1              | Muotoaliohjelma, keskipisteen radan kuvaus       | L L |
| 12 L C+40 Z+0 RL      | Määrittelyt kiertoakselilla yksikössä mm (Q17=1) | cie |
| 13 L Z+35             |                                                  | i   |
| 14 L C+60 Z+52.5      |                                                  | ţ   |
| 15 L Z+70             |                                                  | Ļ   |
| 16 LBL 0              |                                                  | 0   |
| 17 END PGM C28 MM     |                                                  | 8.0 |

431

# 8.7 SL-työkierrot muotokaavalla

# Perusteet

SL-työkierroilla ja muotokaavoilla voit yhdistää monimutkaisia muotoja osamuodoista (taskuista tai saarekkeista). Yksittäiset osamuodot (geometriatiedot) syötetään sisään erillisinä ohjelmina. Näin kaikkia osamuotoja voidaan käyttää edelleen mielivaltaisella tavalla. TNC laskee kokonaismuodon valituista osamuodoista, jotka liität yhteen muotokaavan avulla.

SL-työkiertojen muistitila (kaikki muotokuvausohjelmat) on rajoitettu käsittämään enintään 128 muotoa. Muotoelementtien mahdollinen lukumäärä riippuu muototavasta (sisä-/ulkomuoto) ja osamuotojen lukumäärästä ja on suuruudeltaan enintään 16384 muotoelementtiä.

SL-työkierrot muotokaavoilla edellyttävät strukturoitua ohjelmarakennetta ja antavat mahdollisuuden sijoittaa usein toistuvia muotoja yksittäisiin ohjelmiin. Muotokaavojen avulla yhdistetään osamuodot kokonaismuotoon ja määritellään, onko kyseessä tasku vai saareke.

SL-työkierto muotokaavoilla on jaettu useisiin alueisiin TNC:n käyttöliittymässä ja se toimii ohjelmiston jatkokehittelyn perustana.

#### Osamuotojen ominaisuudet

- TNC tunnistaa periaatteessa kaikki muodot taskuiksi. Alä ohielmoi sädekorjausta. Muotokaavassa voit muuntaa taskun saarekkeeksi määrittelemällä taskun negaationa (negatiivisena).
- TNC jättää huomiotta syöttöarvon F ja lisätoiminnot M
- Koordinaattimuunnokset ovat sallittuja. Kun ne ohjelmoidaan osamuotoien sisällä, ne vaikuttavat myös myöhemmissä aliohjelmissa, tosin niitä ei täydy peruuttaa työkierron kutsun jälkeen.
- Aliohjelmat saavat sisältää kara-akselin koordinaatteja, tosin ne jätetään huomiotta
- Aliohjelman ensimmäisessä koordinaattilauseessa määritellään koneistustaso. Lisätoiminnot U,V,W ovat sallittuja

#### Koneistustyökiertojen ominaisuudet

- TNC paikoittuu ennen jokaista työkiertoa automaattisesti varmuusetäisyydelle
- Jokainen syvyystaso jyrsitään ilman työkalun poistoa; saarekkeet ajetaan sivuttain ympäri
- "Sisänurkkien säde" voidaan ohjelmoida työkalu ei jää paikalleen, jyrsinterän jäljet estetään (koskee vain ulointa rataa rouhinnassa ja sivun silityksessä)
- Sivun silityksessä TNC ajaa muotoon ympyrärataa tangentiaalisella liitynnällä

Esimerkki: Kaavio: Koneistus SL-työkierroilla ja muotokaavoilla

| O BEGIN PGM MUOTO MM        |
|-----------------------------|
|                             |
| 5 SEL CONTOUR "MALLI"       |
| 6 CYCL DEF 20 MUOTOTIEDOT   |
| 8 CYCL DEF 22 ROUHINTA      |
| 9 CYCL CALL                 |
|                             |
| 12 CYCL DEF 23 SYYYSSILITYS |
| 13 CYCL CALL                |
|                             |
| 16 CYCL DEF 24 SIVUSILITYS  |
| 17 CYCL CALL                |
| 63 L Z+250 RO FMAX M2       |
| 64 END PGM MUOTO MM         |

#### Esimerkki: Kaavio: Osamuodon käsittely muotokaavalla

| O BEGIN PGM MALLI MM                 |
|--------------------------------------|
| 1 DECLARE CONTOUR QC1 = "YMPYRÄ1"    |
| 2 DECLARE CONTOUR QC2 = "YMPYRÄ31XY" |
| 3 DECLARE CONTOUR QC3 = "KOLMIO"     |
| 4 DECLARE CONTOUR QC4 = "NELIÖ"      |
| 5 QC10 = ( QC1   QC3   QC4 ) \ QC2   |
| 6 END PGM MALLI MM                   |
|                                      |
| O BEGIN PGM YMPYRÄ1 MM               |
| 1 CC X+75 Y+50                       |
| 2 LP PR+45 PA+0                      |
| 3 CP IPA+360 DR+                     |
| 4 END PGM YMPYRÄ1 MM                 |
|                                      |
| O BEGIN PGM YMPYRÄ31XY MM            |
|                                      |
|                                      |

8.7 S<mark>L-t</mark>yökierrot muotokaavalla

8 Ohjelmointi: Työkierrot
- Syvyyssilityksessä TNC ajaa työkalun niinikään tangentiaalisesti kaarevaa rataa pitkin työkappaleeseen (esim.: karan akseli Z: ympyrärata tasossa Z/X)
- TNC koneistaa muodon ympäriinsä myötälastulla tai vastalastulla

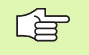

Koneparametrilla MP7420 määritellään, mihin TNC paikoittaa työkalun työkiertojen 21 ... 24 lopussa.

Koneistuksen mittamäärittelyt, kuten jyrsintäsyvyys, työvara ja varmuusetäisyys, määritellään työkierrossa 20 MUOTOTIEDOT.

## Ohjelman valinta muotomäärittelyillä

Toiminnolla **SEL CONTOUR** valitaan ohjelma ja muotomäärittelyt, joista TNC ottaa muotokuvaukset:

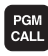

Ohjelmakutsun valinnan toiminnot: Paina näppäintä PGM CALL

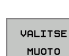

- Paina ohjelmanäppäintä VALITSE MUOTO
- Syötä sisään muotomäärittelyt sisältävän ohjelman täydellinen ohjelman nimi, vahvista painamalla näppäintä END

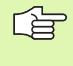

OhjelmoiSEL CONTOUR-lause ennen SL-työkiertoja. Työkiertoa 14 MUOTO ei enää tarvita käytettäessä SEL CONTUR -lausetta.

## Muotokuvausten määrittely

Toiminnolla **DECLARE CONTOUR** syötetään sisään ohjelmapolku sille ohjelmalle, josta TNC ottaa muotokuvaukset. Lisäksi tälle muotokuvaukselle voidaan valita syvyys erikseen (FCL 2-toiminto):

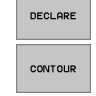

Paina ohjelmanäppäintä DECLARE

- Paina ohjelmanäppäintä CONTOUR
- Syötä sisään muototunnisteen QC numero, vahvista näppäimellä ENT
- Syötä sisään muotokuvauksen sisältävän ohjelman täydellinen ohjelman nimi, vahvista painamalla näppäintä END, tai halutessasi
- ▶ määrittele syvyys erikseen valitulle muodolle

Määritellyillä muototunnuksilla **QC** voidaan muotokaavassa käsitellä keskenään erilaisia muotoja.

Toiminnolla **DECLARE STRING** määritellään teksti. Tätä toimintoa ei tosin käsitellä.

Kun käytät muotoja erillisillä syvyystiedoilla, on jokaiselle osamuodolle määriteltävä syvyys (esim. syvyys 0).

## Muotokaavan sisäänsyöttö

Ohjelmanäppäinten avulla voi ketjuttaa yhteen erilaisia muotoja matemaattisessa kaavassa:

- Q-parametritoiminnon valinta: Paina näppäintä Q (lukuarvojen sisäänsyöttökentässä, oikealla). Ohjelmanäppäintäpalkki esittää Qparametritoimintoja.
- Toiminnon valinta muotokaavan sisäänsyöttöä varten: Paina ohjelmanppäintä MUOTOKAAVA. TNC näyttää seuraavia ohjelmanäppäimiä:

| Yhdistelytoiminto                                        | Ohjelmanäppäin |
|----------------------------------------------------------|----------------|
| Leikkaus<br>esim. QC10 = QC1 & QC5                       |                |
| Unioni<br>esim. QC25 = QC7   QC18                        |                |
| Unioni ilman leikkausta<br>esim. QC12 = QC5 ^ QC25       |                |
| Leikkaus ja komplementti<br>esim. QC25 = QC1 \ QC2       |                |
| Muotoalueen komplementti<br>esim. Q12 = #Q11             | HO<br>O        |
| Sulku auki<br>esim. QC12 = QC1 * (QC2 + QC3)             | ¢              |
| Sulku kiinni<br>esim. QC12 = QC1 * (QC2 + QC3)           | >              |
| Yksittäisen muodon määrittely<br>esim. <b>QC12 = QC1</b> |                |

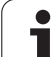

## Päällekkäiset muodot

Periaatteessa TNC käsittää ohjelmoidun muodon taskuksi. Muotokaavan toiminnoilla voit muuntaa muodon saarekkeeksi

Uuteen muotoon voidaan latoa päällekkäin taskuja ja saarekkeita. Näinollen päälle asetettu tasku voi suurentaa tai saareke pienentää toisen taskun tasopintaa.

## Aliohjelmat: Päällekkäiset taskut

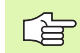

Seuraavat ohjelmointiesimerkit ovat muotokuvausohjelmia, jotka määritellään muotokuvausohjelmassa. Muotokuvausohjelma kutsutaan edelleen toiminnolla **SEL CONTOUR** varsinaisessa pääohjelmassa.

Taskut A ja B ovat päällekkäin.

TNC laskee leikkauspisteet S1 ja S2, niitä ei tarvitse ohjelmoida..

Taskut on ohjelmoitu täysiympyröinä.

## Muotokuvausohjelma 1: Tasku A

| O BEGIN PGM TASKU_A MM |
|------------------------|
| 1 L X+10 Y+50 R0       |
| 2 CC X+35 Y+50         |
| 3 C X+10 Y+50 DR-      |
| 4 END PGM TASKU A MM   |

## Muotokuvausohjelma 2: Tasku B

| O BEGIN PGM TASKU_B MM |
|------------------------|
| 1 L X+90 Y+50 R0       |
| 2 CC X+65 Y+50         |
| 3 C X+90 Y+50 DR-      |
| 4 END PGM TASKU_B MM   |

## "Summa"-pinta

Koneistetaan molemmat osapinnat A ja B sekä yhteinen päällekkäinen pinta:

- Pintojen A ja B on oltava ohjelmoitu erillisissä ohjelmissa ilman sädekorjausta
- Muotokaavassa pinnat A ja B käsitellään "unionitoiminnolla"

Muodonmäärittelyohjelma:

| 50                                   |
|--------------------------------------|
| 51                                   |
| 52 DECLARE CONTOUR QC1 = "TASKU_A.H" |
| 53 DECLARE CONTOUR QC2 = "TASKU_B.H" |
| 54 QC10 = QC1 & QC2                  |
| 55                                   |
| 56                                   |

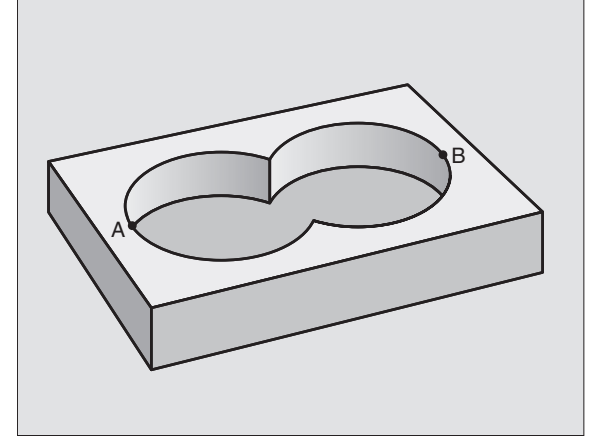

## "Erotus"-pinta

Pinta A koneistetaan ilman pinnan B:n kanssa yhteistä päällekkäistä osuutta:

- Pintojen A ja B on oltava ohjelmoitu erillisissä ohjelmissa ilman sädekorjausta
- Muotokaavassa pinta B erotetaan pinnasta A toiminnolla "leikkaus ja komplementti".

Muodonmäärittelyohjelma:

| 50                                   |
|--------------------------------------|
| 51                                   |
| 52 DECLARE CONTOUR QC1 = "TASKU_A.H" |
| 53 DECLARE CONTOUR QC2 = "TASKU_B.H" |
| 54 QC10 = QC1 \ QC2                  |
| 55                                   |

56 ...

## "Leikkaus"-pinta

Koneistetaan A:n ja B:n yhteinen päällekkäinen pintaosuus. (Yksinkertaisesti ulkopuoliset pinnat jätetään koneistamatta.)

- Pintojen A ja B on oltava ohjelmoitu erillisissä ohjelmissa ilman sädekorjausta
- Muotokaavassa pinnat A ja B käsitellään toiminnolla "leikkaus"

Muodonmäärittelyohjelma:

| 50                                   |
|--------------------------------------|
| 51                                   |
| 52 DECLARE CONTOUR QC1 = "TASKU_A.H" |
| 53 DECLARE CONTOUR QC2 = "TASKU_B.H" |
| 54 QC10 = QC1 \ QC2                  |
| 55                                   |
| 56                                   |

## Muodon toteutus SL-työkierroilla

Kokonaismuodon koneistus toteutetaan SL-työkierroilla 20 - 24 (katso "SL-työkierrot" sivulla 398)

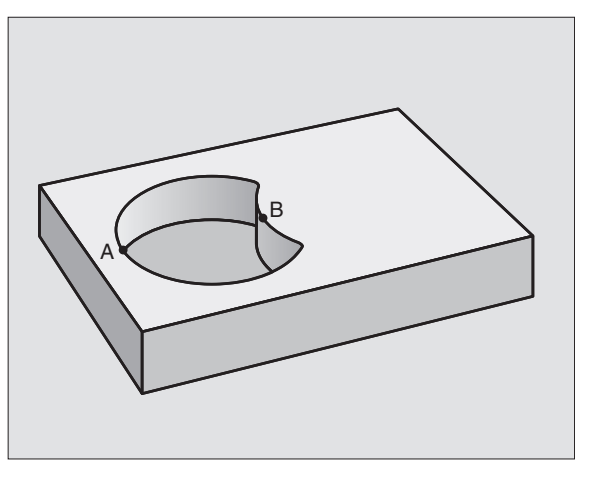

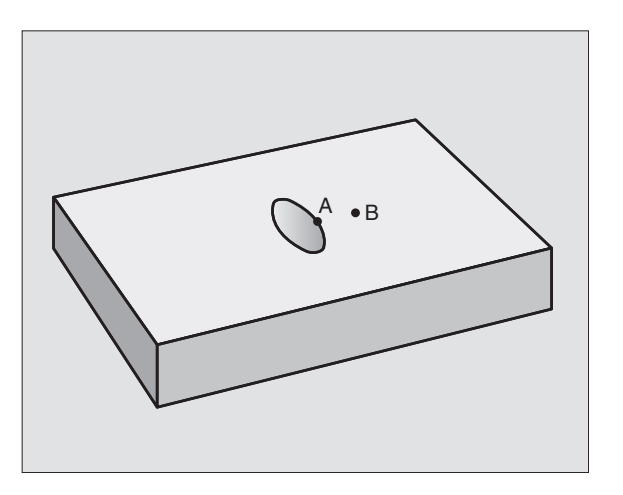

8.7 SL-työkierrot muotokaavalla

## 8.7 SL-työkierrot muotokaavalla

## Esimerkki: Päällekkäisten muotojen rouhinta ja silitys muotokaavoilla

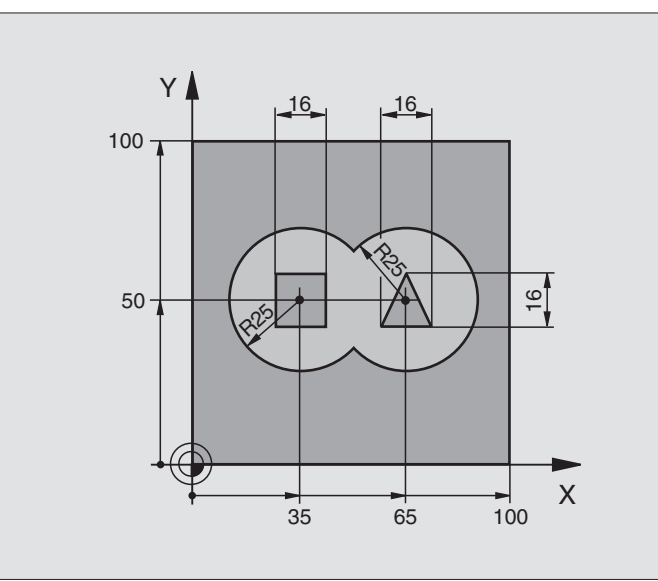

| O BEGIN PGM MUOTO MM           |                                          |
|--------------------------------|------------------------------------------|
| 1 BLK FORM 0.1 Z X+0 Y+0 Z-40  | Aihion määrittely                        |
| 2 BLK FORM 0.2 X+100 Y+100 Z+0 |                                          |
| 3 TOOL DEF 1 L+0 R+2.5         | Työkalun määrittely Rouhintajyrsin       |
| 4 TOOL DEF 2 L+0 R+3           | Työkalun määrittely: Silitysjyrsin       |
| 5 TOOL CALL 1 Z S2500          | Työkalukutsu: Rouhintajyrsin             |
| 6 L Z+250 RO FMAX              | Työkalun irtiajo                         |
| 7 SEL CONTOUR "MALLI"          | Muotokuvausohjelman asetus               |
| 8 CYCL DEF 20 MUOTOTIEDOT      | Yleisten koneistusparametrien määrittely |
| Q1=-20 ;JYRSINTÄSYVYYS         |                                          |
| Q2=1 ;RATALIMITYS              |                                          |
| Q3=+0.5 ;SIVUTYÖVARA           |                                          |
| Q4=+0.5 ;SYVYYSTYÖVARA         |                                          |
| Q5=+0 ;KOORDIN. YLÄPINTA       |                                          |
| Q6=2 ;VARMUUSETÄIS.            |                                          |
| Q7=+100 ;VARMUUSKORKEUS        |                                          |
| Q8=0.1 ;PYÖRISTYSSÄDE          |                                          |
| Q9=-1 ;KIERTOSUUNTA            |                                          |
| 9 CYCL DEF 22 ROUHINTA         | Työkierron määrittely Rouhinta           |
| Q10=5 ;ASETUSSYVYYS            |                                          |

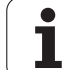

| Q11=100 ;SYV.ASET. SYÖTTÖARVO            |                                     |
|------------------------------------------|-------------------------------------|
| Q12=350 ;ROUHINNAN SYÖTTÖARVO            |                                     |
| Q18=0 ;ESIROUHINTATYÖKALU                |                                     |
| Q19=150 ;SYÖTTÖARVO<br>HEILURILIIKKEELLÄ |                                     |
| 10 CYCL CALL M3                          | Työkierron kutsu Rouhinta           |
| 11 TOOL CALL 2 Z S5000                   | Työkalukutsu Silitysjyrsin          |
| 12 CYCL DEF 23 SYVYYSSILITYS             | Työkierron määrittely Syvyyssilitys |
| Q11=100 ;SYV.ASET. SYÖTTÖARVO            |                                     |
| Q12=200 ;ROUHINNAN SYÖTTÖARVO            |                                     |
| 13 CYCL CALL M3                          | Työkierron kutsu Syvyyssilitys      |
| 14 CYCL DEF 24 SIVUSILITYS               | Työkierron määrittely Sivusilitys   |
| Q9=+1 ;KIERTOSUUNTA                      |                                     |
| Q10=5 ;ASETUSSYVYYS                      |                                     |
| Q11=100 ;SYV.ASET. SYÖTTÖARVO            |                                     |
| Q12=400 ;ROUHINNAN SYÖTTÖARVO            |                                     |
| Q14=+0 ;SIVUTYÖVARA                      |                                     |
| 15 CYCL CALL M3                          | Työkierron kutsu Sivusilitys        |
| 16 L Z+250 RO FMAX M2                    | Työkalun irtiajo, ohjelman loppu    |
| 17 END PGM MUOTO MM                      |                                     |

Muodonmäärittelyohjelma muotokaavalla:

| O BEGIN PGM MALLI MM                   | Muodonmäärittelyohjelma                                                      |
|----------------------------------------|------------------------------------------------------------------------------|
| 1 DECLARE CONTOUR QC1 = "YMPYRÄ1"      | Muototunnuksen määrittely ohjelmalle "YMPYRÄ1"                               |
| 2 FN 0: Q1 =+35                        | Arvojen osoitukset käytettäville parametreille ohjelmassa PGM<br>"KREIS31XY" |
| 3 FN 0: Q2 =+50                        |                                                                              |
| 4 FN 0: Q3 =+25                        |                                                                              |
| 5 DECLARE CONTOUR QC2 = "YMPYRÄ31XY"   | Muototunnuksen määrittely ohjelmalle "YMPYRÄ31XY"                            |
| 6 DECLARE CONTOUR QC3 = "KOLMIO"       | Muototunnuksen määrittely ohjelmalle "KOLMIO"                                |
| 7 DECLARE CONTOUR QC4 = "NELIÖ"        | Muototunnuksen määrittely ohjelmalle "NELIÖ"                                 |
| 8 QC10 = ( QC 1   QC 2 ) \ QC 3 \ QC 4 | Muotokaava                                                                   |
| 9 END PGM MALLI MM                     |                                                                              |

Muotokuvausohjelma:

| O BEGIN PGM YMPYRÄ1 MM | Muotokuvausohjelma: Ympyrä oikealle |
|------------------------|-------------------------------------|
| 1 CC X+65 Y+50         |                                     |
| 2 L PR+25 PA+0 R0      |                                     |
| 3 CP IPA+360 DR+       |                                     |
| 4 END PGM YMPYRÄ1 MM   |                                     |

| O BEGIN PGM YMPYRÄ31XY MM | Muotokuvausohjelma: Ympyrä vasen |
|---------------------------|----------------------------------|
| 1 CC X+Q1 Y+Q2            |                                  |
| 2 LP PR+Q3 PA+O RO        |                                  |
| 3 CP IPA+360 DR+          |                                  |
| 4 END PGM YMPYRÄ31XY MM   |                                  |

| O BEGIN PGM KOLMIO MM | Muotokuvausohjelma: Kolmio oikea |
|-----------------------|----------------------------------|
| 1 L X+73 Y+42 R0      |                                  |
| 2 L X+65 Y+58         |                                  |
| 3 L X+58 Y+42         |                                  |
| 4 L X+73              |                                  |
| 5 END PGM KOLMIO MM   |                                  |

| O BEGIN PGM NELIÖ MM | Muotokuvausohjelma: Neliö vasen |
|----------------------|---------------------------------|
| 1 L X+27 Y+58 R0     |                                 |
| 2 L X+43             |                                 |
| 3 L Y+42             |                                 |
| 4 L X+27             |                                 |
| 5 L Y+58             |                                 |
| 6 END PGM NELIÖ MM   |                                 |

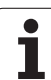

## 8.8 Rivijyrsinnän työkierrot

## Yleiskuvaus

TNC sisältää neljä työkiertoa, joilla voi koneistaa seuraavien ominaisuuksien mukaisia pintoja:

- CAD-/CAM-järjestelmän muodostamia pintoja ovat
- suorakulmainen taso
- kalteva taso
- mielivaltaisesti vino taso
- kiertyvä taso

| Työkierto                                                                                                   | Ohjel-<br>manäppäin       | Sivu     |
|----------------------------------------------------------------------------------------------------|---------------------------|----------|
| 30 3D-TIETOJEN TOTEUTUS<br>3D-titojen rivijyrsintään useammilla<br>asetuksilla                              | 30<br>3-D JVRS.<br>TIEDOT | Sivu 443 |
| 230 RIVIJYRSINTÄ<br>Suorakulmaisten tasopintojen<br>jyrsintään                                              | 230                       | Sivu 444 |
| 231 NORMAALIPINTA<br>Kaltevien, vinojen ja kiertyvien tasojen<br>jyrsintään                                 | 231                       | Sivu 446 |
| 232 TASOJYRSINTÄ<br>Suorakulmaisten pintojen jyrsintään<br>työvaran määrittelyllä ja useilla<br>asetuksilla | 232                       | Sivu 449 |

i

## 8.8 Rivijyrsinnän työkierrot

## **3D-TIETOJEN TOTEUTUS (Työkierto 30)**

- 1 TNC paikoittaa työkalun pikaliikkeellä FMAX karan akselin suunnassa hetkellisasemasta varmuusetäisyydelle työkierrossa ohjelmoidun MAX-pisteen yläpuolelle.
- 2 Sen jälkeen TNC ajaa työkalun pikaliikkeellä työkierrossa ohjelmoituun MIN-pisteeseen
- **3** Siitä edelleen työkalu ajetaan syvyysasetuksen syöttöarvolla ensimmäiseen muotopisteeseen.
- **4** Sen jälkeen TNC toteuttaa kaikki digitointitietoihin tallennetut pisteet jyrsintäsyöttöarvolla; mikäli tarpeen, TNC ajaa välillä varmuusetäisyydelle hypätäkseen koneistamatta jäävien alueiden yli
- **5** Lopuksi TNC ajaa työkalun pikaliikkeellä FMAX takaisin varmuusetäisyydelle

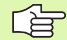

### Huomioi ennen ohjelmointia

Työkierrolla 30 voidaan toteuttaa selväkielisiä digitointitietoja ja PNT-tiedostoja.

Kun toteutat PNT-tiedostoja, joissa ei esiinny lainkaan karaakselin koordinaatteja, jyrsintäsyvyys määräytyy karaakselille ohjelmoidun MIN-pisteen mukaan.

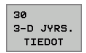

- 3D-tietojen tiedostonimi: Syötä sisään sen tiedoston nimi, johon tiedot on tallennettu; jos kyseinen tiedosto ei ole avoinna olevassa hakemistossa, syötä sisään täydellinen hakemistopolku.
- MIN-piste alueelle: Minimipiste (X-, Y- ja Zkoordinaatit) alueelle, jossa jyrsintä tapahtuu
- MAX-piste alueelle: Maksimipiste (X-, Y- ja Zkoordinaatit) alueelle, jossa jyrsintä tapahtuu
- Varmuusetäisyys 1 (inkrementaalinen): Etäisyys työkalun kärjestä työkappaleen yläpintaan pikaliikkeissä
- Asetussyvyys 2 (inkrementaalinen): Mitta, jonka mukaan työkalu kulloinkin asetetaan.
- Syvyysasetuksen syöttöarvo 3: Työkalun liikenopeus sisäänpistossa yksikössä mm/min
- Jyrsintäsyöttöarvo 4: Työkalun liikenopeus jyrsinnässä yksikössä mm/min
- Lisätoiminto M: Lisätoiminnon valinnainen sisäänsyöttö, esim. M13

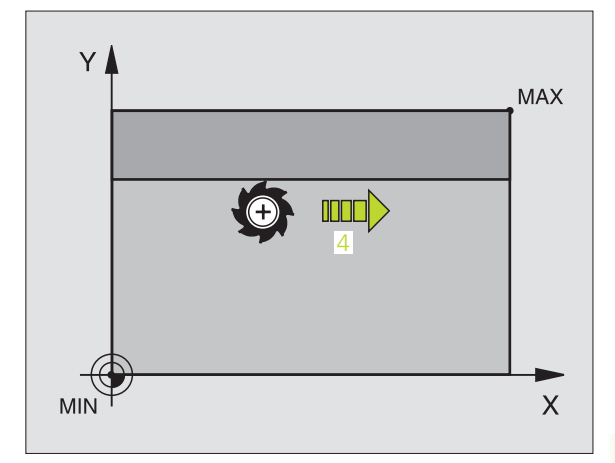

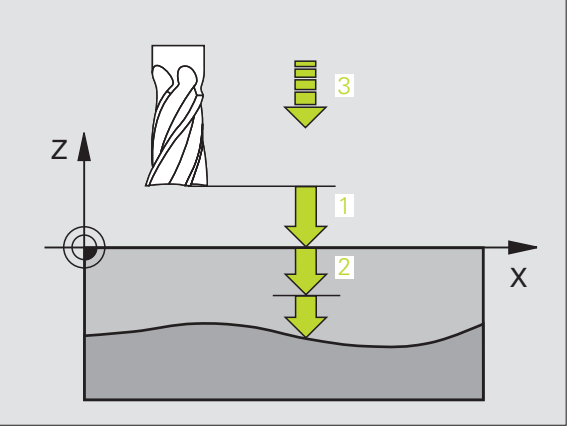

| 64 CYCL DEF 30.0 3D-TIETOJEN TOTEUTUS |
|---------------------------------------|
| 65 CYCL DEF 30.1 PGM DIGIT.: BSP.H    |
| 66 CYCL DEF 30.2 X+0 Y+0 Z-20         |
| 67 CYCL DEF 30.3 X+100 Y+100 Z+0      |
| 68 CYCL DEF 30,4 ETÄIS 2              |
| 69 CYCL DEF 30.5 ASETUS +5 F100       |
| 70 CYCL DEF 30.6 F350 M8              |

## RIVIJYRSINTÄ (Työkierto 230)

- TNC paikoittaa työkalun pikaliikkeellä FMAX hetkellisasemasta koneistustasossa alkupisteeseen 1; tällöin TNC siirtää työkalua työkalun säteen verran vasemmalle ja ylös
- **2** Sen jälkeen työkalu ajetaan pikaliikkeellä FMAX kara-akselin suunnassa varmuusetäisyyteen ja edelleen syvyysasetuksen syöttöarvolla ohjelmoituun alkupisteeseen kara-akselilla
- 3 Sen jälkeen työkalu ajetaan ohjelmoidulla jyrsintäsyöttöarvolla loppupisteeseen 2; TNC laskee loppupisteen aseman ohjelmoidun alkupisteen, ohjelmoidun pituuden ja työkalun säteen perusteella
- **4** TNC siirtää työkalun jyrsintäsyöttöarvolla poikittain seuraavan rivin alkupisteeseen; TNC laskee siirtymän ohjelmoidun leveyden ja siirtoaskeleiden lukumäärän perusteella.
- 5 Sitten työkalua ajetaan takaisin 1. akselin negatiiviseen suuntaan
- 6 Rivijyrsintä toistetaan niin usein, kunnes määritelty pinta on kokonaan koneistettu
- 7 Lopuksi TNC ajaa työkalun pikaliikkeellä FMAX takaisin varmuusetäisyydelle

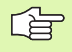

8.8 Rivijyrsinnän työkierrot

## Huomioi ennen ohjelmointia

TNC paikoittaa työkalun hetkellisasemasta ensin koneistustasossa ja sitten kara-akselin suunnassa alkupisteeseen.

Paikoita työkalu niin, ettei törmäystä työkappaleeseen tai kiinnittimeen pääse tapahtumaan.

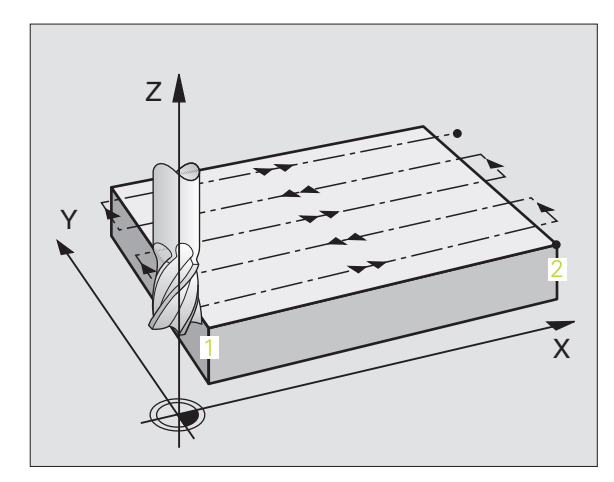

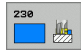

- ▶ 1. akselin alkupiste Q225 (absoluuttinen): Rivijyrsittävän tasopinnan minimipistekoordinaatit koneistustason pääakselilla
- 2. akselin alkupiste Q226 (absoluuttinen): Rivijyrsittävän tasopinnan minimipistekoordinaatit koneistustason sivuakselilla
- 3. akselin alkupiste Q227 (absoluuttinen): Karaakselin korkeus, jossa rivijyrsintä suoritetaan
- 1. Sivun pituus Q218 (inkrementaalinen): Rivijyrsittävän pinnan pituus koneistustason pääakselilla 1. akselin alkupisteen suhteen
- 2. Sivun pituus Q219 (inkrementaalinen): Rivijyrsittävän pinnan pituus koneistustason sivuakselilla 2. akselin alkupisteen suhteen
- ▶ Lastujen lukumäärä Q240: Rivien lukumäärä, joiden mukaan TNC siirtää työkalua leveyssuunnassa
- Syvyysasetuksen syöttöarvo Q206: Työkalun syöttönopeus varmuusetäisyydeltä jyrsintäsyvyyteen yksikössä mm/min
- Jyrsintäsyöttöarvo Q207: Työkalun liikenopeus jyrsinnässä yksikössä mm/min
- Poikittaissyöttöarvo Q209: Työkalun syöttönopeus siirryttäessä seuraavalle riville yksikössä mm/min; jos ajat materiaaliin poikittain, määrittele Q209 pienemmäksi kuin Q207; jos teet irtiajon poikittain, silloin Q209 saa olla suurempi kuin 207
- Varmuusetäisyys Q200 (inkrementaalinen): Etäisyys työkalun kärjestä jyrsintäsyvyyteen työkierron alussa ja työkierron lopussa

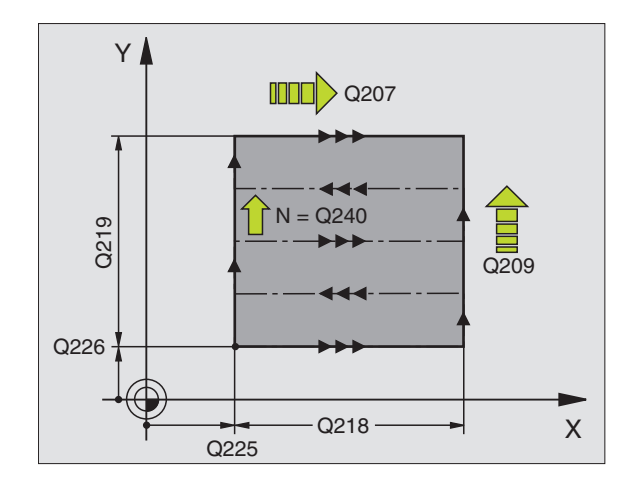

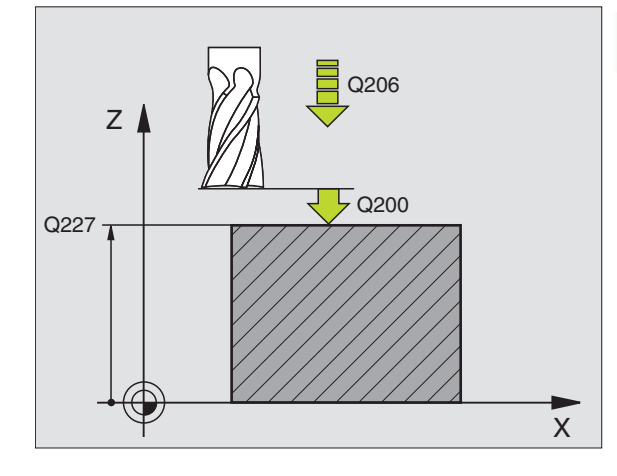

| 71 CYCL DEF 230 | RIVIJYRSINTÄ          |
|-----------------|-----------------------|
| Q225=+10        | ;1. AKSELIN ALKUPISTE |
| Q226=+12        | ;2. AKSELIN ALKUPISTE |
| Q227=+2.5       | ;3. AKSELIN ALKUPISTE |
| Q218=150        | ;1. SIVUN PITUUS      |
| Q219=75         | ;2. SIVUN PITUUS      |
| Q240=25         | ;LASTUJEN LUKUMÄÄRÄ   |
| Q206=150        | ;SYV.ASET. SYÖTTÖARVO |
| Q207=500        | ;JYRSINTÄSYÖTTÖARVO   |
| Q209=200        | ;POIKITT.SYÖTTÖARVO   |
| Q200=2          | ;VARMUUSETÄIS.        |

## NORMAALIPINTA (Työkierto 231)

- 1 TNC paikoittaa työkalun hetkellisasemasta 3D-suoraliikkeellä alkupisteeseen 1
- 2 Siitä työkalu jatkaa ohjelmoidulla jyrsintäsyöttöarvolla loppupisteeseen 2
- **3** Sen jälkeen TNC ajaa työkalua pikaliikkeellä FMAX työkalun halkaisijan verran positiiviseen kara-akselin suuntaan ja edelleen takaisin alkupisteeseen **1**
- **4** Alkupisteessä **1** TNC ajaa työkalun uudelleen viimeksi saavutettuun Z-arvoon
- 5 Sen jälkeen TNC siirtää työkalun kaikilla kolmella akselilla pisteestä 1 pisteen 4 suuntaan seuraavalle riville
- 6 Sen jälkeen TNC ajaa työkalun tämän rivin loppupisteeseen. TNC laskee loppupisteen pisteestä 2 ja siirron pisteen 3 suuntaan
- 7 Rivijyrsintä toistetaan niin usein, kunnes määritelty pinta on kokonaan koneistettu
- 8 Lopussa TNC paikoittaa työkalun sen halkaisijan verran karan akselilla määritellyn korkeimman pisteen yläpuolelle

## Lastunohjaus

Alkupiste ja sen myötä jyrsintäsuunta ovat vapaasti valittavissa, kun taas yksittäislastussa TNC ajaa pääsääntöisesti pisteestä 1 pisteeseen 2 ja kokonaiskulku etenee pisteestä 1/2 pisteeseen 3/4. Voit sijoittaa pisteen 1 koneistettavan pinnan jokaiseen nurkkaan.

Kun käytät varsijyrsintä, voit optimoida pinnanlaadun:

- Tyssäävä lastuaminen (kara-akselin koordinaattipiste 1 suurempi kuin kara-akselin koordinaattipiste 2) vähemmän kaltevilla pinnoilla.
- Vetävä lastuaminen (kara-akselin koordinaattipiste 1 pienempi kuin kara-akselin koordinaattipiste 2) enemmän kaltevilla pinnoilla.
- Kiertäen kaltevilla pinnoilla aseta pääliikesuunta (pisteestä 1 pisteeseen 2) jyrkimmin kaltevaan suuntaan

Käyttäessäsi sädejyrsintä voit optimoida pinnanlaadun:

Kiertäen kaltevilla pinnoilla aseta pääliikesuunta (pisteestä 1 pisteeseen 2) kohtisuoraan jyrkimmin kaltevan suunnan suhteen

## Huomioi ennen ohjelmointia

TNC paikoittaa työkalun hetkellisasemasta Paikoitus 3D-suoraliikkeellä alkupisteeseen 1. Paikoita työkalu niin, ettei törmäystä työkappaleeseen tai kiinnittimeen pääse tapahtumaan.

Määritteltyjen asemien väliset matkat TNC ajaa työkalun sädekorjauksella R0

Käytä tarvittaessa keskeltä lastuavaa otsajyrsintä (DIN 844).

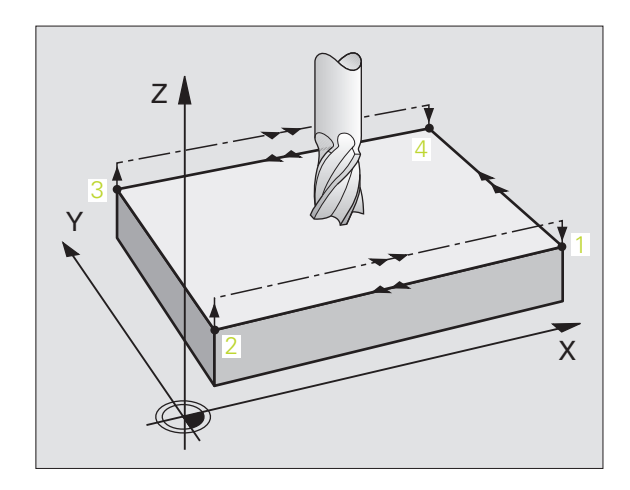

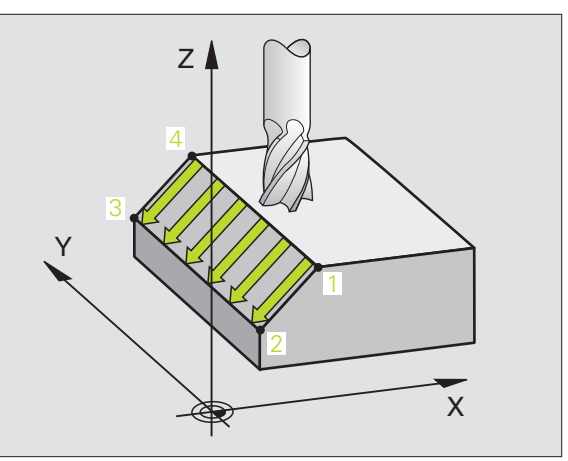

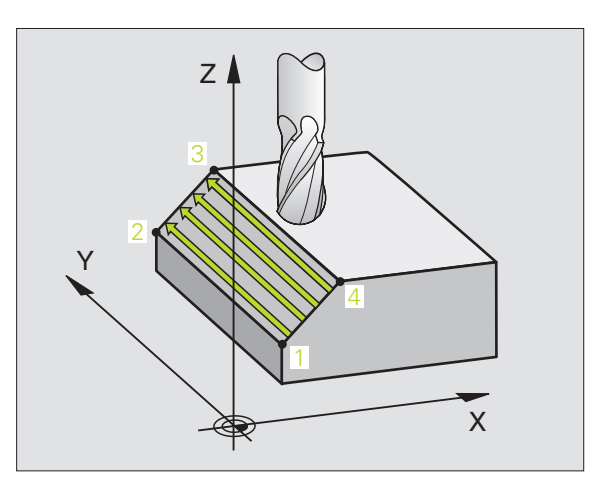

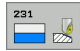

- ▶ 1. akselin alkupiste Q225 (absoluuttinen): Rivijyrsittävän tasopinnan alkupisteen koordinaatti koneistustason pääakselilla
- 2. akselin alkupiste Q226 (absoluuttinen): Rivijyrsittävän tasopinnan alkupisteen koordinaatti koneistustason sivuakselilla
- 3. akselin alkupiste Q227 (absoluuttinen): Rivijyrsittävän pinnan alkupisteen koordinaatti karaakselilla
- 2. 1. akselin piste Q228 (absoluuttinen): Rivijyrsittävän tasopinnan loppupisteen koordinaatti koneistustason pääakselilla
- 2. 2. akselin piste Q229 (absoluuttinen): Rivijyrsittävän tasopinnan loppupisteen koordinaatti koneistustason sivuakselilla
- 2. 3. akselin piste Q230 (absoluuttinen): Rivijyrsittävän pinnan loppupisteen koordinaatti karaakselilla
- ▶ 3. 1. akselin piste Q231 (absoluuttinen): Pisteen 3 koordinaatti koneistustason pääakselilla
- ▶ 3. 2. akselin piste Q232 (absoluuttinen): Pisteen 3 koordinaatti koneistustason sivuakselilla
- 3. 3. aksel in piste Q233 (absoluuttinen): Pisteen 3 koordinaatti kara-akselilla

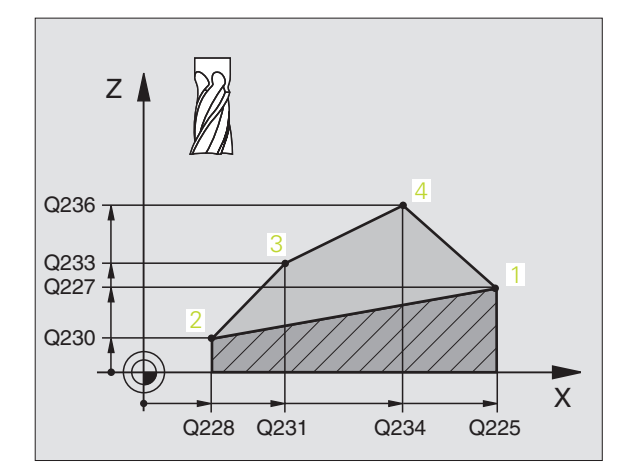

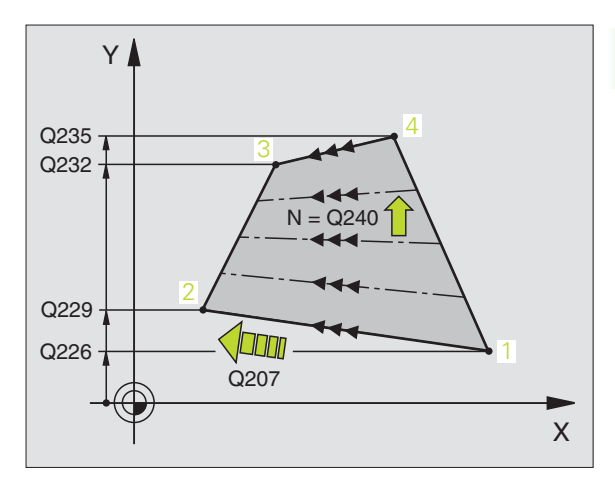

- 4. 1. akselin piste Q234 (absoluuttinen): Pisteen 4 koordinaatti koneistustason pääakselilla
- 4. 2. akselin piste Q235 (absoluuttinen): Pisteen 4 koordinaatti koneistustason sivuakselilla
- 4. 3. akselin piste Q236 (absoluuttinen): Pisteen 4 koordinaatti kara-akselilla
- Lastujen lukumäärä Q240: Rivien lukumäärä, joihin TNC ajaa työkalun pisteen 1 ja pisteen 4 välillä tai pisteen 2 ja pisteen 3 välillä
- Jyrsintäsyöttöarvo Q207: Työkalun liikenopeus jyrsinnässä yksikössä mm/min. TNC ohjaa ensimmäisen lastun arvolla puolet ohjelmointiarvosta.

## Esimerkki: NC-lauseet

| 72 CYCL DEF 231 | NORMAALIPINTA         |
|-----------------|-----------------------|
| Q225=+0         | ;1. AKSELIN ALKUPISTE |
| Q226=+5         | ;2. AKSELIN ALKUPISTE |
| Q227=-2         | ;3. AKSELIN ALKUPISTE |
| Q228=+100       | ;2. 1. AKSELIN PISTE  |
| Q229=+15        | ;2. 2. AKSELIN PISTE  |
| Q230=+5         | ;2. 3. AKSELIN PISTE  |
| Q231=+15        | ;3. 1. AKSELIN PISTE  |
| Q232=+125       | ;3. 2. AKSELIN PISTE  |
| Q233=+25        | ;3. 3. AKSELIN PISTE  |
| Q234=+15        | ;4. 1. AKSELIN PISTE  |
| Q235=+125       | ;4. 2. AKSELIN PISTE  |
| Q236=+25        | ;4. 3. AKSELIN PISTE  |
| Q240=40         | ;LASTUJEN LUKUMÄÄRÄ   |
| Q207=500        | ;JYRSINTÄSYÖTTÖARVO   |

## TASON JYRSINTÄ (Työkierto 232)

Työkierrolla 232 voidaan suorittaa tasaisen pinnan tasojyrsintä useilla asetusliikkeillä ja huomioimalla silitystyövara. Tällöin on käytettävissä kolme koneistusmenetelmää:

- Menetelmä Q389=0: Railomainen koneistus, sivusuuntainen asetusliike koneistettavan pinnan ulkopuolella
- Menetelmä Q389=1: Railomainen koneistus, sivusuuntainen asetusliike koneistettavan pinnan sisäpuolella
- Menetelmä Q389=2: Koneistus riveittäin, vetäytymisliike takaisin ja sivusuuntainen asetus paikoitussyöttöarvolla
- 1 TNC paikoittaa työkalun pikaliikkeellä FMAX hetkellisasemasta alkupisteeseen pakoituslogiikkaa käyttäen 1: Jos karan akselin hetkellisaseman arvo on suurempi kuin 2. varmuusetäisyys, TNC ajaa työkalun ensin koneistustasossa ja sitten karan akselin suunnassa, muussa tapauksessa ensin 2. varmuusetäisyydelle ja sitten koneistustasossa. Koneistustason aloituspiste on siirretty työkalun säteen ja sivuttaisen varmuusetäisyyden verran työkappaleen viereen
- **2** Sen jälkeen työkalu liikkuu paikoitusyöttöarvolla karan akselin suunnassa TNC:n laskemaan asetussyvyyteen.

## Menetelmä Q389=0

- **3** Siitä työkalu jatkaa ohjelmoidulla jyrsintäsyöttöarvolla loppupisteeseen 2. Loppupiste sijaitsee pinnan **ulkopuolella**, ja TNC laskee sen ohjelmoidun aloituspisteen, ohjelmoidun pituuden, ohjelmoidun sivusuuntaisen varmuusetäisyyden ja työkalun säteen perusteella
- **4** TNC siirtää työkalun esipaikoituksen syöttöarvolla poikittain seuraavan rivin alkupisteeseen; TNC laskee siirtymän ohjelmoidun leveyden, työkalun säteen ja maksimiratalimityskertoimen perusteella.
- 5 Siitä työkalu ajetaan taas takaisin aloituspisteen suuntaan 1
- **6** Tämä liikesarja toistetaan niin usein, kunnes määritelty pinta on kokonaan koneistettu. Viimeisen radan lopussa tapahtuu asetusliike seuraavaan koneistussyvyyteen
- 7 Hukkaliikkeiden välttämiseksi tämä pinta koneistetaan sen jälkeen päinvastaisessa järjestyksessä.
- 8 Tämä liikesarja toistetaan, kunnes kaikki asetukset on suoritettu. Viimeisessä asetuksessa jyrsitään vain sisäänsyötetty silitystyövara silityssyöttöarvolla
- **9** Lopuksi TNC ajaa työkalun syöttöarvolla FMAX takaisin 2. varmuusetäisyydelle

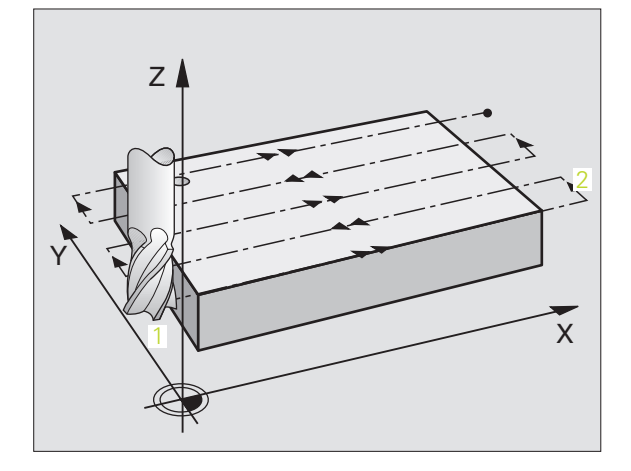

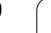

## Menetelmä Q389=1

- 3 Siitä työkalu jatkaa ohjelmoidulla jyrsintäsyöttöarvolla loppupisteeseen 2. Loppupiste sijaitsee pinnan sisäpuolella, ja TNC laskee sen ohjelmoidun aloituspisteen, ohjelmoidun pituuden ja työkalun säteen perusteella
- **4** TNC siirtää työkalun esipaikoituksen syöttöarvolla poikittain seuraavan rivin alkupisteeseen; TNC laskee siirtymän ohjelmoidun leveyden, työkalun säteen ja maksimiratalimityskertoimen perusteella.
- 5 Siitä työkalu ajetaan taas takaisin aloituspisteen suuntaan 1 Siirtoliike seuraavalle riville tapahtuu työkappaleen sisäpuolella
- 6 Tämä liikesarja toistetaan niin usein, kunnes määritelty pinta on kokonaan koneistettu. Viimeisen radan lopussa tapahtuu asetusliike seuraavaan koneistussyvyyteen
- 7 Hukkaliikkeiden välttämiseksi tämä pinta koneistetaan sen jälkeen päinvastaisessa järjestyksessä.
- 8 Tämä liikesarja toistetaan, kunnes kaikki asetukset on suoritettu. Viimeisessä asetuksessa jyrsitään vain sisäänsyötetty silitystyövara silityssyöttöarvolla
- **9** Lopuksi TNC ajaa työkalun syöttöarvolla FMAX takaisin 2. varmuusetäisyydelle

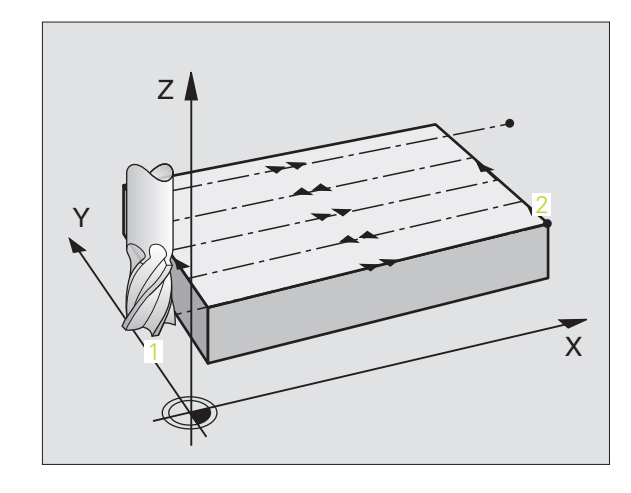

## 8.8 Rivijyrsinnän työkierrot

## Menetelmä Q389=2

- **3** Siitä työkalu jatkaa ohjelmoidulla jyrsintäsyöttöarvolla loppupisteeseen 2. Loppupiste sijaitsee pinnan ulkopuolella, ja TNC laskee sen ohjelmoidun aloituspisteen, ohjelmoidun pituuden, ohjelmoidun sivusuuntaisen varmuusetäisyyden ja työkalun säteen perusteella
- **4** TNC ajaa työkalun karan askelin suunnassa varmuusetäisyyden verran hetkellisen asetussyvyyden yläpuolelle ja ajaa sen jälkeen esipaikoituksen syöttöarvolla suoraan takaisin seuraavan rivin aloituspisteeseen. TNC laskee siirtymän ohjelmoidun leveyden, työkalun säteen ja maksimiratalimityskertoimen perusteella
- 5 Sen jälkeen työkalu siirretään uudelleen hetkelliseen asetussyvyyteen ja siitä edelleen loppupisteen suuntaan 2
- 6 Tämä rivijyrsintäliike toistetaan niin usein, kunnes määritelty pinta on kokonaan koneistettu. Viimeisen radan lopussa tapahtuu asetusliike seuraavaan koneistussyvyyteen
- 7 Hukkaliikkeiden välttämiseksi tämä pinta koneistetaan sen jälkeen päinvastaisessa järjestyksessä.
- 8 Tämä liikesarja toistetaan, kunnes kaikki asetukset on suoritettu. Viimeisessä asetuksessa jyrsitään vain sisäänsyötetty silitystyövara silityssyöttöarvolla
- **9** Lopuksi TNC ajaa työkalun syöttöarvolla FMAX takaisin 2. varmuusetäisyydelle

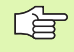

## Huomioi ennen ohjelmointia

2. Määrittele varmuusetäisyys Q204 niin, ettei törmäystä työkappaleeseen tai kiinnittimeen pääse tapahtumaan.

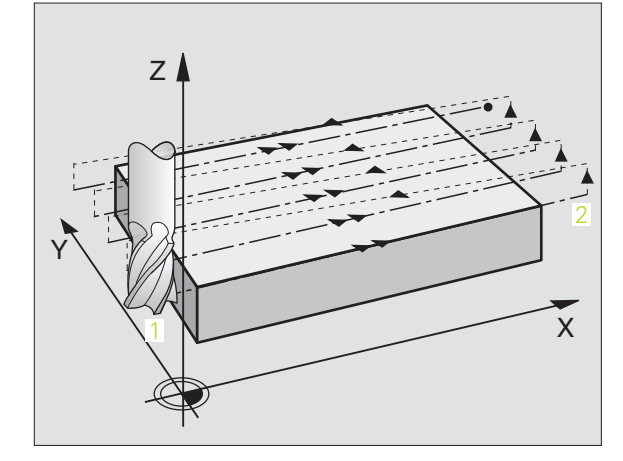

<mark>8.8</mark> Rivijyrsinnän työkierrot

232

Koneistusmenetelmä (0/1/2) Q389: Määritellään, kuinka TNC koneistaa pinnan:

**0**: Railomainen koneistus, sivusuuntainen asetusliike paikoitussyöttöarvolla koneistettavan pinnan ulkopuolella

1: Railomainen koneistus, sivusuuntainen asetusliike jyrsintäsyöttöarvolla koneistettavan pinnan sisäpuolella

2: Koneistus riveittäin, vetäytymisliike takaisin ja sivusuuntainen asetus paikoitussyöttöarvolla

- ▶ 1. akselin alkupiste Q225 (absoluuttinen): Koneistettavan tasopinnan alkupisteen koordinaatti koneistustason pääakselilla
- 2. akselin alkupiste Q226 (absoluuttinen): Rivijyrsittävän tasopinnan alkupisteen koordinaatti koneistustason sivuakselilla
- 3. akselin alkupiste Q227 (absoluuttinen): Työkappleen yläpinnan koordinaatti, joka lasketaan asetusten perusteella
- ▶ 3. akselin loppupiste Q386 (absoluuttinen): Karan akselin koordinaatti, jossa pinta tasojyrsitään.
- ▶ 1. Sivun pituus Q218 (inkrementaalinen): Koneistettavan tasopinnan pituus koneistustason pääakselilla Etumerkin avulla voit asettaa ensimmäisen jyrsintäradan suunnan 1. akselin alkupisteen suhteen
- 2. Sivun pituus Q219 (inkrementaalinen): Koneistettavan tasopinnan pituus koneistustason sivuakselilla. Etumerkin avulla voit asettaa ensimmäisen poikittaisasetuksen suunnan 2. akselin alkupisteen suhteen

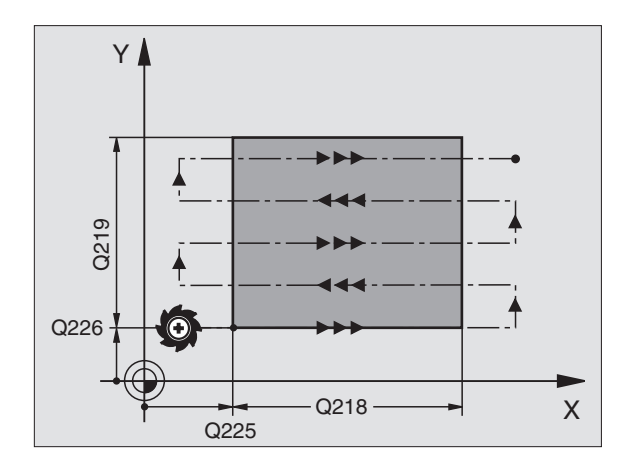

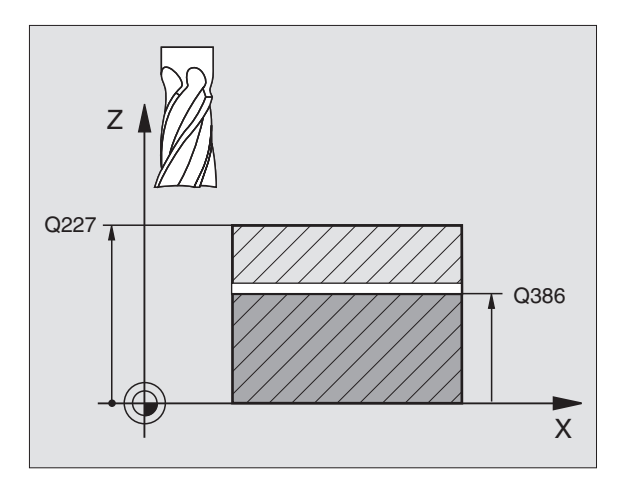

- Maksimi asetussyvyys Q202 (inkrementaalinen): Mitta, jonka mukaan työkalu kulloinkin maksimissaan asetetaan. TNC laskee todellisen asetussyvyyden loppupisteen ja alkupisteen työkaluakselin suuntaisen eron perusteella – silitystyövara huomioiden – niin, että kaikki asetusliikkeet ovat yhtä suuria.
- Syvyyssilitystyövara Q369 (inkrementaalinen): Arvo, jonka mukaan viimeinen asetusliike tehdään
- Maksimi rata1imityskerroin Q370: Maksimaalinen sivuttaisasetus k. TNC laskee todellisen sivuttaisasetuksen 2. sivun pituuden (Q219) ja työkalun säteen perusteella niin, että jokainen sivuttaisasetus koneistetaan yhtä suurena. Jos olet syöttänyt työkalutaulukkoon säteen R2 (esim. teräpalan säde käytettäessä mittauspäätä), TNC pienentää sivuttaisasetusta sen mukaisesti
- Jyrsintäsyöttöarvo Q207: Työkalun liikenopeus jyrsinnässä yksikössä mm/min
- Silityssyöttöarvo Q385: Työkalun liikenopeus viimeisen asetuksen jyrsinnässä yksikössä mm/min
- Esipaikoitussyöttöarvo Q253: Työkalun liikenopeus ajettaessa aloitusasemaan ja kullekin seuraavalle riville yksikössä mm/min; jos ajat materiaaliin poikittain (Q389=1), TNC tekee poikittaisasetusliikkeen jyrsintäsyöttöarvolla Q207.

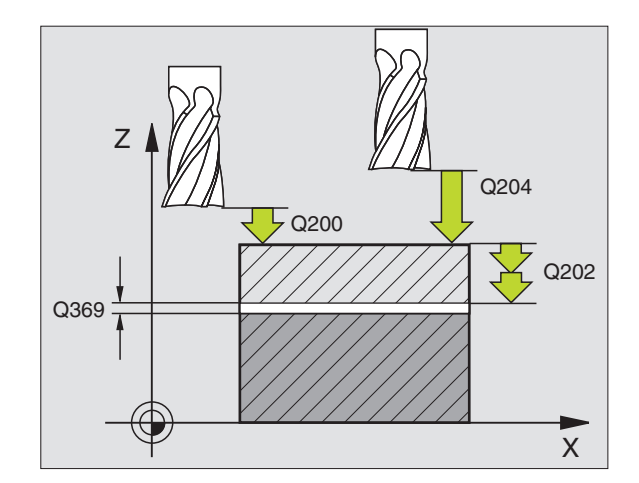

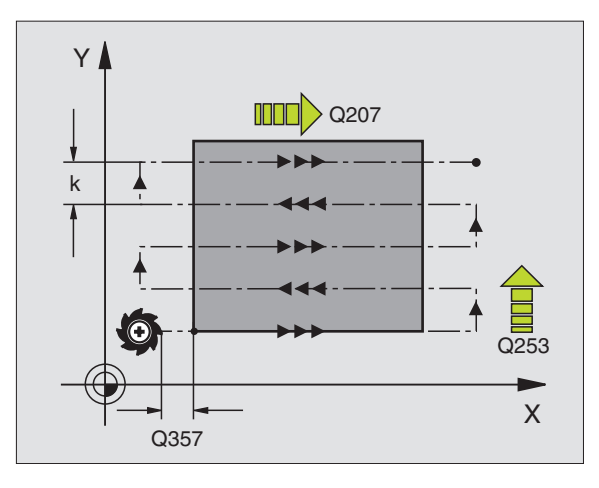

- ▶ Varmuusetäi syys Q200 (inkrementaalinen): Työkappaleen kärjen ja aloitusaseman välinen etäisyys työkaluakselilla. Jos jyrsit koneistetusmenetelmällä Q389=2, TNC ajaa varmuusetäisyyden verran hetkellisen asetussyvyyden yläpuolella seuraavalle riville.
- Sivuttainen varmuusetäisyys Q357 (inkrementaalinen): Työkalun sivusuuntainen etäisyys työkappaleesta ajettaessa ensimmäiseen asetussyvyyteen, ja etäisyys jolla sivuttainen asetusliike tehdään koneistusmenetelmissä Q389=0

ja Q389=2

2. varmuusetäisyys Q204 (inkrementaalinen): Karan akselin koordinaatti, jossa ei voi tapahtua työkalun ja työkappaleen (kiinnittimen) keskinäistä törmäystä

## Esimerkki: NC-lauseet

| 71 CYCL DEF 232 | TASOJYRSINTÄ           |
|-----------------|------------------------|
| Q389=2          | ;MENETELMÄ             |
| Q225=+10        | ;1. AKSELIN ALKUPISTE  |
| Q226=+12        | ;2. AKSELIN ALKUPISTE  |
| Q227=+2.5       | ;3. AKSELIN ALKUPISTE  |
| Q386=-3         | ;3. AKSELIN LOPPUPISTE |
| Q218=150        | ;1. SIVUN PITUUS       |
| Q219=75         | ;2. SIVUN PITUUS       |
| Q202=2          | ;MAKS. ASETUSSYVYYS    |
| Q369=0.5        | ;SYVYYSTYÖVARA         |
| Q370=1          | ;MAKS. LIMITYS         |
| Q207=500        | ;JYRSINTÄSYÖTTÖARVO    |
| Q385=800        | ;SILITYKSEN SYÖTTÖARVO |
| Q253=2000       | ;ESIPAIK. SYÖTTÖARVO   |
| Q200=2          | ;VARMUUSETÄIS.         |
| Q357=2          | ;SIV. VARM.ETÄISYYS    |
| Q204=2          | ;2. VARMUUSETÄIS.      |

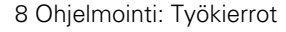

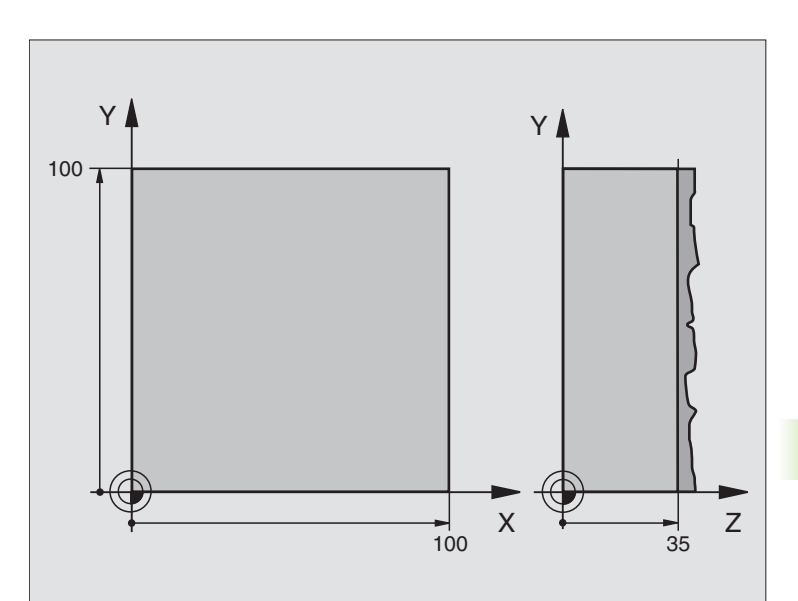

| O BEGIN PGM C230 MM             |                                    |  |  |
|---------------------------------|------------------------------------|--|--|
| 1 BLK FORM 0.1 Z X+0 Y+0 Z+0    | Aihion määrittely                  |  |  |
| 2 BLK FORM 0.2 X+100 Y+100 Z+40 |                                    |  |  |
| 3 TOOL DEF 1 L+0 R+5            | Työkalun määrittely                |  |  |
| 4 TOOL CALL 1 Z S3500           | Työkalukutsu                       |  |  |
| 5 L Z+250 RO FMAX               | Työkalun irtiajo                   |  |  |
| 6 CYCL DEF 230 RIVIJYRSINTÄ     | Työkierron määrittely Rivijyrsintä |  |  |
| Q225=+0 ;1. AKSELIN ALKU        |                                    |  |  |
| Q226=+0 ;2. AKSELIN ALKU        |                                    |  |  |
| Q227=+35 ;3. AKSELIN ALKU       |                                    |  |  |
| Q218=100 ;1. SIVUN PITUUS       |                                    |  |  |
| Q219=100 ;2. SIVUN PITUUS       |                                    |  |  |
| Q240=25 ;LASTUJEN LUKUMÄÄRÄ     |                                    |  |  |
| Q206=250 ;F SYVYYSASETUS        |                                    |  |  |
| Q207=400 ;F JYRSINTÄ            |                                    |  |  |
| Q2O9=150 ;F POIKITTAIN          |                                    |  |  |
| Q200=2 ;VARMUUSETÄISYYS         |                                    |  |  |

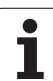

| 7 L X+-25 Y+0 R0 FMAX M3 | Esipaikoitus alkupisteen läheisyyteen |
|--------------------------|---------------------------------------|
| 8 CYCL CALL              | Työkierron kutsu                      |
| 9 L Z+250 RO FMAX M2     | Työkalun irtiajo, ohjelman loppu      |
| 10 END PGM C230 MM       |                                       |

## 8.9 Työkierrot koordinaattimuunnoksille

## Yleiskuvaus

Koordinaattimuunnoksilla TNC voi suorittaa kertaalleen ohjelmoituja muotoja työkappaleen erilaisilla sijoituksilla ja vaihtelevilla asennon ja koon muutoksilla. TNC sisältää seuraavat koordinaattimuunnokset:

| Työkierto                                                                                                    | Ohjel-<br>manäppäin | Sivu     |
|----------------------------------------------------------------------------------------------------|---------------------|----------|
| 7 NOLLAPISTE<br>Muodon siirto suoraan ohjelmassa tai<br>nollapistetaulukosta                                                              | 7                   | Sivu 458 |
| 247 PERUSPISTEEN ASETUS<br>Peruspisteen asetus ohjelmanajon<br>aikana                                                                     | 247                 | Sivu 463 |
| 8 PEILAUS<br>Muodon peilikuvaus                                                                                                    | <sup>8</sup> C↓     | Sivu 464 |
| 10 KIERTO<br>Muodon kierto koneistustasossa                                                                                               | 18                  | Sivu 466 |
| 11 MITTAKERROIN<br>Muodon suurennus tai pienennys                                                                                         | 11                  | Sivu 467 |
| 26 AKSELIKOHTAINEN<br>MITTAKERROIN<br>Muotojen pienennys tai suurennus<br>akselikohtaisilla mittakertoimilla                              | 26 CC               | Sivu 468 |
| 19 KONEISTUSTASO<br>Koneistaminen käännetyssä<br>koordinaatistossa koneilla, jotka on<br>varustettu kääntöpäillä ja/tai<br>kääntöpöydillä | 19                  | Sivu 469 |

## Koordinaattimuunnosten vaikutus

Vaikutuksen alkaminen: Koordinaattimuunnos on voimassa heti määrittelyn jälkeen – sitä ei siis kutsuta. Se on voimassa niin pitkään, kunnes se peruutetaan tai määritellään uudelleen.

## Koordinaattimuunnoksen peruutus:

- Määrittele työkierto perusolosuhteiden arvoilla, esim. mittakerroin 1,0
- Toteuta lisätoiminto M02, M30 tai lause END PGM (riippuu koneparametrista 7300)
- Valitse uusi ohjelma
- Ohjelmoi lisätoiminto M142 Modaalisten ohjelmatietojen poisto

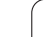

## NOLLAPISTEEN siirto (Työkierto 7)

NOLLAPISTEEN SIIRROLLA voit toistaa koneistuksia työkappaleen mielivaltaisissa kohdissa.

## Vaikutus

Kun NOLLAPISTEEN SIIRTO on määritelty, sen jälkeen kaikki koordinaattimäärittelyn perustuvat tähän uuteen nollapisteeseen. TNC näyttää siirrot kullakin akselilla lisätilan näytössä. Myös kiertoakselin määrittely on mahdollista.

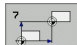

Siirto: Määrittele uuden nollapisteen koordinaatit; Absoluuttiarvot perustuvat siihen nollapisteeseen, joka on määritelty peruspisteen asetuksella; Inkrementaaliarvot perustuvat aina viimeksi voimassa olleeseen nollapisteeseen – se voi olla valmiiksi siirretty

## Peruutus

Nollapisteen siirto koordinaateilla X=0, Y=0 ja Z=0 poistaa jälleen nollapisteen siirron.

## Grafiikka

Kun ohjelmoit nollapisteen siirron jälkeen uuden BLK FORM -lauseen, voit koneparametrilla 7310 määrätä, tuleeko BLK FORM -lauseen perustua uuteen vai vanhaan nollapisteeseen. Koneistettaessa oseampia osia TNC voi näin esittää graafisesti jokaisen yksittäisen osan.

## Tilanäytöt

- Suuret paikoitusnäytöt perustuvat aktiiviseen (siirrettyyn) nollapisteeseen
- Kaikki lisätilanäytössä esitettävät koordinaatit (paikoitusasemat, nollapisteet) perustuvat manuaalisesti asetettuun peruspisteeseen

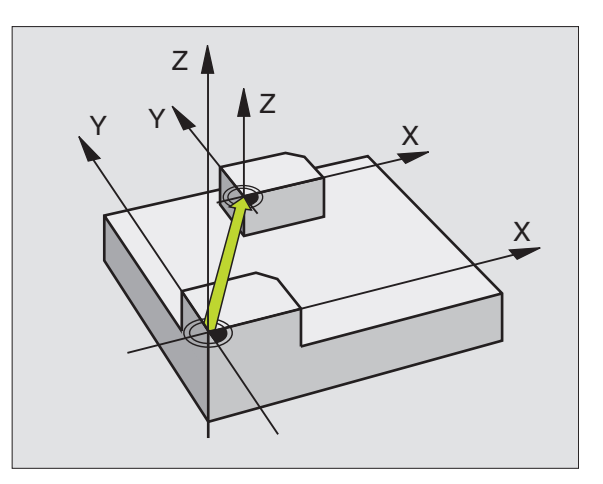

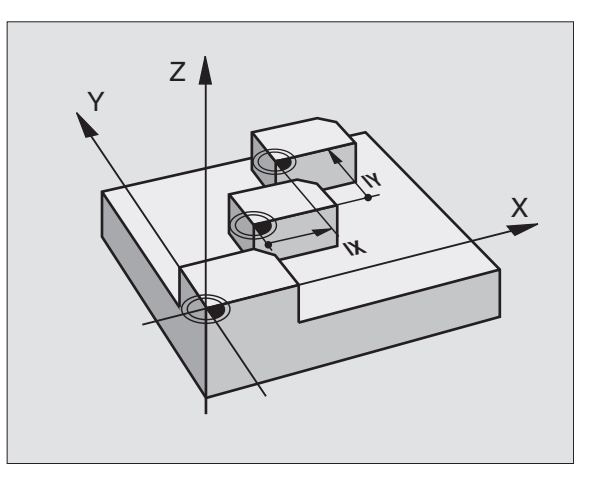

## Esimerkki: NC-lauseet

| 13 CYCL DEF 7.0 | NOLLAPISTE |
|-----------------|------------|
| 14 CYCL DEF 7.1 | X+60       |
| 16 CYCL DEF 7.3 | Z-5        |
| 15 CYCL DEF 7.2 | Y+40       |

8.9 Työkierrot koordinaattimuunnoksille

# 8.9 Työkierro<mark>t ko</mark>ordinaattimuunnoksille

## NOLLAPISTESIIRTO nollapistetaulukoilla (Työkierto 7)

| ]<br>} | Nollapisteet ja nollapistetaulukot perustuvat <b>aina ja</b><br><b>yksinomaan</b> hetkelliseen peruspisteeseen (Esiasetus).                                                                                                    |
|--------|----------------------------------------------------------------------------------------------------|
|        | Koneparametri 7475, jolla aiemmin asetettiin nollapisteen<br>perustuminen koneen nollapisteeseen tai työkappaleen<br>nollapisteeseen, on enää vain varmistustoiminto. Jos<br>MP7475 = 1, TNC antaa virheilmoituksen, mikäli<br>nollapistesiirto kutsutaan nollapistetaulukosta. |
|        | Ohjausten TNC 4xxx nollapistetaulukoita, joiden<br>koordinaatit perustuivat koneen nollapisteeseen (MP7475<br>= 1) ei saa enää käyttää iTNC 530:ssä                                                                                                    |

æ

Kun asetat nollapistesiirron nollapistetaulukon avulla, käytä tällöin toimintoa **SEL TABLE** aktivoidaksesi haluamasi nollapistetaulukon NC-ohjelmasta.

Kun työskentelet ilman toimintoa **SEL TABLE**, tällöin sinun täytyy aktivoida haluamasi nollapistetaulukko ennen ohjelman testausta tai ohjelmanajoa (koskee myös ohjelmointigrafiikkaa):

- Halutun taulukon valinta ohjelman testaamista varten ohjelman testauksen käyttötavalla tiedostonhallinnan kautta: Taulukon tila on S
- Halutun taulukon valinta ohjelmanajoa varten ohjelmanajon käyttötavalla tiedostonhallinnan kautta: Taulukon tila on M

Nollapistetaulukon koordinaattiarvot ovat ehdottomasti voimassa vain absoluuttisina.

Uusia rivejä voi lisätä vain taulukon loppuun.

## Käyttö

Nollapistetaulukot asetetaan esim.

- usein toistuville koneistuksille vaihtelevissa työkappaleen kiinnitysasemissa
- usein käytettäville nollapisteen siirrroille

Ohjelman sisällä nollapisteet voidaan sekä ohjelmoida suoraan työkierron määrittelyssä että kutsua nollapistetaulukosta.

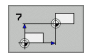

Siirto: Määrittele nollapisteen numero nollapistetaulukosta; sos syötät sisään Q-parametrin, silloin TNC aktivoi sen nollapisteen numeron, joka on Q-parametrissa

## Peruutus

- Siirron kutsuminen nollapistetaulukosta koordinaateille X=0; Y=0 jne.
- Kutsu siirto suoraan työkierron määrittelyn avulla koordinaateille X=0, Y=0 jne.

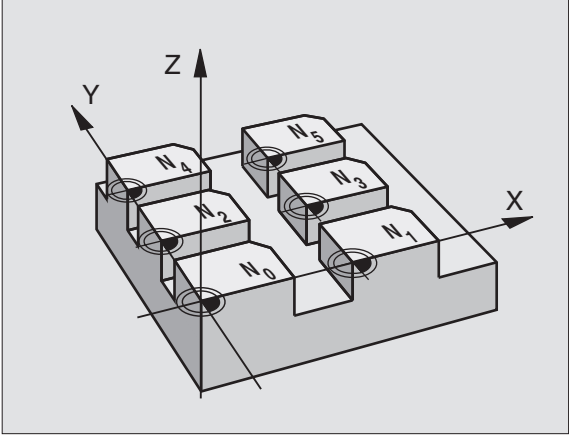

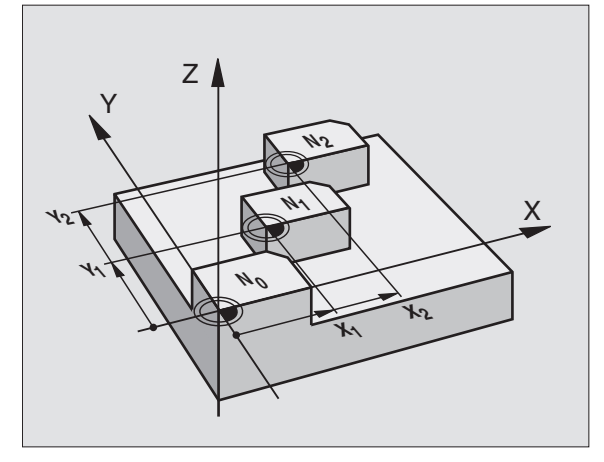

## Esimerkki: NC-lauseet

| 77 | CVCI | DEE | 7 0 | NOLLADICIE |  |
|----|------|-----|-----|------------|--|
| 11 | LILL | VEF | 1.0 | NULLAPISIE |  |

78 CYCL DEF 7.1 #5

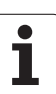

# 8.9 Työkierro<mark>t ko</mark>ordinaattimuunnoksille

## Nollapistetaulukon valinta NC-ohjelmassa

Toiminnolla **SEL TABLE** valitaan nollapistetaulukko, josta TNC ottaa nollapisteet:

PGM CALL

> NOLLAP.-TAULUKKO

- Ohjelmakutsun valinnan toiminnot: Paina näppäintä PGM CALL
- ▶ Paina ohjelmanäppäintä NOLLAPISTETAULUKKO
- Syötä sisään nollapistetaulukon täydellinen hakemistopolku, vahvista näppäimellä END
- Ohjelmoi SEL TABLE-lause enne työkiertoa 7 Nollapistesiirto.

Toiminnolla SEL TABLE valittu nollapistetaulukko on voimassa niin pitkään, kunnes toinen nollapistetaulukko valitaan toiminnolla SEL TABLE tai käskyllä PGM MGT.

## Nollapistetaulukkoa muokataan ohjelman tallennuksen/ editoinnin käyttötavalla

빤

Kun olet muuttanut arvoa nollapistetaulukossa, täytyy muutokset tallentaa näppäimellä ENT. Muuten tehtyjä muutoksia ei huomioida ohjelman toteutuksen yhteydessä.

Nollapistetaulukko valitaan ohjelman tallennuksen/ editoinninkäyttötavalla

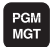

- Tiedostonhallinnan kutsu: Paina näppäintä PGM MGT, katso "Tiedostonhallinta: Perusteet", sivu 95
- Nollapistetaulukoiden näyttö: Paina ohjelmanäppäimiä VALITSE TYYPPI ja NÄYTÄ.D
- Valitse haluamasti taulukko tai syötä sisään uusi tiedostonimi
- Muokkaa tiedostoa. Tällöin ohjelmanäppäinpalkissa näytetään seuraavia toimintoja:

| Toiminto                                                                | Ohjelmanäppäin              |
|-------------------------------------------------------------------------|-----------------------------|
| Taulukon alun valinta                                                   |                             |
| Taulukon lopun valinta                                                  |                             |
| Sivujen selaus ylöspäin                                                 | SIVU                        |
| Sivujen selaus alaspäin                                                 | SIVU                        |
| Rivin lisäys (mahdollinen vain taulukon<br>lopussa)                     | LISHA<br>RIVI               |
| Rivin poisto                                                            | POISTA<br>RIVI              |
| Sisäänsyötetyn rivin talteenotto ja siirto seuraavalle riville          | SEURAAVA<br>RIVI            |
| Lisättävissä olevien rivien (nollapisteiden)<br>lisäys taulukon loppuun | LISAA<br>Loppuun<br>N Rivia |

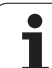

## Nollapistetaulukon muokkaus ohjelmanajon käyttötavalla

Ohjelmanajon käyttötavalla voit valita kulloinkin aktiivisen nollapistetaulukon. Paina sitä varten ohjelmanäppäintä NOLLAPISTETAULUKKO. Sen jälkeen käytettävänä ovat editointitoiminnot aivan samaan tapaan kuin **ohjelman tallennuksen/** editoinnin käyttötavalla

## Hetkellisarvojen talteenotto nollapistetaulukkoon

Näppäimellä "Hetkellisarvojen talteenotto" voidaan sen hetkinen työkaluasema tai viimeksi kosketettu asema vastaanottaa nollapistetaulukkoon:

Paikoita sisänsyöttökenttä sille riville ja siihen sarakkeeseen, johon paikoitusasema vastaanotetaan.

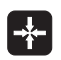

KAIKKI

ARVOT

NAYTTÖ

Hetkellisaseman vastaanottotoiminnon valinta: TNC kysyy näyttöikkunassa, haluatko vastaanottaa hetkellisen työkaluaseman vai viimeksi tallennetut kosketusarvot.

- Valitse haluamasi toiminto nuolinäppäimillä ja vahvista valinta näppäimellä ENT
- Arvojen vastaanotto kaikilla akseleilla: Paina ohjelmanäppäintä KAIKKI ARVOT, tai
- vastaanota sen akselin arvo, jossa sisäänsyöttökenttä sijaitsee. Paina ohjelmanäppäintä HETKELLINEN ARVO

## Nollapistetaulukon konfigurointi

Toisessa ja kolmannessa ohjelmanäppäinpalkissa voit asettaa kullekin nollapistetaulukolle ne akselit, joiden nollakohta määritellään uudelleen. Standardiasetuksena on kaikkien akseleiden muutos. Jos haluat sulkea pois jonkin akselin (sen nollakohta ei muutu), aseta vastaavan akselin ohjelmanäppäin POIS. Tällöin TNC poistaa kyseisen sarakkeen nollapistetaulukosta.

Jos et halua määritellä nollapistettä aktiiviselle akselille, paina näppäintä NO ENT. Tällöin TNC lisää vastaavaan sarakkeeseen yhdysviivan.

## Nollapistetaulukon lopetus

Ota tiedostonhallinnassa esille toisen tiedostotyypin näyttö ja valitse haluamasi tiedosto.

## Tilanäytöt

Lisätilanäytössä näytetään seuraavia nollapistetaulukoiden tietoja (katso "Koordinaattimuunnokset" sivulla 47):

- Aktiivisen nollapistetaulukon nimi ja polku
- Aktiivinen nollapisteen numero
- Kommentti aktiivisen nollapisteen numeron sarakkeesta DOC

|       |        |       |      |     |     | <br>    |
|-------|--------|-------|------|-----|-----|---------|
| U     | x      | Ŷ     | Z    | 8   | с   |         |
| 9     | +0     | +0    | +0   | +0  | +0  |         |
| 1     | +25    | +37.5 | +0   | +0  | +0  |         |
| z     | +0     | +0    | +0   | +0  | +0  | S 📕     |
| 3     | +0     | +0    | +150 | +0  | +0  |         |
| 9     | +27.25 | +12.5 | +0   | -10 | +0  | •       |
| 5     | +250   | +325  | +10  | +0  | +90 |         |
| 8     | +350   | -248  | +15  | +0  | +0  | Т       |
| 7     | +1200  | +0    | +0   | +0  | +0  |         |
| 3     | +1700  | +0    | +0   | +0  | +0  |         |
| 3     | -1700  | +0    | +0   | +0  | +0  |         |
| 10    | +0     | +0    | +0   | +0  | +0  | DIAGNOS |
| 11    | +0     | +0    | +0   | +0  | +0  |         |
| 12    | +0     | +0    | +0   | +0  | +0  |         |
| 13    | +0     | +0    | +0   | +0  | +0  |         |
| END 1 |        |       |      |     |     |         |
|       |        |       |      |     |     |         |
|       |        |       |      |     |     |         |
|       |        |       |      |     |     |         |
|       |        |       |      |     |     |         |
|       |        |       |      |     |     |         |

# 8.9 Työkierro<mark>t ko</mark>ordinaattimuunnoksille

## PERUSPISTEEN ASETUS (Työkierto 247)

Työkierrolla PERUSPISTEEN ASETUS voit aktivoida esiasetustaulukossa määritellyn esiasetuspisteen uudeksi peruspisteeksi.

## Vaikutus

Työkierron määrittelyn PERUSPISTEEN ASETUS jälkeen kaikki koordinaattien sisäänsyötöt ja nollapistesiirrot (absoluuttiset ja inkrementaaliset) perustuvat uuteen esiasetukseen.

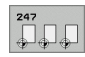

Peruspisteen numero?: Määrittele aktivoitavan peruspisteen numero esiasetustaulukosta

Kun peruspiste aktivoidaan esiasetustaulukosta, TNC peruuttaa kaikki aktiiviset koordinaattimuunnokset, jotka on aktivoitu seuraavien työkiertojen avulla:

- Työkierto 7, Nollapistesiirto
- Työkierto 8, Peilikuvaus
- Työkierto 10, Kierto
- Työkierto 11, Mittakerroin
- Työkierto 26, Akselikohtainen mittakerroin

Sitävastoin koordinaattimuunnos työkierrosta 19, Koneistustason kääntö säilyy aktiivisena

TNC asettaa esiasetuksen vain niille akseleille, jotka on määritelty arvoilla esiasetustaulukossa. Miinusmerkillä (–) merkittyjen akseleiden peruspiste säilyy muuttumattomana.

Kun aktivoit esiasetusnumeron 0 (rivi 0), tällöin aktivoituu se peruspiste, joka on viimeksi asetettu manuaalisesti käsikäyttötavalla.

Työkierto 247 ei ole voimassa käyttötavalla PGM-testaus.

## Tilanäyttö

Tilanäytössä TNC esittää aktiivisena olevaa esiasetusnumeroa peruspisteen symbolin jälkeen.

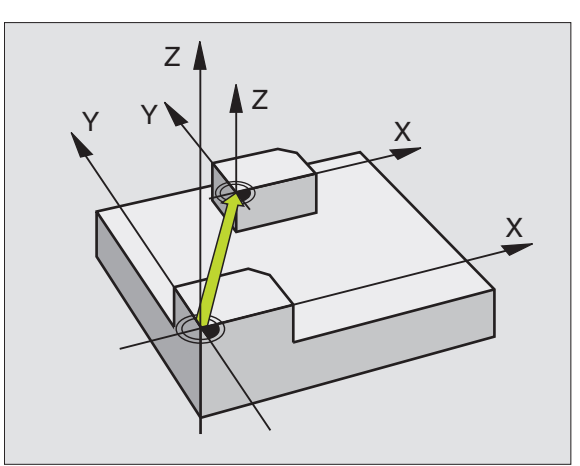

| 13 | CYCL | DEF | 247 | PERUSPISTEEN   | ASETUS |
|----|------|-----|-----|----------------|--------|
|    | Q33  | 9=4 |     | ; PERUSPISTEEN | NUMERO |

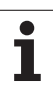

## PEILAUS (Työkierto 8)

TNC voi toteuttaa koneistuksen peilikuvana koneistustasossa.

## Vaikutus

Peilaus tulee voimaan ohjelmassa heti määrittelystään lähtien. Se vaikuttaa myös sisäänsyöttöpaikoituksen käyttötavalla. TNC näyttää voimassa olevia peilausakseleita lisätilanäytössä.

- Jos peilaat vain yhden akselin, työkalun kulkusuunta muodolla vaihtuu. Tämä pätee vain koneistustyökierroissa.
- Jos peilaat kaksi akselia, työkalun kulkusuunta säilyy ennallaan.

Peilikuvauksen tulos riippuu nollapisteen sijainnista:

- Nollapiste sijaitsee peilattavassa muodossa: Elementti peilataan suoraan nollapisteessä;
- Nollapiste sijaitsee peilattavan muodon ulkopuolella: Myös elementin sijainti muuttuu peilauksen lisäksi:

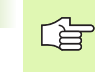

Jos peilaat vain yhden akselin, kiertosuunta muuttuu uusilla 200-numeroisilla jyrsintätyökierroilla.

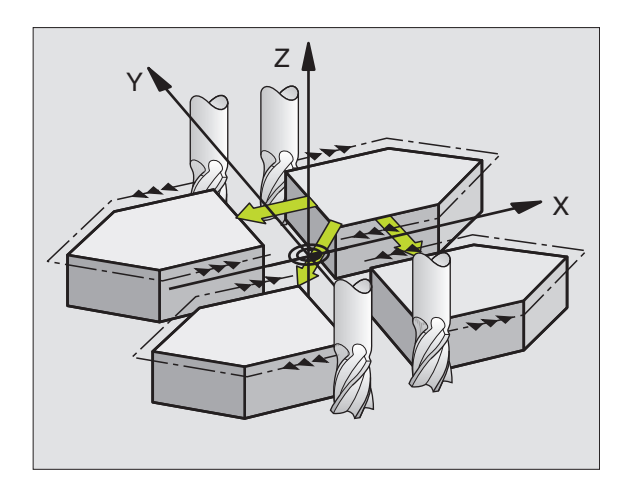

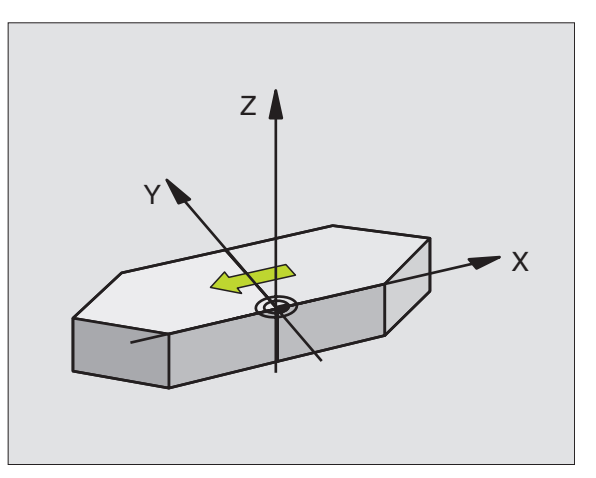

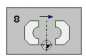

Peilattava akseli?: Syötä sisään akselit, jotka peilataan; kaikki akselit voidaan peilata – mukaanlukien kiertoakselit – lukuunottamatta karan akselia ja siihen liittyviä sivuakseleita. Enintään kolmen akselin määrittely on sallittu.

## Peruutus

Ohjelmoi työkierto PEILAUS uudelleen sisäänsyötöllä NO ENT.

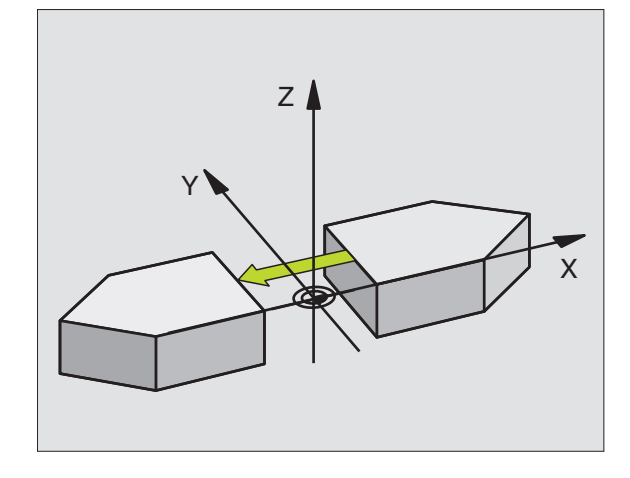

Esimerkki: NC-lauseet

79 CYCL DEF 8.0 PEILAUS

80 CYCL DEF 8.1 X Y U

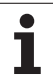

## **KIERTO (Työkierto 10)**

Ohjelman sisällä TNC voi kiertää koordinaatistoa koneistustasossa voimassa olevan nollapisteen suhteen.

## Vaikutus

KIERTO tulee voimaan ohjelmassa heti määrittelystään lähtien. Se vaikuttaa myös sisäänsyöttöpaikoituksen käyttötavalla. TNC näyttää voimassa olevaa kiertokulmaa lisätilanäytössä.

Kiertokulman perusakseli:

- X/Y-taso X-akseli
- Y/Z-taso Y-akseli
- Z/X-taso Z-akseli

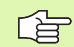

## Huomioi ennen ohjelmointia

Kun työkierto 10 määritellään, TNC peruuttaa voimassa olevan sädekorjauksen. Tarvittaessa ohjelmoi sädekorjaus uudelleen.

Sen jälkeen kun olet ohjelmoinut työkierron 10, siirrä molempia akseleita koneistustasossa aktivoidaksesi kierron.

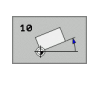

 Kierto: Syötä sisään kiertokulma asteina (°). Sisäänsyöttöalue: -360° ... +360° (absoluuttinen tai inkrementaalinen)

## Peruutus

Ohjelmoi työkierto KIERTO uudelleen kiertokulmalla 0°.

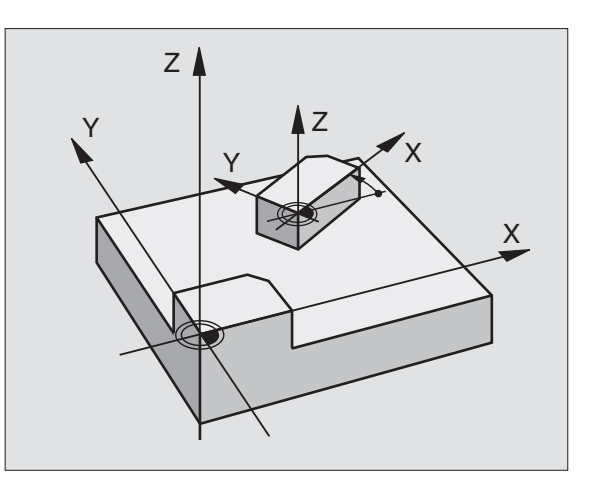

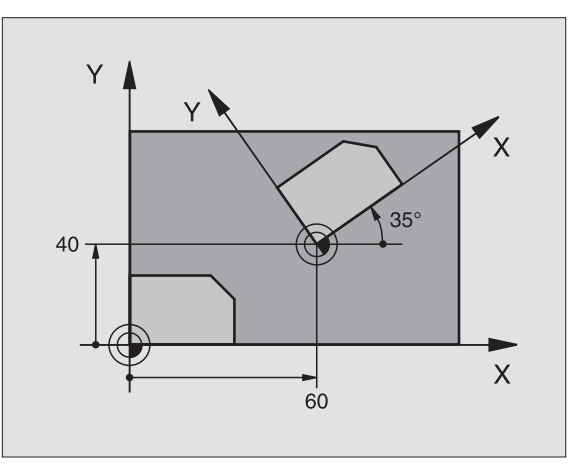

| 12 CALL LBL | 1              |
|-------------|----------------|
| 13 CYCL DEF | 7.0 NOLLAPISTE |
| 14 CYCL DEF | 7.1 X+60       |
| 15 CYCL DEF | 7.2 Y+40       |
| 16 CYCL DEF | 10.0 KIERTO    |
| 17 CYCL DEF | 10.1 ROT+35    |
| 18 CALL LBL | 1              |

# 8.9 Työkierro<mark>t ko</mark>ordinaattimuunnoksille

## **MITTAKERROIN (Työkierto 11)**

Ohjelman sisällä TNC voi suurentaa tai pienentää muotoa. Voit näin huomioida esim. kutistumat ja työvara.

## Vaikutus

MITTAKERROIN vaikuttaa ohjelmassa heti määrittelystään lähtien. Se vaikuttaa myös käyttötavalla Paikoitus käsin sisäänsyöttäen. TNC näyttää voimassa olevaa mittakerrointa lisätilanäytössä.

Mittakerroin vaikuttaa

- koneistustasossa tai kaikilla kolmella koordinaattiakselilla samanaikaisesti (riippuu koneparametrista 7410)
- työkiertojen mittamäärittelyissä
- myös yhdensuuntaisakseleilla U,V,W

## Alkuehto

Ennen suurennusta tai pienennystä on nollapiste sijoitettava muodon reunaan tai nurkkaan.

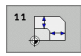

Kerroin?: Syötä sisään kerroin SCL (engl.: scaling); TNC kertoo koordinaatit ja säteet SCL-kertoimella (kuten esitettiin kohdassa "Vaikutus")

Suurennus: SCL välillä 1 ... 99,999 999

Pienennys: SCL välillä 1 ... 0,000 001

## Peruutus

Ohjelmoi työkierto MITTAKERROIN uudelleen mittakertoimella 1.

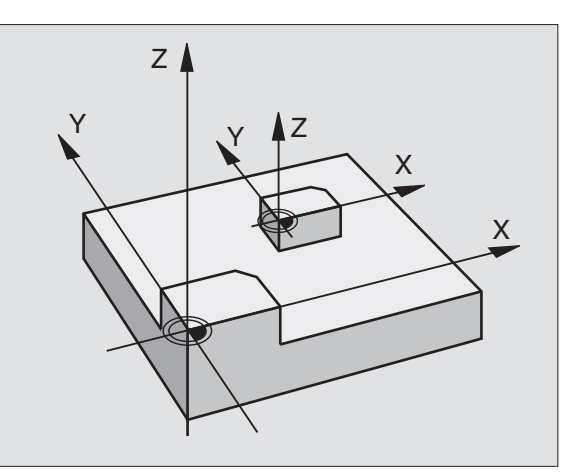

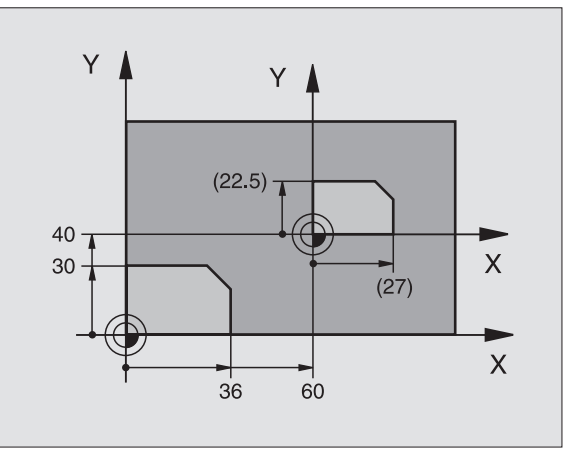

| 11 CALL LBL 1                 |
|-------------------------------|
| 12 CYCL DEF 7.0 NOLLAPISTE    |
| 13 CYCL DEF 7.1 X+60          |
| 14 CYCL DEF 7.2 Y+40          |
| 15 CYCL DEF 11.0 MITTAKERROIN |
| 16 CYCL DEF 11.1 SCL 0.75     |
| 17 CALL LBL 1                 |

## MITTAKERROIN AKS.KOHT. (Työkierto 26)

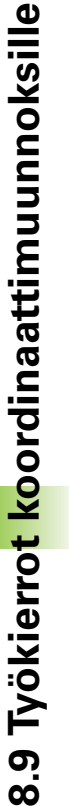

## Huomioi ennen ohjelmointia

Ympyräratojen paikoitusaseman koordinaatteja ei saa venyttää tai kutistaa erilaisilla kertoimilla.

Voit määritellä jokaiselle koordinaattiakselille oman akselikohtaisen mittakertoimen.

Lisäksi voit ohjelmoida kaikille mittakertoimille keskipisteen koordinaatit.

Muotoa venytetään keskipisteestä tai kutistetaan siihen päin, siis ei voimassa olevasta nollapisteestä eikä siihen päin – kuten työkierrossa 11 MITTAKERROIN.

## Vaikutus

MITTAKERROIN vaikuttaa ohjelmassa heti määrittelystään lähtien. Se vaikuttaa myös käyttötavalla Paikoitus käsin sisäänsyöttäen. TNC näyttää voimassa olevaa mittakerrointa lisätilanäytössä.

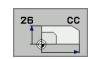

Akseli ja kerroin: Akselikohtaisen venytyksen tai kutistuksen koordinaattiakseli(t) ja kerroin(kertoimet). Syötä sisään positiivinen arvo – maksimi 99,999 999

**Loppupisteen koordinaatit**: Akselikohtaisen venytyksen tai kutistuksen keskipiste

Koordinaattiakselit valitaan ohjelmanäppäimillä.

## Peruutus

Ohjelmoi työkierto MITTAKERROIN kutakin akselia varten uudelleen kertoimella 1.

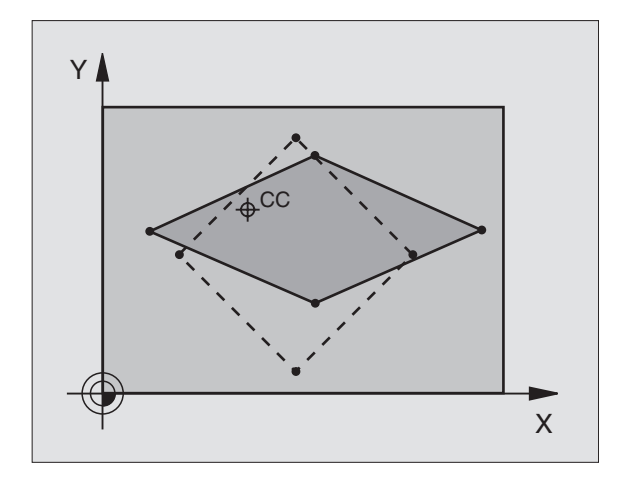

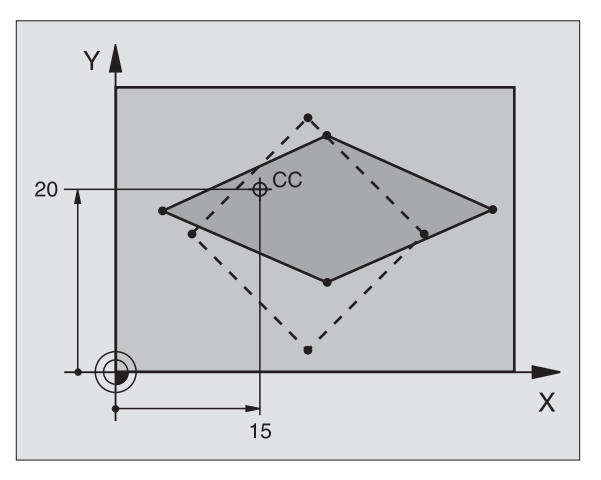

| 25 | CALL | LBL | 1    |                           |  |
|----|------|-----|------|---------------------------|--|
| 26 | CYCL | DEF | 26.0 | MITTAKERROIN AKSELIKOHT.  |  |
| 27 | CYCL | DEF | 26.1 | X 1.4 Y 0.6 CCX+15 CCY+20 |  |
| 28 | CALL | LBL | 1    |                           |  |
### KONEISTUSTASO (Työkierto 19, ohjelmaoptio 1)

Ζĺ

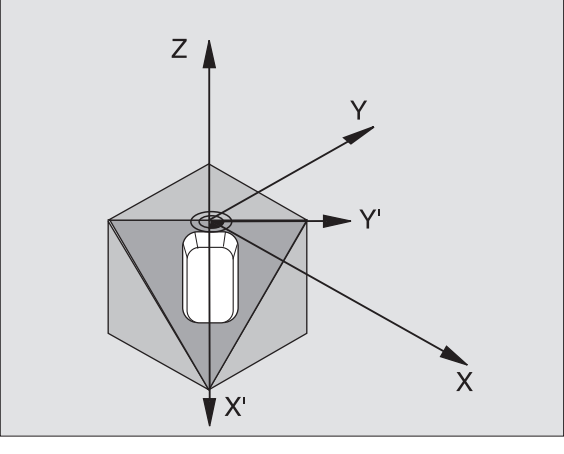

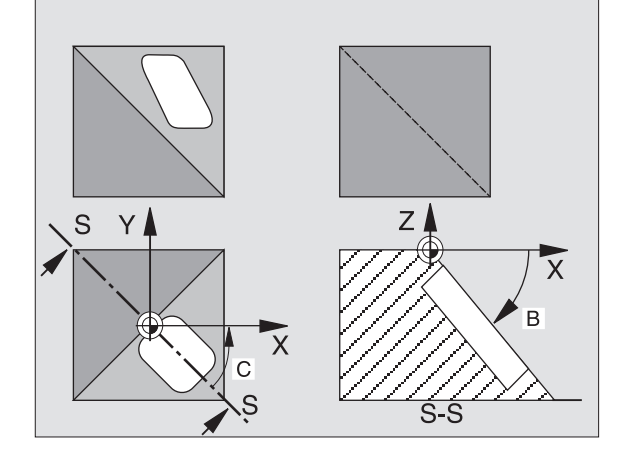

Koneistustason käännön toiminnot on koneen valmistaja sovittanut TNC:lle ja koneelle yhteensopiviksi. Joillakin kääntöpäillä (kääntöpöydillä) koneen valmistaja määrittelee, tulkitaanko työkierrossa ohjelmoitu kulma kiertoakselin koordinaatiksi vai vinon tason matemaattiseksi kulmaksi. Katso koneen käyttöohiekiriaa

Koneistustason kääntö tapahtuu aina voimassa olevan nollapisteen ympäri.

Kun käytät työkiertoa 19 toiminnon M120 ollessa aktiivinen, TNC peruuttaa automaattisesti sädekorjauksen ja sen myötä myös toiminnon M120.

Perusteet katso "Koneistustason kääntö (ohjelmaoptio 1)", sivu 75: Lue tämä kappale kokonaisuudessaan.

### Vaikutus

L T

Työkierrossa 19 määritellään koneistustason sijainti – vastaa työkaluakselin asemaa koneen kiinteän koordinatiston suhteen – kääntökulman sisäänsyötön avulla. Voit määritellä koneistustason aseman kahdella eri tavalla:

- Kääntöakseleiden aseman suora sisäänsyöttö
- Koneistustason aseman kuvaus enintään kolmella kierrolla (tilakulma) koneen kiinteässä koordinaatistossa. Sisäänsyötettävä tilakulma muodostuu niin, että asetetaan käännetyn koneistustason läpi kohtisuorasti kulkeva leikkausviiva, jota verrataan sen akselin suhteen, jonka ympäri kääntö halutaan tehdä. Kahdella tilakulmalla saadaan yksiselitteisesti määritettyä mikä tahansa työkalun asema tila-avaruudessa.

Huomioi, että käännetyn koneistustason sijainti ja sitä kautta ajoliikkeet käännetyssä järjestelmässä riippuvat siitä, kuinka käännetty taso kuvataan.

Jos ohjelmoit koneistustason sijainnin tilakulman avulla, TNC laskee sitä varten tarvittavat kääntöakselin kulma-asetukset ja sijoittaa ne parametreihin Q120 (A-akseli) ... Q122 (C-akseli). Jos kaksi ratkaisua ovat mahdollisia, TNC valitsee lyhimmän liikematkan – kiertoakselin nolla-asetuksesta alkaen.

Kiertojärjestys tason sijainnin laskentaa varten on määrätty: TNC kiertää ensin A-akselia, sitten B-akselia ja lopuksi C-akselia.

Työkierto 19 vaikuttaa ohjelmassa heti määrittelystään lähtien. Heti kun akselia liikutetaan käännetyssä järjestelmässä, vaikuttaa korjaus tällä akselilla. Jos korjaus halutaan laskettavan kaikille akseleille, silloin täytyy liikuttaa kaikkia akseleita.

Mikäli toiminto **KÄÄNTÖ OHJELMANAJO** on asetettu **aktiiviseksi** käsikäyttötavalla (katso "Koneistustason kääntö (ohjelmaoptio 1)", sivu 75) tällä valikolla annetut kulman arvot ylikirjoitetaan työkierron 19 KONEISTUSTASO määräämillä arvoilla.

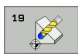

Kiertoakseli ja -kulma?: Syötä sisään kiertoakseli ja siihen liittyvä kiertokulma; kiertoakselit A, B ja C ohjelmoidaan ohjelmanäppäinten avulla

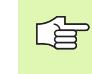

Koska ohjelmoimatta jätetyt kiertoakselin arvot tulkitaan yleensä aina muuttumattomiksi, täytyy aina määritellä kaikki kolme tilakulmaa, siis silloinkin kun yksi tai useampi kulma on 0.

Jos TNC paikoittaa kiertoakselit automaattisesti, voit syöttää sisään vielä seuraavat parametrit

- Syöttöarvo? F=: Kiertoakselin liikenopeus automaattisessa paikoituksessa
- Varmuusetäisyys ? (inkrementaalinen): TNC paikoittaa kääntöpään niin, että työkalun jatkeella varmuusetäisyyden päässä työkappaleesta sijaitseva paikoitusasema ei muutu työkappaleen suhteen.

### Peruutus

Peruuta kääntökulma määrittelemällä työkierto KONEISTUSTASO uudelleen ja syöttämällä sisään kaikille kiertoakseleille arvo 0°. Määrittele sen jälkeen työkierto KONEISTUSTASO vielä uudelleen ja vastaa dialogikysymykseen painamalla näppäintä NO ENT. Näin asetetaan toiminto pois voimasta.

### Kiertoakselin paikoitus

Koneen valmistaja määrittelee, josko työkierto 19 paikoittaa kiertoakseli(t) automaattisesti vai täytyyko kiertoakselit esipaikoittaa ohjelmassa. Katso koneen käyttöohjekirjaa

Jos työkierto 19 paikoittaa kiertoakselit automaattisesti, pätee seuraavaa:

- TNC voi paikoittaa automaattisesti vain ohjattuja akseleita.
- Työkierron määrittelyssä täytyy kääntökulmille lisäksi syöttää sisään varmuusetäisyys ja syöttöarvo, joiden mukaan kääntöakselit paikoitetaan.
- Käytä vain esiasetettuja työkaluja (täysi työkalun pituus TOOL DEF lauseen tai työkalutaulukon mukaan).
- Kääntöliikkeessä työkalun kärjen asema työkappaleesta säilyy ennallaan.
- TNC toteuttaa kääntöliikkeen viimeksi ohjelmoidulla syöttöarvolla. Suurin mahdollinen syöttönopeus riippuu kääntöpään (kääntöpöydän) rakenteesta.

Jos työkierto 19 ei paikoita kiertoakseleita automaattisesti, paikoita kiertoakselit esim. L-lauseella ennen työkierron määrittelyä.

NC-esimerkkilauseet:

| 10 L Z+100 R0 FMAX             |                                           |
|--------------------------------|-------------------------------------------|
| 11 L X+25 Y+10 RO FMAX         |                                           |
| 12 L B+15 RO F1000             | Kiertoakselin paikoitus                   |
| 13 CYCL DEF 19.0 KONEISTUSTASO | Kulman määrittely korjauslaskentaa varten |
| 14 CYCL DEF 19.1 B+15          |                                           |
| 15 L Z+80 R0 FMAX              | Korjauksen aktivointi kara-akselilla      |
| 16 L X-8.5 Y-10 RO FMAX        | Korjauksen aktivointi koneistustasossa    |

### Paikoitusnäyttö käännetyssä järjestelmässä

Lisätilakentässä näytettävät asemat (**ASET** ja **0L0**) ja nollapisteen näytöt perustuvat heti työkierron 19 aktivoinnin jälkeen käännettyyn koordinaattijärjestelmään. Näytettävä asema täsmää heti työkierron määrittelyn jälkeen käännettyyn järjestelmään, joten se ei enää esitä viimeksi ennen työkiertoa 19 ohjelmoidun aseman koordinaatteihin.

### Työskentelytilan valvonta

TNC valvoo käännetyssä koordinaatistossa vain niiden akseleiden rajakytkimiä, joita liikutetaan. Tarvittaessa NC antaa virheilmoituksen.

### Paikoitus käännetyssä järjestelmässä

Lisätoiminnon M130 avulla voit myös käännetyssä järjestelmässä ajaa akselit paikoitusasemaan, joka perustuu kääntämättömään järjestelmään, katso "Lisätoiminnot koordinaattimäärittelyjä varten", sivu 262.

Myös paikoitukset suoran lauseilla, jotka perustuvat koneen koordinaatistoon (lauseet koodilla M91 tai M92) voidaan suorittaa käännetyssä koneistustasossa. Rajoitukset:

- Paikoitus tapahtuu ilman pituuskorjausta
- PAikoitus tapahtuu ilman koneen geometrian korjausta
- Työkalun sädekorjaus ei ole sallittu

### Yhdistäminen muiden koordinaattimuunnosten työkiertojen kanssa

Yhdisteltäessä koordinaattimuunnosten työkiertoja keskenään on syytä huomioita, että koneistustason kääntö tapahtuu aina kulloinkin voimassa olevan nollapisteen ympäri. Voit toteuttaa nollapisteen siirron ennen työkierron 19 aktivointia: tällöin siirto tapahtuu "koneen kiinteässä koordinaatistossa".

Jos nollapistettä siirretään työkierron 19 aktivoinnin jälkeen, tällöin siirtyy "käännetty koordinaatisto".

Tärkeätä: Kun peruutat työkierrot, noudata päinvastaista järjestystä kuin niiden määrittelyn yhteydessä:

- 1. Nollapistesiirron aktivointi
- 2. Koneistustason käännön aktivointi
- 3. Kierron aktivointi
- ... —

Työkappaleen koneistus

- ...
- 1. Kierron peruutus
- 2. Koneistustason käännön peruutus
- 3. Nollapisteen siirron peruutus

### Automaattinen mittaus käännetyssä järjestelmässä

Mittaustyökiertojen avulla TNC voi mitata työkappaleita käännetyssä järjestelmässä. TNC tallentaa mittaustulokset Q-parametreihin, jolloin niitä voidaan käyttää myöhemmin uudelleen (esim. mittaustulosten tulostaminen kirjoittimella).

### Toimenpiteet työskentelyssä työkierrolla 19 KONEISTUSTASO

### 1 Laadi ohjelma

- Määrittele työkalu (jää pois, jos TOOL.T on aktivoitu), syötä sisään täysi työkalun pituus
- Kutsu työkalu
- Aja kara-akseli irti niin, että käännön yhteydessä ei voi tapahtua työkalun ja työkappaleen (kiinnittimen) keskinäistä törmäystä
- Tarvittaessa paikoita kiertoakseli(t) L-lauseessa vastaaviin kulmaarvoihin (riippuu koneparametrista)
- Tarvittaessa aktivoi nollapisteen siirto
- Määrittele työkierto 19 KONEISTUSTASO; syötä sisään kiertoakselien kulma-arvot
- Liikuta kaikkia pääakseleita (X, Y, Z) aktivoidaksesi korjaukset
- Ohjelmoi koneistus niin, kuin se toteutettaisiin kääntämättömässä tasossa.
- Määrittele tarvittaessa työkierto 19 KONEISTUSTASO toteuttaaksesi koneistuksen toisessa akseliasetuksessa. Tässä tapauksessa työkiertoa 19 ei tarvitse peruuttaa, vaan voit määrtellä suoraan uudet kulma-asetukset.
- Peruuta työkierto 19 KONEISTUSTASO; syötä sisään 0° kaikille kiertoakseleille
- Peruuta toiminnon KONEISTUSTASO aktivointi; määrittele työkierto 19 uudelleen, vahvista dialogikysymys näppäimellä NO ENT
- Tarvittaessa peruuta nollapisteen siirto
- ▶ Tarvittaessa paikoita kiertoakselit 0°-asetuksiin

### 2 Kiinnitä työkappale

### 3 Valmistelut käyttötavalla Paikoitus käsin sisäänsyöttäen

Paikoita kiertoakseli(t) peruspisteen asetusta varten vastaaviin kulmaarvoihin. Kulma-arvot suuntautuvat valitsemasti työkappaleen peruspinnan mukaan.

### 4 Valmistelut käyttötavalla Käsikäyttö

Aseta koneistustason käännön toiminto PÄÄLLE ohjelmanäppäimellä 3D-ROT käsikäyttötapaa; ei-ohjattuja akseleita varten syötä valikolla sisään kiertoakseleiden kulma-arvot

Ei-ohjatuille akseleille sisäänsyötettyjen kulma-arvojen täytyy täsmätä kiertoakselin(eiden) hetkellisaseman kanssa, muuten TNC laskee peruspisteen väärin.

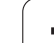

### 5 Peruspisteen asetus

- Manuaalisest hipaisukosketuksella kuten kääntämättömässä järjestelmässä katso "Peruspisteen asetus (ilman 3Dkosketusjärjestelmää)", sivu 66
- Ohjatusti HEIDENHAIN 3D-kosketusjärjestelmällä (katso kosketusjärjestelmän käsikirjaa - Työkierrot, Kappale 2)
- Automaattisesti HEIDENHAIN 3D-kosketusjärjestelmällä (katso kosketusjärjestelmän käsikirjaa - Työkierrot, Kappale 3)

### 6 Käynnistä koneistusohjelma lauseittaisen ohjelmanajon käyttötavalla

### 7 Käsikäyttötapa

Aseta koneistustason kääntö pois päältä ohjelmanäppäimen 3D-ROT avulla. Syötä valikon kaikille kiertoakseleille kulman arvoksi 0°, katso "Manuaalisen käännön aktivointi", sivu 79.

1

### Esimerkki: Koordinaatiston muunnoksen työkierrot

### Ohjelmankulku

- Koordinaattimuunnokset pääohjelmassa
- Koneistus aliohjelmassa, katso "Aliohjelmat", sivu 519

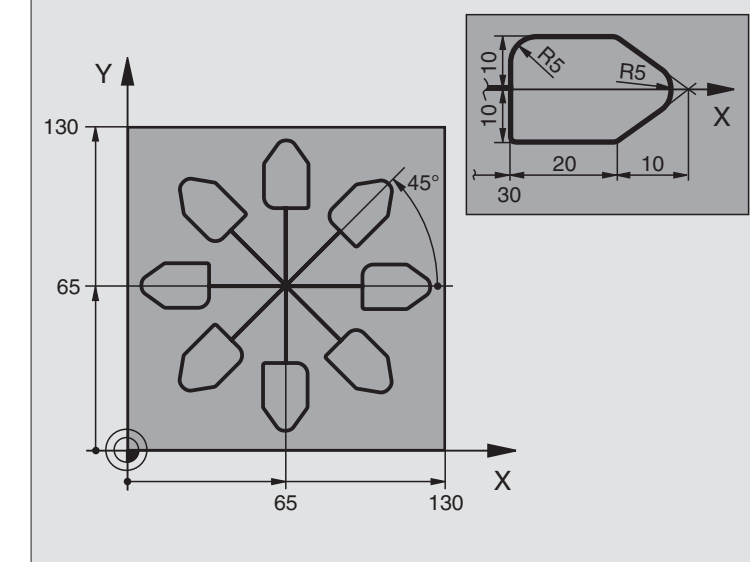

| O BEGIN PGM KOUMR MM           |                                                      |
|--------------------------------|------------------------------------------------------|
| 1 BLK FORM 0.1 Z X+0 Y+0 Z-20  | Aihion määrittely                                    |
| 2 BLK FORM 0.2 X+130 Y+130 Z+0 |                                                      |
| 3 TOOL DEF 1 L+0 R+1           | Työkalun määrittely                                  |
| 4 TOOL CALL 1 Z S4500          | Työkalukutsu                                         |
| 5 L Z+250 RO FMAX              | Työkalun irtiajo                                     |
| 6 CYCL DEF 7.0 NOLLAPISTE      | Nollapisteen siirto keskipisteeseen                  |
| 7 CYCL DEF 7.1 X+65            |                                                      |
| 8 CYCL DEF 7.2 Y+65            |                                                      |
| 9 CALL LBL 1                   | Jyrsintäkoneistuksen kutsu                           |
| 10 LBL 10                      | Ohjelmanosatoiston merkin asetus                     |
| 11 CYCL DEF 10.0 KIERTO        | Inkrementaalinen kierto 45°                          |
| 12 CYCL DEF 10.1 IROT+45       |                                                      |
| 13 CALL LBL 1                  | Jyrsintäkoneistuksen kutsu                           |
| 14 CALL LBL 10 REP 6/6         | Hyppy takaisin kohtaan LBL 10; yhteensä kuusi kertaa |
| 15 CYCL DEF 10.0 KIERTO        | Kierron peruutus                                     |
| 16 CYCL DEF 10.1 ROT+0         |                                                      |
| 17 CYCL DEF 7.0 NOLLAPISTE     | Nollapisteen siirron peruutus                        |
| 18 CYCL DEF 7.1 X+0            |                                                      |
| 19 CYCL DEF 7.2 Y+0            |                                                      |

| 20 L Z+250 R0 FMAX M2 | Työkalun irtiajo, ohjelman loppu |
|-----------------------|----------------------------------|
| 21 LBL 1              | Aliohjelma 1                     |
| 22 L X+0 Y+0 R0 FMAX  | Jyrsintäkoneistuksen määrittely  |
| 23 L Z+2 RO FMAX M3   |                                  |
| 24 L Z-5 R0 F200      |                                  |
| 25 L X+30 RL          |                                  |
| 26 L IY+10            |                                  |
| 27 RND R5             |                                  |
| 28 L IX+20            |                                  |
| 29 L IX+10 IY-10      |                                  |
| 30 RND R5             |                                  |
| 31 L IX-10 IY-10      |                                  |
| 32 L IX-20            |                                  |
| 33 L IY+10            |                                  |
| 34 L X+0 Y+0 R0 F5000 |                                  |
| 35 L Z+20 RO FMAX     |                                  |
| 36 LBL 0              |                                  |
| 37 END PGM KOUMR MM   |                                  |

1

### 8.10 Erikoistyökierrot

### **ODOTUSAIKA (Työkierto 9)**

Ohjelmanajo pysäytetään ajaksi ODOTUSAIKA. Odotusaika voi olla esimerkiksi lastun katkaisemista varten.

### Vaikutus

Työkierto vaikuttaa ohjelmassa heti määrittelystään lähtien. Tämä ei vaikuta modaalisiin (pysyviin) olosuhteisiin, kuten esim. karan pyörintään.

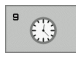

Odotusaika sekunneissa: Syötä sisään odotusaika sekunneissa

Sisäänsyöttöalue 0 ... 3 600 s (1 tunti) askelin 0,001 s

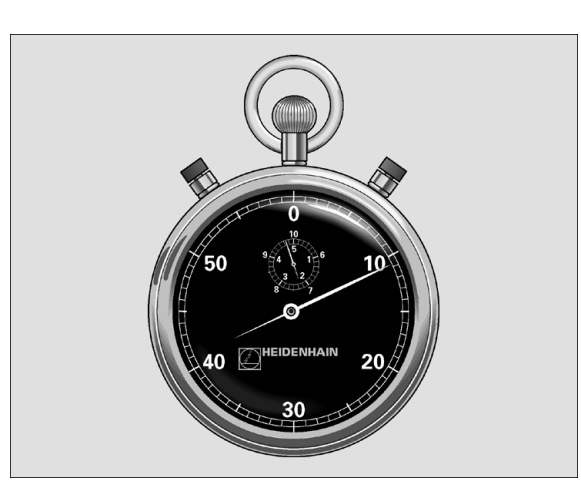

Esimerkki: NC-lauseet

| 89 | CYCL | DEF | 9.0 | ODOTUSAIK | A  |
|----|------|-----|-----|-----------|----|
| 90 | CYCL | DEF | 9.1 | OD.AIKA 1 | .5 |

### **OHJELMAKUTSU (Työkierto 12)**

Voit samaistaa haluamiasi koneistusohjelmia, kuten esim. erikoisporauksia tai geometriamoduleja koneistustyökierroiksi. Nämä ohjelmat kutsutaan sen jälkeen työkiertojen tapaan.

### Huomioi ennen ohjelmointia

Kutsuttavan ohjelman täytyy olla tallennettuna TNC:n kiintolevylle.

Jos syötät sisään vain ohjelman nimen, täytyy työkiertona kutsuttavan ohjelman olla samassa hakemistossa kuin kutsuva ohjelma.

Jos työkiertona kutsuttava ohjelma ei ole samassa hakemistossa kuin kutsuva ohjelma, tällöin määrittele täydellinen hakemistopolku, esim. TNC:\KLAR35\FK1\50.H.

Jos haluat kutsua työkiertona DIN/ISO-ohjelman, tällöin syötä ohjelman nimen perään tiedostotyyppi .l.

Q-parametrit vaikuttavat työkierrolla 12 tehtävässä ohjelman kutsussa pääsääntöisesti globaalisti. Huomioi tällöin, että kutsutussa ohjelmassa tehdyt Q-parametrien muutokset vaikuttavat myös kutsuvassa ohjelmassa.

12 PGM CALL Ohjelman nimi: Kutsuttavan ohjelman nimi, tarvittaessa polku, jonka mukaisesti ohjelma on tallennettu

### Ohjelma kutsutaan käskyllä

- CYCL CALL (erillinen lause) tai
- M99 (lauseittain) tai
- M89 (suoritetaan jokaisen paikoituslauseen jälkeen)

### Esimerkki: Ohjelman kutsu

Ohjelmassa kutsutaan työkierron tapaan kutsuttavissa olevaa ohjelmaa 50.

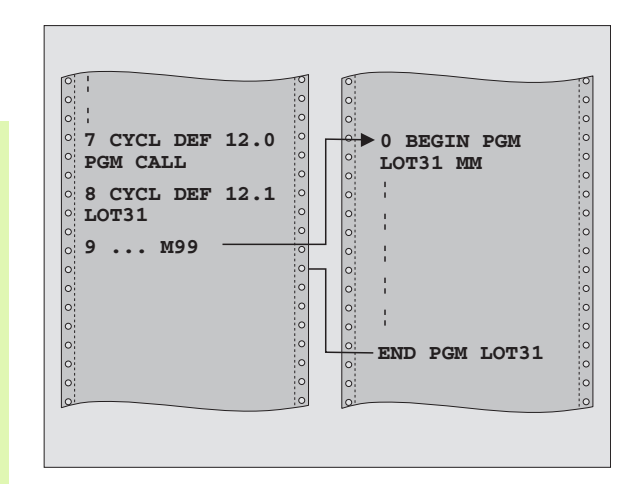

### Esimerkki: NC-lauseet

- 55 CYCL DEF 12.0 PGM CALL 56 CYCL DEF 12.1 PGM TNC:\KLAR35\FK1\50.H
- 57 L X+20 Y+50 FMAX M99

### KARAN SUUNTAUS (Työkierto 13)

| P |  |
|---|--|
| _ |  |
|   |  |

Kone ja TNC on valmisteltava koneen valmistajan toimesta.

Koneistustyökierroissa 202, 204 ja 209 käytetään sisäisesti työkiertoa 13. Huomioi, että NCkoneistusohjelmassa jonkin yllä mainitun koneistustyökierron jälkeen on työkierto 13 ohjelmoitava tarvittaessa uudelleen.

TNC voi ohjata työstökoneen pääkaraa ja paikoittaa sen kulmalla määrättyyn kiertoasemaan.

Karan suuntausta tarvitaan esim.

- työkalunvaihtojärjestelmissä, joilla on tietty vaihtoasema työkalua varten
- infrapunasiirrolla toimivien 3D-kosketusjärjestelmien lähetys- ja vastaanottopintojen suuntaamisessa

### Vaikutus

Ohjelmoitaessa M19 tai M20 (koneesta riippuen) TNC paikoittaa työkierrossa määriteltyyn kulma-asemaan.

Jos ohjelmoit koodin M19 tai M20 ennen työkierron 13 määrittelyä, tällöin TNC paikoittaa pääkaran kulma-asemaan, jonka koneen valmistaja on asettanut (katso koneen käyttöohjekirjaa).

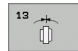

Suuntauskulma: Syötä sisään kulma työskentelytason kulmaperusakselin suhteen

Sisäänsyöttöalue: 0 ... 360°

Sisäänsyöttötarkkuus: 0,1°

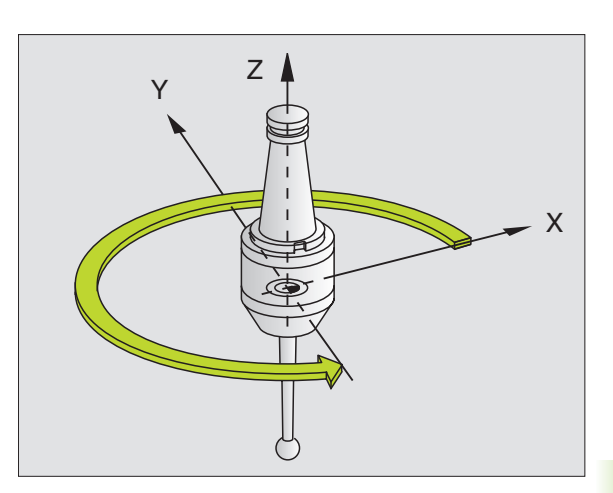

Esimerkki: NC-lauseet

| 93 CYCL DEF 13.0 SUUNTAUS |  |
|---------------------------|--|
|---------------------------|--|

94 CYCL DEF 13.1 KULMA 180

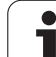

### 8.10 Erikoistyökierrot

### TOLERANSSI (Työkierto 32, Ohjelmaoptio 2)

Kone ja TNC on valmisteltava koneen valmistajan
toimesta.

TNC silittää automaattisesti haluttujen (korjaamattomien ja korjattujen) muotoelementtien välisen muodon. Tällöin työkalu liikkuu tasaisesti ja jatkuvasti työkappaleen pinnalla. Lisäksi toleranssi vaikuttaa myös ympyränkaaren mukaisiin liikkeisiin. Mikäli tarpeen, TNC vähentää ohjelmoitua syöttöarvoa automaattisesti, voidakseen toteuttaa ohjelman aina "nykimättä" suurimmalla mahdollisella nopeudella. TNC käsittelee määritellyn toleranssin aina niin, että pinnanlaatu paranee ja koneen mekaaninen käynti tasoittuu.

Silityksen yhteydessä esiintyy muotopoikkeamia. Muotopoikkeaman suuruudeen (**Toleranssiarvo**) on koneen valmistaja asettanut koneparametrilla. Työkierrolla **32** voit muuttaa esiasetettuja toleranssiarvoja ja valita erilaisia suodatinasetuksia.

### Huomioi ennen ohjelmointia

Työkierto 32 on DEF-aktiivinen, mikä tarkoittaa, että ne tulevat voimaan ohjelmassa heti määrittelystä alkaen.

Työkierto 32 peruutetaan määrittelemällä se uudelleen niin, että dialogikysymykseen **Toleranssiarvo** vastataan painamalla näppäintä NO ENT. Esiasetettu toleranssi tulee silloin uudelleen voimaan.

TNC tulkitsee, että sisäänsyötetyn toleranssiarvon T mittayksikkkö on mm, kun kyseessä on MM-ohjelma ja tuumaa, kun kyseessä on tuumaohjelma.

Jos luet ohjelman sisään työkierrolla 32, joka työkiertoparametrina sisältää vain **toleranssiarvon** T, tarvittaessa TNC lisää ohjelmaan molemmat puuttuvat parametrit arvolla 0.

Ympyränkaaren mukaisissa liikkeissä toleranssin sisäänsyötön kasvaessa pääsääntöisesti kaaren halkaisija pienenee. Jos koneessasi on aktivoitu HSC-suodatin (tarv. kysy koneen valmistajalta), voi kaari myös suurentua.

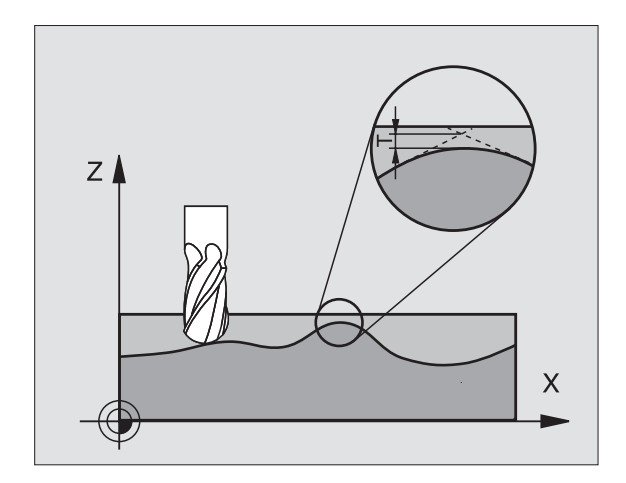

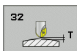

- Toleranssiarvo: Sallitut muotopoikkeamat millimetreinä (tai tuumina tuumaohjelmissa)
- Silitys=0, Rouhinta=1: Aktivoi suodatin:
  - Sisäänsyöttöarvo 0: Jyrsintä suuremmalla muototarkkuudella. TNC käyttää koneen valmistajan määrittelemiä silityksen suodatinasetuksia.
  - Sisäänsyöttöarvo 1: Jyrsintä suuremmalla syöttönopeudella. TNC käyttää koneen valmistajan määrittelemiä rouhinnan suodatinasetuksia.
- ▶ Toleranssi kiertoakseleille: Sallittu kiertoakselin asemanpoikkeama asteen yksikössä aktiivisella koodilla M128. TNC pienentää ratasyöttönopeutta aina niin, että moniakseliliikkeissä hitain akseli liikkuu aina sen maksimisyöttönopeudella. Pääsääntöisesti kiertoakselit ovat oleellisesti hitaampia kuin lineaariakselit. Kun määritellään suuri toleranssi (esim. 10°), voidaan koneistusaikaa lyhentää huomattavasti moniakselisilla koneistusohjelmilla, koska TNC:n ei tällöin tarvitse ajaa kiertoakselia aina esimääriteltyyn asetusasemaan. Muodon laatu ei heikkene toleranssimäärittelyn takia. Se muuttaa ainoastaan kiertoakselin asetusta työkappaleen yläpinnan suhteen.

### Esimerkki: NC-lauseet

| 95 | CYCL | DEF | 32.0 | TOLERANSSI |     |
|----|------|-----|------|------------|-----|
| 96 | CYCL | DEF | 32.1 | T0.05      |     |
| 97 | CYCL | DEF | 32.2 | HSC-MODE:1 | TA5 |

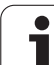

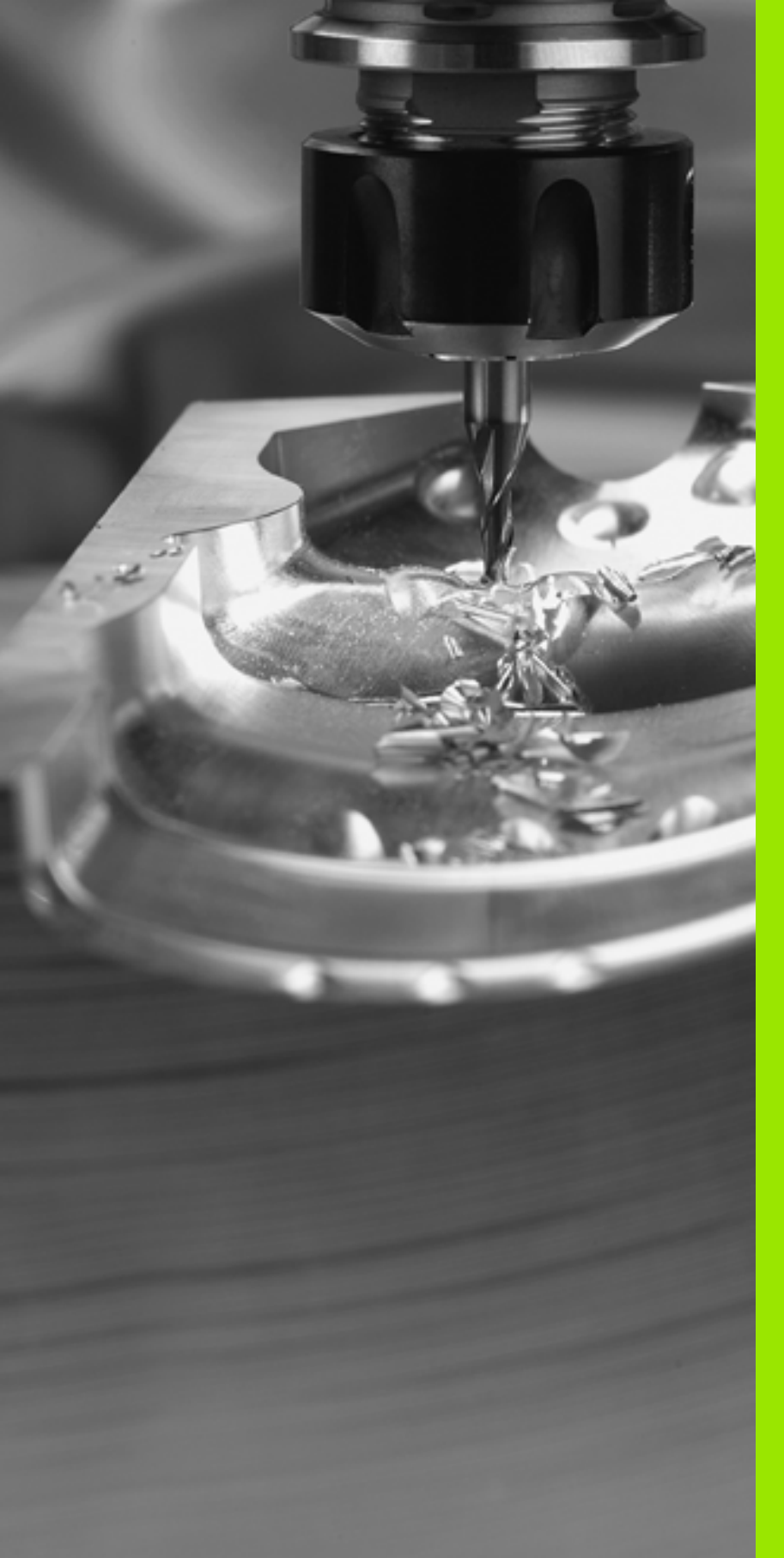

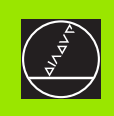

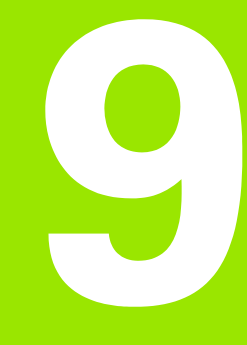

### Ohjelmointi: Erikoistoiminnot

### 9.1 PLANE-toiminto: Koneistustason kääntö (ohjelma-optio 1)

### Johdanto

Koneistustason käännön toiminnot on vapautettava käyttöön koneen valmistajan toimesta!

PLANE-toimintoa voidaan käyttää pääsääntöisesti vain niissä koneissa, joissa on vähintään kaksi kääntöakselia (pöytä ja/tai pää).

PLANE-toiminnon (engl. plane = taso) avulla saat käyttöösi tehokkaan menetelmän, jonka avulla voit määritellä käännettyjä koneistustasoja eri tavoin.

Kaikki TNC:ssä käytettävissä olevat **PLANE**-toiminnot kuvaavat haluttuja koneistustasoja riippumatta siitä, mitkä kiertoakselit koneessasi tosiasiassa ovat. Käytettävissä ovat seuraavat mahdollisuudet:

| Toiminto                   | Vaadittava parametri                                                                                                 | Ohjel-<br>manäppäin | Sivu     |
|----------------------------|----------------------------------------------------------------------------------------------------|---------------------|----------|
| SPATIAL<br>(AVARUUS)       | Kolme tilakulmaa SPA,<br>SPB, SPC                                                                                    | SPATIAL             | Sivu 488 |
| PROJECTED<br>(PROJEKTOITU) | Kaksi projektiokulmaa<br><b>PROPR</b> ja <b>PROMIN</b> sekä<br>kiertokulma <b>ROT</b>                                | PROJECTED           | Sivu 490 |
| EULER (EULER)              | Kolme Euler-kulmaa eli<br>presessio ( <b>EULPR</b> ),<br>nutaatio ( <b>EULNU</b> ) ja<br>rotaatio ( <b>EULROT</b> ), | EULER               | Sivu 492 |
| VECTOR                     | Normaalivektori tason<br>määrittelyä varten ja<br>kantavektori käännetyn<br>X-akselin suunnan<br>määrittelyä varten  | VECTOR              | Sivu 494 |
| POINTS                     | Käännettävän tason<br>kolmen mielivaltaisen<br>pisteen koordinaatit                                                  | POINTS              | Sivu 496 |
| RELATIV                    | Yksittäinen,<br>inkrementaalisesti<br>vaikuttava tilakulma                                                           | REL. SPA.           | Sivu 498 |
| RESET                      | PLANE-toiminnon<br>resetointi                                                                                        | RESET               | Sivu 487 |

Käytä toimintoa **PLANE SPATIAL**, jos koneessa on käytettävissä suorakulmaiset kiertoakselit. **SPA** vastaa tällöin A-akselin kiertoa, **SPB** B-akselin kiertoa ja **SPC** Cakselin kiertoa. Koska aina on annettava kaikki kolme kulmaa, määrittele kulman arvoksi 0 niille akseleille, joita koneessasi ei ole.

Selventääksesi yksittäisten määrittelymahdollisuuksien välisiä eroja jo valmiiksi ennen toiminnon valintaa voit käynnistää animaation ohjelmanäppäimen avulla.

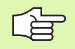

PLANE-toiminnon parametrimäärittely on jaettu kahteen osaan:

- Tason geometrinen määrittely, joka on erilainen jokaiselle käytettävissä olevalle PLANE-toiminnolle
- PLANE-toiminnon paikoitusmenettely, joka on tarkasteltavissa riippumatta tasomäärittelystä ja samanlainen kaikille PLANE-toiminnoille (katso "PLANEtoiminnon paikoitusmenettelyn asetus" sivulla 500)

Hetkellisaseman tallennuksen toiminto ei ole mahdollinen käännetyn koneistustason ollessa aktiivinen.

Kun **PLANE**-toimintoa toiminnon M120 ollessa aktiivinen, TNC peruuttaa automaattisesti sädekorjauksen ja sen myötä myös toiminnon M120.

### **PLANE-toiminnon määrittely**

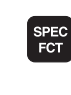

- Ota esiin ohjelmanäppäinpalkki, jossa näkyy erikoistoiminnot
- ERIKOIS TNC FUNKTIOT

KAANNA TYÖSTÖ TASO

- TNC-erikoistoimintojen valinta: Paina ohjelmanäppäintä ERIK. TNC -TOIM.
- PLANE-toiminnon valinta: Paina ohjelmanäppäintä KONEISTUSTASON KÄÄNTÖ: TNC näyttää ohjelmanäppäinpalkissa käytettävissä olevat määrittelyvaihtoehdot

### Toiminnon valinta aktiivisella animaatiolla

- Animaation päällekytkentä: Aseta ohjelmanäppäin ANIMAATIOVALINTA PÄÄLLÄ/POIS asentoon PÄÄLLÄ
- Animaation käynnistys erilaisia määrittelymahdollisuuksia varten: Paina yhtä käytettävissä olevaa ohjelmanäppäintä, minkä jälkeen TNC vaihtaa painetun ohjelmanäppäimen väriä ja käynnistää sen mukaisen animaation
- Hetkellisesti aktiivisena olevan toiminnon vastaanotto: Paina näppäintä ENT tai paina uudelleen aktiivisen toiminnon ohjelmanäppäintä: TNC jatkaa dialogia ja pyytää tarvittavia parametreja

### Toiminnon valinta ei-aktiivisella animaatiolla

Halutun toiminnon suora valinta ohjelmanäppäimen avulla: TNC jatkaa dialogia ja pyytää tarvittavia parametreja

### Paikoitusnäyttö

Heti kun haluttu **PLANE**-toiminto tulee aktiiviseksi, TNC näyttää laskettua tilakulmaa lisätilanäytössä (katso kuvaa). Pääsääntöisesti TNC laskee aina sisäisesti tilakulman uudelleen – riippumatta käytettävästä **PLANE**-toiminnosta.

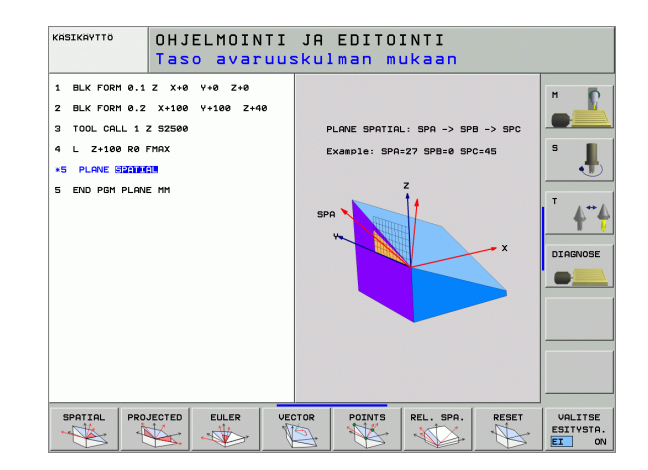

| KÄSI  | КА́ҮТТО                                                              |                                                           |                                                                                                    |                          | OHJELMOINTI<br>JA EDITOINTI |
|-------|----------------------------------------------------------------------|-----------------------------------------------------------|----------------------------------------------------------------------------------------------------|--------------------------|-----------------------------|
| HETK. | X<br>Y<br>Z ++<br>++ a<br>++ R<br>++ B<br>+<br>S 1<br>0<br>z   s 25- | -0.304<br>+10.996<br>100.250<br>+0.000<br>108.800<br>.000 | Asea       ETRIS       X = 1000, 304       X = 1000, 304       X = 1000, 304       X = 1000, 304       S = 1000, 304       Ø = 0, 0000       Ø = 0, 0000       Ø = 0, 00 | an tile<br>98 +20000.000 |                             |
| M     | S                                                                    |                                                           | SENMJ LIM<br>KETUS-<br>MINTO TAULUKKO                                                                                                    | IT 1                     |                             |

### **PLANE-toiminnon resetointi**

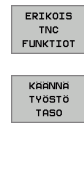

MOVE

SPEC FCT

- Ota esiin ohjelmanäppäinpalkki, jossa näkyy erikoistoiminnot
- TNC-erikoistoimintojen valinta: Paina ohjelmanäppäintä ERIK. TNC -TOIM.
- PLANE-toiminnon valinta: Paina ohjelmanäppäintä KONEISTUSTASON KÄÄNTÖ: TNC näyttää ohjelmanäppäinpalkissa käytettävissä olevat määrittelyvaihtoehdot
- Uudelleenasetustoiminnon valinta: Koska PLANEtoiminto uudelleenasettuu vain sisäisesti, hetkellinen akseliasema ei tällöin muutu
- Määrittele, tuleeko TNC:n ajaa automaattisesti perusasetukseen (MOVE tai TURN) vai ei (STAY), (katso "Automaattinen sisäänkääntö: MOVE/TURN/STAY (Sisäänsyöttö ehdottomasti tarpeellinen)" sivulla 501)

Lopeta sisäänsyöttö: Paina END-näppäintä.

Toiminto **PLANE RESET** peruuttaa kokonaan aktiivisen **PLANE**-toiminnon – tai aktiivisen työkierron 19 – (kulma = 0 ja toiminto ei-aktiivinen). Monikertamäärittely ei ole tarpeellinen.

### Esimerkki: NC-lause

### 25 PLANE RESET MOVE ABST50 F1000

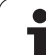

### 9.2 Koneistustason määrittely tilakulman avulla: PLANE SPATIAL

### Käyttö

Tilakulma määrittelee koneistustason enintään kolmella **kierrolla koneen kiinteän koordinaatiston ympäri**. Kiertojärjestys on kiinteä ja tapahtuu ensin A-akselin, sitten B-akselin ja lopuksi C-akselin ympäri (toimintatapa vastaa työkiertoa 19 edellyttäen, että tilakulman asetukset työkierrossa 19 on tehty).

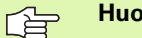

### Huomioi ennen ohjelmointia

Kaikki kolme tilakulmaa **SPA**, **SPB** ja **SPC** on määriteltävä myös silloin, kun kulma on 0.

Aiemmin kuvattu kiertojärjestys pätee riippumatta voimassa olevasta työkaluakselista.

Parametrikuvaus paikoitusmenettelyä varten: Katso "PLANE-toiminnon paikoitusmenettelyn asetus", sivu 500.

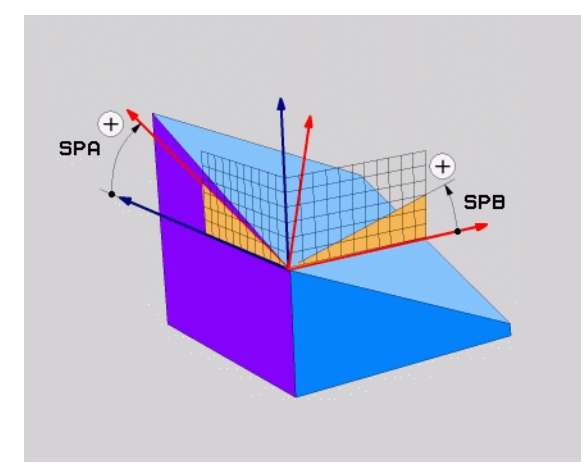

1

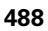

### Sisäänsyöttöparametri

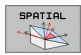

- Tilakulma A?: Kiertokulma SPA koneen kiinteän Xakselin ympäri (katso kuvaa yllä oikealla). Sisäänsyöttöarvo -359,9999° ... +359,9999°
- Tilakulma B?: Kiertokulma SPB koneen kiinteän Yakselin ympäri (katso kuvaa yllä oikealla). Sisäänsyöttöarvo -359,9999° … +359,9999°
- Tilakulma C?: Kiertokulma SPC koneen kiinteän Zakselin ympäri (katso kuvaa keskellä oikealla). Sisäänsyöttöarvo -359,9999° ... +359,9999°
- Jatketaan paikoitusominaisuuksilla (katso "PLANEtoiminnon paikoitusmenettelyn asetus" sivulla 500)

### Käytettävät lyhenteet

| Lyhenne | Merkitys                                           |
|---------|----------------------------------------------------|
| SPATIAL | Engl. <b>spatial</b> = tila-avaruus                |
| SPA     | <b>sp</b> atial <b>A</b> : Kierto X-akselin ympäri |
| SPB     | <b>sp</b> atial <b>B</b> : Kierto Y-akselin ympäri |
| SPC     | spatial C: Kierto Z-akselin ympäri                 |

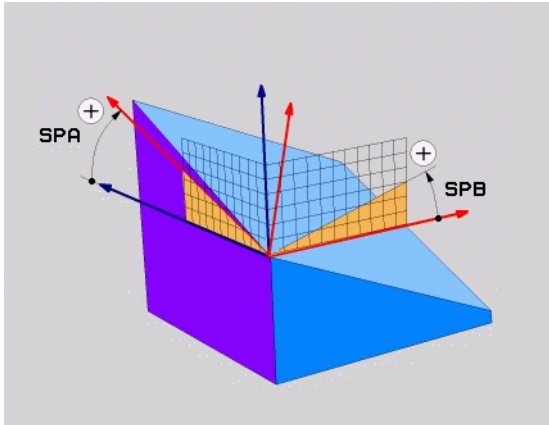

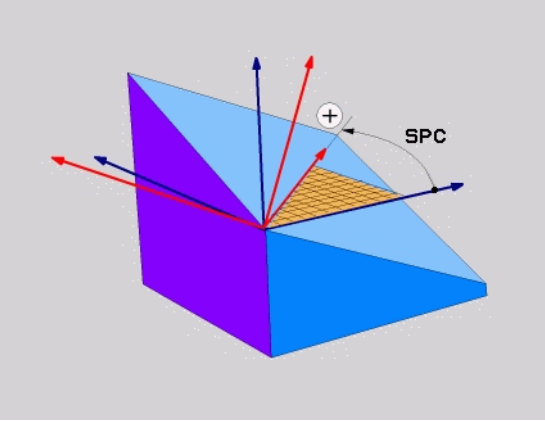

Esimerkki: NC-lause

5 PLANE SPATIAL SPA+27 SPB+0 SPC+45 .....

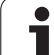

### 9.3 Koneistustason määrittely projektiokulman avulla: PLANE PROJECTED

### Käyttö

Projektiokulma määrittelee koneistustason kahden kulman avulla, jotka voidaan määrittää 1. koordinaattitason (Z/X työkaluakselilla Z) ja 2. koordinaattitason (Y/Z työkaluakselilla Z) projektiona määriteltyyn koneistustasoon.

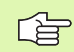

### Huomioi ennen ohjelmointia

Projektiokulmaa voidaan käyttää vain käsiteltäessä suorakulmaista neljäkästä. Muuten työkappaleeseen muodostuu vääristymiä.

Parametrikuvaus paikoitusmenettelyä varten: Katso "PLANE-toiminnon paikoitusmenettelyn asetus", sivu 500.

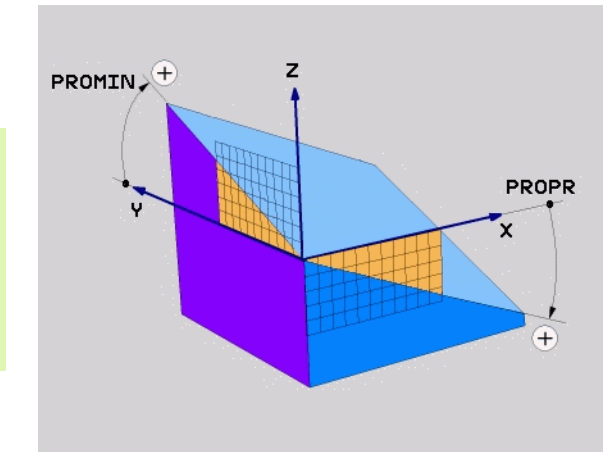

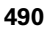

### Sisäänsyöttöparametri

PROJECTED

- Proj.kulma 1. koordinaattitasoon?: Käännetyn koneistustason projisoitu kulma koneen kiinteän koordinatiston ensimmäiseen koordinaattitasoon (Z/X työkaluakselilla Z, katso kuvaa yllä oikealla). Sisäänsyöttöarvo -89.9999° ... +89.9999°. 0°-akseli on aktiivisen koneistustason pääakseli (X työkaluakselilla Z, katso positiivinen suunta kuvasta yllä oikealla)
- Proj.kulma 2. koordinaattitasoon?: Projisoitu kulma koneen kiinteän koordinatiston toiseen koordinaattitasoon (Y/Z työkaluakselilla Z, katso kuvaa yllä oikealla). Sisäänsyöttöarvo -89.9999° ... +89.9999°. 0°-akseli on aktiivisen koneistustason sivuakseli (Y työkaluakselilla Z)
- Käännetyn tason R0T-ku1ma?: Käännetyn koordinaatiston kierto käännetyn työkaluakselin ympäri (vastaa periaatteeltaan rotaatiota työkierrossa 10 KIERTO). Kiertokulman avulla voit yksinkertaisella tavalla määrittää koneistustason pääakselin suunnan (X työkaluakselilla Z, Z työkaluakselilla Y, katso kuvaa keskellä oikealla). Sisäänsyöttöarvo 0° ... +360°
- Jatketaan paikoitusominaisuuksilla (katso "PLANEtoiminnon paikoitusmenettelyn asetus" sivulla 500)

### Käytettävät lyhenteet

| Lyhenne   | Merkitys                            |
|-----------|-------------------------------------|
| PROJECTED | Engl. <b>projected</b> = projisoitu |
| PROPR     | <b>pr</b> inciple plane: Päätaso    |
| PROMIN    | mintai plane: Sivutaso              |
| PROROT    | Engl. <b>rot</b> aatio: Rotaatio    |

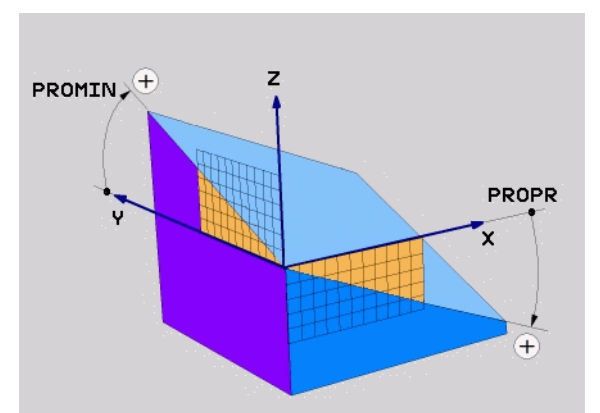

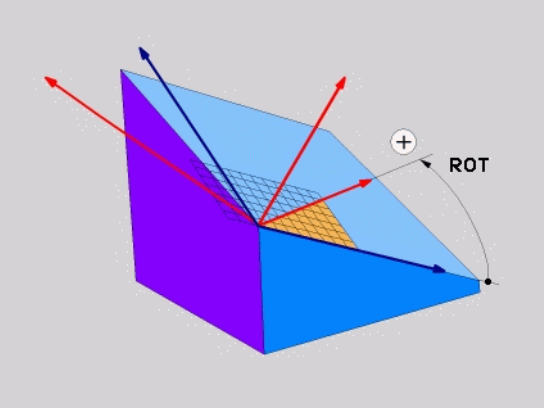

Esimerkki: NC-lause

5 PLANE PROJECTED PROPR+24 PROMIN+24 PROROT +30 .....

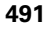

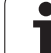

### 9.4 Koneistustason määrittely Euler-kulman avulla: PLANE EULER

### Käyttö

Euler-kulma määrittelee koneistustason enintään kolmella **kierrolla kulloinkin käännetyn koordinaatiston ympäri**. Kolmen Eulerkulman määritelmät on keksinyt sveitsiläinen matemaatikko Euler. Siirto koneen koordinaatistoon saa aikaan seuraavat merkitykset:

| Presessiokulma<br><b>EULPR</b> | Koordinaatiston kierto Z-akselin ympäri                                  |
|--------------------------------|--------------------------------------------------------------------------|
| Nutaatiokulma<br><b>EULNUT</b> | Koordinaatiston kierto presessiokulman verran kierretyn X-akselin ympäri |
| Kiertowinkel<br><b>EULROT</b>  | Käännetyn koneistustason kierto käännetyn Z-<br>akselin ympäri           |

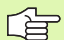

### Huomioi ennen ohjelmointia

Aiemmin kuvattu kiertojärjestys pätee riippumatta voimassa olevasta työkaluakselista.

Parametrikuvaus paikoitusmenettelyä varten: Katso "PLANE-toiminnon paikoitusmenettelyn asetus", sivu 500.

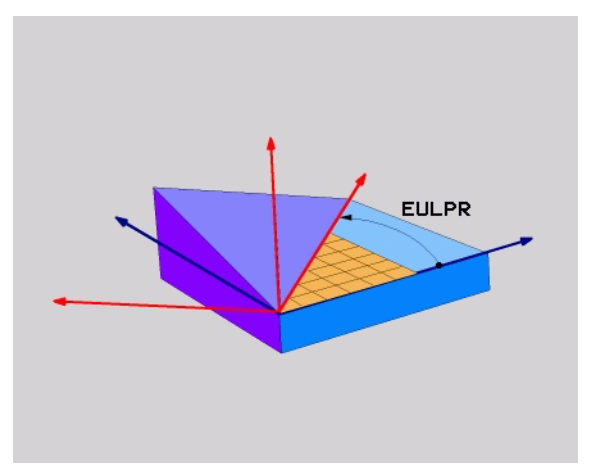

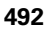

# 9.4 Koneistustason määrittely Eule<mark>r-ku</mark>lman avulla: PLANE EULER

### Sisäänsyöttöparametri

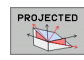

- Pääkoordinaattitason kiertokulma?: Kiertokulma EULPR Z-akselin ympäri (katso kuvaa yllä oikealla). Huomioi:
  - Sisäänsyöttöarvo -180,0000° ... 180,0000°
  - 0°-akseli on X-akseli
- Työkaluakselin kääntökulma?: Koordinaatiston kääntökulma EULNUT presessiokulman verran kierretyn X-akselin ympäri (katso kuvaa keskellä oikealla). Huomioi:
  - Sisäänsyöttöarvo 0° ... 180,0000°
  - 0°-akseli on Z-akseli
- Käännetyn tason R0T-kulma?: Käännetyn koordinaatiston kierto EULROT käännetyn Z-akselin ympäri (vastaa periaatteeltaan rotaatiota työkierrossa 10 KIERTO). Kiertokulman avulla voit yksinkertaisella tavalla määrittää X-akselin suunnan käännetyssä koneistustasossa (katso kuvaa alla oikealla). Huomioi:
  - Sisäänsyöttöarvo 0° ... 360.0000°
  - 0°-akseli on X-akseli
- Jatketaan paikoitusominaisuuksilla (katso "PLANEtoiminnon paikoitusmenettelyn asetus" sivulla 500)

### **NC-lause**

### 5 PLANE EULER EULPR45 EULNU20 EULROT22 .....

### Käytettävät lyhenteet

| Lyhenne       | Merkitys                                                                                                    |
|---------------|----------------------------------------------------------------------------------------------------|
| EULER (EULER) | Sveitsiläinen matemaatikko, joka on kehittänyt<br>nk. Euler-kulman                                                       |
| EULPR         | <b>Pr</b> esessiokulma: Kulma, joka kuvaa<br>koordinaatiston kiertoa Z-akselin ympäri                                    |
| EULNU         | <b>Nu</b> taatiokulma: Kulma, joka kuvaa<br>koordinaatiston kiertoa presessiokulman verran<br>kierretyn X-akselin ympäri |
| EULROT        | <b>Rot</b> aatiokulma: Kulma, joka kuvaa käännetyn<br>koneistustason kiertoa käännetyn Z-akselin<br>ympäri               |

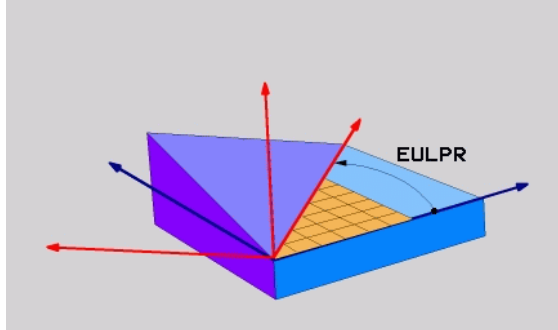

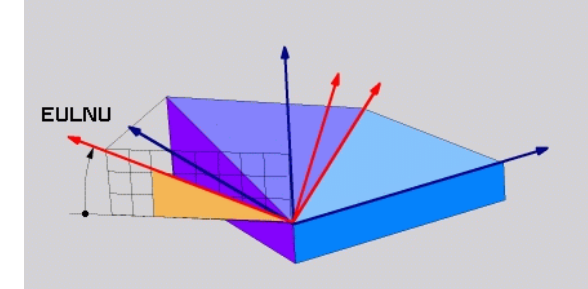

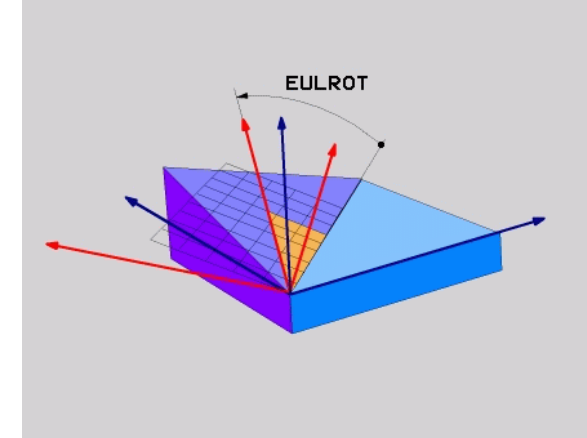

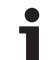

### 9.5 Koneistustason määrittely kahden vektorin avulla: PLANE VECTOR

### Käyttö

Koneistustason määrittelyä **kahden normivektorin** avulla voidaan käyttää silloin, jos CAD-järjestelmä pystyy laskemaan käännetyn koneistustason kantavektorin ja normaalivektorin. Standardimäärittely ei ole välttämättä tarpeen. TNC laskee standardiarvon sisäisesti, joten voit syöttää sisään arvon väliltä -99.999999 ... +99.999999.

Koneistustason määrittelyä varten tarvittava kantavektori määritellään komponenteilla **BX, BY** ja **BZ** (katso kuvaa yllä oikealla). Normaalivektori määritellään komponenteilla **NX, NY** ja **NZ**.

Kantavektori määrittelee X-akselin suunnan käännetyssä koneistustasossa, normaalivektori määrää koneistustason suunnan ja on sen suhteen kohtisuorassa.

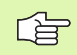

### Huomioi ennen ohjelmointia

TNC laskee kulloinkin vaikuttavan normivektorin sisäisesti sisäänsyöttämiesi arvojen perusteella.

Parametrikuvaus paikoitusmenettelyä varten: Katso "PLANE-toiminnon paikoitusmenettelyn asetus", sivu 500.

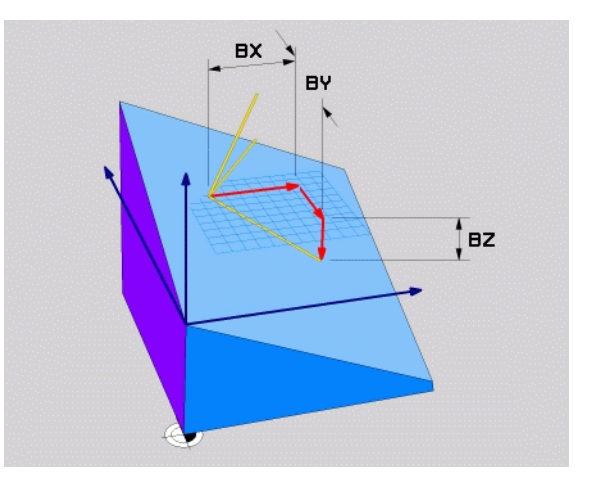

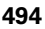

### Sisäänsyöttöparametri

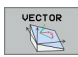

- Kantavektorin X-komponentti?: Kantavektorin BX komponentti X (katso kuvaa yllä oikealla). Sisäänsyöttöalue: -99,9999999 ... +99,9999999
- Kantavektorin Y-komponentti?: B-kantavektorin Ykomponentti BY (katso kuvaa yllä oikealla). Sisäänsyöttöalue: -99,9999999 ... +99,9999999
- Kantavektorin Z-komponentti?: B-kantavektorin Zkomponentti BZ (katso kuvaa yllä oikealla). Sisäänsyöttöalue: -99,9999999 ... +99,9999999
- Normaalivektorin X-komponentti?: Normaalivektorin N komponentti X eli NX (katso kuvaa kaskellä oikealla). Sisäänsyöttöalue: -99,9999999 ... +99,9999999
- Normaalivektorin Y-komponentti?: Normaalivektorin N komponentti Y eli NY (katso kuvaa kaskellä oikealla). Sisäänsyöttöalue: -99,9999999 ... +99,9999999
- Normaalivektorin Z-komponentti?: Normaalivektorin N komponentti Z eli NZ (katso kuvaa keskellä oikealla). Sisäänsyöttöalue: -99,9999999 ... +99,9999999
- Jatketaan paikoitusominaisuuksilla (katso "PLANEtoiminnon paikoitusmenettelyn asetus" sivulla 500)

### **NC-lause**

5 PLANE VECTOR BX0.8 BY-0.4 BZ-0.4472 NX0.2 NY0.2 NZ0.9592 ....

### Käytettävät lyhenteet

| Lyhenne    | Merkitys                                                                                |
|------------|-----------------------------------------------------------------------------------------|
| VECTOR     | Englanniksi vector = vektori                                                            |
| BX, BY, BZ | <b>B</b> asisvektor (kantavektori): <b>X</b> -, <b>Y</b> - ja <b>Z</b> -<br>komponentti |
| NX, NY, NZ | Normaalivektori: X-, Y- ja Z-komponentti                                                |

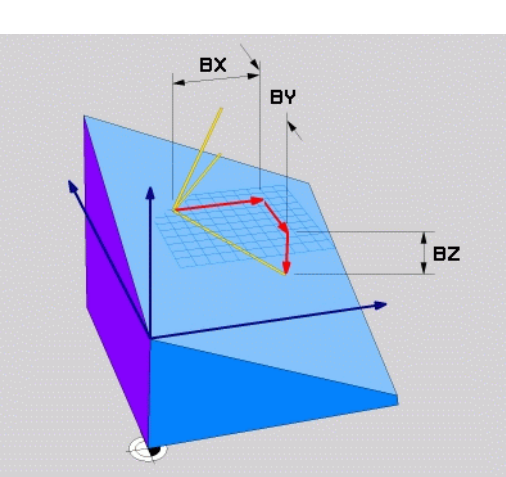

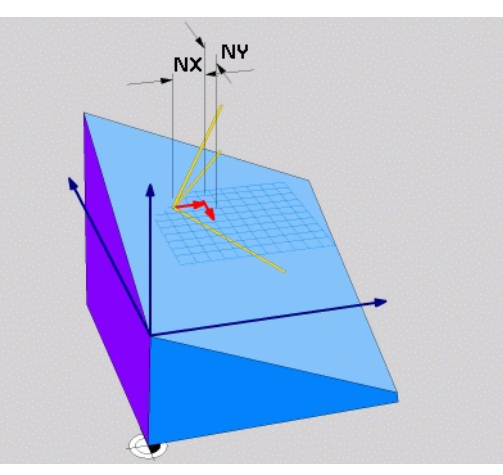

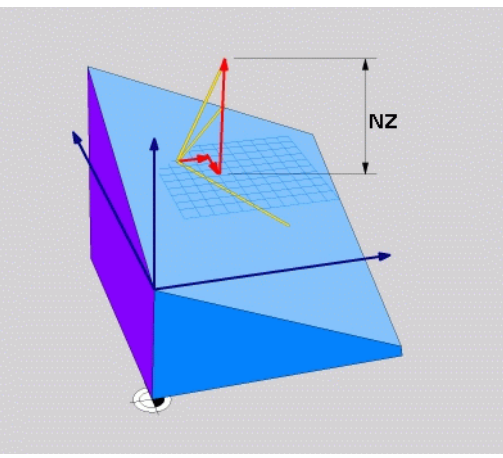

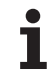

### 9.6 Koneistustason määrittely kolmen pisteen avulla: PLANE POINTS

### Käyttö

Koneistustaso voidaan määritellä yksikäsitteisesti antamalla **kolme mielivaltaista pistettä P1 ... P3 kyseisellä tasolla**. Tämä voidaan toteuttaa toiminnolla **PLANE POINTS**.

### Huomioi ennen ohjelmointia

Yhdysviiva pisteestä 1 pisteeseen 2 määrää käännetyn pääakselin suunnan (X työkaluakselilla Z).

Käännetyn työkaluakselin suunta määrätään kolmannen pisteen sijaintiasemalla pisteiden 1 ja 2 yhdysviivan suhteen. Oikean käden säännön mukaan (peukalo = Xakseli, etusormi = Y-akseli, keskisormi = Z-akseli, katso kuvaa yllä oikealla) pätee seuraavaa: Peukalo (X-akseli) osoittaa pisteestä 1 pisteeseen 2, etusormi (Y-akseli) osoittaa käännetyn Y-akselin kanssa samaan suuntaan pisteessä 3. Tällöin keskisormi osoittaa käännetyn työkaluakselin suuntaan.

Nämä kolme pistettä määrittelevät tason kaltevuuden. TNC ei muuta voimassa olevan nollapisteen sijaintia.

Parametrikuvaus paikoitusmenettelyä varten: Katso "PLANE-toiminnon paikoitusmenettelyn asetus", sivu 500.

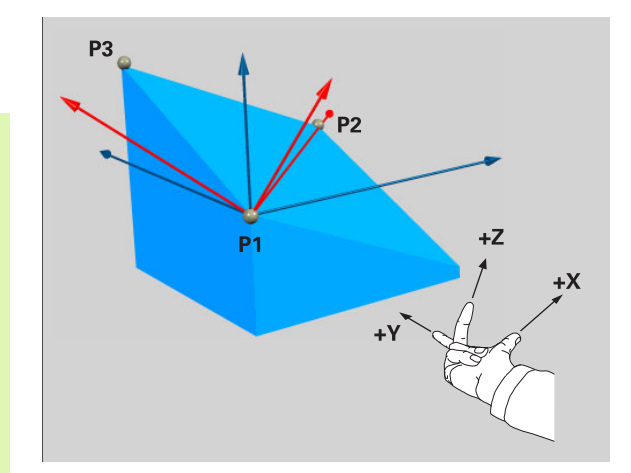

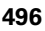

### Sisäänsyöttöparametri

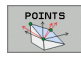

- 1. tasopisteen X-koordinaatti?: Ensimmäisen tasopisteen koordinaatti X eli P1X (katso kuvaa yllä oikealla)
- 1. tasopisteen Y-koordinaatti?: Ensimmäisen tasopisteen koordinaatti Y eli P1Y (katso kuvaa yllä oikealla)
- 1. tasopisteen Z-koordinaatti?: Ensimmäisen tasopisteen koordinaatti Z eli P1Z (katso kuvaa yllä oikealla)
- 2. tasopisteen X-koordinaatti?: Toisen tasopisteen koordinaatti X eli P2X (katso kuvaa yllä keskellä)
- 2. tasopisteen Y-koordinaatti?: Toisen tasopisteen koordinaatti Y eli P2Y (katso kuvaa keskellä oikealla)
- 2. tasopisteen Z-koordinaatti?: Toisen tasopisteen koordinaatti Z eli P2Z (katso kuvaa yllä oikealla)
- 3. tasopisteen X-koordinaatti?: Kolmannen tasopisteen koordinaatti X eli P3X (katso kuvaa alla oikealla)
- 3. tasopisteen Y-koordinaatti?: Kolmannen tasopisteen koordinaatti Y eli P3Y (katso kuvaa alla oikealla)
- 3. tasopisteen Z-koordinaatti?: Kolmannen tasopisteen koordinaatti Z eli P3Z (katso kuvaa alla oikealla)
- Jatketaan paikoitusominaisuuksilla (katso "PLANEtoiminnon paikoitusmenettelyn asetus" sivulla 500)

### **NC-lause**

5 PLANE POINTS P1X+0 P1Y+0 P1Z+20 P2X+30 P2Y+31 P2Z+20 P3X+0 P3Y+41 P3Z+32.5 ....

### Käytettävät lyhenteet

| Lyhenne | Merkitys                            |
|---------|-------------------------------------|
| POINTS  | Englanniksi <b>points</b> = pisteet |

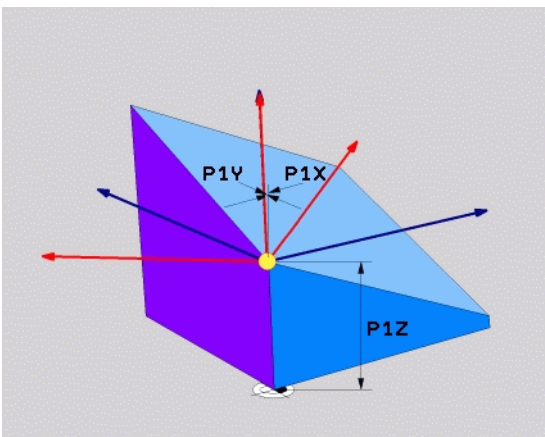

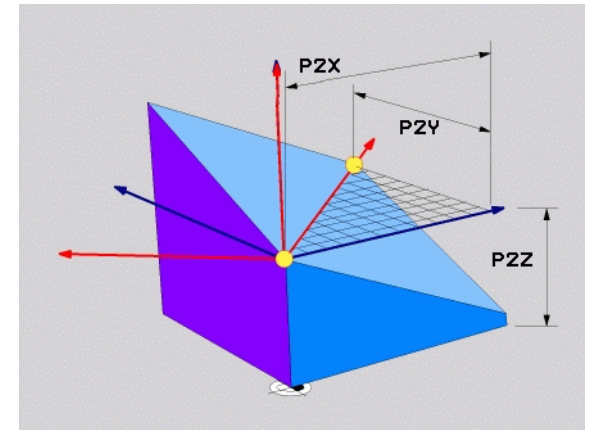

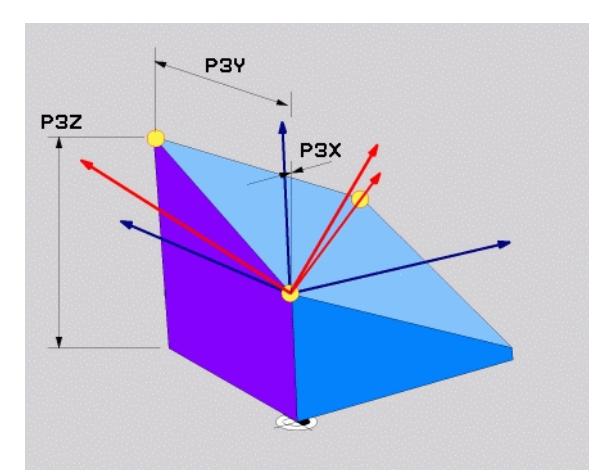

### 9.7 Koneistustason määrittely yksittäisen, inkrementaalisen tilakulman avulla: PLANE RELATIVE

### Käyttö

Inkrementaalista tilakulmaa käytetään silloin, kun jo valmiiksi käännettyä aktiivista koneistustasoa halutaan kääntää **lisäkierron** avulla. Esimerkiksi käännettyyn tasoon tehdään 45°:een viiste.

### Huomioi ennen ohjelmointia

Määritelty kulma vaikuttaa aina aktiivisen koneistustason suhteen aiva samalla tavoin kuin toiminto, jolla kyseinen tason kääntö on aktivoitu.

Voit ohjelmoida mielivaltaisen määrään PLANE RELATIVEtoimintoja peräjälkeen.

Kun haluat palauttaa takaisin koneistustason, joka oli voimassa ennen **PLANE RELATIVE** -toimintoa, määrittele **PLANE RELATIVE** uudelleen samalla kulman arvolla, tosin vastakkaisella etumerkillä.

Jos käytät **PLANE RELATIVE** -toimintoa kääntämättömässä koneistustasossa, kierrä vain kääntämätöntä tasoa **PLANE**-toiminnossa määritellyn tilakulman verran.

Parametrikuvaus paikoitusmenettelyä varten: Katso "PLANE-toiminnon paikoitusmenettelyn asetus", sivu 500.

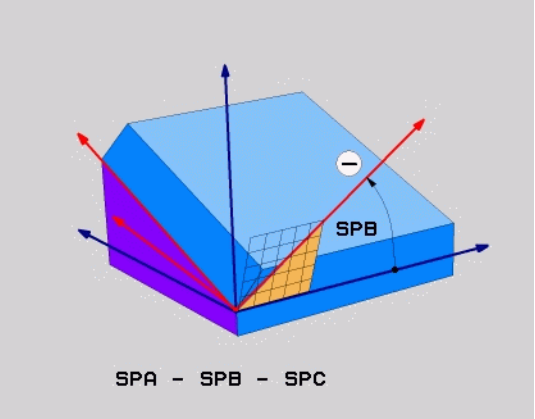

### Sisäänsyöttöparametri

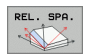

- Inkrementaalikulma?: Tilakulma, jonka verran aktiivista koneistustasoa tulee kääntää vielä lisää (katso kuvaa keskellä oikealla). Akseli, jonka ympäri kääntö tehdään, valitaan ohjelmanäppäimellä. Sisäänsyöttöalue: -359.9999° ... +359.9999°
- Jatketaan paikoitusominaisuuksilla (katso "PLANEtoiminnon paikoitusmenettelyn asetus" sivulla 500)

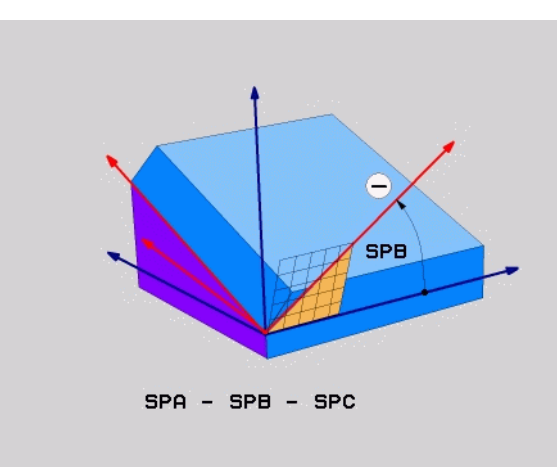

### Esimerkki: NC-lause

5 PLANE RELATIV SPB-45 .....

### Käytettävät lyhenteet

| Lyhenne | Merkitys                                  |
|---------|-------------------------------------------|
| RELATIV | Englanniksi <b>relative</b> = jnk suhteen |

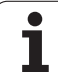

### 9.8 PLANE-toiminnon paikoitusmenettelyn asetus

### Yleiskuvaus

Riippumatta siitä mitä PLANE-toimintoa käytät käännetyn koneistustason määrittelemiseen, paikoitusmenettelyä varten on aina käytettävissä seuraavat toiminnot:

- Automaattinen sisäänkääntö
- Vaihtoehtoisten kääntömahdollisuuksien valinta
- Muuntotavan valinta

## 9.8 PLANE-toiminn<mark>on paikoitusmenettelyn asetus</mark>

### Automaattinen sisäänkääntö: MOVE/TURN/STAY (Sisäänsyöttö ehdottomasti tarpeellinen)

Kun olet syöttänyt sisään kaikki tasomäärittelyparametrit, on määriteltävä, kuinka kiertoakselit käännetään sisään laskettuihin akseliarvoihin:

- PLANE-toiminto kääntää kiertoakselit automaattisesti laskettuihin akseliarvoihin, ja tässä yhteydessä työkappaleen ja työkalun keskinäinen suhteellinen sijainti ei muutu. TNC toteuttaa tasausliikkeen lineaariakseleilla.
  - PLANE-toiminto kääntää kiertoakselit automaattisesti laskettuihin akseliarvoihin, ja tässä yhteydessä vain kiertoakselit paikoittuvat. TNC ei toteuta tasausliikettä lineaariakseleilla
- TURN

STAY

MOVE

Kiertoakselit käännetään jäljempänä tulevassa erillisessä paikoituslauseessa

Kun olet valinnut option **MOVE (PLANE**-toiminnon automaattinen sisäänkääntö korjausliikkeellä), on määriteltävä vielä kaksi parametria **Kiertopisteen etäisyys työkalun kärkeen** und **Syöttöarvo? F=**, joka esitellään myöhemmin. Jos olet valinnut option **TURN (PLANE**-toiminnon automaattinen sisäänkääntö ilman korjausliikettä), on määriteltävä vielä parametri **Syöttöarvo? F=**, joka esitellään myöhemmin.

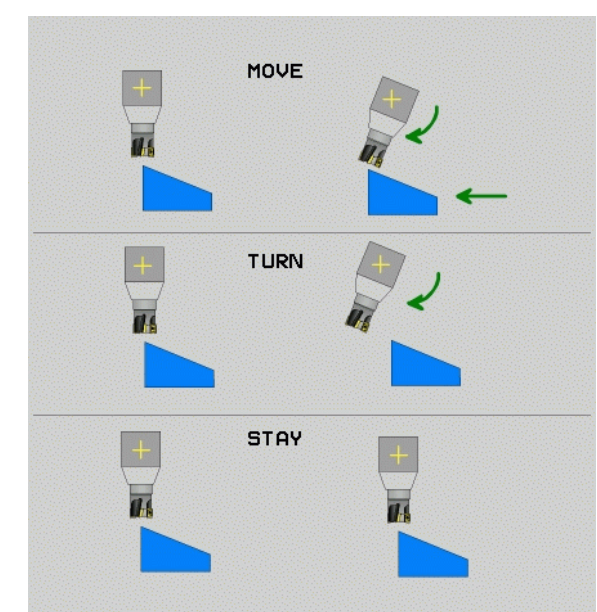

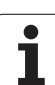

Kiertopisteen etäisyys työkalun kärkeen (inkrementaalinen): TNC kääntää työkalua (pöytää) työkalun kärjen ympäri. Parametrin ETÄISavulla tallennetaan muistiin sisäänkääntöliikkeen kiertopiste työkalun kärjen hetkellisen aseman suhteen.

### Huomioi!

- Jos työkalu on ennen sisäänkääntöä määritellyn etäisyyden päässä työkappaleesta, tällöin työkalu on myös sisäänkäännön jälkeen samassa suhteellisessa asemassa (katso kuvaa keskellä oikealla, 1 = ABST)
- Jos työkalu ei ole ennen sisäänkääntöä määritellyn etäisyyden päässä työkappaleesta, tällöin työkalu sijaitsee sisäänkäännön jälkeen samassa asemassa alkuperäisen aseman suhteen (katso kuvaa oikealla alhaalla, 1 = ABST)

**Syöttöarvo? F=:** Ratanopeus, jolla työkalu käännetään sisään

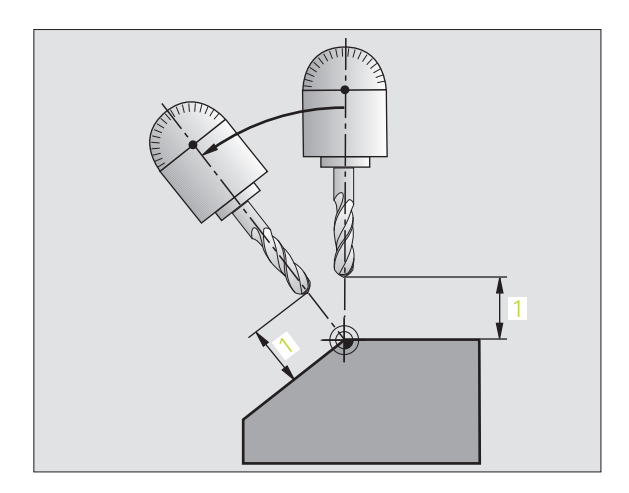

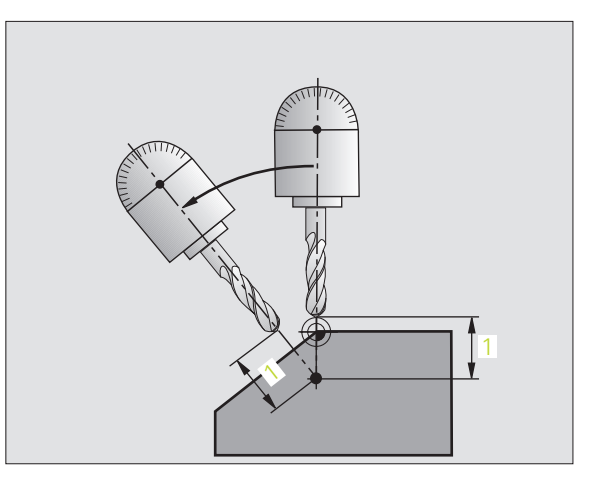

### Kiertoakseleiden sisäänkääntö erillisessä lauseessa

Jos haluat kääntää kiertoakselit sisään erillisessä paikoituslauseessa (optio **STAY** valittu), toimi seuraavasti:

则

Esipaikoita työkalu niin, että sisäänkäännön yhteydessä ei voi tapahtua työkalun ja työkappaleen (kiinnittimen) keskinäistä törmäystä.

- Valitse haluamasi PLANE-toiminto, määrittele automaattinen sisäänkääntö asetuksella STAY. Toteutuksen yhteydessä TNC laskee koneessa olevien kiertoakseleiden paikoitusarvot ja asettaa ne järjestelmäparametreihin Q120 (A-akseli), Q121 (B-akseli) ja Q122 (C-akseli)
- Paikoituslauseen määrittely TNC:n laskemilla kulman arvoilla

NC-esimerkkilauseet: Koneen C-pyöröpöydän ja A-kääntöpöydän sisäänkääntö tilakulmaan B+45°.

| ••••                                     |                                                   |  |
|------------------------------------------|---------------------------------------------------|--|
| 12 L Z+250 RO FMAX                       | Paikoitus varmuuskorkeudelle                      |  |
| 13 PLANE SPATIAL SPA+0 SPB+45 SPC+0 STAY | PLANE-toiminnon määrittely ja aktivointi          |  |
| 14 L A+Q120 C+Q122 F2000                 | Kiertoakselin paikoitus TNC:n laskemilla arvoilla |  |
|                                          | Koneistuksen määrittely käännetyssä tasossa       |  |

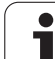

### Vaihtoehtoisten kääntömahdollisuuksien valinta: SEQ +/– (sisäänsyöttö valinnainen)

Määrittelemiesi koneistustasojen sijaintien perusteella TNC:n täytyy laskea niihin sopiva koneessa olevien kiertoakseleiden asettelu. Yleensä aina on olemassa kaksi ratkaisumahdollisuutta.

Valitsimella **SEQ** valitaan, kumpaa ratkaisumahdollisuutta TNC:n tulee käyttää:

- SEQ+ paikoittaa pääakselin niin, että se saa aina positiivisen kulman. Pääakseli on toinen kiertoakseli pöydästä alkaen tai ensimmäinen kiertoakseli työkalusta alkaen (riippuu koneen konfiguraatiosta, katso myös kuvaa keskellä oikealla)
- **SEQ+** paikoittaa pääakselin niin, että se saa aina negatiivisen kulman.

Jos valitsimella **SEQ** valittu ratkaisu ei sijaitse koneen liikealueella, TNC antaa virheilmoituksen **Kulma ei sallittu**.

Jos et määrittele parametria SEQ, TNC määrittää ratkaisun seuraavasti:

- 1 Ensin TNC tarkastaa, ovat molemmat ratkaisuvaihtoehdot kiertoakseleiden liikealueella
- 2 Jos ovat, TNC valitsee sen lyhimmän reitin mukaisen ratkaisun
- 3 Jos vain yksi ratkaisu on liikealueella, TNC käyttää tätä ratkaisua
- 4 Jos kumpikaan ratkaisu ei ole liikealueella, TNC antaa virheilmoituksen Kulma ei sallittu

Esimerkki, kun kone on varustettu C-pyöröpöydällä ja A-kääntöpöydällä Ohjelmoitu toiminto: **PLANE SPATIAL SPA+0 SPB+45 SPC+0** 

| Rajakytkin    | Aloitusasema | SEQ        | Tuloksena<br>oleva akseli-<br>asetus |
|---------------|--------------|------------|--------------------------------------|
| Ei mitään     | A+0, C+0     | ei ohjelm. | A+45, C+90                           |
| Ei mitään     | A+0, C+0     | +          | A+45, C+90                           |
| Ei mitään     | A+0, C+0     | -          | A–45, C–90                           |
| Ei mitään     | A+0, C–105   | ei ohjelm. | A–45, C–90                           |
| Ei mitään     | A+0, C-105   | +          | A+45, C+90                           |
| Ei mitään     | A+0, C-105   | _          | A–45, C–90                           |
| -90 < A < +10 | A+0, C+0     | ei ohjelm. | A–45, C–90                           |
| -90 < A < +10 | A+0, C+0     | +          | Virheilmoitus                        |
| Ei mitään     | A+0, C-135   | +          | A+45, C+90                           |

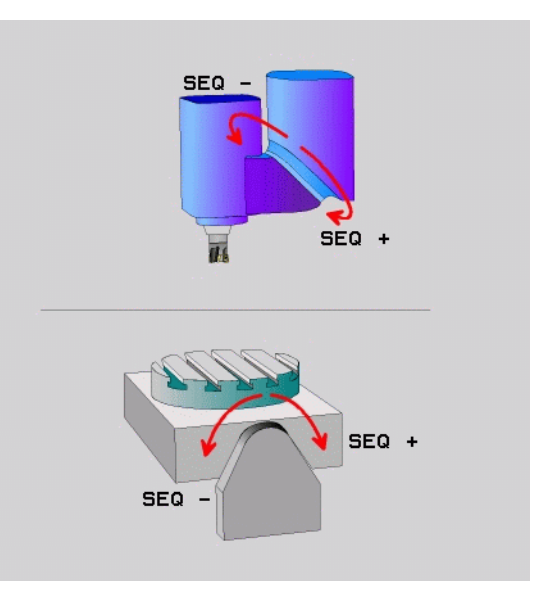
# 9.8 PLANE-toiminnon paikoitusmenettelyn asetus

### Muuntotavan valinta (sisäänsyöttö valinnainen)

C-pyöröpöydällä varustetuissa koneissa on käytettävissä toiminto, jonka avulla voit asetaa muuntotavan:

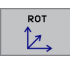

COORD ROT määrittelee, että PLANE-toiminto kiertää vain koordinaatiston määriteltyyn kääntökulmaan. Pyöröpöytää ei liikuteta, kierron kompensaatio saadaan laskemalla

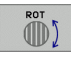

TABLE ROT määrittelee, että PLANE-toiminto kiertää vain pyöröpöydän määriteltyyn kääntökulmaan. Kompensaatio saadaan aikaan työkappaleen kierron avulla

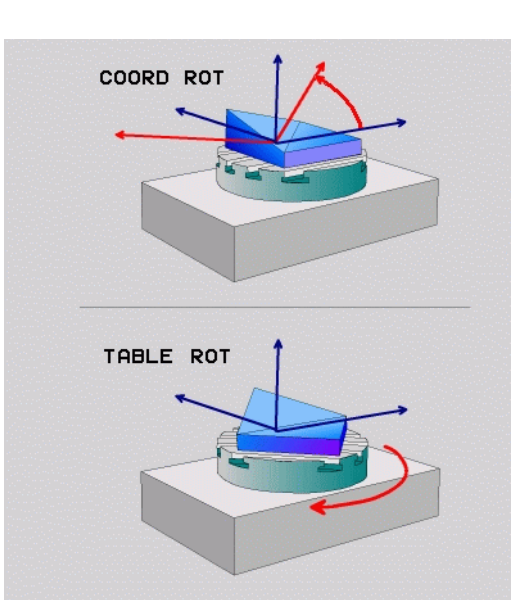

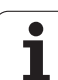

### 9.9 Puskujyrsintä käännetyssä tasossa

### Toiminto

Yhdessä uusien **PLANE**-toimintojen ja työkierron M128 avulla voit suorittaa käännetyssä koneistustasossa **puskujyrsinnän**. Tätä varten on käytettävissä kaksi määrittelymahdollisuutta:

Puskujyrsintä kiertoakselin inkrementaalisella siirtoliikkeellä

Puskujyrsintä normaalivektorin avulla

Puskujyrsintä käännetyssä tasossa toimii vain, jos käytettävä työkalu on pyöristysjyrsin (sädejyrsin).

45°:een kääntöpäillä/kääntöpöydillä voidaan puskukulma määritellä myös tilakulmana. Käytä sitä varten toimintoa FUNCTION TCPM (katso "FUNCTION TCPM (ohjelma-optio 2)" sivulla 508).

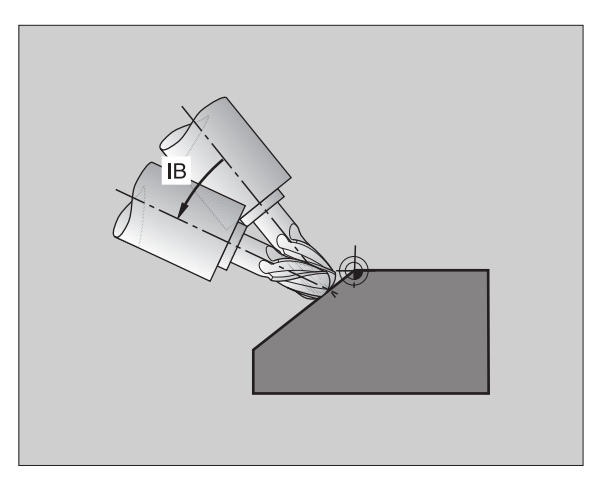

### Puskujyrsintä kiertoakselin inkrementaalisella siirtoliikkeellä

- ▶ Työkalun irtiajo
- M128:n aktivointi
- Halutun PLANE-toiminnon määrittely, paikoitusmenettelyn huomiointi
- Halutun puskukulman inkrementaalinen siirto vastaavalla akselilla Llauseen avulla

### NC-esimerkkilauseet:

| 12 L Z+50 RO FMAX M128                                | Paikoitus varmuuskorkeudelle, M128:n aktivointi |
|-------------------------------------------------------|-------------------------------------------------|
| 13 PLANE SPATIAL SPA+0 SPB-45 SPC+0 MOVE ABST50 F1000 | PLANE-toiminnon määrittely ja aktivointi        |
| 14 L IB-17 F1000                                      | Puskukulman asetus                              |
| ····                                                  | Koneistuksen määrittely käännetyssä tasossa     |

### Puskujyrsintä normaalivektorin avulla

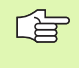

LN-lauseessa saa määritellä vain yhden suuntavektorin, jonka avulla puskukulma määräytyy (normaalivektori **NX**, **NY**, **NZ** tai työkalusuuntavektori **TX**, **TY**, **TZ**).

- ▶ Työkalun irtiajo
- M128:n aktivointi
- Halutun PLANE-toiminnon määrittely, paikoitusmenettelyn huomiointi
- Ohjelman toteutus LN-lauseiden avulla, joissa työkalun suunta on määritelty vektorikohtaisesti

### NC-esimerkkilauseet:

| 12 L Z+50 RO FMAX M128                                             | Paikoitus varmuuskorkeudelle, M128:n aktivointi |
|--------------------------------------------------------------------|-------------------------------------------------|
| 13 PLANE SPATIAL SPA+0 SPB+45 SPC+0 MOVE ABST50 F1000              | PLANE-toiminnon määrittely ja aktivointi        |
| 14 LN X+31.737 Y+21,954 Z+33,165<br>NX+0,3 NY+0 NZ+0,9539 F1000 M3 | Puskukulman asetus normaalivektori avulla       |
|                                                                    | Koneistuksen määrittely käännetyssä tasossa     |

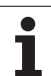

### 9.10 FUNCTION TCPM (ohjelma-optio 2)

### Toiminto

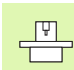

Koneen geometria on asetettava koneen valmistajan toimesta koneparametreissa tai kinematiikkataulukoissa.

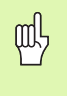

| Kaantoakseleilla | Hirth-hammastukse            | en kanssa: |
|------------------|------------------------------|------------|
|                  | l'in an attraction and a sec |            |

Muuta kääntöakselin asetusta vasta sen jälkeen, kun olet ajanut työkalun irti työkappaleesta. Muuten hammaskytkennän irtoaminen voi aiheuttaa työkappaleen muotovirheitä.

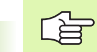

Ennen paikoitusta koodilla M91 oder M92 ja ennen työkalukutsua TOOL CALL: Peruuta FUNCTION TCPM.

Välttääksesi muodon vahingoittumisen käytä FUNCTION TCPM vain sädejyrsimellä.

Työkalun pituuden tulee perustua sädejyrsimen kuulakeskipisteeseen.

Kun toiminto tcpm on voimassa, TNC näyttää tilanäytössä symbolia 🖉 .

**FUNCTION TCPM** on kehitelty jatkotoiminto toiminnolle **M128**, jonka avulla voit määritellä TNC:n menettelytapoja kiertoakseleiden paikoituksissa. Vastoin kuin toiminnolla **M128**, toiminnolla **FUNCTION TCPM** voit itse määritellä erilaisten toimintojen vaikutustapoja:

- Ohjelmoidun syöttöarvon vaikutustavat: F TCP / F CONT
- NC-ohjelmassa ohjelmoitujen kiertoakselikoordinaattien tulkinta: AXIS POS / AXIS SPAT
- Interpolointitapa alku- ja loppupisteen välillä: PATHCTRL AXIS / PATHCTRL VECTOR

### Toiminnon FUNCTION TCPM määrittely

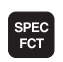

Ota esiin ohjelmanäppäinpalkki, jossa näkyy erikoistoiminnot

FUNCTION

► Valitse toiminto FUNCTION TCPM

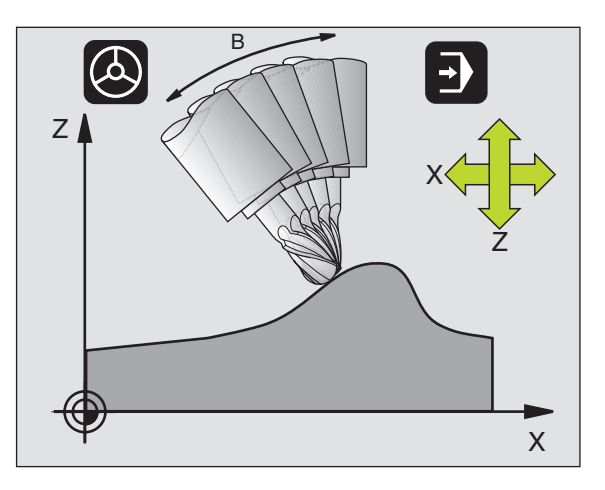

### Ohjelmoidun syöttöarvon vaikutustavat

Ohjelmoidun syöttöarvon vaikutustapa voidaan määritellä kahdella toiminnolla:

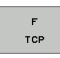

- F TCP määrittelee, että ohjelmoitu syöttöarvo tulkitaan työkalun kärjen (tool center point) todelliseksi suhteelliseksi nopeudeksi työkappaleen suhteen
- F CONTOUR
- F CONT määrittelee, että ohjelmoitu syöttöarvo tulkitaan kussakin NC-lauseessa ohjelmoitujen akseliden ratasyöttönopeudeksi

### NC-esimerkkilauseet:

| 13 FUNCTION TCPM F TCP  | Syöttöarvo perustuu työkalun kärjen asemaan |
|-------------------------|---------------------------------------------|
| 14 FUNCTION TCPM F CONT | Syöttöarvo tulkitaan ratasyöttöarvoksi      |
| · · · ·                 |                                             |

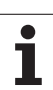

### Ohjelmoitujen kiertoakselin koordinaattien tulkinta

Koneissa 45°-kääntöpäillä tai 45°-kääntöpäillä ei ollut ennen yksinkertaista mahdollisuutta asettaa puskukulmaa tai työkalun suuntausta kullakin hetkellä aktiivisen koordinatiston suhteen (tilakulma). Tämä täytyi toteuttaa vain normaalivektoriohjelman (LNlauseiden) kautta.

TNC:ssä voidaan käyttää seuraavia toimintatapoja:

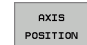

AXIS POS määrittelee, että TNC tulkitsee kiertoakseleiden ohjelmoidut koordinaatit kunkin akselin asetusasemaksi

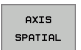

AXIS SPAT määrittelee, että TNC tulkitsee kiertoakseleiden ohjelmoidut koordinaatit tilakulmaksi

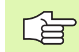

Vaihtoehtoa **AXIS POS** tulee käyttää vain silloin, kun kone on varustettu suorakulmaisilla kiertoakseleilla. 45°kääntöpäillä/kääntöpöydillä määrittely **AXIS POS** voi johtaa virheellisiin akseliasetuksiin.

**AXIS SPAT**: Paikoituslausessa sisäänsyötetyt kiertoakselin koordinaatit ovat tilakulmia, jotka perustuvat kullakin hetkellä voimassaolevaan aktiiviseen (mahd. käännettyyn) koordinatistoon (inkrementaalinen tilakulma).

Toiminnon **FUNCTION TCPM** voimaanasetuksen jälkeen yhdessä toiminnon **AXIS SPAT**kanssa on puskukulman määrittelyssä kaikki kolme tilakulmaa ohjelmoitava pääsääntöisesti ensimmäisessä liikelauseessa. Tämä pätee myös silloin, kun yksi tai useampi tilakulma on 0°.

### NC-esimerkkilauseet:

| 13 FUNCTION TCPM F TCP AXIS POS  | Kiertoakselin koordinaatit ovat akselikulmia                                                       |
|----------------------------------|----------------------------------------------------------------------------------------------------|
| · · · ·                          |                                                                                                    |
| 18 FUNCTION TCPM F TCP AXIS SPAT | Kiertoakselin koordinaatit ovat tilakulmia                                                         |
| 20 L A+0 B+45 C+0 F MAX          | Asetus työkalun suuntaukseksi B+45 astetta<br>(tilakulma). Tilakulmien A ja C määrittely arvolla 0 |
| ····                             |                                                                                                    |

### Interpolointitapa alku- ja loppupisteen välillä

Alku- ja loppupisteen välisen interpolointitavan määrittelemiseen on TNC:ssä käytettävissä kaksi toimintoa:

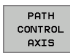

PATHCTRL AXIS määrittelee, että työkalun kärki liikkuu suoraa pitkin kyseisen NC-lauseen alku- ja loppupisteen välillä (Otsajyrsintä). Työkaluakselin suunta alku- ja loppupisteen välillä on kulloinkin ohjelmoitujen arvojen mukainen, tosin työkalun ulkokehä ei kuvaa alku- ja loppupisteiden välillä mitään määriteltyä rataa. Työkalun kehän avulla muodostuva jyrsintäpinta (Varsijyrsintä) riippuu koneen geometriasta

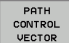

ᇞ

PATHCTRL VECTOR määrittelee, että työkalun kärki liikkuu suoraa pitkin kyseiden NC-lauseen alku- ja loppupisteen välillä ja tällöin se myös interpoloidaan työkaluakselin suuntaisesti niin, että koneistuksessa työkalun kehällä muodostuu tasopinta (Varsijyrsintä)

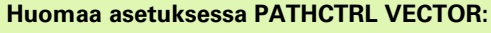

Mielivaltainen määritelty työkalun suuntaus saadaan yleensä kahdella erilaisella kääntöakselin asetuksella. TNC käyttää ratkaisua, joka saa aikaan lyhimmän radan – hetkellisasemasta eteenpäin. Tällöin viiden akselin ohjelmoinnissa voi käydä niin, että TNC ajaa kiertoakseleiden loppuasemiin, vaikka niitä ei ole ohjelmoitu.

Saadaksesi aikaan mahdollisimman tasaisesti jatkuvan monen akselin liikkeen tulee työkierto 32 määritellä toiminnon **Kiertoakseleiden toleranssi** avulla (katso "TOLERANSSI (Työkierto 32, Ohjelmaoptio 2)" sivulla 480). Kiertoakseleiden toleranssien tulee olla samassa suuruusjärjestyksessä kuin työkierrossa 32 määriteltyjen ratapoikkeamien toleranssit. Mitä suuremmaksi kiertoakseleiden toleranssit määritellään, sitä suuremmat ovat muotopoikkeamat varsijyrsinnässä.

### NC-esimerkkilauseet:

| 13 FUNCTION TCPM F TCP AXIS SPAT PATHCTRL AXIS  | Työkalun kärki liikkuu suoraa pitkin                          |
|-------------------------------------------------|---------------------------------------------------------------|
| 14 FUNCTION TCPM F TCP AXIS POS PATHCTRL VECTOR | Työkalun kärki ja työkalun suuntavektori liikkuvat<br>tasossa |
|                                                 |                                                               |

### **Toiminnon FUNCTION TCPM peruutus**

RESET TCPM

Käytä määrittelyä FUNCTION RESET TCPM, kun haluat peruuttaa toiminnon kohdistetusti ohjelman sisällä

### NC-esimerkkilause:

| 25 FUN | ICTION RESET TCPM                                                                                                    | Toiminnon FUNCTION TCPM peruutus |
|--------|----------------------------------------------------------------------------------------------------|----------------------------------|
|        |                                                                                                    |                                  |
|        |                                                                                                    |                                  |
| G      | TNC peruuttaa toiminnon <b>FUNCTION TCPM</b> automaattisesti,<br>kun ohjelmanajon käyttötavalla valitaan uusi ohjelma.                                                            |                                  |
|        | Toiminnon FUNCTION TCPM saa peruuttaa vain silloin, kun<br>PLANE-toiminto ei ole aktiivinen. Toteuta tarvittaessa<br>toiminto PLANE RESET ennen toimintoa<br>FUNCTION RESET TCPM. |                                  |

### 9.11 Taaksepäin etenevän ohjelman luonti

### Toiminto

Tällä TNC-toiminnolla voidaan muodon koneistussuunta kääntää etenemään taaksepäin..

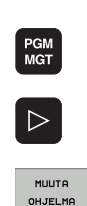

Valitse ohjelma, jonka koneistussuunnan haluat muuttaa päinvastaiseksi

Huomaa, että TNC voi tarvita kiintolevyllä moninkertaisen

määrän vapaata ohjelmatilaa verrattuna muunnettavaan

ohjelmaan.

- Vaihda ohjelmanäppäinpalkkia, kunnes näytölle tulee MUUNNA OHJELMA
- MUUNN FWD .REV

- Valitse ohjelmanäppäinpalkki, jossa on ohjelmien muuntamiseen liittyvät toiminnot Eteenpäin ja taasepäin etenevän ohjelman luonti
- TNC:n luoman uuden taaksepäin etenevän tiedoston nimeksi tulee vanha tiedostonimi täydennettynä merkinnällä rev. Esimerkki:
- Sen ohjelman tiedostonimi, jonka koneistussuunta muutetaan päinvastaiseksi: CONT1.H
- TNC:n luoman taaksepäin etenevänohjelman tiedostonimi: CONT1 rev.h

Jotta taaksepäin etenevä ohjelma voitaisiin luoda, täytyy TNC:n muodostaa ensin linearisoitu eteenpäin etenevä ohjelma ts. ohjelma, jossa kaikki muotoelementit ovat ratkaistuja. Myös tämä ohjelma on toteutuskelpoinen ja sillä on tiedostonimen täydennys fwd.h.

## 9.11 Taakse<mark>päi</mark>n etenevän ohjelman luonti

### Ohjelman muuntamisen edellytykset

TNC kääntää kaikkien ohjelmassa olevien **liikelauseiden** järjestyksen toisinpäin. Seuraavia toimintoja ei pystytä tallentamaan **taaksepäin etenevään ohjelmaan**:

- Aihion määrittely
- Työkalukutsut
- Koordinaattimunnosten työkierrot
- Koneistus- ja kosketustyökierrot
- Työkiertokutsut CYCL CALL, CYCL CALL PAT, CYCL CALL POS
- Lisätoiminnot M

Siksi HEIDENHAIN suosittelee vain sellaisten ohjelmien muuntamista, jotka sisältävät muotokuvauksia. Sallittuja ovat kaikki TNC:ssä ohjelmointikelpoiset ratatoiminnot, mukaanlukien FK-lauseet. TNC siirtää **RND**- ja **CHF**-lauseet niin, että ne toteutetaan oikeassa paikasssa muotoa.

TNC laskee myös sädekorjauksen päinvastaisen suunnan mukaan.

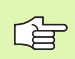

Jos ohjelma sisältää muotoonajon ja muodon jätön toimintoja (APPR/DEP/RND), tarkasta taaksepäin etenevä ohjelma muuntamisen jälkeen ohjelmointigrafiikan avulla. Tietyissä geometrisissa olosuhteissa voi syntyä virheellisiä muotoja.

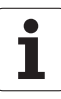

### Käyttöesimerkki

Muoto **CONT1.H** tulee jyrsiä useammilla asetuksilla. Sitä varten luodaan eteenpäin etenevä tiedosto **CONT1\_fwd.h** ja taaksepäin etenevä tiedosto **CONT1\_rev.h**.

### NC-lauseet

| 5 TOOL CALL 12 Z S6000    | Työkalukutsu                                                 |
|---------------------------|--------------------------------------------------------------|
| 6 L Z+100 RO FMAX         | Irtiajo työkaluakselilla                                     |
| 7 L X-15 Y-15 RO F MAX M3 | Esipaikoitus tasossa, Kara päälle                            |
| 8 L Z+O RO F MAX          | Ajo aloituspisteeseen työkaluakselilla                       |
| 9 LBL 1                   | Merkin asetus                                                |
| 10 L IZ-2.5 F1000         | Inkrementaalinen syvyysasetus                                |
| 11 CALL PGM CONT1_FWD.H   | Eteenpäin etenevän ohjelman kutsu                            |
| 12 L IZ-2.5 F1000         | Inkrementaalinen syvyysasetus                                |
| 13 CALL PGM CONT1_REV.H   | Taaksepäin etenevän ohjelman kutsu                           |
| 14 CALL LBL 1 REP3        | Lauseesta 9 alkavan ohjelmanosan toistaminen<br>kolme kertaa |
| 15 L Z+100 R0 F MAX M2    | Irtoajo, Ohjelman loppu                                      |

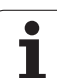

### 9.12 Muotojen suodatus (FCL 2toiminto)

### Toiminto

Tällä TNC-toiminnolla voit suodattaa muotoja, jotka on laadittu ulkoisella ohjelmointijärjestelmällä. Suodatin tasoittaa muodon ja mahdollistaa näin sen nopean ja nykimättömän toteutuksen.

Lähtien alkuperäisestä ohjelmasta TNC laatii – suodatusasetusten sisäänsyöttämisen jälkeen – erillisen ohjelman suodatetulla muodolla.

| ĺ | PGM |  |
|---|-----|--|
|   | MGT |  |
|   | _   |  |
| ſ | ~   |  |

MUUTA

OHJELMA

· · · · ·

- Valitse suodatettava ohjelma
- Vaihda ohjelmanäppäinpalkkia, kunnes näytölle tulee MUUNNA OHJELMA
- Valitse ohjelmanäppäinpalkki, jossa on ohjelmien muuntamiseen liittyvät toiminnot
- Suodatustoiminnon valinta: TNC antaa näytölle ponnahdusikkunan suodatusasetusten määrittelyä varten
- Syötä suodatusalueen pituus yksikössä mm (tuumaohjelma: tuuma). Tarkasteltavasta pisteestä lähtien suodatusalue määrää todellisen pituuden muodolla (pisteen edessä ja takana), jonka sisällä TNC-pisteet suodatetaan, vahvista näppäimellä ENT
- Syötä suurin sallittu ratapoikkeama yksikössä mm (tuumaohjelma: tuuma): Toleranssiarvo, kuinka paljon suodatettava muoto saa enintään poiketa alkuperäisestä muodosta, vahvista näppäimellä ENT

Suodatusasetuksista riippuen laadittu uusi tiedosto voi sisältää huomattavasti enemmän pisteitä (suoran lauseita) kuin alkuperäinen tiedosto.

> Suurin sallittu ratapoikkeama ei saa ylittää todellista pisteväliä, koska muuten TNC linearisoi muodon liian tehokkaasti.

TNC:n luoman uuden tiedoston nimeksi tulee vanha tiedostonimi täydennettynä merkinnällä **\_flt**. Esimerkki:

- Sen ohjelman tiedostonimi, jonka koneistussuunta muutetaan päinvastaiseksi: CONT1.H
- TNC:n luoman suodatetun ohjelman tiedostonimi: CONT1\_flt.h

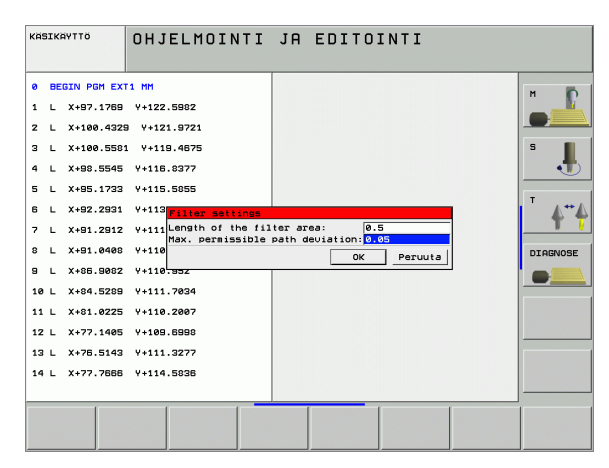

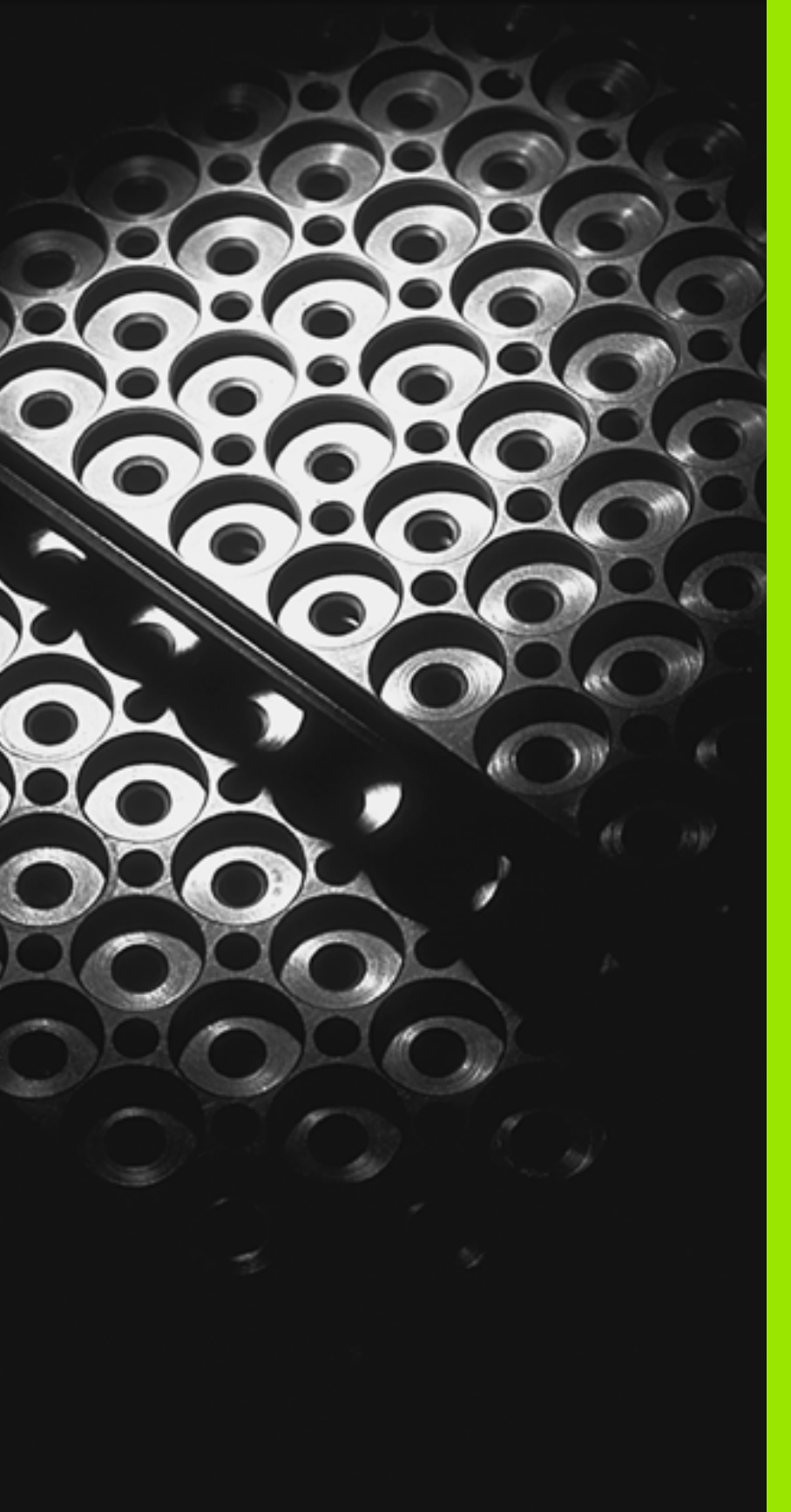

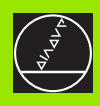

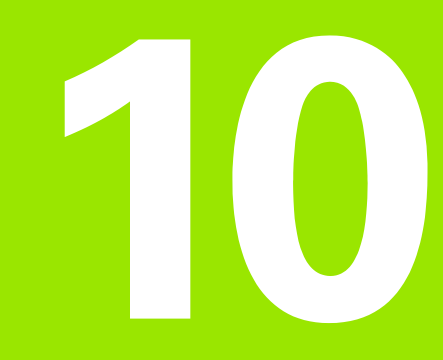

Ohjelmointi: Aliohjelmat ja ohjelmanosatoistot

### 10.1 Aliohjelmien ja ohjelmanosatoistojen merkintä

Kertaalleen ohjelmoidut koneistusjaksot voidaan suorittaa toistuvasti aliohjelmien ja ohjelmanosatoistojen avulla.

### Label-merkki

Aliohjelmat ja ohjelmanosatoistot alkavat koneistusohjelmassa merkinnällä LBL, lyhenne sanasta LABEL (engl. merkki, tunnus).

LABEL sisältää numeron väliltä 1 ... 999 tai määrittelemäsi nimen. Kunkin LABEL-numeron tai kukin LABEL-nimen saa määritellä ohjelmassa vain kerran LABEL SET -käskyllä. Määriteltävien Labelnimien lukumäärä on rajoitettu vain sisäisen muistin kautta.

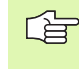

Jos määrittelet LABEL-numeron tai LABEL-nimen useammin kuin kerran, TNC antaa LBL SET -lauseen lopussa virheilmoituksen. Hyvin pitkillä ohjelmilla voit parametrin MP7229 avulla rajoittaa lauseiden tarkastuksen määriteltävissä olevaan lukumäärään.

LABEL 0 (LBL 0) merkitsee aliohjelman loppua ja sitä voidaan käyttää ohjelmassa vaikka kuinka monta kertaa.

### 10.2 Aliohjelmat

### Työvaiheet

- 1 TNC suorittaa koneistusohjelman aliohjelman kutsuun CALL LBL saakka
- 2 Tässä kohdassa TNC toteuttaa kutsutun aliohjelman sen loppuun LBL 0 saakka.
- **3** Sen jälkeen TNC jatkaa koneistusohjelman toteutusta siitä lauseesta, joka on seuraavana aliohjelmakutsun CALL LBL jälkeen

### Ohjelmointiohjeet

- Yksi pääohjelma voi sisältää enintään 254 aliohjelmaa
- Voit kutsua aliohjelmia missä tahansa järjestyksessä ja vaikka kuinka monta kertaa
- Aliohjelmassa ei voi kutsua samaa aliohjelmaa
- Ohjelmoi aliohjelmat pääohjelman lopussa (koodin M2 tai M30) sisältävän lauseen jälkeen
- Jos aliohjelma on koneistusohjelmassa ennen koodin M02 tai M30 sisältävää lausetta, niin se toteutetaan vähintään kerran ilman kutsumistakin

### Aliohjelman ohjelmointi

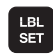

Alkumerkintä: Paina LBL SET -näppäintä

- Syötä sisään aliohjelman numero
- Loppumerkintä: Paina painiketta LBL SET ja syötä sisään Label-numeroksi "0"

### Aliohjelman kutsu

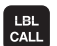

Aliohjelman kutsu: Paina LBL SET -näppäintä

- Label-numero: Syötä sisään kutsuttavan aliohjelman Label-numero. Kun haluat käyttää LABEL-nimeä: Paina näppäintä " vaihtaaksesi tekstin sisäänsyöttötavalle
- Toistot REP: Ohita dialogi painamalla näppäintä NO ENT. Aseta toistomäärä REP vain ohjelmanosatoistoille

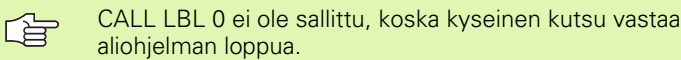

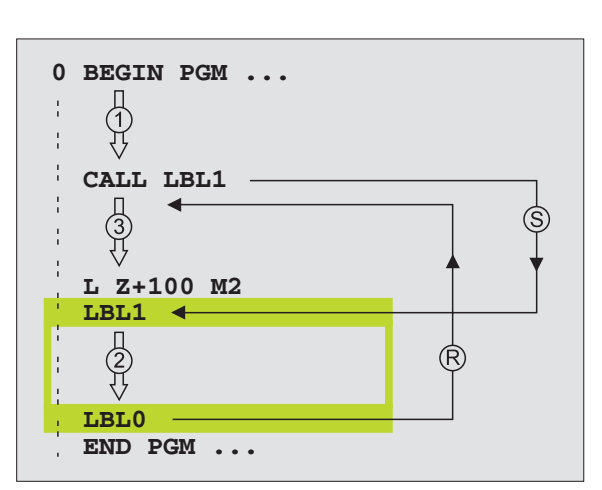

## 10.3 Ohjelmanosatoistot

### 10.3 Ohjelmanosatoistot

### Label LBL

Ohjelmanosatoistot aloitetaan merkinnällä LBL (LABEL). Ohjelmanosatoisto päätetään koodilla CALL LBL /REP.

### Työvaiheet

- 1 TNC suorittaa koneistusohjelman ohjelmanosatoiston loppuun (CALL LBL /REP) saakka
- 2 Sen jälkeen TNC suorittaa kutsutun LABEL-merkin ja label-kutsun CALL LBL /REP välisen ohjelmanosan niin monta kertaa, kuin toistomääräksi REP on määritelty
- 3 Sen jälkeen TNC jatkaa taas koneistusohjelman suorittamista

### Ohjelmointiohjeet

- Ohjelmanosa voidaan toistaa enintään 65 534 kertaa peräjälkeen
- TNC suorittaa ohjelmanosan aina yhden kerran useammin kuin toistomääräksi on ohjelmoitu

### Ohjelmanosatoiston ohjelmointi

- Alkumerkintä: Paina painiketta LBL SET ja syötä sisään toistettavan ohjelmanosan Label-numero. Kun haluat käyttää LABEL-nimeä: Paina näppäintä " vaihtaaksesi tekstin sisäänsyöttötavalle
  - Syötä sisään ohjelmanosa

### Ohjelmanosatoiston kutsu

LBL CALL

LBL SET

> Paina näppäintä LBL CALL, syötä sisään toistettavan ohjelmanosan Label-numero ja toistokertojen lukumäärä REP

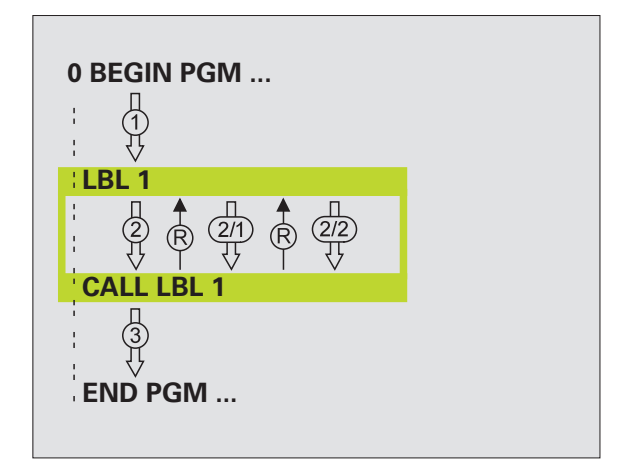

### 10.4 Mielivaltainen ohjelma aliohjelmana

### Työvaiheet

- 1 TNC suorittaa koneistusohjelmaa, kunnes toinen ohjelma kutsutaan koodilla CALL PGM
- 2 Sitten TNC suorittaa kutsutun ohjelman sen loppuun saakka
- **3** Sen jälkeen TNC jatkaa (kutsunutta) koneistusohjelmaa siitä lauseesta, joka on seuraavana ohjelmakutsun jälkeen

### Ohjelmointiohjeet

- Käyttäessäsi mielivaltaista ohjelmaa aliohjelmana TNC ei tarvitse LABEL-merkkiä.
- Kutsuttu ohjelma ei saa sisältää lisätoimintoa M2 tai M30.
- Kutsuttava ohjelma ei saa sisältää kutsuvan ohjelman kutsua CALL PGM (päättymätön sarja)

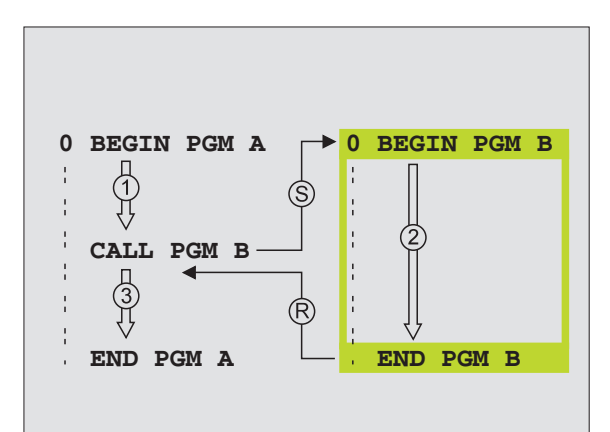

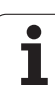

### Mielivaltaisen ohjelman kutsu aliohjelmana

10.4 Mi<mark>eliv</mark>altainen ohjelma aliohjelmana

PGM CALL

OHJELMA

Ohjelmakutsun valinnan toiminnot: Paina näppäintä PGM CALL

- ▶ Paina ohjelmanäppäintä OHJELMA
- Syötä sisään kutsuttavan ohjelman täydellinen polun nimi, vahvista näppäimellä END
- Kutsuttavan ohjelman täytyy olla tallennettuna TNC:n kiintolevylle.

Jos syötät sisään vain ohjelman nimen, täytyy kutsuttavan ohjelman olla samassa hakemistossa kuin kutsuva ohjlema.

Jos kutsuttava ohjelma ei ole samassa hakemistossa kuin kutsuva ohjelma, tällöin on syötettävä sisään täydellinen hakemistopolku, esim. **TNC:\ZW35\SCHRUPP\PGM1.H** 

Jos haluat kutsua DIN/ISO-ohjelman, tällöin syötä ohjelman nimen perään tiedostotyyppi .l.

Voit kutsua mielivaltaisen ohjelman myös työkierron 12 PGM CALL avulla.

Q-parametri vaikuttaa kutsulla **PGM CALL** periaatteessa globaalisti. Huomioi tällöin, että kutsutussa ohjelmassa tehdyt Q-parametrien muutokset vaikuttavat myös kutsuvassa ohjelmassa.

### 10.5 Ketjuttaminen

### Ketjutustavat

- Aliohjelmat aliohjelmassa
- Ohjelmanosatoistot ohjelmanosatoistossa
- Aliohjelmien toisto
- Ohjelmanosatoistot aliohjelmassa

### Ketjutussyvyys

Ketjutussyvyys määrää, kuinka usein ohjelmanosat tai aliohjelmat voivat edelleen sisältää aliohjelmia tai ohjelmanosatoistoja.

- Aliohjelmien suurin ketjutussyvyys: 8
- Pääohjelmakutsujen suurin ketjutussyvyys: 6, jossa CYCL CALL vaikuttaa pääohjelmakutsun tavoin
- Ohjelmanosatoistoja voidaan ketjuttaa niin usein kuin halutaan

### Aliohjelma aliohjelmassa

### NC-esimerkkilauseet

| O BEGIN PGM UPGMS MM  |                                    |
|-----------------------|------------------------------------|
| ····                  |                                    |
| 17 CALL LBL "UP1"     | Aliohjelman kutsu käskyllä LBL UP1 |
| · • • •               |                                    |
| 35 L Z+100 R0 FMAX M2 | Viimeinen lause                    |
|                       | pääohjelmassa (koodilla M2)        |
| 36 LBL "UP1"          | Aliohjelman UP1 alku               |
|                       |                                    |
| 39 CALL LBL 2         | Aliohjelman kutsu LBL2             |
|                       |                                    |
| 45 LBL 0              | Aliohjelman 1 loppu                |
| 46 LBL 2              | Aliohjelman 2 alku                 |
|                       |                                    |
| 62 LBL 0              | Aliohjelman 2 loppu                |
| 63 END PGM UPGMS MM   |                                    |

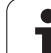

### **Ohjelman suoritus**

- 1 Pääohjelma UPGMS suoritetaan lauseeseen 17 saakka
- 2 Aliohjelma 1 kutsutaan ja suoritetaan lauseeseen 39 saakka
- Aliohjelma 2 kutsutaan ja suoritetaan lauseeseen 62 saakka. Aliohjelman 2 loppu ja paluu aliohjelmaan, josta se kutsuttiin
- **4** Aliohjelma 1 suoritetaan lauseesta 40 lauseeseen 45 saakka. Aliohjelman 1 loppu ja paluu takaisin pääohjelmaan UPGMS
- Pääohjelma UPGMS suoritetaan lauseesta 18 lauseeseen 35. Paluu lauseeseen 1 ja ohjelman loppu

### Ohjelmanosatoistojen toistaminen

### NC-esimerkkilauseet

| O BEGIN PGM REPS MM   |                                            |
|-----------------------|--------------------------------------------|
| ····                  |                                            |
| 15 LBL 1              | Ohjelmanosatoiston 1 alku                  |
| ····                  |                                            |
| 20 LBL 2              | Ohjelmanosatoiston 2 alku                  |
| ····                  |                                            |
| 27 CALL LBL 2 REP 2/2 | Ohjelmanosa tämän lauseen ja LBL 2 välillä |
| ····                  | (lause 20) toistetaan 2 kertaa             |
| 35 CALL LBL 1 REP 1/1 | Ohjelmanosa tämän lauseen ja LBL 1 välillä |
|                       | (lause 15) toistetaan 1 kertaa             |
| 50 END PGM REPS MM    |                                            |

### **Ohjelman suoritus**

- 1 Pääohjelma REPS suoritetaan lauseeseen 27 saakka
- 2 Ohjelmanosa lauseiden 27 ja 20 välillä toistetaan 2 kertaa
- 3 Pääohjelma REPS suoritetaan lauseesta 28 lauseeseen 35
- **4** Ohjelmanosa lauseiden 35 ja 15 välillä toistetaan 1 kerran (sisältää ohjelmanosatoiston lauseiden 20 ja 27 välillä)
- 5 Pääohjelma REPS suoritetaan lauseesta 36 lauseeseen 50 (ohjelman loppu)

### Aliohjelman toistaminen

### NC-esimerkkilauseet

| O BEGIN PGM UPGREP MM |                                            |
|-----------------------|--------------------------------------------|
| · • • •               |                                            |
| 10 LBL 1              | Ohjelmanosatoiston 1 alku                  |
| 11 CALL LBL 2         | Aliohjelman kutsu                          |
| 12 CALL LBL 1 REP 2/2 | Ohjelmanosa tämän lauseen ja LBL 1 välillä |
|                       | (lause 10) toistetaan 2 kertaa             |
| 19 L Z+100 R0 FMAX M2 | Pääohjelman viimeinen lause koodilla M2    |
| 20 LBL 2              | Aliohjelman alku                           |
|                       |                                            |
| 28 LBL 0              | Aliohjelman loppu                          |
| 29 END PGM UPGREP MM  |                                            |

### **Ohjelman suoritus**

- 1 Pääohjelma UPGREP suoritetaan lauseeseen 11 saakka
- 2 Aliohjelma 2 kutsutaan ja suoritetaan
- **3** Ohjelmanosa lauseiden 12 ja 10 välillä toistetaan 2 kertaa Aliohjelma 2 toistetaan kaksi kertaa
- 4 Pääohjelma UPGREP suoritetaan lauseesta 13 lauseeseen 19; Ohjelman loppu

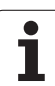

## **10.6 Ohjelmaesimerkit**

### Esimerkki: Muodon jyrsintä useilla asetuksilla

Ohjelmankulku

- Työkalun esipaikoitus työkappaleen yläreunaan
- Asetussyvyyden inkrementaalinen määrittely
- Muotojyrsintä
- Asetuksen ja muotojyrsinnän toisto

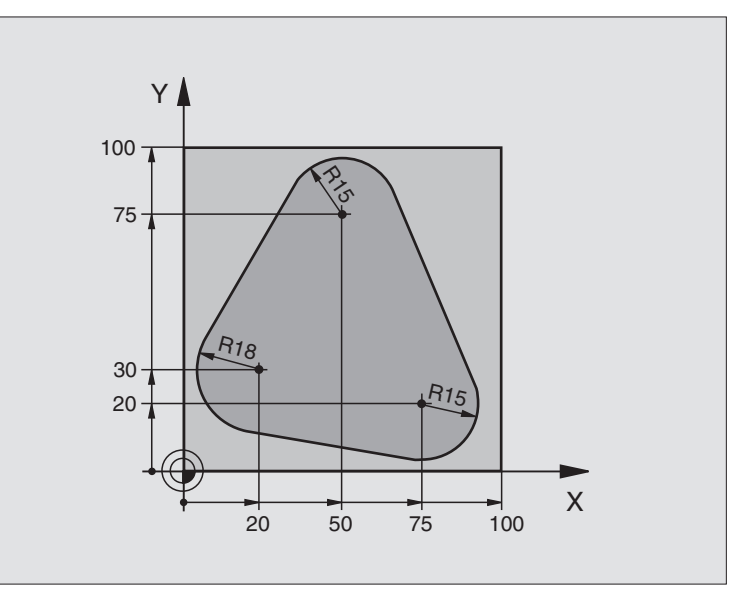

| O BEGIN PGM PGMWDH MM          |                                      |
|--------------------------------|--------------------------------------|
| 1 BLK FORM 0.1 Z X+0 Y+0 Z-40  |                                      |
| 2 BLK FORM 0.2 X+100 Y+100 Z+0 |                                      |
| 3 TOOL DEF 1 L+0 R+10          | Työkalun määrittely                  |
| 4 TOOL CALL 1 Z S500           | Työkalukutsu                         |
| 5 L Z+250 RO FMAX              | Työkalun irtiajo                     |
| 6 L X-20 Y+30 RO FMAX          | Esipaikoitus koneistustasossa        |
| 7 L Z+O RO FMAX M3             | Esipaikoitus työkappaleen yläreunaan |

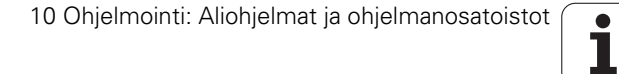

| 8 LBL 1                               | Ohjelmanosatoiston merkintä                | Ŀ;       |
|---------------------------------------|--------------------------------------------|----------|
| 9 L IZ-4 RO FMAX                      | Inkrementaalinen syvyysasetus (vapaa)      | Ţ        |
| 10 APPR CT X+2 Y+30 CCA90 R+5 RL F250 | Muotoon ajo                                | Ĕ        |
| 11 FC DR- R18 CLSD+ CCX+20 CCY+30     | Muoto                                      | Sir      |
| 12 FLT                                |                                            | ë        |
| 13 FCT DR- R15 CCX+50 CCY+75          |                                            | ŭ        |
| 14 FLT                                |                                            | elr      |
| 15 FCT DR- R15 CCX+75 CCY+20          |                                            | Ē        |
| 16 FLT                                |                                            | Ō        |
| 17 FCT DR- R18 CLSD- CCX+20 CCY+30    |                                            | <u> </u> |
| 18 DEP CT CCA90 R+5 F1000             | Muodon jättö                               | 0        |
| 19 L X-20 Y+0 R0 FMAX                 | Irtiajo                                    | •        |
| 20 CALL LBL 1 REP 4/4                 | Paluu kohtaan LBL 1; yhteensä neljä kertaa |          |
| 21 L Z+250 RO FMAX M2                 | Työkalun irtiajo, ohjelman loppu           |          |
| 22 END PGM PGMWDH MM                  |                                            |          |

### Esimerkki: Reikäryhmät

Ohjelmankulku

- Ajo reikäryhmälle pääohjelmassa
- Reikäryhmän kutsu (Aliohjelma 1)
- Reikäryhmän ohjelmointi vain kerran aliohjelmassa 1

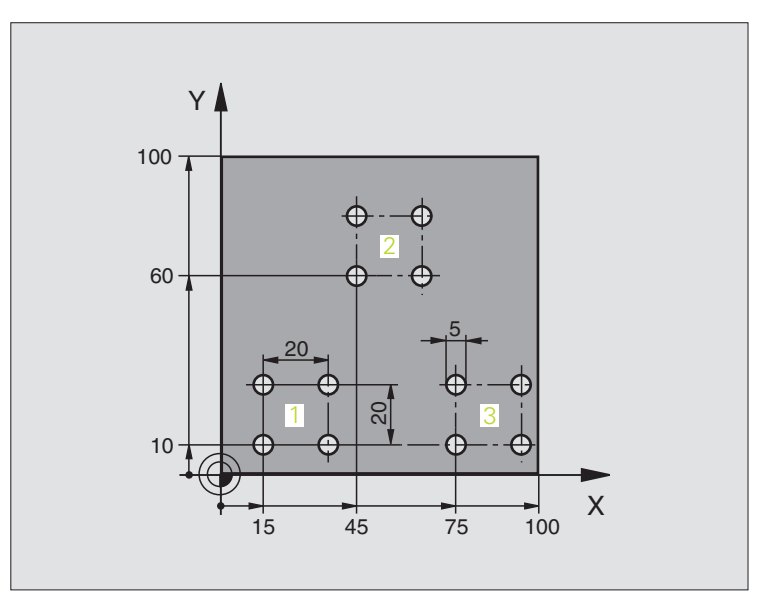

| O BEGIN PGM UP1 MM             |                              |
|--------------------------------|------------------------------|
| 1 BLK FORM 0.1 Z X+0 Y+0 Z-20  |                              |
| 2 BLK FORM 0.2 X+100 Y+100 Z+0 |                              |
| 3 TOOL DEF 1 L+0 R+2.5         | Työkalun määrittely          |
| 4 TOOL CALL 1 Z S5000          | Työkalukutsu                 |
| 5 L Z+250 RO FMAX              | Työkalun irtiajo             |
| 6 CYCL DEF 200 PORAUS          | Työkierron määrittely Poraus |
| Q200=2 ;VARMUUSETÄIS.          |                              |
| Q201=-10 ;SYVYYS               |                              |
| Q206=250 ;F SYVYYSASETUS       |                              |
| Q2O2=5 ;ASETUSSYVYYS           |                              |
| Q210=0 ;OD.AIKA YLHÄÄLLÄ       |                              |
| Q2O3=+O ;KOORDIN. YLÄPINTA     |                              |
| Q204=10 ;2. VARM.ETÄIS.        |                              |
| Q211=0.25 ;ODOTUSAIKA ALHAALLA |                              |

| Ъ.            |
|---------------|
| $\checkmark$  |
| T             |
| ā             |
| ¥             |
|               |
| <u> </u>      |
|               |
| ~             |
| Φ             |
| σ             |
| Ĩ             |
|               |
| —             |
| Ð             |
| · Š           |
|               |
| $\overline{}$ |
| U             |
|               |
| Q             |
| -             |
| 0             |
| _             |

| 7 L X+15 Y+10 RO FMAX M3 | Ajo reikäryhmän 1 alkupisteeseen  |
|--------------------------|-----------------------------------|
| 8 CALL LBL 1             | Reikäryhmän aliohjelman kutsu     |
| 9 L X+45 Y+60 RO FMAX    | Ajo reikäryhmän 2 alkupisteeseen  |
| 10 CALL LBL 1            | Reikäryhmän aliohjelman kutsu     |
| 11 L X+75 Y+10 RO FMAX   | Ajo reikäryhmän 3 alkupisteeseen  |
| 12 CALL LBL 1            | Reikäryhmän aliohjelman kutsu     |
| 13 L Z+250 RO FMAX M2    | Pääohjelman loppu                 |
| 14 LBL 1                 | Aliohjelman 1 alku: Reikäryhmä    |
| 15 CYCL CALL             | Reikä 1                           |
| 16 L IX.20 RO FMAX M99   | 2. reijälle ajo, Työkierron kutsu |
| 17 L IY+20 RO FMAX M99   | 3. reijälle ajo, Työkierron kutsu |
| 18 L IX-20 RO FMAX M99   | 4. reijälle ajo, Työkierron kutsu |
| 19 LBL 0                 | Aliohjelman 1 loppu               |
| 20 END PGM UP1 MM        |                                   |

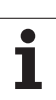

### Esimerkki: Reikäryhmä useammilla työkaluilla

Ohjelmankulku

- Koneistustyökiertojen ohjelmointi pääohjelmassa
- Koko reikäkuvion kutsu (aliohjelma 1)
- Ajo reikäryhmään aliohjelmassa 1, reikäryhmän kutsu (aliohjelma 2)
- Reikäryhmän ohjelmointi vain kerran aliohjelmassa 2

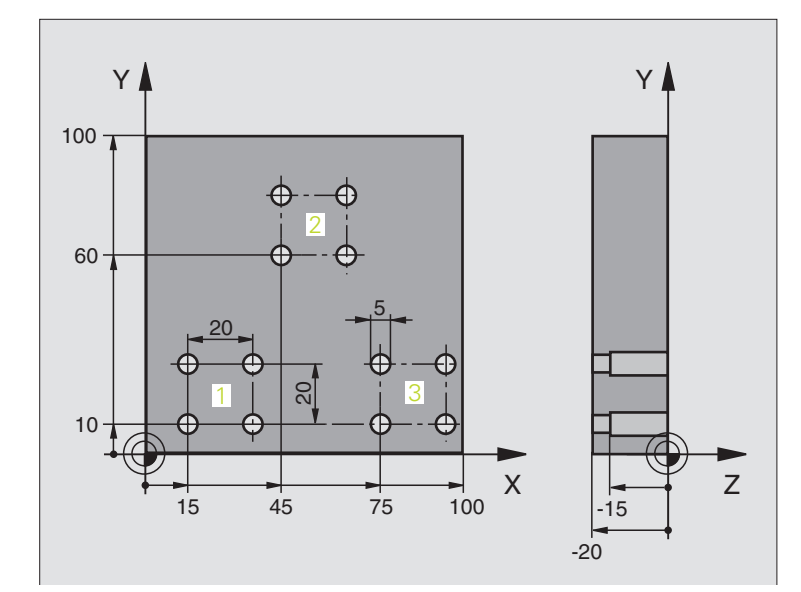

| O BEGIN PGM UP2 MM             |                                         |
|--------------------------------|-----------------------------------------|
| 1 BLK FORM 0.1 Z X+0 Y+0 Z-20  |                                         |
| 2 BLK FORM 0.2 X+100 Y+100 Z+0 |                                         |
| 3 TOOL DEF 1 L+0 R+4           | Työkalun määrittely Keskiöpora          |
| 4 TOOL DEF 2 L+0 R+3           | Työkalun määrittely Pora                |
| 5 TOOL DEF 2 L+0 R+3.5         | Työkalun määrittely Kalvain             |
| 6 TOOL CALL 1 Z S5000          | Työkalukutsu Keskiöpora                 |
| 7 L Z+250 RO FMAX              | Työkalun irtiajo                        |
| 8 CYCL DEF 200 PORAUS          | Työkierron määrittely Keskiöporaus      |
| Q200=2 ;VARMUUSETÄIS.          |                                         |
| Q202=-3 ;SYVYYS                |                                         |
| Q206=250 ;F SYVYYSASETUS       |                                         |
| Q2O2=3 ;ASETUSSYVYYS           |                                         |
| Q210=0 ;OD.AIKA YLHÄÄLLÄ       |                                         |
| Q2O3=+O ;KOORDIN. YLÄPINTA     |                                         |
| Q204=10 ;2. VARM.ETÄIS.        |                                         |
| Q211=0.25 ;ODOTUSAIKA ALHAALLA |                                         |
| 9 CALL LBL 1                   | Aliohjelman 1 kutsu koko porauskuviolle |

| +            |
|--------------|
|              |
| $\checkmark$ |
| Ţ            |
|              |
| C)           |
| -            |
|              |
|              |
| .=           |
|              |
| <b>(</b> )   |
| <b>(</b> )   |
| <b>U</b>     |
| 6            |
|              |
|              |
|              |
| _            |
|              |
| Ψ            |
| -            |
|              |
|              |
| $\frown$     |
| $\mathbf{U}$ |
| -            |
| 10           |
|              |
| _            |
|              |
| _            |
|              |

| 10 L Z+250 RO FMAX M6      | Työkalun vaihto                                  |  |
|----------------------------|--------------------------------------------------|--|
| 11 TOOL CALL 2 Z \$4000    | Työkalukutsu Pora                                |  |
| 12 FN 0: Q201 = -25        | Uusi syvyys porausta varten                      |  |
| 13 FN 0: Q202 = +5         | Uusi asetus poraukselle                          |  |
| 14 CALL LBL 1              | Aliohjelman 1 kutsu koko porauskuviolle          |  |
| 15 L Z+250 RO FMAX M6      | Työkalun vaihto                                  |  |
| 16 TOOL CALL 3 Z S500      | Työkalun kutsu Kalvain                           |  |
| 17 CYCL DEF 201 REIBEN     | Työkierron määrittely Kalvinta                   |  |
| Q200=2 ;VARMUUSETÄIS.      |                                                  |  |
| Q201=-15 ;SYVYYS           |                                                  |  |
| Q206=250 ;F SYVYYSASETUS   |                                                  |  |
| Q211=0.5 ;OD.AIKA ALHAALLA |                                                  |  |
| Q208=400 ;F VETÄTYTYMINEN  |                                                  |  |
| Q2O3=+O ;KOORDIN. YLÄPINTA |                                                  |  |
| Q204=10 ;2. VARM.ETÄIS.    |                                                  |  |
| 18 CALL LBL 1              | Aliohjelman 1 kutsu koko porauskuviolle          |  |
| 19 L Z+250 RO FMAX M2      | Pääohjelman loppu                                |  |
|                            |                                                  |  |
| 20 LBL 1                   | Aliohjelman 1 alku: Koko reikäkuvio              |  |
| 21 L X+15 Y+10 RO FMAX M3  | Ajo reikäryhmän 1 alkupisteeseen                 |  |
| 22 CALL LBL 2              | Aliohjelman 2 kutsu reikäryhmää varten           |  |
| 23 L X+45 Y+60 R0 FMAX     | Ajo reikäryhmän 2 alkupisteeseen                 |  |
| 24 CALL LBL 2              | Aliohjelman 2 kutsu reikäryhmää varten           |  |
| 25 L X+75 Y+10 RO FMAX     | Ajo reikäryhmän 3 alkupisteeseen                 |  |
| 26 CALL LBL 2              | Aliohjelman 2 kutsu reikäryhmää varten           |  |
| 27 LBL 0                   | Aliohjelman 1 loppu                              |  |
|                            |                                                  |  |
| 28 LBL 2                   | Aliohjelman 2 alku: Reikäryhmä                   |  |
| 29 CYCL CALL               | Poraus 1 voimassa olevalla koneistustyökierrolla |  |
| 30 L 9X+20 RO FMAX M99     | 2. reijälle ajo, Työkierron kutsu                |  |
| 31 L IY+20 RO FMAX M99     | 3. reijälle ajo, Työkierron kutsu                |  |
| 32 L IX-20 RO FMAX M99     | 4. reijälle ajo, Työkierron kutsu                |  |
| 33 LBL 0                   | Aliohielman 2 loppy                              |  |
|                            |                                                  |  |

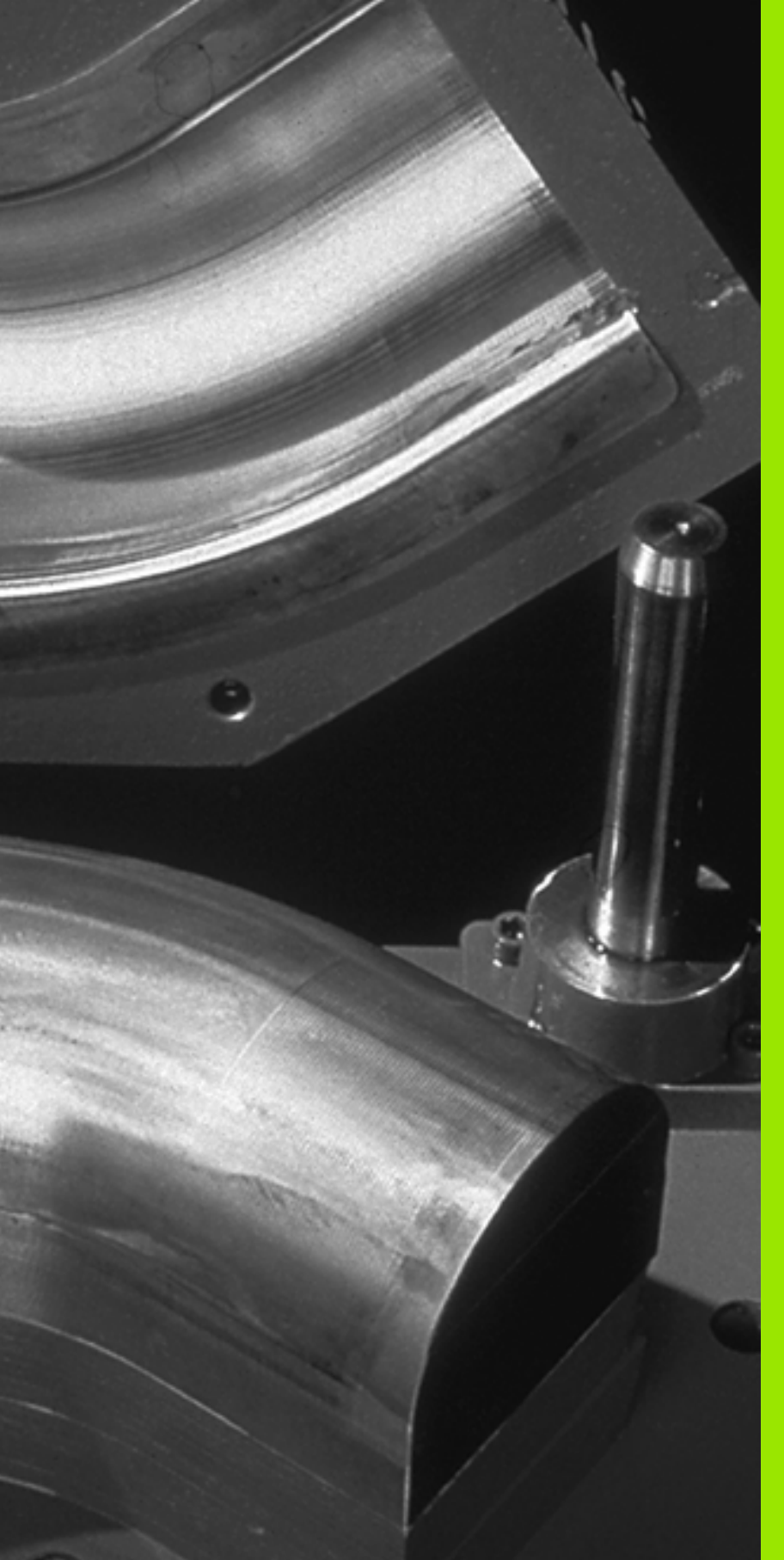

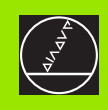

### 

### Ohjelmointi: Q-parametri

### 11.1 Periaate ja toimintokuvaus

Q-parametrien avulla voit muodostaa koneistusohjelman kokonaiselle osaperheelle. Tällöin lukuarvon asemesta määritellään osoittaja: Q-parametri.

Q-parametrit ilmaisevat esimerkiksi

- koordinaattiarvoja
- Syöttöarvot
- kierroslukuja
- työkiertotietoja

Lisäksi Q-parametrien avulla voidaan ohjelmoida muotoja, jotka ovat määritettävissä matemaattisten funktioiden avulla tai tehdä koneistusvaiheiden suorittaminen riippuvaksi jostakin loogisesta ehdosta. Yhdessä FK-ohjelmoinnin kanssa voit Q-parametrien avulla muodostaa muotoja, jotka eivät ole mitoitettu NC-sääntöjen mukaisesti.

Q-parametri merkitään kirjaimella Q ja numerolla väliltä 0 ja 1999. Q-parametrit voidaan jakaa useaan ryhmään:

| Merkitys                                                                                                    | Ryhmä          |
|----------------------------------------------------------------------------------------------------|----------------|
| Vapaasti käytettävät parametrit, jotka ovat<br>yleisesti voimassa kaikille TNC-muistissa oleville<br>ohjelmille                                                              | Q1600<br>Q1999 |
| Vapaasti käytettävät parametrit edellyttäen, ettei<br>voi esiintyä ylilastuamista SL-työkierroilla, ovat<br>yleisesti voimassa kaikille TNC-muistissa oleville<br>ohjelmille | Q0 Q99         |
| Parametrit TNC:n erikoistoimintoja varten                                                                                                    | Q100 Q199      |
| Ensisijaisesti työkiertoja varten käytettävät<br>parametrit ovat yleisesti voimassa kaikille TNC-<br>muistissa oleville ohjelmille                                           | Q200 Q1399     |
| Ensisijaisesti kutsuaktiivisia valmistajan<br>työkiertoja varten käytettävät parametrit ovat<br>yleisesti voimassa kaikille TNC-muistissa oleville<br>ohjelmille             | Q1400<br>Q1499 |
| Ensisijaisesti määrittelyaktiivisia valmistajan<br>työkiertoja varten käytettävät parametrit ovat<br>yleisesti voimassa kaikille TNC-muistissa oleville<br>ohjelmille        | Q1500<br>Q1599 |

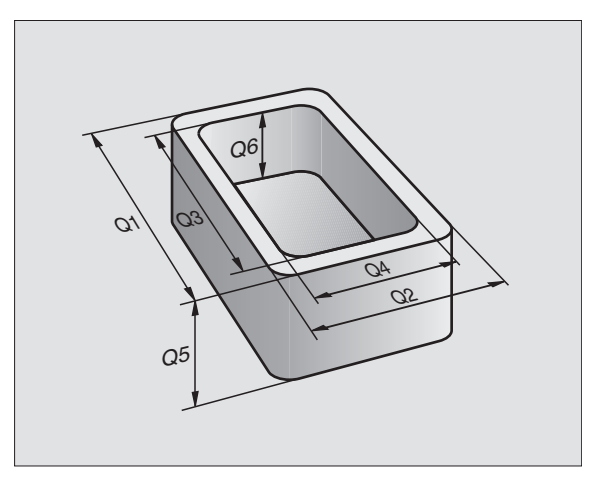

### Ohjelmointiohjeet

Q-parametreja ja lukuarvoja voidaan syöttää sisään sekaisin ohjelmassa.

Q-parametreille voidaan osoittaa lukuarvoja väliltä –99 999,9999 ... +99 999,9999. TNC voi laskea sisäisesti lukuarvoja 57 bittiin saakka ja desimaalipisteen jälkeen 7 bittiin saakka (32-bittinen luku vastaa desimaaliarvoa 4 294 967 296).

TNC merkitsee Q-parametreille automaattisesti aina samat tiedot, esim. Q-parametri Q108 on voimassa olevan työkalun säde, katso "Esivaratut Q-parametrit", sivu 569.

Jos käytät parametreja Q60 ... Q99 valmistajan työkierroissa, määrittele koneparametrissa MP7251, tuleeko tämän parametrin vaikuttaa vain paikallisesti valmistajan työkierrossa (.CYC-tiedosto) vai globaalisti kaikissa ohjelmissa.

### Q-parametritoimintojen kutsu

Kun syötät sisään koneistusohjelmaa, paina näppäintä "Q" (lukuarvojen ja akselivalintojen kentässä näppäimen alapuolella). Sen jälkeen TNC näyttää seuraavia ohjelmanäppäimiä:

| Toimintoryhmä                                          | Ohjel-<br>manäppäin   | Sivu     |
|--------------------------------------------------------|-----------------------|----------|
| Matemaattiset perustoiminnot                           | PERUS-<br>LASKUT      | Sivu 537 |
| Kulmatoiminnot                                         | KULMA-<br>TOIMINNOT   | Sivu 539 |
| Ympyrälaskennan toiminnot                              | YMPYRAN<br>LASKENTA   | Sivu 541 |
| Jos/niin-haarautuminen, hyppy                          | НУРРУ                 | Sivu 542 |
| Muut toiminnot                                         | ERIKOIS-<br>TOIMINNOT | Sivu 545 |
| Kaavan suora sisäänsyöttö                              | KARVA                 | Sivu 565 |
| Toiminto monimutkaisten muotojen<br>koneistusta varten | MUOTO<br>KARVA        | Sivu 435 |

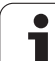

### 11.2 Osaperheet - Q-parametri lukuarvon asemesta

Q-parametritoiminnolla FN0: OSOITUS voidaan Q-parametrille osoittaa lukuarvo. Tällöin koneistusohjelmassa asetat lukuarvon asemesta Q-parametrin.

### NC-esimerkkilauseet

| 15 FNO: Q10=25 | Osoitus               |
|----------------|-----------------------|
|                | Q10 sisältää arvon 25 |
| 25 L X +Q10    | vastaa L X +25        |

Osaperheille ohjelmoidaan esim. tunnusomaiset työkappaleen mitat Q-parametreina.

Yksittäisen osan koneistuksessa osoitetaan jokaiselle parametrille vastaava lukuarvo.

### Esimerkki

Lieriö Q-parametreilla

| Lieriön säde    | R = Q1   |
|-----------------|----------|
| Lieriön korkeus | H = Q2   |
| Lieriö Z1       | Q1 = +30 |
|                 | Q2 = +10 |
| Lieriö Z2       | Q1 = +10 |
|                 | Q2 = +50 |

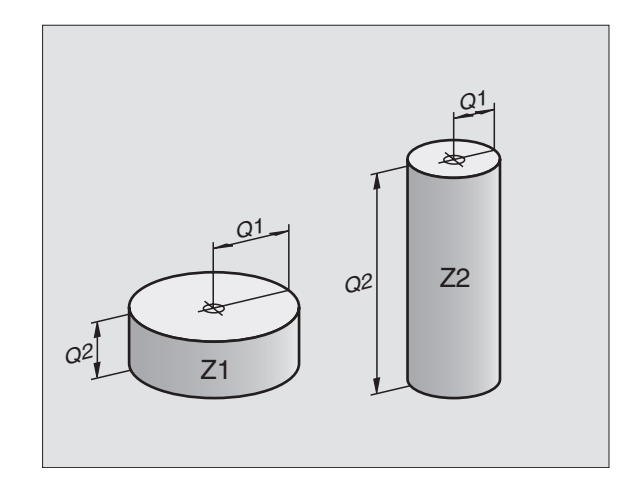

### 11.3 Muotojen kuvaus matemaattisten toimintojen avulla

### Käyttö

O-parametrien avulla voidaan ohjelmoida matemaattisia perustoimintoja koneistusohjelmassa:

- Q-parametritoiminnon valinta: Paina näppäintä Q (lukuarvojen sisäänsyöttökentässä, oikealla). Ohjelmanäppäintäpalkki esittää Qparametritoimintoja.
- Matemaattisen perustoiminnon valinta: Paina ohjelmanäppäintä PERUSTOIMINTO TNC näyttää seuraavia ohjelmanäppäimiä:

### Yleiskuvaus

| Toiminto                                                                                                    | Ohjelmanäppäin   |
|----------------------------------------------------------------------------------------------------|------------------|
| FNO: OSOITUS<br>esim. FNO: Q5 = +60<br>Arvon suora osoitus                                                                 | FN0<br>X = Y     |
| FN1: LISÄYS<br>esim. FN1: Q1 = -Q2 + -5<br>Kahden arvon yhteenlasku ja osoitus                                             | FN1<br>X + Y     |
| <b>FN2: VÄHENNYS</b><br>esim. <b>FN2: Q1 = +10 – +5</b><br>Kahden arvon erotus ja osoitus                                  | FN2<br>X - Y     |
| FN3: KERTO<br>esim. FN3: Q2 = +3 * +3<br>Kahden arvon tulo ja osoitus                                                      | FN3<br>X + Y     |
| FN4: JAKO<br>esim. FN4: Q4 = +8 DIV +Q2<br>Kahden arvon osamäärä ja osoitus<br>Kielletty: Jako nollalla!                   | FN4<br>X / Y     |
| FN5: NELIÖJUURI<br>esim. FN5: Q20 = SQRT 4<br>Lukuarvon neliöjuuri ja osoitus<br>Kielletty: Negatiivisen luvun neliöjuuri! | FNS<br>NEL.JUURI |

Merkin "=" oikealle puolelle saa syöttää sisään:

kaksi lukua

kaksi Q-parametria

■ yhden luvun ja yhden Q-parametrin

Haluttaessa Q-parametri ja lukuarvo voidaan yhtäläisyysosoituksessa varustaa etumerkillä.

### Peruslaskutoimitusten ohjelmointi

| Esime            | vrkki:                                                                        | Esimerkki: Ohjelmalauseet TNC:ssä          |
|------------------|-------------------------------------------------------------------------------|--------------------------------------------|
| Q                | Q-parametritoimintojen valinta: Paina näppäintä Q                             | 16 FNO: Q5 = +10<br>17 FN3: Q12 = +Q5 * +7 |
| PERUS-<br>LASKUT | Matemaattisen perustoiminnon valinta: Paina<br>ohjelmanäppäintä PERUSTOIMINTO |                                            |
| FNØ<br>X = Y     | Q-parametritoiminnon OSOITUS valinta: Paina<br>ohjelmanäppäintä FN0 X = Y     |                                            |
| PARA             | METRI NO. TULOKSELLE?                                                         |                                            |
| 5                | Syötä sisään Q-parametrin numero: 5                                           |                                            |
| 1. A             | RVO TAI PARAMETRI?                                                            |                                            |
| 10               | Osoita Q5:lle lukuarvo 10                                                     |                                            |
| Q                | Q-parametritoimintojen valinta: Paina näppäintä Q                             |                                            |
| PERUS-<br>LASKUT | Matemaattisen perustoiminnon valinta: Paina<br>ohjelmanäppäintä PERUSTOIMINTO |                                            |
| FN3<br>X * Y     | Q-parametritoiminnon KERTO valinta: Paina<br>ohjelmanppäintä FN3 X * Y        |                                            |
| PARA             | METRI NO. TULOKSELLE?                                                         |                                            |
| 12               | Syötä sisään Q-parametrin numero: 12                                          |                                            |
| 1. A             | RVO TAI PARAMETRI?                                                            |                                            |
| Q5               | ENT Syötä sisään ensimmäiseksi arvoksi Ω5                                     |                                            |
| 2. A             | RVO TAI PARAMETRI?                                                            |                                            |
| 7                | Syötä sisään 7 toiseksi arvoksi                                               |                                            |
|                  |                                                                               |                                            |

### 11.4 Kulmatoiminnot (Trigonometria)

### Määritelmät

Sini, kosini ja tangentti vastaavat suorakulmaisen kolmien sivujen välisiä suhteita. Suhteet ovat:

Sini: $\sin \alpha = a / c$ Kosini: $\cos \alpha = b / c$ Tangentti: $\tan \alpha = a / b = \sin \alpha / \cos \alpha$ 

### Jossa

c sivu, joka on vastainen suorakulmalle
a sivu, joka on vastainen kulmalle α
b kolmas sivu
Tangentista TNC voi määrittää kulman:

 $\alpha$  = arctan (a / b) = arctan (sin  $\alpha$  / cos  $\alpha$ )

### Esimerkki:

a = 25 mm

b = 50 mm

```
\alpha = arctan (a / b) = arctan 0,5 = 26,57°
```

Lisäksi pätee:

 $a^{2} + b^{2} = c^{2}$  (mit  $a^{2} = a \times a$ )

 $c = \sqrt{(a^2 + b^2)}$ 

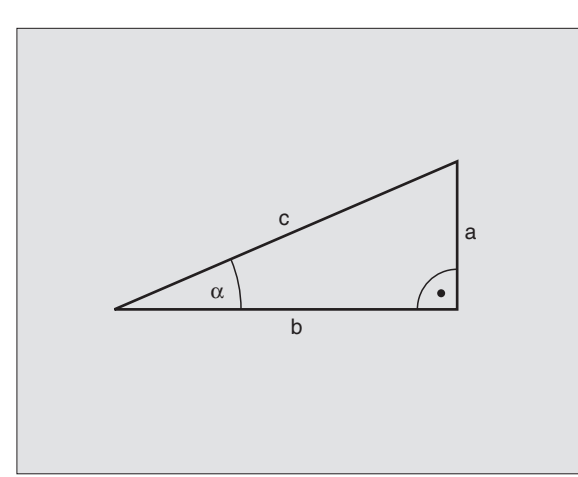

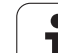

### Kulmatoimintojen ohjelmointi

Kulmatoiminnot esitetään painamalla ohjelmanäppäintä KULMATOIM. TNC näyttää alla olevan taulukon mukaisia ohjelmanäppäimiä.

Ohjelmointi: vertaa "Esimerkki: Peruslaskutoimitusten ohjelmointi"

| Toiminto                                                                                                    | Ohjelmanäppäin  |
|----------------------------------------------------------------------------------------------------|-----------------|
| <b>FN6: SINI</b><br>esim. <b>FN6: Q20 = SIN-Q5</b><br>Kulman sinin määritys ja osoitus asteissa (°)                                                                                    | FNB<br>SIN(X)   |
| <b>FN7: KOSINI</b><br>esim. <b>FN7: Q21 = COS-Q5</b><br>Kulman kosinin määritys ja osoitus asteissa<br>(°)                                                                             | FN7<br>COS(X)   |
| FN8: NELIÖSUMMAN JUURI<br>esim. FN8: Q10 = +5 LEN +4<br>Pituus kahdesta arvosta ja osoitus                                                                                             | FNS<br>X LEN Y  |
| <b>FN13: KULMA</b><br>esim. <b>FN13: Q20 = +25 ANG-Q1</b><br>Kulman määritys kahden sivun<br>arcustangentin avulla tai kulman sinin ja<br>kosinin avulla (0 < kulma < 360°) ja osoitus | FN13<br>X ANG V |
# 11.5 Ympyrälaskennat

### Käyttö

F

Ympyrälaskennan toiminnoilla TNC voi määrittää ympyröitä kolmen tai neljän kaarella olevan pisteen, ympyrän keskipisteen ja säteen avulla. Ympyrän määritys neljän pisteen avulla on tarkempi.

Käyttö: Tätä toimintoa voidaan käyttää esim. silloin, kun haluat ohjelmoitavan kosketustoiminnon avulla määrittää reijän tai ympyräkaaren sijainnin ja koon.

| piminto                              | Ohjelma   | näppäin |
|--------------------------------------|-----------|---------|
| N23: YMPYRÄTIEDOT määritetään kolmen | FN23      |         |
| aaripisteen avulla                   | PISTEESTA |         |

kaaripisteen avulla esim. FN23: Q20 = CDATA Q30

Kolmen ympyräkaaren pisteen koordinaattiparien on oltava tallennettu parametriin Q30 ja seuraavaan viiteen parametriin – tässä siis parametriin Q35 saakka.

Näin TNC tallentaa ympyrän keskipisteen pääakselikoordinaatin (X kara-akselin ollessa Z) parametriin Q20, sivuakselin koordinaatin (Y kara-akselin ollessa Z) parametriin Q21 ja säteen parametriin Q22.

| Toiminto                              | Ohjelmanäppäin |
|---------------------------------------|----------------|
| FN24: YMPYRÄTIEDOT määritetään neljän | FN24           |
| kaaripisteen avulla                   | 4 PIST.        |
| esim. <b>FN24: Q20 = CDATA Q30</b>    | VMPVRALLA      |

Neljän ympyräkaaren pisteen koordinaattiparien on oltava tallennettu parametriin Q30 ja seuraavaan seitsemään parametriin – tässä siis parametriin Q37 saakka.

Näin TNC tallentaa ympyrän keskipisteen pääakselikoordinaatin (X kara-akselin ollessa Z) parametriin Q20, sivuakselin koordinaatin (Y kara-akselin ollessa Z) parametriin Q21 ja säteen parametriin Q22.

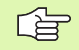

Huomioi, että FN23 ja FN24 ylikirjoittavat automaattisesti tulosparametrin lisäksi myös kaksi seuraavaa parametria.

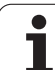

# 11.6 Jos/niin-haarautuminen Qparametreilla

# Käyttö

Jos/niin-haarautumisen yhteydessä TNC vertaa Q-parametria toiseen Q-parametriin tai lukuarvoon. Jos ehto täyttyy, niin TNC jatkaa koneistusohjelmaa sen LABEL-merkinnän kohdalta, joka on ohjelmoitu ehdon jälkeen (LABEL katso "Aliohjelmien ja ohjelmanosatoistojen merkintä", sivu 518). Jos ehto ei täyty, niin TNC jatkaa normaaliin tapaan seuraavan lauseen toteutusta.

Jos haluat kutsua toisen ohjelman aliohjelmana, niin ohjelmoi LABELmerkin jälkeen PGM CALL.

# Ehdottomat hypyt

Ehdottomat hypyt ovat hyppyjä, joiden ehto täytyy aina (=ehdottomasti), esim

FN9: IF+10 EQU+10 GOTO LBL1

## Jos/niin-haarojen ohjelmointi

Jos/niin-haarat esitetään painamalla ohjelmanäppäintä HYPYT. TNC näyttää seuraavia ohjelmanäppäimiä:

| Toiminto                                                                                                    | Ohjelmanäppäin            |
|----------------------------------------------------------------------------------------------------|---------------------------|
| FN9: JOS SAMA, HYPPY<br>esim. FN9: IF +Q1 EQU +Q3 GOTO LBL<br>"UPCAN25"<br>Jos molemmat arvot tai parametrit ovat<br>samat, tapahtuu hyppy määritellyn Label-<br>merkin kohdalle                                                 | FNB<br>IF X EG Y<br>Goto  |
| FN10: JOS ERI, HYPPY<br>esim. FN10: IF +10 NE –Q5 GOTO LBL 10<br>Jos molemmat arvot tai parametrit ovat<br>erisuuria, tapahtuu hyppy määritellyn Label-<br>merkin kohdalle                                                       | FN18<br>IF X NE Y<br>Goto |
| FN11: JOS SUUREMPI, HYPPY<br>esim. FN11: IF+Q1 GT+10 GOTO LBL 5<br>Jos ensimmäinen arvo tai parametri on<br>suurempi kuin toinen arvo tai parametri,<br>tapahtuu hyppy määritellyn Label-merkin<br>kohdalle                      | FN11<br>IF X GT V<br>GOTO |
| <b>FN12: JOS PIENEMPI, HYPPY</b><br>esim. <b>FN12: IF+Q5 LT+0 GOTO LBL "ANYNAME"</b><br>Jos ensimmäinen arvo tai parametri on<br>pienempi kuin toinen arvo tai parametri,<br>tapahtuu hyppy määritellyn Label-merkin<br>kohdalle | FN12<br>IF X LT Y<br>GOTO |

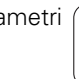

Т

## Käytettävät lyhenteet ja käsitteet

| IF   | (engl.):              | Jos           |
|------|-----------------------|---------------|
| EQU  | (engl. equal):        | Sama          |
| NE   | (engl. not equal):    | Ei sama       |
| GT   | (engl. greater than): | Suurempi kuin |
| LT   | (engl. less than):    | Pienempi kuin |
| GOTO | (engl. go to):        | SIIRRY        |

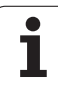

# 11.7 Q-parametrin tarkastus ja muokkaus

## Toimenpiteet

Q-parametrit voidaan tarkastaa ja muuttaa ohjelmien laadinnan, testauksen ja suorituksen yhteydessä käyttötavoilla ohjelman tallennuksen/editoinnin, ohjelman testauksen, jatkuva ohjelmanajon ja yksittäislauseajon käyttötavoilla.

 Keskeytä ohjelmanajo (esim. paina ulkoista SEIS-näppäintä tai ohjelmanäppäintä SISÄINEN SEIS ) tai ohjelman testaus

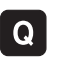

 Q-parametritoimintojen kutsu: Paina näppäintä Q tai ohjelmanäppäintä Q INFO ohjelman tallennuksen/ editoinnin käyttötavalla

- TNC listaa kaikki parametrit ja niiden voimassa olevat arvot. Valitse haluamasi parametri nuolinäppäimillä tai sivujen selauksen ohjelmanäppäimillä.
- Jos haluat muuttaa arvoa, syötä sisään uusi arvo ja vahvista se painamalla näppäintä ENT
- Jos et halua muuttaa arvoa, tällöin paina ohjelmanäppäintä NYKYINEN ARVO tai päätä dialogi näppäimellä LOPPU

TNC:n käyttämät parametrit (parametrinumerot 100) ovat kommentteja varten.

| KÄSI                                                                                                    | КАЧТТО                                                                                                    | OHJELMAN                                                                                                    | TESTAU                                                                                                    | ıs                                 |                 |                 |
|----------------------------------------------------------------------------------------------------|----------------------------------------------------------------------------------------------------|----------------------------------------------------------------------------------------------------|----------------------------------------------------------------------------------------------------|------------------------------------|-----------------|-----------------|
| 00<br>01<br>02<br>03<br>04<br>05<br>06<br>07<br>08<br>07<br>08<br>010<br>012<br>012<br>013<br>014<br>015<br>015<br>016<br>017<br>018<br>019<br>020<br>021 | -12,150301<br>=+0,50000<br>=+22,60808<br>=+15,60808<br>=+24,60808<br>=+16,60808<br>=+12,60808<br>=+12,60808<br>=+12,60808<br>=+45,50808<br>=+45,50808<br>=+45,50808<br>=+45,50808<br>=+12,55808<br>=+12,58080<br>=+1,55808<br>=+1,55808=+1,55808<br>=+1,55808<br>=+1,55808=+1,55808<br>=+1,55808=+1,55808<br>=+1,55808=+1,55808<br>=+1,55808=+1,55808<br>=+1,55808=+1,55808<br>=+1,55808=+1,55808<br>=+1,55808=+1,55808<br>=+1,55808=+1,55808<br>=+1,55808=+1,55808<br>=+1,55808=+1,55808<br>=+1,55808=+1,55808<br>=+1,55808=+1,55808<br>=+1,55808=+1,55808<br>=+1,55808=+1,55808=+1,55808<br>=+1,55808=+1,55808<br>=+1,55808=+1,55808=+1,55808<br>=+1,55808=+1,55808<br>=+1,55808=+1,55808<br>=+1,55808=+1,55808<br>=+1,55808=+1,55808<br>=+1,55808=+1,55808<br>=+1,55808=+1,55808<br>=+1,55808=+1,55808=+1,55808=+1,55808=+ | JVREINTABVUV<br>RADAN VLITVEK<br>PELNAN VLITVE<br>POLNAN VLITVE<br>VOKAPPALEN<br>USAPPALEN<br>USAPPALEN<br>USAPPALEN<br>SISA-PONIST<br>POORINGS<br>SUIT ABETT<br>POORINGS<br>ROLLINATIVE<br>ROLLINATIVE<br>ROLLINATIVE<br>ROLLINATIVE<br>ROLLINATIVE<br>ROLLINATIVE<br>SUIT ABETT<br>SUITTAVESIKO<br>ESIROUHINTATV<br>EDESTAK.LIIK<br>*<br>Toleransi | S<br>ERROIN<br>STELVUARA<br>STELVUARA<br>SSADE<br>A HYOTARA<br>LLUSVUYVDELLE<br>TIORKUO<br>LLIN NUMERO<br>STELVUARA<br>VASTAP. =<br>OE<br>ASTE-S MH/T<br>OSELN NUMER | [NAAT.<br>= -1<br>-1<br>JHA=1<br>O |                 | S J<br>DIAGNOSE |
| AL                                                                                                    |                                                                                                    |                                                                                                    | SIVU                                                                                                    |                                    | NAYTTÖ<br>ARVOT | LOPP            |

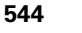

# 11.8 Lisätoiminnot

### Yleiskuvaus

Lisätoiminnot esitetään painamalla ohjelmanäppäintä ERIKOISTOIM. TNC näyttää seuraavia ohjelmanäppäimiä:

| Toiminto                                                                    | Ohjel-<br>manäppäin          | Sivu     |
|-----------------------------------------------------------------------------|------------------------------|----------|
| <b>FN14:ERROR</b><br>Virheilmoituksen tulostus                              | FN14<br>VIRHE=               | Sivu 546 |
| <b>FN15:PRINT</b><br>Tekstin tai Q-parametriarvon<br>formatoimaton tulostus | FN15<br>TULOSTA              | Sivu 549 |
| <b>FN16:F-PRINT</b><br>Tekstin tai Q-parametriarvon<br>formatoitu tulostus  | FN15<br>F-TULOSTA            | Sivu 550 |
| FN18:SYS-DATUM READ<br>Järjestelmätietojen luku                             | FN18<br>LUE JÄRJ.<br>TIEDOT  | Sivu 554 |
| FN19:PLC<br>Arvojen siirto PLC:hen                                          | FN19<br>PLC=                 | Sivu 560 |
| FN20:WAIT FOR<br>NC:n ja PLC:n synkronointi                                 | FN20<br>Odota<br>Toimintoa   | Sivu 561 |
| <b>FN25:PRESET</b><br>Peruspisteen asetus ohjelmanajon<br>aikana            | FN25<br>ASETA<br>PER.PISTE   | Sivu 562 |
| FN26:TABOPEN<br>Vapaasti määriteltävän taulukon avaus                       | FN28<br>AVAA<br>TAULUKKO     | Sivu 563 |
| <b>FN27:TABWRITE</b><br>Vapaasti määriteltävään taulukkoon<br>kirjoitus     | FN27<br>Kirjoita<br>Taulukk. | Sivu 563 |
| <b>FN28:TABREAD</b><br>Vapaasti määriteltävästä taulukosta<br>luku          | FN28<br>LUE TAU-<br>LUKOSTA  | Sivu 564 |

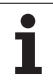

## FN14: ERROR: Virheilmoituksen tulostus

Toiminnolla FN14: ERROR voidaan tulostaa ohjelmaohjattuja viestejä, jotka koneen valmistaja taiHEIDENHAIN on esiohjelmoinut ohjaukseen: Kun TNC saavuttaa ohjelmanajon tai ohjelman testauksen yhteydessä koodin FN 14, toiminta keskeytyy ja viesti tulostetaan. Sen jälkeen sinun täytyy aloittaa ohjelma uudelleen. Virheen numerot: katso alla olevaa taulukkoa.

| Virhenumeroalue | Standardidialogi                                        |
|-----------------|---------------------------------------------------------|
| 0 299           | FN 14: Virheen numero 0 299                             |
| 300 999         | Konekohtainen dialogi                                   |
| 1000 1099       | Sisäiset virheilmoitukset (katso<br>taulukkoa oikealla) |

#### **NC-esimerkkilause**

TNC:n tulee antaa viesti, joka on tallennettu virhenumerolle 254

180 FN14: ERROR = 254

| Virheen<br>numero | Teksti                                   |
|-------------------|------------------------------------------|
| 1000              | Kara ?                                   |
| 1001              | Työkaluakseli puuttuu                    |
| 1002              | Työkalun säde liian pieni                |
| 1003              | Työkalun säde liian suuri                |
| 1004              | Alue ylitetty                            |
| 1005              | Väärä aloitusasema                       |
| 1006              | KIERTO ei sallittu                       |
| 1007              | MITTAKERROIN ei sallittu                 |
| 1008              | PEILAUS ei sallittu                      |
| 1009              | Siirto ei sallittu                       |
| 1010              | Syöttöarvo puuttuu                       |
| 1011              | Väärä sisäänsyöttöarvo                   |
| 1012              | Väärä etumerkki                          |
| 1013              | Kulma ei sallittu                        |
| 1014              | Kosketuspistettä ei voi saavuttaa        |
| 1015              | Liian monta pistettä                     |
| 1016              | Sisäänsyöttö ristiriitainen              |
| 1017              | CYCL epätäydellinen                      |
| 1018              | Taso väärin määritelty                   |
| 1019              | Väärä akseli ohjelmoitu                  |
| 1020              | Väärä kierrosluku                        |
| 1021              | Määrittelemätön sädekorjaus              |
| 1022              | Pyöristystä ei ole määritelty            |
| 1023              | Pyöristyssäde liian suuri                |
| 1024              | Määrittelemätön ohjelman aloitus         |
| 1025              | Liian korkea ketjutus                    |
| 1026              | Kulmaperuste puuttuu                     |
| 1027              | Koneistustyökiertoa ei määritelty        |
| 1028              | Uran leveys liian pieni                  |
| 1029              | Tasku liian pieni                        |
| 1030              | Q202 ei määritelty                       |
| 1031              | Q205 ei määritelty                       |
| 1032              | Määrittele Q218 suuremmaksi kuin<br>Q219 |
| 1033              | CYCL 210 ei sallittu                     |
| 1034              | CYCL 211 ei sallittu                     |
| 1035              | Q220 liian suuri                         |
| 1036              | Määrittele Q222 suuremmaksi kuin<br>Q223 |
| 1037              | Määrittele Q244 suurempi kuin 0          |
| 1038              | Määrittele Q245 erisuuri kuin Q246       |
| 1039              | Määrittele kulma-alue < 360°             |
| 1040              | Määrittele Q223 suuremmaksi kuin<br>Q222 |
| 1041              | Q214: 0 ei sallittu                      |

| Virheen<br>numero | Teksti                                               |
|-------------------|------------------------------------------------------|
| 1042              | Ajosuunta ei määritelty                              |
| 1043              | Ei aktiivista nollapistetaulukkoa                    |
| 1044              | Asemavirhe: 1. akselin keskipiste                    |
| 1045              | Asemavirhe: 2. akselin keskipiste                    |
| 1046              | Reikä liian pieni                                    |
| 1047              | Reikä liian suuri                                    |
| 1048              | Kaula liian pieni                                    |
| 1049              | Kaula liian suuri                                    |
| 1050              | Tasku liian pieni: Jälkityö 1.A.                     |
| 1051              | Tasku liian pieni: Jälkityö 2.A.                     |
| 1052              | Tasku liian suuri: Hylky 1.A.                        |
| 1053              | Tasku liian suuri: Hylky 2.A.                        |
| 1054              | Kaula liian pieni: Hylky 1.A.                        |
| 1055              | Kaula liian pieni: Hylky 2.A.                        |
| 1056              | Kaula liian suuri: Jälkityö 1.A.                     |
| 1057              | Kaula liian suuri: Jälkityö 2.A.                     |
| 1058              | TCHPROBE 425: Väärä suurin mitta                     |
| 1059              | TCHPROBE 425: Väärä pienin mitta                     |
| 1060              | TCHPROBE 426: Väärä suurin mitta                     |
| 1061              | TCHPROBE 426: Väärä pienin mitta                     |
| 1062              | TCHPROBE 430: Halkaisija liian suuri                 |
| 1063              | TCHPROBE 430: Halkaisija liian pieni                 |
| 1064              | Ei mitta-akselia määritelty                          |
| 1065              | Työkalun rikkotoleranssi ylitetty                    |
| 1066              | Määrittele Q247 erisuureksi kuin 0                   |
| 1067              | Määrittele suure Q247 suuremmaksi kuin 5             |
| 1068              | Nollapistetaulukko?                                  |
| 1069              | Määrittele jyrsintämenetelmä Q351 erisuureksi kuin 0 |
| 1070              | Pienennä kierteen syvyyttä                           |
| 1071              | Suorita kalibrointi                                  |
| 1072              | Toleranssi ylitetty                                  |
| 1073              | Esilauseajo aktiivinen                               |
| 1074              | SUUNTAUS ei sallittu                                 |
| 1075              | 3DROT ei sallittu                                    |
| 1076              | 3DROT aktivointi                                     |
| 1077              | Negatiivisen syvyyden sisäänsyöttö                   |
| 1078              | Q303 määrittelemättä mittaustyökierrossa!            |
| 1079              | Työkaluakseli ei sallittu                            |
| 1080              | Laskettu arvo virheellinen                           |
| 1081              | Mittauspiste ristiriitainen                          |
| 1082              | Varmuuskorkeus syötetty sisään väärin                |
| 1083              | Sisääntunkeutumistapa ristiriitainen                 |
| 1084              | Koneistustyökierto ei sallittu                       |

| Virheen<br>numero | Teksti                               |
|-------------------|--------------------------------------|
| 1085              | Rivi on kirjoitussuojattu            |
| 1086              | Työvara suurempi kuin syvyys         |
| 1087              | Ei kärkikulman määrittelyä           |
| 1088              | Tiedot ristiriitaisia                |
| 1089              | Uran asema 0 ei sallittu             |
| 1090              | Määrittele asetus erisuureksi kuin 0 |

# FN15: PRINT: Tekstin tai Q-parametriarvon tulostus

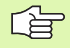

Tiedonsiirtoliitännän asetukset: Valikon kohdassa PRINT tai PRINT-TEST määritellään polku, jonka mukaan TNC:n tulee tallentaa teksti tai Q-parametriarvot. Katso "Osoitus", sivu 614.

Ethernet-liitännän kautta ei voida lähettää tietoja toiminnolla FN15.

Toiminnolla FN 15: PRINT voit tulostaa Q-parametrien arvoja ulkoisen tiedonsiirtoliitännän kautta, esim. kirjoittimelle. Kun tallennat arvot sisäisesti tai tulostat ne tietokoneelle, TNC tallentaa tiedot tiedostoon %FN 15RUN.A (tulostus ohjelmanajon aikana) tai tiedostoon %FN15SIM.A (tulostus ohjelman testauksen aikana).

Tulostus tapahtuu puskuroidusti ja käynnistyy viimeistään ohjelman lopussa tai kun ohjelma pysäytetään. Yksittäislausekäytöllä tiedonsiirto käynnistyy lauseen lopussa.

# Dialogien ja virheilmoitusten tulostus käskyllä FN 15: PRINT "Lukuarvo"

Lukuarvo 0 ... 99:Valmistajatyökiertojen dialogialkaen numerosta 100:PLC-virheilmoitukset

Esimerkki: Dialoginumeron 20 tulostus

#### 67 FN15: PRINT 20

# Dialogien ja Q-parametrien tulostus toiminnolla FN15: PRINT "Q-parametri"

Käyttöesimerkki: Työkappaleen mittauspöytäkirja.

Voit tulostaa enintään kuusi Q-parametria ja lukuarvoa samanaikaisesti. TNC erottaa ne vinoviivalla.

Esimerkki: Dialogin 1 ja lukuarvon Q1 tulostus

70 FN15: PRINT1/Q1

| KASIKAYTTÖ       | OHJELMOIN                       | TI JA EDITO                 | DINTI           |          |
|------------------|---------------------------------|-----------------------------|-----------------|----------|
| SARJALII         | TÄNTÄ RS2                       | 32 SARJALII                 | TÄNTÄ RS422     | H        |
| BAUD-LUK         |                                 | BAUD-LUK                    |                 | 5        |
| EXT1 :           | 9600<br>9600                    | FE :<br>EXT1 :              | 9600            |          |
| EXT2 :<br>LSV-2: | 9600<br>115200                  | EXT2 :<br>LSV-2:            | 9600<br>115200  | <b>*</b> |
| OSOITUS:         |                                 |                             |                 | DIAGNOSE |
| TULOSTUS         | S :<br>STI :                    |                             |                 |          |
| Riippuva         | at tiedost                      | ot: Auto                    | omaatt.         |          |
|                  | S232<br>S422 DIAGNOOSI<br>SETUS | KAYTTAJA-<br>PARAMETRI OHJE | TNCOPT<br>EI ON | LOPP     |

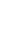

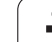

# FN16: F-PRINT: Tekstin ja Q-parametriarvon formatoitu tulostus

Tiedonsiirtoliitännän asetukset: Valikon kohdassa PRINT tai PRINT-TEST määritellään polku, jonka mukaan TNC:n tulee tallentaa tekstitiedosto. Katso "Osoitus", sivu 614.

Ethernet-liitännän kautta voidaan lähettää tietoja toiminnolla FN16.

Toiminnolla FN16 voit myös lähettää haluamiasi viestejä NC-ohjelmasta kuvaruudulle. TNC näyttää nämä viestit peittoikkunassa.

Toiminnolla FN 16: F-PRINT voit tulostaa Q-parametrien arvoja ja tekstejä formatoidusti ulkoisen tiedonsiirtoliitännän kautta, esim. kirjoittimelle. Kun tallennat arvot sisäisesti tai tulostat ne tietokoneelle, TNC tallentaa tiedot tiedostoon, joka on määritelty FN 16 -lauseessa.

Tekstin ja Q-parametriarvojen formatoitua tulostamista varten luo TNC:n tekstieditorilla tekstitiedosto, jossa asetat formaatin ja tulostettavat Q-parametrit.

Esimerkki tulostusformaatin määrittelevälle tekstitiedostolle:

"VAUHTIPYÖRÄN PAINOPISTEEN MITTAUSPÖYTÄKIRJA";

"PÄIVÄYS: %2d-%2d-%4d",DAY,MONTH,YEAR4;

"KELLONAIKA: %2d:%2d:%2d",HOUR,MIN,SEC;

n\_\_\_\_\_n

"MITTAUSARVOJEN LUKUMÄÄRÄ: = 1";

.X1 = %9.3LF., Q31;

.Y1 = %9.3LF., Q32;

"Z1 = %9.3LF", Q33;

Tekstitiedostojen luomiseksi aseta seuraavat formatointitoiminnot:

| Erikoismerkit | Toiminto                                                                                                    |
|---------------|----------------------------------------------------------------------------------------------------|
| ""            | Tulostusmuoto tekstin ja muuttujien<br>asetukselle lainausmerkkien väliin                                                                             |
| %9.3LF        | Q-parametrin formaatin asetus:<br>yhteensä 9 merkkipaikkaa (sis.<br>desimaalipisteen), 3 desimaalinpisteen jälkeen,<br>Long, Floating (desimaaliluku) |
| %S            | Tekstimuuttujan formaatti                                                                                                    |
| ,             | Erotusmerkki tulostusformaatin ja parametrin<br>välissä                                                                                               |
| ;             | Lauseen loppumerkki, päättää rivin                                                                                                    |

Erilaisten tietojen tulostamiseksi pöytäkirjatiedostossa on käytettävissä seuraavat toiminnot:

| Avainsana  | Toiminto                                                                                                    |
|------------|----------------------------------------------------------------------------------------------------|
| CALL_PATH  | Tulostaa NC-ohjelman hakemistopolun, jossa<br>FN16-toiminto sijaitsee. Esimerkki:<br>"Mittausohjelma: %S",CALL_PATH; |
| M_CLOSE    | Sulkee tiedoston, johon tulostat FN16-<br>toiminnon avulla. Esimerkki: M_CLOSE;                                      |
| L_ENGLANTI | Tekstin tulostus vain dialogikielellä ENGLANTI                                                                       |
| L_GERMAN   | Tekstin tulostus vain dialogikielellä SAKSA                                                                          |
| L_CZECH    | Tekstin tulostus vain dialogikielellä TSEKKI                                                                         |
| L_FRENCH   | Tekstin tulostus vain dialogikielellä RANSKA                                                                         |
| L_ITALIAN  | Tekstin tulostus vain dialogikielellä ITALIA                                                                         |
| L_SPANISH  | Tekstin tulostus vain dialogikielellä ESPANJA                                                                        |
| L_SWEDISH  | Tekstin tulostus vain dialogikielellä RUOTSI                                                                         |
| L_DANISH   | Tekstin tulostus vain dialogikielellä TANSKA                                                                         |
| L_FINNISH  | Tekstin tulostus vain dialogikielellä SUOMI                                                                          |
| L_DUTCH    | Tekstin tulostus vain dialogikielellä HOLLANTI                                                                       |
| L_POLISH   | Tekstin tulostus vain dialogikielellä PUOLA                                                                          |
| L_HUNGARIA | Tekstin tulostus vain dialogikielellä UNKARI                                                                         |
| L_ALL      | Tekstin tulostus dialogikielestä riippumatta                                                                         |
| HOUR       | Tosiaikaisen kellon tuntimäärä                                                                                       |
| MIN        | Tosiaikaisen kellon minuuttimäärä                                                                                    |

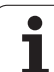

| Avainsana | Toiminto                                      |
|-----------|-----------------------------------------------|
| SEC       | Tosiaikaisen kellon sekuntimäärä              |
| DAY       | Tosiaikaisen kellon päivä                     |
| MONTH     | Tosiaikaisen kellon kuukausimäärä             |
| STR_MONTH | Tosiaikaisen kellon kuukausilyhennys          |
| YEAR2     | Tosiaikaisen kellon kaksinumeroinen vuosiluku |
| YEAR4     | Tosiaikaisen kellon nelinumeroinen vuosiluku  |

# Ohjelmoi koneistusohjelmassa FN 16: F-PRINT aktivoidaksesi tulostuksen:

96 FN16: F-PRINT TNC:\MASKE\MASKE1.A/RS232:\PROT1.TXT

Tällöin TNC tulostaa tiedoston PROT1.TXT sarjaliitäntäportin kautta:

MITTAUSPÖYTÄKIRJA VAUHTIPYÖRÄN PAINOPISTE

PÄIVÄYS: 27:11:2001

KELLONAIKA: 8:56:34

MITTAUSARVOJEN LUKUMÄÄRÄ : = 1

X1 = 149,360

Y1 = 25,509

Z1 = 37,000

Jos käytät toimintoa FN 16 ohjelmassa useammin, TNC tallentaa kaikki tekstit siihen tiedostoon, jonka olet määritellyt ensimmäisessä FN16-toiminnossa. Tiedosto tulostetaan vasta, kun TNC on lukenut lauseen END PGM tai kun olet painanut NC-pysäytyspainiketta tai sulkenut tiedoston käskyllä M\_CLOSE.

Ohjelmoi FN 16 –lauseessa formaattitiedosto ja pöytäkirjatiedosto kummatkin nimilaajennoksilla.

Jos annat pöytäkirjatiedoston hakupoluksi vain tiedostonimen, tällöin TNC tallentaa pöytäkirjatiedoston siihen hakemistoon, jossa NC-ohjelma on FN16toiminnolla.

Formaatin kuvaustiedoston yhdelle riville voidaan tulostaa enintään 32 Q-parametria.

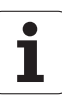

#### Viestien tulostus kuvaruudulla

Voit käyttää myös toimintoa FN16 viestien tulostamiseksi NCohjelmasta kuvaruudun peittoikkunaan. Näin voit näyttää yksinkertaisesti pitkiäkin ohjetekstejä ohjelmassa, kun haluat käyttäjän regoivan niihin. Voit tulostaa myös Q-parametrin sisällön, jos protokollakuvaustiedosto sisältää vastaavan osoituksen.

Koska viesti ilmestyy TNC-kuvaruutuun, täytyy protokollatiedoston nimeksi syöttää sisään vain **SCREEN:**.

### 96 FN16: F-PRINT TNC:\MASKE\MASKE1.A/SCREEN:

Jos viestissä on useampia rivejä kuin peittoikkunassa mahtuu esittämään, voit selata peittoikkunaa nuolinäppäimillä.

Peittoikkunan sulkeminen: Paina näppäintä CE. Sulkeaksesi ikkunan ohjelmaohjatusti ohjelmoi seuraava NC-lause:

### 96 FN16: F-PRINT TNC:\MASKE\MASKE1.A/SCLR:

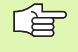

Protokollakuvaustiedoston vaatimuksille pätevät kaikki edellä kuvatut ehdot.

Jos tulostat ohjelmassa enemmänkin tekstiä näytölle, TNC liittää kaikki tekstit jo valmiin tekstin jälkeen. Näyttääksesi kunkin tekstin yksin näyttöruudulla ohjelmoi protokollakuvaustiedoston loppuun toiminto M\_CLOSE.

# FN18: SYS-DATUM READ: Järjestelmätietojen luku

Toiminnolla FN 18: SYS-DATUM READ voit lukea järjestelmätietoja ja tallentaa Q-parametreihin. Järjestelmätietojen valinta tapahtuu ryhmänumeron (ID-no.), numeron ja mahdollisesti indeksin perusteella.

| Ryhmän nimi, ID-no.    | Numero | Indeksi | Merkitys                                                                                                    |
|------------------------|--------|---------|----------------------------------------------------------------------------------------------------|
| Ohjelma-Info, 10       | 1      | -       | mm/tuuma-tila                                                                                                    |
|                        | 2      | -       | Limityskerroin taskun jyrsinnässä                                                                                          |
|                        | 3      | -       | Aktiivisen koneistustyökierron numero                                                                                      |
|                        | 4      | -       | Aktiivisen koneistustyökierron numero (työkierroille<br>numeroilla yli 200)                                                |
| Koneen tila, 20        | 1      | -       | Voimassaoleva työkalun numero                                                                                              |
|                        | 2      | -       | Valmistellun työkalun numero                                                                                               |
|                        | 3      | -       | Aktiivinen työkaluakseli<br>0=X, 1=Y, 2=Z, 6=U, 7=V, 8=W                                                                   |
|                        | 4      | -       | Ohjelmoitu kierrosluku                                                                                                    |
|                        | 5      | -       | Aktiivinen karan tila: -1=määrittelemätön, 0=M3<br>aktiivinen,<br>1=M4 aktiivinen, 2=M5 M3:n jälkeen, 3=M5 M4:n<br>jälkeen |
|                        | 8      | -       | Jäähdytysnesteen tila: 0=pois, 1=päälle                                                                                    |
|                        | 9      | -       | Voimassaoleva syöttöarvo                                                                                                   |
|                        | 10     | -       | Valmistellun työkalun indeksi                                                                                              |
|                        | 11     | -       | Voimassa olevan työkalun indeksi                                                                                           |
| Työkiertoparametri, 30 | 1      | -       | Aktiivisen koneistustyökierron varmuusetäisyys                                                                             |
|                        | 2      | -       | Aktiivisen koneistustyökierron poraussyvyys/<br>jyrsintäsyvyys                                                             |
|                        | 3      | -       | Aktiivisen koneistustyökierron asetussyvyys                                                                                |
|                        | 4      | -       | Aktiivisen koneistustyökierron syvyysasetussyöttöarvo                                                                      |
|                        | 5      | -       | Ensimmäisen sivun pituus suorakulmataskun<br>työkierrossa                                                                  |
|                        | 6      | -       | Toisen sivun pituus suorakulmataskun työkierrossa                                                                          |
|                        | 7      | -       | Ensimmäisen sivun pituus uran työkierrossa                                                                                 |
|                        | 8      | -       | Toisen sivun pituus uran työkierrossa                                                                                      |

| Ryhmän nimi, ID-no.        | Numero | Indeksi | Merkitys                                                 |
|----------------------------|--------|---------|----------------------------------------------------------|
|                            | 9      | -       | Säde ympyrätaskun työkierrossa                           |
|                            | 10     | -       | Aktiivisen koneistustyökierron jyrsintäsyöttöarvo        |
|                            | 11     | -       | Aktiivisen koneistustyökierron kiertosuunta              |
|                            | 12     | -       | Aktiivisen koneistustyökierron odotusaika                |
|                            | 13     | -       | Kierteen nousu työkierroissa 17, 18                      |
|                            | 14     | -       | Aktiivisen koneistustyökierron silitystyövara            |
|                            | 15     | -       | Aktiivisen koneistustyökierron rouhintakulma             |
| Työkalutaulukon tiedot, 50 | 1      | TKL-no. | Työkalun pituus                                          |
|                            | 2      | TKL-no. | Työkalun säde                                            |
|                            | 3      | TKL-no. | Työkalun säde R2                                         |
|                            | 4      | TKL-no. | Työkalun pituuden työvara DL                             |
|                            | 5      | TKL-no. | Työkalun säteen työvara DR                               |
|                            | 6      | TKL-no. | Työkalun säteen työvara DR2                              |
|                            | 7      | TKL-no. | Työkalu estetty (0 tai 1)                                |
|                            | 8      | TKL-no. | Sisartyökalun numero                                     |
|                            | 9      | TKL-no. | Maksimi kestoaika TIME1                                  |
|                            | 10     | TKL-no. | Maksimi kestoaika TIME2                                  |
|                            | 11     | TKL-no. | Nykyinen kestoaika CUR. TIME                             |
|                            | 12     | TKL-no. | PLC-tila                                                 |
|                            | 13     | TKL-no. | Maksimi terän pituus LCUTS                               |
|                            | 14     | TKL-no. | Maksimi sisäänpistokulma ANGLE                           |
|                            | 15     | TKL-no. | TT: Terien lukumäärä CUT                                 |
|                            | 16     | TKL-no. | TT: Pituuden kulumistoleranssi LTOL                      |
|                            | 17     | TKL-no. | TT: Säteen kulumistoleranssi RTOL                        |
|                            | 18     | TKL-no. | TT: Kiertosuunta DIRECT (0=positiivinen/-1=negatiivinen) |
|                            | 19     | TKL-no. | TT: Tason siirtymä R-OFFS                                |
|                            | 20     | TKL-no. | TT: Pituuden siirtymä L-OFFS                             |
|                            | 21     | TKL-no. | TT: Pituuden rikkotoleranssi LBREAK                      |
|                            | 22     | TKL-no. | TT: Säteen rikkotoleranssi RBREAK                        |

| Ryhmän nimi, ID-no.                                   | Numero      | Indeksi       | Merkitys                                               |
|-------------------------------------------------------|-------------|---------------|--------------------------------------------------------|
|                                                       | llman indek | siä: Voimassa | olevan työkalun tiedot                                 |
| Tiedot paikkataulukosta, 51                           | 1           | Paikka no.    | Työkalun numero                                        |
|                                                       | 2           | Paikka no.    | Sisartyökalu: 0=ei, 1=kyllä                            |
|                                                       | 3           | Paikka no.    | Kiintopaikka: 0=ei, 1=kyllä                            |
|                                                       | 4           | Paikka no.    | estetty paikka: 0=ei, 1=kyllä                          |
|                                                       | 5           | Paikka no.    | PLC-tila                                               |
| Työkalun paikkanumero<br>paikkataulukossa, 52         | 1           | TKL-no.       | Paikka numero                                          |
| Heti kutsun TOOL CALL jälkeen<br>ohjelmoitu asema, 70 | 1           | -             | Asema voimassa/ei voimassa (1/0)                       |
|                                                       | 2           | 1             | X-akseli                                               |
|                                                       | 2           | 2             | Y-akseli                                               |
|                                                       | 2           | 3             | Z-akseli                                               |
|                                                       | 3           | -             | Ohjelmoitu syöttöarvo (-1: ei ohjelmoitua syöttöarvoa) |
| Aktiivinen työkalukorjaus, 200                        | 1           | -             | Työkalun säde (sis. Delta-arvon)                       |
|                                                       | 2           | -             | Työkalun pituus (sis. Delta-arvon)                     |
| Aktiiviset muunnokset, 210                            | 1           | -             | Peruskääntö käsikäyttötavalla                          |
|                                                       | 2           | -             | Ohjelmoitu kierto työkierrolla 10                      |
|                                                       | 3           | -             | Voimassaoleva peilausakseli                            |
|                                                       |             |               | 0: Peilaus ei voimassa                                 |
|                                                       |             |               | +1: X-akseli peilattu                                  |
|                                                       |             |               | +2: Y-akseli peilattu                                  |
|                                                       |             |               | +4: Z-akseli peilattu                                  |
|                                                       |             |               | +64: U-akseli peilattu                                 |
|                                                       |             |               | +128: V-akseli peilattu                                |
|                                                       |             |               | +256: W-akseli peilattu                                |
|                                                       |             |               | Yhdistelmät = Yksittäisakseleiden summat               |
|                                                       | 4           | 1             | Aktiivinen mittakerroin X-akselilla                    |
|                                                       | 4           | 2             | Aktiivinen mittakerroin Y-akselilla                    |
|                                                       | 4           | 3             | Aktiivinen mittakerroin Z-akselilla                    |
|                                                       |             |               |                                                        |

| Ryhmän nimi, ID-no.                    | Numero | Indeksi | Merkitys                                                                        |
|----------------------------------------|--------|---------|---------------------------------------------------------------------------------|
|                                        | 4      | 7       | Aktiivinen mittakerroin U-akselilla                                             |
|                                        | 4      | 8       | Aktiivinen mittakerroin V-akselilla                                             |
|                                        | 4      | 9       | Aktiivinen mittakerroin W-akselilla                                             |
|                                        | 5      | 1       | 3D-ROT A-akselilla                                                              |
|                                        | 5      | 2       | 3D-ROT B-akselilla                                                              |
|                                        | 5      | 3       | 3D-ROT C-akselilla                                                              |
|                                        | 6      | -       | Koneistustason kääntö voimassa/ei voimassa (-1/0)<br>ohjelmanajon käyttötavalla |
|                                        | 7      | -       | Koneistustason kääntö voimassa/ei voimassa (-1/0)<br>käsikäyttötavalla          |
| Aktiivinen nollapisteen siirto, 220    | 2      | 1       | X-akseli                                                                        |
|                                        |        | 2       | Y-akseli                                                                        |
|                                        |        | 3       | Z-akseli                                                                        |
|                                        |        | 4       | A-akseli                                                                        |
|                                        |        | 5       | B-akseli                                                                        |
|                                        |        | 6       | C-akseli                                                                        |
|                                        |        | 7       | U-akseli                                                                        |
|                                        |        | 8       | V-akseli                                                                        |
|                                        |        | 9       | W-akseli                                                                        |
| Liikealue, 230                         | 2      | 1 9     | Negatiivinen ohjelmaraja akseleille 1 9                                         |
|                                        | 3      | 1 9     | Positiivinen ohjelmaraja akseleille 1 9                                         |
| Asetusasema REF-järjestelmässä,<br>240 | 1      | 1       | X-akseli                                                                        |
|                                        |        | 2       | Y-akseli                                                                        |
|                                        |        | 3       | Z-akseli                                                                        |
|                                        |        | 4       | A-akseli                                                                        |
|                                        |        | 5       | B-akseli                                                                        |
|                                        |        | 6       | C-akseli                                                                        |
|                                        |        | 7       | U-akseli                                                                        |
|                                        |        | 8       | V-akseli                                                                        |
|                                        |        | 9       | W-akseli                                                                        |

| Ryhmän nimi, ID-no.                                                                                    | Numero | Indeksi | Merkitys                                        |
|----------------------------------------------------------------------------------------------------|--------|---------|-------------------------------------------------|
| Hetkellisasema aktiivisessa<br>koordinaatistossa, 270                                                  | 1      | 1       | X-akseli                                        |
|                                                                                                    |        | 2       | Y-akseli                                        |
|                                                                                                    |        | 3       | Z-akseli                                        |
|                                                                                                    |        | 4       | A-akseli                                        |
|                                                                                                    |        | 5       | B-akseli                                        |
|                                                                                                    |        | 6       | C-akseli                                        |
|                                                                                                    |        | 7       | U-akseli                                        |
|                                                                                                    |        | 8       | V-akseli                                        |
|                                                                                                    |        | 9       | W-akseli                                        |
| Koodien M128, M280 tila                                                                                | 1      | -       | 0: M128 ei aktiivinen, -1: M128 aktiivinen      |
|                                                                                                    | 2      | -       | Syöttöarvo, joka on ohjelmoitu koodilla M128    |
| Koodien M116, 310 tila                                                                                 | 116    | -       | 0: M116 ei aktiivinen, -1: M116 aktiivinen      |
|                                                                                                    | 128    | -       | 0: M128 ei aktiivinen, -1: M128 aktiivinen      |
|                                                                                                    | 144    | -       | 0: M144 ei aktiivinen, -1: M144 aktiivinen      |
| Kytkevä kosketusjärjestelmä TS, 350                                                                    | 10     | -       | Kosketusjärjestelmän akseli                     |
|                                                                                                    | 11     | -       | Vaikuttava kuulasäde                            |
|                                                                                                    | 12     | -       | Vaikuttava pituus                               |
|                                                                                                    | 13     | -       | Asetusrenkaan säde                              |
|                                                                                                    | 14     | 1       | Pääakselin keskipistesiirtymä                   |
|                                                                                                    |        | 2       | Sivuakselin keskipistesiirtymä                  |
|                                                                                                    | 15     | -       | Keskipistesiirtymän suunta 0°-asennon suhteen   |
| Pöytäkosketusjärjestelmä TT                                                                            | 20     | 1       | X-akselin keskipiste (REF-järjestelmä           |
|                                                                                                    |        | 2       | Y-akselin keskipiste (REF-järjestelmä)          |
|                                                                                                    |        | 3       | Z-akselin keskipiste (REF-järjestelmä)          |
|                                                                                                    | 21     | -       | Lautassäde                                      |
| Viimeinen kosketuspiste TCH<br>PROBE-työkierto 0 tai viimeinen<br>kosketuspiste käsikäyttötavalta, 360 | 1      | 1 9     | Asema aktiivisen koordinaatiston akseleille 1 9 |
|                                                                                                    | 2      | 1 9     | Asema REF-järjestelmän akseleilla 1 9           |
|                                                                                                    |        |         |                                                 |

| Ryhmän nimi, ID-no.                                                              | Numero              | Indeksi    | Merkitys                                                                                               |
|----------------------------------------------------------------------------------|---------------------|------------|----------------------------------------------------------------------------------------------------|
| Arvo aktiivisesta<br>nollapistetaulukosta aktiivisessa<br>koordinaatistossa, 500 | NP-<br>numero       | 1 9        | X-akseli W-akseli                                                                                      |
| REF-arvo aktiivisesta<br>nollapistetaulukosta, 501                               | NP-<br>numero       | 1 9        | X-akseli W-akseli                                                                                      |
| Arvon luku esiasetustaulukosta<br>koneen kinematiikka huomioiden,<br>502         | Esiasetus<br>numero | 1 9        | X-akseli W-akseli                                                                                      |
| Arvon luku suoraan<br>esiasetustaulukosta, 503                                   | Esiasetus<br>numero | 1 9        | X-akseli W-akseli                                                                                      |
| Peruskäännön luku<br>esiasetustaulukosta, 504                                    | Esiasetus<br>numero | -          | Peruskääntö sarakkeesta ROT                                                                            |
| Valittu nollapistetaulukkko, 505                                                 | 1                   | -          | Palautusarvo = 0: Ei aktiivista nollapistetaulukkoa<br>Palautusarvo = 1: Nollapistetaulukko aktiivinen |
| Tiedot aktiivisesta<br>nollapistetaulukosta, 510                                 | 1                   | -          | Aktiivinen rivi                                                                                        |
|                                                                                  | 2                   | -          | Paletin numero kentästä PAL/PGM                                                                        |
| Koneparametri saatavilla, 1010                                                   | MP-<br>numero       | MP-indeksi | Palautusarvo = 0: MP ei saatavilla<br>Palautusarvo = 1: MP saatavilla                                  |

# Esimerkki: Z-akselin aktiivisen mittakertoimen osoitus parametrille Q25

55 FN18: SYSREAD Q25 = ID210 NR4 IDX3

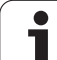

## FN19: PLC: Arvojen siirto PLC:hen

Toiminnolla FN 19: PLC voit siirtää enintään kaksi lukuarvoa tai Qparametria PLC:hen.

Askelpituudet ja yksiköt: 0,1 µm tai 0,0001°

# Esimerkki: Lukuarvon 10 (vastaava kuin 1µm tai 0,001°) siirto PLC:hen

56 FN19: PLC=+10/+Q3

## FN20: WAIT FOR: NC:n ja PLC:n synkronointi

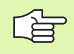

Tätä toimintoa saa käyttää vain koneen valmistajan antaman hyväksynnän perusteella!

Toiminnolla FN 20: WAIT FOR voit toteuttaa NC:n ja PLC:n välisen synkronoinnin ohjelmanajon aikana. NC pysäyttää toteutuksen, FN 20 -lauseessa ohjelmoitu ehto on toteutunut. Tässä yhteydessä TNC voi tarkastaa seuraavat PLC-operandit:

| PLC-operandi | Lyhytkuvaus | Osoitealue                                                                     |
|--------------|-------------|--------------------------------------------------------------------------------|
| Merkitsin    | Μ           | 0 4999                                                                         |
| Sisääntulo   | I           | 0 31, 128 152<br>64 126 (ensimmäinen PL<br>401 B)<br>192 254 (toinen PL 401 B) |
| Ulostulo     | 0           | 0 30<br>32 62 (ensimmäinen PL<br>401 B)<br>64 94 (toinen PL 401 B)             |
| Laskin       | С           | 48 79                                                                          |
| Ajastin      | Т           | 0 95                                                                           |
| Tavu         | В           | 0 4095                                                                         |
| Sana         | W           | 0 2047                                                                         |
| Kaksoissana  | D           | 2048 4095                                                                      |

Lauseessa FN 20 ovat sallittuja seuraavat ehdot:

| Ehto                      | Lyhyt kuvaus |
|---------------------------|--------------|
| Sama                      | ==           |
| Pienempi kuin             | <            |
| Suurempi kuin             | >            |
| Pienempi tai<br>yhtäsuuri | <=           |
| Suurempi tai<br>yhtäsuuri | >=           |

Esimerkki: Ohjelmanajon keskeytys, kunnes merkitsin 4095 asettuu arvoon 1

32 FN20: WAIT FOR M4095==1

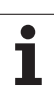

# FN25: PRESET: Uuden peruspisteen asetus

Tämän toiminnon voit ohjelmoida vain, jos olet syöttänyt sisään avainluvun, katso "Avainluvun sisäänsyöttö", sivu 611.

Toiminnolla FN 25: PRESET voidaan valitulle akselille asettaa uusi peruspiste ohjelmanajon aikana.

- Q-parametritoiminnon valinta: Paina näppäintä Q (lukuarvojen sisäänsyöttökentässä, oikealla). Ohjelmanäppäintäpalkki esittää Qparametritoimintoja.
- Lisätoimintojen valinta: Paina ohjelmanäppäintä ERIKOISTOIMINNOT
- Valinta FN25: Vaihda ohjelmanäppäinpalkki toiselle tasolle, paina ohjelmanäppäintä ASETA PERUSPISTE
- Akseli?: Syötä sisään akseli, jolle haluat asettaa uuden peruspisteen, vahvista näppäimellä ENT
- Muunnettava arvo?: Syötä sisään voimassa olevan koordinaatiston koordinaatit pisteelle, johon haluat asettaa peruspisteen
- Uusi peruspiste?: Syötä sisään koordinaatit, jotka muunnettavalla arvolla on oltava uudessa koordinaatistossa.

# Esimerkki: Uuden peruspisteen asetus koordinaattiasemaan X+100

56 FN25: PRESET = X/+100/+0

Esimerkki: Nykyisen koordinaattiarvon Z+50 tulee olla uudessa koordinaatistossa arvo -20

56 FN25: PRESET = Z/+50/-20

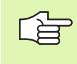

Lisätoiminnolla M104 voit aktivoida uudelleen viimeksi asetetun peruspisteen (katso "Viimeksi asetetun peruspisteen aktivointi: M104" sivulla 264).

# FN26: TABOPEN: Vapaasti määriteltävän taulukon avaus

Toiminnolla FN 26: TABOPEN avataan haluttu määrittelykelpoinen taulukko, johon aiotaan kirjoittaa tiedot toiminnolla FN27 tai josta aiotaan lukea tiedot toiminnolla FN28.

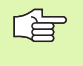

NC-ohjelmassa voi aina olla avattuna vain yksi taulukko. Toiminnon TABOPEN sisältävä uusi lause sulkee automaattisesti avattuna olevan taulukon.

Avattavalla taulukolla tulee olla nimilaajennos .TAB.

# Esimerkki: Avaa taulukko TAB1.TAB, joka on tallennettu hakemistoon TNC:\DIR1

56 FN26: TABOPEN TNC:\DIR1\TAB1.TAB

# FN27: TABWRITE: Vapaasti määriteltävän taulukon kuvaus

Toiminnolla FN 27: TABWRITE kuvataan taulukko, joka aiemmin on avattu toiminnolla FN 26 TABOPEN.

Voit määritellä eli kuvata yhdessä TABWRITE-lauseessa enintään 8 sarakkeen nimeä. Sarakkeiden nimet on kirjoitettava lainausmerkkien sisään ja ne erotetaan toisistaan puolipisteellä. TNC:n kuhunkin sarakkeeseen kirjoittamat arvot määritellään Q-parametreilla.

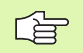

Taulukkokentät voivat olla vain numeerisia kuvauksia.

Jos haluat kirjoittaa yhteen lauseeseen useampia sarakkeita, on kirjoitettavat suureet tallennettava peräkkäisessä Q-parametrinumeroiden järjestyksessä.

#### Esimerkki:

Avattuna olevan taulukon riville 5 kirjoitetaan sarakkeet Säde, Syvyys ja D. Taulukkoon kirjoitettavat arvot on tallennettava Q-parametreihin Q5, Q6 ja Q7

| 53 FNO: Q5 = 3,75                        |
|------------------------------------------|
| 54 FNO: Q6 = -5                          |
| 55 FNO: Q7 = 7,5                         |
| 56 FN27: TABWRITE 5/"SÄDE,SYVYYS,D" = Q5 |

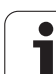

563

# FN28: TABREAD: Vapaasti määriteltävän taulukon luku

Toiminnolla FN 28: TABREAD luetaan arvot taulukosta, joka aiemmin on avattu toiminnolla FN 26 TABOPEN.

Voit määritellä eli lukea yhdessä TABREAD-lauseessa enintään 8 sarakkeen nimeä. Sarakkeiden nimien tulee olla lainausmerkkien sisällä ja erotettuna toisistaan puolipisteellä. Q-parametrin numero, josta TNC lukee ensimmäisen luettavan arvon, määritellään lauseessa FN28.

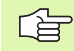

Vain numeerisia kuvauksia sisältäviä taulukkokenttiä voidaan lukea.

Jos haluat lukea lauseeseen useampia sarakkeita, niin TNC tallentaa luetut arvot peräkkäisessä Qparametrinumeroiden järjestyksessä.

### Esimerkki:

Avattuna olevan taulukon riviltä 6 luetaan sarakkeiden Säde, Syvyys ja D arvot. Ensimmäinen arvo tallennetaan Q-parametriin Q10 (toinen arvo parametriin Q11, kolmas arvo parametriin Q12).

56 FN28: TABREAD Q10 = 6/"SÄDE,SYVYYS,D"

# 11.9 Kaavan suora sisäänsyöttö

### Kaavan sisäänsyöttö

Ohjelmanäppäinten avulla voidaan laskutoimituksiin määritellä useampia matemaattisia kaavoja suoraan koneistusohjelmassa.

Kaavat esitetään painamalla ohjelmanäppäintä KAAVA. TNC näyttää seuraavia ohjelmanäppäiniä useiden ohjelmanäppäinpalkkien avulla:

| Yhdistelytoiminto                                                                                                    | Ohjelmanäppäin |
|----------------------------------------------------------------------------------------------------|----------------|
| Lisäys<br>esim. Q10 = Q1 + Q5                                                                                                    | •              |
| <b>Vähennys</b><br>esim. <b>Q25 = Q7 – Q108</b>                                                                                          | -              |
| <b>Kerto</b><br>esim. <b>Q12 = 5 * Q5</b>                                                                                                | •              |
| <b>Jako</b><br>esim. <b>Q25 = Q1 / Q2</b>                                                                                                |                |
| <b>Sulku auki</b><br>esim. <b>Q12 = Q1 * (Q2 + Q3)</b>                                                                                   | c              |
| <b>Sulku kiinni</b><br>esim. <b>Q12 = Q1 * (Q2 + Q3)</b>                                                                                 | >              |
| Arvon neliö (engl. square)<br>esim. Q15 = SQ 5                                                                                           | 50             |
| Neliöjuuri (engl. square root)<br>esim. Q22 = SQRT 25                                                                                    | SORT           |
| Kulman sini<br>esim. Q44 = SIN 45                                                                                                    | SIN            |
| Kulman kosini<br>esim. Q45 = COS 45                                                                                                    | COS            |
| Kulman tangentti<br>esim. Q46 = TAN 45                                                                                                   | TRN            |
| <b>Arcus-sini</b><br>Sinin käänteistoiminto; kulma määräytyy<br>suhteesta vastainen kateetti/hypotenuusa<br>esim. <b>Q10 = ASIN 0,75</b> | ASIN           |
| Arcus-kosini<br>Kosinin käänteistoiminto; kulma määräytyy<br>suhteesta viereinen kateetti/hypotenuusa<br>esim. Q11 = ACOS Q40            | ACOS           |

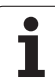

| Yhdistelytoiminto                                                                                                    | Ohjelmanäppäin |
|----------------------------------------------------------------------------------------------------|----------------|
| Arcus-tangentti<br>Tangentin käänteistoiminto; kulma määräytyy<br>suhteesta vastainen kateetti/viereinen<br>kateetti<br>esim. Q12 = ATAN Q50 | ATAN           |
| Arvon potenssi<br>esim. Q15 = 3^3                                                                                                    | ^              |
| Vakio PI (3,14159)<br>esim. <b>Q15 = PI</b>                                                                                                  | PI             |
| Luonnollinen logaritmi (LN)<br>kantaluku 2,7183<br>esim. Q15 = LN Q11                                                                        | LN             |
| Luvun logaritmi, kantaluku 10<br>esim. Q33 = LOG Q22                                                                                         | LOG            |
| Exponentiaalitoiminto, 2,7183 potenssiin<br>n<br>esim. Q1 = EXP Q12                                                                          | EXP            |
| Arvon negaatio (kerrotaan arvolla –1)<br>esim. Q2 = NEG Q1                                                                                   | NEG            |
| Pilkun jälkeisten numeroiden poisto<br>Kokonaisluvun muodostus<br>esim. Q3 = INT Q42                                                         | INT            |
| Absoluuttiarvon muodostus<br>esim. Q4 = ABS Q22                                                                                              | ABS            |
| <b>Desimaalipisteen etunumeroiden poisto</b><br>Murtodesimaali<br>esim. <b>Q5 = FRAC Q23</b>                                                 | FRAC           |
| Luvun etumerkin testaus<br>esim. Q12 = SGN Q50<br>Jos Q12 = 1, niin Q50 >= 0<br>Jos Q12 = -1, niin Q50 <= 0                                  | SGN            |
| Moduliarvn (jakojäännöksen) laskenta<br>esim. Q12 = 400 % 360<br>Tulos: Q12 = 40                                                             | ×              |

## Laskusäännöt

Matemaattisten kaavojen ohjelmoinnissa pätevät seuraavat säännöt:

### Kerto ennen jakoa

12 Q1 = 5 \* 3 + 2 \* 10 = 35

- **1.** Laskutoimenpide 5 \* 3 = 15
- **2.** Laskutoimenpide 2 \* 10 = 20
- **3.** Laskutoimenpide 15 +20 = 35

tai

13 Q2 = SQ 10 - 3<sup>3</sup> = 73

- 1. Laskutoimenpide luvun 10 neliö = 100
- **2.** Laskutoimenpide 3 potenssiin 3 = 27
- **3.** laskutoimitus 100 27 = 73

### Sulkusääntö

Ositussääntö sulkumerkkilaskennassa

a \* (b + c) = a \* b + a \* c

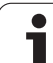

## Sisäänsyöttöesimerkki

Kulman laskenta arctan-toiminnolla vastakateetin (Q12) ja viereisen kateetin (Q13) avulla; Tulos osoitetaan parametriin Q25:

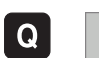

KAAVA

Kaavan sisäänsyötön valinta: Paina näppäintä Q ja ohjelmanäppäintä KAAVA

| PARAM | ETRI NO | . TULOKSELLE?                                               |
|-------|---------|-------------------------------------------------------------|
| ENT   | 25      | Syötä sisään parametrin numero                              |
|       | ATAN    | Vaihda ohjelmanäppäinpalkkia ja valitse arctan-<br>toiminto |
|       | C       | Vaihda ohjelmanäppäinpalkkia ja avaa sulku                  |
| Q     | 12      | Syötä sisään Q-parametrin numero 12                         |
| ,     |         | Valitse jakolasku                                           |
| Q     | 13      | Syötä sisään Q-parametrin numero 13                         |
| ,     |         | Sulje sulku ja lopeta kaavan sisäänsyöttö                   |

#### **NC-esimerkkilause**

37 Q25 = ATAN (Q12/Q13)

# 11.10Esivaratut Q-parametrit

TNC:n Q-parametrit Q100 ... Q122 on varattu arvojen määrittelyä varten. Näihin Q-parametreihin osoitetaan:

- arvoja PLC:stä
- määrittelyjä työkalulle ja karalle
- määrittelyjä käyttötilasta jne.

## Arvot PLC:stä: Q100 ... Q107

TNC käyttää parametreja Q100 ... Q107 arvojen siirtämiseksi PLC:ltä NC-ohjelmaan.

## Aktiivinen työkalun säde: Q108

Aktiivinen työkalun säteen arvo osoitetaan parametrille Q108. Q108 käsittää arvot:

- Työkalun säde R (työkalutaulukko tai TOOL DEF -lause)
- Delta-arvo DR työkalutaulukosta
- Delta-arvo DR lauseesta TOOL CALL

### Työkaluakseli: Q109

Parametrin Q109 arvo riippuu voimassa olevasta työkaluakselista:

| Työkaluakseli                | Parametriarvo |
|------------------------------|---------------|
| Ei työkaluakselia määritelty | Q109 = -1     |
| X-akseli                     | Q109 = 0      |
| Y-akseli                     | Q109 = 1      |
| Z-akseli                     | Q109 = 2      |
| U-akseli                     | Q109 = 6      |
| V-akseli                     | Q109 = 7      |
| W-akseli                     | Q109 = 8      |

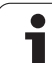

# Karan tila: Q110

Parametrin Q110 arvo riippuu viimeksi ohjelmoidusta M-toiminnosta karaa varten:

| M-toiminto                    | Parametriarvo |
|-------------------------------|---------------|
| Karan tilaa ei määritelty     | Q110 = -1     |
| M03: Kara PÄÄLLE myötäpäivään | Q110 = 0      |
| M04: Kara PÄÄLLE vastapäivään | Q110 = 1      |
| M05 kuten M03                 | Q110 = 2      |
| M05 kuten M04                 | Q110 = 3      |

## Jäähdytysnesteen syöttö: Q111

| M-toiminto            | Parametriarvo |
|-----------------------|---------------|
| M08: Jäähdytys PÄÄLLE | Q111 = 1      |
| M09: Jäähdytys POIS   | Q111 = 0      |

## Limityskerroin: Q112

TNC osoittaa parametrille Q112 limityskertoimen taskun jyrsinnässä (MP7430).

## Mittamäärittelyt ohjelmassa: Q113

Ketjutuksissa toiminnolla PGM CALL parametrin Q113 arvo riippuu mittamäärittelyistä ohjelmassa, jota ensimmäiseksi kutsutaan toisena ohjelmana.

| Pääohjelman mittamäärittelyt | Parametriarvo |
|------------------------------|---------------|
| Metrijärjestelmä (mm)        | Q113 = 0      |
| Tuumajärjestelmä (tuuma)     | Q113 = 1      |

# Työkalun pituus: Q114

Parametrille Q114 osoitetaan hetkellinen työkalun pituuden arvo.

Т

# Kosketuksen jälkeiset koordinaatit ohjelmanajon aikana

Parametrit Q115 ... Q119 sisältävät ohjelmoidun mittauksen jälkeen karan aseman koordinaatit kosketushetken suhteen. Koordinaatit perustuvat käsikäyttötavalla voimassa olevaan peruspisteeseen.

Näissä koordinaateissa ei huomioida kosketusvarren pituutta eikä kosketuskuulan sädettä.

| Koordinaattiakseli                        | Parametriarvo |
|-------------------------------------------|---------------|
| X-akseli                                  | Q115          |
| Y-akseli                                  | Q116          |
| Z-akseli                                  | Q117          |
| IV. akseli<br>riippuen parametrista MP100 | Q118          |
| V. akseli<br>riippuen parametrista MP100  | Q119          |

# Olo-Aset-ero automaattisessa työkalun mittauksessa järjestelmällä TT 130

| Olo/Aset-ero    | Parametriarvo |
|-----------------|---------------|
| Työkalun pituus | Q115          |
| Työkalun säde   | Q116          |

### Koneistustason kääntö työkappaleen kulmalla: TNC:n laskemat koordinaatit kiertoakseleille

| Koordinaatit | Parametriarvo |
|--------------|---------------|
| A-akseli     | Q120          |
| B-akseli     | Q121          |
| C-akseli     | Q122          |

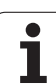

### Kosketusjärjestelmän työkiertojen mittaustulokset (katso kosketusjärjestelmän työkiertojen käsikirjaa)

| Mitatut hetkellisarvot                        | Parametriarvo |
|-----------------------------------------------|---------------|
| Suoran kulma                                  | Q150          |
| Keskipiste pääakselilla                       | Q151          |
| Keskipiste sivuakselilla                      | Q152          |
| Halkaisija                                    | Q153          |
| Taskun pituus                                 | Q154          |
| Taskun leveys                                 | Q155          |
| Pituus työkierrossa valitulla akselilla       | Q156          |
| Keskiakselin sijainti                         | Q157          |
| A-akselin kulma                               | Q158          |
| B-akselin kulma                               | Q159          |
| Koordinaatti työkierrossa valitulla akselilla | Q160          |

| Määritetty poikkeama     | Parametriarvo |
|--------------------------|---------------|
| Keskipiste pääakselilla  | Q161          |
| Keskipiste sivuakselilla | Q162          |
| Halkaisija               | Q163          |
| Taskun pituus            | Q164          |
| Taskun leveys            | Q165          |
| Mitattu pituus           | Q166          |
| Keskiakselin sijainti    | Q167          |
|                          |               |
| Määritetty tilakulma     | Parametriarvo |
| Kierto A-akselin ympäri  | Q170          |
| Kierto B-akselin ympäri  | Q171          |

Q172

ĺ

Kierto C-akselin ympäri

| Työkappaleen laatu | Parametriarvo |
|--------------------|---------------|
| Нуvä               | Q180          |
| Jälkityö           | Q181          |
| Hylky              | Q182          |

| Mitattu poikkeama työkierrolla 440 | Parametriarvo |
|------------------------------------|---------------|
| X-akseli                           | Q185          |
| Y-akseli                           | Q186          |
| Z-akseli                           | Q187          |

| Varattu sisäiseen käyttöön                              | Parametriarvo |
|---------------------------------------------------------|---------------|
| Merkitsin työkiertoja varten<br>(Koneistuskuvat)        | Q197          |
| Viimeksi aktiivisena olleen mittaustyökierron<br>numero | Q198          |

| Työkalun mittaus kosketusjärjestelmällä<br>TT      | Parametriarvo |
|----------------------------------------------------|---------------|
| Työkalu toleranssien sisällä                       | Q199 = 0,0    |
| Työkalu kulunut (LTOL/RTOL ylitetty)               | Q199 = 1,0    |
| Työkalu on rikkoutunut (LBREAK/RBREAK<br>ylitetty) | Q199 = 2,0    |

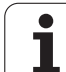

# Esimerkki: Ellipsi

#### Ohjelmankulku

- Elliptistä muotoa lähestytään usean pienen suoran pätkän kautta (määriteltävissä parametrilla Q7). Mitä enemmän laskutoimenpiteitä määritellään, sitä tasaisemmaksi muoto tulee
- Jyrsintäsuunta määritetään alku- ja loppukulman perusteella tasossa: Koneistussuunta myötäpäivään: Aloituskulma > Lopetuskulma Koneistussuunta vastapäivään: Aloituskulma < Lopetuskulma</li>
- Työkalun sädettä ei huomioida

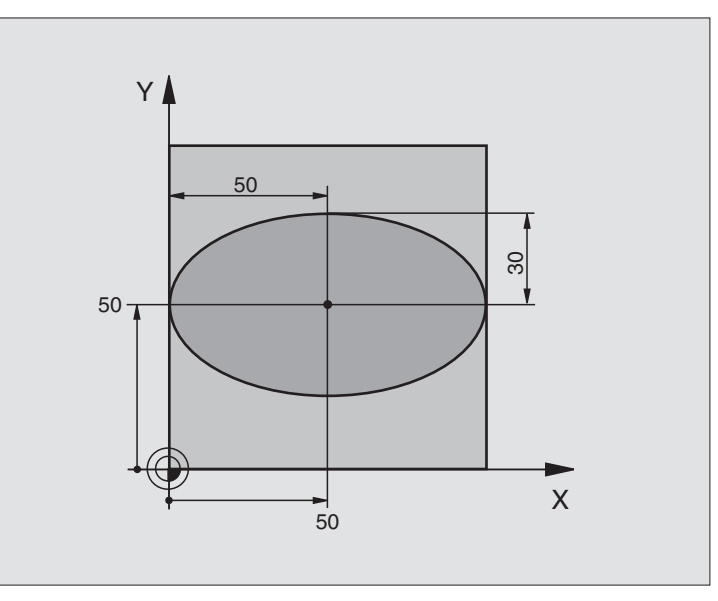

| O BEGIN PGM ELLIPSE MM          |                                  |
|---------------------------------|----------------------------------|
| 1 FN 0: Q1 = +50                | X-akselin keskipiste             |
| 2 FN 0: Q2 =+50                 | Y-akselin keskipiste             |
| 3 FN 0: Q3 = +50                | Puoliakseli X                    |
| 4 FN 0: Q4 = +30                | Puoliakseli Y                    |
| 5 FN 0: Q5 = +0                 | Alkukulma tasossa                |
| 6 FN 0: Q6 = +360               | Loppukulma tasossa               |
| 7 FN 0: Q7 = +40                | Laskentatoimenpiteiden lukumäärä |
| 8 FN 0: Q8 = +0                 | Ellipsin kiertoasema             |
| 9 FN 0: Q9 = +5                 | Jyrsintäsyvyys                   |
| 10 FN 0: Q10 = +100             | Syvyyssyöttöarvo                 |
| 11 FN 0: Q11 = +350             | Jyrsintäsyöttöarvo               |
| 12 FN 0: Q12 = +2               | Esipaikoituksen varmuusetäisyys  |
| 13 BLK FORM 0.1 Z X+0 Y+0 Z-20  | Aihion määrittely                |
| 14 BLK FORM 0.2 X+100 Y+100 Z+0 |                                  |
| 15 TOOL DEF 1 L+0 R+2.5         | Työkalun määrittely              |
| 16 TOOL CALL 1 Z S4000          | Työkalukutsu                     |
| 17 L Z+250 RO FMAX              | Työkalun irtiajo                 |
| 18 CALL LBL 10                  | Koneistuksen kutsu               |
| 19 L Z+100 RO FMAX M2           | Työkalun irtiajo, ohjelman loppu |

| ÷            |
|--------------|
|              |
|              |
| ÷            |
| <u> </u>     |
| Φ            |
| Ē            |
| 1            |
| <u> </u>     |
| 1.           |
| S            |
| <b>(</b> )   |
| . <u> </u>   |
| ш.           |
| Ξ            |
|              |
|              |
| 0            |
| <b>U</b>     |
|              |
|              |
| _            |
|              |
|              |
|              |
|              |
|              |
| $\mathbf{U}$ |
| -            |
| _            |
| <u> </u>     |
| <b>~</b>     |
| •            |
|              |
| _            |
|              |

| 20 LBL 10                           | Aliohjelma 10: Koneistus                                     |
|-------------------------------------|--------------------------------------------------------------|
| 21 CYCL DEF 7.0 NOLLAPISTE          | Nollapisteen siirto ellipsin keskipisteeseen                 |
| 22 CYCL DEF 7.1 X+Q1                |                                                              |
| 23 CYCL DEF 7.2 Y+Q2                |                                                              |
| 24 CYCL DEF 10.0 KIERTO             | Kiertoaseman laskenta tasossa                                |
| 25 CYCL DEF 10.1 ROT+Q8             |                                                              |
| 26 Q35 = (Q6 - Q5) / Q7             | Kulma-askeleen laskenta                                      |
| 27 Q36 = Q5                         | Alkukulman kopiointi                                         |
| 28 Q37 = 0                          | Lastulaskurin asetus                                         |
| 29 Q21 = Q3 * COS Q36               | Alkupisteen X-koordinaatin laskenta                          |
| 30 Q22 = Q4 * SIN Q36               | Alkupisteen Y-koordinaatin laskenta                          |
| 31 L X+Q21 Y+Q22 RO FMAX M3         | Ajo alkupisteeseen tasossa                                   |
| 32 L Z+Q12 RO FMAX                  | Esipaikoitus varmuusetäisyydelle kara-akselilla              |
| 33 L Z-Q9 RO FQ10                   | Ajo koneistussyvyyteen                                       |
|                                     |                                                              |
| 34 LBL 1                            |                                                              |
| 35 Q36 = Q36 + Q35                  | Kulman päivitys                                              |
| 36 Q37 = Q37 + 1                    | Lastulaskimen päivitys                                       |
| 37 Q21 = Q3 * COS Q36               | Nykyisen X-koordinaatin laskenta                             |
| 38 Q22 = Q4 * SIN Q36               | Nykyisen Y-koordinaatin laskenta                             |
| 39 L X+Q21 Y+Q22 R0 FQ11            | Ajo seuraavaan pisteeseen                                    |
| 40 FN 12: IF +Q37 LT +Q7 GOTO LBL 1 | Kysymys, onko vielä kesken, jos on, niin paluu kohtaan LBL 1 |
|                                     |                                                              |
| 41 CYCL DEF 10.0 KIERTO             | Kierron peruutus                                             |
| 42 CYCL DEF 10.1 ROT+0              |                                                              |
| 43 CYCL DEF 7.0 NOLLAPISTE          | Nollapisteen siirron peruutus                                |
| 44 CYCL DEF 7.1 X+0                 |                                                              |
| 45 CYCL DEF 7.2 Y+0                 |                                                              |
| 46 L Z+Q12 FO FMAX                  | Ajo varmuusetäisyydelle                                      |
| 47 LBL 0                            | Aliohjelman loppu                                            |
| 48 END PGM ELLIPSI MM               |                                                              |
|                                     |                                                              |

# Esimerkki: Kovera lieriö sädejyrsimellä

Ohjelmankulku

- Ohjelma toimii vain sädejyrsimellä, työkalun pituus perustuu pallokärjen keskipisteeseen
- Lieriömäistä muotoa lähestytään usean pienen suoran pätkän kautta (määriteltävissä parametrilla Q13). Mitä enemmän lastuja määritellään, sitä tasaisemmaksi muoto tulee
- Lieriö jyrsitään pituuslastuilla (tässä: Y-akselin suuntaisesti)
- Jyrsintäsuunta määräytyy alku- ja loppukulman perusteella avaruustilassa: Koneistussuunta myötäpäivään: Aloituskulma > Lopetuskulma Koneistussuunta vastapäivään: Aloituskulma < Lopetuskulma</li>
- Työkalun säde korjataan automaattisesti

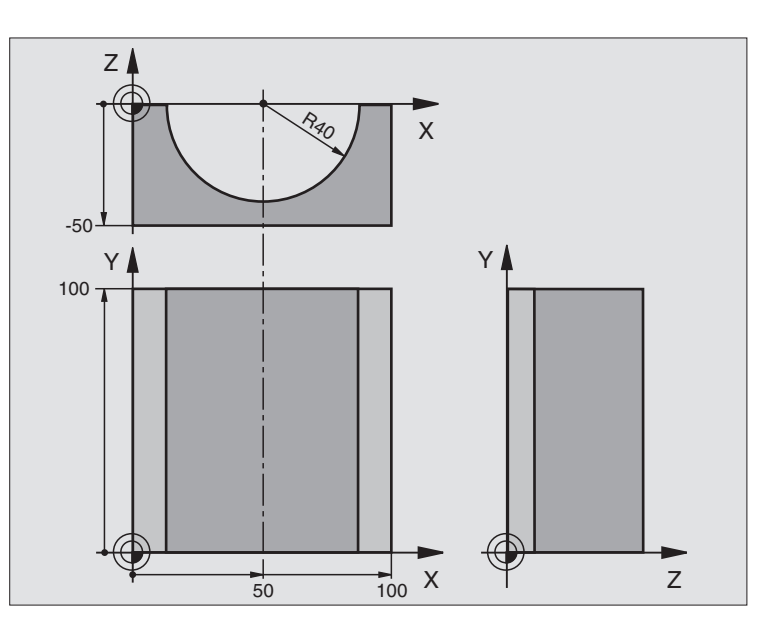

| O BEGIN PGM SYLINTERI MM        |                              |
|---------------------------------|------------------------------|
| 1 FN 0: Q1 = +50                | X-akselin keskipiste         |
| 2 FN 0: Q2 =+0                  | Y-akselin keskipiste         |
| 3 FN 0: Q3 = +0                 | Z-akselin keskipiste         |
| 4 FN 0: Q4 = +90                | Alkuavaruuskulma (taso Z/X)  |
| 5 FN 0: Q5 = +270               | Loppuavaruuskulma (taso Z/X) |
| 6 FN 0: Q6 = +40                | Lieriön säde                 |
| 7 FN 0: Q7 = +100               | Lieriön pituus               |
| 8 FN 0: Q8 = +0                 | Kiertoasema tasossa X/Y      |
| 9 FN 0: Q10 = +5                | Lieriön säteen työvara       |
| 10 FN 0: Q11 = +250             | Syvyysasetuksen syöttöarvo   |
| 11 FN 0: Q12 = +400             | Jyrsintäsyöttöarvo           |
| 12 FN 0: Q13 = +90              | Lastujen lukumäärä           |
| 13 BLK FORM 0.1 Z X+0 Y+0 Z-50  | Aihion määrittely            |
| 15 BLK FORM 0.2 X+100 Y+100 Z+0 |                              |
| 15 TOOL DEF 1 L+0 R+3           | Työkalun määrittely          |
| 16 TOOL CALL 1 Z S4000          | Työkalukutsu                 |
| 17 L Z+250 RO FMAX              | Työkalun irtiajo             |
| 18 CALL LBL 10                  | Koneistuksen kutsu           |
| 19 FN 0: Q10 = +0               | Työvaran peruutus            |
| 20 CALL LBL 10                        | Koneistuksen kutsu                                           |
|---------------------------------------|--------------------------------------------------------------|
| 21 L Z+100 RO FMAX M2                 | Työkalun irtiajo, ohjelman loppu                             |
|                                       |                                                              |
| 22 LBL 10                             | Aliohjelma 10: Koneistus                                     |
| 23 Q16 = Q6 - Q10 - Q108              | Työvaran ja työkalun määritys lieriön säteen suhteen         |
| 24 FN 0: Q20 = +1                     | Lastulaskurin asetus                                         |
| 25 FN 0: Q24 = +Q4                    | Alkuavaruuskulman (taso Z/X) kopiointi                       |
| 26 Q25 = (Q5 - Q4) / Q13              | Kulma-askeleen laskenta                                      |
| 27 CYCL DEF 7.0 NOLLAPISTE            | Nollapisteen siirto lieriön keskipisteeseen (X-akseli)       |
| 28 CYCL DEF 7.1 X+Q1                  |                                                              |
| 29 CYCL DEF 7.2 Y+Q2                  |                                                              |
| 30 CYCL DEF 7.3 Z+Q3                  |                                                              |
| 31 CYCL DEF 10.0 KIERTO               | Kiertoaseman laskenta tasossa                                |
| 32 CYCL DEF 10.1 ROT+Q8               |                                                              |
| 33 L X+0 Y+0 R0 FMAX                  | Esipaikoitus tasossa lieriön keskipisteeseen                 |
| 34 L Z+5 RO F1000 M3                  | Esipaikoitus kara-akselilla                                  |
| 35 LBL 1                              |                                                              |
| 36 CC Z+0 X+0                         | Napapisteen asetus Z/X-tasossa                               |
| 37 LP PR+Q16 PA+Q24 FQ11              | Ajo lierion alkupisteeseen vinosti aihioon tunkeutuen        |
| 38 L Y+Q7 RO FQ12                     | Pituuslastu suunnassa Y+                                     |
| 39 FN 1: Q20 = +Q20 + +1              | Lastulaskimen päivitys                                       |
| 40 FN 1: Q24 = +Q24 + +Q25            | Avaruuskulman päivitys                                       |
| 41 FN 11: IF +Q20 GT +Q13 GOTO LBL 99 | Kysymys, onko jo valmis, jos kyllä, niin hyppy loppuun       |
| 42 LP PR+Q16 PA+Q24 FQ11              | Ajo lähestyttävään "kaareen" seuraavaa pituuslastua varten   |
| 43 L Y+0 R0 FQ12                      | Pituuslastu suunnassa Y–                                     |
| 44 FN 1: Q20 = +Q20 + +1              | Lastulaskimen päivitys                                       |
| 45 FN 1: Q24 = +Q24 + +Q25            | Avaruuskulman päivitys                                       |
| 46 FN 12: IF +Q20 LT +Q13 GOTO LBL 1  | Kysymys, onko vielä kesken, jos on, niin paluu kohtaan LBL 1 |
| 47 LBL 99                             |                                                              |
| 48 CYCL DEF 10.0 KIERTO               | Kierron peruutus                                             |
| 49 CYCL DEF 10.1 ROT+0                |                                                              |
| 50 CYCL DEF 7.0 NOLLAPISTE            | Nollapisteen siirron peruutus                                |
| 51 CYCL DEF 7.1 X+0                   |                                                              |
| 52 CYCL DEF 7.2 Y+0                   |                                                              |
| 53 CYCL DEF 7.3 Z+0                   |                                                              |
| 54 LBL 0                              | Aliohjelman loppu                                            |
| 55 END PGM SYLINTERI                  |                                                              |

1

#### Esimerkki: Kupera pallo varsijyrsimellä

Ohjelmankulku

- Ohjelma toimii vain varsijyrsimellä
- Pallomuoto koneistetaan monella lyhyellä suoran pätkällä (Z/X-taso, Määritellään parametrilla Q14). Mitä pienempi kulma-askel määritellään, sitä tasaisemmaksi muoto tulee
- Muotolastujen lukumäärä määräytyy kulmaakselten mukaan tasossa (parametrilla Q18)
- Puolipallo jyrsitään 3D-lastulla alhaalta ylöspäin
- Työkalun säde korjataan automaattisesti

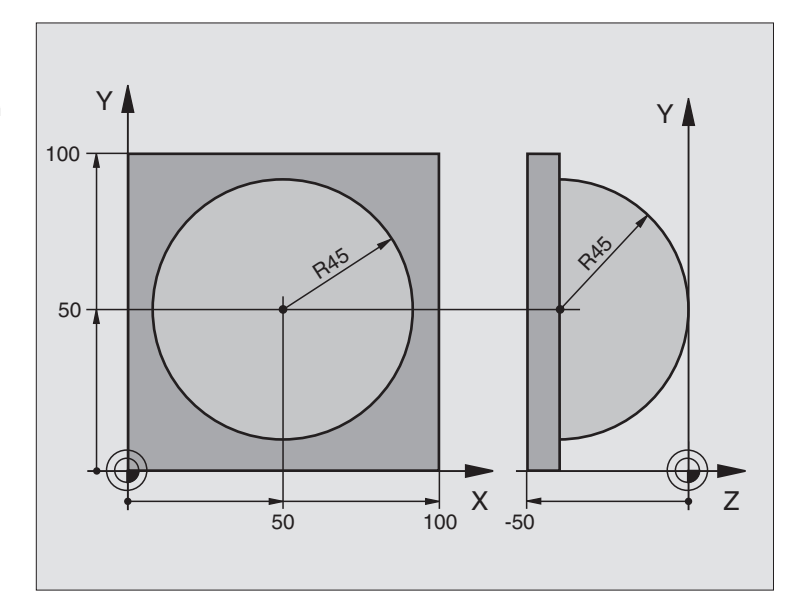

| O BEGIN PGM KUULA MM            |                                                |
|---------------------------------|------------------------------------------------|
| 1 FN 0: Q1 = +50                | X-akselin keskipiste                           |
| 2 FN 0: Q2 =+50                 | Y-akselin keskipiste                           |
| 3 FN 0: Q4 = +90                | Alkuavaruuskulma (taso Z/X)                    |
| 4 FN 0: Q5 = +0                 | Loppuavaruuskulma (taso Z/X)                   |
| 5 FN 0: Q14 = +5                | Kulma-askel avaruustilassa                     |
| 6 FN 0: Q6 = +45                | Pallon säde                                    |
| 7 FN 0: Q8 = +0                 | Alkukulman kiertoasema tasossa X/Y             |
| 8 FN 0: Q9 = +360               | Loppukulman kiertoasema tasossa X/Y            |
| 9 FN 0: Q18 = +10               | Kulma-askel tasossa X/Y rouhintaa varten       |
| 10 FN 0: Q10 = +5               | Pallon säteen työvara rouhinnassa              |
| 11 FN 0: Q11 = +2               | Esipaikoituksen varmuusetäisyys kara-akselilla |
| 12 FN 0: Q12 = +350             | Jyrsintäsyöttöarvo                             |
| 13 BLK FORM 0.1 Z X+0 Y+0 Z-50  | Aihion määrittely                              |
| 14 BLK FORM 0.2 X+100 Y+100 Z+0 |                                                |
| 15 TOOL DEF 1 L+0 R+7.5         | Työkalun määrittely                            |
| 16 TOOL CALL 1 Z S4000          | Työkalukutsu                                   |
| 17 L Z+250 R0 FMAX              | Työkalun irtiajo                               |

i

| ÷          |
|------------|
| 5          |
| Ť          |
| 5          |
| ž          |
|            |
| -          |
| S          |
| Ð          |
| Ξ.         |
|            |
| .=         |
| 0          |
| Č          |
|            |
|            |
| . <u> </u> |
|            |
| Ξ          |
| U          |
| _          |
| <u> </u>   |
| `.         |
| <b>—</b>   |
|            |

| 18 CALL LBL 10             | Koneistuksen kutsu                                                |
|----------------------------|-------------------------------------------------------------------|
| 19 FN 0: Q10 = +0          | Työvaran peruutus                                                 |
| 20 FN 0: Q18 = +5          | Kulma-askel tasossa X/Y silitystä varten                          |
| 21 CALL LBL 10             | Koneistuksen kutsu                                                |
| 22 L Z+100 RO FMAX M2      | Työkalun irtiajo, ohjelman loppu                                  |
| 23 LBL 10                  | Aliohjelma 10: Koneistus                                          |
| 24 FN 1: Q23 = +Q11 + +Q6  | Esipaikoituksen Z-koordinaatin laskenta                           |
| 25 FN 0: Q24 = +Q4         | Alkuavaruuskulman (taso Z/X) kopiointi                            |
| 26 FN 1: Q26 = +Q6 + +Q108 | Pallon säteen korjaus esipaikoitusta varten                       |
| 27 FN 0: Q28 = +Q8         | Kiertoaseman kopiointi tasossa                                    |
| 28 FN 1: Q16 = +Q6 + -Q10  | Työvaran huomiointi pallosäteessä                                 |
| 29 CYCL DEF 7.0 NOLLAPISTE | Nollapisteen siirto pallon keskipisteeseen                        |
| 30 CYCL DEF 7.1 X+Q1       |                                                                   |
| 31 CYCL DEF 7.2 Y+Q2       |                                                                   |
| 32 CYCL DEF 7.3 Z-Q16      |                                                                   |
| 33 CYCL DEF 10.0 KIERTO    | Alkukulman kiertoaseman laskenta tasossa                          |
| 34 CYCL DEF 10.1 ROT+Q8    |                                                                   |
| 35 LBL 1                   | Esipaikoitus kara-akselilla                                       |
| 36 CC X+0 Y+0              | Napapisteen asetus X/Y-tasossa esipaikoitusta varten              |
| 37 LP PR+Q26 PA+Q8 R0 FQ12 | Esipaikoitus tasossa                                              |
| 38 CC Z+0 X+Q108           | Napapisteen asetus Z/X-tasossa työkalun säteen verran siirrettynä |
| 39 L Y+0 Z+0 FQ12          | Ajo syvyyteen                                                     |
|                            |                                                                   |

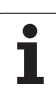

| 40 LBL 2                            |                                                              |
|-------------------------------------|--------------------------------------------------------------|
| 41 LP PR+Q6 PA+Q24 R9 FQ12          | "Kaaren" mukainen ajo ylöspäin                               |
| 42 FN 2: Q24 = +Q24 - +Q14          | Avaruuskulman päivitys                                       |
| 43 FN 11: IF +Q24 GT +Q5 GOTO LBL 2 | Kysymys, onko kaari valmis, jos ei, niin paluu kohtaan LBL 2 |
| 44 LP PR+Q6 PA+Q5                   | Ajo loppukulmaan avaruustilassa                              |
| 45 L Z+Q23 R0 F1000                 | Irtiajo kara-akselilla                                       |
| 46 L X+Q26 RO FMAX                  | Esipaikoitus seuraavaa kaarta varten                         |
| 47 FN 1: Q28 = +Q28 + +Q18          | Kiertoaseman päivitys tasossa                                |
| 48 FN 0: Q24 = +Q4                  | Avaruuskulman peruutus                                       |
| 49 CYCL DEF 10.0 KIERTO             | Uuden kiertoaseman aktivointi                                |
| 50 CYCL DEF 10.0 ROT+Q28            |                                                              |
| 51 FN 12: IF +Q28 LT +Q9 GOTO LBL 1 |                                                              |
| 52 FN 9: IF +Q28 EQU +Q9 GOTO LBL 1 | Kysymys, onko vielä kesken, jos on, niin paluu kohtaan LBL 1 |
| 53 CYCL DEF 10.0 KIERTO             | Kierron peruutus                                             |
| 54 CYCL DEF 10.1 ROT+0              |                                                              |
| 55 CYCL DEF 7.0 NOLLAPISTE          | Nollapisteen siirron peruutus                                |
| 56 CYCL DEF 7.1 X+0                 |                                                              |
| 57 CYCL DEF 7.2 Y+0                 |                                                              |
| 58 CYCL DEF 7.3 Z+0                 |                                                              |
| 59 LBL 0                            | Aliohjelman loppu                                            |
| 60 END PGM KUULA MM                 |                                                              |

1

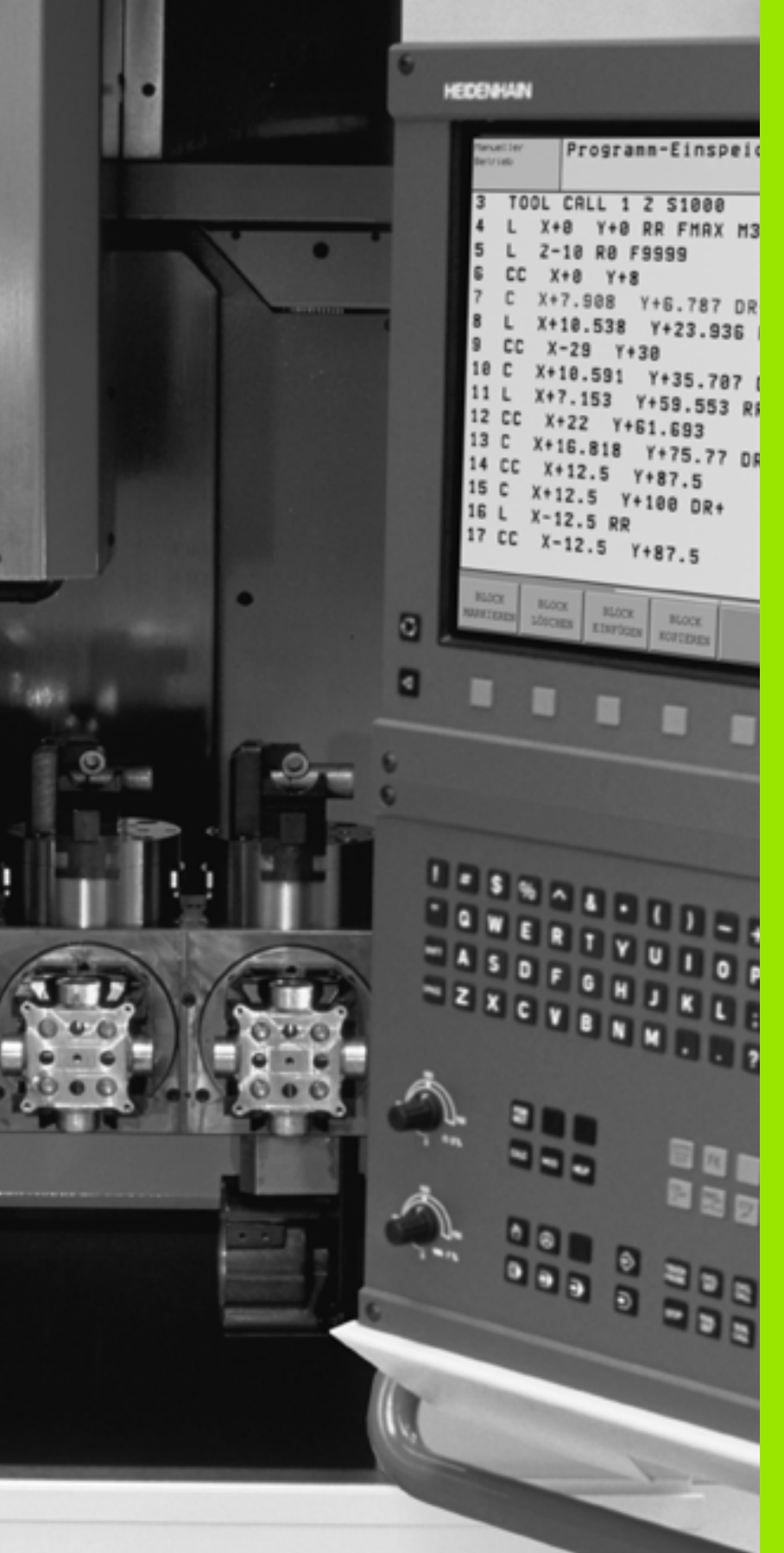

AL TP TP TP

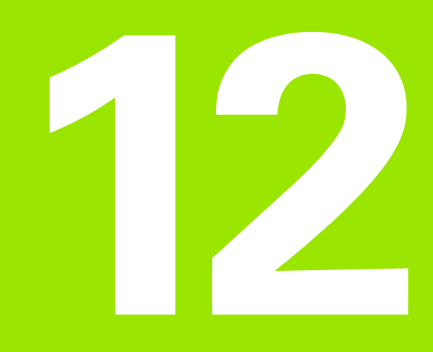

Ohjelman testaus ja ohjelmanajo

# 12.1 Grafiikka

## Käyttö

Ohjelmanajon ja ohjelman testauksen käyttötavoilla TNC simuloi koneistuksen graafisesti Ohjelmanäppäinten avulla valitaan

- Syväkuvaus
- Esitys 3 tasossa
- 3D-kuvaus

TNC-grafiikka vastaa työkappaleen kuvausta, kun se koneistetaan lieriömallisella työkalulla. Aktiivisen työkalutaulukon avulla voidaan valita koneistuksen esittäminen sädejyrsimellä. Sitä varten syötä sisään työkalutaulukossa R

TNC ei näytä grafiikkaa, jos

esillä olevalle ohjelmalle ei ole olemassa aihion määrittelyä

mitään ohjelmaa ei ole valittu

Koneparametrien 7315 ... 7317 avulla voidaan määritellä, että TNC näyttää grafiikkaa myös silloin, kun kara-akselia ei ole määritelty tai sitä ei siirretä.

Uuden3D-grafiikan avulla voidaan esittää koneistuksia graafisesti myös käännetyssä koneistustasossa sen jälkeen, kun ohjelma on ensin simuloitu toisella kuvaustavalla. Jotta tätä toimintoa voitaisiin käyttää, tarvitset laitejärjestelmän MC 422 B. Vanhemmissa laiteversioissa testausgrafiikkaa täytyy nopeuttaa asettamalla koneparametrin 7310 bitti 5 asetukseen = 1. Näin peruuntuvat toiminnot, jotka on tarkoitettu erityisesti uutta 3D-grafiikkaa varten.

Grafiikassa TNC ei esitä TOOL CALL-lauseessa ohjelmoitua säteen suuntaista työvaraa DR.

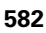

#### Ohjelman testauksen nopeuden asetus

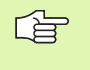

Ohjelman testauksen nopeus voidaan asettaa vain, jos toiminto "Koneistusajan aktivointi" on aktivoituna (katso "Ajanottotoiminnon valinta" sivulla 591). Muuten TNC toteuttaa ohjelman testauksen aina suurimmalla mahdollisella nopeudella.

Viimeksi asetettu nopeus on voimassa niin pitkään (myös virransyötön katkeamisen jälkeen), kunnes uusi arvo asetetaan.

Sen jälkeen kun ohjelma on käynnistetty, TNC näyttää ohjelmanäppäimiä, joiden avulla voit asettaa simulointigrafiikan:

| Toiminnot                                                                                            | Ohjelmanäppäin |
|----------------------------------------------------------------------------------------------------|----------------|
| Ohjelman tstaus samalla nopeudella, jolla se<br>toteutetaan (ohjelmoidut syöttöarvot<br>huomioidaan) |                |
| Testausnopeuden suurentaminen askelittain                                                            |                |
| Testausnopeuden pienentäminen askelittain                                                            |                |
| Ohjelman testaus suurimmalla mahdollisella<br>nopeudella (perusasetus)                               |                |
|                                                                                                    |                |

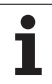

# 12.1 Grafiikka

#### Yleiskuvaus: Kuvaustavat

Ohjelmanajon ja ohjelman testauksen käyttötavoilla TNC näyttää seuraavat ohjelmanäppäimet:

| Näyttö           | Ohjelmanäppäin |
|------------------|----------------|
| Syväkuvaus       |                |
| Esitys 3 tasossa |                |
| 3D-kuvaus        | •              |

#### Rajoitukset ohjelmanajon aikana

Koneistusta ei voi esittää graafisella simulaatiolla samanaikaisesti, kun TNC:n keskusyksikköä kuormitetaan jo valmiiksi monimutkaisilla koneistustehtävillä tai laajapintaisilla koneistuksilla. Esimerkki: Suuren työkappaleen koko aihiopinnan rivijyrsintä. TNC ei jatka grafiikan suorittamista ja antaa grafiikkaikkunassa tekstiviestin **ERROR**. Tällöin kuitenkin koneistusta jatketaan normaalisti.

#### Syväkuvaus

Graafinen simulaatio etenee nopeimmin tällä esitystavalla.

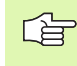

Jos sinulla on hiiri käytettävissä, voit paikoittaa osoittimen haluamaasi kohtaan työkappaleen päälle ja lukea tämän kohdan syvyysarvon tilariviltä.

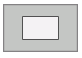

Valitse monitasokuvaus ohjelmanäppäimen avulla

Tämän grafiikan syvyyssuhteille pätee seuraavaa: "Mitä syvempi, sitä tummempi"

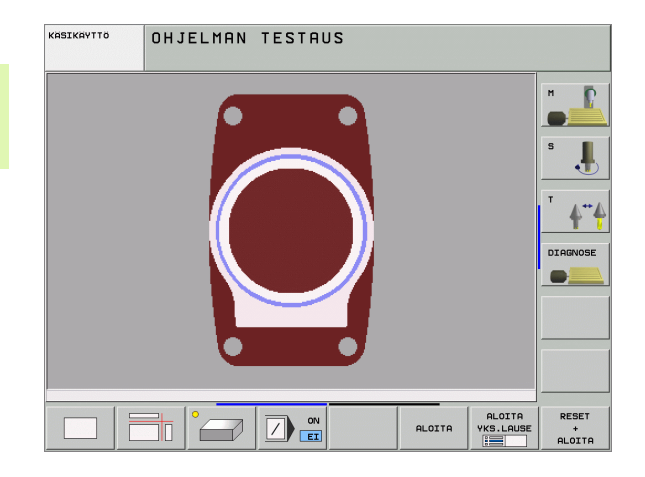

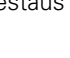

#### **Esitys 3 tasossa**

Esitys näytetään kahdella leikkauskuvalla, lähes samalla tavoin kuin teknisessä piirustuksessa. Grafiikan alla vasemmalla oleva symboli ilmaisee sitä, vastaako kuvaus projektiotapaa 1 vai projektiotapaa 2 standardin DIN 6, osa 1 mukaisesti (valittavissa parametrilla MP7310).

Kolmen tason esityksessä voidaan käyttää osakuvan suurennustoimintoja, katso "Osakuvan suurennus", sivu 589.

Lisäksi voit siirtää leikkaustasoa ohjelmanäppäinten avulla:

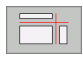

Valitse ohjelmanäppäin työkappaleen esittämiseksi 3 tasossa

- Vaihda ohjelmanäppäinpalkkia ja valitse leikkaustasojen valinnan ohjelmanäppäin.
- TNC näyttää seuraavia ohjelmanäppäimiä:

| Toiminto                                             | Ohjelman | äppäimet |
|------------------------------------------------------|----------|----------|
| Pystyleikkaustason siirto oikealle tai<br>vasemmalle |          |          |
| Pystyleikkaustason siirto eteen tai taakse           | +        | 1        |
| Vaakaleikkaustason siirto ylös tai alas              |          | <u>+</u> |

Leikkaustason sijainti on nähtävissä kuvaruusulla siirron aikana.

Leikkaustason perusasetus on valittu niin, että koneistustaso on työkappaleen keskellä ja työkaluakseli työkappaleen yläreunassa.

#### Leikkausviivan koordinaatit

TNC näyttää grafiikkaikkunan alaosassa leikkauslinjan koordinaatteja perustuen työkappaleen nollapisteeseen. Näytettävät koordinaatit ilmaisevat vain koneistustasoa. Tämä toiminto aktivoidaan koneparametrilla 7310.

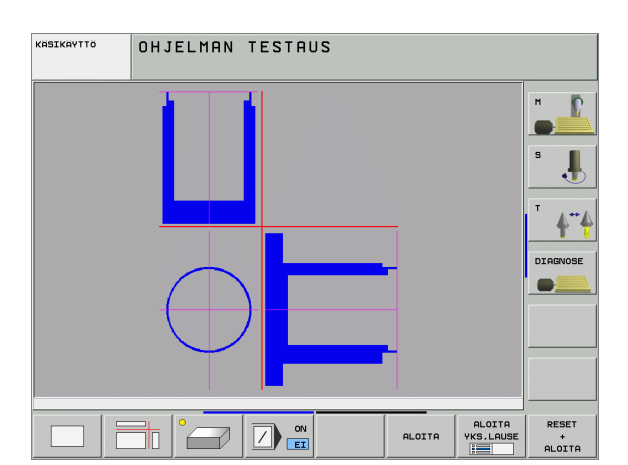

#### 3D-kuvaus

12.1 Grafiikka

TNC näyttää työkappaletta tila-avaruudessa. Jos käytössäsi on sen vastaava laitejärjestelmä, TNC esittää myös käännetyssä koneistustasossa ja monisivuisessa koneistuksessa toteutettavat koneistukset tarkan erottelukyvyn mukaisella 3D-grafiikalla.

3D-kuvausta voidaan ohjelmanäppäinten avulla kiertää pystyakselin ympäri ja kallistaa vaaka-akselin ympäri. Jos sinulla on hiiri kytkettynä TNC:hen, voit toteuttaa tämän toiminnon myös pitämällä hiiren oikeaa painiketta alhaalla.

Aihion ääriviivat voidaan näyttää graafisen simulaation alussa kehikkona.

Käyttötavalla Ohjelman testaus voidaan käyttää osakuvan suurennustoimintoja, katso "Osakuvan suurennus", sivu 589.

- Valitse 3D-kuvaus ohjelmanäppäimellä. Ohjelmanäppäimen painallus kaksi kertaa vaihtaa näytön tarkan erottelukyvyn mukaiselle 3D-grafiikalle. Vaihto on mahdollinen vain, jos simulaatio on jo päättynyt. Tarkan erottelukyvyn grafiikkaa näyttää koneistukset myös käännetyssä koneistustasossa.

Tarkan erottelukyvyn 3D-grafiikka riippuu terän pituudesta (sarake LCUTS työkaluakselilla). Jos LCUTS on määritelty arvoon 0 (perusasetus), simulointi lasketaan äärettömällä terän pituudella, mikä johtaan pitkään laskenta-aikaan. Jos et halua määritellä lainkaan saraketta LCUTS, voit asettaa koneparametrin 7312 arvon välille 5...10. Tällöin TNC rajoittaa sisäisesti terän pituuden arvoon, joka lasketaan työkalun halkaisijan koneparametrista MP7312.

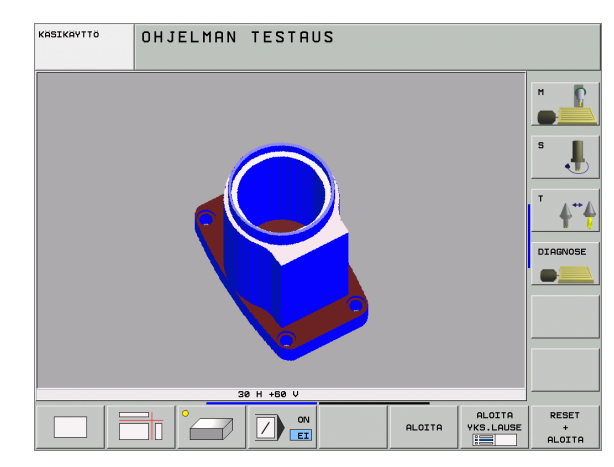

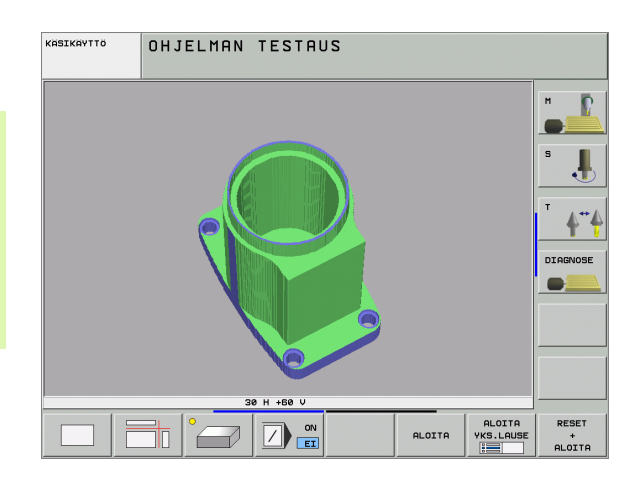

#### 3D-kuvauksen kierto ja suurennus/pienennys

Vaihda ohjelmanäppäinpalkkia, kunnes näyttöön tulee 3Dkuvauksen valinnan ohjelmanäppäin.

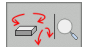

Toimintojen valinta kiertoa ja suurennusta/ pienennystä varten:

| Toiminto                                                                                                    | Ohjelmanäppäimet |
|----------------------------------------------------------------------------------------------------|------------------|
| Kuvauksen kierto 5°-askelin<br>pystysuunnassa                                                                                  |                  |
| Esityksen kallistus vaakasuorassa 5°:een<br>askelin                                                                            |                  |
| Esityksen suurennus askelittain. Jos esitys<br>on suurennettu, TNC näyttää<br>grafiikkaikkunan alarivillä kirjainta <b>Z</b> . | +                |
| Esityksen pienennys askelittain. Jos esitys<br>on pienennetty, TNC näyttää<br>grafiikkaikkunan alarivillä kirjainta <b>Z</b> . | -0               |
| Esityskuvan palautus takaisin<br>alkuperäiseen kokoon                                                                          | 1:1              |

Jos sinulla on hiiri kytkettynä TNC:hen, voit toteuttaa edellä kuvatut toiminnot myös hiiren avulla:

- Esitettävän grafiikan kiertäminen kolmiulotteisesti: Pidä hiiren painiketta alhaalla ja liikuta hiirtä. Suuren erottelutarkkuuden 3Dgrafiikalla TNC näyttää koordinaatistoa, jossa esitetään kullakin hetkellä voimassa oleva valmistusasento, normaalinäyttöisellä 3Dkuvauksella työkappale kiertyy mukana. Kun vapautat hiiren painikkeen, TNC suuntaa työkappaleen määriteltyyn asentoon.
- Esitettävän grafiikan siirtäminen: Pidä hiiren keskipainiketta tai kiekkoa alhaalla ja liikuta hiirtä. TNC siirtää työkappaletta vastaavan suuntaan. Kun vapautat hiiren keskipainikkeen, TNC siirtää työkappaleen määriteltyyn asentoon.
- Määritellyn alueen zoomaaminen hiiren avulla: Merkitse suorakulmainen zoomausalue painamalla hiiren vasenta painiketta. Kun vapautat hiiren vasemman painikkeen, TNC suurentaa työkappaleen määritellyn alueen kokoiseksi.
- Suurentaminen ja pienentäminen nopeasti hiiren avulla: Kierrä hiiren kiekkoa eteen- tai taaksepäin

# 12.1 Grafiikka

#### Aihion ääriviivakehikon esiinotto ja piilotus

Vaihda ohjelmanäppäinpalkkia, kunnes näyttöön tulee 3Dkuvauksen valinnan ohjelmanäppäin.

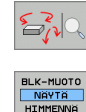

BLK-MUOTO NAYTA HIMMENNA

- Toimintojen valinta kiertoa ja suurennusta/ pienennystä varten:
- Kehikon esiinotto käskyä BLK-FORM varten: Aseta ohjelmanäppäimen kirkaskenttä asetukseen NÄYTÄ
- Kehikon piilotus käskyä BLK-FORM varten: Aseta ohjelmanäppäimen kirkaskenttä asetukseen PIILOTA

i

#### Osakuvan suurennus

Ohjelman testauksen ja ohjelmanajon käyttötavoilla voit muuttaa osakuvaa kaikille esitystavoille.

Tätä varten on graafinen simulaatio tai ohjelmanajo pysäytettävä. Osakuvan suurennus on aina voimassa kaikilla esitystavoilla.

#### Osakuvan suurennuksen muuttaminen

Katso ohjelmanäppäimet taulukosta

- Mikäli tarpeen, pysäytä graafinen simulaatio
- Vaihda ohjelmanäppäinpalkkia ohjelman testauksen tai ohjelmanajon käyttötavalla, kunnes näyttöön tulee osakuvan suurennuksen valinnan ohjelmanäppäin.

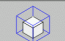

Osakuvan suurennuksen toimintojen valinta

- Valitse työkappaleen sivu ohjelmanäppäimellä (katso alla olevaa taulukkoa)
- Muodon pienennys tai suurennus: Pidä ohjelmanäppäintä "–" tai "+" painettuna
- Käynnistä ohjelman testaus tai ohjelmanajo uudelleen ohjelmanäppäimellä KÄYNTIIN (NOLLAA + KÄYNTIIN palauttaa alkuperäisen aihion)

| Toiminto                                                            | Ohjelmanäppäimet    |
|---------------------------------------------------------------------|---------------------|
| Vasemman/oikean työkappaleen sivun<br>valinta                       |                     |
| Etummaisen/takimmaisen työkappaleen sivun valinta                   |                     |
| Ylemmän/alemman työkappaleen sivun<br>valinta                       |                     |
| Leikkauspinnan siirto aihion<br>suurentamiseksi tai pienentämiseksi | - +                 |
| Osakuva valinta                                                     | TALLENNA<br>OSAKUVA |

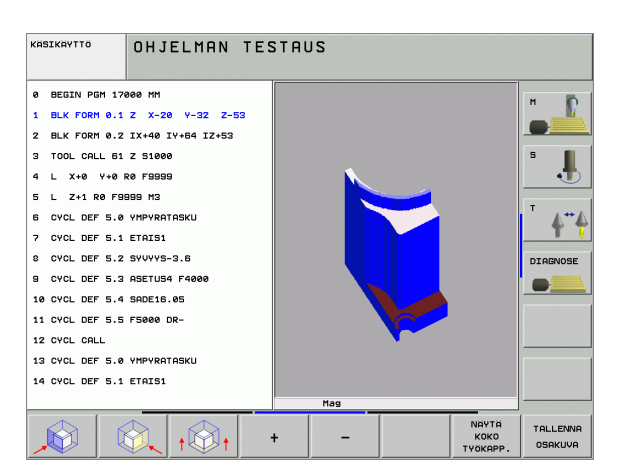

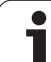

#### Kursorin asema osakuvan suurennuksessa

Osakuvan suurennuksen aikana TNC näyttää koordinaatteja niille akseleille, joita on rajoitettu. Koordinaatit vastaavat sitä aluetta, joka osakuvan suurennukselle on asetettu. Vinoviivan vasemmalla puolella TNC näyttää alueen pienimpiä koordinaatteja (MIN-piste), oikealla puolella suurimpia (MAX-piste).

Suurennetussa kuvauksessa TNC esittää kuvaruudun oikeassa alakulmassa merkintää **MAGN**.

Jos TNC ei pysty enää pienentämään tai suurentamaan aihiota, ohjaus antaa virheilmoituksen grafiikkaikkunassa. Poistaaksesi virheilmoituksen suurenna tai pienennä aihiota uudelleen.

#### Graafisen simulaation toisto

Koneistusohjelma voidaan simuloida graafisesti vaikka kuinka monta kertaa. Sitä varten voidaan grafiikka palauttaa aihioksi tai aihion suurennetuksi osakuvaksi.

| Toiminto                                                                                                    | Ohjel-<br>manäppäin        |
|----------------------------------------------------------------------------------------------------|----------------------------|
| Koneistamattoman aihion näyttö viimeksi valitulla<br>osakuvan suurennuksella                                                                                 | PALAUTA<br>AIHION<br>MUOTO |
| Palauta osakuvan suurennus takaisin, jotta TNC<br>voisi näyttää koneistettua tai koneistamatonta<br>työkappaletta ohjelmoidun BLK-Form-lauseen<br>mukaisesti | NAVTA<br>Koko<br>Tvokapp.  |

Ohjelmanäppäintä AIHIO KUTEN BLK FORM painettaessa TNC näyttää aihiota uudelleen ohjelmoidun kokoisena – myös sen jälkeen kun leikkauskuva valitaan ilman ohjelmanäppäimen OSAKUVAN TALLENNUS painallusta.

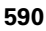

#### Ohjelmanajon käyttötavat

Ajan näyttö ohjelman alusta ohjelman loppuun. Keskeytysten yhteydessä myös ajan laskenta keskeytyy.

#### **Ohjelman testaus**

Ajan näyttö, jonka TNC laskee syöttönopeudella toteutettaville työkalun liikkeille. TNC:n laskema aika soveltuu vain valmistusajan laskentaan, koska TNC ei huomioi konekohtaisia asetusaikoja (esim. työkalun vaihdot). Kun olet asettanut koneistusajan laskennan päälle, voit luoda tiedoston, johon viedään kaikkien ohjelmassa käytettävien työkalujen käyttöajat (katso "Riippuvat tiedostot" sivulla 626).

#### Ajanottotoiminnon valinta

Vaihda ohjelmanäppäinpalkkia, kunnes TNC näyttää seuraavia ajanottotoiminnon ohjelmanäppäimiä:

| Ajanottotoiminnot                                                   | Ohjel-<br>manäppäin          |
|---------------------------------------------------------------------|------------------------------|
| Koneistusajan laskentatoiminnon kytkentä päälle<br>(EIN)/pois (AUS) | *                            |
| Näytetyn ajan tallennus                                             |                              |
| Tallennetun ja näytetyn<br>ajan summan näyttö                       |                              |
| Näytetyn ajan poisto                                                | UUS.ASETA<br>00:00:00<br>(3) |

KASIKAYTTÖ OHJELMAN TESTAUS Ø BEGIN PGM 17000 MM P 1 BLK FORM 0.1 Z X-20 Y-32 Z-53 2 BLK FORM 0.2 IX+40 IY+64 IZ+53 2 TOOL COLL B1 7 51000 ļ Y+0 R0 F9999 5 L Z+1 R0 F9999 M3 6 CYCL DEF 5.0 YMPYRATASKU 7 CYCL DEF 5.1 ETAIS1 8 CYCL DEF 5.2 SYVYYS-3.6 DIAGNOSE 9 CYCL DEF 5.3 ASETUS4 F400 10 CYCL DEF 5.4 SADE16.05 11 CYCL DEF 5.5 F5000 DR-12 CYCL CALL 13 CYCL DEF 5.0 YMPYRATASKU 14 CYCL DEF 5.1 ETAIS1 UUS.ASETA 00:00:00 PALAUTA AIHION MUOTO NAYTA ()+(

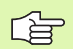

Ajanottotoiminnon vasemmalla puolella olevat ohjelmanäppäimet riippuvat valitusta kuvaruudun näytön osituksesta.

TNC nollaa ohjelman testauksen aikana koneistusajan, kun uusi **BLK-FORM** -toiminto toteutetaan.

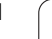

# 12.2 Ohjelmanäytön toiminnot

#### Yleiskuvaus

Ohjelmanajon ja ohjelman testauksen käyttötavoilla Ohjelman testauksessa TNC näyttää ohjelmanäppäimiä, joiden avulla voit ottaa koneistusohjelman näytölle sivuttain:

| Toiminnot                                | Ohjel-<br>manäppäin |
|------------------------------------------|---------------------|
| Ohjelman näyttösivujen selaus taaksepäin | SIVU                |
| Ohjelman näyttösivujen selaus eteenpäin  | SIVU                |
| Ohjelman alkukohdan valinta              |                     |
| Ohjelman loppukohdan valinta             |                     |

| AU.   | TOMAATTINEN OH       | JELMANKULKU       | OHJE<br>JA E | LMOINTI<br>DITOINTI |
|-------|----------------------|-------------------|--------------|---------------------|
| 0     | BEGIN PGM 170        | 11 MM             |              |                     |
| 1     | WMAT "S 6-5-3        |                   |              |                     |
| 2     | BLK FORM 0.1         | Z X-60 Y-70       | Z-20         |                     |
| 3     | BLK FORM 0.2         | X+130 Y+50        | Z+45         | s                   |
| 4     | TOOL CALL 17         | Z S3500           |              |                     |
| 5     | L X-50 Y-30          | Z+20 R0 F100      | 90 M3        | -                   |
| 6     | L X-30 Y-40          | Z+10 RR           |              | 1-1                 |
| 7     | RND R20              |                   |              | T U                 |
| 8     | L X+70 Y-60          | Z-10              |              | DIAGNOSE            |
|       | <u> </u>             | 0% S-IST 09:3     | 32           | -                   |
|       |                      | 0% SENm3 LIM3     | T 1          |                     |
| X     | +11.000 Y            | +64.704 Z         | +91.732      |                     |
| ÷а    | +0.000 <b>+</b> A    | +0.000 <b>+</b> B | +108.800     |                     |
|       |                      |                   |              |                     |
|       |                      | S 1               | 0.000        |                     |
| HETK. | PR MAN (0) 12 12 T 5 | Z S 2500 F 0      | M 5 / 9      |                     |
| ALK   |                      | SIVU BLOCK        | NOLLAP       | TYÖKALU-            |
|       |                      |                   | TESTI        | TAULUKKO            |

i

# 12.3 Ohjelman testaus

#### Käyttö

Ohjelman testauksen käyttötavalla voit simuloida ohjelmia ja ohjelmanosia löytääksesi ohjelmankulkua haittaavat ohjelmointivirheet. TNC tukee seuraavien virheiden etsintää:

- geometriset puutteet
- puuttuvat määrittelyt
- toteutuskelvottomat hypyt
- työskentelytilan puutteet

Lisäksi voit käyttää seuraavia toimintoja:

- Ohjelman testaus lauseittain
- Testauksen keskeytys haluttuun lauseeseen
- Lauseen ohitus
- Graafisen esityksen toiminnot
- Koneistusajan määritys
- Lisätilanäytöt

TNC ei pysty graafisessa simulaatiossa simuloimaan kaikkia koneen tosiasiassa suorittamia liikkeitä, esim.

- Työkalunvaihdon liikkeet, jotka koneen valmistaja on määritellyt työkalunvaihtomakroissa tai PLC:n kautta
- Paikoitukset, jotka koneen valmistaja on määritellyt Mtoimintomakroissa
- Paikoitukset, jotka koneen valmistaja on toteuttanut PLC:n kautta
- Paikoitukset, jotka toteuttavat paletin vaihdon

HEIDENHAIN suosittelee, että kaikille ohjelmille toteutetaan huolellinen sisäänajo silloinkin, kun ohjelman testaus ei anna virheilmoitusta eikä työkappaleessa esiinny näkyviä vaurioita.

Huomaa, että ohjelman testaus perustuu pääsääntöisesti siihen, että työkalun liike alkaa varmuuskorkeudelta työkappaleen yläpuolella. Siksi ohjelman alussa on ajettava ensin sellaiseen asemaan, josta TNC voi toteuttaa törmäysvapaan paikoituksen.

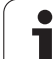

#### **Ohjelmatestin suoritus**

Aktiivisella keskustyökalumuistilla työskenneltäessä täytyy työkalutaulukon olla aktivoitu ohjelman testausta varten (Tila S). Valitse työkalutaulukko sitä varten käyttötavalla Ohjelman testaus tiedostonhallinnan (PGM MGT) kautta.

MOD-toiminnolla AIHIO TYÖTILASSA aktivoidaan työskentelytilan valvonta ohjelman testausta varten, katso "Aihion esitys työskentelytilassa", sivu 629.

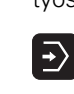

- Valitse ohjelman testauksen käyttötapa
- Ota näytölle tiedostonhallinta näppäimellä PGM MGT ja valitse tiedosto, jonka haluat testata tai
- Ohjelman alkukohdan valinta: Valitse näppäimellä GOTO rivi "0" ja vahvista näppäimellä ENT

TNC näyttää seuraavia ohjelmanäppäimiä:

| Toiminnot                                                                                                    | Ohjel-<br>manäppäin  |
|----------------------------------------------------------------------------------------------------|----------------------|
| Aihion uudelleenasetus ja koko ohjelman testaus                                                               | RESET<br>+<br>ALOITA |
| Koko ohjelman testaus                                                                                         | ALOITA               |
| Kunkin ohjelmalauseen testaus yksittäin                                                                       | ALOITA<br>YKS.LAUSE  |
| Ohjelman testauksen pysäytys (ohjelmanäppäin<br>ilmestyy vain, kun olet käynnistänyt ohjelman<br>testaamisen) | SEIS                 |

Voit keskeyttää ja jatkaa uudelleen ohjelman testausta milloin tahansa – myös koneistustyökiertojen sisällä. Jotta testin jatkaminen edelleen olisi mahdollista, seuraavia toimenpiteitä ei saa tehdä:

- toisen lauseen valitseminen näppäimellä GOTO
- muutosten tekeminen ohjelmassa
- käyttötavan vaihtaminen
- uuden ohjelman valitseminen

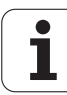

# Ohjelman testauksen suorittaminen määrättyyn lauseeseen saakka

Ohjelmanäppäimellä SEIS LAUSEESSA N suoritetaan ohjelman testaus vain lauseen numeroon N saakka.

- Valitse ohjelman alku ohjelman testauksen käyttötavalla
- Ohjelman testauksen valinta määrättyyn lauseeseen saakka: Paina ohjelmanäppäintä PYSÄYTYS LAUSEESSA N

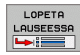

- Pysäytys lauseessa N: Syötä sisään lauseen numero, jossa ohjelman testaus tulee pysäyttää
- Ohjelma: Syötä sisään sen ohjelman nimi, jossa valitun lauseen numeron mukainen lause sijaitsee; TNC näyttää valitun ohjelman nimeä; jos ohjelman pysäytys halutaan tehdä kutsulla PGM CALL kutsutussa ohjelmassa, tällöin syötä sisään sen nimi.
- Ohjelmanosatoistot: Syötä sisään suoritettavien toistojen lukumäärä, mikäli N sijaitsee ohjelmanosatoiston sisäpuolella
- Ohjelman testaus: Paina ohjelmanäppäintä KÄYNTIIN; TNC testaa ohjelman määriteltyyn lauseeseen saakka

| KASIKI                                                                       | AVTTO                                                                                         | OHJ                                                                                                 | ELMAN                                                                                                    | N TESTAI                                                                                                    | ٦S                                                                                                    |                      |                     |                         |
|------------------------------------------------------------------------------|-----------------------------------------------------------------------------------------------|----------------------------------------------------------------------------------------------------|----------------------------------------------------------------------------------------------------|----------------------------------------------------------------------------------------------------|----------------------------------------------------------------------------------------------------|----------------------|---------------------|-------------------------|
| 0<br>1<br>2<br>3<br>4<br>5<br>6<br>7<br>8<br>9<br>10<br>11<br>12<br>13<br>14 | BEGIN<br>BLK F<br>TOOL<br>L X+<br>CYCL<br>CYCL<br>CYCL<br>CYCL<br>CYCL<br>CYCL<br>CYCL<br>CYC | N PGI<br>FORM<br>FORM<br>CALL<br>0<br>1 RG<br>DEF<br>DEF<br>DEF<br>DEF<br>DEF<br>CALL<br>DEF<br>DEF | 1 170<br>0.1<br>0.2<br>61<br>7+0 95<br>5.0<br>5.1<br>5.2<br>5.3<br>(Mauser<br>5.3<br>(Mauser<br>5.3<br>(Mauser<br>5.3<br>(Mauser<br>5.3<br>(Mauser<br>5.3<br>(Mauser<br>5.3)<br>(Mauser<br>5.0<br>5.1<br>5.3<br>(Mauser<br>5.0<br>5.3<br>(Mauser<br>5.0<br>(Mauser<br>5.0<br>5.3<br>(Mauser<br>5.0<br>(Mauser<br>5.0<br>(Maus | 000 MM<br>Z X-20<br>IX+40 J<br>Z S1000<br>899 M3<br>YMPYRAN<br>ETAIS1<br>SYVYYS-<br>ASETUS2<br>MMERCON<br>ETAIS1 | 9 Y-3:<br>Y+64 :<br>9<br>-3.6<br>↓ F4001<br>Note: F4001<br>Note: F40 | 2 Z-5:<br>[Z+53<br>] | 3                   | H<br>S<br>J<br>DIAGNOSE |
|                                                                              |                                                                                               |                                                                                                    |                                                                                                    |                                                                                                    | LOPP                                                                                                    | ALOITA               | ALOITA<br>YKS.LAUSE | RESET                   |

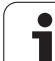

# 12.4 Ohjelmanajo

# Käyttö

Jatkuvan ohjelmanajon käyttötavalla TNC suorittaa koneistusohjelman keskeytyksettä ohjelman loppuun tai ohjelmoituun keskeytykseen saakka.

Yksittäislauseajon käyttötavalla TNC suorittaa kunkin lauseen yksitellen, kun jokaista lausetta varten painetaan uudelleen ulkoista KÄYNTIIN-painiketta.

Ohjelmanajon käyttötavoilla voidaan käyttää seuraavia TNC-toimintoja:

- Ohjelmanajon keskeytys
- Ohjelmanajo määrätystä lauseesta alkaen
- Lauseiden ohitus
- Työkalutaulukon TOOL.T editointi
- Q-parametrin tarkastus ja muokkaus
- Käsipyöräpaikoituksen päällekkäistallennus
- Graafisen esityksen toiminnot
- Lisätilanäytöt

#### Koneistusohjelman toteutus

#### Valmistelu

- 1 Kiinnitä työkappale koneen pöytään
- 2 Peruspisteen asetus
- 3 Valitse tarvittavat taulukot ja palettitiedostot (Tila M)
- 4 Valitse koneistusohjelma (Tila M)

Halutessasi voit muuttaa syöttöarvoa ja karan kierroslukua muunnoskytkimillä.

Ohjelmanäppäimellä FMAX voit pienentää pikaliikkeen nopeutta, kun haluat suorittaa NC-ohjelman. Sisäänsyötetty arvo säilyy voimassa myös koneen pois-/ päällekytkennän jälkeen. Alkuperäisen pikaliikkeen nopeuden uudellenasettamiseksi on vastaava lukuarvo syötettävä uudelleen sisään.

#### Jatkuva ohjelmanajo

Käynnistä koneistusohjelma ulkoisella KÄYNTIIN-painikkeella

#### Ohjelman yksittäislauseajo

 Käynnistä jokainen koneistusohjelman lause yksitellen ulkoisella KÄYNTIIN-painikkeella

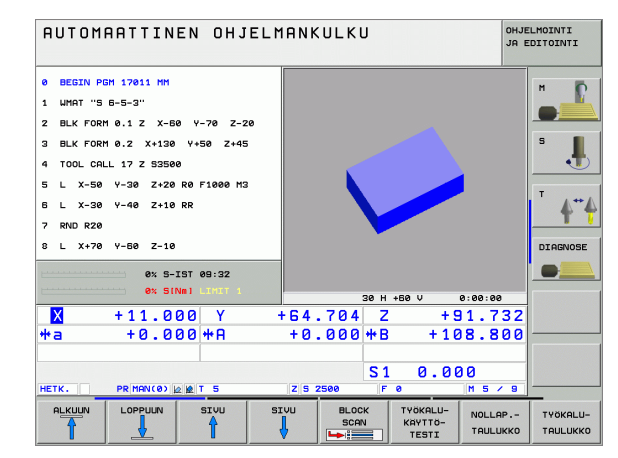

#### Koneistuksen keskeytys

Ohjelmanajo voidaan keskeyttää monella vaihtoehtoisella tavalla:

- Ohjelmoidut keskeytykset
- Ulkoinen SEIS-painike
- Vaihtokytkentä yksittäislauseajolle

Jos TNC havaitsee ohjelmanajon aikana virheen, se keskeyttää koneistuksen automaattisesti.

#### Ohjelmoidut keskeytykset

Keskeytykset voidaan määritellä suoraan koneistusohjelmassa. TNC keskeyttää ohjelmanajon heti, kun koneistusohjelma on toteutettu siihen lauseeseen saakka, joka sisältää yhden seuraavista sisäänsyötöistä:

- SEIS (lisätoiminnolla tai ilman)
- Lisätoiminto M0, M2 tai M30
- Lisätoiminto M6 (koneen valmistaja määrittelee)

#### Keskeytys ulkoisella SEIS-painikkeella

- Paina ulkoista SEIS-painiketta: Lause, jota TNC parhaillaan suorittaa näppäintä painettaessa, suoritetaan kokonaan loppuun; tilan näytössä vilkkuu symboli "\*"
- Jos et halua jatkaa koneistusta, uudelleenaseta (resetoi) TNC ohjelmanäppäimellä SISÄINEN SEIS: tilan näytön symboli "\*" häviää. Tässä tapauksessa käynnistä ohjelma uudelleen alusta lähtien

# Koneistuksen keskeytys vaihtokytkennällä yksittäislauseajon käyttötavalle

Kun koneistusohjelmaa ollaan toteuttamassa jatkuvan ohjelmanajon käyttötavalla, valitse yksittäislauseajo. TNC keskeyttää koneistuksen, kun sen hetkinen koneistusvaihe on suoritettu loppuun.

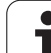

#### Koneen akseleiden ajo keskeytyksen aikana

Voit ajaa koneen akseleita keskeytyksen aikana kuten käsikäyttötavalla.

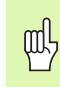

#### Törmäysvaara!

Jos keskeytät ohjelmanajon käännetyssä koneistustasossa, voit vaihtaa koordinaatistoa käännetyn ja kääntämättömän välillä ohjelmanäppäimen 3D ROT avulla.

Tällöin TNC arvioi sen mukaisesti akselisuuntanäppäinten, käsipyörän ja uudelleenpaikoituslogiikan toiminnot. Huomioi irtiajon yhteydessä, että oikea koordinaatisto on voimassa ja että kiertoakselin kulman arvot on tarpeen mukaan syötetty sisään 3D-ROT-valikolla.

#### Käyttöesimerkki: Karan irtiajo työkalurikon jälkeen

- Koneistuksen keskeytys
- Ulkoisen suuntanäppäimen vapautus: Paina ohjelmanäppäintä MANUAALISIIRTO
- Tarvittaessa aktivoi ohjelmanäppäimellä 3D ROT koordinaatisto, johon haluat siirtyä
- Koneen akseleiden siirto ulkoisilla suuntanäppäimillä

|   | Ą |   |
|---|---|---|
| T | _ | Γ |
|   |   |   |

Joissakin koneissa täytyy ohjelmanäppäimen MANUAALISIIRTO jälkeen painaa ulkoista KÄYNTIINpainiketta, jotta irtiajo voitaisiin suorittaa ulkoisilla suuntanäppäimillä. Katso koneen käyttöohjekirjaa

#### Ohjelmanajon jatkaminen keskeytyksen jälkeen

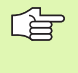

Jos keskeytät ohjelmanajon koneistustyökierron aikana, täytyy sen jatkamiseksi palata takaisin työkierron alkuun. Tällöin TNC:n täytyy käydä uudelleen läpi työkierrossa jo suoritetut koneistusvaiheet

Jos keskeytät ohjelmanajon ohjelmanosatoiston tai aliohjelman sisäpuolella, täytyy paluu keskeytyskohtaan suorittaa toiminnolla ESIAJO LAUSEESEEN N.

TNC tallentaa ohjelmanajon keskeytyksessä

- viimeksi kutsutun työkalun tiedot
- voimassa olevat koordinaattimuunnokset (esim. nollapistesiirto, kierto, peilaus)
- viimeksi määritellyn ympyräkeskipisteen koordinaatit

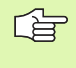

Huomaa, että tallennetut tiedot pysyvät voimassa niin kauan, kunnes ne peruutetaan (esim. valitsemalla uusi ohjelma).

Tallennettuja tietoja käytetään kesketyksen aikana tehdyn koneen akseleiden manuaalisen siirron jälkeen akseleiden palauttamiseksi takaisin muotoon (ohjelmanajo ASEMAAN AJO).

#### Ohjelmanajon jatkaminen KÄYNTIIN näppäimellä

Keskeytyksen jälkeen voit jatkaa ohjelmanajoa painamalla ulkoista KÄYNTIIN-painiketta, jos olet keskeyttänyt ohjelman jollakin seuraavista menetelmistä:

- painanut ulkoista SEIS-painiketta
- ohjelmoinut keskeytyksen

#### Ohjelmanajon jatkaminen virheen jälkeen

Ei-vilkkuvalla virheilmoituksella:

- Poista virheen syy
- ▶ Virheilmoituksen poistaminen näytöltä: Paina näppäintä CE
- Aloita uudelleen tai jatka ohjelmanajoa siitä kohdasta, missä keskeytys tapahtui

Vilkkuvalla virheilmoituksella:

- Pidä näppäintä END alhaalla kaksi sekuntia, niin TNC suorittaa lämminkäynnistyksen
- Poista virheen syy
- Toteuta uudelleenaloitus

Jos virhe toistuu uudelleen, merkitse ylös sen sisältö ja ota yhteys asiakaspalveluun.

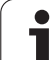

# Mielivaltainen sisääntulo ohjelmaan (Esilauseajo)

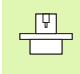

Toiminto ESIAJO LAUSEESEEN N on valmisteltava ja sovitettava etukäteen koneen valmistajan toimesta. Katso koneen käyttöohjekirjaa

Toiminnolla ESIAJO LAUSEESEEN N (Esilauseajo) voit toteuttaa koneistusohjelman alkaen valitusta lauseesta N. TNC huomioi laskennallisesti työkappaleen koneistuksen tähän lauseeseen saakka. TNC pystyy esittämään sen graafisesti.

Jos olet pysäyttänyt ohjelman sisäisesti toiminnolla SISÄINEN SEIS, tällöin TNC mahdollistaa automaattisen sisääntulon lauseeseen N, jossa ohjelma pysäytettiin.

Edellyttäen että ohjelmanajo on keskeytetty seuraavien olosuhteiden jälkeen, TNC tallentaa muistiin keskeytyskohdan:

- HÄTÄSEIS
- Virtakatkos
- Ohjaushäiriö

Kun esilauseajo on kutsuttu, voidaan ohjelmanäppäimellä VALITSE VIIMEINEN N valita keskeytyskohta ja ajaa akselit takaisin siihen kohtaan NC-käynnistyspainikkeella. Päällekytkennän jälkeen TNC näyttää viestiä **NC-ohjelma on keskeytetty**.

Esilauseajo ei saa alkaa aliohjelman sisällä.

Kaikki tarvittavat ohjelmat, taulukot ja palettitiedostot on valittava ohjelmanajon käyttötavalla (Tila M).

Jos ohjelma sisältää ennen esilauseajon loppua ohjelmoidun keskeytyksen, esilauseajo keskeytetään siinä kohdassa. Esilauseajon jatkamiseksi on painettava ulkoista KÄYNTIIN-painiketta.

Esilauseajon jälkeen työkalu siirretään määritettyyn asemaan toiminnolla ASEMAAN AJO.

Työkalun pituuskorjaus on voimassa vasta työkalukutsun ja sen jälkeisen paikoituslauseen jälkeen. Tämä pätee myös silloin, jos vain työkalun pituutta on muutettu.

| RUTOMARTTINEN OHJELMANKULKU                 | JELMOINTI<br>EDITOINTI |
|---------------------------------------------|------------------------|
| 0 BEGIN PGM 17011 MM                        |                        |
| 1 WMAT "S 6-5-3"                            |                        |
| 2 BLK FORM 0.1 Z X-60 Y-70 Z-20             |                        |
| 3 BLK FORM 0.2 X+130 Y+50 Z+45              | 5                      |
| 4 TOOL CALL 17 Z S3500                      |                        |
| 5 L X-50 Y-30 Z+20 R0 F1000 M3              |                        |
| 6 L X-30 Y-40 Z+10 RR                       |                        |
| 7 RND R20                                   | <b>T T</b>             |
| 8 L X+70                                    | DIAGNOSE               |
| OHJELMA = 17011.H                           |                        |
|                                             |                        |
| V + 11 000                                  | ,                      |
| *a +0.000                                   |                        |
|                                             |                        |
| S1 0.000                                    |                        |
| HETK. PR MAN(0) 12 1 5 Z 5 2500 F 0 M 5 / 9 |                        |
| ALKUUN LOPPUUN SIVU SIVU EDELLINEN          |                        |
|                                             | LUPP                   |

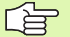

Koneparametrilla 7680 määritellään, alkaako esilauseajo ketjutetuilla ohjelmilla pääohjelman lauseesta 0 vai sen ohjelman lauseesta 0, jossa ohjelmanajo viimeksi keskeytettiin.

Ohjelmanäppäimellä 3D PÄÄLLE/POIS määritellään, tuleeko TNC:n toteuttaa saapuminen käännetyssä vai kääntämättömässä järjestelmässä, kun työskennellään käännetyssä koneistustasossa.

Jos haluat asettaa esilauseajon palettitaulukon sisällä, valitse ensin nuolinäppäimillä palettitaulukosta se ohjelma, johon haluat siirtyä ja heti sen jälkeen ohjelmanäppäin ESIAJO LAUSEESEEN N.

Esilauseajossa TNC ohittaa kaikki kosketustyökierrot. Tällöin kyseisissä työkierroissa kuvatut tulosparametrit eivät sisällä mitään arvoja.

빤

Kun toteutat esilauseajon ohjelmassa, joka sisältää M128koodin, TNC suorittaa tarvittaessa korjausliikkeen (kompensaatio). Korjausliikkeet tehdään muotoonajon liikkeen päälle.

- Valitse sen hetkisen ohjelman ensimmäinen lause esilauseajon alkukohdaksi: Syötä sisäänGOTO "0".
- BLOCK SCAN
- Esilauseajon valinta: Paina ohjelmanäppäintä LAUSEAJO
- Esiajolause N: Syötä sisään lauseen numero N, johon esilauseajon tulee päättyä
- Ohjelma: Syötä sisään sen ohjelman nimi, jossa lause N sijaitsee
- Ohjelmanosatoistot: Syötä sisään suoritettavien toistojen lukumäärä, joka esilauseajossa tulee huomioida, mikäli N sijaitsee ohjelmanosatoiston sisäpuolella
- Esilauseajon käynnistys: Paina KÄYNTIIN-painiketta
- Muotoon ajo (katso seuraavaa kappaletta)

#### Paluuajo muotoon

Toiminnon ASEMAAN AJO avulla TNC ajaa työkalun työkappaleen muotoon seuraavissa tilanteissa:

- Paluuajo sen jälkeen, kun koneen akseleita on liikutettu keskeytyksessä, joka on toteutettu ilman sisäistä pysäytystä painamalla ohjelmanäppäintä SISÄINEN SEIS
- Paluuajo toiminnolla ESIAJO LAUSEESEEN N, esim. sen jälkeen, kun on tehty keskeytys toiminnolla SISÄINEN SEIS
- Jos olet muuttanut akseliasemia säätöpiirin avauksen jälkeen ohjelmakeskeytyksen aikana (riippuu koneesta)
- Muotoon paluuajon valinta: Valitse ohjemanäppäin ASEMAAN AJO
- ▶ Tarv. perusta uudelleen koneen tila
- Siirrä akseleita siinä järjestyksessä, mitä TNC ehdottaa näytöllä: Paina ulkoista KÄYNTIIN-painiketta tai
- aja referenssipisteiden yli annetussa järjestyksessä: Paina AJO X, AJO Z jne. ja aktivoi liike kulloinkin ulkoisella KÄYNTIIN-näppäimellä
- ▶ Koneistuksen jatkaminen: Paina KÄYNTIIN-painiketta

| AUTOMAATTINEN OHJELMANKULKU                                                                                                    | DHJELMOINTI<br>JA EDITOINTI |
|----------------------------------------------------------------------------------------------------|-----------------------------|
| 5 L X-50 Y-30 Z+20 R0 F1000 M3<br>6 L X-30 Y-40 Z+10 RR<br>7 RND R20<br>8 L X+70 Y-60 Z-10<br>9 CT X+70 Y+30<br>10 RND R16.5<br>11 L X+0 Y+40 Z+40<br>12 RND R20                                                                                                    |                             |
| 12 LX - 50   13 LX - 50   FEDP.Rx = 1781.1x   0 JULTR. = 51   0 JULTR. = 51   1 JULTR. = 51   0 JULTR. = 51   0 JULTR. = 51   1 JULTR. = 51   0 JULTR. = 51   1 JULTR. = 51   1 JULTR. = 51 | DIAGNOSE                    |
| S1 0.000   HETK. PR HAN(0) [2] [2] 17 Z S 2500 F 0 H 5 /   PALAUTA<br>RSEMA R I I I I                                                                                                    | 9<br>SISAINEN<br>SEIS       |

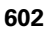

# 12.5 Automaattinen ohjelman käynnistys

#### Käyttö

Automaattisen ohjelmankäynnistyksen

mahdollistamiseksi TNC:n tulee olla valmisteltu sitä varten koneen valmistajan toimesta.

Ohjelmanäppäimellä AUTOM. KÄYNTIIN (katso kuvaa yllä oikealla) voit ohjelmanajon käyttötavalla käynnistää aktivoituna olevan ohjelman määritellyllä ajan hetkellä:

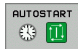

 Ota näytölle käynnistysajankohdan ikkuna (katso kuvaa keskellä oikealla)

- Aika (tunti:min:sek): Kellonaika, jolloin ohjelman tulee käynnistyä
- Päiväys (PP.KK.VVVV): Päivämäärä, jolloin ohjelman tulee käynnistyä
- Käynnistyksen aktivointi: Aseta ohjelmanäppäin AUTOM. KÄYNTIIN asetukseen PÄÄLLE

| AUT        | OMF | ITTAF     | NEN OH.   | JELMANI | ULK   | Ű            |           | JH<br>OHJ | ELMOINTI<br>EDITOINTI |
|------------|-----|-----------|-----------|---------|-------|--------------|-----------|-----------|-----------------------|
| 5          | L   | X-50      | Y-30      | Z+20    | RØ    | F10          | 00 M3     |           |                       |
| 6          | L   | X-30      | Y - 4 Ø   | Z+10    | RR    |              |           |           |                       |
| 7          | RND | ) R20     |           |         |       |              |           |           |                       |
| 8          | L   | X+70      | Y-60      | Z-10    |       |              |           |           | S                     |
| 9          | СТ  | X+70      | 0 Y+30    | 3       |       |              |           |           |                       |
| 10         | RND | R16       | . 5       |         |       |              |           |           | -                     |
| 11         | L   | X + Ø     | Y+40      | Z+40    |       |              |           |           | <b>∆</b> ** <b>∆</b>  |
| 12         | RND | ) R20     |           |         |       |              |           |           | <b>T</b> 1            |
| 13         | L   | X-50      | Y-30      | Z-10    | RØ    |              |           |           | DIAGNOSE              |
|            |     |           |           | 0% S-3  | IST   | 09:          | 33        |           |                       |
|            |     |           |           | 0% SE1  | l m 🗆 |              |           |           |                       |
| X          |     | +11.0     | 900 Y     | +64     | .704  | 4 Z          | + 9       | 1.732     | 1                     |
| <b>*</b> a |     | +0.0      | 00 + A    | + 0     | .000  | 3 <b># B</b> | +16       | 8.800     |                       |
|            |     |           |           |         |       |              |           |           |                       |
|            |     |           |           |         |       | S 1          | 0.00      | 00        |                       |
| HETK.      |     | PR MAN(0) | 12 12 T 5 | ZS      | 2500  | F            | 0         | M 5 / 9   |                       |
| FM         | IAX |           |           |         |       |              | AUTOSTART |           |                       |

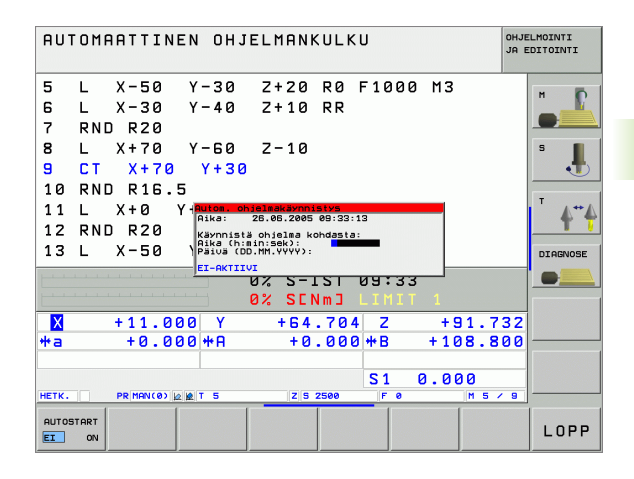

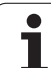

# 12.6 Lauseen ohitus

## Käyttö

Lauseet, jotka on ohjelmoitu merkinnällä "/", voidaan ohittaa (hypätä yli) ohjelman testauksessa tai ohjelmajossa:

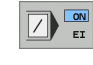

Merkinnällä "/" varustettuja ohjelmalauseita ei suoriteta tai testata: Aseta ohjelmanäppäin PÄÄLLE

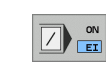

- Merkinnällä "/" varustetut ohjelmalauseet suoritetaan tai testataan: Aseta ohjelmanäppäin POIS
- Tämä toiminto ei vaikuta TOOL DEF-lauseissa. Viimeksi valittu asetus pysyy päällä myös virtakatkoksen

#### "/"-merkin poisto

jälkeen.

Valitse ohjelman tallennuksen/editoinnin käyttötavalla se lause, josta piilotusmerkki tulee poistaa

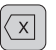

▶ "/"-merkin poisto

i

# 12.7 Valinnainen ohjelmanajon pysäytys

#### Käyttö

TNC pysäyttää valinnaisesti ohjelmanajon tai ohjelman testauksen siinä lauseessa, jossa on ohjelmoitu M01. Jos käytät toimintoa M01 ohjelmanajon käyttötavalla, TNC kytkee karan ja jäähdytyksen pois päältä.

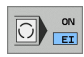

Ohjelmanajoa tai ohjelman testausta ei keskeytetä lauseissa, joissa on koodi M01: Aseta ohjelmanäppäin POIS

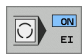

 Ohjelmanajo tai ohjelman testaus keskeytetään lauseissa, joissa on koodi M01: Aseta ohjelmanäppäin PÄÄLLE

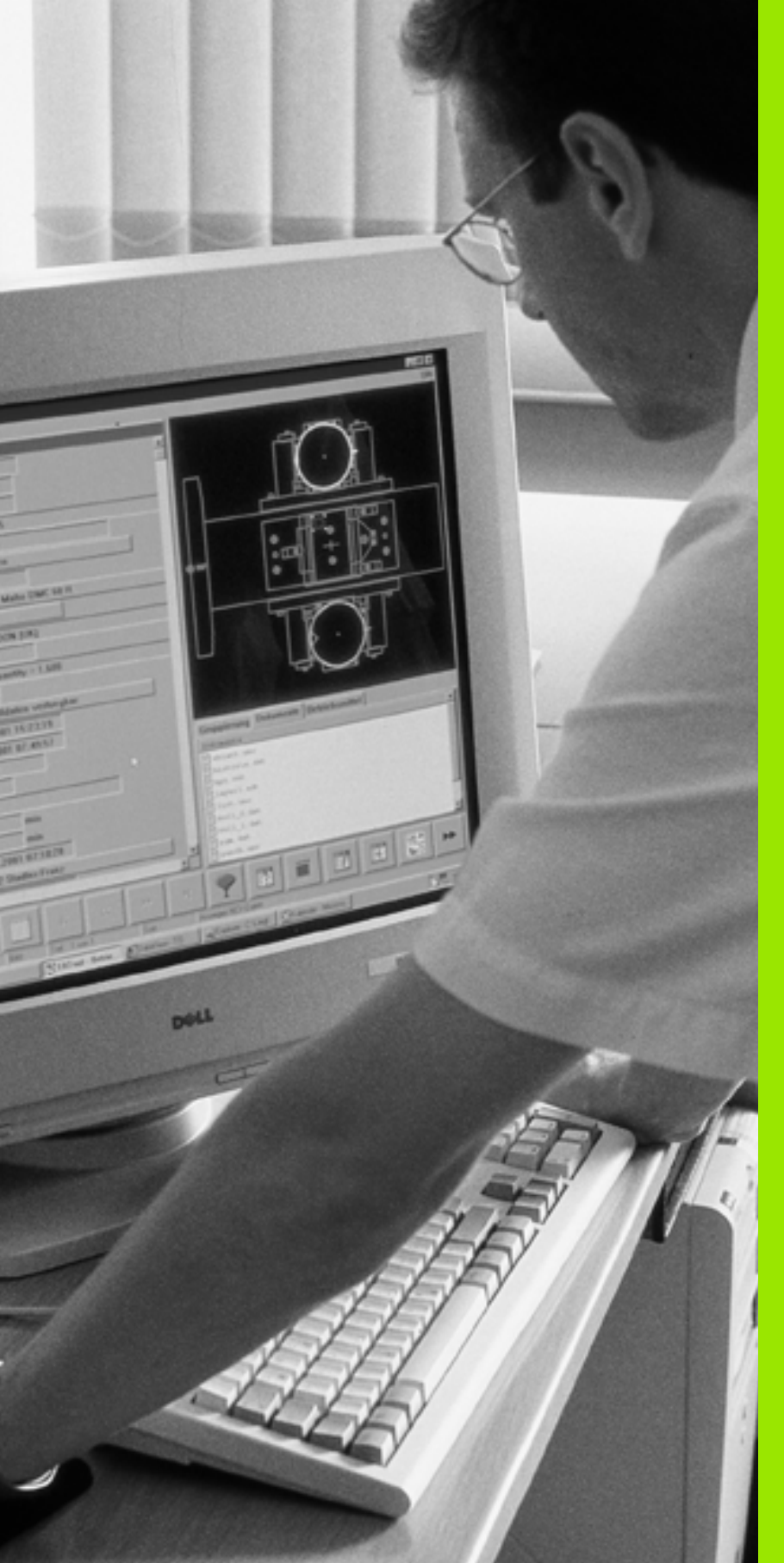

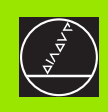

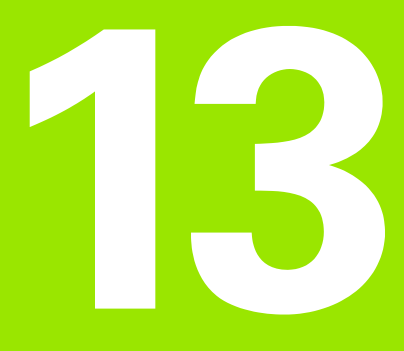

# **MOD-toiminnot**

i

# 13.1 MOD-toiminnon valinta

MOD-toimintojen avulla voidaan valita lisänäyttöjä ja määrittelymahdollisuuksia. Käytettävissä olevat MOD-toiminnot riippuvat valitusta käyttötavasta.

#### **MOD-toimintojen valinta**

Valitse käyttötapa, jolla haluat muokata MOD-toimintoja.

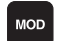

MOD-toimintojen valinta: Paina näppäintä MOD. Oikealla olevat kuvat esittävät tyypillisiä kuvaruudun valikkoja ohjelman tallennuksen/editoinnin (kuva yllä oikealla), ohjelman testauksen (kuva alla oikealla) ja koneen käyttötavoilla (kuva seuraavalla sivulla).

#### Asetusten muuttaminen

 Valitse nuolinäppäinten avulla MOD-toiminto näytettävään valikkoon.

Asetusten muuttamiseksi on käytettävissä – valitusta toiminnosta riippuen – kolme mahdollisuutta:

- Suora lukuarvon sisäänsyöttö, esim. liikealueen rajojen asetuksissa
- Asetusten muuttaminen painamalla näppäintä ENT, esim. ohjelman sisäänsyötön asetuksissa
- Asetusten muuttaminen valintaikkunassa. Jos käytettävissä on useampia asetusmahdollisuuksia, voidaan näytölle ottaa ikkuna painamalla näppäintä GOTO, jolloin kaikki asetusvaihdot tulevat näkyviin. Valitse haluamasi asetus suoraan painamalla vastaavaa numeronäppäintä (kaksoispisteen vasemmalla puolen) tai poimimalla se nuolinäppäimillä ja sen jälkeen vahvistamalla valinta painamalla näppäintä ENT. Jos et halua muuttaa asetusta, sulje ikkuna END-näppäimellä.

#### **MOD-toiminnon lopetus**

 MOD-toimintojen lopetus: Paina ohjelmanäppäintä LOPPU tai näppäintä END

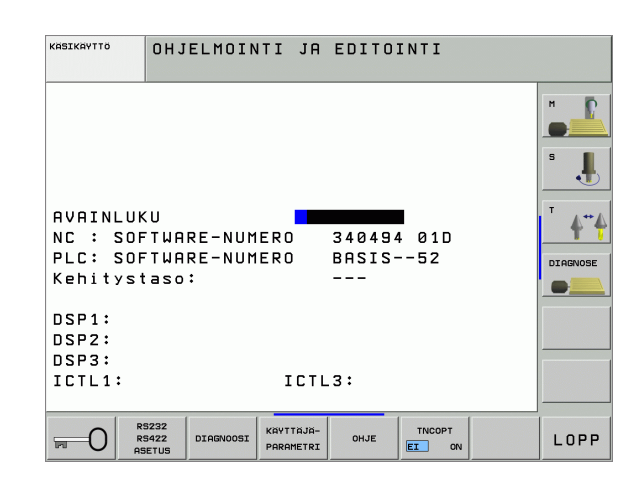

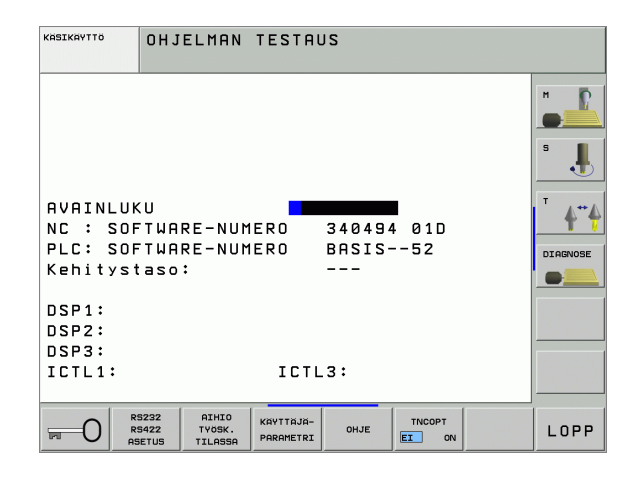

#### MOD-toimintojen yleiskuvaus

Riippuen valitusta käyttötavasta voit tehdä seuraavia muutoksia:

Ohjelman tallennus/editointi:

- Erilaisten ohjelmiston numeroiden näyttö
- Avainsanan sisäänsyöttö
- Liitäntäportin asetus
- Tarvittaessa konekohtaiset käyttäjäparametrit
- Tarvittaessa OHJE-tiedostojen näyttö
- Palvelupaketin lataus

Ohjelman testaus:

- Erilaisten ohjelmiston numeroiden näyttö
- Avainsanan sisäänsyöttö
- Tiedonsiirtoliitännän asetukset
- Aihion esitys työskentelytilassa
- Tarvittaessa konekohtaiset käyttäjäparametrit
- Tarvittaessa OHJE-tiedostojen näyttö

Kaikki muut käyttötavat:

- Erilaisten ohjelmiston numeroiden näyttö
- Tunnustietojen näyttö mahdollisille optioille
- Paikoitusnäytön valinta
- Mittayksikön asetus (mm/tuuma)
- Ohjelmointikielen asetus MDI:lle
- Akselin asetus hetkellisaseman tallennukselle
- Liikealueen rajojen asetus
- Peruspisteen näyttö
- Käyttötietojen näyttö
- Tarvittaessa OHJE-tiedostojen näyttö

| КЙЅІКЙҮТТЎ<br>Јя в                                                          |                                                                              |                                                                  |                                       |                                                   |                   |        | ELMOINTI<br>EDITOINTI |
|-----------------------------------------------------------------------------|------------------------------------------------------------------------------|------------------------------------------------------------------|---------------------------------------|---------------------------------------------------|-------------------|--------|-----------------------|
| PAIKO<br>PAIKO<br>VAIHT<br>Ohjem<br>Aksel<br>NC :<br>PLC:<br>Kehit<br>DSP1: | ITUSNÄ<br>ITUSNÄ<br>O MM/T<br>OINTIT<br>IN VAL<br>SOFTWA<br>SOFTWA<br>ystaso | YTTÖ 1<br>YTTÖ 2<br>UUMA<br>APA<br>INTA<br>RE-NUM<br>RE-NUM<br>: | ETF<br>MM<br>HEJ<br>%00<br>ERO<br>ERO | K.<br>IS<br>DENHA:<br>0000<br>340494<br>BASIS<br> | IN<br>4 01D<br>52 |        | S<br>JIAGNOSE         |
| DSP2:<br>DSP3:                                                              |                                                                              |                                                                  |                                       |                                                   |                   |        |                       |
| ICTL1: ICTL3:                                                               |                                                                              |                                                                  |                                       |                                                   |                   |        |                       |
| ASEMA/<br>OHJ.MÄÄR.                                                         | AKSELI-<br>RAJAT<br>(1)                                                      | AKSELI-<br>RAJAT<br>(2)                                          | AKSELI-<br>RAJAT<br>(3)               | OHJE                                              | коме-<br>АІКА 💮   | TNCOPT | LOPP                  |

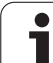

# 13.2 Ohjelmiston ja optioiden numerot

#### Käyttö

Seuraavat ohjelmistojen numerot näytetään MOD-toimintojen valinnan jälkeen TNC-kuvaruudulla:

- **NC**: NC-ohjelmiston numero (HEIDENHAIN hallitsee)
- PLC: PLC-ohjelmiston numero tai nimi (koneen valmistaja hallitsee)
- Kehitystila (FCL=Feature Content Level): Ohjauksen asennettu kehitystila (katso "Kehitystilat (Päivitystoiminnot)" sivulla 7)
- **DSP1** ... **DSP3**: Kierroslukusäätimen ohjelmiston numero (HEIDENHAIN hallitsee)
- ICTL1 ja ICTL3: Virransäätöohjelmiston numero (HEIDENHAIN hallitsee)

Lisäksi lyhenteen **OPT** jälkeen näet koodinumerot optioille, jotka ovat asennettuna ohjauksessasi:

| Ei voimassa olevia optioita     | %00000000000000000000000000000000000000 |
|---------------------------------|-----------------------------------------|
| Bitti 0 bitti 7: Lisäsäätöpiiri | %00000000000011                         |
| Bitti 8 bitti 15: Ohjelmaoptiot | % 00000011 0000011                      |

# 13.3 Avainluvun sisäänsyöttö

#### Käyttö

TNC vaatii seuraavia toimintoja varten avainluvun:

| Toiminto                                                                                            | Avainluku |
|----------------------------------------------------------------------------------------------------|-----------|
| Käyttäjäparametrin valinta                                                                          | 123       |
| Ethernet-kortin konfigurointi (ei<br>iTNC 530 yhdessä Windows 2000 –<br>käyttöjärjestelmän kanssa ) | NET123    |
| Erikoistoimintojen vapautus Q-<br>parametriohjelmoinnissa                                           | 555343    |

Lisäksi voi avainsanan **version** avulla ottaa esille tiedoston, joka sisältää kaikki ohjauksesi voimassa olevat ohjelmaversioiden numerot:

- Syötä sisään avainsana version, vahvista näppäimellä ENT
- TNC näyttää kuvaruudulla kaikki voimassa olevat ohjelmaversioiden numerot
- Versiokuvauksen lopetus: Paina näppäintä END

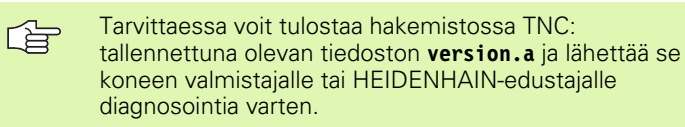

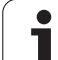

# 13.4 Palvelupaketin lataus

# 13.4 Palvelupaketin lataus

## Käyttö

Ole ehdottomasti yhteydessä koneen valmistajaan, ennenkuin asennat palevelupaketin.

Asennustoimenpiteiden jälkeen TNC suorittaa lämmittelykäynnistyksen. Ennen palvelupaketin lataamista saata kone HÄTÄSEIS-tilaan.

Ellei vielä suoritettu: Yhdistä verkkoasemaan, josta haluat suorittaa palvelupaketin latauksen.

Tällä toiminnolla voit helposti suorittaa ohjelmistopäivityksen TNC:hen.

- Valitse ohjelman tallennuksen/editoinnin käyttötapa
- Paina näppäintä MOD
- Ohjelmistopäivityksen käynnistys: Paina ohjelmanäppäintä "Lataa palvelupaketti", jonka jälkeen TNC näyttää päivitystiedostojen valintaikkunaa.
- Valitse nuolinäppäimillä hakemisto, jossa palvelupaketti on tallennettuna. Näppäimellä ENT pääset aina seuraavaan alahakemistoon.
- Valitse tiedosto: Paina näppäintä ENT kaksi kertaa valitun hakemiston kohdalla: TNC vaihtaa näytön hakemistoikkunasta tiedostoikkunaan.
- Päivityksen käynnistys: Valitse tiedosto näppäimellä ENT: TNC avaa paketista kaikki tarvittavat tiedostot ja käynnistää sen jälkeen ohjauksen uudelleen. Tämä toimenpide voi kestää muutamia minuutteja.
# 13.5 Tiedonsiirtoliitännän asetus

### Käyttö

Tiedonsiirtoliitännän asettamiseksi paina ohjelmanäppäintä RS 232-/ RS 422 - ASETUS TNC näyttää kuvaruudulla valikkoa, johon syötetään sisään seuraavat asetukset:

### RS-232-liitännän asetus

Käyttötapa ja Baud-luku liitäntää RS-232 varten syötetään sisään kuvaruudun vasempaan puoliskoon.

### RS-422-liitännän asetus

Käyttötapa ja Baud-luku liitäntää RS-422 varten syötetään sisään kuvaruudun oikeaan puoliskoon.

### Ulkoisen laitteen KÄYTTÖTAVAN valinta

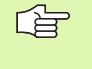

Käyttötavoilla FE2 ja EXT ei voi käyttää toimintoja "kaikkien ohjelmien sisäänluku", "annetun ohjelman sisäänluku" ja "hakemiston sisäänluku".

### **BAUD-luvun asetus**

BAUD-luku (tiedonsiirtonopeus) on valittavissa väliltä 110 ja 115.200 Baudia.

| Ulkoinen laite                                                           | Käyttötapa | Symboli |
|--------------------------------------------------------------------------|------------|---------|
| PC, jossa HEIDENHAIN-ohjelma<br>TNCremo TNC:n etäkäyttöä varten          | LSV2       |         |
| PC, jossa HEIDENHAIN-<br>tiedonsiirto-ohjelma TNCremo                    | FE1        |         |
| HEIDENHAIN-levyasemat<br>FE 401 B<br>FE 401 alk. ohj. no:sta 230 626 03  | FE1<br>FE1 |         |
| HEIDENHAIN-levyasema<br>FE 401 ohjelmanumeroon<br>230 626 02 saakka      | FE2        |         |
| Oheislaite, kuten kirjoitin, lukija,<br>lävistyslaite, PC ilman TNCremoa | EXT1, EXT2 | Ð       |

| KASIKAYTTÖ | OHJELM             | DINTI JA                    | EDITO  | INTI   |       |                |
|------------|--------------------|-----------------------------|--------|--------|-------|----------------|
| SARJALII   | ТА́МТА́ Р          | RS232 SA                    | RJALII | TÄNTÄ  | RS422 | н              |
| КЙҮТТЙТР   | IPA 🖪              | 1 KÄ                        | үттюта | PA F   | E1    |                |
| BAUD-LUK   | CU CO              | BA                          | UD-LUK | U      |       | s              |
| FE :       | 9600               | FE                          | :      | 9600   |       | •              |
| EXT1 :     | 9600               | EX                          | Т1 :   | 9600   |       |                |
| EXT2 :     | 9600               | EX                          | T2 :   | 9600   |       | <sup>™</sup> ∧ |
| LSV-2:     | 115200             | ) LS                        | V-2:   | 11520  | 0     | T              |
| OSOITUS:   |                    |                             |        |        |       |                |
| TULOSTUS   | 5 :<br>5TI :       |                             |        |        |       |                |
| Riippuva   | at tied            | ostot:                      | Auto   | maatt. |       |                |
|            | 5232<br>5422 DIAGN | DOSI KAYTTAJA-<br>PARAMETRI | OHJE   | TNCOPT |       | LOPI           |

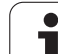

### Osoitus

Tällä toiminnolla määritellään, mihin TNC:n tiedot siirretään.

Käytöt:

Arvojen tulostus Q-parametritoiminnolla FN15

Arvojen tulostus Q-parametritoiminnolla FN16

Toiminnon PRINT tai PRINT-TEST käyttö riippuu TNC-käyttötavasta:

| TNC-käyttötapa             | Tiedonsiirtotoiminto |
|----------------------------|----------------------|
| Ohjelman yksittäislauseajo | PRINT                |
| Jatkuva ohjelmanajo        | PRINT                |
| Ohjelman testaus           | PRINT-TEST           |

PRINT ja PRINT-TEST voidaan asettaa seuraavasti:

| Toiminto                                                                                     | Polku   |
|----------------------------------------------------------------------------------------------|---------|
| Tietojen tulostus RS-232:n kautta                                                            | RS232:\ |
| Tietojen tulostus RS-422:n kautta                                                            | RS422:\ |
| Tietojen sijoitus kiintolevylle                                                              | TNC:\   |
| Tietojen tallennus siihen hakemistoon, jossa<br>koodin FN15/FN16 sisältävä ohjelma sijaitsee | tyhjä   |

### Tiedostonimet:

| Tiedot              | Käyttötapa       | Tiedoston nimi |
|---------------------|------------------|----------------|
| Arvot koodilla FN15 | Ohjelmanajo      | %FN15RUN.A     |
| Arvot koodilla FN15 | Ohjelman testaus | %FN15SIM.A     |
| Arvot koodilla FN16 | Ohjelmanajo      | %FN16RUN.A     |
| Arvot koodilla FN16 | Ohjelman testaus | %FN16SIM.A     |

1

### Tiedonsiirron ohjelmisto

TNC:hen tai TNC:stä tapahtuvaa tiedonsiirtoa varten on käytettävä HEIDENHAINin tiedonsiirto-ohjelmistoa TNCremoNT. TNCremoNT:llä voit ohjata kaikkia HEIDENHAIN-ohjauksia joko sarjaliitännän tai Ethernet-liitännän avulla.

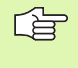

Voit ladata TNCremo NT:n uusimman version veloituksetta HEIDENHAININ tietokannasta (www.heidenhain.de, <Service>, <Download-Bereich>, <TNCremo NT>).

Järjestelmävaatimukset TNCremoNT:tä varten:

- PC suorittimella 486 ja tehokkaampi
- Käyttöjärjestelmä Windows 95, Windows 98, Windows NT 4.0, Windows 2000
- 16 Mtavun työmuisti
- 5 Mtavua vapaata tilaa kiintolevyllä
- Vksi vapaa sarjaliitäntäportti tai yhteys TCP/IP-verkkoasemaan

### Asennus Windows-käyttöjärjestelmään

- Käynnistä asennusohjelma SETUP.EXE tiedostonhallinnassa (Explorer)
- ▶ Toimi asennusohjelmassa annettavien ohjeiden mukaan

### TNCremoNT:n käynnistys Windows-käyttöjärjestelmässä

Osoita <Käynnistä>, <Ohjelmat>, <HEIDENHAIN-sovellukset >, <TNCremoNT>

Kun käynnistät TNCremoNT:n ensimmäistä kertaa, TNCremoNT yrittää automaattisesti yhteydenottoa TNC:hen.

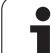

### Tiedonsiirto välillä TNC ja TNCremoNT

Tarkasta, onko TNC liitetty tietokoneesi tai verkkoaseman oikeaan sarjaliitäntäporttiin

Sen jälkeen kun olet käynnistänyt TNCremoNT:n, näyttöikkunan 1 yläpuoliskossa esitetään kaikkia tiedostoja, jotka on tallennettu esillä olevaan hakemistoon. Valitsemalla <Tiedsoto>, <Vaihda hakemisto > voit valita tähän ikkunaan haluamasi levyaseman tai toisen hakemiston.

Jos haluat ohjata tiedonsiirtoa PC:ltä, tällöin muodostat yhteyden PC:llä seuraavasti:

- Valitse <Tiedosto>, <Luo yhteys>. Sen jälkeen TNCremoNT vastaanottaa tiedosto- ja hakemistorakenteet TNC:stä ja näyttää niitä pääikkunan 2 alaosassa
- Siirtääksesi tiedoston TNC:stä PC:hen valitse tiedosto hiiren avulla TNC-ikkunassa ja vedä merkitsemäsi tiedosto hiirinäppäimen ollessa painettuna PC-ikkunaan 1
- Siirtääksesi tiedoston PC:stä TNC:hen valitse tiedosto hiiren avulla PC-ikkunassa ja vedä merkitsemäsi tiedosto hiirinäppäimen ollessa painettuna TNC-ikkunaan 2

Jos haluat ohjata tiedonsiirtoa TNC:ltä, tällöin muodostat yhteyden PC:llä seuraavasti:

- Valitse <Muuta>, <TNCserver>. TNCremoNT käynnistää tällöin palvelinkäytön ja voi ottaa vastaan tietoja TNC:ltä tai lähettää tietoja TNC:hen
- Valitse TNC:llä tiedostonhallinnan toiminnot näppäimellä PGM MGT (katso "Tiedonsiirto ulkoisen muistin välillä" sivulla 109) ja siirrä halutut tiedostot.

### **TNCremoNT:n lopetus**

Valitse valikkokohde <Tiedosto>, <Lopeta>

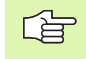

Huomioi myös TNCremoNT:n sisältöperusteinen ohjetoiminto, jossa esitellään kaikki toiminnot. Se kutsutaan F1-näppäimellä.

| 🗟 🗈 🖻 🗙 🗉     | i 🖩 🖩 🐣       | 8                           |                                |
|---------------|---------------|-----------------------------|--------------------------------|
| s:\SCREE      | NS\TNC\TNC430 | ]\BA\KLARTEXT\dumppgms[*.*] | Steuerung                      |
| Name          | Größe         | Attribute Datum             | Mic 400                        |
| <u> </u>      |               |                             | Dateistatus                    |
| _)%TCHPRNT.A  | 79            | 04.03.97 11:34:06           | Frei: 899 MByte                |
| .e) 1.H       | 813           | 04.03.97 11:34:08           |                                |
| .B) 1E.H 🔥 🚹  | 379           | 02.09.97 14:51:30           | Insgesamt:  8                  |
| 38) 1F.H      | 360           | 02.09.97 14:51:30           | Maskiert: 8                    |
| 🖻 1GB.H       | 412           | 02.09.97 14:51:30           | -                              |
| 🗈 11.H        | 384           | 02.09.97 14:51:30           | <b>•</b>                       |
|               | TNC:\NK       | SCRDUMP[*.*]                | Verbindung                     |
| Name          | Größe         | Attribute Datum             | <ul> <li>Protokoll:</li> </ul> |
| <u> </u>      |               |                             | LSV-2                          |
| .H) 200.H     | 1596          | 06.04.99 15:39:42           | Schnittsteller                 |
| .H) 201.H     | 1004          | 06.04.99 15:39:44           | COM2                           |
| H) 202.H      | 1892          | 06.04.99 15:39:44           | JCOM2                          |
| .ж) 203.Н 🛛 🤈 | 2340          | 06.04.99 15:39:46           | Baudrate (Auto Detect          |
| 🗷 210.H       | 3974          | 06.04.99 15:39:46           | 115200                         |
| .H) 211.H     | 3604          | 06.04.99 15:39:40           |                                |
| .H) 212.H     | 3352          | 06.04.99 15:39:40           |                                |
| D) 11411      | 0750          | 00.04.00.15.00.40           |                                |

# 13.6 Ethernet-liitäntä

### Johdanto

TNC:hen vakiovarusteena on Ethernet-kortti, jonka avulla voit yhdistää ohjauksen Client-serverikäytöllä verkkoasemaasi. TNC siirtää tiedot Ethernet-kortin kautta

- **smb**-protokollan mukaisesti (**s**erver **m**essage **b**lock) Windowskäyttöjärjestelmään tai
- TCP/IP-protokollan (Transmission Control Protocol/Internet Protocol) mukaisesti ja NFS-järjestelmän (Network File System) avulla

### Liitäntämahdollisuudet

Voit yhdistää TNC:n Ethernet-kortin omaan verkkoosi joko RJ45liitännän (X26,100BaseTX tai 10BaseT) kautta tai suoraan PC:n avulla. Liitäntä on varustettu galvanoidulla eristyksellä ohjauselektroniikasta.

100BaseTX- ja 10BaseT-liitännissä käytetään Twisted Pair -kaapelia, jolla TNC yhdistetään verkkoasemaan.

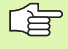

TNC:n ja solmukohdan välinen maksimi kaapelin pituus riippuu kaapelin laatuluokasta, suojavaipasta ja verkkoaseman tyypistä (100BaseTX tai 10BaseT).

Kun yhdistät TNC:n suoraan PC:hen, käytä vain risteytettyä kaapelia.

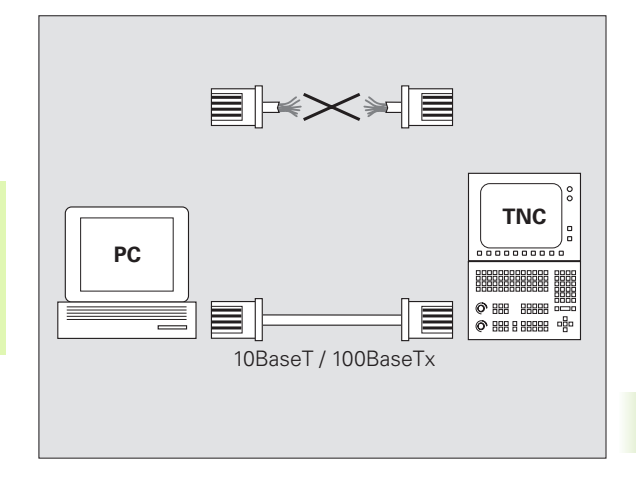

### iTNC:n suora yhdistäminen Windows-PC:hen

iTNC 530 voidaan yhdistää suoraan Ethernet-kortilla varustettuun PC:hen ilman suurempia kustannuksia ja ilman verkkotuntemusta. Sitä varten täytyy tehdä ainostaan muutamia asetuksia TNC:llä ja vastaavat asetukset PC:llä.

### Asetukset iTNC:llä

- Yhdistä iTNC (liitäntä X26) ja PC risteytetyn Ethernet-kaapelin avulla (kauppanimi: risteytetty kytkentäkaapeli tai risteytetty STP-kaapeli)
- Ollessasi ohjelman tallennuksen/editoinnin käyttötavalla paina MOD-näppäintä. Syötä sisään avainluku NET123, jolloin iTNC näyttää verkkoaseman konfiguroinnin pääkuvaruutua (katso kuvaa yllä oikealla)
- Paina ohjelmanäppäintä DEFINE NET syöttääksesi sisään yleiset verkkoaseman asetukset (katso kuvaa keskellä oikealla)
- Syötä sisään haluamasi verkkoaseman osoite. Verkkoaseman osoite käsittää neljä lukua, jotka on erotettu toistaan pisteellä, esim. 160.1.180.23
- Valitse oikeaan osoittavalla nuolinäppäimellä seuraava sarake ja syötä sisään Subnet-näyttömaski. Subnet-näyttömaski käsittää neljä lukua, jotka on erotettu toistaan pisteellä, esim. 255.255.0.0
- Paina END-näppäintä lopettaaksesi yleiset verkkoasetukset
- Paina ohjelmanäppäintä DEFINE MOUNT syöttääksesi sisään PCkohtaiset verkkoaseman asetukset (katso kuvaa alla oikealla)
- Määrittele PC:n nimi ja haluamasi PC:n levyasema alkaen vinoviivalla, z.B. //PC3444/C
- Valitse oikeaan osoittavalla nuolinäppäimellä seuraava sarake ja syötä sisään nimi, jonka mukaan PC:tä tullaan näyttämään iTNC:n tiedostonhallinnassa, esim. PC3444:
- Valitse oikeaan osoittavalla nuolinäppäimellä seuraava sarake ja syötä sisään tiedostojärjestelmän tyyppi smb
- Valitse oikeaan osoittavan nuolinäppäimen avulla seuraava sarake ja syötä sisään seuraavat PC:n käyttöjärjestelmästä riippuvat tiedot: ip=160.1.180.1,username=abcd,workgroup=SALES,password=uvwx
- Verkkoaseman konfiguroinnin lopetus: Paina näppäintä END kaksi kertaa, jolloin iTNC-käynnistyy uudelleen

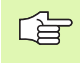

Parametreja **username, workgroup** ja **password** ei tarvitse määritellä kaikissa Windows-käyttöjärjestelmissä.

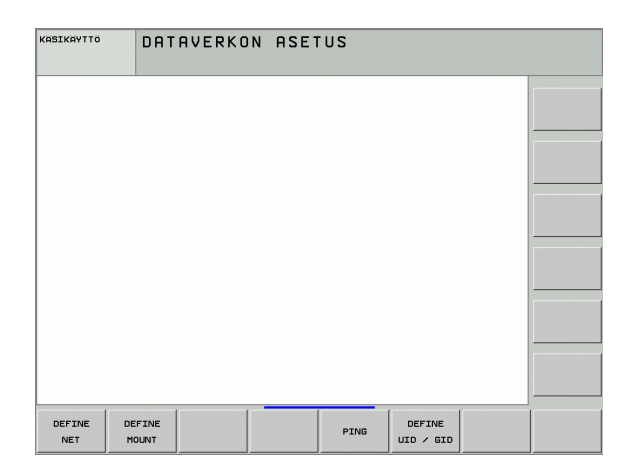

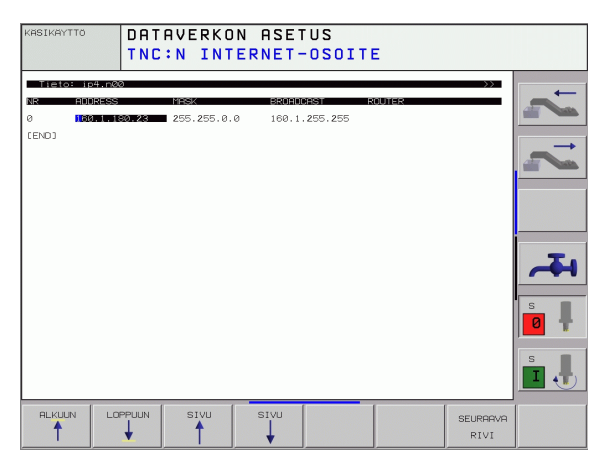

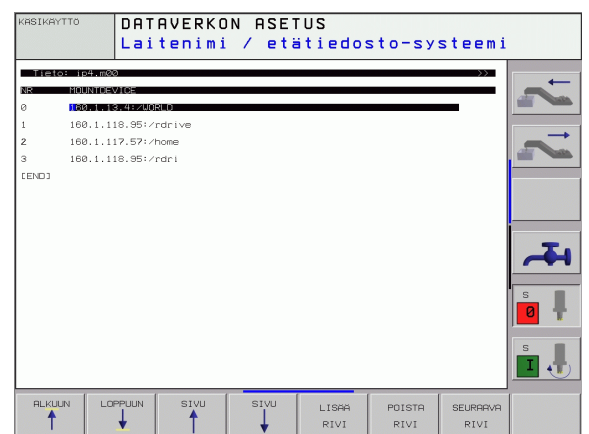

### PC:n asetukset Windows 2000 -käyttöjärjestelmällä

### Alkuehdot:

Verkkokortin tulee olla valmiiksi asennettu PC:hen ja toimintakykyinen

Jos PC, johon iTNC yhdistetään, on jo valmiiksi asennettu yrityksesi paikallisverkkoon, tulee PC-verkko-osoitteen asetukset säilyttää ja tehdä sovitukset TNC:n verkko-osoitteen asetuksiin.

- Valitse verkkoasetukset näppäilemällä <Käynnistä>, <Asetukset>, <Verkko- ja DFU-yhteydet>
- Osoita hiiren oikeanpuoleisella näppäimellä ensin symbolia <LANyhteys> ja sen jälkeen näytölle tulevassa valikossa symbolia <Ominaisuudet>
- Kaksoisosoita <Internet-protokolla (TCP/IP)> muuttaaksesi IPasetuksia (katso kuvaa yllä oikealla)
- Ellei vielä aktivoituna, valitse <Käytä seuraavia IP-osoitteita>
- Syötä sisäänsyöttökenttään <IP-osoite> sama IP-osoite, jonka määrittelit iTNC:n PC-kohtaisissa verkkoaseman asetuksissa, esim. 160.1.180.1
- Syötä sisäänsyöttökenttään<Subnet-näyttö> lukusarja 255.255.0.0
- Vahvista asetukset painamalla <OK>
- Tallenna verkkoaseman konfiguraatio painamalla <OK>, tarvittaessa käynnistä uudelleen Windows-järjestelmä

| ernet Pi                         | rotocol (TCP/IP) Propertie                                                                  | s 🧧                                                                    | <u>×</u> |
|----------------------------------|---------------------------------------------------------------------------------------------|------------------------------------------------------------------------|----------|
| ieneral                          |                                                                                             |                                                                        |          |
| You can<br>this capa<br>the appr | get IP settings assigned autom<br>ability. Otherwise, you need to a<br>opriate IP settings. | atically if your network supports<br>sk your network administrator for |          |
| О <u>о</u> ь                     | tain an IP address automatically                                                            | y                                                                      |          |
| -• U <u>s</u>                    | e the following IP address:                                                                 |                                                                        |          |
| IP add                           | dress:                                                                                      | 160.1.180.1                                                            |          |
| S <u>u</u> bne                   | et mask:                                                                                    | 255.255.0.0                                                            |          |
| <u>D</u> efau                    | ılt gateway:                                                                                |                                                                        |          |
| O Ob                             | tain DNS server address autom                                                               | ratically                                                              |          |
| - O Us                           | e the following DNS server add                                                              | resses:                                                                |          |
| Prefer                           | rred DNS server:                                                                            |                                                                        |          |
| <u>A</u> ltern                   | ate DNS server:                                                                             |                                                                        |          |
|                                  |                                                                                             | Ad <u>v</u> anced                                                      |          |
|                                  |                                                                                             | OK Cancel                                                              |          |

13.6 Ethernet-liitäntä

### TNC:n konfigurointi

13.6 Ethernet-liitäntä

Kaksiprosessoriversion konfigurointi: Katso "Verkkoaseman asetukset", sivu 675.

Anna TNC:n konfigurointi verkkoasiantuntijan tehtäväksi.

Huomioi, että TNC suorittaa automaattisen lämmittelykäynnistyksen, kun muutat TNC:n IP-osoitetta.

Ollessasi ohjelman tallennuksen/editoinnin käyttötavalla paina MOD-näppäintä. Syötä sisään avainluku NET123, jolloin TNC näyttää verkkoaseman konfiguroinnin pääkuvaruutua

### Yleiset verkkoaseman asetukset

Paina ohjelmanäppäintä DEFINE NET syöttääksesi sisään yleiset verkkoaseman asetukset ja määrittele seuraavat tiedot:

| Asetus    | Merkitys                                                                                                    |
|-----------|----------------------------------------------------------------------------------------------------|
| ADDRESS   | Osoite, joka verkkoaseman asiantuntijan on<br>määriteltävä TNC:tä varten. Sisäänsyöttö: Neljä<br>pisteellä erotettua kokonaislukua, esim.<br>160.1.180.20 Vaihtoehtoisesti TNC hakea IP-<br>osoitteen myös dynaamisesti DHCP-<br>palvelimelta. Tällöin syötä sisään <b>DHCP</b> .<br>Huomautus: DHCP-linkitys on FCL 2-toiminto. |
| MASK      | SUBNET MASK erottaa verkkoaseman<br>verkkotunnuksen ja isäntätunnuksen.<br>Sisäänsyöttö: Neljä pisteellä toisistaan erotettua<br>lukua, joita pyydetään verkkkoaseman<br>asetusten yhteydessä, esim. 255.255.0.0                                                                                                    |
| BROADCAST | Ohjauksen lähetysosoitetta tarvitaan vain, jos se<br>poikkeaa standardiasetuksesta.<br>Standardiasetus muodostuu verkkotunnuksesta<br>ja isäntätunnuksesta, joiden kaikki bittiasetukset<br>ovat 1, esim. 160.1.255.255                                                                                                    |
| ROUTER    | Oletusreitittimen Internet-osoite. Syötä sisään<br>vain, jos verkkoasema käsittää useampia<br>osaverkkoja. Sisäänsyöttö: Neljä pisteellä<br>toisistaan erotettua lukua, joita pyydetään<br>verkkkoaseman asetusten yhteydessä, esim.<br>160.1.0.2                                                                                |
| HOST      | Nimi, jolla TNC ilmoitetaan verkkoasemassa                                                                                                    |
| DOMAIN    | Yrityksesi verkoyhteyden Domain-nimi                                                                                                    |

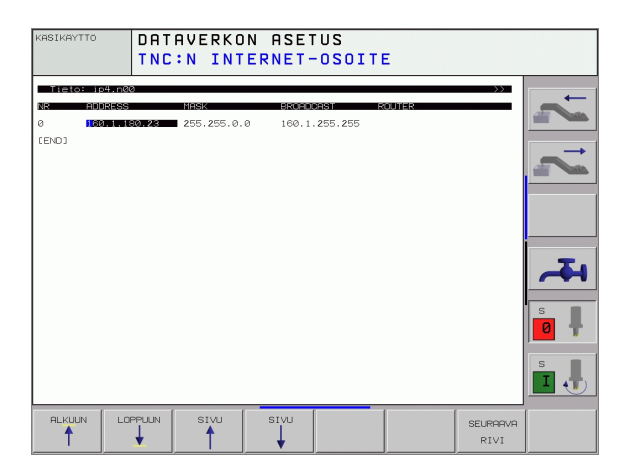

| setus | Merkitys |
|-------|----------|
|       |          |

Domain-palvelimen verkkoyhteysosoite. Kun DOMAIN ja NAMESERVER on määritelty, voit käyttää kiinnitystaulukossa symbolisia tietokoneen nimiä, jolloin IP-osoitteen määrittely raukeaa. Vaihtoehtoisesti voit määritellä dynaamiselle hallinnalle myös DHCP:n

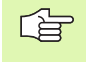

A

NAMESERVER

Protokollaa koskeva määrittely puuttuu iTNC 530ohjauksessa, käytetään RFC 894:n mukaista tiedonsiirtoprotokollaa.

### Laitekohtaiset verkkoaseman asetukset

Paina ohjelmanäppäintä DEFINE MOUNT syöttääksesi sisään verkkokohtaiset asetukset. Voit määritellä vaikka kuinka monta verkkoaseman asetusta, mutta samanaikaisesti voit käsitellä enintään seitsemän.

| Asetus              | Merkitys                                                                                                    |
|---------------------|----------------------------------------------------------------------------------------------------|
| MOUNT-<br>DEVICE    | Yhdistäminen nfs:n kautta:<br>Hakemiston nimi, joka ilmoitetaan. Tämän<br>muodostavat palvelimen verkkoaseman osoite,<br>kaksoispiste ja kiinnitettävän hakemiston nimi.<br>Sisäänsyöttö: Neljä pisteellä toisistaan<br>erotettua lukua, joita pyydetään verkkkoaseman<br>asetusten yhteydessä, esim. 160.1.13.4 Sen<br>NFS-serverin hakemisto, jonka haluat yhdistää<br>TNC:n kanssa. Huomioi hakemistopolun<br>määrittelyssä isot ja pienet kirjaimet |
|                     | Yhdistäminen smb:n kautta:<br>Syötä sisään tietokoneen verkkonimi ja<br>vapautusnimi, esim. //PC1791NT/C                                                                                                    |
| MOUNT-<br>POINT     | Nimi, jonka TNC näyttää tiedostonhallinnassa, kun<br>sen niminen laite on yhdistetty TNC:hen.<br>Huomaa, että nimen lopussa täytyy olla<br>kaksoispiste.                                                                                                    |
| FILESYSTEM-<br>TYPE | Tiedostojärjestelmätyyppi.<br>NFS: Network File System<br>SMB: Server Message Block (Windows-protokolla)                                                                                                    |

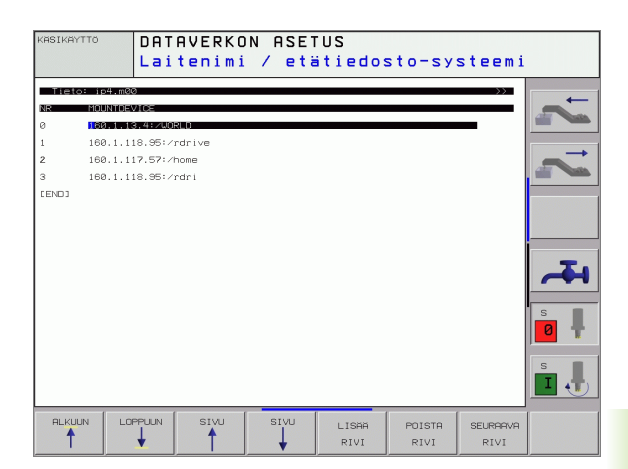

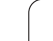

| Asetus                                                                                                  | Merkitys                                                                                                    |
|----------------------------------------------------------------------------------------------------|----------------------------------------------------------------------------------------------------|
| Valinnat<br>järjestelmätie<br>dostotyypillä=<br>nfs                                                     | Sisäänsyötöt kirjoitetaan ilman merkkivälejä,<br>pilkulla toisistaan erotettuna ja peräkkäin.<br>Huomioi isot/pienet kirjaimet.<br>RSIZE=: Tietojen vastaanoton pakettikoko tavuina.<br>Sisäänsyöttöalue: 512 8 192<br>WSIZE=: Tietojen lähetyksen pakettikoko tavuina.<br>Sisäänsyöttöalue: 512 8 192<br>TIMEO=: Aika kymmenesosasekunneissa, jonka<br>jälkeen TNC toistaa serveriltä vastaamatta<br>jääneen etäkäyttökutsun (Remote Procedure<br>Call). Sisäänsyöttöalue: 0 100 000. Jos asetusta<br>ei tehdä, käytetään standardiarvoa 7. Käytä<br>suurempia arvoja vain, jos TNC:n täytyy<br>kommunikoida serverin kanssa useiden<br>reitittimien kautta. Arvo pyydetään verkkoaseman<br>hallinnan yhteydessä.<br>SOFT=: Määritellään, tuleeko TNC:n toistaa<br>etäkäyttökutsu (Remote Procedure Call) niin<br>monta kertaa, kunnes NFS-serveri vastaa.<br>näppäinsisäänsyöttö: Etäkäyttökutsua (Remote<br>Procedure Call) ei toisteta<br>ei näppäinsyöttöä: Etäkäyttökutsu (Remote<br>Procedure Call) toistetaan aina |
| Optiot tiedos-<br>tojärjestelmä-<br>tyypillä=smb<br>suoraa Win-<br>dows-verkko-<br>yhteyttä var-<br>ten | Sisäänsyötöt kirjoitetaan ilman merkkivälejä,<br>pilkulla toisistaan erotettuna ja peräkkäin.<br>Huomioi isot/pienet kirjaimet.<br>IP=: PC:n ip-osoite, jonka avlla TNC yhdistetään<br>verkkoon<br>USERNAME=: Käyttäjänimi, jolla TNC ilmoittautuu<br>WORKGROUP=: Työryhmä, jonka alla TNC<br>ilmoittautuu<br>PASSWORD=: Salasana, jolla TNC ilmoittautuu<br>(maks. 80 merkkiä)                                                                                                    |
| AM                                                                                                    | Määrittely, tuleeko TNC:n yhdistyä<br>automaattisesti verkkoasemaan päällekytkennän<br>yhteydessä.<br>0: Ei automaattista yhdistymistä<br>1: Automaattinen yhdistyminen                                                                                                    |

OPTIO-sarakkeen sisäänsyötöt USERNAME, WORKGROUP ja PASSWORD voidaan mahdollisesti jättää pois verkkojärjestelmissä Windows 95- ja Windows 98. Ohjelmanäppäimellä SALASANAKOODAUS voit avata

OPTIOT-kohdassa määritellyn salasanan.

### Verkkoaseman tunnuksen määrittely

Paina ohjelmanäppäintä DEFINE UID / GID syöttääksesi sisään verkkoaseman tunnukset.

| Asetus        | Merkitys                                                                                                    |
|---------------|----------------------------------------------------------------------------------------------------|
| TNC USER ID   | Määrittely, millä käyttäjätunnuksella<br>loppukäyttäjä pääsee verkkoaseman<br>tiedostoihin. Arvo pyydetään verkkoaseman<br>hallinnan yhteydessä.                                                                              |
| OEM USER ID   | Määrittely, millä käyttäjätunnuksella koneen<br>valmistaja pääsee verkkoaseman tiedostoihin.<br>Arvo pyydetään verkkoaseman hallinnan<br>yhteydessä.                                                                          |
| TNC GROUP ID  | Määrittely, millä ryhmätunnuksella käytät<br>verkkoaseman tiedostoja. Arvo pyydetään<br>verkkoaseman asetusten yhteydessä.<br>Ryhmätunnus on sama sekä käyttäjälle että<br>koneen valmistajalle.                              |
| UID for mount | Määrittely, millä käyttäjätunnuksella<br>ilmoittautuminen suoritetaan.<br><b>USER</b> : Ilmoittautuminen tapahtuu<br>käyttäjätunnuksella.<br><b>R00T</b> : Ilmoittautuminen tapahtuu ROOT-<br>käyttäjän tunnuksella, arvo = 0 |

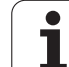

### Verkkoyhteyden lopetus

- ▶ Paina ohjelmanäppäintä PING
- Syötä sisäänsyöttökenttään HOST se Internet-osoite, jonka verkkoyhteyden haluat testata
- Vahvista näppäimellä ENT. TNC lähettää tietopakettia niin pitkään, kunnes lopetat testausmonitorin näppäimellä END

TNC näyttää rivillä **TRY** niiden tietopakettien lukumäärää, jotka on lähetetty aiemmin määriteltyyn vastaanottimeen. Lähetettyjen tietopakettien lukumäärän jäljessä TNC näyttää tilaa:

| Tilanäyttö    | Merkitys                                                                             |
|---------------|--------------------------------------------------------------------------------------|
| HOST RESPOND  | Tietopaketti jälleen vastaanotettu, yhteys<br>kunnossa                               |
| TIMEOUT       | Tietopakettia ei vielä vastaanotettu, tarkasta<br>yhteys                             |
| CAN NOT ROUTE | Tietopakettia ei voitu lähettää, tarkasta<br>serverin ja reitittimen Internet-osoite |

| KASIKAYTTÖ     | DATAVERKON     | ASETUS |
|----------------|----------------|--------|
| PING MONITOR   |                |        |
| HOST : 150.1.1 | 14.185         |        |
| TRY E          | : HOST RESPOND |        |
|                |                |        |
|                |                |        |
|                |                |        |
|                |                |        |

# 13.7 PGM MGT -konfigurointi

### Käyttö

MOD-toiminnon avulla määritellään, mitkä hakemistot tai tiedostot TNC:n tulee näyttää:

- PGM MGT-asetukset: Suppea tiedostonhallinta ilman hakemistonäyttöä tai laajennettu tiedostonallinta hakemistonäytöllä
- Riippuvien tiedostojenasetus: Määrittely, tuleeko riippuvat tiedostot näyttää vai ei

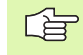

Huomioi: Katso "Työskentely tiedostonhallinnalla", sivu 97.

### PGM MGT –asetuksen muuttaminen

- Tiedostonhallinnan valinta ohjelman tallennuksen/editoinnin käyttötavalla: Paina näppäintä PGM MGT
- MOD-toiminnon valinta: Paina näppäintä MOD
- PGM MGT –asetuksen valinta: Siirrä kursoripalkki nuolinäppäimen avulla PGM MGT -asetukseen, käytä näppäintä ENT vaihtaaksesi asetusta vaihtoehtojen STANDARDI ja LAAJENNETTU kesken

### **Riippuvat tiedostot**

Riippuvilla tiedostoilla on niiden tunnistamisen helpottamiseksi sekä tiedostotunnus että nimipääte **.SEC.DEP** (**SEC**tion = engl. selite, **DEP**endent = engl. riippuva). Käytettävissä on seuraavat erilaiset tyypit:

### .H.SEC.DEP

Kun työskentelet selitystoiminnolla, TNC luo itse tiedoston, jonka pääte on **.SEC.DEP**. Tässä tiedostossa on TNC:n tarvitsemaa informaatiota, jonka avulla päästään nopeammin siirtymään selityskohdasta toiseen.

• .T.SEC.DEP: Työkalunkäyttötiedosto yksittäistä selväkielidialogia varten

TNC luo päätteellä .T.DEP varustetut tiedostot, kun

- koneparametrin 7246 bitin 2 asetus on 1
- koneistusajan laskennan asetus on päälläohjelman testauksen käyttötavalla
- toteutetaan selväkielidialogiohjelma ohjelman testauksen käyttötavalla
- .P.T.SEC.DEP: Työkalunkäyttötiedosto koko palettia varten TNC luo tiedoston päätteellä .P.T.DEP, kun suoritat ohjelmanajon käyttötavalla työkalun käyttötestauksen (katso "Työkalun käyttötestaus" sivulla 627) aktiivisessa palettitiedostossa olevaa palettitietuetta varten. Tähän tiedostoon voit siten tallentaa kootusti kaikkien työkalujen käyttöajat, siis kaikkien niiden työkalujen käyttöajat, joita käytetään tässä paletissa.

TNC tallentaa työkalunkäyttötiedostoon seuraavat tiedot:

| Sarake | Merkitys                                                                                                  |
|--------|----------------------------------------------------------------------------------------------------|
| TOKEN  | T00L: Työkalun käyttöaika per T00L CALL.<br>Syötöt listataan kronologisessa<br>järjestyksessä             |
|        | TTOTAL: Yhden työkalun kokonaiskäyttöaika                                                                 |
|        | STOTAL: Aliohjelman kutsu (mukaanlukien<br>työkierrot); syötöt listataan kronologisessa<br>järjestyksessä |
| TNR    | Työkalun numero ( <b>-1</b> : ei vielä paikalleen<br>vaihdettua työkalua)                                 |
| IDX    | Työkaluindeksi                                                                                            |
| NAME   | Työkalun nimi työkalutaulukosta                                                                           |
| TIME   | Työkalun käyttöaika sekunneissa                                                                           |
| RAD    | <b>Työkalun säde R + Työkalun säteen työvara</b><br><b>DR</b> työkalutaulukosta. Yksikkö on 0.1 µm        |

| Sarake | Merkitys                                                        |
|--------|-----------------------------------------------------------------|
| BLOCK  | Lauseen numero, jossa <b>TOOL CALL</b> -lause on ohjelmoitu     |
| PATH   | TOKEN = TOOL: Aktiivisen pää- tai aliohjelman<br>hakemistopolku |
|        | TOKEN = STOTAL: Aliohjelman<br>hakemistopolku                   |

### Työkalun käyttötestaus

Ohjelmanäppäimellä TYÖKALUN KÄYTTÖTESTAUS voidaan ennen ohjelman aloittamista testata, onko käytettävällä työkalulla vielä käyttöaikaa jäljellä. Tällöin TNC vertaa työkalutaulukossa olevia kestoajan hetkellisarvoja työkalun käyttötiedoston asetusarvoihin.

Tarvittaessa TNC näyttää erillisessä ikkunassa, jos työkalun jäljellä oleva kestoaika on liian pieni.

Palettitiedoston työkalun käyttötestaus voidaan tehdä kahdella eri tavalla:

- Kursoripalkki on palettitiedostossa palettitietueen kohdalla: TNC toteuttaa työkalun käyttötestauksen koko paletille
- Kursoripalkki on palettitiedostossa ohjelmatietueen kohdalla: TNC toteuttaa työkalun käyttötestauksen vain valitulle ohjelmalle

### Riippuvien tiedostojen MOD-asetuksen muuttaminen

- Tiedostonhallinnan valinta ohjelman tallennuksen/editoinnin käyttötavalla: Paina näppäintä PGM MGT
- MOD-toiminnon valinta: Paina näppäintä MOD
- Riippuvien tiedostojen asetuksen valinta: Siirrä kursoripalkki nuolinäppäimen avulla asetuskohtaan Riippuvat tiedostot, käytä näppäintä ENT vaihtaaksesi asetusta vaihtoehtojen AUTOMAATTINEN ja KÄSIKÄYTTÖ kesken

Riippuvat tiedostot ovat nähtävissä tiedostonhallinnassa vain, jos asetus KÄSIKÄYTTÖ on valittuna.

Jos tiedostolle on olemassa riippuvia tiedostoja, tällöin TNC näyttää tiedostonhallinnan tilasarakkeessa +-merkkiä (vain jos **Riippuvat tiedostot** ovat asetuksessa **AUTOMAATTINEN**).

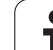

# 13.8 Konekohtaiset käyttäjäparametrit

## Käyttö

Jotta käyttäjä voisi asettaa konekohtaisia toimintoja, koneen valmistaja voi määritellä käyttäjäparametreiksi enintään 16 koneparametria

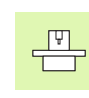

Tämä toiminto ei ole käytössä kaikissa TNC-ohjauksissa. Katso koneen käyttöohjekirjaa

# 13.9 Aihion esitys työskentelytilassa

### Käyttö

Ohjelman testauksen käyttötavalla voidaan aihion sijoituspaikka koneen työskentelytilassa tarkastaa graafisesti ja aktivoida työskentelytilan valvonta tällä käyttötavalla

TNC näyttää työskentelytilana läpinäkyvää neliötä, jonka mitat on annettu taulukossa **Liikealue** (Standardiväri: vihreä). TNC ottaa työskentelytilan mitat kyseiselle liikealueelle koneparametrista. Koska liikealue on määritelty koneen referenssijärjestelmässä, neliön nollapiste vastaa koneen nollapistettä. Voit ottaa näkyviin neliön sisällä olevan koneen nollapisteen sijaintipaikan, kun painat ohjelmanäppäintä M91 (Standardiväri: valkoinen).

Toinen läpinäkyvä neliö esittää aihiota, jonka mitat on annettu taulukossa **BLK FORM** (Standardiväri: sininen). TNC ottaa mitat valitun ohjelman aihion määrittelystä. Aihioneliö määrittelee sisäänsyöttökoordinaatiston, jonka nollapiste on isomman liikealueen neliön sisällä. Voit ottaa näkyviin liikealueen sisällä olevan aktiivisen nollapisteen sijaintipaikan, kun painat ohjelmanäppäintä "Näytä työkappaleen nollapiste" (2. ohjelmanäppäinpalkki).

Normaalisti ohjelman testauksessa ei ole merkitystä, missä kohdasa aihio sijaitsee työskentelyalueen sisällä. Kuitenkin testattaessa ohjelmaa, joka sisältää ajoliikkeitä koodilla M91 tai M92, täytyy aihiota siirtää "graafisesti" niin, että muotovääristymiä ei pääse syntymään. Käytä tätä varten seuraavassa taulukossa esitettyjä ohjelmanäppäimiä.

Lisäksi voit aktivoida myös työskentelytilan valvonnan käyttötapaa Ohjelman testaus varten, jotta voisit tarkistaa ohjelman todellisella peruspisteellä ja voimassa olevalla liikealueella (katso seuraavaa taulukkoa, viimeinen rivi).

| Toiminto                                    | Ohjelmanäppäin |
|---------------------------------------------|----------------|
| Aihion siirto vasemmalle                    | <b>\$</b>      |
| Aihion siirto oikealle                      | <b>→ ⊕</b>     |
| Aihion siirto eteen                         |                |
| Aihion siirto taakse                        | / +            |
| Aihion siirto ylöspäin                      | •              |
| Aihion siirto alaspäin                      | •              |
| Aihion näyttö asetetun peruspisteen suhteen |                |

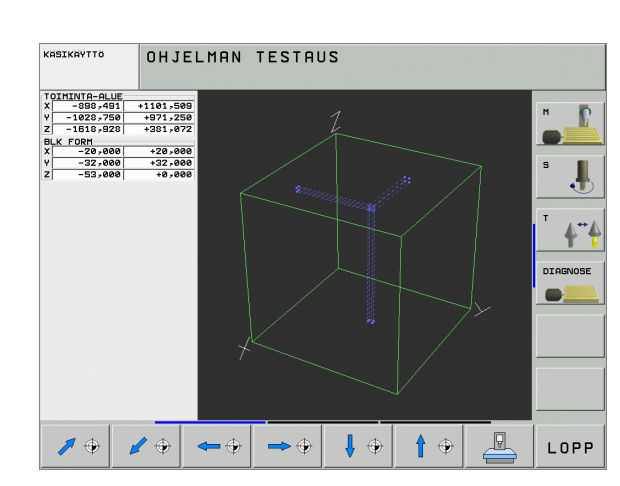

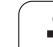

| Toiminto                                                                                             | Ohjelmanäppäin |
|----------------------------------------------------------------------------------------------------|----------------|
| Koko liikealueen näyttö esitettävän aihion<br>suhteen                                                | MIN MAX        |
| Koneen nollapisteen näyttö työskentelytilassa                                                        | MB1            |
| Koneen valmistajan määrittelemän aseman<br>(esim. työkalunvaihtoaseman näyttö<br>työskentelytilassa) | M92            |
| Työkappaleen nollapisteen näyttö<br>työskentelytilassa                                               | <b></b>        |
| Työskentelytilan valvonnan kytkentä päälle<br>(PÄÄLLE / pois (POIS) ohjelman testauksessa            |                |

### Koko esityksen kierto

Kolmannessa ohjelmanäppinpalkissa on käytettävissä toiminnot, joiden avulla voit kiertää tai kallistaa koko esitystä:

| Toiminto                            | Ohjelmanäppäimet |  |  |
|-------------------------------------|------------------|--|--|
| Esityksen pystysuuntainen kierto    |                  |  |  |
| Esityksen vaakasuuntainen kallistus |                  |  |  |

# 13.10 Paikoitusnäytön valinta

### Käyttö

Koordinaattien näyttöä voidaan muuttaa käsikäyttöä ja ohjelmanajon käyttötapoja varten:

Oikealla oleva kuva esittää erilaisia työkalun paikoitusasemia

- Lähtöasema
- Työkalun tavoiteasema
- Työkalun nollapiste
- Koneen nollapiste

TNC:n paikoitusnäyttöjä varten voidaan valita seuraavat koordinaatit:

| Toiminto                                                                                                | Näyttö |
|----------------------------------------------------------------------------------------------------|--------|
| Asetusasema; TNC:n etukäteen määräämä arvo                                                              | ASET   |
| Hetkellisasema; sen hetkinen työkalun asema                                                             | OLO    |
| Referenssiasema; Hetkellisasema koneen<br>nollapisteen suhteen                                          | REF    |
| Jäljellä oleva matka ohjelmoituun asemaan;<br>hetkellisaseman ja kohdeaseman ero                        | JÄLJ   |
| Jättövirhe; Asetus- ja hetkellisaseman välinen ero                                                      | JÄTTÖ  |
| Mittaavan kosketusjärjestelmän taipuma                                                                  | TAIP   |
| Liikematkat, jotka toteutetaan<br>käsikäyttökeskeytyksen toiminnolla (M118)<br>(vain paikoitusnäyttö 2) | M118   |

Paikoitusnäytön 1 MOD-toiminnolla valitaan paikoitusnäyttö tilan näytössä.

Paikoitusnäytön 2 MOD-toiminnolla valitaan paikoitusnäyttö lisätilanäytössä

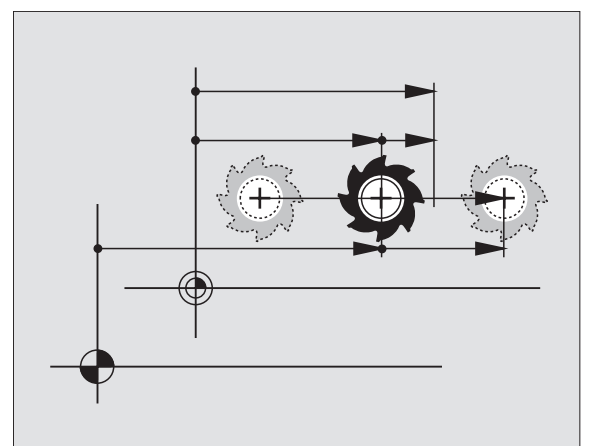

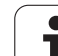

# 13.11 Mittajärjestelmän valinta

# Käyttö

Tällä MOD-toiminnolla asetetaan TNC:n koordinaattien näyttö joko millimetreinä tai tuumina.

- Metrinen mittajärjestelmä: esim. X = 15,789 (mm) MOD-toiminnon vaihto mm/tuuma = mm. Näyttö kolmella pilkun jälkeisellä numerolla
- Tuumajärjestelmä: esim. X = 0,6216 (tuuma) MOD-toiminnon vaihto mm/tuuma = tuuma. Näyttö neljällä pilkun jälkeisellä numerolla

Jos tuumanäyttö on voimassa, TNC näyttää myös syöttöarvon muodossa tuuma/min. Tuumaohjelmassa täytyy syöttöarvo syöttää sisään kertoimella 10.

# 13.12 Ohjelmointikielen valinta toiminnolle \$MDI

### Käyttö

MOD-toiminnolla Ohjelman sisäänsyöttö vaihdetaan tiedoston \$MDI ohjelmointitapaa seuraavasti.

- Ohjelmoi \$MDI.H selväkielidialogissa:
   Ohjelman sisäänsyöttö: HEIDENHAIN
- Ohjelmoi \$MDI.I järjestelmä DIN/ISO mukaan: Ohjelman sisäänsyöttö: ISO

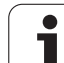

# 13.13 Akselivalinta L-lauseen generoinnille

### Käyttö

Akselivalinnan sisäänsyöttökentässä määritellään, mitkä hetkellisen työkaluaseman koordinaatit valitaan L-lauseeseen. Erillisen L-lauseen generointi tapahtuu näppäimellä "Hetkellisaseman tallennus". Akseleiden valinta tehdään koneparametrien tapaan bittimuodossa:

Akselivalinta %11111: X, Y, Z, IV., V. akselin tallennus

Akselivalinta %01111: X, Y, Z, IV. akselin tallennus

Akselivalinta %00111: X, Y, Z akselin tallennus

Akselivalinta %00011: X, Y akselin tallennus

Akselivalinta %00001: X akselin tallennus

j

# 13.14 Liikealueen rajojen määrittely, nollapistenäyttö

### Käyttö

Todellista käytettävissä olevaa liikealuetta voidaan rajoittaa koneen liikealueen sisäpuolella kullakin koordinaattiakselilla.

Käyttöesimerkki: Työkappaleen suojaaminen törmäyksiltä.

Maksimaalista liikealuetta rajoitetaan ohjelmarajakytkinten avulla. Todellista käytettävissä olevaa liikepituutta rajoitetaan MODtoiminnolla LIIKEALUE: Sitä varten syötetään sisään akseleiden positiiviset ja negatiiviset maksimiarvot koneen nollapisteen suhteen. Jos koneessa käytetään useampia liikealueita, voit asettaa rajoituksen erikseen jokaista liikealuetta varten (Ohjelmanäppäin LIIKEALUE (1) ... LIIKEALUE (3)).

### Työskentely ilman liikealueen rajoitusta

Niille koordinaattiakseleille, joita halutaan liikuttaa ilman liikealueen rajoituksia, määritellään TNC:n maksimi liikepituus (+/- 99999 mm) kohtaan LIIKEALUE.

### Maksimin liikealueen määritys ja sisäänsyöttö

- ▶ Valitse paikoitusnäyttö REF
- Aja akselit haluamiisi X-, Y- ja Z-akseleiden positiivisiin ja negatiivisiin liikeraja-asemiin
- Merkitse ylös arvot etumerkeillä
- MOD-toimintojen valinta: Paina MOD-näppäintä
- AKSELI-RAJAT
- Liikealueen rajan sisäänsyöttö: Paina ohjelmanäppäintä LIIKEALUE. Määrittele kunkin akselin rajoiksi aiemmin muistiin kirjaamasi arvot.
- MOD-toiminnon lopetus: Paina ohjelmanäppäintä LOPETA

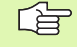

Aktiivisia työkalun sädekorjauksia ei huomioida liikealueen rajoitusten yhteydessä.

Liikealueen rajoitukset ja ohjelmarajakytkimet huomioidaan sen jälkeen kun akselit on ajettu referenssipisteisiinsä.

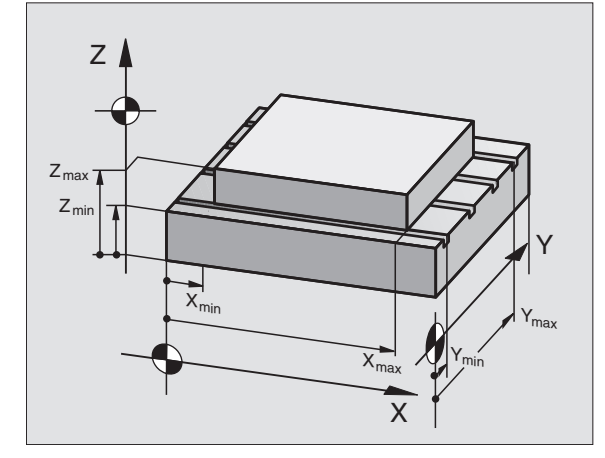

| KÄSIKÄ                                     | YTTÖ                             |                         |                            |                                                                                                    | OHJELMOINTI<br>JA EDITOINTI |
|--------------------------------------------|----------------------------------|-------------------------|----------------------------|----------------------------------------------------------------------------------------------------|-----------------------------|
| TOIMINTA-ALU<br>RA<br>RA<br>V-<br>V-<br>Z- | E I:<br>JAT:<br>-30000<br>-30000 | ×+<br>+<br>2+           | +30000<br>+30000<br>+30000 | Peruspisieet:<br>X +0<br>V +0<br>Z -500<br>A +0<br>B +100.0<br>5 +0<br>5 +0<br>C +0<br>- +0<br>- +0<br>- +0<br>- +0<br>- +0<br>- +0<br>- +0 |                             |
| ASEMA/<br>OHJ.MÄÄR.                        | AKSELI-<br>RAJAT<br>(1)          | AKSELI-<br>RAJAT<br>(2) | AKSELI-<br>RAJAT<br>(3)    | онје коле-<br>Ајка 🏵                                                                                                    |                             |

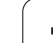

### Peruspisteen näyttö

Näytön oikeassa yläkulmassa näytettävät arvot määrittelevät kulloinkin aktiivisena olevan peruspisteen. Peruspiste voidaan asettaa käsikäytöllä tai aktivoida esiasetustaulukosta. Peruspistettä ei voi muuttaa kuvaruudulla.

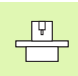

Näyttöarvot ovat riippuvaisia koneen konfiguraatiosta. Huomioi ohje kappaleessa 2 (katso "Esiasetustaulukkoon tallennettavien arvojen selitys" sivulla 72)

# 13.15 OHJE-tiedostojen näyttö

### Käyttö

Ohjetiedostoja voit käyttää esim. silloin, kun haluat tietää yksityiskohtaiset menettelyohjeet koneen vapautusajolle virtakatkoksen jälkeen. Myös lisätoiminnot voidaan dokumentoida OHJE-tiedostoon. Oikealla oleva kuva esittää OHJE-tiedoston näyttöä.

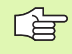

OHJE-tiedostot eivät ole käytettävissä kaikissa koneissa. Tarkempia tietoja saat koneen valmistajalta.

### **OHJE-tiedostojen valinta**

MOD-toiminnon valinta: Paina MOD-näppäintä

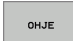

Viimeksi aktiivisena olevan OHJE-tiedoston valinta: Paina ohjelmanäppäintä OHJE

Mikäli tarpeen, kutsu tiedostonhallinta (PGM MGT) ja valitse jokin muu ohjetiedosto.

| OHJEL                      | MOINTI      | JA ED     | ITOINT | Ī         |        | OHJE<br>JA E | ELMOINTI<br>EDITOINTI |
|----------------------------|-------------|-----------|--------|-----------|--------|--------------|-----------------------|
| Tieto: Ser                 | vice1.hlp   | RÌ        | VIA: 0 | SARAKE: 1 | INSERT |              | н                     |
| D                          | ********    | •••••     | **     |           |        |              |                       |
|                            | ATTENTION   |           |        |           |        |              |                       |
| only                       | for superv  | isor      |        |           |        |              | s 👖                   |
| х, ү,                      | Z can be mo | ved by    |        |           |        |              | -                     |
| X+, X-, Y+, Y-, Z+, Z- key |             |           |        |           |        | <b>4</b> "4  |                       |
|                            |             |           |        |           |        |              | DIAGNOSE              |
| 0% S-IST 09:33             |             |           |        |           |        |              |                       |
|                            |             |           | 0% SEN | IMJ LII   | 1IT 1  |              |                       |
| X                          | -0.3        | 04 Y      | +10    | .996 Z    | +10    | 0.250        |                       |
| ₩a                         | +0.0        | 00 + A    | + 0    | .000 +8   | +10    | 08.800       |                       |
|                            |             |           |        |           |        |              |                       |
|                            |             |           |        | S 1       | L 0.00 | 00           |                       |
| HETK.                      | PR MAN(0)   | T 5       | ZS     | 2500 F    | . 9    | M 5 / 9      |                       |
| LISAA                      | SEURAAVA    | EDELLINEN | SIVU   | SIVU      | ALKUUN | LOPPUUN      | FTOT                  |
| UL TUTO I                  | UNIVH       | SHINH     | 1      |           | 1 12   |              | 2131                  |

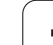

# 13.16 Käyttötietojen näyttö

# Käyttö

Ohjelm

Koneen valmistaja voi vielä perustaa lisää näytettäviä aikatietoja. Katso koneen käyttöohjekirjaa!

Ohjelmanäppäimellä KONEAIKA voidaan otta näytölle erilaisia koneen käyttöaikoja:

| Käyttöaika    | Merkitys                                        |
|---------------|-------------------------------------------------|
| Ohjaus päälle | Ohjauksen käyttöaika ensikäyttöönotosta         |
| Kone päällä   | Koneen käyttöaika ensikäyttöönotosta            |
| Ohjelmanajo   | Ohjatun käytön käyttöaika<br>ensikäyttöönotosta |

| KÄSIKÄYTTÖ                                                      |         |                              | OHJELMOJ<br>JA EDITO |  |      |
|-----------------------------------------------------------------|---------|------------------------------|----------------------|--|------|
| ONJAUS PÄÄLLE<br>KONE PAALLE<br>ONJELMAN KULKU<br>PLC-DIALOG 18 | = 248:0 | 7:54<br>3:55<br>5:41<br>3:01 |                      |  | H C  |
| AVAINLUKU                                                       |         | -                            |                      |  |      |
|                                                                 |         |                              |                      |  | LOPP |

# 13.16 Käyttötietojen näyttö

# 13.17 Telepalvelu

### Käyttö

Telepalvelutoimintojen vapautuksesta ja asetuksista vastaa koneen valmistaja. Katso koneen käyttöohjekirjaa! TNC:ssä on telepalveluja varten kaksi ohjelmanäppäintä, joilla voidaan asettaa erilaisia palveluasemia.

TNC mahdollistaa telepalvelujen käytön. Sitä varten TNC:ssä tulee olla Ethernet-kortti, jonka avulla päästää suurempiin tiedonsiirtonopeuksiin kuin sarjaliitännällä RS-232-C.

HEIDENHAIN-telepalveluohjelman avulla koneen valmistaja voi muodostaa yhteyden TNC:hen ISDN-modeemin kautta vianetsintätarkoituksia varten. Käytettävissä ovat seuraavat toiminnot:

- Online-näytönsiirto
- Koneen tilakyselyt
- Tiedostojen siirto
- TNC:n etäohjaus

### Telepalvelun kutsu/lopetus

- Halutun konekäyttötavan valinta
- MOD-toiminnon valinta: Paina näppäintä MOD

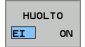

Yhteyden perustaminen telepalveluun: Aseta ohjelmanäppäin PALVELU tai TUKI asetukseenPÄÄLLÄ. TNC lopettaa yhteyden automaattisesti, jos koneen valmistajan määrittelemän aikajakson (Standardi: 15 min) ei ole tapahtunut lainkaan tiedonsiirtoa

Yhteyden katkaiseminen telepalvelusta: Aseta ohjelmanäppäin PALVELU tai TUKI asetukseen POIS. TNC lopettaa yhteyden noin minuutin kuluessa. 
 Image: Config Screen
 Image: Config Screen
 Image: Config Screen
 Image: Config Screen
 Image: Config Screen
 Image: Config Screen
 Image: Config Screen
 Image: Config Screen
 Image: Config Screen
 Image: Config Screen
 Image: Config Screen
 Image: Config Screen
 Image: Config Screen
 Image: Config Screen
 Image: Config Screen
 Image: Config Screen
 Image: Config Screen
 Image: Config Screen
 Image: Config Screen
 Image: Config Screen
 Image: Config Screen
 Image: Config Screen
 Image: Config Screen
 Image: Config Screen
 Image: Config Screen
 Image: Config Screen
 Image: Config Screen
 Image: Config Screen
 Image: Config Screen
 Image: Config Screen
 Image: Config Screen
 Image: Config Screen
 Image: Config Screen
 Image: Config Screen
 Image: Config Screen
 Image: Config Screen
 Image: Config Screen
 Image: Config Screen
 Image: Config Screen
 Image: Config Screen
 Image: Config Screen
 Image: Config Screen
 Image: Config Screen
 Image: Config Screen
 Image: Config Screen
 Image: Config Screen
 Image: Config Screen
 Image: Config Screen
 Image: Config Screen
 Image: Config Screen
 Image: Config Screen
 Image: Config Screen
 Image: Config Screen
 Image: Config Screen
 Image: Config Screen
 Image: Config Screen
 Image: Config Screen
 Image: Config Screen
 Image: Config Screen
 Image: Config Screen</

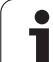

# 13.18 Ulkoinen käyttöoikeus

### Käyttö

ŢŢ

Koneen valmistaja voi konfiguroida ulkoisen pääsymahdollisuuden LSV-2-liitännän kautta. Katso koneen käyttöohjekirjaa!

Ohjelmanäppäimellä ULKOINEN KÄYTTÖOIKEUS voit vapauttaa tai estää LSV-2-liitännän käytön.

Konfiguraatiotiedoston TNC.SYS asetuksella voidaan hakemisto ja sen kaikki alihakemistot suojata salasanan taakse. Kun näiden hakemistojen tietoihin yritetään päästä LSV-2-liitännän kautta, pyydetään syöttämään sisään salasana. Aseta konfiguraatiotiedostossa TNC.SYS sekä polku että salasana ulkoista käyttöoikeutta varten.

Tiedoston TNC.SYS on oltava hakemistojuuressa TNC:\.

Kun perustat vain yhden sisäänsyötön salasanalle, koko levyasema TNC:\ tulee suojattua.

Käytä tiedonsiirtoon päivitettyä HEIDENHAINohjelmaversiota TNCremo tai TNCremoNT.

| Sisäänsyötöt TNC.SYS   | Merkitys                |
|------------------------|-------------------------|
| REMOTE.TNCPASSWORD=    | Salasana LSV-2-käytölle |
| REMOTE.TNCPRIVATEPATH= | Suojattava polku        |

### Esimerkki TNC.SYS

### **REMOTE.TNCPASSWORD=KR1402**

### REMOTE.TNCPRIVATEPATH=TNC:\RK

### Ulkoisen käyttöoikeuden sallinta/esto

- Halutun konekäyttötavan valinta
- MOD-toiminnon valinta: Paina näppäintä MOD

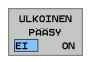

640

- Yhteyden mahdollistaminen TNC:hen: Aseta ohjelmanäppäin ULKOINEN PÄÄSY asetukseen PÄÄLLE. TNC sallii pääsyn tietoihin LSV-2-liitännän kautta. Yritettäessä päästä hakemistoon, joka on määritelty konfiguraatiotiedostossa TNC.SYS, pyydetään salasanaa
- Yhteyden estäminen TNC:hen: Aseta ohjelmanäppäin ULKOINEN PÄÄSY asetukseenPOIS. TNC estää pääsyn LSV-2-liitännän kautta

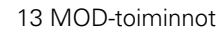

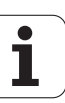

# EKUNTUR.

TNC:\BHB530\\*.\*

| uate) | -Alama |
|-------|--------|
|       | - vame |

| - name      |         | D      |
|-------------|---------|--------|
| DOKU_BOHRPL | P       | Byte S |
| MOVE        |         | 0      |
| 25852       | .0      | 1276   |
| REIFOR      | .н      | 22     |
| ONTLIC      | .н      | 90     |
| SIVIUR      | 2.1     |        |
|             |         | 472 S  |
| REISI       |         |        |
|             | .н      | 76     |
| FISALVU     |         | 10     |
| C1331XY     | .н      | 70     |
| הבי         |         | 76     |
|             | . н     | 1110   |
| 2000-       |         | 416    |
| IURAT       | н       |        |
| 10          |         | 90     |
| 10          | 7       |        |
|             | • 1     | 22     |
| WAHL        | DNT     |        |
| -           | . 1-111 | 16     |
| Dateilan    |         |        |

Datei(en) 3716000 kbyte frei

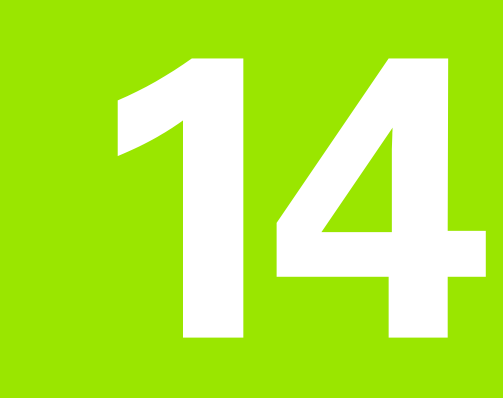

i

Taulukot ja yleiskuvaus

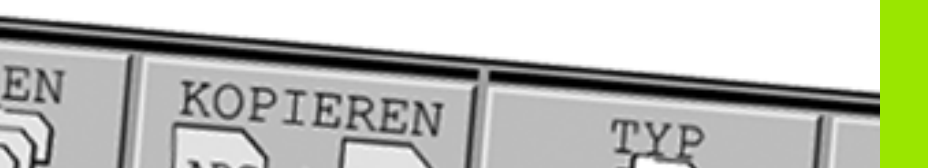

# 14.1 Yleiset käyttäjäparametrit

Yleiset käyttäjäparametrit ovat koneparametreja, jotka vaikuttavat TNC:n käyttäytymiseen.

Tyypillisiä käyttäjäparametreja ovat esim.

- dialogikieli
- liitäntätavat
- syöttönopeudet
- koneistusprosessit
- muunnoskytkinten vaikutus

### Koneparametrien sisäänsyöttömahdollisuudet

Koneparametrit voidaan haluttaessa ohjelmoida

- desimaalilukuina Lukuarvon suora sisäänsyöttö
- Kaksois-/binääriluvut Prosenttimerkin sisäänsyöttö "%" ennen lukuarvoa
- Heksadesimaaliluvut Dollarimerkin "\$" sisäänsyöttö ennen lukuarvoa

### Esimerkki:

Desimaaliluvun 27 sijaan voidaan syöttää sisään myös binääriluku %11011 tai heksadesimaaliluku \$1B.

Yksittäiset koneparametrit voidaan määritellä samanaikaisesti erilaisten lukujärjestelmien mukaan.

Joillakin koneparametreilla on moninkertatoimintoja. Tällaisen koneparametrin määrittelyarvo muodostuu merkinnällä + varustettujen yksittäisten sisäänsyöttöarvojen tuloksena.

### Yleisten käyttäjäparametrien valinta

Yksittäiset käyttäjäparametrit valitaan MOD-toiminnoissa avainluvulla 123.

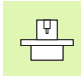

MOD-toiminnoissa on myös konekohtaisia KÄYTTÄJÄPARAMETREJA, jotka ovat käytettävissä.

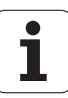

| Ulkoinen tiedonsiirto                                                          |                                                                                                    |
|--------------------------------------------------------------------------------|----------------------------------------------------------------------------------------------------|
| TNC-liitäntien EXT1 (5020.0) ja EXT2<br>(5020.1) sovitus ulkoiselle laitteelle | MP5020.x<br>7 databittiä (ASCII-koodi, 8.bitti = pariteetti): +0<br>8 databittiä (ASCII-koodi, 9.bitti = pariteetti): +1                                                              |
|                                                                                | Lauseentarkistusmerkki (BCC) mielivaltainen: <b>+0</b><br>Lauseentarkistusmerkin (BCC) ohjausmerkki ei sallittu: <b>+2</b>                                                            |
|                                                                                | Tiedonsiirron pysäytys RTS:n aikana aktiivinen: <b>+4</b><br>Tiedonsiirron pysäytys RTS:n aikana ei aktiivinen: <b>+0</b>                                                             |
|                                                                                | Tiedonsiirron pysäytys DC3:n aikana aktiivinen: <b>+8</b><br>Tiedonsiirron pysäytys DC3:n aikana ei aktiivinen: <b>+0</b>                                                             |
|                                                                                | Merkkipariteetti parillinen: <b>+0</b><br>Merkkipariteetti pariton: <b>+16</b>                                                                                                    |
|                                                                                | Merkkipariteetti ei-toivottu: <b>+0</b><br>Merkkipariteetti toivottu: <b>+32</b>                                                                                                    |
|                                                                                | Merkin lopussa lähetettävien pysäytysbittien lukumäärä:<br>1 pysäytysbitti: <b>+0</b><br>2 pysäytysbittiä: <b>+64</b><br>1 pysäytysbitti: <b>+128</b><br>1 pysäytysbitti: <b>+192</b> |
|                                                                                | Esimerkki:                                                                                                    |
|                                                                                | TNC-liitännän EXT2 (MP 5020.1) sovitus ulkoiseen oheislaitteeseen seuraavilla asetuksilla:                                                                                            |
|                                                                                | 8 databittiä, BCC mielivaltainen, tiedonsiirron pysäytys DC3:lla, parillinen<br>merkkipariteetti, merkkipariteetti haluttu, 2 pysäytysbittiä                                          |
|                                                                                | Sisäänsyöttö parametrille <b>MP 5020.1</b> : 1+0+8+0+32+64 = <b>105</b>                                                                                                    |
| Liitäntätyypin EXT1 (5030.0) ja<br>EXT2 (5030.1) asetus                        | MP5030.x<br>Standarditiedonsiirto: 0<br>Liitäntä lausekohtaista tiedonsiirtoa varten: 1                                                                                               |
| 2D koskotusiäriostolmät                                                        |                                                                                                    |
|                                                                                |                                                                                                    |
| l iedonsiirtotavan valinta                                                     | MP6010<br>Kosketusjärjestelmä kaapelitiedonsiirrolla: <b>0</b><br>Kosketusjärjestelmä kaapelitiedonsiirrolla: <b>1</b>                                                                |
| Kosketussyöttöarvo kytkevää<br>kosketusjärjestelmää varten                     | MP6120<br>1 3 000 [mm/min]                                                                                                    |
| Maksimi liikepituus kosketuspisteeseen                                         | MP6130<br>0,001 99 999,9999 [mm]                                                                                                    |
| Varmuusetäisyys kosketuspisteeseen<br>automaattisella mittauksella             | MP6140<br>0,001 99 999,9999 [mm]                                                                                                    |
| Pikaliike kosketukseen kytkevää<br>kosketusjärjestelmää varten                 | MP6150<br>1 300 000 [mm/min]                                                                                                    |

| 3D-kosketusjärjestelmät                                                                                                    |                                                                                                    |
|----------------------------------------------------------------------------------------------------|----------------------------------------------------------------------------------------------------|
| Esipaikoitus koneen pikaliikkeellä                                                                                                | <b>MP6151</b><br>Esipaikoitus koneparametrista <b>MP6150</b> : <b>0</b><br>Esipaikoitus koneen pikaliikkeellä: <b>1</b>                                                                                                    |
| Kosketusjärjestelmän keskipistesiirtymän<br>mittaus kytkevän kosketusjärjestelmän<br>kalibroinnissa                               | <b>MP6160</b><br>Ei 3D-kosketusjärjestelmän 180°:een kiertoa kalibroinnissa: <b>0</b><br>Kosketusjärjestelmän 180°:een kierron M-toiminto kalibroinnissa: <b>1 999</b>                                                                                                    |
| M-toiminnon suuntaus<br>infrapunakosketuspäällä ennen jokaista<br>mittausliikettä                                                 | <b>MP6161</b><br>Toiminto ei voimassa: <b>0</b><br>Suuntaus suoraan NC:n avulla: <b>-1</b><br>M-toiminto kosketusjärjestelmän suuntausta varten: <b>1 999</b>                                                                                                    |
| Infrapunakosketuspään suuntauskulma                                                                                               | MP6162<br>0 359,9999 [°]                                                                                                    |
| Todellisen suuntauskulman ja<br>koneparametrin MP 6162 suuntauskulman<br>välinen ero, josta alkaen karan suuntaus<br>täytyy tehdä | MP6163<br>0 3,0000 [°]                                                                                                    |
| Automaattikäyttö: Infrapunakosketuspään<br>automaattinen suuntaus kosketussuuntaan<br>ennen kosketusta                            | <b>MP6165</b><br>Toiminto ei voimassa: <b>0</b><br>Infrapunakosektuspään suuntaus: <b>1</b>                                                                                                    |
| Käsikäyttö: Kosketussuunnan korjaus<br>huomioimalla aktiivinen peruskääntö                                                        | <b>MP6166</b><br>Toiminto ei voimassa: <b>0</b><br>Peruskäännön huomiointi: <b>1</b>                                                                                                    |
| Monikertamittaus ohjelmoitavaa<br>kosketustoimintoa varten                                                                        | MP6170<br>1 3                                                                                                    |
| Monikertamittauksen suoja-alue                                                                                                    | MP6171<br>0,001 0,999 [mm]                                                                                                    |
| Automaattinen kalibrointityökierto:<br>Kalibrointirenkaan keskipiste X-akselin<br>suunnassa koneen nollapisteen suhteen           | MP6180.0 (Liikealue 1) MP6180.2 (Liikealue 3)<br>0 99 999,9999 [mm]                                                                                                    |
| Automaattinen kalibrointityökierto:<br>Kalibrointirenkaan keskipiste Y-akselin<br>suunnassa koneen nollapisteen suhteen           | MP6181.x (Liikealue 1) MP6181.2 (Liikealue 3)<br>0 99 999,9999 [mm]                                                                                                    |
| Automaattinen kalibrointityökierto:<br>Kalibrointirenkaan yläreuna Z-akselin<br>suunnassa koneen nollapisteen suhteen             | MP6182.x (Liikealue 1) MP6182.2 (Liikealue 3)<br>0 99 999,9999 [mm]                                                                                                    |
| Automaattinen kalibrointityökierto:<br>Etäisyys renkaan yläreunan alapuolelle,<br>jossa TNC suorittaa kalibroinnin                | MP6185.x (Liikealue 1) MP6185.2 (Liikealue 3)<br>0,1 99 999,9999 [mm]                                                                                                    |
| Sädemittaus järjestelmällä TT 130:<br>Kosketussuunta                                                                              | MP6505.0 (Liikealue 1) 6505.2 (Liikealue 3)<br>Positiivinen kosketussuunta kulmaperusakselilla (0°-akseli): 0<br>Positiivinen kosketussuunta +90°-akselilla: 1<br>Negatiivinen kosketussuunta kulmaperusakselilla (0°-akseli): 2<br>Negatiivinen kosketussuunta +90°-akselilla: 3 |

| Kosketussyöttöarvo toiselle mittaukselle<br>järjestelmällä TT 120, neulan muoto,<br>korjaukset tiedostossa TOOL.T | <ul> <li>MP6507</li> <li>Kosketussyöttöarvon laskenta toiselle mittaukselle järjestelmällä TT 130, vakiotoleranssilla: +0</li> <li>Kosketussyöttöarvon laskenta toiselle mittaukselle järjestelmällä TT 130, muuttuvalla toleranssilla: +1</li> <li>Vakiokosketussyöttöarvon laskenta toiselle mittaukselle järjestelmällä TT 130; +2</li> </ul> |
|----------------------------------------------------------------------------------------------------|----------------------------------------------------------------------------------------------------|
| Suurin sallittu mittavirhe järjestelmällä TT<br>130 mittauksessa pyörivällä työkalulla                            | <b>MP6510.0</b><br><b>0,001 0,999</b> [mm] (Suositus: 0,005 mm)                                                                                                    |
| Tarpeellinen kosketussyöttöarvon laskennassa<br>koneparametrin MP6570 yhteydessä                                  | <b>MP6510.1</b><br>0,001 0,999 [mm] (Suositus: 0,01 mm)                                                                                                    |
| Kosketussyöttöarvo järjestelmälle TT 130<br>paikallaan pysyvällä työkalulla                                       | MP6520<br>1 3 000 [mm/min]                                                                                                    |
| Säteen mittaus järjestelmällä TT 130:<br>Työkalun alareunan etäisyys neulan<br>yläreunaan                         | MP6530.0 (Liikealue 1) MP6530.2 (Liikealue 3)<br>0,001 99,9999 [mm]                                                                                                    |
| Karan akselin suuntainen turvaetäisyys TT<br>130 -järjestelmän neulan ympärillä<br>esipaikoituksessa              | MP6540.0<br>0,001 30 000,000 [mm]                                                                                                    |
| Koneistustason turvavyöhyke TT 130 -<br>järjestelmän neulan ympärillä<br>esipaikoituksessa                        | MP6540.1<br>0,001 30 000,000 [mm]                                                                                                    |
| Pikaliike kosketustyökierrossa TT 130 –<br>järjestelmää varten                                                    | MP6550<br>10 10 000 [mm/min]                                                                                                    |
| M-toiminto karan suuntaukselle<br>yksittäisterän mittauksessa                                                     | MP6560<br>0 999<br>-1: Toiminto ei voimassa                                                                                                    |
| Mittaus pyörivällä työkalulla: Sallittu<br>kehänopeus jyrsimen ulkokehällä                                        | MP6570<br>1,000120,000 [m/min]                                                                                                    |
| Tarpeellinen kierrosluvun ja<br>kosketussyöttöarvon laskentaa varten                                              |                                                                                                    |
| Mittaus pyörivällä työkalulla: Suurin sallittu<br>kierrosluku                                                     | MP6572<br>0,000 1 000,000 [U/min]<br>Sisäänsyötöllä 0 kierrosluku rajoitetaan arvoon 1000 r/min                                                                                                    |

3D-kosketusjärjestelmät

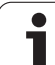

| 3D-kosketusjärjestelmät                                                |                                                                                                    |
|------------------------------------------------------------------------|----------------------------------------------------------------------------------------------------|
| TT-120-neulan keskipisteen koordinaatit<br>koneen nollapisteen suhteen | <b>MP6580.0 (Liikealue 1)</b><br>X-akseli                                                               |
|                                                                        | <b>MP6580.1 (Liikealue 1)</b><br>Y-akseli                                                               |
|                                                                        | <b>MP6580.2 (Liikealue 1)</b><br>Z-akseli                                                               |
|                                                                        | <b>MP6581.0 (Liikealue 2)</b><br>X-akseli                                                               |
|                                                                        | <b>MP6581.1 (Liikealue 2)</b><br>Y-akseli                                                               |
|                                                                        | <b>MP6581.2 (Liikealue 2)</b><br>Z-akseli                                                               |
|                                                                        | <b>MP6582.0 (Liikealue 3)</b><br>X-akseli                                                               |
|                                                                        | <b>MP6582.1 (Liikealue 3)</b><br>Y-akseli                                                               |
|                                                                        | <b>MP6582.2 (Liikealue 3)</b><br>Z-akseli                                                               |
| Kierto- ja yhdensuuntaisakseleiden<br>asetuksen valvonta               | MP6585<br>Toiminto ei voimassa: 0<br>Akseliasetuksen valvonta: 1                                        |
| Valvottavien kierto- ja<br>yhdensuuntaisakseleiden määrittely          | <b>MP6586.0</b><br>Ei A-akselin asetuksen valvontaa: <b>0</b><br>A-akselin asetuksen valvonta: <b>1</b> |
|                                                                        | <b>MP6586.1</b><br>Ei B-akselin asetuksen valvontaa: <b>0</b><br>B-akselin asetuksen valvonta: <b>1</b> |
|                                                                        | <b>MP6586.2</b><br>Ei C-akselin asetuksen valvontaa: <b>0</b><br>C-akselin asetuksen valvonta: <b>1</b> |
|                                                                        | <b>MP6586.3</b><br>Ei U-akselin asetuksen valvontaa: <b>0</b><br>U-akselin asetuksen valvonta: <b>1</b> |
|                                                                        | <b>MP6586.4</b><br>Ei V-akselin asetuksen valvontaa: <b>0</b><br>V-akselin asetuksen valvonta: <b>1</b> |
|                                                                        | <b>MP6586.5</b><br>Ei W-akselin asetuksen valvontaa: <b>0</b><br>W-akselin asetuksen valvonta: <b>1</b> |

| TNC-näytöt, TNC-editori                                                         |                                                                                                    |  |
|---------------------------------------------------------------------------------|----------------------------------------------------------------------------------------------------|--|
| Työkierto 17, 18 ja 207:<br>Karan suuntaus<br>työkierron alussa                 | <b>MP7160</b><br>Karan suuntauksen toteutus: <b>0</b><br>Ei karan suuntauksen toteutusta: <b>1</b>                                                                                                    |  |
| Ohjelmointipaikan<br>asetus                                                     | <b>MP7210</b><br>TNC koneella: <b>0</b><br>TNC ohjelmointipaikalla aktiivisen PLC:n kanssa: <b>1</b><br>TNC ohjelmointipaikalla ei-aktiivisen PLC:n kanssa: <b>2</b>                                                                                                    |  |
| Virtakatkoksen<br>dialogin kuittaus<br>päällekytkennän<br>jälkeen               | MP7212<br>Kuittaus näppäimellä: 0<br>Automaattinen kuittaus: 1                                                                                                    |  |
| DIN/ISO-ohjelmointi:<br>Lausenumeroaskeleen<br>asetus                           | MP7220<br>0 150                                                                                                    |  |
| Tiedostotyypin<br>valinnan esto                                                 | MP7224.0<br>Kaikki tiedostotyypit valittavissa ohjelmanäppäimellä: +0<br>HEIDENHAIN-ohjelman valinnan esto (ohjelmanäppäin NÄYTÄ .H): +1<br>DIN/ISO-ohjelman valinnan esto (ohjelmanäppäin NÄYTÄ .I): +2<br>Työkalutaulukon valinnan esto (ohjelmanäppäin NÄYTÄ .T): +4<br>Nollapistetaulukon valinnan esto (ohjelmanäppäin NÄYTÄ .D): +8<br>Palettitaulukon valinnan esto (ohjelmanäppäin NÄYTÄ .P): +16<br>Tekstitiedoston valinnan esto (ohjelmanäppäin NÄYTÄ .A): +32<br>Pistetaulukon valinnan esto (ohjelmanäppäin NÄYTÄ .P): +64 |  |
| Tiedostotyyppien<br>editoinnin esto<br>Obie:                                    | MP7224.1<br>Ei editorin estoa: +0<br>Editorin esto                                                                                                    |  |
| Jos asetat tiedostotyypin<br>eston, TNC poistaa kaikki<br>sen tyypin tiedostot. | <ul> <li>HEIDENHAIN-ohjelmalle: +1</li> <li>DIN/ISO-ohjelmalle: +2</li> <li>työkalutaulukoille: +4</li> <li>nollapistetaulukoille: +8</li> <li>palettitaulukoille: +16</li> <li>tekstitiedostoille: +32</li> <li>pistetaulukoille: +64</li> </ul>                                                                                                    |  |
| Palettitaulukoiden<br>konfigurointi                                             | <b>MP7226.0</b><br>Palettitaulukko ei aktiivinen: <b>0</b><br>Palettien lukumäärä per palettitaulukko: <b>1 255</b>                                                                                                    |  |
| Nollapistetaulukoiden<br>konfigurointi                                          | MP7226.1<br>Nollapistetaulukko ei aktiivinen: 0<br>Nollapisteiden lukumäärä per nollapistetaulukko: 1 255                                                                                                    |  |
| Ohjelman pituus<br>ohjelman tarkistusta<br>varten                               | MP7229.0<br>Lauseet 100 9 999                                                                                                    |  |
| Ohjelman pituus,<br>johon saakka FK-<br>lauseet ovat sallittuja                 | MP7229.1<br>Lauseet 100 9 999                                                                                                    |  |

| TNC-näytöt, TNC-editori                                                                                            |                                                                                                    |
|----------------------------------------------------------------------------------------------------|----------------------------------------------------------------------------------------------------|
| Dialogikielen asetus                                                                                               | MP7230<br>Englanti: 0<br>Saksa: 1<br>Tsekki: 2<br>Ranska: 3<br>Italia: 4<br>Espanja: 5<br>Portugali: 6<br>Ruotsi: 7<br>Tanska: 8<br>Suomi: 9<br>Hollanti: 10<br>Puola: 11<br>Unkari: 12<br>varattu: 13<br>Venäjä (kyrilliset kirjaimet): 14 (mahdollinen vain mallissa MC 422 B)<br>Kiina (yksinkertaistettu): 15 (mahdollinen vain mallissa MC 422 B)<br>Kiina (perinteinen): 16 (mahdollinen vain mallissa MC 422 B)<br>Slovenia: 17 (mahdollinen vain mallissa MC 422 B) |
| TNC sisäisen<br>kellonajan asetus                                                                                  | <b>MP7235</b><br>Maailmanaika (Greenwich): <b>0</b><br>Keski-Euroopan aika (MEZ): <b>1</b><br>Keski-Euroopan kesäaika: <b>2</b><br>Aikaero maailmanaikaan nähden: <b>-23 +23</b> [tuntia]                                                                                                    |
| Työkalutaulukoiden<br>konfigurointi                                                                                | <ul> <li>MP7260</li> <li>Ei aktiivinen: 0</li> <li>Työkalujen lukumäärä, jonka TNC perustaa uuden työkalutaulukon avauksen yhteydessä.</li> <li>1 254</li> <li>Jos tarvitset enemmän kuin 254 työkalua, voit laajentaa työkalutaulukkoa toiminnolla N RIVIÄ</li> <li>LISÄÄ LOPPUUN, katso "Työkalutiedot", sivu 164</li> </ul>                                                                                                    |
| Työkalupaikkatauluko<br>n konfigurointi                                                                            | MP7261.0 (makasiini 1)<br>MP7261.1 (makasiini 2)<br>MP7261.2 (makasiini 3)<br>MP7261.3 (makasiini 4)<br>Ei aktiivinen: 0<br>Paikkojen lukumäärä työkalumakasiinissa: 1 254<br>Jos parametreille MP 7261.1 MP7261.3 syötetään sisään arvo 0, käytetään vain yhtä<br>työkalumakasiinia.                                                                                                    |
| Työkalun numeron<br>indeksointi useampien<br>korjaustietojen<br>määrittelemiseksi<br>yhdelle työkalun<br>numerolle | MP7262<br>Ei indeksointia: 0<br>Sallittujen indeksointien lukumäärä: 1 9                                                                                                    |
| Ohjelmanäppäin<br>Paikkataulukko                                                                                   | MP7263<br>Ohjelmanäppäimen PAIKKATAULUKKO näyttö työkalutaulukossa: 0<br>Ei ohjelmanäppäimen PAIKKATAULUKKO näyttöä työkalutaulukossa: 1                                                                                                    |
#### TNC-näytöt, TNC-editori

| Työkalutaulukon   | MP7266.0                                                                                                    |  |  |  |  |  |
|-------------------|----------------------------------------------------------------------------------------------------|--|--|--|--|--|
| konfigurointi (ei | Työkalun nimi – NIMI: <b>0 32</b> ; Sarakkeen leveys: 16 merkkiä                                                         |  |  |  |  |  |
| suoriteta: 0);    | MP7266.1                                                                                                    |  |  |  |  |  |
| Sarakkeen numero  | Työkalun pituus – L: <b>0 32</b> ; Sarakkeen leveys: 11 merkkiä<br>MP7266 2                                              |  |  |  |  |  |
| parametrille      | Työkalon säde – R: 0 32; Sarakkeen leveys: 11 merkkiä                                                                    |  |  |  |  |  |
|                   | MP7266.3                                                                                                    |  |  |  |  |  |
|                   | Tyokalun sade 2 – R2: 0 32; Sarakkeen leveys: 11 merkkia<br>MP7266.4                                                     |  |  |  |  |  |
|                   | Pituuden työvara – DL: <b>0 32</b> ; Sarakkeen leveys: 8 merkkiä<br><b>MP7266.5</b>                                      |  |  |  |  |  |
|                   | Säteen työvara – DR: 0 32; Sarakkeen leveys: 8 merkkiä<br>MP7266 6                                                       |  |  |  |  |  |
|                   | Säteen työvara 2 – DR2: <b>0 32</b> ; Sarakkeen leveys: 8 merkkiä<br>MP7266.7                                            |  |  |  |  |  |
|                   | Työkalu estetty – TL: 0 … 32; Sarakkeen leveys: 2 merkkiä<br>MP7266 8                                                    |  |  |  |  |  |
|                   | Sisartyökalu – RT: 0 32; Sarakkeen leveys: 3 merkkiä<br>MP7266 9                                                         |  |  |  |  |  |
|                   | Maksimi kestoaika – TIME1: 0 … 32; Sarakkeen leveys: 5 merkkiä<br>MP7266 10                                              |  |  |  |  |  |
|                   | Maks. kestoaika koodilla TOOL CALL – TIME2: 0 32; Sarakkeen leveys: 5 merkkiä<br>MP7266.11                               |  |  |  |  |  |
|                   | Hetkellinen kestoaika – CUR. TIME: 0 … 32; Sarakkeen leveys: 8 merkkiä MP7266.12                                         |  |  |  |  |  |
|                   | Työkalukommentti – DOC: <b>0 32</b> ; Sarakkeen leveys: 16 merkkiä<br><b>MP7266.13</b>                                   |  |  |  |  |  |
|                   | Terien lukumäärä – CUT.: <b>0 32</b> ; Sarakkeen leveys: 4 merkkiä<br><b>MP7266.14</b>                                   |  |  |  |  |  |
|                   | Toleranssi työkalun pituuskulumisen tunnistukselle – LTOL: <b>0 32</b> ; Sarakkeen leveys: 6 merkkiä<br><b>MP7266.15</b> |  |  |  |  |  |
|                   | Toleranssi työkalun sädekulumisen tunnistukselle – RTOL: <b>0 32</b> ; Sarakkeen leveys: 6 merkkiä                       |  |  |  |  |  |

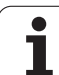

#### TNC-näytöt, TNC-editori

| Työkalutaulukon<br>konfigurointi (ei | <b>MP7266.16</b><br>Terän suunta – DIRECT.: <b>0 32</b> ; Sarakkeen leveys: 7 merkkiä                    |  |  |  |  |  |  |
|--------------------------------------|----------------------------------------------------------------------------------------------------|--|--|--|--|--|--|
| suoriteta: 0);                       | MP7266.17                                                                                                |  |  |  |  |  |  |
| Sarakkeen numero                     | PLC-tila – PLC: 0 32; Sarakkeen leveys: 9 merkkiä                                                        |  |  |  |  |  |  |
| tyokalutaulukossa                    | MP7266.18<br>Työkalun lisäsiirta työkaluaksalilla naramatriin MP6530 – TT·L-OEES: 0 22                   |  |  |  |  |  |  |
| parametrine                          | Palstan leveys: 11 merkkiä                                                                               |  |  |  |  |  |  |
|                                      | MP7266.19                                                                                                |  |  |  |  |  |  |
|                                      | Työkalun siirto neulan keskipisteen ja työkalun keskipisteen välillä – TT:R-OFFS: 0 32                   |  |  |  |  |  |  |
|                                      | Palstan leveys: 11 merkkia<br>MP7266 20                                                                  |  |  |  |  |  |  |
|                                      | Toleranssi työkalun pituuden rikkotunnistukselle – LBREAK.: <b>0 32</b> ; Sarakkeen leveys: 6            |  |  |  |  |  |  |
|                                      | merkkiä                                                                                                  |  |  |  |  |  |  |
|                                      | MP7266.21<br>Talaranssi työkalun sädakulumisan rikkatunnistuksalla – BBBEAK: 0 – 32: Sarakkaan lavovs: 6 |  |  |  |  |  |  |
|                                      | merkkiä                                                                                                  |  |  |  |  |  |  |
|                                      | MP7266.22                                                                                                |  |  |  |  |  |  |
|                                      | Terän pituus (työkierto 22) – LCUTS: 0 32; Sarakkeen leveys: 11 merkkiä                                  |  |  |  |  |  |  |
|                                      | Maksimi sisäänpistokulma (työkierto 22) – ANGLE.: <b>0 32</b> : Sarakkeen leveys: 7 merkkiä              |  |  |  |  |  |  |
|                                      | MP7266.24                                                                                                |  |  |  |  |  |  |
|                                      | Työkalutyyppi –TYP: 0 32; Sarakkeen leveys: 5 merkkiä<br>MP7266 25                                       |  |  |  |  |  |  |
|                                      | Työkalun materiaali – TMAT: <b>0 32</b> ; Sarakkeen leveys: 16 merkkiä                                   |  |  |  |  |  |  |
|                                      | MP7266.26                                                                                                |  |  |  |  |  |  |
|                                      | Lastuamisarvotaulukko – CDT: 0 32; Sarakkeen leveys: 16 merkkiä                                          |  |  |  |  |  |  |
|                                      | PLC-arvo – PLC-VAL: <b>0 32</b> ; Sarakkeen leveys: 11 merkkiä                                           |  |  |  |  |  |  |
|                                      | MP7266.28                                                                                                |  |  |  |  |  |  |
|                                      | Kosketuspään keskipistesiirtymä pääakselilla – CAL-OFF1: 0 … 32; Sarakkeen leveys: 11 merkkiä MP7266 29  |  |  |  |  |  |  |
|                                      | Kosketuspään keskipistesiirtymä sivuakselilla – CAL-OFF2: 0 32; Sarakkeen leveys: 11                     |  |  |  |  |  |  |
|                                      | merkkiä                                                                                                  |  |  |  |  |  |  |
|                                      | MP7266.30<br>Karan kulma kalibrainniaan - CALL ANC: <b>0 - 22</b> : Sarakkaan lavava 11 markkiä          |  |  |  |  |  |  |
|                                      | Maran kunna kandronninissa – CALL-ANG. 0 32, Sarakkeen leveys. 11 merkkia<br>MP7266.31                   |  |  |  |  |  |  |
|                                      | Työkalutyyppi paikkataulukolle – PTYP: 0 32; Sarakkeen leveys: 2 merkkiä MP7266.32                       |  |  |  |  |  |  |
|                                      | Karan kierrosluvun rajoitus – NMAX: – <b>999999</b> ; Sarakkeen leveys: 6 merkkiä<br><b>MP7266.33</b>    |  |  |  |  |  |  |
|                                      | Irtiajo NC-pysäytyksellä – LIFTOFF: <b>Y / N</b> ; Sarakkeen leveys: 1 merkkiä<br><b>MP7266.34</b>       |  |  |  |  |  |  |
|                                      | Konekohtaiset toiminnot – P1: <b>-99999,9999 +99999,9999</b> ; Sarakkeen leveys: 10 merkkiä              |  |  |  |  |  |  |
|                                      | MP7266.35<br>Kanakahtaisat taiminnat – P2: "99999 9999 – ±99999 9999: Sarakkaan lavave: 10 markkiä       |  |  |  |  |  |  |
|                                      | MP7266.36                                                                                                |  |  |  |  |  |  |
|                                      | Konekohtaiset toiminnot – P3: <b>-99999,9999 +99999,9999</b> ; Sarakkeen leveys: 10 merkkiä              |  |  |  |  |  |  |
|                                      | MP/266.37<br>Työkalukohtainen kinematiikan kuvaus – KINEMATIC: Kinematiikan kuvauksen nimi:              |  |  |  |  |  |  |
|                                      | Sarakkeen leveys: 16 merkkiä<br>MP7266 38                                                                |  |  |  |  |  |  |
|                                      | Kärkikulma T_ANGLE: 0 180; Sarakkeen leveys: 9 merkkiä                                                   |  |  |  |  |  |  |
|                                      | MP7266.39<br>Kierteen nousu PITCH: 0 99999.9999: Sarakkeen levevs: 10 merkkiä                            |  |  |  |  |  |  |

#### TNC-näytöt, TNC-editori

| Työkalupaikkatauluko<br>n konfigurointi (ei<br>suoriteta: 0);<br>Sarakkeen numero<br>paikkataulukossa<br>parametrille | MP7267.0         Työkalun numero – T: 0 7         MP7267.1         Erikoistyökalu – ST: 0 7         MP7267.2         Kiintopaikka – F: 0 7         MP7267.3         Paikka estetty – L: 0 7         MP7267.4         PLC - tila – PLC: 0 7         MP7267.5         Työkalun nimi työkalutaulukosta – TNAME: 0 7         MP7267.6         Kommentti työkalutaulukosta – DOC: 0 77         MP7267.7         Työkalutyppi – PTYP: 0 99         MP7267.8         PLC-arvo – P1: -99999.9999 +99999.9999         MP7267.7         PLC-arvo – P2: -99999.9999 +99999.9999         MP7267.10         PLC-arvo – P2: -99999.9999 +99999.9999         MP7267.11         PLC-arvo – P2: -99999.9999 +99999.9999         MP7267.12         PLC-arvo – P3: -99999.9999 +99999.9999         MP7267.13         Varattu paikka – RSV: 0 1         MP7267.16         Varattu paika – Sto (LOCKED_ABOVE) 0 65535         MP7267.16         Vasemmanpuolisen paikan esto – LOCKED_LEFT: 0 65535         MP7267.17         Oikeanpuolisen paikan esto – LOCKED_LEFT: 0 65535 |
|----------------------------------------------------------------------------------------------------|----------------------------------------------------------------------------------------------------|
| Valitse käsikäyttötapa<br>Syöttöarvon näyttö                                                                          | <b>MP7270</b><br>Näytä F vain, jos akselinsuuntanäppäintä on painettu: <b>0</b><br>Syöttöarvoa F näytetään myös silloin, kun akselisuuntanäppäintä ei paineta (syöttöarvo, joka on<br>määritelty ohjelmanäppäimen F avulla tai "hitaimman" akselin syöttöarvo): <b>1</b>                                                                                                    |
| Desimaalimerkin<br>asetus                                                                                             | <b>MP7280</b><br>Pilkun näyttö desimaalimerkkinä: <b>0</b><br>Pisteen näyttö desimaalimerkkinä: <b>1</b>                                                                                                    |
| Työkaluakselin<br>paikoitusnäyttö                                                                                     | MP7285<br>Näyttö perustuu työkalun peruspisteeseen: 0<br>Työkaluakselin näyttö perustuu<br>työkalun otsapintaan: 1                                                                                                    |

| TNC-näytöt, TNC-editori                                            | i de la constante de la constante de la constante de la constante de la constante de la constante de la constan                                                                                                    |
|--------------------------------------------------------------------|----------------------------------------------------------------------------------------------------|
| Näyttöaskel karan<br>asemalle                                      | MP7289<br>0,1 °: 0<br>0,05 °: 1<br>0,01 °: 2<br>0,005 °: 3<br>0,001 °: 4<br>0,0005 °: 5<br>0,0001 °: 6                                                                                                    |
| Näyttötarkkuus                                                     | MP7290.0 (X-akseli) MP7290.13 (14. akseli)<br>0,1 mm: 0<br>0,05 mm: 1<br>0,01 mm: 2<br>0,005 mm: 3<br>0,001 mm: 4<br>0,0005 mm: 5<br>0,0001 mm: 6                                                                                                    |
| Peruspisteen<br>asetuksen esto<br>esiasetustaulukossa              | MP7294<br>Ei peruspisteen asetuksen estoa: +0<br>Peruspisteen asetuksen esto X-akselilla: +1<br>Peruspisteen asetuksen esto Y-akselilla: +2<br>Peruspisteen asetuksen esto Z-akselilla: +4<br>Peruspisteen asetuksen esto IV. akselilla: +8<br>Peruspisteen asetuksen esto V. akselilla: +16<br>Peruspisteen asetuksen esto 6. akselilla: +32<br>Peruspisteen asetuksen esto 7. akselilla: +64<br>Peruspisteen asetuksen esto 8. akselilla: +128<br>Peruspisteen asetuksen esto 9. akselilla: +512<br>Peruspisteen asetuksen esto 10. akselilla: +512<br>Peruspisteen asetuksen esto 11. akselilla: +1024<br>Peruspisteen asetuksen esto 12. akselilla: +2048<br>Peruspisteen asetuksen esto 13. akselilla: +4096<br>Peruspisteen asetuksen esto 14. akselilla: +8192                                                 |
| Peruspisteen<br>asetuksen esto                                     | MP7295<br>Ei peruspisteen asetuksen estoa: +0<br>Peruspisteen asetuksen esto X-akselilla: +1<br>Peruspisteen asetuksen esto Y-akselilla: +2<br>Peruspisteen asetuksen esto Z-akselilla: +4<br>Peruspistee asetuksen esto IV. akselilla: +8<br>Peruspisteen asetuksen esto V. akselilla: +16<br>Peruspisteen asetuksen esto 6. akselilla: +32<br>Peruspisteen asetuksen esto 7. akselilla: +28<br>Peruspisteen asetuksen esto 8. akselilla: +28<br>Peruspisteen asetuksen esto 8. akselilla: +128<br>Peruspisteen asetuksen esto 9. akselilla: +256<br>Peruspisteen asetuksen esto 10. akselilla: +512<br>Peruspisteen asetuksen esto 11. akselilla: +1024<br>Peruspisteen asetuksen esto 12. akselilla: +2048<br>Peruspisteen asetuksen esto 13. akselilla: +4096<br>Peruspisteen asetuksen esto 14. akselilla: +8192 |
| Peruspisteen<br>asetuksen esto<br>oransseilla<br>akselinäppäimillä | <b>MP7296</b><br>Ei peruspisteen asetuksen estoa: <b>0</b><br>Peruspisteen asetuksen esto oransseilla akselinäppäimillä: <b>1</b>                                                                                                    |

| Tilanäytön, Q-<br>parametrien,<br>työkalutietojen ja<br>koneistusajan nollaus                          | <ul> <li>MP7300</li> <li>Kaiken nollaus, kun ohjelma valitaan: 0</li> <li>Kaiken nollaus, kun ohjelma valitaan tai toteutetaan koodi M02, M30, END PGM: 1</li> <li>Vain tilanäytön, koneistusajan ja työkalutietojen nollaus, kun ohjelma valitaan: 2</li> <li>Vain tilanäytön, koneistusajan ja työkalutietojen nollaus, kun ohjelma valitaan tai toteutetaan koodi M02, M30, END PGM: 3</li> <li>Tilanäytön, koneistusajan ja Q-parametrin nollaus, kun ohjelma valitaan: 4</li> <li>Tilanäytön, koneistusajan ja Q-parametrin nollaus, kun ohjelma valitaan tai toteutetaan koodi M02, M30, END PGM: 5</li> <li>Tilanäytön ja koneistusajan nollaus, kun ohjelma valitaan: 6</li> <li>Tilanäytön ja koneistusajan nollaus, kun ohjelma valitaan tai toteutetaan koodi M02, M30, END PGM: 7</li> </ul> |
|----------------------------------------------------------------------------------------------------|----------------------------------------------------------------------------------------------------|
| Graafisen esityksen<br>asetukset                                                                       | MP7310<br>Graafinen esitys kolmessa tasossa standardin DIN 6 osan 1 projektiomenetelmän 1 mukaan: +0<br>Graafinen esitys kolmessa tasossa standardin DIN 6 osan 1 projektiomenetelmän 2 mukaan: +1<br>Uusi BLK FORM näytetään työkierrolla 7 NOLLAPISTE perustuen vanhaan nollapisteeseen: +0<br>Uusi BLK FORM näytetään työkierrolla 7 NOLLAPISTE perustuen uuteen nollapisteeseen: +4<br>Ei kursoriaseman näyttöä kolmen tason esityksessä: +0<br>Kursoriaseman näyttö kolmen tason esityksessä: +8<br>Uuden 3D-grafiikan ohjelmatoiminnot aktiivisia: +0<br>Uuden 3D-grafiikan ohjelmatoiminnot ei-aktiivisia: +16                                                                                                    |
| Työkalun simuloitavan<br>terän pituuden<br>rajoitus. Vaikuttaa<br>vain, jos LCUTS ei ole<br>määritelty | <ul> <li>MP7312</li> <li>0 99 999,9999 [mm]</li> <li>Kerroin, jolla työkalun halkaisija kerrotaan simulointinopeuden kasvattamista varten.</li> <li>Sisäänsyöttö 0 antaa äärettömän terän pituuden, joka suurentaa simulointinopeutta.</li> </ul>                                                                                                    |
| Graafinen simulointi<br>ilman ohjelmoitua<br>kara-akselia: Työkalun<br>säde                            | MP7315<br>0 99 999,9999 [mm]                                                                                                    |
| Graafinen simulointi<br>ilman ohjelmoitua<br>kara-akselia:<br>Sisääntyöntösyvyys                       | MP7316<br>0 99 999,9999 [mm]                                                                                                    |
| Graafinen simulointi<br>ilman ohjelmoitua<br>kara-akselia:<br>Käynnistyksen M-<br>toiminto             | MP7317.0<br>0 88 (0: Toiminto ei aktiivinen)                                                                                                    |
| Graafinen simulointi<br>ilman ohjelmoitua<br>kara-akselia: M-<br>toiminto lopussa                      | MP7317.1<br>0 88 (0: Toiminto ei aktiivinen)                                                                                                    |
| Näytönsäästäjän<br>asetus                                                                              | MP7392<br>0 99 [min] (0: Toiminto ei aktiivinen)                                                                                                    |
| Määrittele aika, jonka<br>jälkeen TNC aktivoi<br>näytönsäästäjän                                       |                                                                                                    |

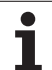

| Koneistus ja ohjelmanajo                                                                                                    |                                                                                                    |
|----------------------------------------------------------------------------------------------------|----------------------------------------------------------------------------------------------------|
| Työkierron 11 MITTAKERROIN vaikutus                                                                                                    | <b>MP7410</b><br>MITTAKERROIN vaikuttaa 3:ssa akselissa: <b>0</b><br>MITTAKERROIN vaikuttaa vain koneistustasossa: <b>1</b>                                                                                                    |
| Työkalutietojen/kalibrointitietojen hallinta                                                                                                    | MP7411<br>TNC tallentaa 3-kosketusjärjestelmän kalibrointitiedot sisäisesti: +0<br>TNC käyttää työkalutaulukossa olevia kosketusjärjestelmän korjausarvoja<br>3D-kosketusjärjestelmän kalibrointitietoina: +1                                                                                                    |
| SL-työkierrot                                                                                                    | <ul> <li>MP7420</li> <li>Muodon jyrsinnän kanava myötäpäivään saarekkeille ja vastapäivään taskuille: +0</li> <li>Muodon jyrsinnän kanava myötäpäivään taskuille ja vastapäivään saarekkeille: +1</li> <li>Muotokanavan jyrsintä ennen tasausrouhintaa: +0</li> <li>Muotokanavan jyrsintä tasausrouhinnan jälkeen: +2</li> <li>Korjattujen muotojen yhdistys: +0</li> <li>Korjaamattomien muotojen yhdistys: +4</li> <li>Tasausrouhinta taskun syvyteen saakka: +0</li> <li>Taskun ympärijyrsintä ja tasausrouhinta ennen jokaista uutta asetussyöttöä: +8</li> <li>Työkierroille 6, 15, 16, 21, 22, 23, 24 pätee:</li> <li>Työkierron lopussa työkalu ajetaan viimeiseen ennen työkierron kutsua ohjelmoituun asemaan: +0</li> <li>Työkalun irtiajo vain karan akselilla työkierron lopussa: +16</li> </ul> |
| Työkierto 4 TASKUN JYRSINTÄ, työkierto 5<br>YMPYRÄTASKU, työkierto 6 VÄLJENNYS:<br>Limityskerroin                                                      | MP7430<br>0,1 1,414                                                                                                    |
| Ympyrän säteen sallittu poikkeama<br>ympyräkaaren loppupisteessä verrattuna<br>alkupisteeseen                                                          | MP7431<br>0,0001 0,016 [mm]                                                                                                    |
| Erilaisten M-lisätoimintojen<br>vaikutustapa<br>Ohje:<br>k <sub>v</sub> -kertoimet ovat koneen valmistajan asettamia.<br>Katso koneen käyttöohjekirjaa | MP7440<br>Ohjelmanajon pysäytys koodilla M06: +0<br>Ei ohjelmanajon pysäytystä koodilla M06: +1<br>Ei työkierron kutsua koodilla M89: +0<br>Työkierron kutsu koodilla M89: +2<br>Ohjelmanajon pysäytys M-toiminnolla: +0<br>Ei ohjelmanajon pysäytystä M-toiminnolla: +4<br>k <sub>V</sub> -kertoimet koodeilla M105 ja M106 eivät ole vaihdettavia: +0<br>k <sub>V</sub> -kertoimet koodeilla M105 ja M106 ovat vaihdettavia: +8<br>Toiminnolla M103 F työkaluakselin syöttöarvo<br>Pienennys ei voimassa: +0<br>Toiminnolla M103 F työkaluakselin syöttöarvo<br>Pienennys aktiivinen: +16<br>Tarkka pysäytys kiertoakselin paikoituksessa ei aktiivinen: +0<br>Tarkka pysäytys kiertoakselin paikoituksessa aktiivinen: +64                                                                                |

| Koneistus ja ohjelmanajo                                                          |                                                                                                    |
|-----------------------------------------------------------------------------------|----------------------------------------------------------------------------------------------------|
| Virheilmoitus työkierron kutsussa                                                 | MP7441<br>Virheilmoituksen lähetys, kun M3/M4 ei ole aktiivinen: 0<br>Virheilmoituksen peruutus, kun M3/M4 ei ole aktiivinen: +1<br>varattu: +2<br>Virheilmoituksen peruutus, kun on ohjelmoitu positiivinen syvyys: +0<br>Virheilmoituksen lähetys, kun on ohjelmoitu positiivinen syvyys: +4                                                                                                    |
| M-toiminto karan suuntaukselle<br>koneistustyökierroissa                          | <b>MP7442</b><br>Toiminto ei voimassa: <b>0</b><br>Suuntaus suoraan NC:n avulla: <b>-1</b><br>M-toiminto karan suuntausta varten: <b>1 999</b>                                                                                                    |
| Maksimi ratanopeus syöttöarvon 100%:n<br>muunnoksessa ohjelmanajon käyttötavoilla | MP7470<br>0 99 999 [mm/min]                                                                                                    |
| Kiertoakseleiden kompensointiliikkeiden syöttöarvo                                | <b>MP7471</b><br><b>0 99 999</b> [mm/min]                                                                                                    |
| Yhteensopivuuden koneparametri<br>nollapistetaulukoita varten                     | <b>MP7475</b><br>Nollapistesiirrot perustuvat työkappaleen nollapisteeseen: <b>0</b><br>Bei Eingabe von <b>1</b> vanhemmissa TNC-ohjauksissa ja ohjausversioissa<br>340 420-xx nollapistesiirrot perustuvat koneen nollapisteeseen. Tämä<br>toiminto ei ole enää käytössä. REF-perusteisten nollapistetaulukoiden<br>asemesta nykyisin käytetään esiasetustaulukoita (katso "Peruspisteen<br>hollinta paisastustautukkan puulla" oirvulla (20) |

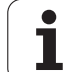

## 14.2 Tiedonsiirtoliitäntöjen liitäntäkaapeleiden sijoittelu

## Liitäntä V.24/RS-232-C HEIDEHAIN-laitteet

Tämä liitäntä täyttää standardin EN 50 178 "Turvallinen verkkoerotus" vaatimukset.

Käytettäessä 25-napaista adapterikappaletta:

| TNC VB 3    |              | VB 365 | /B 365 725-xx |       | Adapterikappale<br>310 085-01 |       | VB 274 545-xx |              |       |
|-------------|--------------|--------|---------------|-------|-------------------------------|-------|---------------|--------------|-------|
| Pistoliitin | Sijoittelu   | Muhvi  | Väri          | Muhvi | Pistoliitin                   | Muhvi | Pistoliitin   | Väri         | Muhvi |
| 1           | ei varattu   | 1      |               | 1     | 1                             | 1     | 1             | valko/ruskea | 1     |
| 2           | RXD          | 2      | keltainen     | 3     | 3                             | 3     | 3             | keltainen    | 2     |
| 3           | TXD          | 3      | vihreä        | 2     | 2                             | 2     | 2             | vihreä       | 3     |
| 4           | DTR          | 4      | ruskea        | 20    | 20                            | 20    | 20            | ruskea       | 8     |
| 5           | Signaali GND | 5      | punainen      | 7     | 7                             | 7     | 7             | punainen     | 7     |
| 6           | DSR          | 6      | sininen       | 6     | 6                             | 6     | 6             |              | 6     |
| 7           | RTS          | 7      | harmaa        | 4     | 4                             | 4     | 4             | harmaa       | 5     |
| 8           | CTR          | 8      | rosa          | 5     | 5                             | 5     | 5             | rosa         | 4     |
| 9           | ei varattu   | 9      |               |       |                               |       | 8             | violetti     | 20    |
| Kuori       | Ulkosuojus   | Kuori  | Ulkosuojus    | Kuori | Kuori                         | Kuori | Kuori         | Ulkosuojus   | Kuori |

Käytettäessä 9-napaista adapterikappaletta:

| TNC         |              | VB 355 484-xx |                  | Adapterikappale |       | VB 366 964-xx |       |              |       |
|-------------|--------------|---------------|------------------|-----------------|-------|---------------|-------|--------------|-------|
| Pistoliitin | Sijoittelu   | Muhvi         | Väri             | Pistoliitin     | Muhvi | Pistoliitin   | Muhvi | Väri         | Muhvi |
| 1           | ei varattu   | 1             | punainen         | 1               | 1     | 1             | 1     | punainen     | 1     |
| 2           | RXD          | 2             | keltainen        | 2               | 2     | 2             | 2     | keltainen    | 3     |
| 3           | TXD          | 3             | valkoinen        | 3               | 3     | 3             | 3     | valkoinen    | 2     |
| 4           | DTR          | 4             | ruskea           | 4               | 4     | 4             | 4     | ruskea       | 6     |
| 5           | Signaali GND | 5             | musta            | 5               | 5     | 5             | 5     | musta        | 5     |
| 6           | DSR          | 6             | violetti         | 6               | 6     | 6             | 6     | violetti     | 4     |
| 7           | RTS          | 7             | harmaa           | 7               | 7     | 7             | 7     | harmaa       | 8     |
| 8           | CTR          | 8             | valko/<br>vihreä | 8               | 8     | 8             | 8     | valko/vihreä | 7     |
| 9           | ei varattu   | 9             | vihreä           | 9               | 9     | 9             | 9     | vihreä       | 9     |
| Kuori       | Ulkosuojus   | Kuori         | Ulkosuojus       | Kuori           | Kuori | Kuori         | Kuori | Ulkosuojus   | Kuori |

G

## Oheislaite

Pistoliittimen sijoittelu oheislaitteella voi poiketa huomattavasti HEIDENHAIN-laitteen pistoliittimen sijoittelusta.

Se riippuu laitteesta ja tiedonsiirtotavasta. Katso adapterikappaleen pistoliittimen sijoittelu alla olevasta taulukosta.

| Adapterikappale<br>363 987-02 |             | VB 366 964-xx |              |       |  |  |
|-------------------------------|-------------|---------------|--------------|-------|--|--|
| Muhvi                         | Pistoliitin | Muhvi         | Väri         | Muhvi |  |  |
| 1                             | 1           | 1             | punainen     | 1     |  |  |
| 2                             | 2           | 2             | keltainen    | 3     |  |  |
| 3                             | 3           | 3             | valkoinen    | 2     |  |  |
| 4                             | 4           | 4             | ruskea       | 6     |  |  |
| 5                             | 5           | 5             | musta        | 5     |  |  |
| 6                             | 6           | 6             | violetti     | 4     |  |  |
| 7                             | 7           | 7             | harmaa       | 8     |  |  |
| 8                             | 8           | 8             | valko/vihreä | 7     |  |  |
| 9                             | 9           | 9             | vihreä       | 9     |  |  |
| Kuori                         | Kuori       | Kuori         | Ulkosuojus   | Kuori |  |  |

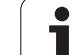

## Liitäntä V.11/RS-422

V.11-liitäntään yhdistetään vain oheislaitteita.

Tämä liitäntä täyttää standardin EN 50 178 "Turvallinen verkkoerotus" vaatimukset.

Pistoliittimien sijoittelu on samanlainen TNClogiikkayksikössä (X28) ja adapterikappaleessa.

| TNC   |              | VB 355 484  | -хх          | Adapterikappale |             |       |
|-------|--------------|-------------|--------------|-----------------|-------------|-------|
| Muhvi | Sijoittelu   | Pistoliitin | Väri         | Muhvi           | Pistoliitin | Muhvi |
| 1     | RTS          | 1           | punainen     | 1               | 1           | 1     |
| 2     | DTR          | 2           | keltainen    | 2               | 2           | 2     |
| 3     | RXD          | 3           | valkoinen    | 3               | 3           | 3     |
| 4     | TXD          | 4           | ruskea       | 4               | 4           | 4     |
| 5     | Signaali GND | 5           | musta        | 5               | 5           | 5     |
| 6     | CTS          | 6           | violetti     | 6               | 6           | 6     |
| 7     | DSR          | 7           | harmaa       | 7               | 7           | 7     |
| 8     | RXD          | 8           | valko/vihreä | 8               | 8           | 8     |
| 9     | TXD          | 9           | vihreä       | 9               | 9           | 9     |
| Kuori | Ulkosuojus   | Kuori       | Ulkosuojus   | Kuori           | Kuori       | Kuori |

## Ethernet-liitäntä RJ45-muhvi

Maksimi kaapelin pituus:

suojaamaton: 100 m

🔳 suojattu: 400 m

| Pinni | Signaali | Kuvaus        |
|-------|----------|---------------|
| 1     | TX+      | Lähtevä tieto |
| 2     | TX+      | Lähtevä tieto |
| 3     | REC+     | Saapuva tieto |
| 4     | vapaa    |               |
| 5     | vapaa    |               |
| 6     | REC-     | Saapuva tieto |
| 7     | vapaa    |               |
| 8     | vapaa    |               |

# 14.3 Tekniset tiedot

#### Symbolien selitys

- Standardi
- Akselioptio
- Ohjelmaoptio 1
- Ohjelmaoptio 2

| Käyttäjätoiminnot             |                                                                                                    |
|-------------------------------|----------------------------------------------------------------------------------------------------|
| Lyhyt kuvaus                  | Perusversio: 3 akselia ja kara                                                                                                    |
|                               | Neljäs NC-akseli ja apuakseli<br>tai                                                                                                    |
|                               | 8 lisäakselia tai 7 lisäakselia ja 2. kara                                                                                                    |
|                               | Digitaalinen virran ja kierrosluvun säätely                                                                                                    |
| Ohjelman sisäänsyöttö         | HEIDENHAIN-selväkielidialogissa, käyttötavalla smarT.NC ja DIN/ISO-standardin mukaan                                                                                                    |
| Paikoitusmäärittelyt          | Suorien ja ympyröiden asetusasemat suorakulmaisessa koordinaatistossa tai polaarisessa koordinaatistossa                                                                                          |
|                               | Mittamäärittelyt absoluuttisena tai inkrementaalisena                                                                                                    |
|                               | Näyttö ja sisäänsyöttö yksikössä mm tai tuuma                                                                                                    |
|                               | Käsipyöräliikkeen näyttö, kun toteutetaan käsipyöräkeskeytys                                                                                                    |
| Työkalukorjaukset             | Työkalun säde koneistustasossa ja työkalun pituus                                                                                                    |
|                               | Sädekorjattu muoto enintään 99 lauseen etukäteislaskennalla(M120)                                                                                                    |
|                               | Kolmiulotteinen työkalun sädekorjaus työkalutietojen myöhempää muokkaamista<br>varten ilman, että ohjelma täytyy uudelleen laskea                                                                 |
| Työkalutaulukot               | Useampia työkalutaulukoita mielivaltaisella työkalujen määrällä                                                                                                    |
| Lastuamistietotaulukot        | Lastuamistietojen taulukot karan kierrosluvun ja syöttöarvon automaattiseen laskentaan<br>työkalukohtaisten tietojen perusteella (lastuamisnopeus, syöttö per hammas)                             |
| Vakio ratanopeus              | perustuen työkalun keskipisteen rataan                                                                                                    |
|                               | perustuen työkalun leikkaavaan särmään                                                                                                    |
| Rinnakkaiskäyttö              | Ohjelman laadinta graafisella tuella samanaikaisesti kun toista ohjelmaa toteutetaan                                                                                                    |
| 3D-koneistus (ohjelmaoptio 2) | Erityisen rekyylitön liikeohjaus                                                                                                    |
|                               | 3D-työkalukorjaus pintanormaali-vektorin avulla                                                                                                    |
|                               | <ul> <li>Kääntöpään asetuksen muuttaminenelektronisen käsipyörän avulla ohjelmanajon<br/>aikana; työkalun kärjen asema pysyy muuttumattomana (TCPM = Tool Center Point<br/>Management)</li> </ul> |
|                               | Työkalun pitäminen kohtisuorassa muodolla                                                                                                    |
|                               | Työkalun sädekorjaus kohtisuoraan liike- ja työkalusuunnan suhteen                                                                                                    |
|                               | Spline-interpolaatio                                                                                                    |
| Pyöröpöytäkoneistus           | Muotojen ohjelmointi lieriön vaipalla                                                                                                    |
| (ohjelmaoptio 1)              | Syöttöarvo yksikössä mm/min                                                                                                    |

| Kayttajatoiminnot                                   |                                                                                                    |
|-----------------------------------------------------|----------------------------------------------------------------------------------------------------|
| Muotoelementit                                      | <ul> <li>Suora</li> <li>Viiste</li> <li>Ympyrärata</li> <li>Ympyrän keskipiste</li> <li>Ympyrän säde</li> <li>Tangentiaalisesti liittyvä ympyrärata</li> <li>Nurkan pyöristys</li> </ul>                                                                                                    |
| Muotoon ajo ja muodon jättö                         | <ul> <li>suoraa pitkin: tangentiaalisesti tai kohtisuoraan</li> <li>kaarta pitkin</li> </ul>                                                                                                    |
| Vapaa muodon ohjelmointi FK                         | Vapaa muodon ohjelmointi FK käyttäen HEIDENHAIN-selväkielitekstiä ja graafista<br>tukea työkappaleille, joita ei ole mitoitettu NC-sääntöjen mukaan                                                                                                    |
| Ohjelmahypyt                                        | <ul> <li>Aliohjelmat</li> <li>Ohjelmanosatoisto</li> <li>Mielivaltainen ohjelma aliohjelmana</li> </ul>                                                                                                    |
| Koneistustyökierrot                                 | <ul> <li>Poraustyökierrot poraukseen, syväporaukseen, kalvontaan, väljennykseen, upotuskierreporaukseen tasausistukalla ja ilman</li> <li>Työkierrot sisä- ja ulkopuoliseen jyrsintään</li> <li>Suorakulma- ja ympyrätaskun rouhinta ja silitys</li> <li>Työkierrot tasaisten ja vinojen pintojen rivijyrsintään</li> <li>Työkierrot suorien ja kaarevien urien jyrsintään</li> <li>Pistojonot kaarilla ja suorilla</li> <li>Muototasku – myös muodon suuntainen</li> <li>Muotorailo</li> <li>Lisäksi voidaan järjestelmään integroida valmistajan työkiertoja – koneen valmistajan erityisesti laatimia koneistustyökiertoja.</li> </ul> |
| Koordinaattimuunnokset                              | <ul> <li>Siirto, kierto, peilaus</li> <li>Mittakerroin (akselikohtainen)</li> <li>Koneistustason kääntö (ohjelmisto-optio 1)</li> </ul>                                                                                                    |
| <b>Q-parametri</b><br>Ohjelmointi muuttujien avulla | <ul> <li>Matemaattiset toiminnot =, +, -, *, /, sin α, cos α</li> <li>Loogiset yhdistelyt (=, =/, &lt;, &gt;)</li> <li>Sulkumerkkilaskenta</li> <li>tan α, arcsin, arccos, arctan, a<sup>n</sup>, e<sup>n</sup>, ln, log, luvun absoluuttiarvo, vakio π, negaatio, pilkun jälkeisten tai pilkkua edeltävien merkkipaikkojen rajaus</li> <li>Ympyrälaskennan toiminnot</li> </ul>                                                                                                    |
| Ohjelmoinnin apuvälineet                            | <ul> <li>Taskulaskin</li> <li>Sisältöperusteinen ohjetoiminto virheilmoituksilla</li> <li>Graafinen tuki työkiertojen ohjelmoinnissa</li> <li>Kommenttilauseet NC-ohjelmassa</li> </ul>                                                                                                    |
| Teach-in (opettelu)                                 | Hetkellisasemien suora talteenotto NC-ohjelmaan                                                                                                    |

| Käyttäjätoiminnot                        |                                                                                                    |
|------------------------------------------|----------------------------------------------------------------------------------------------------|
| Testigrafiikka                           | Koneistuksen kulun graafinen simulaatio myös toisen ohjelman käsittelyn aikana                                                                                         |
| Esitystavat                              | Tasokuvaus / Esitys 3 tasossa / 3D-kuvaus                                                                                                    |
|                                          | Osakuvan suurennus                                                                                                    |
| Ohjelmointigrafiikka                     | Käyttötavalla "Ohjelman tallennus" piirretään sisäänsyötetyt NC-lauseet (2D-<br>viivagrafiikka) myös silloin, kun toista ohjelmaa toteutetaan                          |
| <b>Koneistusgrafiikka</b><br>Esitystavat | Toteutettavien ohjelmien graafinen esitys tasokuvana / kolmen tason kuvana / 3D-<br>kuvauksena                                                                         |
| Koneistusaika                            | Koneistusajan laskenta ohjelman testauksen käyttötavalla                                                                                                    |
|                                          | Hetkellisen koneistusajan näyttö ohjelmanajonkäyttötavoilla                                                                                                    |
| Paluuajo muotoon                         | Lauseen esiajo haluttuun ohjelmalauseeseen ja ajo laskettuun asetusasemaan koneistuksen jatkamista varten                                                              |
|                                          | Ohjelman keskeytys, muodon jättö ja paluuajo muotoon                                                                                                    |
| nollapistetaulukon avulla                | Useampia nollapistetaulukoita                                                                                                    |
| palettitaulukoille:                      | Palettitaulukot mielivaltaisella sisäänsyöttömäärällä palettien, NC-ohjelmien ja<br>nollapisteiden valitsemiseksi voidaan toteuttaa työkappale- tai työkalukohtaisesti |
| Kosketusjärjestelmän                     | Kosketusjärjestelmäm kalibrointi                                                                                                    |
| työkierrot                               | Työkalun vinon asennon manuaalinen ja automaattinen kompensointi                                                                                                    |
|                                          | Peruspisteen manuaalinen ja automaattinen asetus                                                                                                    |
|                                          | Työkappaleiden automaattinen mittaus                                                                                                    |
|                                          | Työkierrot automaattista työkalun mittausta varten                                                                                                    |
|                                          |                                                                                                    |
| Tekniset tiedot                          |                                                                                                    |
| Komponentit                              | Päätietokone MC 422 B                                                                                                    |
|                                          | Säätöyksikkö CC 422 tai CC 424                                                                                                    |
|                                          | Käyttöpaneeli                                                                                                    |
|                                          | 15,1 tuuman LCD-värinäyttö                                                                                                    |

ohjelmanäppäimillä

■ ... 0,1 µm lineaariakseleilla

... 0,000 1° kiertoakseleilla

Maksimi 99 999,999 mm (3.937 tuumaa) tai 99 999,999°

Ohjelmamuisti

Sisäänsyöttöalue

näyttöaskel

Sisäänsyöttötarkkuus ja

| Tekniset tiedot                                             |                                                                                                    |
|-------------------------------------------------------------|----------------------------------------------------------------------------------------------------|
| Interpolaatio                                               | <ul> <li>Suora neljällä akselilla</li> <li>Suora viidellä akselilla (vientilupa vaaditaan) (ohjelmaoptio 1)</li> <li>Ympyrä kahdella akselilla</li> <li>Ympyrä kolmella akselilla käännetyssä koneistustasossa (ohjelmaoptio 1)</li> <li>Kierukkalinja:<br/>Ympyräkaarien ja suorien päällekkäinasettelu</li> <li>Spline:<br/>Spline-käsittely (3. asteen polynomi)</li> </ul>                                                                     |
| <b>Lauseenkäsittelyaika</b><br>3D-suora ilman sädekorjausta | <ul><li>3,6 ms</li><li>0,5 ms (ohjelmaoptio 2)</li></ul>                                                                                                    |
| Akseliohjaus                                                | <ul> <li>Asemansäätöyksikkö: Paikoitusmittalaitteen signaalijaksot/1024</li> <li>Asemansäädön työkiertoaika:1,8 ms</li> <li>Työkiertoajan kierroslukusäädin: 600 µs</li> <li>Työkiertoajan virransäädin: minimi 100 µs</li> </ul>                                                                                                    |
| Liikepituus                                                 | Maksimi 100 m (3 937 tuumaa)                                                                                                    |
| Karan kierrosluku                                           | Maksimi 40 000 r/min (2 napaparilla)                                                                                                    |
| Virheen kompensaatio                                        | <ul> <li>Lineaarinen ja ei-lineaarinen akselivirhe, välys, kääntöhuiput kaariliikkeillä,<br/>lämpölaajeneminen</li> <li>tartuntakitka</li> </ul>                                                                                                    |
| Tiedonsiirtoliitännät                                       | <ul> <li>porteilla V.24 / RS-232-C ja V.11 / RS-422 maksimia 115 kBaudia</li> <li>Laajennetut LSV-2-protokollan mukaiset liitännät ulkoista käyttöä varten tiedonsiirtoliitännän kautta HEIDENHAIN-ohjelmiston TNCremo avulla</li> <li>Ethernet-liitäntä 100 Base T         <ul> <li>n. 2 5 MBaudia (riippuu tiedostotyypistä ja verkkokuormituksesta)</li> </ul> </li> <li>USB 2.0-liitäntä osoituslaitteiden liitäntää varten (hiiri)</li> </ul> |
| Ympäristön lämpötila                                        | <ul> <li>Käyttö: 0°C … +45°C</li> <li>Varastointi:−30°C … +70°C</li> </ul>                                                                                                    |
| Tarvikkeet                                                  |                                                                                                    |
| Elektroniset käsipyörät                                     | <ul> <li>HR 420 kannettava ja näytöllä varustettu käsipyörä tai</li> <li>HR 410 kannattava käsipyörä tai</li> <li>HR 130 sisäänrakennettu käsipyörä tai</li> <li>enintään kolme sisäänrakennettua käsipyörää HR 150 käsipyöräadapterin HRA 110 kautta</li> </ul>                                                                                                    |
| Kosketusjärjestelmät                                        | <ul> <li>TS 220: kytkevä 3D-järjestelmä kaapeliliitännällä tai</li> <li>TS 640: kytkevä 3D-kosketusjärjestelmä infrapunatiedonsiirrolla</li> <li>TT 130: kytkevä 3D-järjestelmä työkalun mittaukseen</li> </ul>                                                                                                    |

| ÷          |
|------------|
| 0          |
| D          |
| Ð          |
| • <b>—</b> |
| -          |
| ř          |
| Ū.         |
| <u>.</u>   |
| 5          |
|            |
|            |
| Ĕ          |
| •          |
| က          |
| ÷          |
| <u> </u>   |

| Ohjelmisto-optio 1     |                                                                                                    |
|------------------------|----------------------------------------------------------------------------------------------------|
| Pyöröpöytäkoneistus    | Muotojen ohjelmointi lieriön vaipalla                                                                                                    |
|                        | Svöttöarvo vksikössä mm/min                                                                                                    |
|                        |                                                                                                    |
| Koordinaattimuunnokset | Koneistustason kääntö                                                                                                    |
| Interpolaatio          | Ympyrä kolmella akselilla käännetyn koneistustason kanssa                                                                                                    |
|                        |                                                                                                    |
| Ohjelmaoptio 2         |                                                                                                    |
| 3D-koneistus           | Erityisen rekyylitön liikeohjaus                                                                                                    |
|                        | 3D-työkalukorjaus pintanormaalivektorin avulla                                                                                                    |
|                        | <ul> <li>Kääntöpään asetuksen muuttaminenelektronisen käsipyörän avulla ohjelmanajon<br/>aikana; työkalun kärjen asema pysyy muuttumattomana (TCPM = Tool Center Point<br/>Management)</li> </ul> |
|                        | Työkalun pitäminen kohtisuorassa muodolla                                                                                                    |
|                        | Työkalun sädekorjaus kohtisuoraan liike- ja työkalusuunnan suhteen                                                                                                    |
|                        | Spline-interpolaatio                                                                                                    |
| Interpolaatio          | Suora viidellä akselilla (vientilupa vaaditaan)                                                                                                    |
| Lauseenkäsittelyaika   | ■ 0,5 ms                                                                                                    |
|                        |                                                                                                    |

| Lisävarusteinen DXF-konvertteri           |                                                                                                    |
|-------------------------------------------|----------------------------------------------------------------------------------------------------|
| Muoto-ohjelmien luominen<br>DXF-tiedoista | <ul> <li>Tuettu formaatti: AC1009 (AutoCAD R12)</li> <li>Selväkieliohjelmia ja smarT.NC-muoto-ohjelmia varten</li> <li>Kätevä peruspisteen asetus</li> </ul> |

| Lisävarusteinen dynaaminen törmäysvalvonta (DCM) |                                                                                                    |
|--------------------------------------------------|----------------------------------------------------------------------------------------------------|
| Törmäysvalvonta kaikilla<br>käyttötavoilla       | <ul> <li>Koneen valmistajan määrittelemät valvottavat kohteet</li> <li>Kolmiportainen varoitus manuaalikäytöllä</li> <li>Ohjelman keskeytys automaattikäytöllä</li> <li>Valvonta myös viidelle akseliliikkeelle</li> </ul> |

| Lisävarusteinen ylimääräinen dialogikieli |          |
|-------------------------------------------|----------|
| Lisädialogikieli                          | Slovenia |

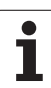

# Lisävarusteinen kehittelytila 2 (FCL 2) Olennaisten jatkokehittelykohteiden vapaakytkentä Virtuaalinen työkaluakseli Kosketustyökierto 441, pikakosketus CAD-offline-pistesuodatin 3D-viivagrafiikka Muototasku: Syvyysmäärittely erikseen jokaiselle osamuotolle smarT.NC: koordinaattimuunnokset smarT.NC: PLANE-toiminto smarT.NC: graafisesti tuettu esilauseajo Laajennettu USB-toimintavalmius Verkkoyhteys DHCP:n ja DNS:n kautta

j

| TNC-toimintojen sisäänsyöttömuodot ja yksiköt                   |                                                                                                    |  |
|-----------------------------------------------------------------|----------------------------------------------------------------------------------------------------|--|
| Asemat, koordinaatit, ympyrän säteet,<br>viistepituudet         | -99 999,9999 +99 999,9999<br>(5,4: pilkkua edeltävät, pilkun jälkeiset merkkipaikat) [mm]                                      |  |
| Työkalun numerot                                                | 0 32 767,9 (5,1)                                                                                                    |  |
| Työkalun nimet                                                  | 16 merkkiä, TOOL CALL-kutsulla kirjoitetaan lainausmerkkien"" väliin.<br>Sallitut erikoismerkit: #, \$, %, &, - #, \$, %, &, - |  |
| Delta-arvot työkalukorjaukselle                                 | -99,9999 +99,9999 (2,4) [mm]                                                                                                   |  |
| Karan kierrosluvut                                              | 0 99 999,999 (5,3) [r/min]                                                                                                    |  |
| Syöttöarvot                                                     | 0 99 999,999 (5,3) [mm/min] tai [mm/tuuma] tai [mm/r]                                                                          |  |
| Viiveaika työkierrossa 9                                        | 0 3 600,000 (4,3) [s]                                                                                                    |  |
| Kierteen nousu eri työkierroissa                                | -99,9999 +99,9999 (2,4) [mm]                                                                                                   |  |
| Karan suuntauksen kulma                                         | 0 bis 360,0000 (3,4) [°]                                                                                                    |  |
| Kulma polaarikoordinaateille, kierrolle, tason<br>käännölle     | -360,0000 bis 360,0000 (3,4) [°]                                                                                               |  |
| Polaarikoordinaattikulma<br>kierukkainterpolaatiota (CP) varten | -5 400,0000 bis 5 400,0000 (4,4) [°]                                                                                           |  |
| Nollapistenumerot työkierrossa 7                                | 0 2 999 (4,0)                                                                                                    |  |
| Mittakerroin työkierroissa 11 ja 26                             | 0,000001 99,999999 (2,6)                                                                                                    |  |
| Lisätoiminnot M                                                 | 0 999 (3,0)                                                                                                    |  |
| Q-parametritoiminnot                                            | 0 1999 (4,0)                                                                                                    |  |
| Q-parametriarvot                                                | -99 999,9999 +99 999,9999 (5,4)                                                                                                |  |
| Merkit (LBL) ohjelmahyppyjä varten                              | 0 999 (3,0)                                                                                                    |  |
| Merkit (LBL) ohjelmahyppyjä varten                              | Mielivaltainen tekstijono lainausmerkkien välissä ("")                                                                         |  |
| Ohjelmaosatoistojen REP lukumäärä                               | 1 65 534 (5,0)                                                                                                    |  |
| Virheen numero Q-parametritoiminnoilla<br>FN14                  | 0 1 099 (4,0)                                                                                                    |  |
| Spline-parametri K                                              | -9,9999999 +9,9999999 (1,7)                                                                                                    |  |
| Exponentti Spline-parametrille:                                 | -255 255 (3,0)                                                                                                    |  |
| Normaalivektorit N ja T 3D-korjauksessa                         | -9,9999999 +9,9999999 (1,7)                                                                                                    |  |

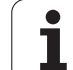

# 14.4 Puskuripariston vaihto

Kun ohjaus on kytkettynä pois päältä, puskuriparisto syöttää virtaa TNC:lle, jotta RAM-muistissa olevat tiedot voitaisiin säilyttää.

Jos TNC antaa näytölle ilmoituksen **puskuripariston vaihdosta**, **täytyy** paristot vaihtaa.

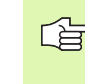

Vaihtaaksesi puskuripariston kytke kone ja TNC pois päältä!

Puskuripariston saa vaihtaa vain siihen koulutettu henkilö!

Pariston tyyppi:1 Litium-paristo, tyyppi CR 2450N (Renata) tuote no. 315 878-01

- 1 Puskuriparisto sijaitsee MC 422 B:n takapuolella
- 2 Pariston vaihto; uusi paristo voidaan vain asettaa omalle paikalleen

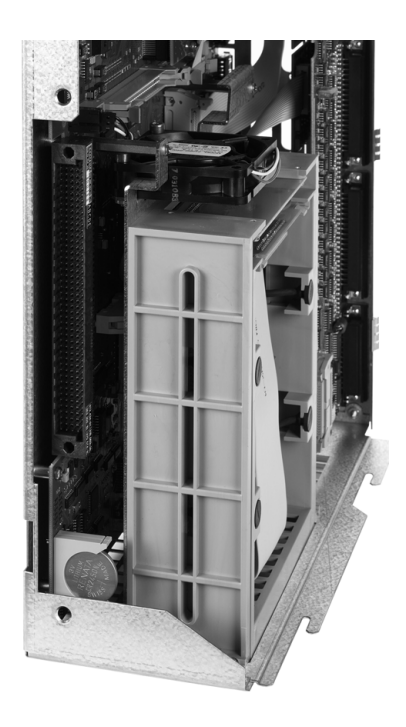

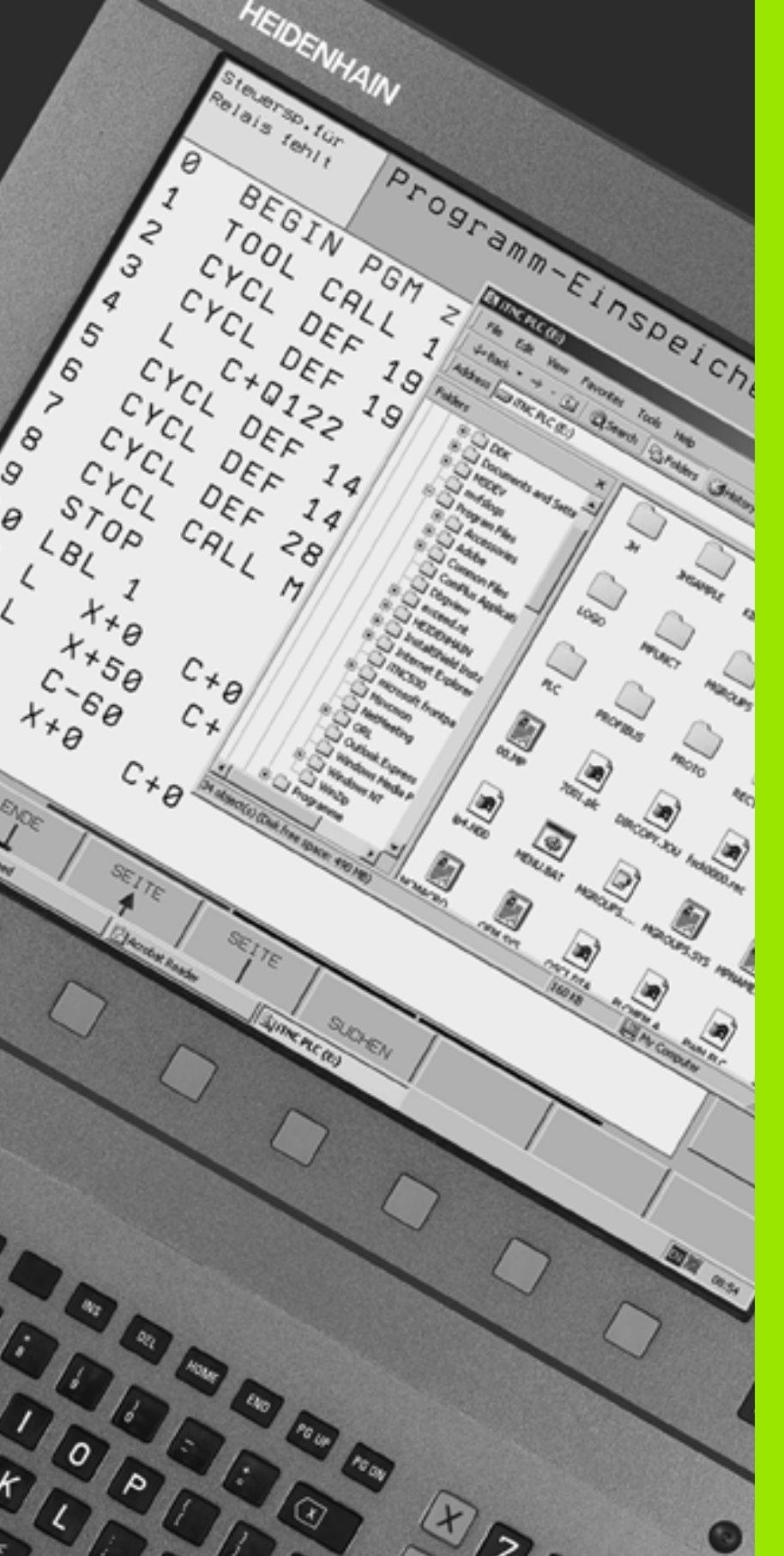

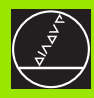

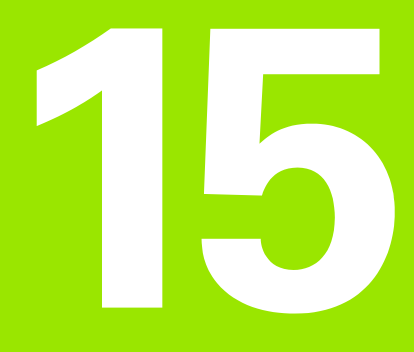

iTNC 530 ja Windows 2000 (lisävaruste)

# 15.1 Johdanto

## Käyttöoikeussopimus (EULA) käyttöjärjestelmälle Windows 2000

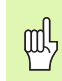

Huomioi koneen asiakirjojen liitteenä oleva Microsoftin loppukäyttäjää koskeva lisenssisopimus (EULA).

Voit löytää EULA:n myös Internet-sivuiltamme www.heidenhain.de, >Service, >Download-Bereich, >Lizenzbestimmungen.

## Yleistä

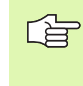

Tässä kappaleessa kuvataan iTNC 530:n ja Windows 2000:n eristyispiirteet. Kaikki Windows 2000:n järjestelmätoiminnot on esitetty Windows-dokumentaatiossa.

HEIDENHAINin TNC-ohjaukset ovat aina olleet käyttäjäystävällisiä: Yksinkertainen ohjelmointi HEIDENHAIN-selväkielidialogissa, käytännölliset työkierrot, yksinkertaiset toimintonäppäimet ja selväpiirteiset grafiikkatoiminnot tekevät siitä suositun verstasohjelmoitavan ohjauksen.

Nyt on saatavissa käyttöliittymänä myös standardiversion mukainen Windows-käyttöjärjestelmä. iTNC 530:n ja Windows 2000:n perustana on uusi tehokas kahdella prosessorilla varustettu HEIDENHAINlaitteisto.

Yksi prosessori käyttää tosiaikaistehtäviä ja HEIDENHAINkäyttöjärjestelmää, kun taas toinen prosessori pyörittää yksinomaan standardiversion mukaista Windows-käyttöjärjestelmää, mikä tarjoaa käyttäjälle aivan uudenlaisen yhteyden informaatiotekniikan maailmaan.

Myös tässä käyttömukavuus on ensisijainen tavoite:

- Käyttökentässä on täydellinen PC-näppäimistö ja hipaisupaneeli
- Erottelukykyinen 15 tuuman tasovärinäyttö näyttää sekä iTNCliitynnän että Windows-käytöt
- USB-liitäntien kautta voidaan ohjaukseen kytkeä PC-vakiolaitteita kuten hiiri, levyasema jne.

## Tekniset tiedot

| Tekniset tiedot       | iTNC 530 ja Windows 2000                                                                                                    |
|-----------------------|----------------------------------------------------------------------------------------------------|
| Toteutus              | Kaksiprosessoriohjaus                                                                                                    |
|                       | <ul> <li>Tosiaikainen käyttöjärjestelmä HEROS<br/>koneen ohjausta varten</li> <li>PC-käyttöjärjestelmä Windows 2000<br/>käyttäjäliittymänä</li> </ul>                                                                 |
| Muisti                | <ul> <li>RAM-muisti:</li> <li>128 Mtavua ohjauskäyttösovelluksia<br/>varten</li> </ul>                                                                                                    |
|                       | 128 Mtavua Windows-käyttösovelluksia<br>varten                                                                                                    |
|                       | <ul><li>Kiintolevy</li><li>13 Gtavua TNC-tiedostoille</li></ul>                                                                                                    |
|                       | <ul> <li>13 Gtavua Windows-tiedoille, joista noin</li> <li>13 Gtavua käyttösovelluksia varten</li> </ul>                                                                                                    |
| Tiedonsiirtoliitännät | <ul> <li>Ethernet 10/100 BaseT ( 100 Mbittiä/s; riippuu verkkokuormituksesta)</li> <li>V.24-RS232C (maks. 115 200 bitti/s)</li> <li>V.24-RS232C (maks. 115 200 bitti/s)</li> <li>2 x USB</li> <li>2 x PS/2</li> </ul> |

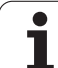

# 15.2 iTNC 530-käytön käynnistys

## Windows-sisäänkirjautuminen

Kun virransyöttö on kytketty päälle, iTNC 530 latautuu automaattisesti Kun Windows-käytön sisäänsyöttödialogi ilmestyy näytölle, on olemassa kaksi erilaista sisäänkirjautumisen mahdollisuutta.

- Sisäänkirjautuminen TNC-käyttäjänä
- Sisäänkirjautuminen paikallisena pääkäyttäjänä

## Sisäänkirjautuminen TNC-käyttäjänä

- Syötä kenttään User name käyttäjänimeksi "TNC", älä syötä mitään kenttään Password, ja vahvista painamalla OK
- ► TNC-ohjelmisto kännistyy automaattisesti, iTNC-ohjauspaneeliin ilmestyy tilailmoitus **Starting**, **Please wait...**

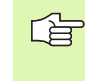

Niin kauan kun näytöllä esitetään iTNC-ohjauspaneelia (katso kuvaa), mitkään muut Windows-ohjelmat eivät käynnisty tai toimi. Kun iTNC-ohjelmisto on käynnistynyt asianmukaisesti, ohjauspaneeli muuttuu tehtäväpalkissa näkyväksi pieneksi HEIDENHAIN-symboliksi.

Tämä käyttäjätunnus mahdollistaa vain hyvin rajoitetun pääsyn Windows-käyttöjärjestelmään. Verkkoasetuksia ei voi muuttaa eikä asentaa uusia ohjelmia.

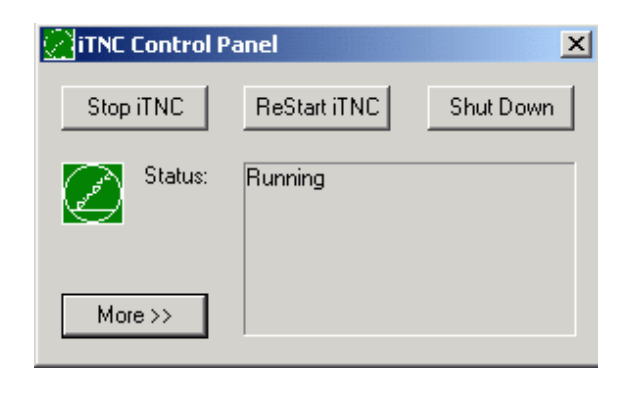

## Sisäänkirjautuminen paikallisena pääkäyttäjänä

Ota yhteys koneen valmistajaan saadaksesi käyttäjänimeä ja salasanaa koskevat tiedot.

Paikallisena pääkäyttäjänä voit toteuttaa ohjelmien asennuksia ja verkkoasetuksia.

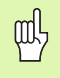

HEIDENHAIN ei vastaa Windows-käyttösovellusten asennuksista eikä takaa koneen omistajan itse asentamien sovellusten toimivuutta.

HEIDENHAIN ei vastaa kiintolevyn sisällöstä asennettaessa vieraiden ohjelmien päivityksiä uusia käyttösovellusohjelmia.

Jos ohjelma- tai tiedostomuutosten jälkeen tarvitaan HEIDENHAINin huoltopalvelun apua, tällöin HEIDENHAIN lisää syntyneet huoltokustannukset laskuun.

iTNC-sovellusten moitteettoman toiminnan varmistamiseksi on Windows 2000-järjestelmää varten oltava riittävästi

- CPU-tehoa
- vapaata kiintomuistitilaa levyasemassa C
- työmuistitilaa

αL

kiintolevyn liitännän kaistanleveyttä

Ohjaus tasaa Windows-tietokoneen lyhyet tiedonsiirtohäiriöt (jopa yhteen sekuntiin saakka lausetyökiertoajalla 0,5 ms) TNC-tietojen puskurointitoiminnon avulla. Jos Windows-järjestelmän tiedonsiirto katkeaa tätä pidemmäksi ajaksi, voi seurauksena olla ohjelmanajon syöttöhäiriö ja sen seurauksena työkappaleen vahingoittuminen.

## Huomioi seuraavat olosuhteet ohjelmien asennuksissa:

Asennettava ohjelma ei saa edellyttää Windowstietokoneelta tehorajan ylittävää kapasiteettia (128 Mtavua RAM, 266 MHz kellotaajuus).

Ohjelmia, jotka toimivat vain Windowsin prioriteettiasetuksilla **korkeampi kuin nomaali** (above normal), **korkea** (high) tai **tosiaika** (real time) (esim. pelit), ei saa asentaa.

# 15.3 iTNC 530:n poiskytkentä

## Perustavaa

Jotta vältettäisiin tietojen tuhoutuminen poiskytkennän yhteydessä, iTNC530 on lopetettava seuraavasti: Tätä varten on käytettävissä useampia mahdollisuuksia, jotka esitellään seuraavissa kappaleissa.

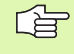

Epäasianmukainen iTNC 530:n poiskytkentä voi aiheuttaa tietojen tuhoutumisen.

Ennen Windowsin sammuttamista on lopetettava kaikki iTNC 530 -sovellukset.

## Käyttäjän uloskirjautuminen

Voit kirjautua ulos Windowsista million tahansa ilman, että sillä on vaikutusta iTNC-ohjelman toimintaan. Tosin uloskirjautumisen aikana iTNC-näyttö ei ole enää näkyvissä etkä voi tehdä enää mitään sisäänsyöttöjä.

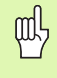

Huomaa, että konekohtaiset näppäimet (esim. NCkäynnistys tai akselisuuntanäppäimet) ovat edelleenkin vaikuttavia.

Kun tällöin kirjaat sisään uuden käyttäjän, iTNC-näyttö tulee taas näkyviin.

## iTNC-sovelluksen lopetus

#### Huomautus!

Ennenkuin lopetat iTNC-käyttösovelluksen, paina ehdottomasti Hätäseis-näppäintä. Muuten voi seurauksena olla tietojen häviäminen tai koneen vahingoittuminen.

iTNC-käyttösovelluksen lopettamiseksi on olemassa kaksi eri mahdollisuutta:

- Sisäinen lopetus käsikäyttötavalla: lopettaa samanaikaisesti Windowsin
- ulkoinen iTNC-ohjauspaneelin kautta tapahtuva lopetus: lopettaa vain iTNC-sovelluksen

#### Sisäinen lopetus käsikäyttötavalla

- ► Valitse käsikäyttötapa
- Vaihda ohjelmanäppäinpalkkia, kunnes siinä näytetään iTNCsovelluksen lopettamisen ohjelmanäppäintä

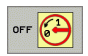

ф.

 Valitse lopetustoiminto, vahvista sen jälkeiset dialogikysymykset painamalla ohjelmanäppäintä KYLLÄ

Kun iTNC-näytölle tulee ilmoitus Nyt voit sammuttaa tietokoneen, voit katkaista virransyötön iTNC 530 ohjaukseen

#### Ulkoinen iTNC-ohjauspaneelin kautta tapahtuva lopetus

- Paina ASCII-näppäimistön Windows-näppäintä: iTNC-sovelluksen symboli muuttuu minimikokoiseksi ja sitä näytetään tehtäväpalkissa
- Paina kahdesti peräjälkeen tehtäväpalkin alapuolella olevaa HEIDENHAIN-symbolia: iTNC-ohjauspaneeli tulee näytölle (katso kuvaa)
- Stop iTNC

Valitse iTNC 530-sovelluksen lopetustoiminto: Paina kytkintä Stop iTNC

- Kun olet painanut Hätäseis-näppäintä, paina iTNCilmoituksen näyttökytkintä Kyllä: iTNC-sovellus pysähtyy
- iTNC-ohjauspaneeli säilyy aktiivisena. Näyttökytkimellä Uudelleenkäynnistä iTNC voit käynnistää uudelleen iTNC 530 –järjestelmän

Lopettaaksesi Windowsin valitse

- näyttökytkin Käynnistä
- valikkokohde Sammuta...
- uudelleen valikkokohde Sammuta
- ▶ ja vahvista painamalla OK

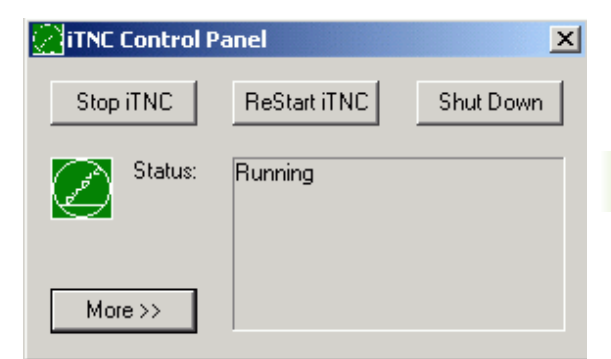

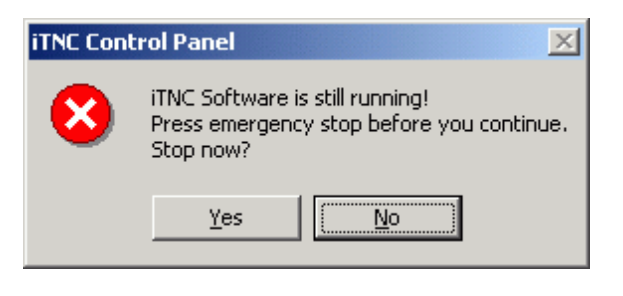

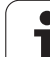

## Windowsin sulkeminen

Jos yrität sulkea Windows-järjestelmän iTNC-ohjelman ollessa vielä aktiivinen, ohjaus antaa varoituksen (katso kuvaa).

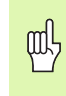

#### Huomautus!

Ennenkuin vahvistat painamalla OK, paina ehdottomasti sitä ennen Hätäseis-painiketta. Muuten voi seurauksena olla tietojen häviäminen tai koneen vahingoittuminen.

Jos vahvistat painamalla OK, iTNC-ohjelma sulkeutuu ja sen jälkeen lopetetaan Windows.

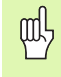

#### Huomautus!

Muutaman sekunnin päästä Windows antaa varoituksen (katso kuvaa), joka sijoitetaan näytöllä TNC-varoituksen päälle. Älä koskaan kuittaa varoitusta painamalla Lopeta heti, muuten voi tietoja tuhoutua ja kone vahingoittua.

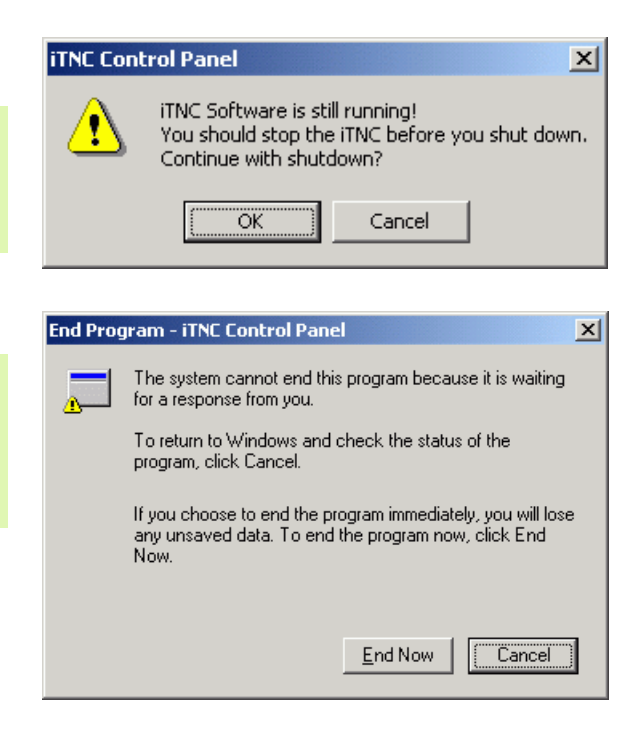

## 15.4 Verkkoaseman asetukset

### Alkuehto

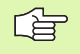

Verkkoasetusten suorittamista varten täytyy kirjautua sisään paikallisena pääkäyttäjänä. Ota yhteys koneen valmistajaan saadaksesi tässä tarvittavaa käyttäjänimeä ja salasanaa koskevat tiedot.

Asetukset saa suorittaa vain verkkoasiantuntija.

#### Asetusten sovitus

Toimituskokoonpanossaan iTNC 530 sisältää kaksi verkkoyhteyttä, jotka ovat **Local Area Connection** ja **iTNC Internal Connection** (katso kuvaa).

**Local Area Connection** on iTNC:n yhteys paikallisverkkoon. Kaikkien Windows 2000 –verkkoasetusten on oltava sopivat paikallisverkkoon (katso myös Windows 2000 –verkkokuvaus)

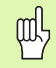

**iTNC Internal Connection** on sisäinen iTNC-yhteys. Näitä yhteysasetuksia ei saa muuttaa, sillä se voi aiheuttaa iTNC:n toimintavikoja.

Tämän sisäisen verkko-osoitteen esiasetus on **192.168.254.253** ja se ei saa olla ristiriidassa yrityksen verkkoasetusten kanssa, siis Subnet-osoite **192.168.254.xxx** ei saa olla käytettävissä.

Valinta **Obtain IP adress automatically** (verkkoosoitteen automaattinen perustaminen) ei saa olla aktiivinen.

| Network and Dial-up Connections                                                                                                    |                                                            |          |
|----------------------------------------------------------------------------------------------------|------------------------------------------------------------|----------|
| Eile Edit View Favorites Tool                                                                                                    | s Adva <u>n</u> ced <u>H</u> elp                           | <b>1</b> |
| ] ← Back → → → 🔂   🐼 Search                                                                                                    | Polders 🔇 History 📔 🕾 🗙 🖙 🗐 🖛                              |          |
| Address 🔁 Network and Dial-up Conn                                                                                                    | ections                                                    | ▼ @Go    |
| The folder contains network<br>connections for the computer, and<br>connections for the computer, and<br>connections for the computer, and<br>connection. The previous contained the<br>connection of the computer, and<br>connection. The second contained the<br>connection of the contained contained<br>the contained contained the contained<br>of a connection, right-click his is non<br>and then click Properties.<br>To identify your computer on the<br>network, click <u>Network</u> | Nele New TINE Internal Local Area<br>Connection Connection |          |
| components, click <u>Add Network</u><br><u>Components</u> .                                                                                                    |                                                            |          |
| Select an item to view its<br>description.                                                                                                    |                                                            |          |

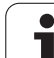

## Pääsyohjaus

Pääkäyttäjillä on pääsy TNC-levyasemiin D, E ja F. Huomaa, että näiden ositusmuistien tiedot ovat osittain binäärikoodattuja ja kirjoitushaku voi aiheuttaa iTNC:n epämääräistä käyttäytymistä.

Ositusmuistit D, E ja F sisältävät pääsyvaltuuden käyttäjäryhmiin **SYSTEEMI** ja **Pääkäyttäjät**. Ryhmän **SYSTEEMI** avulla varmistetaan, että ohjauksen käynnistävä Windows-palvelu vastaanottaa pääsytoiminnon. Ryhmän **Pääkäyttäjät** avulla varmistetaan, että iTNC:n tosiaikalaskin vastaanottaa verkkoyhteyden sisäisen liitännän **iTNC Internal Connection** kautta.

Näiden ryhmien pääsyedellytyksiä ei saa rajoittaa eikä laajentaa muihin ryhmiin, eikä näiltä ryhmiltä saa myöskään kieltää tiettyjä pääsyvaltuuksia (pääsyrajoituksilla on Windowsissa ensisijaisuus pääsyvaltuuksiin nähden)

## 15.5 Tiedostonhallinnan erityispiirteet

## iTNC:n levyasema

Kun kutsut iTNC:n tiedostonhallintaa, vasemmanpuoleiseen ikkunaan tulee lista kaikista käytettävissä olevista levyasemista, esim.

- C:\: Sisäänrakennetun kiintolevyn Windows-ositus
- RS232: \: Sarjaliitäntä 1
- RS422: \: Sarjaliitäntä 2

al,

**TNC:**\: iTNC:n tiedonositus

Lisäksi voi olla käytettävissä muita verkkoasemia, joihin pääsee Windowsin resurssienhallinnan avulla.

Huomaa, että iTNC:n datalevyasema esiintyy nimellä TNC:\ tiedostonhallinnassa. Tämä levyasema (ositusmuisti) käsittää Windowsin resurssienhallinnassa nimen **D**.

TNC-levyaseman alihakemistot (esim. **RECYCLER** ja **SYSTEM VOLUME IDENTIFIER**) toimivat Windows 2000:n alaisuudessa ja niitä et voi poistaa.

Koneparametrilla 7225 voit määritellä sen levyaseman kirjaimen, jota ei pidä näyttää TNC:n tiedostonhallinnassa.

Jos olet yhdistänyt Windows-resurssienhallinnassa uuden verkkoaseman, on käytettävissä olevien levyasemien iTNC-näyttö tarvittaessa päivitettävä:

- ▶ Tiedostonhallinnan kutsu: Paina näppäintä PGM MGT
- Sijoita kirkaskenttä vasemmalle levyaseman ikkunaan
- Vaihda toinen ohjelmanäppäinpalkin taso
- Levyasemakuvauksen päivitys: Paina ohjelmanäppäintä NYKYINEN PUU

| (ASIKAYTTÖ                                                                                                    | OHJE<br>TIED | LMOIN      | ITI JA<br>IIMI = <mark>t</mark> | EDIT<br>est2 | OINTI<br>.H |        |           |        |
|----------------------------------------------------------------------------------------------------|--------------|------------|---------------------------------|--------------|-------------|--------|-----------|--------|
| C:N<br>Couments and Sett<br>Couments and Sett<br>Course<br>Course<br>Cour |              | TNC:\Albei | rt\#.#                          | BYTE M       |             |        | OTKO      |        |
|                                                                                                    |              | raungerad  | н. at                           | 1119K        | + 28-03     | 3-2003 | 11:14:52  |        |
| System Vo                                                                                                    | olume Info   | test       | .н                              | 600          | + 28-03     | 8-2003 | 11:14:54  |        |
|                                                                                                    |              | test2      | н                               | 538 5        | F + 28=0    | -2003  | 11-14-54  |        |
| SR5232:                                                                                                    | jen          | CYC200     | .zip                            | 285K         | 27-0        | 3-2003 | 12:40:12  |        |
| RS422 : \                                                                                                    |              |            |                                 |              |             |        |           |        |
|                                                                                                    | ,            |            |                                 |              |             |        |           |        |
| Albert                                                                                                    |              |            |                                 |              |             |        |           | 200100 |
| DATUM                                                                                                    |              |            |                                 |              |             |        |           |        |
| - Grosse_P                                                                                                    | ogramme      |            |                                 |              |             |        |           |        |
| A Contract N                                                                                                    |              |            |                                 |              |             |        |           |        |
|                                                                                                    |              |            |                                 |              |             |        |           |        |
| RECYCLER                                                                                                    |              |            |                                 |              |             |        |           |        |
| 🖥 🗀 Stefan                                                                                                    |              |            |                                 |              |             |        |           |        |
| B 🗀 System Vo                                                                                                    | olume Info   |            |                                 |              |             |        |           | -      |
| ⊕ □ I_COMP_2                                                                                                    |              | 4 TIEDOS   | STO(T) 268972                   | 28 KBYTE     | TILAA       |        |           |        |
|                                                                                                    |              |            |                                 |              |             |        |           |        |
|                                                                                                    |              |            |                                 |              |             |        |           |        |
|                                                                                                    |              | _          |                                 | _            | 1           |        |           |        |
| SIVU                                                                                                    | SIVU         | VALITSE    | KOPIOI                          | VALITSE      | IKKL        | INA    | VIIMEISET |        |
| -                                                                                                    |              | - (-)      |                                 | C P          |             |        | TTENDSTOT |        |

## Tiedonsiirto iTNC 530:een

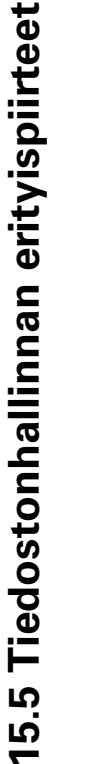

ф

Ennenkuin voit käynnistää tiedonsiirron iTNC:stä, täytyy vastaava verkkoasema yhdistää verkkoon Windowsresurssienhallinnan kautta. Pääsy niin kutsuttuihin UNCverkkoaseman nimiin (esim. \\PC0815\DIR1) ei ole mahdollista.

#### **TNC-kohtaiset tiedostot**

Sen jälkeen kun olet yhdistänyt iTNC 530:n yrityksesi verkkoon, voit päästä iTNC:stä haluamiisi verkkotietokoneisiin ja siirtää niiden kesken tiedostoja. Tosin tiettyjä tiedostotyyppejä voit käynnistää vain iTNC:stä suoritettavan tiedonsiirron avulla. Tämä perustuu siihen, että tiedonsiirrossa iTNC:hen tiedostot on muunnettava binäärimuotoon.

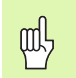

Jäljempänä ilmoitettuja tiedostotyyppejä ei saa kopioida levyasemaan D resurssienhallinnan avulla!

Tiedostotyypit, joita ei saa kopioida Windowsin resurssienhallinnan avulla:

- Selväkieliset dialogiohjelmat (tunnus .H)
- smarT.NC-yksikköohjelmat (tiedostotunnus .HU)
- smarT.NC-muoto-ohjelmat (tiedostotunnus .HC)
- DIN/ISO-ohjelmat (tunnus .I)
- Työkalutaulukot (tunnus .T)
- Työkalupaikkataulukot (tunnus .TCH)
- Palettitaulukot (tunnus .P)
- Nollapistetaulukot (tunnus .D)
- Pistetaulukot (tunnus .PNT)
- Lastuamisarvotaulukot (tunnus .CDT)
- Vapaasti määriteltävät taulukot (tunnus .TAB)

Menettelytavat tiedonsiirron yhteydessä: Katso "Tiedonsiirto ulkoisen muistin välillä", sivu 109.

#### **ASCII-tiedostot**

ASCII-tiedostoja (tiedostot tunnuksella .A) voidaan kopioida ilman rajoituksia resurssienhallinnan avulla.

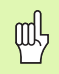

Huomaa, että kaikkien tiedostojen, joita haluat käsitellä TNC:ssä, on oltava tallennettuna levyasemassa D.

#### SYMBOLE

3D-korjaus ... 183 Delta-arvot ... 185 Kehän jyrsintä ... 189 Normivektori ... 184 Otsajyrsintä ... 187 Työkalujen muodot ... 185 Työkalun suuntaus ... 186 3D-kuvaus ... 586 3D-tietojen käsittely ... 443

### Α

Aihion määrittely ... 115 Aliohjelma ... 519 ASCII-tiedostot ... 135 Automaattinen lastuamisarvojen laskenta ... 168, 191 Automaattinen ohjelman käynnistys ... 603 Automaattinen työkalun mittaus ... 168 Avainluvut ... 611 Avoimet muotonurkat: M98 ... 269

#### В

BAUD-luvun asetus ... 613

#### С

CAD-tietojen suodatus ... 516

#### D

Dialogi ... 117 DXF-tietojen käsittely ... 252

#### Ε

Ellipsi ... 574 Esiasetustaulukko ... 68 Esitys 3 tasossa ... 585 Ethernet-liitännän Johdanto ... 617 konfigurointi ... 620 Liitäntämahdollisuudet ... 617 Verkkoon kytkeytyminen ja poistuminen ... 112 Ethernet-liitäntä

**HEIDENHAIN iTNC 530** 

## F

FCL ... 610 FCL-toiminto ... 7 FK-ohjelmien konvertointi ... 236 FK-ohjelmointi ... 233 Dialogin avaus ... 237 Grafiikka ... 234 Muuntaminen selväkielidialogiin ... 236 Perusteet ... 233 sisäänsyöttömahdollisuudet Apupisteet ... 242 Loppupisteet ... 239 Muotoelementtien suunta ja pituus ... 239 Suhteelliset vertaukset ... 243 Suljetut muodot ... 241 Ympyrätiedot ... 240 Suorat ... 238 Ympyräradat ... 238 FN14: ERROR: Virheilmoituksen tulostus ... 546 FN15: PRINT: Tekstin formatoimaton tulostus ... 549 FN16: F-PRINT: Tekstin formatoitu tulostus ... 550 FN18: SYSREAD: Järjestelmätietojen luku ... 554 FN19: PLC: Arvojen siirto PLC:hen ... 560 FN20: WAIT FOR: NC:n ja PLC:n synkronointi ... 561 FN23: YMPYRÄTIEDOT: Ympyrän laskenta kolmen pisteen avulla ... 541 FN24: YMPYRÄTIEDOT: Ympyrän laskenta neljän pisteen avulla ... 541 FN25: PRESET: Uuden peruspisteen asetus ... 562 FN26: TABOPEN: Vapaasti määriteltävän taulukon avaus ... 563 FN27: TABWRITE: Vapaasti määriteltävän taulukon kuvaus ... 563 FN28: TABREAD: Vapaasti määriteltävän taulukon luku ... 564

#### G

Graafinen simulaatio ... 590 Grafiikka Kuvaustavat ... 584 ohjelmoinnissa ... 126, 128 Leikkauskuvan suurennus ... 127 Osakuvan suurennus ... 589

#### Н

Hakemisto ... 97, 102 kopiointi ... 105 luonti ... 102 poisto ... 106 Hakutoiminto ... 124 Hetkellisaseman talteenotto ... 119

#### I

Indeksoidut työkalut ... 171 iTNC 530 ... 38 ja Windows 2000 ... 668

#### Κ

Kääntöakselit ... 283, 284 Kaavaesitys ... 197 Kalvinta ... 309 Karan kierrosluvun muuttaminen ... 65 Karan suuntaus ... 479 Käsikäyttöpaikoitus ohjelmanajon aikana: M118 ... 274 Käyttäjäparametrit ... 642 konekohtaiset ... 628 yleinen 3D-kosketusjärjestelmille ... 643 koneistusta ja ohjelmanajoa varten ... 654 TNC-näytöille, TNCeditorille ... 647 ulkoista tiedonsiirtoa varten ... 643 Käyttöajat ... 638 Käyttöpaneeli ... 40 Kävttötavat ... 41 Kehitystila ... 7 Ketjuttaminen ... 523 Kierteen jyrsinnän perusteet ... 329 Kierteen poraus ilman tasausistukkaa ... 325, 327 tasausistukalla ... 323 Kierto ... 466 Kiertoakseli matkaoptimoitu ajo: M126 ... 281 Näytön pienennys: M94 ... 282 Kierukkainterpolaatio ... 228 Kierukkareikäkierteen jyrsintä ... 341 Kiintolevy ... 95 Kommenttien lisäys ... 133 Koneen akseleiden ajo ... 55 askelittain ... 56 elektronisella käsipyörällä ... 57, 58 ulkoisilla suuntanäppäimillä ... 55

# Index

Κ

Koneen kiinteät koordinaatit: M91, M92 ... 262 Koneistuksen keskeytys ... 597 Koneistusajan määritys ... 591 Koneistustason kääntö ... 75, 469, 484 manuaalisesti ... 75 Toimenpiteet ... 473 Työkierto ... 469 Koneparametrit 3D-kosketusjärjestelmille ... 643 koneistusta ja ohjelmanajoa varten ... 654 TNC-näytölle ja TNC-editorille ... 647 ulkoista tiedonsiirtoa varten ... 643 Koordinaattimuunnokset ... 457 Kosketusjärjestelmävalvonta ... 276 Kosketustyökierrot: Katso kosketusjärjestelmän käsikirjaa Kulmatoiminnot ... 539 Kuula ... 578

## L

Laserleikkaus, Lisätoiminnot ... 289 Lastuamisarvojen laskenta ... 191 Lastuamisarvotaulukko ... 191 Lause lisäys, muokkaus ... 121 poisto ... 121 Lauseen esiajo ... 600 virtakatkon jälkeen ... 600 Lieriö ... 576 Lieriövaippa Askeleen koneistus ... 417 Muodon koneistus ... 412 Muotojyrsintä ... 419 Uran koneistus ... 414 Lisäakselit ... 91 Lisätoiminnot karaa ja jäähdytysnestettä varten ... 261 kiertoakseleita varten ... 280 koordinaattimäärittelviä varten ... 262 laserileikkauskoneita varten ... 289 ohjelmanajon tarkastusta varten ... 261 ratakäyttäytymiselle ... 265 sisäänsyöttö ... 260 L-lauseen generointi ... 634 Look ahead ... 272

#### Μ

Mittakerroin ... 467 Mittakerroin akselikohtaisesti ... 468 Mittayksikön valinta ... 115 MOD-toiminnot lopetus ... 608 valinta ... 608 Yleiskuvaus ... 609 Monen akselin koneistus ... 508 M-toiminnot: Katso lisätoiminnot Muodon jättö ... 205 polaarikoordinaateilla ... 206 Muodon valinta DXF:stä ... 257 Muotoja koskevat tiedot ... 665 Muotoon ajo ... 205 polaarikoordinaateilla ... 206 Muotorailo ... 410 Muuntaminen FK-ohjelma ... 236 Taaksepäin etenevän ohjelman luonti ... 513

#### Ν

Näyttöalueen ositus ... 39 Näyttöruutu ... 39 NC:n ja PLC:n synkronointi ... 561 NC-virheilmoitukset ... 141, 142 Nollapisteen siirto nollapistetaulukon avulla ... 459 ohjelmanajossa ... 458 Normaalipinta ... 446 Nurkan pyöristys ... 215

#### 0

Odotusaika ... 477 Ohjeet virheilmoituksilla ... 141 Ohjelma muokkaus ... 120 rakenne ... 114 selitykset ... 132 uuden avaaminen ... 115 Ohjelman kutsu Mielivaltainen ohjelma aliohjelmana ... 521 työkierron avulla ... 478 Ohjelman nimi: Katso tiedostonhallinta, Tiedoston nimi Ohjelman testaus määrättyyn lauseeseen ... 595 Nopeuden asetus ... 583 suoritus ... 594 Yleiskuvaus ... 592

#### 0

Ohjelmanajo jatkaminen keskeytyksen jälkeen ... 599 keskeytys ... 597 Lauseen esiajo ... 600 Lauseiden ohitus ... 604 suoritus ... 596 Yleiskuvaus ... 596 Ohjelmanhallinta: Katso tiedostonhallinta Ohjelmanosatoisto ... 520 Ohjelmanosien kopiointi ... 123 Ohjelmaoptiot ... 663 Ohjelmien selitykset ... 132 Ohjelmiston numero ... 610 Ohjelmistopäivityksen toteutus ... 612 Ohjelmointigrafiikka ... 234 Ohje-tiedostojen näyttö ... 637 Option numero ... 610 Osaperheet ... 536

### Ρ

Pääakselit ... 91 Päällekvtkentä ... 52 Paikkataulukko ... 173 Paikoitus käännetvssä koneistustasossa ... 264, 288 käsin sisäänsyöttäen ... 86 Palettitaulukko käsittely ... 147, 158 Käyttö ... 144, 148 Koordinaattien vastaanotto ... 145, 149 valinta ja poistuminen ... 146, 152 Paluuaio muotoon ... 602 Palvelupaketin lataus ... 612 Parametriohjelmointi: Katso Qparametriohjelmointi Peilaus ... 464 Perusjärjestelmä ... 91 Peruspisteen asetus ... 66 ilman 3Dkosketusjärjestelmää ... 66 ohjelmanajossa ... 562 Peruspisteen hallinta ... 68 Peruspisteen valinta ... 94 Perusteet ... 90 Pikaliike ... 162 Ping ... 624

#### Ρ

Pistekuviot suoralla ... 394 Yleiskuvaus ... 391 ympyränkaarella ... 392 Pistetaulukoiden ... 298 Pistokuviot Pitkän reijän jyrsintä ... 382 PLANE-toiminto ... 484 Animaatio ... 486 Automaattinen sisäänkääntö ... 501 Euler-kulman määrittely ... 492 Inkrementaalinen määrittely ... 498 Mahdollisten ratkaisujen valinta ... 504 Paikoitusmenettely ... 500 Pistemäärittely ... 496 Projektiokulman määrittely ... 490 Puskujyrsintä ... 506 Resetointi ... 487 Tilakulman määrittely ... 488 Vektorimäärittely ... 494 PLANE-toiminto animaationa ... 486 PLC:n ja NC:n synkronointi ... 561 Poiskytkentä ... 54 Polaariset koordinaatit Muotoon ajo/muodon jättö ... 206 Ohjelmointi ... 224 Perusteet ... 92 Polku ... 97 Poraus ... 305, 307, 313, 318 Syvennetty aloituspiste ... 320 Porausjyrsintä ... 321 Poraustyökierrot ... 303 Puskujyrsintä käännetyssä tasossa ... 506 Puskuripariston vaihto ... 666 Pvöröura heiluriliikkeellä ... 385 rouhinta+silitys ... 369

## 0

Q-parametri Arvojen siirto PLC:hen ... 560 esivaratut ... 569 formatoimaton tulostus ... 549 formatoitu tulostus ... 550 tarkastus ... 544 Q-parametriohielmointi ... 534 Jos/niin-haarautuminen ... 542 Kulmatoiminnot ... 539 Lisätoiminnot ... 545 Matemaattiset perustoiminnot ... 537 Ohjelmointiohjeet ... 535 Ympyrälaskennat ... 541

#### R

Rataliikkeet Polaariset koordinaatit Suora ... 226 Yleiskuvaus ... 224 Ympyränkaari tangentiaalisella liitynnällä ... 227 Ympyränkaarirata napapisteen Pol CC vmpäri ... 226 Suorakulmaiset koordinaatit Suora ... 213 Yleiskuvaus 212 Ympyrärata keskipisteen CC ympäri ... 217 Ympyrärata säteen avulla ... 218 Ympyrärata tangentiaalisella liitynnällä ... 219 Vapaa muodon ohjelmointi FK: Katso FK-ohjelmointi Ratatoiminnot Perusteet ... 200 Esipaikoitus ... 203 Ympyrät ja ympyränkaaret ... 202 Referenssipisteiden yliajo ... 52 Reikäkaari ... 392 Reikäkierrejyrsintä ... 337 Riippuvat tiedostot ... 626 Rouhinta: Katso SL-työkierrot, Rouhinta Ruuvikierre ... 228

#### S

Sädekorjaus ... 180 Sisäänsyöttö ... 181 Ulkonurkat, sisänurkat ... 182 Selväkielidialogi ... 117 Sisäänpistoliikkeiden syöttöarvokerroin: M103 ... 270 Sisäkierteen jyrsintä ... 331 Sivusilitys ... 409 SL-tvökierrot Aineenpoisto (rouhinta) ... 407 Esiporaus ... 406 Muotorailo ... 410 Muototiedot ... 405 Päällekkäiset muodot ... 402, 436 Perusteet ... 398, 432 Sivusilitys ... 409 Syvyyssilitys ... 408 Työkierto Muoto ... 401 SL-työkierrot muotokaavalla Spline-interpolaatio ... 250 Lausemuoto ... 250 Sisäänsvöttöalue ... 251 Sulkumerkkilaskenta ... 565 Suora ... 213, 226 Suorakulmakaulan silitys ... 376 Suorakulmatasku rouhinta+silitys ... 355 Silitys ... 374 Syötä sisään karan kierrosluku ... 176 Svöttöarvo ... 64 kiertoakseleilla, M116 ... 280 muuttaminen ... 65 sisäänsyöttömahdollisuudet ... 118 Syöttöarvo yksikössä millimetri/karan kierros: M136 ... 271 Syväkuvaus ... 584 Syväporaus ... 318 Syvennetty aloituspiste ... 320 Syvennetty aloituspiste porauksessa ... 320 Syvyssilitys ... 408

# ndex

т

Taaksepäin etenevän ohjelman luonti ... 513 Takaupotus ... 315 Tarvikkeet ... 49 Taskulaskin ... 140 Tason jyrsintä ... 449 Täysiympyrä ... 217 TCPM ... 508 Peruutus ... 512 Teach In ... 119, 213 Tekniset tiedot ... 659 iTNC 530 ja Windows 2000 ... 669 Tekstin korvaus ... 125 Tekstitiedosto avaaminen ja poistuminen ... 135 Muokkaustoiminnot ... 136 Poistotoiminnot ... 137 Tekstiosien etsintä ... 139 Telepalvelu ... 639 Tiedonsiirtoliitännän asetus ... 613 osoitus ... 614 pistoliittimien sijoittelu ... 656 Tiedonsiirtoliitäntä Tiedonsiirtoliitäntöjen liittimien sijoittelu ... 656 Tiedonsiirtonopeus ... 613 Tiedonsiirto-ohjelma ... 615 Tiedostonhallinta ... 97 Hakemistot ... 97 kopiointi ... 105 luonti ... 102 konfigurointi MODtoiminnolla ... 625 kutsu ... 99 Riippuvat tiedostot ... 626 Taulukoiden kopiointi ... 104 Tiedostoien merkintä ... 107 Tiedostojen ylikirjoitus ... 111 Tiedoston kopiointi ... 103 Tiedoston nimeäminen uudelleen ... 108 Tiedoston nimi ... 95 Tiedoston poisto ... 106 Tiedoston suojaus ... 108 Tiedoston tyyppi ... 95 Tiedoston valinta ... 100 Toimintojen yleiskuvaus ... 98 Ulkoinen tiedonsiirto ... 109

## T

Tiedostotila ... 99 Tietojen varmuustallennus ... 96 Tilanäyttö ... 44 täydentävä ... 45 vleinen ... 44 TNC-ohjelmiston päivitys ... 612 TNCremo ... 615 TNCremoNT ... 615 Törmäysvalvonta ... 81 Trigonometria ... 539 Työkalukorjaus kolmiulotteisesti ... 183 Pituus ... 179 Säde ... 180 Työkalun käyttötestaus ... 627 Työkalun liikkeiden ohjelmointi ... 117 Työkalun mitat ... 168 Työkalun nimi ... 164 Työkalun numero ... 164 Työkalun pituus ... 164 Työkalun säde ... 165 Työkalun terän materiaali ... 168, 193 Työkalunkäyttötiedosto ... 627 Työkalunvaihto ... 177 Työkalutaulukko muokkaus, poistuminen ... 170 Muokkaustoiminnot ... 170 sisäänsyöttömahdollisuudet ... 166 **Tvökalutiedot** Delta-arvot ... 165 indeksointi ... 171 kutsu ... 176 määrittely taulukkoon ... 166 sisäänsyöttö ohjelmaan ... 165 Työkalutyypin valinta ... 168 Työkappaleen asemat absoluuttiset ... 93 inkrementaaliset ... 93 Työkappaleen materiaalin määrittely ... 192 Työkierrot ja pistetaulukot ... 301 Työkierto kutsu ... 295 määrittely ... 293 Ryhmät ... 294 Työskentelytilan valvonta ... 594, 629

#### U

Ulkoinen käyttöoikeus ... 640 Ulkoinen tiedonsiirto iTNC 530 ... 109 iTNC 530 ja Windows 2000 ... 677 Ulkokierteen jyrsintä ... 345 Upotuskierrejyrsintä ... 333 Uran jyrsintä heiluriliikkeellä ... 382 rouhinta+silitys ... 364 USB-laitteen yhteenkytkeminen/ irrottaminen ... 113 USB-liitäntä ... 668

#### V

Vaihto isojen/pienten kirjainten välillä ... 136 Vakio ratanopeus: M90 ... 265 Väljennys ... 311 Valvonta Törmäys ... 81 Verkkoaseman asetukset ... 620 iTNC 530 ja Windows 2000 ... 675 Verkkoaseman liitäntä ... 112 Verkkoyhteyden testaus ... 624 Version numero ... 611 Vetäytyminen muodosta ... 275 Viiste ... 214 Virheilmoitukset ... 141, 142 Ohjeet ... 141 Virheilmoitusten lista ... 142 Virhelista ... 142

#### W

Windows 2000 ... 668 Windows-sisäänkirjautuminen ... 670 WMAT.TAB ... 192

#### Y

Yleisporaus ... 313, 318 Ympyräkaulan silitys ... 380 Ympyrälaskennat ... 541 Ympyrän keskipiste ... 216 Ympyrärata ... 217, 218, 219, 226, 227 Ympyrätasku rouhinta+silitys ... 360 silitys ... 378

# Yleiskuvaustaulukot

## Työkierrot

| Työkierron<br>numero | Työkierron tunnus              | DEF-<br>aktiivi-<br>nen | CALL-<br>aktiivi-<br>nen | Sivu     |
|----------------------|--------------------------------|-------------------------|--------------------------|----------|
| 7                    | Nollapisteen siirto            |                         |                          | Sivu 458 |
| 8                    | Peilaus                        |                         |                          | Sivu 464 |
| 9                    | Odotusaika                     |                         |                          | Sivu 477 |
| 10                   | Kierto                         |                         |                          | Sivu 466 |
| 11                   | Mittakerroin                   |                         |                          | Sivu 467 |
| 12                   | Ohjelman kutsu                 |                         |                          | Sivu 478 |
| 13                   | Karan suuntaus                 |                         |                          | Sivu 479 |
| 14                   | Muodon määrittely              |                         |                          | Sivu 401 |
| 19                   | Koneistustason kääntö          |                         |                          | Sivu 469 |
| 20                   | Muototiedot SL II              |                         |                          | Sivu 405 |
| 21                   | Esiporaus SL II                |                         |                          | Sivu 406 |
| 22                   | Rouhinta SL II                 |                         |                          | Sivu 407 |
| 23                   | Syvyyssilitys SL II            |                         |                          | Sivu 408 |
| 24                   | Sivun silitys SL II            |                         |                          | Sivu 409 |
| 25                   | Muotorailo                     |                         |                          | Sivu 410 |
| 26                   | Mittakerroin akselikohtaisesti |                         |                          | Sivu 468 |
| 27                   | Lieriövaippa                   |                         |                          | Sivu 412 |
| 28                   | Lieriövaippauran jyrsintä      |                         |                          | Sivu 414 |
| 29                   | Lieriövaipan askel             |                         |                          | Sivu 414 |
| 30                   | 3D-tietojen käsittely          |                         |                          | Sivu 443 |
| 32                   | Toleranssi                     |                         |                          | Sivu 480 |
| 39                   | Lieriövaipan ulkomuoto         |                         |                          | Sivu 419 |
| 240                  | Keskiöporaus                   |                         |                          | Sivu 305 |
| 200                  | Poraus                         |                         |                          | Sivu 307 |
| 201                  | Kalvinta                       |                         |                          | Sivu 309 |

| Työkierron<br>numero | Työkierron tunnus                   | DEF-<br>aktiivi-<br>nen | CALL-<br>aktiivi-<br>nen | Sivu     |
|----------------------|-------------------------------------|-------------------------|--------------------------|----------|
| 202                  | Väljennys                           |                         |                          | Sivu 311 |
| 203                  | Yleisporaus                         |                         |                          | Sivu 313 |
| 204                  | Takaupotus                          |                         |                          | Sivu 315 |
| 205                  | Yleissyväporaus                     |                         |                          | Sivu 318 |
| 206                  | Kierreporaus tasausistukalla, uusi  |                         |                          | Sivu 323 |
| 207                  | Kierreporaus tasausistukalla, uusi  |                         |                          | Sivu 325 |
| 208                  | Porausjyrsintä                      |                         |                          | Sivu 321 |
| 209                  | Kierreporaus lastunkatkolla         |                         |                          | Sivu 327 |
| 210                  | Heiluriura                          |                         |                          | Sivu 382 |
| 211                  | Pyöröura                            |                         |                          | Sivu 385 |
| 212                  | Suorakulmataskun silitys            |                         |                          | Sivu 374 |
| 213                  | Suorakulmakaulan silitys            |                         |                          | Sivu 376 |
| 214                  | Ympyrätaskun silitys                |                         |                          | Sivu 378 |
| 215                  | Ympyräkaulan silitys                |                         |                          | Sivu 380 |
| 220                  | Pistekuvio ympyräkaarella           |                         |                          | Sivu 392 |
| 221                  | Pistejono suoralla                  |                         |                          | Sivu 394 |
| 230                  | Rivijyrsintä                        |                         |                          | Sivu 444 |
| 231                  | Normaalipinta                       |                         |                          | Sivu 446 |
| 232                  | Tason jyrsintä                      |                         |                          | Sivu 449 |
| 247                  | Peruspisteen asetus                 |                         |                          | Sivu 463 |
| 251                  | Suorakulmataskun täydennyskoneistus |                         |                          | Sivu 355 |
| 252                  | Ympyrätaskun täydennyskoneistus     |                         |                          | Sivu 360 |
| 253                  | Uran jyrsintä                       |                         |                          | Sivu 364 |
| 254                  | Pyöröura                            |                         |                          | Sivu 369 |
| 262                  | Kierteen jyrsintä                   |                         |                          | Sivu 331 |
| 263                  | Upotuskierrejyrsintä                |                         |                          | Sivu 333 |
| 264                  | Reikäkierrejyrsintä                 |                         |                          | Sivu 337 |
| 265                  | Kierukkareikäkierteen jyrsintä      |                         |                          | Sivu 341 |
| 267                  | Ulkokierteen jyrsintä               |                         |                          | Sivu 345 |
## Lisätoiminnot

| м                        | Vaikutus Vaikutus lauseen -                                                                                                   | alussa | lopu<br>ssa | Sivu     |
|--------------------------|----------------------------------------------------------------------------------------------------|--------|-------------|----------|
| M00                      | Ohjelmanajo SEIS/Kara SEIS/Jäähdytys POIS                                                                                     |        |             | Sivu 261 |
| M01                      | Valinnainen ohjelmanajo SEIS                                                                                                  |        |             | Sivu 605 |
| M02                      | Ohjelmanajo SEIS/Kara SEIS/Jäähdytys POIS/tarvittaessa tilan näytön poisto<br>(riippuu koneparametrista)/paluu lauseeseen 1   |        |             | Sivu 261 |
| <b>M03</b><br>M04<br>M05 | Kara PÄÄLLE myötäpäivään<br>Kara PÄÄLLE vastapäivään<br>Kara SEIS                                                             |        |             | Sivu 261 |
| M06                      | Työkalunvaihto/Ohjelmanajo SEIS (riippuu koneparametrista)/Kara SEIS                                                          |        |             | Sivu 261 |
| <b>M08</b><br>M09        | Jäähdytys PÄÄLLE<br>Jäähdytys POIS                                                                                            |        |             | Sivu 261 |
| <b>M13</b><br>M14        | Kara PÄÄLLE myötäpäivään/Jäähdytys PÄÄLLE<br>Kara PÄÄLLE vastapäivään/Jäähdytys PÄÄLLE                                        |        |             | Sivu 261 |
| M30                      | Sama toiminto kuin M02                                                                                                    |        |             | Sivu 261 |
| M89                      | Vapaa lisätoiminto <b>tai</b><br>Työkierron kutsu, modaalinen (riippuu koneparametrista)                                      |        |             | Sivu 295 |
| M90                      | Vain jättökäytöllä: vakio ratanopeus nurkissa                                                                                 |        |             | Sivu 265 |
| M91                      | Paikoituslauseessa: Koordinaatit perustuvat koneen nollapisteeseen                                                            |        |             | Sivu 262 |
| M92                      | Paikoituslauseessa: Koordinaatit perustuvat koneen valmistajan määrittämään asemaan,<br>esim. työkalunvaihtoasemaan           |        |             | Sivu 262 |
| M94                      | Kiertoakselin näytön pienennys alle 360°                                                                                      |        |             | Sivu 282 |
| M97                      | Pienten muotoaskelmien koneistus                                                                                              |        |             | Sivu 267 |
| M98                      | Avointen muotojen täydellinen koneistus                                                                                       |        |             | Sivu 269 |
| M99                      | Lauseittainen työkierron kutsu                                                                                                |        |             | Sivu 295 |
| M101<br>M102             | Automaattinen työkalunvaihto sisartyökaluun, kun kestoaika on kulunut umpeen<br>M101:n peruutus                               |        |             | Sivu 178 |
| M103                     | Syöttöarvon pienennys sisäänpistoliikkeessä kertoimella F (prosenttiluku)                                                     |        |             | Sivu 270 |
| M104                     | Viimeksi asetetun peruspisteen asetus uudelleen voimaan                                                                       |        |             | Sivu 264 |
| <b>M105</b><br>M106      | Koneistuksen suoritus toisella k <sub>v</sub> -kertoimella<br>Koneistuksen suoritus ensimmäisellä k <sub>v</sub> -kertoimella |        |             | Sivu 654 |
| <b>M107</b><br>M108      | Virheilmoitus sisartyökaluilla huomioimatta työvaraa<br>M107:n peruutus                                                       |        |             | Sivu 177 |

| М                                    | Vaikutus Vaikutus lauseen -                                                                                                    | alussa | lopu<br>ssa | Sivu     |
|--------------------------------------|----------------------------------------------------------------------------------------------------|--------|-------------|----------|
| M109                                 | Työkalun lastuavan terän vakio ratanopeus                                                                                                    |        |             | Sivu 271 |
| M110                                 | Työkalun lastuavan terän vakio ratanopeus                                                                                                    |        |             |          |
| M111                                 | M109/M110:n peruutus                                                                                                    |        |             |          |
| <b>M114</b><br>M115                  | Autom. koneen geometrian korjaus työskentelyssä kääntöakseleilla<br>M114:n peruutus                                                                                                    |        |             | Sivu 283 |
| <b>M116</b><br>M117                  | Kulma-akselin syöttöarvo yksikössä mm/min<br>M116:n peruutus                                                                                                    |        |             | Sivu 280 |
| M118                                 | Käsipyöräpaikoitus ohjelmanajon aikana                                                                                                    |        |             | Sivu 274 |
| M120                                 | Sädekorjatun muodon etukäteistarkastelu (LOOK AHEAD)                                                                                                    |        |             | Sivu 272 |
| M124                                 | Pisteiden huomiotta jättäminen korjaamattomien suoran pätkien käsittelyssä                                                                                                    | -      |             | Sivu 266 |
| <b>M126</b><br>M127                  | Kiertoakseleiden matkaoptimoitu ajo<br>M126 peruutus                                                                                                    |        |             | Sivu 281 |
| <b>M128</b><br>M129                  | Työkalun kärjen aseman säilytys ennallaan kääntöakselin paikoituksessa (TCPM)<br>M128:n peruutus                                                                                                    |        |             | Sivu 284 |
| M130                                 | Paikoituslauseessa: Pisteet perustuvat kääntämättömään koordinaatistoon                                                                                                    | -      |             | Sivu 264 |
| <b>M134</b><br>M135                  | Tarkka pysäytys tangentiaalisissa muotoliittymissä paikoitettaessa kiertoakseleita<br>M134:n peruutus                                                                                                    |        |             | Sivu 287 |
| <b>M136</b><br>M137                  | Syöttö F millimetreinä per karan kierros<br>M136:n peruutus                                                                                                    |        |             | Sivu 271 |
| M138                                 | Kääntöakseleiden poisvalinta                                                                                                    |        |             | Sivu 287 |
| M140                                 | Vetäytyminen muodosta työkaluakselin suunnassa                                                                                                    |        |             | Sivu 275 |
| M141                                 | Kosketusjärjestelmävalvonnan mitätöinti                                                                                                    |        |             | Sivu 276 |
| M142                                 | Modaalisten ohjelmatietojen poisto                                                                                                    |        |             | Sivu 277 |
| M143                                 | Peruskäännön poisto                                                                                                    |        |             | Sivu 277 |
| <b>M144</b><br>M145                  | Koneen kinematiikan huomiointi OLO/ASET-asemissa lauseen lopussa<br>M144:n uudelleenasetus                                                                                                    |        |             | Sivu 288 |
| <b>M148</b><br>M149                  | Työkalun automaattinen irrotus muodosta NC-pysäytyksessä<br>M148:n uudelleenasetus                                                                                                    |        |             | Sivu 278 |
| M150                                 | Rajakytkimen signaalin pidätys (lausekohtaisesti vaikuttava toiminto)                                                                                                    |        |             | Sivu 279 |
| M200<br>M201<br>M202<br>M203<br>M204 | Laserileikkaus: Ohjelmoidun jännitteen suora tulostus<br>Laserileikkaus: Jännitteen tulostus liikematkan funktiona<br>Laserileikkaus: Jännitteen tulostus nopeuden funktiona<br>Laserileikkaus: Jännitteen tulostus ajan funktiona (ramppi) )<br>Laserileikkaus: Jännitteen tulostus ajan funktiona (pulssi ) |        |             | Sivu 289 |

## HEIDENHAIN

 DR. JOHANNES HEIDENHAIN GmbH

 Dr.-Johannes-Heidenhain-Straße 5

 83301 Traunreut, Germany

 <sup>®</sup> +49 (8669) 31-0

 <sup>EXX</sup> +49 (8669) 5061

 e-mail: info@heidenhain.de

 Technical support

 <sup>EXX</sup> +49 (8669) 31-10000

 e-mail: service@heidenhain.de

 Measuring systems

 +49 (8669) 31-3104

 e-mail: service.ms-support@heidenhain.de

TNC supportImage: Height of the supporte-mail: service.nc-support@heidenhain.deNC programming+49 (8669) 31-3103e-mail: service.nc-pgm@heidenhain.dePLC programming+49 (8669) 31-3102e-mail: service.plc@heidenhain.deLathe controlsImage: Height of the supporte-mail: service.hsf@heidenhain.de

www.heidenhain.de

## HEIDENHAIN 3D-Kosketusjärjestelmä auttaa teitä vähentämään sivuaikoja:

Esimerkiksi

- Työkappalen asetuksessa
- Nollapisteen asetuksessa
- Työkappaleen mittauksessa
- 3D-muotoja digitoitaessa

Työkappeleen-mittaussysteemi **TS 220**-kaapelilla **TS 640**-infrapunalähettimellä

- Työkalun mittaukseen
- Kulumisen valvontaan
- Työkalun rikkovalvontaan

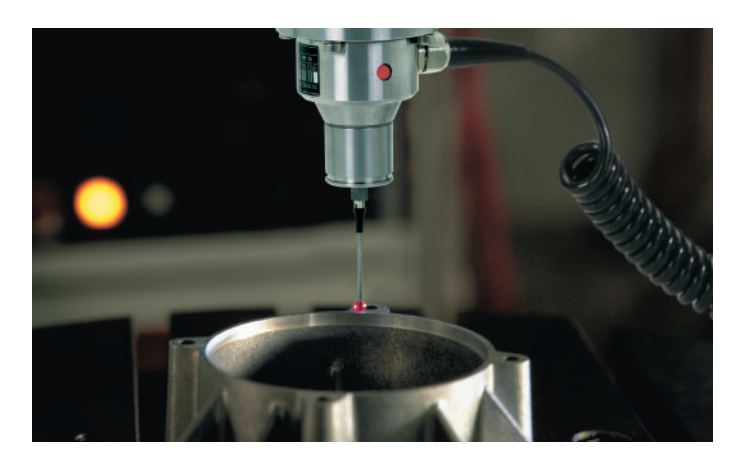

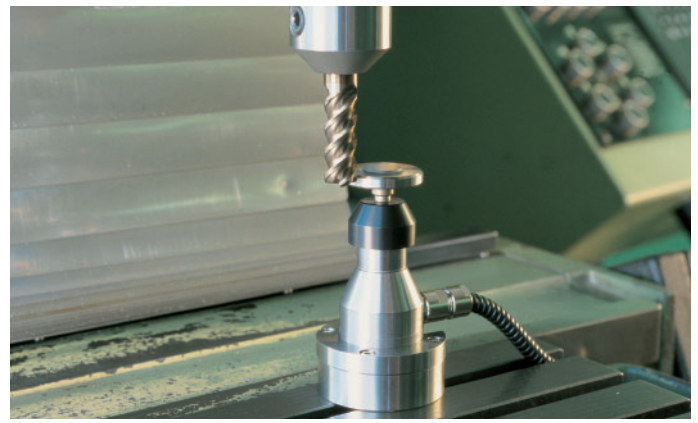

Työkalunmittaus-systeemi **TT 130** 

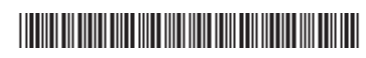